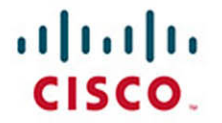

# **Official** Cert Guide

Learn, prepare, and practice for exam success

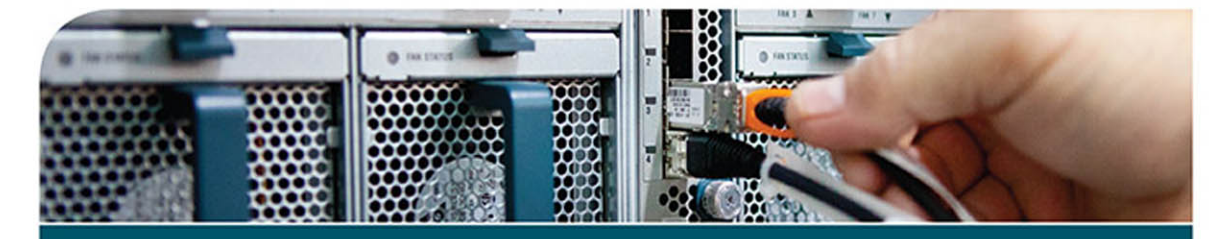

# CCNP Routing and Switching TSHOOT 300-135

RAYMOND LACOSTE KEVIN WALLACE, CCIE® No. 7945

ciscopress.com

From the Library of Outcast Outcast

# CCNP Routing and Switching TSHOOT 300-135

Official Cert Guide

Raymond Lacoste CCSI/CCNP

> Kevin Wallace CCIE No. 7945

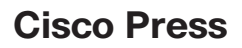

800 East 96th Street Indianapolis, IN 46240

From the Library of Outcast Outcast

# CCNP Routing and Switching TSHOOT 300-135 Official Cert Guide

Raymond Lacoste, CCSI/CCNP

Kevin Wallace, CCIE No. 7945

Copyright© 2015 Pearson Education, Inc.

Published by: Cisco Press 800 East 96th Street Indianapolis, IN 46240 USA

All rights reserved. No part of this book may be reproduced or transmitted in any form or by any means, electronic or mechanical, including photocopying, recording, or by any information storage and retrieval system, without written permission from the publisher, except for the inclusion of brief quotations in a review.

Printed in the United States of America

First Printing December 2014

Library of Congress Control Number: 2014950275

ISBN-10: 1-58720-561-0

ISBN-13: 978-1-58720-561-3

#### Warning and Disclaimer

This book is designed to provide information about the 300-135 Troubleshooting and Maintaining Cisco IP Networks (TSHOOT) exam for the CCNP Routing and Switching certification. Every effort has been made to make this book as complete and as accurate as possible, but no warranty or fitness is implied.

The information is provided on an "as is" basis. The authors, Cisco Press, and Cisco Systems, Inc. shall have neither liability nor responsibility to any person or entity with respect to any loss or damages arising from the information contained in this book or from the use of the discs or programs that may accompany it.

The opinions expressed in this book belong to the author and are not necessarily those of Cisco Systems, Inc.

#### **Trademark Acknowledgments**

All terms mentioned in this book that are known to be trademarks or service marks have been appropriately capitalized. Cisco Press or Cisco Systems, Inc., cannot attest to the accuracy of this information. Use of a term in this book should not be regarded as affecting the validity of any trademark or service mark.

#### **Special Sales**

For information about buying this title in bulk quantities, or for special sales opportunities (which may include electronic versions; custom cover designs; and content particular to your business, training goals, marketing focus, or branding interests), please contact our corporate sales department at corpsales@pearsoned.com or (800) 382-3419.

For government sales inquiries, please contact governmentsales@pearsoned.com.

For questions about sales outside the U.S., please contact international@pearsoned.com.

#### **Feedback Information**

At Cisco Press, our goal is to create in-depth technical books of the highest quality and value. Each book is crafted with care and precision, undergoing rigorous development that involves the unique expertise of members from the professional technical community.

Readers' feedback is a natural continuation of this process. If you have any comments regarding how we could improve the quality of this book, or otherwise alter it to better suit your needs, you can contact us through email at feedback@ciscopress.com. Please make sure to include the book title and ISBN in your message.

We greatly appreciate your assistance.

| Publisher: Paul Boger                    | Copy Editor: Keith Cline                       |  |
|------------------------------------------|------------------------------------------------|--|
| Associate Publisher: Dave Dusthimer      | Technical Editors: Ryan Lindfield, Diane Teare |  |
| Business Operation Manager, Cisco Press: | Team Coordinator: Vanessa Evans                |  |
| Jan Cornelssen                           | Designer: Mark Shirar                          |  |
| Executive Editor: Brett Bartow           | Composition: Tricia Bronkella                  |  |
| Managing Editor: Sandra Schroeder        | Indexer: Lisa Stumpf                           |  |
| Development Editor: Ellie Bru            | Proofreader: The WordSmithery LLC              |  |
| Project Editor: Mandie Frank             |                                                |  |

# **About the Authors**

**Raymond Lacoste** is a Cisco Certified Systems Instructor (CCSI) who has dedicated his IT career to teaching others. Starting out as a mentor at Skillsoft, he helped students with their studies, explaining various Cisco, Microsoft, and industry-related concepts in ways that improved the students understanding. Now he spends his days at Skillsoft teaching the CCNA and CCNP Routing and Switching certification track. He has taught over 300 Cisco classes in addition to the countless practice labs, demonstrations, hands-on labs, and student guides he has developed. However, it is not just about teaching, it is also about learning. To date, Raymond has passed more than 100 IT certification exams as he continues to keep his learning and knowledge up-to-date. His certifications, and the ISC2 CISSP (Certified Information Systems Security Professional) designation. He was also awarded the Cisco Sirius Top Quality Instructor award. His next goal is to achieve the CCIE designation in Routing and Switching. Raymond lives in Atlantic, Canada, with his wife, Melanie, and two children.

Kevin Wallace, CCIEx2 (Collaboration and R/S) #7945, CCSI #20061: With Cisco experience dating back to 1989, Kevin has been a network design specialist for the Walt Disney World Resort, an instructor of Cisco courses for Skillsoft, and a network manager for Eastern Kentucky University.

Kevin currently produces video courses and writes books for Cisco Press/Pearson IT Certification (http://kwtrain.com/books), and he lives in central Kentucky with his wife (Vivian) and two daughters (Stacie and Sabrina).

Kevin can be followed on these social media platforms.

Blog: http://kwtrain.com

Twitter: http://twitter.com/kwallaceccie

Facebook: http://facebook.com/kwallaceccie

YouTube: http://youtube.com/kwallaceccie

LinkedIn: http://linkedin.com/in/kwallaceccie

Google+: http://google.com/+KevinWallace

#### About the Technical Reviewers

**Ryan Lindfield** is an instructor and technical consultant with Stormwind. On a typical day he's broadcasting official Cisco training from a video studio. When not in the virtual classroom, he can be found supporting customer networks. Ryan has nearly 20 years of technical consulting experience, and over a decade in the classroom. He has delivered training for network, security, and data center technologies around the world. Certifications include: CCNP Routing & Switching, CCNP Security, HP Master Accredited Systems Engineer, VMware VCP, CEH, CISSP, SANS GFCA, CISSP, ECSA, CHFI, CPTE, CPTC, OSWP, and many Microsoft and CompTIA certifications. Ryan leads a 150 member Defcon user group in Tampa, FL, and has given presentations for ISC2 and B-Sides computer security events.

Diane Teare, P.Eng, CCNP, CCDP, CCSI, PMP, is a professional in the networking, training, project management, and e-learning fields. She has more than 25 years of experience in designing, implementing, and troubleshooting network hardware and software, and has been involved in teaching, course design, and project management. She has extensive knowledge of network design and routing technologies. Diane is a Cisco Certified Systems Instructor (CCSI), and holds her Cisco Certified Network Professional (CCNP), Cisco Certified Design Professional (CCDP), and Project Management Professional (PMP) certifications. She is an instructor, and the Course Director for the CCNA and CCNP Routing and Switching curriculum, with one of the largest authorized Cisco Learning Partners. She was the director of e-learning for the same company, where she was responsible for planning and supporting all the company's e-learning offerings in Canada, including Cisco courses. Diane has a Bachelor's degree in applied science in electrical engineering and a Master's degree in applied science in management science. She authored or co-authored the following Cisco Press titles: the first and second editions of Implementing Cisco IP Routing (ROUTE); the second edition of Designing Cisco Network Service Architectures (ARCH); Campus Network Design Fundamentals; the three editions of Authorized Self-Study Guide Building Scalable Cisco Internetworks (BSCI); and Building Scalable Cisco Networks. Diane edited the first two editions of the Authorized Self-Study Guide Designing for Cisco Internetwork Solutions (DESGN), and also edited Designing Cisco Networks.

# **Dedications**

This book is dedicated to two very special people who supported me in my early years of IT, without whom this book would not have been possible. I will forever be grateful for the opportunity you gave me so many years ago to pursue my career. Thank you!

Raymond Lacoste

# Acknowledgments

A big thank you to my wife for encouraging me to write this book and supporting me over the months that it took to complete it. Great big hugs to my two wonderful children, ages 9 and 5, who had no idea why Daddy was always sitting at the computer; for some strange reason, though, they knew that it was important and supported me in their own mysterious ways. I love you guys!

An equally big thank you to my parents, without whom I would not be where I am or who I am today, and to my sister, Terry-Anne, who always kicked me in the right direction.

Thanks to Dan Young, my mentor and the Director of Live Learning at Skillsoft, for all the support and encouragement you have provided me all these years.

I'd like to thank Ellie Bru, my Development Editor, for organizing and putting into action all the parts needed to develop this book (definitely not an easy task).

Thank you to Mandie Frank, my Production Editor, for putting all the final pieces of this book together so nicely and making sure that it resembles a book.

Thank you to Diane Teare and Ryan Lindfield for reviewing the book and making sure it's technically sound.

Keith Cline, thank you for making sure all i's were "crossed" and t's "dotted" within the book. (HaHaHa) You found some items in this book that I didn't even know existed. Thank you!

Thank you to Brett Bartow, my Executive Editor, for giving me the opportunity to write this detailed book.

A big thank you to Kevin Wallace, the author of the previous edition of TSHOOT and a friend, who passed the torch on to me for this edition. Thank you.

Lastly, thank you to the entire team at Cisco Press, their families and friends, who work extremely hard to produce high-quality training materials.

-Raymond Lacoste

# **Contents at a Glance**

Introduction xxx

| Part I     | Fundamental Troubleshooting and Maintenance Concepts             |  |
|------------|------------------------------------------------------------------|--|
| Chapter 1  | Introduction to Troubleshooting and Network Maintenance 3        |  |
| Chapter 2  | Troubleshooting and Maintenance Tools 41                         |  |
| Chapter 3  | Troubleshooting Device Performance 93                            |  |
| Part II    | Troubleshooting Cisco Catalyst Switch Features                   |  |
| Chapter 4  | Troubleshooting Layer 2 Trunks, VTP, and VLANs 129               |  |
| Chapter 5  | Troubleshooting STP and Layer 2 EtherChannel 169                 |  |
| Chapter 6  | Troubleshooting Inter-VLAN Routing and Layer 3 EtherChannels 209 |  |
| Chapter 7  | Troubleshooting Switch Security Features 247                     |  |
| Chapter 8  | Troubleshooting First-Hop Redundancy Protocols 287               |  |
| Part III   | Troubleshooting Router Features                                  |  |
| Chapter 9  | Troubleshooting IPv4 Addressing and Addressing Technologies 335  |  |
| Chapter 10 | Troubleshooting IPv6 Addressing and Addressing Technologies 367  |  |
| Chapter 11 | Troubleshooting IPv4 and IPv6 ACLs and Prefix Lists 397          |  |
| Chapter 12 | Troubleshooting Basic IPv4/IPv6 Routing and GRE Tunnels 423      |  |
| Chapter 13 | Troubleshooting RIPv2 and RIPng 463                              |  |
| Chapter 14 | Troubleshooting EIGRP 513                                        |  |
| Chapter 15 | Troubleshooting OSPF 587                                         |  |
| Chapter 16 | Troubleshooting Route Maps and Policy-Based Routing 675          |  |
| Chapter 17 | Troubleshooting Redistribution 697                               |  |
| Chapter 18 | Troubleshooting BGP 749                                          |  |
| Part IV    | Troubleshooting Management                                       |  |
| Chapter 19 | Troubleshooting Management Protocols and Tools 815               |  |
| Chapter 20 | Troubleshooting Management Access 851                            |  |

#### Part V Final Preparation

- Chapter 21 Additional Trouble Tickets 871
- Chapter 22 Final Preparation 943

#### Part VI Appendixes

- Appendix A Answers to the "Do I Know This Already" Quizzes 951
- Appendix B TSHOOT Exam Updates 957

Index 960

#### **CD-Only Appendixes and Glossary**

- Appendix C Memory Tables
- Appendix D Memory Tables Answer Key
- Appendix E Study Planner

Glossary

# Contents

Introduction xxx

| Part I    | Fundamental Troubleshooting and Maintenance Concepts       |
|-----------|------------------------------------------------------------|
| Chapter 1 | Introduction to Troubleshooting and Network Maintenance 3  |
|           | "Do I Know This Already?" Quiz 3                           |
|           | Foundation Topics 9                                        |
|           | Introduction to Troubleshooting 9                          |
|           | Defining Troubleshooting 9                                 |
|           | The Value of Structured Troubleshooting 11                 |
|           | A Structured Approach 13                                   |
|           | 1. Problem Report 13                                       |
|           | 2. Collect Information 14                                  |
|           | 3. Examine Collected Information 15                        |
|           | 4. Eliminate Potential Causes 16                           |
|           | 5. Propose an Hypothesis 17                                |
|           | 6. Verify Hypothesis 18                                    |
|           | 7. Problem Resolution 19                                   |
|           | Popular Troubleshooting Methods 20                         |
|           | The Top-Down Method 21                                     |
|           | The Bottom-Up Method 21                                    |
|           | The Divide-and-Conquer Method 22                           |
|           | The Following the Traffic Path Method 23                   |
|           | The Comparing Configurations Method 23                     |
|           | The Component Swapping Method 24                           |
|           | Practice Exercise: Selecting a Troubleshooting Approach 25 |
|           | Introduction to Network Maintenance 26                     |
|           | Defining Network Maintenance 26                            |
|           | Proactive Versus Reactive Network Maintenance 27           |
|           | Well-Known Network Maintenance Models 28                   |
|           | Example of Adapting a Network Maintenance Model 28         |
|           | Common Maintenance Procedures 29                           |
|           | Routine Maintenance Tasks 29                               |
|           | Scheduled Maintenance 30                                   |
|           | Managing Network Changes 30                                |
|           | Maintaining Network Documentation 32                       |

Restoring Operations After a Failure 33 Measuring Network Performance 34 The Troubleshooting and Network Maintenance Relationship 34 Maintaining Current Network Documentation 35 Establishing a Baseline 36 Communication 36 Change Management 37 Exam Preparation Tasks 39 Review All Key Topics 39 Define Key Terms 39 Chapter 2 Troubleshooting and Maintenance Tools 41 "Do I Know This Already?" Quiz 41 Foundation Topics 45 The Troubleshooting and Network Maintenance Toolkit 45 Network Documentation Tools 46 Basic Tools 47 CLI Tools 47 GUI Tools 48 Recovery Tools 48 Logging Tools 53 Network Time Protocol as a Tool 56 Advanced Tools 57 Overview of SNMP and NetFlow 57 Creating a Baseline with SNMP and NetFlow 58 SNMP 58 NetFlow 59 Cisco Support Tools 64 Using Cisco IOS to Verify and Define the Problem 64 Ping 64 Telnet 67 Traceroute 67 Using Cisco IOS to Collect Information 68 Filtering the Output of show Commands 69 Redirecting show Command Output to a File 73 Troubleshooting Hardware 74

Collecting Information in Transit 75 Performing Packet Captures 75 SPAN 76 RSPAN 78 Using Tools to Document a Network 80 Exam Preparation Tasks 85 Review All Key Topics 85 Define Key Terms 86 Complete Tables and Lists from Memory 86 Command Reference to Check Your Memory 86 Chapter 3 Troubleshooting Device Performance 93 "Do I Know This Already?" Quiz 93 Foundation Topics 96 Troubleshooting Switch Performance Issues 96 Cisco Catalyst Switch Troubleshooting Targets 96 TCAM Troubleshooting 101 High CPU Utilization Troubleshooting on a Switch 105 Troubleshooting Router Performance Issues 106 Excessive CPU Utilization 107 Understanding Packet-Switching Modes (Routers and Multilayer Switches) 113 Troubleshooting Packet-Switching Modes 116 Excessive Memory Utilization 121 Exam Preparation Tasks 124 Review All Key Topics 124 Define Key Terms 124 Complete Tables and Lists from Memory 125 Command Reference to Check Your Memory 125 Part II **Troubleshooting Cisco Catalyst Switch Features** Chapter 4 Troubleshooting Layer 2 Trunks, VTP, and VLANs 129 "Do I Know This Already?" Quiz 129 Foundation Topics 132 Frame-Forwarding Process 132 Troubleshooting Trunks 140 Encapsulation Mismatch 141 Incompatible Trunking Modes 143

VTP Domain Name Mismatch 146 Native VLAN Mismatch 146 Allowed VLANs 147 Troubleshooting VTP 148 Domain Name Mismatch 148 Version Mismatch 149 Mode Mismatch 149 Password Mismatch 151 Higher Revision Number 151 Troubleshooting VLANs 152 Incorrect IP Addressing 152 Missing VLAN 153 Incorrect Port Assignment 154 The MAC Address Table 155 Laver 2 Trouble Tickets 157 Trouble Ticket 4-1 158 Trouble Ticket 4-2 160 Exam Preparation Tasks 165 Review All Key Topics 165 Define Key Terms 165 Complete Tables and Lists from Memory 166 Command Reference to Check Your Memory 166 **Chapter 5** Troubleshooting STP and Layer 2 EtherChannel 169 "Do I Know This Already?" Quiz 169 Foundation Topics 172 Spanning Tree Protocol Overview 172 Reviewing STP Operation 173 Determining Root Port 175 Determining Designated Port 176 Determining Nondesignated Port 176 Collecting Information About an STP Topology 177 Gathering STP Information 177 Gathering MSTP Information 179 STP Troubleshooting Issues 180 Corruption of a Switch's MAC Address Table 180 Broadcast Storms 181

Troubleshooting STP Features 182 PortFast 183 BPDU Guard 184 BPDU Filter 187 Root Guard 189 Loop Guard 190 STP Trouble Tickets 190 Trouble Ticket 5-1 191 Trouble Ticket 5-2 194 Trouble Ticket 5-3 196 Troubleshooting Layer 2 EtherChannel 199 Reviewing Layer 2 EtherChannel 199 EtherChannel Trouble Tickets 200 Trouble Ticket 5-4 201 Trouble Ticket 5-5 204 Exam Preparation Tasks 206 Review All Key Topics 206 Define Key Terms 206 Complete Tables and Lists from Memory 207 Command Reference to Check Your Memory 207 Chapter 6 Troubleshooting Inter-VLAN Routing and Layer 3 EtherChannels 209 "Do I Know This Already?" Quiz 209 Foundation Topics 212 Troubleshooting a Router-on-a-Trunk/Stick 212 Router-on-a-Trunk/Stick Trouble Tickets 213 Trouble Ticket 6-1 214 Trouble Ticket 6-2 218 Troubleshooting Switched Virtual Interfaces 221 Reviewing SVIs 221 Troubleshooting SVIs 223 SVI Trouble Tickets 224 Trouble Ticket 6-3 225 Trouble Ticket 6-4 230 Troubleshooting Routed Ports 233 Routed Ports Trouble Tickets 234 Trouble Ticket 6-5 235

Troubleshooting Layer 3 EtherChannel 237 Laver 3 EtherChannel Trouble Tickets 239 Trouble Ticket 6-6 240 Exam Preparation Tasks 244 Review All Key Topics 244 Define Key Terms 244 Complete Tables and Lists from Memory 245 Show Command Reference to Check Your Memory 245 Chapter 7 Troubleshooting Switch Security Features 247 "Do I Know This Already?" Quiz 247 Foundation Topics 250 Troubleshooting Port Security 250 Common Port Security Issues 250 Port Security Configured but Not Enabled 250 Static MAC Address Not Configured Correctly 251 Maximum Number of MAC Addresses Reached 253 Legitimate Users Being Blocked Because of Violation 254 Running Configuration Not Saved to Startup Configuration 260 Port Security Trouble Tickets 261 Trouble Ticket 7-1 261 Troubleshooting Spoof-Prevention Features 265 DHCP Snooping 265 Dynamic ARP Inspection 267 IP Source Guard 268 Spoof-Prevention Features Trouble Tickets 270 Trouble Ticket 7-2 270 Troubleshooting Access Control 273 Protected Ports 273 Private VLANs 275 VACLs 279 Exam Preparation Tasks 281 Review All Key Topics 281 Define Key Terms 282 Command Reference to Check Your Memory 282

| Chapter 8                                 | Troubleshooting First-Hop Redundancy Protocols 287 |  |
|-------------------------------------------|----------------------------------------------------|--|
|                                           | "Do I Know This Already?" Quiz 287                 |  |
|                                           | Foundation Topics 290                              |  |
|                                           | Troubleshooting HSRP 290                           |  |
|                                           | Reviewing HSRP 290                                 |  |
|                                           | HSRP Converging After a Failure 291                |  |
|                                           | HSRP Verification and Troubleshooting 292          |  |
|                                           | Virtual Router MAC Address 293                     |  |
|                                           | Interface Tracking 293                             |  |
|                                           | Verifying First Hop 294                            |  |
|                                           | Debug 296                                          |  |
|                                           | HSRP Trouble Tickets 297                           |  |
|                                           | Trouble Ticket 8-1 297                             |  |
|                                           | Trouble Ticket 8-2 300                             |  |
|                                           | Trouble Ticket 8-3 302                             |  |
|                                           | Troubleshooting VRRP 306                           |  |
|                                           | Reviewing VRRP 306                                 |  |
| VRRP Verification and Troubleshooting 308 | VRRP Verification and Troubleshooting 308          |  |
| Virtual Router MAC Address 309            |                                                    |  |
|                                           | Object Tracking 309                                |  |
| Verifying First Hop 310                   |                                                    |  |
|                                           | VRRP Trouble Tickets 312                           |  |
|                                           | Trouble Ticket 8-4 312                             |  |
|                                           | Trouble Ticket 8-5 315                             |  |
|                                           | Troubleshooting GLBP 318                           |  |
|                                           | Reviewing GLBP 319                                 |  |
|                                           | GLBP Verification and Troubleshooting 321          |  |
|                                           | Virtual Router MAC Addresses 323                   |  |
|                                           | GLBP Object Tracking 323                           |  |
|                                           | Verifying GLBP First Hop 325                       |  |
|                                           | GLBP Trouble Tickets 326                           |  |
|                                           | Trouble Ticket 8-6 327                             |  |
|                                           | Trouble Ticket 8-7 329                             |  |
|                                           | Comparing HSRP, VRRP, and GLBP 330                 |  |
|                                           | Exam Preparation Tasks 332                         |  |
|                                           | Review All Key Topics 332                          |  |

Define Key Terms 333 Complete Tables and Lists from Memory 333 Command Reference to Check Your Memory 333 Part III **Troubleshooting Router Features** Chapter 9 Troubleshooting IPv4 Addressing and Addressing Technologies 335 "Do I Know This Already?" Quiz 335 Foundation Topics 338 Troubleshooting IPv4 Addressing 338 IPv4 Addressing Issues 338 Determining IP Addresses Within a Subnet 341 Troubleshooting DHCP for IPv4 342 Reviewing DHCP Operations 342 Potential DHCP Troubleshooting Issues 347 DHCP Troubleshooting Commands 348 Troubleshooting NAT 350 Reviewing NAT 350 NAT Troubleshooting Issues 353 NAT Troubleshooting Commands 354 IPv4 Addressing and Addressing Technologies Trouble Tickets 356 Trouble Ticket 9-1 356 Trouble Ticket 9-2 358 Trouble Ticket 9-3 361 Exam Preparation Tasks 364 Review All Key Topics 364 Define Key Terms 365 Command Reference to Check Your Memory 365 Chapter 10 Troubleshooting IPv6 Addressing and Addressing Technologies 367 "Do I Know This Already?" Quiz 367 Foundation Topics 370 Troubleshooting IPv6 Addressing 370 IPv6 Addressing Review 370 Neighbor Solicitation and Neighbor Advertisement 370 EUI-64 373 Troubleshooting IPv6 Address Assignment 375 Stateless Address Autoconfiguration/SLAAC 375 Stateful DHCPv6 381

Stateless DHCPv6 382 DHCPv6 Operation 384 DHCPv6 Relay Agent 385 IPv6 Addressing Trouble Tickets 386 Trouble Ticket 10-1 386 Trouble Ticket 10-2 389 Exam Preparation Tasks 394 Review All Key Topics 394 Define Key Terms 395 Command Reference to Check Your Memory 395 Chapter 11 Troubleshooting IPv4 and IPv6 ACLs and Prefix Lists 397 "Do I Know This Already?" Quiz 397 Foundation Topics 401 Troubleshooting IPv4 ACLs 401 Reading an IPv4 ACL 401 Using an IPv4 ACL for Filtering 403 Using a Time-Based IPv4 ACL 403 IPv4 ACL Trouble Tickets 405 Trouble Ticket 11-1 405 Troubleshooting IPv6 ACLs 407 Reading an IPv6 ACL 408 Using an IPv6 ACL for Filtering 409 IPv6 ACL Trouble Tickets 410 Trouble Ticket 11-2 410 Troubleshooting Prefix Lists 414 Reading a Prefix List 414 Prefix List Processing 415 Prefix List Trouble Tickets 416 Trouble Ticket 11-3 417 Exam Preparation Tasks 419 Review All Key Topics 419 Define Key Terms 419 Command Reference to Check Your Memory 419

| Chapter 12       | Troubleshooting Basic IPv4/IPv6 Routing and GRE Tunnels 423                                                                 |  |  |  |
|------------------|----------------------------------------------------------------------------------------------------|--|--|--|
|                  | "Do I Know This Already?" Quiz 423                                                                                          |  |  |  |
|                  | Foundation Topics 427                                                                                                    |  |  |  |
|                  | Packet-Forwarding Process 427                                                                                               |  |  |  |
|                  | Reviewing Layer 3 Packet-Forwarding Process 427                                                                             |  |  |  |
|                  | Troubleshooting the Packet-Forwarding Process 431                                                                           |  |  |  |
|                  | Troubleshooting Routing Information Sources 435                                                                             |  |  |  |
|                  | Data Structures and the Routing Table 436                                                                                   |  |  |  |
|                  | Sources of Route Information 436                                                                                            |  |  |  |
|                  | Troubleshooting Static Routes 438<br>IPv4 Static Routes 439<br>IPv6 Static Routes 443<br>Static Routing Trouble Tickets 445 |  |  |  |
|                  |                                                                                                    |  |  |  |
|                  |                                                                                                    |  |  |  |
|                  |                                                                                                    |  |  |  |
|                  | Trouble Ticket 12-1 445                                                                                                    |  |  |  |
|                  | Trouble Ticket 12-2 448<br>Troubleshooting GRE Tunnels 450<br>Exam Preparation Tasks 459                                    |  |  |  |
|                  |                                                                                                    |  |  |  |
|                  |                                                                                                    |  |  |  |
|                  | Review All Key Topics 459                                                                                                   |  |  |  |
|                  | Define Key Terms 460<br>Complete Tables and Lists from Memory 460                                                           |  |  |  |
|                  |                                                                                                    |  |  |  |
|                  | Command Reference to Check Your Memory 460                                                                                  |  |  |  |
| Chapter 13       | Troubleshooting RIPv2 and RIPng 463                                                                                         |  |  |  |
|                  | "Do I Know This Already?" Quiz 463                                                                                          |  |  |  |
|                  | Foundation Topics 466                                                                                                    |  |  |  |
|                  | Troubleshooting RIPv2 466                                                                                                   |  |  |  |
|                  | Missing RIPv2 Routes 466                                                                                                    |  |  |  |
|                  | Interface Is Shut Down 469                                                                                                  |  |  |  |
| Wrong Subnet 469 |                                                                                                    |  |  |  |
|                  | Bad or Missing Network Statement 470                                                                                        |  |  |  |
|                  | Passive Interface 471                                                                                                    |  |  |  |
|                  | Wrong Version 473                                                                                                    |  |  |  |
|                  | Max Hop Count Exceeded 475                                                                                                  |  |  |  |
|                  | Authentication 477                                                                                                    |  |  |  |
|                  | Route Filtering 479                                                                                                    |  |  |  |
|                  | Split Horizon 480                                                                                                    |  |  |  |
|                  |                                                                                                    |  |  |  |
|                  | Autosummarization 482                                                                                                    |  |  |  |

#### xix

ACLs 485 Load Sharing 485 Other RIP Issues 486 Missing Default Route 486 Route Summarization 487 Troubleshooting RIPng 492 RIPv2 and RIPng Trouble Tickets 498 Trouble Ticket 13-1 498 Trouble Ticket 13-2 502 Trouble Ticket 13-3 506 Exam Preparation Tasks 509 Review All Key Topics 509 Define Key Terms 510 Command Reference to Check Your Memory 510 Chapter 14 Troubleshooting EIGRP 513 "Do I Know This Already?" Quiz 513 Foundation Topics 517 Troubleshooting EIGRP for IPv4 517 Troubleshooting EIGRP for IPv4 Neighbor Adjacencies 517 Interface Is Down 518 Mismatched Autonomous System Numbers 518 Incorrect Network Statement 520 Mismatched K Values 522 Passive Interface 523 Different Subnets 524 Authentication 525 ACLs 527 Timers 528 Troubleshooting EIGRP for IPv4 Routes 528 Bad or Missing Network Command 529 Better Source of Information 530 Route Filtering 534 Stub Configuration 535 Interface Is Shut Down 537 Split-horizon 537

Troubleshooting Miscellaneous EIGRP for IPv4 Issues 539 Feasible Successors 539 Discontiguous Networks and Autosummarization 542 Route Summarization 543 Load Balancing 544 EIGRP for IPv4 Trouble Tickets 546 Trouble Ticket 14-1 546 Trouble Ticket 14-2 553 Trouble Ticket 14-3 557 Troubleshooting EIGRP for IPv6 561 Troubleshooting EIGRP for IPv6 Neighbor Issues 561 Interface Is Down 561 Mismatched Autonomous System Numbers 562 Mismatched K Values 562 Passive Interfaces 562 Mismatched Authentication 562 Timers 563 Interface Not Participating in Routing Process 563 ACLs 564 Troubleshooting EIGRP for IPv6 Route 564 Interface Not Participating in Routing Process 564 Better Source of Information 565 Route Filtering 565 Stub Configuration 565 Split-horizon 566 EIGRP for IPv6 Trouble Tickets 567 Trouble Ticket 14-4 568 Troubleshooting Named EIGRP Configurations 572 Named EIGRP Verification Commands 573 Named EIGRP Trouble Tickets 577 Trouble Ticket 14-5 577 Exam Preparation Tasks 582 Review All Key Topics 582 Define Key Terms 583 Command Reference to Check Your Memory 583

Chapter 15 Troubleshooting OSPF 587 "Do I Know This Already?" Quiz 587 Foundation Topics 590 Troubleshooting OSPFv2 590 Troubleshooting OSPFv2 Neighbor Adjacencies 590 Interface Is Down 593 Interface Not Running the OSPF Process 593 Mismatched Timers 594 Mismatched Area Numbers 596 Mismatched Area Type 597 Different Subnets 598 Passive Interface 599 Mismatched Authentication Information 600 ACLs 601 MTU Mismatch 602 Duplicate Router IDs 603 Mismatched Network Types 604 Troubleshooting OSPFv2 Routes 606 Interface Not Running the OSPF Process 606 Better Source of Information 607 Route Filtering 611 Stub Area Configuration 613 Interface Is Shut Down 614 Wrong Designated Router Was Elected 615 Duplicate Router IDs 619 Troubleshooting Miscellaneous OSPFv2 Issues 620 Tracking OSPF Advertisements Through a Network 620 Route Summarization 622 Discontiguous Areas 624 Load Balancing 626 Default Route 627 OSPFv2 Trouble Tickets 627 Trouble Ticket 15-1 628 Trouble Ticket 15-2 635 Trouble Ticket 15-3 639 Troubleshooting OSPFv3 for IPv6 641 OSPFv3 Troubleshooting Commands 641

OSPEv3 Trouble Tickets 647 Trouble Ticket 15-4 647 Trouble Ticket 15-5 650 Troubleshoot OSPFv3 Address Families 655 OSPFv3 Address Family Troubleshooting 655 OSPFv3 AF Trouble Tickets 664 Trouble Ticket 15-6 665 Exam Preparation Tasks 669 Review All Key Topics 669 Define Key Terms 670 Complete Tables and Lists from Memory 670 Command Reference to Check Your Memory 671 Chapter 16 Troubleshooting Route Maps and Policy-Based Routing 675 "Do I Know This Already?" Quiz 675 Foundation Topics 678 Troubleshooting Route Maps 678 How to Read a Route Map 678 Troubleshooting Policy-Based Routing 681 PBR 681 Policy-Based Routing Trouble Tickets 684 Trouble Ticket 16-1 685 Trouble Ticket 16-2 689 Trouble Ticket 16-3 691 Exam Preparation Tasks 693 Review All Key Topics 693 Define Key Terms 693 Command Reference to Check Your Memory 693 Chapter 17 Troubleshooting Redistribution 697 "Do I Know This Already?" Quiz 697 Foundation Topics 700 Troubleshooting IPv4 and IPv6 Redistribution 700 Route Redistribution Overview 700 Troubleshooting Redistribution into RIP 703 Troubleshooting Redistribution into EIGRP 706 Troubleshooting Redistribution into OSPF 710 Troubleshooting Redistribution into BGP 715 Troubleshooting Redistribution with Route Maps 718

Redistribution Trouble Tickets 718 Trouble Ticket 17-1 719 Trouble Ticket 17-2 723 Trouble Ticket 17-3 727 Trouble Ticket 17-4 733 Troubleshooting Advanced Redistribution Issues 737 Troubleshooting Suboptimal Routing Caused by Redistribution 737 Troubleshooting Routing Loops Caused by Redistribution 739 Exam Preparation Tasks 745 Review All Key Topics 745 Define Key Terms 745 Command Reference to Check Your Memory 746 Chapter 18 Troubleshooting BGP 749 "Do I Know This Already?" Quiz 749 Foundation Topics 753 Troubleshooting BGP Neighbor Adjacencies 753 Interface Is Down 754 Layer 3 Connectivity Is Broken 754 Path to Neighbor Is via Default Route 755 Neighbor Does Not Have a Route to the Local Router 756 Incorrect neighbor Statement 757 BGP Packets Sourced from Wrong IP Address 758 ACLs 759 TTL of BGP Packet Expires 761 Mismatched Authentication 763 Misconfigured Peer Groups 764 Timers 765 Troubleshooting BGP Routes 766 Missing or Bad network mask Command 768 Next-Hop Router Not Reachable 770 BGP Split-Horizon Rule 772 Better Source of Information 773 Route Filtering 775 Troubleshooting BGP Path Selection 780 Understanding the Best Path Decision-Making Process 781 Private Autonomous System Numbers 784 Using debug Commands 784

Troubleshooting BGP for IPv6 786 BGP Trouble Tickets 790 Trouble Ticket 18-1 791 Trouble Ticket 18-2 796 Trouble Ticket 18-3 802 MP-BGP Trouble Tickets 807 Trouble Ticket 18-4 807 Exam Preparation Tasks 810 Review All Key Topics 810 Define Key Terms 811 Command Reference to Check Your Memory 811 Part IV **Troubleshooting Management** Chapter 19 Troubleshooting Management Protocols and Tools 815 "Do I Know This Already?" Quiz 815 Foundation Topics 818 Management Protocols Troubleshooting 818 NTP Troubleshooting 818 Syslog Troubleshooting 821 SNMP Troubleshooting 823 Management Tools Troubleshooting 826 Cisco IOS IPSLA Troubleshooting 827 Object Tracking Troubleshooting 833 SPAN and RSPAN Troubleshooting 835 Management Protocols and Tools Trouble Tickets 837 Trouble Ticket 19-1 838 Exam Preparation Tasks 845 Review All Key Topics 845 Define Key Terms 846 Command Reference to Check Your Memory 846 Chapter 20 Troubleshooting Management Access 851 "Do I Know This Already?" Quiz 851 Foundation Topics 854 Console and vty Access Troubleshooting 854 Console Access Troubleshooting 854

vty Access Troubleshooting 855 *Telnet 855 SSH 857 Password Encryption Levels 858* Cisco IOS AAA Troubleshooting 858 Management Access Trouble Tickets 861 Trouble Ticket 20-1 862 Trouble Ticket 20-2 863 Trouble Ticket 20-3 865 Exam Preparation Tasks 868 Review All Key Topics 868 Define Key Terms 868 Command Reference to Check Your Memory 868

#### Part V Final Preparation

Chapter 21 Additional Trouble Tickets 871

Introduction 871 Trouble Ticket 1 872 Suggested Solution 875 Trouble Ticket 2 876 Suggested Solution 879 Trouble Ticket 3 880 Suggested Solution 882 Trouble Ticket 4 884 Issue 1: Suggested Solution 891 Issue 2: Suggested Solution 897 Issue 3: Suggested Solution 897 Issue 4: Suggested Solution 898 Trouble Ticket 5 901 Suggested Solution 907 Trouble Ticket 6 910 Suggested Solution 916 Trouble Ticket 7 918 Issue 1: Forgotten Enable Secret Password 919 Issue 1: Suggested Solution 919

Issue 2: An exec-timeout Parameter Set Too Low 921 Issue 2: Suggested Solution 921 Issue 3: ACL Misconfiguration 922 Issue 3: Suggested Solution 922 Trouble Ticket 8 923 Suggested Solution 926 Trouble Ticket 9 926 Issue 1: Adjacency Between Routers R1 and R2 927 Issue 1: Suggested Solution 930 Issue 2: Adjacency Between Routers R2 and BB2 930 Issue 2: Suggested Solution 931 Issue 3: Adjacency Between Routers BB1 and BB2 931 Issue 3: Suggested Solution 933 Trouble Ticket 10 934 Issue 1: Router R2 Not Load Balancing Between Routers BB1 and BB2 937 Issue 1: Suggested Solution 937 Issue 2: Backbone Routes Not Being Suppressed 938 Issue 2: Suggested Solution 939

#### Chapter 22 Final Preparation 943

Tools for Final Preparation 943
Exam Engine and Questions on the CD 943
Install the Exam Engine 944
Activate and Download the Practice Exam 944
Activating Other Exams 945
Premium Edition 945
The Cisco Learning Network 945
Memory Tables 945
Chapter-Ending Review Tools 946
Suggested Plan for Final Review/Study 946
Step 1: Review Key Topics and DIKTA Questions 947
Step 5: Subnetting Practice 948
Step 6: Use the Exam Engine 948
Summary 949

xxviii CCNP Routing and Switching TSHOOT 300-135 Official Cert Guide

- Part VI Appendixes
- Appendix A Answers to the "Do I Know This Already" Quizzes 951
- Appendix B TSHOOT Exam Updates 957

Index 960

#### **CD-Only Appendixes and Glossary**

- Appendix C Memory Tables
- Appendix D Memory Tables Answer Key
- Appendix E Study Planner

Glossary

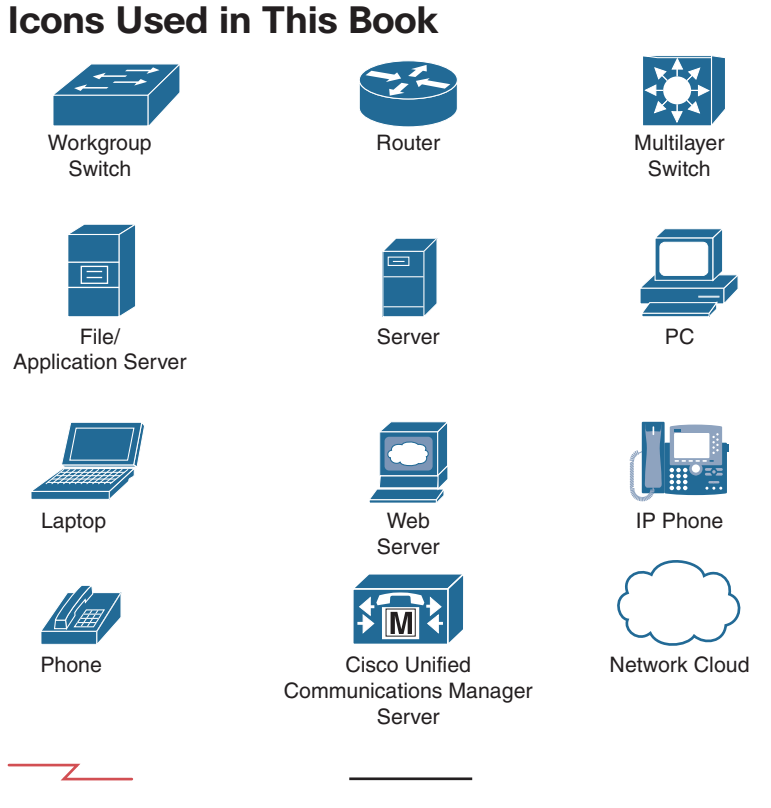

Serial Line

Ethernet Line

# **Command Syntax Conventions**

The conventions used to present command syntax in this book are the same conventions used in the IOS Command Reference. The Command Reference describes these conventions as follows:

- Boldface indicates commands and keywords that are entered literally as shown. In actual configuration examples and output (not general command syntax), boldface indicates commands that are manually input by the user (such as a show command).
- *Italics* indicate arguments for which you supply actual values.
- Vertical bars () separate alternative, mutually exclusive elements.
- Square brackets [] indicate optional elements.
- Braces { } indicate a required choice.
- Braces within brackets [{ }] indicate a required choice within an optional element.

# Introduction

Professional certifications have been an important part of the computing industry for many years and will continue to become more important. Many reasons exist for these certifications, but the most popularly cited reason is that of credibility. All other considerations held equal, the certified employee/consultant/job candidate is considered more valuable than one who is not.

# **Goals and Methods**

The most important and somewhat obvious goal of this book is to help you pass the 300-135 Troubleshooting and Maintaining Cisco IP Networks (TSHOOT) exam. In fact, if the primary objective of this book were different, the book's title would be misleading; however, the methods used in this book to help you pass the TSHOOT exam are designed to also make you much more knowledgeable about how to do your job. Although this book and the accompanying CD-ROM have many exam preparation tasks and example test questions, the method in which they are used is not to simply make you memorize as many questions and answers as you possibly can.

The methodology of this book helps you discover the exam topics about which you need more review, fully understand and remember exam topic details, and prove to yourself that you have retained your knowledge of those topics. So, this book helps you pass not by memorization, but by helping you truly learn and understand the topics. The TSHOOT exam is typically your final journey in pursuit of the CCNP Routing and Switching certification, and the knowledge contained within is vitally important to consider yourself a truly skilled routing and switching expert or specialist. This book would do you a disservice if it did not attempt to help you learn the material. To that end, the book can help you pass the TSHOOT exam by using the following methods:

- Covering the exam topics and helping you discover which exam topics you have not mastered
- Providing explanations and information to fill in your knowledge gaps
- Supplying multiple troubleshooting case studies with diagrams and diagnostic output that enhance your ability to resolve trouble tickets presented in the exam environment, in addition to real-world troubleshooting issues you might encounter
- Providing practice exercises on exam topics, presented in each chapter and on the enclosed CD-ROM

# Who Should Read This Book?

This book is not designed to be a general networking topics book, although it can be used for that purpose. This book is intended to tremendously increase your chances of passing the Cisco TSHOOT exam. Although other objectives can be achieved from using this book, the book is written with one goal in mind: to help you pass the exam. If you want to pass the exam, this book is for you.

### **Strategies for Exam Preparation**

The strategy you use to prepare for the TSHOOT exam might differ slightly from strategies used by other readers, mainly based on the skills, knowledge, and experience you have already obtained. For example, if you have attended a TSHOOT course, you might take a different approach than someone who learned troubleshooting through on-thejob training. Regardless of the strategy you use or the background you have, this book is designed to help you gain the knowledge you need about the issues that can arise with different routing and switching technologies and get you to the point where you can apply that knowledge and pass the exam.

### **Cisco Certifications and Exams**

Cisco offers four levels of routing and switching certification, each with an increasing level of proficiency: Entry, Associate, Professional, and Expert. These are commonly known by their acronyms CCENT (Cisco Certified Entry Networking Technician), CCNA (Cisco Certified Network Associate) Routing and Switching, CCNP (Cisco Certified Network Professional) Routing and Switching, and CCIE (Cisco Certified Internetworking Expert) Routing and Switching.

For the CCNP Routing and Switching certification, you must pass exams on a series of CCNP topics, including the SWITCH, ROUTE, and TSHOOT exams. For most exams, Cisco does not publish the scores needed for passing. You need to take the exam to find that out for yourself.

To see the most current requirements for the CCNP Routing and Switching certification, go to Cisco.com and click **Training and Events**. There you can find out other exam details such as exam topics and how to register for an exam.

# How This Book Is Organized

Although this book can be read cover to cover, it is designed to be flexible and enable you to easily move between chapters to cover only the material that you need more work with. The chapters can be covered in any order, although some chapters are related and build upon each other. If you do intend to read them all, the order in the book is an excellent sequence to use.

Each core chapter covers a subset of the topics on the CCNP TSHOOT exam. The chapters are organized into parts, covering the following topics:

Chapter 1, "Introduction to Troubleshooting and Network Maintenance:" This chapter discusses the importance of having a structured troubleshooting approach and a solid network maintenance plan. It identifies many popular models, structures, and tasks that should be considered by all organizations. However, as you will see, there is no "one-stop shop for all your needs" when it comes to troubleshooting and network maintenance. It is more of an art that you will master over time.

- Chapter 2, "Troubleshooting and Maintenance Tools:" This chapter introduces you to a sampling of Cisco IOS tools and features designed for network maintenance and troubleshooting. The tools include ping, Telnet, traceroute, NetFlow, SNMP, SPAN, RSPAN, and CDP.
- Chapter 3, "Troubleshooting Device Performance:" This chapter discusses common reasons for high CPU and memory utilization on routers and switches in addition to how you can recognize them. You will examine interface statistics, as they can be an initial indication of some type of issue. You will also review the different types of packet switching modes on routers and multilayer switches.
- Chapter 4, "Troubleshooting Layer 2 Trunks, VTP, and VLANs:" This chapter begins by reviewing Layer 2 switch operations and builds from there with discussions on how to troubleshoot issues relating to trunks, VTP, and VLANs. You will also discover how important the information in the MAC address table can be while troubleshooting.
- Chapter 5, "Troubleshooting STP and Layer 2 EtherChannel:" This chapter reviews the operation of STP and focuses on troubleshooting STP topology issues such as root bridge selection, root port selection, designated port selection, and finally, the blocked port. You will also examine how to troubleshoot STP features such as PortFast, BPDU Guard, BPDU Filter, Root Guard, Loop Guard, and UDLD. In addition, this chapter reviews how you can combine multiple physical Layer 2 switchports into a logical EtherChannel bundle and how you can troubleshoot issues related to them.
- Chapter 6, "Troubleshooting Inter-VLAN Routing and Layer 3 EtherChannels:" This chapter focuses on how you can troubleshoot issues related to different inter-VLAN routing implementations (router-on-a-trunk/stick and SVIs), issues related to routed ports, and issues related to Layer 3 EtherChannels.
- Chapter 7, "Troubleshooting Switch Security Features:" This chapter is dedicated to troubleshooting issues related to security features that can be implemented on switches. This includes port security, DHCP snooping, dynamic ARP inspection, IP Source Guard, protected ports, PVLANs, and VACLs. Most of the issues you will experience with these features are configuration based. Therefore, you will focus on the configuration requirements for troubleshooting purposes.
- Chapter 8, "Troubleshooting First-Hop Redundancy Protocols:" This chapter discusses the issues that might arise when implementing FHRPs such as HSRP, VRRP, and GLBP. It identifies various elements that could cause these FHRPs not to function as expected and that should be considered while you are troubleshooting. It also provides a collection of commands you can use to successfully troubleshoot issues related to each FHRP.
- Chapter 9, "Troubleshooting IPv4 Addressing and Addressing Technologies:" This chapter begins by reviewing IPv4 addressing and how you can identify if addressing is the issue. This is extremely important as you do not want to waste your time troubleshooting a service or feature when the issue is related to the device having an inappropriate IPv4 address, subnet mask, or default gateway. The chapter then covers issues and troubleshooting tasks related to DHCPv4 and NAT.

- Chapter 10, "Troubleshooting IPv6 Addressing and Addressing Technologies:" This chapter covers how an IPv6-enabled device determines whether the destination is local or remote. You will also learn how MAC addresses are determined for known IPv6 address, and you will explore the various options for address assignment such as SLAAC and DHCPv6, and what to look for while troubleshooting IPv6-related issues.
- Chapter 11, "Troubleshooting IPv4 and IPv6 ACLs and Prefix Lists:" This chapter covers the ins and outs of ACLs and prefix lists. You will learn the way they are processed, how they are read, and how you can identify issues related to them. In addition, this chapter explains how you can use ACLs for traffic filtering and how a prefix list can be used for route filtering.
- Chapter 12, "Troubleshooting Basic IPv4/IPv6 Routing and GRE Tunnels:" This chapter covers the packet-delivery process and the various commands that enable you to troubleshoot issues related to the process. You will learn how a router chooses which sources of routing information are more believable so that only the best routes are in the routing table. You will also learn how to recognize and troubleshoot issues related to static routing and GRE tunnels.
- Chapter 13, "Troubleshooting RIPv2 and RIPng:" This chapter focuses on the issues that you may have to troubleshoot in a RIPv2 and RIPng domain. This includes how you would recognize the issues based on the presented symptoms and the commands you would use to successfully verify the reason why the issue exists.
- Chapter 14, "Troubleshooting EIGRP:" This chapter covers troubleshooting of both EIGRP for IPv4 and EIGRP for IPv6. It breaks out the troubleshooting discussions into two different parts: troubleshooting neighbor adjacencies and troubleshoot-ing missing routes. It also covers the troubleshooting of various issues that are not directly related to neighborships or routes that might arise with EIGRP. To wrap up the chapter, named EIGRP troubleshooting is covered.
- Chapter 15, "Troubleshooting OSPF:" This chapter covers troubleshooting of both OSPFv2 and OSPFv3. It breaks out the troubleshooting discussions into two different parts: troubleshooting neighbor adjacencies and troubleshooting missing routes. It also covers the troubleshooting of various issues that are not directly related to neighborships or routes that might arise with OSPF. To wrap up the chapter, OSPFv3 address family troubleshooting is covered.
- Chapter 16, "Troubleshooting Route Maps and Policy-Based Routing:" This chapter begins by examining route maps. It gives you the opportunity to review how route maps are read and the commands that you can use to verify a route map's configuration. The rest of the chapter is dedicated to PBR, which allows you to override the router's default routing behavior. Therefore, you will discover what could cause PBR not to behave as expected and how you can troubleshoot it.

- Chapter 17, "Troubleshooting Redistribution:" This chapter explores the differences of redistributing into EIGRP, OSPF, RIP, and BGP for both IPv4 and IPv6. You will learn what to look out for while troubleshooting so that you can quickly solve any issues related to redistribution. In addition, you will examine what could occur in environments that have multiple points of redistribution and how you can identify the issues and solve them.
- Chapter 18, "Troubleshooting BGP:" This chapter examines the various issues that you may face when trying to establish an IPv4 and IPv6 eBGP and iBGP neighbor adjacency and how you can identify them and troubleshoot them. You will also examine the issues that may arise when exchanging IPv4 and IPv6 eBGP and iBGP routes and how you can recognize them and troubleshoot them successfully. You also need to be very familiar with the decision-making process that BGP uses to be an efficient troubleshooter. Therefore, you will spend time exploring this process in the chapter as well.
- Chapter 19, "Troubleshooting Management Protocols and Tools:" This chapter covers the issues you might encounter with management protocols such as NTP, syslog, and SNMP. It also covers the issues that you might encouter with management tools, such as Cisco IOS IP SLA, Object Tracking, SPAN, and RSPAN.
- Chapter 20, "Troubleshooting Management Access:" This chapter examines the different reasons why access to the console and vty lines might fail, and how you can identify them. In addition you will explore the issues that may arise when using Cisco IOS AAA authentication.
- Chapter 21, "Additional Trouble Tickets:" This chapter is dedicated to showing you an additional ten trouble tickets and the various approaches that you can take to solve the problems that are presented.
- Chapter 22, "Final Preparation:" This chapter identifies tools for final exam preparation and helps you develop an effective study plan.
- Appendix A, "Answers to the 'Do I Know This Already?' Quizzes.:" This appendix has the answers to the "Do I Know This Already" quizzes, and Appendix B, "TSHOOT Exam Updates," tells you how to find any updates should there be changes to the exam.

Each chapter in the book uses several features to help you make the best use of your time in that chapter. The features are as follows:

- Assessment: Each chapter begins with a "Do I Know This Already?" quiz that helps you determine the amount of time you need to spend studying each topic of the chapter. If you intend to read the entire chapter, you can save the quiz for later use. Questions are all multiple-choice, to give a quick assessment of your knowledge.
- Foundation Topics: This is the core section of each chapter that explains the protocols, concepts, configuration, and troubleshooting strategies for the topics in the chapter.

Exam Preparation Tasks: At the end of each chapter, this section collects key topics, references to memory table exercises to be completed as memorization practice, key terms to define, and a command reference that summarizes any relevant commands presented in the chapter.

Finally, the companion CD-ROM contains practice CCNP Routing and Switching TSHOOT questions to reinforce your understanding of the book's concepts. Be aware that the TSHOOT exam will primarily be made up of trouble tickets you need to resolve. Mastery of the topics covered by the CD-based questions, however, will help equip you with the tools needed to effectively troubleshoot the trouble tickets presented on the exam.

The CD also contains the Memory Table exercises and answer keys as well as over 60mins of video walking you through an exam strategy.

# **CCNP TSHOOT Exam Topics**

Carefully consider the exam topics Cisco has posted on its website as you study, particularly for clues to how deeply you should know each topic. Also, you can develop a broader knowledge of the subject matter by reading and studying the topics presented in this book. Remember that it is in your best interest to become proficient in each of the CCNP Routing and Switching subjects. When it is time to use what you have learned, being well rounded counts more than being well tested.

Table I-1 shows the official exam topics for the TSHOOT exam, as posted on Cisco. com. Note that Cisco has occasionally changed exam topics without changing the exam number, so do not be alarmed if small changes in the exam topics occur over time. Also, it is possible to receive questions on the exam that are not related to any of the exam topics listed. Cisco indicates this when you view the exam topics on their website. Therefore, to ensure that you are well prepared for the exam, we have covered the exam topics as well as any additional topics that we considered to be necessary for your success. For example, there is no mention of Layer 2 security, inter-VLAN routing, or FHRPs in the exam objectives. However, we have included chapters dedicated to these to make sure that you are well prepared.

| Exam Topics                                                                                             | Chapters Where Exam Topics Are Covered |
|----------------------------------------------------------------------------------------------------|----------------------------------------|
| 1.0 Network Principles                                                                                  |                                        |
| Debug, conditional debug                                                                                | Chapters 1 and 2                       |
| Ping and trace route with extended options                                                              |                                        |
| Diagnose the root cause of networking<br>issues (analyze symptoms, identify and<br>describe root cause) |                                        |
| Design and implement valid solutions                                                                    |                                        |
| Verify and monitor resolution                                                                           |                                        |

 Table I-1
 CCNP TSHOOT Exam Topics
| Exam Topics                                                               | Chapters Where Exam Topics Are Covered |
|---------------------------------------------------------------------------|----------------------------------------|
| 2.0 Layer 2 Technologies                                                  |                                        |
| Troubleshooting switch administration                                     | Chapters 4, 5, 19                      |
| Troubleshooting Layer 2 protocols                                         |                                        |
| Troubleshoot VLANs                                                        |                                        |
| Troubleshoot trunking                                                     |                                        |
| Troubleshoot EtherChannels                                                |                                        |
| Troubleshoot spanning tree                                                |                                        |
| Troubleshoot other LAN switching technologies                             |                                        |
| Troubleshoot chassis virtualization and aggregation technologies          |                                        |
| 3.0 Layer 3 Technologies                                                  |                                        |
| Troubleshooting IPv4 addressing and subnetting                            | Chapters 9, 10, 12–18                  |
| Troubleshoot IPv6 addressing and subnetting                               |                                        |
| Troubleshoot static routing                                               |                                        |
| Troubleshoot default routing                                              |                                        |
| Troubleshoot administrative distance                                      |                                        |
| Troubleshoot passive interfaces                                           |                                        |
| Troubleshoot VRF lite                                                     |                                        |
| Troubleshoot filter with any protocol                                     |                                        |
| Troubleshoot between any routing protocols or routing sources             |                                        |
| Troubleshoot manual and<br>autosummarization with any routing<br>protocol |                                        |
| Troubleshoot policy-based routing                                         |                                        |
| Troubleshoot suboptimal routing                                           |                                        |
| Troubleshoot loop prevention mechanisms                                   |                                        |
| Troubleshoot RIPv2                                                        |                                        |
| Troubleshoot EIGRP neighbor relationship and authentication               |                                        |

| Exam Topics                                                | Chapters Where Exam Topics Are Covered |
|------------------------------------------------------------|----------------------------------------|
| Troubleshoot loop free path selection                      | Chapters 9, 10, 12–18                  |
| Troubleshoot EIGRP operations                              |                                        |
| Troubleshoot EIGRP stubs                                   |                                        |
| Troubleshoot EIGRP load balancing                          |                                        |
| Troubleshoot EIGRP metrics                                 |                                        |
| Troubleshoot OSPF neighbor relationship and authentication |                                        |
| Troubleshoot network types, area types, and router types   |                                        |
| Troubleshoot OSPF path preference                          |                                        |
| Troubleshoot OSPF operations                               |                                        |
| Troubleshoot OSPF for IPv6                                 |                                        |
| Troubleshoot BGP peer relationships and authentication     |                                        |
| Troubleshoot eBGP                                          |                                        |
| 4.0 VPN Technologies                                       |                                        |
| Troubleshoot GRE                                           | Chapter 12                             |
| 5.0 Infrastructure Security                                |                                        |
| Troubleshoot IOS AAA using local database                  | Chapters 11 and 20                     |
| Troubleshoot device access control                         |                                        |
| Troubleshoot router security features                      |                                        |
| 6.0 Infrastructure Services                                |                                        |
| Troubleshoot device Management                             | Chapters 2, 9, 10, and 19              |
| Troubleshoot SNMP                                          |                                        |
| Troubleshoot logging                                       |                                        |
| Troubleshoot Network Time Protocol (NTP)                   |                                        |
| Troubleshoot IPv4 and IPv6 DHCP                            |                                        |
| Troubleshoot IPv4 Network Address<br>Translation (NAT)     |                                        |
| Troubleshoot SLA architecture                              |                                        |
| Troubleshoot tracking objects                              |                                        |

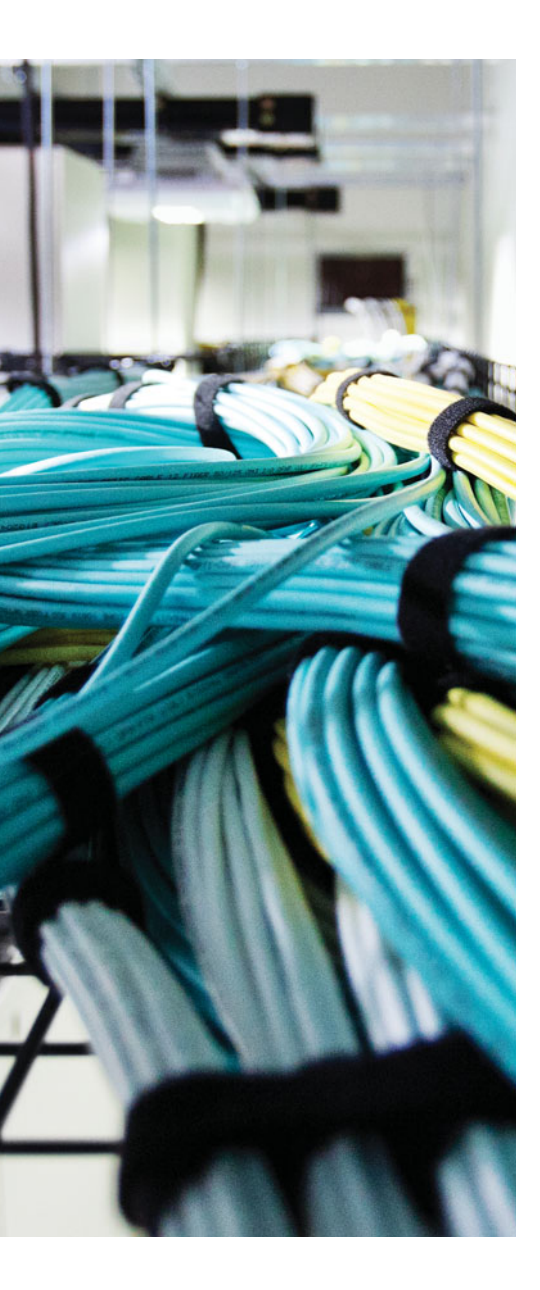

This chapter covers the following topics:

- Introduction to Troubleshooting: This section introduces you to troubleshooting and then focuses on a structured troubleshooting approach. It also provides you with some common steps to help you be more efficient.
- Popular Troubleshooting Methods: This section introduces you to various troubleshooting methods that can assist in narrowing your focus during your troubleshooting efforts.
- Introduction to Network Maintenance: This section introduces you to maintenance tasks and identifies a few well-known network maintenance models that you can adopt.
- Common Maintenance Procedures: This section reviews the common network maintenance tasks that all organizations should perform.
- The Troubleshooting and Network Maintenance Relationship: This section identifies the importance of aligning maintenance tasks with troubleshooting goals.

## **CHAPTER 1**

# Introduction to Troubleshooting and Network Maintenance

Business operations, without a doubt, depend on the reliable operation of data networks (which might also carry voice and video traffic). This statement holds true regardless of the business size. A structured and systematic maintenance approach significantly contributes to the uptime for all networks. In addition, having a sound troubleshooting methodology in place helps ensure that when issues arise you are confident and ready to fix them.

Consider a vehicle as an example. Regular maintenance such as oil changes, joint lubrication, and fluid top-offs are performed on a vehicle to ensure that problems do not arise and the life of that vehicle is maximized. However, if an issue does arise, it is taken to a mechanic so that they may troubleshoot the issue using a structured troubleshooting process and ultimately fix the vehicle. Similarly, the number of issues in a network can be reduced by following a maintenance plan, and troubleshooting can be more effective with a structured approach in place.

This chapter discusses the importance of having a structured troubleshooting approach and a solid network maintenance plan. It identifies many popular models, structures, and tasks that should be considered by all organizations. However, as you will see, there is no "one-stop shop for all your needs" when it comes to troubleshooting and network maintenance. It is more of an art that you will master over time.

## "Do I Know This Already?" Quiz

The "Do I Know This Already?" quiz allows you to assess whether you should read this entire chapter thoroughly or jump to the "Exam Preparation Tasks" section. If you are in doubt about your answers to these questions or your own assessment of your knowledge of the topics, read the entire chapter. Table 1-1 lists the major headings in this chapter and their corresponding "Do I Know This Already?" quiz questions. You can find the answers in Appendix A, "Answers to the 'Do I Know This Already?' Quizzes."

| Foundation Topics Section           | Questions |
|-------------------------------------|-----------|
| Introduction to Troubleshooting     | 1–7       |
| Popular Troubleshooting Methods     | 8-9       |
| Introduction to Network Maintenance | 10-12     |

**Table 1-1** "Do I Know This Already?" Section-to-Question Mapping

| Foundation Topics Section                                | Questions |
|----------------------------------------------------------|-----------|
| Identifying Common Maintenance Procedures                | 13-16     |
| The Troubleshooting and Network Maintenance Relationship | 17–20     |

**Caution** The goal of self-assessment is to gauge your mastery of the topics in this chapter. If you do not know the answer to a question or are only partially sure of the answer, you should mark that question as wrong for purposes of the self-assessment. Giving yourself credit for an answer that you correctly guess skews your self-assessment results and might provide you with a false sense of security.

- **1.** Identify the three steps in a simplified troubleshooting model.
  - a. Problem replication
  - b. Problem diagnosis
  - c. Problem resolution
  - d. Problem report
- 2. Which of the following is the best statement to include in a problem report?
  - a. The network is broken.
  - **b.** User A cannot reach the network.
  - c. User B recently changed his PC's operating system to Microsoft Windows 7.
  - **d.** User C is unable to attach to an internal share resource of \\10.1.1.1\Budget, although he can print to all network printers, and he can reach the Internet.
- **3.** What troubleshooting step should you perform after a problem has been reported and clearly defined?
  - **a.** Propose an hypothesis
  - **b.** Collect information
  - **c.** Eliminate potential causes
  - d. Examine collected information
- **4.** What are the two primary goals of troubleshooters as they are collecting information?
  - **a.** Eliminate potential causes from consideration
  - **b.** Identify indicators pointing to the underlying cause of the problem
  - c. Propose an hypothesis about what is most likely causing the problem
  - d. Find evidence that can be used to eliminate potential causes

- **5.** When performing the "eliminate potential causes" troubleshooting step, which caution should the troubleshooter be aware of?
  - **a.** The danger of drawing an invalid conclusion from the observed data
  - **b.** The danger of troubleshooting a network component over which the troubleshooter does not have authority
  - **c.** The danger of causing disruptions in workflow by implementing the proposed solution
  - **d.** The danger of creating a new problem by implementing the proposed solution
- **6.** A troubleshooter is hypothesizing a cause for an urgent problem, and her hypothesis involves a network device that she is not authorized to configure. The person who is authorized to configure the network device is unavailable. What should the trouble-shooter do?
  - **a.** Wait for authorized personnel to address the issue.
  - **b.** Attempt to find a temporary workaround for the issue.
  - **c.** Override corporate policy, based on the urgency, and configure the network device independently because authorized personnel are not currently available.
  - **d.** Instruct the user to report the problem to the proper department that is authorized to resolve the issue.
- **7.** Experienced troubleshooters with in-depth comprehension of a particular network might skip the examine information and eliminate potential causes steps in a structured troubleshooting model, instead relying on their own insight to determine the most likely cause of a problem. This illustrates what approach to network trouble-shooting?
  - a. Ad hoc
  - **b.** Shoot from the hip
  - c. Crystal ball
  - d. Independent path
- **8.** Which of the following troubleshooting models requires access to a specific application?
  - a. Bottom-up
  - **b.** Divide-and-conquer
  - c. Comparing configurations
  - d. Top-down

- 6 CCNP Routing and Switching TSHOOT 300-135 Official Cert Guide
  - **9.** Based on your analysis of a problem report and the data collected, you want to use a troubleshooting model that can quickly eliminate multiple layers of the OSI model as potential sources of the reported problem. Which of the following troubleshooting methods would be most appropriate?
    - **a.** Following the traffic path
    - **b.** Bottom-up
    - c. Divide-and-conquer
    - d. Component swapping
  - **10.** Which of the following are considered network maintenance tasks? (Choose the three best answers.)
    - **a.** Troubleshooting problem reports
    - b. Attending training on emerging network technologies
    - c. Planning for network expansion
    - d. Hardware installation
  - 11. Network maintenance tasks can be categorized into one of which two categories?
    - a. Recovery tasks
    - **b.** Interrupt-driven tasks
    - c. Structured tasks
    - **d.** Installation tasks
  - **12.** Which letter in the FCAPS acronym represents the maintenance area responsible for billing end users?
    - **a.** F
    - **b.** C
    - **c.** A
    - **d.** P
    - **e.** S

- **13.** The lists of tasks required to maintain a network can vary widely, depending on the goals and characteristics of that network. However, some network maintenance tasks are common to most networks. Which of the following would be considered a common task that should be present in any network maintenance model?
  - **a.** Performing database synchronization for a network's Microsoft Active Directory
  - **b.** Making sure that digital certificates used for PKI are renewed in advance of their expiration
  - c. Using Cisco Prime to dynamically discover network device changes
  - d. Performing scheduled backups
- 14. Which of the following statements is true about scheduled maintenance?
  - **a.** Scheduled maintenance helps ensure that important maintenance tasks are not overlooked.
  - **b.** Scheduled maintenance is not recommended for larger networks, because of the diversity of maintenance needs.
  - **c.** Maintenance tasks should only be performed based on a scheduled maintenance schedule, to reduce unexpected workflow interruptions.
  - **d.** Scheduled maintenance is more of a reactive approach to network maintenance, as opposed to a proactive approach.
- **15.** Which of the following questions are appropriate when defining your change management policies?
  - **a.** What version of operating system is currently running on the device to be upgraded?
  - **b.** What is the return on investment (ROI) of an upgrade?
  - c. What measureable criteria determine the success or failure of a network change?
  - d. Who is responsible for authorizing various types of network changes?
- **16.** Which three of the following components would you expect to find in a set of network documentation?
  - a. Logical topology diagram
  - **b.** Listing of interconnections
  - c. Copy of IOS image
  - d. IP address assignments

- 17. What is the ideal relationship between network maintenance and troubleshooting?
  - **a.** Networking maintenance and troubleshooting efforts should be isolated from one another.
  - **b.** Networking maintenance and troubleshooting efforts should complement one another.
  - **c.** Networking maintenance and troubleshooting efforts should be conducted by different personnel.
  - d. Networking maintenance is a subset of network troubleshooting.
- **18.** Which three of the following suggestions can best help troubleshooters keep in mind the need to document their steps?
  - a. Require documentation
  - **b.** Keep documentation in a hidden folder
  - c. Schedule documentation checks
  - d. Automate documentation
- 19. Which three troubleshooting phases require clear communication with end users?
  - a. Problem report
  - **b.** Information collection
  - c. Hypothesis verification
  - d. Problem resolution
- 20. What are two elements of a change management system?
  - **a.** Determine when changes can be made
  - **b.** Determine potential causes for the problem requiring the change
  - c. Determine who can authorize a change
  - d. Determine what change should be made

## **Foundation Topics**

## Introduction to Troubleshooting

Troubleshooting is a skill, and like all skills, you will get better at it the more you have to perform it. The more troubleshooting situations you are placed in, the more your skills will improve, and as a result of this, the more your confidence will grow. However, don't start wishing for issues to happen in your organization just so that you can get more experience. Although there is no right or wrong way to troubleshoot, there is definitely a more efficient and effective way to troubleshoot that all experienced troubleshooters follow. This section begins by introducing you to troubleshooting. It then focuses on a structured troubleshooting approach that provides you with some common methods to enhance your efficiency.

#### **Defining Troubleshooting**

Troubleshooting at its essence is the process of responding to a problem report (sometimes in the form of a trouble ticket), diagnosing the underlying cause of the problem, and resolving the problem. Although you normally think of the troubleshooting process as beginning when a user reports an issue, you need to understand that through effective network monitoring you may detect a situation that could become a troubleshooting issue and resolve that situation before it impacts users.

After an issue is reported, the first step toward resolution is clearly defining the issue. When you have a clearly defined troubleshooting target, you can begin gathering further information related to it. From this information, you should be able to better define the issue. Then based on your diagnosis, you can propose an hypothesis about what is most likely causing the issue. Then the evaluation of these likely causes leads to the identification of the suspected underlying root cause of the issue.

After you identify a suspected underlying cause, you next define approaches to resolving the issue and select what you consider to be the best approach. Sometimes the best approach to resolving an issue cannot be implemented immediately. For example, a piece of equipment might need replacing, or a business's workflow might be disrupted by implementing such an approach during working hours. In such situations, a troubleshooter might use a temporary fix until a permanent fix can be put in place.

Let's look at an example. It is 3:00 p.m. at a luxury hotel in Las Vegas. On this day, the hotel cannot register guests or create the keycards needed for guest rooms. After following the documented troubleshooting procedures, the network team discovers that Spanning Tree Protocol (STP) has failed on a Cisco Catalyst switch, resulting in a Layer 2 topological loop. Thus, the network is being flooded with traffic, preventing registrations and keycards from being completed because the server is not accessible. The network team now has to decide on the best course of action at this point. The permanent fix of replacing the failed equipment immediately would disrupt the network further and take a considerable amount of time, thus delaying the guest registrations further. A temporary

fix would be to disconnect the redundant links involved in the loop so that the Layer 2 loop is broken and guests can be registered at that point. When the impact on guests and guest services is minimal, the network team can implement the permanent fix. Consider Figure 1-1, which depicts a simplified model of the troubleshooting steps previously

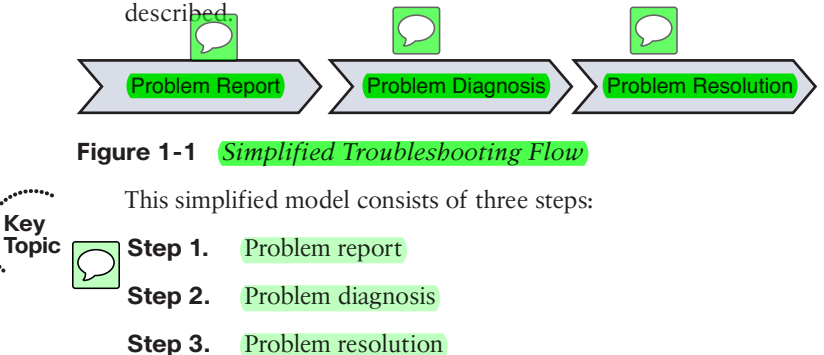

Of these three steps, most of a troubleshooter's efforts are spent in the problem diagnosis step. For example, your child reports that the toaster won't work. That is the problem report step. You have it clarified further, and your child indicates that the toaster does not get hot. So, you decide to take a look at the toaster and diagnose it. This is the problem diagnosis step, which is broken up into multiple subcomponents. Table 1-2 describes key components of this problem diagnosis step.

| Key<br>Topic | Step                            | Description                                                                                                    |
|--------------|---------------------------------|----------------------------------------------------------------------------------------------------|
| •            | Collect information             | Because a typical problem report lacks sufficient<br>information to give a troubleshooter insight into a<br>problem's underlying cause, the troubleshooter should<br>collect additional information, perhaps using network<br>maintenance tools or by interviewing impacted users. |
|              | (Examine collected information) | After collecting sufficient information about a problem,<br>the troubleshooter then examines that information,<br>perhaps comparing the information against previously<br>collected baseline information.                                                                          |
|              | Eliminate potential causes      | Based on the troubleshooter's knowledge of the network<br>and his interrogation of collected information, he can<br>begin to eliminate potential causes for the problem.                                                                                                    |
|              | Propose an hypothesis           | After the troubleshooter eliminates multiple potential<br>causes for the problem, he is left with one or more causes<br>that are more likely to have resulted in the problem. The<br>troubleshooter hypothesizes what he considers to be the<br>most likely cause of the problem.  |
|              | Verify hypothesis               | The troubleshooter then tests his hypothesis to confirm or<br>refute his theory about the problem's underlying cause.                                                                                                    |

 Table 1-2
 Steps to Diagnose a Problem

Key

After collecting, examining, and eliminating, you hypothesize that the power cable for the toaster is not plugged in. You test your hypothesis, and it is correct. Problem solved. This was a simple example, but even with a toaster, you spent the majority of your time diagnosing the problem. Once you determined that there was no electricity to the toaster, you had to figure out whether it was plugged in. If it was plugged in, you then had to consider whether the wall outlet was damaged, or the circuit breaker was off, or the toaster was too old and it broke. All of your effort focused on the problem diagnosis step.

By combining the three main steps with the five substeps, you get the following structured troubleshooting procedure:

- Key Topic Step 2.
- **p 1.** Problem report
  - Step 2. Collect information
    - **Step 3.** Examine collected information
    - Step 4. Eliminate potential causes
    - Step 5. Propose an hypothesis
    - **Step 6.** Verify hypothesis
    - Step 7. Problem resolution

#### The Value of Structured Troubleshooting

Troubleshooting skills vary from administrator to administrator, and as mentioned earlier, your skills as a troubleshooter will get better with experience. However, as a trouble-shooter, your primary goal is to be efficient. Being fast comes with experience, but it is not worth much if you are not efficient. To be efficient, you need to follow a structured troubleshooting method. A structured troubleshooting method might look like the approach depicted in Figure 1-2.

If you do not follow a structured approach, you might find yourself moving around troubleshooting tasks in a fairly random way based on instinct. Although in one instance you might be fast at solving the issue, in the next instance you end up taking an unacceptable amount of time. In addition, it can become confusing to remember what you have tried and what you have not. Eventually, you find yourself repeating solutions you have already tried, hoping it works. Also, if another administrator comes to assist you, communicating to that administrator the steps you have already gone through becomes a challenge. Therefore, following a structured troubleshooting approach helps you reduce the possibility of trying the same resolution more than once and inadvertently skipping a task. It also aids in communicating to someone else possibilities that you have already eliminated.

With experience, you will start to see similar issues. In addition, you should have exceptional documentation on past network issues and the steps used to solve them. In such instances, spending time methodically examining information and eliminating potential causes might actually be less efficient than immediately hypothesizing a cause after you collect information about the problem and review past documents. This method, illustrated in Figure 1-3, is often called the *shoot from the hip method*.

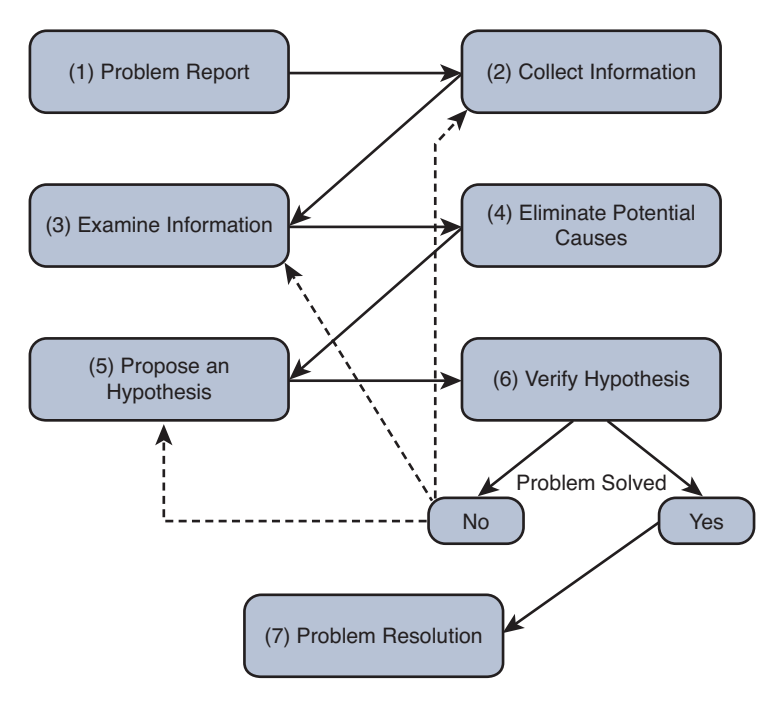

Figure 1-2 *Example of a Structured Troubleshooting Approach* 

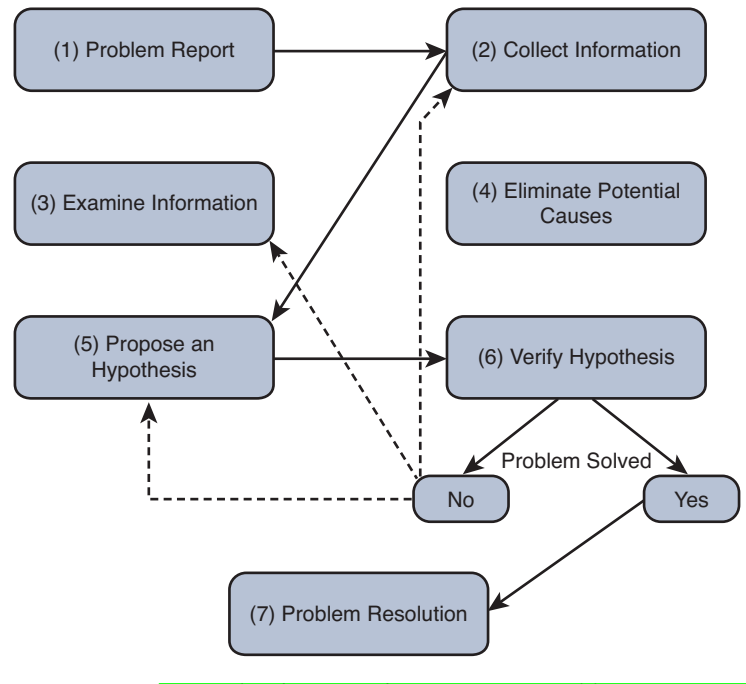

Figure 1-3 *Example of a Shoot from the Hip Troubleshooting Approach* 

The danger with the shoot from the hip method is that if your instincts are incorrect, and the problem is not solved, you waste valuable time. Therefore, you need to be able to revert back to the structured troubleshooting approach as needed and examine all collected information.

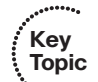

#### A Structured Approach

No single collection of troubleshooting procedures is capable of addressing all conceivable network issues because there are too many variables (for example, user actions). However, having a structured troubleshooting approach helps ensure that the organization's troubleshooting efforts are following a similar flow each time an issue arises no matter who is assigned the task. This will allow one troubleshooter to more efficiently take over for or assist another troubleshooter if required.

This section examines each step in a structured approach in more detail as shown in Figure 1-4.

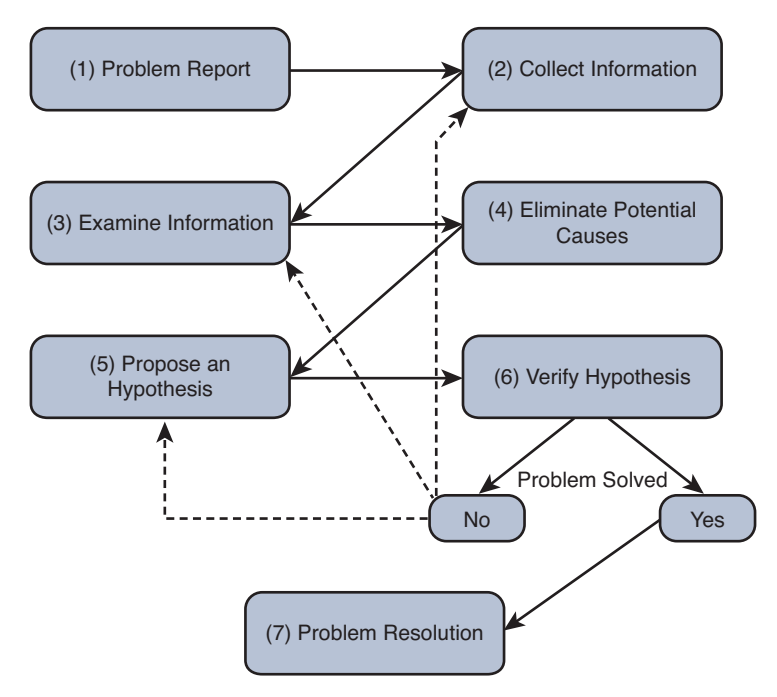

Figure 1-4 A Structured Troubleshooting Approach

#### 1. Problem Report

A problem report from a user often lacks sufficient detail for you to take that problem report and move on to the next troubleshooting process (that is, collect information). For example, a user might report, "The network is broken." If you receive such a vague report, you probably need to contact the user and ask him exactly what aspect of the network is not functioning correctly.

After your interview with the user, you should be able to construct a more detailed problem report that includes statements such as, when the user does *X*, she observes *Y*. For example, "When the user attempts to connect to a website on the Internet, her browser reports a 404 error. However, the user can successfully navigate to websites on her company's intranet." Or, "When the user attempts to connect to an FTP site using a web browser, the web browser reports the page can't be displayed."

After you have a clear understanding of the issue, you might need to determine who is responsible for working on the hardware or software associated with that issue. For example, perhaps your organization has one IT group tasked with managing switches and another IT group charged with managing routers. Therefore, as the initial point of contact, you might need to decide whether this issue is one you are authorized to address or if you need to forward the issue to someone else who is authorized. If you are not sure at this point, start collecting information so that the picture can become clearer, and be mindful that you might have to pass this information on to another member of your IT group at some point, so accurate documentation is important.

#### 2. Collect Information

When you are in possession of a clear problem report, the next step is gathering relevant information pertaining to the problem, as shown in Figure 1-5.

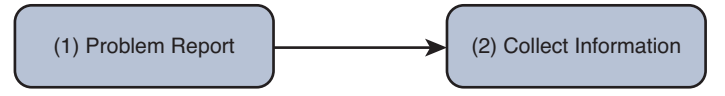

#### Figure 1-5 A Structured Troubleshooting Approach (Collect Information)

Efficiently and effectively gathering information involves focusing information gathering efforts on appropriate network entities (for example, routers, servers, switches, or clients) from which information should be collected. Otherwise, the troubleshooter could waste time wading through reams of irrelevant data. For example, to be efficient and effective, the troubleshooter needs to understand what is required to access the resources the end user is unable to access. With our FTP site problem report, the FTP resources are accessible through an FTP client. Troubleshooters not aware of that might spend hours collecting irrelevant data with **debug**, **show**, **ping**, and **traceroute** commands, when all they had to do was point the user to the FTP client installed on the client's computer.

In addition, perhaps a troubleshooter is using a troubleshooting model that follows the path of the affected traffic (as discussed in the "Popular Troubleshooting Methods" section of this chapter), and information needs to be collected from a network device over which the troubleshooter has no access. At that point, the troubleshooter might need to work with appropriate personnel who have access to that device. Alternatively, the troubleshooter might switch troubleshooting models. For example, instead of following the traffic's path, the troubleshooter might swap components or use a bottom-up troubleshooting model.

#### 3. Examine Collected Information

After collecting information about the problem report (for example, collecting **output** from **show** or **debug** commands, performing packet captures, using **ping**, or **traceroute**), the next structured troubleshooting step is to analyze the collected information as shown in Figure 1-6.

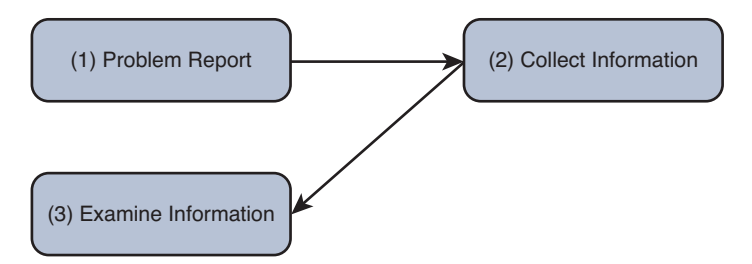

#### Figure 1-6 A Structured Troubleshooting Approach (Examine Information)

A troubleshooter has two primary goals while examining the collected information:

- Identify indicators pointing to the underlying cause of the problem
- Find evidence that can be used to eliminate potential causes

To achieve these two goals, the troubleshooter attempts to find a balance between two questions:

- What *is* occurring on the network?
- What *should* be occurring on the network?

The delta between the responses to these questions might give the troubleshooter insight into the underlying cause of a reported problem. A challenge, however, is for the trouble-shooter to know what currently should be occurring on the network.

If the troubleshooter is experienced with the applications and protocols being examined, the troubleshooter might be able to determine what is occurring on the network and how that differs from what should be occurring. However, if the troubleshooter lacks knowl-edge of specific protocol behavior, she still might be able to effectively examine the collected information by contrasting that information with baseline data or documentation.

Baseline data might contain, for example, the output of **show** and **debug** commands issued on routers when the network was functioning properly. By contrasting this baseline data with data collected after a problem occurred, even an inexperienced troubleshooter might be able to see the difference between the data sets, thus providing a clue as to the underlying cause of the problem under investigation. This implies that as part of a routine network maintenance plan, baseline data should periodically be collected when the network is functioning properly.

Documentation plays an extremely important role at this point. Accurate and up-to-date documentation can assist a troubleshooter in examining the collected data to determine whether anything has changed in relation to the setup or configuration. Going back to

the FTP example, if the troubleshooter was not aware that an FTP client was required, a quick review of the documentation related to FTP connectivity would indicate so. This would allow the troubleshooter to move on to the next step.

#### 4. Eliminate Potential Causes

Following an examination of collected data, a troubleshooter can start to form conclusions based on that data. Some conclusions might suggest a potential cause for the problem, whereas other conclusions eliminate certain causes from consideration (see Figure 1-7).

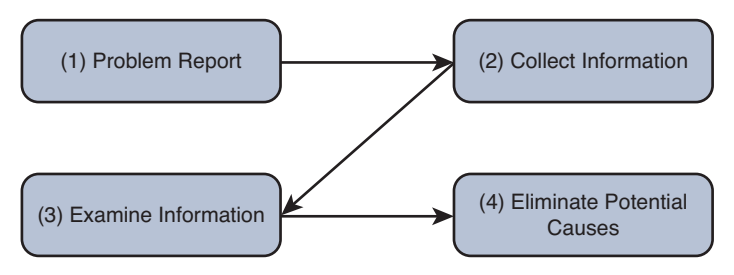

Figure 1-7 A Structured Troubleshooting Approach (Eliminate Potential Causes)

It is imperative that you not jump to conclusions at this point. Jumping to conclusions can make you less efficient as a troubleshooter as you start formulating hypotheses based on a small fraction of collected data, which leads to more work and slower overall response times to problems. As an example, a troubleshooter might jump to a conclusion based on the following scenario, which results in wasted time:

A problem report indicates that PC A cannot communicate with server A, as shown in Figure 1-8. The troubleshooter is using a troubleshooting method that follows the path of traffic through the network. The troubleshooter examines output from the **show cdp neighbor** command on routers R1 and R2. Because those routers do not recognize each other as Cisco Discovery Protocol (CDP) neighbors, the troubleshooter leaps to the conclusion that Layer 2 and Layer 1 connectivity is down between R1 and R2. The troubleshooter then runs to the physical routers to verify physical connectivity, only to see that all is fine. Reviewing further output and documentation indicates that CDP is disabled on R1 and R2 interfaces for security reasons. Therefore, the output of **show cdp neighbors** alone is insufficient to conclude that Layer 2 and 1 connectivity was the problem.

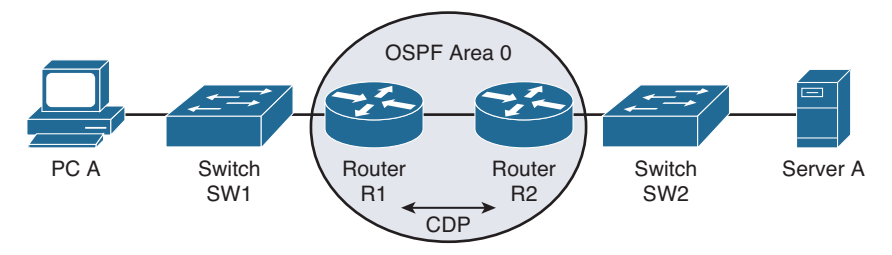

Figure 1-8 Scenario Topology

On another note, a caution to be observed when drawing conclusions is not to read more into the data than what is actually there. As an example, a troubleshooter might reach a faulty conclusion based on the following scenario:

A problem report indicates that PC A cannot communicate with server A, as shown in Figure 1-8. The troubleshooter is using a troubleshooting method that follows the path of traffic through the network. The troubleshooter examines output from the **show cdp neighbor** command on routers R1 and R2. Because those routers recognize each other as Cisco Discovery Protocol (CDP) neighbors, the troubleshooter leaps to the conclusion that these two routers see each other as Open Shortest Path First (OSPF) neighbors and have mutually formed OSPF adjacencies. However, the **show cdp neighbor** output is insufficient to conclude that OSPF adjacencies have been formed between routers R1 and R2.

In addition, if time permits, explaining the rationale for your conclusions to a coworker can often help reveal faulty conclusions. As shown by the previous examples, continuing your troubleshooting efforts based on a faulty conclusion can dramatically increase the time required to resolve a problem.

#### 5. Propose an Hypothesis

By eliminating potential causes of a reported problem, as described in the previous process, troubleshooters should be left with one or a few potential causes that they can focus on. At this point, troubleshooters should rank the potential causes from most likely to least likely. Troubleshooters should then focus on the cause they believe is most likely to be the underlying one for the reported problem and propose an hypothesis, as shown in Figure 1-9.

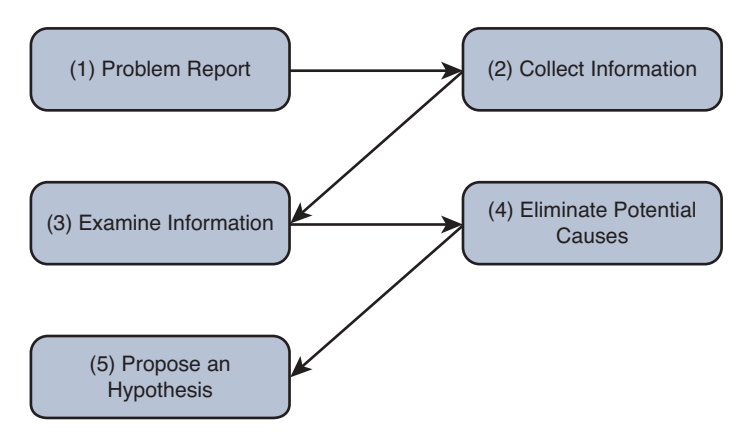

#### Figure 1-9 A Structured Troubleshooting Approach (Propose an Hypothesis)

After proposing an hypothesis, troubleshooters might realize that they are not authorized to access a network device that needs to be accessed to resolve the problem report. In such a situation, a troubleshooter needs to assess whether the problem can wait until authorized personnel have an opportunity to resolve the issue. If the problem is urgent and no authorized administrator is currently available, the troubleshooter might attempt

to at least alleviate the symptoms of the problem by creating a temporary workaround. Although this approach does not solve the underlying cause, it might help business operations continue until the main cause of the problem can be appropriately addressed.

#### 6. Verify Hypothesis

After troubleshooters propose what they believe to be the most likely cause of a problem, they need to develop a plan to address the suspected cause and implement it. Alternatively, if troubleshooters decide to implement a workaround, they need to come up with a plan and implement it while noting that a permanent solution is still needed. However, implementing a plan that resolves a network issue often causes temporary network outages for other users or services. Therefore, the troubleshooter must balance the urgency of the problem with the potential overall loss of productivity, which ultimately affects the financial bottom line. There should be a change management procedure in place that helps the troubleshooter determine the most appropriate time to make changes to the production network and the steps required to do so. If the impact on workflow outweighs the urgency of the problem, the troubleshooter might wait until after business hours to execute the plan.

A key (and you should make it mandatory) component in implementing a problem solution is to have the steps documented. Not only does a documented list of steps help ensure the troubleshooter does not skip any, but such a document can serve as a rollback plan if the implemented solution fails to resolve the problem. Therefore, if the problem is not resolved after the troubleshooter implements the plan, or if the execution of the plan resulted in one or more additional problems, the troubleshooter should execute the rollback plan. After the network is returned to its previous state (that is, the state prior to deploying the proposed solution); the troubleshooter can then reevaluate her hypothesis.

Although the troubleshooter might have successfully identified the underlying cause, perhaps the solution failed to resolve that cause. In that case, the troubleshooter could create a different plan to address that cause. Alternatively, if the troubleshooter had identified other causes and ranked them during the propose an hypothesis step, she can focus her attention on the next most likely cause and create an action plan to resolve that cause and implement it.

This process can be repeated until the troubleshooter has exhausted the list of potential causes or is unable to collect information that can point to other causes, as shown in Figure 1-10. At that point, a troubleshooter might need to gather additional information or enlist the aid of a coworker or the Cisco Technical Assistance Center (TAC).

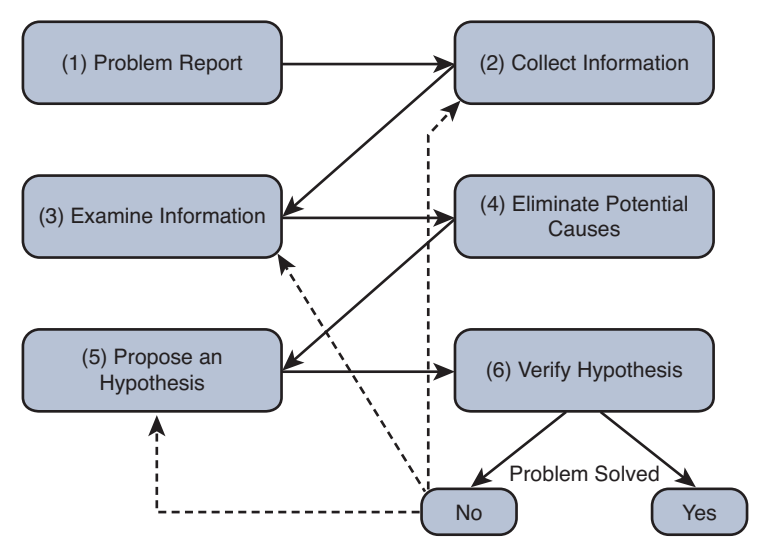

Figure 1-10 A Structured Troubleshooting Approach (Verify Hypothesis)

#### 7. Problem Resolution

This is the final step of the structured approach, as shown in Figure 1-11. Although this is one of the most important steps, it is often forgotten or overlooked. After the reported problem is resolved, the troubleshooter should make sure that the solution becomes a documented part of the network. This implies that routine network maintenance will maintain the implemented solution. For example, if the solution involves reconfiguring a Cisco IOS router, a backup of that new configuration should be made part of routine network maintenance practices.

As a final task, the troubleshooter should report the problem resolution to the appropriate party or parties. Beyond simply notifying a user that a problem has been resolved, the troubleshooter should get user confirmation that the observed symptoms are now gone. This task confirms that the troubleshooter resolved the specific issue reported in the problem report, rather than a tangential issue.

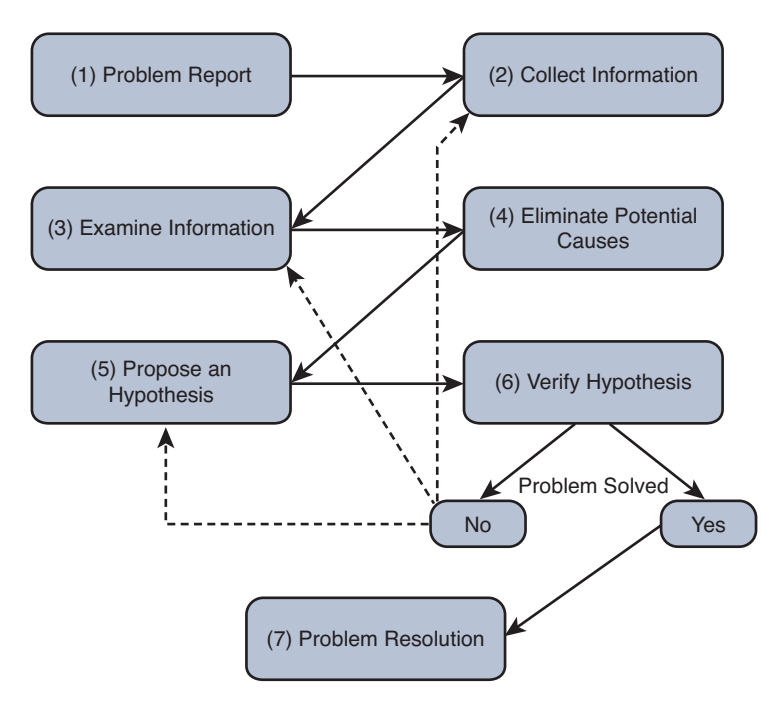

Figure 1-11 A Structured Troubleshooting Approach (Problem Resolution)

## **Popular Troubleshooting Methods**

As shown in the structured approach, the elimination of potential causes is a key step. You can use **several** common troubleshooting **methods** to **narrow** the field of potential causes:

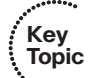

- The top-down method
- The bottom-up method
- The divide-and-conquer method
- Following the traffic path
- Comparing configurations
- Component Swapping

This section defines each of these methods in greater detail. However, keep in mind that there is no single best method. Depending on your situation and the issue you are troubleshooting, you may use one or multiple methods.

#### The Top-Down Method

The top-down troubleshooting method begins at the top layer of the Open Systems Interconnection (OSI) seven-layer model, as shown in Figure 1-12. The top layer is numbered Layer 7 and is named the application layer.

The top-down method first checks the application residing at the application layer and moves down from there. The theory is, when the troubleshooter encounters a layer that is functioning, the assumption can be made that all lower layers are also functioning. For example, if you can ping a remote IP address, because ping uses Internet Control Message Protocol (ICMP), which is a Layer 3 protocol, you can assume that Layers 1–3 are functioning properly. Otherwise, your ping would have failed. A potential downside to this approach is that the troubleshooter needs access to the specific application experiencing a problem to test Layer 7.

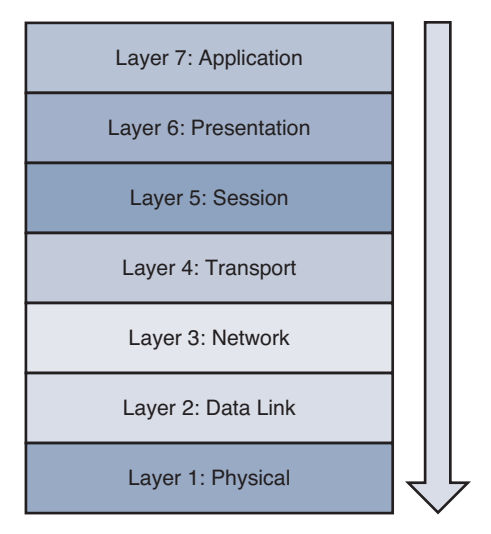

Figure 1-12 Top-Down Troubleshooting Method

#### **The Bottom-Up Method**

The reciprocal of the top-down method is the bottom-up method, as illustrated in Figure 1-13. The bottom-up method seeks to narrow the field of potential causes by eliminating OSI layers beginning at Layer 1, the physical layer.

Although this is a highly effective method, the bottom-up approach might not be efficient in larger networks because of the time required to fully test lower layers of the OSI model. Therefore, the bottom-up method is often used after employing some other method to narrow the scope of the problem.

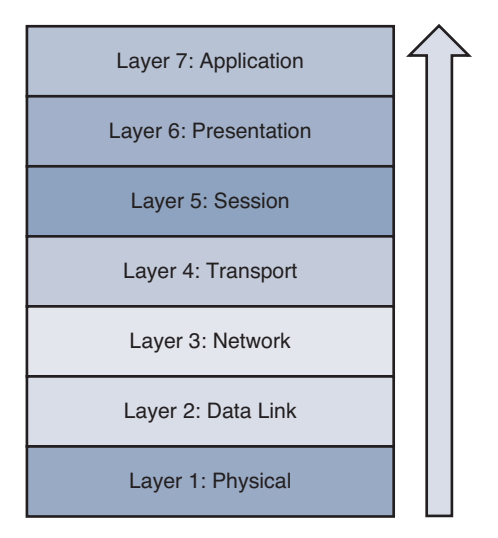

Figure 1-13 Bottom-Up Troubleshooting Method

#### The Divide-and-Conquer Method

After analyzing the information collected for a problem, you might not see a clear indication as to whether the top-down or bottom-up approach would be most effective. In such a situation, you might select the divide-and-conquer approach, which begins in the middle of the OSI stack, as shown in Figure 1-14.

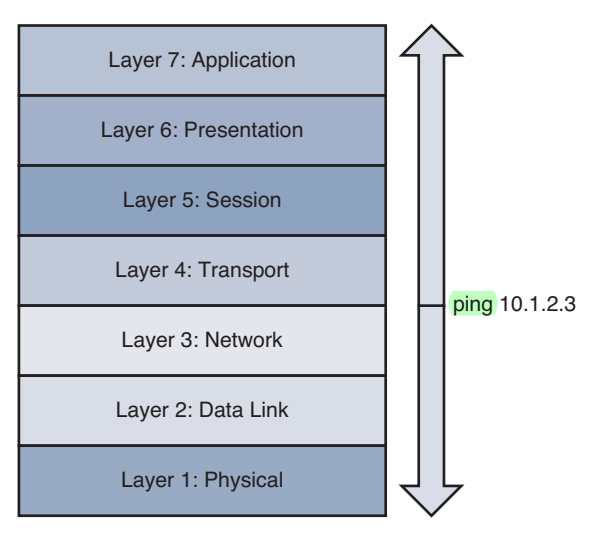

Figure 1-14 Divide-and-Conquer Troubleshooting Method

In Figure 1-14, the network administrator issued the **ping 10.1.2.3** command. If the result was successful, the administrator could conclude that Layers 1–3 were operational, and a bottom-up approach could begin from that point. However, if the ping failed, the administrator could begin a top-down approach at Layer 3.

#### The Following the Traffic Path Method

Another useful troubleshooting approach is to follow the path of the traffic experiencing a problem. For example, if the client depicted in Figure 1-15 is unable to reach its server, you could first check the link between the client and switch SW1. If everything looks good on that link, you could then check the connection between the switch SW1 and router R1. Next, you would check the link between router R1 and switch SW2, and finally the link between switch SW2 and the server.

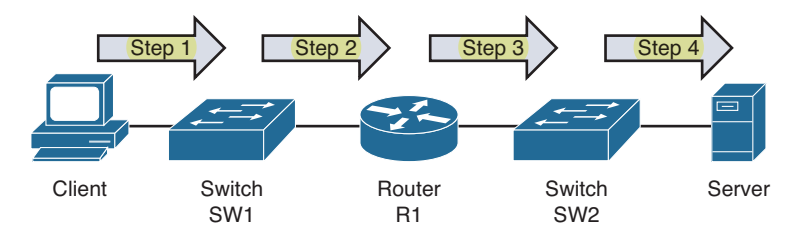

Figure 1-15 Following the Traffic Path Troubleshooting Method

#### The Comparing Configurations Method

Did you ever find yourself looking through a *Highlights* magazine as a child? This magazine often featured two similar pictures, and you were asked to spot the differences. This childhood skill can also prove valuable when troubleshooting some network issues. For example, imagine that you have multiple remote offices, each running the same model of Cisco router. Clients at one of those remote offices cannot obtain an IP address via Dynamic Host Configuration Protocol (DHCP). One troubleshooting approach is to compare that site's router configuration with the router configuration of another remote site that is working properly. You can also look at the configuration stored in a document (Word, Notepad) to see whether it is the same. This methodology is often an appropriate approach for a less-experienced troubleshooter not well versed in the specifics of the network. However, the problem might be resolved without a thorough understanding of what caused the problem. Therefore, the problem is more likely to recur. In addition, what if the documentation is outdated? Now, in addition to the original issue, there are additional issues introduced based on an invalid configuration.

Can you spot the difference in the outputs of Example 1-1a and Example 1-1b?

#### Example 1-1a show run

```
R1#show run
...OUTPUT OMITTED...
ip dhcp excluded-address 10.8.8.1 10.8.8.10
!
ip dhcp pool POOL-A
    network 10.8.8.0 255.255.255.0
    default-router 10.8.8.11
```

```
dns-server 192.168.1.1
netbios-name-server 192.168.1.2
...OUTPUT OMITTED...
```

#### Example 1-1b more tftp://10.1.1.10/R1.cfg

```
R1#more tftp://10.1.1.10/R1.cfg
...OUTPUT OMITTED...
ip dhcp excluded-address 10.8.8.1 10.8.8.10
!
ip dhcp pool POOL-A
    network 10.8.8.0 255.255.255.0
    default-router 10.8.8.1
    dns-server 192.168.1.1
    netbios-name-server 192.168.1.2
...OUTPUT OMITTED...
```

In Example 1-1a, **show run** is displaying the current running configuration. Example 1-1b has the **more tftp://10.1.1.10/R1.cfg** output displaying the archived configuration that was produced as a baseline and stored on a TFTP server. The default router has been changed from 10.8.8.1 to 10.8.8.11.

#### The Component Swapping Method

Yet another approach to narrowing the field of potential causes of a problem is to physically swap out components. If a problem's symptoms disappear after swapping out a particular component (for example, a cable or a switch), you can conclude that the old component was faulty (either in its hardware or its configuration).

As an example, consider Figure 1-16. A problem report states that the connection between laptop A and switch SW1 is not bringing up a link light on either the laptop or the switch.

As a first step, you might swap out the cable interconnecting these two devices with a known working cable.

If the problem persists, you will want to undo the change you made and then move the cable from switchport 1 to switchport 2. As a next step, you could connect a different laptop to switch SW1. If the problem goes away, you could conclude that the issue is with laptop A. However, if the problem continues, you could swap out switch SW1 with another switch (SW2 in this example). As you test each component and find it is not the problem, undo the change.

Although swapping out components in this fashion might not provide great insight into the specific problem, it could help focus your troubleshooting efforts. For example, if swapping out the switch resolved the issue, you could start to investigate the configuration of the original switch, checking for configuration or hardware issues.

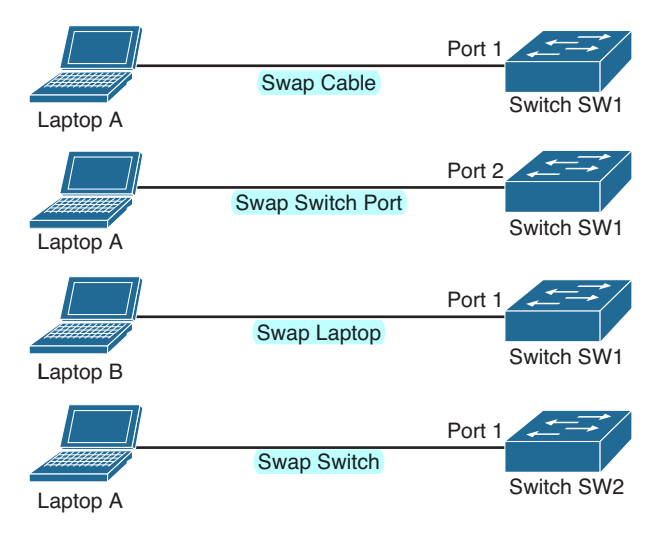

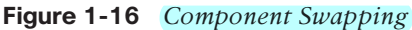

#### Practice Exercise: Selecting a Troubleshooting Approach

As a troubleshooter, you might use one of the previously discussed troubleshooting methods or perhaps a combination of methods to eliminate causes. To illustrate how you might select an appropriate troubleshooting approach, consider the following problem report:

A computer lab at a university contains 48 PCs. Currently, 24 of the PCs cannot access the Internet; the other 24 PCs can. The 24 PCs that cannot currently access the Internet were able to access the Internet yesterday.

Consider which of the previously discussed troubleshooting models might be appropriate for an issue such as the one reported. After you reach your own conclusions about which method or methods would be most appropriate, consider the following rationale:

- **Top-down:** Because the application is working on some PCs in the same location, starting at the application layer will probably not be effective. Although it is possible that 24 of the PCs have some setting in their Internet browser (for example, a proxy configuration) that prevents them from accessing the Internet, these PCs were working yesterday. Therefore, it is unlikely that these 24 PCs were all recently reconfigured with an incorrect application configuration.
- Bottom-up: Based on the symptom reported, it is reasonable to guess that there might be an issue with an Ethernet switch (perhaps with a port density of 24). Therefore, a bottom-up approach stands a good chance of isolating the problem quickly.
- **Divide-and-conquer:** The problem seems to be related to a block of PCs, and the problem is probably not application related. Therefore, a divide-and-conquer approach could be useful. Starting at Layer 3 (that is, the network layer), you could

issue a series of pings to determine whether a next-hop gateway is reachable. If the next-hop gateway is not reachable, you could start to troubleshoot Layer 2, checking the Cisco Catalyst switch to which these 24 PCs are attached.

- Following the traffic path: The symptom seems to indicate that these 24 PCs might share a common switch. Therefore, following the traffic path to the other end of the cabling (that is, to a switch) could prove useful. Perhaps the switch has lost power resulting in this connectivity issue for the 24 PCs.
- Comparing configurations: If a previous troubleshooting method (for example, bottom-up, divide-and-conquer, or following the traffic path) reveals that the 24 PCs that are not working are connected to one Cisco Catalyst switch, and the 24 PCs that are working are connected to another Cisco Catalyst switch, comparing the configuration of those two switches could prove helpful.
- Component swapping: Because the 24 PCs are experiencing the same problem within a short time frame (since yesterday), it is unlikely that swapping cables would be useful. However, if these 24 PCs connect to the same Cisco Catalyst switch, swapping out the switch could help isolate the problem.

As you can see from the analysis of the different methods, each has the possibility of providing valuable information that will help you solve this issue. Therefore, you will not usually rely on just one method while you are troubleshooting. You will combine the different methods to produce the most accurate picture possible.

## **Introduction to Network Maintenance**

Network maintenance is an inherent component of a network administrator's responsibilities. However, that network administrator might be performing maintenance tasks in response to a reported problem. This reactive approach is unavoidable, because unforeseen issues do arise. However, the occurrence of these interrupt-driven maintenance tasks can be reduced by proactively performing regularly scheduled maintenance tasks.

You could think of regularly scheduled tasks, such as performing backups and software upgrades, as important but not urgent. Spending more time on the important tasks can help reduce time spent on the urgent tasks (for example, responding to user connectivity issues or troubleshooting a network outage).

This section begins by identifying several common network maintenance tasks that are seen in most organizations. It introduces us to standard network maintenance models; however, these off-the-shelf models might not be a perfect fit for the organization. So, this section discusses how to adapt a well-known model to individual needs. It concludes by discussing several procedures that are a must for maintenance success.

#### **Defining Network Maintenance**

Network maintenance, at its essence, is doing whatever is required to keep the network functioning and meeting the business needs of an organization. Therefore, you need to analyze the business needs of the organization and determine which maintenance tasks

are necessary for the success of the business. Time and money need to be spent wisely, and critical business processes need more attention. For example, are you going to back up each PC in the company on a nightly basis or are you going to have all users store resources on a central server and back up the central server?

Some examples of the **tasks** that fall **under** the **umbrella** of **network maintenance** are as follows:

- Hardware and software installation and configuration
- Troubleshooting problem reports

Key Topic

- Monitoring and tuning network performance
- Planning for network expansion
- Documenting the network and any changes made to the network
- Ensuring compliance with legal regulations and corporate policies
- Securing the network against internal and external threats
- Backing up files and databases

Obviously, this listing is only a sampling of network maintenance tasks. Also, keep in mind that the list of tasks required to maintain your network could differ significantly from the list of tasks required to maintain another network. You need to align your maintenance tasks with your business needs.

#### **Proactive Versus Reactive Network Maintenance**

Network maintenance tasks can be categorized as one of the following:

- Interrupt-driven tasks: Involve resolving issues as they are reported
- **Structured tasks:** Performed as a predefined plan

Interrupt-driven tasks are not planned. They result from something happening in the network that requires your attention. It may be your immediate attention, or it may be something you can put off until later. Interrupt-driven tasks can never be completely eliminated; however, you can significantly reduce their occurrence when you have a strategic structured approach in place.

Implementing a structured maintenance approach confers many benefits. It reduces total network downtime because you are aware of problems and fix them before they become a major issue. It is more cost-effective because fewer major problems occur, resulting in less resources being consumed for problem resolution. If you do have an unplanned network outage (interrupt-driven), you can resolve it more quickly because a predefined plan is in place to handle that type of outage. In addition, you will also know which tools are required and how to use them to solve the problem. A structured maintenance approach also includes planning for future network capacity; therefore, appropriate hardware and software purchases can be made early on, reducing obsolescence of relatively new purchases.

A structured approach also takes into consideration underlying business goals. Therefore, resources can be allocated that complement business drivers. Security vulnerabilities are more likely to be discovered through ongoing network monitoring, which is another component of a structured maintenance approach, as discussed later in this chapter.

#### Well-Known Network Maintenance Models

Key Topic The subtleties of each network should be considered when constructing a structured network maintenance model. However, rather than starting from scratch, you might want to base your maintenance model on one of the well-known maintenance models and make adjustments as appropriate.

The following is a sampling of some of the more well-known maintenance models:

- FCAPS: FCAPS (which stands for fault management, configuration management, accounting management, performance management, and security management) is a network maintenance model defined by the International Organization for Standardization (ISO).
- **ITIL:** IT Infrastructure Library (ITIL) defines a collection of best practice recommendations that work together to meet IT business management goals.
- Cisco Lifecycle Services: The Cisco Lifecycle Services maintenance model defines distinct phases in the life of a Cisco technology in a network. These phases are prepare, plan, design, implement, operate, and optimize. As a result, the Cisco Lifecycle Services model is often referred to as the PPDIOO model.

#### **Example of Adapting a Network Maintenance Model**

The maintenance model you use in your network should reflect business drivers, resources, and expertise unique to your network. Once you choose the model, you must adapt the model to your environment. Suppose, for example, that you have selected the ISO FCAPS model as the foundation for your maintenance model. To adapt the FCAPS model for your environment, you should identify specific tasks to perform on your network for each element of the FCAPS model. Table 1-3 provides a sampling of tasks that might be categorized under each of the FCAPS management areas.

| Type of Management             | Examples of Management Tasks                                                                                                    |
|--------------------------------|----------------------------------------------------------------------------------------------------|
| (Fault management)             | Use network management software to collect information<br>from routers and switches. Send an e-mail alert when processor<br>utilization or bandwidth utilization exceeds a threshold of 80<br>percent. Respond to incoming trouble tickets from the help desk. |
| (Configuration)<br>(management | Require logging of any changes made to network hardware<br>or software configurations. Implement a change management<br>system to alert relevant personnel of planned network changes.                                                                         |

| Table 1-3 | FCAPS Management | Task | 25 |
|-----------|------------------|------|----|
|-----------|------------------|------|----|

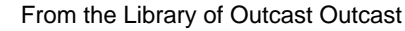

| Type of Management     | Examples of Management Tasks                                                                                                    |
|------------------------|----------------------------------------------------------------------------------------------------|
| Accounting management  | Invoice IP telephony users for their long-distance and<br>international calls. Keeping track of what is being done on the<br>network and when it is being done.                                                                                                    |
| Performance management | Monitor network performance metrics for both LAN and WAN<br>links. Deploy appropriate quality of service (QoS) solutions<br>to make the most efficient use of relatively limited WAN<br>bandwidth, while prioritizing mission-critical traffic.                                                                                                    |
| Security management    | Deploy firewall, virtual private network (VPN), and intrusion<br>prevention system (IPS) technologies to defend against<br>malicious traffic. Create a security policy dictating rules of<br>acceptable network use. Use an authorization, authentication,<br>and accounting (AAA) server to validate user credentials, assign<br>appropriate user privileges, and log user activity. |

By clearly outlining a maintenance methodology and defining actionable and measurable processes you can reduce network downtime and more effectively perform interrupt-driven tasks.

## **Common Maintenance Procedures**

No two network maintenance models will be exactly the same, and no two organizations will implement them in exactly the same way, because of the different business drivers involved. However, there are tasks common to nearly all network maintenance models that will be implemented by all organizations regardless of the business drivers. This section discusses common maintenance tasks that all organizations should be performing.

#### **Routine Maintenance Tasks**

Regardless of the organization, there will be maintenance tasks in each organization that occur routinely. This routine can be hourly, daily, weekly, monthly, per quarter, or per year. As you can see, the routine can be frequent or infrequent, but it can also be regular or irregular. For example, adding users or moving users and updating the network based on the user changes is going to be different each time. We cannot have a regular schedule for these types of tasks because they are infrequent and irregular. However, backing up a server on a daily basis at 10:00 p.m. is frequent and regular.

The key with all these tasks is that they are routine regardless of them being frequent, infrequent, regular, or irregular and should be present in a listing of procedures contained in a network maintenance model. Following is a listing of such common maintenance tasks:

Configuration changes: Businesses are dynamic environments, where relocation of users from one office space to another, the addition of temporary staffers, and new hires are commonplace. In response to organizational changes, network administra-

tors need to respond by performing appropriate reconfigurations and additions to network hardware and software. These processes are often referred to as moves, adds, and changes.

- Replacement of older or failed hardware: As devices age, their reliability and comparable performance tend to deteriorate. Therefore, a common task is the replacement of older hardware, typically with better performing and more feature-rich devices. Occasionally, production devices fail, thus requiring immediate replacement.
- Scheduled backups: Recovery from a major system failure can occur much quicker if network data and device configurations have been regularly backed up. Therefore, a common network maintenance task is to schedule, monitor, and verify backups of selected data and configuration information. These backups can also be useful in recovering important data that was deleted.
- Updating software: Updates to operating system software (for servers, clients, and even network devices) are periodically released. The updates often address performance issues and security vulnerabilities. New features are also commonly offered in software upgrades. Therefore, performing routine software updates becomes a key network maintenance task.
- Monitoring network performance: The collection and interpretation of traffic statistics, bandwidth utilization statistics, and resource utilization statistics for network devices are common goals of network monitoring. Through effective network monitoring (which might involve the collection and examination of log files or the implementation of a high-end network management server), you can better plan for future expansion (that is, capacity planning), anticipate potential issues before they arise, and better understand the nature of the traffic flowing through your network.

#### **Scheduled Maintenance**

Take a moment and define the network maintenance tasks for your network. After doing so, rank them in order of priority. Some tasks will undoubtedly be urgent in nature and need a quick response when things go wrong (for example, replacing a failed router that connects the business to the Internet). Other tasks can be scheduled. For example, you might schedule weekly full backups of your network's file servers, and you might have a monthly maintenance window, during which time you apply software patches.

By having such a schedule for routine maintenance tasks, network administrators are less likely to forget an important task, because they were busy responding to urgent tasks. Also, users can be made aware of when various network services will be unavailable, due to maintenance windows, thus minimizing the impact on workflow.

#### **Managing Network Changes**

Making changes to a network often has the side effect of impacting the productivity of users relying on network resources. In addition, a change to one network component might create a problem for another network component. For example, perhaps a firewall

was installed to provide better security for a server farm. However, in addition to common protocols that were allowed to pass through the firewall (for example, DNS, SMTP, POP3, HTTP, HTTPS, and IMAP), one of the servers in the server farm acted as an FTP server, and the firewall configuration did not consider that server. Therefore, the installation of a firewall to better secure a server farm resulted in a troubleshooting issue, where users could no longer reach their FTP server.

The timing of network changes should also be considered. Rather than taking a router down to upgrade its version of Cisco IOS during regular business hours, such an operation should probably be performed during off hours.

Making different organization areas aware of upcoming maintenance operations can also aid in reducing unforeseen problems associated with routine maintenance. For example, suppose that one information technology (IT) department within an organization is responsible for maintaining WAN connections that interconnect various corporate offices, whereas another IT department is charged with performing network backups. If the WAN IT department plans to upgrade the WAN link between a couple of offices at 2:00 a.m. next Tuesday, the IT department in charge of backups should be made aware of that planned upgrade, because a backup of remote data (that is, data accessible over the WAN link to be upgraded) might be scheduled for that same time period.

Some organizations have a formalized change management process, where one department announces online their intention to perform a particular maintenance task during a specified time period. Other departments are then notified of this upcoming change, and determine whether the planned change will conflict with that department's operations. If a conflict is identified, the departments can work together to accommodate one another's needs.

Of course, some network maintenance tasks are urgent (for example, a widespread network outage). Those tasks need timely responses, without going through a formalized change management notification process and allowing time for other departments to respond.

When defining a change management system for your organization, consider the following:

- Key Topic
- Who is responsible for authorizing various types of network changes?
- Which tasks should only be performed during scheduled maintenance windows?
- What procedures should be followed prior to making a change (for example, backing up a router's configuration prior to installing a new module in the router)?
- What measurable criteria determine the success or failure of a network change?
- How will a network change be documented, and who is responsible for the documentation?
- How will a rollback plan be created, such that a configuration can be restored to its previous state if the changes resulted in unexpected problems?
- Under what circumstances can formalized change management policies be overridden, and what (if any) authorization is required for an override?

#### **Maintaining Network Documentation**

Kev

Topic

Network documentation typically gets created as part of a network's initial design and installation. However, keeping that documentation current, reflecting all changes made since the network's installation, should be part of any network maintenance model. Keeping documentation current helps more effectively isolate problems when trouble-shooting. In addition, accurate documentation can prove to be valuable to designers who want to scale the network.

At a basic level, **network documentation** could **consist** of physical and logical network diagrams, in addition to a listing of network components and their configurations. However, network documentation can be much more detailed, including such components as formalized change management procedures, a listing of contact information (for example, for service providers and points of contact in an organization's various IT groups), and the rationale for each network change made.

While the specific components in a set of network documentation can vary, just as the procedures in a network maintenance model vary, the following list outlines common elements found in a set of network documentation:

- Logical topology diagram: A logical topology diagram shows the interconnection of network segments, the protocols used, and how end users interface with the network, deployed VLANs, and IP addressing, to name a few. However, this diagram is not concerned with the physical locations of network components.
- Physical topology diagram: Unlike a logical topology diagram, a physical topology diagram shows how different geographical areas (for example, floors within a building, buildings, or entire sites) interconnect. The diagram reflects where various network components are physically located.
- Listing of interconnections: A listing of interconnections could be, for example, a spreadsheet that lists which ports on which devices are used to interconnect network components or connect out to service provider networks. Circuit IDs for service provider circuits might be included in this documentation.
- Inventory of network equipment: An inventory of network equipment would include such information as the equipment's manufacturer, model number, version of software, and modules installed, in addition to information about the licensing of the software, serial number, and an organization's asset tag number.
- IP address assignments: An organization might use private IP address space internally and use Network Address Translation (NAT) to translate those private IP address space numbers into publicly routable IP addresses. Alternatively, an organization might have public IP addresses assigned to some or all of their internal devices. A classful IP address space (either public or private) might be subdivided within an organization, resulting in subnets with a nondefault subnet mask. For IPv6 the organization might be manually assigning the interface ID to each device, using EUI-64, or a combination of both. These types of IP addressing specifications would be included in a set of network documentation.

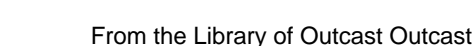

- Configuration information: When a configuration change is made, the current configuration should be backed up. With a copy of current configuration information, a device could be replaced quicker, in the event of an outage. Beyond having a backup of current configuration information, some network administrators also maintain archival copies of previous configurations. These older configuration scould prove useful when attempting to roll back to a previous configuration state or when trying to duplicate a previous configurations based on a certain format that makes sense to you. For example, some companies name their archival copies by date, others by function, and still others by a combination of both.
- Original design documents: Documents created during the initial design of a network might provide insight into why certain design decisions were made and how the original designers envisioned future network expansion.

Larger network environments often benefit from having step-by-step guidelines for troubleshooting a given network issue. Such a structured approach to troubleshooting helps ensure that all troubleshooting personnel use a common approach. Although a network issue might be successfully resolved through various means, if different personnel troubleshoot using different approaches, at some point those approaches might conflict with one another, resulting in further issues.

For example, consider one network administrator that configures IEEE 802.1Q trunking on Cisco Catalyst switches by disabling Dynamic Trunking Protocol (DTP) frames and forcing a port to act as a trunk port. Another network administrator within the same company configures 802.1Q trunking by setting a port's trunk state to desirable, which creates a trunk connection only if it receives a DTP frame from the far end of the connection. These two approaches are not compatible, and if each of these two network administrators configured different ends of what they intended to be an 802.1Q trunk, the trunk connection would never come up. This example illustrates the criticality of having clear communication among IT personnel and a set of standardized procedures to ensure consistency in network configuration and troubleshooting practices.

#### **Restoring Operations After a Failure**

Although most modern network hardware is very reliable, failures do occur from time to time. Aside from hardware failures, environmental factors could cause a network outage. As a few examples, the failure of an air conditioner unit could cause network equipment to overheat, water leakage due to flooding or plumbing issues could cause hardware failures, and a fire could render the network equipment unusable.

**Planning and provisioning hardware and software for such outages** before they occur can accelerate recovery time. To efficiently replace a failed (or damaged) device, you should be in possession or have the ability to acquire relatively quickly the following:

Duplicate hardware: The hardware can be stored locally or it can be attainable through a supplier that can get you the device within a certain time based on a service level agreement (SLA).

- Operating system and application software (along with any applicable licensing) for the device. Although you can get this from the manufacturer (such as Cisco), it is advisable to have an exact copy of the operating systems and application software stored locally for each device you are using in the organization.
- Backup of device configuration information: When a failure happens, you need to restore your device to its last known good configuration. It is ideal to have a backup of the configuration files on a server in the organization. However, if that is not possible, at a minimum have the configurations documented in Notepad somewhere. You do not want to be caught in a situation where you have no information related to the configuration of a device being restored.

#### **Measuring Network Performance**

Network monitoring is a proactive approach to network maintenance, enabling you to be alerted to trends and utilization statistics (as a couple of examples). These statistics can forecast future issues, allowing you to be proactive and fix problems before they affect network users. Also, if you work for a service provider, network performance monitoring can ensure that you are providing an appropriate service level to a customer. Conversely, if you are a customer of a service provider, network monitoring can confirm that the service provider is conforming to the SLA for which you are paying.

# The Troubleshooting and Network Maintenance Relationship

A structured troubleshooting approach provides step-by-step processes that offer a repeatable consistent plan that makes the troubleshooter more efficient and effective. During our coverage of the structured approach you might have noticed that documentation, baselines, change control, and communication were mentioned. All of these are fundamental assets to your success as a troubleshooter. However, they do not simply appear from the ether, as you have seen from the discussion of network maintenance. For example, documentation and baselines are created at a specific point in time for a device and provide a snapshot of the health and configuration of that device at that point. As a result, we will heavily rely on these resources when issues occur. What happens if someone neglects to update the documentation or baselines based on changes that may have occurred during scheduled maintenance or some past issue? What happens if we have difficulty communicating with others or they withhold information from us? These assets become liabilities as they are unable to address the question: What *should* be occurring in the network?

As you have seen, network maintenance tasks often include troubleshooting tasks, and vice versa. For example, when installing a new network component as part of ongoing network maintenance, an installer is often required to troubleshoot the installation until the new network component is functioning properly. Also, when troubleshooting a network issue, the troubleshooter might use network documentation (for example, a physical topology diagram created as part of a network maintenance task) to help isolate a problem.

This interrelationship between maintenance and troubleshooting suggests that the effectiveness of your troubleshooting efforts is influenced by the effectiveness of your routine network management tasks. Because these tasks are so interrelated, you might want to take proactive measures to ensure your structured maintenance and troubleshooting processes complement one another. For example, both network troubleshooting and maintenance include a documentation component. Therefore, the value of a centralized repository of documentation increases as a result of its use for both maintenance and troubleshooting efforts.

#### **Maintaining Current Network Documentation**

Key

Topic

A set of maintained network documentation can dramatically improve the efficiency of troubleshooting efforts. For example, if a troubleshooter is following the path that specific traffic takes through a network, physical and logical topology diagrams could help identify the next network component to check.

A danger with relying on documentation is that if the documentation is dated (not maintained), troubleshooters could be led down an incorrect path because of their reliance on that documentation. Such a scenario is often worse than not having documentation at all, because in the absence of documentation, troubleshooters are not led down the wrong path during the troubleshooting process; they have to create their own path.

Although few argue with the criticality of maintaining current documentation, documenting troubleshooting efforts, in practice, often falls by the wayside. The lack of follow-through when it comes to documenting what happened during a troubleshooting scenario is understandable. The troubleshooter's focus is on resolving a reported issue in a timely manner (that is, an urgent task) rather than documenting what they are doing at the time (that is, an important task). Following are a few suggestions to help troubleshooters keep in mind the need to document their steps:

- Require documentation: By making documentation a component in the troubleshooting flow, troubleshooters know that before a problem report or a trouble ticket can be closed out, they must generate appropriate documentation. This knowledge often motivates troubleshooters to perform some level of documentation (for example, scribbling notes on the back of a piece of paper) as they are performing their tasks, as opposed to later trying to recall what they did from memory, thus increasing the accuracy of the documentation.
- Schedule documentation checks: A structured maintenance plan could include a component that routinely requires verification of network documentation and when it was last updated based on timestamps.
- Automate documentation: Because manual checks of documentation might not be feasible in larger environments, automated processes could be used to, for example, compare current and backup copies of device configurations. Any difference in the configurations indicates that someone failed to update the backup configuration of a device after making a configuration change to that device. To assist with the automation of backups, Cisco IOS offers the Configuration Replace and Configuration Rollback feature and the Embedded Event Manager.
#### **Establishing a Baseline**

As previously mentioned, troubleshooting involves knowing what should be happening on the network, observing what is currently happening on the network, and determining the difference between the two. To determine what should be happening on the network, a baseline of network performance should be measured as part of a routine maintenance procedure and updated on a regular basis.

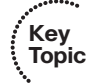

For example, a routine network maintenance procedure might require that a **show processes cpu** command be periodically issued on all routers in a network, with the output logged and archived. As shown in Example 1-2, the **show processes cpu** command demonstrates the 5-second, 1-minute, and 5-minute CPU utilization averages. When troubleshooting a performance problem on a router, you could issue this command to determine how a router is currently operating. However, without a baseline as a reference before troubleshooting, you might not be able to draw a meaningful conclusion based on the command output.

#### **Example 1-2** Monitoring Router CPU Utilization

| R1# | show process  | ses cpu        |            |          |        |         |                  |
|-----|---------------|----------------|------------|----------|--------|---------|------------------|
| cpu | utilization   | for five secon | ds: 18%/18 | %; one m | inute: | 22%; fi | ive minutes: 22% |
| PID | Runtime(ms)   | Invoked        | uSecs      | 5Sec     | 1Min   | 5Min    | TTY process      |
| 1   | 0             | 1              | 0          | 0.00%    | 0.00%  | 0.00%   | 0 chunk Manager  |
| 2   | 4             | 167            | 23         | 0.00%    | 0.00%  | 0.00%   | 0 Load Meter     |
| 3   | 821           | 188            | 4367       | 0.00%    | 0.13%  | 0.14%   | 0 Exec           |
| 4   | 4             | 1              | 4000       | 0.00%    | 0.13%  | 0.00%   | 0 EDDRI_MAIN     |
| 5   | 43026         | 2180           | 19736      | 0.00%    | 4.09%  | 4.03%   | 0 Check heaps    |
| (   | OUTPUT OMITTE | ED             |            |          |        |         |                  |
|     |               |                |            |          |        |         |                  |

#### Communication

Each of the troubleshooting steps outlined in the structured approach requires clear communication. Table 1-4 describes how communication plays a role in each troubleshooting phase.

|                       | Ũ                         | 8 |
|-----------------------|---------------------------|---|
| Troubleshooting Steps | The Role of Communication |   |
|                       |                           |   |

**Table 1-4** Importance of Clear Communication During Troubleshooting

| <u> </u>            |                                                                                                    |
|---------------------|----------------------------------------------------------------------------------------------------|
| Problem report      | When a user reports a problem, clear communication with<br>that user helps define the problem. For example, the user<br>can be asked exactly what is not working correctly, if she<br>made any recent changes, and when the problem started. |
| Collect information | Some information collected might come from other parties (for example, a service provider). Clearly communicating with those other parties helps ensure collection of the proper data.                                                       |

| Troubleshooting Steps         | The Role of Communication                                                                                                    |
|-------------------------------|----------------------------------------------------------------------------------------------------|
| Examine collected information | Because a troubleshooter is often not fully aware of all<br>aspects of a network, collaboration with other IT personnel<br>is often necessary.                                                    |
| Eliminate potential causes    | The elimination of potential causes might involve<br>consultation with others. This consultation could provide<br>insight leading to the elimination of a potential cause.                        |
| Propose an Hypothesis         | The consultation a troubleshooter conducts with other IT personnel when eliminating potential causes might also help the troubleshooter more accurately hypothesize a problem's underlying cause. |
| Verify hypothesis             | Temporary network interruptions often occur when<br>verifying an hypothesis; therefore, the nature and reason<br>for an interruption should be communicated to the users<br>impacted.             |
| Problem resolution            | After a problem is resolved, the user originally reporting<br>the problem should be informed, and the user should<br>confirm that the problem has truly been resolved.                            |

Also, depending on the severity of an issue, multiple network administrators could be involved in troubleshooting a problem. Because these troubleshooters might be focused on different tasks at different times, it is possible that no single administrator can report on the overall status of the problem. Therefore, when managing a major outage, those involved in troubleshooting the outage should divert user inquiries to a manager who is in frequent contact with the troubleshooting personnel. As a side benefit, being able to quickly divert user requests for status reports to a manager helps minimize interruptions from users.

#### **Change Management**

Managing when changes can be made and by whose authority helps minimize network downtime. In fact, these two factors (that is, when a change is allowed and who can authorize it) are the distinguishing factors between making a change as part of a routine maintenance plan and making a change as part of a troubleshooting process.

The process of change management includes using policies that dictate rules regarding how and when a change can be made and how that change is documented. Consider the following scenario, which illustrates how a maintenance change could be a clue while troubleshooting a problem report:

Last week, a network administrator attempted to better secure a Cisco Catalyst switch by administratively shutting down any ports that were in the down/down state (that is, no physical layer connectivity to a device). This morning, a user reported that her PC could not access network resources. After clearly defining the problem, the troubleshooter asked whether anything had changed, as part of the collect information troubleshooting phase. Even though the user was unaware of any changes, she mentioned that she had just returned from vacation, thus leading the troubleshooter to wonder if any network changes had occurred while the user was on vacation. Thanks to the network's change management system, the troubleshooter was able to find in the documentation that last week an administrator had administratively shut down this user's switchport because it was down/down while the user was on vacation and his computer was shut off.

The previous scenario is an excellent example of how following a structured troubleshooting approach, having accurate documentation, and a sound change management policy minimized the total time it took the troubleshooter to solve the problem.

## **Exam Preparation Tasks**

As mentioned in the section "How to Use This Book" in the Introduction, you have a couple of choices for exam preparation: the exercises here; Chapter 22, "Final Preparation;" and the exam simulation questions on the CD-ROM.

# **Review All Key Topics**

Review the most important topics in this chapter, noted with the Key Topic icon in the outer margin of the page. Table 1-5 lists a reference of these key topics and the page numbers on which each is found.

| Kev   |                   |                                                                                                    |             |  |  |
|-------|-------------------|----------------------------------------------------------------------------------------------------|-------------|--|--|
| Topic | Key Topic Element | Description                                                                                           | Page Number |  |  |
| •     | List              | Outlines the simplified troubleshooting flow                                                          | 10          |  |  |
|       | Table 1-2         | Identifies the five steps used while diagnosing a problem                                             | 10          |  |  |
|       | List              | Outlines the structured troubleshooting flow                                                          | 11          |  |  |
|       | Section           | Provides details of each step during structured troubleshooting                                       | 13          |  |  |
|       | List              | Lists the various troubleshooting methods that can<br>be used to narrow the field of potential causes | 20          |  |  |
|       | List              | Lists examples of network maintenance tasks                                                           | 27          |  |  |
|       | List              | Lists examples of network maintenance models                                                          | 28          |  |  |
|       | List              | Identifies questions that need to be addressed while<br>implementing a change management system       | 31          |  |  |
|       | List              | Outlines various types of documents that should<br>exist and be maintained within an organization     | 32          |  |  |
|       | List              | Examples of how to help troubleshooters remember<br>the importance of documenting their steps         | 35          |  |  |
|       | Paragraph         | Identifies the importance of a baseline                                                               | 36          |  |  |
|       |                   |                                                                                                    |             |  |  |

 Table 1-5
 Key Topics for Chapter 1

# **Define Key Terms**

Define the following key terms from this chapter and check your answers in the glossary:

interrupt-driven task, structured maintenance task, FCAPS, ITIL, Cisco Lifecycle Services, shoot from the hip, top-down method, bottom-up method, divide-and-conquer method, following the traffic path method, comparing configurations method, component swapping method, baseline, change management, documentation

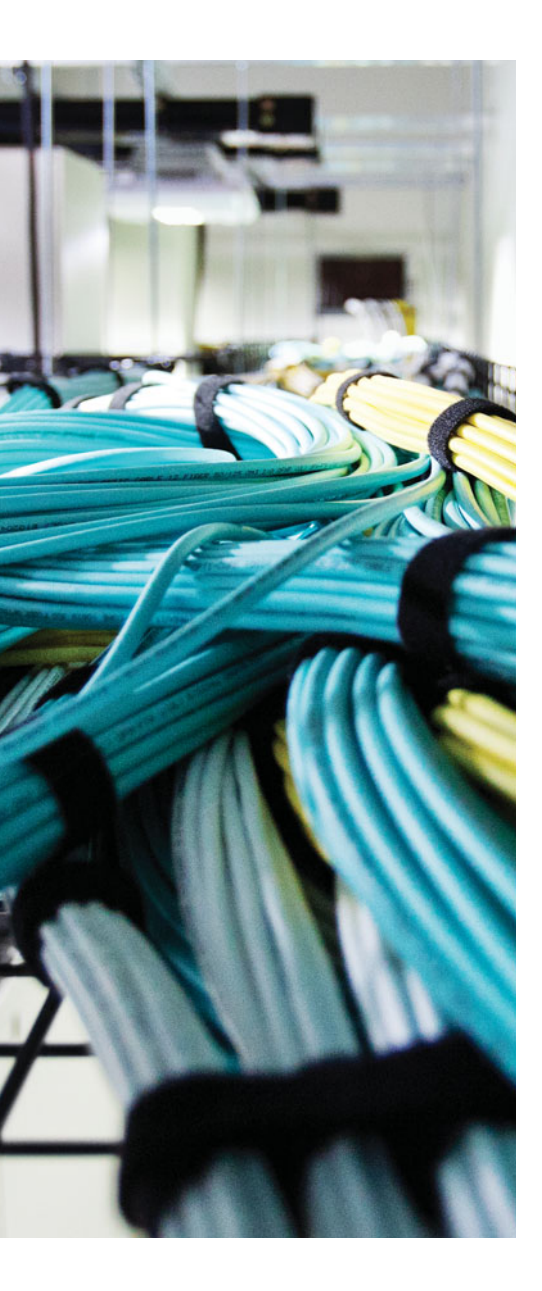

This chapter covers the following topics:

- The Troubleshooting and Network Maintenance Toolkit: This section introduces you to the essential tools for troubleshooting and maintenance tasks.
- Using Cisco IOS to Verify and Define the Problem: This section reviews the ping, telnet, and traceroute utilities.
- Using Cisco IOS to Collect Information: This section focuses on how to use the CLI to collect information for troubleshooting and maintenance.
- Collecting Information in Transit: This section identifies how you can configure switches to send copies of frames to packet capturing devices using SPAN and RSPAN.
- Using CLI Tools to Document a Network: This section focuses on the steps and commands required to successfully document a network diagram.

# **CHAPTER 2**

# **Troubleshooting and Maintenance Tools**

Collecting network information is an ongoing process. There is no argument that you will be collecting network information when there is an issue. However, if that is the only time you collect network information, you are missing the necessary key element of an efficient and effective troubleshooting process. To be an efficient and effective trouble-shooter, you need network information about the good times and the bad times, and you need it now, not later. Therefore, you need to gather baseline data on a regular basis so that you have something to compare your current issue to. In addition, the statistics related to certain network events (for example, processor utilization on a network server exceeding a specified threshold) could trigger the writing of log information (for example, to a syslog server), so you have a snapshot of the device's health at that point in time.

This chapter introduces you to a sampling of Cisco IOS tools and features designed for network maintenance and troubleshooting.

## "Do I Know This Already?" Quiz

The "Do I Know This Already?" quiz allows you to assess whether you should read this entire chapter thoroughly or jump to the "Exam Preparation Tasks" section. If you are in doubt about your answers to these questions or your own assessment of your knowledge of the topics, read the entire chapter. Table 2-1 lists the major headings in this chapter and their corresponding "Do I Know This Already?" quiz questions. You can find the answers in Appendix A, "Answers to the 'Do I Know This Already?' Quizzes."

| Foundation Topics Section                           | Questions |
|-----------------------------------------------------|-----------|
| The Troubleshooting and Network Maintenance Toolkit | 1-6       |
| Using Cisco IOS to Verify and Define the Problem    | 7–9       |
| Using Cisco IOS to Collect Information              | 10        |
| Collecting Information in Transit                   | 11        |
| Using CLI Tools to Document a Network               | 12        |

**Table 2-1** "Do I Know This Already?" Section-to-Question Mapping

**Caution** The goal of self-assessment is to gauge your mastery of the topics in this chapter. If you do not know the answer to a question or are only partially sure of the answer, you should mark that question as wrong for purposes of the self-assessment. Giving yourself credit for an answer that you correctly guess skews your self-assessment results and might provide you with a false sense of security.

- **1.** Which three of the following are components that would be most useful when recovering from a network equipment outage?
  - a. Backup of device configuration information
  - **b.** Physical topology
  - c. Duplicate hardware
  - **d.** Operating system and application software (along with any applicable licensing) for the device
- **2.** The types of information collection used in troubleshooting fall into which three broad categories?
  - **a.** Troubleshooting information collection
  - **b.** Baseline information collection
  - **c.** QoS information collection
  - d. Network event information collection
- **3.** Which of the following would be appropriate for a collaborative web-based documentation solution?
  - a. Blog
  - **b.** Vlog
  - c. Wiki
  - d. Podcast
- **4.** Which command enables you to view archival copies of a router's startup configuration?
  - a. show backup
  - **b.** show archive
  - c. show flash: | begin backup
  - d. show ftp: | begin archive

- **5.** Which of the following is a Cisco IOS technology that uses a collector to take data from monitored devices and present graphs, charts, and tables to describe network traffic patterns?
  - **a.** NBAR
  - **b.** NetFlow
  - c. QDM
  - d. IPS
- **6.** Which two of the following are characteristics of the NetFlow feature? (Choose the two best answers.)
  - a. Collects detailed information about traffic flows
  - **b.** Collects detailed information about device statistics
  - c. Uses a pull model
  - d. Uses a push model
- **7.** Which of the following is the ping response to a transmitted ICMP echo datagram that needed to be fragmented when fragmentation was not permitted?
  - **a.** U
  - **b.** .
  - **c.** M
  - **d.** D
- **8.** Which command can be used to determine whether transport layer connectivity is functioning?
  - a. telnet
  - **b.** ping
  - **c.** traceroute
  - d. arp -a
- 9. Which command enables you to determine whether a routing loop exists?
  - a. telnet
  - **b.** ping
  - **c.** traceroute
  - d. arp -a

- 44 CCNP Routing and Switching TSHOOT 300-135 Official Cert Guide
  - **10.** Which of the following commands displays a router's running configuration, starting where the routing protocol configuration begins?
    - a. show running-config | tee router
    - b. show running-config | begin router
    - c. show running-config | redirect router
    - d. show running-config | append router
  - **11.** What feature available on Cisco Catalyst switches enables you to connect a network monitor to a port on one switch to monitor traffic flowing through a port on a different switch?
    - **a.** RSTP
    - **b.** SPAN
    - c. RSPAN
    - d. SPRT
  - **12.** What IOS command enables you to discover the Cisco devices that are directly connected to other Cisco devices?
    - **a.** show ip interface brief
    - **b.** show interface status
    - **c.** show cdp neighbor
    - d. show version

### **Foundation Topics**

# The Troubleshooting and Network Maintenance Toolkit

As previously discussed, troubleshooting and maintenance go hand and hand. A relationship exists between the two. Therefore, the tools we use for troubleshooting and maintenance will be very similar, if not the same.

Chapter 1, "Introduction to Troubleshooting and Network Maintenance," introduced you to a series of steps that provide a structured troubleshooting process. Several of these steps involve the use of tools that will help gather, examine, and compare information, in addition to fixing and possibly rolling back configurations. Let's examine four of these steps:

- Problem report: By proactively monitoring network devices with specialized reporting tools, you might be alerted to impending performance issues before users are impacted and report it.
- Collect information: The collection of information when troubleshooting a problem can often be made more efficient through the use of specialized maintenance and troubleshooting tools. At this point, you are gathering more information that will help paint a clearer picture of the issue at hand.
- **Examine collected information**: As troubleshooters investigate the information they collected during the troubleshooting process, they need to know what normal network behavior looks like. They can then contrast that normal behavior against what they are observing in their collected data. Specialized maintenance tools can be used in a network to collect baseline data on an ongoing basis so that it is available and current when needed.
- Verify hypothesis: Specialized maintenance and troubleshooting tools help a troubleshooter implement his fix for an issue; however, he can also help roll back an attempted fix, if that fix proves unsuccessful.

If you look closely, the information that is collected essentially falls into one of three categories:

- Key Topic
- Troubleshooting information collection: This is the information collected while troubleshooting an issue that was either reported by a user or a network management station (NMS).
- Baseline information collection: This is the information collected when the network is operating normally. This information provides a frame of reference against which other data can be compared when we are troubleshooting an issue.

#### 46 CCNP Routing and Switching TSHOOT 300-135 Official Cert Guide

Network event information collection: This is the information collected when our devices automatically generate alerts in response to specific conditions (for example, configured utilization levels on a switch, router, or server being exceeded). These alerts can be simple notification messages or emergency messages. At some point, they will come in handy.

Because such a tight relationship exists between troubleshooting and network maintenance, you should identify the tools required to carry out your maintenance processes based on how well targeted they are toward your specific business processes and tasks, while helping you focus your troubleshooting efforts without having to wade through reams of irrelevant information. This section focuses on tools that are necessary for troubleshooting and maintenance tasks.

#### **Network Documentation Tools**

It is fitting that we start this chapter with a discussion on network documentation tools, because without them, all the other tools we use mean nothing if we are not documenting their findings. Chapter 1 discussed the importance of network documentation. However, for this documentation to truly add value and be an asset, it should be easy to retrieve and, more important, be current. To keep the documentation current is a challenge for most people. The big reason is time. However, you can make it less challenging and less time-consuming if it is easy to update with the proper tools.

Many solutions are available on the market. The features you want the tool to provide will determine the overall cost. However, you do not have to purchase the most expensive tool to get the best product. Shop around and communicate with the vendors to see what they have to offer you and your business needs. Get free trials and work with them for a while. That is the only way you will be able to determine whether the product will work for you. A couple of documentation management system examples are as follows:

- Trouble ticket reporting system: Several software applications are available for recording, tracking, and archiving trouble reports (that is, trouble tickets). These applications are often referred to as *help desk applications*. However, their usefulness extends beyond the help desk environment.
- Wiki: A wiki can act as a web-based collaborative documentation platform. A popular example of a wiki is Wikipedia (http://www.wikipedia.com), an Internet-based encyclopedia that can be updated by users. This type of wiki technology can also be used on your local network to maintain a central repository for documentation that is both easy to access and easy to update.

The true power of documentation is seen during the troubleshooting process, and this is especially true when you have a well-organized, searchable repository of information. During the troubleshooting process, if you have a searchable database of past issues that were solved, and guides that can be followed to resolve issues, you can leverage that information and be more efficient and effective. However, do not forget to update the documentation after you solve the ticket. Just because it was reported in the past and already had a resolution does not mean you can skip the documentation process. At

some point, we may need to rely on the number of entries in a ticket reporting system to determine whether some greater issue is lurking in the shadows and causing the reoccurrence of the same minor issues over and over.

#### **Basic Tools**

Troubleshooting and network maintenance tools often range in expense from free to tens of thousands of dollars. Similarly, these tools vary in their levels of complexity and usefulness for troubleshooting and maintaining specific issues. You need to select tools that balance your troubleshooting and maintenance needs while meeting your budgetary constraints.

Regardless of budget, all Cisco troubleshooting and network maintenance toolkits will contain the command-line interface (CLI) commands that are executable from a router or switch prompt. In addition, many network devices have a graphical user interface (GUI) to assist network administrators in their configuration and monitoring tasks. External servers (for example, backup servers, logging servers, and time servers) can also collect, store, or provide valuable information for day-to-day network operations and for trouble-shooting and maintenance.

#### **CLI Tools**

Cisco IOS offers a wealth of **CLI commands**, which can prove invaluable when troubleshooting a network issue. For example, a **show** command, which displays a static snapshot of information, can display router configuration information and the routes that have been learned by a routing process. The **debug** command can provide real-time information about router or switch processes. The focus of this book is on those **show** and **debug** CLI commands that will assist us in solving trouble tickets. To illustrate, consider Example 2-1, which shows router R2 receiving Open Shortest Path First (OSPF) link-state updates from its OSPF neighbors as those updates occur.

```
Example 2-1 Sample debug Output
```

R2#debug ip ospf events

```
OSPF events debugging is on
R2#
*Mar 1 00:06:06.679: OSPF: Rcv LS UPD from 10.4.4.4 on Serial1/0.2 length 124
LSA count 1
*Mar 1 00:06:06.691: OSPF: Rcv LS UPD from 10.3.3.3 on Serial1/0.1 length 124
LSA count 1
*Mar 1 00:06:06.999: OSPF: Rcv LS UPD from 10.4.4.4 on Serial1/0.2 length 124
LSA count 1
*Mar 1 00:06:07.067: OSPF: Rcv LS UPD from 10.3.3.3 on Serial1/0.1 length 156
LSA count 2
```

This is one of many **show** and **debug** examples you will see throughout this book. Cisco IOS also has a CLI feature that allows a router to monitor events and automatically

#### 48 CCNP Routing and Switching TSHOOT 300-135 Official Cert Guide

respond to a specific event (such as a defined threshold being reached) with a predefined action. This feature is called Cisco IOS Embedded Event Manager (EEM), which we cover in more detail later.

#### **GUI Tools**

Although Cisco has a great number of GUI tools, when it comes to router and switch configuration and troubleshooting for the CCNP Routing and Switching track, you will spend all your time in the CLI. Therefore, do not get too comfortable with GUI tools for the Routing and Switching track. However, as an example, you can use the GUI tool known as Cisco Configuration Professional (CCP) to configure and troubleshoot your Integrated Services Routers (ISRs). Figure 2-1 provides a sample of the CCP home page.

|                                                  |                                                                                                    |                                                      |                                                            |                                                                            | alada                      |
|--------------------------------------------------|----------------------------------------------------------------------------------------------------|------------------------------------------------------|------------------------------------------------------------|----------------------------------------------------------------------------|----------------------------|
| Home Configure                                   | lonitor                                                                                                    | 🍸 🖂 👹 Cis                                            | co Configuration                                           | Professional                                                               | CISCO                      |
| elect Community Member:                          | Home > Community View                                                                                                    | w                                                    |                                                            |                                                                            | 9                          |
|                                                  | Sisco Configuration                                                                                                    | Professional News                                    |                                                            |                                                                            | 8                          |
|                                                  | Date                                                                                                    | Title                                                |                                                            |                                                                            |                            |
| Community view                                   | 07-Dec-2011                                                                                                    | Provide CCP Feedback                                 |                                                            |                                                                            |                            |
|                                                  | 15-Apr-2013                                                                                                    | Cisco Configuration Professiona                      | 1 v2.7 Release Notes                                       |                                                                            |                            |
|                                                  |                                                                                                    |                                                      |                                                            |                                                                            |                            |
|                                                  |                                                                                                    |                                                      |                                                            |                                                                            |                            |
|                                                  |                                                                                                    |                                                      |                                                            |                                                                            |                            |
|                                                  |                                                                                                    |                                                      |                                                            |                                                                            |                            |
|                                                  |                                                                                                    |                                                      |                                                            |                                                                            |                            |
|                                                  | Community Information                                                                                                    | 0                                                    |                                                            |                                                                            |                            |
|                                                  | community information                                                                                                    |                                                      |                                                            |                                                                            |                            |
|                                                  | Selected community: Sh                                                                                                    | nannonLab . Select a device from t                   | he table below. Use the buttor                             | ns at the bottom to contin                                                 | ue.                        |
|                                                  | Selected community: Sk                                                                                                    | nannonLab . Select a device from t                   | he table below. Use the buttor                             | ns at the bottom to contin<br>  1 re                                       | ws retrieved               |
|                                                  | Selected community: Selected community: Select | nannontab . Select a device from ti                  | he table below. Use the button                             | ns at the bottom to contin<br>  1 re<br>Discovery Statu                    | ws retrieved               |
|                                                  | Selected community: Sk<br>PFilter<br>IP address / Hostnam<br>192.168.2.77                                                                                                    | nannonLab . Select a device from ti                  | Connection Type Non secure                                 | ns at the bottom to contin<br>  1 re<br>Discovery Statu<br>Not discovered  | ws retrieved               |
|                                                  | Selected community: Sk<br>P Filter<br>IP address / Hostnam<br>192.168.2.77                                                                                                    | nammontab . Select a device from the Router Hostname | Connection Type Non secure                                 | ns at the bottom to contin<br>  1 re<br>Discovery Statu<br>Not discovered  | ws retrieved               |
|                                                  | Selected community: Sl<br>Pilter<br>IP address / Hostnam<br>192.168.2.77                                                                                                    | aannonLab . Select a device from ti                  | Connection Type Non secure                                 | ns at the bottom to contin<br>  1 re<br>Discovery Statu<br>Not discovered  | ws retrieved  <br>s        |
| 1                                                | Selected community: Si<br>P Filter<br>IP address / Hostnam<br>192.168.2.77                                                                                                    | re Router Hostname                                   | the table below. Use the button Connection Type Non secure | ns at the bottom to contin<br>  1 re<br>Discovery Statu<br>Not discovered  | ws retrieved  <br>s        |
|                                                  | Selected community: Sl<br>Priter<br>IP address / Hostnam<br>192.168.2.77                                                                                                    | namonLab . Select a device from the Router Hostname  | Connection Type Non secure                                 | ns at the bottom to contin<br>  1 re<br>Discovery Statu<br>Not discovered  | ws retrieved (             |
|                                                  | Selected community: Sl<br>p Filter<br>IP address / Hostnam<br>192.168.2.77                                                                                                    | namontab . Select a device from U                    | Connection Type Non secure                                 | In sat the bottom to contin<br>I nre<br>Discovery Statur<br>Not discovered | ws retrieved               |
| es                                               | Selected community: St<br>Pilter<br>IP address / Hostnam<br>192.168.2.77                                                                                                    | nemontab . Select a device from t<br>Router Hostname | Connection Type Non secure                                 | ns at the bottom to contin<br>  1 re<br>Discovery Statu<br>Not discovered  | iue.<br>wa retrieved       |
| Rash File Management                             | Selected community: Sh<br>Pitter<br>IP address / Hostnam<br>192.166.2.77                                                                                                    | re Router Hostname                                   | Connection Type Non secure                                 | ns at the bottom to contin<br>  1 re<br>Discovery Statu<br>Not discovered  | ive.<br>wa retrieved       |
| es<br>Flach File Management<br>Sichtware Upgnade | Selected community: Sh<br>P Filter<br>IP address / Hostnam<br>192.168.2.77                                                                                                    | ne Router Hostname                                   | Connection Type Non secure                                 | ns at the bottom to contin<br>  1 re<br>Discovery Statu<br>Not discovered  | wa retrieved               |
| Plash File Management                            | Selected community: St<br>Pilter<br>IP address / Hostnam<br>192.168-2.77                                                                                                    | ne Router Hostname                                   | Connection Type Non secure                                 | ns at the bottom to contin<br>  1 re<br>Discovery Statu<br>Not discovered  | wa retrieved               |
| Para Para Para Para Para Para Para Para          | Selected community: St<br>P Filter<br>IP address / Hostnam<br>192.168.2.77                                                                                                    | Router Hostname                                      | Connection Type Non secure                                 | ns at the bottom to contin<br>  1 re<br>Discovery Statu<br>Not discovered  | we.<br>we retrieved  <br>s |

Figure 2-1 Cisco Configuration Professional

#### **Recovery Tools**

During the recovery process, you need access to duplicate hardware and the IOS. However, you also need a **backup** of the failed devices configurations. External servers are often used to store archival backups of a device's operating system (for example, a Cisco IOS image) and the configuration information. Depending on your network device, you might be able to back up your operating system and configuration information to a TFTP, FTP, HTTP, or SCP server. To illustrate, consider Example 2-2.

```
      Key
Topic
      R1#copy startup-config ftp://cisco:cisco@192.168.1.74

      Address or name of remote host [192.168.1.74]?
      Image: Config ftp://cisco:cisco@192.168.1.74

      Destination filename [r1-confg]?
      Image: Config ftp://cisco:ftp://cisco.ftp://cisco.ftp://c
```

In Example 2-2, router R1's startup configuration is being copied to an FTP server with an IP address of 192.168.1.74. Notice that the login credentials (that is, username=cisco and password=cisco) for the FTP server are specified in the **copy** command. In a production environment, the username and password should be stronger and not easily guessed.

If you intend to routinely copy backups to an FTP server, you can avoid specifying the login credentials each time (for security purposes), by adding those credentials to the router's configuration. Example 2-3 shows how to add FTP username and password credentials to the router's configuration, and Example 2-4 shows how the startup configuration can be copied to an FTP server without explicitly specifying those credentials in the **copy** command.

**Example 2-3** Adding FTP Server Login Credentials to a Router's Configuration

```
R1#configure terminal
Enter configuration commands, one per line. End with CNTL/Z.
R1(config)#ip ftp username cisco
R1(config)#ip ftp password cisco
R1(config)#end
```

**Example 2-4** Backing Up a Router's Startup Configuration to an FTP Server Without Specifying Login Credentials

```
R1#copy startup-config ftp://192.168.1.74
Address or name of remote host [192.168.1.74]?
Destination filename [r1-confg]?
Writing r1-confg !
1446 bytes copied in 3.389 secs (427 bytes/sec)
```

Example 2-5 shows how to add HTTP username and password credentials to the router's configuration. Compare this to the FTP configuration commands and notice the difference.

**Example 2-5** Adding HTTP Server Login Credentials to a Router's Configuration

```
Rl#configure terminal
Enter configuration commands, one per line. End with CNTL/Z.
Rl(config)#ip http client username cisco
Rl(config)#ip http client password cisco
Rl(config)#end
```

#### 50 CCNP Routing and Switching TSHOOT 300-135 Official Cert Guide

The process of backing up a router's configuration can be automated using an archiving feature, which is part of the Cisco IOS Configuration Replace and Configuration Rollback feature. Specifically, you can configure a Cisco IOS router to periodically (that is, at intervals specified in minutes) back up a copy of the configuration to a specified location (for example, the router's flash, or an FTP server). Also, the archive feature can be configured to create an archive every time you copy a router's running configuration to the startup configuration.

Example 2-6 illustrates a router configured to back up the running configuration every 1440 minutes to an FTP server with an IP address of 192.168.1.74. The login credentials have already been configured in the router's configuration. In addition, the **write-memory** command causes the router to archive a copy of the configuration whenever the router's running configuration is copied to the startup configuration using either the **write-memory** or **copy running-config startup-config** commands.

**Example 2-6** Automatic Archive Configuration

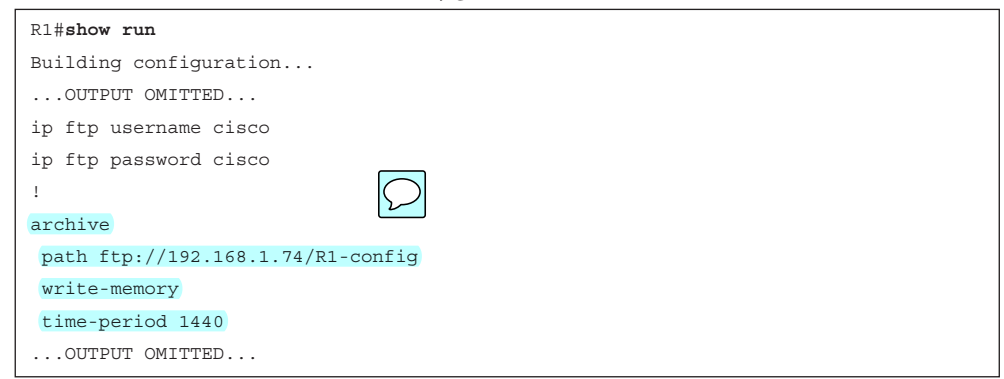

You can view the files stored in a configuration archive by issuing the **show archive** command, as demonstrated in Example 2-7.

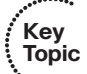

**Example 2-7** Viewing a Configuration Archive

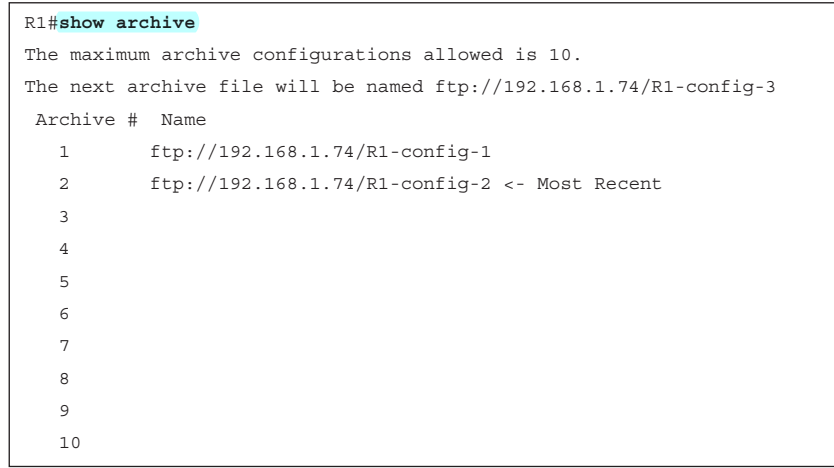

Example 2-8 shows the execution of the **copy run start** command, which copies a router's running configuration to the router's startup configuration. The **show archive** command is then reissued, and the output confirms that an additional configuration archive (named R1-config-3) has been created on the FTP server because of the **write-memory** command we issued in config-archive configuration mode.

#### **Example 2-8** Confirming Automated Backups

```
R1#copy run start
Destination filename [startup-config]?
Building configuration ...
[OK]
Writing R1-config-3 !
R1#show archive
The maximum archive configurations allowed is 10.
The next archive file will be named ftp://192.168.1.74/R1-config-4
 Archive # Name
   1
           ftp://192.168.1.74/R1-config-1
           ftp://192.168.1.74/R1-config-2
   2
           ftp://192.168.1.74/R1-config-3 <- Most Recent
   3
   4
   5
   6
   7
   8
   a
   10
```

The output of **show archive** indicates that the maximum configurations allowed is ten. This is not entirely true. Because the path is pointing to an FTP server, we are limited only by the amount of storage space on the server. Therefore, the router will continue to create an archive of the running configuration at its scheduled interval. If the archive list on the router fills up (maximum ten), the output of **show archive** will erase the entry for Archive 1, move all entries up the list one spot, and add the new entry to Archive 10, as shown in Example 2-9. Note that this does not delete anything from the FTP server. Only the entry in **show archive** is removed to make space in the list.

#### **Example 2-9** Confirming Archive Configuration

```
R1#copy run start
Destination filename [startup-config]?
Building configuration...
[OK]
Writing R1-config-3 !
R1#show archive
The maximum archive configurations allowed is 10.
The next archive file will be named ftp://192.168.1.74/R1-config-4
Archive # Name
```

#### 52 CCNP Routing and Switching TSHOOT 300-135 Official Cert Guide

| 1  | ftp://192.168.1.74/R1-config-7                 |
|----|------------------------------------------------|
| 2  | ftp://192.168.1.74/R1-config-8                 |
| 3  | ftp://192.168.1.74/R1-config-9                 |
| 4  | ftp://192.168.1.74/R1-config-10                |
| 5  | ftp://192.168.1.74/R1-config-11                |
| 6  | ftp://192.168.1.74/R1-config-12                |
| 7  | ftp://192.168.1.74/R1-config-13                |
| 8  | ftp://192.168.1.74/R1-config-14                |
| 9  | ftp://192.168.1.74/R1-config-15                |
| 10 | ftp://192.168.1.74/R1-config-16 <- Most Recent |
|    |                                                |

However, if you are storing the archive locally in flash as an example, the older files will be deleted to make space, in addition to moving the entries listed in the **show archive** command output. You can change the maximum number of archives with the **maximum** command in config-archive configuration mode.

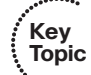

Restoring a configuration backup requires copying the configuration file from its storage location to the running configuration on the router or switch. The Cisco **IOS copy** command treats this as a merge operation instead of a copy and replace operation. This means that copying anything into the running configuration from any source might not produce the result we desire. We can witness this with the password recovery process on a Cisco router. During this process, after you have loaded the router to factory defaults, you copy the startup configuration into the running configuration, which produces a merge. This merge is easily witnessed with the interfaces. Interfaces that were enabled do not have a **no shutdown** command in the startup configuration, and the factory default setting of a router interface is shutdown and includes a **shutdown** command. This is illustrated in Example 2-10.

**Example 2-10** Comparing the Running Configuration and Startup Configuration Before Issuing the copy Command

```
R1#show run
...OUTPUT OMITTED...
interface FastEthernet0/0
no ip address
shutdown
...OUTPUT OMITTED...
R1#show start
...OUTPUT OMITTED...
interface FastEthernet0/0
ip address 192.168.1.11 255.255.255.0
...OUTPUT OMITTED...
```

Once the startup configuration is copied to (merged with) the running configuration, the **shutdown** command prevails in the running configuration because there is not a **no shutdown** in the startup configuration that will overwrite that, as shown in Example 2-11. To fix this, after you have copied the startup configuration to the running configuration, you have to issue the **no shutdown** command on all interfaces you want enabled.

**Example 2-11** Witnessing a Configuration Merge

```
Rl#copy start run
Destination filename [running-config]?
1881 bytes copied in 1.444 secs (1303 bytes/sec)
Rl#show run
...OUTPUT OMITTED...
interface FastEthernet0/0
  ip address 192.168.1.11 255.255.255.0
  shutdown
...OUTPUT OMITTED...
Rl#
```

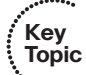

On the bright side, you can **restore** a previously **archived configuration** using the **configure replace** command. Unlike the **copy** command, this does not merge the archived configuration with the running configuration, but rather **completely replaces** the running configuration with the archived configuration. Example 2-12 shows the restoration of an archived configuration to a router. Notice how the IOS warns you that this is a copy replace function that completely overwrites the current configuration. In this case, there was only one small difference between the running configuration and the archive, as indicated by the statement "Total number of passes: 1." It was the hostname.

#### **Example 2-12** Restoring an Archived Configuration

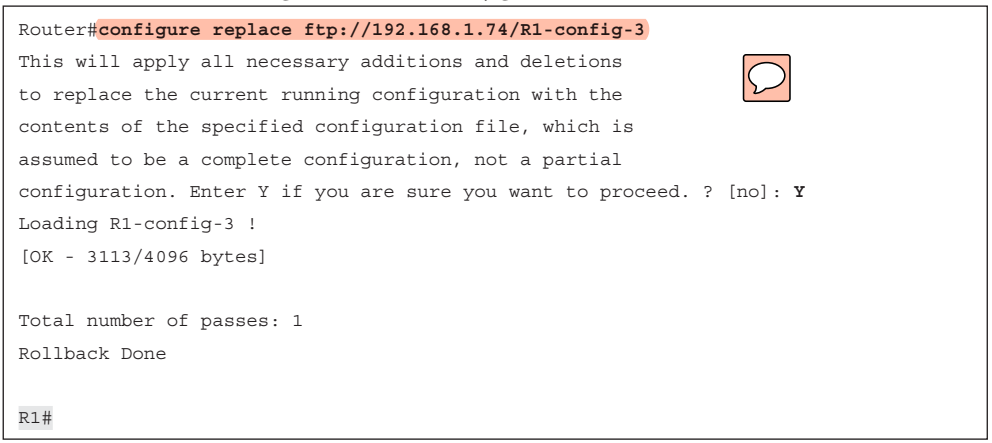

#### Logging Tools

Device logs offer valuable information when troubleshooting a network issue. Many events that occur on a router are automatically reported to the router's console. For example, if a router interface goes down or up, a message is written to the console. However, once in production, we are usually not staring at the console output or even connected to the console port. In most cases, we would connect to the device when needed using Telnet or Secure Shell (SSH), and these logging messages are not displayed via Telnet or SSH by default. If you are connected to a router through Telnet or SSH and want to see console messages, you have to enter the command **terminal monitor** in privilege EXEC mode.

A downside of solely relying on console messages is that those messages can scroll off the screen, or you might close your terminal emulator, after which those messages would no longer be visible as the session is reset. Therefore, a step beyond logging messages to the console is logging messages to a router's buffer (the router's RAM). To cause messages to be written to a router's buffer, you can issue the logging buffered command. As part of that command, you can specify how much of the router's RAM can be dedicated to logging. After the buffer fills to capacity, older entries will be deleted to make room for newer entries. You can view the logging messages in the buffer by issuing the show logging command. If you need to clear the logging messages in the buffer, issue the clear logging command in privilege EXEC mode.

Logging severity levels range from 0 to 7, with corresponding names, as shown in Table 2-2. Notice that lower severity levels are more severe than those with higher levels. By default, the console, vty lines, and buffer will log all messages with a severity level of 7 and lower. However, debugs are logged only when they are turned on with **debug** commands.

| Kev   | Tac |
|-------|-----|
| Topic | Se  |
|       | 0   |

Table 2-2Severity Levels

| Severity Level | Name                              |
|----------------|-----------------------------------|
| 0              | Emergencies                       |
| 1              | Alerts                            |
| 2              | Critical                          |
| 3              | Errors                            |
| 4              | Warnings                          |
| 5              | Notifications                     |
| 6              | Informational                     |
| 7              | Debugging                         |
| 6<br>7         | Informational           Debugging |

You might want to log messages of one severity level to a router's console and messages of another severity level to the router's buffer. This is possible by using the **logging console** *severity\_level* and **logging buffered** *severity\_level* commands. For example, if you want to log level 6 and lower to the console and level 7 and lower to the buffer, you enter **logging console 6** and **logging buffered 7** in global configuration mode. You can also specify the severity level by name instead of number.

Another logging option is to log messages to an external syslog server. By sending log messages to an external server, you can keep a longer history of logging messages. Depending on the syslog server software, you might be able to schedule automated log archiving, configure advanced script actions, create advanced alerts, and produce statistical graphs. You can direct your router's log output to a syslog server's IP address using

the **logging** *ip\_address* command, and you can specify the severity level that will be sent to the syslog server by using the **logging trap** *severity\_level* command.

Example 2-13 illustrates several of the logging configurations discussed here.

| Kov   | Example 2-13 | Logging Configuration |
|-------|--------------|-----------------------|
| Topic | R1#show run  |                       |

| R1# <b>show run</b>            |  |  |
|--------------------------------|--|--|
| OUTPUT OMITTED                 |  |  |
| Building configuration         |  |  |
| !                              |  |  |
| logging buffered 4096 warnings |  |  |
| logging console warnings       |  |  |
| !                              |  |  |
| logging 192.168.1.50           |  |  |
| logging trap 6                 |  |  |
| OUTPUT OMITTED                 |  |  |

In Example 2-13, events with a severity level of *warning* (that is, 4) or less (that is, 0 to 4) are logged to the router's buffer. This buffer can be viewed with the **show logging** command. The router can use a maximum of 4096 bytes of RAM for the buffered logging. The console is configured for logging events of the same severity level. In addition, the router is configured to log messages with a severity of 6 or lower to a syslog server with an IP address 192.168.1.50. Figure 2-2 shows logging messages being collected by a Kiwi Syslog Server (available from http://www.kiwisyslog.com).

| File Edit Vie      | W Help        | Display 00 (Def |              |                                                                                                    |         |
|--------------------|---------------|-----------------|--------------|----------------------------------------------------------------------------------------------------|---------|
| Date               | 🔺 🕅 😳<br>Time | Display 00 [Def | 4- h         |                                                                                                    |         |
| Date<br>07-03-2009 | Time          |                 | aultj 💌      |                                                                                                    |         |
| 17-03-2009         |               | Priority        | Hostname     | Message                                                                                                    |         |
| 01 00 2000         | 15:28:07      | Local7.Warning  | 192.168.1.11 | 222: "Mar 3 09:41:12.969: ZCDP-4-DUPLEX_MISMATCH: duplex mismatch discovered on<br>FastEthernet0/0 [not half duplex], with R1 FastEthernet0/0 [half duplex]. | •       |
| 07-03-2009         | 15:27:44      | Local7.Notice   | 192.168.1.11 | 221: "Mar 3 09:40:50.132: %SYS-5-CONFIG_I: Configured from console by console                                                                                |         |
| 07-03-2009         | 15:27:26      | Local7.Info     | 192.168.1.11 | 220: *Mar 3 09:40:32.142: %SYS-6-LOGGINGHOST_STARTSTOP: Logging to host 192.16<br>started - CLI initiated                                                    | 68.1.50 |
| 07-03-2009         | 15:27:25      | Local7.Notice   | 192.168.1.11 | 219: *Mar 3 09:40:31.140: %SYS-5-CONFIG_I: Configured from console by console                                                                                |         |
|                    |               |                 |              |                                                                                                    |         |
|                    |               |                 |              |                                                                                                    |         |
|                    |               |                 |              |                                                                                                    |         |
|                    |               |                 |              |                                                                                                    |         |
|                    |               |                 |              |                                                                                                    |         |
|                    |               |                 |              |                                                                                                    |         |
|                    |               |                 |              |                                                                                                    |         |
|                    |               |                 |              |                                                                                                    |         |
|                    |               |                 |              |                                                                                                    |         |
|                    |               |                 |              |                                                                                                    |         |
|                    |               |                 |              |                                                                                                    |         |
|                    |               |                 |              |                                                                                                    |         |
|                    |               |                 |              |                                                                                                    |         |
|                    |               |                 |              |                                                                                                    |         |
|                    |               |                 |              |                                                                                                    |         |
|                    |               |                 |              |                                                                                                    |         |
|                    |               |                 |              |                                                                                                    |         |
|                    |               |                 |              |                                                                                                    |         |
|                    |               |                 |              |                                                                                                    |         |
|                    |               |                 |              |                                                                                                    |         |
|                    |               |                 |              |                                                                                                    |         |

Figure 2-2 Syslog Server

#### Network Time Protocol as a Tool

Kev

Topic

Picture this scenario. You have just been assigned a trouble ticket. Users are complaining that the network is slow at 5:30 p.m. local time. The problem ticket indicates that this happens every day. You are browsing the logs to see whether anything abnormal is occurring on the network at that time. However, your search will be worthwhile only if the logs have time stamps. If they don't, you will not be able to correlate the log entrees to the problem the users are reporting. Therefore, time stamps are useless if they are not accurate. For example, there may be a log entry for 2:25 p.m. that reports high network utilization. Is that really 2:25 p.m. or is it 5:30 p.m.? Time-stamp accuracy is paramount when it comes to troubleshooting. Therefore, you need to make sure the clocks are set correctly on all the devices.

Although you could individually set the clock on each of your devices, those clocks might drift over time and not agree causing variations in the log entries. You might have heard the saying that a man with one watch always knows what time it is, whereas a man with two watches is never quite sure. This implies that devices need to have a common point of reference for their time. Such a reference point is made possible by Network Time Protocol (NTP), which allows network devices to point to a device acting as an NTP server (a time source). However, this must be a reliable time source. For example, the U.S. Naval Observatory in Washington, D.C., is a stratum 1 time source. Stratum 1 time sources are the most reliable and accurate. In addition, because the NTP server might be referenced by devices in different time zones, each device has its own time zone configuration, which indicates how many hours its time zone differs from Greenwich mean time (GMT).

Example 2-14 shows an NTP configuration entered on a router located in the eastern time zone, which is 5 hours behind GMT when daylight savings time is not in effect. The **clock summer-time** command defines when daylight savings time begins and ends. In this example, daylight savings time begins at 2:00 a.m. on the second Sunday in March and ends at 2:00 a.m. on the first Sunday in November. The **ntp server** command is used to point to an NTP server. Note that a configuration can have more than one **ntp server** command, for redundancy. In such cases, NTP will decide based on its protocol which is the most reliable, or you can manually specify which is most reliable by adding the **prefer** option to the **ntp server** command.

#### Example 2-14 Configuring a Router to Point to an NTP Server

```
R1#configure terminal
Enter configuration commands, one per line. End with CNTL/Z.
R1(config)#clock timezone EST -5
R1(config)#clock summer-time EDT recurring 2 Sun Mar 2:00 1 Sun Nov 2:00
R1(config)#ntp server 192.168.1.150
R1(config)#ntp server 192.168.1.151 prefer
R1(config)#end
```

NTP uses a hierarchy of time servers based on stratum levels from 1 to 15. Stratum 1 is the most reliable. Because it is based on a hierarchy, you may not want all of your devices pointing to the stratum 1 time source that is connected to the Internet. In these instances, you could set up a device or two in your organization to receive their time from the stratum 1 source (making them a stratum 2 source) and then configure the other devices in your organization to receive their time from these local devices in your organization (making them a stratum 3).

#### **Advanced Tools**

Keeping an eye on network traffic patterns and performance metrics can help you anticipate problems before they occur. You can then take the necessary measures to address them proactively before they become a major issue. This is in contrast to taking a reactive stance where you continually respond to problem reports as they occur. The saying "If it ain't broke don't fix it" does not apply in a proactive network maintenance environment. Your stance in this type of environment should be "If it appears that it will break, fix it." To be proactive, you need more than just basic **show** and **debug** commands. You need advanced tools to proactively monitor the health of your devices and the health of your network traffic, such as SNMP, NetFlow, and EEM.

#### Overview of SNMP and NetFlow

Simple Network Management Protocol (SNMP) allows a monitored device (for example, a router or a switch) to run an SNMP agent that collects data such as utilization statistics for processors and memory. An SNMP server can then query the SNMP agent to retrieve those statistics to determine the overall health of that device.

Cisco IOS NetFlow can provide you with tremendous insight into your network traffic patterns. Several companies market NetFlow collectors, which are software applications that can take the NetFlow information reported from a Cisco device and convert that raw data into useful graphs, charts, and tables reflecting traffic patterns, Reasons to monitor network traffic include the following:

- Ensuring compliance with an SLA: If you work for a service provider or are a customer of a service provider, you might want to confirm that performance levels to and from the service provider's cloud are conforming to the agreed-upon service level agreement (SLA).
- Trend monitoring: Monitoring resource utilization on your network (for example, bandwidth utilization and router CPU utilization) can help you recognize trends and forecast when upgrades will be required or if users are abusing the network resources.
- Troubleshooting performance issues: Performance issues can be difficult to troubleshoot in the absence of a baseline. By routinely monitoring network performance, you have a reference point (that is, a baseline) against which you can compare performance metrics collected after a user reports a performance issue.

#### Creating a Baseline with SNMP and NetFlow

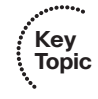

SNMP and NetFlow are two technologies available on most Cisco IOS platforms that can automate the collection statistics. These statistics can be used, for example, to establish a baseline that can be used in a troubleshooting scenario or in proactive network management and maintenance. Table 2-3 contrasts these two technologies.

| Table 2-3 | Comparing | SNMP | and NetFlou |
|-----------|-----------|------|-------------|
|-----------|-----------|------|-------------|

| Technology | Characteristics                                                                                              |
|------------|----------------------------------------------------------------------------------------------------|
| SNMP       | Collects device statistics (for example, platform resource utilization, traffic counts, and error counts)    |
|            | Uses a pull model (that is, statistics pulled from a monitored device by a network management station [NMS]) |
|            | Available on nearly all enterprise network devices                                                           |
| NetFlow    | Collects detailed information about traffic flows                                                            |
|            | Uses a push model (that is, statistics pushed from the monitored device to a NetFlow collector)              |
|            | Available on routers and high-end switches                                                                   |

Although both SNMP and NetFlow are useful for statistical data collection, they target different fundamental functions. For example, SNMP is primarily focused on device statistics (the health of a device), whereas NetFlow is primarily focused on traffic statistics (the health of network traffic).

#### SNMP

A device being managed by SNMP runs a process called an *SNMP agent*, which collects statistics about the device and stores those statistics in a Management Information Base (MIB). A network management system (NMS) can then query the agent for information in the MIB, using the SNMP protocol. SNMP Version 3 (SNMPv3) supports encryption and hashed authentication of SNMP messages. Before SNMPv3, the most popular SNMP version was SNMPv2c, which used *community strings* for authentication. Today, many SNMP deployments are still using version 2c because of its simplicity. Specifically, for an NMS to be allowed to read data from a device running an SNMP agent, the NMS must be configured with a community string that matches the managed device's read-only community string. For the NMS to change the information on the managed device, the NMS must be configured with a community string that matches the managed device's read-write community string. To enhance the security available with SNMPv2c, you can create an access list that determines valid IP addresses or network addresses for NMS servers that are allowed to manage or collect information from the MIB of the device.

Figure 2-3 shows a topology using SNMP. In the topology, router R1 is running an SNMP agent that the NMS server can query.

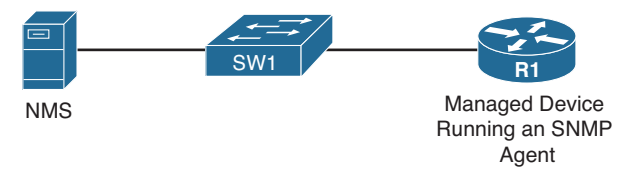

Figure 2-3 SNMP Sample Topology

Example 2-15 illustrates the SNMPv2c configuration on router R1. The snmp-server community *string* [ro | rw] [*access\_list\_number*] commands specify a read-only (that is, ro) community string of CISCO and a read-write (that is, rw) community string of PRESS. Only NMSs permitted in access list 10 and 11 will be able to read, or read/write, respectively, this device using SNMP. Contact and location information for the device is also specified. Finally, notice the snmp-server ifindex persist command. This command ensures that the SNMP interface index stays consistent during data collection, even if the device is rebooted. This consistency is important when data is being collected for baselining purposes.

#### Example 2-15 SNMP Sample Configuration

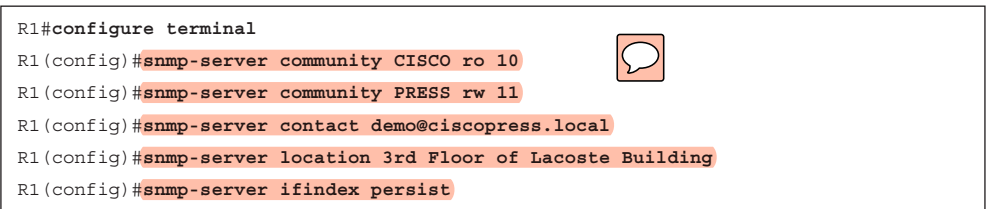

#### NetFlow

NetFlow can distinguish between different traffic flows. A *flow* is a series of packets, all of which have shared header information such as source and destination IP addresses, protocol numbers, port numbers, and type of service (TOS) field information. In addition, they are entering the same interface on the device. NetFlow can keep track of the number of packets and bytes observed in each flow. This information is stored in a *flow cache*. Flow information is removed from a flow cache if the flow is terminated, times out, or fills to capacity.

You can use the NetFlow feature as a standalone feature on an individual router. Such a standalone configuration might prove useful for troubleshooting because you can observe flows being created as packets enter a router. However, rather than using just a standalone implementation of NetFlow, you can export the entries in a router's flow cache to a *NetFlow collector*, which is a software application running on a computer/ server in your network. After the NetFlow collector has received flow information over a period of time, analysis software running on the NetFlow collector can produce reports detailing traffic statistics.

Figure 2-4 shows a sample topology in which NetFlow is enabled on router R4, and a NetFlow collector is configured on a PC at IP address 192.168.1.50.

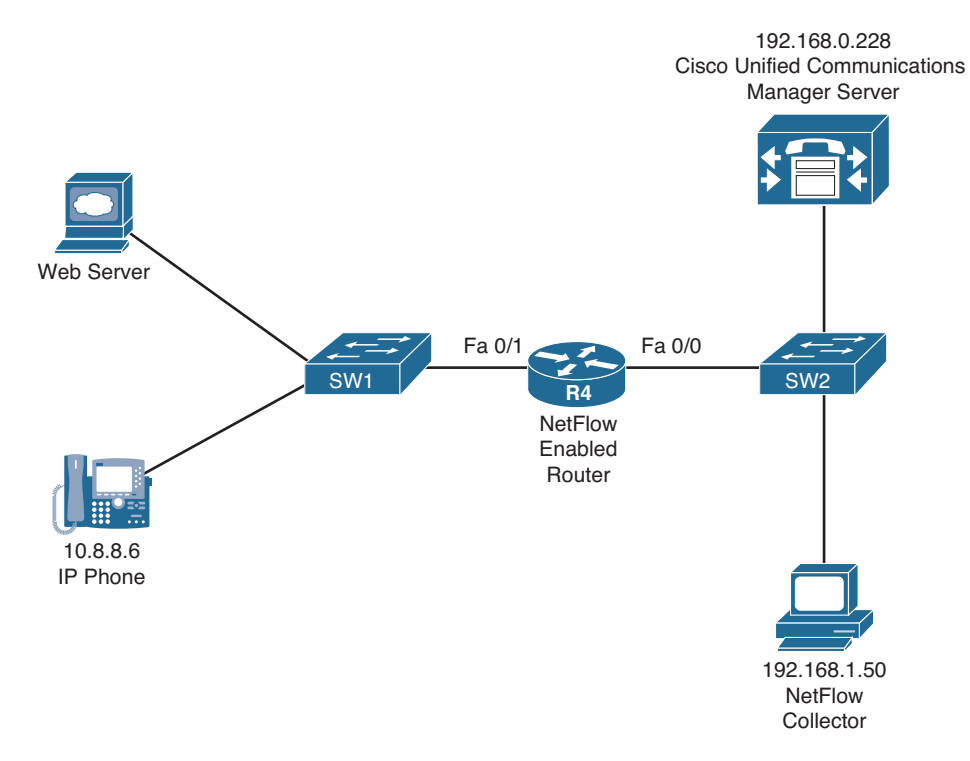

Figure 2-4 NetFlow Sample Topology

Example 2-16 illustrates the NetFlow configuration on router R4. Notice that the **ip flow ingress** command is issued for both the Fast Ethernet 0/0 and Fast Ethernet 0/1 interfaces. This ensures that all flows passing through the router, regardless of direction, can be monitored. Although not required, router R4 is configured to report its NetFlow information to a NetFlow collector at IP address 192.168.1.50. The **ip flow-export source lo 0** command indicates that all communication between router R4 and the NetFlow collector will be via interface Loopback 0. A NetFlow Version of 5 was specified. You should check the documentation for your NetFlow collector software to confirm which version to configure. Finally, the **ip flow-export destination 192.168.1.50** 5000 command is issued to specify that the NetFlow collector's IP address is 192.168.1.50, and communication to the NetFlow collector should be done over UDP port 5000. Because NetFlow does not have a standardized port number, check your NetFlow collector's documentation when selecting a port.

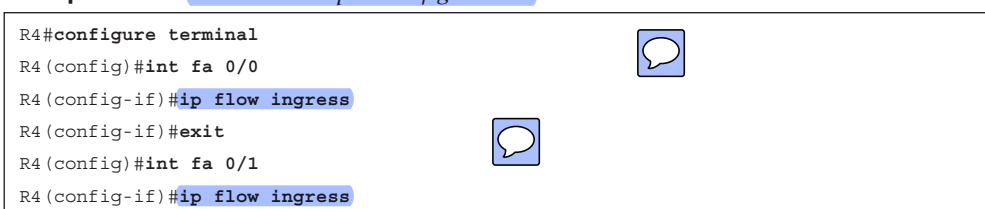

#### **Example 2-16** *NetFlow Sample Configuration*

```
R4(config-if)#exit
R4(config)#ip flow-export source lo 0
R4(config)#ip flow-export version 5
R4(config)#ip flow-export destination 192.168.1.50 5000
R4(config)#end
```

Using your favorite search engine, search for images of "NetFlow collector" (without the quotes) to see various sample images of what a NetFlow collector can provide you. Although an external NetFlow collector is valuable for longer-term flow analysis and can provide detailed graphs and charts, you can issue the **show ip cache flow** command at a router's CLI prompt to produce a summary of flow information, as shown in Example 2-17. A troubleshooter can look at the output displayed in Example 2-17 and be able to confirm, for example, that traffic is flowing between IP address 10.8.8.6 (a Cisco IP Phone) and 192.168.0.228 (a Cisco Unified Communications Manager server).

#### **Example 2-17** *Viewing NetFlow Information*

| R4#show ip cache flow |            |         |         |           |        |     |            |       |      |
|-----------------------|------------|---------|---------|-----------|--------|-----|------------|-------|------|
| OUTPU                 | T OMITTED. |         |         |           |        |     |            |       |      |
| Protocol              | Total      | Flows   | Packets | s Bytes   | Packet | s A | Active(Sec | Idle( | Sec) |
|                       | Flows      | /Sec    | /Flow   | /Pkt      | /Sec   | /   | 'Flow      | /Flow | T    |
| TCP-Teln              | et 12      | 0.0     | 50      | 40        | 0.1    | 1   | 5.7        | 14.2  |      |
| TCP-WWW               | 12         | 0.0     | 40      | 785       | 0.1    | 7   | 7.1        | 6.2   |      |
| TCP-othe              | r 536      | 0.1     | 1       | 55        | 0.2    | C   | ).3        | 10.5  |      |
| UDP-TFTP              | 225        | 0.0     | 4       | 59        | 0.1    | 11  | .9         | 15.4  |      |
| UDP-othe              | r 122      | 0.0     | 114     | 284       | 3.0    | 15  | 5.9        | 15.4  |      |
| ICMP                  | 41         | 0.0     | 13      | 91        | 0.1    | 49  | 9.9        | 15.6  |      |
| IP-other              | 1          | 0.0     | 389     | 60        | 0.0    | 17  | 97.1       | 3.4   |      |
| Total:                | 949        | 0.2     | 18      | 255       | 3.8    | 9.  | 4          | 12.5  |      |
|                       |            |         |         |           |        |     |            |       |      |
| SrcIf                 | SrcIPaddr  | ress Ds | tIf I   | OstIPaddr | ess    | Pr  | SrcP       | DstP  | Pkts |
| Fa0/0                 | 10.3.3.1   | Nu      | 11 2    | 224.0.0.1 | . 0    | 58  | 0000       | 0000  | 62   |
| Fa0/1                 | 10.8.8.6   | Fa      | 0/0 1   | 192.168.0 | .228   | 06  | C2DB       | 07D0  | 2    |
| Fa0/0                 | 192.168.0  | .228 Fa | 0/1 1   | 10.8.8.6  |        | 06  | 07D0       | C2DB  | 1    |
| Fa0/0                 | 192.168.1  | .50 Fa  | 0/1 1   | 10.8.8.6  |        | 11  | 6002       | 6BD2  | 9166 |
| Fa0/1                 | 10.8.8.6   | Fa      | 0/0 1   | 192.168.1 | .50    | 11  | 6BD2       | 6002  | 9166 |
| Fa0/0                 | 10.1.1.2   | Lo      | cal 1   | 10.3.3.2  |        | 06  | 38F2       | 0017  | 438  |

#### **Providing Notifications for Network Events**

Whereas responding to problem reports from users is a reactive form of troubleshooting, monitoring network devices for significant events and responding to those events is a

#### 62 CCNP Routing and Switching TSHOOT 300-135 Official Cert Guide

proactive form of troubleshooting. For example, before a user loses connectivity with the Internet, a router that is dual-homed to the Internet might report the event of one of its Internet connections going down. The redundant link can then be repaired, in response to the notification, thus resolving the problem without users being impacted.

Both syslog and SNMP are protocols that can report the occurrence of specific events on a network device, and NetFlow can report events related to network traffic flows. Although these protocols by themselves lack a mechanism to alert a network administrator (for example, via e-mail) when a network event is logged, third-party software is available that can selectively alert appropriate personnel when specific events are logged.

Earlier, this section discussed how a network device running an SNMP agent can be queried for information from an NMS. However, a network device running an SNMP agent can also initiate communication with an NMS. If an interface goes down, for example, the SNMP agent on a managed network device can send a message containing information about the interface state change to an NMS, and then the NMS can notify a network administrator via e-mail. These messages, from the agent to the NMS, are called *traps*. These traps require the NMS to interpret them because they are not in an easy, readable format.

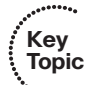

Example 2-18 demonstrates how to enable a router to send SNMP traps to an NMS. The **snmp-server host 192.168.1.50 version 2c CISCOPRESS** command points router R4 to an SNMP server (that is, an NMS) at IP address 192.168.1.50. The SNMP server is configured for SNMP **version 2c** and a community string of **CISCOPRESS**; therefore, we include that information on the router for communication purposes with the NMS.

The **snmp-server enable traps** command is used to enable all traps on the router. If you only need to enable specific traps, you may do so by adding the individual trap keyword to the **snmp-server enable traps** command (for example, **snmp-server enable traps bgp**). You can view the enabled traps by using the **show run l include traps** command.

#### **Example 2-18** Enabling SNMP Traps

```
R4#configure terminal
R4 (config) #snmp-server host 192.168.1.150 version 2c CISCOPRESS
R4 (config) #snmp-server enable traps
R4 (config) #end
R4 #show run | include traps
snmp-server enable traps snmp authentication linkdown linkup coldstart warmstart
snmp-server enable traps vrrp
snmp-server enable traps ds1
snmp-server enable traps tty
snmp-server enable traps eigrp
snmp-server enable traps ds3
...OUTPUT OMITTED...
```

The messages received via syslog and SNMP are predefined within Cisco IOS. Although this is a rather large collection of predefined messages and should accommodate most network management requirements, Cisco IOS also supports a feature called Embedded Event Manager (EEM) that enables you to create your own event definitions and specify custom responses to those events. An event can be defined and triggered based on a syslog message, SNMP trap, and even the issuing of a specific Cisco IOS command, as just a few examples. In response to a defined event, EEM can perform various actions, including sending an SNMP trap to an NMS, writing a log message to a syslog server, executing specified Cisco IOS commands, capturing output of specific **show** commands, sending an e-mail to an appropriate party, or executing a tool command language (Tcl) script. From this short list, you can already see how powerful the EEM can be.

Key Topic To illustrate the **basic configuration steps** involved in configuring an **EEM applet**, consider Example 2-19. The purpose of this configuration is to create a syslog message that will be displayed on the router console when someone clears the router's interface counters using the **clear counters** command. The message reminds the administrator to update the network documentation and lists the rationale for clearing the interface counters.

#### **Example 2-19** *EEM Sample Configuration*

```
R4#configure terminal

R4(config)#event manager applet COUNTER-RESET

R4(config-applet)#event cli pattern "clear counters" sync no skip no occurs 1

R4(config-applet)#action A syslog priority informational msg "Please update network

documentation to record why the counters were reset."

R4(config-applet)#end
```

The event manager applet COUNTER-RESET command creates an EEM applet named COUNTER-RESET and enters applet configuration mode. The event command specifies what you are looking for in your custom-defined event. In this example, you are looking for the CLI command clear counters. Note that the clear counters command would be detected even if a shortcut (for example, cle co) were used. The sync no parameter says that the EEM policy will run asynchronously with the CLI command. Specifically, the EEM policy will not be executed before the CLI command executes. The skip no parameter says that the CLI command will not be skipped (that is, the CLI command will be executed). Finally, the occurs 1 parameter indicates that the EEM event is triggered by a single occurrence of the clear counters command being issued.

The action command is then entered to indicate what should be done in response to the defined event. In Example 2-19, the action is given a locally significant name of A and is assigned a syslog priority level of informational. The specific action to be taken is producing this informational message saying: Please update network documentation to record why the counters were reset.

To verify the operation of the EEM configuration presented in Example 2-19, the clear counters command is executed in Example 2-20. Notice that entering the clear counters command triggers the custom-defined event, resulting in generation of a syslog message reminding an administrator to document the reason they cleared the interface counters.

#### **Example 2-20** Testing EEM Configuration

```
R4#clear counters
Clear "show interface" counters on all interfaces [confirm]
R4#
%HA_EM-6-LOG: COUNTER-RESET: Please update network documentation to record why the
counters were reset.
R4#
```

#### **Cisco Support Tools**

Cisco has several other configuration, troubleshooting, and maintenance tools available on its website:

http://www.cisco.com/en/US/support/tsd\_most\_requested\_tools.html Some of the tools available at this website require login credentials with appropriate privilege levels.

# Using Cisco IOS to Verify and Define the Problem

When you receive a trouble ticket, your first couple of tasks should be to verify and define the problem. Some relatively simple tasks can confirm the issue reported and in most cases help to focus your troubleshooting efforts. Three easy-to-use tools built in to the Cisco IOS can help you verify connectivity and further define the problem. They are ping, Telnet, and traceroute. This section discusses how ping, Telnet, and traceroute can verify the problem and help focus our efforts.

#### Ping

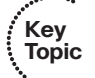

A common command, which you can use to check network connectivity, is the **ping** command. If you recall from Chapter 1, a successful ping indicates that Layer 1, 2, and 3 of the OSI model are functioning, and so you can focus your attention on higher OSI layers. The same holds true in reverse with an unsuccessful ping. If it is unsuccessful, you focus your troubleshooting on the lower layers of the OSI model.

A basic **ping** command sends Internet Control Message Protocol (ICMP) echo messages to a specified destination. For every ICMP echo reply received from that specified destination, an exclamation point appears in the output, as shown in Example 2-21.

#### Example 2-21 Basic ping Command

```
R1#ping 10.4.4.4
Type escape sequence to abort.
Sending 5, 100-byte ICMP Echos to 10.4.4.4, timeout is 2 seconds:
11111
```

The **ping command** does have **several options** that can prove useful during troubleshooting, including the following:

- **size:** Specifies the number of bytes per datagram (defaults to 100 bytes on Cisco IOS)
- **repeat:** Specifies the number of ICMP echo messages sent (defaults to 5)
- **timeout**: Specifies the number of seconds to wait for an ICMP echo reply (defaults to 2)
- **source:** Specifies the source of the ICMP echo datagrams

df-bit: Sets the do not fragment bit in the ICMP echo datagram

Not only can a **ping** command indicate that a given IP address is reachable, but the response to a **ping** command might provide insight into the nature of a problem. For example, if the ping results indicate alternating failures and successes (that is, **!.!.**), a troubleshooter might conclude that traffic is being load balanced between the source and destination IP addresses. Traffic flowing across one path is successful, whereas traffic flowing over the other path is failing.

You can also use the **ping** command to create a load on the network to troubleshoot the network under heavy use. For example, you can specify a datagram size of 1500 bytes, along with a large byte count (repeat value) and a timeout of 0 seconds, as shown in Example 2-22.

Notice that all the pings failed. These failures occurred because of the 0-second timeout. The router did not wait before considering the ping to have failed and sending another ICMP echo message. Remember, in this case, we do not care that it failed; we are doing this for the artificial load generated for testing purposes.

**Example 2-22** Creating a Heavy Load on the Network

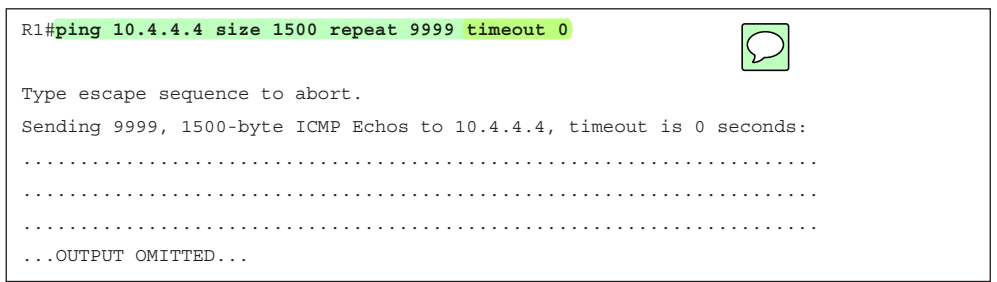

Perhaps you suspect that an interface has a nondefault maximum transmission unit (MTU) size, which is commonly seen with Q-n-Q tunnels, generic routing encapsulation (GRE) tunnels, and even Point-to-Point Protocol over Ethernet (PPPoE) interfaces. To verify your suspicion, you could send ICMP echo messages across that interface using the **df-bit** and **size** options of the **ping** command to specify the size of the datagram to be sent. The **df-bit** option instructs a router to drop this datagram rather than fragmenting it if fragmentation is required.

Example 2-23 shows the sending of pings with the do not fragment bit set. Notice the *M* in the ping responses, which indicates that fragmentation was required but could not be performed because the do not fragment bit was set. Therefore, you can conclude that a link between the source and destination is using a nonstandard MTU (that is, an MTU less than 1500 bytes).

#### **Example 2-23** *Pinging with the Do Not Fragment Bit Set*

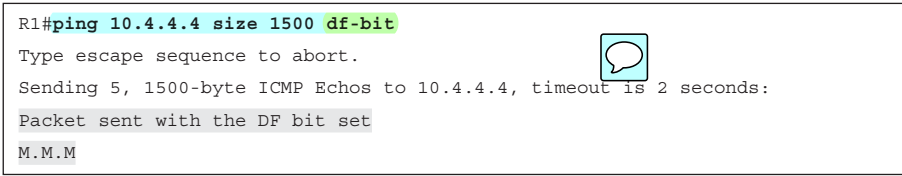

The challenge is how to determine the nondefault MTU size without multiple manual attempts. An extended ping can help with such a scenario. Consider Example 2-24, which issues the **ping** command without command-line parameters. This invokes the extended ping feature. The extended ping feature enables you to granularly customize your pings. For example, you could specify a range of datagram sizes to use in your pings to help determine the size of a nondefault MTU. Specifically, in Example 2-24 you could determine that the MTU across at least one of the links from the source to the destination IP address was set to 1450 bytes, because the M ping responses begin after 51 ICMP echo datagrams were sent (with datagram sizes in the range of 1400 to 1450 bytes).

#### **Example 2-24** Extended Ping Performing a Ping Sweep

| R1# <b>ping</b>                                                                            |
|--------------------------------------------------------------------------------------------|
| Protocol [ip]:                                                                             |
| Target IP address: 10.4.4.4                                                                |
| Repeat count [5]: 1                                                                        |
| Datagram size [100]:                                                                       |
| Timeout in seconds [2]:                                                                    |
| Extended commands [n]: y                                                                   |
| Source address or interface:                                                               |
| Type of service [0]:                                                                       |
| Set DF bit in IP header? [no]: <b>yes</b>                                                  |
| Validate reply data? [no]:                                                                 |
| Data pattern [0xABCD]:                                                                     |
| Loose, Strict, Record, Timestamp, Verbose[none]:                                           |
| Sweep range of sizes [n]: <b>y</b>                                                         |
| Sweep min size [36]: 1400                                                                  |
| Sweep max size [18024]: 1500                                                               |
| Sweep interval [1]:                                                                        |
| Type escape sequence to abort.                                                             |
| Sending 101, [14001500]-byte ICMP Echos to 10.4.4.4, timeout is 2 seconds:                 |
| Packet sent with the DF bit set                                                            |
|                                                                                            |
| .M.M.M.M.M.M.M.M.M.M.M.M.M.                                                                |
| Success rate is 50 percent ( <mark>51/101</mark> ), round-trip min/avg/max = 60/125/232 ms |

#### Telnet

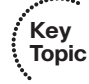

As you just read, the **ping** command is useful for testing Layer 3 (that is, the network layer) connectivity. The **telnet** command is useful for troubleshooting Layer 4 (that is, the transport layer) and Layer 7 (that is, the application layer). By default, Telnet uses TCP port 23; however, you can specify an alternate port number to see whether a particular TCP Layer 4 service is running at a destination IP address. Such an approach might prove useful if you are using a divide-and-conquer approach, starting at Layer 3 (which was determined to be operational as a result of a successful ping), or a bottom-up approach (which has also confirmed Layer 3 to be operational). At this point, you could use telnet to test the transport layer.

To illustrate, notice the **telnet 192.168.1.50 80** command issued in Example 2-25. This command causes router R1 to attempt a TCP connection with 192.168.1.50 using port 80 (the HTTP port). The response of Open indicates that 192.168.1.50 is indeed running a service on port 80.

#### **Example 2-25** Using Telnet to Test the Transport Layer (Success)

```
R1#telnet 192.168.1.50 80
Trying 192.168.1.50, 80 ... Open
```

Let's consider a situation where users indicate that they are unable to connect to the mail server at 192.168.1.51. The mail server uses SMTP port 25. The result of using Telnet to test the transport layer shows that port 25 is not responding on the mail server as shown in Example 2-26. Therefore, you may want to start by checking whether the server is operational and verifying that no access control lists (ACLs) are denying connectivity to port 25.

**Example 2-26** Using Telnet to Test the Transport Layer (Failure)

```
R1#telnet 192.168.1.51 25
Trying 192.168.1.51, 25 ...
% Connection refused by remote host
```

#### Traceroute

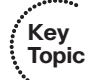

The traceroute command provides valuable information during the troubleshooting process. The first is verified connectivity. If the trace completes successfully, we have verified Layer 3 connectivity, which is what the **ping** command provides us. The second valuable piece of information is the path that the trace took through the network. This is something that the **ping** command does not provide. Therefore, if we issue the command **ping 10.4.4.4** and it fails, we could then issue the **traceroute 10.4.4.4** command to get an idea of where the ping is failing. Example 2-27 displays the output of a successful trace to the router that has the IP address 10.4.4.4.

#### Example 2-27 Using Traceroute

```
Rl#traceroute 10.4.4.4
Type escape sequence to abort.
Tracing the route to 10.4.4.4
VRF info: (vrf in name/id, vrf out name/id)
    1 10.1.1.2 24 msec 44 msec 28 msec
    2 10.1.2.2 24 msec 64 msec 36 msec
    3 10.1.3.2 64 msec 52 msec 84 msec
    4 10.1.4.4 100 msec * 72 msec
```

Example 2-28 shows an unsuccessful ping from R1 to 10.4.4.4. We then use **traceroute** to get a better picture of where this ping is failing so we can focus our attention around that part of the network.

**Example 2-28** Using Traceroute to Follow The Path

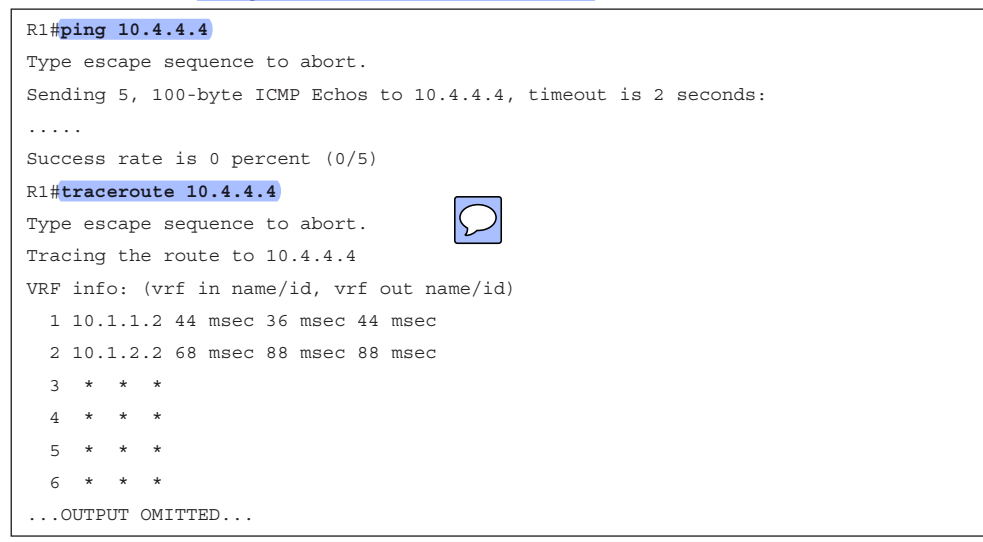

If you see a repeating pattern of IP addresses in the output of traceroute (for example, 10.1.2.2, 10.1.3.2, 10.1.3.2, 10.1.3.2, 10.1.3.2), you have a routing loop.

# **Using Cisco IOS to Collect Information**

After a problem has been clearly defined, the first step in diagnosing that problem is collecting information, as described in Chapter 1. Because the collection of information can be one of the most time-consuming of the troubleshooting processes, the ability to quickly collect appropriate information becomes a valuable troubleshooting skill. Would you prefer to search for the needle in a haystack by moving one piece of straw at a time, or would you prefer to use the biggest strongest magnet in the world and attract the needle out of the haystack? I choose the magnet. You do not want to spend your time looking for the needle in a haystack. Time is valuable. This section introduces basic Cisco IOS commands useful in gathering information and discusses the filtering of irrelevant information from the output of those commands. Also included in this section are commands helpful in diagnosing connectivity and hardware issues.

#### Filtering the Output of show Commands

Cisco IOS offers multiple **show** commands and **debug** commands that are useful for gathering information. Throughout this book, you will be introduced to a considerable number of **show** and **debug** commands. However, many of these commands produce a large quantity of output.

Consider the output shown in Example 2-29. The output from the **show processes cpu** command generated approximately 180 lines of output, making it challenging to pick out a single process.

| R1# <b>sh</b> | ow processes c | pu            |        |          |        |          |                    |  |
|---------------|----------------|---------------|--------|----------|--------|----------|--------------------|--|
| CPU U         | tilization for | five seconds: | 0%/0%; | one minu | te: 0% | ; five m | minute: 0%         |  |
| PID           | Runtime(ms)    | Invoked       | uSecs  | 5Sec     | 1Min   | 5Min TI  | Ty process         |  |
| 1             | 4              | 3             | 1333   | 0.00%    | 0.00%  | 0.00%    | 0 Chunk Manager    |  |
| 2             | 7245           | 1802          | 4020   | 0.08%    | 0.08%  | 0.08%    | 0 Load Meter       |  |
| 3             | 56             | 2040          | 27     | 0.00%    | 0.00%  | 0.00%    | 0 OSPF Hello 1     |  |
| 4             | 4              | 1             | 4000   | 0.00%    | 0.00%  | 0.00%    | 0 EDDRI_MAIN       |  |
| 5             | 21998          | 1524          | 14434  | 0.00%    | 0.32%  | 0.25%    | 0 Check heaps      |  |
| 6             | 0              | 1             | 0      | 0.00%    | 0.00%  | 0.00%    | 0 Pool Manager     |  |
| 7             | 0              | 2             | 0      | 0.00%    | 0.00%  | 0.00%    | 0 Timers           |  |
| 8             | 0              | 1             | 0      | 0.00%    | 0.00%  | 0.00%    | 0 Crash Writer     |  |
| 9             | 0              | 302           | 0      | 0.00%    | 0.00%  | 0.00%    | 0 Environmental mo |  |
| 10            | 731            | 1880          | 388    | 0.00%    | 0.00%  | 0.00%    | 0 APR Input        |  |
| ou            | TPUT OMITTED   |               |        |          |        |          |                    |  |
| 171           | 0              | 1             | 0      | 0.00%    | 0.00%  | 0.00%    | 0 lib_off_app      |  |
| 172           | 4              | 2             | 2000   | 0.00%    | 0.00%  | 0.00%    | 0 Voice Player     |  |
| 173           | 0              | 1             | 0      | 0.00%    | 0.00%  | 0.00%    | 0 Media Record     |  |
| 174           | 0              | 1             | 0      | 0.00%    | 0.00%  | 0.00%    | 0 Resource Measure |  |
| 175           | 12             | 6             | 2000   | 0.00%    | 0.00%  | 0.00%    | 0 Session Applicat |  |
| 176           | 12             | 151           | 79     | 0.00%    | 0.00%  | 0.00%    | 0 RTPSPI           |  |
| 177           | 4              | 17599         | 0      | 0.00%    | 0.00%  | 0.00%    | 0 IP NAT Ager      |  |
| 178           | 0              | 1             | 0      | 0.00%    | 0.00%  | 0.00%    | 0 IP NAT WALN      |  |
| 179           | 8              | 314           | 25     | 0.00%    | 0.00%  | 0.00%    | 0 CEF Scanner      |  |

**Example 2-29** show processes cpu Command Output

Perhaps you were only looking for CPU utilization statistics for the Check heaps process. Because you know that the content of the one line you are looking for contains the text **Check heaps**, you could take the output of the **show processes cpu** command and pipe

#### 70 CCNP Routing and Switching TSHOOT 300-135 Official Cert Guide

that output (that is, use the l character) to the **include Check heaps** statement. The piping of the output causes the output to be filtered to only include lines that include the text **Check heaps**, as demonstrated in Example 2-30. This type of filtering can help trouble-shooters more quickly find the data they are looking for. However, realize the information you are looking for is case sensitive. Therefore, **check heaps** is not the same as **Check heaps**.

#### **Example 2-30** Filtering the show processes cpu Command Output

| R1#show | processes | cpu   include | Check | heaps |       |       |               |
|---------|-----------|---------------|-------|-------|-------|-------|---------------|
| 5       | 24710     | 1708          | 14467 | 1.14% | 0.26% | 0.24% | 0 Check heaps |

Example 2-30 gave us some interesting values; but what do they mean? If you go back to Example 2-29, you will notice column headers that were omitted in Example 2-30. Therefore, we have to tweak our command so that we can receive the column headers as shown in Example 2-31. Notice that when specifying the additional pipes (I) there is no space because it is an "or" operation.

**Example 2-31** *Filtering the* **show processes cpu** *Command Output with Column Headers* 

| R1# <mark>show processes c</mark> | pu   include | e Check  | heaps ^ | CPU ^ P | ID     |                  | $\bigcirc$ |
|-----------------------------------|--------------|----------|---------|---------|--------|------------------|------------|
| CPU utilization for               | five second  | ds: 3%/1 | 00%; on | e minut | e: 4%; | five minutes: 4% | 2          |
| PID Runtime (ms)                  | Invoked      | uSecs    | 5Sec    | 1Min    | 5Min   | TTY Process      |            |
| 5 24710                           | 1708         | 14467    | 1.14%   | 0.26%   | 0.24%  | 0 Check heaps    |            |

In Example 2-31 we modified the **show processes cpu l include Check heaps** command to include **|^CPU|^ PID**. The **^** is a regular expression that represents "begins with." Therefore, these additions state to include any line that begins with CPU or (space)PID. Now those interesting values have meaning because the column headers are included.

In addition, with the **show processes cpu** command, you can sort by 5-second, 1-minute, and 5-minute utilization with the **sorted** parameter. This allows you to place in descending order those processes that are consuming the most CPU resources.

Similar to piping output to the **include** option, you could alternatively pipe output to the **exclude** option. The **exclude** option can display all lines of the output except lines containing the string you specify. For example, the **show ip interfaces brief** command can display IP addresses and interface status information for interfaces on a router and switch, as shown in Example 2-32.

| R1#show ip interf | ace brief    |     |        |                       |          |
|-------------------|--------------|-----|--------|-----------------------|----------|
| Interface         | IP-Address   | OK? | Method | Status                | Protocol |
| FastEthernet0/0   | 192.168.1.11 | YES | NVRAM  | up                    | up       |
| Serial0/0         | unassigned   | YES | NVRAM  | administratively down | down     |
| FastEthernet0/1   | 192.168.0.11 | YES | NVRAM  | up                    | up       |
| Serial0/1         | unassigned   | YES | NVRAM  | administratively down | down     |
| NVIO              | unassigned   | YES | unset  | up                    | up       |
| Loopback0         | 10.1.1.1     | YES | NVRAM  | up                    | up       |

**Example 2-32** show ip interface brief *Command Output* 

Notice in Example 2-32 that some of the interfaces have an IP address of unassigned. If you want to only view information pertaining to interfaces with assigned IP addresses, you can pipe the output of the **show ip interface brief** command to **exclude unassigned**, as illustrated in Example 2-33.

**Example 2-33** *Filtering Output from the* show ip interface brief *Command Using* exclude

| R1# <b>show ip interface</b> | e brief   exclud | e unassi | gned   |        |          |
|------------------------------|------------------|----------|--------|--------|----------|
| Interface                    | IP-Address       | OK?      | Method | Status | Protocal |
| FastEthernet0/0              | 192.168.1.11     | YES      | NVRAM  | up     | up       |
| FastEthernet0/1              | 192.168.0.11     | YES      | NVRAM  | up     | up       |
| Loopback0                    | 10.1.1.1         | YES      | NVRAM  | up     | up       |

As another example, you might be troubleshooting an OSPF routing protocol issue and want to see the section of your running configuration where the routing protocol configuration begins. Piping the output of the **show running-config** command to **begin router**, as shown in Example 2-34, skips the initial portion of the **show running-config** output and begins displaying the output where the first instance of router is seen in the running configuration.

**Example 2-34** Filtering Output from the show running-config Command Using begin

```
Rl#show running-config | begin router
router eigrp 100
network 10.0.0.0
network 192.168.1.0
router ospf 1
log-adjacency-changes
network 0.0.0.0 255.255.255 area 0
...OUTPUT OMITTED...
```
However, if the first instance of router appears in the running configuration before the router ospf section (as in Example 2-34), you will still have to sift through the running configuration until you get to the router ospf section. Because we are trying to find a specific section (in this case OSPF) in the running configuration, we can pipe the output to a section. In Example 2-35, we pipe the output of the **show running-config** command to **section router ospf** and only get output from the router ospf section. As stated earlier, when piping, you need to specify the exact case and the exact spacing. For example, **section GigabitEthernet0/1** works, but **section GigabitEthernet 0/1**, **section GigabitEthernet0/1** do not work.

**Example 2-35** Filtering Output from the show running-config Command Using section

| R1#show running-config   section ro | outer ospf |
|-------------------------------------|------------|
| router ospf 1                       |            |
| log-adjacency-changes               |            |
| network 0.0.0.0 255.255.255.255 ar  | ırea O     |
| OUTPUT OMITTED                      |            |

Another command that often generates a lengthy output, especially in larger environments, is the **show ip route** command. Consider, for example, the output of **show ip route** presented in Example 2-36.

**Example 2-36** Sample show ip route Command Output

```
R1#show ip route
Codes: C - connected, S - static, R - RIP, M - mobile, B - BGP
       D - EIGRP, EX - EIGRP external, O - OSPF, IA - OSPF inter area
       N1 - OSPF NSSA external type 1, N2 - OSPF NSSA external type 2
       E1 - OSPF external type 1, E2 - OSPF external type 2
       i - IS-IS, su - IS-IS summary, L1 - IS-IS level-1, L2 - IS-IS level-2
       ia - IS-IS inter area, * - candidate default, U - per-user static route
       o - ODR, P - periodic downloaded static route
Gateway of last resort is not set
    172.16.0.0/30 is subnetted, 2 subnets
       172.16.1.0 [110/65] via 192.168.0.22, 00:50:57, FastEthernet0/1
0
       172.16.2.0 [110/65] via 192.168.0.22, 00:50:57, FastEthernet0/1
0
    10.0.0.0/8 is variably subnetted, 6 subnets, 3 masks
       10.2.2.2/32 [110/2] via 192.168.0.22, 00:50:57, FastEthernet0/1
0
       10.1.3.0/30 [110/129] via 192.168.0.22, 00:50:57, FastEthernet0/1
0
       10.3.3.3/32 [110/66] via 192.168.0.22, 00:50:57, FastEthernet0/1
0
0
       10.1.2.0/24 [110/75] via 192.168.0.22, 00:50:58, FastEthernet0/1
С
       10.1.1.1/32 is directly connected, Loopback0
       10.4.4.4/32 [110/66] via 192.168.0.22, 00:50:58, FastEthernet0/1
0
С
     192.168.0.0/24 is directly connected, FastEthernet0/1
С
     192.168.1.0/24 is directly connected, FastEthernet0/0
```

Although the output shown in Example 2-36 is relatively small, some IP routing tables contain hundreds or even thousands of entries. If you want to determine whether a route for network 172.16.1.0 is present in a routing table, for instance, you could issue the command **show ip route 172.16.1.0**, as depicted in Example 2-37.

**Example 2-37** Specifying a Specific Route with the show ip route Command

```
R1#show ip route 172.16.1.0
Routing entry for 172.16.1.0/30
Known via "ospf 1", distance 110, metric 65, type intra area
Last update from 192.168.0.22 on FastEthernet0/1, 00:52:08 ago
Routing Descriptor Blocks:
* 192.168.0.22, from 10.2.2.2, 00:52:08 ago, via FastEthernet0/1
Route metric is 65, traffic share count is 1
```

Perhaps you are looking for all subnets of the 172.16.0.0/16 address space. In that event, you could specify the subnet mask and the **longer-prefixes** argument as part of your command. Such a command, as demonstrated in Example 2-38, shows all subnets of network 172.16.0.0/16.

**Example 2-38** *Filtering Output from the* **show ip route** *Command with the* **longer-prefixes** *Option* 

```
R1#show ip route 172.16.0.0 255.255.0.0 longer-prefixes
Codes: C - connected, S - static, R - RIP, M - mobile, B - BGP
D - EIGRP, EX - EIGRP external, O - OSPF, IA - OSPF inter area
N1 - OSPF NSSA external type 1, N2 - OSPF NSSA external type 2
E1 - OSPF external type 1, E2 - OSPF external type 2
i - IS-IS, su - IS-IS summary, L1 - IS-IS level-1, L2 - IS-IS level-2
ia - IS-IS inter area, * - candidate default, U - per-user static route
o - ODR, P - periodic downloaded static route
Gateway of last resort is not set
172.16.0.0/30 is subnetted, 2 subnets
0 172.16.1.0 [110/65] via 192.168.0.22, 00:51:39, FastEthernet0/1
0 172.16.2.0 [110/65] via 192.168.0.22, 00:51:39, FastEthernet0/1
```

## **Redirecting show Command Output to a File**

Imagine that you are working with Cisco Technical Assistance Center (TAC) to troubleshoot an issue, and they want a file containing output from the **show tech-support** command issued on your router. Are you going to issue the command and then copy and paste it from your terminal window to a text editor? That is one option. However, Example 2-39 shows how you can use the **I redirect** option to send output from a **show** command to a file. In this case, it is the **show tech-support** command being sent to a file on a TFTP server. Notice that directing output to a file suppresses the onscreen output, as shown in Example 2-39. If you want the **show** command to be displayed onscreen and stored to a file, you can pipe the output with the **tee** option, as demonstrated in Example 2-40.

**Example 2-39** *Redirecting Output to a TFTP Server* 

```
R1#show tech-support | redirect tftp://192.168.1.50/tshoot.txt
!
R1#
```

**Example 2-40** Redirecting Output While Also Displaying the Output Onscreen

In situations where you already have an output file created and you want to append the output of another **show** command to your existing file, you can pipe the output of your **show** command with the **append** option. Example 2-41 shows how to use the **append** option to add the output of the **show ip interface brief** command to a file named base-line.txt that was created at an earlier time and already contains information. Note that this does not overwrite the existing file; it simply adds the new information to it.

#### **Example 2-41** Appending Output to an Existing File

```
Rl#show ip interface brief | append tftp://192.168.1.50/baseline.txt
!
Rl#
```

## **Troubleshooting Hardware**

In addition to software configurations, a network's underlying hardware often becomes a troubleshooting target. As a reference, Table 2-4 offers a collection of Cisco IOS commands used to investigate hardware performance issues.

| Command                                                                                                    | Description                                                                                                    |  |  |  |  |  |
|----------------------------------------------------------------------------------------------------|----------------------------------------------------------------------------------------------------|--|--|--|--|--|
| show processes cpu                                                                                                   | Provides 5-second, 1-minute, and 5-minute CPU utilization statistics,<br>in addition to a listing of processes running on a platform along with<br>each process's utilization statistics   |  |  |  |  |  |
| show memory                                                                                                    | Displays summary information about processor and I/O memory, followed by a more comprehensive report of memory utilization                                                                 |  |  |  |  |  |
| show interfaces                                                                                                    | Shows Layer 1 and Layer 2 interface status, interface load information, and error statistics including the following:                                                                      |  |  |  |  |  |
|                                                                                                    | <b>input queue drops:</b> Indicates a router received information faster than the information could be processed by the router                                                             |  |  |  |  |  |
|                                                                                                    | <b>output queue drops:</b> Indicates a router is not able to send<br>information out the outgoing interface because of congestion<br>(perhaps because of an input/output speed mismatch)   |  |  |  |  |  |
|                                                                                                    | <b>input errors:</b> Indicates frames were not received correctly (for example, a cyclic redundancy check (CRC) error occurred), perhaps indicating a cabling problem or a duplex mismatch |  |  |  |  |  |
|                                                                                                    | <b>output errors:</b> Indicates frames were not transmitted correctly, perhaps due to a duplex mismatch                                                                                    |  |  |  |  |  |
| <b>Note</b> Prior to collecting statistics, interface counters can be reset using the <b>clear counters</b> command. |                                                                                                    |  |  |  |  |  |

| Table 2-4         Cisco IOS Commands fo | or Hardware Troubleshooting |
|-----------------------------------------|-----------------------------|
|-----------------------------------------|-----------------------------|

Key Topic

| show controllers | Displays statistical information about an interface (for example, error statistics), where the information varies for different interface types (for example, the type of connected cable might be displayed for a serial interface and whether it is the DCE side or DTE side of the cable) |
|------------------|----------------------------------------------------------------------------------------------------|
| show platform    | Provides detailed information about a router or switch hardware platform                                                                                                    |

## **Collecting Information in Transit**

Information you collect while troubleshooting is not always going to be at rest. You will sometimes need to collect information while it is in transit. This section discusses how we can capture packets on the network that are flowing through our switches.

## **Performing Packet Captures**

You can use dedicated appliances or PCs running packet capture software to collect and store packets flowing across a network link. When troubleshooting, analysis of captured

packets can provide insight into how a network is treating traffic flow. For example, a packet capture data file can show whether packets are being dropped or if sessions are being reset. You can also look inside Layer 2, 3, and 4 headers using a packet-capture application. For example, you can view a packet's Layer 3 header to determine that packet's Layer 3 quality of service (QoS) priority marking. An example of a popular and free packet-capture utility you can download is Wireshark (http://www.wireshark.org), as shown in Figure 2-5.

Capturing and analyzing packets, however, presents two major obstacles. First, the volume of data collected as part of a packet capture can be so large that finding what you are looking for can be a challenge. Therefore, you should understand how to use your packet capture application's filtering features.

| N      | Untitl                                                                | ed) - '                      | Wires                        | hark                         |                               |                         |                         |                |                      |                      |                 |                |          |               |                   |            |                    |                      |                  | _                                                                                                    |            | ×  |
|--------|-----------------------------------------------------------------------|------------------------------|------------------------------|------------------------------|-------------------------------|-------------------------|-------------------------|----------------|----------------------|----------------------|-----------------|----------------|----------|---------------|-------------------|------------|--------------------|----------------------|------------------|----------------------------------------------------------------------------------------------------|------------|----|
| Elle   | Edit                                                                  | View                         | <u>G</u> o                   | ⊆apture                      | Analy                         | ze <u>S</u> ta          | tistics                 | Help           |                      |                      |                 |                |          |               |                   |            | _                  |                      |                  |                                                                                                    |            |    |
| 8      |                                                                       | 0                            |                              | -                            | 6                             |                         | ×                       | e,             | 8                    | 3                    |                 | ¢.             | ₽        | 2             | Ŧ                 | ⊉          |                    |                      | •                | Q                                                                                                    | 0          |    |
| Eilu   | ar:                                                                   |                              |                              |                              |                               |                         |                         |                |                      |                      |                 | •              | Expre    | ssion         | . ⊆lea            | r Aj       | ply                |                      |                  |                                                                                                    |            |    |
| No.    |                                                                       | Time                         |                              | 50                           | urce                          |                         |                         | De             | stinatio             | n                    |                 |                | Pro      | tocol         | Info              |            |                    |                      |                  |                                                                                                    |            | ^  |
|        | 689<br>690                                                            | 63.7                         | 12784                        | 77                           | .246.                         | 97.10                   |                         | 19             | 2.16                 | 8.1.                 | 50<br>50        |                | TO       | P             | [TC<br>Sta        | P s<br>nda | egmen<br>rd qu     | t of a               | reas             | semb                                                                                                    | ed         |    |
|        | 691<br>692<br>693                                                     | 63.7<br>63.7                 | 37340<br>38613<br>49283      | ) 19<br>3 20<br>3 77         | 02.168<br>07.46.              | .1.50<br>148.3<br>97.10 | 1                       | 65<br>19       | 2.16                 | 129.<br>8.1.<br>8.1. | 216<br>50<br>50 |                | TC       | P<br>P<br>P   | 128<br>htt        |            | 1276               | [SYN<br>[ACK]        | Seq=             | =0 Ler<br>=5917                                                                                                    | ack        |    |
|        | 694<br>695                                                            | 63.7                         | 49303                        | 19                           | 2.168                         | .1.50                   |                         | 72             | .246                 | .97.                 | 10<br>50        |                | TC       | P<br>P        | 127<br>[TC        | 8 ><br>P 5 | http               | [ACK                 | Seq-             | -621 /                                                                                                    | kck-       |    |
|        | 696<br>697<br>698                                                     | 63.7<br>63.7<br>63.7         | 49560<br>50023<br>50293      |                              | 2.168                         | .1.50<br>97.10<br>97.10 |                         | 72<br>19<br>19 | 2.16                 | .97.<br>8.1.<br>8.1. | 10<br>50<br>50  |                | TC       | P<br>P<br>P   | 127<br>[TC<br>[TC |            | egmen<br>egmen     | LACK<br>t of<br>t of | a reas<br>a reas | semblesemblesembl | led<br>led |    |
|        | 699<br>700                                                            | 63.7<br>63.7                 | 50310<br>58054               | ) 19<br>  20                 | 92.168                        | .1.50<br>41.48          |                         | 72             | .246                 | .97.<br>8.1.         | 10<br>50        |                | TC<br>TC | P             | 127<br>htt        | 8 ><br>p > | http<br>1279       | [ACK]                | Seq=<br>ACK]     | =621 /<br>Scq-                                                                                                    | CK=        | 30 |
| 50     |                                                                       |                              |                              |                              |                               |                         |                         |                | u.                   | - 15                 |                 |                |          |               |                   |            |                    |                      |                  | _                                                                                                    | >          |    |
| ±<br>E |                                                                       |                              |                              |                              |                               |                         |                         |                |                      |                      |                 |                |          |               |                   |            |                    |                      |                  |                                                                                                    |            |    |
|        | Version: 4<br>Header length: 20 bytes                                 |                              |                              |                              |                               |                         |                         |                |                      |                      |                 |                |          |               |                   |            |                    |                      |                  |                                                                                                    |            |    |
| 1      | □ Differentiated Services Field: 0x00 (DSCP 0x00: Default; ECN: 0x00) |                              |                              |                              |                               |                         |                         |                |                      |                      |                 |                |          |               |                   |            |                    |                      |                  |                                                                                                    |            |    |
|        |                                                                       |                              | 0.                           | = ECI                        | V-Capa                        | ble T                   | ransp                   | ort            | (ECT                 | ): (                 |                 |                | au       | n (i          | 0,000             | ,          |                    |                      |                  |                                                                                                    |            | ~  |
| <      |                                                                       |                              |                              |                              |                               |                         |                         |                | 101                  |                      |                 |                |          |               |                   |            |                    |                      |                  |                                                                                                    | >          | Ē  |
| 000    |                                                                       | 0 1†<br>0 28<br>7 f2<br>0 00 | 13 C<br>0d c<br>04 C<br>d6 4 | 9 39<br>c 40<br>b 00<br>5 00 | te 00<br>00 80<br>50 7b<br>00 | 11<br>06<br>2d          | 43 a8<br>da 00<br>08 6e | 39<br>c0<br>12 | a2 0<br>a8 0<br>1b 7 | 8 00<br>1 32<br>5 55 | 45<br>41<br>50  | 00<br>37<br>14 | :0       | 9.<br>@.<br>P | ··· c<br>;- :     | .9.<br>n   | E.<br>.2A7<br>{.P. |                      |                  |                                                                                                    |            |    |
| Diffe  | rentiate                                                              | d Servi                      | ices Coo                     | depoint (                    | ip.dsfield                    | .dscp),                 | 1 byte                  |                |                      |                      | P: 7            | 00 D:          | 700 M:   | 0 Dro         | ps: 0             |            |                    |                      |                  |                                                                                                    |            |    |

Figure 2-5 Wireshark Packet-Capture Application

## SPAN

Key Topic A second challenge occurs when you want to monitor, for example, traffic flow between two network devices connected to a switch. By default, the packets traveling between those two devices will not be seen by your packet-capturing device. This is because of how the switch is designed to behave. A switch is designed to forward frames based on the destination MAC address of a frame. When a frame is received, the switch looks in the MAC address table to determine which port the frame should be forwarded out based on the destination MAC address. Therefore, if the frame is not destined (based on the MAC address) for the device with the packet-capturing software, the frame will not be sent out the port connected to that device. This behavior ensures that end-user devices do not see frames that are not intended for them.

Fortunately, Cisco IOS supports a feature known as Switched Port Analyzer (SPAN). SPAN instructs a switch to send copies of packets seen on one port (or one VLAN) to another port where the packet capturing device is connected, as shown in Figure 2-6.

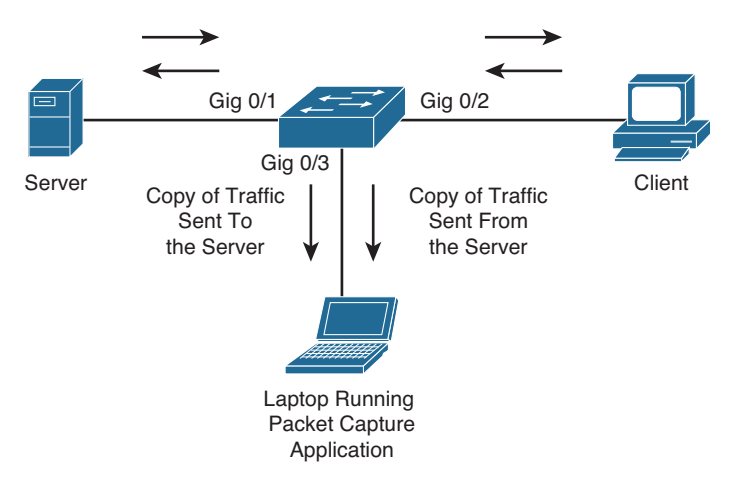

Figure 2-6 Cisco Catalyst Switch Configured for SPAN

Notice that Figure 2-6 depicts a client (connected to Gigabit Ethernet 0/2) communicating with a server (connected to Gigabit Ethernet 0/1). A troubleshooter inserts a packet capture device into Gigabit Ethernet 0/3. However, because the switch's default behavior prevents frames that are flowing between the client and server from being sent out any other port, the laptop running the packet capture application will not see any of these frames. To cause port Gigabit Ethernet 0/3 to receive a copy of all frames sent or received by the server, SPAN is configured on the switch, as shown in Example 2-42.

Notice that Example 2-42 uses the monitor session *id* source interface\_type *interface\_number* command to indicate that a SPAN monitoring session with a locally significant identifier of 1 will copy packets crossing (that is, entering and exiting) port Gigabit Ethernet 0/1. Then the monitor session *id* destination interface\_type *interface\_number* command is used to specify port Gigabit Ethernet 0/3 as the destination port for those copied packets. A laptop running packet capture software connected to port Gigabit Ethernet 0/3 will now receive a copy of all traffic the server is sending or receiving.

```
Example 2-42 SPAN Configuration
```

```
SW1#conf term
Enter configuration commands, one per line. End with CNTL/Z.
SW1(config)#monitor session 1 source interface gig 0/1
SW1(config)#monitor session 1 destination interface gig 0/3
SW1(config)#end
SW1#show monitor
```

```
Session 1

------

Type : Local Session

Source Ports :

Both : Gi0/1

Destination Ports : Gi0/3

Encapsulation : Native

Ingress : Disabled
```

## **RSPAN**

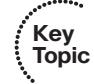

In larger environments, a network capture device connected to one switch might need to capture packets flowing through a different switch. Remote SPAN (RSPAN) makes such a scenario possible. Consider Figure 2-7, where a troubleshooter has her laptop running a packet capture application connected to port Fast Ethernet 5/2 on switch SW2. The traffic that needs to be captured is traffic coming from and going to the server connected to port Gigabit Ethernet 0/1 on switch SW1.

A VLAN is configured whose purpose is to carry captured traffic between the switches. Therefore, a trunk exists between switches SW1 and SW2 to carry the SPAN VLAN in addition to a VLAN carrying user data. Example 2-43 shows the configuration on switch SW1 used to create the RSPAN VLAN (that is, VLAN 20) and to specify that RSPAN should monitor port Gigabit Ethernet 0/1 and send packets sent and received on that port out of Gigabit Ethernet 0/3 on VLAN 20. (Note that the **reflector-port** parameter is not **required on all switches** [for example, a 2960].) The **show monitor** command is then used to verify the RSPAN source and destination. Also, note that by default the **monitor session** *id* **source** command monitors both incoming and outgoing traffic on the monitored port.

| Example 2-43 | RSPAN | Configuration | on | Switch | SW1 |
|--------------|-------|---------------|----|--------|-----|
|--------------|-------|---------------|----|--------|-----|

```
SW1#conf term
SW1(config)#vlan 20
SW1(config-vlan)#name SPAN
SW1(config-vlan) #remote-span
SW1(config-vlan)#exit
SW1(config) #monitor session 1 source interface gig 0/1
SW1(config) #monitor session 1 destination remote vlan 20 reflector-port gig 0/3
SW1(config)#end
SW1#show monitor
Session 1
_ _ _ _ _ _ _ _ _ _ _ _ _
Type: Remote Source Session
Source Ports:
    Both: Gi0/1
Reflector Port: Gi0/3
 Dest RSPAN VLAN: 20
```

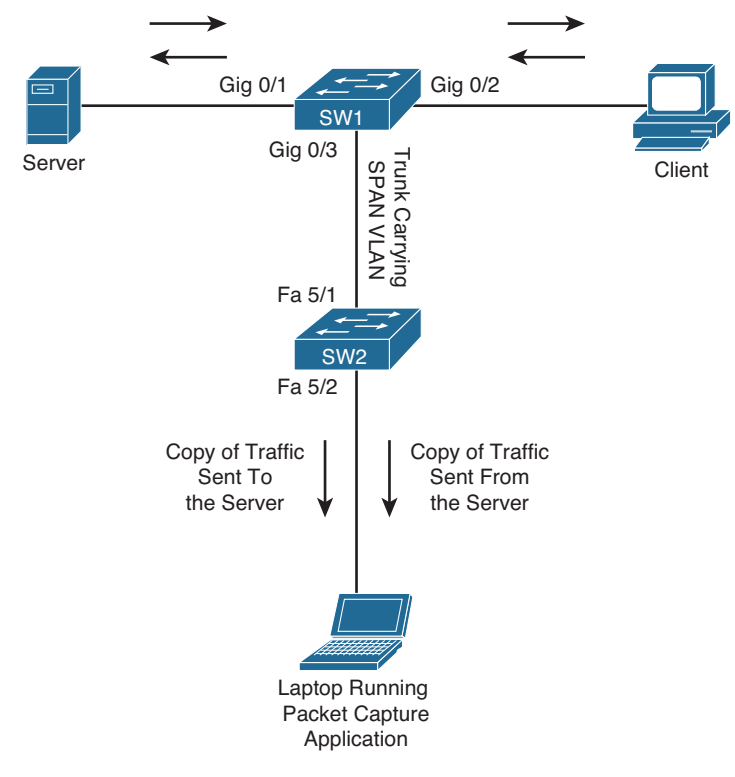

Figure 2-7 Cisco Catalyst Switch Configured for RSPAN

Example 2-44 shows the configuration on switch SW2 used to create the RSPAN VLAN to specify that RSPAN should receive captured traffic from VLAN 20 and send it out port Fast Ethernet 5/2.

Example 2-44 RSPAN Configuration on Switch SW2

```
      SW2#conf term

      SW2 (config) #vlan 20

      SW2 (config-vlan) #name SPAN

      SW2 (config-vlan) #remote-span

      SW2 (config-vlan) #monitor session 2 source remote vlan 20

      SW2 (config) #monitor session 2 destination interface fa 5/2

      SW2 (config) #monitor session 2 destination interface fa 5/2

      SW2 (config) #monitor

      Sw2#show monitor

      Session 2

      -------

      Type
      : Remote Destination Session

      Source RSPAN VLAN : 20

      Destination Ports : Fa5/2
```

## Using Tools to Document a Network

An important undertaking for every network team is documenting the existing network. As stressed throughout this book, accurate documentation is a must. Therefore, this section covers the CLI commands that enable you to build a network diagram.

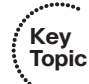

Your network currently has no network diagram. You are connected to R1 via the console port, as shown in Figure 2-8. Your first task is to find out the types of interfaces that are up/up, and the IP addresses associated with them. To accomplish this, you issue the **show ip interface brief** command, as shown in Example 2-45.

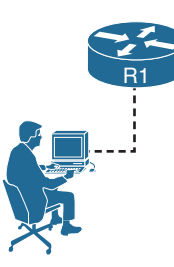

Figure 2-8 Connected to R1 via the Console Port

| <b>Example 2-45</b> Output of show ip interface brief Command of |
|------------------------------------------------------------------|
|------------------------------------------------------------------|

| R1# <b>show ip interface brief</b> |             |     |        |                  |      |       |
|------------------------------------|-------------|-----|--------|------------------|------|-------|
| Interface                          | IP-Address  | OK? | Method | Status           |      | Proto |
| FastEthernet0/0                    | 192.168.1.1 | YES | manual | up               |      | up    |
| FastEthernet0/1                    | unassigned  | YES | TFTP   | administratively | down | down  |
| Serial0/0/0                        | 172.16.1.1  | YES | manual | up               |      | up    |
| Serial0/0/1                        | unassigned  | YES | NVRAM  | administratively | down | down  |
| Serial0/2/0                        | unassigned  | YES | NVRAM  | administratively | down | down  |
| Serial0/2/1                        | unassigned  | YES | NVRAM  | administratively | down | down  |
|                                    |             |     |        |                  |      |       |

You can gather from the output in Example 2-45 that R1 has Fast Ethernet 0/0 up/up with an IP address of 192.168.1.1. It also has Serial 0/0/0 up/up with an IP address of 172.16.1.1. You can add this information to your diagram, as shown in Figure 2-9.

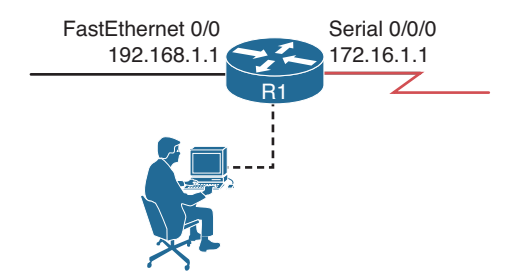

Figure 2-9 Discovered Ethernet and Serial Interfaces on R1

Next, you want to determine which Cisco devices are connected to R1. You accomplish this using the **show cdp neighbors** command, as shown in Example 2-46. You can also use the IEEE standard Link Layer Discovery Protocol (LLDP) to discover neighboring Cisco and Non-Cisco devices if you have enabled it.

**Example 2-46** Output of the show cdp neighbors Command on R1

| R1#show cdp neig | Jhbors          |               |              |            |           |
|------------------|-----------------|---------------|--------------|------------|-----------|
| Capability Codes | : R - Router, T | - Trans Bridg | e, B - Sourc | e Route Br | idge      |
|                  | S - Switch, H   | - Host, I - I | GMP, r - Rep | eater, P - | Phone,    |
|                  | D - Remote, C   | - CVTA, M - T | wo-port Mac  | Relay      |           |
|                  |                 |               |              |            |           |
| Device ID        | Local Intrfce   | Holdtme       | Capability   | Platform   | Port ID   |
| SW1              | Fas 0/0         | 139           | SI           | WS-C2960-  | Fas 0/24  |
| R2               | Ser 0/0/0       | 133           | SI           | 2811       | Ser 0/0/0 |

You observe from the output in Example 2-46 that R1 is connected to a Catalyst 2960 switch named SW1 out Fast Ethernet 0/0. It also indicates that SW1 is using Fast Ethernet 0/24 to connect to R1. You also observe that R1 is connected to a 2811 series router named R2 out Serial 0/0/0 and that R2 is using Serial 0/0/0 to connect to R1. You add this information to the diagram, as shown in Figure 2-10.

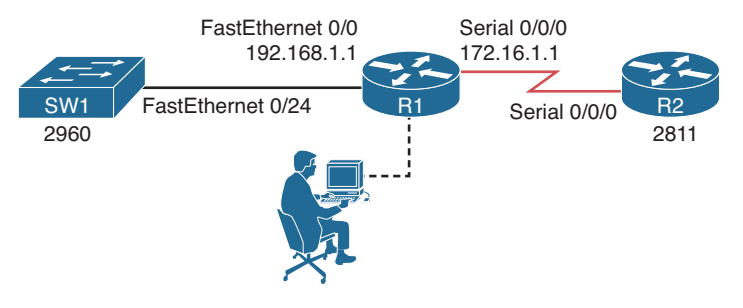

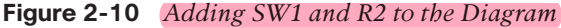

You need to discover the IP address of Serial 0/0/0 on R2 and the management IP address on SW1. To accomplish this, you use the **show cdp neighbors detail** command, as shown in Example 2-47. You observe from the output that Serial 0/0/0 on R2 has the IP address 172.16.1.2 and that the management IP address on SW1 is 192.168.1.2. You add this information to the diagram, as shown in Figure 2-11. In addition, the **show cdp neighbors detail** command will also provide the Cisco IOS Software version that is running on the neighbor.

**Example 2-47** Output of the show cdp neighbors Command on R1

```
Rl#show cdp neighbors detail
-----
Device ID: SW1
Entry address(es):
IP address: 192.168.1.2
```

```
Platform: cisco WS-C2960-24TT-L, Capabilities: Switch IGMP
Interface: FastEthernet0/0, Port ID (outgoing port): FastEthernet0/24
Holdtime : 153 sec
Version :
Cisco IOS Software, C2960 Software (C2960-LANBASEK9-M), Version 15.0(2)SE, RELEASE
SOFTWARE (fc1)
Technical Support: http://www.cisco.com/techsupport
Copyright (c) 1986-2012 by Cisco Systems, Inc.
Compiled Sat 28-Jul-12 00:29 by prod rel team
advertisement version: 2
Protocol Hello: OUI=0x00000C, Protocol ID=0x0112; payload len=27, value=00000000FFF
FFFFF010220FF00000000000081FF34EB800FF0000
VTP Management Domain: ''
Native VLAN: 1
Duplex: full
Device ID: R2
Entry address(es):
 IP address: 172.16.1.2
Platform: Cisco 2811, Capabilities: Switch IGMP
Interface: Serial0/0/0, Port ID (outgoing port): Serial0/0/0
Holdtime: 127 sec
Version :
Cisco IOS Software, 2800 Software (C2800NM-ADVENTERPRISEK9-M), Version 15.1(4)M5,
RELEASE SOFTWARE (fc1)
Technical Support: http://www.cisco.com/techsupport
Copyright (c) 1986-2012 by Cisco Systems, Inc.
Compiled Tue 04-Sep-12 15:56 by prod rel team
advertisement version: 2
VTP Management Domain: ''
```

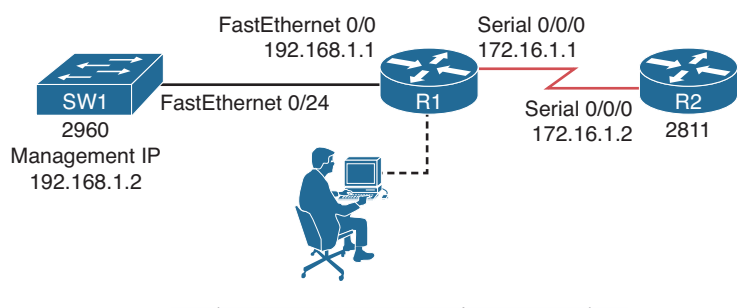

**Figure 2-11** *Updating IPs in Diagram for SW1 and R2* 

Finally, you need to include the type of router R1 is. You use the **show version** command, as shown in Example 2-48, which indicates it is also a 2811 series router. You can also verify the Cisco IOS Software version, the system bootstrap version, the number of interfaces, and the configuration register.

```
Example 2-48 Output of the show version Command on R1
```

```
R1#show version
Cisco IOS Software, 2800 Software (C2800NM-ADVENTERPRISEK9-M), Version 15.1(4)M5,
RELEASE SOFTWARE (fc1)
...output omitted...
ROM: System Bootstrap, Version 12.4(1r) [hqluong 1r], RELEASE SOFTWARE (fc1)
R1 uptime is 14 minutes
System returned to ROM by power-on
System image file is "flash:c2800nm-adventerprisek9-mz.151-4.M5.bin"
Last reload type: Normal Reload
...output omitted...
Cisco 2811 (revision 1.0) with 247808K/14336K bytes of memory.
Processor board ID FTX1023A49D
2 FastEthernet interfaces
4 Serial(sync/async) interfaces
1 Virtual Private Network (VPN) Module
DRAM configuration is 64 bits wide with parity enabled.
239K bytes of non-volatile configuration memory.
125440K bytes of ATA CompactFlash (Read/Write)
...output omitted...
             -----
Device# PID
                             GM
   CISCO2811
*0
                            ...output omitted...
Configuration register is 0x2102
```

You add the type of router to your diagram as shown in Figure 2-12.

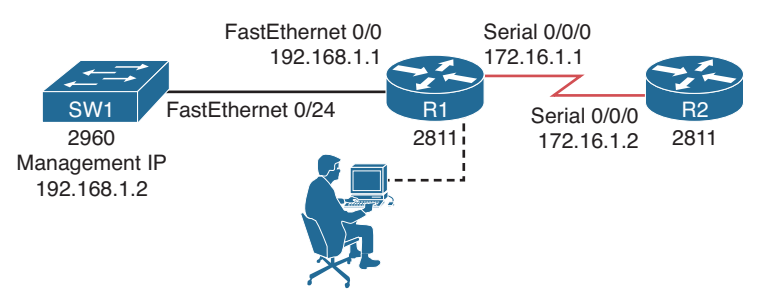

Figure 2-12 Updating R1's Router Type in the Diagram

As you can see, you were able to gather quite a bit of information from just four commands: show ip interface brief, show cdp neighbors, show cdp neighbors detail, and show version.

Your next step in the process of building your diagram is to connect to SW1 and R2 via their console ports or via Telnet/SSH and issue the same four commands to gather information about the devices connected to them.

## **Exam Preparation Tasks**

As mentioned in the section "How to Use This Book" in the Introduction, you have a couple of choices for exam preparation: the exercises here; Chapter 22, "Final Preparation;" and the exam simulation questions on the CD-ROM.

## **Review All Key Topics**

Review the most important topics in this chapter, noted with the Key Topic icon in the outer margin of the page. Table 2-5 lists a reference of these key topics and the page numbers on which each is found.

|                   |                                                                                                  | <b>.</b>    |
|-------------------|--------------------------------------------------------------------------------------------------|-------------|
| Key Topic Element | Description                                                                                      | Page Number |
| List              | Identifies the three categories that collected information essentially falls into                | 45          |
| Example 2-2       | Backing up a router's startup configuration to an FTP server                                     | 49          |
| Example 2-7       | Viewing a configuration archive                                                                  | 50          |
| Paragraph         | Reviews how copying configurations into RAM is a merge operation                                 | 52          |
| Paragraph         | Identifies how the <b>configure replace</b> command is used to restore an archived configuration | 53          |
| Table 2-2         | Severity levels                                                                                  | 54          |
| Example 2-13      | Logging configuration                                                                            | 55          |
| Paragraph         | Identifies the importance of an NTP server and how to configure your device to use one           | 56          |
| Paragraph         | Discusses how you can use SNMP and NetFlow to establish baselines                                | 58          |
| Paragraph         | Discusses how to set a device to send SNMP traps to an SNMP server                               | 62          |
| Paragraph         | Discusses how you can use EEM to monitor and maintain a device                                   | 63          |
| Section           | Ping                                                                                             | 64          |
| Section           | Telnet                                                                                           | 67          |
| Section           | Traceroute                                                                                       | 67          |
| Table 2-4         | Cisco IOS commands for hardware troubleshooting                                                  | 75          |

**Table 2-5** Key Topics for Chapter 2

| Key Topic Element | Description                                                                                | Page Number |
|-------------------|--------------------------------------------------------------------------------------------|-------------|
| Paragraph         | Identifies the need for SPAN when collecting data in transit through a switch              | 76          |
| Paragraph         | Identifies the need for RSPAN when collecting data<br>in transit through multiple switches | 78          |
| Paragraph         | Discuss the commands and procedures needed to document a network diagram                   | 80          |

## **Define Key Terms**

Define the following key terms from this chapter and check your answers in the glossary:

CLI, wiki, GUI, TFTP, FTP, HTTP, archive, running configuration, merge, configure replace, syslog, NTP, SNMP, NetFlow, EEM, ping, Telnet, traceroute, Cisco TAC, SPAN, RSPAN, CDP

## **Complete Tables and Lists from Memory**

Print a copy of Appendix C, "Memory Tables," (found on the disc), or at least the section for this chapter, and complete the tables and lists from memory. Appendix D, "Memory Tables Answer Key," also on the disc, includes completed tables and lists to check your work.

## **Command Reference to Check Your Memory**

This section includes the most important configuration and EXEC commands covered in this chapter. It might not be necessary to memorize the complete syntax of every command, but you should be able to remember the basic keywords that are needed.

To test your memory of the commands, cover the right side of Tables 2-6 and 2-7 with a piece of paper, read the description on the left side, and then see how much of the command you can remember.

The 300-135 TSHOOT exam focuses on practical, hands-on skills that are used by a networking professional. Therefore, you should be able to identify the commands needed to configure and troubleshoot routers and switches.

| Task                                                                                                    | Command Syntax                        |
|----------------------------------------------------------------------------------------------------|---------------------------------------|
| Global configuration mode command, used to enter archive configuration mode                                                                                            | archive                               |
| Archive configuration mode command that<br>specifies the IP address of an FTP server<br>and filename prefix a router uses to write its<br>archival configuration files | path ftp://IP_address/filename_prefix |

 Table 2-6
 CLI Configuration Commands

| Task                                                                                                    | Command Syntax                                                 |
|----------------------------------------------------------------------------------------------------|----------------------------------------------------------------|
| Archive configuration mode command<br>that causes an archival backup of a router's<br>configuration to be written each time the<br>router's running configuration is copied to its<br>startup configuration                              | write-memory                                                   |
| Archive configuration mode command that<br>specifies the interval used by a router to<br>automatically back up its configuration                                                                                                    | time-period seconds                                            |
| Global configuration mode command used to<br>specify an FTP username credential, which<br>no longer necessitates the user entering the<br>username                                                                                       | ip ftp username username                                       |
| Global configuration mode command used<br>to specify an FTP password credential, which<br>no longer necessitates the user entering the<br>password                                                                                       | ip ftp password password                                       |
| Global configuration mode command used to<br>specify an HTTP username credential, which<br>no longer necessitates the user entering the<br>username                                                                                      | ip http client username username                               |
| Global configuration mode command used to<br>specify an HTTP password credential, which<br>no longer necessitates the user entering the<br>password                                                                                      | ip http client password password                               |
| Global configuration mode command used<br>to log events to a router's internal buffer,<br>optionally with a maximum number of bytes<br>to be used by the buffer and optionally the<br>minimum severity level of an event to be<br>logged | logging buffered {max_buffer_size}<br>{minimum_severity_level} |
| Global configuration mode command used<br>to log events to a router's console, optionally<br>with a minimum severity level of an event to be<br>logged                                                                                   | <pre>logging console {minimum_severity_level}</pre>            |
| Global configuration mode command used<br>to specify the IP address of a syslog server to<br>which a router's log files are written                                                                                                    | logging <i>ip_address</i>                                      |
| Global configuration mode command used to<br>specify a router's local time zone and number<br>of hours the time zone varies from Greenwich<br>mean time (GMT)                                                                            | <pre>clock timezone time_zone_name {+   -} hours</pre>         |

| Task                                                                                                    | Command Syntax                                                                                                    |  |  |  |
|----------------------------------------------------------------------------------------------------|----------------------------------------------------------------------------------------------------|--|--|--|
| Global configuration mode command used<br>to specify a router's time zone when daylight<br>savings time is in effect, and when daylight<br>savings time begins and ends                                                                            | clock summer-time time_zone_name<br>recurring {1-4} beginning_day beginning<br>month time {1-4} ending_day ending_<br>month time |  |  |  |
| Global configuration mode command used to specify the IP address of an NTP server                                                                                                    | ntp server <i>ip_address</i>                                                                                                    |  |  |  |
| Global configuration mode command that<br>configures SPAN, which specifies the source or<br>destination interface for traffic monitoring                                                                                                    | monitor session <i>id</i> {source   destination}<br>interface <i>interface_type interface_number</i>                             |  |  |  |
| VLAN configuration mode command that<br>indicates a VLAN is to be used as an RSPAN<br>VLAN                                                                                                    | remote-span                                                                                                    |  |  |  |
| Global configuration mode command that<br>configures RSPAN on a monitored switch,<br>where the RSPAN VLAN is specified in<br>addition to the port identifier for the port<br>being used to flood the monitored traffic to the<br>monitoring switch | monitor session <i>id</i> destination remote vlan<br>VLAN_ <i>id</i> reflector- port <i>port_id</i>                              |  |  |  |
| <b>Note</b> The <b>reflector-port</b> parameter is not rec                                                                                                    | quired on all switches (for example, a 2960).                                                                                    |  |  |  |
| Global configuration mode command that<br>configures RSPAN on a monitoring switch,<br>where the RSPAN VLAN is specified                                                                                                    | monitor session <i>id</i> source remote vlan<br>VLAN_ <i>id</i>                                                                  |  |  |  |
| Global configuration mode command that<br>defines an SNMP server read only or read/write<br>community string                                                                                                    | <pre>snmp-server community community_ string {ro   rw}</pre>                                                                     |  |  |  |
| Global configuration mode command that specifies SNMP contact information                                                                                                    | <pre>snmp-server contact contact_info</pre>                                                                                      |  |  |  |
| Global configuration mode command that specifies SNMP location information                                                                                                    | snmp-server location location                                                                                                    |  |  |  |
| Global configuration mode command that<br>forces an SNMP interface index to stay<br>consistent during data collection, even if a<br>device is rebooted                                                                                             | snmp-server ifindex persist                                                                                                    |  |  |  |
| Interface configuration mode command that<br>enables NetFlow for that interface inbound or<br>outbound.                                                                                                    | ip flow ingress   egress                                                                                                    |  |  |  |
| Global configuration mode command that<br>specifies the source interface used when<br>communicating with an external NetFlow<br>collector                                                                                                    | <b>ip flow-export source</b> <i>interface_type interface_number</i>                                                              |  |  |  |

| Task                                                                                                    | Command Syntax                                                               |
|----------------------------------------------------------------------------------------------------|------------------------------------------------------------------------------|
| Global configuration mode command that specifies the NetFlow version used by a device                                      | ip flow-export version {1   5   9}                                           |
| Global configuration mode command that<br>specifies the IP address and port number of an<br>external NetFlow collector     | <b>ip flow-export destination</b> <i>ip_address port</i>                     |
| Global configuration mode command that<br>specifies the IP address, SNMP version, and<br>community string of an NMS        | <pre>snmp-server host ip_address version {1   2c   3} community_string</pre> |
| Global configuration mode command that enables all possible SNMP traps                                                     | snmp-server enable traps                                                     |
| Global configuration mode command that<br>creates an embedded event manager applet and<br>enters applet configuration mode | event manager applet name                                                    |

| Table 2-7 | CLI EXEC commands |
|-----------|-------------------|
|           |                   |

| Table 2-7         CLI EXEC commands                                                                                                    |                                                                        |
|----------------------------------------------------------------------------------------------------|------------------------------------------------------------------------|
| Task                                                                                                    | Command Syntax                                                         |
| Performs a backup of a router's startup configuration<br>to an FTP server at the specified IP address, where the<br>login credentials are provided by the username and<br>password parameters     | copy startup-config<br>ftp://username:password@ip_<br>address          |
| Performs a backup of a router's startup configuration<br>to an FTP server at the specified IP address, where the<br>login credentials have previously been added to the<br>router's configuration | <b>copy startup-config ftp:</b> // <i>ip_address</i>                   |
| Displays files contained in a router's configuration archive                                                                                                    | show archive                                                           |
| Replaces (as opposed to merges) a router's running<br>configuration with a specified configuration archive                                                                                        | <b>configure replace ftp:</b> // <i>ip_address/</i><br><i>filename</i> |
| Displays 5-second, 1-minute, and 5-minute CPU<br>utilization averages, in addition to a listing of running<br>processes with their CPU utilization                                                | show processes cpu                                                     |
| Shows all subnets within the specified address space in the routing table                                                                                                    | show ip route network_address<br>subnet_mask longer-prefixes           |

| Task                                                                                                    | Command Syntax                                                                     |
|----------------------------------------------------------------------------------------------------|------------------------------------------------------------------------------------|
| Sends ICMP echo packets to the specified IP address, with options that include                                                                                                    | <pre>ping ip_address {size bytes} {repeat number} {timeout seconds} {df-bit}</pre> |
| size: The number of bytes in the ICMP echo packet                                                                                                    |                                                                                    |
| repeat: The number of ICMP echo packets sent                                                                                                    |                                                                                    |
| <b>timeout:</b> The number of seconds the router waits for<br>an ICMP echo reply packet after sending an ICMP<br>echo packet                                                                |                                                                                    |
| df-bit: Sets the do not fragment bit in the ICMP echo<br>packet                                                                                                    |                                                                                    |
| Connects to a remote IP address via Telnet using TCP port 23 by default or optionally through a specified TCP port                                                                          | <pre>telnet ip_address {port}</pre>                                                |
| Displays summary information about processor and I/O memory, followed by a more comprehensive report of memory utilization                                                                  | show memory                                                                        |
| Shows Layer 1 and Layer 2 interface status, interface load information, and error statistics, including                                                                                     | show interfaces                                                                    |
| <b>input queue drops:</b> Indicates a router received<br>information faster than the information could be<br>processed by the router                                                        |                                                                                    |
| <b>output queue drops:</b> Indicates a router is not able to<br>send information out the outgoing interface because<br>of congestion (perhaps because of an input/output<br>speed mismatch) |                                                                                    |
| <b>input errors:</b> Indicates frames were not received<br>correctly (for example, a CRC error occurred),<br>perhaps indicating a cabling problem or a duplex<br>mismatch                   |                                                                                    |
| <b>output errors:</b> Indicates frames were not transmitted correctly, perhaps due to a duplex mismatch                                                                                     |                                                                                    |
|                                                                                                    |                                                                                    |

**Note** Prior to collecting statistics, interface counters can be reset using the clear counters command.

| Task                                                                                                    | Command Syntax   |
|----------------------------------------------------------------------------------------------------|------------------|
| Displays statistical information for an interface (for<br>example, error statistics) where the information varies<br>for different interface types (for example, the type<br>of connected cable might be displayed for a serial<br>interface) | show controllers |
| Provides detailed information about a router or switch hardware platform                                                                                                    | show platform    |

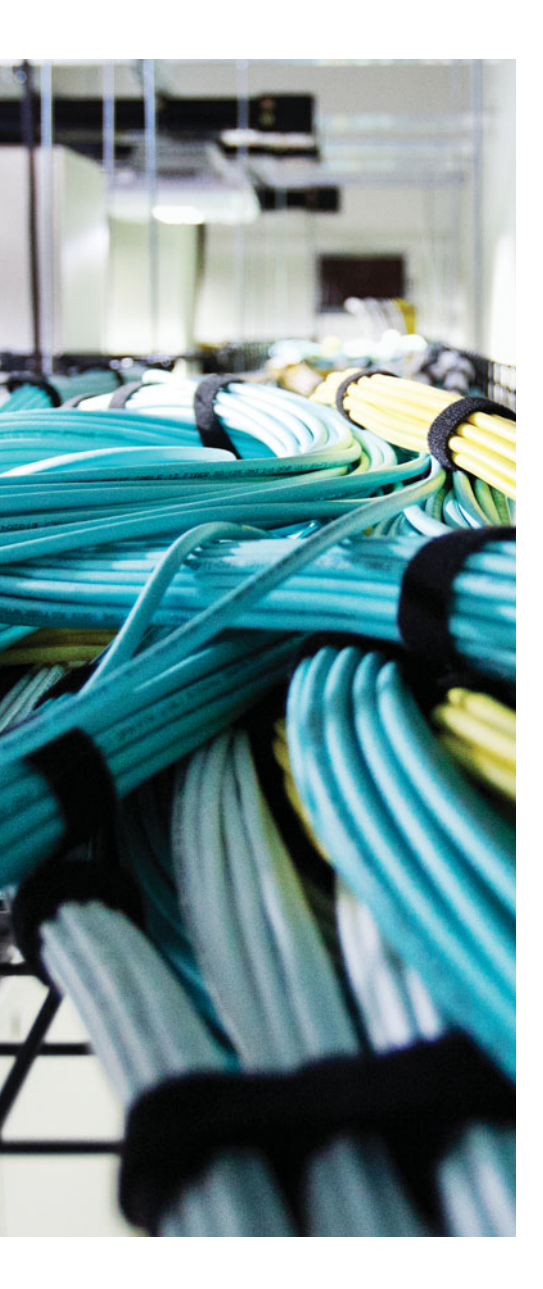

This chapter covers the following topics:

- Troubleshooting Switch Performance Issues: This section identifies common reasons why a switch might not be performing as expected.
- Troubleshooting Router Performance Issues: This section identifies common reasons why a router might not be performing as expected.

# **CHAPTER 3**

# **Troubleshooting Device Performance**

Switches and routers consist of many different components. For example, they contain a processor, memory (volatile such as RAM and nonvolatile such as NVRAM and flash), and various interfaces. They are also responsible for performing many different tasks, such as routing, switching, and building all the necessary tables and structures needed to perform various tasks.

The building of the tables and structures is done by the CPU. The storage of these tables and structures is in some form of memory. The routers and switches forward traffic from one interface to another interface based on these tables and structures. Therefore, if a router's or switch's CPU is constantly experiencing high utilization, the memory is overloaded, or the interface buffers are full, these devices will experience performance issues.

This chapter discusses common reasons for high CPU and memory utilization on routers and switches, in addition to how we can recognize them. This chapter also covers interface statistics because they sometimes provide the initial indication of some type of issue.

## "Do I Know This Already?" Quiz

The "Do I Know This Already?" quiz allows you to assess whether you should read this entire chapter thoroughly or jump to the "Exam Preparation Tasks" section. If you are in doubt about your answers to these questions or your own assessment of your knowledge of the topics, read the entire chapter. Table 3-1 lists the major headings in this chapter and their corresponding "Do I Know This Already?" quiz questions. You can find the answers in Appendix A, "Answers to the 'Do I Know This Already?' Quizzes."

| Foundation Topics Section                 | Questions |
|-------------------------------------------|-----------|
| Troubleshooting Switch Performance Issues | 1–4       |
| Troubleshooting Router Performance Issues | 5-8       |

**Table 3-1** "Do I Know This Already?" Section-to-Question Mapping

**Caution** The goal of self-assessment is to gauge your mastery of the topics in this chapter. If you do not know the answer to a question or are only partially sure of the answer, you should mark that question as wrong for purposes of the self-assessment. Giving yourself credit for an answer that you correctly guess skews your self-assessment results and might provide you with a false sense of security.

- 1. What are the components of a switch's control plane? (Choose two.)
  - a. Backplane
  - **b.** Memory
  - c. CPU
  - d. Forwarding logic
- 2. What are good indications that you have a duplex mismatch? (Choose two.)
  - **a.** The half-duplex side of the connection has a high number of FCS errors.
  - **b.** The full-duplex side of the connection has a high number of FCS errors.
  - c. The half-duplex side of the connection has a high number of late collisions.
  - d. The full-duplex side of the connection has a high number of late collisions.
- **3.** Which of the following are situations when a switch's TCAM would punt a packet to the switch's CPU? (Choose the three best answers.)
  - **a.** OSPF sends a multicast routing update.
  - **b.** An administrator telnets to a switch.
  - **c.** An ACL is applied to a switchport.
  - d. A switch's TCAM has reached capacity.
- **4.** The output of a **show processes cpu** command on a switch displays the following in the first line of the output:

CPU utilization for five seconds: 10%/7%; one minute: 12%; five minutes: 6% Based on the output, what percent of the switch's CPU is being consumed with interrupts?

- a. 10 percent
- **b.** 7 percent
- c. 12 percent
- d. 6 percent

- 5. Which router process is in charge of handling interface state changes?
  - a. TCP Timer process
  - **b.** IP Background process
  - c. Net Background process
  - d. ARP Input process
- **6.** Which of the following is the least efficient (that is, the most CPU intensive) of a router's packet-switching modes?
  - a. Fast switching
  - **b.** CEF
  - c. Optimum switching
  - d. Process switching
- 7. What command is used to display the contents of a router's FIB?
  - a. show ip cache
  - **b.** show processes cpu
  - c. show ip route
  - d. show ip cef
- **8.** Identify common reasons that a router displays a MALLOCFAIL error. (Choose the two best answers.)
  - a. Cisco IOS bug
  - **b.** Security issue
  - c. QoS issue
  - d. BGP filtering

## **Foundation Topics**

## **Troubleshooting Switch Performance Issues**

Switch performance issues can be tricky to troubleshoot because the problem reported is often subjective. For example, if a user reports that the network is running "slowly," the user's perception might mean that the network is slow compared to what he expects. However, network performance might very well be operating at a level that is hampering productivity and at a level that is indeed below its normal level of operation. At that point, as part of the troubleshooting process, you need to determine what network component is responsible for the poor performance. Rather than a switch or a router, the user's client, server, or application could be the cause of the performance issue.

If you do determine that the network performance is not meeting technical expectations (as opposed to user expectations), you should isolate the source of the problem and diagnose the problem on that device. This section assumes that you have isolated the device causing the performance issue, and that device is a Cisco Catalyst switch.

## **Cisco Catalyst Switch Troubleshooting Targets**

Cisco offers a variety of Catalyst switch platforms, with different port densities, different levels of performance, and different hardware. Therefore, troubleshooting switches will be platform dependent. Many similarities do exist, however. For example, all Cisco Catalyst switches include the following components:

- Ports: A switch's ports physically connect the switch to other network devices. These ports (also known as *interfaces*) allow a switch to receive and transmit traffic.
- Forwarding logic: A switch contains hardware that makes forwarding decisions based on different tables in the data plane.
- Backplane: A switch's backplane physically interconnects a switch's ports. Therefore, depending on the specific switch architecture, frames flowing through a switch enter through a port (that is, the ingress port), flow across the switch's backplane, and are forwarded out of another port (that is, an egress port).
- Control plane: A switch's CPU and memory reside in the control plane. This control plane is responsible for running the switch's operating system and building the necessary structures used to make forwarding decisions—for example, the MAC address table and the spanning-tree topology to name a few.

Figure 3-1 depicts these components within a switch. Notice that the control plane does not directly participate in the frame-forwarding process. However, the forwarding logic contained in the forwarding hardware comes from the control plane. Therefore, an indirect relationship exists between frame forwarding and the control plane. As a result, a continuous load on the control plane could, over time, impact the rate at which the switch forwards frames. Also, if the forwarding hardware is operating at maximum capac-

ity, the control plane begins to provide the forwarding logic. So, although the control plane does not architecturally appear to impact switch performance, it should be considered when troubleshooting.

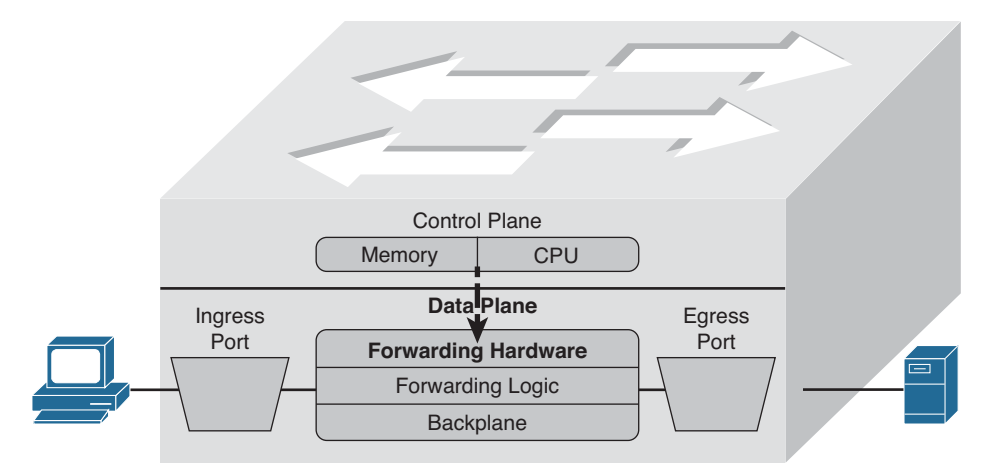

## Figure 3-1 Cisco Catalyst Switch Hardware Components

The following are two common troubleshooting targets to consider when diagnosing a suspected switch issue:

- Port errors
- Mismatched duplex settings

The sections that follow evaluate these target areas in greater detail.

## Port Errors

When troubleshooting a suspected Cisco Catalyst switch issue, a good first step is to check port statistics. For example, examining port statistics can let a troubleshooter know whether an excessive number of frames are being dropped. If a TCP application is running slowly, the reason might be that TCP flows are going into *TCP slow start*, which causes the window size, and therefore the bandwidth efficiency, of TCP flows to be reduced. A common reason that a TCP flow enters slow start is packet drops. Similarly, packet drops for a UDP flow used for voice or video could result in noticeable quality degradation, because dropped UDP segments are not retransmitted.

Although dropped frames are most often attributed to network congestion, another possibility is that the cabling could be bad. To check port statistics, a troubleshooter could leverage the **show interfaces** command. Consider Example 3-1, which shows the output of the **show interfaces gig 1/0/9 counters** command on a Cisco Catalyst 3750-E switch. Notice that this output shows the number of inbound and outbound frames seen on the specified port.

| SW1# <mark>show inte</mark> | rfaces gig 1 | /0/9 counters |              |              |
|-----------------------------|--------------|---------------|--------------|--------------|
| Port                        | InOctets     | InUcastPkts   | InMcastPkts  | InBcastPkts  |
| Gi1/0/9                     | 31265148     | 20003         | 3179         | 1            |
| Port                        | OutOctets    | OutUcastPkts  | OutMcastPkts | OutBcastPkts |
| Gi1/0/9                     | 18744149     | 9126          | 96           | 6            |

To view errors that occurred on a port, you could add the keyword of **errors** after the **show interface***\_type interface\_number* **counters** command. Example 3-2 illustrates sample output from the **show interfaces gig 1/0/9 counters errors** command.

**Example 3-2** show interfaces gig 1/0/9 counters errors *Command Output* 

| SW1# <mark>show</mark> | interfaces g | jig 1/0/9 d | counters e | rrors     |        |           |       |        |
|------------------------|--------------|-------------|------------|-----------|--------|-----------|-------|--------|
| Port                   | Align-Err    | FCS-E1      | rr Xmit-1  | Err Rev   | -Err l | JnderSize |       |        |
| Gi1/0/9                | C            | )           | 0          | 0         | 0      | 0         |       |        |
| Port                   | Single-Col   | Multi-Col   | Late-Col   | Excess-Co | l Carr | ri-Sen    | Runts | Giants |
| Gi1/0/9                | 5603         | 0           | 5373       |           | 0      | 0         | 0     | (      |

Table 3-2 provides a reference for the specific errors that might show up in the output of the **show interface**\_*type interface\_number* **counters errors** command.

|              | Table 3-2 | Errors in the show interfaces interface type interface number counters errors |
|--------------|-----------|-------------------------------------------------------------------------------|
| Key<br>Topic | Command   |                                                                               |

| Error Counter | Description                                                                                                    |
|---------------|----------------------------------------------------------------------------------------------------|
| (Align-Err)   | An alignment error occurs when frames do not end with an even number of octets, while simultaneously having a bad cyclic redundancy check (CRC). An alignment error normally suggests a Layer 1 issue, such as cabling or port (either switchport or network interface card [NIC] port) issues.                |
| (FCS-Err)     | A frame check sequence (FCS) error occurs when a frame has an invalid checksum, although the frame has no framing errors. Like the Align-Err error, an FCS-Err often points to a Layer 1 issue, but it also occurs when there is a duplex mismatch.                                                            |
| Xmit-Err      | A transmit error (that is, Xmit-Err) occurs when a port's transmit buffer<br>overflows. A speed mismatch between inbound and outbound links often<br>results in a transmit error.                                                                                                    |
| (Rcv-Err      | A receive error (that is, Rcv-Err) occurs when a port's receive buffer<br>overflows. Congestion on a switch's backplane could cause the receive<br>buffer on a port to fill to capacity, as frames await access to the switch's<br>backplane. However, most likely, a Rcv-Err is indicating a duplex mismatch. |
| (UnderSize)   | An undersize frame is a frame with a valid checksum but a size less than 64 bytes. This issue suggests that a connected host is sourcing invalid frame sizes.                                                                                                    |

| Error Counter | Description                                                                                                    |
|---------------|----------------------------------------------------------------------------------------------------|
| Single-Col    | A Single-Col error occurs when a single collision occurs before a port<br>successfully transmits a frame. Common reasons for a Single-Col error<br>include high bandwidth utilization on an attached link or a duplex<br>mismatch.                                                                                                    |
| (Multi-Col)   | A Multi-Col error occurs when more than one collision occurs before<br>a port successfully transmits a frame. Similar to the Single-Col error,<br>common reasons for a Multi-Col error include high bandwidth utilization<br>on an attached link or a duplex mismatch.                                                                                                    |
| (Late-Col)    | A late collision is a collision that is not detected until well after the frame<br>has begun to be forwarded. While a Late-Col error could indicate that the<br>connected cable is too long, this is an extremely common error seen in<br>mismatched duplex conditions.                                                                                                    |
| (Excess-Col   | The Excess-Col error occurs when a frame experiences 16 successive collisions, after which the frame is dropped. This error could result from high bandwidth utilization, a duplex mismatch, or too many devices on a segment.                                                                                                    |
| (Carri-Sen)   | The Carri-Sen counter is incremented when a port wants to send data<br>on a half-duplex link. This is normal and expected on a half-duplex<br>port, because the port is checking the wire to make sure that no traffic<br>is present prior to sending a frame. This operation is the carrier sense<br>procedure described by the carrier sense multiple access with collision<br>detect (CSMA/CD) operation used on half-duplex connections. Full-duplex<br>connections, however, do not use CSMA/CD. |
| Runts         | A runt is a frame that is less than 64 bytes in size and has a bad CRC. A runt could result from a duplex mismatch or a Layer 1 issue.                                                                                                    |
| Giants        | A giant is a frame size greater than 1518 bytes (assuming that the frame is not a jumbo frame) that has a bad FCS. Typically, a giant is caused by a problem with the NIC in an attached host. The jumbo frame has a frame size greater than 1518 bytes, but it has a valid FCS.                                                                                                    |

#### Mismatched Duplex Settings

As shown in Table 3-2, duplex mismatches can cause a wide variety of port errors. Keep in mind that almost all network devices, other than shared media hubs, can run in fullduplex mode. Therefore, if you have no hubs in your network, all devices should be running in full-duplex mode.

Cisco Catalyst switchports should be configured to autonegotiate both speed and duplex, which is the default setting. Two justifications for this recommendation are as follows:

If a connected device supports only half-duplex, it is better for a switchport to negotiate down to half-duplex and run properly than to be forced to run full-duplex, which would result in multiple errors.

The automatic medium-dependent interface crossover (auto-MDIX) feature can automatically detect whether a port needs a crossover or a straight-through cable to interconnect with an attached device and adjust the port to work regardless of which cable type is connected. You can enable this feature in interface configuration mode with the **mdix auto** command on some models of Cisco Catalyst switches. However, the auto-MDIX feature requires that the port autonegotiate both speed and duplex.

In a mismatched duplex configuration, a switchport at one end of a connection is configured for full-duplex, whereas a switchport at the other end of a connection is configured for half-duplex. Among the different errors previously listed in Table 3-2, two of the biggest indicators of a duplex mismatch are a high FCS-Err counter and a high Late-Col counter. Specifically, a high FCS-Err counter is common to find on the full-duplex end of a connection with a mismatched duplex, whereas a high Late-Col counter is common on the half-duplex end of the connection.

To illustrate, examine Examples 3-3 and 3-4, which display output based on the topology depicted in Figure 3-2. Example 3-3 shows the half-duplex end of a connection, and Example 3-4 shows the full-duplex end of a connection. The half-duplex end sends a frame because it thinks it is safe to send based on the CSMA/CD rule. The full-duplex end sends a frame because it is always safe to send and a collision should not occur. When the collision occurs in this example, SW1 will cease to transmit the remainder of the frame (because the port is half-duplex) and will record that a late collision occurred. However, SW2 will continue to send and receive frames. The frames it receives will not be complete because SW1 did not send the entire frame. Therefore, the FCS (mathematical checksum) of the frame does not match, and we have FCS errors on the full-duplex side.

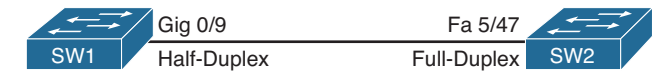

Figure 3-2 Topology with Duplex Mismatch

| Example 3-3      | Output from the show interfaces gig 1/0/9 counters errors and the show |
|------------------|------------------------------------------------------------------------|
| interfaces gig 1 | /0/9   include duplex Commands on a Half-Duplex Port                   |

| SW1# show        | interfaces gig | 1/0/9 cour  | nters errors |            |         |          |        |
|------------------|----------------|-------------|--------------|------------|---------|----------|--------|
| Port             | Align-Err      | FCS-Err     | Xmit-Err     | Rcv-Err U  | nderSiz | e        |        |
| Gi1/0/9          | 0              | 0           | 0            | 0          |         | D        |        |
| Port             | Single-Col Mul | ti-Col Lat  | e-Col Exces  | s-Col Carr | i-Sen   | Runts    | Giants |
| Gi1/0/9          | 5603           | 0           | 5373         | 0          | 0       | 0        | 0      |
| SW1# <b>show</b> | interfaces gig | 1/0/9 incl  | lude duplex  |            |         |          |        |
| Half-du          | plex, 100Mb/s, | link type i | ls auto, med | ia type is | 10/100  | /1000Bas | eTX    |
| SW1#             |                |             |              |            |         |          |        |

**Example 3-4** Output from the show interfaces fa 5/47 counters errors and the show interfaces fa 5/47 | include duplex Commands on a Full-Duplex Port

| SW2# <b>show</b> | interfaces fa  | 5/47 counte | rs errors   |            |             |          |        |
|------------------|----------------|-------------|-------------|------------|-------------|----------|--------|
| Port             | Align-Err      | FCS-Err     | Xmit-Err    | Rcv-Err    | UnderSize   | OutDisca | rds    |
| Fa5/47           | 0              | 5248        | 0           | 5603       | 27          |          | 0      |
| Port             | Single-Col Mu  | ulti-Col La | te-Col Exce | ss-Col Car | rri-Sen     | Runts    | Giants |
| Fa5/47           | 0              | 0           | 0           | 0          | 0           | 227      | 0      |
| Port             | SQETest-Err    | Deferred-Tx | IntMacTx-E  | rr IntMacH | Rx-Err Syml | bol-Err  |        |
| Fa5/47           | 0              | 0           |             | 0          | 0           | 0        |        |
| SW2# <b>show</b> | interfaces fa  | 5/47 includ | e duplex    |            |             |          |        |
| Full-du          | uplex, 100Mb/s |             |             |            |             |          |        |
| SW2#             |                |             |             |            |             |          |        |

In your troubleshooting, even if you only have access to one of the switches, if you suspect a duplex mismatch, you could change the duplex settings on the switch over which you do have control. Then, you could clear the interface counters to see whether the errors continue to increment. You could also perform the same activity (for example, performing a file transfer) that the user was performing when he noticed the performance issue. By comparing the current performance to the performance experienced by the user, you might be able to conclude that the problem has been resolved by correcting a mismatched duplex configuration.

### TCAM Troubleshooting

As previously mentioned, the two primary components of forwarding hardware are forwarding logic and backplane. A switch's backplane, however, is rarely the cause of a switch performance issue, because most Cisco Catalyst switches have high-capacity backplanes. However, it is conceivable that in a modular switch chassis, the backplane will not have the throughput to support a fully populated chassis, where each card in the chassis supports the highest combination of port densities and port speeds.

The architecture of some switches allows groups of switchports to be handled by separate hardware. Therefore, you might experience a performance gain by simply moving a cable from one switchport to another. However, to strategically take advantage of this design characteristic, you must be very familiar with the architecture of the switch with which you are working.

A multilayer switch's forwarding logic can impact switch performance. A switch's forwarding logic is compiled into a special type of memory called ternary contentaddressable memory (TCAM), as illustrated in Figure 3-3. TCAM works with a switch's Cisco Express Forwarding (CEF) feature in the data plane (hardware) to provide extremely fast forwarding decisions. This is accomplished because information from the control plane relating to routing processes such as unicast routing, multicast routing, and policybased routing, as well as information related to traffic policies such as security and quality of service (QoS) access control lists (ACLs), is populated into the TCAM tables at the data plane (hardware). However, if a switch's TCAM is unable to forward traffic (for example, the TCAM table is full and does not have the information needed to forward the traffic), that traffic is sent (punted) to the CPU so that it can be forwarded by the switch's CPU, which has a limited forwarding capability.

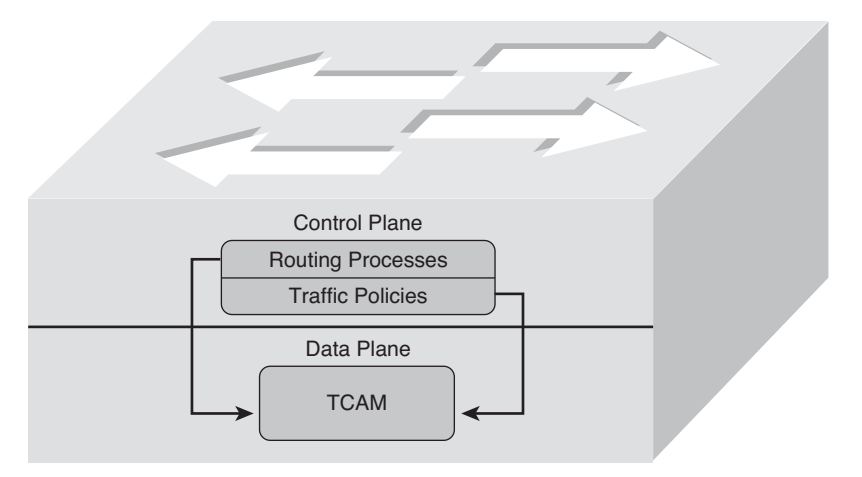

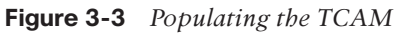

The process of the TCAM sending packets to a switch's CPU is called *punting*. Consider a few reasons why a packet might be punted from a TCAM to its CPU:

- Routing protocols, in addition to other control plane protocols such as Spanning Tree Protocol (STP), that send multicast or broadcast traffic will have that traffic sent to the CPU for processing.
- Someone connecting to a switch administratively (for example, establishing a Telnet or Secure Shell [SSH] session with the switch) will have his packets sent to the CPU for processing.
- Packets using a feature not supported in hardware (for example, packets traveling over a generic routing encapsulation [GRE] tunnel) are sent to the CPU for processing.
- If a switch's TCAM has reached capacity, additional packets are punted to the CPU. A TCAM might reach capacity if it has too many installed routes or configured access control lists. This is usually the case when you attempt to use a lower-end switch in place of a higher-end switch to save money. This is not generally a good practice.

From the events listed, the event most likely to cause a switch performance issue is a TCAM filling to capacity. Therefore, when troubleshooting switch performance, you might want to investigate the state of the switch's TCAM. TCAM verification commands vary among platforms, so make sure to check the documentation for your switch model.

On most switch platforms, TCAMs cannot be upgraded. Therefore, if you conclude that a switch's TCAM is the source of the performance problems being reported, you could either use a switch with higher-capacity TCAMs or reduce the number of entries

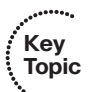

in a switch's TCAM. For example, you could try to optimize your ACLs by being more creative with the entries or leverage route summarization to reduce the number of route entries maintained by a switch's TCAM. Also, some switches (for example, Cisco Catalyst 2960, 3560, or 3750 series switches) enable you to change the amount of TCAM memory allocated to different switch features. This allows you to "borrow" TCAM memory that was reserved for one feature and use it for another feature, optimizing the resources on the switch. This can be accomplished by changing the Switch Database Management (SDM) template on the switch. Refer to Example 3-5, which displays the TCAM resource utilization on a Catalyst 3750E switch. Notice how a finite amount of resources has been reserved for various services and features on the switch. There is a maximum value for unicast MAC addresses, IPv4 unicast and multicast routes, as well as QoS and security access control entries. It appears from this example that SW2 has maxed out the amount of resources that are reserved for IPv4 unicast indirectly connected routes. Therefore, if a packet needs to be forwarded and the needed information is not in the TCAM, it will be punted to the CPU.

**Example 3-5** show platform tcam utilization *Command Output on a Cisco Catalyst Switch* 

| SW2#show platform tcam utilization                  |                 |              |  |  |  |  |
|-----------------------------------------------------|-----------------|--------------|--|--|--|--|
| CAM Utilization for ASIC# 0                         | Max             | Used         |  |  |  |  |
|                                                     | Masks/Values    | Masks/values |  |  |  |  |
| Unicast mac addresses:                              | 6364/6364       | 35/35        |  |  |  |  |
| IPv4 IGMP groups + multicast routes:                | 1120/1120       | 1/1          |  |  |  |  |
| IPv4 unicast directly-connected routes:             | 6144/6144       | 9/9          |  |  |  |  |
| IPv4 unicast indirectly-connected routes:           | 2048/2048       | 2048/2048    |  |  |  |  |
| IPv4 policy based routing aces:                     | 442/442         | 12/12        |  |  |  |  |
| IPv4 qos aces:                                      | 512/512         | 21/21        |  |  |  |  |
| IPv4 security aces:                                 | 954/954         | 42/42        |  |  |  |  |
|                                                     |                 |              |  |  |  |  |
| Note: Allocation of TCAM entries per feature uses   |                 |              |  |  |  |  |
| a complex algorithm. The above information is meant |                 |              |  |  |  |  |
| to provide an abstract view of the current T        | CAM utilization |              |  |  |  |  |

To reallocate more resources to IPv4 routing, you can change the SDM template. Using the **show sdm prefer** command on SW2, as shown in Example 3-6, indicates that the current SDM template is "desktop default," which is the default template on a 3750E Catalyst switch. In this case, more resources need to be reserved for IPv4 routing; therefore, the template needs to be changed.

**Example 3-6** show sdm prefer Command Output on a Cisco Catalyst Switch

```
SW2#show sdm prefer
The current template is "desktop default" template.
The selected template optimizes the resources in
the switch to support this level of features for
```

| 8 routed interfaces and 1024 VLANs.            |        |
|------------------------------------------------|--------|
|                                                |        |
| number of unicast mac addresses:               | 6K     |
| number of IPv4 IGMP groups + multicast routes: | lK     |
| number of IPv4 unicast routes:                 | 8K     |
| number of directly-connected IPv4 hosts:       | 6K     |
| number of indirect IPv4 routes:                | 2K     |
| number of IPv4 policy based routing aces:      | 0      |
| number of IPv4/MAC qos aces:                   | 0.5K   |
| number of IPv4/MAC security aces:              | 0.875k |

Using the global configuration command **sdm prefer**, as shown in Example 3-7, allows you to change the SDM template. In this case, the SDM template is being changed to **routing** so that more resources will be used for IPv4 unicast routing.

**Example 3-7** Changing the SDM Template on a Cisco 3750E Catalyst Switch

```
SW2#config t
Enter configuration commands, one per line. End with CNTL/Z.
SW2 (config) #sdm prefer ?
 access
                                  Access bias
                                  Default bias
  default
 dual-ipv4-and-ipv6
                                Support both IPv4 and IPv6
  indirect-ipv4-and-ipv6-routing Supports more V4 and V6 Indirect Routes
 lanbase-routing
                                Supports both IPv4 and IPv6 Static Routing
 routing
                                  Unicast bias
                                  VLAN bias
 vlan
SW2(config) #sdm prefer routing
Changes to the running SDM preferences have been stored, but cannot take effect
until the next reload.
Use 'show sdm prefer' to see what SDM preference is currently active.
SW2 (config) #exit
SW2#reload
System configuration has been modified. Save? [yes/no]: yes
Building configuration...
[OK]
Proceed with reload? [confirm]
%SYS-5-RELOAD: Reload requested by console. Reload Reason: Reload command.
```

After the reload, notice how the SDM template is listed as "desktop routing" in Example 3-8 and that more resources are now dedicated to IPv4 indirect routes. However, also notice that while more resources are allocated to IPv4 unicast routes, fewer resources are allocated to other resources, such as unicast MAC addresses.

**Example 3-8** Verifying That the SDM Template Was Changed After Reload

| SW2#show sdm prefer                                 |      |  |  |  |
|-----------------------------------------------------|------|--|--|--|
| The current template is "desktop routing" template. |      |  |  |  |
| The selected template optimizes the resources in    |      |  |  |  |
| the switch to support this level of features for    |      |  |  |  |
| 8 routed interfaces and 1024 VLANs.                 |      |  |  |  |
|                                                     |      |  |  |  |
| number of unicast mac addresses:                    | ЗК   |  |  |  |
| number of IPv4 IGMP groups + multicast routes:      | lK   |  |  |  |
| number of IPv4 unicast routes:                      | 11K  |  |  |  |
| number of directly-connected IPv4 hosts:            | ЗК   |  |  |  |
| number of indirect IPv4 routes:                     | 8K   |  |  |  |
| number of IPv4 policy based routing aces:           | 0.5K |  |  |  |
| number of IPv4/MAC qos aces:                        | 0.5K |  |  |  |
| number of IPv4/MAC security aces:                   | lK   |  |  |  |

In Example 3-9, the output of **show platform tcam utilization** shows that the max masks/ values are now 8144/8144 for IPv4 unicast indirectly connected routes; before, they were 2048. In addition, the used masks/values are now 3148, and therefore, the TCAM can forward traffic without having to punt the packets to the CPU.

**Example 3-9** Verifying the tcam utilization on the 3750E Catalyst Switch

| SW2#show platform tcam utilization                |                     |                      |  |  |  |  |
|---------------------------------------------------|---------------------|----------------------|--|--|--|--|
| CAM Utilization for ASIC# 0                       | Max<br>Masks/Values | Used<br>Masks/values |  |  |  |  |
| Unicast mac addresses:                            | 3292/3292           | 35/35                |  |  |  |  |
| IPv4 IGMP groups + multicast routes:              | 1120/1120           | 1/1                  |  |  |  |  |
| IPv4 unicast directly-connected routes:           | 3072/3072           | 8/8                  |  |  |  |  |
| IPv4 unicast indirectly-connected routes:         | 8144/8144           | 3148/3148            |  |  |  |  |
| IPv4 policy based routing aces:                   | 490/490             | 13/13                |  |  |  |  |
| IPv4 qos aces:                                    | 474/474             | 21/21                |  |  |  |  |
| IPv4 security aces:                               | 964/964             | 42/42                |  |  |  |  |
|                                                   |                     |                      |  |  |  |  |
| Note: Allocation of TCAM entries per feature uses |                     |                      |  |  |  |  |
| a complex algorithm. The above information :      | is meant            |                      |  |  |  |  |
| to provide an abstract view of the current '      | FCAM utilization    |                      |  |  |  |  |

#### High CPU Utilization Troubleshooting on a Switch

Key Topic The load on a switch's CPU is often low, even under high utilization, thanks to the TCAM. Because the TCAM maintains a switch's forwarding logic at the data plane, the CPU is rarely tasked to forward traffic. The **show processes cpu** command can be used on a Cisco Catalyst switch to display CPU utilization levels, as demonstrated in Example 3-10.

| SW1#show processes cpu                                                        |               |         |       |       |       |       |     |                  |
|-------------------------------------------------------------------------------|---------------|---------|-------|-------|-------|-------|-----|------------------|
| CPU utilization for five seconds: 19%/15%; one minute: 20%; five minutes: 13% |               |         |       |       |       |       |     | ve minutes: 13%  |
| PID                                                                           | Runtime(ms)   | Invoked | uSecs | 5Sec  | 1Min  | 5Min  | TTY | Process          |
| 1                                                                             | 0             | 4       | 0     | 0.00% | 0.00% | 0.00% | 0   | Chunk Manager    |
| 2                                                                             | 0             | 610     | 0     | 0.00% | 0.00% | 0.00% | 0   | Load Meter       |
| 3                                                                             | 128           | 5       | 25600 | 0.00% | 0.00% | 0.00% | 0   | crypto sw pk pro |
| 4                                                                             | 2100          | 315     | 6666  | 0.00% | 0.05% | 0.05% | 0   | Check heaps      |
| OU                                                                            | TPUT OMITTED. |         |       |       |       |       |     |                  |

**Example 3-10** show processes cpu Command Output on a Cisco Catalyst Switch

Notice in the output in Example 3-10 that the switch is reporting a 19 percent CPU load, with 15 percent of the CPU load used for interrupt processing.

Although such load utilization values might not be unusual for a router, these values might be of concern for a switch. Specifically, a typical CPU load percentage dedicated to interrupt processing is no more than 5 percent. A value as high as 10 percent is considered acceptable. However, the output given in Example 3-10 shows a 15 percent utilization, which is considered high for a Catalyst switch. Such a level implies that the switch's CPU is actively involved in forwarding packets that should normally be handled by the switch's TCAM. Of course, this value might be normal for your organization based on baseline information, even though according to Cisco it is a cause for concern. If the interrupt percent is greater than 10, take time to look into the reason why.

Periodic spikes in processor utilization are also not a major cause for concern if such spikes can be explained. Consider the following reasons that might cause a switch's CPU utilization to spike:

- The CPU is processing routing updates.
- The administrator is issuing a debug command (or other processor-intensive commands).
- Simple Network Management Protocol (SNMP) is being used to poll network devices.

If you determine that a switch's high CPU load is primarily the result of interrupts, examine the switch's packet-switching patterns and check the TCAM utilization. If the high CPU utilization is primarily the result of processes, take the time to investigate those specific processes.

A high CPU utilization on a switch might be a result of STP. Recall that an STP failure could lead to a broadcast storm, where Layer 2 broadcast frames endlessly circulate through a network. Therefore, when troubleshooting a performance issue, realize that a switch's high CPU utilization might be a symptom of another issue.

## **Troubleshooting Router Performance Issues**

As you have seen, a Cisco Catalyst switch's performance can be the source of network problems. Similarly, a router performance issue can impact user data flowing through the network.

As an administrator, you might notice a sluggish response to Telnet sessions or SSH sessions that you attempt to establish with a router. Or, you might experience longer-than-normal ping response times from a router. Such symptoms might indicate a router performance issue. In these examples, the router's CPU is so busy it does not have time to respond to your Telnet session or the pings you have sent.

This section investigates three potential router issues, each of which might result in poor router performance

- Excessive CPU utilization
- The packet-switching mode of a router
- Excessive memory utilization

#### **Excessive CPU Utilization**

A router's processor (that is, CPU) utilization escalating to a high level but only remaining at that high level for a brief time could represent normal behavior. However, if a router's CPU utilization continually remains at a high level, network performance issues might result. Aside from latency that users and administrators can experience, a router whose CPU is overtaxed might not send routing protocol messages to neighboring routers in a timely fashion. As a result, routing protocol adjacencies can fail, resulting in some networks becoming unreachable.

## Processes That Commonly Cause Excessive CPU Utilization

One reason that the **CPU of a router** might be overloaded is that the router is running a process that is taking up an unusually high percentage of its CPU resources. Following are four such processes that can result in excessive CPU utilization:

## Key Topic

**ARP Input process:** The ARP Input process is in charge of sending Address Resolution Protocol (ARP) requests. This process can consume an inordinate percentage of CPU resources if the router has to send numerous ARP requests. One configuration that can cause such a high number of ARP requests is having a default route configured that points to an Ethernet interface. For example, perhaps a router had the ip route 0.0.0.0 0.0.0.0 fastethernet 0/1 command entered in global configuration mode so that all packets with no explicit route in the routing table will be forwarded out Fa0/1. At first, this appears harmless; however, such a configuration should be avoided because an ARP Request has to be sent for every destination IP address in every packet that is received by the router and forwarded out Fa0/1. This is because the **ip route** command is stating that all IP addresses (0.0.0.0 0.0.0.0) are reachable through the directly connected interface fastethernet 0/1. Therefore, instead of ARPing for the MAC address of a next-hop IP address, you ARP for the MAC address of the destination IP address in each packet. That will result in an excessive number of ARP requests, which will cause strain on the CPU. In addition, many of the ARP requests will go unanswered and result in dropped packets. The better option is to specify the next-hop IP address because the router will only have
to ARP for the MAC of the next-hop IP address when forwarding the packets out Fa0/1.

Net Background process: An interface has a certain number of buffers available to store packets. These buffers are sometimes referred to as the *queue* of an interface. If an interface needs to store a packet in a buffer but all interface buffers are in use, the interface can pull from a main pool of buffers that the router maintains. The process that allows an interface to allocate one of these globally available buffers is Net Background. If the *throttles*, *ignored*, and *overrun* parameters are incrementing on an interface, the underlying cause might be the Net Background process consuming too many CPU resources.

IP Background process: The IP Background process handles an interface changing its state. A state change might be an interface going from an Up state to a Down state, or vice versa. Another example of state change is an interface's IP address changing. Therefore, anything that can cause repeated state changes, such as bad cabling, might result in the IP Background process consuming a high percentage of CPU resources.

**TCP Timer process:** The TCP Timer process runs for each TCP router connection. Therefore, many connections can result in high CPU utilization by the TCP Timer process, whether they are established or embryonic. An established TCP connection is one that has successfully completed the three-way handshake. An embryonic connection occurs when the TCP three-way handshake is only two-thirds completed. For example, the client sends the SYN packet to the server, and then the server sends a SYN/ACK back. At this point, the server is in the embryonic state (waiting for an ACK from the client to complete the three-way handshake and establish the connection). However, if the client does not send the ACK back, the server will sit in the embryonic state until it times out. This could be due to connectivity issues or malicious intent.

Cisco IOS Commands Used for Troubleshooting High Processor Utilization

Table 3-3 offers a collection of **show** commands that can be valuable when troubleshooting high CPU utilization on a router.

| Kov   |             |                                                              |  |  |  |
|-------|-------------|--------------------------------------------------------------|--|--|--|
| Topic | Command     | Description                                                  |  |  |  |
| •     | show ip arp | Displays the ARP cache for a router. If several entries are  |  |  |  |
|       |             | in the Incomplete state, you might suspect a malicious scan  |  |  |  |
|       |             | (for example, a ping sweep) of a subnet, or you have a route |  |  |  |
|       |             | pointing out an Ethernet interface as described in our ARP   |  |  |  |
|       |             | Input process discussion.                                    |  |  |  |

**Table 3-3** Commands for Troubleshooting High CPU Utilization

| Command                                                   | Description                                                                                                    |
|-----------------------------------------------------------|----------------------------------------------------------------------------------------------------|
| <pre>show interface interface_type interface_number</pre> | Displays a collection of interface statistics. If the throttles,<br>overruns, or ignored counters continually increment,<br>you might suspect that the Net Background process is<br>attempting to allocate buffer space for an interface from the<br>main buffer pool of the router.                                                                                                    |
| (show tcp statistics)                                     | Provides information about the number of TCP segments<br>a router sends and receives, including the number of<br>connections initiated, accepted, established, and closed. A<br>high number of connections can explain why the TCP Timer<br>process might be consuming excessive CPU resources. If<br>you see an excessive number of embryonic connections,<br>you might be under a denial-of-service (DoS) attack. |
| show processes cpu                                        | Displays average CPU utilization over 5-second, 1-minute,<br>and 5-minute intervals, in addition to listing all the router<br>processes and the percentage of CPU resources consumed<br>by each of those processes.                                                                                                    |
| show processes cpu history                                | Displays a graphical view of CPU utilization over the past 60 seconds, 1 hour, and 3 days. This graphical view can indicate whether an observed high CPU utilization is a temporary spike in utilization or whether the high CPU utilization is an ongoing condition.                                                                                                    |

Example 3-11 shows sample output from the **show ip arp** command. In the output, only a single instance exists of an Incomplete ARP entry. However, a high number of such entries can suggest the scanning of network resources, which might indicate malicious reconnaissance traffic or that you have a route pointing out an Ethernet interface instead of to a next-hop IP address.

**Example 3-11** show ip arp *Command Output* 

| R2# <mark>show ip arp</mark> |              |           |                |      |             |  |
|------------------------------|--------------|-----------|----------------|------|-------------|--|
| Protocol                     | Address      | Age (min) | Hardware Addr  | Туре | Interface   |  |
| Internet                     | 10.3.3.2     | 61        | 0009.b7fa.d1e0 | ARPA | Ethernet0/0 |  |
| Internet                     | 10.3.3.1     | -         | 00d0.06fe.9ea0 | ARPA | Ethernet0/0 |  |
| Internet                     | 192.168.1.50 | 0         | Incomplete     | ARPA |             |  |

Example 3-12 shows sample output from the **show interface** *interface\_type interface\_number* command. Note the throttles, overrun, and ignored counters. If these counters continue to increment, the Net Background process might be consuming excessive CPU resources while it allocates buffers from the main buffer pool of the router.

#### **Example 3-12** show interface interface\_type interface\_number Command Output

```
R2#show interface ethernet 0/0
Ethernet0/0 is up, line protocol is up
  Hardware is AmdP2, address is 00d0.06fe.9ea0 (bia 00d0.06fe.9ea0)
  Internet address is 10.3.3.1/24
 MTU 1500 bytes, BW 10000 Kbit, DLY 1000 usec,
     reliability 255/255, txload 1/255, rxload 1/255
  Encapsulation ARPA, loopback not set
  Keepalive set (10 sec)
  ARP type: ARPA, ARP Timeout 04:00:00
  Last input 00:00:02, output 00:00:02, output hang never
  Last clearing of "show interface" counters never
  Input queue: 0/75/0/0 (size/max/drops/flushes); Total output drops: 0
  Queueing strategy: fifo
  Output queue: 0/40 (size/max)
  5 minute input rate 0 bits/sec, 1 packets/sec
  5 minute output rate 0 bits/sec, 0 packets/sec
    2156 packets input, 164787 bytes, 0 no buffer
    Received 861 broadcasts, 0 runts, 0 giants, 0 throttles
     0 input errors, 0 CRC, 0 frame, 0 overrun, 0 ignored
     0 input packets with dribble condition detected
     2155 packets output, 212080 bytes, 0 underruns
     0 output errors, 0 collisions, 7 interface resets
     0 babbles, 0 late collision, 0 deferred
     0 lost carrier, 0 no carrier
     0 output buffer failures, 0 output buffers swapped out
```

Example 3-13 shows sample output from the **show tcp statistics** command. If the output indicates numerous connections, the TCP Timer process might be consuming excessive CPU resources while simultaneously maintaining all those connections. If you have a high number of initiated connections with a low number of established connections, it indicates that the three-way handshake is not being completed. This might be due to a DoS attack that is attempting to consume all the TCP connection slots.

#### **Example 3-13** show tcp statistics Command Output

```
R2#show tcp statistics
Rcvd: 689 Total, 0 no port
0 checksum error, 0 bad offset, 0 too short
474 packets (681 bytes) in sequence
0 dup packets (0 bytes)
0 partially dup packets (0 bytes)
0 out-of-order packets (0 bytes)
0 packets (0 bytes) with data after window
0 packets after close
0 window probe packets, 0 window update packets
```

```
1 dup ack packets, 0 ack packets with unsend data
479 ack packets (14205 bytes)
Sent: 570 Total, 0 urgent packets
1 control packets (including 0 retransmitted)
562 data packets (14206 bytes)
0 data packets (14206 bytes)
0 data packets (0 bytes) retransmitted
0 data packets (0 bytes) fastretransmitted
7 ack only packets (7 delayed)
0 window probe packets, 0 window update packets
0 Connections initiated, 1 connections accepted, 1 connections established
0 Connections closed (including 0 dropped, 0 embryonic dropped)
0 Total rxmt timeout, 0 connections dropped in rxmt timeout
0 Keepalive timeout, 0 keepalive probe, 0 Connections dropped in keepalive
```

Example 3-14 shows sample output from the **show processes cpu** command. The output in this example indicates a 34 percent CPU utilization in the past 5 seconds, with 13 percent of CPU resources being spent on interrupts. The output also shows the 1-minute CPU utilization average as 36 percent and the 5-minute average as 32 percent. Individual processes running on the router are also shown, along with their CPU utilization levels. Note the ARP Input, Net Background, TCP Timer, and IP Background processes referred to in this section.

| R2#show p | rocesses o | cpu     |           |         |         |          |                      |
|-----------|------------|---------|-----------|---------|---------|----------|----------------------|
| CPU utili | zation for | five se | conds: 34 | 1%/13%; | one min | nute: 36 | %; five minutes: 32% |
| PID Runti | lme(ms)    | Invoked | uSecs     | s 5Sec  | c 1Min  | n 5Min   | TTY Process          |
| OUTPUI    | COMITTED.  |         |           |         |         |          |                      |
| 12        | 4          | 69      | 57        | 0.00%   | 0.00%   | 0.00%    | 0 ARP Input          |
| 13        | 0          | 1       | 0         | 0.00%   | 0.00%   | 0.00%    | 0 HC Counter Timer   |
| 14        | 0          | 5       | 0         | 0.00%   | 0.00%   | 0.00%    | 0 DDR Timers         |
| 15        | 12         | 2       | 6000      | 0.00%   | 0.00%   | 0.00%    | 0 Entity MIB API     |
| 16        | 4          | 2       | 2000      | 0.00%   | 0.00%   | 0.00%    | 0 ATM Idle Timer     |
| 17        | 0          | 1       | 0         | 0.00%   | 0.00%   | 0.00%    | 0 SERIAL A'detect    |
| 18        | 0          | 3892    | 0         | 0.00%   | 0.00%   | 0.00%    | 0 GraphIt            |
| 19        | 0          | 2       | 0         | 0.00%   | 0.00%   | 0.00%    | 0 Dialer event       |
| 20        | 0          | 1       | 0         | 0.00%   | 0.00%   | 0.00%    | 0 Critical Bkgnd     |
| 21        | 132        | 418     | 315       | 0.00%   | 0.00%   | 0.00%    | 0 Net Background     |
| 22        | 0          | 15      | 0         | 0.00%   | 0.00%   | 0.00%    | 0 Logger             |
| OUTPUI    | COMITTED.  |         |           |         |         |          |                      |
| 46        | 0          | 521     | 0         | 0.00%   | 0.00%   | 0.00%    | 0 SSS Test Client    |
| 47        | 84         | 711     | 118       | 0.00%   | 0.00%   | 0.00%    | 0 TCP Timer          |
| 48        | 4          | 3       | 1333      | 0.00%   | 0.00%   | 0.00%    | 0 TCP Protocols      |
| 49        | 0          | 1       | 0         | 0.00%   | 0.00%   | 0.00%    | 0 Socket Timers      |
| 50        | 0          | 15      | 0         | 0.00%   | 0.00%   | 0.00%    | 0 HTTP CORE          |
| 51        | 12         | 5       | 2400      | 0.00%   | 0.00%   | 0.00%    | 0 PPP IP Route       |
| 52        | 4          | 5       | 800       | 0.00%   | 0.00%   | 0.00%    | 0 PPP IPCP           |

#### **Example 3-14** show processes cpu Command Output

112 CCNP Routing and Switching TSHOOT 300-135 Official Cert Guide

| 53     | 273     | 157 | 1738 | 0.00% | 0.00% | 0.00% | 0 IP Background |
|--------|---------|-----|------|-------|-------|-------|-----------------|
| 54     | 0       | 74  | 0    | 0.00% | 0.00% | 0.00% | 0 IP RIB Update |
| OUTPUT | OMITTED |     |      |       |       |       |                 |

Example 3-15 shows sample output from the **show processes cpu history** command. The graphical output produced by this command is useful in determining whether a CPU spike is temporary or whether it is an ongoing condition.

Example 3-15 show processes cpu history Command Output

```
R2#show processes cpu history
            11111
                 4444411111
                         11111
  4
  100
 90
 80
 70
 60
 50 *
 40 *
 30 *
 20 *
 10 *
     *****
  5 0 5 0
       0 5
           0
            5
                0
                  5
                    0
      CPU% per second (last 60 seconds)
  376577846281637117756665771573767217674374737664008927775277
 100
 90
 80
 70
 60 *
 50 *
 40 *
           *
 30 *
 20 ****** * *** *********
 0 5 0 5 0 5 0 5 0 5
                              0
```

```
CPU% per minute (last 60 minutes)
       * = maximum CPU% # = average CPU%
  56434334644444334443442544453443
  46868692519180723579483247519306
100
90
80
70
60
50
20
5 0 5 0 5
        Ο
           5 0 5 0 5
                           0
                                               0
          CPU% per hour (last 72 hours)
          * = maximum CPU% # = average CPU%
```

## Understanding Packet-Switching Modes (Routers and Multilayer Switches)

In addition to the high CPU utilization issues previously discussed, a router's packetswitching mode can impact router performance. Before discussing the most common switching modes, realize that the way a router handles packets (or is capable of handling packets) largely depends on the router's architecture. Therefore, for real-world troubleshooting, consult the documentation for your router to determine how it implements packet switching.

In general, however, Cisco routers and multilayer switches support the following three primary modes of packet switching:

Process switching

Key Topic

- Fast switching (route caching)
- Cisco Express Forwarding (topology-based switching)

Packet switching involves the router making a decision about how a packet should be forwarded and then forwarding that packet out of the appropriate router interface.

## **Operation of Process Switching**

When a router routes a packet (that is, performs packet switching), the router removes the packet's Layer 2 header, examines the Layer 3 addressing, and decides how to forward

the packet. The Layer 2 header is then rewritten (which involves changing the source and destination MAC addresses and computing a new FCS), and then the packet is forwarded out of the appropriate interface. With process switching, as illustrated in Figure 3-4, the router's CPU becomes directly involved with packet-switching decisions. As a result, the performance of a router configured for process switching can suffer significantly.

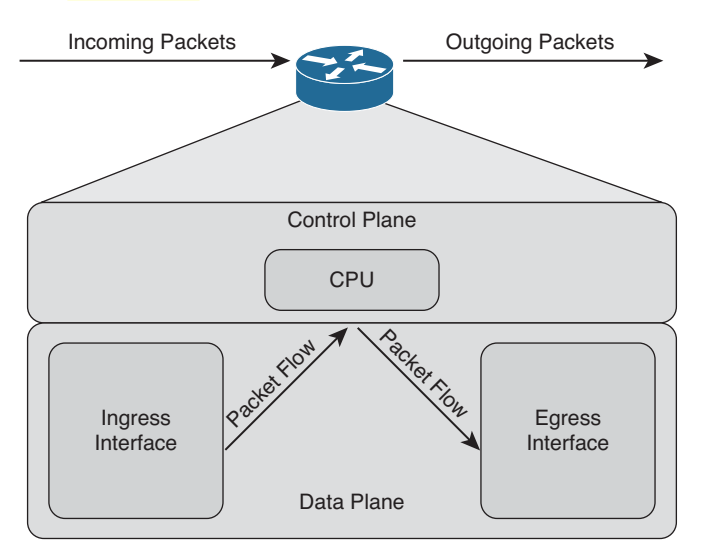

## Figure 3-4 Data Flow with Process Switching

An interface can be configured for process switching by disabling fast switching and CEF on that interface. The interface configuration mode command used to disable fast switching and CEF at the same time is **no ip route-cache**.

## **Operation of Fast Switching (Route Caching)**

Fast switching uses a fast cache maintained in a router's data plane. The fast cache contains information about how traffic from different data flows should be forwarded. As shown in Figure 3-5, the first packet in a data flow is process-switched by a router's CPU. After the router determines how to forward the first packet of a data flow, that forwarding information is stored in the fast cache. Subsequent packets in that same data flow are forwarded based on information in the fast cache, as opposed to being process-switched. As a result, fast switching reduces a router's CPU utilization when compared to process switching.

You can enable fast switching by turning off CEF in interface configuration mode with the **no ip route-cache cef** command.

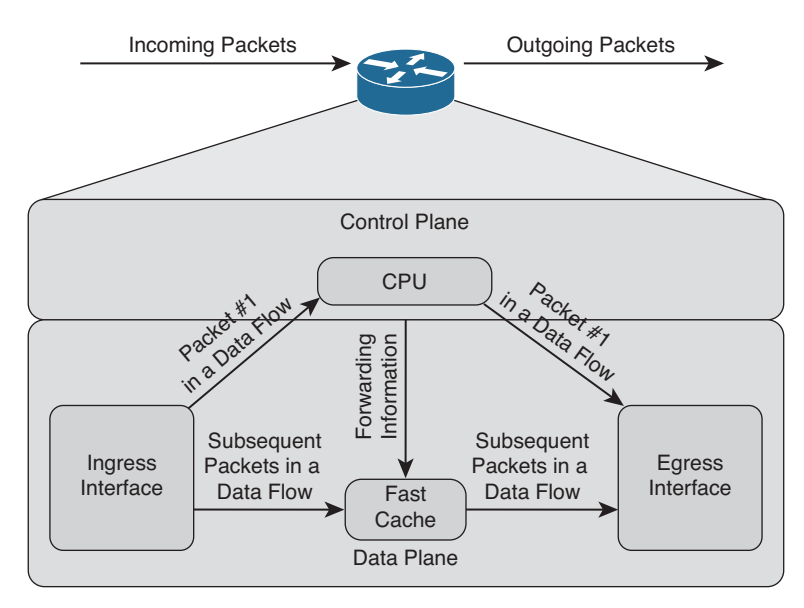

Figure 3-5 Data Flow with Fast Switching

## Operation of Cisco Express Forwarding (Topology-Based Switching)

Cisco Express Forwarding (CEF) maintains two tables in the data plane. Specifically, the Forwarding Information Base (FIB) maintains Layer 3 forwarding information, whereas the Adjacency Table maintains Layer 2 information for next hops listed in the FIB.

Using these tables, populated from a router's IP routing table and ARP cache, CEF can efficiently make forwarding decisions. Unlike fast switching, CEF does not require the first packet of a data flow to be process-switched. Rather, an entire data flow can be forwarded at the data plane, as shown in Figure 3-6.

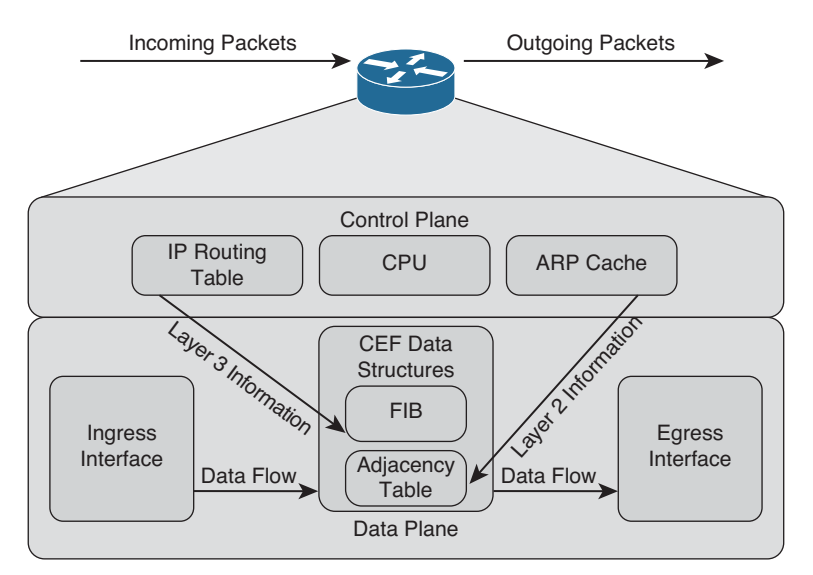

Figure 3-6 Data Flow with Cisco Express Forwarding

## 116 CCNP Routing and Switching TSHOOT 300-135 Official Cert Guide

On many router platforms, CEF is enabled by default. If it is not, you can globally enable it with the **ip cef** command. Alternatively, you can enable CEF for a specific interface with the interface configuration mode command **ip route-cache cef**.

## Date Night Example of Process-Switching Modes

Let's pretend that my wife and I are going out to dinner and we are leaving our two children with a babysitter. If we are "Process Switching" with the babysitter, every time our children ask the babysitter for a cookie, she has to call us to ask for permission to give the children a cookie. If the children ask ten times, she has to call us ten times. If we are "Fast Switching" with the babysitter, the first time she calls us, we say yes and then create a "route cache" for the babysitter that states, "if the kids want more, just give them more without calling us." Finally, if we are using "CEF" with the babysitter, before we leave for dinner, we take out the cookie jar, place it on the counter, and tell her to have an awesome evening with the kids. As you can see from this example, date night is better when we use CEF.

## **Troubleshooting Packet-Switching Modes**

Key Topic Table 3-4 provides a selection of commands that you can use when troubleshooting the packet-switching modes of a router.

| Command                                                                        | Description                                                                                                    |
|--------------------------------------------------------------------------------|----------------------------------------------------------------------------------------------------|
| <pre>show ip interface interface_type interface_ number</pre>                  | Displays multiple interface statistics,<br>including information about the packet-<br>switching mode of an interface.                                                                                                    |
| show ip cache                                                                  | Displays the contents of the route cache from a router if fast switching is enabled.                                                                                                    |
| show processes cpu   include IP Input                                          | Displays information about the IP input<br>process on a router. The CPU utilization<br>for this process might show a high value if<br>the CPU of a router is actively engaged in<br>process-switching traffic because you turned<br>off fast switching and CEF. |
| show ip cef                                                                    | Displays the contents of a router's FIB.                                                                                                    |
| show ip cef adjacency <i>egress_interface_id</i><br>next_hop_ip_address detail | Displays destinations reachable through the combination of the specified egress interface and next-hop IP address.                                                                                                    |
| show adjacency detail                                                          | Provides information contained in the<br>adjacency table of a router, including<br>protocol and timer information.                                                                                                    |

**Table 3-4** Commands for Troubleshooting a Router's Packet-Switching Modes

Example 3-16 shows sample output from the **show ip interface***interface\_type interface\_number* command. The output indicates that fast switching and CEF switching are enabled on interface Fast Ethernet 0/0. The reference to flow switching being disabled refers to the Cisco IOS NetFlow feature, which you can use to collect traffic statistics.

**Example 3-16** show ip interface interface\_type interface\_number Command Output

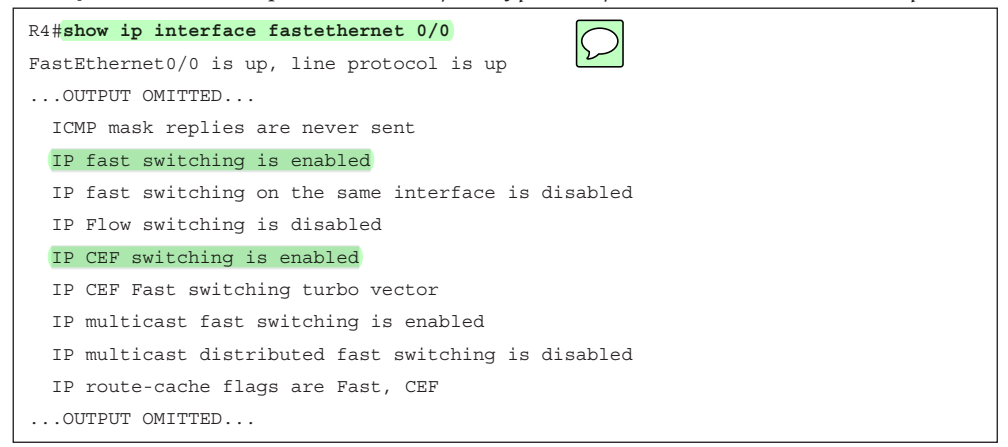

Example 3-17 shows sample output from the **show ip cache** command. If fast switching is enabled and CEF is disabled, a router begins to populate its route cache. This command shows the contents of a router's route cache.

### **Example 3-17** show ip cache Command Output

```
      R4#show ip cache

      IP routing cache 3 entries, 588 bytes

      12 adds, 9 invalidates, 0 refcounts

      Minimum invalidation interval 2 seconds, maximum interval 5 seconds,

      quiet interval 3 seconds, threshold 0 requests

      Invalidation rate 0 in last second, 0 in last 3 seconds

      Last full cache invalidation occurred 04:13:57 ago

      Prefix/Length
      Age
      Interface

      Next Hop

      10.8.8.4/32
      00:00:07
      FastEthernet0/1

      10.8.8.6/32
      00:00:10
      FastEthernet0/1

      192.168.0.0/24
      00:00:10
      FastEthernet0/0
```

Example 3-18 shows sample output from the **show processes cpu l include IP Input** command. In the output, the IP input process was using only 0.08 percent of its router's CPU capacity during the last 5-second interval. However, a high percentage value might indicate that a router was performing process switching, where the CPU was directly involved in packet switching.

#### **Example 3-18** show processes cpu | include IP Input Command Output

| R4 <b>#show</b> | processes c | pu   include I | P Input |       |       |            |
|-----------------|-------------|----------------|---------|-------|-------|------------|
| 63              | 3178        | 7320           | 434 0   | 0.06% | 0.04% | 0 IP Input |

Example 3-19 shows sample output from the **show ip cef** command. The output contains the contents of the FIB for a router. Notice that the prefix is listed, followed by the next hop that will be used to reach the prefix, and then the interface that will be used to reach it. Note that if a next hop of the network prefix is set to *receive*, that network/ IP is local to the router, and any packets destined to that specific IP will be processed by the CPU of the router. Examining the output closely, you will see that the receive entries are subnet IDs, local host IP addresses, and broadcast addresses, ensuring that they are processed by the router and not forwarded. The *attached* next hop indicates that the network is a directly connected route on the router.

| R4#show ip cef     |           |                                     |
|--------------------|-----------|-------------------------------------|
| Prefix             | Next Hop  | Interface                           |
| 0.0.0/0            | drop      | Null0 (default route handler entry) |
| 0.0.0/32           | receive   |                                     |
| 10.1.1.0/24        | 10.3.3.1  | FastEthernet0/0                     |
| 10.1.1.2/32        | 10.3.3.1  | FastEthernet0/0                     |
| 10.3.3.0/24        | attached  | FastEthernet0/0                     |
| 10.3.3.0/32        | receive   |                                     |
| 10.3.3.1/32        | 10.3.3.1  | FastEthernet0/0                     |
| 10.3.3.2/32        | receive   |                                     |
| 10.3.3.255/32      | receive   |                                     |
| 10.4.4.0/24        | 10.3.3.1  | FastEthernet0/0                     |
| 10.5.5.0/24        | 10.3.3.1  | FastEthernet0/0                     |
| 10.7.7.0/24        | 10.3.3.1  | FastEthernet0/0                     |
| 10.7.7.2/32        | 10.3.3.1  | FastEthernet0/0                     |
| 10.8.8.0/24        | attached  | FastEthernet0/1                     |
| 10.8.8.0/32        | receive   |                                     |
| 10.8.8.1/32        | receive   |                                     |
| 10.8.8.4/32        | 10.8.8.4  | FastEthernet0/1                     |
| 10.8.8.5/32        | 10.8.8.5  | FastEthernet0/1                     |
| 10.8.8.6/32        | 10.8.8.6  | FastEthernet0/1                     |
| 10.8.8.7/32        | 10.8.8.7  | FastEthernet0/1                     |
| 10.8.8.255/32      | receive   |                                     |
| 192.168.0.0/24     | 10.3.3.1  | FastEthernet0/0                     |
| 224.0.0.0/4        | drop      |                                     |
| 224.0.0.0/24       | receive   |                                     |
| 255.255.255.255/32 | 2 receive |                                     |

### **Example 3-19** show ip cef Command Output

Example 3-20 shows sample output from the **show ip cef adjacency** *egress\_interface\_id next\_hop\_ip\_address* **detail** command. This command shows the IP addresses that the router knows how to reach using the specified combination of next-hop IP address and egress interface. In this example, 10.8.8.6 is the IP address of a host and not a router. Therefore, no other IP addresses are known to have a next-hop IP address of 10.8.8.6 with an egress interface of Fast Ethernet 0/1.

**Example 3-20** show ip cef adjacency *egress-interface-id next-hop-IP-address* detail *Command Output* 

```
R4#show ip cef adjacency fa 0/1 10.8.8.6 detail
IP CEF with switching (Table Version 25), flags=0x0
  25 routes, 0 reresolve, 0 unresolved (0 old, 0 new), peak 0
  25 leaves, 21 nodes, 25640 bytes, 90 inserts, 65 invalidations
  0 load sharing elements, 0 bytes, 0 references
  universal per-destination load sharing algorithm, id 24360DB1
  5(2) CEF resets, 1 revisions of existing leaves
  Resolution Timer: Exponential (currently 1s, peak 1s)
  0 in-place/0 aborted modifications
  refcounts: 5702 leaf, 5632 node
  Table epoch: 0 (25 entries at this epoch)
Adjacency Table has 5 adjacencies
10.8.8.6/32, version 10, epoch 0, cached adjacency 10.8.8.6
0 packets, 0 bytes
 via 10.8.8.6, FastEthernet0/1, 0 dependencies
    next hop 10.8.8.6, FastEthernet0/1
    valid cached adjacency
```

Example 3-21 shows sample output from the **show adjacency detail** command. When you see a particular adjacency listed in the FIB, you can issue this command to confirm that the router has information about how to reach that adjacency. In this case, if we need to send a packet to 10.3.3.1, we will send the packet out Fast Ethernet 0/0, which requires a Layer 2 frame with a source and destination MAC address. These MAC addresses are already listed in the adjacency table. The value 00D006FE9EA00009B7FAD1E00800 can be broken into three parts:

- 00D006FE9EA0 = Destination MAC address
- 0009B7FAD1E0 = Source MAC address
- 0800 = Well-know Ethertype value for IP

| R4# <b>show adjacency detail</b> |                 |                              |                    |  |  |  |
|----------------------------------|-----------------|------------------------------|--------------------|--|--|--|
| Protocol                         | Interface       | Address                      |                    |  |  |  |
| IP                               | FastEthernet0/0 | 10.3.3.1(1                   | 9)                 |  |  |  |
|                                  |                 | 32 packets                   | , 1920 bytes       |  |  |  |
|                                  |                 | 00D006FE9EA00009B7FAD1E00800 |                    |  |  |  |
|                                  |                 | ARP                          | 03:53:01           |  |  |  |
|                                  |                 | Epoch: 0                     |                    |  |  |  |
| IP                               | FastEthernet0/1 | 10.8.8.6(5                   | )                  |  |  |  |
|                                  |                 | 4 packets,                   | 264 bytes          |  |  |  |
|                                  |                 | 0008A3B895                   | C40009B7FAD1E10800 |  |  |  |
|                                  |                 | ARP                          | 03:53:35           |  |  |  |
|                                  |                 | Epoch: 0                     |                    |  |  |  |
| OUTPU                            | T OMITTED       |                              |                    |  |  |  |

**Example 3-21** show adjacency detail *Command Output* 

Now that you have reviewed the different packet-switching options for a router, you can better analyze how a router is forwarding specific traffic. Following is a list of troubleshooting steps that you can follow if you suspect that network traffic is being impacted by a performance problem on one of the routers along the path from the source to the destination:

- **Step 1.** Use the traceroute command to determine which router along the path is causing excessive delay.
- **Step 2.** After you identify a router that is causing unusually high delay, use the **show processes cpu** command to see the CPU utilization of that router and identify any processes that might be consuming an unusually high percentage of the CPU.
- **Step 3.** Use the **show ip route** *ip\_address* command to verify that the router has a route to the destination IP address.
- **Step 4.** Use the **show ip cef** command to determine whether all the router interfaces are configured to use CEF.
- **Step 5.** Use the **show ip cef** *ip\_address* **255.255.255.255** command to verify that CEF has an entry in its FIB that can reach the specified IP address. Part of the output from this command will be the next-hop adjacency to which traffic should be forwarded, along with the egress interface used to send traffic to that next hop.
- **Step 6.** Issue the **show adjacency** *interface\_type interface\_number* **detail** command to verify that CEF has an entry in its adjacency table for the egress interface identified in Step 5.
- **Step 7.** With the **show** ip **arp** command, you can then confirm that the router knows the MAC address associated with the next-hop IP address shown in the output from Step 6.

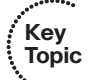

**Step 8.** You can then connect to the next-hop device and verify that the MAC address identified in Step 7 is indeed correct.

You can repeat these steps on the next-hop device or on another router whose response time displayed in the output from Step 1 is suspect.

## **Excessive Memory Utilization**

Key Topic Much like a PC, router performance can suffer if it lacks sufficient available memory. For example, perhaps you install a version of Cisco IOS on a router, and that router does not have the minimum amount of memory required to support that specific Cisco IOS image. Even though the router might load the image and function, its performance might be sluggish. Assuming that a router does have the recommended amount of memory for its installed Cisco IOS image, consider the following as potential memory utilization issues.

## Memory Leak

When a router starts a process, that process can allocate a block of memory. When the process completes, the process should return its allocated memory to the router's pool of memory. If not all allocated memory is returned to the router's main memory pool, a memory leak occurs. Such a condition usually results from a bug in the Cisco IOS version running on the router, requiring an upgrade of the router's Cisco IOS image.

Example 3-22 shows sample output from the **show memory allocating-process totals** command. This command can help identify memory leaks. The output shows information about memory availability on a router after the Cisco IOS image of the router has been decompressed and loaded, and the total amount of memory that is being used by the various processes.

| R4#show memory allocating-process totals |                |        |                 |          |           |            |  |
|------------------------------------------|----------------|--------|-----------------|----------|-----------|------------|--|
|                                          | Head           | Total( | b) Used(b)      | Free(b)  | Lowest(b) | Largest(b) |  |
| Processor                                | 83D27480       | 674630 | 64 15347168     | 52115896 | 50311080  | 50127020   |  |
| I/O                                      | 7C21800        | 40570  | 88 2383016      | 1674072  | 1674072   | 1674044    |  |
| Allocator PC Summary for: Processor      |                |        |                 |          |           |            |  |
| PC                                       | Total          | Count  | Name            |          |           |            |  |
| 0x809D7A30                               | 1749360        | 180    | Process Stack   |          |           |            |  |
| 0x80A7F664                               | 918024         | 10     | Init            |          |           |            |  |
| 0x81CEF6A0                               | 882576         | 4      | pak subblock cl | hunk     |           |            |  |
| 0x81C04D9C                               | 595344         | 54     | TCL Chunks      |          |           |            |  |
| 0x800902A4                               | 490328         | 6      | MallocLite      |          |           |            |  |
| OUTPUT C                                 | OUTPUT OMITTED |        |                 |          |           |            |  |

### **Example 3-22** show memory allocating-process totals *Command Output*

The *Head* column in the output refers to the address (in hexadecimal) of the memory allocation chain. The *Total* column is the total amount of memory available in bytes.

## 122 CCNP Routing and Switching TSHOOT 300-135 Official Cert Guide

The *Used* column indicates how much has been used, and *Free* indicates how much is remaining. The *Lowest* column shows the lowest amount of free memory (in bytes) that has been available since the router last booted. The *Largest* column indicates the largest block of available memory. Following this summary information, the output shows detailed memory allocation information for each process running on a router. If a process is consuming a larger-than-normal amount of memory, it is likely because of a memory leak. A memory leak occurs when a process does not free the memory that it is finished using. Therefore, the block of memory remains reserved and will be released only when the router is reloaded. Typically, memory leaks result from bugs or poor coding in the Cisco IOS Software. The best solution is to upgrade the Cisco IOS Software to a version that fixes the issue.

## Memory-Allocation Failure

A memory-allocation failure (which produces a MALLOCFAIL error message) occurs when a process attempts to allocate a block of memory and fails to do so. One common cause for a MALLOCFAIL error is a security issue. For example, a virus or a worm that has infested the network can result in a MALLOCFAIL error. Alternatively, a MALLOCFAIL error might result from a bug in the router's version of Cisco IOS. You can use the Cisco Bug Toolkit (available from www.cisco.com/cgi-bin/Support/Bugtool/ launch\_bugtool.pl) to research any such known issues with the version of Cisco IOS running on a router. Personally, I have witnessed the MALLOCFAIL error message when using an Integrated Services Router (ISR) that was running Network Address Translation (NAT), and another instance when I tried to load the complete Intrusion Prevention System (IPS) Signature Definition File on another ISR when I knew it could not handle it.

## **Buffer Leak**

Similar to a memory leak, in which a process does not return all of its allocated memory to the router upon terminating, a buffer leak occurs when a process does not return a buffer to the router when the process has finished using the buffer. Consider the output of the **show interfaces** command shown in Example 3-23.

### **Example 3-23** Identifying a Wedged Interface

```
R4#show interfaces

...OUTPUT OMITTED...

Input queue: 76/75/780/0 (size/max/drops/flushes); Total output drops: 0

Queueing strategy: fifo

Output queue: 0/40 (size/max)

...OUTPUT OMITTED...
```

Notice the numbers 76 and 75 highlighted in the output. These values indicate that an input queue of the interface has a capacity of 75 packets and that the queue currently has 76 packets. These values indicate an oversubscription of the queue space. An interface in this condition is called a *wedged interface*. In such a condition, the router does not forward traffic coming into the wedged interface.

The **show buffers** command can also help to diagnose a buffer leak. To illustrate, consider the output of the **show buffers** command shown in Example 3-24.

**Example 3-24** show buffers Command Output

```
R4#show buffers
Buffer elements:
    1118 in free list (500 max allowed)
    570 hits, 0 misses, 1119 created
    Public buffer pools:
Small buffers, 104 bytes (total 71, permanent 50, peak 71 @ 00:21:43):
    53 in free list (20 min, 150 max allowed)
    317 hits, 7 misses, 0 trims, 21 created
    0 failures (0 no memory)
Middle buffers, 600 bytes (total 49, permanent 25, peak 49 @ 00:21:43):
    5 in free list (10 min, 150 max allowed)
    122 hits, 8 misses, 0 trims, 24 created
    ...OUTPUT OMITTED...
```

This output indicates that the router has 49 middle buffers, but only 5 of those 49 buffers are available. Such a result might indicate a process allocating buffers but failing to deallocate them. Like a memory leak, a buffer leak might require updating the Cisco IOS image of a router.

## Excessive BGP Memory Use

If a router is running Border Gateway Protocol (BGP), be aware that BGP runs multiple processes and can consume significant amounts of router memory. The show processes memory l include BGP command, as shown in Example 3-25, can show you how much memory the various BGP processes of a router are consuming. If BGP is consuming a large percentage of your router memory, you might consider filtering out unneeded BGP routes, upgrading the memory on that router, or running BGP on a different platform that has more memory.

**Example 3-25** show processes memory | include BGP Command Output

| R1# <b>s</b> ł | now p | rocesses memory | inclu | ide BGP   ^ PID |         |         |               |
|----------------|-------|-----------------|-------|-----------------|---------|---------|---------------|
| PID            | TTY   | Allocated       | Freed | Holding         | Getbufs | Retbufs | Process       |
| 184            | 0     | 0               | 0     | 7096            | 0       | 0       | BGP Task      |
| 198            | 0     | 0               | 0     | 10096           | 0       | 0       | BGP Scheduler |
| 229            | 0     | 38808           | 0     | 11520           | 0       | 0       | BGP Router    |
| 231            | 0     | 0               | 0     | 10096           | 0       | 0       | BGP I/O       |
| 262            | 0     | 0               | 0     | 10096           | 0       | 0       | BGP Scanner   |
| 284            | 0     | 0               | 0     | 7096            | 0       | 0       | BGP Event     |

Depending on the router platform, your router might have multiple line cards with different amounts of memory available on each line card. The **show diag** command can help you isolate a specific line card that is running low on memory, perhaps because that line card is running BGP.

## **Exam Preparation Tasks**

As mentioned in the section "How to Use This Book" in the Introduction, you have several choices for exam preparation: the exercises here; Chapter 22, "Final Preparation;" and the exam simulation questions on the CD-ROM.

## **Review All Key Topics**

Review the most important topics in this chapter, noted with the Key Topic icon in the outer margin of the page. Table 3-5 lists a reference of these key topics and the page numbers on which each is found.

|   | ·******* |
|---|----------|
| 1 | Key      |
|   | Topic    |

| Table 3-5 | Key | <b>Topics</b> | for | Chapter | 3 |
|-----------|-----|---------------|-----|---------|---|
|-----------|-----|---------------|-----|---------|---|

| Key Topic Element | Description                                                                                                | Page Number |
|-------------------|----------------------------------------------------------------------------------------------------|-------------|
| List              | Components in a Catalyst switch                                                                            | 96          |
| Table 3-2         | Errors in the <b>show interfaces</b> <i>interface_type interface_number</i> <b>counters errors</b> command | 98          |
| List              | Reasons why a packet could be punted from a switch's TCAM to its CPU                                       | 102         |
| Section           | High CPU utilization troubleshooting on a switch                                                           | 105         |
| List              | Identifies processes that cause excessive router CPU utilization                                           | 107         |
| Table 3-3         | Commands for troubleshooting high CPU utilization                                                          | 108         |
| List              | Three primary modes of packet switching                                                                    | 113         |
| Table 3-4         | Commands for troubleshooting a router's packet-<br>switching modes                                         | 116         |
| Step list         | Example of troubleshooting the forwarding of packets                                                       | 120         |
| Section           | Excessive memory utilization                                                                               | 121         |

## **Define Key Terms**

Define the following key terms from this chapter and check your answers in the glossary:

backplane, control plane, forwarding logic, ingress port, egress port, half-duplex, full-duplex, TCAM, ARP Input process, Net Background process, IP Background process, TCP Timer process, process switching, fast switching, CEF, memory leak, memory-allocation failure, buffer leak

## **Complete Tables and Lists from Memory**

Print a copy of Appendix C, "Memory Tables," (found on the disc), or at least the section for this chapter, and complete the tables and lists from memory. Appendix D, "Memory Tables Answer Key," also on the disc, includes completed tables and lists to check your work.

## **Command Reference to Check Your Memory**

This section includes the most important EXEC commands covered in this chapter. It might not be necessary to memorize the complete syntax of every command, but you should be able to remember the basic keywords that are needed.

To test your memory of the commands, cover the right side of Table 3-6 with a piece of paper, read the description on the left side, and then see how much of the command you can remember.

The 300-135 TSHOOT exam focuses on practical, hands-on skills that are used by a networking professional. Therefore, you should be able to identify the commands needed to verify router and switch configurations.

| Task                                                                                                    | Command Syntax                                    |
|----------------------------------------------------------------------------------------------------|---------------------------------------------------|
| A Cisco Catalyst 3750E series switch command that<br>can be used to verify the maximum and used TCAM<br>resources for various services and features on the<br>switch.                                                                                                    | show platform tcam utilization                    |
| A Cisco Catalyst switch command that can be used to display the current SDM template being used on the switch.                                                                                                    | show sdm prefer                                   |
| Displays a router's ARP cache. (Note: If a large number<br>of the entries are in the Incomplete state, you might<br>suspect a malicious scan [for example, a ping sweep] of<br>a subnet.)                                                                                                    | show ip arp                                       |
| Shows a collection of interface statistics. (Note: If the throttles, overruns, or ignored counters continually increment, you might suspect that the Net Background process is attempting to allocate buffer space for an interface from the router's main buffer pool.)                                 | show interface interface_type<br>interface_number |
| Provides information about the number of TCP seg-<br>ments a router sends and receives, including the number<br>of connections initiated, accepted, established, and<br>closed. (Note: A high number of connections might<br>explain why the TCP Timer process is consuming<br>excessive CPU resources.) | show tcp statistics                               |

## Table 3-6EXEC Commands

| Task                                                                                                    | Command Syntax                                                                   |
|----------------------------------------------------------------------------------------------------|----------------------------------------------------------------------------------|
| Displays average CPU utilization over 5-second, 1-min-<br>ute, and 5-minute intervals, in addition to listing all the<br>router processes and the percentage of CPU resources<br>consumed by each of those processes.                                                      | show processes cpu                                                               |
| Shows a graphical view of CPU utilization over the past 60 seconds, 1 hour, and 3 days. (Note: This graphical view can indicate whether an observed high CPU utilization is a temporary spike in utilization or whether the high CPU utilization is an ongoing condition.) | show processes cpu history                                                       |
| Displays multiple interface statistics, including informa-<br>tion about the packet-switching mode of an interface.                                                                                                    | <pre>show ip interface interface_type interface_number</pre>                     |
| Shows the contents of the fast cache for a router if fast switching is enabled.                                                                                                    | show ip cache                                                                    |
| Displays information about the IP Input process on<br>a router. (Note: The CPU utilization for this process<br>might show a high value if the CPU of a router is active-<br>ly engaged in process-switching traffic.)                                                      | show processes cpu   include IP<br>Input                                         |
| Displays the router's Layer 3 forwarding information, in addition to multicast, broadcast, and local IP addresses.                                                                                                    | show ip cef                                                                      |
| Verifies that a valid adjacency exists for a connected host.                                                                                                    | show adjacency                                                                   |
| Displays destinations reachable through the combina-<br>tion of the specified egress interface and next-hop IP<br>address.                                                                                                    | <pre>show ip cef adjacency egress_ interface_id next_hop_ip_address detail</pre> |
| Provides information contained in a router's adjacency table, including protocol and timer information.                                                                                                    | show adjacency detail                                                            |
| Displays information about packets forwarded by the router using a packet-switching mechanism other than CEF.                                                                                                    | show cef not-cef-switched                                                        |
| Shows information about memory availability on a router after the router's Cisco IOS image has been decompressed and loaded. (Note: This command can help identify memory leaks.)                                                                                          | show memory allocating-process<br>totals                                         |
| Shows how many buffers (of various types) are current-<br>ly free. (Note: This command can be helpful in diagnos-<br>ing a buffer leak.)                                                                                                    | show buffers                                                                     |
| Shows how much memory is being consumed by the various BGP processes of a router.                                                                                                    | show processes memory l include bgp                                              |
| Shows the memory available on the line cards of a router.                                                                                                    | show diag                                                                        |

This page intentionally left blank

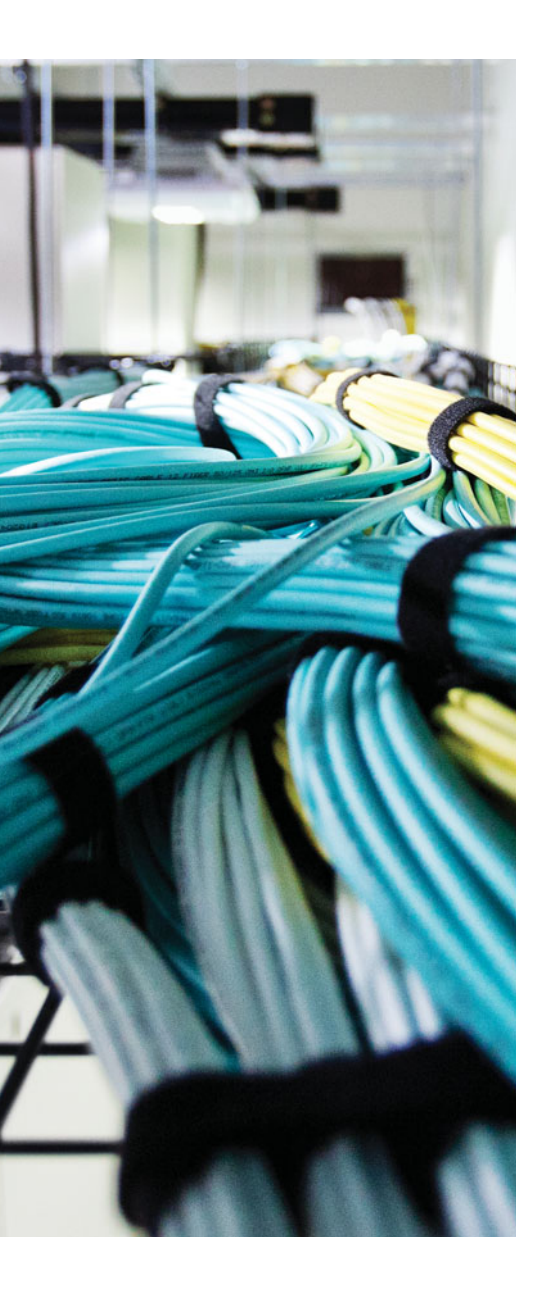

This chapter covers the following topics:

- Frame-Forwarding Process: This section reviews the Layer 2 frame-forwarding process. To successfully troubleshoot Layer 2 issues, you need to have a complete understanding of this process.
- Troubleshooting Trunks: This section focuses on how to troubleshoot Layer 2 trunking issues.
- Troubleshooting VTP: This section focuses on how to troubleshoot issues relating to VLAN Trunking Protocol.
- Troubleshooting VLANs: This section identifies how to troubleshoot general issues relating to VLANs and end-user port assignments.
- The MAC address table: This section reviews how to use the MAC address table during your troubleshooting process.
- Layer 2 Trouble Tickets: This section provides trouble tickets that demonstrate how you can use a structured troubleshooting process to solve a reported problem.

# **CHAPTER 4**

# Troubleshooting Layer 2 Trunks, VTP, and VLANs

Most enterprise LANs rely on some flavor of Ethernet technology (for example, Ethernet, Fast Ethernet, or Gigabit Ethernet). In addition, your overall campus design will determine whether you need to worry about Layer 2 technologies such as trunks, Virtual Trunking Protocol (VTP), Dynamic Trunking Protocol (DTP), and virtual local-area networks (VLANs). If your campus design has any Layer 2 links from the distribution layer to the access layer, you need to have the skills necessary to troubleshoot these Layer 2 technologies.

However, before you master the skills for troubleshooting these Layer 2 technologies, you need to have an understanding of Ethernet switch operations at Layer 2. This chapter sets the stage by reviewing basic Layer 2 switch operations, which will factor into discussions in future chapters. It then moves on to troubleshooting trunks, VTP, and VLANs.

## "Do I Know This Already?" Quiz

The "Do I Know This Already?" quiz allows you to assess whether you should read this entire chapter thoroughly or jump to the "Exam Preparation Tasks" section. If you are in doubt about your answers to these questions or your own assessment of your knowledge of the topics, read the entire chapter. Table 4-1 lists the major headings in this chapter and their corresponding "Do I Know This Already?" quiz questions. You can find the answers in Appendix A, "Answers to the 'Do I Know This Already?' Quizzes."

| Foundation Topics Section | Questions |
|---------------------------|-----------|
| Frame-Forwarding Process  | 1–3       |
| Troubleshooting Trunks    | 4-6       |
| Troubleshooting VTP       | 7         |
| Troubleshooting VLANs     | 8         |
| The MAC Address Table     | 9–10      |

**Table 4-1** "Do I Know This Already?" Section-to-Question Mapping

**Caution** The goal of self-assessment is to gauge your mastery of the topics in this chapter. If you do not know the answer to a question or are only partially sure of the answer, you should mark that question as wrong for purposes of the self-assessment. Giving yourself credit for an answer that you correctly guess skews your self-assessment results and might provide you with a false sense of security.

- **1.** Which header information is used by switches to learn which MAC address is reachable out a specific interface?
  - a. Source IP address
  - **b.** Destination IP address
  - **c.** Source MAC address
  - d. Destination MAC address
- 2. Which header information is used by switches to forward frames?
  - a. Source IP address
  - **b.** Destination IP address
  - **c.** Source MAC address
  - d. Destination MAC address
- 3. What does a switch do with an unknown unicast frame?
  - a. Drop it
  - **b.** Forward it out the port it is associated with
  - c. Use ARP to determine the MAC address of the IP address in the packet
  - d. Flood it out all ports except the port it was received on
- 4. Which two are examples of issues that could prevent a trunk from forming?
  - **a.** Encapsulation mismatch
  - **b.** Incompatible trunking modes
  - c. Password mismatch
  - d. Missing VLAN
- 5. Which two of the trunk mode examples will successfully form a trunk?
  - a. Access Dynamic desirable
  - **b.** Dynamic Auto Dynamic auto
  - c. Trunk Dynamic auto
  - d. Trunk Trunk nonegotiate

- **6.** Which command enables you to verify the administrative mode and operational mode of an interface?
  - **a.** show interfaces trunk
  - **b.** show run interface *interface\_type interface\_number*
  - **c.** show interface\_type interface\_number switchport
  - d. show interfaces
- 7. Which command enables you to verify VTP configurations?
  - **a.** show run
  - **b.** show interfaces
  - c. show vtp status
  - d. show vtp configurations
- 8. Which two commands enable you to verify which VLAN a port is assigned to?
  - a. show vlan brief
  - **b.** show interface\_type interface\_number switchport
  - **c.** show interfaces trunk
  - d. show mac address-table dynamic
- **9.** Which command enables you to verify which port a MAC address is being learned on?
  - **a.** show vlan brief
  - **b.** show interface\_type interface\_number switchport
  - **c.** show interfaces trunk
  - d. show mac address-table dynamic
- **10.** What can we confirm when examining the MAC address table of a switch? (Choose two answers.)
  - a. The port a MAC address was learned on
  - **b.** The VLAN the MAC address is associated with
  - c. The administrative and operational mode of an interface
  - d. The number of devices physically connected to an interface

## **Foundation Topics**

## **Frame-Forwarding Process**

To successfully troubleshoot Layer 2 forwarding issues, you need a solid understanding of how a switch operates. You would have learned this back in CCNA Routing and Switching. However, we spend time here reviewing switch operations because our troubleshooting efforts will be based on this knowledge. This section reviews how a switch populates its MAC address table and how it decides what to do with a frame based on the information in the MAC address table.

Unlike Ethernet hubs, which take bits in one port and send those same bits out all other ports, Ethernet switches learn about the devices connected to their ports. Therefore, when an Ethernet switch sees a frame destined for a particular MAC address, the switch can consult its MAC address table to determine which port to forward the newly arrived frame out. This behavior results in more-efficient bandwidth utilization and improved security on a LAN. In addition, it eliminates the concern of collisions. Specifically, in a hub environment, if two endpoints each transmitted a data frame at the same time, those two frames would collide, resulting in both frames being corrupted because all ports on a hub are in a common collision domain. This collision would require each endpoint to retransmit its data frame. This is not a concern with switches because every port on an Ethernet switch is in its own collision domain.

Ethernet switches can dynamically learn the MAC addresses attached to various switchports by looking at the source MAC address on frames coming into a port. For example, if switchport Gigabit Ethernet 1/1 received a frame with a source MAC address of DDDD.DDDD.DDDD, the switch could conclude that MAC address DDDD.DDDD. DDDD resided off of port Gigabit Ethernet 1/1. As a result, it places an entry in the MAC address table indicating so. In the future, if the switch received a frame destined for a MAC address of DDDD.DDDD, the switch would only send that frame out of port Gigabit Ethernet 1/1 because of the entry in the MAC address table.

Initially, however, a switch is unaware of what MAC addresses reside off of which ports (unless MAC addresses have been statically configured). Therefore, when a switch receives a frame destined for a MAC address not yet present in the switch's MAC address table, the switch floods that frame out of all the switchports in the same VLAN, other than the port on which the frame was received. Similarly, broadcast frames (that is, frames with a destination MAC address of FFF.FFFF.FFFF) are always flooded out all switchports in the same VLAN except the port on which the frame was received. The reason broadcast frames are always flooded is that no endpoint will have a MAC address of FFFF.FFFF.FFFF. MAC address will never be learned dynamically in the MAC address table of a switch. In addition, if you look at the output of the MAC address table, you will notice that the all F's MAC address is statically bound to the CPU, ensuring that it can never be learned dynamically, as shown in Example 4-1.

Key Topic

| <b>ow mac address-tab</b><br>Mac Address Ta | b <b>le</b>                                                                                                    |                                                                                                    |
|---------------------------------------------|----------------------------------------------------------------------------------------------------|----------------------------------------------------------------------------------------------------|
|                                             |                                                                                                    |                                                                                                    |
| Mac Address                                 | Туре                                                                                                    | Ports                                                                                                    |
|                                             |                                                                                                    |                                                                                                    |
| 0100.0ccc.cccc                              | STATIC                                                                                                    | CPU                                                                                                    |
| 0100.0ccc.cccd                              | STATIC                                                                                                    | CPU                                                                                                    |
| 0180.c200.0000                              | STATIC                                                                                                    | CPU                                                                                                    |
| 0180.c200.0001                              | STATIC                                                                                                    | CPU                                                                                                    |
| 0180.c200.0002                              | STATIC                                                                                                    | CPU                                                                                                    |
| 0180.c200.0003                              | STATIC                                                                                                    | CPU                                                                                                    |
| 0180.c200.0004                              | STATIC                                                                                                    | CPU                                                                                                    |
| 0180.c200.0005                              | STATIC                                                                                                    | CPU                                                                                                    |
| 0180.c200.0006                              | STATIC                                                                                                    | CPU                                                                                                    |
| 0180.c200.0007                              | STATIC                                                                                                    | CPU                                                                                                    |
| 0180.c200.0008                              | STATIC                                                                                                    | CPU                                                                                                    |
| 0180.c200.0009                              | STATIC                                                                                                    | CPU                                                                                                    |
| 0180.c200.000a                              | STATIC                                                                                                    | CPU                                                                                                    |
| 0180.c200.000b                              | STATIC                                                                                                    | CPU                                                                                                    |
| 0180.c200.000c                              | STATIC                                                                                                    | CPU                                                                                                    |
| 0180.c200.000d                              | STATIC                                                                                                    | CPU                                                                                                    |
| 0180.c200.000e                              | STATIC                                                                                                    | CPU                                                                                                    |
| 0180.c200.000f                              | STATIC                                                                                                    | CPU                                                                                                    |
| 0180.c200.0010                              | STATIC                                                                                                    | CPU                                                                                                    |
| ffff.fff.ffff                               | STATIC                                                                                                    | CPU                                                                                                    |
| 0050.b60c.f258                              | DYNAMIC                                                                                                    | Gi0/1                                                                                                    |
| 0800.2757.1b86                              | DYNAMIC                                                                                                    | Gi0/1                                                                                                    |
| 0800.275d.06d6                              | DYNAMIC                                                                                                    | Fa0/1                                                                                                    |
| 0800.27a2.ce47                              | DYNAMIC                                                                                                    | Fa0/2                                                                                                    |
| 2893.fe3a.e301                              | DYNAMIC                                                                                                    | Gi0/1                                                                                                    |
| put omitted                                 |                                                                                                    |                                                                                                    |
|                                             | ow         mac         address         tak           Mac         Address         Tak           Mac         Address         Tak           Mac         C200.0001         Tak           Mac         C200.0006         Tak           Mac         C200.0006         Tak           Mac         C200.0006         Tak           Mac         C200.0006         Tak           Mac         C200.0006         Tak           Mac         C200.0006         Tak           Mac | Address table           Mac Address Type           Mac Address           Nac Address           Type           0100.0ccc.cccc           0100.0ccc.cccd           0100.0ccc.cccd           0100.0ccc.cccd           0100.0ccc.cccd           0180.c200.0000           0180.c200.0001           0180.c200.0002           0180.c200.0003           0180.c200.0004           0180.c200.0005           0180.c200.0006           0180.c200.0007           0180.c200.0008           0180.c200.0008           0180.c200.0009 <t< td=""></t<> |

**Example 4-1** show mac address-table Command Output

To illustrate how a switch's MAC address table becomes populated, consider an endpoint named PC1 that wants to form a Telnet connection with a server, as shown in Figure 4-1. Also, assume that PC1 and its server reside on the same subnet (that is, no routing is required to get traffic between PC1 and its server) and are therefore in the same VLAN, in this case VLAN 100. Before PC1 can send a Telnet segment to its server, PC1 needs to know the IP address (that is, the Layer 3 address) and the MAC address (that is, the Layer 2 address) of the server. The IP address of the server is typically known or is resolved via a Domain Name System (DNS) lookup. In this example, assume that the server's IP address is known. To properly communicate over Ethernet, PC1 needs to know the server's Layer 2 MAC address. If PC1 does not already have the server's MAC address in its Address Resolution Protocol (ARP) cache, PC1 can send an ARP request to learn the server's MAC address.

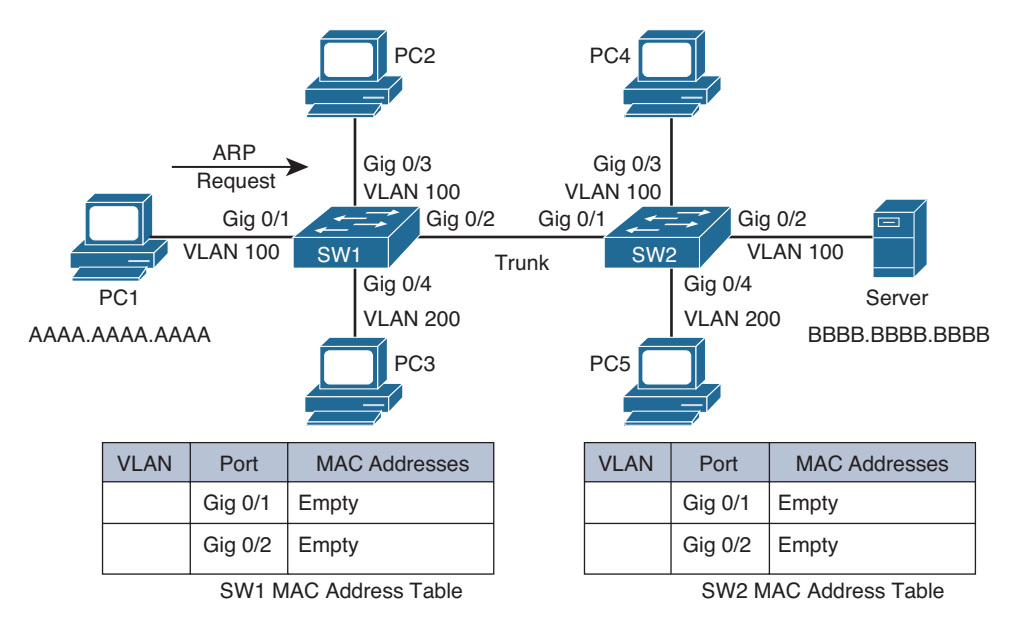

## Figure 4-1 Endpoint Sending an ARP Request

When switch SW1 sees PC1's ARP request enter port Gig0/1, the PC1 MAC address of AAAA.AAAA.AAAAA is added to the MAC address table of switch SW1 and associated with interface Gig0/1. Because Gig0/1 is a member of VLAN 100, the MAC is also associated with VLAN 100. Because the ARP request is a broadcast, its destination MAC address is FFFF.FFFFFFF (all F's). As discussed earlier, frames with a destination of all F's will be copied and flooded out all switchports except the port on which the frame was received. However, notice that port Gig0/1 on switch SW1 belongs to VLAN 100, whereas port Gig0/4 belongs to VLAN 200. This is important because frames are constrained to the VLAN from which they originated unless routed by a Layer 3 device. Therefore, the broadcast frame in this case is not flooded out Gig0/4 because Gig0/4 is a member of a different VLAN. Port Gig0/2, however, is a trunk port, and a trunk can carry traffic for multiple VLANs. Therefore, the ARP request is flooded out of port Gig0/2 and Gig0/3, as illustrated in Figure 4-2. Because the ARP request is for the MAC of the server, PC2 will ignore the ARP request.

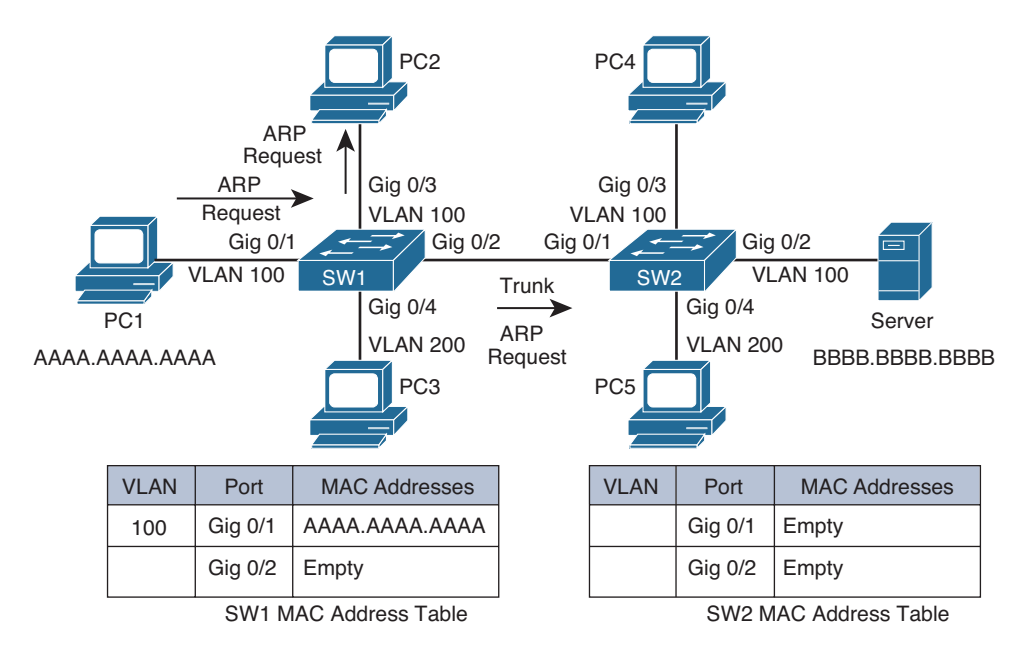

Figure 4-2 Switch SW1 Flooding the ARP Request

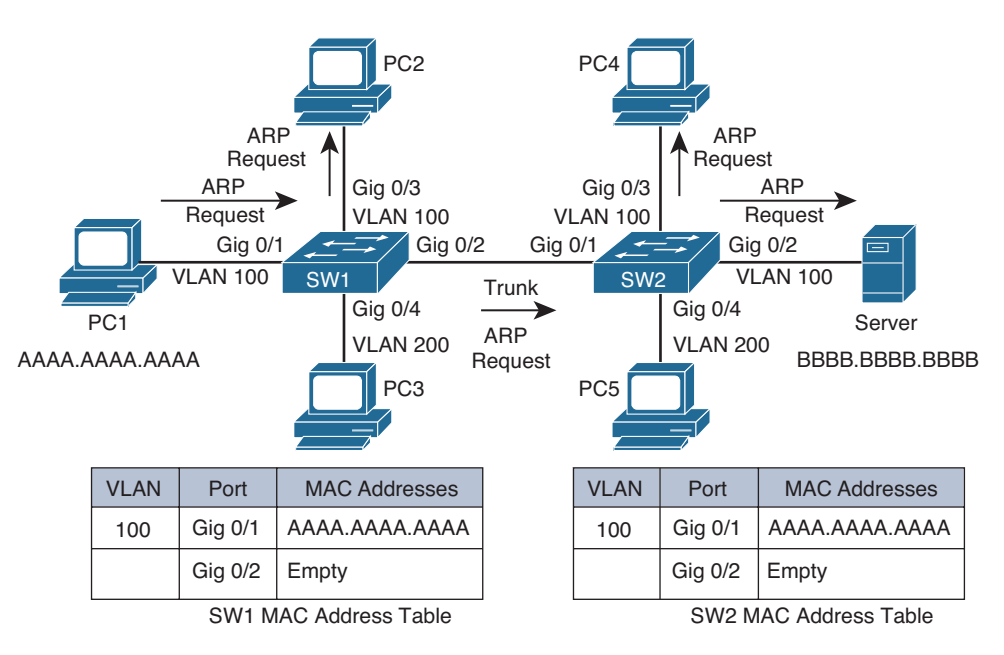

## Figure 4-3 Switch SW2 Flooding the ARP Request

The server receives the ARP request and responds with an ARP reply, as shown in Figure 4-4. In addition, the server updates its ARP cache with a mapping of the IP and MAC address of PC1. Unlike the ARP request, the ARP reply frame is not a broadcast frame; it is a unicast frame. The ARP reply in this case has a destination MAC address of AAAA. AAAA. AAAA and a source MAC address of BBBB.BBBB.BBBB.

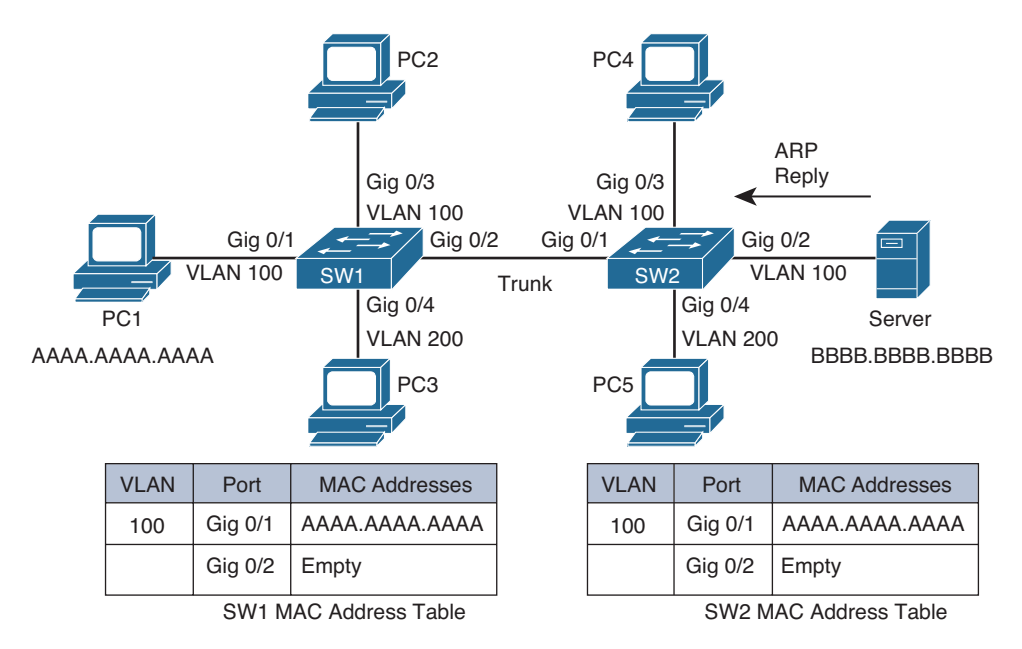

Figure 4-4 ARP Reply Sent from the Server

Upon receiving the ARP reply from the server, switch SW2 adds the server's MAC address of BBBB.BBBB.BBBB to its MAC address table, as shown in Figure 4-5. Also, the ARP reply is sent out only port Gig0/1 because switch SW2 knows that the destination MAC address of AAAA.AAAA.AAAA is reachable out port Gig0/1.

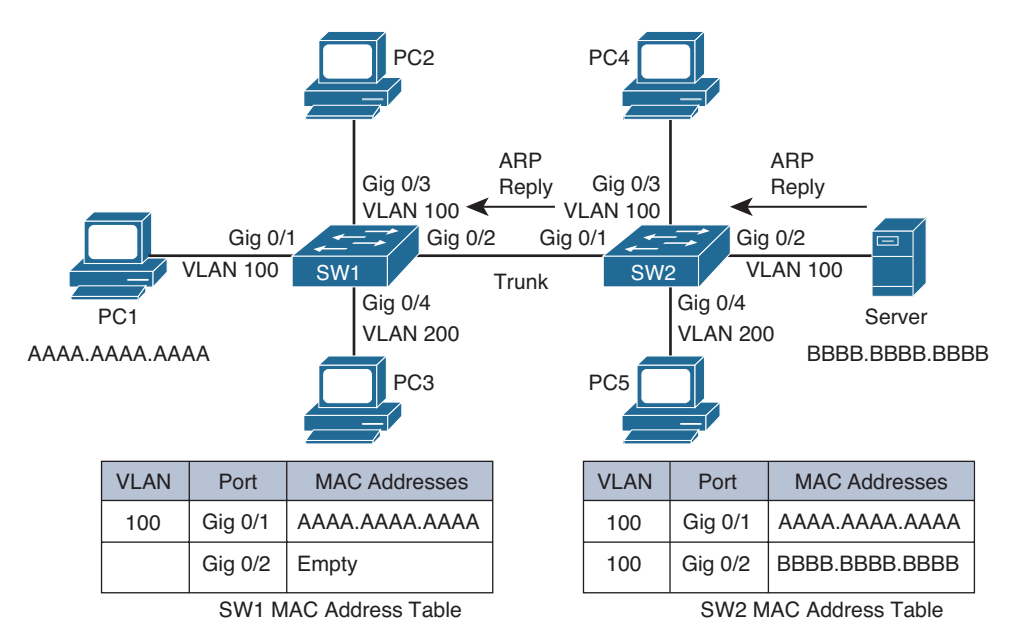

Figure 4-5 Switch SW2 Forwarding the ARP Reply

When receiving the ARP reply in its Gig0/2 port, switch SW1 adds the server's MAC address of BBBB.BBBB.BBBB to its MAC address table. Also, like switch SW2, switch SW1 now has an entry in its MAC address table for the frame's destination MAC address of AAAA.AAAA.AAAA. Therefore, switch SW1 forwards the ARP reply out port Gig0/1 to the endpoint of PC1, as illustrated in Figure 4-6.

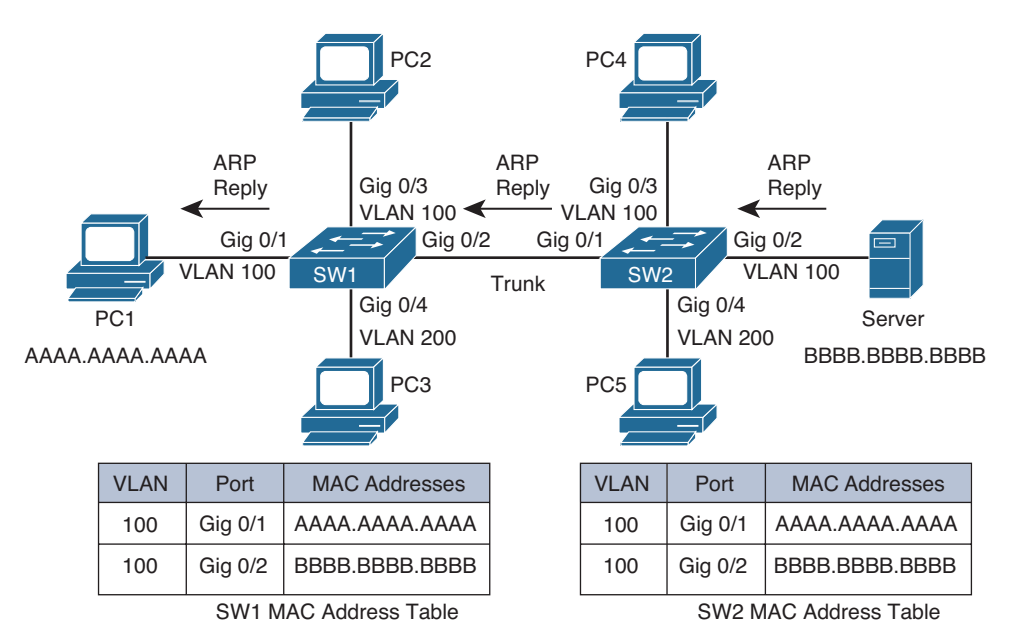

Figure 4-6 Switch SW1 Forwarding the ARP Reply

After receiving the server's ARP reply, PC1 now knows the MAC address of the server. Therefore, PC1 can send a properly constructed Telnet segment destined for the server, as depicted in Figure 4-7. The source MAC of the Layer 2 frame will be AAAA.AAAA. AAAA, and the destination MAC will be BBBB.BBBB.BBBB.

Switch SW1 has the server's MAC address of BBBB.BBBB.BBBB in its MAC address table. Therefore, when switch SW1 receives the frame from PC1, that frame is forwarded out of the Gig0/2 port of switch SW1, as shown in Figure 4-8.

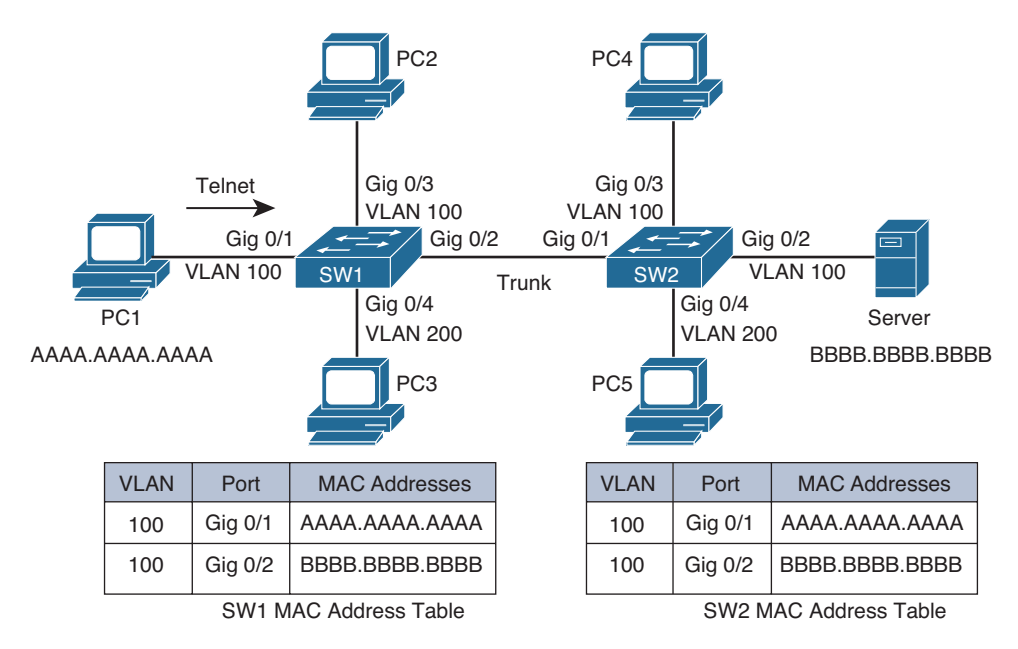

Figure 4-7 PC1 Sending a Telnet Segment

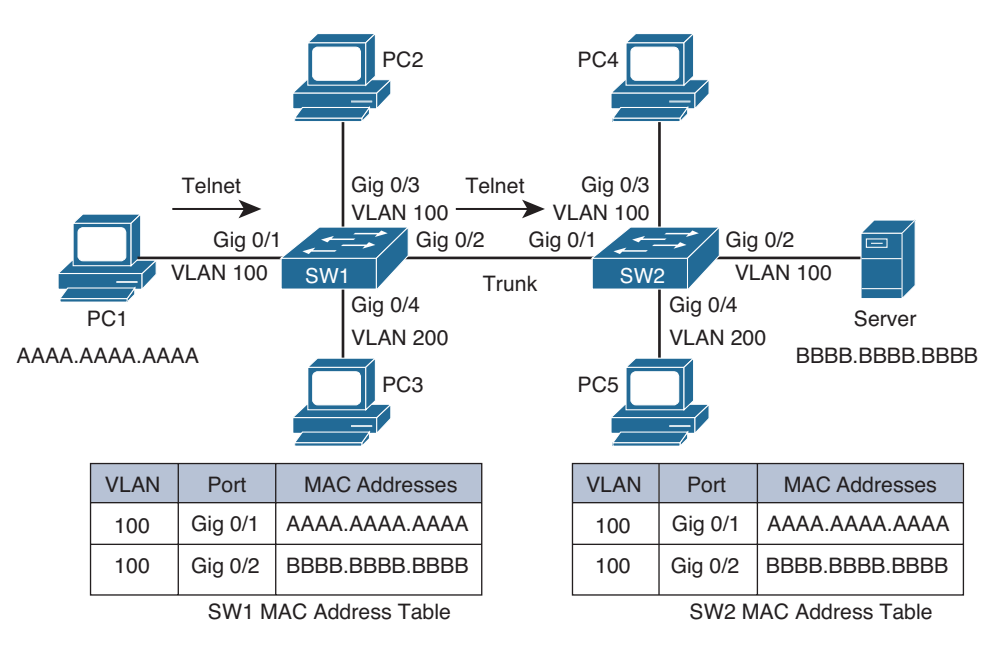

## Figure 4-8 Switch SW1 Forwarding the Telnet Segment

Similar to the behavior of switch SW1, switch SW2 forwards the frame out its Gig0/2 port. This forwarding, shown in Figure 4-9, is possible because switch SW2 has an entry for the segment's destination MAC address of BBBB.BBBB.BBBB in its MAC address table.

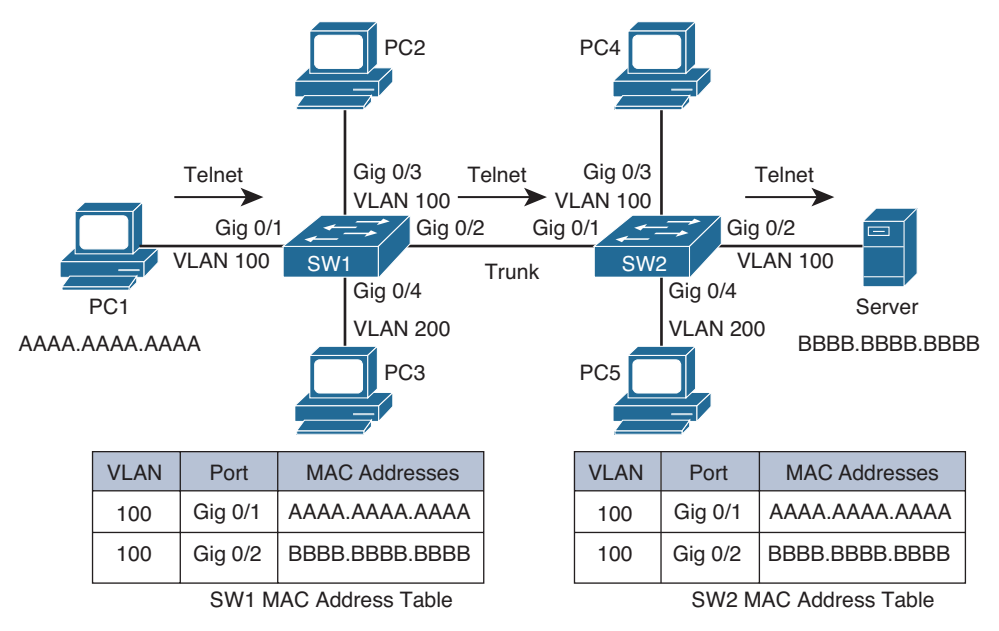

Figure 4-9 Switch SW2 Forwarding the Telnet Segment

Finally, the server responds to PC1, and a bidirectional Telnet session is established between the PC and the server, as illustrated in Figure 4-10. Because PC1 learned the MAC address of the server and the server learned the MAC address of PC1, as a result of PC1's earlier ARP request, both devices stored the MAC addresses in their local ARP caches; therefore, the transmission of subsequent Telnet segments does not require additional ARP requests. However, if unused for a period of time, entries in a devices ARP cache will time out.

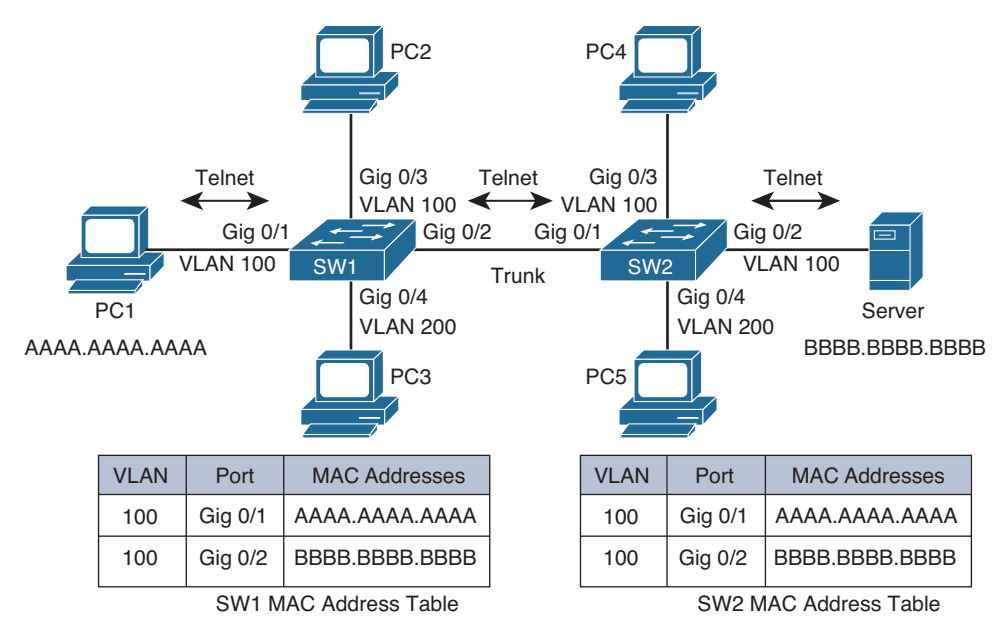

Figure 4-10 Bidirectional Telnet Session Between PC1 and the Server

When troubleshooting an issue involving Layer 2 switch communication, a thorough understanding of the preceding steps can help you identify potential problems quickly and efficiently. Take a moment and review Figure 4-10. Consider where issues might arise in the topology that would prevent PC1 and Server from communicating. The following list outlines a few potential issues that could arise:

- PC1 and Server have IP addresses in different subnets because of incorrect address or subnet mask.
- Interface Gig0/1 on SW1 or Gig0/2 on SW2 are not members of the correct VLAN.
- VLAN 100 is missing on SW1 or SW2.

Kev

Topic

- The trunk between SW1 and SW2 is not passing traffic for the necessary VLANs (VLAN 100 in this case).
- The trunk is not formed between SW1 and SW2.
- A VACL is denying PC1 from communicating with Server.
- Interface Gig0/1 on SW1, Gig0/2 on SW2, or the trunk interfaces are shut down or in the err-disabled state.

## **Troubleshooting Trunks**

Trunks support multiple VLANs on a single physical link. A trunk can be between two switches, a switch and a router, and a switch and a server that is providing services for multiple VLANs. This section focuses on issues that prevent a trunk from being formed or passing traffic for a VLAN. Figure 4-11 serves as the topology for all of the examples.

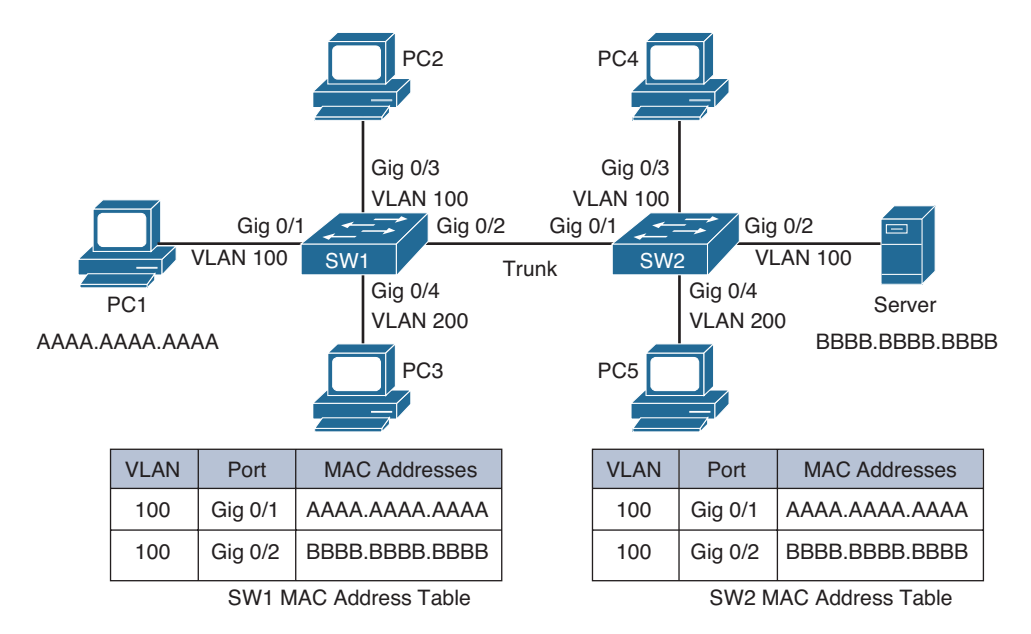

Figure 4-11 Troubleshooting Trunks

## **Encapsulation Mismatch**

Two types of trunking encapsulations are supported by Cisco Catalyst switches: 802.1Q, which is an IEEE standard; and ISL (Inter-Switch Link), which is Cisco proprietary. 802.1Q adds a 4-byte tag to the Ethernet frame, whereas ISL encapsulates the entire Ethernet frame, resulting in an additional 30 bytes. Not all switches support both. For example, a Catalyst 2960 switch supports only 802.1Q, whereas a Catalyst 3560 and a Catalyst 3750-E support both. To form a trunk between two switches, the interfaces that will be forming the trunk must be using the same encapsulation type. By default, Cisco Catalyst switches that support only 802.1Q will use 802.1Q, Catalyst switches that support both 802.1Q and ISL will autonegotiate the encapsulation using DTP. Therefore, if you connect a Catalyst 2960 and a Catalyst 3750-E together, they will use 802.1Q because that is all the Catalyst 2960 can support. However, if you connect two 3750-Es together, they will negotiate the use of ISL because it is Cisco proprietary. If you are required to use 802.1Q trunks in your environment, you must manually change it from ISL to 802.1Q in that situation.

Because autonegotiation of encapsulation works very well, you will usually only have an encapsulation mismatch if someone is manually setting the trunking encapsulation. To verify the encapsulation type used on an interface, issue the **show interface** *interface\_type interface\_number* **switchport** command, as shown in Examples 4-2 and 4-3.

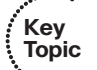

**Example 4-2** Output of show interfaces switchport Command on SW1 to Verify Encapsulation

SW1#show interfaces gigabitethernet 0/2 switchport Name: Gi0/2 Switchport: Enabled Administrative Mode: trunk Operational Mode: trunk Administrative Trunking Encapsulation: dot1q Operational Trunking Encapsulation: dot1q Negotiation of Trunking: Off Access Mode VLAN: 1 (default) Trunking Native Mode VLAN: 99 (NATIVE) Administrative Native VLAN tagging: enabled Voice VLAN: none ...output omitted...

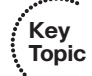

**Example 4-3** Output of show interface switchport Command on SW2 to Verify Encapsulation

```
SW2#show interfaces gigabitethernet 0/1 switchport
Name: Gi0/1
Switchport: Enabled
Administrative Mode: trunk
Operational Mode: trunk
Administrative Trunking Encapsulation: isl
```

```
Operational Trunking Encapsulation: isl
Negotiation of Trunking: Off
Access Mode VLAN: 1 (default)
Trunking Native Mode VLAN: 99 (NATIVE)
Administrative Native VLAN tagging: enabled
Voice VLAN: none
...output omitted...
```

From the **show interfaces switchport** output of Example 4-2 and Example 4-3, you can see that SW1 and SW2 are not using the same trunking encapsulation. SW1 is using 802.1Q, and SW2 is using ISL. Therefore, a trunk will not successfully form in this case.

You can also verify which trunking encapsulation is being used by looking at the output of **show interfaces trunk**, as shown in Example 4-4 and Example 4-5.

**Example 4-4** Output of show interfaces trunk Command on SW1 to Verify Encapsulation

| SW1#show in     | nterfaces trunk                                           |               |          |             |  |
|-----------------|-----------------------------------------------------------|---------------|----------|-------------|--|
|                 |                                                           |               |          |             |  |
| Port            | Mode                                                      | Encapsulation | Status   | Native vlan |  |
| Gi0/2           | on                                                        | 802.lq        | trunking | 99          |  |
| Port            | Vlans allowed on trunk                                    |               |          |             |  |
| Gi0/2           | 0/2 1-4094                                                |               |          |             |  |
|                 |                                                           |               |          |             |  |
| Port            | ort Vlans allowed and active in management domain         |               |          |             |  |
| Gi0/2 1,100,200 |                                                           |               |          |             |  |
|                 |                                                           |               |          |             |  |
| Port            | rt Vlans in spanning tree forwarding state and not pruned |               |          |             |  |
| Gi0/2           | 1,100,200                                                 |               |          |             |  |

# **Example 4-5** Output of show interface trunk Command on SW2 to Verify Encapsulation

| SW2#show in     | nterfaces trunk                                        |               |          |             |  |
|-----------------|--------------------------------------------------------|---------------|----------|-------------|--|
|                 |                                                        |               |          |             |  |
| Port            | Mode                                                   | Encapsulation | Status   | Native vlan |  |
| Gi0/1           | on                                                     | isl           | trunking | 99          |  |
| Port            | Vlans allowed on                                       | trunk         |          |             |  |
| Gi0/1           | 1-4094                                                 |               |          |             |  |
|                 |                                                        |               |          |             |  |
| Port            | Vlans allowed and active in management domain          |               |          |             |  |
| Gi0/1 1,100,200 |                                                        |               |          |             |  |
|                 |                                                        |               |          |             |  |
| Port            | Vlans in spanning tree forwarding state and not pruned |               |          |             |  |
| Gi0/1           | 1,100,200                                              |               |          |             |  |

## Incompatible Trunking Modes

There are different administrative trunking modes an interface can be configured to use when forming a trunk, as follows:

- Access: In this administrative mode, a switchport is manually configured to never become a trunk even if DTP messages are received. This mode is designed for ports that are connecting to, for example, end stations, servers, and printers, where a trunk should never be required because only a single VLAN is needed. This mode can be verified as shown in Example 4-6.
- **Trunk:** In this administrative mode, a switchport is manually configured to always be a trunk. This mode can be verified as shown in Example 4-7.
- Dynamic desirable: In this administrative mode, a switchport is aggressively try-ing to become a trunk by negotiating with the other end of the link to form a trunk using DTP. If the other end of the link agrees then a trunk is formed; if not, it remains an access port that will listen for DTP messages in addition to periodically sending DTP messages as it continues to try and form a trunk. This mode can be verified as shown in Example 4-8.
- **Dynamic auto:** In this administrative mode, a switchport is passively waiting for DTP messages to arrive asking it to form a trunk. If it receives them, it will form a trunk. If it does not receive any, it remains an access port that will listen for DTP messages. This mode can be verified as shown in Example 4-9.

### **Example 4-6** Verifying Trunking Administrative Mode (Access)

| Topic | SW1#show interfaces gigabitethernet 0/1 switchport |
|-------|----------------------------------------------------|
| •     | Name: Gi0/1                                        |
|       | Switchport: Enabled                                |
|       | Administrative Mode: static access                 |
|       | Operational Mode: static access                    |
|       | Administrative Trunking Encapsulation: negotiate   |
|       | Operational Trunking Encapsulation: native         |
|       | Negotiation of Trunking: Off                       |
|       | Access Mode VLAN: 100 (VLAN100)                    |
|       | Trunking Native Mode VLAN: 1 (default)             |
|       | Administrative Native VLAN tagging: enabled        |
|       | Voice VLAN: none                                   |
|       | output omitted                                     |

#### Kev Topic

Key

## **Example 4-7** Verifying Trunking Administrative Mode (Trunk)

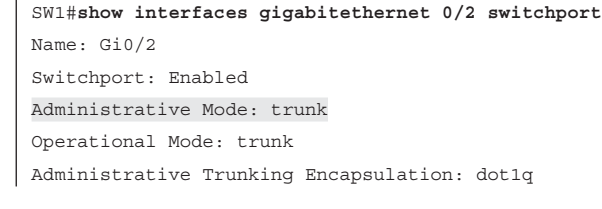
#### 144 CCNP Routing and Switching TSHOOT 300-135 Official Cert Guide

```
Operational Trunking Encapsulation: dotlq
Negotiation of Trunking: Off
Access Mode VLAN: 1 (default)
Trunking Native Mode VLAN: 99 (NATIVE)
Administrative Native VLAN tagging: enabled
Voice VLAN: none
...output omitted...
```

#### **Example 4-8** Verifying Trunking Administrative Mode (Dynamic Desirable)

```
SW1#show interfaces gigabitethernet 0/2 switchport
Name: Gi0/2
Switchport: Enabled
Administrative Mode: dynamic desirable
Operational Mode: trunk
Administrative Trunking Encapsulation: negotiate
Operational Trunking Encapsulation: dot1q
Negotiation of Trunking: On
Access Mode VLAN: 1 (default)
Trunking Native Mode VLAN: 99 (NATIVE)
Administrative Native VLAN tagging: enabled
Voice VLAN: none
...output omitted...
```

**Example 4-9** Verifying Trunking Administrative Mode (Dynamic Auto)

```
SW1#show interfaces gigabitethernet 0/2 switchport
Name: Gi0/2
Switchport: Enabled
Administrative Mode: dynamic auto
Operational Mode: trunk
Administrative Trunking Encapsulation: negotiate
Operational Trunking Encapsulation: dot1q
Negotiation of Trunking: On
Access Mode VLAN: 1 (default)
Trunking Native Mode VLAN: 99 (NATIVE)
Administrative Native VLAN tagging: enabled
Voice VLAN: none
...output omitted...
```

The default administrative mode varies by Catalyst switch model. To verify the default administrative mode on your model, issue the **show interface** *interface\_type interface\_number* **switchport** command for an interface that is still using factory default settings. Example 4-10 shows that interface Gigabit Ethernet 0/1 is using factory default settings, because no other configurations have been applied to the interface, as shown in the **show run interface gigabitethernet 0/1** output. The output of **show interfaces gigabitethernet** 0/1 switchport | include Administrative Mode indicates that the trunking administrative

mode is dynamic auto. Therefore, we can conclude dynamic auto is the default on this switch because there is no command in the running configuration that indicates otherwise.

**Example 4-10** Verifying Default Trunking Mode on SW2

```
SW2#show run interface gigabitethernet 0/1
Building configuration...
Current configuration : 50 bytes
!
interface GigabitEthernet0/1
end
SW2#show interfaces gig 0/1 switchport | include Administrative Mode
Administrative Mode: dynamic auto
```

Some of these administrative modes are compatible with each other and will form a trunk, whereas others are not, as shown in Table 4-2. While you are looking at Table 4-12, remember that dynamic auto, dynamic desirable, and trunk all use DTP by default.

|      |                      |                      | SV                   | V1                   |                      |                      |
|------|----------------------|----------------------|----------------------|----------------------|----------------------|----------------------|
|      |                      | Dynamic<br>Auto      | Dynamic<br>Desirable | Trunk                | Trunk<br>Nonegotiate | Access               |
|      | Dynamic<br>Auto      | Access               | Trunk                | Trunk                | Limited connectivity | Access               |
| SW/2 | Dynamic<br>Desirable | Trunk                | Trunk                | Trunk                | Limited connectivity | Access               |
| 3442 | Trunk                | Trunk                | Trunk                | Trunk                | Trunk                | Limited connectivity |
|      | Trunk<br>Nonegotiate | Limited connectivity | Limited connectivity | Trunk                | Trunk                | Limited connectivity |
|      | Access               | Access               | Access               | Limited connectivity | Limited connectivity | Access               |

 Table 4-2
 Comparing Trunking Administrative Modes

As you can see in Table 4-2, if both switchports are configured as dynamic auto, a trunk will not form. The switchports will remain as access ports and pass traffic for the VLAN the port is a member of. To form a trunk with a switchport that is dynamic auto, the other switchport must be using dynamic desirable or trunk (using DTP). Limited connectivity is a result of one side being operationally a trunk and the other side being operationally an access port. Connectivity will occur only if the access port VLAN on one switch happens to be the same as the native VLAN for the 802.1Q trunk on the other

switch. If not, connectivity will be broken. The reason is because the access port sends the frames untagged, and once the trunk port receives them at the other end, it considers them as part of the native VLAN because of the lack of a tag. If these VLAN numbers match, the frames can be successfully forwarded without a problem. However, if the native VLAN does not match with the VLAN configured on the access port, the frames when entering or leaving the trunk port on the switch will be part of a different VLAN than the access port and the frames are no longer forwarded correctly, and connectivity is broken. Memorizing Table 4-2 will definitely prove beneficial if you ever have to trouble-shoot trunk links that are not forming.

## **VTP Domain Name Mismatch**

We will cover VTP in detail shortly. However, if you are using DTP to dynamically form trunks and the VTP domain name does not match between the two switches, a trunk will not be formed, as shown in Example 4-11.

Example 4-11 VTP Domain Name Mismatch Causes Trunk Not to Form

```
SW1#
%DTP-5-DOMAINMISMATCH: Unable to perform trunk negotiation on port Gi0/2 because of
VTP domain mismatch.
```

## **Native VLAN Mismatch**

Trunk issues with the native VLAN only surface when we are using IEEE 802.1Q trunking encapsulation. The concept of a native VLAN does not exist with Cisco ISL trunking encapsulation. The native VLAN by default is VLAN 1 and is used to carry untagged traffic across an 802.1Q trunk. It is imperative that the native VLAN matches on both sides of a trunk link. If it does not, it is possible for traffic to leak from one VLAN to another, resulting in an undesired forwarding behavior and possible errors with Spanning Tree Protocol.

With a native VLAN mismatch, the trunk forms, and syslog messages are generated, as shown in Example 4-12. From the example, you can see that Cisco Discovery Protocol (CDP) is warning you about the native VLAN mismatch; however, if CDP is not enabled, this message would not appear. Example 4-13 displays the output of **show interfaces trunk** on SW1 and SW2, confirming that we have a native VLAN mismatch.

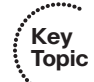

**Example 4-12** Result of a Native VLAN Mismatch on a Trunk

```
SW1#
%CDP-4-NATIVE_VLAN_MISMATCH: Native VLAN mismatch discovered on GigabitEthernet0/2
(1), with SW2 GigabitEthernet0/1 (99).
SW2#
%CDP-4-NATIVE_VLAN_MISMATCH: Native VLAN mismatch discovered on GigabitEthernet0/1
(99), with SW1 GigabitEthernet0/2 (1).
```

**Example 4-13** Confirming the Native VLAN Mismatch with the show interfaces trunk Command

| SW1# <b>show</b>                  | interfaces t                | runk                              |                    |                   |
|-----------------------------------|-----------------------------|-----------------------------------|--------------------|-------------------|
| Port                              | Mode                        | Encapsulation                     | Status             | Native vlan       |
| Gi0/2                             | desirable                   | n-802.1q                          | trunking           | 1                 |
| outpu                             | t omitted                   |                                   |                    |                   |
|                                   |                             |                                   |                    |                   |
|                                   |                             |                                   |                    |                   |
| SW2# <b>show</b>                  | interfaces t                | runk                              |                    |                   |
| SW2# <b>show</b><br>Port          | <b>interfaces t</b><br>Mode | <b>runk</b><br>Encapsulation      | Status             | Native vlan       |
| SW2# <b>show</b><br>Port<br>Gi0/1 | Mode<br>desirable           | runk<br>Encapsulation<br>n-802.1q | Status<br>trunking | Native vlan<br>99 |

#### **Allowed VLANs**

Key Topic By default, traffic for all VLANs will be forwarded on a trunk. You can modify this behavior by identifying which VLANs are allowed on the trunk. You can accomplish this manually or dynamically. If you are using VTP to propagate VLAN configuration information, you can use the VTP pruning feature, which dynamically determines which VLANs are needed on each of the trunks. You can enable VTP pruning with the **vtp pruning** global configuration command. Many prefer to control the VLANs allowed on trunks manually with the **switchport trunk allowed vlans** *vlan\_id* command in interface configuration mode. You can verify which VLANs are allowed on a trunk a few different ways. You can use the **show interfaces trunk** command, the **show interface** *interface\_number* **switchport** command, or review the interface configuration in the running configuration. Example 4-14 displays the output from these three commands. Focus on the highlighted text because it identifies which VLANs are allowed on the trunk. If traffic is not flowing across a trunk for a specific VLAN, make sure that the VLAN is allowed on the trunk.

| Example 4-14 | Verifying Allowed | VLANs on a | Trunk |
|--------------|-------------------|------------|-------|
|--------------|-------------------|------------|-------|

| SW1# <b>show in</b>                                  | terfaces trunk                                |                 |                |             |  |
|------------------------------------------------------|-----------------------------------------------|-----------------|----------------|-------------|--|
| Port                                                 | Mode                                          | Encapsulation   | Status         | Native vlan |  |
| Gi0/2                                                | desirable                                     | n-802.1q        | trunking       | 99          |  |
|                                                      |                                               |                 |                |             |  |
| Port                                                 | Vlans allowed on                              | trunk           |                |             |  |
| Gi0/2                                                | 100,200                                       |                 |                |             |  |
|                                                      |                                               |                 |                |             |  |
| Port                                                 | Vlans allowed and active in management domain |                 |                |             |  |
| Gi0/2                                                | 100,200                                       |                 |                |             |  |
|                                                      |                                               |                 |                |             |  |
| Port                                                 | Vlans in spannin                              | g tree forwardi | ng state and n | ot pruned   |  |
| Gi0/2                                                | 100,200                                       |                 |                |             |  |
|                                                      |                                               |                 |                |             |  |
| SW1#show interfaces gigabitethernet $0/2$ switchport |                                               |                 |                |             |  |
| Name: Gi0/2                                          |                                               |                 |                |             |  |
| Switchport: Enabled                                  |                                               |                 |                |             |  |

148 CCNP Routing and Switching TSHOOT 300-135 Official Cert Guide

```
...output omitted...
Trunking VLANs Enabled: 100,200
Pruning VLANs Enabled: 2-1001
Capture Mode Disabled
...output omitted...
SW1#show run interface gigabitethernet 0/2
Building configuration...
Current configuration : 167 bytes
!
interface GigabitEthernet0/2
switchport trunk native vlan 99
switchport trunk allowed vlan 100,200
switchport mode dynamic desirable
end
```

## **Troubleshooting VTP**

Picture a network with 50 switches and 75 VLANs. You have been tasked with deploying these 75 VLANs to all 50 switches. This is a large task that is definitely prone to human error. VLAN Trunking Protocol (VTP) is designed to ease the deployment of VLAN configuration information between switches across trunk links. This section explains the reasons why VTP might not be sharing VLAN configuration information with other switches in the domain. Figure 4-11 is used as the topology for the examples. SW1 and SW2 need to have the same VLAN database.

## **Domain Name Mismatch**

Switches that will learn VLAN configuration information from each other using VTP need to be in the same VTP domain. The VTP domain is identified by a name known as the VTP domain name, and it can be anything you want it to be. However, it must match on the devices that will be exchanging VLAN configuration information. Suppose, for example, that SW1 in Figure 4-11 is using a VTP domain name of TSHOOT and SW2 is using a VTP domain name of TSHOOT. Obviously, they match. What about SW1 using TSHOOT and SW2 using TSHOOT? It looks like they match, but they do not. The VTP domain name for SW2 has a zero (0) in it instead of the letter O. Compare Examples 4-15 and 4-16, which display the output of **show vtp status** on SW1 and SW2. Are SW1 and SW2 in the same VTP domain?

**Example 4-15** Verifying the VTP Domain Name on SW1

```
SW1#show vtp statusVTP Version capable: 1 to 3VTP version running: 3VTP Domain Name: Tshoot
```

Key

Topic

```
VTP Pruning Mode : Disabled
VTP Traps Generation : Disabled
Device ID : 001c.57fe.f600
...output omitted...
```

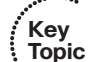

**Example 4-16** Verifying the VTP Domain Name on SW2

| SW2#show vtp status  |                  |
|----------------------|------------------|
| VTP Version capable  | : 1 to 3         |
| VTP version running  | : 3              |
| VTP Domain Name      | : TSHOOT         |
| VTP Pruning Mode     | : Disabled       |
| VTP Traps Generation | : Disabled       |
| Device ID            | : 2893.fe3b.0100 |
| output omitted       |                  |

Note that case does matter for the VTP domain name. Therefore, SW1 and SW2 are in completely different VTP domains and will not share VLAN configuration information with each other. In addition, as mentioned earlier, if you are using DTP to form a trunk and you have a VTP domain name mismatch, a trunk will not form.

## **Version Mismatch**

There are three versions of VTP: VTPv1, VTPv2, and VTPv3. VTPv1 is the default. If you are running VTPv1, all switches need to be using VTPv1 to successfully exchange VLAN configuration information. If you are running VTPv2 or VTPv3 the switches can be using VTPv2 or VTPv3 because they are compatible. However, to reduce the possibility of issues, it is recommended that you avoid mixing VTP versions. To verify the VTP version in use on a switch, issue the **show vtp status** command, as shown in Example 4-17. Also notice in the output that SW2 is capable of running all three versions of VTP.

**Example 4-17** Verifying the VTP Version on SW2

| SW2#show vtp status  |                  |
|----------------------|------------------|
| VTP Version capable  | : 1 to 3         |
| VTP version running  | : 3              |
| VTP Domain Name      | : TSHOOT         |
| VTP Pruning Mode     | : Disabled       |
| VTP Traps Generation | : Disabled       |
| Device ID            | : 2893.fe3b.0100 |
| output omitted       |                  |

#### **Mode Mismatch**

VTP has four modes of operation: Server, Client, Transparent, and Off. For a switch to use the VLAN configuration information in a VTP message, it must be in Server or Client mode. A switch operating in Transparent mode will ignore the information contained in

#### 150 CCNP Routing and Switching TSHOOT 300-135 Official Cert Guide

a VTP message; however, it will still forward on the message to other switches. In Off mode, the switch behaves the same as Transparent mode, except that it will not forward on VTP messages that it receives. Therefore, if you are troubleshooting an issue that involves missing VLANs on a switch and you are using VTP, check whether the switch is in VTP Transparent mode or Off. To verify the VTP mode used on a switch, issue the **show vtp status** command, as shown in Examples 4-18 and 4-19. In addition, with VTPv3, only the VTP primary server can add or delete VLANs.

#### **Example 4-18** Verifying the VTP Mode on SW1

| SW1#show vtp status              |   |                |
|----------------------------------|---|----------------|
| VTP Version capable              | : | 1 to 3         |
| VTP version running              | : | 3              |
| VTP Domain Name                  | : | SWITCH         |
| VTP Pruning Mode                 | : | Disabled       |
| VTP Traps Generation             | : | Disabled       |
| Device ID                        | : | 2893.fe3b.0100 |
|                                  |   |                |
| Feature VLAN:                    |   |                |
|                                  |   |                |
| VTP Operating Mode               |   | : Server       |
| Number of existing VLANs         |   | : 10           |
| Number of existing extended VLAN | s | : 0            |
| Maximum VLANs supported locally  |   | : 1005         |
| Configuration Revision           |   | : 3            |
| output omitted                   |   |                |

#### **Example 4-19** Verifying the VTP Mode on SW2

| SW2#show vtp status              |   |                |
|----------------------------------|---|----------------|
| VTP Version capable              | : | 1 to 3         |
| VTP version running              | : | 3              |
| VTP Domain Name                  | : | SWITCH         |
| VTP Pruning Mode                 | : | Disabled       |
| VTP Traps Generation             | : | Disabled       |
| Device ID                        | : | 001c.57fe.f600 |
|                                  |   |                |
| Feature VLAN:                    |   |                |
|                                  |   |                |
| VTP Operating Mode               |   | : Client       |
| Number of existing VLANs         |   | : 10           |
| Number of existing extended VLAN | s | : 0            |
| Maximum VLANs supported locally  |   | : 255          |
| Configuration Revision           |   | : 3            |
| output omitted                   |   |                |

## **Password Mismatch**

To ensure that a switch only uses VTP configuration information from legitimate sources, it is recommended that a VTP password is set. When a switch receives a VTP message from another switch, it will verify that the attached message digest 5 (MD5) algorithm hash matches its local hash. If it matches, the VTP message is from a legitimate source and is processed. If not, the VTP message is discarded. Remember that the VTP password is case sensitive. Example 4-20 shows how you can verify the password that is configured with the **show vtp password** command and the hash value that will be used with the **show vtp status** command.

| Example 4-20 | Verifying | VTP | Passwords |
|--------------|-----------|-----|-----------|
|--------------|-----------|-----|-----------|

```
SW1#show vtp password
VTP Password: CCNP
SW1#show vtp status
VTP Version capable
                            : 1 to 3
VTP version running
                            : 3
VTP Domain Name
                            : SWITCH
VTP Pruning Mode
                            : Disabled
VTP Traps Generation
                            : Disabled
Device ID
                            : 2893.fe3b.0100
Feature VLAN:
-----
VTP Operating Mode
                              • Server
Number of existing VLANs : 11
Number of existing extended VLANs : 0
Maximum VLANs supported locally : 1005
Configuration Revision
                             : 2
Primary ID
                              : 2893.fe3a.e300
Primary Description
                               · DSW1
MD5 digest
                           : 0x98 0x29 0xB8 0x5D 0x4D 0x48 0x71 0xE3
                                 0x8A 0x93 0x8E 0x82 0x2B 0xEA 0xA0 0x45
...output omitted...
```

## **Higher Revision Number**

When a switch in VTP server mode makes a change to the VLAN database, it increments the configuration revision number shown in Example 4-20. Currently it is 2, but if another VLAN were added or a modification were made that affected the VLAN database, VTP would increment the configuration revision number. This number is extremely important because the switch with the higher configuration revision number is considered to have the most up-to-date and valid VLAN database. However, this might not always be the case. For example, suppose that you are preparing for the TSHOOT exam and you are troubleshooting VLANs. You keep adding and deleting VLANs while using VTPv1 to propagate your changes to the other switches in your lab pod. Now you have a really high configuration revision number. The next day a coworker plugs your lab pod into the production network, and your lab VLAN database overwrites the VLAN database of the production network because you were using the same domain name and password on your lab devices and the lab had a higher configuration revision number than the production network. Now you need to rebuild the production VLAN database or restore it from backup, if you have one.

You need to prevent this from ever happening by ensuring no one uses the same VTP domain name or password on other devices and then plugs them into the production network. However, that is hard to control. So, it is better to run all the switches in Transparent mode and only use Server or Client mode when you are building the VLAN database or making significant changes that have to be propagated to all the other switches. This is because Transparent mode switches will not update their VLAN information from VTP messages, protecting you from having your VLAN database overwritten. You may also want to consider having all switches in VTP Transparent mode when they are added to the domain so that their configuration revision number is 0, which it always is for Transparent mode. Your best option is to use VTPv3 because only the VTP primary server will be considered a trusted source of VTP messages within the VTP domain, and any other VTP messages will be ignored, ensuring that your database is not overwritten by a rouge switch.

## **Troubleshooting VLANs**

Our discussions have led us to this important point in this chapter: Being able to identify and solve issues with VLANs. This is an important task for any troubleshooter. Some of these issues could be a result of a trunk or VTP issue, as previously discussed. This section identifies the issues that might arise with VLANs and how you can fix them. The discussion is based on Figure 4-11.

## **Incorrect IP Addressing**

It all starts with the client configuration. If the IP address, subnet mask, or default gateway are not configured correctly, frames will not flow as expected. Example 4-21 displays the output of **ipconfig** on PC1 and Server. If you look closely, you will notice that Server is not addressed correctly, and therefore not in the same subnet. When PC1 needs to send data to Server, because they are not on the same subnet, PC1 will send the frame to its default gateway so that it can be routed to a different subnet. However, this process will fail at some point because both PC1 and Server cannot be in the same Layer 2 VLAN (as Figure 4-11 shows), within different IP networks. They need to be in the same subnet if they are in the same VLAN so that frames can be sent from PC1 directly to Server based on the Layer 2 MAC addresses. **Example 4-21** Verifying End-User IP Addresses

#### Missing VLAN

For a switch to associate switchports with VLANs or to pass traffic over a trunk for a VLAN, the switch needs to know about the VLAN. The command **show vlan brief**, as shown in Example 4-22, displays the VLANs that are known by the switch.

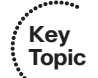

```
Example 4-22 Verifying VLANs on a Switch
```

```
SW1#show vlan brief
VLAN Name
                                      Status
                                                Ports
1 default
                                      active
                                                Gi0/5, Gi0/6, Gi0/7, Gi0/8,
                                                Gi0/9, Gi0/10, Gi0/11, Gi0/12,
                                                Gi0/13, Gi0/14, Gi0/15, Gi0/16,
                                                Gi0/17, Gi0/18, Gi0/19, Gi0/20,
                                                Gi0/21, Gi0/22, Gi0/23, Gi0/24,
                                                Te1/0/1, Te1/0/2
99 NATIVE
                                      active
100 10.1.100.0/24
                                      active
                                                Gi0/1, Gi0/3
200 10.1.200.0/24
                                      active
                                                Gi0/4
1002 fddi-default
                                      act/unsup
1003 trcrf-default
                                      act/unsup
1004 fddinet-default
                                      act/unsup
                                      act/unsup
1005 trbrf-default
```

If any VLANs are missing from the output of **show vlan brief** that should be there, you need to find out why. If VLANs are configured manually in your organization, the answer is one of two reasons: Someone forgot to configure the VLAN on the switch, or some-one deleted the VLAN on the switch. If the creation and deletion of VLANs is learned by other switches though VTP, you need to troubleshoot why VTP is not propagating the VLAN information to the other switches. However, it is important to remember that if you are using VTPv1 or 2 and a switch is added to the domain with the correct password, and has a higher revision number, the VLAN database in your VTP domain will be overwritten by this switch. Therefore, if you are missing VLANs, this could be the reason why.

In Example 4-23, which displays the output of **show interfaces gigabitethernet 0/1 switchport**, focus on the highlighted text. Notice in brackets the name of the VLAN. It is listed as (Inactive). This is a great sign that the interface belongs to a VLAN that does not currently exist on the switch. Note that even though the port is up/up, because the VLAN does not exist, the port will not be forwarding traffic.

Example 4-23 Identifying Missing VLANs on a Switch

```
SW1#show interfaces gigabitethernet 0/1 switchport
Name: Gi0/1
Switchport: Enabled
Administrative Mode: static access
Operational Mode: static access
Administrative Trunking Encapsulation: negotiate
Operational Trunking Encapsulation: native
Negotiation of Trunking: Off
Access Mode VLAN: 100 (Inactive)
Trunking Native Mode VLAN: 1 (default)
Administrative Native VLAN tagging: enabled
Voice VLAN: none
```

## **Incorrect Port Assignment**

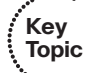

Once VLANs are created, switchports need to be assigned to VLANs. The assignments should be based on which device is going to be connected to that port (based on IP address, subnet mask, and default gateway). For example, in Figure 4-11, PC1, PC2, PC4, and Server have to be in the same logical subnet because they are all connected to ports in VLAN 100. PC3 and PC5 have to be in the same subnet (but different from the other devices) because they are connected to ports in VLAN 200. If this is not done, the VLAN to switchport assignments would be incorrect, and the switch would not be able to forward the frames successfully between the devices within the same VLAN. Example 4-24 displays the output of **show vlan brief**, which identifies the VLANs ports are assigned to. By default, all ports are assigned to VLAN 1. Gig0/1 and Gig0/3 have been statically assigned to VLAN 200.

| SW1#show vlan brief  |           |                                 |  |  |
|----------------------|-----------|---------------------------------|--|--|
| VLAN Name            | Status    | Ports                           |  |  |
|                      |           |                                 |  |  |
| 1 default            | active    | Gi0/5, Gi0/6, Gi0/7, Gi0/8,     |  |  |
|                      |           | Gi0/9, Gi0/10, Gi0/11, Gi0/12,  |  |  |
|                      |           | Gi0/13, Gi0/14, Gi0/15, Gi0/16, |  |  |
|                      |           | Gi0/17, Gi0/18, Gi0/19, Gi0/20, |  |  |
|                      |           | Gi0/21, Gi0/22, Gi0/23, Gi0/24, |  |  |
|                      |           | Tel/0/1, Tel/0/2                |  |  |
| 99 NATIVE            | active    |                                 |  |  |
| 100 10.1.100.0/24    | active    | Gi0/1, Gi0/3                    |  |  |
| 200 10.1.200.0/24    | active    | Gi0/4                           |  |  |
| 1002 fddi-default    | act/unsup |                                 |  |  |
| 1003 trcrf-default   | act/unsup |                                 |  |  |
| 1004 fddinet-default | act/unsup |                                 |  |  |
| 1005 trbrf-default   | act/unsup |                                 |  |  |

**Example 4-24** Verifying Switchport Assignment

It is important to note that ports that belong to VLANs that do not exist will not be displayed in the output of **show vlan brief**. As Example 4-23 displayed, they will appear as (Inactive) in the output of **show interfaces switchport**. In addition, trunk ports will not appear in the output of **show vlan brief**. Notice in Example 4-24 that Gig0/2 is missing because it is a trunk port and does not belong to any single VLAN. It is passing traffic for multiple VLANs.

## The MAC Address Table

The MAC address table is the most important table for the switch. The MAC address table is the structure that is used by the switch to make a forwarding decision. If the MAC address table is not being populated the way you expect it, you will need to figure out why. This section covers the MAC address table and its importance, using Figure 4-11 as the reference topology.

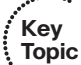

Example 4-25 displays the dynamically learned MAC addresses on SW1 with the command **show mac address-table dynamic**. The structure of the table is important. It lists the VLANs, the dynamically learned MAC addresses, and the ports. This information is extremely valuable. As discussed earlier, it is populated based on the source MAC address of the frame when it arrives on a switchport. Therefore, when SW1 received a frame inbound on Gigabit Ethernet 0/1 from PC1, it learned the MAC from the frame and associated it with the port it arrived on and the VLAN the port is a member of.

#### Example 4-25 SW1's MAC Address Table

```
SW1#show mac address-table dynamic
Mac Address Table
```

156 CCNP Routing and Switching TSHOOT 300-135 Official Cert Guide

| Vlan  | Mac Address       | Туре          | Ports |
|-------|-------------------|---------------|-------|
|       |                   |               |       |
| 100   | aaaa.aaaa.aaaa    | DYNAMIC       | Gi0/1 |
| 100   | bbbb.bbbb.bbbb    | DYNAMIC       | Gi0/2 |
| 100   | cccc.cccc.cccc    | DYNAMIC       | Gi0/3 |
| 100   | dddd.dddd.dddd    | DYNAMIC       | Gi0/2 |
| 200   | 3333.3333.3333    | DYNAMIC       | Gi0/4 |
| 200   | 5555.5555.5555    | DYNAMIC       | Gi0/2 |
| Total | Mac Addresses for | this criterio | on: 6 |

Let's look at an example. What can we conclude by looking at the MAC address table for SW1 displayed in Example 4-26 when comparing it to Figure 4-11?

**Example 4-26** Example of SW1's MAC Address Table

```
SW1#show mac address-table dynamic
        Mac Address Table
Vlan Mac Address
                   Type
                              Ports
      -----
                     _ _ _ _ _ _ _ _ _ _
                               ----
_ _ _ _
    bbbb.bbbb.bbbb DYNAMIC
100
                              Gi0/2
100 cccc.cccc DYNAMIC
                              Gi0/3
100 dddd.dddd DYNAMIC
                              Gi0/2
    3333.3333.3333 DYNAMIC
                              Gi0/4
 200
200 5555.5555.5555 DYNAMIC
                              Gi0/2
      aaaa.aaaa.aaaa DYNAMIC
                               Gi0/1
200
Total Mac Addresses for this criterion: 6
```

When comparing Figure 4-11 with Example 4-26, we can conclude that interface Gigabit Ethernet 0/1 is not a member of the correct VLAN. The MAC address table shows the MAC address of PC1 (AAAA.AAAAAAAAA) was learned on the correct interface, but the VLAN number is 200 instead of 100. Reviewing the output of **show vlan brief** and **show interfaces gigabitethernet 0/1 switchport**, as demonstrated in Example 4-27, confirms this for us. Our next step is to reassign the port to the correct VLAN.

Example 4-27 Confirming SW1's VLAN Assignments

| SW1#show vlan brief |        |                                 |  |
|---------------------|--------|---------------------------------|--|
| VLAN Name           | Status | Ports                           |  |
|                     |        |                                 |  |
| 1 default           | active | Gi0/5, Gi0/6, Gi0/7, Gi0/8,     |  |
|                     |        | Gi0/9, Gi0/10, Gi0/11, Gi0/12,  |  |
|                     |        | Gi0/13, Gi0/14, Gi0/15, Gi0/16, |  |
|                     |        | Gi0/17, Gi0/18, Gi0/19, Gi0/20, |  |
|                     |        | Gi0/21, Gi0/22, Gi0/23, Gi0/24, |  |
|                     |        | Tel/0/1, Tel/0/2                |  |
| 99 NATIVE           | active |                                 |  |

| 100 10.1.100.0/24                     | active     | Gi0/3  |       |
|---------------------------------------|------------|--------|-------|
| 200 10.1.200.0/24                     | active     | Gi0/1, | Gi0/4 |
| 1002 fddi-default                     | act/unsup  |        |       |
| 1003 trcrf-default                    | act/unsup  |        |       |
| 1004 fddinet-default                  | act/unsup  |        |       |
| 1005 trbrf-default                    | act/unsup  |        |       |
|                                       |            |        |       |
| SW1#show interfaces gigabitethernet 0 | /1 switchp | ort    |       |
| Name: Gi0/1                           |            |        |       |
| Switchport: Enabled                   |            |        |       |
| Administrative Mode: static access    |            |        |       |
| Operational Mode: static access       |            |        |       |
| Administrative Trunking Encapsulation | : negotiat | e      |       |
| Operational Trunking Encapsulation: n | lative     |        |       |
| Negotiation of Trunking: Off          |            |        |       |
| Access Mode VLAN: 200 (10.1.200.0/24) |            |        |       |
| Trunking Native Mode VLAN: 1 (default | .)         |        |       |
| Administrative Native VLAN tagging: e | nabled     |        |       |
| Voice VLAN: none                      |            |        |       |
| output omitted                        |            |        |       |

While troubleshooting, if you ever need to clear the dynamic entries in the MAC address table immediately so that they can be relearned, giving you the opportunity to confirm the correct associations, issue the **clear mac address-table dynamic** EXEC command.

## Layer 2 Trouble Tickets

This section presents various trouble tickets relating to the topics discussed earlier in the chapter. The purpose of these trouble tickets is to give a process that you can follow when troubleshooting in the real world or in an exam environment. All trouble tickets in this section are based on the topology depicted in Figure 4-12.

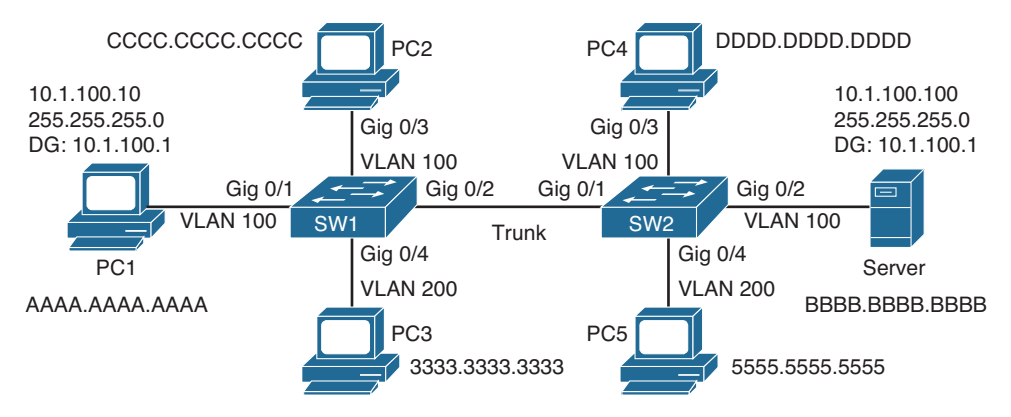

Figure 4-12 Topology for Trouble Tickets

## **Trouble Ticket 4-1**

Problem: A user on PC1 indicates that he is not able to access a document on Server.

This is a typical description within a trouble ticket. Therefore, the first process is to verify the issue. A simple ping from PC1 will help us with this, as shown in Example 4-28.

**Example 4-28** Issuing a Ping from PC1

```
PC1>ping 10.1.100.100
Pinging 10.1.100.100 with 32 bytes of data:
Request timed out.
Request timed out.
Request timed out.
Ping statistics for 10.1.100.100:
Packets: Sent = 4, Received = 0, Lost = 4 (100% loss),
```

The output of Example 4-28 indicates that the ping failed. What did we learn from this ping? We learned that we have no connectivity from Layer 1 to Layer 3 of the OSI model. Therefore, we can focus our troubleshooting efforts at these layers. However, let's verify whether others are having the same issue. A ping from PC2 is successful, as shown in Example 4-29. Therefore, it is not a problem with the server or the path from PC2 to the server, which is similar to PC1.

**Example 4-29** Issuing a Ping from PC2

```
PC2>ping 10.1.100.100
Pinging 10.1.100.100 with 32 bytes of data:
Reply from 10.1.100.100: bytes=32 time 1ms TTL=128
Reply from 10.1.100.100: bytes=32 time 1ms TTL=128
Reply from 10.1.100.100: bytes=32 time 1ms TTL=128
Ping statistics for 10.1.100.100:
    Packets: Sent = 4, Received = 4, Lost = 0 (0% loss),
Approximate round trip times in milli-seconds:
    Minimum = 0ms, Maximum = 0ms, Average = 0ms
```

Let's start by checking the IP address of PC1. Using the **ipconfig** command, as shown in Example 4-30, indicates that the IP address, subnet mask, and default gateway are 10.1.100.10, 255.255.255.0, and 10.1.100.1. According to Figure 4-11, these are correct.

**Example 4-30** Verifying PC1's Layer 3 Settings

The next step is to check the MAC address table on SW1 using the command **show mac** address-table dynamic. Example 4-31 shows that the MAC address of PC1 was learned on Gigabit Ethernet 0/1, which is correct, but it is associated with VLAN 1 instead of VLAN 100. It appears we have found the problem. However, let's confirm this further with the **show vlan brief** command, as shown in Example 4-32.

**Example 4-31** Verifying PC1 in the MAC Address Table on SW1

```
SW1#show mac address-table dynamic
       Mac Address Table
_____
                            Ports
Vlan
     Mac Address Type
      _ _ _ _ _ _ _ _ _ _ _ _ _ _ _
                   -----
                            ----
_ _ _ _
  1 aaaa.aaaa.aaaa DYNAMIC Gi0/1
100 bbbb.bbbb DYNAMIC Gi0/2
100 cccc.cccc DYNAMIC
                            Gi0/3
100 dddd.dddd DYNAMIC
                            Gi0/2
200 3333.3333.3333 DYNAMIC
                            Gi0/4
200
    5555.5555.5555 DYNAMIC
                            Gi0/2
Total Mac Addresses for this criterion: 6
```

```
Example 4-32 Verifying VLAN Port Assignments with the show vlan brief Command
```

```
      SW1#show vlan brief

      VLAN Name
      Status
      Ports

      1
      default
      active
      Gi0/1, Gi0/5, Gi0/6, Gi0/7, Gi0/8, Gi0/9, Gi0/10, Gi0/11, Gi0/12, Gi0/13, Gi0/14, Gi0/15, Gi0/12, Gi0/13, Gi0/14, Gi0/15, Gi0/16, Gi0/17, Gi0/18, Gi0/19, Gi0/20, Gi0/21, Gi0/22, Gi0/23, Gi0/24, Tel/0/1, Tel/0/2

      99
      NATIVE
      active

      100
      10.1.100.0/24
      active
```

#### 160 CCNP Routing and Switching TSHOOT 300-135 Official Cert Guide

| 200  | 10.1.200.0/24   | active    | Gi0/4 |
|------|-----------------|-----------|-------|
| 1002 | fddi-default    | act/unsup |       |
| 1003 | trcrf-default   | act/unsup |       |
| 1004 | fddinet-default | act/unsup |       |
| 1005 | trbrf-default   | act/unsup |       |

To solve the problem, we change the switchport VLAN assignment with the **switchport** access vlan 100 interface command and verify that the problem is solved by pinging from PC1 again. Example 4-33 confirms that the problem is solved.

**Example 4-33** Confirming That the Problem Is Solved with a Successful Ping

```
PC1>ping 10.1.100.100
Pinging 10.1.100.100 with 32 bytes of data:
Reply from 10.1.100.100: bytes=32 time 1ms TTL=128
Reply from 10.1.100.100: bytes=32 time 1ms TTL=128
Reply from 10.1.100.100: bytes=32 time 1ms TTL=128
Ping statistics for 10.1.100.100:
    Packets: Sent = 4, Received = 4, Lost = 0 (0% loss),
Approximate round trip times in milli-seconds:
    Minimum = 0ms, Maximum = 0ms, Average = 0ms
```

## **Trouble Ticket 4-2**

Problem: A user on PC2 indicates that she is not able to access a document on Server.

As before, the first process is to verify the issue. A simple ping from PC2 will help us with this, as shown in Example 4-34.

**Example 4-34** Issuing a Ping from PC2

```
PC2>ping 10.1.100.100
Pinging 10.1.100.100 with 32 bytes of data:
Request timed out.
Request timed out.
Request timed out.
Ping statistics for 10.1.100.100:
Packets: Sent = 4, Received = 0, Lost = 4 (100% loss),
```

The output of Example 4-34 indicates that the ping failed. What did we learn from this ping? We learned that we have no connectivity from Layer 1 to Layer 3 of the OSI model. Therefore, we can focus our troubleshooting efforts at these layers. However, let's verify whether others are having the same issue. A ping from PC1 fails, as shown in Example 4-35.

**Example 4-35** Issuing a Ping from PC1

```
PCl>ping 10.1.100.100
Pinging 10.1.100.100 with 32 bytes of data:
Request timed out.
Request timed out.
Request timed out.
Ping statistics for 10.1.100.100:
Packets: Sent = 4, Received = 0, Lost = 4 (100% loss),
```

Therefore, this is not an isolated issue, and we should be looking for causes that would affect multiple users. First thing that comes to mind is a missing VLAN on SW1. PC1 and PC2 are both members of VLAN 100. Using the command **show vlan brief** on SW1 will verify whether the VLAN exists and which switchports are associated with it. As you can see from Example 4-36, VLAN 100 exists, and both switchports for PC1 and PC2 are associated with it.

| SW1# | show vlan brief |           |                                 |
|------|-----------------|-----------|---------------------------------|
| VLAN | Name            | Status    | Ports                           |
|      |                 |           |                                 |
| 1    | default         | active    | Gi0/5, Gi0/6, Gi0/7, Gi0/8,     |
|      |                 |           | Gi0/9, Gi0/10, Gi0/11, Gi0/12,  |
|      |                 |           | Gi0/13, Gi0/14, Gi0/15, Gi0/16, |
|      |                 |           | Gi0/17, Gi0/18, Gi0/19, Gi0/20, |
|      |                 |           | Gi0/21, Gi0/22, Gi0/23, Gi0/24, |
|      |                 |           | Tel/0/1, Tel/0/2                |
| 99   | NATIVE          | active    |                                 |
| 100  | 10.1.100.0/24   | active    | Gi0/1, Gi0/3                    |
| 200  | 10.1.200.0/24   | active    | Gi0/4                           |
| 1002 | fddi-default    | act/unsup |                                 |
| 1003 | trcrf-default   | act/unsup |                                 |
| 1004 | fddinet-default | act/unsup |                                 |
| 1005 | trbrf-default   | act/unsup | ,                               |

**Example 4-36** Verifying That VLAN 100 Exists on SW1 with show vlan brief

However, this is not enough evidence to shift our focus just yet. The most important information comes from the MAC address table. This will truly verify that the MAC

addresses of PC1 and PC2 are being learned on the correct interfaces and are being associated with the correct VLAN. Example 4-37 displays the output of the **show mac address-table dynamic** command and confirms for us that the MAC addresses are learned correctly and that the ports are associated with the correct VLANs.

**Example 4-37** Verifying the MAC Address in the MAC Address Table

| SW1# <b>sh</b> d | ow mac address-tab | le dynamic   |       |
|------------------|--------------------|--------------|-------|
|                  | Mac Address Ta     | ble          |       |
|                  |                    |              |       |
|                  |                    |              |       |
| Vlan             | Mac Address        | Туре         | Ports |
|                  |                    |              |       |
| 100              | aaaa.aaaa.aaaa     | DYNAMIC      | Gi0/1 |
| 100              | cccc.cccc.cccc     | DYNAMIC      | Gi0/3 |
| 200              | 3333.3333.3333     | DYNAMIC      | Gi0/4 |
| 200              | 5555.5555.5555     | DYNAMIC      | Gi0/2 |
| Total N          | Mac Addresses for  | this criteri | on: 4 |

However, look very closely at the MAC address table in Example 4-37. What is missing? Do you see any reference to the MAC address of Server? The MAC address of Server is not being learned on Gigabit Ethernet 0/2 of SW1. As a matter of fact, neither is PC4. However, PC5 is being learned. This is a good indication that traffic for VLAN 100 is not being allowed over the trunk. Let's verify this on SW1 with the command **show interfaces trunk**, as shown in Example 4-38. This output shows that VLAN 100 and 200 are allowed on the trunk between SW1 and SW2.

Example 4-38 Verifying Allowed VLANs on SW1 Trunks

| SW1# <b>show i</b> | nterfaces trunk  |                  |                |             |
|--------------------|------------------|------------------|----------------|-------------|
| Port               | Mode             | Encapsulation    | Status         | Native vlan |
| Gi0/2              | desirable        | n-802.1q         | trunking       | 99          |
|                    |                  |                  |                |             |
| Port               | Vlans allowed or | trunk            |                |             |
| Gi0/2              | 100,200          |                  |                |             |
|                    |                  |                  |                |             |
| Port               | Vlans allowed an | d active in man  | agement domair | 1           |
| Gi0/2              | 100,200          |                  |                |             |
|                    |                  |                  |                |             |
| Port               | Vlans in spannin | lg tree forwardi | ng state and r | not pruned  |
| Gi0/2              | 100,200          |                  |                |             |

Let's check the output of **show interfaces trunk** on SW2. As shown in Example 4-39, VLAN 200 is the only VLAN allowed on the trunk link. A further examination of the running configuration, as shown in Example 4-40, indicates that only VLAN 200 is allowed on the trunk.

| SW2# <b>show ir</b> | nterfaces trunk  |                 |                |             |
|---------------------|------------------|-----------------|----------------|-------------|
| Port                | Mode             | Encapsulation   | Status         | Native vlan |
| Gi0/1               | desirable        | n-802.1q        | trunking       | 99          |
|                     |                  |                 |                |             |
| Port                | Vlans allowed or | l trunk         |                |             |
| Gi0/1               | 200              |                 |                |             |
|                     |                  |                 |                |             |
| Port                | Vlans allowed an | d active in man | agement domair | 1           |
| Gi0/2               | 200              |                 |                |             |
|                     |                  |                 |                |             |
| Port                | Vlans in spannin | g tree forwardi | ng state and r | not pruned  |
| Gi0/2               | 200              |                 |                |             |

**Example 4-39** Verifying Allowed VLANs on SW2 Trunks

**Example 4-40** Verifying Interface Configuration in the Running Configuration

```
SW2#show run interface gigabitethernet 0/1
Building configuration...
Current configuration : 167 bytes
!
interface GigabitEthernet0/1
switchport trunk native vlan 99
switchport trunk allowed vlan 200
switchport mode dynamic desirable
end
```

After issuing the interface command **switchport trunk allowed VLAN 100,200** on SW2 to allow both VLAN 100 and 200, you ping from PC1 and PC2 again to verify that the issue is solved. The ping is successful from PC1 and PC2, as illustrated in Example 4-41.

**Example 4-41** Verifying That the Issue Is Solved

```
PCl>ping 10.1.100.100
Pinging 10.1.100.100 with 32 bytes of data:
Reply from 10.1.100.100: bytes=32 time 1ms TTL=128
Reply from 10.1.100.100: bytes=32 time 1ms TTL=128
Reply from 10.1.100.100: bytes=32 time 1ms TTL=128
Ping statistics for 10.1.100.100:
    Packets: Sent = 4, Received = 4, Lost = 0 (0% loss),
Approximate round trip times in milli-seconds:
    Minimum = 0ms, Maximum = 0ms, Average = 0ms
```

PC2>ping 10.1.100.100

164 CCNP Routing and Switching TSHOOT 300-135 Official Cert Guide

```
Pinging 10.1.100.100 with 32 bytes of data:
Reply from 10.1.100.100: bytes=32 time 1ms TTL=128
Reply from 10.1.100.100: bytes=32 time 1ms TTL=128
Reply from 10.1.100.100: bytes=32 time 1ms TTL=128
Reply from 10.1.100.100: bytes=32 time 1ms TTL=128
Ping statistics for 10.1.100.100:
Packets: Sent = 4, Received = 4, Lost = 0 (0% loss),
Approximate round trip times in milli-seconds:
Minimum = 0ms, Maximum = 0ms, Average = 0ms
```

## **Exam Preparation Tasks**

As mentioned in the section "How to Use This Book" in the Introduction, you have a couple of choices for exam preparation: the exercises here; Chapter 22, "Final Preparation;" and the exam simulation questions on the CD-ROM.

## **Review All Key Topics**

Review the most important topics in this chapter, noted with the Key Topic icon in the outer margin of the page. Table 4-2 lists a reference of these key topics and the page numbers on which each is found.

| Kov   |                   |                                                                                    |             |  |  |  |
|-------|-------------------|------------------------------------------------------------------------------------|-------------|--|--|--|
| Topic | Key Topic Element | Description                                                                        | Page Number |  |  |  |
| •     | Paragraph         | A review of the frame-forwarding process                                           | 132         |  |  |  |
|       | List              | Outlines potential issues that arise with a Layer 2 topology                       | 140         |  |  |  |
|       | Example 4-2       | Output of <b>show interfaces switchport</b> command on SW1 to verify encapsulation | 141         |  |  |  |
|       | Example 4-3       | Output of <b>show interfaces switchport</b> command on SW2 to verify encapsulation | 141         |  |  |  |
|       | Example 4-6       | Verifying trunking administrative mode (access)                                    | 143         |  |  |  |
|       | Example 4-7       | Verifying trunking administrative mode (trunk)                                     | 143         |  |  |  |
|       | Example 4-12      | Result of native VLAN mismatch on trunk                                            | 146         |  |  |  |
|       | Section           | Allowed VLANs                                                                      | 147         |  |  |  |
|       | Example 4-15      | Verifying the VTP domain name on SW1                                               | 148         |  |  |  |
|       | Example 4-16      | Verifying the VTP domain name on SW2                                               | 149         |  |  |  |
|       | Example 4-22      | Verifying VLANs on a switch                                                        | 153         |  |  |  |
|       | Section           | Incorrect port assignment                                                          | 154         |  |  |  |
|       | Paragraph         | Using the MAC address table during troubleshooting                                 | 155         |  |  |  |

 Table 4-3
 Key Topics for Chapter 4

## **Define Key Terms**

Define the following key terms from this chapter and check your answers in the glossary:

frame, MAC address table, source MAC, destination MAC, encapsulation, 802.1Q, ISL, trunk, access port, dynamic desirable, dynamic auto, native VLAN, VTP, VTP domain name, VLAN

## **Complete Tables and Lists from Memory**

Print a copy of Appendix C, "Memory Tables," (found on the disc), or at least the section for this chapter, and complete the tables and lists from memory. Appendix D, "Memory Tables Answer Key," also on the disc, includes completed tables and lists to check your work.

## **Command Reference to Check Your Memory**

This section includes the most important EXEC **show** commands covered in this chapter. It might not be necessary to memorize the complete syntax of every command, but you should be able to remember the basic keywords that are needed.

To test your memory of the commands, cover the right side of Table 4-4 with a piece of paper, read the description on the left side, and then see how much of the command you can remember.

The 300-135 TSHOOT exam focuses on practical, hands-on skills that are used by a networking professional. Therefore, you should be able to identify the commands needed to successfully troubleshoot switches.

| Task                                                                                                    | Command Syntax                   |
|----------------------------------------------------------------------------------------------------|----------------------------------|
| Displays the contents of the MAC address table,<br>including the MAC address associated with a port<br>and the VLAN the port is a member of. Without the<br><b>dynamic</b> keyword, both static and dynamic entries<br>are displayed. With the <b>dynamic</b> keyword, only<br>dynamically learned entries are displayed. | show mac address-table [dynamic] |
| Clears dynamically learned MAC addresses from<br>the MAC address table of a switch; this can allow<br>a troubleshooter to determine whether a previously<br>learned MAC address is relearned.                                                                                                    | clear mac address-table dynamic  |
| Note that on some versions of Cisco IOS running on<br>Cisco Catalyst switches, the clear mac address-table<br>command contains a hyphen between mac and address<br>(that is, clear mac-address-table).                                                                                                    |                                  |
| Shows to which VLANs the ports of a switch belong.                                                                                                    | show vlan brief                  |
| Displays which VLANs are permitted on the trunk ports of a switch and which switchports are configured as trunks.                                                                                                    | show interfaces trunk            |

| Table 4-4 E | EXEC CLI | show | Commands |
|-------------|----------|------|----------|
|-------------|----------|------|----------|

| Task                                                                                                    | Command Syntax                                                |
|----------------------------------------------------------------------------------------------------|---------------------------------------------------------------|
| Displays VLAN and trunk information related to<br>a switchport. You can verify the operational mode<br>(access or trunk), in addition to the encapsulation<br>(802.1Q or ISL). You can also verify the access VLAN<br>the port will be a member of if it is an access port, in<br>addition to the native VLAN if it is a trunk port. | show interfaces interface_type<br>interface_number switchport |
| Displays the VTP domain name, configuration revision number, version, mode, and MD5 hash.                                                                                                    | show vtp status                                               |
| Displays the configured VTP password.                                                                                                    | show vtp password                                             |

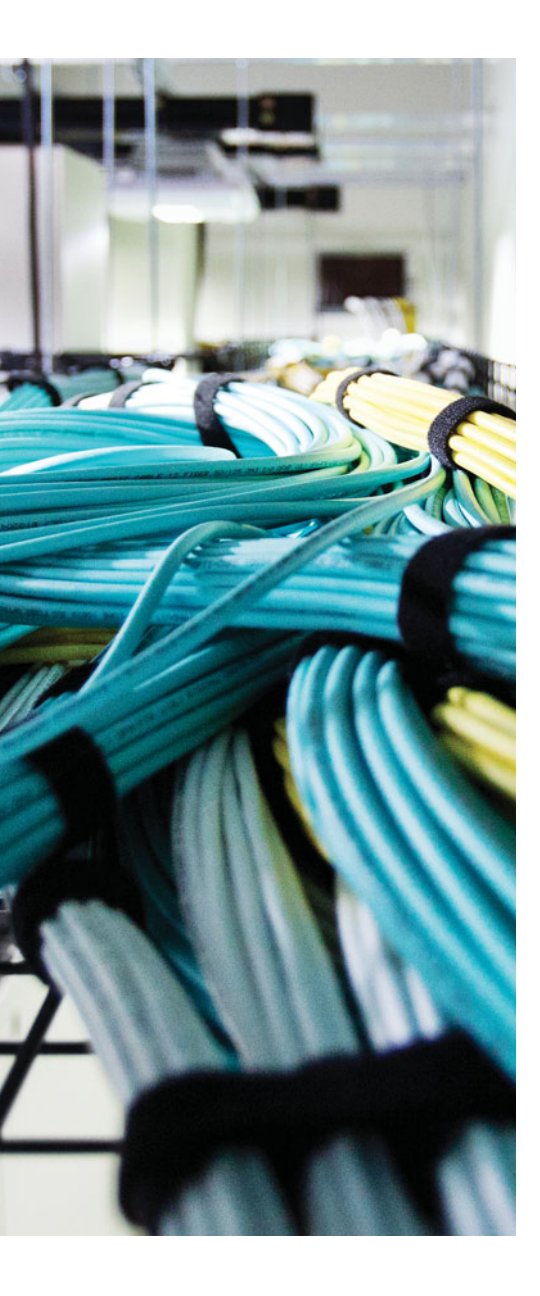

This chapter covers the following topics:

- Spanning-Tree Protocol Overview: This section reviews how STP determines the STP topology from root bridge election to which ports will be nondesignated.
- Collecting Information About an STP Topology: This section identifies the show commands required to successfully troubleshoot STP issues.
- STP Troubleshooting Issues: This section focuses on what could happen if STP is not behaving as expected.
- Troubleshooting STP Features: This section reviews STP features such as PortFast, BPDU Guard, Root Guard, and BPDU Filter. It also identifies the show commands that can help during the troubleshooting process.
- STP Trouble Tickets: This section provides trouble tickets that demonstrate how a structured troubleshooting process can be used to solve a reported problem.
- Troubleshooting Layer 2 EtherChannel: This section reviews how Layer 2 EtherChannels are formed and identifies issues that could cause them to fail.
- EtherChannel Trouble Tickets: This section provides trouble tickets that demonstrate how a structured troubleshooting process can be used to solve a reported problem.

## **CHAPTER 5**

# **Troubleshooting STP and Layer 2 EtherChannel**

Maintaining high availability for today's enterprise networks is a requirement for many applications, such as voice and e-commerce, which can impact a business's bottom line if these applications are unavailable for even a short period. To improve availability, many enterprise networks interconnect Layer 2 switches with redundant connections, allowing a single switch or a single link to fail while still maintaining connectivity between any two network endpoints. Such a redundant topology, however, can result in Layer 2 loops, which can cause frames to endlessly circle a LAN (for example, broadcast frames creating a broadcast storm). Therefore, Spanning Tree Protocol (STP) is used to logically break these Layer 2 topological loops by strategically blocking ports, while being able to detect a link failure and bring up a previously blocked switchport to restore connectivity. This chapter reviews the operation of STP and focuses on troubleshooting STP issues.

In addition, this chapter reviews how you can combine multiple physical Layer 2 switchports into a logical EtherChannel bundle. This increases the total bandwidth available on uplinks and tricks STP into thinking there is only one port between the switches instead of multiple ports. As a result, all links are used for traffic forwarding instead of STP blocking them.

## "Do I Know This Already?" Quiz

The "Do I Know This Already?" quiz allows you to assess whether you should read this entire chapter thoroughly or jump to the "Exam Preparation Tasks" section. If you are in doubt about your answers to these questions or your own assessment of your knowledge of the topics, read the entire chapter. Table 5-1 lists the major headings in this chapter and their corresponding "Do I Know This Already?" quiz questions. You can find the answers in Appendix A, "Answers to the 'Do I Know This Already?' Quizzes."

| Foundation Topics Section                    | Questions |
|----------------------------------------------|-----------|
| Spanning-Tree Protocol Overview              | 1–4       |
| Collecting Information About an STP Topology | 5         |
| STP Troubleshooting Issues                   | 6         |
| Troubleshooting STP Features                 | 7         |
| Troubleshooting Layer 2 EtherChannel         | 8–10      |

 Table 5-1
 "Do I Know This Already?" Section-to-Question Mapping

**Caution** The goal of self-assessment is to gauge your mastery of the topics in this chapter. If you do not know the answer to a question or are only partially sure of the answer, you should mark that question as wrong for purposes of the self-assessment. Giving yourself credit for an answer that you correctly guess skews your self-assessment results and might provide you with a false sense of security.

- 1. What determines the switch that will be the STP root bridge for a VLAN?
  - a. Lowest priority
  - **b.** Lowest MAC address
  - c. Lowest bridge ID
  - d. Lowest cost
- 2. What is the STP port type for all ports on a root bridge?
  - a. Designated port
  - **b.** Root port
  - **c.** Nondesignated port
  - d. Nonroot port
- **3.** When determining the root port of a nonroot bridge, if cost is tied, what is referenced next to break the tie?
  - **a.** Downstream bridge ID
  - **b.** Upstream bridge ID
  - c. Downstream port ID
  - d. Upstream port ID
- 4. What is the maximum age for an STP BPDU in seconds?
  - **a.** 2
  - **b.** 15
  - **c.** 20
  - **d.** 50
- **5.** Which two of the following commands are most helpful in determining STP information for a Layer 2 switch?
  - **a.** show spanning-tree vlan
  - **b.** debug spanning-tree state
  - c. show spanning-tree interface
  - d. show port span

- 6. What are two common issues that could result from an STP failure?
  - a. Tagged frames being sent into a native VLAN
  - b. Broadcast storms
  - c. MAC address table filling to capacity
  - d. MAC address table corruption
- **7.** Which STP feature ensures that certain ports in the STP topology never become root ports, and if the port receives a superior BPDU it places it in the root inconsistent state?
  - a. BPDU Guard
  - **b.** BPDU Filter
  - c. Root Guard
  - d. PortFast
- 8. Which switch feature allows multiple physical links to be bonded into a logical link?
  - a. STP
  - **b.** EtherChannel
  - **c.** PortFast
  - d. Switch virtual interfaces
- **9.** What must match on physical switchports to successfully form an EtherChannel bundle? (Choose three.)
  - **a.** Interface speed
  - **b.** Interface mode (access/trunk)
  - c. Native VLAN
  - d. STP port cost
- **10.** What combination will successfully form a Cisco proprietary Layer 2 EtherChannel bundle?
  - a. Active Passive
  - **b.** On Active
  - c. Desirable Auto
  - d. Desirable Passive

## **Foundation Topics**

## **Spanning Tree Protocol Overview**

Network availability at Layer 2 of the OSI model requires redundant links between the switches in your topology as well as redundant paths through the network. However, this creates a problem known as a *Layer 2 loop*, as shown in Figure 5-1. Notice how traffic from SW1 can be sent on both links to SW2 and vice versa. Therefore, traffic sent from SW1 on one link to SW2 can go back to SW1 on the other link and continue indefinitely because there is no mechanism built in to a Layer 2 frame that will stop the frame from looping forever through the network, as shown with Loop1 in Figure 5-1. In addition, notice how there is a larger loop between SW1, SW3, and SW2 (Loop 2). Therefore, frames sent out any of the interfaces interconnecting these switches could loop indefinitely through the network as well. This is different from Layer 3 packets that have a time-to-live (TTL) field that will terminate the packet if it does not reach its destination within a finite number of router hops. Therefore, Layer 2 loops need to be prevented by a protocol known as *Spanning Tree Protocol* (STP). IEEE 802.1D STP allows a network to physically have Layer 2 loops while strategically blocking data from flowing over one or more switchports to prevent the looping of traffic.

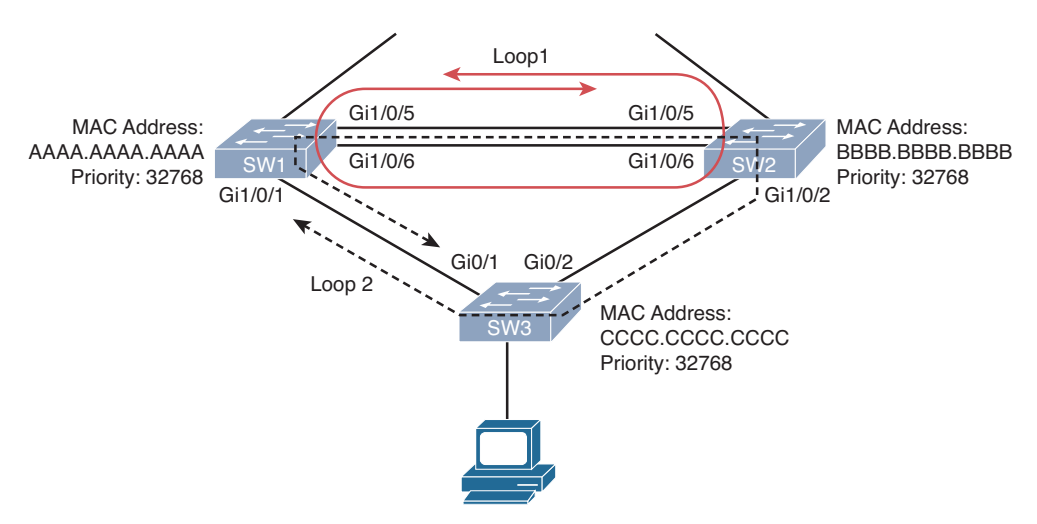

#### Figure 5-1 Layer 2 Loops

You need to have a solid understanding of how STP makes decisions when troubleshooting Layer 2 issues. Therefore, this section reviews how an STP topology is dynamically formed. In addition, this section discusses commands useful in troubleshooting STP issues.

## **Reviewing STP Operation**

STP uses Bridge Protocol Data Units (BPDUs) to build the STP topology. BPDU packets contain information on ports, addresses, priorities, and costs needed to build the STP topology and ensure that the data ends up where it was intended to go. BPDU messages are exchanged every 2 seconds by default across switches to detect loops in a network topology. The loops are then removed by logically blocking selected bridge interfaces and placing them in the blocked state.

STP prevents Layer 2 loops from occurring in a network, because such an occurrence could result in a broadcast storm or the corruption of a switch's MAC address table. Switches in an STP topology are classified as one of the following:

- Root bridge: The root bridge is a switch elected to act as a reference point for a spanning tree topology. The switch with the lowest bridge ID (BID) is elected as the root bridge. The BID is made up of a priority value (default is 32768) and a MAC address (base Ethernet MAC of switch as shown in the output of the show version command.). The priority is used first; only if the priority is tied between two or more switches will the MAC address be used to break the tie.
- Nonroot bridge: All other switches in the STP topology are considered nonroot bridges.

Figure 5-2 illustrates the root bridge election in a network. Notice that because all bridge priorities are 32768 (default), the switch with the lowest MAC address (that is, SW1) is elected as the root bridge. The MAC address is read left to right. Because a MAC address is based on hexadecimal, lower to higher is 0–9, then A–F.

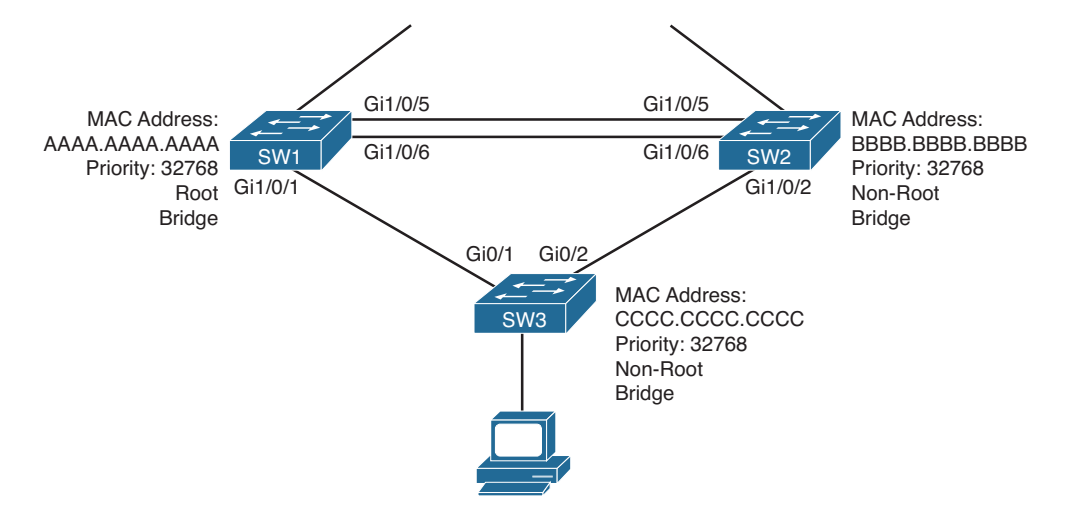

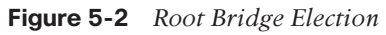

Remember the golden rule of STP: Lower is better and ties are not acceptable.

Key

Topic

Note Remembering this rule will help you during each step of the election processes.

Switchports in an STP topology are categorized as one of the following port roles described in Table 5-2 and illustrated in Figure 5-3.

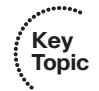

 Table 5-2
 STP Port Roles

| Port Roles           | Description                                                                                                    |
|----------------------|----------------------------------------------------------------------------------------------------|
| Root port (RP)       | Every nonroot bridge has a single root port (this is mandatory). It<br>is the port on the switch that is closest to the root bridge, in terms<br>of cost, which is inversely proportional to bandwidth by default.<br>If cost is tied, the upstream BID is used to break the tie. If the<br>upstream BID is tied, the upstream port ID (PID) is used to break<br>the tie. |
| Designated port (DP) | Every network segment has a single designated port (this is<br>mandatory). It is the port on the segment that is closest to the<br>root bridge, in terms of cost. If cost is tied, the upstream BID is<br>used to break the tie. If the upstream BID is tied, the upstream<br>port ID (PID) is used to break the tie.                                                     |

**Note** Because all ports on the root bridge are as close as you could get to the root bridge, all ports on a root bridge are DPs.

Nondesignated port (X) These are the ports blocking traffic to create a loop-free topology.

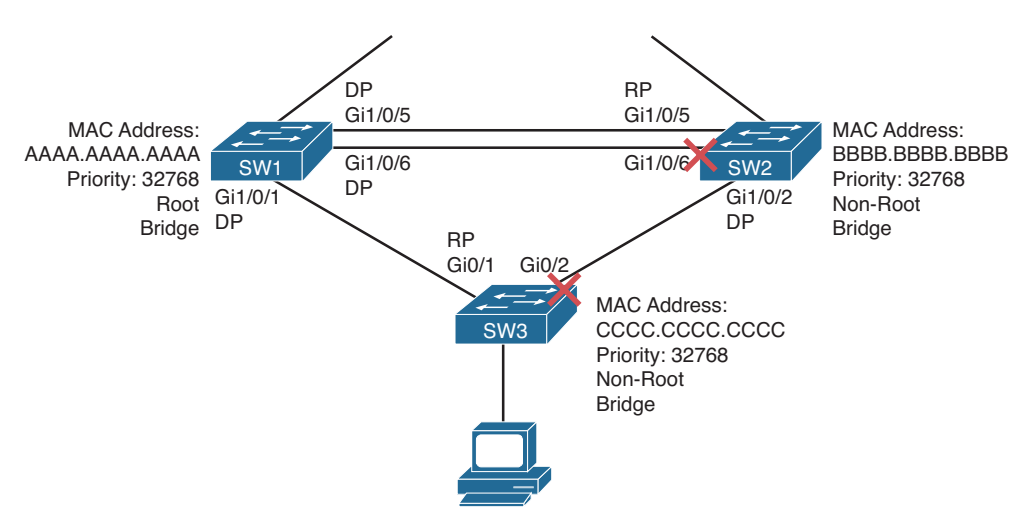

Figure 5-3 STP Port Roles

Table 5-3 shows the default port costs for various link speeds for both 802.1D STP and its successor 802.1D-2004 STP. Notice the higher the speed the lower the cost. Remember that a lower cost is better and that the cost used is the cumulative path cost.

| ,                          |                      |                           |
|----------------------------|----------------------|---------------------------|
| Link Speed                 | 802.1D STP Port Cost | 802.1D-2004 STP Port Cost |
| 10 Mbps (Ethernet)         | 100                  | 2000000                   |
| 100 Mbps (Fast Ethernet)   | 19                   | 200000                    |
| 1 Gbps (Gigabit Ethernet)  | 4                    | 20000                     |
| 10 Gbps (Ten Gig Ethernet) | 2                    | 2000                      |
| 100 Gbps                   | N/A                  | 200                       |
| 1 Tbps                     | N/A                  | 20                        |
| 10 Tbps                    | N/A                  | 2                         |
|                            |                      |                           |

## • Table 5-3 Default Port Costs

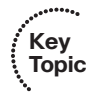

## Determining Root Port

Being able to determine why a port has a specific role is important for troubleshooting and tuning the STP topology. Notice the root port for switch SW2 is Gig 1/0/5 in Figure 5-3. Why was it chosen as the root port? If you are not sure, review the following steps for determining the root port on a switch:

- Identify the port that has the lowest cumulative cost path to the root bridge. In
  Figure 5-3, the total cost from SW2 Gi1/0/5 to the root bridge is 4. The total cost
  from SW2 Gi1/0/6 to the root bridge is 4. The total cost from SW2 Gi1/0/2 to the
  root bridge is (4 + 4) 8. Remember, lower is better and ties are not acceptable. In this
  case, we have a tie for the lowest value at 4. When the path cost is tied, you use the
  lowest upstream BID as a tiebreaker. Proceed to Step 2.
- **2.** Identify the SW2 port (Gi1/0/5 or Gi1/0/6) that receives a BPDU with a lower upstream BID. In this case, the BID received in the BPDUs from SW1 is tied. The priority is checked first for the BPDUs received by SW2 on Gi1/0/5 and Gi1/0/6 from SW1. In Figure 5-3, the BPDUs will have the same priority because they are sent from the same switch (SW1) with a priority of 32768. Next is to compare the MAC addresses listed in the BPDUs. Again, they are both the same because switches use the same base Ethernet MAC address for all BPDUs sent on all interfaces. Therefore, both received BPDUs from SW1 have a priority of 32768 and a MAC of AAAA. AAAA.AAAA. When the upstream BID is tied, you use the upstream PID to break the tie. Proceed to Step 3.
- **3.** Identify the port that receives a BPDU with a lower upstream PID. When SW1 sends BPDUs, it includes a PID. This PID includes a port priority number and an interface number. The priority number can be manually changed (default 128); however,

the interface number cannot. It is generated by the switch to identify the port. In Figure 5-3, SW1 would more than likely have a PID of 128.5 on Gi1/0/5 and 128.6 on Gi1/0/6 by default. As a result, when SW2 receives the BPDUs from SW1, the received BPDU on Gi1/0/5 has a PID attached of 128.5 and the received BPDU on Gi1/0/6 has a PID attached of 128.6. Lower is better; therefore, SW2 Gi1/0/5 is elected the root port based on the PID value sent from SW1 in the BPDUs.

Focusing on SW3 in Figure 5-3 shows a total cost of 4 to get to the root bridge using Gi0/1 and a total cost of 8 using Gi0/2. Therefore, Gi0/1 is elected as the root port.

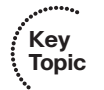

## **Determining Designated Port**

When determining the designated ports for each segment, you follow the same steps listed in the previous section for the root port election. Remember that every port on the root bridge will be a designated port. Therefore, without performing any calculations, you already know a few designated ports in the topology. As a result, in Figure 5-3 the only link/segment remaining without a designated port is the segment between SW2 and SW3. We can see that it is already labeled as Gi1/0/2 on SW2, but why? Let's walk through the steps together:

- Identify the port on the segment with the lowest cumulative cost back to the root bridge. SW2 Gi1/0/2 has a cumulative cost (including the cost of the segment itself) of (4 + 4) = 8. SW3 Gi0/2 has a cumulative cost (including the cost of the segment itself) of (4 + 4) = 8. We have a tie, so we move on to Step 2.
- **2.** Find the upstream switch with the lowest BID. This is tricky if you do not know where to position yourself. Here is my trick. Pretend you are standing in the middle of the segment between SW2 and SW3. Point to SW2. What is the priority? 32768. Point to SW3. What is the priority? 32768. We have a tie. We then need to look at the MAC address. Still standing in the middle of the segment, point to SW2. What is the MAC address? BBBB.BBBB.BBBB. Point to SW3. What is the MAC address? CCCC.CCCC. Which one is lower? It is the MAC address of SW2.

Therefore, SW2's port Gi1/0/2 is the designated port for the segment between SW2 and SW3.

#### **Determining Nondesignated Port**

Every other port that is not a root port or a designated port is a nondesignated port and will be blocking traffic, as depicted in Figure 5-3. Nondesignated ports do not forward traffic during normal operation but do receive BPDUs to determine the state of the STP topology. If a link in the topology goes down, the nondesignated port indirectly detects the link failure from BPDUs and determines whether it needs to transition to the forwarding state or not to ensure network availability while preventing loops.

If a nondesignated port does need to transition to the forwarding state, the type of STP in use will determine how long it takes to transition to the forwarding state. STP (802.1D), Common Spanning Tree (CST), and Cisco's implementation of STP (PVST+) transition through the following states:

# Blocking: The port remains in the blocking state until it needs to transition. If it needs to transition, it will wait for 20 seconds by default. This is known as the *max age* time. It is essentially the time-to-live of a BPDU. A BPDU is only valid for 20 seconds. If a new BDPU is not received before the max age time expires, the switch considers the BPDU stale and transitions to the listening state. During the blocking state, a nondesignated port evaluates BPDUs in an attempt to determine its role in the spanning tree.

- Listening: The port remains in this state for 15 seconds by default (15 seconds is known as the *forward delay*). During this time, the port sources BPDUs, which inform adjacent switches of the port's intent to forward data. In addition, it receives BDPUs from other switches, which will help in the building of the STP topology and determining the root ports and designated ports.
- Learning: The port moves from the listening state to the learning state and remains in this state for 15 seconds by default. During this time, the port begins to add entries to its MAC address table while still sending and receiving BPDUs to ensure that the decisions made in relation to the STP topology are still accurate.
- Forwarding: The port moves from the learning state to the forwarding state and begins to forward frames while learning MAC addresses and sending and receiving BPDUs. Root ports and designated ports are in this state.

As you can see, the total time to transition from the blocking state to the forwarding state is 50 seconds with 802.1D.

Rapid Spanning Tree Protocol (802.1w) and Multiple Spanning Tree Protocol (802.1s) use a handshaking mechanism rather than timers as their primary method of convergence. Therefore, convergence is 5 seconds or less. If the handshaking mechanism fails, 802.1w and 802.1s rely on the same timers as 802.1D as backup. In addition, if a neighboring switch is using 802.1D, timers are used with them for backward compatibility.

## **Collecting Information About an STP Topology**

Cisco Catalyst switches will dynamically form a spanning-tree topology using default port costs and bridge priorities right out of the box. You do not have to do anything. However, the resulting STP topology might not be the best for your organization. For example, you might want to influence a particular switch to become a root bridge to ensure optimal traffic forwarding through a Layer 2 topology. Or, you might want traffic for one VLAN to take a certain path while traffic for other VLANs takes a different path. If you ever need to manipulate STP, which will more than likely be the case, you need to know the current topology and how to modify it. This section identifies the various methods we can use to gather information about our STP topology.

## **Gathering STP Information**

Kev

Topic

When troubleshooting an STP topology, one of the first tasks is to learn which switch is acting as the root bridge, in addition to learning the port roles on the various switches

in the topology. Not only is this information important in understanding how frames are currently flowing through the topology, but comparing the current STP state of a topology to a baseline state can also provide clues as to the underlying cause of an issue, such as suboptimal traffic forwarding.

Key Topic The **show spanning-tree** [**vlan** {*vlan\_id*}] command can display information about the STP state of a switch. Consider Example 5-1, which shows the output from the **show spanning-tree vlan 1** command. The VLAN is specified because Cisco Catalyst switches use Per-VLAN Spanning Tree + (PVST+) by default. PVST+ allows a switch to run a separate STP instance for each VLAN. The output in Example 5-1 shows that SW3 is not the root bridge for the spanning tree of VLAN 1. This is because the MAC address of the root bridge (Root ID) differs from the MAC address of SW3 (Bridge ID). In addition, there is a root port on the switch, which a root bridge cannot have, and it does not state that this switch is the root bridge. The Gig 0/1 port of switch SW3 is the root port of the switch, whereas port Gig 0/2 is a nondesignated port. (That is, it is a blocking port.) Note that the port cost of Gig 0/1 is 4, and the port cost of Gig 0/2 is 4 as well.

#### **Example 5-1** show spanning-tree vlan Command Output

```
SW3#show spanning-tree vlan 1
VLAN0001
 Spanning tree enabled protocol ieee
  Root ID
         Priority 32768
           Address
                     aaaa.aaaa.aaaa
           Cost
                     4
           Port.
                     25 (GigabitEthernet0/1)
           Hello Time 2 sec Max Age 20 sec Forward Delay 15 sec
 Bridge ID Priority 32769 (priority 32768 sys-id-ext 1)
           Address
                     cccc.cccc.cccc
           Hello Time 2 sec Max Age 20 sec Forward Delay 15 sec
           Aging Time 300
Interface
                  Role Sts Cost
                                 Prio.Nbr Type
                  Root FWD 4
Gi0/1
                                128.25
                                         P2p
Gi0/2
                Altn BLK 4 128.26 P2p
```

The **show spanning-tree interface** *interface\_type interface\_number* **detail** command, as shown in Example 5-2, displays the number of BPDUs sent and received, the port identifier, and the designated root and designated bridge priority and MAC address. Note that in a stable topology, root ports should only receive BPDUs, and designated ports should only send BPDUs. Therefore, if you see a high number of sent and received BPDUs on ports, you have an unstable STP topology and need to determine why this is so and fix it.

**Example 5-2** show spanning-tree interface *interface\_type interface\_number* detail *Command Output* 

```
SW3#show spanning-tree interface gig 0/1 detail
Port 25 (GigabitEthernet0/1) of VLAN0001 is root forwarding
Port path cost 4, Port priority 128, Port Identifier 128.25.
Designated root has priority 32768, address aaaa.aaaa
Designated bridge has priority 32768, address aaaa.aaaa.aaaa
Designated port id is 128.1, designated path cost 0
Timers: message age 2, forward delay 0, hold 0
Number of transitions to forwarding state: 1
Link type is point-to-point by default
BPDU: sent 1, received 1245
```

## **Gathering MSTP Information**

Multiple Spanning Tree Protocol (MSTP) allows you to group multiple VLANs into a single STP instance. This significantly improves STP in end-to-end VLAN deployments where a large number of VLANs are maintained by many switches. When you group various VLANs together into the same instance, the CPU does not have to process BPDUs for all the different VLANs. In fact, with MSTP, only MST0 (known as the IST) is used to send BPDUs, and all the other MST instances are listed in the MST0 BPDUs as M-records. This improves CPU performance.

Consider this. If you have 100 VLANs and you only have 2 uplinks from an access layer switch to the distribution layer, you can group half the VLANs in one instance and the other half in another instance. You can then manipulate who the root bridge is so that one instance ends up using one uplink and the other instance uses the other uplink. You have just achieved load sharing and reduced the number of STP instances from 100 to 2, thus conserving CPU resources. To ensure you optimize load sharing, you need to gather statistics about the traffic flowing through the networking on a VLAN-by-VLAN basis and make sure that you do not place heavily used VLANs in the same MSTP instance or you will not achieve optimal load sharing.

When deploying and troubleshooting MSTP, you have to remember these three very important rules for switches in the same region:

- The MSTP region name must match.
- The MSTP revision number must match.
- The MSTP instance to VLAN mappings must be the same on all the switches.

If any of the items listed do not match exactly, the digest that is sent within an MSTP BPDU will be different, and the switches will consider each other to be in a different MSTP region and therefore produce different spanning-tree topologies than the administrator envisioned. To verify the current region name, revision number, and VLAN to instance mappings on a switch, issue the **show spanning-tree mst configuration** command, as shown in Example 5-3.
**Example 5-3** show spanning-tree mst configuration *Command Output* 

```
      SW3#show spanning-tree mst configuration

      Name
      TSHOOT

      Revision
      10
      Instances configured 2

      Instance
      Vlans mapped

      0
      1-9,11-19,21-99,101-199,201-4094

      1
      10,100

      2
      20,200
```

### **STP Troubleshooting Issues**

If STP fails to operate correctly, Layer 2 frames can endlessly circulate through a network because of the loop created. This behavior can lead to issues such as MAC address table corruption and broadcast storms. In this section we analyze the results of an STP failure.

#### Corruption of a Switch's MAC Address Table

Recall from Chapter 4, "Troubleshooting Layer 2 Trunks, VTP, and VLANs," that the MAC address table determines what a switch will do with a frame. Therefore, this table needs to be accurate. A switch will dynamically learn what MAC addresses are reachable off its ports; however, in the event of an STP failure, the MAC address table of a switch can become corrupt. To illustrate, consider Figure 5-4. PC1 is transmitting traffic to PC2. When the frame sent from PC1 is transmitted on segment A, the frame is seen on the Gig 0/1 ports of switches SW1 and SW2, causing both switches to add an entry to their MAC address tables (AAAA.AAAA.AAAA is associated with port Gig 0/1). Because STP is not functioning, both switches then forward the frame out segment B. As a result, PC2 receives two copies of the frame. Also, switch SW1 sees the frame forwarded out the Gig 0/2 port of switch SW2. Because the frame has a source MAC address of AAAA.AAAA. AAAA, switch SW1 incorrectly updates its MAC address table indicating that a MAC address of AAAA.AAAA.AAAA resides off port Gig 0/2. Similarly, switch SW2 sees the frame forwarded onto segment B by switch SW1 on its Gig 0/2 port. Therefore, switch SW2 also incorrectly updates its MAC address table. As a result of this, all frames destined to AAAA.AAAA.AAAA will be forwarded out Gig0/2 and never reach PC1.

That was a simplified example of what would occur. In reality, as frames continue to propagate through the network, not only would the MAC address table be corrupt, it would be unstable. At one moment AAAA.AAAA.AAAA would be learned on Gig0/1, then Gig0/2, then back on Gig0/1, then Gig0/2.

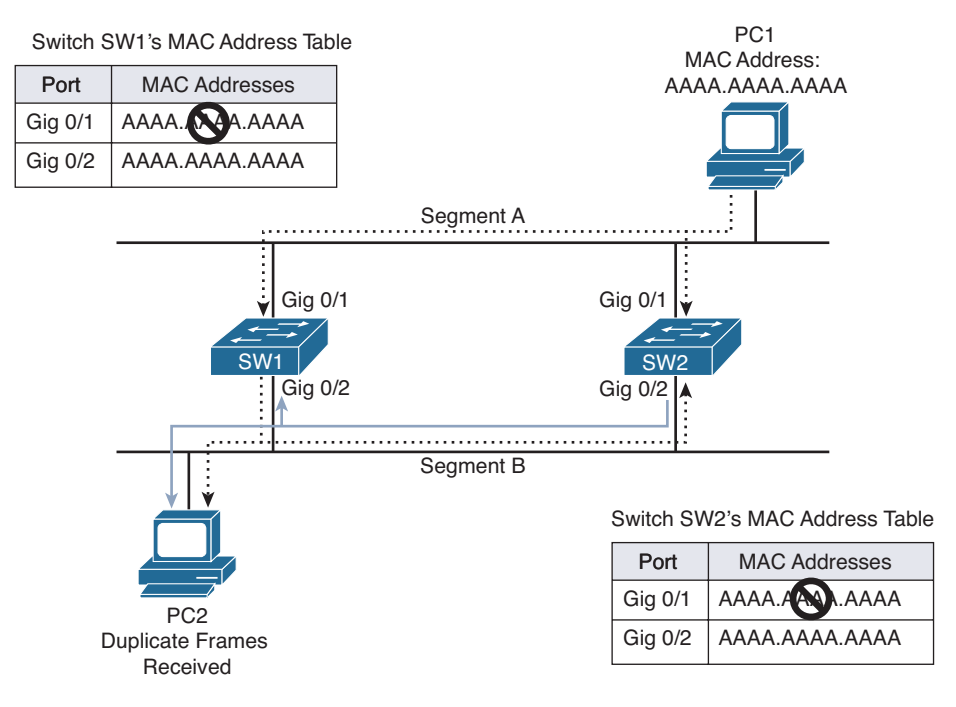

Figure 5-4 MAC Address Table Corruption

You will be able to recognize this issue because syslog messages will be generated identifying that you have MAC addresses flapping between different ports on the same switch. The following syslog messages show that the MAC addresses are being learned on Gi0/1 and Gi0/2, and this would occur only if there were a loop allowing the same frame to be seen on multiple interfaces:

%SW\_MATM-4-MACFLAP\_NOTIF: Host 0000.5e00.0114 in vlan 20 is flapping between port Gi0/1 and port Gi0/2 %SW\_MATM-4-MACFLAP\_NOTIF: Host 8049.7111.7e05 in vlan 502 is flapping between port Gi0/1 and port Gi0/2 %SW\_MATM-4-MACFLAP\_NOTIF: Host 0050.b60c.f21b in vlan 20 is flapping between port

### Broadcast Storms

Gi0/1 and port Gi0/2

As previously mentioned, when a switch receives a broadcast frame (that is, a frame destined for a MAC address of FFFF.FFFFF), the switch floods the frame out all switchports except the port on which the frame was received. The same is true for unknown unicast and multicast frames. Because a Layer 2 frame does not have a TTL field, a broadcast frame endlessly circulates through the Layer 2 topology, consuming resources on both switches and attached devices (for example, user PCs).

Figure 5-5 illustrates how a broadcast storm can form in a Layer 2 topology when STP is not functioning correctly.

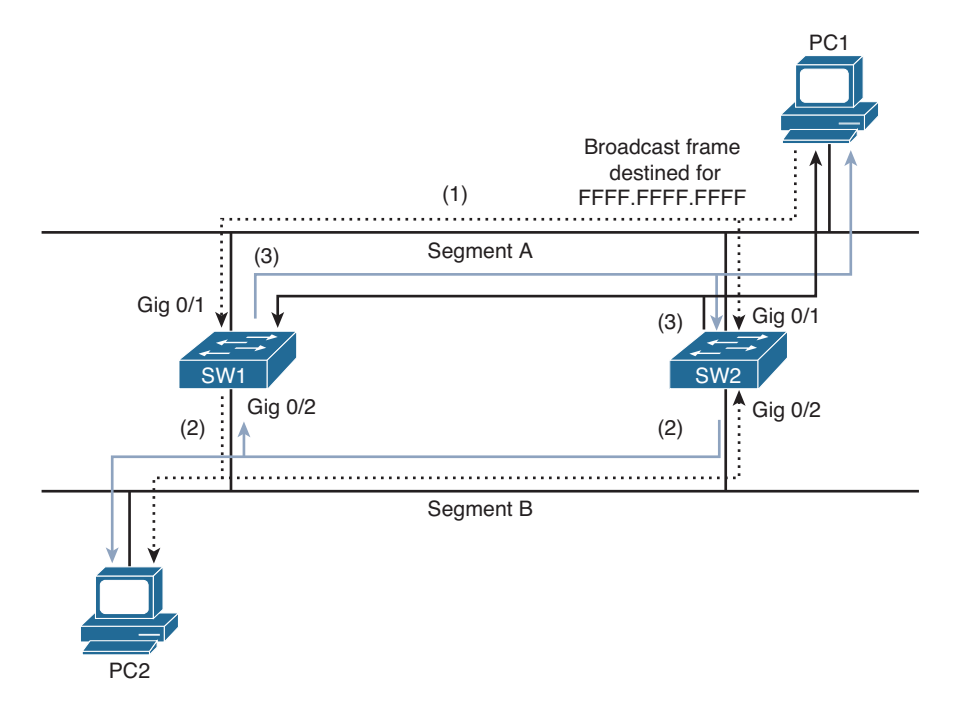

Figure 5-5 Broadcast Storm

- **1.** PC1 sends a broadcast frame onto Segment A, and the frame enters each switch on port Gig 0/1.
- **2.** Both switches flood a copy of the broadcast frame out of their Gig 0/2 ports (that is, on to Segment B), causing PC2 to receive two copies of the broadcast frame.
- **3.** Both switches receive a copy of the broadcast frame on their Gig 0/2 ports (that is, from Segment B) and flood the frame out of their Gig 0/1 ports (that is, onto Segment A), causing PC1 to receive two copies of the broadcast frame.

This behavior continues, as the broadcast frame copies continue to loop through the network. The performance of PC1 and PC2 is impacted, because they also continue to receive copies of the broadcast frame that they must process.

A common complaint you will receive from multiple network users at the same time when there is an STP issue is, *the network/Internet is really slow*. This is because of the broadcast storm consuming the majority of the resources in the Layer 2 network. Therefore, the frames going to the resources that the users need to access are not making it to the destination or are taking a really long time because the network is congested.

# **Troubleshooting STP Features**

Key Topic

STP relies on many features to protect the topology. These features are not enabled by default. Knowing how to troubleshoot these features is important to ensure the STP topology is functioning as it should. This section discusses these features and reviews the commands needed to troubleshoot them.

### PortFast

The PortFast feature is used to transition a switchport to the forwarding state as soon as the switchport is enabled. (A device is plugged in, and the switchport is not shut down.) If you are using PortFast with PVST+, RPVST+, or MSTP, when a BPDU is received on a PortFast-enabled switchport, the switchport will immediately transition out of the PortFast state and become a normal switchport. This ensures that it transitions through the necessary states and processes before going to the forwarding state to ensure that a loop is not caused. You can enable PortFast on an interface-by-interface basis with the **spanning-tree portfast** interface command or globally with the **spanning-tree portfast default** command, which will enable it on all nontrunking switchports. Example 5-4 identifies three ways to verify PortFast is enabled on an interface.

```
Example 5-4 Verifying PortFast-Enabled Interfaces
```

```
SW3#show run interface fa0/1
Building configuration...
Current configuration : 108 bytes
1
interface FastEthernet0/1
switchport access vlan 10
switchport mode access
 spanning-tree portfast
end
SW3#show spanning-tree interface fastEthernet 0/1 portfast
VLAN0010
                    enabled
SW3#show spanning-tree interface fastEthernet 0/1 detail
 Port 1 (FastEthernet0/1) of VLAN0010 is designated forwarding
   Port path cost 19, Port priority 128, Port Identifier 128.1.
   Designated root has priority 10, address 2893.fe3a.e300
   Designated bridge has priority 32778, address 081f.f34e.b800
   Designated port id is 128.1, designated path cost 4
   Timers: message age 0, forward delay 0, hold 0
   Number of transitions to forwarding state: 1
   The port is in the portfast mode
   Link type is point-to-point by default
   BPDU: sent 11, received 0
```

If you enabled PortFast globally, you can use another **show** command to verify that PortFast was enabled globally: **show spanning-tree summary**, as shown in Example 5-5. Notice that PortFast Default is enabled. Also notice how the output of the command **show spanning-tree interface fastEthernet 0/1 detail** in Example 5-5 is different when compared to Example 5-4. In Example 5-5, it states, "The port is in the portfast mode by default," which indicates that PortFast was enabled globally. **Example 5-5** Verifying Globally Enabled PortFast Interfaces

```
SW3#show spanning-tree summary
Switch is in rapid-pvst mode
Root bridge for:
EtherChannel misconfig guard is enabled
Extended system ID is enabled
Portfast Default is enabled
PortFast BPDU Guard Default is disabled
Portfast BPDU Filter Default is disabled
Loopguard Default
UplinkFast
                          is disabled
                           is disabled
BackboneFast
                          is disabled
Configured Pathcost method used is short
SW3#show spanning-tree interface fastEthernet 0/1 detail
 Port 1 (FastEthernet0/1) of VLAN0010 is designated forwarding
   Port path cost 19, Port priority 128, Port Identifier 128.1.
   Designated root has priority 10, address 2893.fe3a.e300
   Designated bridge has priority 32778, address 081f.f34e.b800
  Designated port id is 128.1, designated path cost 4
  Timers: message age 0, forward delay 0, hold 0
   Number of transitions to forwarding state: 1
   The port is in the portfast mode by default
   Link type is point-to-point by default
   Bpdu filter is enabled by default
   BPDU: sent 11, received 0
```

One of the easiest ways to confirm that a switchport is indeed enabled for PortFast is to review the output of **show spanning-tree**. As shown in Example 5-6, Fa 0/1 is listed as an Edge port indicated that PortFast is enabled on the interface.

**Example 5-6** Using show spanning-tree to Verify PortFast Status

| SW3#show spanning-to | SW3#show spanning-tree |     |      |          |          |  |
|----------------------|------------------------|-----|------|----------|----------|--|
| output omitted       |                        |     |      |          |          |  |
| Interface            | Role                   | Sts | Cost | Prio.Nbr | Туре     |  |
|                      |                        |     |      |          |          |  |
| Fa0/1                | Desg                   | FWD | 19   | 128.1    | P2p Edge |  |
| Fa0/2                | Desg                   | FWD | 19   | 128.2    | P2p Edge |  |
| Gi0/1                | Root                   | FWD | 4    | 128.25   | P2p      |  |
| Gi0/2                | Altn                   | BLK | 4    | 128.26   | P2p      |  |
| output omitted       |                        |     |      |          |          |  |

### **BPDU Guard**

BPDU Guard is used to enforce STP domain borders. This ensures that the STP topology remains predictable. When a BPDU is received on a switchport enabled with BPDU Guard, the port will be disabled and placed in the err-disabled state. To verify which ports are in the err-disabled state, issue the command **show interfaces status**, as shown in Example 5-7. In this example, Fast Ethernet 0/1 is in the err-disabled state. In addition, if you are tracking syslog messages, you will receive the following:

%SPANTREE-2-BLOCK\_BPDUGUARD: Received BPDU on port Fa0/1 with BPDU Guard enabled. Disabling port.

 $PM-4-ERR\_DISABLE: bpduguard error detected on Fa0/1, putting Fa0/1 in err-disable state$ 

%LINK-3-UPDOWN: Interface FastEthernet0/1, changed state to down

| SW3# <b>show</b> | interfaces status |              |      |        |                    |
|------------------|-------------------|--------------|------|--------|--------------------|
| Port             | Name              | Status       | Vlan | Duplex | Speed Type         |
| Fa0/1            |                   | err-disabled | 10   | auto   | auto 10/100BaseTX  |
| Fa0/2            |                   | connected    | 10   | a-full | a-100 10/100BaseTX |
| Fa0/3            |                   | notconnect   | 1    | auto   | auto 10/100BaseTX  |
| Fa0/4            |                   | notconnect   | 1    | auto   | auto 10/100BaseTX  |
| Fa0/5            |                   | notconnect   | 1    | auto   | auto 10/100BaseTX  |
| Fa0/6            |                   | notconnect   | 1    | auto   | auto 10/100BaseTX  |

**Example 5-7** show interfaces status *Command Output* 

Like PortFast, BPDU Guard can be enabled on an interface-by-interface basis with the **spanning-tree bpduguard enable** interface command or globally with the **spanning-tree portfast bpduguard default** global configuration command. The global command will only enable it on PortFast-enabled interfaces.

You can verify whether BPDU Guard is enabled globally using the commands **show spanning-tree summary** and **show spanning-tree interface**\_type interface\_number **detail**, as depicted in Example 5-8.

**Example 5-8** Verifying BPDU Guard Is Enabled Globally

```
SW3#show spanning-tree summary
Switch is in rapid-pvst mode
Root bridge for:
                          is enabled
Extended system ID
Portfast Default
                           is disabled
PortFast BPDU Guard Default is enabled
Portfast BPDU Filter Default is disabled
Loopquard Default
                          is disabled
EtherChannel misconfig guard is enabled
UplinkFast
                          is disabled
BackboneFast
                          is disabled
Configured Pathcost method used is short
...output omitted...
```

 ${\rm SW3} \# {\rm show} \ {\rm spanning-tree}$  interface fastethernet 0/1 detail

#### 186 CCNP Routing and Switching TSHOOT 300-135 Official Cert Guide

```
Port 1 (FastEthernet0/1) of VLAN0010 is designated forwarding
Port path cost 19, Port priority 128, Port Identifier 128.1.
Designated root has priority 10, address 2893.fe3a.e300
Designated bridge has priority 32778, address 081f.f34e.b800
Designated port id is 128.1, designated path cost 4
Timers: message age 0, forward delay 0, hold 0
Number of transitions to forwarding state: 1
The port is in the portfast mode
Link type is point-to-point by default
Bpdu guard is enabled by default
BPDU: sent 11, received 0
```

You can verify if BPDU Guard has been enabled on an interface basis with the **show spanning-tree interface** *interface\_type interface\_number* **detail** command and the **show run interface** *interface\_type interface\_number* command, as shown in Example 5-9.

**Example 5-9** Verifying BPDU Guard Is Enabled on an Interface

```
SW3#show spanning-tree interface fastethernet 0/1 detail
Port 1 (FastEthernet0/1) of VLAN0010 is designated forwarding
   Port path cost 19, Port priority 128, Port Identifier 128.1.
   Designated root has priority 10, address 2893.fe3a.e300
   Designated bridge has priority 32778, address 081f.f34e.b800
   Designated port id is 128.1, designated path cost 4
  Timers: message age 0, forward delay 0, hold 0
  Number of transitions to forwarding state: 1
   The port is in the portfast mode
   Link type is point-to-point by default
   Bpdu quard is enabled
   BPDU: sent 4, received 0
SW3#show run interface fastethernet 0/1
Building configuration...
Current configuration : 140 bytes
interface FastEthernet0/1
 switchport access vlan 10
 switchport mode access
 spanning-tree portfast
 spanning-tree bpduguard enable
end
```

To recover from the err-disabled state, remove the device that is sending the rogue BPDUs, and then manually disable and enable the err-disabled interface with the **shut-down** and then **no shutdown** commands. Or, you can set up an err-disable recovery feature that will attempt to automatically enable the interface at defined intervals. If the

rogue BPDUs are still detected, the interface will go back into the err-disabled state. If the rogue BPDUs are not detected anymore, the interface will automatically recover. To enable the err-disable recovery feature for BPDU Guard, use the **errdisable recovery cause bpduguard** global configuration command.

#### **BPDU Filter**

BPDU Filter is designed to suppress the sending and receiving of BPDUs on an interface. This would be for security reasons. For example, there is no need to send BPDUs out an interface that is connected to an end station or a router. Doing so allows the end station to collect the data in the BPDUs and potentially launch an attack against the STP topology. How you enable it determines the extent of BDPUs that will be suppressed:

- If you enable it globally, with the spanning-tree portfast bpdufilter default command, BPDU Filter will be enabled on all PortFast-enabled interfaces and will suppress the sending of BPDUs out an interface. However, if a BPDU is received on an interface, it will process it normally and, if necessary, transition the interface through the normal STP states/processes.
- If you enable BPDU Filter manually on an interface with the **spanning-tree bpdufilter enable** command, it suppresses the sending and receiving of BPDUs. This is not recommended because any received BPDUs are ignored and may result in a Layer 2 loop because the interface is automatically in the forwarding state.

You can verify whether BPDU Filter is enabled globally with the **show spanning-tree summary** command and the **show spanning-tree interface**\_*type* **interface**\_*number* **detail** command, as shown in Example 5-10. If it is enabled on an interface-byinterface basis, which is not recommended, you can verify BPDU Filter with the **show spanning-tree interface**\_*type* **interface**\_*number* **detail** command and the **show run interface**\_*interface\_type* **interface**\_*number* **detail** command and the **show run interface**\_*interface\_type* **interface**\_*number* **command**, as shown in Example 5-11.

#### **Example 5-10** Verifying BPDU Filter Is Enabled Globally

```
SW3#show spanning-tree summary
Switch is in rapid-pvst mode
Root bridge for:
Extended system ID
                          is enabled
Portfast Default
                          is disabled
PortFast BPDU Guard Default is disabled
Portfast BPDU Filter Default is enabled
Loopquard Default
                          is disabled
EtherChannel misconfig guard is enabled
UplinkFast
                          is disabled
BackboneFast
                           is disabled
Configured Pathcost method used is short
SW3#show spanning-tree interface fastethernet 0/1 detail
Port 1 (FastEthernet0/1) of VLAN0010 is designated forwarding
```

#### 188 CCNP Routing and Switching TSHOOT 300-135 Official Cert Guide

Port path cost 19, Port priority 128, Port Identifier 128.1. Designated root has priority 10, address 2893.fe3a.e300 Designated bridge has priority 32778, address 081f.f34e.b800 Designated port id is 128.1, designated path cost 4 Timers: message age 0, forward delay 0, hold 0 Number of transitions to forwarding state: 1 The port is in the portfast mode Link type is point-to-point by default Bpdu guard is enabled Bpdu filter is enabled by default BPDU: sent 11, received 0

#### **Example 5-11** Verifying BPDU Filter Is Enabled on an Interface

```
SW3#show spanning-tree interface fastethernet 0/1
Port 1 (FastEthernet0/1) of VLAN0010 is designated forwarding
   Port path cost 19, Port priority 128, Port Identifier 128.1.
   Designated root has priority 10, address 2893.fe3a.e300
   Designated bridge has priority 32778, address 081f.f34e.b800
   Designated port id is 128.1, designated path cost 4
  Timers: message age 0, forward delay 0, hold 0
  Number of transitions to forwarding state: 1
   The port is in the portfast mode
   Link type is point-to-point by default
   Bpdu quard is enabled
   Bpdu filter is enabled
   BPDU: sent 18, received 0
SW3#show run interface fastethernet 0/1
Building configuration ...
Current configuration : 173 bytes
I.
interface FastEthernet0/1
 switchport access vlan 10
 switchport mode access
 spanning-tree portfast
 spanning-tree bpdufilter enable
 spanning-tree bpduguard enable
end
```

If you are experiencing a Layer 2 loop in your topology, check whether BPDUFilter was enabled on an interface. If so, it would be suppressing the sending and receiving of BPDUs. As a result, a port within the topology is in the forwarding state causing a Layer 2 loop when it should be in the blocking state.

#### **Root Guard**

Root Guard is designed to protect the root bridge by ensuring that certain ports on nonroot bridges are prevented from becoming root ports. If you recall, the root port on a switch points to the root bridge. If a rogue switch is introduced to the STP topology with a superior BID, it can become the root bridge, and root ports would change on all the other switches so that the new root ports point to the rogue root bridge.

Root Guard stops this from happening by ignoring superior BPDUs that are received on the Root Guard-enabled ports and placing the port in the spanning-tree inconsistent state. Because Root Guard is enabled on an interface-by-interface basis with the command **spanning-tree guard root**, the command **show spanning-tree interface** *interface\_type interface\_number* **detail**, as shown in Example 5-12, is used to verify its configuration. You can also verify which ports are inconsistent by issuing the **show spanning-tree inconsistentports** command, as shown in Example 5-13. Notice how Fast Ethernet 0/1 is in the root inconsistent state. This is a good indication that the interface is enabled for Root Guard and that it received a superior BPDU.

**Example 5-12** Verifying That RootGuard Is Enabled on an Interface

```
SW3#show spanning-tree interface fastethernet 0/1
Port 1 (FastEthernet0/1) of VLAN0010 is designated forwarding
  Port path cost 19, Port priority 128, Port Identifier 128.1.
  Designated root has priority 10, address 2893.fe3a.e300
  Designated bridge has priority 32778, address 081f.f34e.b800
  Designated port id is 128.1, designated path cost 4
  Timers: message age 0, forward delay 0, hold 0
  Number of transitions to forwarding state: 2
  The port is in the portfast mode
  Link type is point-to-point by default
  Bpdu guard is enabled
  Bpdu filter is enabled by default
  Root guard is enabled on the port
  BPDU: sent 18, received 0
```

```
Example 5-13 Verifying Inconsistent Ports on a Switch
```

```
      SW3#show spanning-tree inconsistent ports

      Name
      Interface
      Inconsistency

      VLAN0010
      FastEthernet0/1
      Root Inconsistent

      Number of inconsistent ports (segments) in the system : 1
```

In addition, when a port goes into the root inconsistent state you will receive a syslog message indicating so as follows:

 $SPANTREE-2-ROOTGUARD_BLOCK: Root guard blocking port <code>FastEthernet0/1</code> on <code>VLAN0010</code>.$ 

#### 190 CCNP Routing and Switching TSHOOT 300-135 Official Cert Guide

When a switchport is in the inconsistent state, no manual intervention is required to recover the port from the inconsistent state. All you need to do is remove the device that is sending the superior BPDUs to that switchport from the network, and once the switchport no longer hears the superior BPDUs, the port is automatically taken out of the inconsistent state.

### **Loop Guard**

Loop Guard is a feature designed to provide additional protection against Layer 2 loops. By default, if a nondesignated port ceases to receive BPDUs, it will transition to the forwarding state once the max age timer expires. However, what if the switch was not receiving the BPDUs because the switch that was sending the BPDUs had a software failure preventing it from sending BPDUs? That switch, would still be able to send and receive data on the interface. This would produce a loop because the nondesignated port is now sending and receiving data, as well, instead of blocking it. This is all because the BPDUs are no longer arriving on the interface. Loop Guard ensures that the nondesignated port does not erroneously transition to the forwarding state. Instead, it places it in the loopinconsistent blocking state and generates the following syslog message:

```
PE-2-LOOPGUARD_BLOCK: Loop guard blocking port GigabitEthernet0/2 on VLAN0010.
```

To verify which ports are in the loop-inconsistent state, issue the command **show spanning-tree inconsistent** ports, as shown in Example 5-14.

**Example 5-14** Verifying Loop-Inconsistent Ports on a Switch

| SW3#show spanning-tree inconsistent ports                 |                         |                   |  |  |  |
|-----------------------------------------------------------|-------------------------|-------------------|--|--|--|
| Name                                                      | Interface Inconsistency |                   |  |  |  |
|                                                           |                         |                   |  |  |  |
| VLAN0010                                                  | GigabitEthernet0/2      | Loop Inconsistent |  |  |  |
|                                                           |                         |                   |  |  |  |
| Number of inconsistent ports (segments) in the system : 1 |                         |                   |  |  |  |

# **STP Trouble Tickets**

This section presents various trouble tickets relating to the topics discussed earlier in the chapter. The purpose of these trouble tickets is to give a process that you can follow when troubleshooting in the real world or in an exam environment. All trouble tickets in this section are based on the topology depicted in Figure 5-6.

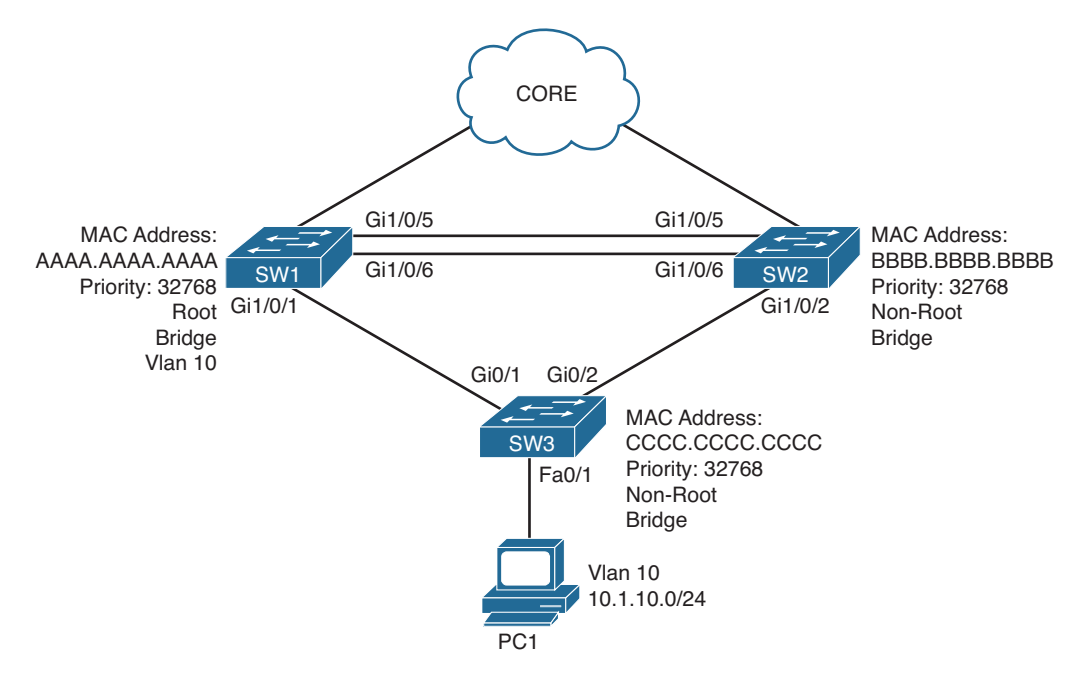

Figure 5-6 STP Trouble Ticket Topology

### **Trouble Ticket 5-1**

Problem: Based on traffic analyzers, all traffic from the end stations in VLAN 10 destined to the core is flowing through SW2 when it should be flowing through SW1.

According to the topology, SW1 should be the root bridge for VLAN 10. Therefore, all traffic for VLAN 10 should be flowing through SW1 under normal conditions. With this in mind, check the placement of the root bridge using the **show spanning-tree vlan 10** command on SW1, as shown in Example 5-15. Notice that SW1 is not the root bridge for VLAN 10. According to the root ID section of the output, the switch with the MAC address bbbb.bbbb.bbbb is the root bridge.

```
Example 5-15 show spanning-tree vlan 10 Command Output for SW1
```

```
SW1#show spanning-tree vlan 10
VLAN0010
  Spanning tree enabled protocol ieee
  Root ID
            Priority
                        10
            Address
                        bbbb.bbbb.bbbb
             Cost
                         4
             Port
                        5 (GigabitEthernet1/0/5)
            Hello Time 2 sec Max Age 20 sec Forward Delay 15 sec
  Bridge ID Priority
                        32778 (priority 32768 sys-id-ext 10)
             Address
                        aaaa.aaaa.aaaa
```

#### 192 CCNP Routing and Switching TSHOOT 300-135 Official Cert Guide

|           | Hello Time 2 sec Max A | ge 20 sec Forward Delay 15 sec |
|-----------|------------------------|--------------------------------|
|           | Aging Time 300         |                                |
|           |                        |                                |
| Interface | Role Sts Cost          | Prio.Nbr Type                  |
| Gi1/0/1   | Desg FWD 4             | 128.1 P2p                      |
| Gi1/0/5   | Root FWD 4             | 128.5 P2p                      |
| Gi1/0/6   | Altn BLK 4             | 128.6 P2p                      |

Next you should check which switch is the root bridge. Figure 5-6 shows that bbbb.bbbb. bbbb is the MAC of SW2. However, without the diagram, how would you figure out who the root bridge is? You would follow the path. According to the output in Example 5-15, the port on SW1 to get to the root bridge is Gigabit Ethernet 1/0/5. At the bottom of the output, you can confirm that this is the root port. Therefore, using the **show cdp neighbors** command, you can confirm that SW2 is directly connected to SW1 on port Gi1/0/5, as shown in Example 5-16.

**Example 5-16** show cdp neighbors Command Output on SW1

| SW1#show cdp neighbors                                                  |                 |                   |        |            |           |
|-------------------------------------------------------------------------|-----------------|-------------------|--------|------------|-----------|
| Capability Codes: R - Router, T - Trans Bridge, B - Source Route Bridge |                 |                   |        |            |           |
|                                                                         | S - Switch, H - | Host, I - IGMP, r | - Rep  | eater, P - | Phone,    |
|                                                                         | D - Remote, C - | CVTA, M - Two-por | rt Mac | Relay      |           |
|                                                                         |                 |                   |        |            |           |
| Device ID                                                               | Local Intrfce   | Holdtme Capab     | oility | Platform   | Port ID   |
| SW2                                                                     | Gig 1/0/6       | 138               | S I    | WS-C3750E  | Gig 1/0/6 |
| SW2                                                                     | Gig 1/0/5       | 138               | SI     | WS-C3750E  | Gig 1/0/5 |
| SW3                                                                     | Gig 1/0/1       | 141               | S I    | WS-C2960-  | Gig 0/1   |

You should now verify if SW2 is the root bridge for VLAN 10 using the output of **show spanning-tree vlan 10**, as shown in Example 5-17. The output shows that SW2 is the root bridge for VLAN 10. It explicitly states *This bridge is the root*, and notice that all the ports are designated ports.

**Example 5-17** show spanning-tree vlan 10 Command Output for SW2

```
SW2#show spanning-tree vlan 10

VLAN0010

Spanning tree enabled protocol ieee

Root ID Priority 10

Address bbbb.bbbb.bbbb

This bridge is the root

Hello Time 2 sec Max Age 20 sec Forward Delay 15 sec

Bridge ID Priority 10 (priority 0 sys-id-ext 10)

Address bbbb.bbbb

Hello Time 2 sec Max Age 20 sec Forward Delay 15 sec

Address 300 sec
```

| Interface | Role St | ts Cost | Prio.Nbr | Туре |
|-----------|---------|---------|----------|------|
|           |         |         |          |      |
| Gi1/0/2   | Desg FV | WD 4    | 128.2    | P2p  |
| Gi1/0/5   | Desg FV | WD 4    | 128.5    | P2p  |
| Gi1/0/6   | Desg FV | WD 4    | 128.6    | P2p  |

Upon further analysis of Example 5-17, you will notice that the priority of SW2 is 0 plus the extended system ID (which is the VLAN number), for a total value of 10, which is lower than the priority of SW1, which is 32768 plus 10 (32778), as shown in Example 5-15. It appears that the priority of SW2 was manually lowered. Using the command **show run | section spanning-tree** indicates that the command **spanning-tree vlan 10 priority 0** was executed on SW2, as shown in Example 5-18.

**Example 5-18** show run Command Output for SW2

```
SW2#show run | section spanning-tree
...output omitted...
spanning-tree vlan 10 priority 0
...output omitted...
```

To solve this issue, we would need to remove this command by executing the **no spanning-tree vlan 10 priority 0** command. Once done, we can verify that SW1 is now the root bridge for VLAN 10 with the **show spanning-tree vlan 10** command, as shown in Example 5-19.

**Example 5-19** show spanning-tree vlan 10 Command Output for SW1

```
SW1#show spanning-tree vlan 10
VLAN0010
 Spanning tree enabled protocol ieee
 Root ID Priority 32778
           Address aaaa.aaaa.aaaa
           This bridge is the root
           Hello Time 2 sec Max Age 20 sec Forward Delay 15 sec
 Bridge ID Priority 32778 (priority 32768 sys-id-ext 10)
           Address aaaa.aaaa.aaaa
           Hello Time 2 sec Max Age 20 sec Forward Delay 15 sec
           Aging Time 300 sec
Interface
                Role Sts Cost Prio.Nbr Type
               -- ---- --- ------ ------ ----
Gi1/0/1
                 Desg FWD 4
                                 128.1 P2p
                Desg FWD 4
                                128.5 P2p
Gi1/0/5
                                128.6 P2p
Gi1/0/6
                Desg FWD 4
```

### **Trouble Ticket 5-2**

Problem: Based on traffic analyzers, all traffic from the end stations in VLAN 10 destined to the core is flowing through SW2 when it should be flowing through SW1.

According to the topology, SW1 should be the root bridge for VLAN 10. Therefore, all traffic for VLAN 10 should be flowing through SW1 under normal conditions. With this in mind, check the placement of the root bridge using the **show spanning-tree vlan 10** command on SW1, as shown in Example 5-20. Notice that SW1 is the root bridge for VLAN 10.

**Example 5-20** show spanning-tree vlan 10 Command Output for SW1

```
SW1#show spanning-tree vlan 10
VLAN0010
 Spanning tree enabled protocol ieee
 Root ID Priority 32778
         Address aaaa.aaaa.aaaa
          This bridge is the root
          Hello Time 2 sec Max Age 20 sec Forward Delay 15 sec
 Bridge ID Priority 32778
                          (priority 32768 sys-id-ext 10)
         Address
                  aaaa.aaaa.aaaa
          Hello Time 2 sec Max Age 20 sec Forward Delay 15 sec
          Aging Time 300 sec
Interface
               Role Sts Cost
                             Prio.Nbr Type
_____
Gi1/0/1
               Desa FWD 4
                             128.1 P2p
Gi1/0/5
               Desg FWD 4
                             128.5 P2p
Gi1/0/6
               Desg FWD 4
                            128.6 P2p
```

We have confirmed that SW1 is the root bridge and this matches our diagram in Figure 5-6. If Figure 5-6 has been kept up to date, we can trust the information displayed. According to Figure 5-6, we have a Gigabit Ethernet link between SW3 and SW1 as well as SW3 and SW2. These links should have a cost of 4 by default. Reviewing the output of **show spanning-tree vlan 10** on SW3, we can see that to reach the root bridge the total cost is 8 using Gigabit Ethernet 0/2, as shown in Example 5-21. If we look at Gig0/1, it is currently an alternate port in the blocking state with a cost of 10. This cost of 10 is larger than the total cost of 8 using Gig0/2. It appears that the cost of interface Gig0/1 has been modified.

Example 5-21 show spanning-tree vlan 10 Command Output for SW3

```
SW3#show spanning-tree vlan 10
VLAN0010
Spanning tree enabled protocol ieee
Root ID Priority 32778
```

```
Address
                 aaaa.aaaa.aaaa
         Cost
                8
         Port 2 (GigabitEthernet0/2)
         Hello Time 2 sec Max Age 20 sec Forward Delay 15 sec
 Bridge ID Priority 32778
                        (priority 32768 sys-id-ext 10)
         Address cccc.cccc
         Hello Time 2 sec Max Age 20 sec Forward Delay 15 sec
         Aging Time 300 sec
Interface
             Role Sts Cost
                           Prio.Nbr Type
_____
Gi0/1
              Altn BLK 10
                           128.1 P2p
            Root FWD 4 128.2 P2p
Gi0/2
```

The output of **show run interface gig 0/1** confirms that the cost was modified with the **spanning-tree vlan 10 cost 10** command, as shown in Example 5-22. To solve this issue, we need to execute the **no spanning-tree vlan 10 cost 10** command in interface configuration mode.

**Example 5-22** show run interface gig 0/1 Command Output for SW3

```
SW3#show run interface gig 0/1
...output omitted...
spanning-tree vlan 10 cost 10
...output omitted...
```

After we remove the command, we can verify that SW3 is using Gi0/1 as the root port and that it has a cost of 4 by issuing the **show spanning-tree vlan 10** command shown in Example 5-23.

```
Example 5-23 show spanning-tree vlan 10 Command Output for SW3
```

```
SW3#show spanning-tree vlam 10

VLAN0010

Spanning tree enabled protocol ieee

Root ID Priority 32778

Address aaaa.aaaa

Cost 4

Port 1 (GigabitEthernet0/1)

Hello Time 2 sec Max Age 20 sec Forward Delay 15 sec

Bridge ID Priority 32778 (priority 32768 sys-id-ext 10)

Address cccc.cccc

Hello Time 2 sec Max Age 20 sec Forward Delay 15 sec

Hello Time 2 sec Max Age 20 sec Forward Delay 15 sec

Hello Time 300 sec

Interface Role Sts Cost Prio.Nbr Type
```

Gi0/1 Root FWD 4 128.1 P2p Gi0/2 Altn BLK 4 128.2 P2p

### **Trouble Ticket 5-3**

Problem: It is Tuesday morning, and a user has indicated that he cannot connect to the network. He also indicates that he had no issues on Monday when he left work at 5:45 p.m.

You attempt to ping from the user's PC to its default gateway, but it fails. You attempt to ping from the user's PC to the Internet, but it fails. Your next task is to make sure that the PC is receiving an IP address from the Dynamic Host Configuration Protocol (DHCP) server in the network. Issuing the command **ipconfig /all** on the PC as depicted in Example 5-24 indicates that an Automatic Private IP Addressing (APIPA) address (169.254.x.x/16) is being used by the PC. Therefore, they are not able to contact a DHCP server. Also note the MAC address of PC1 at this point, as it will be useful later.

**Example 5-24** ipconfig Output for PC

Issuing the command **show mac address-table dynamic** on SW3 will indicate whether SW3 is receiving any frames from PC1. Example 5-25 is displaying the MAC address table of SW3, and there is no entry in the table with PC1's MAC address. Therefore, something appears to be wrong at Layer 1 or Layer 2 of the OSI model.

**Example 5-25** show mac address-table dynamic Output for SW3

```
SW3#show mac address-table dynamic
       Mac Address Table
 __ ____
     Mac Address
Vlan
                   Type
                            Ports
_ _ _ _
     _____
                  -----
                            _ _ _ _ _
10
     0800.275d.1234 DYNAMIC Gi0/1
    0800.275d.ac47 DYNAMIC Fa0/4
10
     0800.275d.b3dd DYNAMIC Fa0/3
10
```

 10
 0800.275d.ce47
 DYNAMIC
 Fa0/2

 10
 0800.275d.ed13
 DYNAMIC
 Gi0/1

 Total Mac Addresses for this criterion: 6

You verify physical connectivity and everything is perfect. However, you notice that the LED of the switchport PC1 is connected to is amber rather than green, confirming that something is not right. According to Figure 5-6, PC1 should be in VLAN 10. Issuing the command **show vlan brief** will confirm this for us. Example 5-26 shows that interface Fa0/1, which is connected to PC1, is in VLAN 10. In addition, the output of **show interfaces status l include Fa0/1**, as shown in Example 5-27, does not indicate that anything is wrong.

**Example 5-26** show vlan brief *Output for SW3* 

| SW3#show vlan brief  |           |                                 |  |  |  |  |  |
|----------------------|-----------|---------------------------------|--|--|--|--|--|
| VLAN Name            | Status    | Ports                           |  |  |  |  |  |
|                      |           |                                 |  |  |  |  |  |
| 1 default            | active    | Fa0/5, Fa0/6, Fa0/7, Fa0/8,     |  |  |  |  |  |
|                      |           | Fa0/9, Fa0/10, Fa0/11, Fa0/12,  |  |  |  |  |  |
|                      |           | Fa0/13, Fa0/14, Fa0/15, Fa0/16, |  |  |  |  |  |
|                      |           | Fa0/17, Fa0/18, Fa0/19, Fa0/20, |  |  |  |  |  |
|                      |           | Fa0/21, Fa0/22, Fa0/23, Fa0/24, |  |  |  |  |  |
| 10 10.1.10.0/24      | active    | Fa0/1, Fa0/2, Fa0/3, Fa0/4,     |  |  |  |  |  |
| 20 10.1.20.0/24      | active    |                                 |  |  |  |  |  |
| 1002 fddi-default    | act/unsur | 0                               |  |  |  |  |  |
| 1003 trcrf-default   | act/unsup | 0                               |  |  |  |  |  |
| 1004 fddinet-default | act/unsup | 0                               |  |  |  |  |  |
| 1005 trbrf-default   | act/unsup | 0                               |  |  |  |  |  |

**Example 5-27** show interfaces status | include Fa0/1 Output for SW3

| SW3# <b>show</b> | interfaces status | include Fa0/ | '1   |        |                   |
|------------------|-------------------|--------------|------|--------|-------------------|
| Port             | Name              | Status       | Vlan | Duplex | Speed Type        |
| Fa0/1            |                   | connected    | 10   | a-full | a-10010/100BaseTX |

No other users at this point have indicated that they are experiencing issues. You decide to check the SW3 logs on your syslog server and notice the following entry:

 $SPANTREE-2-ROOTGUARD_BLOCK: Root guard blocking port <code>FastEthernet0/1</code> on <code>VLAN0010</code>.$ 

It appears that BPDUs are being received by Fast Ethernet 0/1 from PC1. Issuing the command **show spanning-tree inconsistentports** on SW3 confirms that Fast Ethernet 0/1 is in the root-inconsistent state, as shown in Example 5-28. **Example 5-28** show spanning-tree inconsistent ports Output for SW3

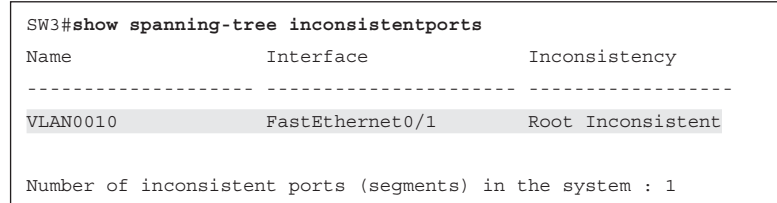

Upon further examination, beyond the scope of this book, an application was installed on PC1 after hours that mimics a switch and sends BPDUs. Further investigation will be needed to determine whether this was malicious or by accident.

To solve this issue, we remove the offending application from PC1, and the switch will recover the port automatically, as shown in Example 5-29.

**Example 5-29** SW3 show spanning-tree inconsistenceports Output After Application Removed from PC1

```
SW3#

%SPANTREE-2-ROOTGUARD_UNBLOCK: Root guard unblocking port FastEthernet0/1 on

VLAN0010.

SW3#show spanning-tree inconsistentports

Name Interface Inconsistency

------

Number of inconsistent ports (segments) in the system : 0
```

The output of **ipconfig** on PC1 in Example 5-30 verifies it has an IP address and a **ping** to 10.1.10.1, PC1's default gateway, is successful.

**Example 5-30** ipconfig and ping Output for PC After Issue Solved

```
PC1>ipconfig
Windows IP Configuration
Ethernet adapter Local Area Connection:
Connection-specific DNS Suffix . : domain.local
Link-local IPv6 Address . . . . : fe80::444c:23b1:6ele:de0c%16
IPv4 Address. . . . . . . : 10.1.10.10
Subnet Mask . . . . . . . . : 255.255.255.0
Default Gateway . . . . . . . : 10.1.10.1
```

```
Ping statistics for 10.1.10.1:
    Packets: Sent = 4, Received = 4, Lost = 0 (0% loss),
Approximate round trip times in milli-seconds:
    Minimum = 0ms, Maximum = 3ms, Average = 1ms
```

## **Troubleshooting Layer 2 EtherChannel**

An exception to STP operation can be made if two switches are interconnected via multiple physical links and those links are configured as an *EtherChannel*. An EtherChannel logically combines the bandwidth of multiple physical interfaces into a logical connection between switches, as illustrated in Figure 5-7. Specifically, Figure 5-7 shows four Gigabit Ethernet links logically bonded into a single EtherChannel link.

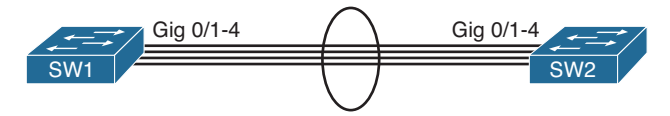

#### Figure 5-7 Layer 2 EtherChannel

This section reviews what is necessary to successfully form a Layer 2 EtherChannel bundle and the EtherChannel mode combinations that will successfully form the bundle.

### **Reviewing Layer 2 EtherChannel**

When multiple ports are combined into a logical EtherChannel, STP treats the logical bundle (known as a *port channel*) as a single port for STP calculation purposes. Following are common troubleshooting targets to consider when troubleshooting an EtherChannel issue:

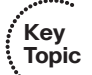

Mismatched port configurations: The configurations of all ports making up an EtherChannel, on both switches, should be identical. For example, all ports should have the same speed, duplex, trunk mode, native VLAN configurations, allowed VLAN configurations, and port type (Layer 2 or Layer 3).

- Mismatched EtherChannel configuration: Both switches forming the EtherChannel should be configured with compatible modes. There are three options, Link Aggregation Control Protocol (LACP), Port Aggregation Protocol (PAgP), and ON. These modes are not compatible with each other. In addition, when using LACP or PAgP, you have to make sure that the modes within the protocol can successfully form the bundle with each other. Table 5-4 identifies which modes can be configured on each switch to successfully form an EtherChannel bundle.
- Inappropriate EtherChannel distribution algorithm: EtherChannel determines which physical link to use to transmit frames based on a hash calculation. The hashing approach selected should distribute the load fairly evenly across all physical links. For example, a hash calculation might be based only on the destination MAC

address of a frame. If the frames are destined for only a few different MAC addresses, the load distribution could be uneven. To verify the load-balancing algorithm in use, issue the **show etherchannel load-balance** command.

| 01/  |                   |                   |           | 1 2            |                 |     |
|------|-------------------|-------------------|-----------|----------------|-----------------|-----|
| opic |                   |                   |           | SW1            |                 |     |
|      | MODE              | PAgP<br>Desirable | PAgP Auto | LACP<br>Active | LACP<br>Passive | ON  |
|      | PAgP<br>Desirable | Yes               | Yes       | No             | No              | No  |
| SW2  | PAgP Auto         | Yes               | No        | No             | No              | No  |
|      | LACP<br>Active    | No                | No        | Yes            | Yes             | No  |
|      | LACP<br>Passive   | No                | No        | Yes            | No              | No  |
|      | ON                | No                | No        | No             | No              | Yes |

**Table 5-4** EtherChannel Modes That Will Successfully Form a Bundle

### **EtherChannel Trouble Tickets**

This section presents various trouble tickets relating to the topics discussed earlier in the chapter. The purpose of these trouble tickets is to give a process that you can follow when troubleshooting in the real world or in an exam environment. All trouble tickets in this section are based on the topology depicted in Figure 5-8.

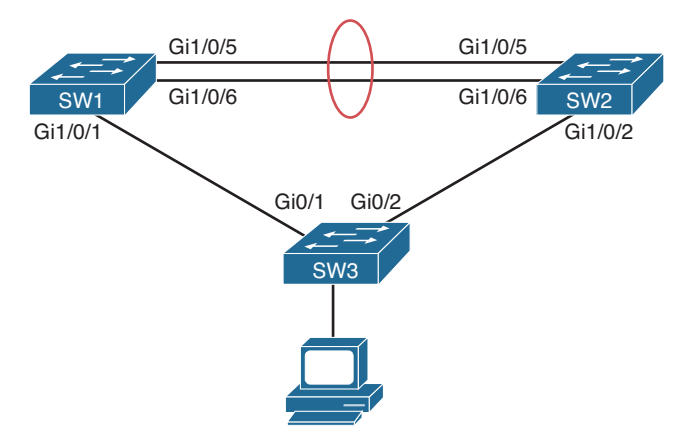

Figure 5-8 Layer 2 EtherChannel Trouble Ticket Topology

### **Trouble Ticket 5-4**

Problem: A junior network administrator has approached you indicating that the EtherChannel bundle she is trying to form between SW1 and SW2 is not forming. You need to solve this issue for her.

You start by reviewing the output of **show etherchannel summary** for SW1 and SW2, as shown in Example 5-31. Notice that both switches are using LACP as their protocol; however, the ports are either standalone or suspended, and the port channel is down. This is a good indication that there is a conflict with the port configurations.

**Example 5-31** show etherchannel summary Output for SW1 and SW2

```
SW1#show etherchannel summary
Flags: D - down P - bundled in port-channel
      I - stand-alone s - suspended
      H - Hot-standby (LACP only)
      R - Layer3 S - Layer2
      U - in use
                  f - failed to allocate aggregator
      M - not in use, minimum links not met
      u - unsuitable for bundling
      w - waiting to be aggregated
      d - default port
Number of channel-groups in use: 1
Number of aggregators:
                    1
Group Port-channel Protocol Ports
-----
    Pol(SD)
                LACP Gi1/0/5(I) Gi1/0/6(s)
1
SW2#show etherchannel summary
Flags: D - down P - bundled in port-channel
      I - stand-alone s - suspended
      H - Hot-standby (LACP only)
      R - Layer3 S - Layer2
      U - in use
                 f - failed to allocate aggregator
      M - not in use, minimum links not met
      u - unsuitable for bundling
      w - waiting to be aggregated
      d - default port
Number of channel-groups in use: 1
Number of aggregators:
                     1
Group Port-channel Protocol Ports
-----
   Pol(SD)
                 LACP Gi1/0/5(I) Gi1/0/6(I)
1
```

To verify the port configuration you issue the **show run interface gigabitethernet 1/0/5** and **show run interface gigabitethernet 1/0/6** command on SW1 and SW2, as shown in Example 5-32. If you look closely, you will notice that the switchport modes do not match on the SW1 interfaces that are part of the EtherChannel bundle. To form the bundle, they have to match.

#### **Example 5-32** show run interface gigabitethernet Output for SW1 and SW2

```
SW1#show run interface gigabitethernet 1/0/5
Building configuration...
Current configuration : 189 bytes
interface GigabitEthernet1/0/5
switchport trunk encapsulation isl
 switchport mode access
switchport nonegotiate
channel-group 1 mode active
end
SW1#show run interface gigabitethernet 1/0/6
Building configuration ...
Current configuration : 189 bytes
interface GigabitEthernet1/0/6
 switchport trunk encapsulation isl
 switchport mode trunk
switchport nonegotiate
channel-group 1 mode active
end
SW2#show run interface gigabitethernet 1/0/5
Building configuration ...
Current configuration : 151 bytes
interface GigabitEthernet1/0/5
 switchport trunk encapsulation isl
 switchport mode trunk
 switchport nonegotiate
channel-group 1 mode passive
end
SW2#show run interface gigabitethernet 1/0/6
Building configuration ...
Current configuration : 151 bytes
interface GigabitEthernet1/0/6
 switchport trunk encapsulation isl
 switchport mode trunk
```

```
switchport nonegotiate
channel-group 1 mode passive
end
```

Once you change the switchport mode on SW1 Gigabit Ethernet 1/0/5 with the **switch-port mode trunk** command, the port channel interface should come up, as shown with the following logging messages:

```
%LINK-3-UPDOWN: Interface Port-channel1, changed state to up
```

%LINEPROTO-5-UPDOWN: Line protocol on Interface Port-channel1, changed state to up

In addition, the EtherChannel bundle should now be successfully formed. Reviewing the output of **show etherchannel summary** on SW1 and SW2 indicates that the ports are successfully bundled with the (P) flags and that the port channel is in use with the (U) flag, as shown in Example 5-33.

**Example 5-33** show etherchannel summary *Output for SW1 and SW2 After Problem Solved* 

```
SW1#show etherchannel summary
Flags: D - down P - bundled in port-channel
      I - stand-alone s - suspended
      H - Hot-standby (LACP only)
      R - Layer3 S - Layer2
      U - in use f - failed to allocate aggregator
      M - not in use, minimum links not met
      u - unsuitable for bundling
      w - waiting to be aggregated
      d - default port
Number of channel-groups in use: 1
Number of aggregators:
                     1
Group Port-channel Protocol Ports
------
    Po1(SU) LACP Gi1/0/5(P) Gi1/0/6(P)
1
SW2#show etherchannel summary
Flags: D - down P - bundled in port-channel
      I - stand-alone s - suspended
      H - Hot-standby (LACP only)
      R - Layer3 S - Layer2
      U - in use
                   f - failed to allocate aggregator
      M - not in use, minimum links not met
      u - unsuitable for bundling
      w - waiting to be aggregated
      d - default port
```

204 CCNP Routing and Switching TSHOOT 300-135 Official Cert Guide

### **Trouble Ticket 5-5**

Problem: A junior network administrator has approached you indicating that the EtherChannel bundle he is trying to form between SW1 and SW2 is not forming. You need to solve this issue for him.

You start by checking whether the port channel is up on SW1 and SW2, as shown in Example 5-34. According to the output, it is down/down.

**Example 5-34** show ip interface brief | include Port Output for SW1 and SW2

| SW1#show ip interface brief   include Port |            |           |      |      |
|--------------------------------------------|------------|-----------|------|------|
| Port-channel1                              | unassigned | YES unset | down | down |
|                                            |            |           |      |      |
| SW2#show ip interface brief   include Port |            |           |      |      |
| Port-channel1                              | unassigned | YES unset | down | down |

Next you check the status of the EtherChannel bundle with the **show etherchannel summary** command, as shown in Example 5-35. Notice that the port channel is down and that all interfaces are standalone. However, if you look closer, you will see the issue. SW1 is using PAgP, and SW2 is using LACP. These EtherChannel protocols are not compatible. Therefore, to solve this issue, you will need to verify your documentation to determine which protocol should be used between SW1 and SW2 and make the appropriate adjustments.

**Example 5-35** show etherchannel summary Output for SW1 and SW2

| SW1#show | etherchannel summary                         |
|----------|----------------------------------------------|
| Flags:   | D - down P - bundled in port-channel         |
|          | [ - stand-alone s - suspended                |
|          | H - Hot-standby (LACP only)                  |
|          | R - Layer3 S - Layer2                        |
|          | J - in use f - failed to allocate aggregator |
|          | 4 - not in use, minimum links not met        |
|          | ı - unsuitable for bundling                  |
|          | v - waiting to be aggregated                 |
|          | 1 - default port                             |
|          |                                              |
| Number o | channel-groups in use: 1                     |
| Number o | aggregators: 1                               |

```
Group Port-channel Protocol Ports
-----
               PAgP Gi1/0/5(I) Gi1/0/6(I)
1
   Pol(SD)
SW2#show etherchannel summary
Flags: D - down P - bundled in port-channel
     I - stand-alone s - suspended
     H - Hot-standby (LACP only)
     R - Layer3 S - Layer2
     U - in use f - failed to allocate aggregator
     M - not in use, minimum links not met
     u - unsuitable for bundling
     w - waiting to be aggregated
     d - default port
Number of channel-groups in use: 1
Number of aggregators: 1
Group Port-channel Protocol Ports
-----+
1 Pol(SD) LACP Gil/0/5(I) Gil/0/6(I)
```

# **Exam Preparation Tasks**

As mentioned in the section "How to Use This Book" in the Introduction, you have a couple of choices for exam preparation: the exercises here; Chapter 22, "Final Preparation;" and the exam simulation questions on the CD-ROM.

# **Review All Key Topics**

Review the most important topics in this chapter, noted with the Key Topic icon in the outer margin of the page. Table 5-5 lists a reference of these key topics and the page numbers on which each is found.

|            | ······ |
|------------|--------|
| 1          | Key    |
| ų.         | Topic  |
| _ <b>`</b> |        |

|  | Table | 5-5 | Key | <b>Topics</b> | for | Chapter | 5 |
|--|-------|-----|-----|---------------|-----|---------|---|
|--|-------|-----|-----|---------------|-----|---------|---|

| Key Topic Element | Description                                                            | Page Number |
|-------------------|------------------------------------------------------------------------|-------------|
| List              | Describes root bridge election                                         | 173         |
| Sentence          | Identifies the golden rule of STP                                      | 173         |
| Table 5-2         | Identifies STP port types                                              | 174         |
| Table 5-3         | Identifies STP port costs                                              | 175         |
| Section           | Reviews how to determine root ports                                    | 175         |
| Section           | Reviews how to determine designated ports                              | 176         |
| List              | Identifies STP port states                                             | 177         |
| Section           | Identifies <b>show</b> commands used for troubleshooting STP           | 178         |
| Section           | Reviews STP features and the show commands used for troubleshooting    | 182         |
| List              | Describes issues that could prevent an EtherChannel from forming       | 199         |
| Table 5-4         | Identifies the EtherChannel modes that will successfully form a bundle | 200         |

# **Define Key Terms**

Define the following key terms from this chapter and check your answers in the glossary:

Spanning Tree Protocol (STP), root bridge, root port, designated port, nondesignated port, blocking, listening, learning, forwarding, 802.1D, 802.1w, 802.1s, Layer 2 EtherChannel, PAgP, LACP

# **Complete Tables and Lists from Memory**

Print a copy of Appendix C, "Memory Tables," (found on the disc), or at least the section for this chapter, and complete the tables and lists from memory. Appendix D, "Memory Tables Answer Key," also on the disc, includes completed tables and lists to check your work.

# **Command Reference to Check Your Memory**

This section includes the **show** commands introduced in this chapter. It does not include the **show** commands that were used in this chapter but introduced in previous chapters. You will need to return to the previous chapters to review information relating to those **show** commands.

To test your memory of the commands, cover the right side of Table 5-6 with a piece of paper, read the description on the left side, and then see how much of the command you can remember.

The 300-135 TSHOOT exam focuses on practical, hands-on skills that are used by a networking professional. Therefore, you should be able to identify the show commands needed to successfully troubleshoot the topics covered in this chapter.

| Task                                                                                                    | Command Syntax                                                            |  |
|----------------------------------------------------------------------------------------------------|---------------------------------------------------------------------------|--|
| Displays STP information about all VLANs                                                                                                    | show spanning-tree                                                        |  |
| Displays STP information about a specific VLAN                                                                                                    | show spanning-tree [vlan {vlan_id}]                                       |  |
| Displays the STP interface role, cost, port priority, and type for each VLAN on the switch                                                                                               | show spanning-tree interface<br>interface_type interface_number           |  |
| Displays detailed STP information about an interface,<br>including the number of BPDUs sent and received and<br>the STP features that have been enabled specifically on<br>the interface | show spanning-tree interface<br>interface_type interface_number<br>detail |  |
| Displays the MST region name, revision number, and the instance to VLAN mappings                                                                                                    | show spanning-tree mst configuration                                      |  |
| Displays ports configured with Root Guard that have<br>received superior BPDUs and ports configured with<br>Loop Guard that are in the loop inconsistent state                           | show spanning-tree<br>inconsistentports                                   |  |
| Displays which STP features have been enabled globally on the switch                                                                                                    | show spanning-tree summary                                                |  |
| Displays the status of port-channels as well as the status of the ports within the port channel                                                                                          | show etherchannel summary                                                 |  |
| Displays the EtherChannel load-balance algorithm configured on the switch                                                                                                    | show etherchannel load-balance                                            |  |

 Table 5-6
 show Commands Introduced in Chapter 5

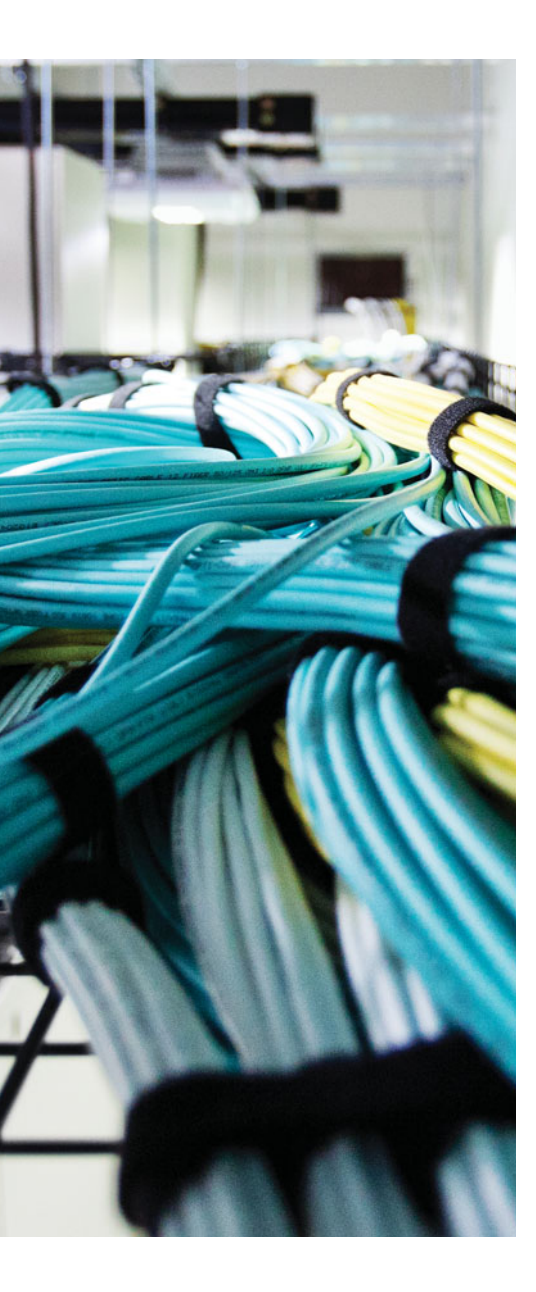

This chapter covers the following topics:

- Troubleshooting a Router-on-a-Trunk/Stick: This section covers how to troubleshoot inter-VLAN routing issues when using the router-on-a-trunk scenario.
- Router-on-a-Trunk/Stick Trouble Tickets: This section provides trouble tickets that demonstrate how you can use a structured troubleshooting process to solve a reported problem.
- Troubleshooting Switched Virtual Interfaces: This section identifies what is necessary for an SVI to be up/up and provide inter-VLAN routing. You will also learn how to troubleshoot issues related to SVIs.
- SVI Trouble Tickets: This section provides trouble tickets that demonstrate how you can use a structured troubleshooting process to solve a reported problem.
- Troubleshooting Routed Ports: This section reviews what is necessary to convert a Layer 2 switchport into a routed port.
- Routed Port Trouble Tickets: This section provides trouble tickets that demonstrate how you can use a structured troubleshooting process to solve a reported problem.
- Troubleshooting Layer 3 EtherChannel: This section focuses on the steps needed to successfully troubleshoot a Layer 3 EtherChannel that relies on routed ports.
- Layer 3 EtherChannel Trouble Tickets: This section provides trouble tickets that demonstrate how you can use a structured troubleshooting process to solve a reported problem.

# **CHAPTER 6**

# **Troubleshooting Inter-VLAN Routing and Layer 3 EtherChannels**

Chapters 4, "Troubleshooting Layer 2 Trunks, VTP, and VLANs," and 5, "Troubleshooting STP and Layer 2 EtherChannel," focused on Cisco Catalyst switches as Layer 2 switches. These switches operate at Layer 2 of the OSI model, forwarding or flooding frames based on the MAC addresses in the frame. However, many Cisco Catalyst switches are Layer 3 switches. These Layer 3 switches can perform both Layer 2 and Layer 3 services.

Of the Layer 3 services, routing is the most common that is implemented. Through the use of virtual Layer 3 interfaces (known as *switched virtual interfaces* [SVIs]) or by converting a Layer 2 switchport to a routed port, you can assign IP addresses to these interfaces and have the Layer 3 switch route data between VLANs and subnets. In addition, you can use routed ports to create Layer 3 EtherChannels.

This chapter focuses on how you can troubleshoot different inter-VLAN routing implementations, routed ports, and Layer 3 EtherChannel. You will also be exposed to a few different troubleshooting scenarios for each.

# "Do I Know This Already?" Quiz

The "Do I Know This Already?" quiz allows you to assess whether you should read this entire chapter thoroughly or jump to the "Exam Preparation Tasks" section. If you are in doubt about your answers to these questions or your own assessment of your knowledge of the topics, read the entire chapter. Table 6-1 lists the major headings in this chapter and their corresponding "Do I Know This Already?" quiz questions. You can find the answers in Appendix A, "Answers to the 'Do I Know This Already?' Quizzes."

| Foundation Topics Section                   | Questions |  |
|---------------------------------------------|-----------|--|
| Troubleshooting a Router-on-a-Trunk/Stick   | 1–2       |  |
| Troubleshooting Switched Virtual Interfaces | 3–5       |  |
| Troubleshooting Routed Ports                | 6–7       |  |
| Troubleshooting Layer 3 EtherChannel        | 8-9       |  |

 Table 6-1
 "Do I Know This Already?" Section-to-Question Mapping

**Caution** The goal of self-assessment is to gauge your mastery of the topics in this chapter. If you do not know the answer to a question or are only partially sure of the answer, you should mark that question as wrong for purposes of the self-assessment. Giving yourself credit for an answer that you correctly guess skews your self-assessment results and might provide you with a false sense of security.

- 1. Which command enables you to associate a VLAN with a router subinterface?
  - a. encapsulation
  - **b.** interface
  - c. ip address
  - d. vlan
- **2.** Which **show** command enables you to verify the VLAN that has been associated with a router subinterface?
  - **a.** show interface trunk
  - **b.** show vlan brief
  - c. show ip route
  - **d.** show vlans
- **3.** What must be true for an SVI to be up/up? (Choose two answers.)
  - **a.** The VLAN associated with the SVI must exist on the switch.
  - **b.** The SVI must be disabled.
  - **c.** There must be at least one interface on the switch associated with the VLAN in the spanning-tree forwarding state.
  - **d.** IP routing must be enabled on the switch.
- **4.** Which **show** command enables you to verify the status of the SVI for VLAN 10 and the MAC address associated with it?
  - **a.** show ip interface brief
  - **b.** show interfaces vlan 10
  - **c.** show ip interface vlan 10
  - **d.** show svi
- 5. Which command enables IPv4 unicast routing on a Layer 3 switch?
  - a. routing
  - **b.** ip route
  - c. ip routing
  - d. ip unicast-routing

- 6. Which command enables you to convert a Layer 2 switchport to a routed port?
  - a. no switchport
  - b. routed port
  - **c.** ip address
  - d. ip routing
- **7.** Which **show** command enables you to verify whether interface Gigabit Ethernet 1/0/10 is a Layer 2 switchport or a routed port?
  - a. show gigabite thernet 1/0/10 switchport
  - **b.** show interfaces gigabitethernet 1/0/10
  - c. show interfaces gigabitethernet 1/0/10 switchport
  - d. show interfaces status
- **8.** What flags in the **show etherchannel summary** output indicate that the EtherChannel is Layer 3 and in use?
  - a. SU
  - **b.** SD
  - c. RU
  - **d.** RD
- 9. Which EtherChannel modes will successfully form an LACP EtherChannel?
  - a. Active-auto
  - **b.** Desirable-auto
  - **c.** Passive-desirable
  - d. Active-passive
- **10.** Which EtherChannel flag indicates that the port is bundled in the EtherChannel bundle?
  - **a.** R
  - **b.** S
  - **c.** P
  - **d.** H

# **Foundation Topics**

# Troubleshooting a Router-on-a-Trunk/Stick

For traffic to pass from one VLAN to another VLAN, it has to be routed. This is easy to remember if you recall that a VLAN = a subnet and to send traffic from one subnet to another you route it. Therefore, to send traffic from one VLAN to another VLAN, you also route it.

This section reviews how you can use an external router that is trunked to a switch to perform routing between VLANs. The section also covers the various issues that could cause this implementation to not function as expected.

Before Layer 3 switches existed, we relied on external routers to perform inter-VLAN routing. The external router was connected to the Layer 2 switch via a trunk, which created the *router-on-a-stick* or *router-on-a-trunk* topology, as shown in Figure 6-1.

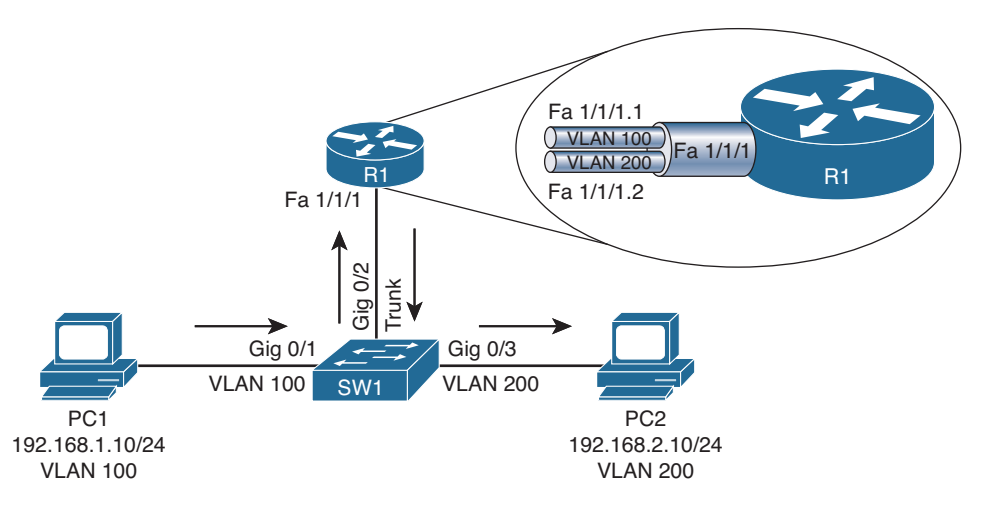

#### Figure 6-1 Router-on-a-Trunk / Router-on-a-Stick

In Figure 6-1, router R1's Fast Ethernet 1/1/1 interface has two subinterfaces as indicated by the period (.) in the interface identification. There is one for each VLAN, Fast Ethernet 1/1/1.1 for VLAN 100 and Fast Ethernet 1/1/1.2 for VLAN 200. Router R1 can route between VLANs 100 and 200, while simultaneously receiving and transmitting traffic over the trunk connection to the switch. Review Example 6-1 and Example 6-2, which outline the configurations needed to implement a router-on-a-trunk.

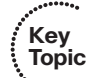

### Example 6-1 show run Command Output from R1

```
Rl#show run
...output omitted...
interface FastEthernet1/1/1.1
encapsulation dot10 100
```

```
ip address 192.168.1.1 255.255.255.0
!
interface FastEthernet1/1/1.2
encapsulation dot1Q 200
ip address 192.168.2.1 255.255.255.0
...output omitted...
```

Key Topic **Example 6-2** show run Command Output from SW1

```
SW1#show run
...output omitted...
interface GigabitEthernet0/1
switchport mode access
switchport access vlan 100
interface GigabitEthernet0/2
switchport trunk encapsulation dot1q
switchport mode trunk
switchport nonegotiate
interface GigabitEthernet0/3
switchport mode access
switchport access vlan 200
...output omitted...
```

Key Topic After reviewing Example 6-1 and Example 6-2, what are issues that could prevent inter-VLAN routing from being successful?

- Trunk encapsulation mismatch
- Incorrect VLAN assignment on routers' subinterfaces
- Incorrect IP address or subnet mask on routers' subinterfaces
- Incorrect IP address, subnet mask, or default gateway on PCs
- Switchport connected to router configured as an access port
- Switchport connected to router configured to use Dynamic Trunking Protocol (DTP), which is not supported by the router
- Switchports connected to PCs in wrong VLAN

Being able to identify these issues and correct them is important for any troubleshooter.

# Router-on-a-Trunk/Stick Trouble Tickets

This section covers various trouble tickets relating to the topics discussed earlier in the chapter. The purpose of these trouble tickets is to give a process that you can follow when troubleshooting in the real world or in an exam environment. All trouble tickets in this section are based on the topology depicted in Figure 6-2.

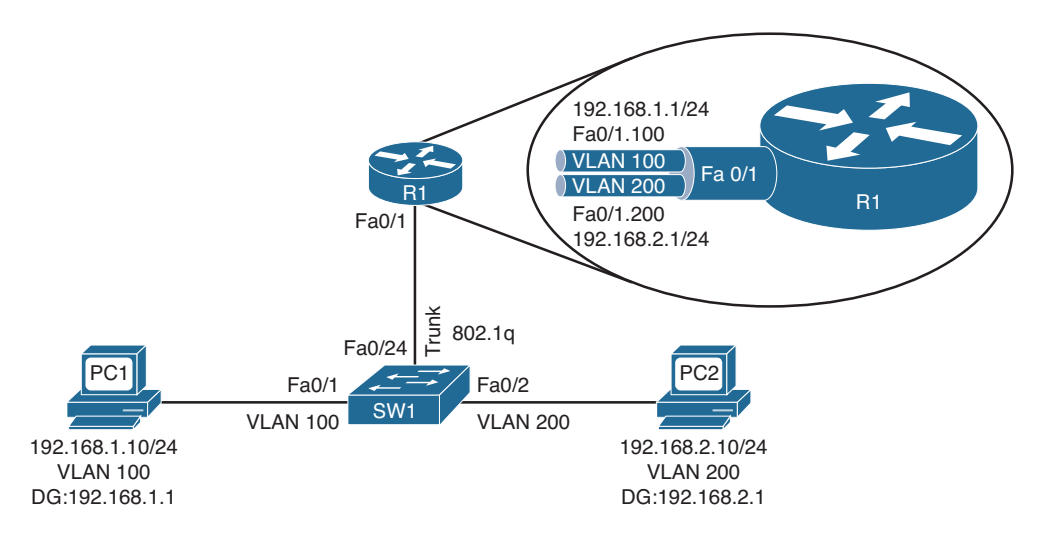

Figure 6-2 Router-on-a-Trunk Trouble Tickets

### **Trouble Ticket 6-1**

Problem: PC1 is not able to access resources on PC2.

As you dive deeper into trouble tickets, everything covered in the previous chapters still applies because the PCs are still connected to the switches, there are still VLANs, and there are trunks. As a result, having a repeatable structured troubleshooting process in place will help you maintain focus and clarity as you troubleshoot.

The first item on the list of troubleshooting is to verify the problem. Issuing the **ping** command on PC1, as shown in Example 6-3, indicates that PC1 is not able to reach PC2, confirming the problem.

```
Example 6-3 Failed Ping from PC1 to PC2
```

```
C:\PCl>ping 192.168.2.10
Pinging 192.168.2.10 with 32 bytes of data:
Request timed out.
Request timed out.
Request timed out.
Ping statistics for 192.168.2.10:
Packets: Sent = 4, Received = 0, Lost = 4 (100% loss),
```

Next you need to verify whether PC1 can get to its default gateway. This will help you narrow down where the issue may be. Pinging PC1s default gateway, as shown in Example 6-4, is not successful. This indicates that we have an issue between PC1 and the default gateway.

**Example 6-4** Failed Ping from PC1 to Default Gateway

```
C:\PCl>ping 192.168.1.1
Pinging 192.168.1.1 with 32 bytes of data:
Request timed out.
Request timed out.
Request timed out.
Ping statistics for 192.168.1.1:
Packets: Sent = 4, Received = 0, Lost = 4 (100% loss),
```

Now is an excellent time to brainstorm the likely causes of the issue based on Figure 6-2 and the fact that PC1 is not able to ping its default gateway:

- PC1 may have an incorrect IP address, subnet mask, or default gateway configured.
- SW1 switchport FA0/1 may not be associated with the correct VLAN.
- VLAN 100 may not exist on SW1.
- PC1 may physically be connected to the wrong switchport.
- SW1 Fa0/24 may not be configured as a trunk.
- SW1 Fa0/24 may not be allowing VLAN 100 traffic on the trunk.
- SW1 Fa0/24 may be using the wrong trunk encapsulation.
- R1 may not have the appropriate subinterfaces configured with the correct IP addresses or subnet masks.
- R1's subinterfaces may be using the wrong trunk encapsulation.
- R1's subinterfaces may be disabled.

As you can see, the list is quite extensive, and it is not even a complete list. Let's start following the path from PC1 and work toward the router. Issuing **ipconfig** on PC1 indicates that it has the correct IP address, subnet mask, and default gateway configured, as shown in Example 6-5, when compared to Figure 6-2.

#### Example 6-5 ipconfig Output on PC1
Issuing the **show mac address-table dynamic** command on SW1 will identify which MAC address is being learned on Fa0/1 and which VLAN it is associated with. Example 6-6 is indicating that the MAC address of 0800.275d.06d6 is being learned on Fa0/1 and that it is associated with VLAN 100. Issuing the **ipconfig /all** command on PC1, as shown in Example 6-7, identifies PC1's MAC as 0800.275d.06d6, which is the same as the one outlined in the MAC address table. We can narrow our focus now because this proves that PC1 is connected to the correct switchport, VLAN 100 exists, and Fa0/1 is in the correct VLAN.

```
Example 6-6 show mac address-table dynamic Command Output on SW1
```

```
      SW1#show mac address-table dynamic

      Mac Address Table

      Vlan
      Mac Address

      Type
      Ports

      100
      0800.275d.06d6
      DYNAMIC

      200
      0800.27a2.ce47
      DYNAMIC

      Total Mac Addresses for this criterion: 2
```

### Example 6-7 ipconfig /all Output on PC1

Focus on Example 6-6 again. If you look closely at the MAC address table on SW1, you will notice that no MAC addresses are being learned for VLAN 100 or VLAN 200 on Fa0/24. Why would this be? The link between R1 and SW1 should be an 802.1Q trunk according to Figure 6-2. If this trunk is not configured with the correct encapsulation, or the correct trunk mode, or the trunk is pruning VLAN 100 or 200 traffic, traffic for VLANs 100 and 200 would not pass over the link.

On SW1, start by issuing the **show interfaces trunk** command, as shown in Example 6-8. The output indicates that Fa0/24 is a trunk using mode on, which means the command **switchport mode trunk** was issued. It also indicates that Fa0/24 is using Inter-Switch Link (ISL) as the trunk encapsulation method. According to Figure 6-2, the trunk should be using 802.1Q.

```
SW1#show interfaces trunk
Port
         Mode Encapsulation Status Native vlan
        on
                   isl trunking
                                           1
Fa0/24
Port Vlans allowed on trunk
Fa0/24
        1-4094
Port
        Vlans allowed and active in management domain
Fa0/24
        1,100,200
Port.
         Vlans in spanning tree forwarding state and not pruned
Fa0/24
        1,100,200
```

**Example 6-8** show interfaces trunk Command Output on SW1

Reviewing the output of **show vlans** on R1 in Example 6-9 confirms that R1 is using 802.1Q for its trunk encapsulation. As a result, we have a trunk encapsulation mismatch.

```
Example 6-9 show vlans Output on R1
```

```
R1#show vlans
...output omitted...
Virtual LAN ID: 100 (IEEE 802.10 Encapsulation)
  vLAN Trunk Interface: FastEthernet0/1.100
  Protocols Configured: Address:
                                           Received:
                                                           Transmitted:
         IP
                      192.168.1.1
                                                   4
                                                                     8
       Other
                                                   0
                                                                      5
  4 packets, 298 bytes input
  13 packets, 1054 bytes output
Virtual LAN ID: 200 (IEEE 802.10 Encapsulation)
  vLAN Trunk Interface: FastEthernet0/1.200
  Protocols Configured: Address:
                                           Received:
                                                          Transmitted:
                                             4
         IP
                      192.168.2.1
                                                                      8
       Other
                                                   0
                                                                      5
  4 packets, 298 bytes input
  13 packets, 1054 bytes output
```

You need to fix SW1 so that Fa0/24 is using the correct trunk encapsulation method. On Fa0/24 of SW1, issue the **switchport trunk encapsulation dot1q** command. After you have implemented your solution, you need to confirm that it solved the problem by pinging from PC1 to PC2 again. Example 6-10 shows that the **ping** is successful.

**Example 6-10** Successful Ping from PC1 to PC2

```
C:\PC1>ping 192.168.2.10
Reply from 192.168.2.10: bytes=32 time 1ms TTL=128
Reply from 192.168.2.10: bytes=32 time 1ms TTL=128
Reply from 192.168.2.10: bytes=32 time 1ms TTL=128
Ping statistics for 192.168.2.10:
Packets: Sent = 4, Received = 4, Lost = 0 (0% loss),
Approximate round trip times in milli-seconds:
Minimum = 0ms, Maximum = 0ms, Average = 0ms
```

## **Trouble Ticket 6-2**

Problem: PC1 is not able to access resources on PC2.

The problem reported in this trouble ticket is the exact same as the previous trouble ticket. However, do not jump to the conclusion that it is the same problem and solution. You always want to follow your structured troubleshooting approach to make sure that you efficiently solve the problem and waste little effort.

The first item on the list of troubleshooting is to verify the problem. Issuing the **ping** command on PC1, as shown in Example 6-11, indicates that PC1 is not able to reach PC2, confirming the problem.

#### **Example 6-11** Failed Ping from PC1 to PC2

```
C:\PC1>ping 192.168.2.10
Pinging 192.168.2.10 with 32 bytes of data:
Request timed out.
Request timed out.
Request timed out.
Ping statistics for 192.168.2.10:
Packets: Sent = 4, Received = 0, Lost = 4 (100% loss),
```

Next you need to verify whether PC1 can get to its default gateway. This will help you narrow down where the issue may be. Pinging PC1's default gateway, as shown in Example 6-12, is successful. This indicates that we do not have an issue between PC1 and the default gateway.

**Example 6-12** Successful Ping from PC1 to Default Gateway

```
C:\PCl>ping 192.168.1.1
Reply from 192.168.1.1: bytes=32 time 1ms TTL=128
Reply from 192.168.1.1: bytes=32 time 1ms TTL=128
Reply from 192.168.1.1: bytes=32 time 1ms TTL=128
Ping statistics for 192.168.1.1:
    Packets: Sent = 4, Received = 4, Lost = 0 (0% loss),
Approximate round trip times in milli-seconds:
    Minimum = 0ms, Maximum = 0ms, Average = 0ms
```

Now is a great time to check whether PC1 can ping the default gateway of VLAN 200 at 192.168.2.1. This will help you determine whether inter-VLAN routing is working on R1 between VLAN 100 and VLAN 200. The ping, as shown in Example 6-13, is successful.

**Example 6-13** Successful Ping from PC1 to Default Gateway of VLAN 200

```
C:\PCl>ping 192.168.2.1
Reply from 192.168.2.1: bytes=32 time 1ms TTL=128
Reply from 192.168.2.1: bytes=32 time 1ms TTL=128
Reply from 192.168.2.1: bytes=32 time 1ms TTL=128
Reply from 192.168.2.1: bytes=32 time 1ms TTL=128
Ping statistics for 192.168.2.1:
Packets: Sent = 4, Received = 4, Lost = 0 (0% loss),
Approximate round trip times in milli-seconds:
Minimum = 0ms, Maximum = 0ms, Average = 0ms
```

It is time to shift attention to R1 and PC2 because it appears everything is fine from PC1 to R1's subinterface Fa0/1.100. In this case, we will work our way backward from R1 to PC2. For VLAN 200 traffic to flow from R1 to PC2, the subinterface Fa0/1.200 needs to be using the correct encapsulation method (802.1Q), it needs to have the correct IP address and subnet mask assigned to it (192.168.2.1/24), and it needs to have the right VLAN assigned to it (VLAN 200). Using the command **show vlans** on R1 will help to verify the subinterface configuration on R1, as outlined in Example 6-14. Notice that subinterface Fa0/1.200 has the appropriate IP address and that it is also using 802.1Q as the trunk encapsulation. However, it is associated with VLAN 20, not VLAN 200. This appears to be the issue.

**Example 6-14** show vlans Command Output on R1

```
R1#show vlans
...output omitted...
Virtual LAN ID: 20 (IEEE 802.1Q Encapsulation)
vLAN Trunk Interface: FastEthernet0/1.200
```

```
Protocols Configured: Address: Received: Transmitted:

IP 192.168.2.1 0 0

0 packets, 0 bytes input

0 packets, 0 bytes output

...output omitted...
```

In subinterface configuration mode for Fa0/1.200, you execute the command **encapsulation dot1q 200** to change the VLAN association from 20 to 200. Once done, you review the output of **show vlans** on R1, as shown in Example 6-15, to verify that subinterface Fa0/1.200 is associated with VLAN 200.

**Example 6-15** show vlans Command Output on R1 After Configuration Changes

```
R1#show vlans

...output omitted...

Virtual LAN ID: 200 (IEEE 802.1Q Encapsulation)

vLAN Trunk Interface: FastEthernet0/1.200

Protocols Configured: Address: Received: Transmitted:

IP 192.168.2.1 0 0

0 packets, 0 bytes input

0 packets, 0 bytes output
```

You then confirm the issue is solved by pinging from PC1 to PC2 again. Example 6-16 shows that the ping is successful, and so you can now conclude that the problem is solved.

**Example 6-16** Successful Ping from PC1 to PC2

```
C:\PCl>ping 192.168.2.10
Reply from 192.168.2.10: bytes=32 time 1ms TTL=128
Reply from 192.168.2.10: bytes=32 time 1ms TTL=128
Reply from 192.168.2.10: bytes=32 time 1ms TTL=128
Ping statistics for 192.168.2.10:
Packets: Sent = 4, Received = 4, Lost = 0 (0% loss),
Approximate round trip times in milli-seconds:
Minimum = 0ms, Maximum = 0ms, Average = 0ms
```

# **Troubleshooting Switched Virtual Interfaces**

On a router, an interface has an IP address that defines the subnet the interface is part of. In addition, the IP address is usually acting as a default gateway to hosts residing off of that interface. However, if you have a Layer 3 switch with multiple ports (access or trunk) belonging to the same VLAN, as shown in Figure 6-3, which interface should the IP address be configured on?

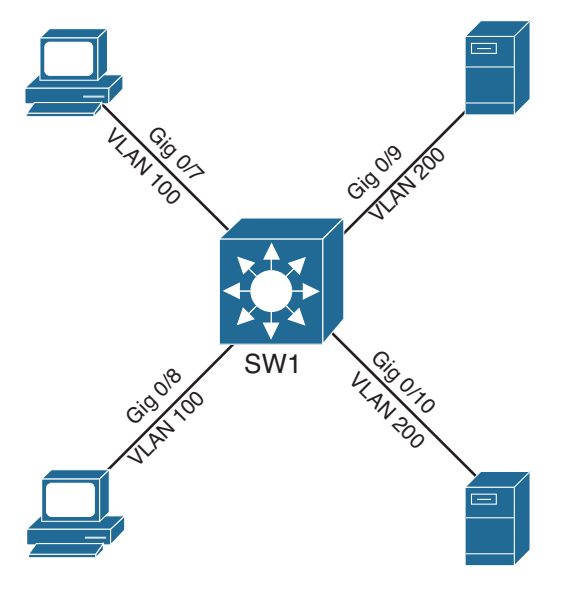

Figure 6-3 Layer 3 Switch Without IP addresses

Since Layer 2 switchports cannot be assigned an IP address; you need to create a logical Layer 3 interface known as a *switched virtual interface* (SVI). These SVIs can be assigned an IP address just like router interfaces. However, unlike router interfaces where an IP address is associated with one interface, the SVI represents all switchports that are part of the same VLAN the SVI is configured for. Therefore, any device connecting to the switch that is in VLAN 100 uses SVI 100, and any device in VLAN 200 uses SVI 200, and so on. This section explains how to configure SVIs on Layer 3 switches and the items that you should look out for when troubleshooting SVIs.

## **Reviewing SVIs**

Figure 6-4 shows a topology using SVIs, and Example 6-17 shows the corresponding configuration. Notice that two SVIs are created: one for each VLAN. The SVI for VLAN 100 has the IP address 192.168.1.1/24, and the SVI for VLAN 200 has the IP address 192.168.2.1/24. Notice that these are two different subnets. As a result, devices that are members of VLAN 100 need to have an IP address in the 192.168.1.0/24 network and

#### 222 CCNP Routing and Switching TSHOOT 300-135 Official Cert Guide

have their default gateway pointing to the VLAN 100 SVI IP address of 192.168.1.1. Devices that are members of VLAN 200 need to have an IP address in the 192.168.2.0/24 network and have their default gateway pointing to the VLAN 200 SVI IP address of 192.168.2.1. An IP address is assigned to an SVI by going into interface configuration mode for a VLAN. For example, the global configuration command **interface vlan 10** enters interface configuration mode for SVI 10 and, if not previously created, will create SVI 10. In this example, because both SVIs are local to the switch, the switch's routing table knows how to forward traffic between members of the two VLANs. Also, IPv4 routing is not on by default on Layer 3 switches; therefore, you need to enable it with the **ip routing** global configuration command.

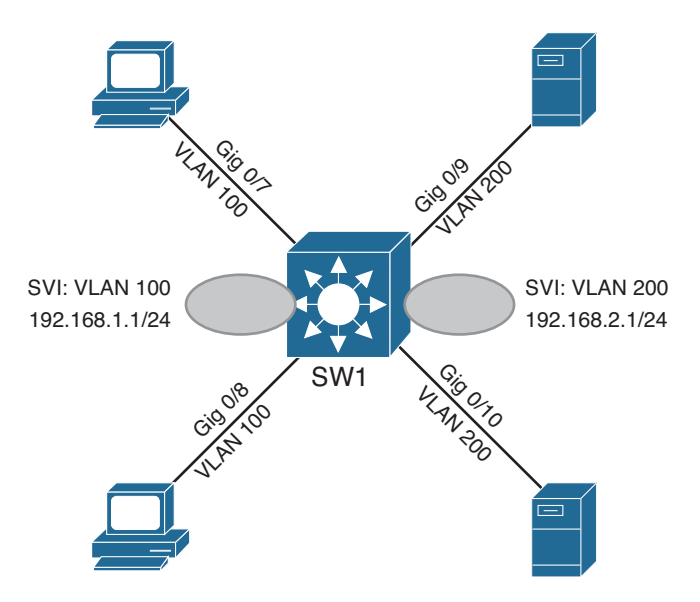

Figure 6-4 Layer 3 Switch with SVIs

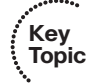

### Example 6-17 SW1 SVI Configuration

```
SW1#show run
...output omitted...
!
ip routing
!
...output omitted...
!
interface GigabitEthernet0/7
switchport access vlan 100
switchport mode access
```

```
interface GigabitEthernet0/8
 switchport access vlan 100
 switchport mode access
interface GigabitEthernet0/9
 switchport access vlan 200
switchport mode access
interface GigabitEthernet0/10
 switchport access vlan 200
 switchport mode access
1
...output omitted...
I.
interface Vlan100
 ip address 192.168.1.1 255.255.255.0
1
interface Vlan200
 ip address 192.168.2.1 255.255.255.0
```

## **Troubleshooting SVIs**

For an SVI to function, the SVI status has to be up and the protocol has to be up. You can verify whether the SVI is up/up with a few different **show** commands, as shown in Example 6-18. In this case, the SVI for VLAN 100 is up/up, as shown in the output of **show ip interface brief**. The output of **show interfaces vlan 100** also displays the SVI as being up/up, but it provides the MAC (bia) address that will be used when devices need to communicate directly with the SVI. For example, when hosts on VLAN 100 need to send a frame to the default gateway (remember the SVI will be the default gateway), they need a destination MAC address for the IP address associated for the SVI. It is this MAC that will be used in this case. The command also provides the IP address of the SVI is up/up, in addition to providing us with the IP address.

|    | ••••         | Ε |
|----|--------------|---|
|    | Key<br>Topic | Γ |
| ٩. | Topic        |   |

| xample 6-18 | Verifying the | Status of ar | ı SVI |
|-------------|---------------|--------------|-------|
|-------------|---------------|--------------|-------|

| ſ | SW1#show ip interface brief | E   include Vlan | Inte | erface |                       |          |
|---|-----------------------------|------------------|------|--------|-----------------------|----------|
|   | Interface                   | IP-Address       | OK?  | Method | Status                | Protocol |
|   | Vlan1                       | unassigned       | YES  | NVRAM  | administratively down | down     |
|   | Vlan100                     | 192.168.1.1      | YES  | manual | up                    | up       |
|   | Vlan200                     | 192.168.2.1      | YES  | manual | up                    | up       |

#### 224 CCNP Routing and Switching TSHOOT 300-135 Official Cert Guide

```
SW1#show interfaces vlan 100
Vlan100 is up, line protocol is up
  Hardware is EtherSVI, address is 000d.2829.0200 (bia 000d.2829.0200)
  Internet address is 192.168.1.1/24
 MTU 1500 bytes, BW 1000000 Kbit, DLY 10 usec,
     reliability 255/255, txload 1/255, rxload 1/255
...output omitted...
SW1#show ip interface vlan 100
Vlan100 is up, line protocol is up
  Internet address is 192.168.1.1/24
  Broadcast address is 255.255.255.255
  Address determined by setup command
  MTU is 1500 bytes
 Helper address is not set
  Directed broadcast forwarding is disabled
  Outgoing access list is not set
  Inbound access list is not set
...output omitted...
```

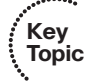

To successfully troubleshoot SVIs, you need to understand the circumstances that are necessary for an SVI to be up/up. The following list outlines what is needed for an SVI to be up/up:

- The VLAN the SVI is created for needs to exist locally on the switch.
- The SVI has to be enabled and not administratively shut down.
- At a minimum, there must be one switchport (access or trunk) that is up/up and in the spanning-tree forwarding state for that specific VLAN.

**Note** To route from one SVI to another SVI, IP routing must be enabled on the Layer 3 switch with the **ip routing** command.

# **SVI Trouble Tickets**

This section presents various trouble tickets relating to the topics discussed earlier in the chapter. The purpose of these trouble tickets is to give a process that you can follow when troubleshooting in the real world or in an exam environment. All trouble tickets in this section are based on the topology depicted in Figure 6-5.

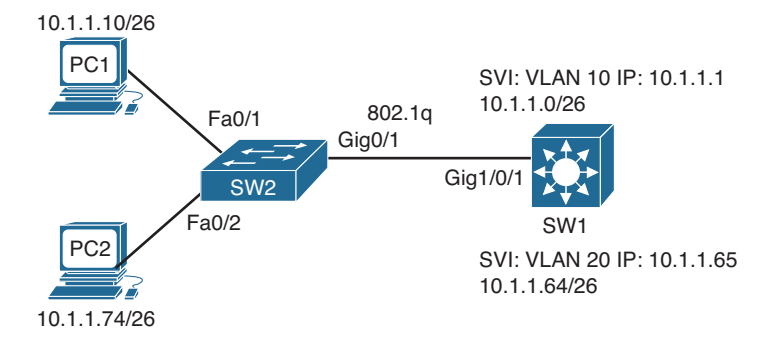

Figure 6-5 SVI Trouble Ticket Topology

## **Trouble Ticket 6-3**

Problem: PC1 is not able to access resources on PC2.

Let's start this trouble ticket by verifying the problem. Example 6-19 verifies that PC1 cannot access resources on PC2 because the ping has failed.

**Example 6-19** Failed Ping from PC1 to PC2

```
C:\PCl>ping 10.1.1.74
Pinging 10.1.1.74 with 32 bytes of data:
Request timed out.
Request timed out.
Request timed out.
Ping statistics for 10.1.1.74:
Packets: Sent = 4, Received = 0, Lost = 4 (100% loss),
```

Next, we ping the default gateway for PC1, and the result is not successful either, as shown in Example 6-20. This means that we have an issue from PC1 to the default gateway.

**Example 6-20** Failed Ping from PC1 to Default Gateway

```
C:\PC1>ping 10.1.1.1
Pinging 10.1.1.1 with 32 bytes of data:
Request timed out.
Request timed out.
Request timed out.
Ping statistics for 10.1.1.1:
Packets: Sent = 4, Received = 0, Lost = 4 (100% loss),
```

Following a structured troubleshooting approach, you would verify the IP configuration on PC1 as well as its MAC address using the **ipconfig /all** command. Example 6-21 indicates that the IP address, subnet mask, and default gateway are all correct based on Figure 6-5. It also indicates that the MAC address is 0800:275d:06d6.

**Example 6-21** Verifying PC1s Configuration with ipconfig /all

Next we verify that SW2 is learning the MAC address of PC1 on the correct interface and that it is associated with the correct VLAN. Example 6-22 shows that the MAC address of PC1 (0800:275d:06d6) is associated with Fa0/1 and VLAN 10 with the command **show mac address-table dynamic**.

**Example 6-22** Verifying SW2 Has Learned the MAC Address of PC1 on Fa0/1 and VLAN 10

```
SW2#show mac address-table dynamic

Mac Address Table

Vlan Mac Address Type Ports

10 0800.275d.06d6 DYNAMIC Fa0/1

20 0800.27a2.ce47 DYNAMIC Fa0/2

20 2893.fe3a.e342 DYNAMIC Gi0/1

Total Mac Addresses for this criterion: 3
```

Next we issue the **show mac address-table dynamic** command on SW1, as shown in Example 6-23, to verify that the MAC address of PC1 is being learned on Gig1/0/1 and is associated with VLAN 10. In this case, it is not being learned at all. In addition, reviewing the output of Example 6-22 again concludes that there are no MAC addresses for VLAN 10 being learned on the Gig0/1 interface of SW2. We should see the MAC address of the default gateway for the 10.1.1.0/26 network associated with Gig0/1, but we don't.

**Example 6-23** Verifying SW1 Has Learned the MAC Address of PC1 on Gig1/0/1 and VLAN 10

```
SW1#show mac address-table dynamic

Mac Address Table

Vlan Mac Address Type Ports

20 0800.27a2.ce47 DYNAMIC Gil/0/1

Total Mac Addresses for this criterion: 1
```

Because SW1 is a Layer 3 switch, it should have an SVI for VLAN 10 with an IP address associated with it in the up/up state. Issuing the command **show ip interface brief l include Vlan10**, as shown in Example 6-24, indicates that the SVI exists on SW1, it has the IP address 10.1.1.1, and it is up/down. Therefore, the issue in this trouble ticket is causing MAC addresses not to be learned for VLAN 10 on SW1's Gig1/0/1 and SW2's Gig0/1 interfaces and is causing the SVI on SW1 to be up/down.

**Example 6-24** Verifying SVI Exists on SW1 and Its Status

| SW1#show ip interface | brief   include | VLAN10   Interface |          |
|-----------------------|-----------------|--------------------|----------|
| Interface             | IP-Address      | OK? Method Status  | Protocol |
| Vlan10                | 10.1.1.1        | YES NVRAM up       | down     |

What causes an SVIs protocol state to be down?

- The VLAN the SVI is created for does not exist locally on the switch.
- The SVI is administratively shut down.
- There is no switchport (access or trunk) that is up/up and in the spanning-tree forwarding state for that specific VLAN.

What would cause MAC addresses not to be learned on trunk interfaces?

- The trunk has mismatched encapsulations, modes, native VLANs.
- The trunk is manually or dynamically pruning traffic for the VLAN causing spanning tree to have no forwarding state for the VLAN.
- The VLAN does not exist on the switch.

Let's compare these two lists. What do they have in common?

- The VLAN does not exist.
- Spanning tree is not in the forwarding state for the VLAN on at least one interface.

On SW1, the **show interfaces trunk** command enables you to see the spanning-tree forwarding state for each VLAN on Gig1/0/1. Example 6-25 shows the output of the command **show interfaces trunk** on SW1 and highlights the fact that SW1 interface Gig1/0/1 is not in the spanning-tree forwarding state for VLAN 10, only for VLAN 1 and 20. If you look further at the output, you see that VLAN 10 is not even listed in the list of VLANs that are active in the management domain. This is a good indication that VLAN 10 does not exist on SW1.

**Example 6-25** Output of show interfaces trunk on SW1

```
SW1#show interfaces trunk
Port
           Mode
                          Encapsulation Status
                                                     Native vlan
Gi1/0/1
                          802.1q trunking
          on
                                                       99
Port
          Vlans allowed on trunk
Gi1/0/1
          1-4094
Port
           Vlans allowed and active in management domain
Gi1/0/1
           1,20
           Vlans in spanning tree forwarding state and not pruned
Port
           1,20
Gi1/0/1
```

Reviewing the output of **show vlan brief** on SW1 confirms that VLAN 10 does not exist, as shown in Example 6-26. Correcting this issue requires that you create the VLAN in global configuration mode using the **vlan 10** command.

```
SW1#show vlan brief
VLAN Name
                                    Status
                                             Ports
                                    1
  default
                                    active
                                             Gi1/0/2, Gi1/0/3, Gi1/0/4
                                             Gi1/0/5, Gi1/0/6, Gi1/0/7
                                             Gi1/0/8, Gi1/0/9, Gi1/0/10
                                             Gi1/0/11, Gi1/0/12, Gi1/0/13
                                             Gi1/0/14, Gi1/0/15, Gi1/0/16
                                             Gi1/0/17, Gi1/0/18, Gi1/0/19
                                             Gi1/0/20, Gi1/0/21, Gi1/0/22
                                             Gi1/0/23, Gi1/0/24, Te1/0/1,
                                             Te1/0/2
20 10.1.1.64/26
                                    active
1002 fddi-default
                                    act/unsup
1003 trcrf-default
                                    act/unsup
1004 fddinet-default
                                    act/unsup
1005 trbrf-default
                                    act/unsup
```

**Example 6-26** Output of show vlan brief on SW1

After you have corrected the issue, you want to confirm that the VLAN exists, as shown in the **show vlan brief** output of Example 6-27. You want to confirm that the output of **show interfaces trunk** lists VLAN 10 in the active VLANs in the management domain and that it is in the spanning-tree forwarding state and not pruned for interface Gig1/0/1,

as shown in Example 6-28. In addition, you want to verify that the SVI for VLAN 10 is up/up by using the command **show ip interface brief | include Vlan10**, as shown in Example 6-29.

| SW1# | show vlan brief |           |                              |
|------|-----------------|-----------|------------------------------|
| VLAN | Name            | Status    | Ports                        |
|      | dofoult         |           |                              |
| T    | deraurt         | active    |                              |
|      |                 |           | Gi1/0/5, Gi1/0/6, Gi1/0/7    |
|      |                 |           | Gil/0/8, Gil/0/9, Gil/0/10   |
|      |                 |           | Gil/0/11, Gil/0/12, Gil/0/13 |
|      |                 |           | Gil/0/14, Gil/0/15, Gil/0/16 |
|      |                 |           | Gil/0/17, Gil/0/18, Gil/0/19 |
|      |                 |           | Gil/0/20, Gil/0/21, Gil/0/22 |
|      |                 |           | Gil/0/23, Gil/0/24, Tel/0/1, |
|      |                 |           | Te1/0/2                      |
| 10   | 10.1.1.0/26     | active    |                              |
| 20   | 10.1.1.64/26    | active    |                              |
| 1002 | fddi-default    | act/unsup |                              |
| 1003 | trcrf-default   | act/unsup |                              |
| 1004 | fddinet-default | act/unsup |                              |
| 1005 | trbrf-default   | act/unsup |                              |

Example 6-27 Output of show vlan brief on SW1 After Changes

**Example 6-28** Output of show interfaces trunk on SW1 After Changes

| SW1#show in | terfaces trunk   |                  |                |             |
|-------------|------------------|------------------|----------------|-------------|
| Port        | Mode             | Encapsulation    | Status         | Native vlan |
| Gi1/0/1     | on               | 802.lq           | trunking       | 99          |
|             |                  |                  |                |             |
| Port        | Vlans allowed on | trunk            |                |             |
| Gi1/0/1     | 1-4094           |                  |                |             |
|             |                  |                  |                |             |
| Port        | Vlans allowed an | d active in man  | agement domain | L           |
| Gi1/0/1     | 1,10,20          |                  |                |             |
| Port        | Vlans in spannin | ng tree forwardi | ng state and n | ot pruned   |
| Gi1/0/1     | 1,10,20          |                  |                |             |

# **Example 6-29** *Output of* show ip interface brief | include VLAN10 on SW1 After Changes

| SW1# <b>show ip interface</b> | brief   include | VLAN10   Inte | rface  |          |
|-------------------------------|-----------------|---------------|--------|----------|
| Interface                     | IP-Address      | OK? Method    | Status | Protocol |
| Vlan10                        | 10.1.1.1        | YES NVRAM     | up     | up       |

Finally, you want to verify that the problem is solved by successfully pinging from PC1 to PC2. Example 6-30 shows that the problem is solved and that the ping is successful.

**Example 6-30** Successful Ping from PC1 to PC2

```
C:\PCl>ping 10.1.1.74
Reply from 10.1.1.74: bytes=32 time 1ms TTL=128
Reply from 10.1.1.74: bytes=32 time 1ms TTL=128
Reply from 10.1.1.74: bytes=32 time 1ms TTL=128
Ping statistics for 10.1.1.74:
Packets: Sent = 4, Received = 4, Lost = 0 (0% loss),
Approximate round trip times in milli-seconds:
    Minimum = 0ms, Maximum = 0ms, Average = 0ms
```

## **Trouble Ticket 6-4**

Problem: PC1 is not able to access resources on PC2.

You start by verifying the problem, as shown in Example 6-31, which confirms (because the ping has failed) that PC1 is unable to access resources on PC2. Next you verify that PC1 can reach the default gateway, as shown in Example 6-32, which it can since the ping was successful. This confirms that no issue exists between PC1 and the default gateway. Next you verify that PC1 can reach the default gateway of VLAN 20, which is 10.1.1.65. Example 6-33 confirms that PC1 is able to reach the default gateway of VLAN 20 since the ping was successful as well.

**Example 6-31** Failed Ping from PC1 to PC2

```
C:\PC1>ping 10.1.1.74
Pinging 10.1.1.74 with 32 bytes of data:
Request timed out.
Request timed out.
Request timed out.
Ping statistics for 10.1.1.74:
Packets: Sent = 4, Received = 0, Lost = 4 (100% loss),
```

#### **Example 6-32** Successful Ping from PC1 to VLAN 10 Default Gateway

```
C:\PC1>ping 10.1.1.1
Reply from 10.1.1.1: bytes=32 time 1ms TTL=128
Reply from 10.1.1.1: bytes=32 time 1ms TTL=128
Reply from 10.1.1.1: bytes=32 time 1ms TTL=128
Reply from 10.1.1.1: bytes=32 time 1ms TTL=128
```

```
Ping statistics for 10.1.1.1:
    Packets: Sent = 4, Received = 4, Lost = 0 (0% loss),
Approximate round trip times in milli-seconds:
    Minimum = 0ms, Maximum = 0ms, Average = 0ms
```

**Example 6-33** Successful Ping from PC1 to VLAN 20 Default Gateway

```
PC1#ping 10.1.1.65
Reply from 10.1.1.65: bytes=32 time lms TTL=128
Reply from 10.1.1.65: bytes=32 time lms TTL=128
Reply from 10.1.1.65: bytes=32 time lms TTL=128
Ping statistics for 10.1.1.65:
    Packets: Sent = 4, Received = 4, Lost = 0 (0% loss),
Approximate round trip times in milli-seconds:
    Minimum = 0ms, Maximum = 0ms, Average = 0ms
```

Because all the pings were successful, this might mean that we have a problem between SW1 and PC2. Let's ping from SW1 to PC2 to verify this. Example 6-34 provides the result of issuing the **ping 10.1.1.74** command on SW1. Notice that the ping is successful, which negates our hypothesis that a problem might exist between SW1 and PC2.

**Example 6-34** Successful Ping from SW1 to PC2

```
SW1#ping 10.1.1.74
Type escape sequence to abort.
Sending 5, 100-byte ICMP Echos to 10.1.1.74, timeout is 2 seconds:
11111
Success rate is 100 percent (5/5), round-trip min/avg/max = 1/205/1015 ms
```

Let's recap. PC1 can ping SVI 10, and PC2 can ping SVI 20. We also concluded that PC1 can ping SVI 20, which should mean that PC2 can ping SVI 10. Let's double check by pinging from PC2 to the IP address 10.1.1.1. As shown in Example 6-35, it is successful as well.

**Example 6-35** Successful Ping from PC2 to SVI 10

```
C:\PC2>ping 10.1.1.1
Reply from 10.1.1.1: bytes=32 time 1ms TTL=128
Reply from 10.1.1.1: bytes=32 time 1ms TTL=128
Reply from 10.1.1.1: bytes=32 time 1ms TTL=128
Ping statistics for 10.1.1.1:
    Packets: Sent = 4, Received = 4, Lost = 0 (0% loss),
Approximate round trip times in milli-seconds:
    Minimum = 0ms, Maximum = 0ms, Average = 0ms
```

So, the pings are getting a little more than halfway to their destination. What is required for the ping from PC1 to fully reach PC2? Routing.

Remember how the SVIs work. They are equivalent to router interfaces. Therefore, when you create an SVI, give it an IP address, and it is up/up, an entry for the network that the SVI belongs gets placed in the routing table. Issuing the command **show ip interface brief** on SW1, as shown in Example 6-36, confirms that the SVIs for VLAN 10 and VLAN 20 exist, they have the correct IP addresses assigned to them, and they are up/up.

**Example 6-36** Output of show ip interface brief on SW1

| SW1#show ip interface | brief   include | Vlan Int | terface                   |          |
|-----------------------|-----------------|----------|---------------------------|----------|
| Interface             | IP-Address      | OK? Met  | thod Status               | Protocol |
| Vlan1                 | unassigned      | YES NVR  | RAM administratively down | down     |
| Vlan10                | 10.1.1.1        | YES NVR  | RAM up                    | up       |
| Vlan20                | 10.1.1.65       | YES NVR  | RAM up                    | up       |

Let's check the routing table on SW1 with the command **show ip route**. The output of **show ip route**, as shown in Example 6-37, does not even look like a routing table. Therefore, SW1 cannot route traffic. It can only respond to pings that are sent to its local interfaces. The output of Example 6-37 should immediately lead you to the solution of this problem. The problem is that IP routing is not enabled on SW1. By default, on Layer 3 switches, IP routing is disabled. To enable it, you execute the **ip routing** command in global configuration mode.

**Example 6-37** Output of show ip route on SW1

| SW1#show ip route            |         |          |            |           |  |
|------------------------------|---------|----------|------------|-----------|--|
| Default gateway is not set   |         |          |            |           |  |
|                              |         |          |            |           |  |
| Host                         | Gateway | Last Use | Total Uses | Interface |  |
| ICMP redirect cache is empty |         |          |            |           |  |

After you have enabled IP routing, you can issue the **show ip route** command again on SW1 to verify that directly connected entries have been added to the routing table for SVI VLAN 10 and SVI VLAN 20. Example 6-38 shows a routing table that we are familiar with and the directly connected entries for VLAN 10 and VLAN 20.

#### **Example 6-38** Output of show ip route on SW1

```
SW1#show ip route
Codes: L - local, C - connected, S - static, R - RIP, M - mobile, B - BGP
D - EIGRP, EX - EIGRP external, O - OSPF, IA - OSPF inter area
N1 - OSPF NSSA external type 1, N2 - OSPF NSSA external type 2
E1 - OSPF external type 1, E2 - OSPF external type 2
i - IS-IS, su - IS-IS summary, L1 - IS-IS level-1, L2 - IS-IS level-2
ia - IS-IS inter area, * - candidate default, U - per-user static route
o - ODR, P - periodic downloaded static route, H - NHRP, 1 - LISP
+ - replicated route, % - next hop override
```

```
Gateway of last resort is not set

10.0.0.0/8 is variably subnetted, 6 subnets, 3 masks

C 10.1.1.0/26 is directly connected, Vlan10

L 10.1.1.1/32 is directly connected, Vlan20

L 10.1.1.65/32 is directly connected, Vlan20
```

Finally, we need to confirm that our solution solved the original issue, which was that PC1 could not access resources on PC2. Pinging from PC1 to PC2, as shown in Example 6-39, is successful, proving that we solved the issue.

**Example 6-39** Successful Ping from PC1 to PC2

```
C:\PCl>ping 10.1.1.74
Reply from 10.1.1.74: bytes=32 time 1ms TTL=128
Reply from 10.1.1.74: bytes=32 time 1ms TTL=128
Reply from 10.1.1.74: bytes=32 time 1ms TTL=128
Ping statistics for 10.1.1.74:
Packets: Sent = 4, Received = 4, Lost = 0 (0% loss),
Approximate round trip times in milli-seconds:
    Minimum = 0ms, Maximum = 0ms, Average = 0ms
```

# **Troubleshooting Routed Ports**

Although SVIs can route between VLANs configured on a switch, a Layer 3 switch can be configured to act more as a router (for example, in an environment where you are replacing a router with a Layer 3 switch) by using *routed ports* on the switch. This section explains how to configure routed ports on Layer 3 switches so that you can identify potential problems during the troubleshooting process.

By default, the ports on many Layer 3 Cisco Catalyst switches operate as Layer 2 switchports. Therefore, you have to issue the **no switchport** command in interface configuration mode to convert a switchport to a routed port. Figure 6-6 and Example 6-40 illustrate a Layer 3 switch with its Gigabit Ethernet 0/9 and 0/10 ports configured as routed ports. You can verify whether a port is a routed port by using the **show interfaces** *interface\_ type interface\_number* **switchport** command, as shown in Example 6-40 also. A routed port will state Switchport: Disabled.

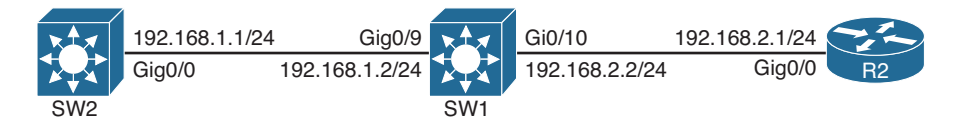

Figure 6-6 Routed Ports on a Layer 3 Switch

Key Topic **Example 6-40** Configuration for Routed Ports on a Layer 3 Switch

```
SW1#show run
...output omitted...
!
interface GigabitEthernet0/9
no switchport
ip address 192.168.1.2 255.255.255.0
!
interface GigabitEthernet0/10
no switchport
ip address 192.168.2.2 255.255.255.0
!
...output omitted...
SW1#show interfaces gigabitEthernet 0/10 switchport
Name: Gi0/10
Switchport: Disabled
```

The following list outlines the characteristics of routed ports:

- Has no association with any VLAN.
- Physical switchport that has Layer 3 (routing) capabilities.
- Does not run switchport protocols such as Spanning Tree Protocol (STP) or Dynamic Trunking Protocol (DTP).
- Does not support subinterfaces like a router.
- Useful for uplinks between Layer 3 switches or when connecting a Layer 3 switch to a router.
- To route from one routed port to another or a routed port to an SVI and vice versa, IP routing needs to be enabled.

# **Routed Ports Trouble Tickets**

This section presents various trouble tickets relating to the topics discussed earlier in the chapter. The purpose of these trouble tickets is to give a process that you can follow when troubleshooting in the real world or in an exam environment. All trouble tickets in this section are based on the topology depicted in Figure 6-7.

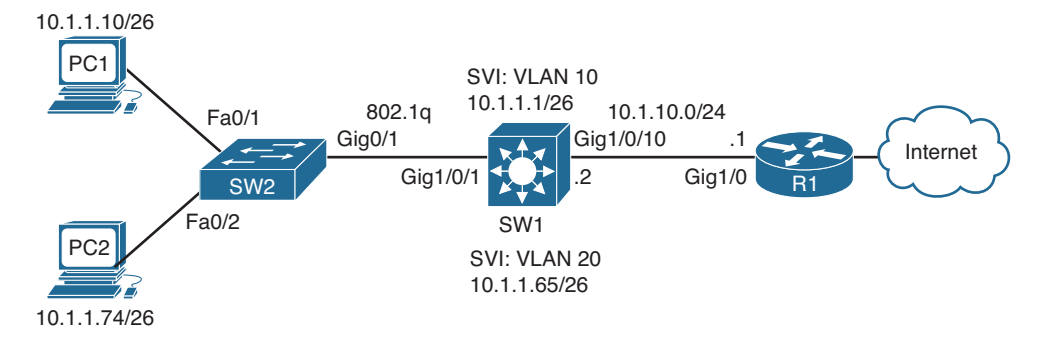

Figure 6-7 Routed Ports Trouble Tickets Topology

### **Trouble Ticket 6-5**

Problem: PC1 and PC2 are not able to access resources outside their subnet.

You must always be sure that you fully understand the problem that is being submitted. Therefore, you always need to further define the problem to make sure that it is accurate. You ping from PC1 to the Internet, and it fails. You ping from PC2 to the Internet, and it fails. You ping from PC1 to its default gateway, and it is successful. You ping from PC2 to its default gateway, and it is successful. You ping from PC1 to PC2, and it is successful. Pinging from PC1 and PC2 to R1's Gig1/0 interface fails. Therefore, the problem statement can be changed to read as follows:

Problem: PC1 and PC2 are not able to access resources beyond SW1. They are able to access each other.

This clarification allows us to focus our attention from SW1 onward, skipping all the Layer 2 troubleshooting between the PCs and SW1.

On SW1, you ping 10.1.10.1, as shown in Example 6-41, and it fails.

**Example 6-41** Failed Ping from SW1 to R1

```
SW1#ping 10.1.10.1
Type escape sequence to abort.
Sending 5, 100-byte ICMP Echos to 10.1.10.1, timeout is 2 seconds:
.....
Success rate is 0 percent (0/5)
```

Next you issue the **show ip interface brief** command on SW1, as shown in Example 6-42, to verify that the correct IP address is configured on interface Gig1/0/10 and that it is up/ up. The output shows that there is no IP address configured on Gig1/0/10 and that the interface is up/up.

| SW1#show ip interface brief |            |     |        |        |          |  |
|-----------------------------|------------|-----|--------|--------|----------|--|
| Interface                   | IP-Address | OK? | Method | Status | Protocol |  |
| output omitted              |            |     |        |        |          |  |
| GigabitEthernet1/0/9        | unassigned | YES | unset  | down   | down     |  |
| GigabitEthernet1/0/10       | unassigned | YES | unset  | up     | up       |  |
| GigabitEthernet1/0/11       | unassigned | YES | unset  | down   | down     |  |
| output omitted              |            |     |        |        |          |  |

**Example 6-42** Output of show ip interface brief on SW1

You enter interface configuration mode for Gig1/0/10 and issue the command **ip address 10.1.10.2 255.255.255.0**, as shown in Example 6-43. You receive the error message displayed in Example 6-43.

**Example 6-43** Error message on SW1

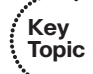

As shown in Example 6-43, you are not able to configure an IP address on Gig1/0/10. This is a good indication that it is a Layer 2 switchport. You confirm this by issuing the **show interface Gig1/0/10 switchport** command. The output displayed in Example 6-44 indicates that it is indeed a Layer 2 switchport because the output states Switchport: Enabled. If it stated Switchport: Disabled, this would indicate that it is a routed port.

**Example 6-44** Output of the show interfaces gig1/0/10 switchport Command on SW1

```
SW1#show interfaces gig1/0/10 switchport
Name: Gi1/0/10
Switchport: Enabled
Administrative Mode: dynamic auto
Operational Mode: static access
Administrative Trunking Encapsulation: negotiate
Operational Trunking Encapsulation: native
Negotiation of Trunking: On
Access Mode VLAN: 1 (default)
Trunking Native Mode VLAN: 1 (default)
...output omitted...
```

To assign an IP address to a switchport on a Layer 3 switch, you need to convert it to a routed port using the **no switchport** command in interface configuration mode, as shown in Example 6-45. Also in Example 6-45, you can see that the IP address command was successfully executed after the **no switchport** command was entered.

**Example 6-45** Configuring a Routed Port on SW1

```
SW1#config t
SW1(config)#interface gig 1/0/10
SW1(config-if)#no switchport
SW1(config-if)#ip address 10.1.10.2 255.255.255.0
```

Now the ping from SW1 to R1 is successful, as displayed in Example 6-46. Also, the pings from PC1 and PC2 to the Internet are successful (not displayed).

#### **Example 6-46** Successful Ping from SW1 to R1

```
SW1#ping 10.1.10.1
Type escape sequence to abort.
Sending 5, 100-byte ICMP Echos to 10.1.10.1, timeout is 2 seconds:
.!!!!
Success rate is 80 percent (4/5), round-trip min/avg/max = 9/14/17 ms
```

## **Troubleshooting Layer 3 EtherChannel**

Chapter 5 discussed how to troubleshoot Layer 2 EtherChannels between Layer 2 switchports on Cisco Catalyst switches. When you have multiple routed ports on Layer 3 switches, you can bundle them together to create Layer 3 EtherChannels. This section focuses on the Layer 3 EtherChannel requirements and how you can successfully trouble-shoot issues relating to it.

An EtherChannel logically combines the bandwidth of multiple physical interfaces into a logical connection between switches, as illustrated in Figure 6-8. Specifically, Figure 6-8 shows four Gigabit Ethernet routed ports logically bonded into a single EtherChannel link known as a *port channel*.

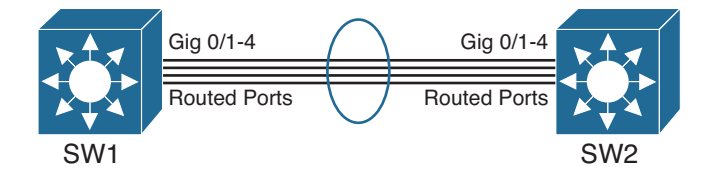

#### Figure 6-8 Layer 3 EtherChannel

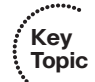

Following are common troubleshooting targets to consider when troubleshooting a Layer 3 EtherChannel issue:

Mismatched port configurations: The configurations of all ports making up an EtherChannel, on both switches, should be identical. For example, all ports should have the same speed and duplex and port type (Layer 2 or Layer 3). With Layer 3 EtherChannel, there is no need to worry about trunk mode, native VLAN configurations, and allowed VLAN configurations because we use routed ports, which are Layer 3 ports that do not care about those parameters.

#### 238 CCNP Routing and Switching TSHOOT 300-135 Official Cert Guide

- Port type during configuration: Creating an EtherChannel with the channel-group command before the port channel is created will automatically create the port channel with the same state as the physical ports bundled in the channel group. For example, if the physical interfaces are Layer 2 switchports, the port channel will be a Layer 2 port channel. If the physical interfaces are Layer 3 interfaces, the port channel will be a Layer 3 port channel. Therefore, it is imperative that you either make the physical interfaces routed ports with the no switchport command before creating the bundle or create the Layer 3 port channel with the interface port-channel *interface\_number* command and issue the no switchport command in interface configuration mode before you configure the physical interfaces with the channel-group command. Order of operations is more important with Layer 3 EtherChannel than with Layer 2 EtherChannel.
- Mismatched EtherChannel configuration: Both switches forming the EtherChannel should be configured for the same EtherChannel negotiation protocol. The options are Link Aggregation Control Protocol (LACP) and Port Aggregation Protocol (PAgP). If you prefer to statically configure EtherChannel, there is the on option as well. Table 6-2 identifies which options can be configured on each switch to successfully form an EtherChannel.
- Inappropriate EtherChannel distribution algorithm: EtherChannel determines which physical link to use to transmit frames based on a hash calculation. The hashing approach selected should distribute the load fairly evenly across all physical links. For example, a hash calculation might be based only on the destination MAC address of a frame. If the frames are destined for only a few different MAC addresses, the load distribution could be uneven.

|    |                   |                   |           | SW1            |                 |     |
|----|-------------------|-------------------|-----------|----------------|-----------------|-----|
|    | MODE              | PAgP<br>Desirable | PAgP Auto | LACP<br>Active | LACP<br>Passive | On  |
|    | PAgP<br>Desirable | Yes               | Yes       | No             | No              | No  |
| 12 | PAgP Auto         | Yes               | No        | No             | No              | No  |
|    | LACP<br>Active    | No                | No        | Yes            | Yes             | No  |
|    | LACP<br>Passive   | No                | No        | Yes            | No              | No  |
|    | On                | No                | No        | No             | No              | Yes |

**Table 6-2** Options for Successfully Forming an EtherChannel

Key Topic Verifying an EtherChannel bundle is done with the **show etherchannel summary** command, as shown in Example 6-47. With this output, you can verify the group number, the logical port channel number for the group, the status of the port channel, the protocol that was used, the ports in the bundle, and the status of the ports. In this example, the logical port channel is port channel 1, it is a Layer 3 port channel, and it is in use (as indicated by the RU). This is what you want to see; if you see any other combination, it means that you have a misconfiguration that is preventing the port channel from going up. Link Aggregation Control Protocol (LACP) was used as the protocol in this example, and Gig1/0/5 and 1/0/6 are bundled in the port channel, as indicated by the P. Again, you want to see P listed by the ports; if you see anything else, it means that you have a configuration issue that is preventing the port from being bundled. The only other option I would like to see beside the ports is H, which is used with LACP when you have more than eight ports in the bundle. When you have more than eight ports with LACP, the additional ports are placed in the standby state and used only if one of the main eight go down.

**Example 6-47** Output of show etherchannel summary

```
SW1#show etherchannel summary
Flags: D - down
                P - bundled in port-channel
      I - stand-alone s - suspended
      H - Hot-standby (LACP only)
      R - Layer3 S - Layer2
      U - in use
                  f - failed to allocate aggregator
      M - not in use, minimum links not met
      u - unsuitable for bundling
      w - waiting to be aggregated
      d - default port
Number of channel-groups in use: 1
                     1
Number of aggregators:
Group Port-channel Protocol Ports
 Pol(RU) LACP Gi1/0/5(P) Gi1/0/6(P)
1
```

# Layer 3 EtherChannel Trouble Tickets

This section presents various trouble tickets relating to the topics discussed earlier in the chapter. The purpose of these trouble tickets is to give a process that you can follow when troubleshooting in the real world or in an exam environment. All trouble tickets in this section are based on the topology depicted in Figure 6-9.

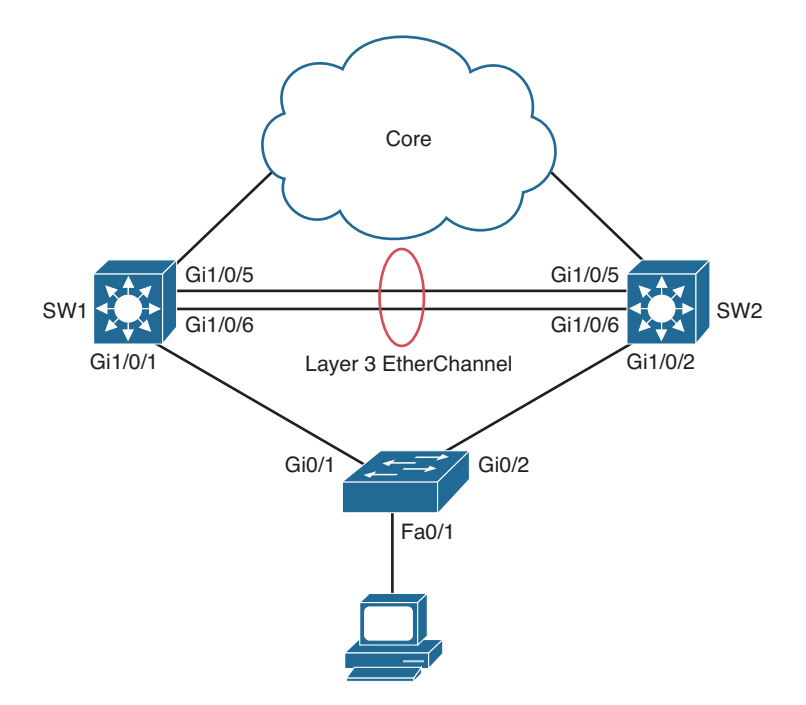

Figure 6-9 EtherChannel Trouble Tickets Topology

## **Trouble Ticket 6-6**

Problem: A junior network administrator has approached you indicating that the Layer 3 EtherChannel they are trying to form between SW1 and SW2 is not forming. You need to solve this issue for them.

Your first step is to verify the EtherChannel configuration on SW1 and SW2 using the **show etherchannel summary** command, as shown in Example 6-48 and Example 6-49. Reviewing the flags on SW1 in Example 6-48 indicates that the ports are in standalone and that the port channel is Layer 2 down. Reviewing the flags on SW2 in Example 6-49 indicates that ports are suspended and that the port channel is Layer 3 down. Do you see the issue?

**Example 6-48** SW1 show etherchannel summary Output

```
      SW1#show etherchannel summary

      Flags:
      D - down
      P - bundled in port-channel

      I - stand-alone
      s - suspended

      H - Hot-standby
      (LACP only)

      R - Layer3
      S - Layer2

      U - in use
      f - failed to allocate aggregator

      M - not in use, minimum links not met

      u - unsuitable for bundling

      w - waiting to be aggregated
```

#### **Example 6-49** *SW2* show etherchannel summary *Output*

```
SW2#show etherchannel summary
Flags: D - down P - bundled in port-channel
     I - stand-alone s - suspended
      H - Hot-standby (LACP only)
      R - Layer3 S - Layer2
      U - in use f - failed to allocate aggregator
      M - not in use, minimum links not met
      u - unsuitable for bundling
      w - waiting to be aggregated
      d - default port
Number of channel-groups in use: 1
Number of aggregators: 1
Group Port-channel Protocol Ports
------
   Po1(RD) LACP Gi1/0/5(s) Gi1/0/6(s)
1
```

It appears that our junior network administrator failed to create a Layer 3 EtherChannel on SW1. If you recall, to create a Layer 3 EtherChannel, the physical ports and the port channel must be routed ports. Therefore, the junior network administrator forgot the **no** switchport command on SW1, as shown in Example 6-50.

#### **Example 6-50** *SW1* show run interface *Output*

```
SW1#show run int gig 1/0/5
!
interface GigabitEthernet1/0/5
switchport trunk encapsulation dotlq
switchport mode trunk
switchport nonegotiate
channel-group 1 mode active
end
SW1#show run int gig 1/0/6
!
interface GigabitEthernet1/0/6
```

```
switchport trunk encapsulation dotlq
switchport mode trunk
switchport nonegotiate
channel-group 1 mode active
end
SW1#show run int port-channel 1
!
interface Port-channel1
end
```

To solve this issue, you need to remove the port channel and channel group configuration from SW1, convert Gig1/0/5 and Gig1/0/6 to routed ports with the **no switchport** command, and then issue the **channel-group mode** command on Gig1/0/5 and Gig1/0/6, which will create the bundle and the Layer 3 port channel. Example 6-51 confirms that the Layer 3 EtherChannel bundle is now formed. Notice how the ports are bundled in the port channel and that the port channel is Layer 3 in use.

**Example 6-51** SW1 and SW2 show etherchannel summary Output

```
SW1#show etherchannel summary
Flags: D - down
                  P - bundled in port-channel
      I - stand-alone s - suspended
      H - Hot-standby (LACP only)
      R - Layer3 S - Layer2
      U - in use
                   f - failed to allocate aggregator
      M - not in use, minimum links not met
      u - unsuitable for bundling
      w - waiting to be aggregated
      d - default port
Number of channel-groups in use: 1
Number of aggregators: 1
Group Port-channel Protocol Ports
Pol(RU) LACP Gi1/0/5(P) Gi1/0/6(P)
1
1
SW2#show etherchannel summary
Flags: D - down P - bundled in port-channel
      I - stand-alone s - suspended
      H - Hot-standby (LACP only)
      R - Layer3 S - Layer2
      U - in use f - failed to allocate aggregator
      M - not in use, minimum links not met
      u - unsuitable for bundling
      w - waiting to be aggregated
      d - default port
```

| Number                 | of channel-gro | oups in use: | 1          |            |
|------------------------|----------------|--------------|------------|------------|
| Number of aggregators: |                | 1            |            |            |
|                        |                |              |            |            |
| Group                  | Port-channel   | Protocol     | Ports      |            |
|                        | +              | +            | +          |            |
| 1                      | Pol (RU)       | LACP         | Gi1/0/5(P) | Gil/0/6(P) |

# **Exam Preparation Tasks**

As mentioned in the section "How to Use This Book" in the Introduction, you have a couple of choices for exam preparation: the exercises here; Chapter 22, "Final Preparation;" and the exam simulation questions on the CD-ROM.

## **Review All Key Topics**

Review the most important topics in this chapter, noted with the Key Topic icon in the outer margin of the page. Table 6-3 lists a reference of these key topics and the page numbers on which each is found.

| 1 | Key   |
|---|-------|
|   | Topic |

| Table 6-3 | Key | <b>Topics</b> | for | Chapter | 6 |
|-----------|-----|---------------|-----|---------|---|
|-----------|-----|---------------|-----|---------|---|

| Key Topic Element | Description                                                                                           | Page Number |
|-------------------|----------------------------------------------------------------------------------------------------|-------------|
| Example 6-1       | show run command output from R1                                                                       | 212         |
| Example 6-2       | show run command output from SW1                                                                      | 213         |
| List              | Describes issues that prevent inter-VLAN routing from functioning with the router-on-a-stick approach | 213         |
| Example 6-17      | SW1 SVI configuration                                                                                 | 222         |
| Example 6-18      | Verifying the status of an SVI                                                                        | 223         |
| List              | Identifies the elements that must be true for an SVI to be up                                         | 224         |
| Example 6-40      | Configuration for routed ports on a Layer 3 switch                                                    | 234         |
| Paragraph         | Identifies how to verify whether the port is a Layer 2 switchport or a routed port                    | 236         |
| List              | Describes the common Layer 3 EtherChannel troubleshooting targets                                     | 237         |
| Table 6-2         | Options for successfully forming an EtherChannel                                                      | 238         |

# **Define Key Terms**

Define the following key terms from this chapter and check your answers in the glossary:

Layer 3 switch, router-on-a-trunk/router-on-a-stick, switched virtual interface (SVI), routed port, Layer 3 EtherChannel

# **Complete Tables and Lists from Memory**

Print a copy of Appendix C, "Memory Tables," (found on the disc), or at least the section for this chapter, and complete the tables and lists from memory. Appendix D, "Memory Tables Answer Key," also on the disc, includes completed tables and lists to check your work.

# Show Command Reference to Check Your Memory

This section includes the **show** commands introduced in this chapter. It does not include the **show** commands that were used in this chapter but introduced in previous chapters. You will need to return to the previous chapters to review information relating to those **show** commands.

To test your memory of the commands, cover the right side of Table 6-4 with a piece of paper, read the description on the left side, and then see how much of the command you can remember.

The 300-135 TSHOOT exam focuses on practical, hands-on skills that are used by a networking professional. Therefore, you should be able to identify the show commands needed to successfully troubleshoot the topics presented in this chapter.

| Task                                                                                                    | Command Syntax                                                         |
|----------------------------------------------------------------------------------------------------|------------------------------------------------------------------------|
| Displays the VLANs that are associated with<br>a router's subinterfaces, in addition to the<br>trunk encapsulation method used on router's<br>subinterfaces. | show vlans                                                             |
| Displays the Layer 1 and Layer 2 status of<br>an SVI on an MLS along with the IP address,<br>subnet mask, and MAC address associated with<br>it.             | show interfaces [vlan { <i>vlan-id</i> }]                              |
| If IPv4 routing is enabled on a Layer 3 switch, it displays the contents of the IPv4 routing table.                                                          | show ip route                                                          |
| Identifies if a switchport is operating as a Layer 2 switchport or a Layer 3 routed port.                                                                    | <pre>show interfaces interface_type interface_ number switchport</pre> |
| Displays the status of port channels, in addition<br>to the status of the ports within the port<br>channel.                                                  | show etherchannel summary                                              |

 Table 6-4
 show Commands Introduced in Chapter 6

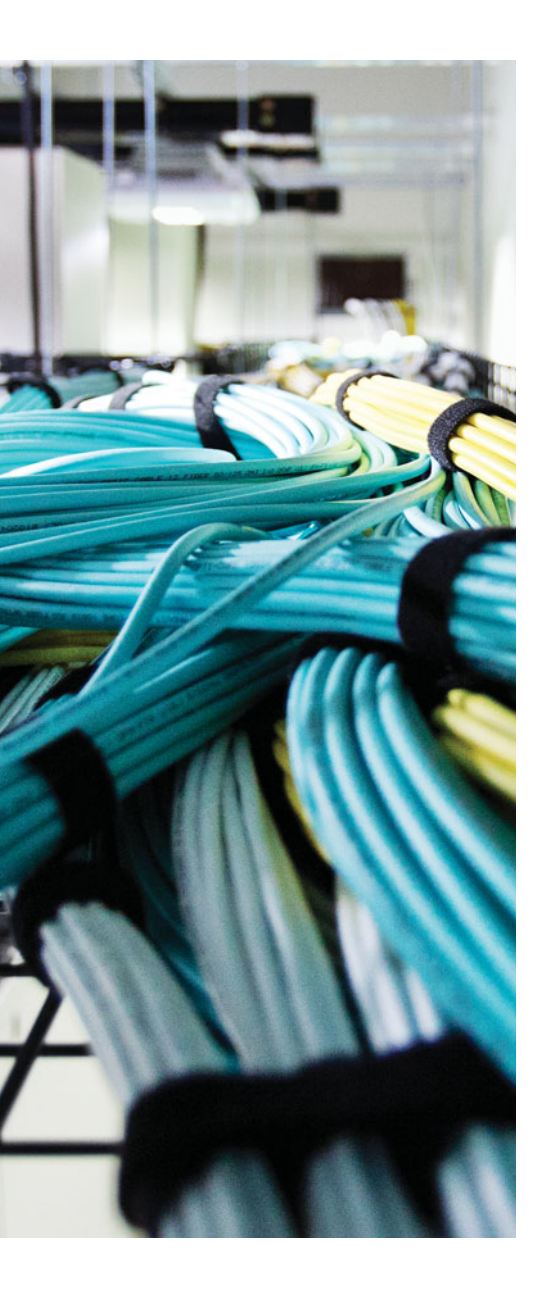

This chapter covers the following topics:

- Troubleshooting Port Security: This section covers the various reasons why port security might not be performing as expected and how you can troubleshoot them.
- Port Security Trouble Tickets: This section provides trouble tickets that demonstrate how you can use a structured troubleshooting process to solve a reported problem.
- Troubleshooting Spoof-Prevention Features: This section explains the purpose of DHCP Snooping, Dynamic ARP Inspection, and IP Source Guard. In addition, you will learn what could cause these features not to perform as expected and how to troubleshoot them.
- Spoof-Prevention Features Trouble Tickets: This section provides trouble tickets that demonstrate how you can use a structured troubleshooting process to solve a reported problem.
- Troubleshooting Layer 2 Access Control: This section examines how to troubleshoot misconfigurations related to protected ports, private VLANs, and VLAN Access Control Lists.

# **CHAPTER 7**

# **Troubleshooting Switch Security** Features

By default, switches are designed to provide connectivity. Therefore, out of the box, minimal security is applied. You can improve switch security by implementing features such as port security, DHCP snooping, dynamic Address Resolution Protocol (ARP) inspection, and IP Source Guard. In addition, by default, all traffic within a VLAN is free to flow between the switchports in the same VLAN. This might not be desired. Therefore, you can control the flow of traffic within the same VLAN with features such as protected ports, private VLANs, and VLAN access control lists (ACLs).

However, with these added features comes additional issues related to them that you will need to be able to troubleshoot. This chapter covers all these features and explores the various reasons why you may be experiencing issues and how you can troubleshoot them.

# "Do I Know This Already?" Quiz

The "Do I Know This Already?" quiz allows you to assess whether you should read this entire chapter thoroughly or jump to the "Exam Preparation Tasks" section. If you are in doubt about your answers to these questions or your own assessment of your knowledge of the topics, read the entire chapter. Table 7-1 lists the major headings in this chapter and their corresponding "Do I Know This Already?" quiz questions. You can find the answers in Appendix A, "Answers to the 'Do I Know This Already?' Quizzes."

| Foundation Topics Section                 | Questions |
|-------------------------------------------|-----------|
| Troubleshooting Port Security             | 1–3       |
| Troubleshooting Spoof-Prevention Features | 4-8       |
| Troubleshooting Layer 2 Access Control    | 9–10      |

 Table 7-1
 "Do I Know This Already?" Section-to-Question Mapping

**Caution** The goal of self-assessment is to gauge your mastery of the topics in this chapter. If you do not know the answer to a question or are only partially sure of the answer, you should mark that question as wrong for purposes of the self-assessment. Giving yourself credit for an answer that you correctly guess skews your self-assessment results and might provide you with a false sense of security.

- **1.** Which command enables you to verify the port status of a port security-enabled port?
  - **a.** show port-security
  - **b.** show port-security interface *interface\_type interface\_number*
  - c. show port-security address
  - d. show running-configuration
- **2.** Which two of the following port security violation modes will generate a log message when a violation occurs?
  - a. Protect
  - **b.** Restrict
  - **c.** Shutdown
  - d. Disabled
- **3.** Which two commands identify the ports that are in the err-disabled state if the err-disable recovery feature has not been enabled for port security?
  - a. show running-configuration
  - **b.** show interfaces
  - **c.** show interfaces status
  - d. show port-security address
- 4. What must be true for DHCP snooping to operate successfully? (Choose two.)
  - **a.** It must be enabled globally.
  - **b.** It must be enabled for specific VLANs.
  - **c.** The ports going to end stations must be configured as trusted.
  - d. The ports going to the DHCP servers need to be configured as untrusted.
- **5.** Which command enables you to verify the IP address that has been given to each client from the DHCP server along with the interface they are connected to and the VLAN the interface is a member of?
  - a. show ip dhcp snooping
  - **b.** show ip dhcp snooping binding
  - c. show ip dhcp snooping database
  - d. show ip dhcp snooping statistics

- **6.** What must be true for dynamic ARP inspection to operate successfully? (Choose two answers.)
  - **a.** DHCP snooping must be enabled globally.
  - **b.** DHCP snooping must be enabled for specific VLANs.
  - c. IP ARP inspection must be enabled for specific VLANs.
  - **d.** All interfaces, except for upstream interfaces, need to be configured as trusted interfaces.
- 7. How does IP Source Guard learn where valid source IPs are in the network?
  - **a.** ARP cache
  - **b.** MAC address table
  - c. DHCP snooping database
  - d. Routing table
- **8.** Which command enables you to verify which interfaces have been configured with IP Source Guard?
  - **a.** show ip arp
  - **b.** show ip verify source
  - **c.** show interfaces status
  - d. show ip dhcp snooping binding
- 9. Which two of the following statements are true about PVLANs?
  - **a.** Community ports cannot communicate with other community ports in the same community.
  - **b.** Community ports can communicate with other community ports in a different community.
  - c. Community ports cannot communicate with isolated ports and vice versa.
  - d. Isolated ports cannot communicate with other isolated ports.
- **10.** Which of the following has the ability to deny only FTP traffic between two devices in the same VLAN?
  - a. IP Source Guard
  - **b.** Protected ports
  - c. Private VLANs
  - d. VLAN ACL

## **Foundation Topics**

## **Troubleshooting Port Security**

The port security feature is designed to control a specific set/number of MAC addresses that will be learned on an interface. This helps to eliminate CAM table flooding attacks, where a malicious user attempts to overflow the CAM table by populating it with a large number of bogus MAC addresses. In addition, it ensures that only specific devices (based on MAC address) can connect to certain switchports. Therefore, port security is a must for all organizations to implement. However, as with all services and features, if something goes wrong, you will be troubleshooting. This section shows you how to identify and troubleshoot port security issues.

## **Common Port Security Issues**

Usually, port security will perform as expected with minimal issues. If an attack occurs, port security kicks in; if not, port security keeps waiting. Most issues arise from miscon-figurations. The following is a listing of issues that may occur when working with port security:

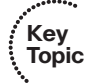

- Port security is configured but not enabled.
- A static MAC address was not configured correctly.
- The maximum number of MAC addresses has been reached, preventing access.
- Legitimate users are being blocked because of a violation.
- Running configuration not saved to startup configuration.

#### Port Security Configured but Not Enabled

Example 7-1 provides a port security configuration on interface Fast Ethernet 0/1 of an access layer switch. Notice that all commands start with **switchport port-security**. However, if you fail to include the command **switchport port-security** (which is highlighted), port security is not enabled on the interface regardless of the rest of the configuration specified.

#### **Example 7-1** Sample Port Security Configuration

```
SW1#show running-config interface fastEthernet 0/1
Building configuration...
Current configuration : 456 bytes
!
interface FastEthernet0/1
switchport access vlan 10
```

```
switchport mode access
switchport port-security maximum 2
switchport port-security
switchport port-security violation restrict
switchport port-security mac-address sticky
switchport port-security mac-address sticky 0050.b607.657a
switchport port-security mac-address 0800.275d.06d6
```

Use the commands **show port-security** and **show port-security interface** *interface\_type interface\_number* to verify whether port security is enabled on an interface, as shown in Example 7-2. In this case, Fast Ethernet 0/1 is enabled for port security.

**Example 7-2** Verifying Port Security Is Enabled on an Interface

Key Topic

| SW1#show port-security      |                |                   |                 |
|-----------------------------|----------------|-------------------|-----------------|
| Secure Port MaxSecureAddr   | CurrentAddr    | SecurityViolation | Security Action |
| (Count)                     | (Count)        | (Count)           |                 |
|                             |                |                   |                 |
| Fa0/1 2                     | 2              | 0                 | Restrict        |
|                             |                |                   |                 |
| Total Addresses in System   | (excluding one | mac per port)     | : 1             |
| Max Addresses limit in Syst | tem (excluding | one mac per port) | : 8192          |
|                             |                |                   |                 |
| ASW1#show port-security in  | terface fastEt | hernet 0/1        |                 |
| Port Security               | : Enabled      |                   |                 |
| Port Status                 | : Secure-up    |                   |                 |
| Violation Mode              | : Restrict     |                   |                 |
| Aging Time                  | : 0 mins       |                   |                 |
| Aging Type                  | : Absolute     |                   |                 |
| SecureStatic Address Aging  | : Disabled     |                   |                 |
| Maximum MAC Addresses       | : 2            |                   |                 |
| Total MAC Addresses         | : 2            |                   |                 |
| Configured MAC Addresses    | : 0            |                   |                 |
| Sticky MAC Addresses        | : 2            |                   |                 |
| Last Source Address:Vlan    | : 0800.275d.0  | 6d6:10            |                 |
| Security Violation Count    | : 0            |                   |                 |

#### Static MAC Address Not Configured Correctly

If you have implemented port security by defining MAC addresses statically, it is imperative that they are accurate. If a user complains that he cannot access the network after receiving a new computer and your network relies on static port security addresses, you more than likely forgot to change the port security static MAC address. Example 7-3 identifies the static MAC address configuration for 0800.275d.06d6.
**Example 7-3** Sample Static MAC Address Port Security Configuration

```
SW1#show running-config interface fastEthernet 0/1
Building configuration...
Current configuration : 456 bytes
!
interface FastEthernet0/1
switchport access vlan 10
switchport mode access
switchport port-security maximum 2
switchport port-security
switchport port-security violation restrict
switchport port-security mac-address sticky
switchport port-security mac-address sticky 0050.b607.657a
switchport port-security mac-address 0800.275d.06d6
```

Using the **show port-security address** command reveals the static MAC address configured for the interfaces, as shown in Example 7-4. In this example, the MAC address 0800.275d.06d6 is a statically configured (SecureConfigured) port security MAC address for Fa0/1 and VLAN 10. You need to compare this to the MAC address of the PC connected to the port with the **ipconfig /all** command, as shown in Example 7-5. (This is where accurate documentation is helpful.) The **show port-security address** command will also identify the dynamically learned port security MAC addresses and the sticky secure MAC addresses.

```
Example 7-4 Verifying Static Addresses Associated with Interfaces
Key
Topic
       SW1#show port-security address
                   Secure Mac Address Table
       Vlan Mac Address Type
                                                        Ports Remaining Age
                                                                  (mins)
              ----
                            _ _ _ _
       _ _ _ _
        10 0050.b607.657a SecureSticky
                                                        Fa0/1
                                                                    _
                                                Fa0/1 -
         10 0800.275d.06d6 SecureConfigured
       Total Addresses in System (excluding one mac per port)
                                                          : 1
       Max Addresses limit in System (excluding one mac per port) : 8192
```

**Example 7-5** Verifying MAC Address of PC.

```
IP Routing Enabled. . . . . . . : No

WINS Proxy Enabled. . . . . . . : No

Ethernet adapter PC1 Lab:

Connection-specific DNS Suffix . :

Description . . . . . . . . . : AMD PCNET Family PCI Ethernet Adapter

Physical Address. . . . . . . : 08-00-27-5D-06-D6

Dhcp Enabled. . . . . . . . : No

...output omitted...
```

#### Maximum Number of MAC Addresses Reached

By default, when port security is enabled, only one MAC address will be allowed. Therefore, if you need more than one MAC address, you have to specify the number with the **switchport port-security maximum** *number* command, as shown in Example 7-6. In this case, the maximum number was set to 2 so that two devices could communicate through the interface.

**Example 7-6** Identifying the Maximum Number of MAC Addresses Allowed

```
SW1#show running-config interface fastEthernet 0/1
Building configuration...
Current configuration : 456 bytes
!
interface FastEthernet0/1
switchport access vlan 10
switchport mode access
switchport port-security maximum 2
switchport port-security violation restrict
switchport port-security mac-address sticky
switchport port-security mac-address sticky 0050.b607.657a
switchport port-security mac-address 0800.275d.06d6
```

You can verify the maximum number of MAC addresses allowed on an interface with the **show port-security** and **show port-security interface** *interface\_type interface\_number* commands. As shown in Example 7-7, two MACs are allowed, and two have been learned.

**Example 7-7** Identifying the Maximum Number of MAC Addresses Allowed

| SW1#show port-security |               |             |                   |                 |  |  |  |
|------------------------|---------------|-------------|-------------------|-----------------|--|--|--|
| Secure Port            | MaxSecureAddr | CurrentAddr | SecurityViolation | Security Action |  |  |  |
|                        | (Count)       | (Count)     | (Count)           |                 |  |  |  |
|                        |               |             |                   |                 |  |  |  |
| Fa0/1                  | 2             | 2           | 0                 | Restrict        |  |  |  |

254 CCNP Routing and Switching TSHOOT 300-135 Official Cert Guide

```
Total Addresses in System (excluding one mac per port)
                                                    : 1
Max Addresses limit in System (excluding one mac per port) : 8192
SW1#show port-security interface fastEthernet 0/1
Port Security
                       : Enabled
Port Status
                       : Secure-up
Violation Mode
                       : Restrict
Aging Time
                       : 0 mins
Aging Type
                       : Absolute
SecureStatic Address Aging : Disabled
Maximum MAC Addresses : 2
Total MAC Addresses : 2
Configured MAC Addresses : 1
Sticky MAC Addresses : 1
Last Source Address:Vlan : 0800.275d.06d6:10
Security Violation Count : 0
```

### Legitimate Users Being Blocked Because of Violation

You need to make sure that you have the correct number of MAC addresses specified. If the number is not correct, a violation will occur if more than the specified number of MAC addresses are seen on the port. The violation will occur regardless of the additional MAC addresses being accidental or malicious. Three different violations exist:

- Protect: Any frame from the MAC addresses in violation is dropped without a notification, and the violation count is not incremented.
- Restrict: Any frame from the MAC addresses in violation is dropped, and log messages are generated.
- Shutdown: When a violation occurs, the port is placed in the err-disabled state, and any frame from any MAC address will be dropped. In addition, log messages will be generated.

**Tip** You can remember that these get more severe in alphabetic order (P/R/S) (drop/drop&alert/shutdown&alert).

You can verify whether there is a violation by using the **show port-security** and **show port-security interface***interface\_type interface\_number* commands, as shown in Example 7-8. In this case, there is currently no violation. However, if there were, the security violation count would increment, and because the violation mode is Restrict, any frame from the MAC addresses in violation is dropped, and log messages are generated.

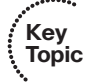

| SW1#show port-security     |                |                   |                 |  |  |
|----------------------------|----------------|-------------------|-----------------|--|--|
| Secure Port MaxSecureAddr  | CurrentAddr    | SecurityViolation | Security Action |  |  |
| (Count)                    | (Count)        | (Count)           |                 |  |  |
|                            |                |                   |                 |  |  |
| Fa0/1 2                    | 2              | 0                 | Restrict        |  |  |
|                            |                |                   |                 |  |  |
| Total Addresses in System  | (excluding one | e mac per port)   | : 1             |  |  |
| Max Addresses limit in Sys | tem (excluding | one mac per port) | : 8192          |  |  |
|                            |                |                   |                 |  |  |
| SW1#show port-security int | erface fastEth | ernet 0/1         |                 |  |  |
| Port Security              | : Enabled      |                   |                 |  |  |
| Port Status                | : Secure-up    |                   |                 |  |  |
| Violation Mode             | : Restrict     |                   |                 |  |  |
| Aging Time                 | : 0 mins       |                   |                 |  |  |
| Aging Type                 | : Absolute     |                   |                 |  |  |
| SecureStatic Address Aging | : Disabled     |                   |                 |  |  |
| Maximum MAC Addresses      | : 2            |                   |                 |  |  |
| Total MAC Addresses        | : 2            |                   |                 |  |  |
| Configured MAC Addresses   | : 1            |                   |                 |  |  |
| Sticky MAC Addresses       | : 1            |                   |                 |  |  |
| Last Source Address:Vlan   | : 0800.275d.0  | 6d6:10            |                 |  |  |
| Security Violation Count   | : 0            |                   |                 |  |  |

#### **Example 7-8** Identifying Security Violations

If the violation mode is set to **shutdown**, as shown in Example 7-9, and a violation occurs, the port status is *Secure-shutdown* and placed in the *err-disable* state, as displayed in the following syslog messages:

```
PM-4-ERR_DISABLE: psecure-violation error detected on Fa0/1, putting Fa0/1 in err-disable state
```

%PORT\_SECURITY-2-PSECURE\_VIOLATION: Security violation occurred, caused by MAC address 0800.27a2.ce47 on port FastEthernet0/1.

Line protocol on Interface FastEthernet0/1, changed state to down

%LINK-3-UPDOWN: Interface FastEthernet0/1, changed state to down

**Example 7-9** *Example Port That Has Been Shut Down and Placed in the Err-Disable State* 

| SW1#show port-security | interface fastEthernet 0/1 |
|------------------------|----------------------------|
| Port Security          | : Enabled                  |
| Port Status            | : Secure-shutdown          |
| Violation Mode         | : Shutdown                 |
| Aging Time             | : 0 mins                   |
| Aging Type             | : Absolute                 |

```
SecureStatic Address Aging : Disabled
Maximum MAC Addresses : 2
Total MAC Addresses : 2
Configured MAC Addresses : 1
Sticky MAC Addresses : 1
Last Source Address:Vlan : 0800.27a2.ce47:10
Security Violation Count : 1
```

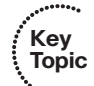

To verify ports that are in the err-disabled state, use the command **show interfaces status**, as shown in Example 7-10. You can also use the **show interface** *interface\_type interface\_number* command. As you can see, Fa0/1 is in the err-disabled state. However, it does not tell you what caused the err-disabled state. Example 7-11 displays all the different services that can cause a port to go into the err-disabled state. Notice that they are all enabled by default and that port security is one of them (psecure-violation).

**Example 7-10** Identifying Ports in the Err-Disabled State

| SW1# <b>show</b> | interfaces status   |               |             |          |        |              |
|------------------|---------------------|---------------|-------------|----------|--------|--------------|
|                  |                     |               |             |          |        |              |
| Port             | Name                | Status        | Vlan        | Duplex   | Speed  | Туре         |
| Fa0/1            |                     | err-disabled  | 10          | auto     | auto   | 10/100BaseTX |
| Fa0/2            |                     | connected     | 10          | a-full   | a-100  | 10/100BaseTX |
| Fa0/3            |                     | notconnect    | 1           | auto     | auto   | 10/100BaseTX |
| Fa0/4            |                     | notconnect    | 1           | auto     | auto   | 10/100BaseTX |
| Fa0/5            |                     | notconnect    | 1           | auto     | auto   | 10/100BaseTX |
| Fa0/6            |                     | notconnect    | 1           | auto     | auto   | 10/100BaseTX |
| output           | omitted             |               |             |          |        |              |
|                  |                     |               |             |          |        |              |
| SW1# <b>show</b> | interfaces fastEthe | rnet 0/1      |             |          |        |              |
| FastEther        | met0/1 is down, lin | e protocol is | down (err-  | disabled | )      |              |
| Hardwar          | e is Fast Ethernet, | address is 0  | 81f.f34e.b8 | 01 (bia  | 081f.f | 34e.b801)    |

**Example 7-11** Identifying Which Services Are Enabled for Err-Disable

| SW1# <b>show errdisable detect</b> |           |      |
|------------------------------------|-----------|------|
| ErrDisable Reason                  | Detection | Mode |
|                                    |           |      |
| arp-inspection                     | Enabled   | port |
| bpduguard                          | Enabled   | port |
| channel-misconfig (STP)            | Enabled   | port |
| community-limit                    | Enabled   | port |
| dhcp-rate-limit                    | Enabled   | port |
| dtp-flap                           | Enabled   | port |
| gbic-invalid                       | Enabled   | port |
| iif-reg-failure                    | Enabled   | port |
| inline-power                       | Enabled   | port |
| invalid-policy                     | Enabled   | port |

| link-flap           | Enabled | port      |
|---------------------|---------|-----------|
| loopback            | Enabled | port      |
| lsgroup             | Enabled | port      |
| mac-limit           | Enabled | port      |
| pagp-flap           | Enabled | port      |
| port-mode-failure   | Enabled | port      |
| pppoe-ia-rate-limit | Enabled | port      |
| psecure-violation   | Enabled | port/vlan |
| security-violation  | Enabled | port      |
| sfp-config-mismatch | Enabled | port      |
| sgacl_limitation    | Enabled | port      |
| small-frame         | Enabled | port      |
| storm-control       | Enabled | port      |
| udld                | Enabled | port      |
| vmps                | Enabled | port      |
| psp                 | Enabled | port      |

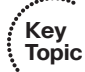

The best way to determine why a port is in the err-disabled state is to review syslog messages. They are listed as severity level 4, and the mnemonic is ERR-DISABLE. In this case, the message text clearly states it was caused by a port security violation.

```
PM-4-ERR_DISABLE: psecure-violation error detected on Fa0/1, putting Fa0/1 in err-disable state
```

**Tip** If for some reason you do not have access to the syslog messages, bounce (shut/ noshut) the interface that is err-disabled. By doing so, after the interface is enabled, the error will be detected again, which will generate a syslog message. Make sure that logging to the console or terminal lines is enabled, and do not forget about the terminal monitor command if you are using Telnet or Secure Shell (SSH). This process is shown in Example 7-12, and you can see that the port was err-disabled due to a port security violation.

**Example 7-12** Bouncing the Interface to Determine Why It Is Err-Disabled

| SW1#config t                                                                                                    |
|----------------------------------------------------------------------------------------------------|
| Enter configuration commands, one per line. End with CNTL/Z.                                                                                  |
| SW1(config)#interface fastEthernet 0/1                                                                                                    |
| SW1(config-if)# <b>shut</b>                                                                                                    |
| %LINK-5-CHANGED: Interface FastEthernet0/1, changed state to administratively down                                                            |
| SW1(config-if) #no shut                                                                                                    |
| %LINK-3-UPDOWN: Interface FastEthernet0/1, changed state to up                                                                                |
| %PM-4-ERR_DISABLE: psecure-violation error detected on Fa0/1, putting Fa0/1 in err-                                                           |
| disable state                                                                                                    |
| SW1(config-if)#                                                                                                    |
| <pre>%PORT_SECURITY-2-PSECURE_VIOLATION: Security violation occurred, caused by MAC<br/>address 0800.27a2.ce47 on port FastEthernet0/1.</pre> |
| SW1(config-if)#                                                                                                    |
| %LINK-3-UPDOWN: Interface FastEthernet0/1, changed state to down                                                                              |

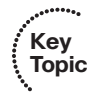

If you are relying on the err-disable recovery feature to enable interfaces once the violation is no longer detected, you can verify the status of the feature with the **show errdisable recovery** command, as shown in Example 7-13. Notice that the err-disable recovery feature is disabled by default for all the different services and features. Therefore, if you need to use it, it has to be manually enabled by you.

**Example 7-13** Verifying the Err-Disable Recovery Feature

| SW1#show errdisable recovery |                          |
|------------------------------|--------------------------|
| ErrDisable Reason            | Timer Status             |
|                              |                          |
| arp-inspection               | Disabled                 |
| bpduguard                    | Disabled                 |
| channel-misconfig (STP)      | Disabled                 |
| dhcp-rate-limit              | Disabled                 |
| dtp-flap                     | Disabled                 |
| gbic-invalid                 | Disabled                 |
| inline-power                 | Disabled                 |
| link-flap                    | Disabled                 |
| mac-limit                    | Disabled                 |
| loopback                     | Disabled                 |
| pagp-flap                    | Disabled                 |
| port-mode-failure            | Disabled                 |
| pppoe-ia-rate-limit          | Disabled                 |
| psecure-violation            | Disabled                 |
| security-violation           | Disabled                 |
| sfp-config-mismatch          | Disabled                 |
| small-frame                  | Disabled                 |
| storm-control                | Disabled                 |
| udld                         | Disabled                 |
| vmps                         | Disabled                 |
| psp                          | Disabled                 |
| Timer interval: 300 seconds  |                          |
| Interfaces that will be enab | led at the next timeout: |

To enable err-disable recovery for a specific feature or service, issue the **errdisable recovery cause** *service/feature* global configuration command, as shown in Example 7-14. This example displays all the different options available on a Catalyst 2960 switch.

**Example 7-14** Enabling the Err-Disable Recovery Feature

```
      SW1(config)#errdisable recovery cause ?

      all
      Enable timer to recover from all error causes

      arp-inspection
      Enable timer to recover from arp inspection error

      disable state
      bpduguard

      bpduguard
      Enable timer to recover from BPDU Guard error
```

| channel-misconfig (STP) | Enable timer to recover from channel misconfig error |
|-------------------------|------------------------------------------------------|
| dhcp-rate-limit         | Enable timer to recover from dhcp-rate-limit error   |
| dtp-flap                | Enable timer to recover from dtp-flap error          |
| gbic-invalid            | Enable timer to recover from invalid GBIC error      |
| inline-power            | Enable timer to recover from inline-power error      |
| link-flap               | Enable timer to recover from link-flap error         |
| loopback                | Enable timer to recover from loopback error          |
| mac-limit               | Enable timer to recover from mac limit disable state |
| pagp-flap               | Enable timer to recover from pagp-flap error         |
| port-mode-failure       | Enable timer to recover from port mode change        |
|                         | failure                                              |
| pppoe-ia-rate-limit     | Enable timer to recover from PPPoE IA rate-limit     |
|                         | error                                                |
| psecure-violation       | Enable timer to recover from psecure violation error |
| psp                     | Enable timer to recover from psp                     |
| security-violation      | Enable timer to recover from 802.1x violation error  |
| sfp-config-mismatch     | Enable timer to recover from SFP config mismatch     |
|                         | error                                                |
| small-frame             | Enable timer to recover from small frame error       |
| storm-control           | Enable timer to recover from storm-control error     |
| udld                    | Enable timer to recover from udld error              |
| vmps                    | Enable timer to recover from vmps shutdown error     |

When using the err-disable recovery feature, you have an extra piece of information you can use. Suppose, for instance, that you enable it for port security. At the bottom of the **show errdisable recovery** output, information identifies what interface is err-disabled and why, as shown in Example 7-15. This makes it easier for you to troubleshoot what caused the port to be err-disabled. It also indicates how much time is left until the port is automatically enabled. If the violation still exists at that point, it will be err-disabled again.

**Example 7-15** Verifying the Err-Disable Reason

| SW1#show errdisable recovery |              |  |  |  |
|------------------------------|--------------|--|--|--|
| ErrDisable Reason            | Timer Status |  |  |  |
|                              |              |  |  |  |
| arp-inspection               | Disabled     |  |  |  |
| bpduguard                    | Disabled     |  |  |  |
| channel-misconfig (STP)      | Disabled     |  |  |  |
| dhcp-rate-limit              | Disabled     |  |  |  |
| dtp-flap                     | Disabled     |  |  |  |
| gbic-invalid                 | Disabled     |  |  |  |
| inline-power                 | Disabled     |  |  |  |
| link-flap                    | Disabled     |  |  |  |
| mac-limit                    | Disabled     |  |  |  |
| loopback                     | Disabled     |  |  |  |
| pagp-flap                    | Disabled     |  |  |  |

### 260 CCNP Routing and Switching TSHOOT 300-135 Official Cert Guide

| port-mode-failure            | Disabled                  |
|------------------------------|---------------------------|
| pppoe-ia-rate-limit          | Disabled                  |
| psecure-violation            | Enabled                   |
| security-violation           | Disabled                  |
| sfp-config-mismatch          | Disabled                  |
| small-frame                  | Disabled                  |
| storm-control                | Disabled                  |
| udld                         | Disabled                  |
| vmps                         | Disabled                  |
| psp                          | Disabled                  |
| Timer interval: 300 seconds  |                           |
| Interfaces that will be enab | oled at the next timeout: |
| Interface Errdisable r       | reason Time left(sec)     |
|                              |                           |
| Fa0/1 psecure-viola          | tion 85                   |

### Running Configuration Not Saved to Startup Configuration

This is pretty obvious: If you fail to save the running configuration to the NVRAM, the port security configuration will no longer be available when the switch reboots. However, many administrators who use the port security sticky feature forget about saving the configuration when a new PC is added. The sticky feature allows the switch to dynamically learn MAC addresses and then place the MAC address in the configuration just like they had been statically configured. Example 7-16 displays the port security sticky configuration on a switch. Notice how the sticky feature was enabled with the **switchport port-security mac-address sticky** command. Once the MAC address 0050.b607.657a was learned by the switch on interface Fast Ethernet 0/1, the switch placed it in the configuration with the **switchport port-security mac-address sticky 0050.b607.657a** command. You now need to save the configuration; otherwise, the sticky-learned MAC address will not be in the configuration if the switch reboots.

#### **Example 7-16** Port Security Sticky Configuration

```
SW1#show running-config interface fastEthernet 0/1
Building configuration...
Current configuration : 456 bytes
!
interface FastEthernet0/1
switchport access vlan 10
switchport mode access
switchport port-security maximum 2
switchport port-security
```

```
switchport port-security violation restrict
switchport port-security mac-address sticky
switchport port-security mac-address sticky 0050.b607.657a
switchport port-security mac-address 0800.275d.06d6
```

# **Port Security Trouble Tickets**

This section presents various trouble tickets relating to the topics discussed earlier in the chapter. The purpose of these trouble tickets is to give a process that you can follow when troubleshooting in the real world or in an exam environment. All trouble tickets in this section are based on the topology depicted in Figure 7-1.

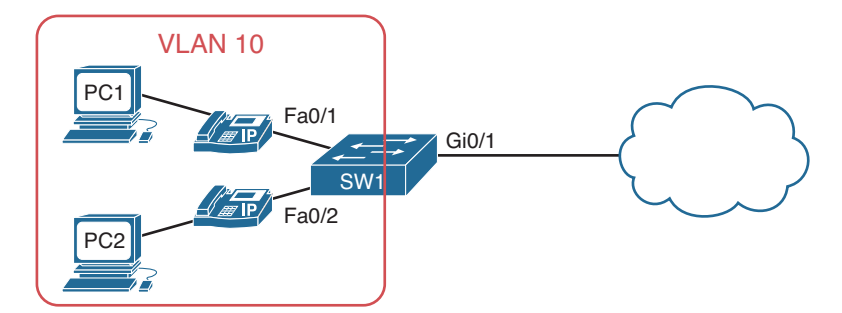

Figure 7-1 Port Security Trouble Ticket Topology

### **Trouble Ticket 7-1**

Problem: It is Monday morning, and the user on PC1 has called you indicating that she is not able to access any network resources.

You ask her when the last time it was that she was able to access resources. She indicates that it was 2 weeks ago, before she went on vacation. This leads you to examine the change control documentation to determine whether any configuration changes were done in the past 2 weeks. You notice that port security was added to all access ports on SW1. Therefore, you decide to start your troubleshooting process by examining the port security configuration on SW1.

According to documentation, PC1 is connected to Fa0/1. You issue the command **show port-security**, as shown in Example 7-17, and notice that Fa0/1 is enabled for port security and that there is a security violation count of 1.

| SW1#show port-security |               |             |                   |                 |  |
|------------------------|---------------|-------------|-------------------|-----------------|--|
| Secure Port            | MaxSecureAddr | CurrentAddr | SecurityViolation | Security Action |  |
|                        | (Count)       | (Count)     | (Count)           |                 |  |
|                        |               |             |                   |                 |  |
| Fa0/1                  | 2             | 2           | 1                 | Shutdown        |  |
| Fa0/2                  | 2             | 2           | 0                 | Shutdown        |  |

### **Example 7-17** Verifying Port Security on Fa0/1

### 262 CCNP Routing and Switching TSHOOT 300-135 Official Cert Guide

| Fa0/3               | 2               | 0              | 0                   | Shutdown |
|---------------------|-----------------|----------------|---------------------|----------|
| Fa0/4               | 2               | 0              | 0                   | Shutdown |
| Fa0/5               | 2               | 0              | 0                   | Shutdown |
| Fa0/6               | 2               | 0              | 0                   | Shutdown |
| Fa0/7               | 2               | 0              | 0                   | Shutdown |
| Fa0/8               | 2               | 0              | 0                   | Shutdown |
| Fa0/9               | 2               | 0              | 0                   | Shutdown |
| Fa0/10              | 2               | 0              | 0                   | Shutdown |
| Fa0/11              | 2               | 0              | 0                   | Shutdown |
| Fa0/12              | 2               | 0              | 0                   | Shutdown |
| Fa0/13              | 2               | 0              | 0                   | Shutdown |
| Fa0/14              | 2               | 0              | 0                   | Shutdown |
| Fa0/15              | 2               | 0              | 0                   | Shutdown |
| Fa0/16              | 2               | 0              | 0                   | Shutdown |
| Fa0/17              | 2               | 0              | 0                   | Shutdown |
| Fa0/18              | 2               | 0              | 0                   | Shutdown |
| Fa0/19              | 2               | 0              | 0                   | Shutdown |
| Fa0/20              | 2               | 0              | 0                   | Shutdown |
| Fa0/21              | 2               | 0              | 0                   | Shutdown |
| Fa0/22              | 2               | 0              | 0                   | Shutdown |
| Fa0/23              | 2               | 0              | 0                   | Shutdown |
| Fa0/24              | 2               | 0              | 0                   | Shutdown |
|                     |                 |                |                     |          |
| Total Addresses in  | System (exclu   | ding one mac p | er port) : 2        |          |
| Max Addresses limit | : in System (e: | xcluding one m | ac per port) : 8192 | 2        |
|                     |                 |                |                     |          |

To verify the status of port security for Fa0/1 you issue the command **show port-securi-ty interface fastEthernet 0/1**, as shown in Example 7-18. Port security is enabled but it is in the *Secure-shutdown* state. The last MAC address that was received on the interface was 0800.275d.06d6 for VLAN 10.

**Example 7-18** Verifying Port Security Status on Fa0/1

| SW1#show port-security into | cerface fastEthernet |
|-----------------------------|----------------------|
| Port Security               | : Enabled            |
| Port Status                 | : Secure-shutdown    |
| Violation Mode              | : Shutdown           |
| Aging Time                  | : 0 mins             |
| Aging Type                  | : Absolute           |
| SecureStatic Address Aging  | g : Disabled         |
| Maximum MAC Addresses       | : 2                  |
| Total MAC Addresses         | : 2                  |
| Configured MAC Addresses    | : 2                  |
| Sticky MAC Addresses        | : 0                  |
| Last Source Address:Vlan    | : 0800.275d.06d6:1   |
| Security Violation Count    | : 1                  |

Next you issue the **show run interface fa0/1** command to verify the port security configuration on Fa0/1. As shown in Example 7-19, it has been enabled, the maximum MAC addresses is set to 2, and there are 2 MAC addresses configured (one for the phone and one for PC1).

**Example 7-19** Verifying Port Security Configuration on Fa0/1

```
SW1#show run interface fa0/1
Building configuration...
Current configuration : 352 bytes
!
interface FastEthernet0/1
switchport access vlan 10
switchport mode access
switchport port-security maximum 2
switchport port-security
switchport port-security mac-address 0050.b607.657a
switchport port-security mac-address 0800.275d.06d7
no lldp transmit
spanning-tree portfast
spanning-tree bpduguard enable
spanning-tree guard root
end
```

You decide to confirm the MAC addresses of the IP Phone and PC1. Starting with the PC, you issue the **ipconfig /all** command, as shown in Example 7-20. The MAC address of PC1 is 08-00-27-5D-06-D6, which happens to be the same MAC address that caused the violation shown in Example 7-18. Comparing the MAC address of PC1 to the addresses statically configured on Fa0/1, as shown in Example 7-19, confirms that PC1s MAC address is not one of the addresses configured.

**Example 7-20** Reviewing the MAC Address on PC1

After confirming that the IP Phone's MAC address is 0050.b607.657a, you conclude that the command **switchport port-security mac-address 0050.b607.657a** is correct but that the command **switchport port-security mac-address 0800.275d.06d7** is not correct. It appears that the static MAC address was misconfigured with a 7 at the end rather than a 6.

You proceed to remove the incorrect static MAC address with the **no switchport port**security mac-address 0800.275d.06d7 command and replace it with the MAC address of PC1. Example 7-21 provides the configuration that is needed to solve the issue.

**Example 7-21** Solving the Issue by Configuring the Correct Static MAC Address

```
SW1#config t
Enter configuration commands, one per line. End with CNTL/Z.
SW1(config)#interface fastEthernet 0/1
SW1(config-if)#no switchport port-security mac-address 0800.275d.06d7
SW1(config-if)#switchport port-security mac-address 0800.275d.06d6
```

You confirm the port is still in the err-disabled state with the **show interfaces status** command. The output shown in Example 7-22 confirms it is. To recover from the err-disabled state, you bounce the interface by issuing the **shutdown** and then **no shutdown** commands.

| SW1# <b>show</b> | interfaces status |              |      |        |       |              |
|------------------|-------------------|--------------|------|--------|-------|--------------|
| Port             | Name              | Status       | Vlan | Duplex | Speed | Туре         |
| Fa0/1            |                   | err-disabled | 10   | auto   | auto  | 10/100BaseTX |
| Fa0/2            |                   | connected    | 10   | a-full | a-100 | 10/100BaseTX |
| Fa0/3            |                   | notconnect   | 1    | auto   | auto  | 10/100BaseTX |
| Fa0/4            |                   | notconnect   | 1    | auto   | auto  | 10/100BaseTX |
| output           | omitted           |              |      |        |       |              |

**Example 7-22** Confirming Fa0/1 is in the Err-Disabled State

The interface successfully goes up/up, and you receive the following syslog messages:

%LINK-3-UPDOWN: Interface FastEthernet0/1, changed state to up %LINEPROTO-5-UPDOWN: Line protocol on Interface FastEthernet0/1, changed state to up You confirm the problem is solved by accessing PC1 and pinging the default gateway at

10.1.1.1. It is successful, as shown in Example 7-23. The issue has been solved.

**Example 7-23** Successful Ping from PC1 to Default Gateway

```
C:\>ping 10.1.1.1
Reply from 10.1.1.1: bytes=32 time 1ms TTL=128
Reply from 10.1.1.1: bytes=32 time 1ms TTL=128
Reply from 10.1.1.1: bytes=32 time 1ms TTL=128
Ping statistics for 10.1.1.1:
    Packets: Sent = 4, Received = 4, Lost = 0 (0% loss),
Approximate round trip times in milli-seconds:
    Minimum = 0ms, Maximum = 0ms, Average = 0ms
```

## **Troubleshooting Spoof-Prevention Features**

Features such as DHCP snooping, dynamic ARP inspection, and IP Source Guard are designed to protect your network from spoofing attacks against the Dynamic Host Configuration Protocol (DHCP) service, ARP, and IP addressing. This section explains what you should look for while troubleshooting these three security features.

### **DHCP Snooping**

Key Topic To prevent rogue DHCP servers from handing out IP addresses in your network, you can implement DHCP snooping. With DHCP snooping, you can define which interfaces will accept all DHCP messages and which interfaces will accept only Discover and Request DHCP messages. DHCP snooping also creates a binding table that keeps track of which devices are connected to which interfaces based on the IP addresses that were handed out by the DHCP server. This comes in handy with DAI and IP Source Guard, as you will see later.

Take a moment to examine Example 7-24, which displays a sample DHCP snooping configuration. What is required for DHCP snooping to operate successfully? Let's make a list:

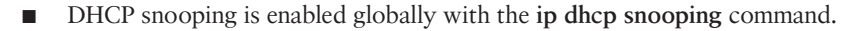

- DHCP snooping is enabled for specific VLANs with the ip dhcp snooping vlan command.
- Interfaces that need to accept all DHCP message types are configured as trusted with the ip dhcp snooping trust command.
- All other interfaces need to be untrusted, which is the default.
- If the DHCP server does not support option 82 it needs to be disabled on the switch with the **no ip dhcp snooping information option** command.

#### **Example 7-24** Sample DHCP Snooping Configuration

```
SW1#show run
...output omitted...
ip dhcp snooping vlan 10
no ip dhcp snooping information option
ip dhcp snooping
...output omitted...
interface GigabitEthernet0/1
ip dhcp snooping trust
interface GigabitEthernet0/2
ip dhcp snooping trust
...output omitted...
```

To verify DHCP snooping, use the **show ip dhcp snooping** command, as shown in Example 7-25. You can verify whether it is enabled globally with the line that states *Switch DHCP snooping is enabled*. You can verify which VLANs are enabled and operational for DHCP snooping. In this case, it is only VLAN 10. You can verify whether option 82 is enabled or disabled. Finally, you can verify which interfaces are trusted, which interfaces are untrusted, and which interfaces have a DHCP rate limit applied. In this case, Gigabit Ethernet 0/1 and 0/2 are trusted interfaces, and all other interfaces that are not listed are automatically untrusted.

#### **Example 7-25** Verifying DHCP Snooping

Kev

Topic

```
SW1#show ip dhcp snooping
Switch DHCP snooping is enabled
DHCP snooping is configured on following VLANs:
10
DHCP snooping is operational on following VLANs:
10
DHCP snooping is configured on the following L3 Interfaces:
Insertion of option 82 is disabled
  circuit-id default format: vlan-mod-port
  remote-id: 081f.f34e.b800 (MAC)
Option 82 on untrusted port is not allowed
Verification of hwaddr field is enabled
Verification of giaddr field is enabled
DHCP snooping trust/rate is configured on the following Interfaces:
Interface
                          Trusted
                                     Allow option
                                                     Rate limit (pps)
                          _ _ _ _ _ _ _ _
                                     _ _ _ _ _ _ _ _ _ _ _ _ _ _ _ _
                                                     GigabitEthernet0/1
                                                     unlimited
                          yes
                                     yes
  Custom circuit-ids:
GigabitEthernet0/2
                                                     unlimited
                          yes
                                     yes
  Custom circuit-ids:
```

To verify the bindings in the DHCP snooping database, issue the **show ip dhcp snooping bindings** command, as shown in Example 7-26. In this example, the PC with the MAC address 08:00:27:5D:06:D6 is located out Fast Ethernet 0/1, which is part of VLAN 10, and has been assigned the IP address 10.1.1.10 from a DHCP server.

### ...... Example 7-26 Verifying DHCP Snooping Bindings

```
Key
Topic
```

| SW1#show ip dhcp sn | ooping binding |            |               |      |                 |
|---------------------|----------------|------------|---------------|------|-----------------|
| MacAddress          | IpAddress      | Lease(sec) | Туре          | VLAN | Interface       |
|                     |                |            |               |      |                 |
|                     |                |            |               |      |                 |
| 08:00:27:5D:06:D6   | 10.1.1.10      | 67720      | dhcp-snooping | 10   | FastEthernet0/1 |
| Total number of bin | dings: 1       |            |               |      |                 |

### **Dynamic ARP Inspection**

Dynamic ARP inspection (DAI) is used to prevent ARP spoofing attacks. It relies on DHCP snooping and the binding table that is created by it. Because of this, you need to be able to troubleshoot DHCP snooping issues when dealing with DAI issues. In addition, you have to be able to troubleshoot the commands related to DAI. Refer to Example 7-27. For DAI to function, it needs to be enabled per VLAN with the **ip arp inspection vlan** command. In addition, interfaces where DAI should not be performed (where there are no DHCP snooping bindings) need to be configured as trusted interfaces with the **ip arp inspection trust** command.

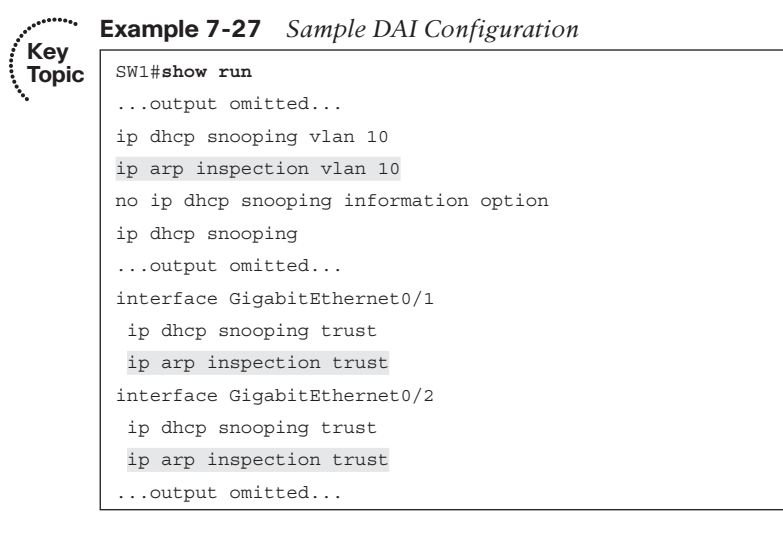

When DAI detects an invalid ARP request or response on an untrusted interface it will generate syslog messages with a severity level of 4 with the mnemonic of *DHCP\_SNOOPING\_DENY*. This is because DAI relies on the DHCP snooping binding table to identify appropriate IP address to MAC address bindings. In these syslog messages

a device with the IP address 10.1.1.10 and a MAC of 0050.b607.657a is being denied because its ARPs are invalid since the addresses do not match the addresses in the binding table.

%SW\_DAI-4-DHCP\_SNOOPING\_DENY: 1 Invalid ARPs (Req) on Fa0/1, vlan 10.([0050. b607.657a/10.1.1.10/2893.fe3a.e345/10.1.1.1/18:42:55 UTC Mon Mar 1 1993])

%SW\_DAI-4-DHCP\_SNOOPING\_DENY: 1 Invalid ARPs (Res) on Fa0/1, vlan 10.([0050. b607.657a/10.1.1.10/2893.fe3a.e345/10.1.1.1/18:43:15 UTC Mon Mar 1 1993])

### **IP Source Guard**

IP Source Guard is used to prevent IP address spoofing. It relies on DHCP snooping and the binding table that is created by it. Because of this, you need to be able to troubleshoot DHCP snooping issues when dealing with IP Source Guard issues. In addition, you have to be able to identify issues related to IP Source Guard configurations. Notice in Example 7-28 that the same DHCP snooping configuration example is listed; however, on interface Fast Ethernet 0/1 (which connects to an end station), the **ip verify source** command has been added. This enables IP Source Guard on the interface.

### Example 7-28 Sample IP Source Guard Configuration

```
SW1#show run
...output omitted...
ip dhcp snooping vlan 10
no ip dhcp snooping information option
ip dhcp snooping
...output omitted...
interface FastEthernet0/1
ip verify source
interface GigabitEthernet0/1
ip dhcp snooping trust
interface GigabitEthernet0/2
ip dhcp snooping trust
...output omitted...
```

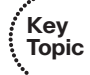

You can verify which interfaces have IP Source Guard enabled with the **show ip verify source** command, as shown in Example 7-29. In this case, Fa0/1 on SW1 has been enabled with IP Source Guard, and the packets with the source IP address 10.1.1.10 are the only ones allowed inbound on interface Fa0/1.

Notice how the Mac-address column is blank and the Filter-type is IP. With the **ip verify source** command, you are filtering based on IP address only. If you want to include the MAC address with the IP address when verifying the source of packets, you issue the **ip verify source port-security** command. In Example 7-30, you can see that the MAC address is included now and the filter type is ip-mac.

**Example 7-29** Verifying IP Source Guard (only IP)

```
SW1#show ip verify sourceInterfaceFilter-typeFilter-modeIP-addressMac-addressVlan---------------------------------Fa0/1ipactive10.1.1.1010
```

**Example 7-30** Verifying IP Source Guard (IP and MAC)

| SW1#show ip verify source                                |        |        |           |                   |      |
|----------------------------------------------------------|--------|--------|-----------|-------------------|------|
| Interface Filter-type Filter-mode IP-address Mac-address |        |        |           |                   | Vlan |
|                                                          |        |        |           |                   |      |
| Fa0/1                                                    | ip-mac | active | 10.1.1.10 | 08:00:27:5D:06:D6 | 10   |

If you are using the *ip-mac* filter type, you need to have port security enabled on the interface, because the secure MAC addresses are used. If port security is not enabled, the specific MAC address will not be learned, and all MAC addresses will be permitted as a result, as shown in Example 7-31.

**Example 7-31** IP MAC Filtering Without Port Security Enabled on Interface

| SW1#show ip verify source                                   |        |        |           |                   |      |  |
|-------------------------------------------------------------|--------|--------|-----------|-------------------|------|--|
| Interface Filter-type Filter-mode IP-address Mac-address VI |        |        |           |                   | Vlan |  |
|                                                             |        |        |           |                   |      |  |
| Fa0/1                                                       | ip-mac | active | 10.1.1.10 | 08:00:27:5D:06:D6 | 10   |  |
| Fa0/2                                                       | ip-mac | active | 10.1.1.20 | permit-all        | 10   |  |

Also, remember that IP Source Guard relies on DHCP snooping. Therefore, if there is no binding in the DHCP snooping database for the port, all traffic will be blocked for all IPs, as shown in Example 7-32. In this example, there is no DHCP snooping binding for Fa0/2 because it has a static IP configured. However, IP Source Guard is enabled on the interface. Because IP Source Guard relies on DHCP snooping and there is no binding in the table, all ingress traffic on Fa0/2 will be denied.

**Example 7-32** Fa0/2 Sourced Traffic Denied Because There Is No Binding

| SW1#show i           | W1#show ip verify source |                |            |      |           |        |            |
|----------------------|--------------------------|----------------|------------|------|-----------|--------|------------|
| Interface            | Filter-ty                | pe Filter-mode | IP-address |      | Mac-addre | SS     | Vlan       |
|                      |                          |                |            |      |           |        |            |
| Fa0/1                | ip-mac                   | active         | 10.1.1.10  |      | 08:00:27: | 5D:06: | D6 10      |
| Fa0/2                | ip-mac                   | active         | deny-all   |      | permit-al | 1      | 10         |
|                      |                          |                |            |      |           |        |            |
| SW1#show i           | p dhcp sno               | oping binding  |            |      |           |        |            |
| MacAddress           |                          | IpAddress      | Lease(sec) | Туре |           | VLAN   | Interface  |
|                      |                          |                |            |      |           |        |            |
|                      |                          |                |            |      |           |        |            |
| 08:00:27:5<br>net0/1 | D:06:D6                  | 10.1.1.10      | 70453      | dhcp | -snooping | 10     | FastEther- |
| Total numb           | er of bind               | ings: 1        |            |      |           |        |            |

# **Spoof-Prevention Features Trouble Tickets**

This section presents various trouble tickets relating to the topics discussed earlier in the chapter. The purpose of these trouble tickets is to give a process that you can follow when troubleshooting in the real world or in an exam environment. All trouble tickets in this section are based on the topology depicted in Figure 7-2.

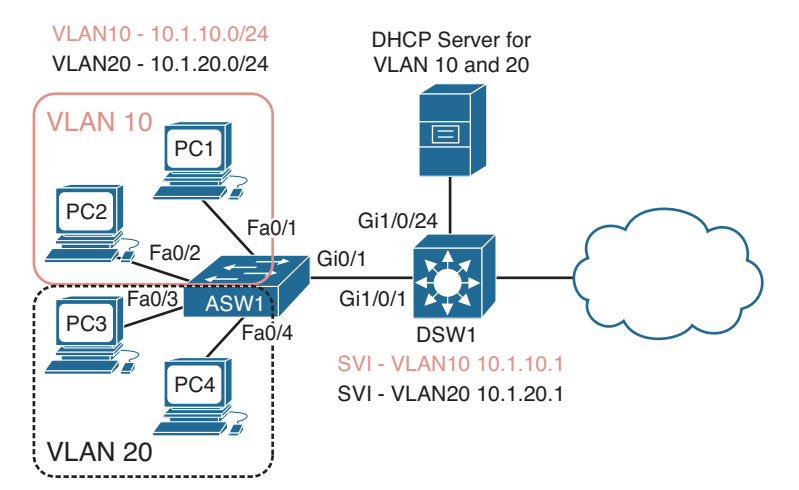

Figure 7-2 Spoof-Prevention Features Trouble Ticket Topology

### **Trouble Ticket 7-2**

Problem: A junior administrator has approached you for assistance with a trouble ticket that she is having an issue with. The trouble ticket indicates that users in VLAN 10 are not able to access any resources outside their own subnet. They have verified that the clients receive their IP addressing information via a DHCP server. However, they are confused as to why they would be receiving the default gateway address of 10.1.10.100 when documentation shows that the default gateway should be configured as 10.1.10.1. They also indicate that they verified the DHCP pool on the DHCP server and that the default gateway address for the VLAN 10 pool is configured for 10.1.10.1.

To assist with the issue, you decide to connect your laptop to Fast Ethernet 0/24 on ASW1. This is the port on ASW1 that is used as the Switched Port Analyzer (SPAN) destination port. You configure ASW1, as shown in Example 7-33, so that all traffic sent or received by Fa0/1 is captured and sent to Fa0/24, where your laptop is connected and running packet-capturing software.

**Example 7-33** Configuring a SPAN Session on ASW1

```
ASW1#config t
Enter configuration commands, one per line. End with CNTL/Z.
ASW1(config)#monitor session 1 source interface fastEthernet 0/1 both
ASW1(config)#monitor session 1 destination interface fastEthernet 0/24
```

You access PC1 and issue the **ipconfig** /**renew** command to trigger the DHCP process so that you can identify who is providing the IP addressing. The DHCP packets between the server and PC1 are successfully copied by SPAN to your laptop running packet-capturing software, which is connected to Fa0/24.

You review the DHCP offer message in your packet-capture software and notice that it is sourced from IP 10.1.10.34 and MAC 28:93:fe:3a:e3:45. Using the **show mac address-table dynamic address 28:93:fe:3a:e3:45** command to follow the path, as shown in Example 7-34, you verify that the device with that MAC address is reachable out Fa0/17, which is part of VLAN 10. You review your network documentation and trace the port to a PC that is being used for study purposes by an employee that currently enabled DHCP and just happened to use the same network that VLAN 10 is using in the production network. You ask the employee to disable the DHCP server, and she does.

**Example 7-34** Renewing a DHCP Address

| ASW1# <b>s</b> ł | now mac address-tabl | e dynamic ad  | ldress 28:93:fe:3a:e3:45 |
|------------------|----------------------|---------------|--------------------------|
|                  | Mac Address Tabl     | e             |                          |
|                  |                      |               |                          |
|                  |                      |               |                          |
| Vlan             | Mac Address          | Туре          | Ports                    |
|                  |                      |               |                          |
| 10               | 28:93:fe:3a:e3:45    | DYNAMIC       | Fa0/17                   |
| Total M          | Mac Addresses for th | nis criterior | n: 1                     |

The issue is solved. To update all the client PCs, you issue the **ipconfig** /**renew** command on all of them. They receive the correct default gateway of 10.1.10.1 now. However, you decide to dig deeper. Your network is configured with DHCP snooping, DAI, and IP Source Guard. As a result, this issue should have never happened. You decide to issue the **show ip dhcp snooping** command on ASW1 to verify the DHCP snooping configuration, as shown in Example 7-35. Based on the output, DHCP snooping is enabled globally, it is enabled for VLAN 20, information option 82 is disabled, and Gig0/1 is trusted. You have identified the problem. DHCP snooping has not been enabled for VLAN 10. Therefore, the DHCP server that was configured on Fa0/17 is able to hand out DHCP addresses on the network. By your enabling of DHCP snooping for VLAN 10, Fa0/17 would become an untrusted port by default and prevent DHCP Offer and Acks from being accepted inbound.

**Example 7-35** Reviewing the DHCP Snooping Configuration

```
ASW1#show ip dhcp snooping
Switch DHCP snooping is enabled
DHCP snooping is configured on following VLANs:
20
DHCP snooping is operational on following VLANs:
20
DHCP snooping is configured on the following L3 Interfaces:
```

272 CCNP Routing and Switching TSHOOT 300-135 Official Cert Guide

| Insertion of option 82 is  | disabled    |                  |                  |
|----------------------------|-------------|------------------|------------------|
| circuit-id default form    | at: vlan-mo | d-port           |                  |
| remote-id: 001c.57fe.f6    | 00 (MAC)    |                  |                  |
| Option 82 on untrusted por | t is not al | lowed            |                  |
| Verification of hwaddr fie | ld is enabl | ed               |                  |
| Verification of giaddr fie | ld is enabl | ed               |                  |
| DHCP snooping trust/rate i | s configure | d on the followi | ng Interfaces:   |
|                            |             |                  |                  |
| Interface                  | Trusted     | Allow option     | Rate limit (pps) |
|                            |             |                  |                  |
| GigabitEthernet0/1         | yes         | yes              | unlimited        |
| Custom circuit-ids:        |             |                  |                  |

To fix the DHCP snooping configuration, you issue the **ip dhcp snooping vlan 10** command in global configuration mode, as shown in Example 7-36.

**Example 7-36** Configuring DHCP Snooping for VLAN 10

```
ASW1#config t
Enter configuration commands, one per line. End with CNTL/Z.
ASW1(config)#ip dhcp snooping vlan 10
```

You verify the configuration with the **show ip dhcp snooping** command again and confirm that VLAN 10 is now enabled for DHCP snooping, as shown in Example 7-37.

**Example 7-37** Verifying DHCP Snooping Is Enabled for VLAN 10

```
ASW1#show ip dhcp snooping
Switch DHCP snooping is enabled
DHCP snooping is configured on following VLANs:
10,20
DHCP snooping is operational on following VLANs:
10,20
DHCP snooping is configured on the following L3 Interfaces:
Insertion of option 82 is disabled
  circuit-id default format: vlan-mod-port
  remote-id: 001c.57fe.f600 (MAC)
Option 82 on untrusted port is not allowed
Verification of hwaddr field is enabled
Verification of giaddr field is enabled
DHCP snooping trust/rate is configured on the following Interfaces:
Interface
                        Trusted Allow option Rate limit (pps)
                                   -----
-----
                                                  -----
GigabitEthernet0/1
                        yes
                                 yes
                                                  unlimited
 Custom circuit-ids:
```

# **Troubleshooting Access Control**

Access control between devices within the same VLAN/subnet can be implemented using features such as protected ports, private VLANs, and VLAN access control lists (VACLs). Because the devices are in the same VLAN/subnet that you are trying to filter traffic to or from, regular router-based ACLs that are applied to router interfaces will not filter this traffic. This is because that traffic is never sent to the router interface. It stays within the local subnet/VLAN between the Layer 2 switchports.

This section explains what is involved when troubleshooting issues related to protected ports, private VLANs, and VACLs, which are used to filter traffic between devices within the same subnet/VLAN.

### **Protected Ports**

Key

Topic

The purpose of a protected port is to deny all traffic from flowing between devices connected to two interfaces in the same VLAN on the same switch. Therefore, when troubleshooting protected ports, you are usually dealing with the following issues:

- Traffic is flowing between two interfaces when it should not be.
- Traffic is not flowing between two interfaces when it should be.

When dealing with protected ports, both these issues would be the result of a misconfiguration. Keep in mind that a protected port can only communicate with ports that are not protected ports. If traffic arrives inbound on a protected port, it will not be forwarded if the egress port is also a protected port. Therefore, if two devices are able to communicate when they should not, it might be because one port is a protected port and the other is not a protected port when it should be.

Figure 7-3 displays an access layer switch with PC1 and PC2 connected to it on Fa0/1 and Fa0/2. Both ports are members of VLAN 10. However, for security reasons, traffic is not allowed to flow between Fa0/1 and Fa0/2. Example 7-38 displays the interface configuration command **switchport protected** that is used to configure the ports as protected.

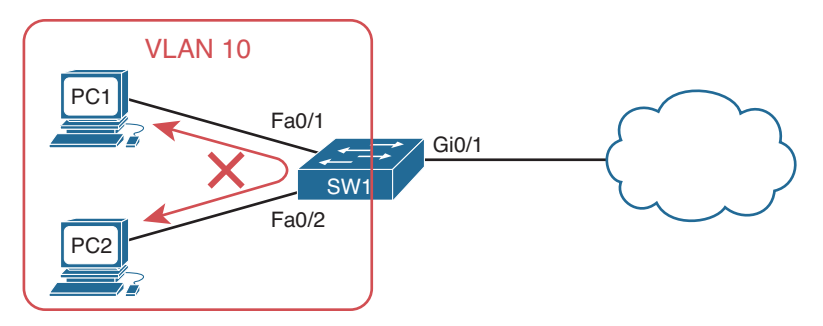

Figure 7-3 Protected Ports

#### **Example 7-38** Sample Protected Port Configuration

```
SW1#show run interface fastEthernet 0/1
...output omitted...
interface FastEthernet0/1
switchport access vlan 10
switchport mode access
switchport protected
end
SW1#show run interface fastEthernet 0/2
...output omitted...
interface FastEthernet0/2
switchport access vlan 10
switchport mode access
switchport protected
end
```

Besides using the running configuration to verify protected ports, you can use the command **show interface**\_*type interface\_number* **switchport** to verify whether a port is configured as a protected port, as shown in Example 7-39. In the output for Fa0/1, it states *Protected: true*, which means Fa0/1 is a protected port.

**Example 7-39** Verifying Protected Ports

```
SW1#show interfaces fastEthernet 0/1 switchport
Name: Fa0/1
Switchport: Enabled
Administrative Mode: static access
Operational Mode: static access
Administrative Trunking Encapsulation: dot1g
Operational Trunking Encapsulation: native
Negotiation of Trunking: Off
Access Mode VLAN: 10 (10.1.1.0/26)
Trunking Native Mode VLAN: 1 (default)
Administrative Native VLAN tagging: enabled
Voice VLAN: none
Administrative private-vlan host-association: none
Administrative private-vlan mapping: none
Administrative private-vlan trunk native VLAN: none
Administrative private-vlan trunk Native VLAN tagging: enabled
Administrative private-vlan trunk encapsulation: dot1g
Administrative private-vlan trunk normal VLANs: none
Administrative private-vlan trunk associations: none
Administrative private-vlan trunk mappings: none
Operational private-vlan: none
Trunking VLANs Enabled: ALL
```

```
Pruning VLANS Enabled: 2-1001
Capture Mode Disabled
Capture VLANS Allowed: ALL
Protected: true
Unknown unicast blocked: disabled
Unknown multicast blocked: disabled
Appliance trust: none
```

### **Private VLANs**

Private VLANs (PVLAN) take the protected port concept further by enabling you to control which ports in the same VLAN can communicate with each other and which ports cannot. This is accomplished by grouping ports together in secondary VLANs that are members of a Private VLAN. Just like protected ports, when troubleshooting PVLANs, you are usually dealing with the following issues:

- Traffic is flowing between two interfaces when it should not be.
- Traffic is not flowing between two interfaces when it should be.

When dealing with PVLANs, both these issues would be the result of a misconfiguration. Refer to Figure 7-4, which will be used for our PVLAN examples. DNS1 and DNS2 are in the secondary community VLAN of 501, which is within the primary VLAN 200. FS1 and FS2 are in the secondary isolated VLAN 502, which is within the primary VLAN 200. Therefore, based on the rules of PVLANs, the following are true:

- DNS1 and DNS2 are able to communicate with each other because they are members of the same community VLAN.
- DNS1 and DNS2 are not able to communicate with FS1 and FS2 because DNS1 and DNS2 are members of a community VLAN and FS1 and FS2 are members of an isolated VLAN.
- FS1 and FS2 are not able to communicate with each other because they are members of an Isolated VLAN.
- DNS1, DNS2, FS1, and FS2 are able to communicate out to the cloud because Gi1/0/10 is the promiscuous port.

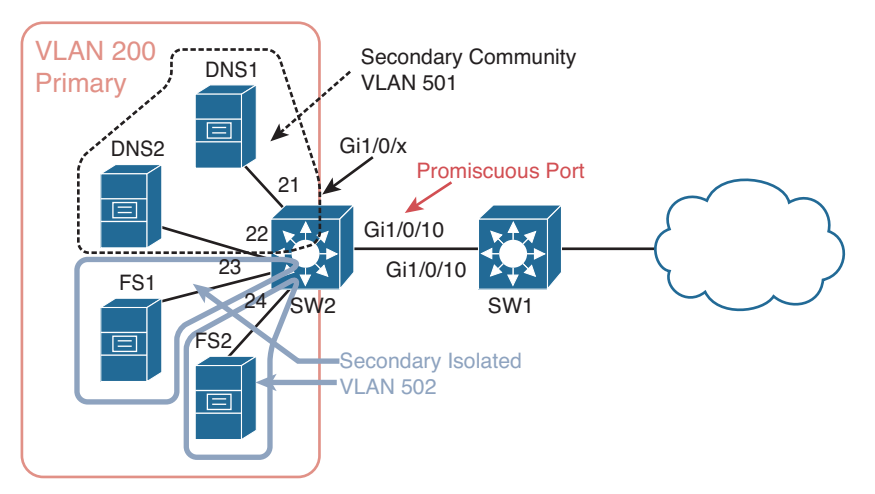

Figure 7-4 PVLANs

To successfully troubleshoot PVLANs, you need to remember the following PVLAN rules:

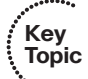

- Community ports can communicate with other community ports in the same community.
- Community ports cannot communicate with other community ports in a different community.
- Community ports cannot communicate with isolated ports and vice versa.
- Isolated ports cannot communicate with other isolated ports.
- Community and isolated ports can communicate with the promiscuous port.

Example 7-40 displays the commands required to successfully implement the PVLANs in Figure 7-4. First, unless you are using Virtual Trunking Protocol (VTP) Version 3, the VTP mode has to be transparent or off. VTP Versions 1 and 2 cannot carry PVLAN information like VTPv3. The primary VLAN needs to be identified with the private-vlan primary command and associated with the secondary VLANs with the private-vlan association command. In addition, the secondary community VLAN needs to be identified with the private-vlan community command, and the secondary isolated VLAN needs to be identified with the private-vlan isolated command. After the VLANs have been identified, you can associate the ports on the switch with the appropriate VLANs. In this example, Gig1/0/10 is the promiscuous port for the secondary VLANs 501 and 502 that are mapped to the primary VLAN 200, as identified by the commands switchport private-vlan mapping 200 501-502 and switchport mode private-vlan promiscuous. To associate a port with a secondary VLAN, you use the switchport private-vlan host-association primary\_vlan secondary\_vlan command in interface configuration mode along with the command switchport mode private-vlan host. The only way to determine from this output that the interface is in the correct secondary VLAN is to examine the switchport private-vlan host-association primary\_vlan secondary\_vlan command and compare the secondary VLAN ID to the VLAN configuration information. For example, if you compare the secondary VLAN ID of 502 in the command switchport private-vlan host-association 200 502 of interface Gig1/0/23 with the VLAN 502 configuration, you will notice that VLAN 502 is an isolated VLAN.

**Example 7-40** *PVLAN Configuration Example* 

Key

```
Topic
        SW2#show run
        ...output omitted...
        I.
        vtp mode transparent
        I.
        vlan 200
          private-vlan primary
          private-vlan association 501-502
        1
        vlan 501
          private-vlan community
        vlan 502
          private-vlan isolated
        1
        ...output omitted...
        I.
        interface GigabitEthernet1/0/10
         switchport private-vlan mapping 200 501-502
         switchport mode private-vlan promiscuous
        T.
        ... output omitted...
        1
        interface GigabitEthernet1/0/21
         switchport private-vlan host-association 200 501
         switchport mode private-vlan host
        interface GigabitEthernet1/0/22
         switchport private-vlan host-association 200 501
         switchport mode private-vlan host
        interface GigabitEthernet1/0/23
         switchport private-vlan host-association 200 502
         switchport mode private-vlan host
        interface GigabitEthernet1/0/24
         switchport private-vlan host-association 200 502
         switchport mode private-vlan host
        1
        ...output omitted...
        end
```

As you can see, with all the different parameters, it is very easy to misconfigure PVLANs. Therefore, it is imperative that you can read a PVLAN configuration, compare it to a topological diagram, and determine where the misconfiguration is that is causing traffic to be forwarded to ports it should not be forwarded to or causing traffic to not be forwarded to ports it should be forwarded to.

In addition, you can verify the private VLANs and the ports associated with each private VLAN using the **show vlan private-vlan** command, as shown in Example 7-41. You can see in this output the primary VLAN 200 and its associated community VLAN 501 and isolated VLAN 502. The ports associated with the community VLAN are Gi1/0/10, Gi1/0/21, and Gi1/0/22. The ports associated with the isolated VLAN are Gi1/0/10, Gi1/0/23, and Gi1/0/24. The first port, Gi1/0/10, is the promiscuous port in both cases.

#### **Example 7-41** Verifying Private VLANs and Associated Ports

Key Topic

| SW2#show vlan private-vlan |           |           |                              |  |  |  |
|----------------------------|-----------|-----------|------------------------------|--|--|--|
| Primary                    | Secondary | Туре      | Ports                        |  |  |  |
| 200                        | 501       | community | Gil/0/10, Gil/0/21, Gil/0/22 |  |  |  |
| 200                        | 502       | isolated  | Gil/0/10, Gil/0/23, Gil/0/24 |  |  |  |

You can also use the command **show interfaces** *interface\_type interface\_number* **switchport** to verify the PVLAN status and configuration of a specific interface. As shown in Example 7-42, the administrative mode and operational mode is *private-vlan host*, indicating that it is either a member of a community vlan or isolated vlan. If it stated *private-vlan promiscuous*, it is the promiscuous port. The primary VLAN in this case is VLAN 200, as indicated by the line *Access Mode VLAN: 200 (primary)*. Further down, you can see the host association, which indicates that the primary VLAN is VLAN 200 and that this specific port is a member of the secondary VLAN 501. In addition, the *Operational private-vlan* output states the same.

**Example 7-42** Verifying Private VLAN Information for a Specific Port

| SW2#show interfaces gigabitEthernet 1/0/22 switchport                            |
|----------------------------------------------------------------------------------|
| Name: Gi1/0/22                                                                   |
| Switchport: Enabled                                                              |
| Administrative Mode: private-vlan host                                           |
| Operational Mode: private-vlan host                                              |
| Administrative Trunking Encapsulation: negotiate                                 |
| Operational Trunking Encapsulation: native                                       |
| Negotiation of Trunking: Off                                                     |
| Access Mode VLAN: 200 (primary)                                                  |
| Trunking Native Mode VLAN: 1 (default)                                           |
| Administrative Native VLAN tagging: enabled                                      |
| Voice VLAN: none                                                                 |
| Administrative private-vlan host-association: 200 (10.1.200.0/24) 501 (VLAN0501) |
| Administrative private-vlan mapping: none                                        |

```
Administrative private-vlan trunk native VLAN: none
Administrative private-vlan trunk Native VLAN tagging: enabled
Administrative private-vlan trunk encapsulation: dotlq
Administrative private-vlan trunk normal VLANs: none
Administrative private-vlan trunk associations: none
Administrative private-vlan trunk mappings: none
Operational private-vlan:
200 (10.1.200.0/24) 501 (VLAN0501)
...output omitted...
```

### VACLs

Protected ports and PVLANs are excellent features that help you control the traffic that can flow between ports in the same subnet/VLAN. However, they lack granular control. Therefore, it is all traffic or no traffic that is being forwarded between the ports. You cannot pick which type of traffic to control. If you do need to control the type of traffic that is flowing between ports in the same VLAN/subnet on a switch, you can implement VLAN access control lists (VACLs). Because you are able to control traffic on a more granular level, when troubleshooting VACLs you need to examine a few different components that make up the VACL:

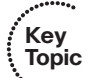

- **ACLs:** Used to define the traffic that will be examined by the VLAN access map (IP or MAC). Use the **show access-lists** command to verify the configured ACLs.
- VLAN access map: Used to define the action that will be taken on the traffic that is matched in the ACLs. Use the show run | section vlan access-map command or the show vlan access-map command to verify the configured VLAN access maps.
- VLAN filter list: Used to define which VLANs the VLAN access map will apply to. Use the show run | include vlan filter command or the show vlan filter command to verify the configured VLAN filter list.

Refer to the sample VACL in Example 7-43, which was used to configure SW1 in Figure 7-5. This VACL is designed to prevent PC1 from being able to ping or telnet to PC2, which is in the same VLAN. However, PC1 will be able to access other resources and services on PC2. Notice all the different configurations that could cause the VACL to not function as expected.

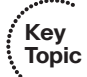

- The ACL could be misconfigured: Permit versus deny, wrong protocol, wrong addresses, wrong ports.
- The VLAN access map could be in the wrong sequence order: Just like an ACL, route map, and prefix list, it uses top-down processing, will immediately execute the actions upon a match, and there is an implicit deny all at the end.
- The VLAN access map could be misconfigured: Matching the wrong ACL, the action could be incorrect, such as drop versus forward.

- 280 CCNP Routing and Switching TSHOOT 300-135 Official Cert Guide
  - The VLAN filter could be misconfigured: The filter may be referencing the wrong VLAN access map, it could be configured with the wrong VLAN list, or it may be missing completely.

**Example 7-43** Sample VLAN ACL Configuration

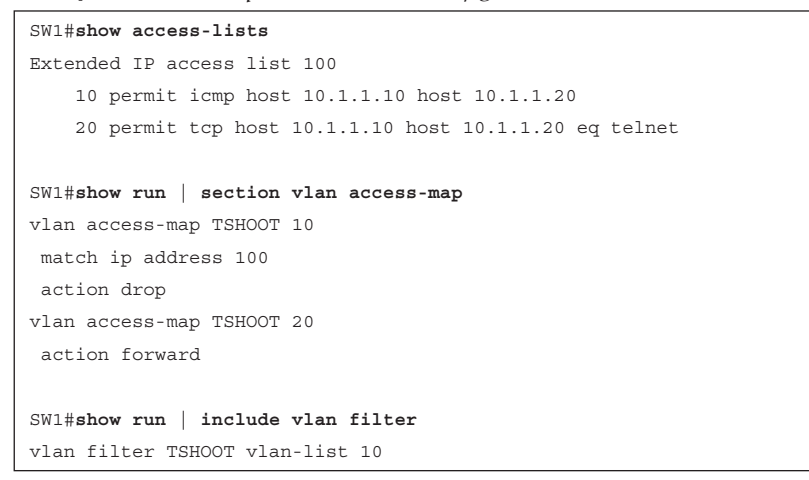

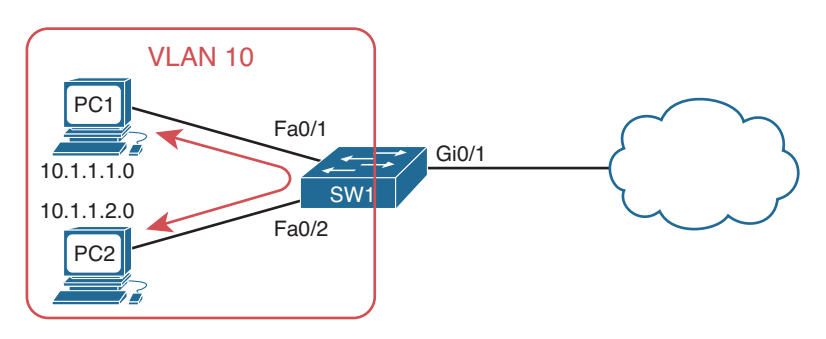

Figure 7-5 VACL

# **Exam Preparation Tasks**

As mentioned in the section "How to Use This Book" in the Introduction, you have a couple of choices for exam preparation: the exercises here; Chapter 22, "Final Preparation;" and the exam simulation questions on the CD-ROM.

## **Review All Key Topics**

Review the most important topics in this chapter, noted with the Key Topic icon in the outer margin of the page. Table 7-2 lists a reference of these key topics and the page numbers on which each is found.

| Key Topic Element | Description                                                                                       | Page Number |
|-------------------|---------------------------------------------------------------------------------------------------|-------------|
| List              | Identifies issues that may be the reason why port security is not behaving as expected            | 250         |
| Example 7-2       | Verifying port security                                                                           | 251         |
| Example 7-4       | Verifying static addresses associated with interfaces                                             | 252         |
| List              | Outlines the different port security violation modes                                              | 254         |
| Paragraph         | Describes how to verify a port is in the err-disable state                                        | 256         |
| Paragraph         | Describes how to determine why a port is in the err-<br>disable state and provides a valuable tip | 257         |
| Paragraph         | Describes the error disable recovery feature and the commands used for verification purposes      | 258         |
| List              | Provides a listing of items that must be true for<br>DHCP snooping to operate correctly           | 265         |
| Example 7-25      | Verifying DHCP snooping                                                                           | 266         |
| Example 7-26      | Verifying DHCP snooping bindings                                                                  | 267         |
| Example 7-27      | Sample DAI configuration                                                                          | 267         |
| Paragraph         | Describes how to verify that IP Source Guard has<br>been configured correctly                     | 268         |
| Section           | Protected ports                                                                                   | 273         |
| List              | Outlines the PVLAN rules that are required when troubleshooting PVLANs                            | 276         |
| Example 7-40      | PVLAN configuration example                                                                       | 277         |
| Example 7-41      | Verifying Private VLANs and associated ports                                                      | 278         |

 Table 7-2
 Key Topics for Chapter 7

| Key Topic Element | Description                                                                     | Page Number |
|-------------------|---------------------------------------------------------------------------------|-------------|
| List              | Identifies the components involved with VACLs that you may have to troubleshoot | 279         |
| List              | Identifies what could be misconfigured with a VACL that could be causing issues | 279         |

# **Define Key Terms**

Define the following key terms from this chapter and check your answers in the glossary:

port security, protect violation mode, restrict violation mode, shutdown violation mode, err-disabled, sticky secure MAC address, DCHP snooping, DHCP snooping (trusted port), DHCP snooping (untrusted port), dynamic ARP inspection, IP Source Guard, protected ports, private VLANs, primary VLAN, community VLAN, isolated VLAN, promiscuous port, VLAN access control list

# **Command Reference to Check Your Memory**

This section includes the most important **show** commands covered in this chapter. It might not be necessary to memorize the complete syntax of every command, but you should be able to remember the basic keywords that are needed.

To test your memory of the commands, cover the right side of Table 7-3 with a piece of paper, read the description on the left side, and then see how much of the command you can remember.

The 300-135 TSHOOT exam focuses on practical, hands-on skills that are used by a networking professional. Therefore, you should be able to identify the commands needed to successfully verify and troubleshoot the topics covered within this chapter.

| Table 7-3         show Commands Used | for Verification d | and Troubleshooting |
|--------------------------------------|--------------------|---------------------|
|--------------------------------------|--------------------|---------------------|

| Task                                                                                                    | Command Syntax     |
|----------------------------------------------------------------------------------------------------|--------------------|
| Displays the ports that have port security<br>enabled, the maximum number of MAC<br>addresses allowed, the current number<br>learned, whether there is a security violation,<br>and the action that is taken if a violation<br>occurs. | show port-security |

| Task                                                                                                    | Command Syntax                                                            |
|----------------------------------------------------------------------------------------------------|---------------------------------------------------------------------------|
| Displays the secure MAC addresses that<br>have been learned on each port security<br>enabled port. It displays the port and<br>associated VLAN, the MAC address, and<br>the type (SecureDynamic, SecureSticky, and<br>SecureConfigured).                                                                                                    | show port-security address                                                |
| Displays detailed port security information<br>for the interface. It identifies whether<br>port security is enabled or disabled, the<br>port security status, the violation mode<br>that is configured, and the aging type and<br>time. It also displays the maximum max<br>addresses allowed, the current number of<br>MAC addresses, the number of statically<br>configured addresses, the number of statically<br>configured addresses, the number of statically<br>addresses, and whether a violation has<br>occurred. In addition, it displays the last<br>seen MAC on the port, which is helpful for<br>troubleshooting. | show port-security interface interface_type<br>interface_number           |
| Displays the configuration within the running<br>configuration for a specific interface. You can<br>verify configurations related to port security,<br>DHCP snooping, DAI, IP Source Guard,<br>protected ports, and PVLANs.                                                                                                    | <pre>show running-config interface interface_ type interface_number</pre> |
| Displays the Layer 1 and Layer 2 status of an interface. Also helps identify which ports are in the err-disable state.                                                                                                    | show interface status                                                     |
| Displays which features are able to use the<br>error disable recovery feature on the switch<br>and the mode they will use.                                                                                                    | show errdisable detect                                                    |
| Displays which features are enabled and<br>disabled for the error disable recovery<br>feature, the timer that has been set, and any<br>ports that are currently in the err-disable<br>state (along with the reason why).                                                                                                    | show errdisable recovery                                                  |
| Displays the status of DHCP snooping,<br>including whether it is enabled or disabled<br>globally, the VLANs it is enabled for, whether<br>option 82 is enabled or disabled, and the<br>trusted ports.                                                                                                    | show ip dhcp snooping                                                     |
| Displays the MAC address to IP address<br>DHCP snooping mappings, along with the<br>port and VLAN they are mapped to.                                                                                                    | show ip dhcp snooping binding                                             |

| Task                                                                                                    | Command Syntax                                                         |
|----------------------------------------------------------------------------------------------------|------------------------------------------------------------------------|
| Displays the interfaces that have been<br>enabled with IP Source Guard, the filter type<br>being used, along with the IP address, MAC<br>address, and VLAN number that source<br>packets and frames will need to match. | show ip verify source                                                  |
| Displays VLAN, trunking, PVLAN, and protected port information related to an interface.                                                                                                    | <pre>show interfaces interface_type interface_ number switchport</pre> |
| Displays the primary and secondary PVLAN mappings along with the member interfaces.                                                                                                    | show vlan private-vlan                                                 |
| Displays all access lists, including IP and MAC, that are configured on the switch.                                                                                                    | show access-list                                                       |
| Displays the VLAN access map configuration                                                                                                    | show run   section vlan access-map                                     |
| on the switch.                                                                                                    | show vlan access-map                                                   |
| Displays the VLAN access map to VLAN                                                                                                    | show run   include vlan filter                                         |
| mapping on the switch.                                                                                                    | show vlan filter                                                       |

This page intentionally left blank

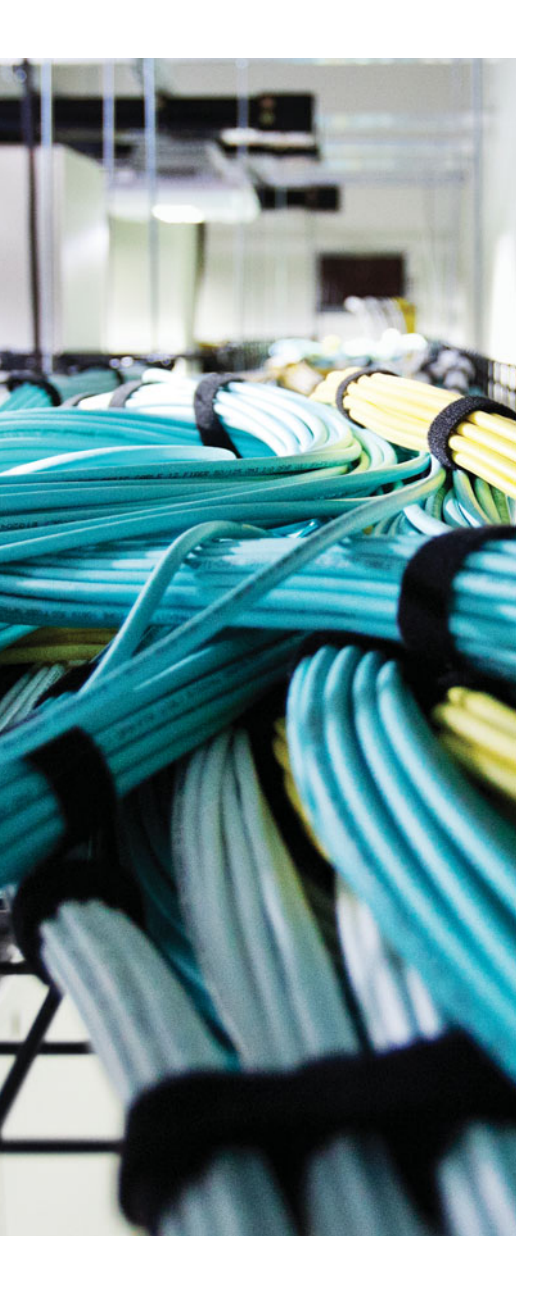

This chapter covers the following topics:

- Troubleshooting HSRP: This section focuses on the Cisco Hot Standby Router Protocol (HSRP). It reviews the HSRP features and functions and how you can verify HSRP configurations and troubleshoot HSRP issues.
- HSRP Trouble Tickets: This section provides trouble tickets that demonstrate how you can use a structured troubleshooting process to solve a reported problem.
- Troubleshooting VRRP: This section focuses on the industry standard Virtual Router Redundancy Protocol (VRRP). It reviews the VRRP features and functions as well as how you can verify VRRP configurations and troubleshoot VRRP issues.
- VRRP Trouble Tickets: This section provides trouble tickets that demonstrate how you can use a structured troubleshooting process to solve a reported problem.
- Troubleshooting GLBP: This section focuses on the Cisco Gateway Load Balancing Protocol (GLBP). It reviews the GLBP features and functions and how you can verify GLBP configurations and troubleshoot GLBP issues.
- GLBP Trouble Tickets: This section provides trouble tickets that demonstrate how you can use a structured troubleshooting process to solve a reported problem.
- Comparing HSRP, VRRP, and GLBP: This section provides a close-up comparison of the different firsthop redundancy protocols (FHRPs) covered in the chapter.

# **CHAPTER 8**

# **Troubleshooting First-Hop Redundancy Protocols**

Many devices, such as PCs, are configured with a default gateway. The default gateway parameter identifies the IP address of a next-hop router on the local-area network (LAN) that serves as the exit point for the LAN. As a result, if that router were to become unavailable, devices that relied on the default gateway's IP address would be unable to send traffic off their local subnet.

Fortunately, Cisco devices such as routers and Layer 3 switches offer technologies known as first-hop redundancy protocols (FHRPs) that provide next-hop gateway redundancy. These technologies include HSRP, VRRP, and GLBP, which allow clients to continue to reach their default gateway's IP address, even if the Layer 3 switch or router that had been servicing that IP address becomes unavailable.

This chapter reviews HSRP, VRRP, and GLBP, and provides a collection of Cisco IOS commands you can use to troubleshoot issues related to them.

# "Do I Know This Already?" Quiz

The "Do I Know This Already?" quiz allows you to assess whether you should read this entire chapter thoroughly or jump to the "Exam Preparation Tasks" section. If you are in doubt about your answers to these questions or your own assessment of your knowledge of the topics, read the entire chapter. Table 8-1 lists the major headings in this chapter and their corresponding "Do I Know This Already?" quiz questions. You can find the answers in Appendix A, "Answers to the 'Do I Know This Already?' Quizzes."

| Foundation Topics Section  | Questions |
|----------------------------|-----------|
| Troubleshooting HSRP       | 1-4       |
| Troubleshooting VRRP       | 5-6       |
| Troubleshooting GLBP       | 7–9       |
| Comparing HSRP, VRRP, GLBP | 10        |

 Table 8-1
 "Do I Know This Already?" Section-to-Question Mapping
**Caution** The goal of self-assessment is to gauge your mastery of the topics in this chapter. If you do not know the answer to a question or are only partially sure of the answer, you should mark that question as wrong for purposes of the self-assessment. Giving yourself credit for an answer that you correctly guess skews your self-assessment results and might provide you with a false sense of security.

- 1. What is the default priority for an HSRP interface?
  - **a.** 0
  - **b.** 100
  - **c.** 256
  - **d.** 32768
- 2. How many active forwarders can be in an HSRP group?
  - **a.** 1
  - **b.** 2
  - **c.** 4
  - **d.** No limit
- 3. What command enables you to verify the virtual MAC address of an HSRP group?
  - a. show hsrp
  - **b.** show hsrp brief
  - c. show standby
  - d. show standby brief
- 4. Which two of the following are true about HSRP?
  - **a.** Preemption is on by default.
  - **b.** Preemption is off by default.
  - **c.** The virtual router IP address can be an unused IP in the LAN or an IP associated with a router's LAN interface.
  - d. The virtual router IP address has to be an unused IP in the LAN.
- **5.** What is the name for the router in a VRRP virtual router group that is actively forwarding traffic on behalf of the virtual router group?
  - **a.** Virtual forwarder
  - **b.** Active virtual gateway
  - **c.** Virtual router master
  - d. Active virtual forwarder

- 6. Which two of the following are true about VRRP? (Choose two answers.)
  - **a.** Preemption is on by default.
  - **b.** Preemption is off by default.
  - **c.** The virtual router IP address can be an unused IP in the LAN or an IP associated with a router's LAN interface.
  - d. The virtual router IP address has to be an unused IP in the LAN.
- **7.** Which **show** commands enable you to verify the virtual MAC addresses that an AVF is responsible for? (Choose two answers.)
  - a. show run
  - **b.** show arp
  - c. show glbp
  - d. show glbp brief
- 8. Which of the following is the default GLBP method for load balancing?
  - a. Weighted
  - **b.** Host dependent
  - c. Server dependent
  - d. Round-robin
- 9. Which of the following statements is true concerning GLBP?
  - a. GLBP is an industry-standard FHRP.
  - **b.** GLBP allows multiple routers to simultaneously forward traffic.
  - **c.** The active virtual forwarder in a GLBP group is responsible for responding to ARP requests with different MAC addresses.
  - d. A GLBP group has multiple active virtual gateways.
- 10. Which of the following are Cisco proprietary FHRPs? (Choose two answers.)
  - a. HSRP
  - **b.** VRRP
  - c. GLBP
  - d. IRDP

# **Foundation Topics**

# **Troubleshooting HSRP**

Hot Standby Router Protocol (HSRP) is a Cisco Proprietary FHRP that was designed to provide default gateway redundancy. HSRP operates on both Cisco routers and Cisco multilayer switches. When implemented, it allows multiple physical layer 3 gateways to appear as a single virtual layer 3 gateway. It is this virtual layer 3 gateway that the clients point to as their default gateway.

As a troubleshooter you will need to have a very solid understanding of how HSRP functions in order to resolve any issues related to HSRP. In this section you will review the concepts of HSRP as well as how to verify and troubleshoot HSRP configurations.

## **Reviewing HSRP**

HSRP uses a virtual IP address and MAC address to represent a virtual router within an HSRP group. The end-stations' default gateway IP address is the IP address of the virtual router. When the end-stations ARP for the MAC address of the default gateway IP address, they are given the virtual MAC address. Under no circumstances should the end-stations ever be given the real MAC address of the device that is acting as the default gateway when they are ARPing for the MAC of the virtual IP address.

Within an HSRP group, one router is the *active router*. This router is responsible for forwarding data sent to the MAC address of the default gateway and responding to ARP requests asking for the MAC associated with the IP address of the default gateway. Another router in the HSRP group is known as the *standby router*. This router is waiting for the active router to fail or experience a link/reachability failure so that it can take over the active router role and forward traffic and respond to ARP requests. You can have additional routers in an HSRP group, but they will not be active or standby. They will simply sit and wait for the active or standby to fail so they can elect a replacement among them. Figure 8-1 illustrates a basic HSRP topology.

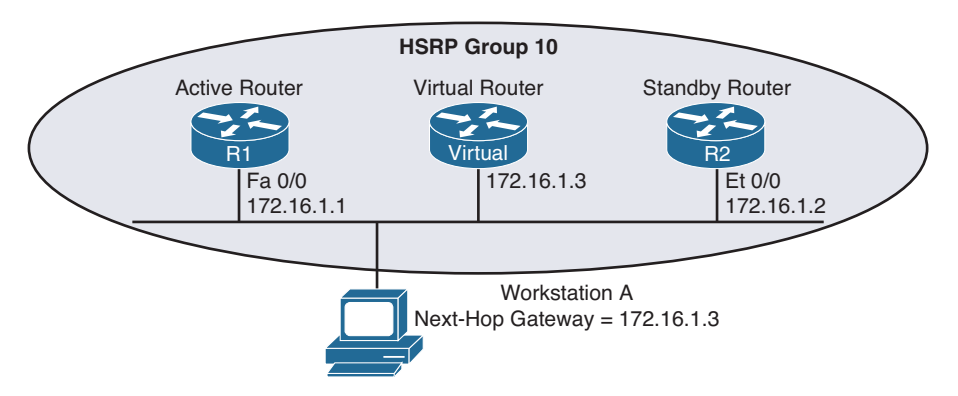

Figure 8-1 Basic HSRP Operation

Examples 8-1 and 8-2 show the HSRP configuration for routers R1 and R2.

**Example 8-1** HSRP Configuration on Router R1

```
Rl#show run
...OUTPUT OMITTED...
interface FastEthernet0/0
ip address 172.16.1.1 255.255.255.0
standby 10 ip 172.16.1.3
standby 10 priority 150
standby 10 preempt
...OUTPUT OMITTED...
```

#### **Example 8-2** HSRP Configuration on Router R2

```
R2#show run
...OUTPUT OMITTED...
interface Ethernet0/0
ip address 172.16.1.2 255.255.255.0
standby 10 ip 172.16.1.3
...OUTPUT OMITTED...
```

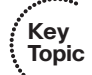

Notice that both routers R1 and R2 have been configured with the same virtual IP address of 172.16.1.3 for an HSRP group of 10. Router R1 is configured with a higher priority using the **standby 10 priority 150** command. Router R2 has a default HSRP priority of 100 for group 10, and with HSRP, higher priority values are more preferable. Also, notice that router R1 is configured with the **standby 10 preempt** command, which means that if router R1 loses its active status, perhaps because it is powered off, it will regain its active status when it again becomes available.

## **HSRP** Converging After a Failure

By default, HSRP sends hello messages every three seconds. Also, if the standby router does not hear a hello message within ten seconds by default, the standby router considers the active router to be down. The standby router then assumes the active role.

Although this ten-second convergence time applies for a router becoming unavailable for a reason such as a power outage or a link failure, convergence happens more rapidly if an interface is administratively shut down. Specifically, an active router sends a *resign* message if its active HSRP interface is shut down.

Also, consider the addition of another router to the network segment whose HSRP priority for group 10 is higher than 150. If it were configured for preemption, the newly added router would send a *coup* message, to inform the active router that the newly added router was going to take on the active role. If, however, the newly added router were not configured for preemption, the currently active router would remain the active router.

## **HSRP Verification and Troubleshooting**

When verifying an HSRP configuration or troubleshooting an HSRP issue, you should begin by determining the following information about the HSRP group under inspection:

- Which router is the active router?
- Which routers, if any, are configured with the preempt option?
- What is the virtual IP address?
- What is the virtual MAC address?
- Is interface or object tracking on?

The **show standby brief** command can be used to show which interface is participating in an HSRP group. It identifies the HSRP group number, the priority of the interface, and if preemption is enabled or not. Additionally, this command identifies the router that is currently the active router, the router that is currently the standby router, and the virtual IP address for the HSRP group. Examples 8-3 and 8-4 show the output from the **show standby brief** command issued on routers R1 and R2, where router R1 is currently the active router for group 10 with a virtual IP of 172.16.1.3. It also has a priority of 150 with preemption enabled. In this case, the router with the IP address 172.16.1.2 is the standby router, which happens to be R2, as shown in Example 8-4.

# Key Topic

#### **Example 8-3** show standby brief *Command Output on Router R1*

| R1#show standby brief |     |      |       |                 |                 |            |  |  |  |  |  |
|-----------------------|-----|------|-------|-----------------|-----------------|------------|--|--|--|--|--|
|                       |     |      | P ind | icates configur | red to preempt. |            |  |  |  |  |  |
|                       |     |      |       |                 |                 |            |  |  |  |  |  |
| Interface             | Grp | Prio | P Sta | te Active       | Standby         | Virtual IP |  |  |  |  |  |
| Fa0/0                 | 10  | 150  | P Act | ive local       | 172.16.1.2      | 172.16.1.3 |  |  |  |  |  |

#### **Example 8-4** show standby brief Command Output on Router R2

| R2#show standby brief |     |      |   |           |                                 |         |            |  |  |  |  |  |
|-----------------------|-----|------|---|-----------|---------------------------------|---------|------------|--|--|--|--|--|
|                       |     |      | Ρ | indicates | ndicates configured to preempt. |         |            |  |  |  |  |  |
|                       |     |      |   |           |                                 |         |            |  |  |  |  |  |
| Interface             | Grp | Prio | Ρ | State     | Active                          | Standby | Virtual IP |  |  |  |  |  |
| Et0/0                 | 10  | 100  |   | Standby   | 172.16.1.1                      | local   | 172.16.1.3 |  |  |  |  |  |

In addition to an interface's HSRP group number, the interface's state, and the HSRP group's virtual IP address, the **show standby** *interface\_type interface\_number* command also displays the HSRP group's virtual MAC address, the HSRP timers, the standby routers priority, and if the current local priority is different than the configured local priority. Issuing this command on router R1, as shown in Example 8-5, shows that the virtual MAC address for HSRP group 10 is **0000.0c07.ac0a**, the timers are default at **3** and **10**, the standby routers priority is **100**, and the local routers current priority is the same as the configured priority.

**Example 8-5** show standby fastethernet 0/0 Command Output on Router R1

```
R1#show standby fastethernet 0/0

FastEthernet0/0 - Group 10

State is Active

1 state change, last state change 01:20:00

Virtual IP address is 172.16.1.3

Active virtual MAC address is 0000.0c07.ac0a

Local virtual MAC address is 0000.0c07.ac0a (v1 default)

Hello time 3 sec, hold time 10 sec

Next hello sent in 1.044 secs

Preemption enabled

Active router is local

Standby router is 172.16.1.2, priority 100 (expires in 8.321 sec)

Priority 150 (configured 150)

IP redundancy name is "hsrp-Fa0/0-10" (default)
```

## Virtual Router MAC Address

The default virtual MAC address for an HSRPv1 group, as shown in Figure 8-2, is based on the HSRP group number. Specifically, the virtual MAC address for an HSRP group begins with a vendor code of 0000.0c, followed with a well-known HSRPv1 code of 07.ac. The last two hexadecimal digits are the hexadecimal representation of the HSRP group number. Therefore, you can have up to 256 HSRPv1 groups. For example, an HSRP group of 10 yields a default virtual MAC address of 0000.0c07.ac0a, because 10 in decimal equates to 0a in hexadecimal.

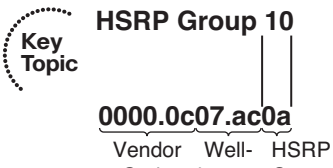

Code known Group HSRP Number Code in Hex

### Figure 8-2 HSRP Virtual MAC Address

The default virtual MAC address for an HSRPv2 group begins with a vendor code of 0000.0c, followed with a well-known HSRPv2 code of 9F.F, and then the last three hexadecimal digits represent the HSRPv2 group. Therefore, you can have a total of 4096 HSRPv2 groups.

## Interface Tracking

......

Topic

Kev

HSRP interface tracking is a feature that most organizations will deploy. By default, HSRP will only detect a failure of the device itself or the path that is used by the hello packets. What about the uplinks from the routers running HSRP? If they fail, hello packets are

still exchanged successfully, and the active router is still available. However, if the uplink is down, packets are dropped at the active router because it cannot forward them. This is where interface tracking comes into play. Interface tracking allows you to control the priority of a router in an HSRP group based on the status of an interface. If the interface is anything but up/up, you can decrement the priority of the router to a value that is lower than the standby router, and if preemption is enabled on the standby router, it will take over as the active forwarder because it now has the higher priority. You implement interface tracking with the **standby** group\_number track interface\_type interface\_number decrement\_value command. You can use the **show standby** command to verify whether interface tracking is configured and the state of the tracked interface, as shown in Example 8-6.

```
Example 8-6 show standby Command Output on Router R1
```

```
R1#show standby fa 0/0
```

```
FastEthernet0/0 - Group 10
State is Standby
2 state changes, last state change 00:02:16
Virtual IP address is 172.16.1.3
Active virtual MAC address is 0000.0c07.ac0a
Local virtual MAC address is 0000.0c07.ac0a (v1 default)
Hello time 3 sec, hold time 10 sec
Next hello sent in 0.784 secs
Preemption enabled
Active router is 172.16.1.2, priority 100 (expires in 9.312 sec)
Standby router is local
Priority 99 (configured 110)
Track interface FastEthernet2/0 state Down decrement 11
Group name is "hsrp-Gi0/0-10" (default)
```

In the case of Example 8-6, you can see that the tracked interface state is down. When it is down, the priority will be decremented by 11. Therefore, reviewing the configured priority of 110 and the current priority of 99 indicates why this router is not the active router at the moment. Its priority has been lowered to 99 from 110 because the interface state is down. Now you would have to troubleshoot why the interface is down, which is beyond the scope of our HSRP discussion.

In addition to interface tracking, you can use object tracking, which allows you to track IP-related information such as a route, a group of objects, the status of a service level agreement (SLA), and the status of an interface. We discuss this type of tracking in the "Troubleshooting VRRP" section.

## Verifying First Hop

Key Topic Once you know the current HSRP configuration, you might then check to see whether a host on the HSRP virtual IP address's subnet can ping the virtual IP address. Based on the topology previously shown in Figure 8-1, Example 8-7 shows a successful ping from Workstation A.

**Example 8-7** *Ping Test from Workstation A to the HSRP Virtual IP Address* 

```
C:\>ping 172.16.1.3
Pinging 172.16.1.3 with 32 bytes of data:
Reply from 172.16.1.3: bytes=32 time=2ms TTL=255
Reply from 172.16.1.3: bytes=32 time=1ms TTL=255
Reply from 172.16.1.3: bytes=32 time=1ms TTL=255
Ping statistics for 172.16.1.3:
    Packets: Sent = 4, Received = 4, Lost = 0 (0% loss),
Approximate round trip times in milli-seconds:
    Minimum = 1ms, Maximum = 2ms, Average = 1ms
```

A client could also be used to verify the appropriate virtual MAC address learned by the client corresponding to the virtual MAC address reported by one of the HSRP routers. Example 8-8 shows Workstation A's Address Resolution Protocol (ARP) cache entry for the HSRP virtual IP address of 172.16.1.3. Notice in the output that the MAC address learned via ARP does match the HSRP virtual MAC address reported by the active HSRP router.

**Example 8-8** Workstation A's ARP Cache

```
C:\>arp -a
Interface: 172.16.1.4 ---- 0x4
Internet Address Physical Address Type
172.16.1.3 00-00-0c-07-ac-0a dynamic
```

However, one of the best tools to use with FHRPs to verify the path is traceroute. With traceroute, you can identify the physical first-hop router that the packets are traversing. Example 8-9 displays the **tracert** command executed on a PC. Notice that it states that the first hop is 172.16.1.1. This is the IP address of R1's LAN interface. Therefore, we can conclude the R1 is the active forwarder at the moment. However, suppose that a failure happened and R2 became the active forwarder. The ARP cache would still be the same on the PC. However, the output of **tracert** on the PC would now display that the first hop is 172.16.1.2, as shown in Example 8-10.

**Example 8-9** A Trace from Workstation A Confirming That R1 Is the First Hop (Active Forwarder)

```
C:\>tracert 192.0.2.1
Tracing route to 192.0.2.1 over a maximum of 30 hops

1 7 ms <1 ms 2 ms 172.16.1.1

...output omitted...
Trace complete.
```

**Example 8-10** A Trace from Workstation A Confirming That R2 Is the First Hop (Active Forwarder)

```
C:\PCl>tracert 192.0.2.1
Tracing route to 192.0.2.1 over a maximum of 30 hops

1 3 ms 2 ms 4 ms 172.16.1.2

...output omitted...
Trace complete.
```

#### Debug

You can also use the **debug standby terse** command to view important HSRP changes, such as a state change. Example 8-11 shows this **debug** output on router R2 when router R1's Fast Ethernet 0/0 interface is shut down; notice that router R2's state changes from standby to active.

| Example 8-11 | debug standby | terse Command | Output on | Router R2: | Changing to | Active |
|--------------|---------------|---------------|-----------|------------|-------------|--------|
|--------------|---------------|---------------|-----------|------------|-------------|--------|

```
R2#
*Mar 1 01:25:45.930: HSRP: Et0/0 Grp 10 Standby: c/Active timer expired
  (172.16.1.1)
*Mar 1 01:25:45.930: HSRP: Et0/0 Grp 10 Active router is local, was 172.16.1.1
*Mar 1 01:25:45.930: HSRP: Et0/0 Grp 10 Standby router is unknown, was local
*Mar 1 01:25:45.930: HSRP: Et0/0 Grp 10 Standby -> Active
*Mar 1 01:25:45.930: HSRP: Et0/0 Grp 10 Redundancy "hsrp-Et0/0-10" state Standby
  -> Active
*Mar 1 01:25:48.935: HSRP: Et0/0 Grp 10 Redundancy group hsrp-Et0/0-10 state
  Active -> Active
*Mar 1 01:25:51.936: HSRP: Et0/0 Grp 10 Redundancy group hsrp-Et0/0-10 state
  Active -> Active
```

When router R1's Fast Ethernet 0/0 interface is administratively enabled, router R1 reassumes its previous role as the active HSRP router for HSRP group 10, because router R1 is configured with the preempt option. The output shown in Example 8-12 demonstrates how router R2 receives a coup message, letting router R2 know that router R1 is taking back its active role.

**Example 8-12** debug standby terse *Command Output on Router R2: Changing HSRP to Standby* 

```
R2#
*Mar 1 01:27:57.979: HSRP: Et0/0 Grp 10 Coup in 172.16.1.1 Active pri 150
vIP 172.16.1.3
*Mar 1 01:27:57.979: HSRP: Et0/0 Grp 10 Active: j/Coup rcvd from higher pri
router (150/172.16.1.1)
```

```
*Mar 1 01:27:57.979: HSRP: Et0/0 Grp 10 Active router is 172.16.1.1, was local
*Mar 1 01:27:57.979: HSRP: Et0/0 Grp 10 Active -> Speak
*Mar 1 01:27:57.979: HSRP: Et0/0 Grp 10 Redundancy "hsrp-Et0/0-10" state Active -> Speak
*Mar 1 01:27:57.979: HSRP: Et0/0 Grp 10 Redundancy "hsrp-Et0/0-10" state Active
-> Speak
*Mar 1 01:28:07.979: HSRP: Et0/0 Grp 10 Speak: d/Standby timer expired (unknown)
*Mar 1 01:28:07.979: HSRP: Et0/0 Grp 10 Standby router is local
*Mar 1 01:28:07.979: HSRP: Et0/0 Grp 10 Speak -> Standby
*Mar 1 01:28:07.979: HSRP: Et0/0 Grp 10 Redundancy "hsrp-Et0/0-10" state Speak
-> Standby
```

# **HSRP** Trouble Tickets

This section presents various trouble tickets relating to the topics discussed earlier in the chapter. The purpose of these trouble tickets is to give a process that you can follow when troubleshooting in the real world or in an exam environment. All trouble tickets in this section are based on the topology depicted in Figure 8-3.

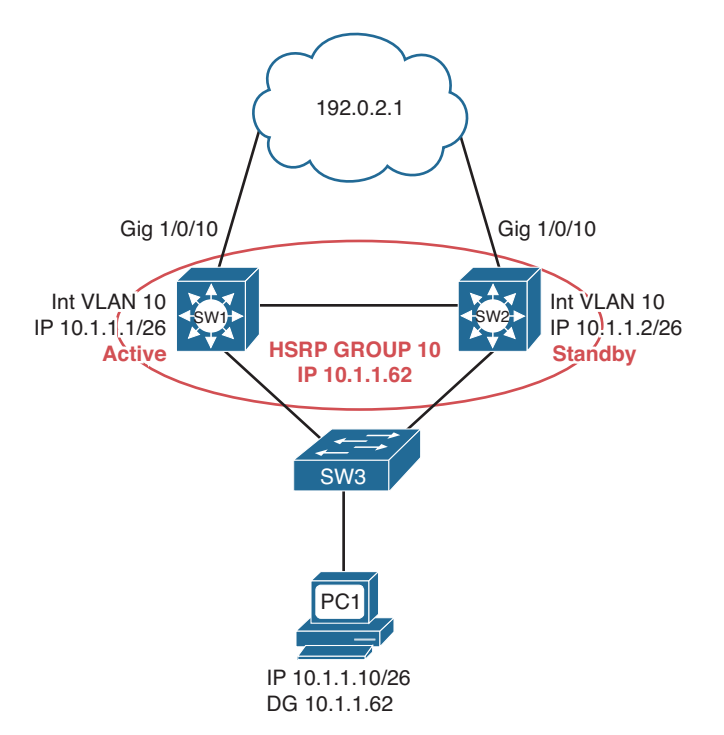

Figure 8-3 HSRP Trouble Ticket Topology

## **Trouble Ticket 8-1**

Problem: According to traffic statistics, all traffic for VLAN 10 is flowing through SW2 to reach the core instead of SW1.

You start by verifying the problem from PC1 on VLAN 10. In this case, the best tool is traceroute because it will identify the router hops (real IPs) along the path. All you care about is the first hop; is it 10.1.1.1 or 10.1.1.2? This will identify whether traffic is flowing though SW1 or SW2 to reach the core. Example 8-13 indicates that SW2 is in fact the HSRP active forwarder for the 10.1.1.0/26 network because it was the first hop returned for the **tracert** command output.

**Example 8-13** A Trace from PC1 Confirming That SW2 Is the First Hop (Active Forwarder)

```
C:\PCl>tracert 192.0.2.1
Tracing route to 192.0.2.1 over a maximum of 30 hops

1 6 ms 1 ms 2 ms 10.1.1.2

...output omitted

Trace complete.
```

Next you need to confirm that this is in fact true by reviewing the output of HSRP **show** commands. Example 8-14 displays the output of **show standby brief** on SW2. Notice that under the Active column it states local and that under the Standby column it displays 10.1.1, which is the IP address of the standby router, SW1.

**Example 8-14** show standby brief Command Output on SW2

| SW2#show st | tandby | brief |         |                  |          |            |
|-------------|--------|-------|---------|------------------|----------|------------|
|             |        | P     | indicat | es configured to | preempt. |            |
|             |        |       |         |                  |          |            |
| Interface   | Grp    | Pri P | State   | Active           | Standby  | Virtual IP |
| Vl10        | 10     | 100 P | Active  | local            | 10.1.1.1 | 10.1.1.62  |

Reviewing Figure 8-3 indicates that SW1 should be the active forwarder for group 10. Now is an excellent time to review the output of **show standby brief** on SW1 to see whether anything stands out that might be the issue. Example 8-15 indicates that SW1 is indeed the standby router for group 10.

**Example 8-15** show standby brief Command Output on SW1

| SW1#show st | tandby | bri | ef |         |                  |          |            |
|-------------|--------|-----|----|---------|------------------|----------|------------|
|             |        |     | Ρ  | indicat | es configured to | preempt. |            |
|             |        |     |    |         |                  |          |            |
| Interface   | Grp    | Pri | Ρ  | State   | Active           | Standby  | Virtual IP |
| Vl10        | 10     | 10  | Ρ  | Standby | 10.1.1.2         | local    | 10.1.1.62  |

However, if you look very closely at Examples 8-14 and 8-15, you should notice that SW1 has a priority of 10, and SW2 has a priority of 100. The HSRP router that has the higher priority is the active forwarder. You should check the output of **show standby** on SW1 to determine whether that is the configured priority or if some tracked object is down and causing the priority to be lowered. Example 8-16 displays the output of **show standby** on SW1. Notice that the priority is listed as 10 and that it states it is configured as 10.

It must have been mistyped. Checking your documentation indicates that the priority should be configured to 110.

Example 8-16 show standby Command Output on SW1

```
SW1#show standby
Vlan10 - Group 10
State is Standby
4 state changes, last state change 00:06:51
Virtual IP address is 10.1.1.62
Active virtual MAC address is 0000.0c07.ac0a
Local virtual MAC address is 0000.0c07.ac0a (v1 default)
Hello time 3 sec, hold time 10 sec
Next hello sent in 2.016 secs
Preemption enabled
Active router is 10.1.1.2, priority 100 (expires in 9.488 sec)
Standby router is local
Priority 10 (configured 10)
Track interface GigabitEthernet1/0/10 state Up decrement 11
Group name is "hsrp-Vl10-10" (default)
```

Example 8-17 displays the interface VLAN 10 configuration, which shows that the priority was configured to 10 instead of 110.

Example 8-17 show run interface vlan 10 Command Output on SW1

```
SW1#show run interface vlan 10
Building configuration...
Current configuration : 163 bytes
!
interface Vlan10
ip address 10.1.1.1 255.255.255.192
standby 10 ip 10.1.1.62
standby 10 priority 10
standby 10 preempt
standby 10 track 1 decrement 11
end
```

After fixing the issue by executing the command **standby 10 priority 110** in VLAN 10 interface configuration mode on SW1, you see the following syslog message confirming that SW1 is now the active forwarder:

```
%HSRP-5-STATECHANGE: Vlan10 Grp 10 state Standby -> Active
```

You then reissue the **tracert** command on PC1, as shown in Example 8-18, and confirm that SW1 is in fact the active forwarder now.

**Example 8-18** A Trace from PC1 Confirming That SW1 Is the First Hop (Active Forwarder)

```
C:\PCl>tracert 192.0.2.1
Tracing route to 192.0.2.1 over a maximum of 30 hops

1 7 ms <1 ms 2 ms 10.1.1.1

...output omitted...
Trace complete.
```

# **Trouble Ticket 8-2**

Problem: According to traffic statistics, all traffic for VLAN 10 is flowing through SW2 to reach the core instead of SW1.

You start by verifying the problem from PC1 on VLAN 10. In this case, the best tool is traceroute because it will identify the router hops (real IPs) along the path. All you care about is the first hop; is it 10.1.1.1 or 10.1.1.2? This will identify whether traffic is flowing through SW1 or SW2 to reach the core. Example 8-19 indicates that SW2 is in fact the HSRP active forwarder for the 10.1.1.0/26 network because it was the first hop returned for the **tracert** command output.

**Example 8-19** A Trace from PC1 Confirming That SW2 Is the First Hop (Active Forwarder)

```
C:\PCl>tracert 192.0.2.1
Tracing route to 192.0.2.1 over a maximum of 30 hops
1 6 ms 1 ms 2 ms 10.1.1.2
...output omitted
Trace complete.
```

Next you need to confirm that this is in fact true by reviewing the output of HSRP **show** commands. Example 8-20 displays the output of **show standby brief** on SW2. Notice that under the Active column it states local and that under the Standby column it displays 10.1.1, which is the IP address of the standby router, SW1.

**Example 8-20** show standby brief Command Output on SW2

| SW2# <b>show st</b> | andby | brief        |                   |          |            |
|---------------------|-------|--------------|-------------------|----------|------------|
|                     |       | P indica     | tes configured to | preempt. |            |
|                     |       |              |                   |          |            |
| Interface           | Grp   | Pri P State  | Active            | Standby  | Virtual IP |
| Vll0                | 10    | 100 P Active | local             | 10.1.1.1 | 10.1.1.62  |

Reviewing Figure 8-3 indicates that SW1 should be the active forwarder for group 10. Now is an excellent time to review the output of **show standby brief** on SW1 to see whether anything stands out that might be the issue. Example 8-21 indicates that SW1 is indeed the standby router for group 10.

| SW1#show st | andby | brief |         |                  |          |            |
|-------------|-------|-------|---------|------------------|----------|------------|
|             |       | P     | indicat | es configured to | preempt. |            |
|             |       |       |         |                  |          |            |
| Interface   | Grp   | Pri P | State   | Active           | Standby  | Virtual IP |
| VllO        | 10    | 110   | Standby | 10.1.1.2         | local    | 10.1.1.62  |

**Example 8-21** show standby brief Command Output on SW1

However, if you look very closely at Examples 8-20 and 8-21, you should notice that SW1 has a priority of 110 and that SW2 has a priority of 100. The HSRP router that has the higher priority should be the active forwarder. However, in this case, it is not. Taking an even closer look at Examples 8-20 and 8-21, you notice that SW1 does not have preemption enabled, as indicated by the missing *P* in the output.

You check the output of **show standby** on SW1, as shown in Example 8-22, and it indicates that preemption is disabled.

**Example 8-22** show standby Command Output on SW1

```
SW1#show standby
Vlan10 - Group 10
State is Standby
7 state changes, last state change 02:39:07
Virtual IP address is 10.1.1.62
Active virtual MAC address is 0000.0c07.ac0a
Local virtual MAC address is 0000.0c07.ac0a (v1 default)
Hello time 3 sec, hold time 10 sec
Next hello sent in 1.520 secs
Preemption disabled
Active router is 10.1.1.2, priority 100 (expires in 10.112 sec)
Standby router is local
Priority 110 (configured 110)
Track interface GigabitEthernet1/0/10 state Up decrement 11
Group name is "hsrp-Vl10-10" (default)
```

If SW1 is expected to take over as the active forwarder when it has a higher priority, preemption needs to be on.

After fixing the issue by executing the command, **standby 10 preempt** in VLAN 10 interface configuration mode on SW1, you see the following syslog message confirming that SW1 is now the active forwarder:

```
%HSRP-5-STATECHANGE: Vlan10 Grp 10 state Standby -> Active
```

You then reissue the **tracert** command on PC1, as shown in Example 8-23, and confirm that SW1 is in fact the active forwarder now.

**Example 8-23** A Trace from PC1 Confirming That SW1 Is the First Hop (Active Forwarder)

```
C:\PCl>tracert 192.0.2.1
Tracing route to 192.0.2.1 over a maximum of 30 hops

1 7 ms <1 ms 2 ms 10.1.1.1

...output omitted...
Trace complete.
```

## **Trouble Ticket 8-3**

Problem: Users in VLAN 10 are reporting that they are not able to reach any resources outside their LAN.

You start by verifying the problem from PC1 on VLAN 10. You ping 192.0.2.1, as shown in Example 8-24, and it fails.

**Example 8-24** Failed Ping from PC1 to Destination Outside LAN

```
C:\PC1>ping 192.0.2.1
Pinging 192.0.2.1 with 32 bytes of data:
Request timed out.
Request timed out.
Request timed out.
Ping statistics for 192.0.2.1:
Packets: Sent = 4, Received = 0, Lost = 4 (100% loss),
```

You ping the default gateway of PC1, which is the virtual router IP address of 10.1.1.62, and it is successful, as shown in Example 8-25.

**Example 8-25** Successful Ping from PC1 to Default Gateway

```
C:\PCl>ping 10.1.1.62
Reply from 10.1.1.62: bytes=32 time lms TTL=128
Reply from 10.1.1.62: bytes=32 time lms TTL=128
Reply from 10.1.1.62: bytes=32 time lms TTL=128
Reply from 10.1.1.62: bytes=32 time lms TTL=128
Ping statistics for 10.1.1.62:
Packets: Sent = 4, Received = 4, Lost = 0 (0% loss),
Approximate round trip times in milli-seconds:
Minimum = 0ms, Maximum = 0ms, Average = 0ms
```

So far, you have confirmed that connectivity beyond the default gateway is not possible but that connectivity to the default gateway is. You decide to use traceroute to determine which router is currently the active forwarder. Example 8-26 confirms that it is SW1 at 10.1.1.1. However, notice how no other hop is displayed and you receive a destination host unreachable message from 10.1.1.1. Keep this in mind; we will come back to it.

**Example 8-26** A Trace from PC1 Confirming That SW1 Is the First Hop (Active Forwarder)

```
C:\PCl>tracert 192.0.2.1
Tracing route to 192.0.2.1 over a maximum of 30 hops
1 4 ms 2 ms 2 ms 10.1.1.1
2 10.1.1.1 reports: Destination host unreachable.
Trace complete.
```

Next you need to confirm that SW1 is in fact the active forwarder by reviewing the output of HSRP show commands. Example 8-27 displays the output of show standby brief on SW1. Notice that under the Active column it states local and that under the Standby column it displays 10.1.1.2, which is the IP address of the standby router, SW2.

**Example 8-27** show standby brief Command Output on SW1

| SW1#show st | tandby | brie | f        |                   |          |            |
|-------------|--------|------|----------|-------------------|----------|------------|
|             |        |      | P indica | tes configured to | preempt. |            |
|             |        |      |          |                   |          |            |
| Interface   | Grp    | Pri  | P State  | Active            | Standby  | Virtual IP |
| Vl10        | 10     | 109  | P Active | local             | 10.1.1.2 | 10.1.1.62  |

Review Example 8-26 again. Remember how the **tracert** command output is failing at SW1? This is a good indication that SW1 cannot route the packet to 192.0.2.1. You issue the **show ip route** command on SW1, as shown in Example 8-28. All you see are connected and local routes. However, there is no connected route for Gig1/0/10, nor are there any routes learned from a neighboring router in the core on Gig1/0/10.

#### **Example 8-28** show ip route Command Output on SW1

```
SW1#show ip route
Codes: L - local, C - connected, S - static, R - RIP, M - mobile, B - BGP
D - EIGRP, EX - EIGRP external, O - OSPF, IA - OSPF inter area
N1 - OSPF NSSA external type 1, N2 - OSPF NSSA external type 2
E1 - OSPF external type 1, E2 - OSPF external type 2
i - IS-IS, su - IS-IS summary, L1 - IS-IS level-1, L2 - IS-IS level-2
ia - IS-IS inter area, * - candidate default, U - per-user static route
o - ODR, P - periodic downloaded static route, H - NHRP, 1 - LISP
+ - replicated route, % - next hop override
```

```
Gateway of last resort is not set

10.0.0.0/8 is variably subnetted, 4 subnets, 2 masks

C 10.1.1.0/26 is directly connected, Vlan10

L 10.1.1.1/32 is directly connected, Vlan10

C 10.1.1.64/26 is directly connected, Vlan20

L 10.1.1.65/32 is directly connected, Vlan20
```

You issue the command **show ip interface brief | exclude unassigned**, as shown in Example 8-29, on SW1 and notice that Gig1/0/10 is down/down. There is an issue between SW1 and the core. You escalate the problem because it is beyond your control. However, you need to determine in the meantime why HSRP did not successfully fail over to SW2 as the active forwarder for group 10 in case this happens again.

**Example 8-29** show ip interface brief | exclude unassigned Command Output on SW1

| SW1#show ip int brief | ex unassigned |            |        |          |
|-----------------------|---------------|------------|--------|----------|
| Interface             | IP-Address    | OK? Method | Status | Protocol |
| Vlan10                | 10.1.1.1      | YES NVRAM  | up     | up       |
| Vlan20                | 10.1.1.65     | YES NVRAM  | up     | up       |
| GigabitEthernet1/0/10 | 10.1.10.2     | YES NVRAM  | down   | down     |

Interface tracking is a feature that allows an HSRP-enabled router to decrement its priority by a specified value if the status of an interface goes down. This ensures that the active forwarder does not maintain the active status if it is not fit to do so. If it did, it might black hole traffic as it did in this scenario. Using the command **show standby** on SW1 indicates that you are tracking interface Gigabit Ethernet 1/0/10, as shown in Example 8-30. It also shows that it is down and that the current priority is 109 instead of the configured 110.

**Example 8-30** show standby Command Output on SW1

```
SW1#show standby
Vlan10 - Group 10
State is Active
    8 state changes, last state change 00:14:11
Virtual IP address is 10.1.1.62
Active virtual MAC address is 0000.0c07.ac0a
    Local virtual MAC address is 0000.0c07.ac0a (v1 default)
Hello time 3 sec, hold time 10 sec
    Next hello sent in 0.736 secs
Preemption enabled
Active router is local
Standby router is 10.1.1.2, priority 100 (expires in 7.760 sec)
Priority 109 (configured 110)
Track interface GigabitEthernet1/0/10 state Down decrement 1
Group name is "hsrp-Vl10-10" (default)
```

The problem in this case is clear. Interface tracking was configured incorrectly, as verified in Example 8-31, which displays the output of **show run interface vlan 10**. In this case, the decrement value was set to 1. It appears that whoever configured it thought that the decrement value identified what the new priority should be if the interface goes down. But in reality, it states how much to lower the configured priority by. Therefore, the configured priority is 110 and you minus 1, which gives you 109.

Example 8-31 show run interface vlan 10 Command Output on SW1

```
SW1#show run interface vlan 10
Building configuration...
Current configuration : 163 bytes
!
interface Vlan10
ip address 10.1.1.1 255.255.255.192
standby 10 ip 10.1.1.62
standby 10 priority 110
standby 10 preempt
standby 10 track 1 decrement 1
end
```

After you solve this problem by changing the decrement value to a value of 11 or higher (so that the priority of SW1 will be 99 or lower), you will notice a syslog message on SW1 indicating that SW1 is no longer in the active state, and on SW2 you will see a syslog message indicating that it is now in the active state. These are examples of the syslog messages:

```
SW1#
%HSRP-5-STATECHANGE: Vlan10 Grp 10 state Active -> Speak
SW1#
%HSRP-5-STATECHANGE: Vlan10 Grp 10 state Speak -> Standby
SW1#
SW2#
%HSRP-5-STATECHANGE: Vlan10 Grp 10 state Standby -> Active
SW2#
```

You then reissue the **tracert** command on PC1, as shown in Example 8-32, and confirm that SW2 is the active forwarder.

**Example 8-32** A Trace from PC1 Confirming That SW2 Is the First Hop (Active Forwarder)

```
C:\PCl>tracert 192.0.2.1
Tracing route to 192.0.2.1 over a maximum of 30 hops
1 3 ms 2 ms 4 ms 10.1.1.2
```

306 CCNP Routing and Switching TSHOOT 300-135 Official Cert Guide

```
...output omitted...
7 48 ms 40 ms 30 ms 192.0.2.1
Trace complete.
```

In addition, you need to ping from a client to make sure that the problem is officially solved. It is, as shown by the successful ping in Example 8-33.

**Example 8-33** Successful Ping from PC1

```
C:\PCl>ping 192.0.2.1
Reply from 192.0.2.1: bytes=32 time lms TTL=128
Reply from 192.0.2.1: bytes=32 time lms TTL=128
Reply from 192.0.2.1: bytes=32 time lms TTL=128
Reply from 192.0.2.1: bytes=32 time lms TTL=128
Ping statistics for 192.0.2.1:
    Packets: Sent = 4, Received = 4, Lost = 0 (0% loss),
Approximate round trip times in milli-seconds:
    Minimum = 0ms, Maximum = 0ms, Average = 0ms
```

# **Troubleshooting VRRP**

Virtual Router Redundancy Protocol (VRRP), is an IETF standard FHRP based on Cisco's HSRP protocol. Therefore, your knowledge of HSRP can transfer over to VRRP. However, although they are similar, VRRP and HSRP are not compatible. In addition, as a trouble-shooter, you need to understand the differences of VRRP so that you can successfully troubleshoot issues related to it.

This section focuses on the behavior of VRRP and how to verify and troubleshoot VRRP issues.

# **Reviewing VRRP**

```
Key
Topic
```

Like HSRP, VRRP allows a collection of routers to service traffic destined for a single IP address. Unlike HSRP, the IP address serviced by a VRRP group does not have to be a unique/unused IP address. The IP address can be the address of a routers physical interface on the LAN. A VRRP virtual router identifier (VRID) is made up of a *virtual master router* and multiple routers acting as *virtual router backups*, as shown in Figure 8-4. (Note that the VRID is the same concept as an HSRP group.) The virtual master router is responsible for handing out the virtual MAC address associated with the LAN's default gateway IP address and forwarding traffic sent to the default gateway. The *virtual router backups* are waiting for the master to fail so that one of them can take over the *virtual master router* role.

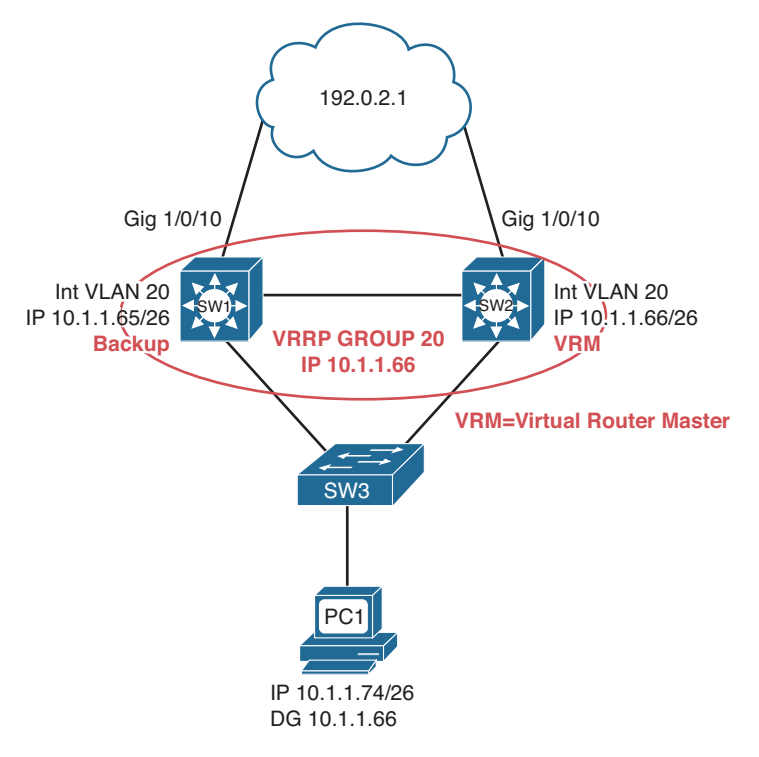

Figure 8-4 Basic VRRP Operation

Examples 8-34 and 8-35 show the VRRP configuration for SW1 and SW2.

Example 8-34 VRRP Configuration on Router R1

```
SW1#show run
...OUTPUT OMITTED...
interface vlan 20
ip address 10.1.1.65 255.255.255.192
vrrp 20 ip 10.1.1.66
...OUTPUT OMITTED...
```

**Example 8-35** VRRP Configuration on Router R2

```
SW2#show run
...OUTPUT OMITTED...
interface vlan 20
ip address 10.1.1.66 255.255.255.192
vrrp 20 ip 10.1.1.66
...OUTPUT OMITTED...
```

Notice in Examples 8-34 and 8-35 that the VRRP group IP address is the same as the SVI on SW2. As a result of this, SW2 will automatically be the *virtual router master* because it owns that IP address, regardless of what the priority is because it will give itself a pri-

ority of 255 automatically. By default, VRRP uses a priority of 100 like HSRP. Also make note that preemption is on by default. Therefore, you do not have to manually enable it.

## **VRRP Verification and Troubleshooting**

When verifying a VRRP configuration or troubleshooting a VRRP issue, you should begin by determining the following information about the VRRP group under inspection:

- Which router is the virtual router master?
- How was the virtual router master chosen?
- Which routers, if any, are configured with the preempt option? (Enabled by default)
- What is the IP address of the virtual router?
- What is the virtual MAC address?
- Is object tracking on?

You can use the **show vrrp brief** command to show which interface is participating in a VRRP group. It identifies the VRRP group number, the priority of the interface, whether it owns the IP being used as the virtual router IP, and whether preemption is enabled. In addition, this command will identify the current state of the router along with the master address and the group address.

Examples 8-36 and 8-37 show the output from the **show vrrp brief** command issued on SW1 and SW2. Notice how SW2 is currently the master router for group 20. You can also see that preemption is enabled and that SW2 owns the IP address that is being used as the virtual router IP address. SW1 is in the backup state.

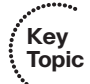

```
Example 8-36 show vrrp brief Command Output on Router SW1
```

| SW1#show vrrp brie | f   |     |      |     |     |        |             |            |
|--------------------|-----|-----|------|-----|-----|--------|-------------|------------|
| Interface          | Grp | Pri | Time | Own | Pre | State  | Master addr | Group addr |
| V120               | 20  | 100 | 3609 |     | Y   | Backup | 10.1.1.66   | 10.1.1.66  |

#### **Example 8-37** show vrrp brief Command Output on SW2

| SW2#show vrrp brie: | f   |     |      |     |     |        |             |            |
|---------------------|-----|-----|------|-----|-----|--------|-------------|------------|
| Interface           | Grp | Pri | Time | Own | Pre | State  | Master addr | Group addr |
| V120                | 20  | 255 | 3003 | Y   | Y   | Master | 10.1.1.66   | 10.1.1.66  |

In Examples 8-36 and 8-37, notice how SW2 has a priority of 255. In the previous configuration examples, we did not configure the priority. We kept it at the default of 100. In this case, it is 255 because SW2 owns the IP that is being used as the virtual IP address. Therefore, it automatically changes its priority to 255 so that it becomes the virtual router master for the group.

In addition to an interface's VRRP group number, the state, the priority, and the VRRP group's virtual IP address, the **show vrrp interface** *interface\_type interface\_number* command also displays the VRRP group's virtual MAC address and the VRRP timers.

Key Topic By default, VRRP timers are 1 second for the Advertisement interval and 3 seconds for the Master Down interval. Issuing this command on SW2, as shown in Example 8-38, shows that the virtual MAC address for VRRP group 20 is 0000.5e00.0114, the timers are default at 1 and 3, the priority is 255, and SW2 is the master router.

**Example 8-38** show vrrp interface vlan 20 Command Output on SW2

```
SW2#show vrrp interface vlan 20
Vlan20 - Group 20
State is Master
Virtual IP address is 10.1.1.66
Virtual MAC address is 0000.5e00.0114
Advertisement interval is 1.000 sec
Preemption enabled
Priority is 255
Master Router is 10.1.1.66 (local), priority is 255
Master Advertisement interval is 1.000 sec
Master Down interval is 3.003 sec
```

### Virtual Router MAC Address

The default virtual MAC address for a VRRP group, as shown in Figure 8-5, is based on the VRRP VRID, which is just a fancy way to identify the group number. Specifically, the virtual MAC address for a VRRP group begins with a vendor code of 0000.5e (IANA's organizationally unique identifier [OUI]), followed with a well-known VRRP address block of 00.01. The last two hexadecimal digits are the hexadecimal representation of the VRID (group) number. For example, a VRRP group of 20 yields a default virtual MAC address of 0000.5e00.0114, because 20 in decimal equates to 14 in hexadecimal.

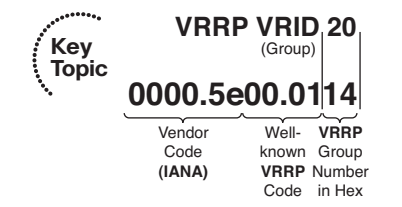

Figure 8-5 VRRP Virtual MAC Address

## **Object Tracking**

Key Topic Object tracking is a feature that most organizations will deploy when using VRRP. By default, VRRP will only detect a failure of the device itself or the path that is used by the hello packets. What about the uplinks from the routers running VRRP? If they fail, hello packets are still exchanged successfully, and the virtual master router is still available. Therefore, if the uplink is down, packets are dropped at the virtual master router because it cannot forward them. This is where object tracking comes into play. Object tracking enables you to control the priority of a router in a VRRP group based on the status of an object. The object can be IP-related information such as a route, a group of objects, the

### 310 CCNP Routing and Switching TSHOOT 300-135 Official Cert Guide

status of an SLA probe, and the status of an interface. If the object is anything but up, the priority of the router can be decremented to a value that is lower than the standby router, and because preemption is enabled by default, the standby router will take over as the virtual master router because it now has the higher priority. You can use the **show vrrp** command to verify whether object tracking is configured, as shown in Example 8-39, and the state of the tracked object.

Example 8-39 show vrrp Command Output on Router SW2

```
SW2#show vrrp
VLAN 20 - Group 20
State is Backup
Virtual IP address is 10.1.1.126
Virtual MAC address is 0000.5e00.0114
Advertisement interval is 1.000 sec
Preemption enabled
Priority is 99 (cfgd 110)
Track object 1 state Down decrement 11
Master Router is 10.1.1.65, priority is 100
Master Advertisement interval is 1.000 sec
Master Down interval is 3.570 sec (expires in 3.026 sec)
```

In the case of Example 8-39, you can see that the tracked object 1 is in a state of down, and when it is down, it will decrement the priority by 11. You can see the current priority is 99 and the configured priority is 110 (110 - 11 = 99).

However, you need to find out what the tracked object is specifically so that you can troubleshoot further. Using the command **show track** you can verify what tracked object number 1 is tracking. In Example 8-40, you can verify that it is the status of the line protocol on interface Gigabit Ethernet 1/0/10. It is *admin-down* and being tracked by VRRP group 20.

**Example 8-40** show track Command Output on Router SW2

```
SW2#show track
Track 1
Interface GigabitEthernet1/0/10 line-protocol
Line protocol is Down (hw admin-down)
2 changes, last change 00:05:13
Tracked by:
VRRP VLAN20 20
```

Now you would have to troubleshoot why the interface is down, which is beyond the scope of our VRRP discussion.

## Verifying First Hop

Key Topic Once you know the current VRRP configuration, you might then check to see whether a host on the VRRP virtual IP address's subnet can ping the virtual IP address. Based on the topology previously shown in Figure 8-4, Example 8-41 shows a successful ping from PC1.

**Example 8-41** Ping Test from PC1 to the VRRP Virtual IP Address

```
C:\PCl>ping 10.1.1.66
Pinging 10.1.1.66 with 32 bytes of data:
Reply from 10.1.1.66: bytes=32 time=2ms TTL=255
Reply from 10.1.1.66: bytes=32 time=1ms TTL=255
Reply from 10.1.1.66: bytes=32 time=1ms TTL=255
Ping statistics for 10.1.1.66:
Packets: Sent = 4, Received = 4, Lost = 0 (0% loss),
Approximate round trip times in milli-seconds:
Minimum = 1ms, Maximum = 2ms, Average = 1ms
```

However, that does not prove that we are using the virtual MAC address and VRRP. Therefore, from the client, you should also verify the virtual MAC address learned by the client corresponds to the virtual MAC address reported by the VRRP virtual router master. Example 8-42 shows Workstation A's ARP cache entry for the VRRP virtual IP address of 10.1.1.66. Notice in the output that the MAC address learned via ARP does match the VRRP virtual MAC address of the master router.

#### Example 8-42 PC1 ARP Cache

```
C:\PCl>arp -a
Interface: 10.1.1.74 --- 0x4
Internet Address Physical Address Type
10.1.1.66 00-00-5e-00-01-14 dynamic
```

However, as discussed with HSRP, one of the best tools to use with FHRPs to verify the path is traceroute. With traceroute, you can identify the physical first-hop router that the packets are traversing. Example 8-43 displays the **tracert** command executed on PC1. Notice that it states that the first hop is 10.1.1.66. This is the IP address of SW2's VLAN 20 SVI. Therefore, you can conclude the SW2 is the virtual router master at the moment. Suppose, however, that a failure happened and SW1 became the virtual router master. The ARP cache would still be the same on PC1; however, the output of **tracert** on the PC would now display that the first hop is 10.1.1.65, as shown in Example 8-44.

**Example 8-43** A Trace from PC1 Confirming That SW2 Is the First Hop (Virtual Router Master)

```
C:\PCl>tracert 192.0.2.1
Tracing route to 192.0.2.1 over a maximum of 30 hops

1 7 ms <1 ms 2 ms 10.1.1.66

...output omitted...
Trace complete.
```

**Example 8-44** A Trace from PC1 Confirming That SW1 Is the First Hop (Virtual Router Master)

```
C:\PCl>tracert 192.0.2.1
Tracing route to 192.0.2.1 over a maximum of 30 hops

1 7 ms <1 ms 2 ms 10.1.1.65

...output omitted...
Trace complete.
```

# **VRRP** Trouble Tickets

This section presents various trouble tickets relating to the topics discussed earlier in the chapter. The purpose of these trouble tickets is to give a process that you can follow when troubleshooting in the real world or in an exam environment. All trouble tickets in this section are based on the topology depicted in Figure 8-6.

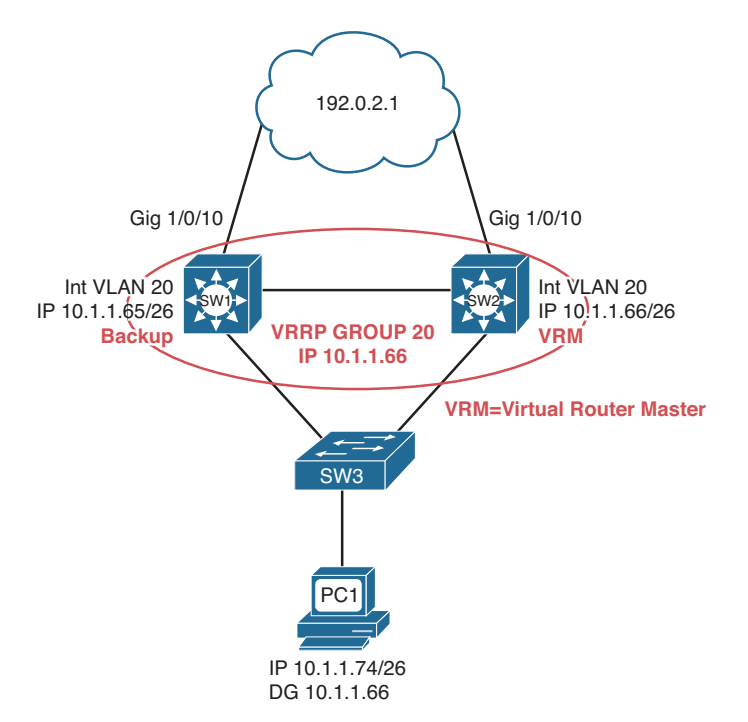

Figure 8-6 VRRP Trouble Ticket Topology

## **Trouble Ticket 8-4**

Problem: According to traffic statistics, all traffic for VLAN 20 is flowing through SW1 to reach the core instead of SW2.

You start by verifying the problem from PC1 on VLAN 20. In this case, the best tool is traceroute because it will identify the router hops (real IPs) along the path. All you care about is the first hop; is it 10.1.1.65 or 10.1.1.66? This will identify whether traffic is flowing though SW1 or SW2 to reach the core. Example 8-45 indicates that SW1 should be the VRRP virtual router master for the 10.1.1.64/26 network, because it was the first hop returned for the tracert command.

**Example 8-45** A Trace from PC1 Confirming That SW1 Is the First Hop (Master)

```
C:\PCl>tracert 192.0.2.1
Tracing route to 192.0.2.1 over a maximum of 30 hops

1 2 ms 2 ms 1 ms 10.1.1.65

...output omitted...
Trace complete.
```

Next you need to confirm that this is in fact true by reviewing the output of VRRP **show** commands. Example 8-46 displays the output of **show vrrp brief** on SW1. Notice that under the State column it states Backup and the Master addr is 10.1.1.66, which is also the virtual IP address for the group. Therefore, SW1 is not the VRRP master, even though it is being used as the first hop.

Example 8-46 show vrrp brief Command Output on SW1

| SW1#show vrrp brie | f   |     |      |     |     |        |             |            |
|--------------------|-----|-----|------|-----|-----|--------|-------------|------------|
| Interface          | Grp | Pri | Time | Own | Pre | State  | Master addr | Group addr |
| V120               | 20  | 100 | 3609 |     | Y   | Backup | 10.1.1.66   | 10.1.1.66  |

Reviewing Figure 8-6 indicates that SW2 should be the virtual router master of the group, and it appears that it is. Now is an excellent time to review the output of **show vrrp brief** on SW2 to verify this. Example 8-47 indicates that SW2 is in the master state.

**Example 8-47** show standby brief Command Output on SW2

| SW2#show vrrp brie | £   |     |      |     |     |        |             |            |
|--------------------|-----|-----|------|-----|-----|--------|-------------|------------|
| Interface          | Grp | Pri | Time | Own | Pre | State  | Master addr | Group addr |
| V120               | 20  | 255 | 3003 | Y   | Y   | Master | 10.1.1.66   | 10.1.1.66  |

What would be causing SW1 and SW2 to be in their correct states, yet the wrong device being used as the first hop? Recall that when a client makes an ARP request for the VRRP group MAC address, the virtual router master will respond with the group MAC address. In this case, it should be 0000.5e00.0114 for group 20. On PC1, you issue the **arp -a** command, as shown in Example 8-48, to verify the MAC address being used by the client for the 10.1.1.66 address. It does not appear that the client is learning a VRRP MAC address, because none of the MAC addresses listed start with 0000.5e00.01. Also notice how the Internet address listed is 10.1.1.65, with a MAC of 28-93-fe-3a-e3-43. That is the IP and MAC address of interface VLAN 20 on SW1, as shown in Example 8-49, which displays the output of the **show interface vlan 20** command.

| Example 8-48 | Verifying | PC1's ARP | Cache |
|--------------|-----------|-----------|-------|
|--------------|-----------|-----------|-------|

| C:\PC1> <b>arp -a</b>  |                   |         |
|------------------------|-------------------|---------|
| Interface: 10.1.1.74 - | 0x2               |         |
| Internet Address       | Physical Address  | Туре    |
| 10.1.1.65              | 28-93-fe-3a-e3-43 | dynamic |

#### **Example 8-49** Verifying SW1's SVI IP Address and MAC Address

```
SW1#show interface vlan 20
Vlan20 is up, line protocol is up
Hardware is EtherSVI, address is 2893.fe3a.e343 (bia 2893.fe3a.e343)
Internet address is 10.1.1.65/26
...output omitted...
```

It appears that the PCs might be configured with the wrong default gateway IP address. From the **show** commands you just reviewed, it seems as if they are using 10.1.1.65 as the default gateway address instead of the VRRP virtual IP of 10.1.1.66. Using the command **ipconfig** on PC1, you confirm that the default gateway is 10.1.1.65 and not 10.1.1.66, as shown in Example 8-50.

**Example 8-50** Verifying the Default Gateway on PCs

You contact the administrator of the DHCP server and inform him of the issue. After the adjustments are made and the clients have the correct default gateway, as shown in Example 8-51, you reissue the **tracert** command and confirm that SW2 (10.1.1.66) is being used as the first hop, as shown in Example 8-51 as well.

**Example 8-51** Verifying the Default Gateway on PCs After Adjustments

```
C:\PCl>ipconfig
Windows IP Configuration
Ethernet adapter PCl:
Connection-specific DNS Suffix . :
IP Address. . . . . . . . . . . . . . 10.1.1.74
```

However, it is important that you confirm the correct VRRP MAC address is being used by checking the ARP cache on the PCs. In Example 8-52, you confirm with the **arp -a** command that the MAC address of 0000.5e00.0114 for group 20 is being used.

**Example 8-52** Verifying PC1's ARP Cache After Adjustments

```
C:\PCl>arp -a
Interface: 10.1.1.74 --- 0x2
Internet Address Physical Address Type
10.1.1.66 00-00-5e-00-01-14 dynamic
```

# **Trouble Ticket 8-5**

Problem: According to traffic statistics, when the uplink between SW3 and SW2 goes down, all traffic for VLAN 20 is flowing through SW3, SW1, and then SW2 and routed out to the core, as shown in Figure 8-7. (Note that the default gateway IP address differs from the previous figures.)

If the uplink between SW3 and SW2 is not available, SW1 should become the VRRP virtual router master so that traffic flow is optimized in the LAN.

You start verifying the problem by shutting down the link between SW3 and SW2. You then trace the path from PC1 to an IP address outside the LAN. All you care about is the first hop; is it 10.1.1.65 or 10.1.1.66? This will identify whether traffic is flowing though SW1 or SW2 to reach the core. Example 8-53 indicates that SW2 is in fact the VRRP virtual router master for the 10.1.1.64/26 network, because it was the first hop returned for the **tracert** command.

**Example 8-53** A Trace from PC1 Confirming That SW2 Is the First Hop (Master)

```
C:\PCl>tracert 192.0.2.1
Tracing route to 192.0.2.1 over a maximum of 30 hops

1 2 ms 2 ms 2 ms 10.1.1.66

...output omitted...
Trace complete.
```

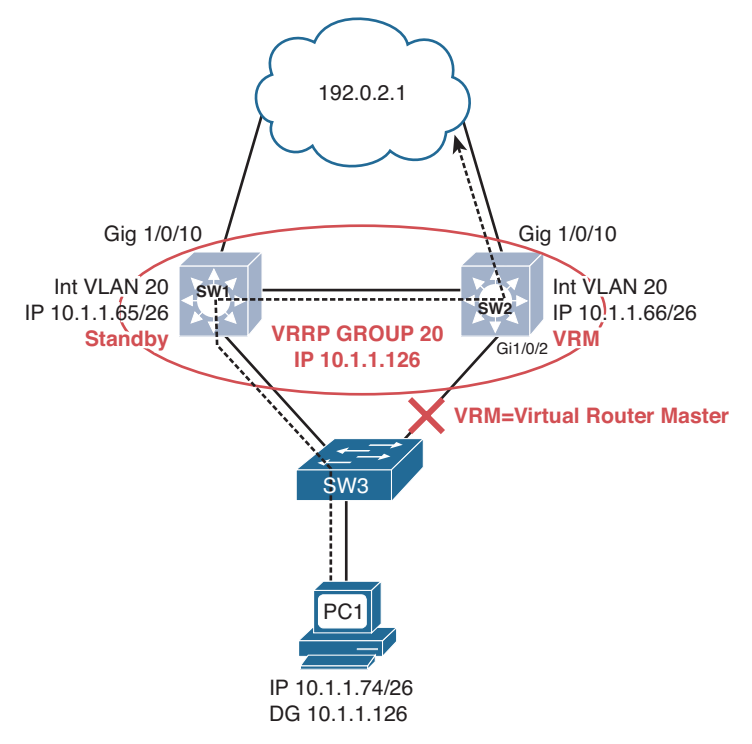

### Figure 8-7 VRRP Suboptimal Traffic Flow Topology

Next you need to confirm that this is in fact true by reviewing the output of VRRP **show** commands. Example 8-54 displays the output of **show vrrp brief** on SW2. Notice that under the State column it states Master and the Master addr is 10.1.1.66 (SW2) for the group address 10.1.1.126. All looks fine so far.

**Example 8-54** show vrrp brief Command Output on SW2

| SW2#show vrrp brie: | E   |     |      |     |     |        |        |      |            |
|---------------------|-----|-----|------|-----|-----|--------|--------|------|------------|
| Interface           | Grp | Pri | Time | Own | Pre | State  | Master | addr | Group addr |
| V120                | 20  | 100 | 3570 |     | Y   | Master | 10.1.1 | .66  | 10.1.1.126 |

Next you review the output of **show vrrp**, as shown in Example 8-55. In this output, you notice that SW2 is the master but that there is a problem with the priority. The configured priority is 110, but the current is 100. As a result, it has been decremented dynamically. This can be verified with the tracked object that is currently down. It indicates that the tracking object 1 is down, and when it is down, the priority will be decremented by 10 (110 - 10 = 100).

### **Example 8-55** show vrrp Command Output on SW2

```
SW2#show vrrp
Vlan20 - Group 20
State is Master
```

```
Virtual IP address is 10.1.1.126

Virtual MAC address is 0000.5e00.0114

Advertisement interval is 1.000 sec

Preemption enabled

Priority is 100 (cfgd 110)

Track object 1 state Down decrement 10

Master Router is 10.1.1.66 (local), priority is 100

Master Advertisement interval is 1.000 sec

Master Down interval is 3.570 sec
```

What is tracking object 1? To verify, you execute the **show track** command on SW2. As Example 8-56 displays, the output of **show track** indicates that you are tracking the line protocol of Gigabit Ethernet 1/0/2 for VRRP on interface VLAN 20 for group 20. At this point in time, Gigabit Ethernet 1/0/2 is down, and as a result, VRRP decremented the priority by 10, as you saw in Example 8-55. However, SW2 is still the virtual router master for group 20 even though the priority is being decremented.

**Example 8-56** show track Command Output on SW2

```
SW2#show track
Track 1
Interface GigabitEthernet1/0/2 line-protocol
Line protocol is Down (hw down)
6 changes, last change 01:39:45
Tracked by:
VRRP Vlan20 20
```

Next you verify the priority on SW1 with the **show vrrp** command, as shown in Example 8-57. The output clearly shows that the priority of SW1 is 100, which is the same as SW2. Reviewing the output of **show vrrp** for SW1 and SW2 identifies that preemption is enabled. If that is the case, and the priority is tied, why is SW2 the virtual router master? When priority is tied, the IP address of the LAN interface participating in VRRP is used as the tiebreaker, just like HSRP. Because SW2 has the higher LAN IP address, it is the virtual router master.

**Example 8-57** show vrrp Command Output on SW1

```
SW1#show vrrp
Vlan20 - Group 20
State is Backup
Virtual IP address is 10.1.1.126
Virtual MAC address is 0000.5e00.0114
Advertisement interval is 1.000 sec
Preemption enabled
Priority is 100
Master Router is 10.1.1.66, priority is 100
Master Advertisement interval is 1.000 sec
Master Down interval is 3.609 sec (expires in 3.575 sec)
```

How can you make sure that SW1 takes over as the virtual router master if the uplink between SW3 and SW2 fails? In this case, make sure that the priority of SW2 is dropped below that of SW1. On SW2, you issue the **vrrp track 1 decrement 11** command in interface VLAN 20 configuration mode. As soon as you do this, a syslog message is displayed on SW2, as follows:

%VRRP-6-STATECHANGE: Vl20 Grp 20 state Master -> Backup

On SW1, the following syslog message is displayed:

%VRRP-6-STATECHANGE: Vl20 Grp 20 state Backup -> Master

You now reissue the **tracert** command on PC1 to verify the first hop. It is now SW1, as shown in Example 8-58.

**Example 8-58** A Trace from PC1 Confirming That SW1 Is the First Hop (Master)

```
C:\PCl>tracert 192.0.2.1
Tracing route to 192.0.2.1 over a maximum of 30 hops
1 2 ms 2 ms 2 ms 10.1.1.65
...output omitted...
Trace complete.
```

Next you enable the interface between SW3 and SW2 with the **no shutdown** command and receive the following syslog message on SW2:

%TRACKING-5-STATE: 1 interface Gi1/0/2 line-protocol Down->Up

%VRRP-6-STATECHANGE: Vl20 Grp 20 state Backup -> Master

Because the interface is up, the tracking object is up, which means that SW2's priority goes back to 110, and SW2 becomes the virtual router master. You then reissue the tracert command on PC1 to verify the first hop. It is now SW2, as shown in Example 8-59.

**Example 8-59** A Trace from PC1 Confirming That SW2 Is the First Hop (Master)

```
C:\PC1>tracert 192.0.2.1

Tracing route to 192.0.2.1 over a maximum of 30 hops

1 2 ms 2 ms 2 ms 10.1.1.66

...output omitted...

Trace complete.
```

# **Troubleshooting GLBP**

Whereas HSRP can only have one active forwarder for each group, Gateway Load Balancing Protocol (GLBP) can have multiple forwarders for each group. Therefore, GLBP can load balance traffic destined for a next-hop gateway across a collection of routers within the GLBP group.

This section explains the GLBP active virtual gateway (AVG) and active virtual forwarder (AVF) concepts and how to verify and troubleshoot issues related to GLBP.

## **Reviewing GLBP**

Key Topic With GLBP, there is one AVG and up to four AVFs in a group. The AVG is responsible for handing out the AVF MAC addresses to the hosts in the LAN. Therefore, it is responsible for replying to ARP requests for the MAC address of the default gateway. Note that the AVG is usually an AVF as well. The AVFs are responsible for processing the frames that are sent to their MAC address.

Figure 8-8 shows a GLBP topology example. R1 is the AVG, and R1 and R2 are AVFs. The virtual router IP address that will be used as the default gateway on all the hosts is 10.1.1.62. When Workstation A sends an ARP request for the MAC address of 10.1.1.62, R1 (AVG) responds with the MAC of 0007.b400.0a01. When Workstation B sends an ARP request for the MAC address of 10.1.1.62, R1 (AVG) responds with the MAC of 0007.b400.0a01. When Workstation B sends an ARP request for the MAC address of 10.1.1.62, R1 (AVG) responds with the MAC of 0007. b400.0a02. The next workstation that sends an ARP request will get 0007.b400.0a01 and then 0007.b400.0a02, and so on. This is the default behavior known as *round-robin*, which can be changed with the **glbp** *group\_id* **load-balancing** interface configuration command. The other options are **host-dependent** and **weighted**.

As you can see from Figure 8-8, Workstation A sends default gateway destined traffic to R1, and Workstation B sends default gateway destined traffic to R2.

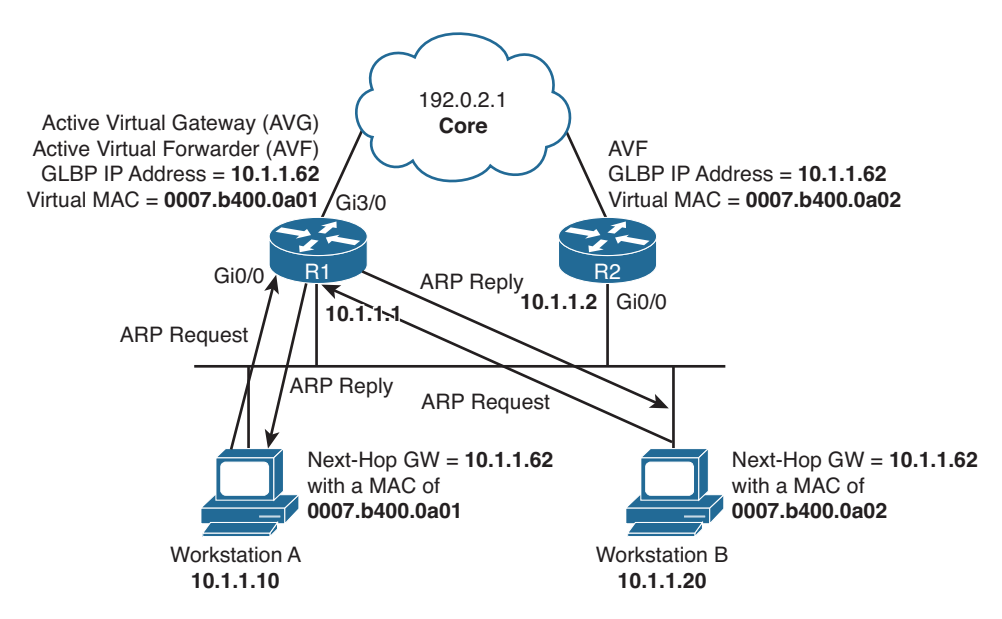

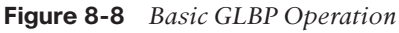

Examples 8-60 and 8-61 show the possible GLBP configurations for routers R1 and R2.

**Example 8-60** Possible GLBP Configuration on Router R1

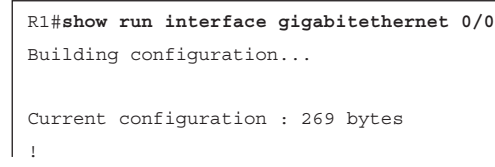

320 CCNP Routing and Switching TSHOOT 300-135 Official Cert Guide

```
interface GigabitEthernet0/0
ip address 10.1.1.1 255.255.255.192
glbp 10 ip 10.1.1.62
glbp 10 priority 150
glbp 10 preempt
glbp 10 weighting 110 lower 90 upper 100
glbp 10 load-balancing weighted
end
```

#### **Example 8-61** Possible GLBP Configuration on Router R2

```
R2#show run interface gigabitethernet 0/0
Building configuration...
Current configuration : 237 bytes
!
interface GigabitEthernet0/0
ip address 10.1.1.2 255.255.255.192
glbp 10 ip 10.1.1.62
glbp 10 preempt
glbp 10 weighting 100 lower 80
glbp 10 load-balancing weighted
end
```

Notice that both routers R1 and R2 have been configured with the same virtual IP address of 10.1.1.62 for GLBP group 10. Router R1 is configured to be the AVG with a higher priority using the **glbp 10 priority 150** command. Router R2 has a default GLBP priority of 100, and with GLBP, higher-priority values are more preferable. Also, notice that both routers are configured with the **glbp 10 preempt** command. This ensures that the router with the higher priority will be the AVG. Remember that preemption is not enabled by default for the AVG election process.

The last two commands in Examples 8-60 and 8-61 relate to the AVFs and how their MAC addresses will be handed out to hosts on the LAN by the AVG, and whether they will be allowed to forward traffic. By default, the MACs will be handed out in a round-robin fashion. However, in these examples, load balancing has been configured to weighted. This means that the initial weighting value defined in the **glbp 10 weighting** command will determine the ratio that will be used to hand out MAC addresses. In this case, the AVG will hand out the MAC addresses in a 110:100 ratio, or 11:10 ratio. This means that R1's virtual MAC address will be given to clients 11 times for every 10 times that R2's virtual MAC address will be given out. Therefore, R1 will handle more hosts on average than R2. The lower and upper values are related to when the AVF will lose its ability to forward traffic for its virtual MAC address. Referring to Example 8-60 again, notice that R1's lower limit is 90. This means that R1 will lose its ability to forward traffic for its virtual MAC address if its weighting drops below 90. It will regain its ability to forward traffic for its virtual MAC address if its weighting goes back above 100. The initial weighing

value is 110. Notice that R2 in Example 8-61 has no upper weighting, which means that it is the same as the initial weighting.

# **GLBP Verification and Troubleshooting**

When verifying a GLBP configuration or troubleshooting a GLBP issue, begin by determining the following information about the GLBP group under inspection:

- Which router is the AVG?
- Which routers are the AVFs?
- How was the AVG chosen?
- Which routers, if any, are configured with the preempt option?
- What is the IP address of the virtual router?
- What are the AVFs virtual MAC addresses?
- Is object tracking on?

The **show glbp brief** command displays a great deal of GLBP information. Examples 8-62 and 8-63 provide samples of the **show glbp brief** command. The output identifies the interfaces that are participating in a GLBP group. It identifies who the AVFs are under the Fwd column. The – refers to the AVG information, and the numbers 1 and 2 refer to the AVFs in the group. The Priority column is used to display the priority used during the AVG election process. The State column identifies the state of the device for the group. If it is the AVG row, in this case the top row, active means that it is the AVG, and standby means that it is waiting to become the AVF if the AVG fails. For the second and third rows, it is referring to the state of the AVF. In these examples, active means that the router is waiting to take over the forwarding process for the virtual MAC address in the Address column if the router listed in the Active Router column is no longer able to forward traffic for the virtual MAC address.

| Ke<br>Top | y<br>Dic |
|-----------|----------|

### **Example 8-62** show glbp brief Command Output on Router R1

| R1#show glbp brief |     |     |     |        |                |               |                |  |  |  |
|--------------------|-----|-----|-----|--------|----------------|---------------|----------------|--|--|--|
| Interface          | Grp | Fwd | Pri | State  | Address        | Active router | Standby router |  |  |  |
| Gi0/0              | 10  | -   | 150 | Active | 10.1.1.62      | local         | 10.1.1.2       |  |  |  |
| Gi0/0              | 10  | 1   | -   | Active | 0007.b400.0a01 | local         | -              |  |  |  |
| Gi0/0              | 10  | 2   | -   | Listen | 0007.b400.0a02 | 10.1.1.2      | -              |  |  |  |
|                    |     |     |     |        |                |               |                |  |  |  |

#### **Example 8-63** show glbp brief Command Output on Router R2

| R2#show glbp brief |     |     |     |         |                |               |                |  |
|--------------------|-----|-----|-----|---------|----------------|---------------|----------------|--|
| Interface          | Grp | Fwd | Pri | State   | Address        | Active router | Standby router |  |
| Gi0/0              | 10  | -   | 100 | Standby | 10.1.1.62      | 10.1.1.1      | local          |  |
| Gi0/0              | 10  | 1   | -   | Listen  | 0007.b400.0a01 | 10.1.1.1      | -              |  |
| Gi0/0              | 10  | 2   | -   | Active  | 0007.b400.0a02 | local         | -              |  |
|                    |     |     |     |         |                |               |                |  |

Key Topic The **show glbp** command output provides significant details about the GLBP groups, as shown in Example 8-64. In the output, you can verify the group number and the interface associated with it. You can determine whether it is the AVG based on whether it is active or standby. The virtual IP address, the hello and hold timers, and the status of preemption is also listed. Depending on the state of the device, you will be able to verify the active or standby routers IP address and its priority. You will also be able to see your current local priority and the configured priority. This is a great command to verify the weighting values, the type of load balancing being used, and the members of the group, which are identified by their physical MAC address and IP address associated with the interface participating in the GLBP group.

**Example 8-64** show glbp Command Output on Router R1

```
R1#show glbp gigabitethernet0/0
GigabitEthernet0/0 - Group 10
  State is Active
    1 state change, last state change 00:31:34
 Virtual IP address is 10.1.1.62
  Hello time 3 sec, hold time 10 sec
   Next hello sent in 1.568 secs
  Redirect time 600 sec, forwarder time-out 14400 sec
  Preemption enabled, min delay 0 sec
  Active is local
  Standby is 10.1.1.2, priority 100 (expires in 9.984 sec)
  Priority 150 (configured)
  Weighting 110 (configured 110), thresholds: lower 90, upper 100
   Track object 1 state Up decrement 25
 Load balancing: weighted
  Group members:
   ca12.0854.0008 (10.1.1.2)
   ca13.0854.0008 (10.1.1.1) local
  There are 2 forwarders (1 active)
  Forwarder 1
    State is Active
      3 state changes, last state change 00:03:35
    MAC address is 0007.b400.0a01 (default)
    Owner ID is ca13.0854.0008
    Redirection enabled
    Preemption enabled, min delay 30 sec
    Active is local, weighting 110
  Forwarder 2
    State is Listen
    MAC address is 0007.b400.0a02 (learnt)
    Owner ID is ca12.0854.0008
    Redirection enabled, 600.000 sec remaining (maximum 600 sec)
    Time to live: 14400.000 sec (maximum 14400 sec)
    Preemption enabled, min delay 30 sec
    Active is 10.1.1.2 (primary), weighting 100 (expires in 11.232 sec)
```

Still referring to Example 8-64, focus on the area related to the forwarders. This information is related to the AVFs in the group. In this case, you can verify that there are two AVFs. This router is currently active for Forwarder 1, meaning that it is forwarding for the MAC address 0007.b400.0a01 that is listed. It also states who the current owner is of the virtual MAC address, based on the physical MAC address of the device. The owner is the device currently responsible for forwarding traffic for the virtual MAC address. R1 is in the listen state for Forwarder 2, meaning that it is waiting for the current owner of the virtual MAC 0007.b400.0a02 to no longer be able to forward for the MAC so that it can take over.

### Virtual Router MAC Addresses

The default virtual MAC address for the AVFs in a GLBP group, as shown in Figure 8-9, is based on the group number and the AVF forwarder ID within the group. Specifically, the virtual MAC address for a GLBP group begins with a well-known GLBP code of 0007. b400. The next two hexadecimal digits represent the group number. The last two hexadecimal digits represent the forwarder ID within the group. For example, a GLBP group of 43 yields a default virtual MAC address for AVF 1 of 0007.b400.2b01, because 43 in decimal equates to 2b in hexadecimal. For AVF 2, it would be 0007.b400.2b02, and for AVF 3, it would be 0007.b400.2b03.

| Key   | GLBP Group | 43 |
|-------|------------|----|
| Topic | 0007.b400. | 2b |

Kev

Topic

| 7.b40 | )0.2b02  |
|-------|----------|
| Well- | GLBP AVF |
| known | Group ID |
| GLBP  | Number   |
| Code  | in Hex   |

Figure 8-9 GLBP Virtual MAC Address

## **GLBP** Object Tracking

As with VRRP, you can implement object tracking. By default, GLBP will only detect a failure of the device itself or the path that is used by the hello packets. That is perfectly fine for the AVG because a failure of an uplink outside the LAN will not affect the AVG because hello packets are still exchanged successfully, and the AVG is still reachable. However, what about the AVFs? If the uplinks fail, the AVF cannot forward packets for the virtual IP and MAC it owns. This is where object tracking comes into play for the AVFs. Object tracking allows you to control the weighting of an AVF in a GLBP group based on the status of an object. The object can be IP-related information such as a route, a group of objects, the status of an SLA probe, and the status of an interface. If the object is anything but up, the weight of the router can be decremented to a value that is lower than a configured threshold so that another AVF can forward on behalf of the router that cannot. You can use the **show glbp** command to verify whether object tracking is configured, as shown in Example 8-65, and the state of the tracked object.
```
Example 8-65 show glbp Command Output on Router R1
```

```
R1#show glbp
GigabitEthernet0/0 - Group 10
  State is Active
    1 state change, last state change 00:31:34
 Virtual IP address is 10.1.1.62
 Hello time 3 sec, hold time 10 sec
   Next hello sent in 1.568 secs
 Redirect time 600 sec, forwarder time-out 14400 sec
  Preemption enabled, min delay 0 sec
  Active is local
  Standby is 10.1.1.2, priority 100 (expires in 9.984 sec)
  Priority 150 (configured)
  Weighting 110 (configured 110), thresholds: lower 90, upper 100
    Track object 1 state Up decrement 25
 Load balancing: weighted
  Group members:
   cal2.0854.0008 (10.1.1.2)
   ca13.0854.0008 (10.1.1.1) local
  There are 2 forwarders (1 active)
  Forwarder 1
    State is Active
     3 state changes, last state change 00:03:35
    MAC address is 0007.b400.0a01 (default)
    Owner ID is ca13.0854.0008
    Redirection enabled
    Preemption enabled, min delay 30 sec
   Active is local, weighting 110
  Forwarder 2
    State is Listen
    MAC address is 0007.b400.0a02 (learnt)
    Owner ID is ca12.0854.0008
    Redirection enabled, 600.000 sec remaining (maximum 600 sec)
    Time to live: 14400.000 sec (maximum 14400 sec)
    Preemption enabled, min delay 30 sec
    Active is 10.1.1.2 (primary), weighting 100 (expires in 11.232 sec)
```

In the case of Example 8-65, you can see that the tracked object 1 is in a state of up. However, if the tracked object goes down, the weighting will be decremented by 25, and as a result, the weighting will be lower than the lower threshold of 90 and R1 will no longer be able to be the AVF for MAC 0007.b400.0a01. AVF2, which is R2, will have to forward for both MAC addresses at this point.

However, if you need to find out what the tracked object is specifically so that you can troubleshoot further, use the command **show track**, as shown in Example 8-66. In this output, the line protocol of interface Gigabit Ethernet 3/0 is being tracked by GLBP.

**Example 8-66** show track Command Output on R1

```
Rl#show track
Track 1
Interface GigabitEthernet3/0 line-protocol
Line protocol is Up
3 changes, last change 00:05:56
Tracked by:
GLEP GigabitEthernet0/0 10
```

#### Verifying GLBP First Hop

Key Topic Once you know the current GLBP configuration, you might then check to see whether a host on the GLBP virtual IP address's subnet can ping the virtual IP address. Based on the topology previously shown in Figure 8-8, Example 8-67 shows a successful ping from Workstation A.

**Example 8-67** Ping Test from Workstation A to the GLBP Virtual IP Address

```
C:\>ping 10.1.1.62
Pinging 10.1.1.62 with 32 bytes of data:
Reply from 10.1.1.62: bytes=32 time=2ms TTL=255
Reply from 10.1.1.62: bytes=32 time=1ms TTL=255
Reply from 10.1.1.62: bytes=32 time=1ms TTL=255
Ping statistics for 10.1.1.62:
    Packets: Sent = 4, Received = 4, Lost = 0 (0% loss),
Approximate round trip times in milli-seconds:
    Minimum = 1ms, Maximum = 2ms, Average = 1ms
```

However, that does not prove that we are using the virtual MAC address and GLBP successfully. Therefore, from the client, you should also verify that the virtual MAC address learned by the client corresponds to the virtual MAC address reported by the GLBP AVG. Example 8-68 shows Workstation A's ARP cache entry for the GLBP virtual IP address of 10.1.1.62. Notice in the output that the MAC address learned via ARP does match the GLBP virtual MAC address of the first AVF.

**Example 8-68** Workstation A's ARP Cache

```
C:\>arp -a
Interface: 10.1.1.10 --- 0x4
Internet Address Physical Address Type
10.1.1.62 00-07-b4-00-0a-01 dynamic
```

However, as discussed with HSRP and VRRP, one of the best tools to use with FHRPs to verify the path is traceroute. With traceroute, you can identify the physical first-hop router that the packets are traversing. Example 8-69 displays the **tracert** command executed on Workstation A. Notice that it states that the first hop is 10.1.1.1. This is the IP address of R1's Gig0/0 interface. Example 8-70 displays the **tracert** command executed on Workstation B. Notice that it states that the first hop is 10.1.1.2. This is the IP address on R2's Gig0/0 interface. But remember in both cases they are configured to use the virtual IP 10.1.1.62 and are dynamically provided a virtual MAC address based on the AVG load-balancing method.

**Example 8-69** A Trace from Workstation A Confirming That R1 Is the First Hop (AVF)

```
C:\>tracert 192.0.2.1

Tracing route to 192.0.2.1 over a maximum of 30 hops

1 2 ms 2 ms 2 ms 10.1.1.1

...output omitted...

Trace complete.
```

**Example 8-70** A Trace from Workstation B Confirming That R2 Is the First Hop (AVF)

```
C:\>tracert 192.0.2.1
Tracing route to 192.0.2.1 over a maximum of 30 hops

1 2 ms 2 ms 2 ms 10.1.1.2

...output omitted...
Trace complete.
```

# **GLBP Trouble Tickets**

This section presents various trouble tickets relating to the topics discussed earlier in the chapter. The purpose of these trouble tickets is to give a process that you can follow when troubleshooting in the real world or in an exam environment. All trouble tickets in this section are based on the topology depicted in Figure 8-10.

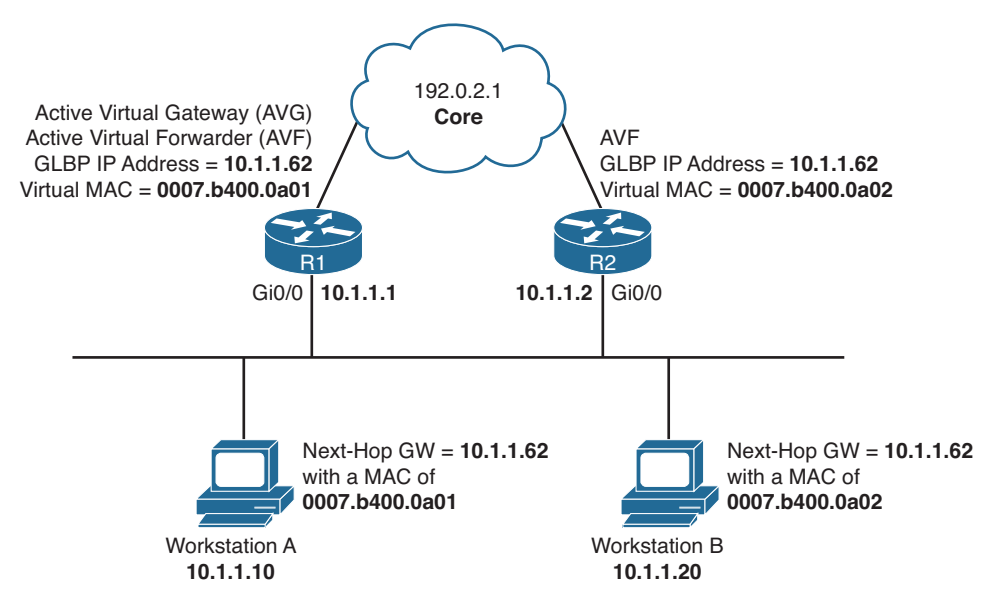

Figure 8-10 GLBP Trouble Ticket Topology

## **Trouble Ticket 8-6**

Problem: A junior administrator has stated that GLBP is behaving strangely.

With a puzzled look on your face, you ask the junior admin to show you what she means. The junior admin provides the output shown in Example 8-71 and Example 8-72. You review them, and then ask the junior administrator to explain.

| Example 8-71 | Output of show | glbp brief on | R1 |
|--------------|----------------|---------------|----|
|--------------|----------------|---------------|----|

| R1#show glbp brief |     |     |     |        |                |               |                |
|--------------------|-----|-----|-----|--------|----------------|---------------|----------------|
| Interface          | Grp | Fwd | Pri | State  | Address        | Active router | Standby router |
| Gi0/0              | 10  | -   | 150 | Active | 10.1.1.62      | local         | unknown        |
| Gi0/0              | 10  | 1   | -   | Active | 0007.b400.0a01 | local         | -              |
| Gi0/0              | 10  | 2   | -   | Active | 0007.b400.0a02 | local         | -              |

#### **Example 8-72** Output of show glbp brief on R2

| R2#show glbp brief |     |     |     |        |                |               |                |
|--------------------|-----|-----|-----|--------|----------------|---------------|----------------|
| Interface          | Grp | Fwd | Pri | State  | Address        | Active router | Standby router |
| Gi0/0              | 10  | -   | 100 | Active | 10.1.1.62      | local         | unknown        |
| Gi0/0              | 10  | 1   | -   | Active | 0007.b400.0a01 | local         | -              |
| Gi0/0              | 10  | 2   | -   | Active | 0007.b400.0a02 | local         | -              |

The junior administrator indicates that R1 and R2 are both in group 10. R1 has a priority of 150, and R2 has a priority of 100. However, they are both indicating that they are the AVG for the virtual address 10.1.1.62. In addition, R1 and R2 are both stating that they are the AVFs for the MAC addresses listed.

You then ask the junior admin, "Why would they both consider themselves as the AVG and AVFs?" The junior admin replies, "They don't know each other is on the LAN and participating in GLBP group 10." You grin and state, "That is correct. Now find out why!"

The junior admin issues the command **show glbp** on R1 and R2, as displayed in Examples 8-73 and 8-74, and reviews them hoping to *spot the difference*. The output confirms that both R1 and R2 are the AVG for group 10 because it states "State is Active" near the top. The virtual IP is the same at 10.1.1.62. The timers are the same, although they do not have to be as long as they do not cause flapping neighbor relationships. At this point, the junior admin spots the difference. Do you see it?

#### **Example 8-73** Output of show glbp on R1

```
Rl#show glbp brief
GigabitEthernet0/0 - Group 10
State is Active
3 state changes, last state change 00:23:29
Virtual IP address is 10.1.1.62
Hello time 3 sec, hold time 10 sec
Next hello sent in 0.288 secs
Redirect time 600 sec, forwarder time-out 14400 sec
Authentication text, string "TSHOOT"
Preemption enabled, min delay 0 sec
Active is local
Standby is unknown
Priority 150 (configured)
...output omitted...
```

#### **Example 8-74** Output of show glbp on R2

```
R2#show glbp brief
GigabitEthernet0/0 - Group 10
State is Active
  8 state changes, last state change 00:21:32
Virtual IP address is 10.1.1.62
Hello time 3 sec, hold time 10 sec
  Next hello sent in 2.592 secs
Redirect time 600 sec, forwarder time-out 14400 sec
Authentication MD5, key-string
Preemption enabled, min delay 0 sec
Active is local
Standby is unknown
Priority 100 (default)
... output omitted...
```

R1 is using plain-text GLBP authentication, and R2 is using message digest 5 (MD5) GLBP authentication. They are both using authentication, but the type of authentication does not match. Therefore, they know each other is there, but because they cannot

authenticate each other, they consider each other to be rogue GLBP devices and will not accept the GLBP information from each other.

Your security policy states to use MD5 authentication, so you change R1 with the command **glbp 10 authentication md5 key-string TSHOOT** in interface configuration mode. You then check the output of **show glbp brief** on R1 and R2, as shown in Examples 8-75 and 8-76, to verify whether the output has changed. It has. R1 is the AVG and AVF for the first MAC, and R2 is standby and the AVF for the second MAC.

**Example 8-75** Output of show glbp brief on R1

| R1#show glbp brief |     |     |     |        |                |               |                |
|--------------------|-----|-----|-----|--------|----------------|---------------|----------------|
| Interface          | Grp | Fwd | Pri | State  | Address        | Active router | Standby router |
| Gi0/0              | 10  | -   | 150 | Active | 10.1.1.62      | local         | 10.1.1.2       |
| Gi0/0              | 10  | 1   | -   | Active | 0007.b400.0a01 | local         | -              |
| Gi0/0              | 10  | 2   | -   | Listen | 0007.b400.0a02 | 10.1.1.2      | -              |

**Example 8-76** Output of show glbp brief on R2

| R2#show glbp brief |     |     |     |         |                |               |                |
|--------------------|-----|-----|-----|---------|----------------|---------------|----------------|
| Interface          | Grp | Fwd | Pri | State   | Address        | Active router | Standby router |
| Gi0/0              | 10  | -   | 100 | Standby | 10.1.1.62      | 10.1.1.1      | local          |
| Gi0/0              | 10  | 1   | -   | Listen  | 0007.b400.0a01 | 10.1.1.1      | -              |
| Gi0/0              | 10  | 2   | -   | Active  | 0007.b400.0a02 | local         | -              |

## **Trouble Ticket 8-7**

Problem: The uplink has failed between R2 and the core; however, R2 is still the AVF for MAC 0007.b400.0a02 when it should be R1.

Let's shoot from the hip this time!

Brainstorm: Uplink failed + R2 still AVF when it should not be = object tracking and weight issue?

Let's use the **show glbp** command to see what the weight of R2 is and whether object tracking is enabled. Example 8-77 displays the output of **show glbp** on R2, and it clearly indicates that we are tracking object 1, which is down, and when it is down, the weighting will be decremented by 20, which it has been because the configured weight is 100 and the current weight is 80. However, R2's weighting still has not passed the lower threshold. Therefore, it will still be the AVF for the MAC address assigned to it by the AVG.

#### **Example 8-77** Output of show glbp on R2

```
R2#show glbp
GigabitEthernet0/0 - Group 10
State is Standby
   10 state changes, last state change 00:20:58
Virtual IP address is 10.1.1.62
```

#### 330 CCNP Routing and Switching TSHOOT 300-135 Official Cert Guide

```
Hello time 3 sec, hold time 10 sec
Next hello sent in 0.736 secs
Redirect time 600 sec, forwarder time-out 14400 sec
Authentication MD5, key-string
Preemption enabled, min delay 0 sec
Active is 10.1.1.1, priority 150 (expires in 8.480 sec)
Standby is local
Priority 100 (default)
Weighting 80 (configured 100), thresholds: lower 80, upper 100
Track object 1 state Down decrement 20
Load balancing: weighted
```

To solve this problem, you need to modify the **glbp 10 weighting track 1** command so that the decrement is greater than 20 (for example, **glbp 10 weighting track 1 decrement 21**). When you do so, R1 will be the AVF for both MACs. On R1, you can confirm this with the **show glbp brief** command, as shown in Example 8-78.

**Example 8-78** Output of show glbp brief on R1

| R1#show glbp brief |     |     |     |        |                |               |                |
|--------------------|-----|-----|-----|--------|----------------|---------------|----------------|
| Interface          | Grp | Fwd | Pri | State  | Address        | Active router | Standby router |
| Gi0/0              | 10  | -   | 150 | Active | 10.1.1.62      | local         | 10.1.1.2       |
| Gi0/0              | 10  | 1   | -   | Active | 0007.b400.0a01 | local         | -              |
| Gi0/0              | 10  | 2   | -   | Active | 0007.b400.0a02 | local         | -              |

# **Comparing HSRP, VRRP, and GLBP**

As you have witnessed in this chapter, HSRP, VRRP, and GLBP are very similar. The output provided by the **show** commands is similar as well. It is important to note that the issues will be similar with these FHRPs, making them easy to troubleshoot for most. However, although HSRP, VRRP, and GLBP have commonalities, it is important for you as a troubleshooter to understand the differences to make sure that you are troubleshooting as efficiently as possible. Table 8-2 compares several characteristics of these FHRPs.

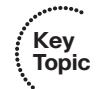

 Table 8-2
 Comparing HSRP, VRRP, and GLBP

| Characteristic                                                                           | HSRP      | VRRP     | GLBP      |
|------------------------------------------------------------------------------------------|-----------|----------|-----------|
| Cisco proprietary.                                                                       | Yes       | No       | Yes       |
| Interface IP address can act as virtual IP address.                                      | No        | Yes      | No        |
| More than one router in a group<br>can simultaneously forward traffic<br>for that group. | No        | No       | Yes       |
| Hello timer default value.                                                               | 3 seconds | 1 second | 3 seconds |

| Characteristic                 | HSRP               | VRRP           | GLBP                        |
|--------------------------------|--------------------|----------------|-----------------------------|
| Hold timer default value.      | 10 seconds         | 3 seconds      | 10 seconds                  |
| Preemption enabled by default. | No                 | Yes            | No for AVG, Yes<br>for AVFs |
| Default priority.              | 100                | 100            | 100                         |
| Default weight.                | —                  | —              | 100                         |
| Authentication supported.      | Yes                | Yes            | Yes                         |
| Multicast address.             | 224.0.0.2          | 224.0.0.18     | 224.0.0.102                 |
| Virtual MAC address.           | V1: 0000.0c07.acxx | 0000.5e00.01xx | 0007.b400.xxyy              |
| (xx = group number)(yy = AVF)  | V2: 0000.0c9f.fxxx |                |                             |

# **Exam Preparation Tasks**

As mentioned in the section "How to Use This Book" in the Introduction, you have a couple of choices for exam preparation: the exercises here; Chapter 22, "Final Preparation;" and the exam simulation questions on the CD-ROM.

## **Review All Key Topics**

Review the most important topics in this chapter, noted with the Key Topic icon in the outer margin of the page. Table 8-3 lists a reference of these key topics and the page numbers on which each is found.

|   | •••   |
|---|-------|
| 1 | Kev   |
| ŧ | Topic |
| N |       |

| Table 8-3 | Key | <b>Topics</b> | for | Chapter | 8 |
|-----------|-----|---------------|-----|---------|---|
|-----------|-----|---------------|-----|---------|---|

| Key Topic Element | Description                                                                          | Page Number |
|-------------------|--------------------------------------------------------------------------------------|-------------|
| Paragraph         | Describes how to configure an HSRP group and explains priority and preempt           | 291         |
| List              | Identifies HSRP parameters that should be verified while troubleshooting HSRP issues | 292         |
| Example 8-3       | show standby brief command output on Router R1                                       | 292         |
| Figure 8-2        | HSRPv1 virtual MAC address                                                           | 293         |
| Section           | Interface tracking                                                                   | 293         |
| Section           | Verifying first hop                                                                  | 294         |
| Section           | Reviewing VRRP                                                                       | 306         |
| List              | Identifies VRRP parameters that should be verified while troubleshooting issues      | 308         |
| Example 8-36      | show vrrp brief command output on router SW1                                         | 308         |
| Figure 8-5        | VRRP virtual MAC address                                                             | 309         |
| Section           | Object tracking                                                                      | 309         |
| Section           | Verifying first hop                                                                  | 310         |
| Section           | Reviewing GLBP                                                                       | 319         |
| List              | Identifies GLBP parameters that should be verified while troubleshooting HSRP issues | 321         |
| Example 8-62      | show glbp brief command output on router SW1                                         | 321         |
| Figure 8-9        | GLBP virtual MAC address                                                             | 323         |
| Section           | GLBP object tracking                                                                 | 323         |
| Section           | Verifying GLBP first hop                                                             | 325         |
| Table 8-2         | Comparing HSRP, VRRP, and GLBP                                                       | 330         |

# **Define Key Terms**

Define the following key terms from this chapter and check your answers in the glossary:

HSRP, VRRP, GLBP, priority, preempt, interface tracking, object tracking, virtual router, virtual MAC address, active forwarder, standby router, virtual master router, virtual router backup, AVG, AVF, weighting

# **Complete Tables and Lists from Memory**

Print a copy of Appendix C, "Memory Tables," (found on the disc), or at least the section for this chapter, and complete the tables and lists from memory. Appendix D, "Memory Tables Answer Key," also on the disc, includes completed tables and lists to check your work.

# **Command Reference to Check Your Memory**

This section includes the most important **show** commands covered in this chapter. It might not be necessary to memorize the complete syntax of every command, but you should be able to remember the basic keywords that are needed.

To test your memory of the commands, cover the right side of Table 8-4 with a piece of paper, read the description on the left side, and then see how much of the command you can remember.

The 300-135 TSHOOT exam focuses on practical, hands-on skills that are used by a networking professional. Therefore, you should be able to identify the commands needed to troubleshoot issues related to the topics covered in this chapter.

| Task                                                                                                    | Command Syntax                                       |
|----------------------------------------------------------------------------------------------------|------------------------------------------------------|
| Displays a summary of the HSRP standby group configuration on a switch or router                                                                                 | show standby brief                                   |
| Displays details of the HSRP standby group configuration<br>on a switch or router interface, including timers and tracked<br>interfaces or objects               | show standby interface_<br>type interface_number     |
| Displays the commands configured on a router or switch interface                                                                                                 | <pre>show run interface_type interface_number</pre>  |
| Displays a summary of the VRRP group configuration on a switch or router                                                                                         | show vrrp brief                                      |
| Displays details of the VRRP group configuration on a switch<br>or router interface, including timers and tracked objects                                        | <pre>show vrrp interface_type interface_number</pre> |
| Displays the tracking objects configured on the router or switch                                                                                                 | show track                                           |
| Displays a summary of the GLBP group configuration on a switch or router                                                                                         | show glbp brief                                      |
| Displays details of the GLBP group configuration on a router<br>interface, including timers, who the AVG is, who the AVFs<br>are, in addition to tracked objects | <pre>show glbp interface_type interface_number</pre> |

Table 8-4show commands

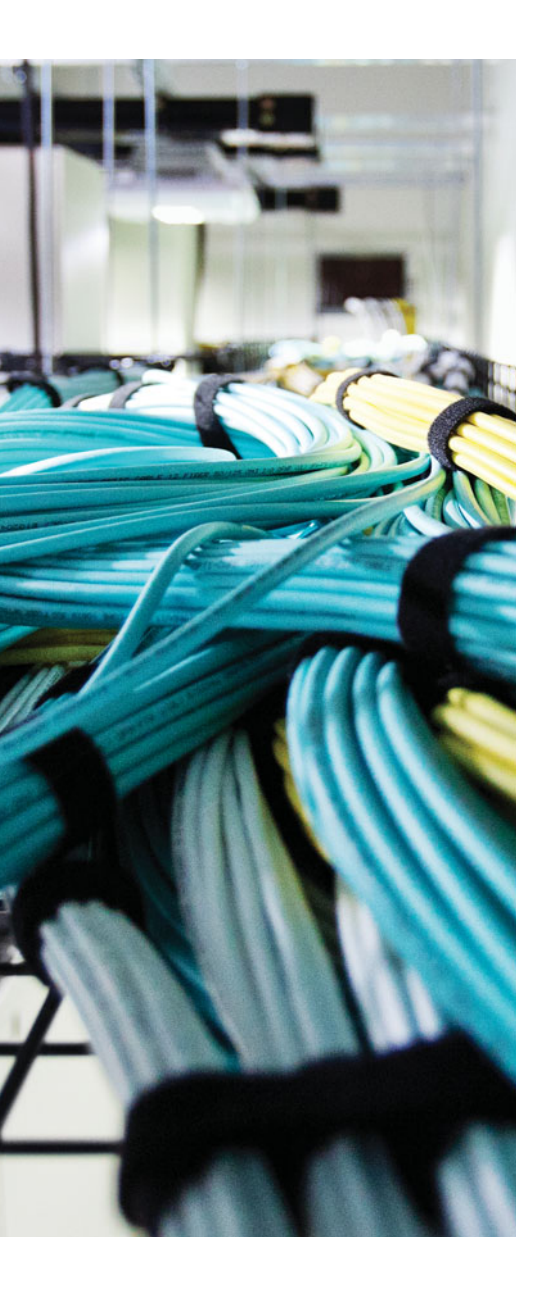

This chapter covers the following topics:

- Troubleshooting IPv4 Addressing: This section focuses on how you can verify that devices are addressed correctly in the network during your troubleshooting process.
- Troubleshooting DHCP for IPv4: This section reviews the DHCP for IPv4 operations and identifies how you can successfully troubleshoot DHCP related issues.
- Troubleshooting NAT: This section explains the reasons why NAT may not be translating addresses and how to recognize them.
- IPv4 Addressing and Addressing Technologies Trouble Tickets: This section provides trouble tickets that demonstrate how you can use a structured troubleshooting process to solve a reported problem.

# **CHAPTER 9**

# Troubleshooting IPv4 Addressing and Addressing Technologies

Although IPv6 is currently being deployed, it is being done at a slow pace. Therefore, most networks are still relying on IPv4, and many new networks and network additions are being deployed with IPv4. Therefore, as a troubleshooter, you need the skills necessary to successfully identify issues related to improper IPv4 addressing on devices. It might be a bad address, subnet mask, or even the address of the default gateway.

Typically, when deploying IPv4 addresses, Dynamic Host Configuration Protocol (DHCP) will be used so that they can be dynamically assigned. However, with this dynamic process, issues may arise that prevent a device from successfully obtaining an IPv4 address from the DHCP server. Therefore, you need a solid understanding of how DHCP operates and how to identify the issues that would prevent a client from obtaining an IP address from a DHCP server.

Because RFC 1918 addresses are not routable on the Internet, Network Address Translation (NAT) is needed to translate IPv4 private addresses to public addresses that are routable on the Internet. This adds another bit of complexity to the environment that you need to know how to troubleshoot so that devices can access resources external to the organization.

This chapter covers the different methods that you can use to troubleshoot IPv4 addressing issues, DHCP for IPv4-related issues, and NAT issues.

# "Do I Know This Already?" Quiz

The "Do I Know This Already?" quiz allows you to assess whether you should read this entire chapter thoroughly or jump to the "Exam Preparation Tasks" section. If you are in doubt about your answers to these questions or your own assessment of your knowledge of the topics, read the entire chapter. Table 9-1 lists the major headings in this chapter and their corresponding "Do I Know This Already?" quiz questions. You can find the answers in Appendix A, "Answers to the 'Do I Know This Already?' Quizzes."

| Foundation Topics Section       | Questions |
|---------------------------------|-----------|
| Troubleshooting IPv4 Addressing | 1–4       |
| Troubleshooting DHCP for IPv4   | 5–7       |
| Troubleshooting NAT             | 8-10      |

**Table 9-1** "Do I Know This Already?" Section-to-Question Mapping

**Caution** The goal of self-assessment is to gauge your mastery of the topics in this chapter. If you do not know the answer to a question or are only partially sure of the answer, you should mark that question as wrong for purposes of the self-assessment. Giving yourself credit for an answer that you correctly guess skews your self-assessment results and might provide you with a false sense of security.

- **1.** What will occur when a PC with the IP address 10.1.1.27/28 needs to communicate with a PC that has an IP address of 10.1.1.18? (Choose two answers.)
  - **a.** It will send the frame to its default gateway.
  - **b.** It will send the frame directly to the destination PC.
  - c. It will ARP for the MAC address of the default gateway.
  - d. It will ARP for the MAC address of the destination PC.
- **2.** What will occur when a PC with the IP address 10.1.1.27/29 needs to communicate with a PC that has an IP address of 10.1.1.18? (Choose two answers.)
  - **a.** It will send the frame to its default gateway.
  - **b.** It will send the frame directly to the destination PC.
  - **c.** It will ARP for the MAC address of the default gateway.
  - d. It will ARP for the MAC address of the destination PC.
- **3.** Which command enables you to verify the IP address configured on a Windows PC interface?
  - a. ipconfig
  - b. show ip interface
  - **c.** arp -a
  - d. show ip arp
- **4.** Which command enables you to verify the IP address configured on a router's interface?
  - a. ipconfig
  - **b.** show ip interface
  - c. arp -a
  - **d.** show ip arp

- 5. What is the correct order of operations for the DHCP for IPv4 process?
  - **a.** Offer, Request, Ack, Discover
  - b. Discover, Request, Ack, Offer
  - c. Request, Offer, Discover, Ack
  - d. Discover, Offer, Request, Ack
- **6.** Which command is needed on a router interface to forward DHCP Discover messages to a DHCP server on a different subnet?
  - a. ip address dhcp
  - b. ip helper-address
  - c. ip dhcp-forwarder
  - d. ip dhcp server
- **7.** Which command will enable a router interface to obtain an IP address from a DHCP server?
  - **a.** ip dhcp client
  - **b.** ip dhcp server
  - c. ip address dhcp
  - **d.** ip helper-address
- 8. Which parameter is necessary in the ip nat inside source command to enable PAT?
  - a. pat
  - **b.** list
  - **c.** overload
  - d. private
- 9. Which command enables you to verify the interfaces that are configured for NAT?
  - a. show ip nat translations
  - **b.** show ip nat statistics
  - c. show ip nat interfaces
  - d. show ip nat
- **10.** Which column in the output of **show ip nat translations** displays the address that source IPs have been translated to?
  - **a.** Inside Local
  - **b.** Inside Global
  - c. Outside Local
  - d. Outside Global

# **Foundation Topics**

# **Troubleshooting IPv4 Addressing**

Just like your personal street address uniquely defines where you live, an IPv4 address uniquely defines where a device resides in a network. Your street address is made of two parts, the street name and the number of your residence; and the combination of these will be unique within your city/town. As a result, the pizza delivery person is able to drop off your pizza at your house in 30 minutes or it is free. If your house is addressed incorrectly, you may or may not get your pizza, and we do not want that to happen.

The same is true with IPv4 addressing. If devices are addressed incorrectly, they may or may not receive the packets that are intended for them. Therefore, it is imperative that you have a solid understanding of IPv4 addressing and how to verify that devices are addressed correctly on the network.

This section focuses on how we can troubleshoot IPv4 addressing issues.

## **IPv4 Addressing Issues**

An IPv4 address is made up of two parts: a network/subnet portion and a host portion. It is imperative that all devices in the same network/subnet share the exact same network/ subnet portion. If they are not exactly the same, the PC could end up addressing the Layer 2 frame incorrectly and sending the packet in the wrong direction. Refer to Figure 9-1, which shows a sample subnet (10.1.1.0/26) with two PCs and their default gateway, R1.

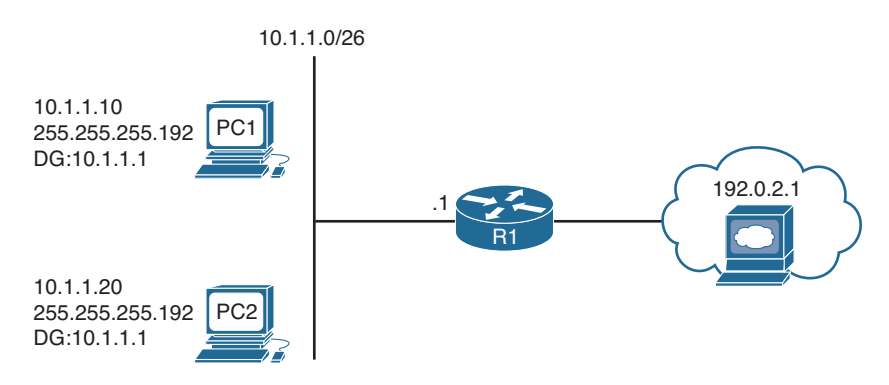

Figure 9-1 Correct IPv4 Addressing Example

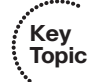

When PC1 needs to communicate with PC2, it does a DNS lookup for the IP address of PC2. The IP address 10.1.1.20 is returned. Now PC1 needs to determine whether PC2 is

located in the same subnet because this will determine whether the frame will have the MAC of PC2 or the MAC of the default gateway (DG). PC1 determines its network/subnet portion by comparing its IP address to its subnet mask in binary as follows:

Now PC1 compares the exact same binary bits to those binary bits in PC2's address as follows:

00001010.0000001.0000001.00 - PC1 network/subnet ID 00001010.00000001.0000001.00010100 - PC2 IP address in binary

Because the binary bits are the same, PC1 concludes that PC2 is in the same network/ subnet; therefore, it can communicate directly with it and does not need to send the data to its default gateway. PC1 will create a frame with its own source MAC address and the MAC of PC2 as the destination.

Consider what occurs when PC1 needs to communicate with the web server at 192.0.2.1. It does a DNS lookup for the IP address of the web server. The IP address 192.0.2.1 is returned. Now PC1 needs to determine whether the web server is located in the same network/subnet. This will determine whether the frame will have the MAC of the web server or the MAC of the DG. PC1 determines its network/subnet portion by comparing its IP address to its subnet mask in binary as follows:

(The 1s in the subnet mask identify the network portion.)

Now PC1 compares the exact same binary bits to those binary bits in the web server address as follows:

00001010.00000001.0000001.00 - PC1 network/subnet ID 11000000.00000000.00000010.00000001 - web server IP address in binary

PC1 concludes that the web server is in a different network/subnet, because the bits are not the same; therefore, to communicate with the web server, it needs to send the data to its default gateway. PC1 will create a frame with its own source MAC address and the MAC of R1 as the destination.

As you can see, accurate IP addressing is paramount for successful communication. Let's see what happens if PC1 is configured with the wrong subnet mask (255.255.255.240), as shown in Figure 9-2.

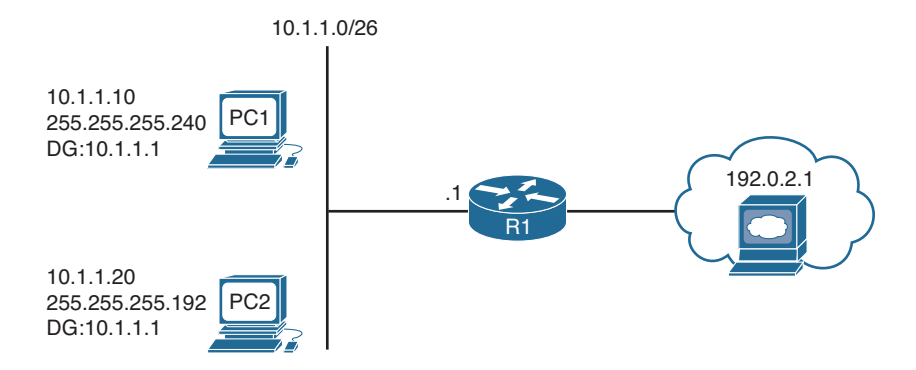

#### Figure 9-2 Incorrect IPv4 Addressing Example

Kev

Key

Topic

Topic

PC1 determines its network/subnet portion by comparing its IP address to its subnet mask in binary as follows:

00001010.0000001.0000001.00001010 - PC1 IP address in binary 11111111.111111111111111110000 - PC1 subnet mask in binary

00001010.0000001.0000001.0000 - PC1 network/subnet ID

Now PC1 compares the exact same binary bits to those binary bits in PC2s address as follows:

00001010.00000001.0000001.0000 - PC1 network/subnet ID 00001010.00000001.00000001.00010100 - PC2 IP address in binary

PC1 concludes that PC2 is not in the same network/subnet, because the binary bits are not exactly the same. Therefore, it cannot communicate directly with it and will need to send the frame to the router so that the router can route the packet to the subnet PC2 is in. However, the PCs are actually connected to the same subnet, and as a result we have an IPv4 addressing and connectivity issue.

Not only will an *improper subnet mask* cause issues, but an *inappropriate IP address combined with the correct subnet mask* will also cause issues. In addition, if the *default gateway is not configured correctly* on the PCs, packets will not be forwarded to the correct device when packets need to be sent to a different subnet.

As a troubleshooter, you need to be able to recognize these issues, or eliminate them as a possible issue quickly. You can verify the IP addressing information on a Windows PC using the **ipconfig** command and on a router or switch using the **show ip interface** *interface\_type interface\_number* command, as shown in Example 9-1.

#### **Example 9-1** Verifying IP Addressing on a PC and on a Router

```
C:\>ipconfig
Windows IP Configuration
Ethernet adapter PC1:
```

```
Connection-specific DNS Suffix . :
```

## **Determining IP Addresses Within a Subnet**

You want to be quick! Here is a quick way to determine all the IP addresses that will be in a particular subnet. Refer to Figure 9-3 as you are exploring this method.

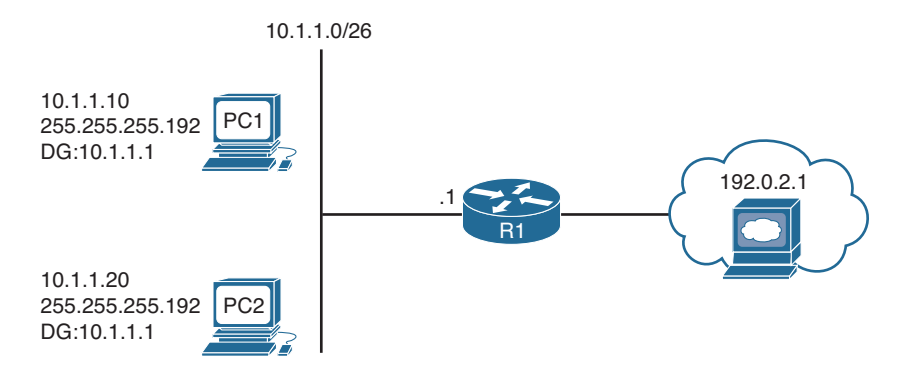

#### Figure 9-3 Determining IP Address Within a Subnet

Key

Topic

Take the subnet mask and find the most interesting octet. This is where the last binary 1 would be. In this case, 255.255.192 would have the last binary 1 in the fourth octet, which is 192.

Now, take 256 and subtract 192 from it. The result is 64. The number 64 represents the block size or the total number of addresses in that subnet. Our subnet in this case is 10.1.1.0/26, and because the block size is 64, this subnet would begin at 10.1.1.0/26 and end at 10.1.1.63/26, which is a total of 64 addresses. The next subnet would be 10.1.1.64/26 to 10.1.1.127/26. The third subnet would be 10.1.1.128/26 to 10.1.1.191/26 and so on.

Now you can compare the addresses of devices with the subnet ranges you just identified. In this case, PC1, PC2, and an interface on R1 are supposed to be in the same subnet. As a result, they better all be addressed correctly or communication will not occur correctly. For example, if you are reviewing the output of **ipconfig** on PC1, as shown in Example 9-2, now that you have the ranges, you can easily see that PC1 is not in the same subnet as R1 and PC2. Although they have the same subnet mask, in this case PC1 falls in the range 10.1.1.64/26 to 10.1.1.127/26, whereas PC2 and the default gateway fall in the

From the Library of Outcast Outcast

range 10.1.1.0/26 to 10.1.1.63/26. PC1 is in a different network/subnet, when it should be in the same according to Figure 9-3. You will have to fix the address on PC1 so that it is within the correct network/subnet.

**Example 9-2** Verifying IP Addressing on PC with the ipconfig Command

# **Troubleshooting DHCP for IPv4**

Dynamic Host Configuration Protocol (DHCP) serves as one of the most common methods of assigning IPv4 address information to a network host. Specifically, DHCP allows a DHCP client to obtain an IP address, subnet mask, default gateway IP address, DNS server IP address, and other types of IP address information from a DHCP server. The DHCP server can be local within the subnet, in a remote subnet, or the same device that is also the default gateway.

Because it is the most common way to deploy IPv4 addresses, you need to be well versed in the DHCP process and able to recognize issues related to DHCP. This section explains how DHCP operates and focuses on how to identify DHCP-related issues.

## **Reviewing DHCP Operations**

If you have a cable modem, digital subscriber line (DSL), or fiber connection in your home, your router more than likely obtains its IP address from your service provider via DHCP. The router is also acting as a DHCP server for the devices in your home. In corporate networks, when a PC boots, that PC receives its IP address configuration information from a corporate DHCP server. Figure 9-4 illustrates the exchange of messages (Discover, Offer, Request, Acknowledgment [DORA] process) that occur as a DHCP client obtains IP address information from a DHCP server.

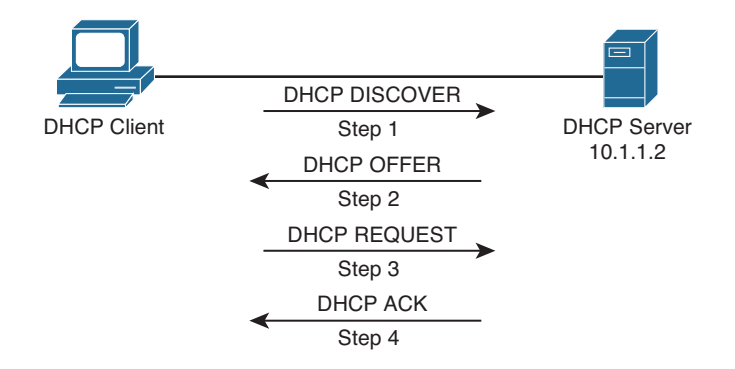

Figure 9-4 DHCP DORA Process

Kev

Topic

- **Step 1.** When a DHCP client initially boots, it has no IP address, default gateway, or other such configuration information. Therefore, the way a DHCP client initially communicates is by sending a broadcast message (that is, a DHCPDISCOVER message) to a destination IP address of 255.255.255.255 and a destination MAC address of FFFF:FFFFF in an attempt to discover a DHCP server. The source IP address will be 0.0.0.0, and the source MAC address will be the MAC address of the sending device.
- **Step 2.** When a DHCP server receives a DHCPDISCOVER message, it can respond with a DHCPOFFER message with an unleased IP address, subnet mask, and default gateway information. Because the DHCPDISCOVER message is sent as a broadcast, more than one DHCP server might respond to this Discover message with a DHCPOFFER. However, the client typically selects the server that sent the first DHCPOFFER response it received.
- **Step 3.** The DHCP client communicates with the selected server by sending a broadcasted DHCPREQUEST message indicating that it will be using the address provided in the DHCPOFFER and as a result wants the associated address leased to itself.
- **Step 4.** Finally, the DHCP server responds to the client with a DHCPACK message indicating that the IP address is leased to the client and includes any additional DHCP options that might be needed at this point.

Notice that in Step 1 the DHCPDISCOVER message was sent as a broadcast. The broadcast cannot cross a router boundary. Therefore, if a client resides on a different network than the DHCP server, the default gateway of the client should be configured as a DHCP relay agent to forward the broadcast packets as unicast packets to the server. You can use the **ip helper-address** *ip\_address* interface configuration mode command to configure a router to relay DHCP messages to a DHCP server in the organization.

To illustrate, consider Figure 9-5 and Example 9-3. In the figure, the DHCP client belongs to the 172.16.1.0/24 network, whereas the DHCP server belongs to the 10.1.1.0/24 network. Router R1 is configured as a DHCP relay agent by using the syntax shown in Example 9-3.

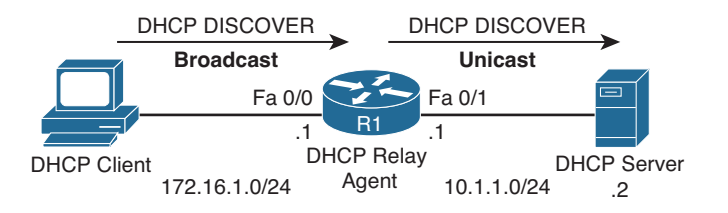

Figure 9-5 DHCP Relay Agent

| Kov   | <b>Example 9-3</b> DHCP Relay Agent Configuration            |  |  |  |  |  |
|-------|--------------------------------------------------------------|--|--|--|--|--|
| Topic | Dic R1#configure terminal                                    |  |  |  |  |  |
| •     | Enter configuration commands, one per line. End with CNTL/Z. |  |  |  |  |  |
|       | R1(config)#service dhcp                                      |  |  |  |  |  |
|       | R1(config)#interface fa 0/0                                  |  |  |  |  |  |
|       | <pre>R1(config-if)#ip helper-address 10.1.1.2</pre>          |  |  |  |  |  |

In the configuration, notice the **service dhcp** command. This command enables the DHCP service on the router, which must be enabled for the DHCP services to function. This command is usually not required because the DHCP service is enabled by default; however, when troubleshooting a DHCP relay agent issue, you might want to confirm that the service is enabled. Also, the **ip helper-address 10.1.1.2** command specifies the IP address of the DHCP server. If the wrong IP address is specified, the DHCP messages will be relayed to the wrong device. In addition, the **ip helper-address** command must be configured on the interface that is receiving the DHCPDISCOVER messages from the clients. If not, the router cannot relay the DHCP messages.

When you configure a router to act as a DHCP relay agent, realize that it relays a few other broadcast types in addition to a DHCP message. Other protocols that are forwarded by a DHCP relay agent include the following:

- TFTP
- Domain Name System (DNS)
- Internet Time Service (ITS)
- NetBIOS name server
- NetBIOS datagram server
- BootP
- TACACS

As a reference, Table 9-2 provides a comprehensive listing of DHCP message types you might encounter while troubleshooting a DHCP issue.

| DHCP Message | Description                                                                                                    |
|--------------|----------------------------------------------------------------------------------------------------|
| DHCPDISCOVER | A client sends this message in an attempt to locate a DHCP server. This message is sent to a broadcast IP address of 255.255.255.255 using UDP port 67.                                                                                      |
| DHCPOFFER    | A DHCP server sends this message in response to a DHCPDISCOVER message using UDP port 68.                                                                                                    |
| DHCPREQUEST  | This broadcast message is a request from the client to the DHCP server<br>for the IP addressing information and options that were received in the<br>DHCP Offer message.                                                                     |
| DHCPDECLINE  | This message is sent from a client to a DHCP server to inform the server that an IP address is already in use on the network.                                                                                                    |
| DHCPACK      | A DHCP server sends this message to a client and includes IP configuration parameters.                                                                                                    |
| DHCPNAK      | A DHCP server sends this message to a client and informs the client<br>that the DHCP server declines to provide the client with the requested<br>IP configuration information.                                                               |
| DHCPRELEASE  | A client sends this message to a DHCP server and informs the DHCP server that the client has released its DHCP lease, thus allowing the DHCP server to reassign the client IP address to another client.                                     |
| DHCPINFORM   | This message is sent from a client to a DHCP server and requests IP configuration parameters. Such a message might be sent from an access server requesting IP configuration information for a remote client attaching to the access server. |

**Table 9-2**DHCP Message Types

In addition to acting as a DHCP relay agent, a router might act as a DHCP client. Specifically, the interface of a router might obtain its IP address from a DHCP server. Figure 9-6 shows a router acting as a DHCP client, where the router's Fast Ethernet 0/1 interface obtains its IP address from a DHCP server. Example 9-4 provides the configuration for the router in the topology (that is, router R1). Notice the **dhcp** option used in the **ip address** command, instead of the usual IP address and subnet mask information.

| Fa 0/1 |               |             |
|--------|---------------|-------------|
| R1     | DHCP DISCOVER | DHCP Server |
|        | HCP OFFER     |             |
|        | DHCP REQUEST  |             |
|        | DHCP ACK      |             |

Figure 9-6 Router Acting as a DHCP Client

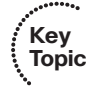

## **Example 9-4** DHCP Client Configuration

R1#configure terminal R1(config)#int fa 0/1 R1(config-if)#ip address dhcp

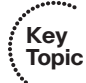

A router and multilayer switch can also act as a DHCP server. Figure 9-7 shows a router acting as a DHCP server, and Example 9-5 shows the router configuration. The **ip dhcp excluded-address 10.8.8.1 10.8.8.10** command prevents DHCP from assigning those IP addresses to a client. Note that you do not have to include the IP address of the router interface in this exclusion because the router will never hand out its own interface IP address. The **ip dhcp pool POOL-A** command creates a DHCP pool named POOL-A. This pool can hand out IP addresses from the 10.8.8.0/24 network, with a default gateway of 10.8.8.1, a DNS server of 192.168.1.1, and a WINS server of 192.168.1.2.

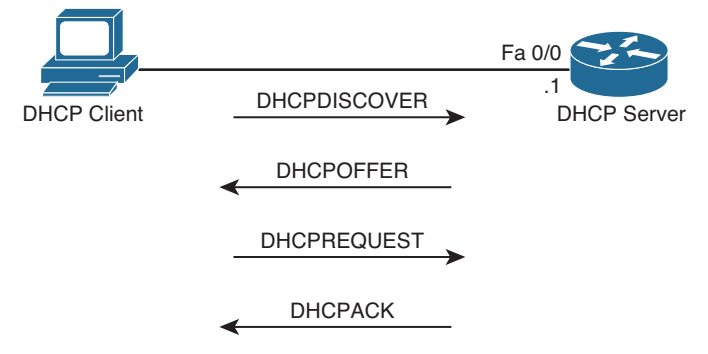

Figure 9-7 Router Acting as a DHCP Server

**Example 9-5** DHCP Server Configuration

```
Rl#show run
...OUTPUT OMITTED...
ip dhcp excluded-address 10.8.8.1 10.8.8.10
!
ip dhcp pool POOL-A
    network 10.8.8.0 255.255.255.0
    default-router 10.8.8.1
    dns-server 192.168.1.1
    netbios-name-server 192.168.1.2
...OUTPUT OMITTED...
```

If your device is configured to receive an IP address from a DHCP server but the IP address of the client is an APIPA (Automatic Private IP Addressing) address (169.254.x.x) because of autoconfiguration, as shown in Example 9-6, you can conclude that the client was not able to obtain an IP address from the DHCP server. Do not immediately assume that DHCP is the problem. It is quite possible that you have a Layer 2 problem, such as VLANs, trunks, Spanning Tree Protocol (STP), or security, for example, that is preventing the clients DHCPDISCOVER message from reaching the DHCP server.

**Example 9-6** Verifying DHCP-Assigned IP Address on PC

## **Potential DHCP Troubleshooting Issues**

When troubleshooting what you suspect might be a DHCP issue, consider the following potential issues:

Key Topic

- A router not forwarding broadcasts: By default, a router does not forward broadcasts, including DHCPDISCOVER broadcast messages. Therefore, a router needs to be explicitly configured to act as a DHCP relay agent if the DHCP client and DHCP server are on different subnets.
- **DHCP pool out of IP addresses:** A DHCP pool contains a finite number of addresses. Once a DCHP pool becomes depleted, new DHCP requests are rejected.
- Misconfiguration: The configuration of a DHCP server might be incorrect. For example, the range of network addresses to be given out by a particular pool might be incorrect, or the exclusion of addresses statically assigned to routers or DNS servers might be incorrect.
- Duplicate IP addresses: A DHCP server might hand out an IP address to a client that is already statically assigned to another host on the network. These duplicate IP addresses can cause connectivity issues for both the DHCP client and the host that had been statically configured for the IP address.
- Redundant services not communicating: Some DHCP servers can coexist with other DHCP servers for redundancy. For this redundancy to function, these DHCP servers need to communicate with one another. If this interserver communication fails, the DHCP servers can hand out overlapping IP addresses to their clients.

#### 348 CCNP Routing and Switching TSHOOT 300-135 Official Cert Guide

- The "pull" nature of DHCP: When a DHCP client wants an IP address, it can request an IP address from a DHCP server. However, the DHCP server has no ability to initiate a change in the client IP address after the client obtains an IP address. In other words, the DHCP client pulls information from the DHCP server, but the DHCP server cannot push information to the DHCP client.
- Interface not configured with IP address in DHCP pool: A router or a multilayer switch that is acting as a DHCP server must have an interface with an IP address that is part of the pool/subnet that it is handing out IP addresses for. The router will only hand the addresses in the pool to clients reachable out that interface. This ensures that the router interface and the clients are in the same subnet. However, note that this is not the case if a relay agent is forwarding DHCP messages between the client and the router that is the DHCP server. In that case, the DHCP server does not have to have an IP address on an interface that is part of the pool it is handing out addresses for.

At this point in this section, you have reviewed basic DHCP operations and potential DHCP troubleshooting targets. When you begin your troubleshooting efforts, you might want to collect the following information to help you better isolate the underlying cause of the DHCP issue you are investigating:

- The configuration of the DHCP server: For example, confirm that the pools are correctly defined with appropriate network addresses, default gateways, and other relevant IP address information.
- The configuration of the DHCP relay agent: For example, ensure that the specified helper address is the correct unicast IP address and ensure that it is configured on the interface on which DHCPDISCOVER broadcasts will be received.
- Determine the size of a DHCP pool: Because a pool in a DHCP server accommodates only a limited number of IP addresses, determine how many IP addresses (if any) are still available from a given DHCP pool.
- Verify IP address of router interface: If the router is a DHCP server (and there is no relay agent configured to forward DHCP messages to it), verify that the router has the correct IP address assigned to the correct interface based on the pools it will be handing out addresses for. If the interface does not have an IP address that is part of a pool it is handing out addresses for, it will not hand out addresses to the clients out the interface it is receiving DHCPDISCOVER messages on.

## **DHCP Troubleshooting Commands**

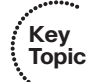

Example 9-7 provides sample output from the **show ip dhcp conflict** command. The output indicates a duplicate 172.16.1.3 IP address on the network, which the router discovered via a ping. You can clear the information displayed by issuing the **clear ip dhcp conflict** \* command after you have resolved the duplicate address issue on the network.

**Example 9-7** show ip dhcp conflict *Command Output* 

| R1 <b>#show ip dhcp</b> | conflict         |                     |
|-------------------------|------------------|---------------------|
| IP address              | Detection method | Detection time      |
| 172.16.1.3              | Ping             | Oct 15 2014 8:56 PM |

Example 9-8 shows sample output from the **show ip dhcp binding** command. The output indicates that an IP address of 10.1.1.10 was assigned to a DHCP client. You can release this DHCP lease with the **clear ip dhcp binding** \* command.

**Example 9-8** show ip dhcp binding *Command Output* 

| R1#show ip dhcp binding                          |                   |                      |           |
|--------------------------------------------------|-------------------|----------------------|-----------|
| Bindings from all pools not associated with VRF: |                   |                      |           |
| IP address                                       | Client-ID/        | Lease expiration     | Туре      |
|                                                  | Hardware address/ |                      |           |
|                                                  | User name         |                      |           |
| 10.1.1.3                                         | 0100.50b6.0765.7a | Oct 17 2014 07:53 PM | Automatic |
| 10.1.1.10                                        | 0108.0027.5d06.d6 | Oct 17 2014 07:53 PM | Automatic |

Example 9-9 shows sample output from the **debug ip dhcp server events** command. The output shows updates to the DHCP database.

```
Example 9-9 debug ip dhcp server events Command Output
```

```
R1#debug ip dhcp server events
DHCPD: Seeing if there is an internally specified pool class:
   DHCPD: htype 1 chaddr c001.0flc.0000
DHCPD: remote id 020a0000a0101010000000
DHCPD: circuit id 0000000
DHCPD: Seeing if there is an internally specified pool class:
   DHCPD: htype 1 chaddr c001.0flc.0000
DHCPD: remote id 020a0000a0101010000000
DHCPD: circuit id 0000000
DHCPD: no subnet configured for 192.168.1.238.
```

Example 9-10 shows sample output from the **debug ip dhcp server packet** command. The output shows a DHCPRELEASE message being received when a DHCP client with an IP address of 10.1.1.3 is shut down. You can also see the four-step process of a DHCP client obtaining an IP address of 10.1.1.4 with the following messages: DHCPDISCOVER, DHCPOFFER, DHCPREQUEST, and DHCPACK.

**Example 9-10** debug ip dhcp server packet Command Output

```
R1#debug ip dhcp server packet

DHCPD: DHCPRELEASE message received from client

0063.6973.636f.2d63.3030.312e.3066.3163.2e30.3030.302d.4661.302f.30 (10.1.1.3).

DHCPD: DHCPRELEASE message received from client

0063.6973.636f.2d63.3030.312e.3066.3163.2e30.3030.302d.4661.302f.30 (10.1.1.3).

DHCPD: Finding a relay for client
```

350 CCNP Routing and Switching TSHOOT 300-135 Official Cert Guide

```
0063.6973.636f.2d63.3030.312e.3066.3163.2e30.3030.302d.4661.302f.30 on interface
FastEthernet0/1.
DHCPD: DHCPDISCOVER received from client
 0063.6973.636f.2d63.3030.312e.3066.3163.2e30.3030.302d.4661.302f.30 on interface
FastEthernet0/1
DHCPD: Allocate an address without class information
 (10.1.1.0)
DHCPD: Sending DHCPOFFER to client
 0063.6973.636f.2d63.3030.312e.3066.3163.2e30.3030.302d.4661.302f.30 (10.1.1.4).
DHCPD: broadcasting BOOTREPLY to client c001.0f1c.0000.
DHCPD: DHCPREQUEST received from client
 0063.6973.636f.2d63.3030.312e.3066.3163.2e30.3030.302d.4661.302f.30.
DHCPD: No default domain to append - abort update
DHCPD: Sending DHCPACK to client
 0063.6973.636f.2d63.3030.312e.3066.3163.2e30.3030.302d.4661.302f.30 (10.1.1.4).
DHCPD: broadcasting BOOTREPLY to client c001.0f1c.0000.
```

## **Troubleshooting NAT**

In IPv4 networks, Network Address Translation (NAT) is needed for multiple reasons. However, the most common reason is to translate a private IPv4 address to a public IPv4 address. This section explains how NAT operates and identifies NAT related issues and how to troubleshoot them.

## **Reviewing NAT**

Public IP addresses are routable through the public Internet, whereas private IP addresses (as defined in RFC 1918) are not, and are intended for use within an organization. Because devices within an organization using private IP addresses need to communicate outside of their local networks (Internet/public network), NAT is needed to translate the private IP addresses into Internet-routable IP addresses (that is, public IP addresses). Table 9-3 identifies three types of NAT.

| Kev   | Table 9-3     Types of NAT |                                                                                                    |  |
|-------|----------------------------|----------------------------------------------------------------------------------------------------|--|
| Topic | Type of NAT                | Description (Based on Private to Public IPv4 Address<br>Translations)                                                                                                    |  |
|       | Static NAT                 | A one-to-one mapping of private internal IP addresses to public external IP addresses                                                                                     |  |
|       | Dynamic NAT                | A dynamic mapping of private internal IP addresses to a pool of public external IP addresses                                                                              |  |
|       | NAT overloading<br>or PAT  | Allows multiple private internal IP addresses to use a single public<br>external IP address by keeping track of Layer 4 port numbers, which<br>makes each session unique. |  |
|       |                            |                                                                                                    |  |

Consider Figure 9-8, which shows a basic NAT topology. In the topology, a client with a private IP address of 10.1.1.10 wants to communicate with a server on the public Internet at 192.0.2.1. Router R1 is configured for NAT. Router R1 takes packets coming from 10.1.1.10 that are destined for remote devices (such as the server) and changes the source IP address in the packet headers to 203.0.113.1, which is a publicly routable IP address. When the server at IP address 192.0.2.1 receives traffic from the client, the return traffic from the server is sent to a destination address of 203.0.113.1. When router R1 receives traffic from the outside network destined for 203.0.113.1, the router translates the destination IP address to 10.1.1.10 and forwards the traffic to the inside network, where the client receives the traffic.

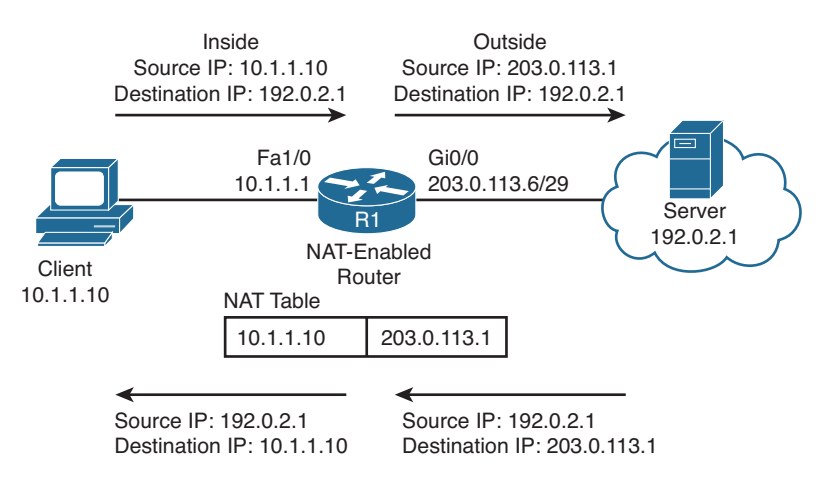

Figure 9-8 Basic NAT Topology Example

Note that NAT by itself does not scale well for an organization that has many privately addressed devices that need access to the public Internet all at the same time. As you can see from the example just discussed, you would need one public IP for every single private IP you want to translate. To overcome this issue, you use Port Address Translation (PAT), which can translate multiple private IP addresses to the same public IP address by keeping track of port numbers. PAT is simply a feature that NAT provides. Figure 9-9 displays how PAT can use port numbers and have multiple private IPs use the same public IP address. In this case, the public IP address is the same one that is used on the outside interface; however, you could also use a pool of public addresses. When the packet sourced from IP 10.1.1.10 port 65500 arrives at the PAT-enabled router, it translates it to the appropriate public IP and makes note of the port number as well as the IP address in the NAT table. Therefore, when traffic returns from the server destined to 203.0.113.1 port 65500, the router knows it is destined for 10.1.1.10 at port 65500. The client at 10.1.1.20 will also be translated to the same outside IP address, but a different port number will be used. This ensures that the router can differentiate between the different packets and who they are truly sourced from and destined to.

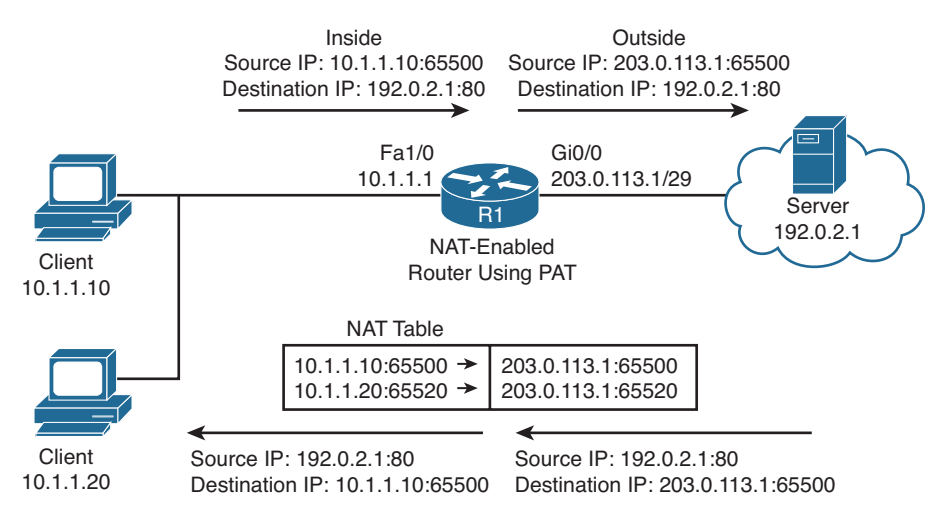

Figure 9-9 Basic PAT Topology Example

To effectively troubleshoot a NAT configuration, you should be familiar with the terminology describing the various IP addresses involved in a translation, as outlined in Table 9-4.

| Κον   |                |                                                                                                    |
|-------|----------------|----------------------------------------------------------------------------------------------------|
| Topic | NAT IPs        | Definition                                                                                                    |
|       | Inside local   | The IP address of a device inside the network; this address will be translated to the inside global address. (Example: PC inside the network)                                                                                                    |
|       | Inside global  | The IP address that the Inside local address is translated to. (Example: public IP address used on Internet)                                                                                                    |
|       | Outside local  | The IP address of a remote device as it appears to the devices inside the<br>network. This may or may not be the actual address of the remote device<br>if NAT translated it. Note that usually the outside global and outside local<br>addresses are the same. |
|       | Outside global | The IP address of the device that the inside local address is trying to communicate with. This may be translated to the outside local address (but usually is not translated). (Example: web server)                                                            |
|       |                |                                                                                                    |

Kev

Based on the definitions in Table 9-4, Table 9-5 categorizes the IP addresses previously shown in Figure 9-9.

| NAT IPs       | Address     |
|---------------|-------------|
| Inside local  | 10.1.1.10   |
| Inside global | 203.0.113.1 |

**Table 9-5** Classifying the NAT IP Addresses in Figure 9-9

| NAT IPs        | Address   |
|----------------|-----------|
| Outside local  | 192.0.2.1 |
| Outside global | 192.0.2.1 |

#### **NAT Troubleshooting Issues**

Refer to Example 9-11, which displays a sample NAT/PAT configuration that uses a pool of public addresses. Notice how many different issues could arise based on a mistake in the configuration.

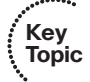

- Interfaces not configured correctly: You need to specify which interfaces will be the outside and inside interfaces. If not configured correctly, NAT will not translate addresses properly.
- The pool may be misconfigured: The pool must specify the correct public addresses that will be translated. This pool represents the inside global addresses.
- The public addresses in the pool are not reachable: For traffic to return from the destination, the public addresses need to be reachable (advertised) to the Internet.
- The access list may not reference the correct inside devices: The ACL identifies the inside local addresses that will be translated to inside global addresses. If the ACL is incorrect, addresses will not be translated correctly.
- ACL and pool not mapped correctly: The ip nat inside source command marries the ACL and the pool together. If this mapping is incorrect, NAT will not translate addresses correctly.
- Overload keyword missing: To enable PAT, the overload keyword must be included in the **ip nat inside source** command.

**Example 9-11** Dynamic NAT with PAT Sample Configuration

```
Rl#show run
...OUTPUT OMITTED...
interface FastEthernet1/0
ip address 10.1.1.1 255.255.255.0
ip nat inside
!
interface GigabitEthernet 0/0
ip address 203.0.113.1 255.255.255.248
ip nat outside
!
ip nat outside
!
ip nat pool OUTSIDE_POOL 203.0.113.3 203.0.113.6 netmask 255.255.258.248
ip nat inside source list 1 pool OUTSIDE_POOL overload
!
access-list 1 permit 10.1.1.0 0.0.0.255
...OUTPUT OMITTED...
```

From a troubleshooting perspective, adding NAT into a network introduces additional troubleshooting issues. Consider the following situations in which NAT might cause an issue for end users:

- Using NAT over a VPN: Some VPN protocols check the checksum of a packet to verify its integrity. The checksum calculated for a packet before NAT differs from a checksum calculated for that same packet after NAT (because performing NAT on a packet changes IP address information). Therefore, a virtual private network (VPN) protocol (for example, IPsec) might reject such a packet because it appears to have been altered.
- NAT hiding true IP address information: Because NAT translates an inside IP address to an outside IP address, tracing a data flow from end to end for trouble-shooting purposes can be challenging. You can start troubleshooting by using the show ip nat translation command to verify whether the translation does exist in the translation table.
- Applications that are not NAT compatible: When some applications initialize, they randomly determine what ports are going to be used for communication, which might be incompatible with how NAT handles incoming traffic. Some Voice over IP (VoIP) protocols face such an issue, as they select the User Datagram Protocol (UDP) port numbers to be used for their Real-time Transport Protocol (RTP) media streams. Also, when setting up communication with a remote device, an application might include IP address information in the payload of a packet. If the remote device attempted to return traffic to the IP address embedded in that payload, that IP address might be unreachable because of the NAT translation.
- Delays experienced due to NAT's processing: Because NAT manipulates Layer 3 information of packets, the packets are subject to a bit more delay than they would otherwise experience. This delay might become more evident on routers performing numerous NAT translations.

## **NAT Troubleshooting Commands**

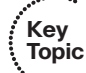

Example 9-12 provides sample output from the **show ip nat translations** command and how to clear all dynamic entries in this output with the **clear ip nat translation** \* command. Initially, the **show ip nat translations** command shows three statically configured NAT translations and one dynamically learned translation (which is highlighted in the output). Then, after issuing the **clear ip nat translation** \* command, the dynamically learned NAT entry is deleted from the IP NAT table, leaving the three statically configured NAT entries.

**Example 9-12** show ip nat translations and clear ip nat translation \* Command Output

| Router# <b>show ip nat translations</b> |              |               |                |  |
|-----------------------------------------|--------------|---------------|----------------|--|
| Pro Inside global                       | Inside local | Outside local | Outside global |  |
| 192.168.1.12                            | 192.168.0.1  |               |                |  |

| 192.168.1.13                      | 192.168.0.2     |                   |                   |
|-----------------------------------|-----------------|-------------------|-------------------|
| tcp 192.168.1.27:23               | 192.168.0.27:23 | 192.168.1.50:1158 | 192.168.1.50:1158 |
| 192.168.1.27                      | 192.168.0.27    |                   |                   |
| Router#clear ip nat translation * |                 |                   |                   |
| Router#show ip nat translations   |                 |                   |                   |
| Pro Inside global                 | Inside local    | Outside local     | Outside global    |
| 192.168.1.12                      | 192.168.0.1     |                   |                   |
| 192.168.1.13                      | 192.168.0.2     |                   |                   |
|                                   |                 |                   |                   |

Example 9-13 provides sample output from the **show ip nat statistics** command. The output shows which interfaces are acting as the inside and outside interfaces, and it shows the current number of static and dynamic translations.

**Example 9-13** show ip nat statistics *Command Output* 

```
Rl#show ip nat statistics
Total active translations: 4 (3 static, 1 dynamic; 1 extended)
Outside interfaces:
   FastEthernet0/0
Inside interfaces:
   FastEthernet0/1
Hits: 10 Misses: 0
CEF Translated packets: 5, CEF Punted packets: 0
Expired translations: 0
Dynamic mappings:
Appl doors: 0
Queued Packets: 0
```

Example 9-14 provides sample output from the **debug ip nat** command, which you should use with caution because it can crash a router. The output shows that when a source IP address of 192.168.1.50 is attempting to communicate with a destination IP address of 192.168.1.27, the router translates the destination IP address into 192.168.0.27. Also, when a source IP address of 192.168.1.50, the router translates the source IP address of 192.168.1.50, the router translates the source IP address of 192.168.1.11 is attempting to communicate with a destination IP address of 192.168.1.50, the router translates the source IP address of 192.168.1.27.

#### Example 9-14 debug ip nat Command Output

```
R1#debug ip nat

IP NAT debugging is on

NAT*: s=192.168.1.50, d=192.168.1.27->192.168.0.27 [10202]

NAT: s=192.168.1.11->192.168.1.27, d=192.168.1.50 [210]

NAT*: s=192.168.1.50, d=192.168.1.27->192.168.0.27 [10370]

NAT: s=192.168.1.11->192.168.1.27, d=192.168.1.50 [211]

NAT*: s=192.168.1.50, d=192.168.1.27->192.168.0.27 [10540]

NAT: s=192.168.1.11->192.168.1.27, d=192.168.1.50 [214]
```

# IPv4 Addressing and Addressing Technologies Trouble Tickets

This section presents various trouble tickets relating to the topics discussed earlier in the chapter. The purpose of these trouble tickets is to give a process that you can follow when troubleshooting in the real world or in an exam environment. All trouble tickets in this section are based on the topology depicted in Figure 9-10.

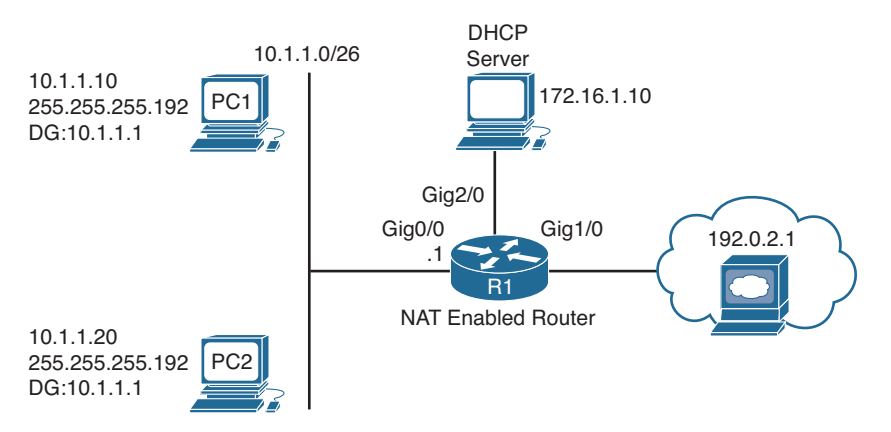

Figure 9-10 IPv4 Addressing Trouble Tickets Topology

## **Trouble Ticket 9-1**

Problem: PC1 is not able to access resources on the web server 192.0.2.1.

You begin troubleshooting by verifying the issue with a ping from PC1 to 192.0.2.1. As shown in Example 9-15, the ping fails.

**Example 9-15** Failed Ping from PC1 to 192.0.2.1

```
C:\PC1>ping 192.0.2.1
Pinging 192.0.2.1 with 32 bytes of data:
Request timed out.
Request timed out.
Request timed out.
Ping statistics for 192.0.2.1:
Packets: Sent = 4, Received = 0, Lost = 4 (100% loss),
```

Next you ping the default gateway for PC1, which is R1, at 10.1.1.1. As shown in Example 9-16, the ping is successful.

**Example 9-16** Successful Ping from PC1 to Default Gateway

```
C:\PCl>ping 10.1.1.1
Reply from 10.1.1.1: bytes=32 time lms TTL=128
Reply from 10.1.1.1: bytes=32 time lms TTL=128
Reply from 10.1.1.1: bytes=32 time lms TTL=128
Ping statistics for 10.1.1.1:
    Packets: Sent = 4, Received = 4, Lost = 0 (0% loss),
Approximate round trip times in milli-seconds:
    Minimum = 0ms, Maximum = 0ms, Average = 0ms
```

You decide to see whether this is an isolated incident. You access PC2 and ping 192.0.2.1, which is successful, as shown in Example 9-17.

**Example 9-17** Successful Ping from PC2 to 192.0.2.1

```
C:\PC2>ping 192.0.2.1
Reply from 192.0.2.1: bytes=32 time 1ms TTL=128
Reply from 192.0.2.1: bytes=32 time 1ms TTL=128
Reply from 192.0.2.1: bytes=32 time 1ms TTL=128
Reply from 192.0.2.1: bytes=32 time 1ms TTL=128
Ping statistics for 192.0.2.1:
    Packets: Sent = 4, Received = 4, Lost = 0 (0% loss),
Approximate round trip times in milli-seconds:
    Minimum = 0ms, Maximum = 0ms, Average = 0ms
```

At this point, you have determined that Layer 2 and Layer 3 connectivity from PC1 and PC2 to the router is fine. You also confirmed that PC2 can reach Internet resources even though PC1 cannot. There are many reasons why this situation might exist. One of the big ones is an ACL on Gig0/0 or Gig1/0 that is denying PC1 from accessing resources on the Internet. It could also be a NAT issue that is preventing 10.1.1.10 from being translated. However, before we go down that path, review the basics. For example, what about the default gateway configured on PC1? If it is configured incorrectly, PC1 is sending packets that are destined to a remote subnet to the wrong default gateway. Reviewing the output of **ipconfig** on PC1, as shown in Example 9-18, indicates that the default gateway is configured as 10.1.1.100, which is not the IP address of R1s interface.

```
Example 9-18 ipconfig Output on PC1
```

```
C:\PCl>ipconfig
Windows IP Configuration
Ethernet adapter Local Area Connection:
```

358 CCNP Routing and Switching TSHOOT 300-135 Official Cert Guide

After you change the default gateway on R1 to 10.1.1.1, the ping to 192.0.2.1 is successful, as shown in Example 9-19.

**Example 9-19** Successful Ping from PC1 to 192.0.2.1

```
C:\PCl>ping 192.0.2.1
Reply from 192.0.2.1: bytes=32 time 1ms TTL=128
Reply from 192.0.2.1: bytes=32 time 1ms TTL=128
Reply from 192.0.2.1: bytes=32 time 1ms TTL=128
Ping statistics for 192.0.2.1:
    Packets: Sent = 4, Received = 4, Lost = 0 (0% loss),
Approximate round trip times in milli-seconds:
    Minimum = 0ms, Maximum = 0ms, Average = 0ms
```

### **Trouble Ticket 9-2**

Problem: PC1 is not able to access resources on the web server 192.0.2.1.

You begin troubleshooting by verifying the issue with a ping from PC1 to 192.0.2.1. As shown in Example 9-20, the ping fails.

**Example 9-20** Failed Ping from PC1 to 192.0.2.1

```
C:\PC1>ping 192.0.2.1
Pinging 192.0.2.1 with 32 bytes of data:
Request timed out.
Request timed out.
Request timed out.
Request timed out.
Ping statistics for 192.0.2.1:
Packets: Sent = 4, Received = 0, Lost = 4 (100% loss),
```

Next you ping the default gateway for PC1, which is R1, at 10.1.1.1. As shown in Example 9-21, it fails as well.

**Example 9-21** Failed Ping from PC1 to Default Gateway

```
C:\PCl>ping 10.1.1.1
Pinging 10.1.1.1 with 32 bytes of data:
Request timed out.
Request timed out.
Request timed out.
Ping statistics for 10.1.1.1:
Packets: Sent = 4, Received = 0, Lost = 4 (100% loss),
```

Next you decide to see whether this is an isolated incident by pinging from PC2 to the IP address 192.0.2.1 and to the default gateway at 10.1.1.1. As shown in Example 9-22, both pings fail as well, indicating that it is not isolated.

**Example 9-22** Failed Ping from PC2 to 192.0.2.1 and Default Gateway

```
C:\PC2>ping 192.0.2.1
Pinging 192.0.2.1 with 32 bytes of data:
Request timed out.
Request timed out.
Request timed out.
Request timed out.
Ping statistics for 192.0.2.1:
    Packets: Sent = 4, Received = 0, Lost = 4 (100% loss),
C:\PC2>ping 10.1.1.1
Pinging 10.1.1.1 with 32 bytes of data:
Request timed out.
Request timed out.
Request timed out.
Request timed out.
Ping statistics for 10.1.1.1:
    Packets: Sent = 4, Received = 0, Lost = 4 (100% loss),
```

At this point, you have confirmed that there is no Layer 2 or Layer 3 connectivity from PC1 or PC2 to their default gateway. As you have seen in previous chapters, this can be caused by many different reasons. For example, VLANs, VACLs, trunks, VTP, STP, are all possible reasons why this issue is occurring. However, always remember to check the basics first: IP addressing on the client. On PC1, you issue the **ipconfig** command, and as shown in Example 9-23, PC1 has an APIPA (Automatic Private IP Addressing) address of 169.254.180.166/16 and no default gateway. This means that PC1 cannot contact a DHCP
server and is autoconfiguring an IP address. This still does not rule out a VLAN, trunk, VTP, STP, and so on. However, it is helping us narrow the focus.

**Example 9-23** ipconfig Output on PC1

We can clearly see in the trouble ticket topology in Figure 9-10 that the DHCP server is located out interface Gig2/0 on R1. It is in a different subnet than the PCs. Therefore, R1 is required to forward the DHCPDISCOVER messages from the PCs to the DHCP server at 172.16.1.10. To do this, it needs the **ip helper-address** command configured on Gig0/0. Let's start there so that we can eliminate this as the issue and focus elsewhere if need be. On R1, you issue the command **show run interface gig 0/0**, as shown in Example 9-24. The output indicates that the IP helper address is 172.16.1.100, which is not correct according to the network diagram.

**Example 9-24** Verifying the IP Helper Address on Gig0/0 of R1

```
Rl#show run interface gigabitEthernet 0/0
Building configuration...
Current configuration : 193 bytes
!
interface GigabitEthernet0/0
ip address 10.1.1.1 255.255.255.192
ip helper-address 172.16.1.100
ip nat inside
end
```

After you fix the IP helper address with the **no ip helper-address 172.16.1.100** command and issue the **ip helper-address 172.16.1.10** command in interface configuration mode, PC1 successfully receives IP addressing information from the DHCP server, as shown in Example 9-25.

**Example 9-25** R1 with Correct IP Addressing After Fixing the IP Helper Address Command

```
C:\PCl>ipconfig
Windows IP Configuration
Ethernet adapter Local Area Connection:
```

After you verify the addressing information on R1, the ping to 192.0.2.1 is successful, as shown in Example 9-26.

**Example 9-26** Successful Ping from PC1 to 192.0.2.1

```
C:\PCl>ping 192.0.2.1
Reply from 192.0.2.1: bytes=32 time 1ms TTL=128
Reply from 192.0.2.1: bytes=32 time 1ms TTL=128
Reply from 192.0.2.1: bytes=32 time 1ms TTL=128
Ping statistics for 192.0.2.1:
    Packets: Sent = 4, Received = 4, Lost = 0 (0% loss),
Approximate round trip times in milli-seconds:
    Minimum = 0ms, Maximum = 0ms, Average = 0ms
```

## **Trouble Ticket 9-3**

Problem: No PC in the 10.1.1.0 network can access resources on the Internet. You suspect NAT is the issue. As shown in Example 9-27, there are no translations occurring when you look at the output of **show ip nat translations**.

**Example 9-27** Viewing the NAT Translations on R1

R1#**show ip nat translations** R1#

In Example 9-28, you issue the **show ip nat statistics** command on R1 to verify which interfaces are participating in the NAT process. In this example, Gig0/0 and Gig1/0 are both configured to participate in NAT. However, take a moment to compare the output to Figure 9-10. Figure 9-10 shows that Gig0/0 is connected to the private network and Gig1/0 is connected to the public network. As such, Gig0/0 should be the inside interface, and Gig1/0 should be the outside interface. In the output of **show ip nat statistics**, this is not the case. As a result, you will need to modify the configuration so that Gig0/0 is the inside interface.

**Example 9-28** Viewing the NAT Statistics on R1

```
Rl#show ip nat statistics
Total active translations: 0 (0 static, 0 dynamic; 0 extended)
Outside interfaces:
   GigabitEthernet0/0
```

```
Inside interfaces:
GigabitEthernet1/0
Hits: 0 Misses: 0
CEF Translated packets: 0, CEF Punted packets: 0
Expired translations: 0
Dynamic mappings:
-- Inside Source
[Id: 1] access-list 1 interface GigabitEthernet0/0 refcount 0
nat-limit statistics:
max entry: max allowed 0, used 0, missed 0
```

In addition, if you look at the bottom of Example 9-28, you will notice that it states that IP addresses associated with access list 1 will be translated to the IP address associated with Gig0/0, which is supposed to be the inside interface according to Figure 9-10. Therefore, the **ip nat inside source** command needs to be modified as well. Example 9-29 shows the commands that are needed to modify the NAT configuration so that translations are successful.

**Example 9-29** Modifying the NAT Configuration on R1

```
Rl#config t
Enter configuration commands, one per line. End with CNTL/Z.
Rl(config)#interface gigabitEthernet 0/0
Rl(config-if)#no ip nat outside
Rl(config-if)#ip nat inside
Rl(config-if)#interface gigbitethernet 1/0
Rl(config-if)#no ip nat inside
Rl(config-if)#ip nat outside
Rl(config-if)#ip nat outside
Rl(config-if)#exit
Rl(config)#ip nat inside source list 1 interface gigabitEthernet 1/0 overload
Rl(config)#end
```

After making the modifications, you ping from 10.1.1.10 to 192.0.2.1 and it fails. The output of **show ip nat translations** in Example 9-30 still shows no translations occurring.

**Example 9-30** Viewing the NAT Translations on R1 After the Configuration Changes

R1**#show ip nat translations** R1**#** 

You review the output of **show ip nat statistics** again, as shown in Example 9-31, and confirm that everything looks fine. However, translations are still not occurring.

**Example 9-31** Viewing the NAT Statistics on R1 After the Configuration Changes

```
Rl#show ip nat statistics
Total active translations: 0 (0 static, 0 dynamic; 0 extended)
Outside interfaces:
   GigabitEthernet1/0
```

```
Inside interfaces:
  GigabitEthernet0/0
Hits: 0 Misses: 0
CEF Translated packets: 0, CEF Punted packets: 0
Expired translations: 0
Dynamic mappings:
-- Inside Source
[Id: 1] access-list 1 interface GigabitEthernet1/0 refcount 0
nat-limit statistics:
  max entry: max allowed 0, used 0, missed 0
```

One item that has not been checked yet is the access list. In this case, ACL 1 is being used to identify the private addresses that will be translated. Example 9-32 displays the output of **show access-list 1**. This ACL is permitting the IP addresses from 10.1.1.64 to 10.1.1.127. If you compare this range of addresses to Figure 9-10, it is incorrect. It should be 10.1.10 to 10.1.1.63 that is permitted.

**Example 9-32** Viewing the NAT Statistics on R1

```
Rl#show access-lists 1
Standard IP access list 1
10 permit 10.1.1.64, wildcard bits 0.0.0.63
```

After removing the ACL with the **no access-list 1** command and creating a new one with the **access-list 1 permit 10.1.1.0 0.0.0.63** command, a ping from 10.1.1.10 to 192.0.2.1 is successful. In addition, as shown in Example 9-33, the output of **show ip nat translations** indicates that a translation has occurred.

**Example 9-33** Successful Translations on R1

| R1#show ip nat translations |               |               |                |  |  |
|-----------------------------|---------------|---------------|----------------|--|--|
| Pro Inside global           | Inside local  | Outside local | Outside global |  |  |
| icmp 203.0.113.1:1024       | 10.1.1.10:512 | 192.0.2.1:512 | 192.0.2.1:1024 |  |  |

# **Exam Preparation Tasks**

As mentioned in the section "How to Use This Book" in the Introduction, you have a couple of choices for exam preparation: the exercises here; Chapter 22, "Final Preparation;" and the exam simulation questions on the CD-ROM.

## **Review All Key Topics**

Review the most important topics in this chapter, noted with the Key Topic icon in the outer margin of the page. Table 9-6 lists a reference of these key topics and the page numbers on which each is found.

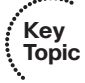

| Table 9-6 | Key | <b>Topics</b> | for | Chapter | 9 |
|-----------|-----|---------------|-----|---------|---|
|-----------|-----|---------------|-----|---------|---|

| Key Topic Element | Description                                                                                                    | Page Number |
|-------------------|----------------------------------------------------------------------------------------------------|-------------|
| Paragraph         | Examines the process that is used by a device to determine whether the packet will be sent to a local or remote device | 338         |
| Paragraph         | Examines what occurs when IPv4 addressing is not correct                                                               | 340         |
| Example 9-1       | Verifying IP addressing on PC with the <b>ipconfig</b> command                                                         | 340         |
| Paragraph         | Explores how to determine the valid usable IPv4 addresses within a subnet                                              | 341         |
| Step list         | Examines the DHCPv4 DORA process                                                                                       | 343         |
| Example 9-3       | DHCP relay agent configuration                                                                                         | 344         |
| Example 9-4       | DHCP client configuration                                                                                              | 346         |
| Paragraph         | Describes how a router can be configured as a DHCP server                                                              | 346         |
| List              | Items to look out for while troubleshooting DHCP related issues                                                        | 347         |
| Section           | DHCP troubleshooting commands                                                                                          | 348         |
| Table 9-3         | Types of NAT                                                                                                    | 350         |
| Table 9-4         | Names of NAT IP addresses                                                                                              | 352         |
| List              | Outlines the issues that you may have to troubleshoot with a NAT configuration                                         | 353         |
| Section           | NAT troubleshooting commands                                                                                           | 354         |

# **Define Key Terms**

Define the following key terms from this chapter and check your answers in the glossary:

DHCP, DORA, DHCPDISCOVER, DHCPOFFER, DHCPREQUEST, DHCPACK, DHCP relay agent, APIPA, NAT, PAT/NAT overloading, static NAT, dynamic NAT, inside local, inside global, outside local, outside global

# **Command Reference to Check Your Memory**

This section includes the most important verification and **show** commands covered in this chapter. It might not be necessary to memorize the complete syntax of every command, but you should be able to remember the basic keywords that are needed.

To test your memory of the commands, cover the right side of Table 9-7 with a piece of paper, read the description on the left side, and then see how much of the command you can remember.

The 300-135 TSHOOT exam focuses on practical, hands-on skills that are used by a networking professional. Therefore, you should be able to identify the commands needed to verify and troubleshoot the topics covered in this chapter.

| Task                                                                                                    | Command Syntax                                               |
|----------------------------------------------------------------------------------------------------|--------------------------------------------------------------|
| Displays the IP address, subnet mask, and default gateway of a PC                                                                                                    | ipconfig                                                     |
| Displays the IP address, subnet mask, and default<br>gateway of a PC, in addition to DNS servers, domain<br>name, MAC address, and whether autoconfiguration is<br>enabled or not                                        | ipconfig /all                                                |
| Displays various IP related parameters for a router<br>interface, including the IP address and subnet mask that<br>have been assigned                                                                                    | <pre>show ip interface interface_type interface_number</pre> |
| Identifies any IP address conflicts a router configured<br>as a DHCP server identifies, along with the method the<br>router used to identify the conflicts (this is, via ping or<br>gratuitous ARP)                      | show ip dhcp conflict                                        |
| Displays IP addresses that an IOS DHCP server<br>assigns, their corresponding MAC addresses, and lease<br>expirations                                                                                                    | show ip dhcp binding                                         |
| Used to see all entries in a router's NAT translation table                                                                                                    | show ip nat translations                                     |
| Used to display NAT configuration and statistical<br>information on a router, such as inside and outside<br>interfaces, total translations, number of expired<br>translations, address ACL, and address pool information | show ip nat statistics                                       |

**Table 9-7** Verification and show Commands

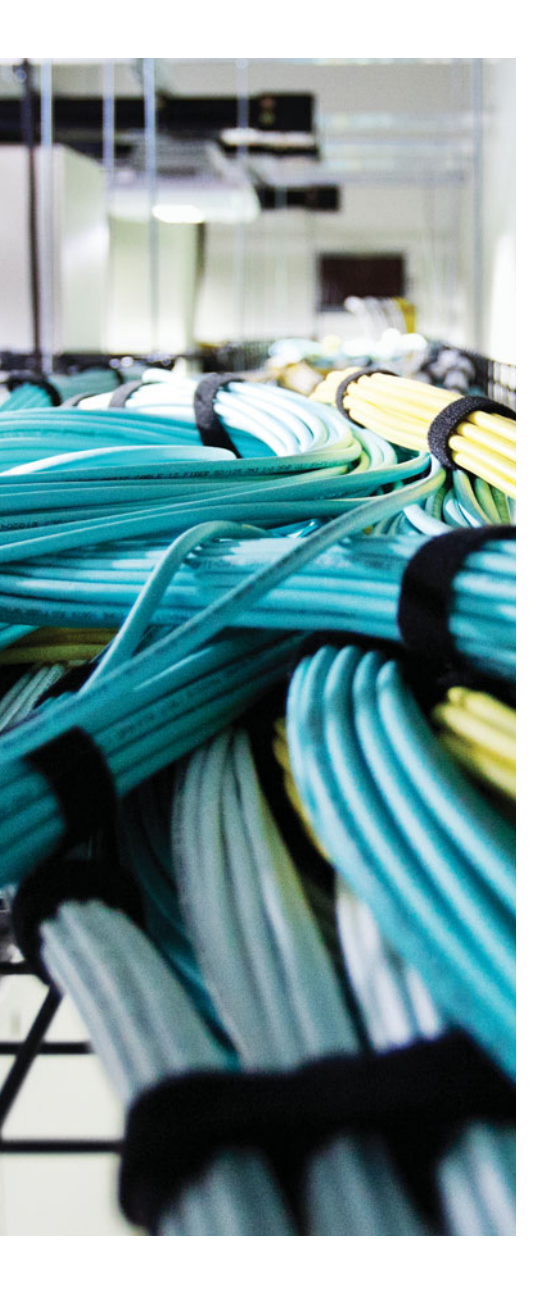

This chapter covers the following topics:

- Troubleshooting IPv6 Addressing: This section explains how IPv6 devices determine whether traffic is destined locally or remotely. In addition, the section covers how MAC addresses are learned with Neighbor Solicitation and Neighbor Advertisement messages when using IPv6.
- Troubleshooting IPv6 Address Assignment: This section identifies the different methods that you can use to assign IPv6 addresses to clients. These methods include SLAAC, stateless DHCPv6, and state-ful DHCPv6. You will also learn how to verify and troubleshoot IPv6 address assignment methods.
- IPv6 Addressing Trouble Tickets: This section provides trouble tickets that demonstrate how a structured troubleshooting process can be used to solve a reported problem.

# **CHAPTER 10**

# Troubleshooting IPv6 Addressing and Addressing Technologies

Most organizations are still using IPv4; however, sooner or later they will have to switch to IPv6. When comparing IPv6 to IPv4, there is a whole lot more to IPv6 than it just being a larger address space. For example, because broadcasts have been removed from IPv6, multicast addresses are used in its place for addressing functions. Therefore, you need to be aware of these multicast addresses to successfully troubleshoot IPv6 addressing issues.

This chapter covers how an IPv6-enabled device determines whether the destination is local or remote. You will also learn how MAC addresses are determined for known IPv6 addresses, and you will explore the various options for address assignment and what to look for while troubleshooting related issues.

# "Do I Know This Already?" Quiz

The "Do I Know This Already?" quiz allows you to assess whether you should read this entire chapter thoroughly or jump to the "Exam Preparation Tasks" section. If you are in doubt about your answers to these questions or your own assessment of your knowledge of the topics, read the entire chapter. Table 10-1 lists the major headings in this chapter and their corresponding "Do I Know This Already?" quiz questions. You can find the answers in Appendix A, "Answers to the 'Do I Know This Already?" Quizzes."

| Foundation Topics Section                     | Questions |
|-----------------------------------------------|-----------|
| Troubleshooting IPv6 Addressing               | 1–4       |
| Troubleshooting IPv6 Addressing<br>Assignment | 5–10      |

**Table 10-1** "Do I Know This Already?" Section-to-Question Mapping

**Caution** The goal of self-assessment is to gauge your mastery of the topics in this chapter. If you do not know the answer to a question or are only partially sure of the answer, you should mark that question as wrong for purposes of the self-assessment. Giving yourself credit for an answer that you correctly guess skews your self-assessment results and might provide you with a false sense of security.

- **1.** What protocol is used with IPv6 to determine the MAC address of a device in the same local-area network?
  - a. Address Resolution Protocol
  - b. Inverse Address Resolution Protocol
  - c. Neighbor Discovery Protocol
  - d. Neighbor Solicitation
- **2.** What type of message is used to determine the MAC address of a known IPv6 address?
  - a. Router Solicitation
  - **b.** Router Advertisement
  - **c.** Neighbor Solicitation
  - d. Neighbor Advertisement
- 3. Which of the following are true when using EUI-64? (Choose two answers.)
  - a. The interface MAC address is used unmodified.
  - **b.** The interface MAC address is used with FFFE added to the middle.
  - **c.** The seventh bit from the left in the MAC address is flipped.
  - **d.** The seventh bit from the right in the MAC address is flipped.
- 4. What command is used on a Cisco IOS router to enable SLAAC on an interface?
  - a. ipv6 address autoconfig
  - **b.** ipv6 address dhcp
  - c. ipv6 address *prefix* eui-64
  - d. ipv6 nd ra suppress
- **5.** What are requirements for stateless autoconfiguration to function? (Choose three answers.)
  - **a.** The prefix must be a /64.
  - b. The router must be sending and not suppressing RA messages.
  - **c.** The router must be enabled for IPv6 unicast routing.
  - **d.** The router must be sending RS messages.

- **6.** Which command is used on a Cisco IOS router to verify the IPv6 addresses that have been deployed to clients?
  - **a.** show ipv6 dhcp mappings
  - **b.** show ipv6 dhcp interface
  - c. show ipv6 dhcp binding
  - **d.** show ipv6 dhcp pool
- **7.** Which command is used to enable a router to inform clients that they need to get additional configuration information from a DHCPv6 server?
  - a. ipv6 nd ra suppress
  - b. ipv6 dhcp relay destination
  - c. ipv6 address autoconfig
  - d. ipv6 nd other-config-flag
- **8.** Which DHCPv6 message type is sent from the client as it is searching for a DHCPv6 server?
  - a. ADVERTISE
  - **b.** REPLY
  - c. SOLICIT
  - d. REQUEST
- **9.** What is needed when a DHCPv6 server resides in a different network than the clients it is providing IPv6 addresses to?
  - a. Address Resolution Protocol
  - **b.** Neighbor Discovery Protocol
  - c. Relay agent
  - d. Network Address Translation
- **10.** What command enables you to configure a router interface as a DHCPv6 relay agent?
  - a. ipv6 forwarder
  - b. ipv6 helper-address
  - c. ipv6 dhcp relay destination
  - d. ipv6 dhcp client

# **Foundation Topics**

# **Troubleshooting IPv6 Addressing**

Just like your personal street address uniquely defines where you live, an IPv6 address uniquely defines where a device resides. Your street address is made of two parts, the street name and the number of your residence; and the combination of these will be unique. The same is true with IPv6 addresses. They are made up of two parts. The first 64 bits usually represent the subnet prefix (what network you belong to), and the last 64 bits usually represent the interface ID/host ID (who you are in the network).

This section covers IPv6 addressing and assignment so that you are armed with the knowledge needed for troubleshooting IPv6 addressing issues.

## **IPv6 Addressing Review**

As with IPv4, it is important that devices are configured with the appropriate IPv6 address based on where they reside so that packets can be successfully routed to and from them. Refer to Figure 10-1, which depicts an IPv6 network. 2001:db8:A:A::/64 represents the first 64 bits of the IPv6 address, which is the subnet prefix. This is the IPv6 network the nodes reside in. Router R1 has an interface IPv6 address of 2001:db8:a:a::1 where the last 64 bits, which are ::1 in this case, represent the interface/host ID or who it is in the IPv6 network. PC1 is ::10 and PC2 is ::20. All the devices in 2001:db8:a:a::/64 are configured with a default gateway address of R1's Gig0/0 interface, which is 2001:db8:a:a::1.

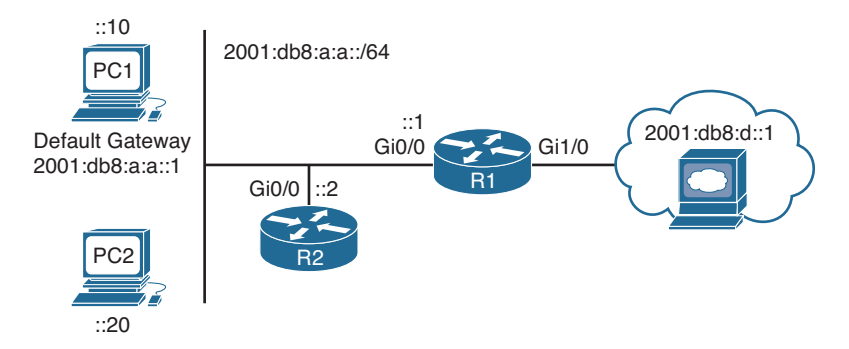

Figure 10-1 IPv6 Addressing Example

### Neighbor Solicitation and Neighbor Advertisement

Just like IPv4, when a host wants to communicate with another host, it compares its subnet bits to the exact same bits in the destination IP address. If they match, both devices are in the same subnet; if they do not match, both devices are in different subnets. If both devices are in the same subnet, they can communicate directly with each other, and if they are in different subnets, they will need to communicate through the default gateway.

For example, referring to Figure 10-1 again, when PC1 needs to communicate with the server at 2001:db8:d::1, it realizes that the web server is in a different network. Therefore, PC1 has to send the frame to the default gateway using the default gateway's MAC address. In IPv4, Address Resolution Protocol (ARP) was used to determine the MAC associated with an IPv4 address. ARP does not exist in IPv6, and neither do broadcasts. Instead, Neighbor Discovery Protocol (NDP) is used, which is based on multicasts.

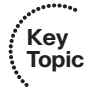

Refer to Figure 10-2. In this case, PC1 sends a Neighbor Solicitation (NS) message sourced from its own IPv6 address 2001:db8:a:a::10 and MAC address 0800:275d:06d6. However, the destination IPv6 address and MAC address are solicited node multicast addresses because broadcasts do not exist. The IPv6 address solicited node multicast looks like this FF02:0:0:0:0:1:FFXX:XXXX. The X's are replaced with the last 24 bits (6 hex values) of the destination's IPv6 address. In this case, the IPv6 address of R1 (the destination) is 2001:db8:a:a::1. Therefore, the last 24 bits in hexadecimal would be 00:0001. So, the IPv6 destination solicited node multicast address would be FF02::1:FF00:1. The destination MAC solicited node multicast address looks like this 33:33:FF:XX:XXX. The last 24 bits (6 hex values) are the last 6 hex values of the IPv6 address (not MAC address). Therefore, the destination MAC address is 33:33:FF:00:00:01.

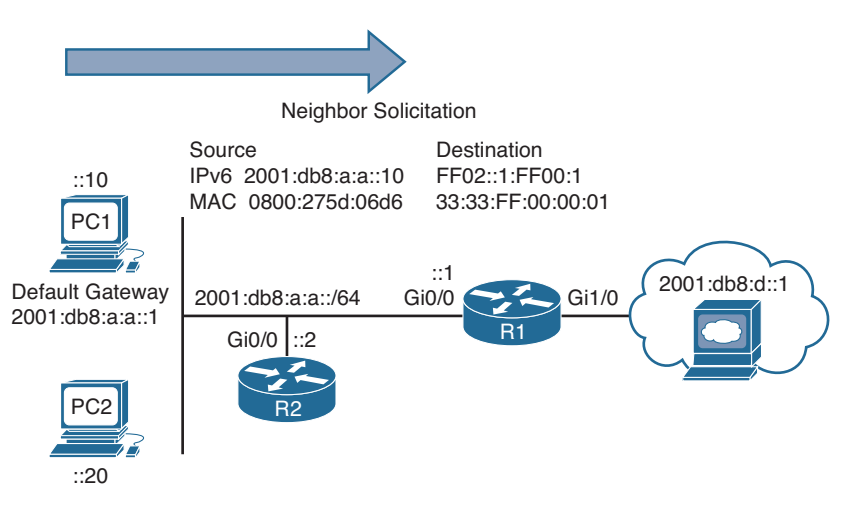

### Figure 10-2 Neighbor Solicitation Example

Why does NDP go to this length just to send an NS message? Remember, there are no broadcasts with IPv6 at Layer 2 and Layer 3. Therefore, unicast communication or multicast communication is needed. Because we do not know the destination MAC, unicast is out of the question until we know it. So, multicast is used. However, you do not want to multicast to everyone, you only want to multicast to those devices that need to receive the multicast packet; therefore, those devices listening to the multicast group address. So, what is the group in this case? It is R1, the default gateway! By default, all devices will create their own solicited node multicast group by appending the last 6 hex values of their IPv6 address to the IPv6 solicited node multicast address FF02:0:0:0:0:1:FF00::/104. As a result, when PC1 in our example sends the NS message, the destination is the solicited node multicast address that R1 is listening to. To verify the multicast groups that a router interface is listening to, you can use the **show ipv6** interface\_type interface\_number command, as shown in Example 10-1. Notice that R1 is listening for packets destined to the multicast group FF02::1:FF00:1, as we had discussed with Figure 10-2. In addition, you can view the global unicast addresses assigned to the interface as well as the link-local address.

# Example 10-1 Verifying IPv6 Multicast Groups a Router Interface Is Listening To Key R1#show ipv6 interface gigabitEthernet 0/0 GigabitEthernet0/0 is up, line protocol is up IPv6 is enabled, link-local address is FE80::C80A:4FF:FE84:8

```
No Virtual link-local address(es):

Global unicast address(es):

2001:DB8:A:A::1, subnet is 2001:DB8:A:A::/64

Joined group address(es):

FF02::1

FF02::1:FF00:1

FF02::1:FF84:8

MTU is 1500 bytes

ICMP error messages limited to one every 100 milliseconds

ICMP redirects are enabled

ICMP unreachables are sent

ND DAD is enabled, number of DAD attempts: 1

ND reachable time is 30000 milliseconds (using 30000)

ND NS retransmit interval is 1000 milliseconds
```

After R1 receives the NS message, it responds with a Neighbor Advertisement (NA), which will be a unicast packet. Refer to Figure 10-3, which shows R1 sending the NA to PC1 with a source IPv6 address 2001:db8:a:a::1 and MAC address ca0a.0484.0008.

Now PC1 can communicate with the server at 2001:db8:d::1 because it can send the frame to R1 and then R1 can route it.

You can verify the IPv6 address of a PC using the **ipconfig** command, as shown in Example 10-2. In this example, PC1 has a link-local address of fe80::a00:27ff:fe5d:6d6 and a global unicast address of 2001:db8:a:a::10, which was statically configured. Notice the %11 at the end of the link-local address in this case. This is the interface identification number. This is needed so that the system knows which interface to send the packets out of. The reason is because you can have multiple interfaces on the same device with the same link-local address assigned to it.

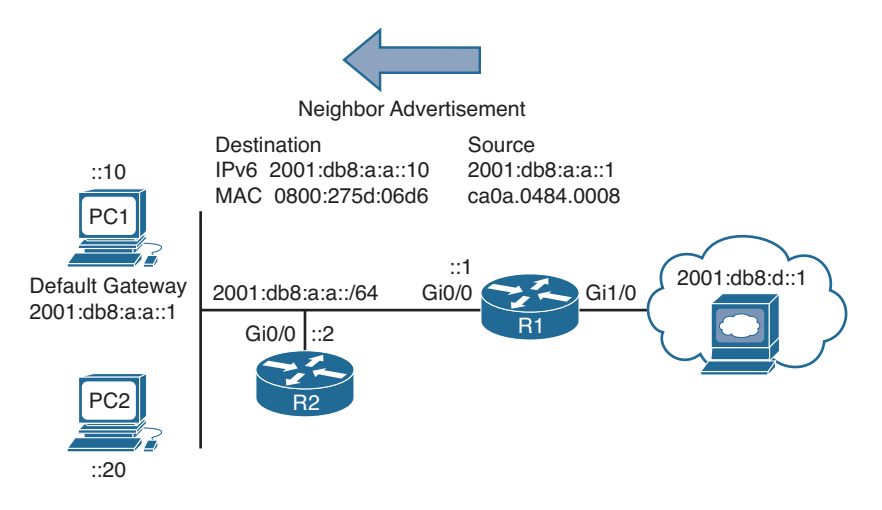

Figure 10-3 Neighbor Advertisement Example

|--|

## EUI-64

Recall that the IPv6 address consists of two parts: the subnet ID and the interface/host ID. The host ID is usually 64 bits long, and as a result is not something you want to be configuring manually in your organization. Although you can statically define the interface ID, the best approach is to allow your end devices to automatically assign their own interface ID for global unicast and link-local addresses based on the IEEE EUI-64 standard.

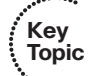

EUI-64 takes the clients MAC address, which is 48 bits, splits it in half, and adds the hex values FFFE in the middle. In addition, it takes the seventh bit from the left and flips it. So, if it is a 1, it becomes a 0, and if it is a 0, it becomes a 1. Look back at Example 10-2.

#### 374 CCNP Routing and Switching TSHOOT 300-135 Official Cert Guide

Notice the link-local address is fe80::a00:27ff:fe5d:6d6. The subnet ID is FE80::, and the interface ID is a00:27ff:fe5d:6d6. Let's fill in the missing leading 0s so that the address is 0a00:27ff:fe5d:06d6. This is an EUI-64 interface ID because it has FFFE in it. Let's see how it is derived.

Example 10-3 displays the output of **ipconfig** /all on PC1. Notice that the MAC address is 08-00-27-5D-06-D6. Split it in half and add FFFE in the middle so that you get 08-00-27-FF-FE-5D-06-D6. Now group the hex values into groups of four and replace the dashes (-) with colons, like this: 0800:27FF:FE5D:06D6. This looks very close to what is listed in the link-local address, but it is not exact. The interface ID in the link-local address starts with 0a and ours starts with 08. This is because the seventh bit is flipped, as discussed earlier. Let's flip it. 08 hex in binary is 00001000. The seventh bit from the left is a 0, so make it a 1. Now you have 00001010. Convert to hex and you get 0a. So, our interface ID is 0A00:27FF:FE5D:06D6.

**Example 10-3** Using ipconfig /all to Verify IPv6 Addressing

```
C:\PC1>ipconfig /all
Windows IP Configuration
 Primary Dns Suffix . . . . . . :
 Node Type . . . . . . . . . . . . Broadcast
 IP Routing Enabled. . . . . . . . . . . No
 WINS Proxy Enabled. . . . . . . . . No
Ethernet adapter Local Area Connection:
  Connection-specific DNS Suffix . :
  Description . . . . . . . . . . . . . Intel(R) PRO/1000 MT Desktop Adapter
 Autoconfiguration Enabled . . . . : Yes
 Link-local IPv6 Address . . . . : fe80::a00:27ff:fe5d:6d6%11(Preferred)
 10.1.1.1
 DNS Servers . . . . . . . . . . . . . fec0:0:0:ffff::1%1
                        fec0:0:0:ffff::2%1
                        fec0:0:0:ffff::3%1
 NetBIOS over Tcpip. . . . . . . : Enabled
```

By default, routers will use EUI-64 when generating the interface portion of the linklocal address of an interface. Modern Windows PCs will randomly generate the interface portion by default for both the link-local address and the global unicast address when autoconfiguring their IPv6 addresses. However, this can be changed so that EUI-64 is used instead. When statically configuring an IPv6 address on a PC, the interface portion is manually assigned. However, on a router, if you want to use EUI-64 for a statically configured global unicast address, you can use the **eui-64** keyword at the end of the **ipv6 address** command, as shown in Example 10-4.

**Example 10-4** Using EUI-64 on a Router Interface

```
R2#config t
Enter configuration commands, one per line. End with CNTL/Z.
R2(config)#interface gigabitEthernet 0/0
R2(config-if)#ipv6 address 2001:db8:a:a::/64 eui-64
```

You can verify the global unicast address and the EUI-64 interface ID assigned to it using the **show ipv6 interface** command, as shown in Example 10-5. In this case, R2's Gig0/0 interface has a global unicast address that obtained the interface ID from the EUI-64 standard.

| · · · · · · · · · · · · · · · · · · · | Key<br>Topic |
|---------------------------------------|--------------|

**Example 10-5** Verifying EUI-64 on a Router Interface

```
R2#show ipv6 interface gigabitEthernet 0/0
GigabitEthernet0/0 is up, line protocol is up
IPv6 is enabled, link-local address is FE80::C80E:15FF:FEF4:8
No Virtual link-local address(es):
Global unicast address(es):
2001:DB8:A:A:C80E:15FF:FEF4:8, subnet is 2001:DB8:A:A::/64 [EUI]
Joined group address(es):
FF02::1
FF02::1
FF02::1:FFF4:8
MTU is 1500 bytes
...output omitted...
```

# **Troubleshooting IPv6 Address Assignment**

Assigning any IP address (IPv4 or IPv6) manually is not a scalable option. With IPv4, you had Dynamic Host Configuration Protocol (DHCP) as your dynamic option. With IPv6, you have three dynamic options to choose from: stateless address autoconfiguration (or SLAAC for short), stateful DHCPv6, or stateless DHCPv6. Let's look at the issues that might arise for each and how we can troubleshoot these issues.

## Stateless Address Autoconfiguration/SLAAC

Stateless address autoconfiguration (SLAAC) is designed so that devices are able to configure their own IPv6 address, prefix, and default gateway without a DHCPv6 server. Windows PCs are automatically enabled for SLAAC and will generate their own IPv6 addresses, as shown in Example 10-6, which displays the output of **ipconfig /all** on PC1. **Example 10-6** Using ipconfig /all to Verify IPv6 SLAAC Is Enabled

```
C:\PC1>ipconfig /all
Windows IP Configuration
  Host Name . . . . . . . . . . . . . . . . . . PC1 Win7
  Primary Dns Suffix . . . . . . :
  Node Type . . . . . . . . . . . . . Broadcast
  IP Routing Enabled. . . . . . . . . . No
  WINS Proxy Enabled. . . . . . . . . No
Ethernet adapter Local Area Connection:
  Connection-specific DNS Suffix . : SWITCH.local
  Description . . . . . . . . . . . . . . . . Intel(R) PRO/1000 MT Desktop Adapter
  DHCP Enabled. . . . . . . . . . . . . Yes
  Autoconfiguration Enabled . . . . : Yes
  Link-local IPv6 Address . . . . : fe80::a00:27ff:fe5d:6d6%11(Preferred)
  ... output omitted...
```

On Cisco routers, if you want to take advantage of SLAAC, you need to enable it manually on an interface with the **ipv6 address autoconfig** command, as shown in Example 10-7.

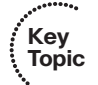

**Example 10-7** Enabling SLAAC on a Router Interface

```
R2#config t
Enter configuration commands, one per line. End with CNTL/Z.
R2(config)#interface gigabitEthernet 0/0
R2(config-if)#ipv6 address autoconfig
```

When a Windows PC and router interface are enabled for SLAAC, they will send a Router Solicitation (RS) message to determine whether there are any routers connected to the local link. In turn, they wait for a router to send a Router Advertisement (RA) that identifies the prefix being used by the router (default gateway) connected to the same network they are on. They will then use that prefix information to generate their own IPv6 address in the same network as the router interface that generated the RA. The router will use EUI-64 for the interface portion, and the PC will randomly generate the interface portion unless it is configured to use EUI-64. In addition, the PC will use the IPv6 link-local address of the device that sent the RA as the default gateway address.

Key Topic Refer to Figure 10-4, which displays the RA process. R1 sends an RA out its Gig0/0 interface. The source IPv6 address is the Gig0/0 link-local address, and the source MAC address is the MAC address of interface Gig0/0. The destination IPv6 address is the all-nodes link-local multicast IPv6 address of FF02::1. The destination MAC address is the all-nodes destination MAC address of 33:33:00:00:00:01 that is associated with the all-nodes link-local multicast IPv6 address FF02::1. By default, all IPv6-enabled interfaces listen for packets and frames destined for these two addresses.

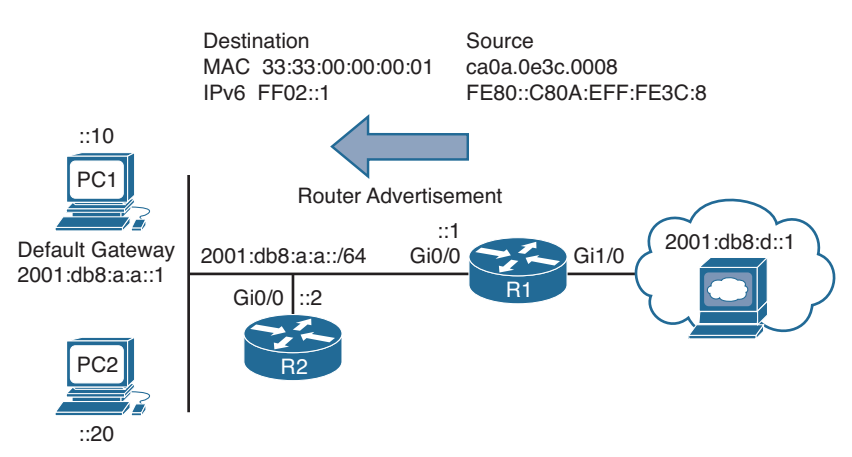

## Figure 10-4 Router Advertisement Example

Once PC1 in Figure 10-4 receives the RA, it takes the prefix included in the RA, which is 2001:db8:a:a::/64, and in this case uses EUI-64 to create its IPv6 address. It also takes the link-local address from the source of the RA and uses it as the default gateway address, as shown in Example 10-8, which displays the output of **ipconfig** on PC1.

**Example 10-8** Verifying IPv6 Addresses Generated by SLAAC on a PC

```
C:\PC1>ipconfig

Windows IP Configuration

Ethernet adapter Local Area Connection:

Connection-specific DNS Suffix . :

IPv6 Address. . . . . . . . . . . . 2001:db8:a:a:a00:27ff:fe5d:6d6

Link-local IPv6 Address . . . . : fe80::a00:27ff:fe5d:6d6%11

IPv4 Address. . . . . . . . . . . : 10.1.1.10

Subnet Mask . . . . . . . . . . : 255.255.255.192

Default Gateway . . . . . . . : fe80::c80a:eff:fe3c:8%11

10.1.1.1
```

Key Topic To verify an IPv6 address generated by SLAAC on a router interface, use the **show ipv6 interface** command. As shown in Example 10-9, the global unicast address was generated using SLAAC. Also notice at the bottom of the example that the default router is listed

as the link-local address of R1. However, note that this will occur only if IPv6 unicast routing has not been enabled on the router and as a result the router is acting as an end device.

**Example 10-9** Verifying IPv6 Addresses Generated by SLAAC on a Router Interface

```
R2#show ipv6 interface gig 0/0
GigabitEthernet0/0 is up, line protocol is up
  IPv6 is enabled, link-local address is FE80::C80B:EFF:FE3C:8
  No Virtual link-local address(es):
  Stateless address autoconfig enabled
  Global unicast address(es):
    2001:DB8:A:A:C80B:EFF:FE3C:8, subnet is 2001:DB8:A:A::/64 [EUI/CAL/PRE]
      valid lifetime 2591816 preferred lifetime 604616
 Joined group address(es):
    FF02::1
    FF02::1:FF3C:8
 MTU is 1500 bytes
  ICMP error messages limited to one every 100 milliseconds
  ICMP redirects are enabled
  ICMP unreachables are sent
  ND DAD is enabled, number of DAD attempts: 1
 ND reachable time is 30000 milliseconds (using 30000)
  ND NS retransmit interval is 1000 milliseconds
  Default router is FE80::C80A:EFF:FE3C:8 on GigabitEthernet0/0
```

It is important to realize that RAs are generated by default on router interfaces only if the router interface is enabled for IPv6, IPv6 unicast routing is enabled, and RAs are not being suppressed on the interface. Therefore, if SLAAC is not working, check the following:

Key Topic

- Make sure that IPv6 unicast routing is enabled on the router that should be generating RAs by using the show run | include ipv6 unicast-routing command, as shown in Example 10-10.
- Make sure that the appropriate interface is enabled for IPv6 with the **show ipv6** interface command, as shown in Example 10-11.
- Make sure that the router interface advertising RAs has a /64 prefix by using the show ipv6 interface command, as shown in Example 10-11. (SLAAC works only if the router is using a /64 prefix.)
- Make sure that RAs are not being suppressed on the interface by using the **show ipv6 interface** command, as shown in Example 10-12. In this example they are.

#### **Example 10-10** *Verifying IPv6 Unicast Routing Is Enabled on a Router*

```
R1#show run | include ipv6 unicast-routing ipv6 unicast-routing
```

```
Key
Topic

R1#show ipv6 interface gigabitEthernet 0/0

GigabitEthernet0/0 is up, line protocol is up

IPv6 is enabled, link-local address is FE80::C80A:EFF:FE3C:8

No Virtual link-local address(es):

Global unicast address(es):

2001:DB8:A:A::1, subnet is 2001:DB8:A:A::/64

Joined group address(es):

FF02::1

FF02::1

FF02::1:FF00:1

FF02::1:FF00:1

FF02::1:FF3C:8

...output omitted...
```

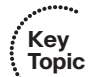

**Example 10-12** Verifying that RAs Are Not Suppressed

```
R1#show ipv6 interface gigabitEthernet 0/0
GigabitEthernet0/0 is up, line protocol is up
  IPv6 is enabled, link-local address is FE80::C80A:EFF:FE3C:8
  No Virtual link-local address(es):
  Global unicast address(es):
    2001:DB8:A:A::1, subnet is 2001:DB8:A:A::/64
 Joined group address(es):
    FF02::1
    FF02··2
    FF02::1:FF00:1
    FF02::1:FF3C:8
 MTU is 1500 bytes
  ICMP error messages limited to one every 100 milliseconds
  ICMP redirects are enabled
  ICMP unreachables are sent
  ND DAD is enabled, number of DAD attempts: 1
  ND reachable time is 30000 milliseconds (using 30000)
  ND RAs are suppressed (all)
  Hosts use stateless autoconfig for addresses.
```

In addition, if you have more than one router on the subnet generating RAs, which is normal when you have redundant default gateways, the clients will learn about multiple default gateways from the RAs, as shown in Example 10-13. The top default gateway is R2's link-local address, and the bottom default gateway is R1's link-local address. Now, this might seem like a benefit; however, it is a benefit only if both default gateways can reach the same networks. Refer to Figure 10-5. If PC1 uses R2 as the default gateway, the packets to the web server will be dropped because R2 does not have a way to route packets to the web server, as shown in the Example 10-14 ping, unless it redirects them back out the interface they arrived on, which is not a normal behavior. Therefore, if users are complaining that they cannot access resources, and they are connected to a network with

multiple routers generating RAs, check the default gateways learned by SLAAC and make sure that those default gateways can route to the intended resources.

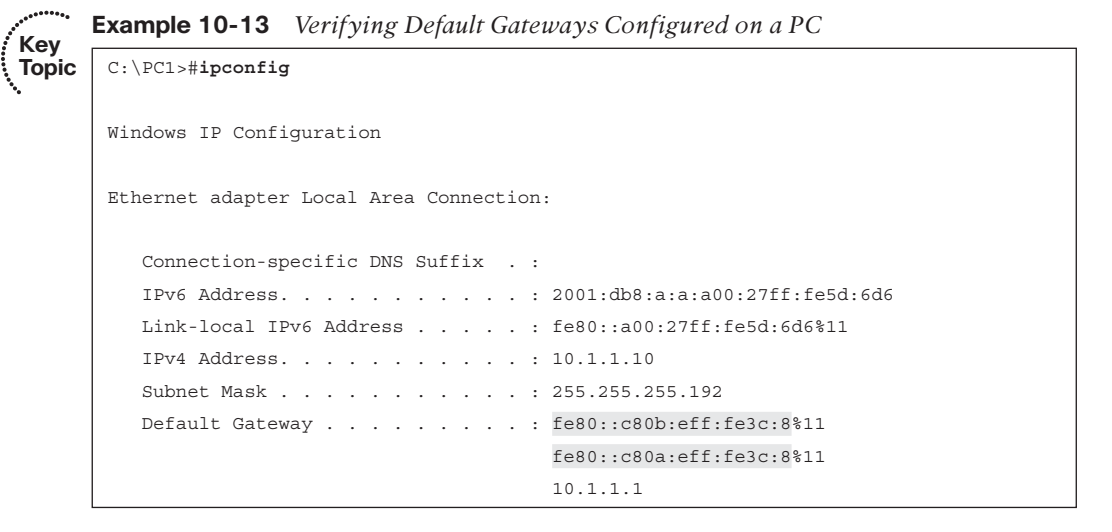

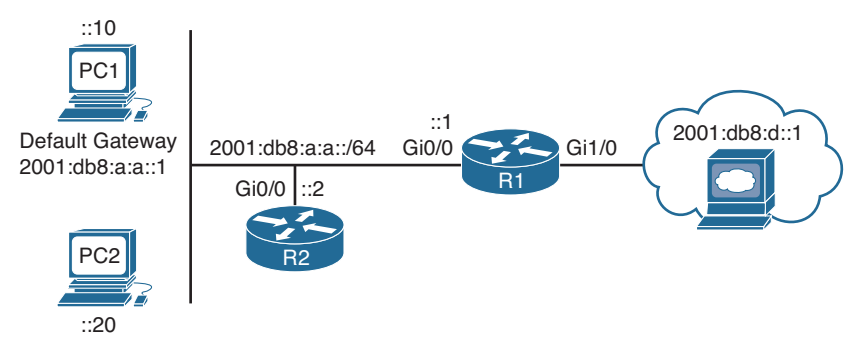

Figure 10-5 Redundant Default Gateways

```
Example 10-14 Failed Ping from PC1 to 2001:db8:a:a::1
```

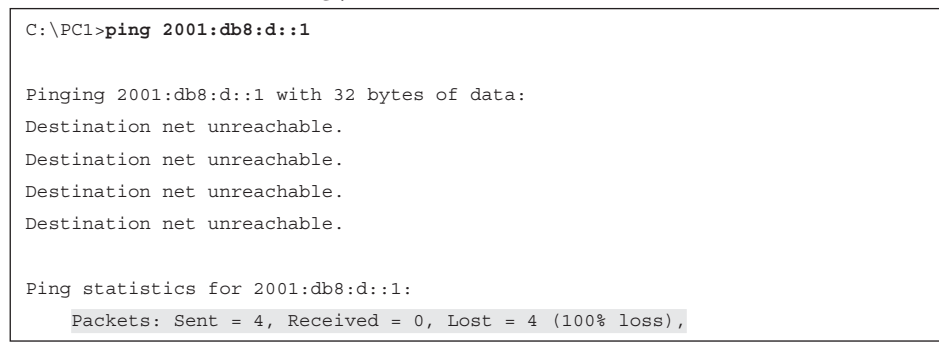

## Stateful DHCPv6

Although a device is able to determine its IPv6 address, prefix, and default gateway using SLAAC, there is not much else the devices can obtain. In a modern-day network, the devices may also need Network Time Protocol (NTP) server information, domain name information, DNS server information, and TFTP server information to name a few. To hand out the IPv6 addressing information along with all optional information, you need to use a DHCPv6 server. Both Cisco routers and multilayer switches can act as DHCP servers. Example 10-15 provides a sample DHCPv6 configuration on R1 and the **ipv6 dhcp server** interface command necessary to enable the interface to use the DHCP pool for handing out IPv6 addressing information. If you are troubleshooting an issue where clients are not receiving IPv6 addressing information or wrong IPv6 addressing information from a router or multilayer switch acting as a DHCPv6 server, check the interface and make sure that it has been associated with the correct pool.

## Key Topic

#### **Example 10-15** Sample DHCPv6 Configuration on R1

```
Rl#show run | section dhcp
ipv6 dhcp pool DHCPV6POOL
address prefix 2001:DB8:A:A::/64
dns-server 2001:DB8:B:B::1
domain-name TSHOOT.com
Rl#show run interface gigabitEthernet 0/0
Building configuration...
Current configuration : 173 bytes
!
interface GigabitEthernet0/0
no ip address
ipv6 address 2001:DB8:A:A::1/64
ipv6 dhcp server DHCPV6POOL
end
```

In Example 10-16, you can see samples of the **show ipv6 dhcp binding** command, which displays the IPv6 addresses that are being used by clients, the **show ipv6 dhcp interface** command, which displays the IPv6 addresses that are being used by clients, and the **show ipv6 dhcp pool** command, which displays the configured pools.

### **Example 10-16** Verifying DHCPv6 Information on R1

```
        Key
Topic
        R1#show ipv6 dhcp binding

        Client:
        FE80::A00:27FF:FE5D:6D6

        DUID:
        000100011B101C740800275D06D6

        Username :
        unassigned

        VRF :
        default

        IA NA:
        IA ID 0x0E080027, T1 43200, T2 69120

        Address:
        2001:DB8:A:A:D519:19AB:E903:F802
```

#### 382 CCNP Routing and Switching TSHOOT 300-135 Official Cert Guide

```
preferred lifetime 86400, valid lifetime 172800
expires at May 25 2014 08:37 PM (172584 seconds)
Rl#show ipv6 dhcp interface
GigabitEthernet0/0 is in server mode
Using pool: DHCPV6POOL
Preference value: 0
Hint from client: ignored
Rapid-Commit: disabled
Rl#show ipv6 dhcp pool
DHCPv6 pool: DHCPV6POOL
Address allocation prefix: 2001:DB8:A:A::/64 valid 172800 preferred 86400 (1 in
use, 0 conflicts)
DNS server: 2001:DB8:B:E::1
Domain name: TSHOOT.com
Active clients: 0
```

## **Stateless DHCPv6**

Stateless DHCPv6 is a combination of SLAAC and DHCPv6. In this case, a router's RA is used by the clients to automatically determine their IPv6 address, prefix, and default gateway. Included in the RA is a flag that tells the client to get other nonaddressing information from a DHCPv6 server, such as the address of a DNS server or a TFTP server. To accomplish this you need to ensure that the **ipv6 nd other-config-flag** interface configuration command is enabled. This ensures that the RA informs the client that it must contact a DHCPv6 server for other information. In Example 10-17, you can see this command configured under interface Gigabit Ethernet 0/0. Also, in Example 10-17, you can see the output of **show ipv6 interface gigabitEthernet 0/0**, which states that hosts will obtain IPv6 addressing from *stateless autoconfig* and other information from a *DHCP server*.

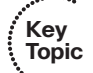

**Example 10-17** Verifying Stateless DHCPv6

```
Rl#show run int gig 0/0
Building configuration...
Current configuration : 171 bytes
!
interface GigabitEthernet0/0
no ip address
media-type gbic
speed 1000
duplex full
negotiation auto
ipv6 address 2001:DB8:A:A::1/64
```

```
ipv6 nd other-config-flag
end
R1#show ipv6 interface gigabitEthernet 0/0
GigabitEthernet0/0 is up, line protocol is up
  IPv6 is enabled, link-local address is FE80::C80A:EFF:FE3C:8
  No Virtual link-local address(es):
 Global unicast address(es):
    2001:DB8:A:A::1, subnet is 2001:DB8:A:A::/64
 Joined group address(es):
    FF02::1
    FF02::2
   FF02::1:FF00:1
   FF02::1:FF3C:8
...output omitted...
 ND advertised default router preference is Medium
  Hosts use stateless autoconfig for addresses.
  Hosts use DHCP to obtain other configuration.
```

Example 10-18 shows the **ipconfig** /all output on PC1 after it has used stateless autoconfig for IPv6 addressing and then contacted a DHCPv6 server for DNS and domain name information.

**Example 10-18** Verifying IPv6 Configuration on PC1

```
C:\PC1>ipconfig /all
Windows IP Configuration
 Primary Dns Suffix . . . . . . :
 Node Type . . . . . . . . . . . . Broadcast
 IP Routing Enabled. . . . . . . . . . No
 WINS Proxy Enabled. . . . . . . . . No
  DNS Suffix Search List. . . . . : TSHOOT.com
Ethernet adapter Local Area Connection:
  Connection-specific DNS Suffix . : TSHOOT.com
 Description . . . . . . . . . . . . . . . . Intel(R) PRO/1000 MT Desktop Adapter
  Autoconfiguration Enabled . . . . : Yes
  Link-local IPv6 Address . . . . : fe80::a00:27ff:fe5d:6d6%11(Preferred)
```

384 CCNP Routing and Switching TSHOOT 300-135 Official Cert Guide

```
      Subnet Mask . . . . . . . . . . . . : 255.255.255.192

      Default Gateway . . . . . . . . : fe80::c80a:eff:fe3c:8%11

      10.1.1.1

      DHCPv6 IAID . . . . . . . . : 235405351

      DHCPv6 Client DUID. . . . . . . : 00-01-00-01-1B-10-1C-74-08-00-27-5D-06-D6

      DNS Servers . . . . . . . . : 2001:db8:b:b::10

      NetBIOS over Tcpip. . . . . . . : Enabled

      Connection-specific DNS Suffix Search List : TSHOOT.com
```

## **DHCPv6** Operation

Key

Topic

DHCPv6 has a four-way negotiation process, like IPv4. However, DHCPv6 uses the following messages:

**Step 1.** SOLICIT: A client sends this message to locate DHCPv6 servers using the multicast address FF02::1:2, which is the all DHCPv6 servers multicast address.

- **Step 2.** ADVERTISE: Servers respond to SOLICIT messages with a unicast ADVERTISE message offering addressing information to the client.
- **Step 3. REQUEST:** The client sends this message to the server confirming the addresses provided and any other parameters.
- Step 4. REPLY: The server finalizes the process with this message.

As a reference, Table 10-2 provides a comprehensive listing of DHCPv6 message types you might encounter while troubleshooting a DHCPv6 issue.

| DHCP Message | Description                                                                                                    |
|--------------|----------------------------------------------------------------------------------------------------|
| SOLICIT      | A client sends this message in an attempt to locate a DHCPv6 server.                                                                   |
| ADVERTISE    | A DHCPv6 server sends this message in response to a SOLICIT, indicating it is available.                                               |
| REQUEST      | This message is a request for IP configuration parameters sent from a client to a specific DHCPv6 server.                              |
| CONFIRM      | Sent from client to any server to determine whether the address it was assigned is still appropriate.                                  |
| RENEW        | Sent from client to server that assigned the address, to extend the lifetime of the addresses assigned.                                |
| REBIND       | When there is no response to a RENEW, a REBIND is<br>sent from client to any server to extend the lifetime on the<br>address assigned. |

 Table 10-2
 DHCP Message Types

| DHCP Message        | Description                                                                                                    |
|---------------------|----------------------------------------------------------------------------------------------------|
| REPLY               | Sent from server to client containing assigned address<br>and configuration parameters in response to a SOLICIT,<br>REQUEST, RENEW, or REBIND message received from a<br>client. |
| RELEASE             | Sent from client to server to inform the server that the assigned address is no longer needed.                                                                                   |
| DECLINE             | Sent from client to server to inform the server that the assigned address is already in use.                                                                                     |
| RECONFIGURE         | Sent from server to client when the server has new or updated information.                                                                                                    |
| INFORMATION-REQUEST | Sent from client to server when the client only needs<br>additional configuration information without any IP address<br>assignment.                                              |
| RELAY-FORW          | Used by relay agent to forward messages to DHCP server.                                                                                                    |
| RELAY-REPL          | Used by DHCP server to send messages back to the relay agent.                                                                                                    |

## **DHCPv6 Relay Agent**

All the DHCPv6 examples so far have included the DHCP server within the same local network. However, in most networks, the DHCP server will be located in a different network, which creates an issue. If you review the multicast address of the SOLICIT message, you will notice it is a link-local scope multicast address. It starts with FF02. Therefore, the multicast will not leave the local network, and the client will not be able to reach the DHCPv6 server.

To relay the DHCPv6 messages to a DHCPv6 server in another network, the local router interface in the network the client belongs needs to be configured as a relay agent with the **ipv6 dhcp relay destination** interface configuration command. Example 10-19 shows interface Gigabit Ethernet 0/0 configured with the command **ipv6 dhcp relay destination 2001:db8:a:b::7**, which will be used to forward SOLICIT messages to a DHCPv6 server at the address listed.

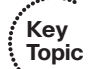

Example 10-19 Configuring R1 as a DHCPv6 Relay Agent

#### R1#config t

Enter configuration commands, one per line. End with CNTL/Z. R1(config)#interface gigabitethernet0/0 R1(config-if)#ipv6 dhcp relay destination 2001:db8:a:b::7

# IPv6 Addressing Trouble Tickets

This section presents various trouble tickets relating to the topics discussed earlier in the chapter. The purpose of these trouble tickets is to give a process that you can follow when troubleshooting in the real world or in an exam environment. All trouble tickets in this section are based on the topology depicted in Figure 10-6.

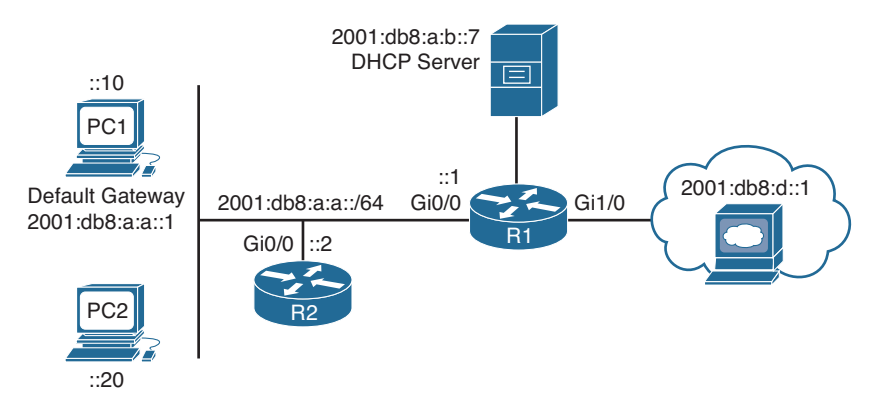

Figure 10-6 IPv6 Addressing Trouble Tickets Topology

## **Trouble Ticket 10-1**

Problem: PC1 is not able to access resources on the web server at 2001:db8:d::1.

Your network uses stateless autoconfiguration for IPv6 addressing and DHCPv6 for additional options such as a domain name, TFTP server addresses, and DNS server addresses.

You begin troubleshooting by verifying the issue with a ping from PC1 to 2001:db8:d::1. As shown in Example 10-20, the ping fails.

**Example 10-20** Failed Ping from PC1 to Web Server at 2001:db8:d::1

```
C:\PCl>ping 2001:db8:d::1
Pinging 2001:db8:d::1 with 32 bytes of data:
PING: transmit failed. General failure.
PING: transmit failed. General failure.
PING: transmit failed. General failure.
PING: transmit failed. General failure.
Ping statistics for 2001:db8:d::1:
Packets: Sent = 4, Received = 0, Lost = 4 (100% loss),
```

You ping the default gateway at 2001:db8:a:a::1, but the ping fails, as shown in Example 10-21.

**Example 10-21** Failed Ping from PC1 to Default Gateway at 2001:db8:a:a::1

```
C:\PCl>ping 2001:db8:a:a::1
Pinging 2001:db8:a:a::1 with 32 bytes of data:
PING: transmit failed. General failure.
PING: transmit failed. General failure.
PING: transmit failed. General failure.
Ping statistics for 2001:db8:a:a::1:
Packets: Sent = 4, Received = 0, Lost = 4 (100% loss),
```

Next you verify the IPv6 addresses on PC1 using the **ipconfig** command. Example 10-22 indicates that PC1 is not generating its own global unicast address using stateless auto-configuration or identifying a default gateway on the network.

**Example 10-22** Verifying IPv6 Addressing on PC1

```
C:\PCl>ipconfig
Windows IP Configuration
Ethernet adapter Local Area Connection:
Connection-specific DNS Suffix . : TSHOOT.com
Link-local IPv6 Address . . . . . : fe80::a00:27ff:fe5d:6d6%11
IPv4 Address. . . . . . . . . . : 10.1.1.10
Subnet Mask . . . . . . . . . . : 255.255.255.192
Default Gateway . . . . . . . : 10.1.1.1
```

Your phone rings, and the user at PC2 is indicating that he cannot access any of the IPv6-enabled resources. You access PC2 and issue the **ipconfig** command, as shown in Example 10-23, and notice that it is not generating an IPv6 address either or identifying a default gateway.

**Example 10-23** Verifying IPv6 Addressing on PC2

```
C:\PC2>ipconfig
Windows IP Configuration
Ethernet adapter Local Area Connection:
Connection-specific DNS Suffix . : TSHOOT.com
Link-local IPv6 Address . . . . : fe80::a00:27ff:fe5d:ce47%9
IPv4 Address. . . . . . . . : 10.1.1.20
Subnet Mask . . . . . . . . : 255.255.255.192
Default Gateway . . . . . . : 10.1.1.1
```

Recall that SLAAC relies on RAs. Therefore, R1's Gig0/0 interface needs to be sending RAs on the link for PC1 and PC2 to generate their own IPv6 addresses using SLAAC. You issue the command **show ipv6 interface gigabitethernet0/0** on R1, as shown in Example 10-24. The output indicates that hosts will use SLAAC for addresses, and DHCP will be used for other configuration values. However, it also indicates that RAs are suppressed. Therefore, PC1 and PC2 will not be receiving RAs that provide the prefix information necessary to perform autoconfiguration.

Example 10-24 Verifying Whether RAs Are Suppressed on R1

```
R1#show ipv6 interface gigabitEthernet 0/0
GigabitEthernet0/0 is up, line protocol is up
  IPv6 is enabled, link-local address is FE80::C80A:EFF:FE3C:8
  No Virtual link-local address(es):
  Global unicast address(es):
    2001:DB8:A:A::1, subnet is 2001:DB8:A:A::/64
 Joined group address(es):
    FF02::1
    FF02::2
    FF02::1:2
    FF02::1:FF00:1
    FF02::1:FF3C:8
 MTU is 1500 bytes
  ICMP error messages limited to one every 100 milliseconds
  ICMP redirects are enabled
  ICMP unreachables are sent
  ND DAD is enabled, number of DAD attempts: 1
  ND reachable time is 30000 milliseconds (using 30000)
  ND RAs are suppressed (all)
  Hosts use stateless autoconfig for addresses.
  Hosts use DHCP to obtain other configuration.
```

You issue the command **show run interface gigabitethernet0/0** to verify the configuration commands on the interface. As shown in Example 10-25, the interface is configured with the command **ipv6 nd ra suppress all**, which stops R1 from sending RAs.

**Example 10-25** Verifying Interface Configuration on R1

```
Rl#show run interface gigabitEthernet 0/0
Building configuration...
Current configuration : 241 bytes
!
interface GigabitEthernet0/0
no ip address
ipv6 address 2001:DB8:A:A::1/64
ipv6 nd other-config-flag
ipv6 nd ra suppress all
```

```
ipv6 dhcp relay destination 2001:DB8:A:B::7
end
```

After you remove this command with the **no ipv6 nd ra suppress all** command, PC1 successfully generates a global IPv6 address and identifies an IPv6 default gateway, as shown in Example 10-26.

**Example 10-26** Verifying IPv6 Addressing on PC1

You confirm that IPv6 resources are accessible by pinging 2001:db8:d::1 in Example 10-27, and it is successful. You then call the user at PC2 and confirm that he can access the resources as well. He indicates that he is.

**Example 10-27** Successful Ping from PC1 to Web Server at 2001:db8:d::1

```
C:\PC1>ping 2001:db8:d::1
Pinging 2001:db8:d::1 with 32 bytes of data:
Reply from 2001:db8:d::1: time=37ms
Reply from 2001:db8:d::1: time=38ms
Reply from 2001:db8:d::1: time=38ms
Ping statistics for 2001:db8:d::1:
    Packets: Sent = 4, Received = 4, Lost = 0 (0% loss),
Approximate round trip times in milli-seconds:
    Minimum = 35ms, Maximum = 38ms, Average = 36ms
```

## **Trouble Ticket 10-2**

Problem: PC1 is not able to access resources on the web server at 2001:db8:d::1.

Your network uses stateless autoconfiguration for IPv6 addressing and DHCPv6 for additional options such as a domain name, TFTP server addresses, and DNS server addresses. You begin troubleshooting by verifying the issue with a ping from PC1 to 2001:db8:d::1. As shown in Example 10-28, the ping fails.

**Example 10-28** Failed Ping from PC1 to Web Server at 2001:db8:d::1

```
C:\PCl>ping 2001:db8:d::1
Pinging 2001:db8:d::1 with 32 bytes of data:
PING: transmit failed. General failure.
PING: transmit failed. General failure.
PING: transmit failed. General failure.
Ping: transmit failed. General failure.
Ping statistics for 2001:db8:d::1:
Packets: Sent = 4, Received = 0, Lost = 4 (100% loss),
```

You ping the default gateway at 2001:db8:a:a::1, but the ping fails, as shown in Example 10-29.

**Example 10-29** Failed Ping from PC1 to Default Gateway at 2001:db8:a:a::1

```
C:\PCl>ping 2001:db8:a:a::1
Pinging 2001:db8:a:a::1 with 32 bytes of data:
PING: transmit failed. General failure.
PING: transmit failed. General failure.
PING: transmit failed. General failure.
PING: transmit failed. General failure.
Ping statistics for 2001:db8:a:a::1:
Packets: Sent = 4, Received = 0, Lost = 4 (100% loss),
```

Next you verify the IPv6 addresses on PC1 using the **ipconfig** command. Example 10-30 indicates that PC1 is not generating its own global unicast address using stateless auto-configuration; however, it is identifying a default gateway on the network at the link-local address fe80::c80a:eff:fe3c:8.

**Example 10-30** Verifying IPv6 Addressing on PC1

```
C:\PCl>ipconfig
Windows IP Configuration
Ethernet adapter Local Area Connection:
Connection-specific DNS Suffix . : TSHOOT.com
Link-local IPv6 Address . . . . . : fe80::a00:27ff:fe5d:6d6%11
IPv4 Address. . . . . . . . . : 10.1.1.10
```

Your phone rings, and the user at PC2 is indicating that she cannot access any of the IPv6-enabled resources. You access PC2 and issue the **ipconfig** command, as shown in Example 10-31, and notice that it is experiencing the same issues as PC1.

**Example 10-31** Verifying IPv6 Addressing on PC2

```
C:\PC2>ipconfig
Windows IP Configuration
Ethernet adapter Local Area Connection:
Connection-specific DNS Suffix . : TSHOOT.com
Link-local IPv6 Address . . . . : fe80::a00:27ff:fe5d:ce47%9
IPv4 Address. . . . . . . . : 10.1.1.10
Subnet Mask . . . . . . . . : 255.255.255.192
Default Gateway . . . . . . : fe80::c80a:eff:fe3c:8%11
10.1.1.1
```

Recall that SLAAC relies on RAs. Therefore, R1's Gig0/0 interface needs to be sending RAs on the link for PC1 and PC2 to generate their own IPv6 address using SLAAC. You issue the command **show ipv6 interface gigabitethernet0/0** on R1, as shown in Example 10-32. The output indicates that hosts will use SLAAC for addresses, and DHCP will be used for other configuration values. Also, there is no indication that RAs are being suppressed. This is also confirmed by the fact that PC1 and PC2 are identifying a default gateway. However, is it the right one? According to Examples 10-30 and 10-31, the default gateway is fe80::c80a:eff:fe3c:8. Based on Example 10-32, this is correct. Review Example 10-32 further; can you see the issue?

```
Example 10-32 Verifying Whether RAs Are Suppressed on R1
```

```
Rl#show ipv6 interface gigabitEthernet 0/0
GigabitEthernet0/0 is up, line protocol is up
IPv6 is enabled, link-local address is FE80::C80A:EFF:FE3C:8
No Virtual link-local address(es):
Global unicast address(es):
2001:DB8:A:A::1, subnet is 2001:DB8:A::/60
Joined group address(es):
FF02::1
FF02::1
FF02::1:2
FF02::1:FF00:1
FF02::1:FF3C:8
MTU is 1500 bytes
```

```
ICMP error messages limited to one every 100 milliseconds
ICMP redirects are enabled
ICMP unreachables are sent
ND DAD is enabled, number of DAD attempts: 1
ND reachable time is 30000 milliseconds (using 30000)
ND advertised reachable time is 0 (unspecified)
ND advertised retransmit interval is 0 (unspecified)
ND router advertisements are sent every 200 seconds
ND router advertisements live for 1800 seconds
ND advertised default router preference is Medium
Hosts use stateless autoconfig for addresses.
Hosts use DHCP to obtain other configuration.
```

If you have not spotted it, look at the global prefix assigned to interface Gig0/0: 2001:db8:a::/60. SLAAC works only if the prefix is /64.

You issue the command **show run interface gigabitethernet0/0** to verify the configuration commands on the interface. As shown in Example 10-33, the interface is configured with the command **ipv6 address 2001:db8:a:a::1/60.** RAs are still generated, but **SLAAC** will not work unless the prefix is a /64.

**Example 10-33** Verifying Interface Configuration on R1

```
R1#show run interface gigabitEthernet 0/0
Building configuration...
Current configuration : 216 bytes
!
interface GigabitEthernet0/0
ipv6 address 2001:DB8:A:A::1/60
ipv6 nd other-config-flag
ipv6 dhcp relay destination 2001:DB8:A:B::7
end
```

After you remove this command with the **no ipv6 address 2001:db8:a:a::1/60** command, and issue the command **ipv6 address 2001:db8:a:a::1/64**, PC1 successfully generates a global IPv6 unicast address, as shown in Example 10-34.

**Example 10-34** Verifying IPv6 Addressing on PC1

```
C:\PCl>ipconfig
Windows IP Configuration
Ethernet adapter Local Area Connection:
Connection-specific DNS Suffix . : TSHOOT.com
IPv6 Address. . . . . . . . . . . : 2001:db8:a:a:a00:27ff:fe5d:6d6
```

```
Link-local IPv6 Address . . . . : fe80::a00:27ff:fe5d:6d6%11
IPv4 Address. . . . . . . . . : 10.1.1.10
Subnet Mask . . . . . . . . . : 255.255.192
Default Gateway . . . . . . . : fe80::c80a:eff:fe3c:8%11
10.1.1.1
```

You confirm that IPv6 resources are accessible by pinging 2001:db8:d::1 in Example 10-35, and it is successful. In addition, you contact the user at PC2, and she indicates that everything is fine now.

#### **Example 10-35** Successful Ping from PC1 to Web Server at 2001:db8:d::1

```
C:\PC1>ping 2001:db8:d::1
Pinging 2001:db8:d::1 with 32 bytes of data:
Reply from 2001:db8:d::1: time=37ms
Reply from 2001:db8:d::1: time=38ms
Reply from 2001:db8:d::1: time=38ms
Ping statistics for 2001:db8:d::1:
    Packets: Sent = 4, Received = 4, Lost = 0 (0% loss),
Approximate round trip times in milli-seconds:
    Minimum = 35ms, Maximum = 38ms, Average = 36ms
```

# **Exam Preparation Tasks**

As mentioned in the section "How to Use This Book" in the Introduction, you have a couple of choices for exam preparation: the exercises here; Chapter 22, "Final Preparation;" and the exam simulation questions on the CD-ROM.

# **Review All Key Topics**

Review the most important topics in this chapter, noted with the Key Topic icon in the outer margin of the page. Table 10-3 lists a reference of these key topics and the page numbers on which each is found.

|       | Та |
|-------|----|
| Key   |    |
| Topic | Κ  |
|       | _  |

| ble 10-3 | Key | Topics | for | Chapter | 10 |
|----------|-----|--------|-----|---------|----|
|----------|-----|--------|-----|---------|----|

| Key Topic Element | Description                                                        | Page Number |
|-------------------|--------------------------------------------------------------------|-------------|
| Paragraph         | Explains the Neighbor Solicitation                                 | 371         |
| Example 10-1      | Verifying IPv6 multicast groups a router interface is listening to | 372         |
| Paragraph         | Describes the EUI-64 process                                       | 373         |
| Example 10-5      | Verifying EUI-64 on a router interface                             | 375         |
| Example 10-7      | Enabling SLAAC on a router interface                               | 376         |
| Paragraph         | Explains the Router Advertisement process                          | 377         |
| Paragraph         | Identifies how to verify SLAAC-generated IPv6 addresses            | 377         |
| List              | Describes issues that may occur while using SLAAC                  | 378         |
| Example 10-11     | Verifying an interface is enabled for IPv6                         | 379         |
| Example 10-12     | Verifying that RAs are not suppressed                              | 379         |
| Example 10-13     | Verifying default gateways configured on a PC                      | 380         |
| Example 10-15     | Sample DHCPv6 configuration on R1                                  | 381         |
| Example 10-16     | Verifying DHCPv6 Information on R1                                 | 381         |
| Example 10-17     | Verifying stateless DHCPv6                                         | 382         |
| Step list         | Describes the four-way negotiation process of DHCPv6               | 384         |
| Example 10-19     | Verifying IPv6 configuration on PC1                                | 385         |

# **Define Key Terms**

Define the following key terms from this chapter and check your answers in the glossary:

Neighbor Solicitation, Neighbor Advertisement, Neighbor Discovery, solicited node multicast addresses, EUI-64, stateless autoconfiguration (SLAAC), stateful DHCPv6, stateless DHCPv6, router solicitation, router advertisement, link-local address, global unicast address, SOLICIT message, ADVERTISE message, REQUEST message, REPLY message, DHCPv6 relay agent

# **Command Reference to Check Your Memory**

This section includes the most important **show** commands covered in this chapter. It might not be necessary to memorize the complete syntax of every command, but you should be able to remember the basic keywords that are needed.

To test your memory of the commands, cover the right side of Table 10-4 with a piece of paper, read the description on the left side, and then see how much of the command you can remember.

The 300-135 TSHOOT exam focuses on practical, hands-on skills that are used by a networking professional. Therefore, you should be able to identify the commands needed to successfully troubleshoot the topic covered in this chapter.

| Task                                                                                                    | Command Syntax                                         |
|----------------------------------------------------------------------------------------------------|--------------------------------------------------------|
| Displays if IPv6 is enabled on an interface, displays<br>the multicast groups the router interface is a member<br>of, displays the global and link-local unicast addresses<br>associated with an interface, indicates whether EUI-<br>64 was used or stateless autoconfiguration was used<br>to obtain the IPv6 address for the interface, displays<br>whether RAs are suppressed for the interface, and<br>displays how devices connected to the same link as<br>the interface will obtain an IPv6 address and how<br>they will obtain other options | show ipv6 interface interface_type<br>interface_number |
| Displays the IPv6 addresses that are being used by each of the DHCPv6 clients.                                                                                                    | show ipv6 dhcp binding                                 |
| Displays which DHCPv6 pool is assigned to which interface on the router                                                                                                    | show ipv6 dhcp interface                               |
| Displays the configured DHCPv6 pools on the router                                                                                                    | show ipv6 dhcp pool                                    |

### Table 10-4show Commands
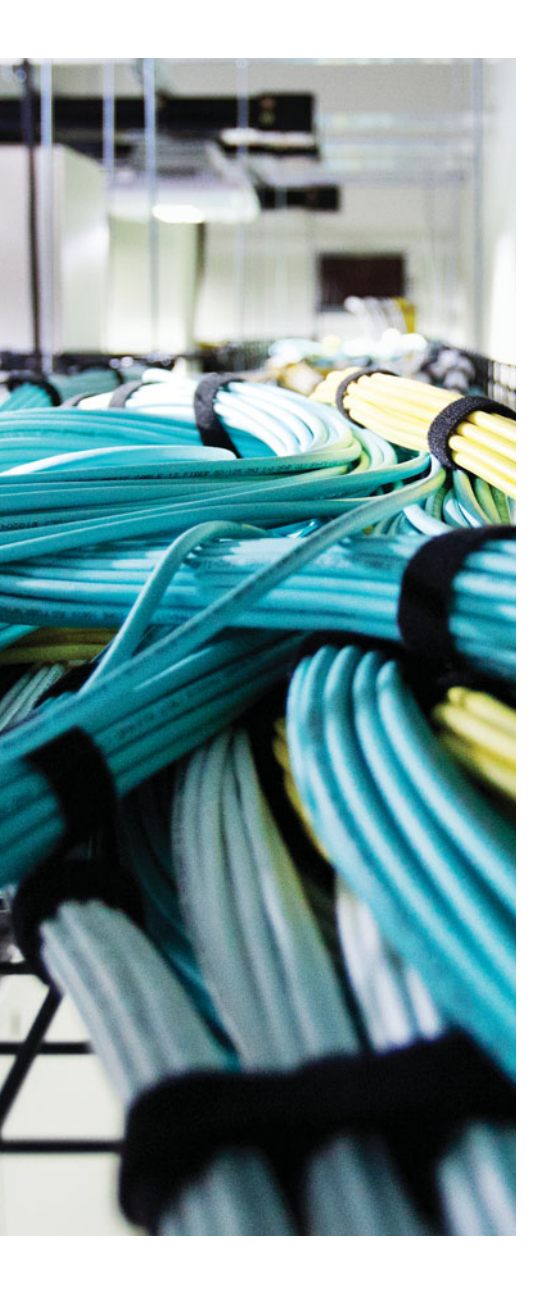

This chapter covers the following topics:

- Troubleshooting IPv4 ACLs: This section examines how you can read IPv4 ACLs so that you are more efficient at troubleshooting IPv4 ACL-related issues. You will also learn the commands and processes that you can use while troubleshooting IPv4 packet filtering with standard, extended, and time-based IPv4 ACLs.
- IPv4 ACL Trouble Tickets: This section provides trouble tickets that demonstrate how you can use a structured troubleshooting process to solve a reported problem.
- Troubleshooting IPv6 ACLs: This section examines how you can read IPv6 ACLs so that you are more efficient at troubleshooting IPv6 ACL-related issues. You will also discover the commands and processes that you can use while troubleshooting IPv6 packet filtering.
- IPv6 ACL Trouble Tickets: This section provides trouble tickets that demonstrate how you can use a structured troubleshooting process to solve a reported problem.
- Troubleshooting Prefix Lists: This section reviews how to efficiently examine a prefix list for troubleshooting purposes so that when you are dealing with an issue that has a prefix list associated with it, you can determine whether the prefix list is or is not the problem.
- Prefix List Trouble Tickets: This section provides trouble tickets that demonstrate how you can use a structured troubleshooting process to solve a reported problem.

# **CHAPTER 11**

# Troubleshooting IPv4 and IPv6 ACLs and Prefix Lists

Access control lists (ACLs) and prefix lists are powerful tools that you need to be comfortable with as a troubleshooter. They enable you to classify traffic or routes, and then depending on how you apply them, take a specific action. One slight error in an ACL or prefix list will change the meaning of it and, as a result, how the service or feature that relies on it handles the route or traffic.

Therefore, you need to be able to read ACLs and prefix lists efficiently. You need a solid understanding of the way they are processed and how the devices using them make a decision based on the entries. Without this knowledge, you cannot successfully eliminate or prove that the ACL or prefix list is the problem.

This chapter covers the ins and outs of ACLs and prefix lists. You will learn the way they are processed, how they are read, and how you can identify issues related to them. In addition, this chapter explains how you can use ACLs for traffic filtering and how a prefix list can be used for route filtering.

# "Do I Know This Already?" Quiz

The "Do I Know This Already?" quiz allows you to assess whether you should read this entire chapter thoroughly or jump to the "Exam Preparation Tasks" section. If you are in doubt about your answers to these questions or your own assessment of your knowledge of the topics, read the entire chapter. Table 11-1 lists the major headings in this chapter and their corresponding "Do I Know This Already?" quiz questions. You can find the answers in Appendix A, "Answers to the 'Do I Know This Already?" Quizzes."

| Foundation Topics Section    | Questions |
|------------------------------|-----------|
| Troubleshooting IPv4 ACLs    | 1–4       |
| Troubleshooting IPv6 ACLs    | 5–7       |
| Troubleshooting Prefix Lists | 8–10      |

 Table 11-1
 "Do I Know This Already?" Section-to-Question Mapping

**Caution** The goal of self-assessment is to gauge your mastery of the topics in this chapter. If you do not know the answer to a question or are only partially sure of the answer, you should mark that question as wrong for purposes of the self-assessment. Giving yourself credit for an answer that you correctly guess skews your self-assessment results and might provide you with a false sense of security.

- 1. What is the correct order of operations for an IPv4 ACL?
  - a. Top-down processing, execute upon the longest match, implicit deny all
  - b. Execute upon the longest match, top down processing, implicit deny all
  - c. Implicit deny all, immediate execution upon a match, top-down processing
  - d. Top-down processing, immediate execution upon a match, implicit deny all
- **2.** What occurs to a packet when an ACL is applied to an interface but the packet does not match any of the entries in the ACL?
  - **a.** It is forwarded.
  - **b.** It is flooded.
  - **c.** It is dropped.
  - **d.** It is buffered.
- **3.** What will the following ACL entry accomplish when applied to an interface: 20 permit tcp 10.1.1.0 0.0.0.63 host 192.0.2.1 eq 23?
  - **a.** Permit Telnet traffic from the device with an IP address of 192.0.2.1 going to any device with an IP address from 10.1.1.0 to 10.1.1.63
  - **b.** Permit Telnet traffic from any device with an IP address from 10.1.1.0 to 10.1.1.63 going to the device with an IP address of 192.0.2.1
  - **c.** Permit SSH traffic from any device with an IP address from 10.1.1.0 to 10.1.1.63 going to the device with an IP address of 192.0.2.1
  - **d.** Permit SSH traffic from the device with an IP address of 192.0.2.1 going to any device with an IP address from 10.1.1.0 to 10.1.1.63
- **4.** Which command will successfully filter ingress traffic using ACL 100 on an interface?
  - a. access-group 100 in
  - b. access-class 100 in
  - c. ip access-group 100 in
  - d. ip traffic-filter 100 in

- 5. What is the correct order of operations for an IPv6 ACL?
  - **a.** Immediate execution upon a match, implicit permit icmp nd, implicit deny all, top-down processing
  - **b.** Top-down processing, immediate execution upon a match, implicit permit icmp nd, implicit deny all
  - **c.** Top-down processing, implicit permit icmp nd, immediate execution upon a match, implicit deny all
  - **d.** Implicit permit icmp nd, top-down processing, immediate execution upon a match, implicit deny all
- **6.** What will happen if you add the following entry to the end of an IPv6 ACL: **deny ipv6 any any log?** (Choose two answers.)
  - **a.** All traffic will be denied and logged.
  - **b.** All traffic that does not match an entry in the ACL will be denied and logged.
  - c. ICMP Neighbor Discovery messages will still be implicitly permitted.
  - d. ICMP Neighbor Discovery messages will be denied.
- **7.** Which command will successfully filter egress traffic using an IPv6 ACL named TSHOOT on an interface?
  - a. access-group TSHOOT out
  - b. access-class TSHOOT out
  - c. ipv6 access-group TSHOOT out
  - d. ipv6 traffic-filter TSHOOT out
- **8.** Which IP prefix list will match only the default route?
  - a. ip prefix-list TSHOOT permit 0.0.0.0/0 le 32
  - **b.** ip prefix-list TSHOOT permit 0.0.0.0/0 ge 32
  - **c.** ip prefix-list TSHOOT permit 0.0.0/0 ge 1
  - d. ip prefix-list TSHOOT permit 0.0.0.0/0
- 9. Which IP prefix list will match all routes?
  - **a.** ip prefix-list TSHOOT permit 0.0.0.0/0 le 32
  - **b.** ip prefix-list TSHOOT permit 0.0.0.0/0 ge 32
  - **c.** ip prefix-list TSHOOT permit 0.0.0/0 ge 1
  - d. ip prefix-list TSHOOT permit 0.0.0.0/0

- **10.** What routes match the following prefix list: **ip prefix-list TSHOOT seq 35 deny 192.168.0.0/20 ge 24 le 28**?
  - **a.** Routes with an address from 192.168.0.0 to 192.168.15.255 with a subnet mask of 24 to 28
  - **b.** Routes within the 192.168.0.0/20 subnet with a subnet mask greater than 24 and less than 28
  - **c.** Routes with the subnet ID and mask of 192.168.0.0/20
  - **d.** Routes with an address from 192.168.0.0 to 192.168.15.255 with a subnet mask of 24 or 28

## **Foundation Topics**

# **Troubleshooting IPv4 ACLs**

The purpose of an access control list is to identify traffic based on different criteria such as source or destination IP address, source or destination port numbers, transport layer protocols, quality of service (QoS) markings, and so on. An ACL that has been created does nothing unless it is applied to a service, feature, or interface. For example, it can be used to identify the private IP addresses that will be translated to a public address with Network Address Translation (NAT) and Port Address Translation (PAT). It can also be used to control which routes will be redistributed, which packets will be policy-based routed, and which packets will be permitted or denied through the router. Therefore, as a troubleshooter, it is imperative that you can read an ACL to determine whether it was created correctly; otherwise, the services you are applying it to will fail to produce the results you want.

This section explains how to troubleshoot an IPv4 ACL to make sure that it is correctly created for the purpose it is intended for. The section also provides examples related to packet filtering. Other examples related to distribute lists, route maps, and policy-based routing (PBR) are covered in later chapters relating to those features.

## **Reading an IPv4 ACL**

Being able to read an ACL and understand what it was created for is important for troubleshooting. However, understanding how an ACL functions is even more important as you troubleshoot because you need to identify why you are experiencing the issues that are occurring. Following is a list of steps that IPv4 ACLs use. You want to remember these steps because they will help you identify why an IPv4 ACL is behaving the way it is.

**Step 1.** Top down processing: An ACL is made up of various entries; these entries are processed from the top of the ACL to the bottom of the ACL in order.

- **Step 2.** Immediate execution upon a match: The very first entry that matches the values in the packet that are being compared will be the entry that is used. This may be a permit entry or a deny entry and will dictate how the packet is treated based on the ACL implementation. If there is another entry later in the ACL that matches, it does not matter. Only the first entry that matches matters.
- **Step 3.** Implicit deny any: If there is no matching entry for the packet, the packet is automatically denied based on the invisible implicit deny any entry at the end of an ACL.

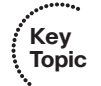

Refer to Example 11-1, which displays a sample standard numbered ACL that uses only source IPv4 addresses. In this example, the ACL is numbered 1 and has four entries. The entries are listed from most specific to least specific. In earlier versions of the IOS, if you

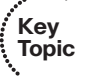

did not create the entries from most specific to least specific, you ended up with generic entries earlier in the ACL that would cause issues by dropping or permitting traffic that should not be. In newer versions of the IOS, if you attempt to create an ACL entry that is more specific than an entry that already exists, the router will prevent the entry from being created and give an error message.

Notice how traffic sourced from 10.1.1.5 is denied in sequence 5. Even though the very next sequence of 10 permits 10.1.1.5, 10.1.1.5 will be denied because of top-down processing and then immediate execution upon a match. Likewise, even though sequence 30 permits all addresses from 10.1.1.0 through 10.1.1.255, 10.1.1.5 is denied by sequence 5, and 10.1.1.64 through 10.1.1.27 are denied by sequence 20. What about all other source IP addresses that do not match an entry in the ACL? For example, the IP address 192.168.2.1. They are all denied because of the implicit deny entry (you cannot see it) at the end of the ACL.

#### **Example 11-1** Sample Standard Numbered ACL

```
Router#show access-lists
```

```
Standard IP access list 1
    5 deny 10.1.1.5
    10 permit 10.1.1.0, wildcard bits 0.0.0.63 (1 match)
    20 deny 10.1.1.64, wildcard bits 0.0.0.63
    30 permit 10.1.1.0, wildcard bits 0.0.0.255
```

Extended ACLs are a little more complicated to read and troubleshoot because they contain more parameters. The previous example was a standard ACL that only allows a source address to be specified. The extended ACL can take source and destination addresses, source and destination port numbers, protocols, and other parameters that give you granular control over what you are trying to match. Also remember that standard and extended IPv4 ACLs can be named instead of numbered.

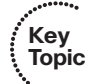

Example 11-2 provides a sample extended numbered ACL. In this example, it is numbered 100. It has four entries, listed from most specific to least specific. Notice in sequence 10 that 10.1.1.5 is denied from accessing TCP services using port 80 on 192.0.2.1. At the same time, under sequence 20, 10.1.1.5 would be permitted to telnet to 192.0.2.1, and in sequence 40, it would be permitted to any destination on any port using any protocol. Therefore, you have much more granular control over how the traffic will be matched in an extended ACL.

#### **Example 11-2** Sample Extended Numbered ACL

```
R1#show access-lists 100
Extended IP access list 100
10 deny tcp host 10.1.1.5 host 192.0.2.1 eq www
20 permit tcp 10.1.1.0 0.0.0.63 host 192.0.2.1 eq telnet
30 deny ip 10.1.1.64 0.0.0.63 host 192.0.2.1
40 permit ip 10.1.1.0 0.0.0.255 any
```

## Using an IPv4 ACL for Filtering

Using an ACL for packet filtering requires you to apply the ACL to an interface. You can accomplish this with the **ip access-group** {*acl\_number*/*name*} {**inlout**} command in interface configuration mode, as shown in Example 11-3. The direction you apply the ACL on an interface is significant. You need to consider this while you are creating the ACL. If you apply it to the wrong interface or in the wrong direction, you will not get the desired result. You can verify the ACLs that are applied to an interface using the **show ip interface***\_type interface\_number* command. Example 11-3 shows how access list 1 is applied inbound on Gig0/0 and access list 100 is applied outbound on Gig0/0.

```
Key
Topic
```

**Example 11-3** Verifying Access Lists Applied to Interfaces

```
R1(confiq)#interface gigabitEthernet 0/0
R1(config-if) #ip access-group 100 out
R1(config-if) #ip access-group 1 in
R1(config-if)#end
R1#show ip interface gigabitEthernet 0/0
GigabitEthernet0/0 is up, line protocol is up
  Internet address is 10.1.1.1/24
  Broadcast address is 255.255.255.255
  Address determined by non-volatile memory
 MTU is 1500 bytes
  Helper address is 172.16.1.10
  Directed broadcast forwarding is disabled
  Multicast reserved groups joined: 224.0.0.5 224.0.0.6
  Outgoing access list is 100
  Inbound access list is 1
  Proxy ARP is enabled
  Local Proxy ARP is disabled
```

## Using a Time-Based IPv4 ACL

By default, an ACL you apply is active the entire time it is applied. However, that might not be your goal. For example, perhaps you want to prevent traffic from going to the Internet after hours but allow it during hours. Or give a certain service or user the ability to back up files to a server from 9 p.m. to 1 a.m. Monday to Friday and prevent them from doing it any other time.

To accomplish these goals, you need to use time-based ACLs. Review Example 11-4, which provides a sample time-based ACL. Notice that the ACL entry with a sequence number of 10 has the time-range option added. The time range is based on values configured in the AFTERHOURS time range. It also states that it is active, meaning that the current entry will be denying WWW traffic from host 10.1.1.5 to 192.0.2.1. Because the ACL entry is attached to a time range, when troubleshooting time-based ACLs you will also have to review the configuration of the time range itself. Example 11-5 displays the AFTERHOURS time range with the **show time-range AFTERHOURS** command. It has

two *weekdays* entries, one from 5 p.m. to midnight and the other from midnight to 9 a.m. It also has a *weekend* entry that covers all day and all night. It also states that it is active and used in an ACL. When the access control entry is outside of the time range, it will display inactive.

| - 2 |       |
|-----|-------|
| 1   | Key   |
| ŧ.  | Topic |
| - N |       |

#### **Example 11-4** Sample Time-Based ACL

R1#show access-lists 100

```
Extended IP access list 100

10 deny tcp host 10.1.1.5 host 192.0.2.1 eq www time-range AFTERHOURS (active)

20 permit tcp 10.1.1.0 0.0.0.63 host 192.0.2.1 eq telnet

30 deny ip 10.1.1.64 0.0.0.63 host 192.0.2.1

40 permit ip 10.1.1.0 0.0.0.255 any
```

```
Example 11-5 Sample Time Range Configured on R1
```

```
Rl#show time-range AFTERHOURS (active)
periodic weekdays 17:00 to 23:59
periodic weekdays 0:00 to 8:59
periodic weekend 0:00 to 23:59
used in: IP ACL entry
```

So far, you have seen that you have to troubleshoot the ACL, and the time range when dealing with issues related to time-based ACLs. However, there is one more item of troubleshooting: *time*!

Time-based ACLs are based on the router clock. If the router clock is not correct, the time-based ACL may be active or inactive at the wrong time. Example 11-6 shows how you can verify the current time on a router with the **show clock** command. Notice how it is Sunday May 25, 2014, at 10:53 a.m. Therefore, the time-based ACL entry should be active because it is AFTERHOURS. We only want to permit WWW traffic Monday to Friday 9 a.m. to 5 p.m. All other times, it is denied.

#### **Example 11-6** Viewing the Time on a Cisco Router

```
R1#show clock
*10:53:50.067 UTC Sun May 25 2014
```

But wait, are we sure it is the right time? Are we using manually set clocks, have they changed? Or are we using a Network Time Protocol (NTP) server? You will want to verify with another time source that this is in fact the right time. In addition, if you are using NTP (which you should be), you need to check your NTP settings to make sure that the clocks are synchronized and that the time is right, and do not forget to consider daylight savings time.

# **IPv4 ACL Trouble Tickets**

This section presents various trouble tickets relating to the topics discussed earlier in the chapter. The purpose of these trouble tickets is to give a process that you can follow when troubleshooting in the real world or in an exam environment. All trouble tickets in this section are based on the topology depicted in Figure 11-1.

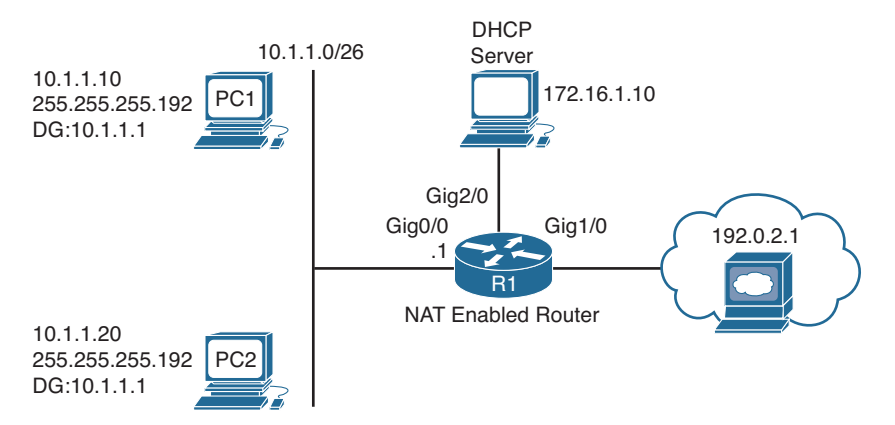

Figure 11-1 IPv4 ACL Trouble Ticket Topology

## **Trouble Ticket 11-1**

Problem: A user at PC1 has indicated that he cannot telnet to 192.0.2.1 and he needs to. However, he can ping 192.0.2.1 and access web-enabled resources.

You start by verifying the problem. On PC1, you attempt to telnet to 192.0.2.1, but it fails, as shown in Example 11-7. You then ping 192.0.2.1, and it is successful, as also shown in Example 11-7.

**Example 11-7** Failed Telnet and Successful Ping from PC1 to 192.0.2.1

```
C:\PCl>telnet 192.0.2.1
Connecting To 192.0.2.1...Could not open connection to the host, on port 23: Connect
failed
C:\PCl>ping 192.0.2.1
Reply from 192.0.2.1: bytes=32 time 1ms TTL=128
Reply from 192.0.2.1: bytes=32 time 1ms TTL=128
Reply from 192.0.2.1: bytes=32 time 1ms TTL=128
Reply from 192.0.2.1: bytes=32 time 1ms TTL=128
Ping statistics for 192.0.2.1:
Packets: Sent = 4, Received = 4, Lost = 0 (0% loss),
Approximate round trip times in milli-seconds:
Minimum = 0ms, Maximum = 0ms, Average = 0ms
```

At this point, you should be thinking that the issue is related to either the Telnet service being disabled on 192.0.2.1 or an ACL. Why an ACL? This is because certain types of traffic are allowed through but others are not, which is accomplished with filtering.

First, let's verify whether there are any ACLs configured on R1 that may filter Telnetrelated traffic. In Example 11-8, the **show ip access-lists** command is used to verify whether any ACLs are configured on R1. In this example, there is one extended IPv4 ACL identified as number 100. You can see that there are two entries related to Telnet. One is a permit entry with a sequence number of 10, and the other is a deny entry with a sequence number of 20. Notice how the deny entry has 9 matches and the permit entry has no matches. Read sequence 10 out loud:

```
Sequence 10 will permit tcp traffic related to telnet from 192.0.2.1 to 10.1.1.10.
```

Read it again and think about how the traffic is flowing based on this entry:

```
FROM 192.0.2.1 TO 10.1.1.10
```

PC1 is trying to establish a Telnet session to 192.02.1 (not the other way around). Therefore, sequence 10 does not match the Telnet traffic from PC1 to 192.0.2.1. It matches Telnet traffic from 192.0.2.1 to PC1.

Sequence 20 states that TCP traffic related to Telnet from the 10.1.1.0/26 network to any destination will be denied. Therefore, using the top-down processing and immediate execution upon a match flow, sequence 20 matches the Telnet traffic from PC1 to 192.0.2.1, and as a result, the traffic is denied.

**Example 11-8** Verifying ACLs Configured on R1

```
Rl#show ip access-lists
Extended IP access list 100
10 permit tcp host 192.0.2.1 host 10.1.1.10 eq telnet
20 deny tcp 10.1.1.0 0.0.0.63 any eq telnet (9 matches)
30 deny tcp 10.1.1.0 0.0.0.63 any eq ftp
40 permit tcp 10.1.1.0 0.0.0.63 any eq 22
50 deny tcp 10.1.1.0 0.0.0.63 any eq smtp
60 permit ip any any (2 matches)
```

The best way to fix this is to remove sequence 10 and replace it with the correct entry. We can use named ACL configuration mode to accomplish this. Example 11-9 displays how you can use named ACL configuration mode to edit a numbered ACL and the output of **show ip access-lists**, which verifies that the changes were made.

**Example 11-9** Using Named ACL Configuration Mode to Modify Numbered ACL

```
Rl#config t
Enter configuration commands, one per line. End with CNTL/Z.
Rl(config)#ip access-list extended 100
Rl(config-ext-nacl)#no 10
Rl(config-ext-nacl)#10 permit tcp host 10.1.1.10 host 192.0.2.1 eq 23
```

```
R1(config-ext-nacl)#end
R1#
R1#show access-lists
Extended IP access list 100
    10 permit tcp host 10.1.1.10 host 192.0.2.1 eq telnet
    20 deny tcp 10.1.1.0 0.0.0.63 any eq telnet (9 matches)
    30 deny tcp 10.1.1.0 0.0.0.63 any eq ftp
    40 permit tcp 10.1.1.0 0.0.0.63 any eq smtp
    60 permit ip any any (4 matches)
```

As shown in Example 11-10, you issue the **telnet 192.0.2.1** command from PC1, and the connection is successful.

**Example 11-10** Successful Telnet Connection from PC1 to 192.0.2.1

```
C:\PCl>telnet 192.0.2.1
User Access Verification
Password:
```

Reviewing the output of **show ip access-lists** on R1, as shown in Example 11-11, reveals the matches associated with sequence 10 now.

**Example 11-11** Verifying Packet Matches For an ACL Entry

```
R1#show ip access-lists
```

```
Extended IP access list 100

10 permit tcp host 10.1.1.10 host 192.0.2.1 eq telnet (25 matches)

20 deny tcp 10.1.1.0 0.0.0.63 any eq telnet (9 matches)

30 deny tcp 10.1.1.0 0.0.0.63 any eq ftp

40 permit tcp 10.1.1.0 0.0.0.63 any eq 22

50 deny tcp 10.1.1.0 0.0.0.63 any eq smtp

60 permit ip any any (5 matches)
```

# **Troubleshooting IPv6 ACLs**

IPv6 ACLs play an important role in our IPv6 networks. They allow us to classify traffic for many different reasons. For example, we might need to classify traffic that will be policy-based routed, or we may need to classify the traffic that will be filtered as it passes through the router.

IPv6 traffic filtering can be done on an interface-by-interface basis with IPv6 access lists. This section explains how to read an IPv6 access list so that you can troubleshoot them efficiently and identify whether they have been applied correctly to an interface for filtering purposes.

## **Reading an IPv6 ACL**

Being able to read an IPv6 ACL and understand what it was created for is important for troubleshooting. However, understanding how an IPv6 ACL functions is even more important as you troubleshoot because you need to identify why you are experiencing the issues that are occurring. Following is a list of steps that IPv6 ACLs use; these are the same as IPv4 ACLs. You want to remember these steps because they will help you identify why an IPv6 ACL is behaving the way it is:

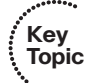

**Step 1.** Top-down processing: An ACL is made up of various entries; these entries are processed from the top of the ACL to the bottom of the ACL in order.

- **Step 2.** Immediate execution upon a match: The very first entry that matches the values in the packet that are being compared will be the entry that is used. This may be a permit entry or a deny entry and will dictate how the packet is treated based on the ACL implementation. If there is another entry later in the ACL that matches, it does not matter. Only the first entry that matches matters.
- Step 3. Implicit permit icmp nd: If the packet is an NA or NS message, permit it.
- **Step 4.** Implicit deny any: If there is no matching entry for the packet, the packet is automatically denied based on the invisible implicit deny any entry at the end of an ACL.

Pause here for a moment. Did you notice the steps differ a little from IPv4? There is an added step before the implicit deny any. Recall that IPv6 relies on the Neighbor Discovery Protocol (NDP) NA and NS messages to determine the MAC address associated with an IPv6 address. Therefore, the *implicit permit icmp nd* entries for NA and NS messages as follows have been added before the implicit deny any, so they are not denied:

permit icmp any any nd-na permit icmp any any nd-ns

However, because these are implicit permit statements, all statically entered commands come before them. Therefore, if you issue the **deny ipv6 any any log** command at the end of your IPv6 ACL like you might be accustomed to doing in IPv4, you will break the NDP process because NA and NS messages will be denied now. Therefore, when trouble-shooting NDP, an ACL might be the reason why it is not working.

With IPv4 ACLs, a clear separation existed between standard and extended IPv4 ACLs. However, with IPv6, you have just one type, which would be similar to an IPv4 extended ACL. Therefore, within an IPv6 ACL entry, you provide as little or as much information as you need to accomplish your goal.

Refer to Example 11-12, which provides a sample IPv6 ACL that was created on R1. The IPv6 access list is named TSHOOT, and you read it exactly like you read an IPv4 ACL. For example, sequence 20 states that TCP traffic related to Telnet will be denied from any device going to 2001:DB8:A:B::7/128. Sequence 30 states that TCP traffic related to WWW from 2001:DB8:A:A::20/128 to 2001:DB8:D::1/128 will be permitted.

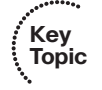

#### **Example 11-12** Sample IPv6 ACL

```
R1#show ipv6 access-list
IPv6 access list TSHOOT
permit tcp host 2001:DB8:A:A::20 host 2001:DB8:A:B::7 eq telnet sequence 10
deny tcp any host 2001:DB8:A:A::7 eq telnet sequence 20
permit tcp host 2001:DB8:A:A::20 host 2001:DB8:D::1 eq www sequence 30
deny ipv6 2001:DB8:A:A::/80 any sequence 40
permit ipv6 2001:DB8:A:A::/64 any sequence 50
```

Notice how there are no wildcard masks with IPv6. Instead, you specify a prefix, as shown in sequence 40 and 50 of Example 11-12, which accomplishes the same goal as the wildcard mask (defining a range of addresses). For example, a prefix of /128 is like having the all 0s wildcard mask, which would mean this exact address or host (match all bits in the address). A /0 prefix is like having the all 255s wildcard mask (do not match any bits in the address). A /64 prefix would indicate that the first 64 bits must match and that the last 64 bits do not have to match. As a result, this would include all interface IDs within a /64 network. What if the prefix is /80? This means the first 80 bits must match and the last 48 bits do not have to match. As a result, the prefix is defining which bits of the IPv6 address must match.

### Using an IPv6 ACL for Filtering

Using an IPv6 ACL for packet filtering requires you to apply the IPv6 ACL to an interface. You can accomplish this with the **ipv6 traffic-filter** *acl\_name* {**inlout**} command in interface configuration mode, as shown in Example 11-13. The direction you apply the IPv6 ACL on an interface is significant. It needs to be considered while you are creating the ACL. If you apply it to the wrong interface or in the wrong direction, you will not get the desired result. You can verify the IPv6 ACLs that are applied to an interface using the **show ipv6 interface** *interface\_type interface\_number* command. Example 11-13 shows how the IPv6 access-list TSHOOT is applied inbound on interface Gig0/0.

#### Key Topic

**Example 11-13** Verifying IPv6 Access Lists Applied to Interfaces

```
R1(config)#interface gigabitEthernet 0/0
R1(config-if)#ipv6 traffic-filter TSHOOT in
R1(config-if)#end
R1#show ipv6 interface gigabitEthernet 0/0
GigabitEthernet0/0 is up, line protocol is up
IPv6 is enabled, link-local address is FE80::C808:3FF:FE78:8
No Virtual link-local address(es):
Global unicast address(es):
2001:DB8:A:A::1, subnet is 2001:DB8:A:A::/64
Joined group address(es):
FF02::1
FF02::2
FF02::12
```

```
FF02::1:FF00:1
  FF02::1:FF78:8
MTU is 1500 bytes
ICMP error messages limited to one every 100 milliseconds
ICMP redirects are enabled
ICMP unreachables are sent
Input features: Access List
Inbound access list TSHOOT
ND DAD is enabled, number of DAD attempts: 1
ND reachable time is 30000 milliseconds (using 30000)
ND advertised reachable time is 0 (unspecified)
ND advertised retransmit interval is 0 (unspecified)
ND router advertisements are sent every 200 seconds
ND router advertisements live for 1800 seconds
ND advertised default router preference is Medium
Hosts use stateless autoconfig for addresses.
Hosts use DHCP to obtain other configuration.
```

# **IPv6 ACL Trouble Tickets**

This section presents various trouble tickets relating to the topics discussed earlier in the chapter. The purpose of these trouble tickets is to give a process that you can follow when troubleshooting in the real world or in an exam environment. All trouble tickets in this section are based on the topology depicted in Figure 11-2.

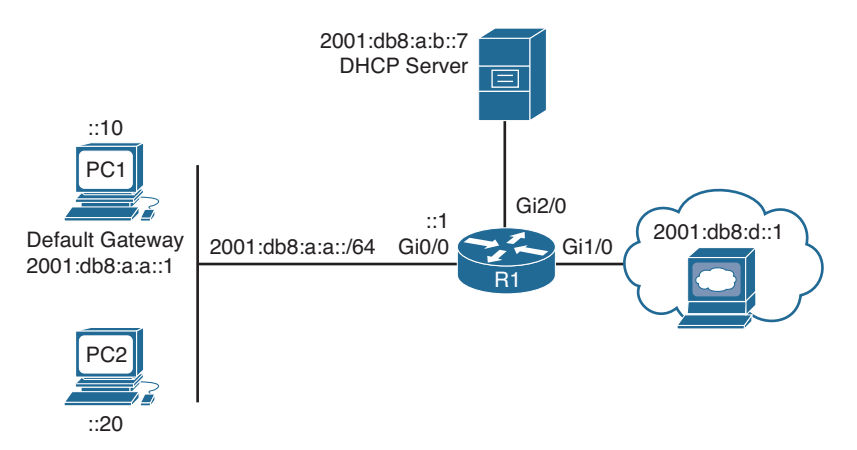

Figure 11-2 IPv6 ACL Trouble Ticket Topology

## **Trouble Ticket 11-2**

Problem: A user at PC2 has indicated that she is not able to telnet to 2001:db8:a:b::7 and she needs to. However, she can ping 2001:db8:a:b::7 and receive DHCP-related information from the DHCP server.

You start by verifying the problem. On PC2, you attempt to telnet to 2001:db8:a:b::7, but it fails, as shown in Example 11-14. You then ping 2001:db8:a:b::7, and it is successful, as also show in Example 11-14.

**Example 11-14** Failed Telnet and Successful Ping from PC2 to 2001:db8:a:b::7

```
C:\PC2>telnet 2001:db8:a:b::7
Connecting To 2001:db8:a:B::7...Could not open connection to the host, on port 23:
Connect failed
C:\PC2>ping 2001:db8:a:b::7
Pinging 2001:db8:a:b::7 with 32 bytes of data:
Reply from 2001:db8:a:b::7: time=46ms
Reply from 2001:db8:a:b::7: time=40ms
Reply from 2001:db8:a:b::7: time=40ms
Reply from 2001:db8:a:b::7: time=40ms
Ping statistics for 2001:db8:a:b::7:
Packets: Sent = 4, Received = 4, Lost = 0 (0% loss),
Approximate round trip times in milli-seconds:
Minimum = 40ms, Maximum = 46ms, Average = 41ms
```

What could allow pings yet deny Telnet? At this point in time, you should be thinking the issue is related to either the Telnet service being disabled on 2001:db8:a:b::7 or an IPv6 ACL filtering traffic in or out of an interface. This is because certain traffic is allowed while others are denied. Most times, this is because of traffic filtering.

First, you verify whether the Telnet service is running by using Telnet from R1 to 2001:db8:a:b::7. As shown in Example 11-15, it is successful. If it was not successful, you could then access the server or contact the users responsible for the server to see whether Telnet is enabled.

**Example 11-15** Successful Telnet from R1 to 2001:db8:a:b::7

```
R1#telnet 2001:db8:a:b::7
Trying 2001:DB8:A:B::7 ... Open
User Access Verification
Password:
```

Next you check whether there are any ACLs associated with interface Gi2/0 on R1 using the command **show ipv6 interface gigabitethernet2/0**. As shown in Example 11-16, there are no IPv6 ACLs.

**Example 11-16** Verifying ACLs on Gig2/0 of R1

```
R1#show ipv6 interface gigabitEthernet 2/0
GigabitEthernet2/0 is up, line protocol is up
  IPv6 is enabled, link-local address is FE80::C808:3FF:FE78:38
 No Virtual link-local address(es):
 Global unicast address(es):
    2001:DB8:A:B::1, subnet is 2001:DB8:A:B::/64
 Joined group address(es):
    FF02::1
    FF02::2
   FF02::1:FF00:1
   FF02::1:FF78:38
 MTU is 1500 bytes
  ICMP error messages limited to one every 100 milliseconds
  ICMP redirects are enabled
  TCMP unreachables are sent
 ND DAD is enabled, number of DAD attempts: 1
 ND reachable time is 30000 milliseconds (using 30000)
  ND advertised reachable time is 0 (unspecified)
 ND advertised retransmit interval is 0 (unspecified)
 ND router advertisements are sent every 200 seconds
  ND router advertisements live for 1800 seconds
 ND advertised default router preference is Medium
  Hosts use stateless autoconfig for addresses.
```

Next you check whether there are any ACLs associated with interface Gi0/0 on R1 by using the command **show ipv6 interface gigabitethernet0/0**. As shown in Example 11-17, there is an inbound IPv6 ACL named TSHOOT attached to the interface.

**Example 11-17** Verifying ACLs on Gig0/0 of R1

```
Rl#show ipv6 interface gigabitEthernet 0/0
GigabitEthernet0/0 is up, line protocol is up
IPv6 is enabled, link-local address is FE80::C808:3FF:FE78:8
No Virtual link-local address(es):
Global unicast address(es):
2001:DB8:A:A::1, subnet is 2001:DB8:A:A::/64
Joined group address(es):
FF02::1
FF02::2
FF02::1:
FF02::1:FF00:1
FF02::1:FF78:8
MTU is 1500 bytes
ICMP error messages limited to one every 100 milliseconds
ICMP redirects are enabled
```

```
ICMP unreachables are sent

Input features: Access List

Inbound access list TSHOOT

ND DAD is enabled, number of DAD attempts: 1

ND reachable time is 30000 milliseconds (using 30000)

ND RAs are suppressed (all)

Hosts use stateless autoconfig for addresses.

Hosts use DHCP to obtain other configuration.
```

Now you need to verify the IPv6 ACL named TSHOOT using the **show ipv6 access-list TSHOOT** command. Example 11-18 displays this output. Notice sequence 20. It is a permit statement allowing PC2 to telnet to 2001:db8:a:b::7. However, notice sequence 10. It is a deny statement preventing all devices from using Telnet to 2001:db8:a:b::7. Remember that IPv6 ACLs are processed from top down, and then once a match is found, it is immediately executed on. That is what is happening here. Sequence 10 matches PC2's Telnet and denies it.

(Notice for IPv6 that the router allowed a more specific entry to be placed after a more general entry, this differs from the behavior witnessed with IPv4 ACLs earlier.)

#### Example 11-18 TSHOOT IPv6 ACL on R1

```
R1#show ipv6 access-list TSHOOT
IPv6 access list TSHOOT
deny tcp any host 2001:DB8:A:B::7 eq telnet (6 matches) sequence 10
permit tcp host 2001:DB8:A:A::20 host 2001:DB8:A:B::7 eq telnet sequence 20
permit tcp host 2001:DB8:A:A::20 host 2001:DB8:D::1 eq www sequence 30
permit ipv6 2001:DB8:A:A::/64 any (67 matches) sequence 40
```

To solve this issue, you connect to R1, enter IPv6 ACL configuration mode for the ACL named TSHOOT, and then you remove sequence 20 and add the same entry with a sequence number of 5 so that it is before sequence 10, as shown in Example 11-19. In addition, you verify the changes with the **show ipv6 access-list TSHOOT** command.

#### Example 11-19 Modifying TSHOOT IPv6 ACL on R1

```
Rl#config t
Enter configuration commands, one per line. End with CNTL/Z.
Rl(config)#ipv6 access-list TSHOOT
Rl(config-ipv6-acl)#no sequence 20
Rl(config-ipv6-acl)#seq 5 permit tcp host 2001:DB8:A:A::20 host 2001:DB8:A:B::7 eq
telnet
Rl#show ipv6 access-list TSHOOT
IPv6 access list TSHOOT
permit tcp host 2001:DB8:A:A::20 host 2001:DB8:A:B::7 eq telnet sequence 5
deny tcp any host 2001:DB8:A:A::20 host 2001:DB8:A:B::7 eq telnet sequence 10
permit tcp host 2001:DB8:A:A::20 host 2001:DB8:D::1 eq www sequence 30
permit ipv6 2001:DB8:A:A::/64 any (67 matches) sequence 40
```

Now you go back to PC2 and attempt to telnet to 2001:db8:a:b::7. In Example 11-20, it is successful.

**Example 11-20** Successful Telnet from PC2 to 2001:db8:a:b::7

```
C:\PC2>telnet 2001:db8:a:b::7
User Access Verification
Password:
```

## **Troubleshooting Prefix Lists**

Although an ACL can give you extreme granular control of the traffic you want to match, it lacks the ability to identify routes based on a subnet mask. Therefore, ACLs do not give you granular control when matching routes for route filtering. This is why prefix lists exist. They allow you to define the route and prefix that you want to match. This section explains how to read a prefix list so that when you are troubleshooting features that call upon a prefix list you will have the ability to eliminate the prefix list as the cause of the issue or prove that the prefix list is the cause of the issue.

Note that this discussion applies to both IPv4 prefix lists and IPv6 prefix lists. The only difference is that in an IPv4 prefix list you will have IPv4 addresses and masks and in an IPv6 prefix list you will have IPv6 addresses and masks. However, the same principles and concepts apply. As a result, all the examples in this section are based on IPv4.

### **Reading a Prefix List**

Let's begin with an example. Example 11-21 displays the commands used to create a sample prefix list called TSHOOT and the output of **show ip prefix-list**, which you can use to verify the IPv4 prefix lists configured on a router. To verify IPv6 prefix lists you use the command **show ipv6 prefix-list**.

#### **Example 11-21** Sample IPv4 Prefix List

```
Rl#config t
Enter configuration commands, one per line. End with CNTL/Z.
Rl(config)#ip prefix-list TSHOOT seq 10 deny 10.1.1.0/26
Rl(config)#ip prefix-list TSHOOT seq 20 permit 10.1.1.0/24 le 32
Rl(config)#ip prefix-list TSHOOT seq 30 permit 0.0.0.0/0
Rl(config)#ip prefix-list TSHOOT seq 35 deny 192.168.0.0/20 ge 24 le 28
Rl(config)#end
Rl#show ip prefix-list
ip prefix-list TSHOOT: 3 entries
seq 10 deny 10.1.1.0/26
seq 20 permit 10.1.1.0/24 le 32
seq 30 permit 0.0.0.0/0
seq 35 deny 192.168.0.0/20 ge 24 le 28
```

There are two different ways to read a prefix list entry. The way you read a prefix list entry is based on whether there is a *le* (less than or equal to) or *ge* (greater than or equal to) at the end of the prefix list entry or not.

**No ge or le:** If the entry does not contain a ge or le, the prefix is treated as an address and a subnet mask. Refer to the entry with a sequence number of 10 in Example 11-21. There is no ge or le; therefore, the network 10.1.1.0/26 is matched exactly. For example, if you are using the prefix list to filter routing updates, the 10.1.1.0/26 network will be denied (meaning that it will be filtered and not used).

There is a ge or le: If the entry does contain a ge or le, the prefix is treated as an address and a *wildcard mask*. Refer to the entry with a sequence number of 20 in Example 11-21. Because there is a ge or le, the entry is defining a range of values. 10.1.1.0/24 really means 10.1.1.0 0.0.0.255 (where 0.0.0.255 is the inverse of the subnet mask), which indicates a range of addresses from 10.1.1.0 through 10.1.1.255 (just like an ACL). The le at the end means less than or equal to, and the 32 is referring to a subnet mask. Therefore, this entry is permitting any address from 10.1.1.0 through 10.1.1.255 with a subnet mask less than or equal to 32 (0 to 32). For example, if you are using the prefix list to filter routing updates, the 10.1.1.0/24, 10.1.1.64/26, and 10.1.1.128/30 networks would all be permitted because they fall within the prefix range and subnet mask range.

Refer to sequence 30 in Example 11-21. Because there is no ge or le, it will be an exact match to the address and mask listed. In this case, the address and mask are 0.0.0.0/0, which is the default route. Therefore, if this prefix list is being used to filter routing updates, the filter would permit the default route.

Refer to sequence 35 in Example 11-21. Because there is a ge or le, the address and mask are treated as an address and wildcard mask to define a range. Therefore, 192.168.0.0/20 is 192.168.0.0 0.0.15.255, which defines a range of 192.168.0.0 through 192.168.15.255. The ge 24 le 28 values specify a subnet mask range from 24 to 28. Therefore, if this prefix entry was used to filter routes, all routes with an address from 192.168.0.0 to 192.168.15.255 with a subnet mask of 24 to 28 will be denied.

Now it is your turn. Which routes will match the following prefix list:

```
ip prefix-list EXAMPLE permit 10.1.1.0/24 ge 26
```

Before you read any further, try to determine it on your own.

Because there is a ge, the /24 is treated as a wildcard mask of 0.0.0.255. Therefore, the range of routes are from 10.1.1.0 to 10.1.1.255. (The first 24 bits must match.) However, the ge 26 indicates that the routes also must have a subnet mask from 26 to 32. So, to sum up the prefix list, any route from 10.1.1.0 to 10.1.1.255 with a subnet mask from 26 to 32 will match this prefix list.

## **Prefix List Processing**

Key

Topic

Following is a list of steps that prefix lists use. You want to remember these steps as they will help you identify why a prefix list is behaving the way it is.

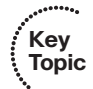

- **Step 1.** Top -down processing: A prefix list is made up of various entries; these entries are processed from the top of the prefix list to the bottom of the prefix list in order of sequence number. In Example 11-21, sequence 10 is processed first, then 20, 30, 40.
- **Step 2.** Immediate execution upon a match: The very first entry that matches will be the entry that is used. This may be a permit entry or a deny entry and will dictate how the information is treated. If there is another entry later in the prefix list that matches, it does not matter. Only the first entry that matches matters. For example, even though in Example 11-21 the 10.1.1.0/26 network falls within the range defined in sequence 20, which would permit it, it is denied in sequence 10, which is processed first. Therefore, 10.1.1.0/26 is denied.
- **Step 3.** Implicit deny any: If there is no matching entry, the information is automatically denied based on the invisible implicit deny any entry at the end of a prefix list. For example, if the prefix list in Example 11-21 is used to filter routing updates, and an update is received for 172.16.32.0/29, it is denied because it does not match sequence 10, 20, 30, or 40.

Because there is an implicit deny any at the end of a prefix list, you need at least one permit statement in a prefix list or everything will be denied. For example, if you are creating a prefix list to deny a specific route or two (for example, 10.1.1.0/24 and 10.1.2.0/24) you would create the following entries:

```
ip prefix-list NAME seq 10 deny 10.1.1.0/24
ip prefix-list NAME seq 20 deny 10.1.2.0/24
```

Although this denies both prefixes, it also denies every other prefix because of the implicit deny any at the end. Therefore, to permit everything else, you need to include an entry that does so. The following entry would do just that:

ip prefix-list NAME seq 30 permit 0.0.0.0/0 le 32

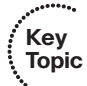

Do not confuse this with the default route entry (seq 30) from Example 11-21. That did not have an le or ge. This example does. Let's review it. Because there is an le, it means address and wildcard mask. So, 0.0.0.0/0 is really 0.0.0.0 255.255.255.255. Therefore, the range is all/any addresses. The subnet mask will be le 32, which is 0 to 32. Therefore, we are permitting all routes in this entry. For IPv6, the equivalent permit all is as follows:

ipv6 prefix-list NAME seq 30 permit ::/0 le 128

# **Prefix List Trouble Tickets**

This section presents various trouble tickets relating to the topics discussed earlier in the chapter. The purpose of these trouble tickets is to give a process that you can follow when troubleshooting in the real world or in an exam environment. All trouble tickets in this section are based on the topology depicted in Figure 11-3.

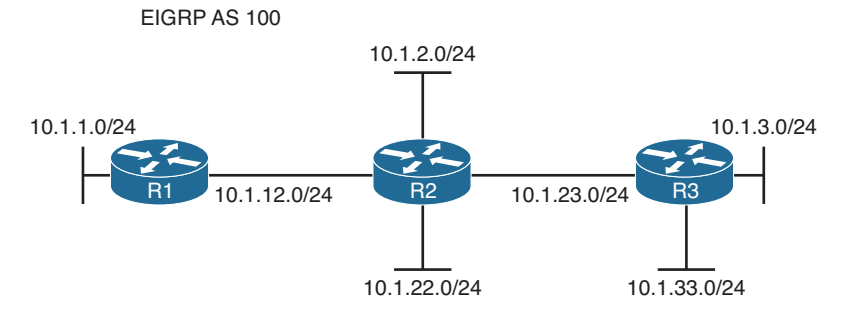

Figure 11-3 IPv4 Prefix List Trouble Ticket Topology

## **Trouble Ticket 11-3**

Problem: Your junior admin has contacted you indicating that R1 is not learning any routes via Enhanced Interior Gateway Routing Protocol (EIGRP), as shown in Example 11-22. They have confirmed that neighbor relationships are being formed, interfaces are participating in the routing process, and that other routers are learning about the routes. They have come to you for help. With your extensive knowledge, you ask your junior admin if he checked for any route filters. He says no.

**Example 11-22** Verifying Routes in R1's Routing Table

```
Rl#show ip route
...output omitted...
Gateway of last resort is not set
10.0.0.0/8 is variably subnetted, 4 subnets, 2 masks
C 10.1.1.0/24 is directly connected, GigabitEthernet0/0
L 10.1.1.1/32 is directly connected, GigabitEthernet1/0
C 10.1.12.0/24 is directly connected, GigabitEthernet1/0
L 10.1.12.1/32 is directly connected, GigabitEthernet1/0
```

You execute the **show ip protocols** command on R1, as shown in Example 11-23. The output indicates that there is an inbound route filter using a prefix list called FILTER\_10.1.3.0.

**Example 11-23** Verifying Whether There Are Any Route Filters on R1

```
Rl#show ip protocols
**** IP Routing is NSF aware ***
Routing Protocol is "eigrp 100"
Outgoing update filter list for all interfaces is not set
Incoming update filter list for all interfaces is (prefix-list) FILTER_10.1.3.0
Default networks flagged in outgoing updates
Default networks accepted from incoming updates
...output omitted...
```

#### 418 CCNP Routing and Switching TSHOOT 300-135 Official Cert Guide

Next you issue the **show ip prefix-list** command on R1 to review the prefix list called FILTER\_10.1.3.0, as shown in Example 11-24. In this output, you can see that the 10.1.3.0/24 prefix is being denied. Your junior admin states that this is not the problem, because 10.1.3.0/24 is supposed to be denied based on the documentation while all others are permitted. You respond by saying that you are very sure that it is the problem. You remind your junior admin about how prefix lists are processed: 1) top down, 2) immediate execution upon a match, 3) implicit deny any at the end. Therefore, this prefix list denies all prefixes not just 10.1.3.0/24.

#### **Example 11-24** Reviewing the Prefix List on R1

```
Rl#show ip prefix-list
ip prefix-list FILTER_10.1.3.0: 1 entries
   seq 5 deny 10.1.3.0/24
```

To fix this problem you create another entry for the FILTER\_10.1.3.0 prefix list that permits all other routes as follows:

ip prefix-list FILTER\_10.1.3.0 seq 10 permit 0.0.0.0/0 le 32

Example 11-25 displays the updated prefix list on R1, and Example 11-26 shows the updated routing table, which has all the routes except for 10.1.3.0/24, which is denied.

**Example 11-25** Reviewing the Updated Prefix List on R1

```
Rl#show ip prefix-list
ip prefix-list FILTER_10.1.3.0: 2 entries
   seq 5 deny 10.1.3.0/24
   seq 10 permit 0.0.0.0/0 le 32
```

#### **Example 11-26** Verifying Updated Routes in R1's Routing Table

```
R1#show ip route
...output omitted...
Gateway of last resort is not set
      10.0.0.0/8 is variably subnetted, 8 subnets, 2 masks
C
         10.1.1.0/24 is directly connected, GigabitEthernet0/0
        10.1.1.1/32 is directly connected, GigabitEthernet0/0
Τ.
D
         10.1.2.0/24 [90/130816] via 10.1.12.2, 00:01:32, GigabitEthernet1/0
         10.1.12.0/24 is directly connected, GigabitEthernet1/0
С
L
         10.1.12.1/32 is directly connected, GigabitEthernet1/0
         10.1.22.0/24 [90/130816] via 10.1.12.2, 00:01:32, GigabitEthernet1/0
D
D
         10.1.23.0/24 [90/3072] via 10.1.12.2, 00:01:32, GigabitEthernet1/0
D
         10.1.33.0/24 [90/131072] via 10.1.12.2, 00:01:32, GigabitEthernet1/0
```

# **Exam Preparation Tasks**

As mentioned in the section "How to Use This Book" in the Introduction, you have a couple of choices for exam preparation: the exercises here; Chapter 22, "Final Preparation;" and the exam simulation questions on the CD-ROM.

# **Review All Key Topics**

Review the most important topics in this chapter, noted with the Key Topic icon in the outer margin of the page. Table 11-2 lists a reference of these key topics and the page numbers on which each is found.

| Key Topic Element | Description                                                                                                    | Page Number                                                                                                    |
|-------------------|----------------------------------------------------------------------------------------------------|----------------------------------------------------------------------------------------------------|
| Step list         | Outlines the IPv4 ACL order of operations                                                                                            | 401                                                                                                    |
| Paragraph         | Identifies how to read an IPv4 standard ACL                                                                                          | 401                                                                                                    |
| Paragraph         | Identifies how to read an IPv4 extended ACL                                                                                          | 402                                                                                                    |
| Example 11-3      | Verifying access lists applied to interfaces                                                                                         | 403                                                                                                    |
| Example 11-4      | Sample time-based ACL                                                                                                    | 404                                                                                                    |
| Step list         | Outlines the IPv6 ACL order of operations                                                                                            | 408                                                                                                    |
| Example 11-12     | Sample IPv6 ACL                                                                                                    | 409                                                                                                    |
| Example 11-13     | Verifying IPv6 access lists applied to interfaces                                                                                    | 409                                                                                                    |
| Paragraphs        | Reviews how to read a prefix list                                                                                                    | 415                                                                                                    |
| Step list         | Outlines the prefix list order of operations                                                                                         | 416                                                                                                    |
| Paragraphs        | Displays how to create an explicit permit all prefix list entry                                                                      | 416                                                                                                    |
|                   | Key Topic ElementStep listParagraphParagraphExample 11-3Example 11-4Step listExample 11-12Example 11-13ParagraphsStep listParagraphs | Key Topic ElementDescriptionStep listOutlines the IPv4 ACL order of operationsParagraphIdentifies how to read an IPv4 standard ACLParagraphIdentifies how to read an IPv4 extended ACLExample 11-3Verifying access lists applied to interfacesExample 11-4Sample time-based ACLStep listOutlines the IPv6 ACL order of operationsExample 11-12Sample IPv6 ACLExample 11-13Verifying IPv6 access lists applied to interfacesParagraphsReviews how to read a prefix listStep listOutlines the prefix list order of operations |

 Table 11-2
 Key Topics for Chapter 11

Key

# **Define Key Terms**

Define the following key terms from this chapter and check your answers in the glossary:

standard ACL, extended ACL, named ACL, time-based ACL, IPv6 ACL, implicit deny, implicit permit, prefix list, ge, le

## **Command Reference to Check Your Memory**

This section includes the most important **show** commands covered in this chapter. It might not be necessary to memorize the complete syntax of every command, but you should be able to remember the basic keywords that are needed.

To test your memory of the commands, cover the right side of Table 11-3 with a piece of paper, read the description on the left side, and then see how much of the command you can remember.

The 300-135 TSHOOT exam focuses on practical, hands-on skills that are used by a networking professional. Therefore, you should be able to identify the show commands needed to verify and troubleshoot topics presented in this chapter.

| Task                                                                                                    | Command Syntax                                                |
|----------------------------------------------------------------------------------------------------|---------------------------------------------------------------|
| Displays all the access lists configured on the device                                                                                                    | show access-lists                                             |
| Displays all the IPv4 access lists configured on the device                                                                                                    | show ip access-lists                                          |
| Displays all the IPv6 access lists configured<br>on the device                                                                                                    | show ipv6 access-list                                         |
| Displays the inbound and outbound IPv4 access lists applied to an interface                                                                                                    | <pre>show ip interface interface_type interface_ number</pre> |
| Displays the inbound and outbound IPv6 access lists applied to an interface                                                                                                    | show ipv6 interface interface_type interface_number           |
| Displays any time ranges that have been configured on the device                                                                                                    | show time-range                                               |
| Displays the date and time on the device                                                                                                    | show clock                                                    |
| Displays the IPv4 prefix lists configured on the device                                                                                                    | show ip prefix-list                                           |
| Displays the IPv6 prefix lists configured on the device                                                                                                    | show ipv6 prefix-list                                         |
| Displays the IPv4 routing protocols running<br>on the router/multilayer switch and can<br>identify whether there are any filters (such as<br>prefix lists) applied inbound or outbound | show ip protocols                                             |

Table 11-3show Commands

This page intentionally left blank

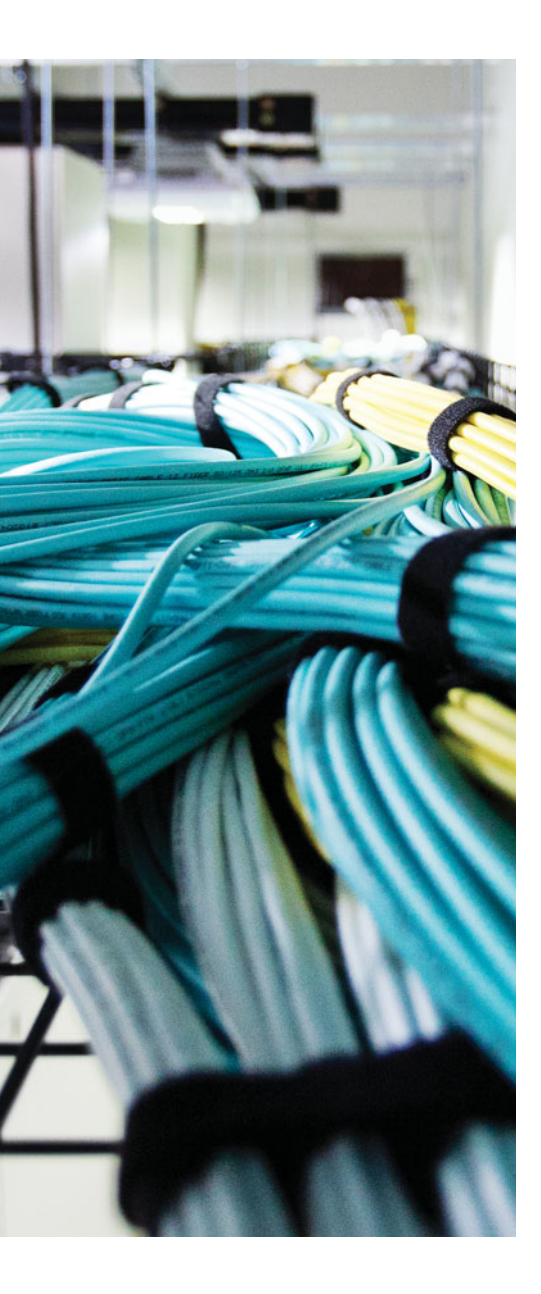

This chapter covers the following topics:

- Packet-Forwarding Process: This section covers the processes that are involved during the packet-forwarding process and the commands that you can use while troubleshooting issues related to the packetforwarding process.
- Troubleshooting Routing Information Sources: This section covers how a router can learn from multiple sources and how it chooses which source is the most reliable. You will also learn how you can identify the administrative distance associated with a route.
- Troubleshooting Static Routes: This section explains how IPv4 and IPv6 static routes are created. You will also learn the key characteristics of each and how a misconfiguration can cause suboptimal routing or routing loops.
- Static Routing Trouble Tickets: This section provides trouble tickets that demonstrate how you can use a structured troubleshooting process to solve a reported problem.
- Troubleshooting GRE Tunnels: This section explains how to configure a GRE tunnel over an IPv4 network to transport IPv4 and IPv6 traffic so that you are able to troubleshoot misconfiguration issues with GRE tunnels. You will also discover the benefits of using IPsec with GRE tunnels for security.

# **CHAPTER 12**

# Troubleshooting Basic IPv4/IPv6 Routing and GRE Tunnels

Before you can explore how to troubleshoot static routing or dynamic routing, you need a solid understanding of the packet-delivery process (also known as the routing process). This is the process that a router goes through when a packet arrives at an ingress interface and needs to be packet switched to an egress interface. It does not matter whether the packet is an IPv4 or IPv6 packet. The router will go through the same steps to successfully take a packet from in ingress interface and packet switch it to the egress interface.

As a troubleshooter, you also need to be familiar with how a router populates the routing table with "the best" routes. What classifies those routes as the best? Is an Enhanced Interior Gateway Routing Protocol (EIGRP)-learned route better than a static route? What about an Open Shortest Path First (OSPF)-learned route or a Border Gateway Protocol (BGP)-learned route? How do they compare to the other sources of routing information. When multiple sources provide the same routing information, as a troubleshooter you need to be able to identify why the router made the decision it made.

Static routes are part of every network. However, because they are manually configured, they are prone to human error, which can produce suboptimal routing or routing loops. As a troubleshooter, you need to be able to identify issues related to static routes.

Also, it is common to take one protocol like IPv6 and transport it over another protocol like IPv4. This is accomplished by using a tunneling protocol such as generic routing encapsulation (GRE). GRE is used to encapsulate various types of network layer packets inside a transport protocol (GRE) so that they can be transported over an IP network. Therefore, you need to be able to troubleshoot issues related to GRE tunnels.

This chapter covers the packet-delivery process and the various commands that you can use to troubleshoot issues related to the process. You will learn how a router chooses which sources of routing information are more believable so that only the best routes are in the routing table. You will also learn how to recognize and troubleshoot issues related to static routing and GRE tunnels.

# "Do I Know This Already?" Quiz

The "Do I Know This Already?" quiz allows you to assess whether you should read this entire chapter thoroughly or jump to the "Exam Preparation Tasks" section. If you are in doubt about your answers to these questions or your own assessment of your knowledge of the topics, read the entire chapter. Table 12-1 lists the major headings in this chapter and their corresponding "Do I Know This Already?" quiz questions. You can find the answers in Appendix A, "Answers to the 'Do I Know This Already?" Quizzes."

| Foundation Topics Section                   | Questions |
|---------------------------------------------|-----------|
| Packet-Forwarding Process                   | 1–3       |
| Troubleshooting Routing Information Sources | 4-8       |
| Troubleshooting Static Routes               | 9–10      |
| Troubleshooting GRE Tunnels                 | 11–13     |

**Table 12-1** "Do I Know This Already?" Section-to-Question Mapping

**Caution** The goal of self-assessment is to gauge your mastery of the topics in this chapter. If you do not know the answer to a question or are only partially sure of the answer, you should mark that question as wrong for purposes of the self-assessment. Giving yourself credit for an answer that you correctly guess skews your self-assessment results and might provide you with a false sense of security.

- 1. Which two data structures does a router use during the packet-forwarding process?
  - **a.** Routing table
  - **b.** Layer 3 to Layer 2 mapping table
  - **c.** Topology table
  - **d.** Link-state database
- 2. Which two data structures reside at the routers data plane?
  - **a.** IP routing table
  - **b.** ARP cache
  - c. Forwarding Information Base
  - d. Adjacency table
- 3. Which command enables you to verify routes in the FIB?
  - **a.** show ip route
  - **b.** show ip arp
  - **c.** show ip cef
  - d. show adjacency detail
- **4.** Which are capable of populating a routing protocols data structure, such as the EIGRP topology table? (Choose three answers.)
  - **a.** Updates from a neighbor
  - **b.** Redistributed routes
  - **c.** Interfaces enabled for the routing process
  - d. Static routes

- 5. Which of the following has the lowest default administrative distance?
  - a. OSPF
  - b. EIGRP (internal)
  - c. RIP
  - d. eBGP
- 6. What is the default administrative distance of an OSPF intra-area route?
  - **a.** 90
  - **b.** 110
  - **c.** 115
  - **d.** 120
- 7. What is the default administrative distance of a static route?
  - **a.** 0
  - **b.** 1
  - **c.** 5
  - **d.** 20
- 8. How can you create a floating static route?
  - **a.** Provide the static route with a metric higher than the preferred source of the route
  - **b.** Provide the static route with a metric lower than the preferred source of the route
  - c. Provide the static route with an AD higher than the preferred source of the route
  - d. Provide the static route with an AD lower than the preferred source of the route
- **9.** What occurs when you create an IPv4 static route with an Ethernet interface designated instead of a next hop IP address?
  - **a.** The router ARPs for the MAC address of the directly connected routers IP address.
  - **b.** The router forwards the packet with a destination MAC address of FFFF:FFFF;FFFF.
  - **c.** The router ARPs for the MAC address of the IP address in the source of the packet.
  - **d.** The router ARPs for the MAC address of the IP address in the destination of the packet.

- **10.** What occurs when you create an IPv6 static route with a global unicast address as the next hop?
  - **a.** The router ARPs for the MAC address of the directly connected routers IP address.
  - **b.** The router forwards the packet with a destination MAC address of FFFF:FFFF;FFFF.
  - **c.** The router uses NDP to determine the MAC address associated with the global unicast address.
  - **d.** The router uses NDP to determine the MAC address associated with the destination IPv6 address in the packet.
- **11.** Which statements are true about GRE tunnels?
  - a. The original packet is encapsulated in a GRE header only.
  - **b.** The original packet is encapsulated in a GRE header, and then a new IP header is added.
  - **c.** The original packet is encapsulated in an IP header, and then a GRE header is added.
  - **d.** The original packet header is rewritten by the GRE header.
- 12. When creating a virtual tunnel interface, what is the default tunnel mode?
  - a. GRE/IP
  - **b.** GRE/IPv6
  - c. IPv6/IP
  - d. GRE/Multipoint
- 13. Which of the following are true about IPsec transport mode? (Choose two answers.)
  - **a.** It creates a new tunnel IP packet.
  - **b.** It reuses the GRE IP header, which reduces overhead.
  - c. It encrypts the original IP packet, the GRE header, and the GRE IP header.
  - d. It encrypts the original IP packet and the GRE header only.

## **Foundation Topics**

## **Packet-Forwarding Process**

When troubleshooting connectivity issues for an IP-based network, the network layer (Layer 3) of the OSI reference model is often an appropriate place to begin your troubleshooting efforts (*divide-and-conquer method*). For example, if you are experiencing connectivity issues between two hosts on a network, you could check Layer 3 by pinging between the hosts. If the pings are successful, you can conclude that the issue resides at upper layers of the OSI reference model (Layers 4–7). However, if the pings fail, you can focus your troubleshooting efforts on Layers 1–3. If you ultimately determine that there is a problem at Layer 3, your efforts may be centered on the packet-forwarding process of a router.

This section discusses the packet-forwarding process and the commands that you can use to verify the entries in the data structures that are used for this process. It also provides you with a collection of Cisco IOS Software commands that could prove to be useful when troubleshooting-related issues.

### **Reviewing Layer 3 Packet-Forwarding Process**

To review basic routing processes, consider Figure 12-1. In this topology, PC1 needs to access HTTP resources on Server1. Notice that PC1 and Server1 are on different networks. So, the question becomes, how does a packet from a source IP address of 192.168.1.2 get routed to a destination IP address of 192.168.3.2?

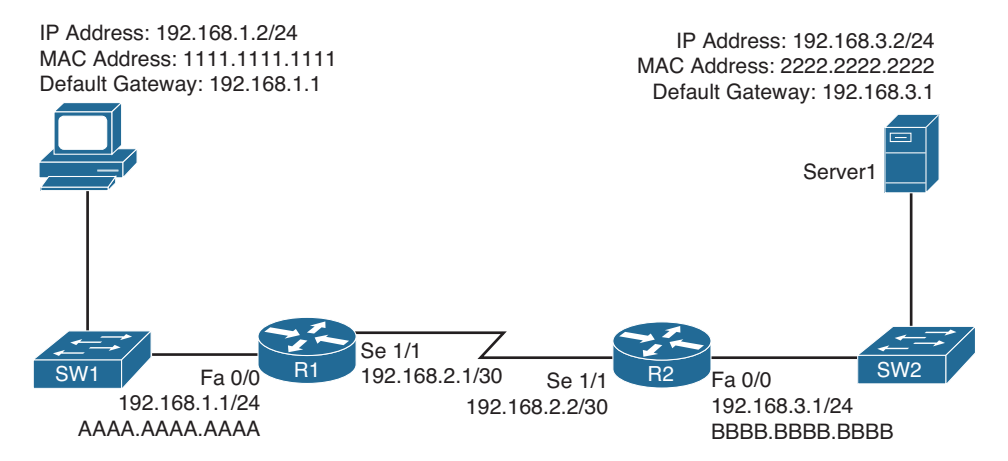

Figure 12-1 Basic Routing Topology

#### 428 CCNP Routing and Switching TSHOOT 300-135 Official Cert Guide

Consider the following walkthrough of this process, step by step:

Step 1. PC1 compares its IP address and subnet mask of 192.168.1.2/24 with the destination IP address 192.168.3.2, as discussed in Chapter 9, "Troubleshooting IPv4 Addressing and Addressing Technologies." PC1 determines the network portion of its own IP address. It then compares these binary bits with the same binary bits of the destination address. If they are the same, the destination is on the same subnet. If they differ, the destination is on a remote subnet. PC1 concludes that the destination IP address resides on a remote subnet in this example. Therefore, PC1 needs to send the frame to its default gateway, which could have been manually configured on PC1 or dynamically learned via Dynamic Host Configuration Protocol (DHCP). In this example, PC1 has a default gateway of 192.168.1.1 (that is, router R1). To construct a proper Layer 2 frame, PC1 needs the MAC address of the frame's destination, which is PC1's default gateway in this example. If the MAC address is not in PC1's Address Resolution Protocol (ARP) cache, PC1 uses ARP to discover it. Once PC1 receives an ARP reply from router R1, PC1 adds router R1's MAC address to its ARP cache. PC1 now sends its data destined for Server1 in a frame addressed to R1, as shown in Figure 12-2.

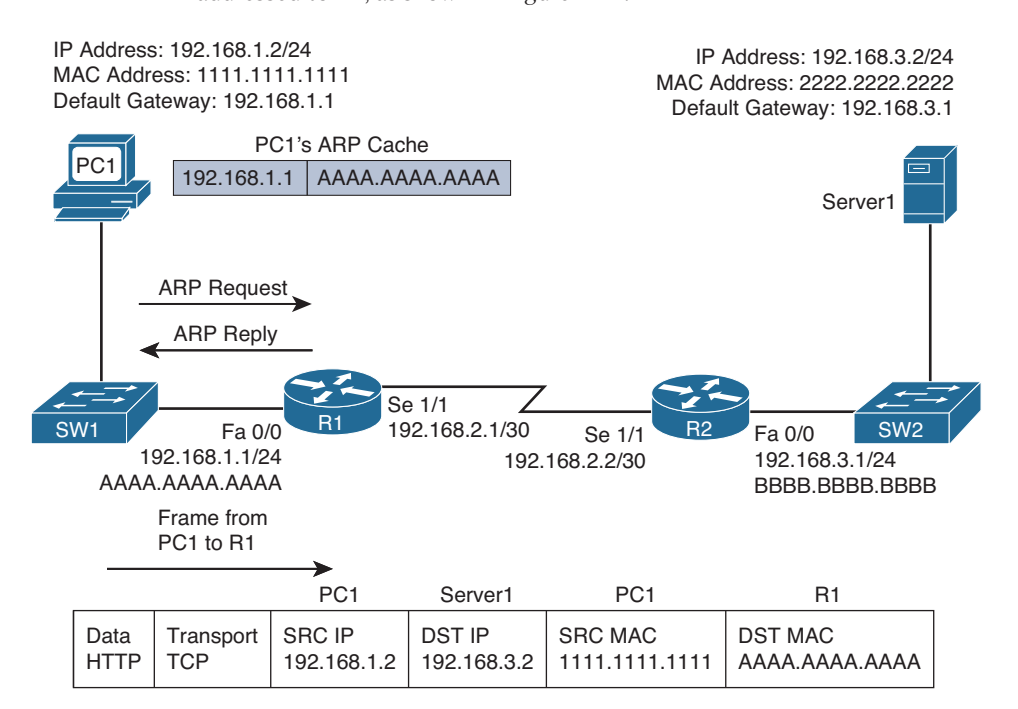

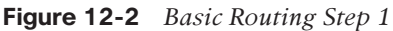

**Step 2.** Router R1 receives the frame sent from PC1, and because the destination MAC is R1's, R1 tears off the Layer 2 header and interrogates the IP (Layer 3) header. An IP header contains a time-to-live (TTL) field, which is decremented once for each router hop. Therefore, router R1 decrements the packet's TTL

field. If the value in the TTL field is reduced to zero, the router discards the packet and sends a *time-exceeded* Internet Control Message Protocol (ICMP) message back to the source. Assuming the TTL is not decremented to zero, router R1 checks its routing table to determine the best path to reach the IP address 192.168.3.2. In this example, router R1's routing table has an entry stating that network 192.168.3.0/24 is accessible via interface Serial 1/1. Note that ARPs are not required for serial interfaces because these interface types do not have MAC addresses. Therefore, router R1 forwards the frame out of its Serial 1/1 interface, as shown in Figure 12-3, using the PPP Layer 2 framing header.

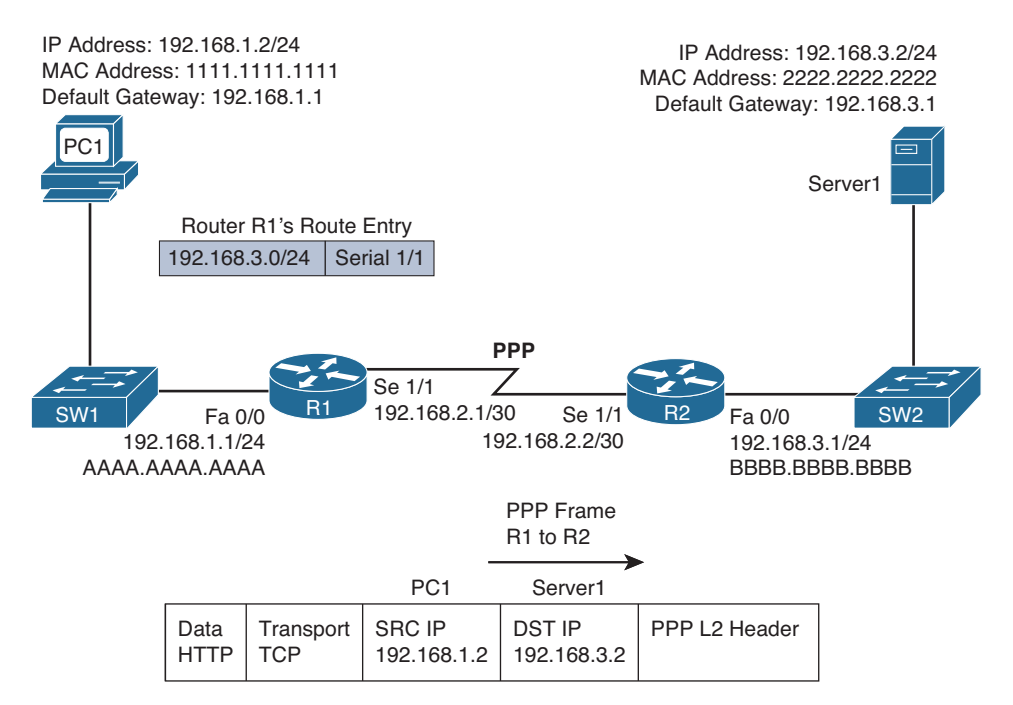

Figure 12-3 Basic Routing Step 2

Step 3. When router R2 receives the frame, it removes the PPP header, and then decrements the TTL in the IP header, just as router R1 did. Again, assuming the TTL did not get decremented to zero, router R2 interrogates the IP header to determine the destination network. In this case, the destination network of 192.168.3.0/24 is directly attached to router R2's Fast Ethernet 0/0 interface. Similar to how PC1 sent out an ARP request to determine the MAC address of its default gateway, router R2 sends an ARP request to determine the MAC address of Server1 if it is not already known in the ARP cache. Once an ARP reply is received from Server1, router R2 forwards the frame out of its Fast Ethernet 0/0 interface to Server1, as shown in Figure 12-4.

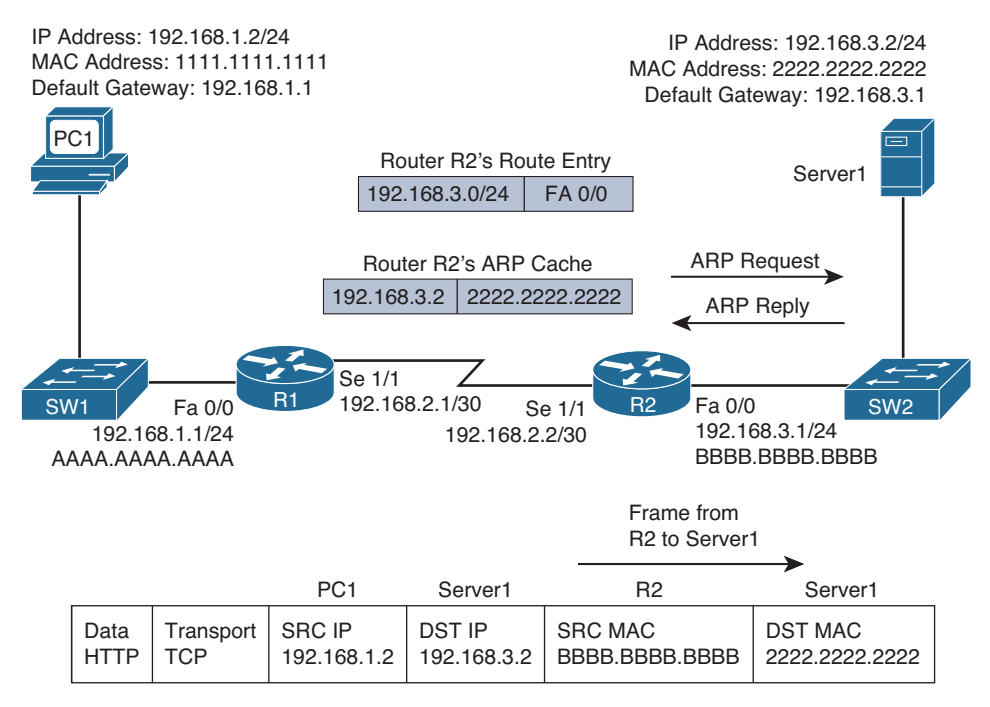

Figure 12-4 Basic Routing Step 3

The previous steps identified two router data structures:

- IP routing table: When a router needed to route an IP packet, it consulted its IP routing table to find the best match. The best match is the route that has the *longest prefix*. For example, suppose that a router has a routing entry for network 10.0.0.0/8, 10.1.1.0/24, and 10.1.1.0/26. Also, suppose that the router is trying to forward a packet with the destination IP address 10.1.1.10. The router would select the 10.1.1.0/26 route entry as the best match for 10.1.1.10 because that route entry has the longest prefix of /26 (matches the most number of bits).
- Layer 3 to Layer 2 mapping table: In the previous figure, router R2's ARP cache contained Layer 3 to Layer 2 mapping information. Specifically, the ARP cache had a mapping that said a MAC address of 2222.2222.2222 corresponded to an IP address of 192.168.3.2. An ARP cache is the Layer 3 to Layer 2 mapping data structure used for Ethernet-based networks, but similar data structures are used for Multipoint Frame Relay networks and dynamic multipoint virtual private networks (DMVPNs). However, for point-to-point links such as PPP or HDLC, because there is only one other possible device connected to the other end of the link, no mapping information is needed to determine the next-hop device.

Continually querying a router's routing table and its Layer 3 to Layer 2 mapping data structure (for example, an ARP cache) is less than efficient. Fortunately, Cisco Express Forwarding (CEF), as introduced in Chapter 3, "Troubleshooting Device Performance,"

Key Topic makes lookups much more efficient. CEF gleans its information from the router's IP routing table and Layer 3 to Layer 2 mapping tables. Then, CEF's data structures can be referenced when forwarding packets. The two primary CEF data structures are as follows:

- Forwarding Information Base (FIB): The FIB contains Layer 3 information, similar to the information found in an IP routing table. In addition, an FIB contains information about multicast routes and directly connected hosts.
- Adjacency table: When a router is performing a route lookup using CEF, the FIB references an entry in the adjacency table. The adjacency table entry contains the frame header information required by the router to properly form a frame. Therefore, an egress interface and a next-hop MAC address would be in an adjacency entry for a multipoint interface, whereas a point-to-point interface would require only egress interface information.

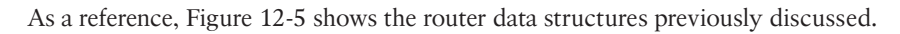

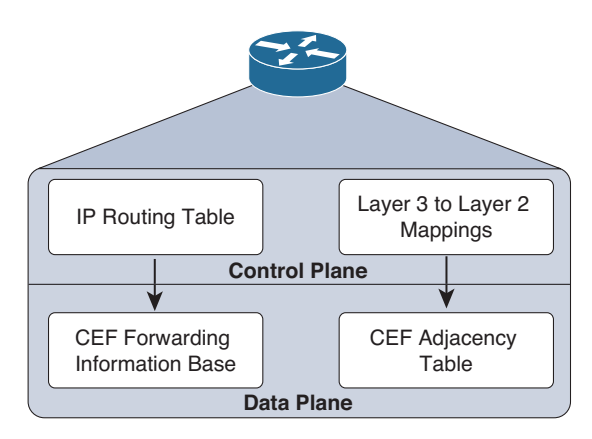

Key

Topic

Figure 12-5 A Router's Data Structures

## **Troubleshooting the Packet-Forwarding Process**

When troubleshooting packet-forwarding issues, you will examine a router's IP routing table. If the traffic's observed behavior is not conforming to information in the IP routing table, remember that the IP routing table is maintained by a router's control plane and is used to build the tables at the data plane. CEF is operating in the data plane and uses the FIB. Therefore, you want to view the CEF data structures (that is, the FIB and the adjacency table) that contain all the information required to make packet-forwarding decisions.

Example 12-1 provides sample output from the **show ip route**  $[ip\_address]$  command. The output shows that the next-hop IP address to reach an IP address of 192.168.1.11 is 192.168.0.11, which is accessible via interface Fast Ethernet 0/0. Because this information is coming from the control plane, it includes information about the routing protocol, which is OSPF in this case.
Key Topic

**Example 12-1** show ip route *ip\_address Command Output* 

```
Router#show ip route 192.168.1.11
Routing entry for 192.168.1.0/24
Known via "ospf 1", distance 110, metric 11, type intra area
Last update from 192.168.0.11 on FastEthernet0/0, 00:06:45 ago
Routing Descriptor Blocks:
192.168.0.11, from 10.1.1.1, 00:06:45 ago, via FastEthernet0/0
Route metric is 11, traffic share count is 1
```

Example 12-2 provides sample output from the **show ip route** *ip\_address subnet\_mask* command. The output indicates that the entire network 192.168.1.0/24 is accessible out of interface Fast Ethernet 0/0, with a next-hop IP address of 192.168.0.11.

**Example 12-2** show ip route *ip\_address subnet\_mask Command Output* 

```
Router#show ip route 192.168.1.0 255.255.0
Routing entry for 192.168.1.0/24
Known via "ospf 1", distance 110, metric 11, type intra area
Last update from 192.168.0.11 on FastEthernet0/0, 00:06:57 ago
Routing Descriptor Blocks:
192.168.0.11, from 10.1.1.1, 00:06:57 ago, via FastEthernet0/0
Route metric is 11, traffic share count is 1
```

Example 12-3 provides sample output from the **show ip route** *ip\_address subnet\_mask* **longer-prefixes** command, with and without the **longer-prefixes** option. Notice that the router responds that the subnet 172.16.0.0 255.255.0.0 is not in the IP routing table. However, after adding the **longer-prefixes** option, two routes are displayed, because these routes are subnets of the 172.16.0.0/16 network.

**Example 12-3** show ip route *ip\_address subnet\_mask* longer-prefixes *Command Output* 

```
Router#show ip route 172.16.0.0 255.255.0.0
% Subnet not in table
R2#show ip route 172.16.0.0 255.255.0.0 longer-prefixes
Codes: C - connected, S - static, R - RIP, M - mobile, B - BGP
D - EIGRP, EX - EIGRP external, O - OSPF, IA - OSPF inter area
N1 - OSPF NSSA external type 1, N2 - OSPF NSSA external type 2
E1 - OSPF external type 1, E2 - OSPF external type 2
i - IS-IS, su - IS-IS summary, L1 - IS-IS level-1, L2 - IS-IS level-2
ia - IS-IS inter area, * - candidate default, U - per-user static route
- ODR, P - periodic downloaded static route
Gateway of last resort is not set
172.16.0.0/30 is subnetted, 2 subnets
С
       172.16.1.0 is directly connected, Serial1/0.1
С
       172.16.2.0 is directly connected, Serial1/0.2
```

Example 12-4 provides sample output from the **show ip cef** *ip\_address* command. The output indicates that, according to CEF, an IP address of 192.168.1.11 is accessible out of interface Fast Ethernet 0/0, with a next-hop IP address of 192.168.0.11.

• **Example 12-4** show ip cef *ip\_address Command Output* 

```
Router#show ip cef 192.168.1.11
192.168.1.0/24, version 42, epoch 0, cached adjacency 192.168.0.11
0 packets, 0 bytes
via 192.168.0.11, FastEthernet0/0, 0 dependencies
next hop 192.168.0.11, FastEthernet0/0
valid cached adjacency
```

Example 12-5 provides sample output from the **show ip cef** *ip\_address subnet\_mask* command. The output indicates that network 192.168.1.0/24 is accessible off of interface Fast Ethernet 0/0, with a next-hop IP address of 192.168.0.11.

**Example 12-5** show ip cef *ip\_address subnet\_mask Command Output* 

```
Router#show ip cef 192.168.1.0 255.255.255.0
192.168.1.0/24, version 42, epoch 0, cached adjacency 192.168.0.11
0 packets, 0 bytes
via 192.168.0.11, FastEthernet0/0, 0 dependencies
next hop 192.168.0.11, FastEthernet0/0
valid cached adjacency
```

Example 12-6 provides sample output from the **show ip cef exact-route** *source\_address destination\_address* command. The output indicates that a packet sourced from an IP address of 10.2.2.2 and destined for an IP address of 192.168.1.11 will be sent out of interface Fast Ethernet 0/0 to a next-hop IP address of 192.168.0.11.

**Example 12-6** show ip cef exact-route *source\_address destination\_address Command Output* 

```
Router#show ip cef exact-route 10.2.2.2 192.168.1.11
10.2.2.2 -> 192.168.1.11 : FastEthernet0/0 (next hop 192.168.0.11)
```

For a multipoint interface such as point-to-multipoint Frame Relay or Ethernet, after a router knows the next-hop address for a packet, it needs appropriate Layer 2 information (for example, next-hop MAC address, or data-link connection identifier [DLCI]) to properly construct a frame. Example 12-7 provides sample output from the **show ip arp** command, which displays the ARP cache that is stored in the control plane on a router. The output shows the learned or configured MAC addresses along with their associated IP addresses.

|    | •     |
|----|-------|
| ſ  | Key   |
| ŧ. | Topic |

Key

Topic

**Example 12-7** show ip arp *Command Output* 

| Router# <b>sh</b> | ow ip arp    |           |                |      |                 |
|-------------------|--------------|-----------|----------------|------|-----------------|
| Protocol          | Address      | Age (min) | Hardware Addr  | Туре | Interface       |
| Internet          | 192.168.0.11 | 0         | 0009.b7fa.d1e1 | ARPA | FastEthernet0/0 |
| Internet          | 192.168.0.22 | -         | c001.0f70.0000 | ARPA | FastEthernet0/0 |

Example 12-8 provides sample output from the **show frame-relay map** command. The output shows the Frame Relay interfaces, the corresponding DLCIs associated with the interfaces, and the next-hop IP address that is reachable out the interface using the permanent virtual circuit (PVC) associated with the listed DLCI. In this case, if R2 needs to send data to the next-hop IP address 172.16.33.6, it would use the PVC associated with DLCI 406 to get there.

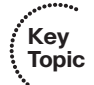

#### **Example 12-8** show frame-relay map Command Output

```
Router#show frame-relay map
Serial1/0 (up): ip 172.16.33.5 dlci 405(0x195,0x6450), static,broadcast,
CISCO, status defined, active
Serial1/0 (up): ip 172.16.33.6 dlci 406(0x196,0x6460), static,broadcast,
CISCO, status defined, active
```

Example 12-9 provides sample output from the **show ip nhrp** command. This command displays the Next Hop Resolution Protocol cache that is used with DMVPNs. In this example, if a packet needs to be sent to the 192.168.255.2 next-hop IP address, the non-broadcast multiaccess (NBMA) address of 198.51.100.2 is used to reach it.

#### **Example 12-9** show ip nhrp Command Output

```
HUBRouter#show ip nhrp
192.168.255.2/32 via 192.168.255.2
Tunnel0 created 00:02:35, expire 01:57:25
Type: dynamic, Flags: unique registered
NBMA address: 198.51.100.2
192.168.255.3/32 via 192.168.255.3
Tunnel0 created 00:02:36, expire 01:57:23
Type: dynamic, Flags: unique registered
NBMA address: 203.0.113.2
```

Example 12-10 provides sample output from the **show adjacency detail** command. The output shows the CEF information used to construct frame headers needed to reach the next-hop IP addresses through the various router interfaces. Notice the value 64510800 for Serial 1/0. This is a hexadecimal representation of information that is needed by the router to successfully forward the packet to the next hop IP address 172.16.33.5, including the DLCI of 405. Notice the value CA1B01C4001CCA1C164000540800 for Fast Ethernet 3/0. This is the destination MAC, source MAC, and the EtherType code for an Ethernet frame. The first 12 hex values are the destination MAC, the next 12 are the source MAC, and 0800 is the IPv4 EtherType code.

| Router#s | how adjacency detail |                                      |
|----------|----------------------|--------------------------------------|
| Protocol | Interface            | Address                              |
| IP       | Serial1/0            | 172.16.33.5(7)                       |
|          |                      | 0 packets, 0 bytes                   |
|          |                      | epoch 0                              |
|          |                      | sourced in sev-epoch 1               |
|          |                      | Encap length 4                       |
|          |                      | 64510800                             |
|          |                      | FR-MAP                               |
| IP       | Serial1/0            | 172.16.33.6(7)                       |
|          | 0 packets, 0 bytes   |                                      |
|          | epoch 0              |                                      |
|          |                      | sourced in sev-epoch 1               |
|          |                      | Encap length 4                       |
|          |                      | 64610800                             |
|          |                      | FR-MAP                               |
| IP       | FastEthernet3/0      | 203.0.113.1(7)                       |
|          |                      | 0 packets, 0 bytes                   |
|          |                      | epoch 0                              |
|          |                      | sourced in sev-epoch 1               |
|          |                      | Encap length 14                      |
|          |                      | CA1B01C4001CCA1C164000540800         |
|          |                      | L2 destination address byte offset 0 |
|          |                      | L2 destination address byte length 6 |
|          |                      | Link-type after encap: ip            |
|          |                      | ARP                                  |

**Example 12-10** show adjacency detail *Command Output* 

## **Troubleshooting Routing Information Sources**

When designing a routed network, you have many options to choose from when determining what will be the source of routing information: connected, static, EIGRP, OSPF, BGP, to name a few. With all these different options, you need to be able to recognize what is more trustworthy (believable). This is extremely important when you are using multiple sources because only one source of information can be used to populate the routing table for any given route. As a result, it is important as a troubleshooter to understand how the best source of route information is determined and placed in the routing table.

This section explains which sources of route information are the most believable and how the routing table interacts with various data structures to populate itself with the best information.

## **Data Structures and the Routing Table**

To better troubleshoot routing information sources, consider, generically, how dynamic routing protocols' data structures interact with a router's IP routing table. Figure 12-6 shows the interaction between the data structures of an IP routing protocol and a router's IP routing table.

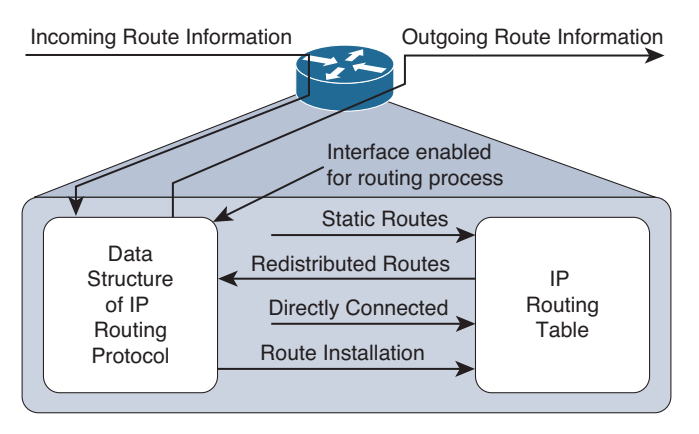

**Figure 12-6** Interaction Between the IP Routing Table and a Routing Protocol Data Structure

As a router receives route information from a neighboring router, the information is stored in the data structures of the IP routing protocol and analyzed by the routing protocol to determine the best path based on metrics. An IP routing protocol's data structure can also be populated by the local router. For example, a router might be configured for route redistribution, where route information is redistributed from the routing table into the IP routing protocols data structure. The router might be configured to have specific interfaces participate in an IP routing protocol process. Therefore, the network that the interface belongs to is placed into the routing protocol data structure as well.

However, what goes in the routing table? Reviewing Figure 12-6 again, you can see that the routing protocol data structure can populate the routing table, a directly connected route can populate the routing table, and static routes can populate the routing table. These are all known as sources of routing information.

## **Sources of Route Information**

Your router could conceivably receive route information from the following routing sources all at the same time:

- Connected interface
- Static route
- RIP
- EIGRP
- OSPF
- BGP

If the route information received from all these sources is for different destination networks, each one will be used for its respectively learned destination networks and be placed in the routing table. However, what if the route received from RIP and OSPF were the exact same? For example, both protocols have informed the router about the 10.1.1.0/24 network. How does the router choose which is the most believable, or the best source of routing information? It cannot use both; it has to pick one and install that information in the routing table.

Routing information sources have each been assigned an *administrative distance* (AD). An administrative distance of a routing information source can be thought of as the *believability* or *trustworthiness* of that routing source when comparing it to the other routing information sources. Table 12-2 lists the default ADs of routing information sources. The lower the AD, the more preferred the source of information.

For instance, RIP has a default AD of 120, whereas OSPF has a default AD of 110. Therefore, if both RIP and OSPF have knowledge of a route to a specific network (10.1.1.0/24 as an example), the OSPF route would be injected into the router's IP routing table because OSPF has a more believable AD. Therefore, the best route selected by an IP routing protocol's data structure is only a *candidate* to be injected into the router's IP routing table. The route is only injected into the routing table if the routing table concludes that it came from the best routing source. As you will see in later chapters when you troubleshoot specific routing protocols, routes might be missing in the routing table from a specific routing protocol, or suboptimal routing may be occurring because a different routing source with a lower AD is being used.

|                             | istance of Route Sources |
|-----------------------------|--------------------------|
| Source of Route Information | AD                       |
| Connected interface         | 0                        |
| Static route                | 1                        |
| EIGRP summary route         | 5                        |
| eBGP                        | 20                       |
| EIGRP (internal)            | 90                       |
| OSPF                        | 110                      |
| IS-IS                       | 115                      |
| RIP                         | 120                      |
| EGP                         | 140                      |
| ODR                         | 160                      |
| EIGRP (external)            | 170                      |
| iBGP                        | 200                      |
| Unknown (not believable)    | 255                      |
|                             |                          |

| Table 12-2         Default Administrative Distance of Route Sour | ces |
|------------------------------------------------------------------|-----|
|------------------------------------------------------------------|-----|

Key

Topic

You can verify the AD of a route in the routing table by using the **show ip route**  $ip_{-}$  *address* command as shown in Example 12-11. You can see in the example that the route to 10.1.1.0 has an AD of 0 and the route to 10.1.23.0 has an AD of 90.

**Example 12-11** Verifying the Administrative Distance of a Route in the Routing Table

```
R1#show ip route 10.1.1.0
Routing entry for 10.1.1.0/26
Known via "connected", distance 0, metric 0 (connected, via interface)
Redistributing via eigrp 100
Routing Descriptor Blocks:
directly connected, via GigabitEthernet1/0
Route metric is 0, traffic share count is 1
R1#show ip route 10.1.23.0
Routing entry for 10.1.23.0/24
Known via "eigrp 100", distance 90, metric 3072, type internal
Redistributing via eigrp 100
Last update from 10.1.13.3 on GigabitEthernet2/0, 09:42:20 ago
Routing Descriptor Blocks:
10.1.13.3, from 10.1.13.3, 09:42:20 ago, via GigabitEthernet2/0
Route metric is 3072, traffic share count is 1
Total delay is 20 microseconds, minimum bandwidth is 1000000 Kbit
Reliability 255/255, minimum MTU 1500 bytes
Loading 1/255, Hops 1
```

If you ever need to make sure that the route information or subset of route information received from a particular source is never used, you can change the AD of specific routes or all routes from that source to 255, which means "do not believe."

AD can also be used to manipulate path selection. For example you may have two different paths to the same destination learned from two different sources (for example, EIGRP and a static route). In this case, the static route is preferred. However, this static route may be pointing to a backup link that is slower than the EIGRP path. Therefore, you want the EIGRP path to be installed in the routing table because the static route is causing suboptimal routing. But, you are not allowed to remove the static route. To solve this issue, you can create a floating static route. This static route has a higher AD than the preferred route. Because we want EIGRP to be preferred, we modify the static route so that it has an AD higher than EIGRP, which is 90. As a result, the EIGRP-learned route is installed in the routing table, and the static route will be installed only if the EIGRP-learned route goes away.

# **Troubleshooting Static Routes**

Static routes are manually configured by administrators, and by default are the second most trustworthy source of routing information, with an AD of 1. They allow an administrator to precisely control how to route packets for a particular destination. This section

discusses the syntax of IPv4 and IPv6 static routes and explains what to look for while troubleshooting.

### **IPv4 Static Routes**

To create an IPv4 static route, you use the **ip route** *prefix mask* {*ip\_address* | *interface\_type interface\_number*} [*distance*] command in global configuration mode. Example 12-12 displays the configuration of a static route on R1, as shown in Figure 12-7. The static route is training R1 about the 10.1.3.0/24 network. To get to the network, it is reachable via the next-hop address of 10.1.12.2, which is R2, and it has been assigned an AD of 8. (The default is 1.)

**Example 12-12** Configuring a Static Route on R1 with Next-Hop Option

```
Rl#config t
Enter configuration commands, one per line. End with CNTL/Z.
Rl(config)#ip route 10.1.3.0 255.255.255.0 10.1.12.2 8
```

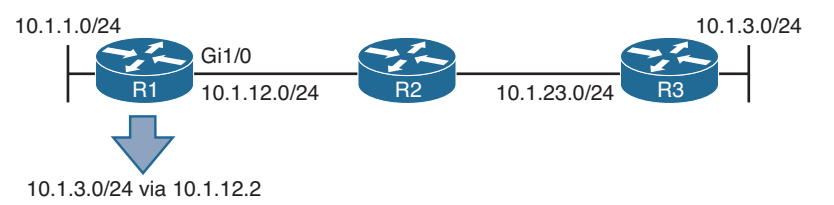

Figure 12-7 Configuring a Static Route on R1 with Next-Hop Option

Example 12-13, which shows the output of **show ip route static** on R1, indicates that the 10.1.3.0/24 network was learned by a static route, it is reachable via the next-hop IP address of 10.1.12.2, it has an AD of 8, and the metric is 0 because there is no way to know how far the destination truly is like a dynamic routing protocol does.

**Example 12-13** Verifying a Static Route on R1

```
Rl#show ip route static
Codes: L - local, C - connected, S - static, R - RIP, M - mobile, B - BGP
...output omitted...
10.0.0.0/8 is variably subnetted, 7 subnets, 2 masks
S 10.1.3.0/24 [8/0] via 10.1.12.2
```

When troubleshooting IPv4 static routes, you need to be able to recognize why the static route may not be providing the results you want. For example, are the network and mask accurate? If either of these is incorrect, your static route will not route the packets you are expecting it to route. The router might drop packets because it does not match the static route or any other route. It might end up forwarding packets via the default route, which may be pointing the wrong way. In addition, if the static route includes networks that it should not, you could be routing packets the wrong way.

Consider this: If you were to configure the following static route on R2 in Figure 12-7, **ip route 10.1.3.0 255.255.255.0 10.1.12.1**, packets destined to 10.1.3.0 would be sent to R1, which is the wrong way. However, notice in Example 12-13 that R1 points to R2 (10.1.12.2) for the network 10.1.3.0/24. Therefore, R1 and R2 will simply bounce packets back and forth that are destined for 10.1.3.0/24 until the TTL expires.

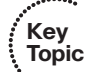

As you can see, the next-hop IP address is a very important parameter for the static route. It tells the local router where to send the packet. For instance, in Example 12-13, the next hop is 10.1.12.2. Therefore, a packet destined to 10.1.3.0 has to go to 10.1.12.2 next. R1 now does a recursive lookup in the routing table for 10.1.12.2 to determine how to reach it, as shown in Example 12-14. This example displays the output of the **show ip route 10.1.12.2** command on R1. You can see that 10.1.12.2 is directly connected out Gigabit Ethernet 1/0.

Example 12-14 Recursive Lookup on R1 for Next-Hop Address

```
R1#show ip route 10.1.12.2
Routing entry for 10.1.12.0/24
Known via "connected", distance 0, metric 0 (connected, via interface)
Routing Descriptor Blocks:
directly connected, via GigabitEthernet1/0
Route metric is 0, traffic share count is 1
```

Because the exit interface to reach 10.1.12.2 is Gigabit Ethernet 1/0, the Ethernet frame requires a source and destination MAC address. As a result, R1 looks in its ARP cache as shown in Example 12-15 and finds the MAC for 10.1.12.2 is ca08.0568.0008.

**Example 12-15** MAC Address Lookup in ARP Cache

| R1#show i | p arp     |           |                |      |                    |
|-----------|-----------|-----------|----------------|------|--------------------|
| Protocol  | Address   | Age (min) | Hardware Addr  | Туре | Interface          |
| Internet  | 10.1.1.1  | -         | ca07.0568.0008 | ARPA | GigabitEthernet0/0 |
| Internet  | 10.1.12.1 | -         | ca07.0568.001c | ARPA | GigabitEthernet1/0 |
| Internet  | 10.1.12.2 | 71        | ca08.0568.0008 | ARPA | GigabitEthernet1/0 |

As you can see in this case, the MAC address of the next-hop address is used for the Layer 2 frame. It is not the MAC address of the IP address in the packet. The benefit of this is that the router only has to find the MAC address of the next-hop once using the ARP process and then store the results in the ARP cache. Now, any packet that has to go to the next-hop of 10.1.12.2 does not require an ARP request to be sent, just a look up in the ARP cache, making the overall routing process more efficient.

Now that we understand the next-hop IP address, there is another option we need to know about. The **ip route** syntax shown earlier indicated that you can specify an exit interface instead of a next hop IP address. There is a right time and a wrong time to use the exit interface. The right time is when it's a pure point-to-point interface such as DSL, or Serial. Point-to-Point Ethernet links are not pure point-to-point, they are still multi-access, and since they are Ethernet they require a source and destination MAC address. If

you specify an Ethernet interface as the next-hop you will be making your router ARP for the MAC address of every destination IP address in every packet. Let's look at this.

You configure the following static route on R1: **ip route 10.1.3.0 255.255.255.0 gigabit Ethernet 1/0**. Example 12-16 displays how the static route appears in the routing table. It states 10.1.3.0/24 is directly connected to Gigabit Ethernet 1/0. But is it? Refer to Figure 12-8 to know for sure. It is clear in Figure 12-8 that 10.1.3.0/24 is not directly connected. But, the way the static route is configured, R1 thinks that it is.

#### **Example 12-16** Static Route with Exit Interface Specified

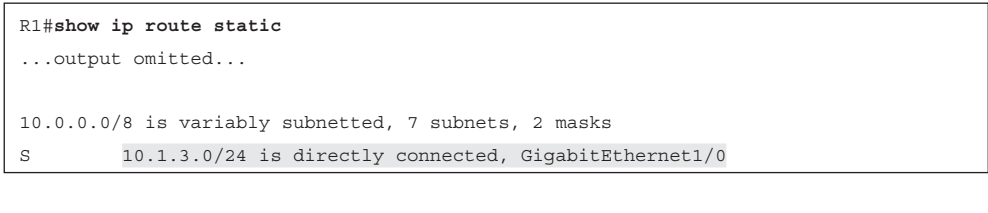

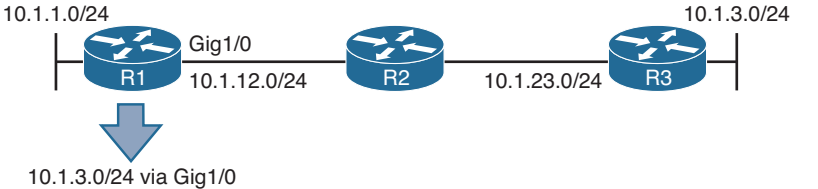

#### Figure 12-8 Configuring a Static Route on R1 with Exit Interface Option

Imagine users in the 10.1.1.0/24 network are trying to access resources in the 10.1.3.0/24 network. Specifically, they are accessing resources on 10.1.3.1 through 10.1.3.8. R1 receives the packets, and it looks in the routing table and the longest match is the following entry:

10.1.3.0/24 is directly connected, GigabitEthernet1/0

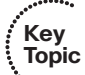

S

R1 believes the network is directly connected; therefore, the destination IP address in the packet is on the network connected to Gig1/0. However, we know better because we have shown in Figure 12-8 that it is not. So, because it is an Ethernet interface, R1 will use ARP to determine the MAC of the IP address in the destination field of the packet. (This is different from what occurred when the next-hop IP address was specified. When the next-hop was specified, the MAC of the next-hop address was used.) Review Example 12-17 now. It displays the ARP cache on R1. Notice that every destination IP address has an entry in the ARP cache. How can that be since ARPs are not forwarded by routers? It is because of Proxy ARP, which is on by default on our routers. Proxy ARP allows a router to respond to ARP requests with its own MAC address if it has a route in the routing table to the IP address in the ARP request. Notice how the MAC addresses listed are all the same. In addition, they match the MAC address of the 10.1.12.2 entry. Therefore, because R2 has a route to reach the IP address of the ARP request, it responds back with its MAC address to use.

| R1#show i | p arp     |     |       |                |      |                    |
|-----------|-----------|-----|-------|----------------|------|--------------------|
| Protocol  | Address   | Age | (min) | Hardware Addr  | Туре | Interface          |
| Internet  | 10.1.1.1  |     | -     | ca07.0568.0008 | ARPA | GigabitEthernet0/0 |
| Internet  | 10.1.3.1  |     | 0     | ca08.0568.0008 | ARPA | GigabitEthernet1/0 |
| Internet  | 10.1.3.2  |     | 0     | ca08.0568.0008 | ARPA | GigabitEthernet1/0 |
| Internet  | 10.1.3.3  |     | 3     | ca08.0568.0008 | ARPA | GigabitEthernet1/0 |
| Internet  | 10.1.3.4  |     | 0     | ca08.0568.0008 | ARPA | GigabitEthernet1/0 |
| Internet  | 10.1.3.5  |     | 1     | ca08.0568.0008 | ARPA | GigabitEthernet1/0 |
| Internet  | 10.1.3.6  |     | 0     | ca08.0568.0008 | ARPA | GigabitEthernet1/0 |
| Internet  | 10.1.3.7  |     | 0     | ca08.0568.0008 | ARPA | GigabitEthernet1/0 |
| Internet  | 10.1.3.8  |     | 1     | ca08.0568.0008 | ARPA | GigabitEthernet1/0 |
| Internet  | 10.1.12.1 |     | -     | ca07.0568.001c | ARPA | GigabitEthernet1/0 |
| Internet  | 10.1.12.2 |     | 139   | ca08.0568.0008 | ARPA | GigabitEthernet1/0 |

**Example 12-17** ARP Cache on R1 with R2 Proxy ARP Enabled

Example 12-18 shows how you can verify whether Proxy ARP is enabled by using the **show ip interfaces** command.

**Example 12-18** Verifying Whether Proxy ARP Is Enabled

```
R2#show ip interface gigabitEthernet 0/0
GigabitEthernet0/0 is up, line protocol is up
Internet address is 10.1.12.2/24
Broadcast address is 255.255.255.255
Address determined by non-volatile memory
MTU is 1500 bytes
Helper address is not set
Directed broadcast forwarding is disabled
Multicast reserved groups joined: 224.0.0.5 224.0.0.6
Outgoing access list is not set
Inbound access list is not set
Proxv ARP is enabled
Local Proxy ARP is disabled
Security level is default
Split horizon is enabled
ICMP redirects are always sent
```

If Proxy ARP was not enabled, the ARP cache on R1 would appear as shown in Example 12-19. Notice how R1 is still sending ARP requests; however, it is not getting any ARP replies. Therefore, it cannot build the Layer 2 frame, and the result is an *encapsulation failure*, which you would be able to see if you were debugging IP packets.

**Example 12-19** ARP Cache on R1 with R2 Proxy ARP Disabled

| R1# <b>show i</b> | p arp    |           |                |      |                    |
|-------------------|----------|-----------|----------------|------|--------------------|
| Protocol          | Address  | Age (min) | Hardware Addr  | Туре | Interface          |
| Internet          | 10.1.1.1 | -         | ca07.0568.0008 | ARPA | GigabitEthernet0/0 |
| Internet          | 10.1.3.1 | 0         | Incomplete     | ARPA |                    |

| Internet | 10.1.3.2  | 0   | Incomplete     | ARPA |                    |
|----------|-----------|-----|----------------|------|--------------------|
| Internet | 10.1.3.3  | 0   | Incomplete     | ARPA |                    |
| Internet | 10.1.3.4  | 0   | Incomplete     | ARPA |                    |
| Internet | 10.1.3.5  | 0   | Incomplete     | ARPA |                    |
| Internet | 10.1.3.6  | 0   | Incomplete     | ARPA |                    |
| Internet | 10.1.3.7  | 0   | Incomplete     | ARPA |                    |
| Internet | 10.1.3.8  | 0   | Incomplete     | ARPA |                    |
| Internet | 10.1.12.1 | -   | ca07.0568.001c | ARPA | GigabitEthernet1/0 |
| Internet | 10.1.12.2 | 139 | ca08.0568.0008 | ARPA | GigabitEthernet1/0 |

Because of the fact that R1 will use ARP to determine the MAC address of every destination IP address in every packet, you should never specify an Ethernet interface in a static route. This results in an excessive use of router resources, such as processor and memory, as the control plane gets involved during the forwarding process to determine the appropriate Layer 2 MAC address using ARP.

As you can see, being able to recognize misconfigured static routes and the issues that arise is an important skill to have when troubleshooting because a misconfigured static route will cause traffic to be misrouted or suboptimally routed. In addition, remember that static routes have an AD of 1; therefore, they will be preferred over other sources of routing information to the same destination.

## **IPv6 Static Routes**

To create an IPv6 static route, you use the **ipv6 route** {*ipv6\_prefix/prefix\_length*} {*ipv6\_address* | *interface\_type interface\_number*} [*administrative\_distance*] [*next\_hop\_address*] command in global configuration mode.

Example 12-20 displays the configuration of a static route on R1, as shown in Figure 12-9. The static route is training R1 about the 2001:DB8:0:3::/64 network. To get to the network, it is reachable via the next-hop address of FE80::2, which is R2's link-local address, and it has been assigned an AD of 8. (The default is 1.) Notice how the exit Ethernet interface is specified. This is mandatory when using the link-local address as the next-hop because the same link-local address can be used on multiple local router interfaces. In addition, multiple remote router interfaces can have the same link-local address as well. However, as long as the link-local addresses are unique between the devices within the same local network, then communication occurs as intended. If you are using a global unicast address as the next hop, you do not have to specify the exit interface.

**Example 12-20** Configuring an IPv6 Static Route on R1 with Next-Hop Option

```
Rl#config t
Enter configuration commands, one per line. End with CNTL/Z.
Rl(config)#ipv6 route 2001:DB8:0:3::/64 gigabitEthernet 1/0 FE80::2 8
```

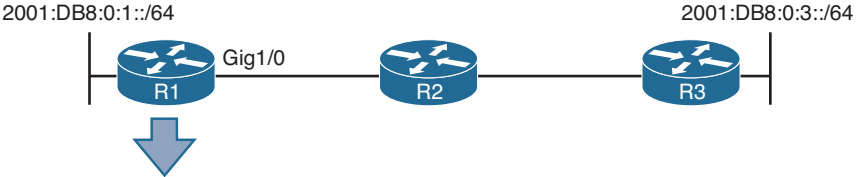

2001:DB8:0:3::/64 via FE80::2

Figure 12-9 Configuring an IPv6 Static Route on R1 with Next-Hop Option

Example 12-21, which shows the output of **show ipv6 route static** on R1, indicates that the 2001:DB8:0:3::/64 network was learned by a static route, it is reachable via the next-hop IP address of FE80::2, it has an AD of 8, and the metric is 0 because there is no way to know how far the destination truly is like a dynamic routing protocol does.

**Example 12-21** Verifying an IPv6 Static Route on R1

```
Rl#show ipv6 route static
...output omitted...
S 2001:DB8:0:3::/64 [8/0]
via FE80::2, GigabitEthernet1/0
```

Now recall that there are no broadcasts with IPv6. Therefore, IPv6 does not use ARP. It uses NDP (Neighbor Discovery Protocol), which is multicast based, to determine a neighboring devices MAC address. In this case, if R1 needs to route packets to 2001:DB8:0:3::/64, the routing table says to use the next-hop FE80::2, which is out Gig1/0. Therefore, it consults its IPv6 neighbor table, as shown in Example 12-22, to determine whether there is a MAC address for FE80::2 out Gig 1/0. It is imperative that the table has an entry mapping the *link-local address* and *the interface*. If only one matches, it is not the correct entry. If there is no entry in the IPv6 neighbor table, a neighbor solicitation message is sent to discover the MAC of FE80::2 on Gig1/0.

**Example 12-22** Viewing the IPv6 Neighbor Table on R1

| R1#show ipv6 neighbors |                                     |
|------------------------|-------------------------------------|
| IPv6 Address           | Age Link-layer Addr State Interface |
| FE80::2                | 0 ca08.0568.0008 REACH Gi1/0        |

As you discovered earlier with IPv4, it is not acceptable to use the interface option in a static route when the interface is an Ethernet interface because of Proxy ARP consuming an excessive amount of router resources. Note that Proxy ARP does not exist in IPv6. Therefore, if you use the interface option with an Ethernet interface, it will work only if the destination IPv6 address is directly attached to the router interface specified. This is because the destination IPv6 address in the packet is used as the next-hop address and the MAC address will need to be discovered using NDP. If the destination is not in the directly connected network, ND will fail, and Layer 2 encapsulation will ultimately fail. Consider Figure 12-9 again. On R1, if you configured the following IPv6 static route (which is called a directly attached static route), what would happen?

ipv6 route 2001:DB8:0:3::/64 gigabitEthernet 1/0

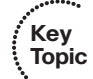

When R1 receives a packet destined for 2001:db8:0:3::3, it determines based on the static route that it is directly connected to Gig1/0 (which it is not according to the figure). Therefore, R1 sends an NS out Gig1/0 for the MAC address associated with 2001:db8:0:3::3 using the solicited-node multicast address FF02::1:FF00:3. If no device attached to Gig1/0 is using the solicited-node multicast address FF02::1:FF00:3 and the IPv6 address 2001:db8:0:3::3, the NS goes unanswered, and Layer 2 encapsulation fails.

As you can see, being able to recognize misconfigured static routes and the issues that arise is an important skill to have when troubleshooting because a misconfigured static route will cause traffic to be misrouted or suboptimally routed. In addition, remember that static routes have an AD of 1 by default; therefore, they are preferred over other sources of routing information to the same destination.

# **Static Routing Trouble Tickets**

This section presents various trouble tickets relating to the topics discussed earlier in the chapter. The purpose of these trouble tickets is to give a process that you can follow when troubleshooting in the real world or in an exam environment. All trouble tickets in this section are based on the topology depicted in Figure 12-10.

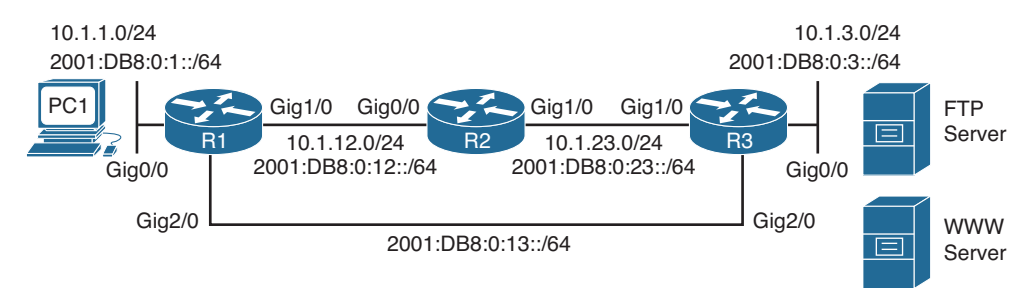

Figure 12-10 Static Routing Trouble Tickets Topology

## **Trouble Ticket 12-1**

Problem: Users in the 10.1.1.0/24 network have indicated that they are not able to access resources on the FTP server in the 10.1.3.0/24 network. The FTP server uses a static IPv4 address of 10.1.3.10. They also indicate that they are able to access the web server at 10.1.3.5. (Note: This network only uses static routes.)

You start your troubleshooting efforts by verifying the problem with a ping to 10.1.3.10 from PC1 in the 10.1.1.0/24 network. As shown in Example 12-23 the ping is not successful. R1 is responding with a destination unreachable message. This indicates that R1 does not know how to route the packet destined for 10.1.3.10. In addition, you ping 10.1.3.5 from PC1, and it is successful, as shown in Example 12-23 as well.

**Example 12-23** Failed Ping From PC1 to 10.1.3.10 and Successful Ping to 10.1.3.5

```
C:\PC1>ping 10.1.3.10
Pinging 10.1.3.10 with 32 bytes of data;
Reply from 10.1.1.1: Destination host unreachable.
Reply from 10.1.1.1: Destination host unreachable.
Reply from 10.1.1.1: Destination host unreachable.
Reply from 10.1.1.1: Destination host unreachable.
Ping statistics for 10.1.3.10:
Packets: Sent = 4, Received = 4, lost = 0 (0% loss),
Approximate round trip times in milli-seconds:
Minimum = Oms, Maximum = Oms, Average = Oms
C:\PC1>ping 10.1.3.5
Pinging 10.1.3.5 with 32 bytes of data:
Reply from 10.1.3.5: bytes=32 time 1ms TTL=128
Reply from 10.1.3.5: bytes=32 time 1ms TTL=128
Reply from 10.1.3.5: bytes=32 time 1ms TTL=128
Reply from 10.1.3.5: bytes=32 time 1ms TTL=128
Ping statistics for 10.1.3.5:
Packets: Sent = 4, Received = 4, Lost = 0 (0% loss),
Approximate round trip times in milli-seconds:
Minimum = Oms, Maximum = Oms, Average = Oms
```

Next you access R1 and issue the **show ip route** command on R1 to verify whether it knows how to route the packet to 10.1.3.10. In Example 12-24, the closest entry that would match 10.1.3.10 is the entry for 10.1.3.0/29. However, does 10.1.3.10 fall within that subnet?

#### **Example 12-24** Verifying Routing Table Entries

```
R1#show ip route
...output omitted...
Gateway of last resort is not set
10.0.0.0/8 is variably subnetted, 6 subnets, 3 masks
С
        10.1.1.0/24 is directly connected, GigabitEthernet0/0
L
        10.1.1.1/32 is directly connected, GigabitEthernet0/0
S
        10.1.3.0/29 [1/0] via 10.1.12.2
С
        10.1.12.0/24 is directly connected, GigabitEthernet1/0
        10.1.12.1/32 is directly connected, GigabitEthernet1/0
L
s
         10.1.23.0/24 [1/0] via 10.1.12.2
```

The network 10.1.3.0/29 would have a range of addresses from 10.1.3.0 to 10.1.3.7. Therefore, 10.1.3.10 does not fall within that subnet, but 10.1.3.5 does. This explains why the users can reach one address and not the other in the 10.1.3.0/24 network. If you execute the **show ip route 10.1.3.10** and **show ip route 10.1.3.5** commands on R1, the output will verify this further. As shown in Example 12-25, there is no match for 10.1.3.10, but there is one for 10.1.3.5.

#### **Example 12-25** Verifying Specific Routes

```
Rl#show ip route 10.1.3.10
% Subnet not in table
Rl#show ip route 10.1.3.5
Routing entry for 10.1.3.0/29
Known via "static", distance 1, metric 0
Routing Descriptor Blocks:
10.1.12.2
Route metric is 0, traffic share count is 1
```

Because the network in Figure 12-10 is 10.1.3.0/24, and the entry in the routing table is 10.1.3.0/29, it is possible that the static route was misconfigured. You need to verify this by examining the running configuration using the **show run l include ip route** command, as shown in Example 12-26. Notice the command **ip route 10.1.3.0** 255.255.255.248 **10.1.12.2**. This is the command that is producing the 10.1.3.0/29 entry in the routing table. If you look closely, you will notice that the subnet mask was not configured correctly.

**Example 12-26** Examining the Static Routes on R1 in the Running Configuration

```
Rl#show run | include ip route
ip route 10.1.3.0 255.255.255.248 10.1.12.2
ip route 10.1.23.0 255.255.255.0 10.1.12.2
```

To solve this issue, you need to remove the static route with the command **no ip route 10.1.3.0 255.255.255.248 10.1.12.2** and create a new static route with the **ip route 10.1.3.0 255.255.255.0 10.1.12.2** command.

After you do this, you issue the **show ip route** command on R1 and confirm that the entry in the routing table is 10.1.3.0/24, as shown in Example 12-27.

**Example 12-27** Verifying Updated Static Route in the Routing Table on R1

```
Rl#show ip route
...output omitted...
Gateway of last resort is not set
10.0.0.0/8 is variably subnetted, 6 subnets, 2 masks
C 10.1.1.0/24 is directly connected, GigabitEthernet0/0
L 10.1.1.1/32 is directly connected, GigabitEthernet0/0
```

 S
 10.1.3.0/24 [1/0] via 10.1.12.2

 C
 10.1.12.0/24 is directly connected, GigabitEthernet1/0

 L
 10.1.12.1/32 is directly connected, GigabitEthernet1/0

 S
 10.1.23.0/24 [1/0] via 10.1.12.2

Next you issue the **show ip route 10.1.3.10** command, as shown in Example 12-28, and notice that the IP 10.1.3.10 now matches an entry in the routing table.

**Example 12-28** Verifying an Entry Exists for 10.1.3.10

```
Rl#show ip route 10.1.3.10
Routing entry for 10.1.3.0/24
Known via "static", distance 1, metric 0
Routing Descriptor Blocks:
10.1.12.2
Route metric is 0, traffic share count is 1
```

Finally, you ping from PC1 to the IP address 10.1.3.10, and the ping is successful, as shown in Example 12-29.

**Example 12-29** Successful Ping from PC1 to 10.1.3.10

```
C:\PCl>ping 10.1.3.10
Pinging 10.1.3.10 with 32 bytes of data:
Reply from 10.1.3.10: bytes=32 time 1ms TTL=128
Reply from 10.1.3.10: bytes=32 time 1ms TTL=128
Reply from 10.1.3.10: bytes=32 time 1ms TTL=128
Ping statistics for 10.1.3.10:
Packets: Sent = 4, Received = 4, Lost = 0 (0% loss),
Approximate round trip times in milli-seconds:
Minimum = 0ms, Maximum = 0ms, Average = 0ms
```

## **Trouble Ticket 12-2**

Problem: Your proactive traffic monitoring indicates that all traffic from 2001:DB8:0:1::/64 destined to 2001:DB8:0:3::/64 is going through R2 when it should be going directly to R3 over the Gig2/0 link. R2 should only be used to forward traffic from 2001:DB8:0:1::/64 to 2001:DB8:0:3::/64 if the Gig2/0 link fails, which it has not. You need to determine why traffic is being forwarded the wrong way and fix it. (Note: This network only uses static routes.)

You start by confirming the problem with a trace, as shown in Example 12-30, from PC1 to 2001:DB8:0:3::3, which is the IPv6 address of the Gig0/0 interface on R3. The trace confirms that the packets are being sent though R2.

**Example 12-30** Trace from PC1 to R3s Gig0/0 Interface

```
C:\PC1>tracert 2001:DB8:0:3::3

Tracing route to 2001:DB8:0:3::3 over a maximum of 30 hops

1 6 ms 1 ms 2 ms 2001:DB8:0:1::1

2 5 ms 1 ms 2 ms 2001:DB8:0:12::2

3 5 ms 1 ms 2 ms 2001:DB8:0:23::3

Trace complete.
```

Now you issue the **show ipv6 route 2001:DB8:0:3::/64** command on R1, as shown in Example 12-31, and confirm that the next-hop IPv6 address for 2001:DB8:0:3::/64 is 2001:DB8:0:12::2, which is the IPv6 address of R2s Gig0/0 interface. The next-hop IPv6 address should be 2001:DB8:0:13::3 which is R3's Gig2/0 interface.

**Example 12-31** Verifying the IPv6 Route to 2001:DB8:0:3::/64 on R1

```
Rl#show ipv6 route 2001:DB8:0:3::/64
Routing entry for 2001:DB8:0:3::/64
Known via "static", distance 10, metric 0
Backup from "static [11]"
Route count is 1/1, share count 0
Routing paths:
2001:DB8:0:12::2
Last updated 00:09:07 ago
```

It appears that someone provided the incorrect next-hop IPv6 address in the static route. You verify the static route configured on R1 for the 2001:DB8:0:3::/64 network using the **show run l include ipv6 route** command, as shown in Example 12-32. You notice that there are two commands for the network 2001:DB8:0:3::/64. One has a next hop of 2001:DB8:0:12::2, and the other has a next hop of 2001:DB8:0:13::3.

**Example 12-32** Verifying the IPv6 Static Routes Configured on R1

```
Rl#show run | include ipv6 route
ipv6 route 2001:DB8:0:3::/64 2001:DB8:0:12::2 10
ipv6 route 2001:DB8:0:3::/64 2001:DB8:0:13::3 11
ipv6 route 2001:DB8:0:23::/64 2001:DB8:0:12::2
```

Why is the **ipv6 route** command with the next hop of 2001:DB8:0:12::2 being preferred over the command with a next hop of 2001:DB8:0:13::3? If you look closely at both commands in Example 12-32, you will notice that the one with a next hop of 2001:DB8:0:12::2 is configured with an AD of 10 and that the other, which has a next hop of 2001:DB8:0:13::3, is configured with an AD of 11. Because lower AD is preferred, the static route with the AD of 10 is more trustworthy and therefore used.

To solve this issue, you need to configure the static route with the next hop of 2001:DB8:0:13::3 with a lower AD. In this case, you change the AD to 1, which is the

default for static routes, with the **ipv6 route 2001:DB8:0:3::/64 2001:DB8:0:13::3 1** command. After the change, you revisit the routing table with the **show ipv6 route 2001:DB8:0:3::/64** command to verify that the static route with the next hop of 2001:DB8:0:13::3 is now in the routing table. Example 12-33 confirms that the change was successful.

**Example 12-33** Verifying IPv6 Routing Table on R1

```
R1#show ipv6 route 2001:DB8:0:3::/64
Routing entry for 2001:DB8:0:3::/64
Known via "static", distance 1, metric 0
Backup from "static [11]"
Route count is 1/1, share count 0
Routing paths:
2001:DB8:0:13::3
Last updated 00:01:14 ago
```

Now you perform a trace from PC1 to 2001:DB8:0:3::3, as shown in Example 12-34, and it confirms that R2 is no longer being used. The traffic is now flowing across the link between R1 and R3.

**Example 12-34** Trace from PC1 to R3's Gig0/0 Interface

```
C:\PCl>tracert 2001:DB8:0:3::3
Tracing route to 2001:DB8:0:3::3 over a maximum of 30 hops
1 6 ms 1 ms 2 ms 2001:DB8:0:1::1
2 5 ms 1 ms 2 ms 2001:DB8:0:13::3
Trace complete.
```

# **Troubleshooting GRE Tunnels**

Generic routing encapsulation (GRE) is a tunneling protocol that is used to encapsulate various types of network layer packets inside a transport protocol (GRE) so that they can be transported over an IP network. For example, you could take IPv6 network layer packets and encapsulate them in GRE so that they can be transported over an IPv4 network. Discussions related to GRE can be extensive. However, this book is focused on getting you ready for the TSHOOT certification exam. Therefore, we focus our GRE discussion on exam preparation. As a result, this section covers the benefits of using GRE for site-to-site VPNs in addition to the issues that could cause your GRE tunnels for IPv4 and IPv6 packets not to function as expected.

With GRE, you can create virtual point-to-point links between remote Cisco routers across an IP network, as shown in Figure 12-11. HQ, which is in San Francisco, and Branch, which is in Toronto, are both connected to the Internet and are not directly connected to each other. However, by using a GRE tunnel, you can virtually directly connect

the two routers. Example 12-35 provides a sample configuration that would be used on HQ to configure the GRE tunnel, and Example 12-36 provides a sample configuration that would be used on Branch to configure the GRE tunnel. The tunnel IP address is 172.16.1.1 for HQ and 172.16.1.2 for Branch. HQ is using Fa3/0 as the source of the tunnel and the IP address of 203.0.113.1 as the tunnel destination. Branch is using Fa1/0 as the source of the tunnel and the IP address of 192.0.2.1 as the tunnel destination. The tunnel mode is not listed, which means that the default tunnel mode (point-to-point GRE) is being used. For Cisco devices, the default tunnel mode is GRE/IP. If you had changed the mode and now you want to revert back to the default mode, you use the command **tunnel mode gre ip** in interface tunnel configuration mode.

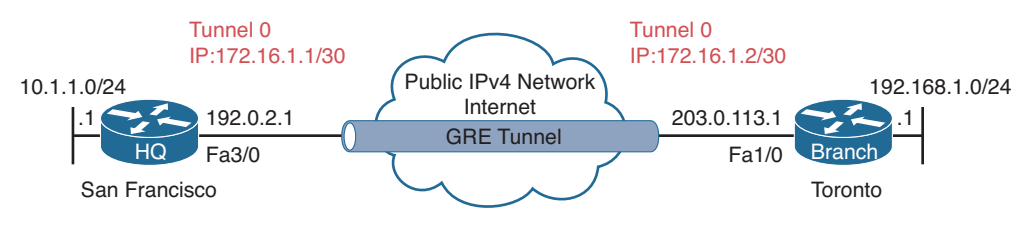

Figure 12-11 GRE Tunnel Example

**Example 12-35** *GRE Tunnel Configuration on HQ* 

```
HQ#show run int tunnel 0
Building configuration...
Current configuration : 127 bytes
!
interface Tunnel0
ip address 172.16.1.1 255.255.252
tunnel source FastEthernet3/0
tunnel destination 203.0.113.1
end
```

**Example 12-36** GRE Tunnel Configuration on Branch

```
Branch#show run int tunnel 0
Building configuration...
Current configuration : 125 bytes
!
interface Tunnel0
ip address 172.16.1.2 255.255.255.252
tunnel source FastEthernet1/0
tunnel destination 192.0.2.1
end
```

An advantage of using GRE in this scenario is that HQ and Branch can dynamically learn about the private IPv4 networks at each site by exchanging routing information over the tunnel. Without the tunnel, this would not occur because the public IPv4 network would not allow for the exchange of such information between HQ and Branch. GRE accomplishes this by adding a GRE header (carrier protocol) to encapsulate the original packet (passenger protocol) and then adding a new IP header (transport protocol), which will be used to transport the GRE encapsulated packet over the public IPv4 network, as shown in Figure 12-12. As a result of this, users in HQ can successfully access resources in Branch (through the tunnel), and users in Branch can successfully access resources in HQ (through the tunnel), as shown in Example 12-37.

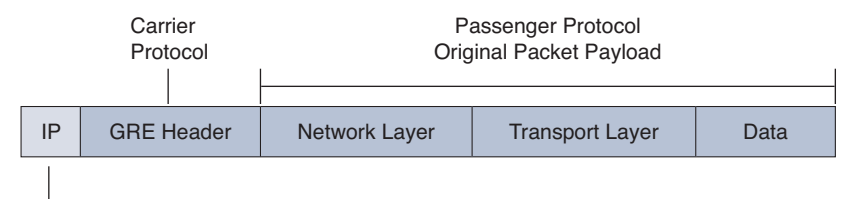

Transport Protocol New IP header for transport over the Public IPv4 Network

#### ·

## Figure 12-12GRE Encapsulated Packet

#### **Example 12-37** Verifying Routes via Tunnel Interface on HQ and Branch

```
HO#show ip route
Codes: L - local, C - connected, S - static, R - RIP, M - mobile, B - BGP
D - EIGRP, EX - EIGRP external, O - OSPF, IA - OSPF inter area
N1 - OSPF NSSA external type 1, N2 - OSPF NSSA external type 2
E1 - OSPF external type 1, E2 - OSPF external type 2
i - IS-IS, su - IS-IS summary, L1 - IS-IS level-1, L2 - IS-IS level-2
ia - IS-IS inter area, * - candidate default, U - per-user static route
- ODR, P - periodic downloaded static route, H - NHRP, l - LISP
+ - replicated route, % - next hop override
Gateway of last resort is 192.0.2.2 to network 0.0.0.0
      0.0.0/0 [1/0] via 192.0.2.2
S*
10.0.0.0/8 is variably subnetted, 2 subnets, 2 masks
C
         10.1.1.0/24 is directly connected, GigabitEthernet0/0
Τ.
         10.1.1.1/32 is directly connected, GigabitEthernet0/0
172.16.0.0/16 is variably subnetted, 2 subnets, 2 masks
С
         172.16.1.0/30 is directly connected, Tunnel0
L
        172.16.1.1/32 is directly connected, Tunnel0
192.0.2.0/24 is variably subnetted, 2 subnets, 2 masks
С
         192.0.2.0/30 is directly connected, FastEthernet3/0
         192.0.2.1/32 is directly connected, FastEthernet3/0
L
D
     192.168.1.0/24 [90/26880256] via 172.16.1.2, 00:14:08, Tunnel0
```

Branch#show ip route

```
Codes: L - local, C - connected, S - static, R - RIP, M - mobile, B - BGP
D - EIGRP, EX - EIGRP external, O - OSPF, IA - OSPF inter area
N1 - OSPF NSSA external type 1, N2 - OSPF NSSA external type 2
E1 - OSPF external type 1, E2 - OSPF external type 2
i - IS-IS, su - IS-IS summary, L1 - IS-IS level-1, L2 - IS-IS level-2
ia - IS-IS inter area, * - candidate default, U - per-user static route
- ODR, P - periodic downloaded static route, H - NHRP, 1 - LISP
+ - replicated route, % - next hop override
Gateway of last resort is 203.0.113.2 to network 0.0.0.0
S*
      0.0.0.0/0 [1/0] via 203.0.113.2
10.0.0/24 is subnetted, 1 subnets
D
        10.1.1.0 [90/26880256] via 172.16.1.1, 00:15:29, Tunnel0
172.16.0.0/16 is variably subnetted, 2 subnets, 2 masks
С
        172.16.1.0/30 is directly connected, Tunnel0
        172.16.1.2/32 is directly connected, Tunnel0
T.
192.168.1.0/24 is variably subnetted, 2 subnets, 2 masks
С
        192.168.1.0/24 is directly connected, GigabitEthernet0/0
        192.168.1.1/32 is directly connected, GigabitEthernet0/0
L
203.0.113.0/24 is variably subnetted, 2 subnets, 2 masks
С
         203.0.113.0/30 is directly connected, FastEthernet1/0
L
         203.0.113.1/32 is directly connected, FastEthernet1/0
```

When troubleshooting GRE issues, you need to consider the following:

- Are the remote devices reachable across the public network? To form a GRE tunnel between the two remote devices, they must be able to reach each other's public IP address. You can verify this using the ping command on each router, as shown in Example 12-38.
- Are the tunnel IP addresses in the same subnet? With GRE, you are creating a virtual point-to-point connection between two remote devices; therefore, they need to be in the same subnet. You can verify the IP address on a tunnel interface, as shown in Example 12-39, using the show interfaces tunnel *tunnel\_number* command or the show ip interface brief command.
- Are the correct tunnel source and destination IP addresses specified? The tunnel needs to know where it starts and where it ends. This is based on a source IP address and a destination IP address. These addresses need to be reachable, need to be accurate, and need to be symmetrical (source on each router must match destination on other router and vise versa). You can verify the tunnel source and destination IP addresses using the show interfaces tunnel *tunnel\_number* command, as shown in Example 12-39.
- Is the correct tunnel mode specified? To transport IPv4 or IPv6 packets using GRE over an IPv4 network a tunnel mode of GRE IP is required. You can verify the tunnel mode used on a tunnel interface with the show interfaces tunnel *tunnel\_number* command, as shown in Example 12-39.

#### 454 CCNP Routing and Switching TSHOOT 300-135 Official Cert Guide

- Is an access control list (ACL) blocking GRE packets? GRE uses IP protocol number 47. If an ACL exists along the path between the remote devices that is denying protocol 47 or not permitting protocol 47, GRE packets will be dropped in transit. You can verify whether an ACL is applied to an interface with the show ip interface *interface\_type interface\_number* command, and you can verify the entries in an ACL with the show access-list command.
- Is fragmentation occurring due to insufficient maximum transmission unit (MTU)? Because the GRE header is 24 bytes, this limits the original packet payload to 1476 bytes for a total of 1500 bytes, which equals the typical MTU of an interface. This can become an issue if large packets (original packet payload) bigger than 1476 bytes have to cross the GRE tunnel. Because the combined GRE header and original packet payload will be larger than 1500 bytes, fragmentation will occur. This results in processing delays and high CPU usage. To overcome this issue, you have to implement a consistent MTU from end to end. You can verify the MTU on a tunnel interface by using the show interface tunnel *tunnel\_number* command, as shown in Example 12-39.
- Is the recursive routing table lookup pointing back to the tunnel? If you receive the syslog message *%TUN-5-RECURDOWN: Tunnel0 temporarily disabled due to recursive routing*, it is indicating that the router is trying to route to the tunnel destination (the public IPv4 address on the Internet in our example) using the virtual tunnel interface instead of the physical interface connected to the Internet. This can be temporary due to a flapping route elsewhere in the network, or it could be permanent due to a misconfiguration that is causing the router to route packets to the tunnel destination through the virtual tunnel interface.
- Is the routing protocol enabled on the tunnel interface? For routes to be shared dynamically over the tunnel, the tunnel interface needs to be participating in a routing process (for example, RIP, EIGRP, OSPF).

#### **Example 12-38** Verifying Connectivity Between Remote Routers

```
HQ#ping 203.0.113.1
Type escape sequence to abort.
Sending 5, 100-byte ICMP Echos to 203.0.113.1, timeout is 2 seconds:
!!!!!
Success rate is 100 percent (5/5), round-trip min/avg/max = 36/67/104 ms
Branch#ping 192.0.2.1
Type escape sequence to abort.
Sending 5, 100-byte ICMP Echos to 192.0.2.1, timeout is 2 seconds:
!!!!!
Success rate is 100 percent (5/5), round-trip min/avg/max = 32/67/84 ms
```

| Kov   | <b>Example 12-39</b> Verifying               | Tunnel Addresses  | s, Mode, and | d MTU                   |           |  |  |  |  |
|-------|----------------------------------------------|-------------------|--------------|-------------------------|-----------|--|--|--|--|
| Topic | HQ#show interfaces tunnel                    | 0                 |              |                         |           |  |  |  |  |
| *     | Tunnel0 is up, line protoco                  | ol is up          |              |                         |           |  |  |  |  |
|       | Hardware is Tunnel                           |                   |              |                         |           |  |  |  |  |
|       | Internet address is 172.16                   | .1.1/30           |              |                         |           |  |  |  |  |
|       | MTU 17916 bytes, BW 100 Kb                   | it/sec, DLY 5000  | 0 usec,      |                         |           |  |  |  |  |
|       | reliability 255/255, txloa                   | d 1/255, rxload i | 1/255        |                         |           |  |  |  |  |
|       | Encapsulation TUNNEL, loop                   | back not set      |              |                         |           |  |  |  |  |
|       | Keepalive not set                            |                   |              |                         |           |  |  |  |  |
|       | Tunnel source 192.0.2.1 (F                   | astEthernet3/0),  | destination  | n 203.0.113.1           |           |  |  |  |  |
|       | Tunnel Subblocks:                            |                   |              |                         |           |  |  |  |  |
|       | <pre>src-track:</pre>                        |                   |              |                         |           |  |  |  |  |
|       | Tunnel0 source tracking su                   | bblock associate  | d with FastI | Ethernet3/0             |           |  |  |  |  |
|       | Set of tunnels with source<br>face <ok></ok> | FastEthernet3/0   | , 1 member   | (includes iterators), o | on inter- |  |  |  |  |
|       | Tunnel protocol/transport                    | GRE/IP            |              |                         |           |  |  |  |  |
|       | Key disabled, sequencing d                   | isabled           |              |                         |           |  |  |  |  |
|       | Checksumming of packets di                   | sabled            |              |                         |           |  |  |  |  |
|       | Tunnel TTL 255, Fast tunne                   | ling enabled      |              |                         |           |  |  |  |  |
|       | Tunnel transport MTU 1476                    | bytes             |              |                         |           |  |  |  |  |
|       | Tunnel transmit bandwidth                    | 8000 (kbps)       |              |                         |           |  |  |  |  |
|       | Tunnel receive bandwidth 8                   | 000 (kbps)        |              |                         |           |  |  |  |  |
|       | output omitted                               |                   |              |                         |           |  |  |  |  |
|       |                                              |                   |              |                         |           |  |  |  |  |
|       | HQ#show ip interface brief                   |                   |              |                         |           |  |  |  |  |
|       | Interface                                    | IP-Address        | OK? Method   | Status                  | Protocol  |  |  |  |  |
|       | Ethernet0/0                                  | unassigned        | YES unset    | administratively down   | down      |  |  |  |  |
|       | GigabitEthernet0/0                           | 10.1.1.1          | YES manual   | up                      | up        |  |  |  |  |
|       | FastEthernet3/0                              | 192.0.2.1         | YES manual   | up                      | up        |  |  |  |  |
|       | Tunnel0                                      | 172.16.1.1        | YES manual   | up                      | up        |  |  |  |  |

Refer to Figure 12-13; the GRE tunnel is being used to transport IPv6 packets over an IPv4 network. Examples 12-40 and 12-41 display the configurations required on HQ and Branch to accomplish this. Notice that the tunnel source and tunnel destination are IPv4 addresses and that interface Tunnel 1 is using an IPv6 address. The IPv6 address is a link-local address in this case; however, it could have been a global unicast address as well. The tunnel mode is not displayed because the default is being used. The default tunnel mode on Cisco routers is point-to-point GRE/IP.

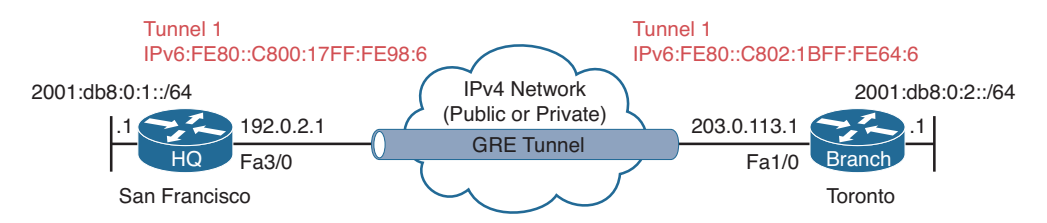

Figure 12-13GRE Tunnel Example (for IPv6 Traffic)

**Example 12-40** GRE Tunnel Configuration on HQ for IPv6

```
HQ#show run interface tunnel 1
Building configuration...
Current configuration : 132 bytes
!
interface Tunnel1
no ip address
ipv6 enable
ipv6 eigrp 100
tunnel source FastEthernet3/0
tunnel destination 203.0.113.1
end
```

**Example 12-41** GRE Tunnel Configuration on Branch for IPv6

```
Branch#show run interface tunnel 1
Building configuration...
Current configuration : 130 bytes
!
interface Tunnel1
no ip address
ipv6 enable
ipv6 eigrp 100
tunnel source FastEthernet1/0
tunnel destination 192.0.2.1
end
```

The **show interfaces tunnel 1** command is displayed in Example 12-42. You can see from this output that the GRE tunnel mode is GRE/IP even though you are transporting IPv6 packets over the IPv4 network. The tunnel source and destination are IPv4 addresses. The output of **show ipv6 interface brief** is displayed in Example 12-43 and allows you to verify the IPv6 addresses on an interface.

**Example 12-42** Verifying GRE Tunnel Configuration with the show interface tunnel Command

```
HQ#show interface tunnel 1

Tunnell is up, line protocol is up

Hardware is Tunnel

MTU 17916 bytes, BW 100 Kbit/sec, DLY 50000 usec,

reliability 255/255, txload 1/255, rxload 1/255

Encapsulation TUNNEL, loopback not set

Keepalive not set

Tunnel source 192.0.2.1 (FastEthernet3/0), destination 203.0.113.1

Tunnel Subblocks:
```

```
src-track:
Tunnell source tracking subblock associated with FastEthernet3/0
Set of tunnels with source FastEthernet3/0, 2 members (includes iterators), on
interface <0K>
Tunnel protocol/transport GRE/IP
Key disabled, sequencing disabled
Checksumming of packets disabled
Tunnel TTL 255, Fast tunneling enabled
Tunnel transport MTU 1476 bytes
Tunnel transmit bandwidth 8000 (kbps)
Tunnel receive bandwidth 8000 (kbps)
...output omitted...
```

**Example 12-43** Verifying IPv6 Addresses of Tunnel Interface

| HQ# <b>show ipv6 interface bri</b> | ef                           |
|------------------------------------|------------------------------|
| Ethernet0/0                        | [administratively down/down] |
| unassigned                         |                              |
| GigabitEthernet0/0                 | [up/up]                      |
| FE80::C800:17FF:FE98:8             |                              |
| 2001:DB8:0:1::1                    |                              |
| FastEthernet3/0                    | [up/up]                      |
| unassigned                         |                              |
| Tunnel0                            | [up/up]                      |
| unassigned                         |                              |
| Tunnel1                            | [up/up]                      |
| FE80::C800:17FF:FE98:6             |                              |

GRE is great at tunneling, but lousy at security. Its main purpose is to provide simple yet powerful tunneling for multiple network layer protocols. It provides basic plaintext authentication between the remote devices using a tunnel key, which is not a valid security solution when using GRE over an untrusted network such as the Internet.

When using GRE over an untrusted network, you want to provide confidentiality, authentication, and data integrity. You can accomplish this with IPsec. Confidentiality can be provided with symmetric algorithms, and authentication and integrity can be provided with hash message authentication codes (HMACs).

When using IPsec with GRE, GRE encapsulates the original packet payload first, and then encryption occurs next with IPsec to protect the GRE packet.

Key Topic Two different IPsec modes exist that you can use to encapsulate the GRE packet (see Figure 12-14). IPsec tunnel mode will encapsulate and encrypt the entire GRE packet, including the Transport Protocol header. Because the Transport Protocol header is being encapsulated and encrypted, IPsec has to include a new IP header. IPsec transport mode will only encapsulate and encrypt the carrier protocol and the passenger protocol. Therefore, the Transport Protocol header can be reused by IPsec and reduce overhead.

#### 458 CCNP Routing and Switching TSHOOT 300-135 Official Cert Guide

|                   |             |        | Transp<br>Protoco | ort Carrier<br>bl Protocol | Pa<br>Orig    | assenger Protocol<br>inal Packet Payload |      | 4   |
|-------------------|-------------|--------|-------------------|----------------------------|---------------|------------------------------------------|------|-----|
|                   | GRE         | Packet | IP                | GRE Header                 | Network Layer | Transport Layer                          | Data |     |
|                   |             |        |                   |                            |               |                                          |      |     |
| IPSec Tra         | nsport Mode | IP     | ESP               | GRE Header                 | Network Layer | Transport Layer                          | Data | ESP |
|                   |             |        |                   |                            |               |                                          |      |     |
|                   |             |        |                   |                            | Encrypted     | Payload                                  |      |     |
|                   |             |        |                   |                            | <b>X</b>      |                                          |      |     |
| IPSec Tunnel Mode | IP          | ESP    | IP                | GRE Header                 | Network Layer | Transport Layer                          | Data | ESP |

#### Figure 12-14 IPsec Modes

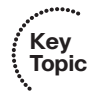

Benefits of using GRE and IPsec for site-to-site VPNs include the following:

- In addition to supporting IPv4 as the passenger protocol, it provides support for other Layer 3 protocols.
- It provides support for multicast and routing traffic across the IPsec VPN.
- With a hub-and-spoke topology, it reduces the management overhead needed to maintain IPsec tunnels because a minimum number of tunnels is used to provide full connectivity.

# **Exam Preparation Tasks**

As mentioned in the section "How to Use This Book" in the Introduction, you have a couple of choices for exam preparation: the exercises here; Chapter 22, "Final Preparation;" and the exam simulation questions on the CD-ROM.

## **Review All Key Topics**

Review the most important topics in this chapter, noted with the Key Topic icon in the outer margin of the page. Table 12-3 lists a reference of these key topics and the page numbers on which each is found.

| Key Topic Element | Description                                                                      | Page Number |  |
|-------------------|----------------------------------------------------------------------------------|-------------|--|
| List              | Describes the routing table and Layer 3 to Layer 2 mapping table                 | 430         |  |
| List              | Describes the FIB and adjacency table                                            | 431         |  |
| Example 12-1      | show ip route <i>ip_address</i> command output                                   | 432         |  |
| Example 12-4      | show ip cef <i>ip_address</i> command output                                     | 433         |  |
| Example 12-7      | show ip arp command output                                                       | 433         |  |
| Example 12-8      | show frame-relay map command output                                              | 434         |  |
| Table 12-2        | Administrative distance of route sources                                         | 437         |  |
| Example 12-11     | Verifying the administrative distance of a route in the routing table            | 438         |  |
| Paragraph         | Outlines the importance of the next-hop address in an IPv4 static route          | 440         |  |
| Section           | Describes what occurs when an Ethernet interface is used in an IPv4 static route | 441         |  |
| Section           | Describes what occurs when an Ethernet interface is used in an IPv6 static route | 445         |  |
| Example 12-39     | Verifying tunnel addresses, mode, and MTU                                        | 455         |  |
| Paragraph         | Describes the difference between IPsec tunnel mode and transport mode            | 457         |  |
| List              | Identifies the benefits of using GRE and IPsec for site-to-site VPNs             | 458         |  |

 Table 12-3
 Key Topics for Chapter 12

## **Define Key Terms**

Define the following key terms from this chapter and check your answers in the glossary:

packet forwarding, ARP, TTL, routing table, ARP cache, CEF, FIB, adjacency table, control plane, data plane, administrative distance, static route, proxy ARP, GRE tunnel

# **Complete Tables and Lists from Memory**

Print a copy of Appendix C, "Memory Tables," (found on the disc), or at least the section for this chapter, and complete the tables and lists from memory. Appendix D, "Memory Tables Answer Key," also on the disc, includes completed tables and lists to check your work.

# **Command Reference to Check Your Memory**

This section includes the most important **show** commands covered in this chapter. It might not be necessary to memorize the complete syntax of every command, but you should be able to remember the basic keywords that are needed.

To test your memory of the commands, cover the right side of Table 12-4 with a piece of paper, read the description on the left side, and then see how much of the command you can remember.

The 300-135 TSHOOT exam focuses on practical, hands-on skills that are used by a networking professional. Therefore, you should be able to identify the commands needed to verify and troubleshoot the topics covered in this chapter.

| Task                                                                                                    | Command Syntax                                                    |
|----------------------------------------------------------------------------------------------------|-------------------------------------------------------------------|
| Displays a router's best route to the specified IP address.                                                                                                    | show ip route <i>ip_address</i>                                   |
| Displays only the static routes in a routers routing table.                                                                                                    | show ip route static                                              |
| Displays a router's best route to the specified network<br>if the specific route (with a matching subnet mask<br>length) is found in the router's IP routing table.                                                    | <pre>show ip route ip_address subnet_ mask</pre>                  |
| Displays all routes in a router's IP routing table that are<br>encompassed by the specified network address and<br>subnet mask. (This command often proves useful when<br>troubleshooting route summarization issues.) | <pre>show ip route ip_address subnet_ mask longer- prefixes</pre> |

| Table 12-4 | show Commands |
|------------|---------------|
|------------|---------------|

| Task                                                                                                    | Command Syntax                                                               |
|----------------------------------------------------------------------------------------------------|------------------------------------------------------------------------------|
| Displays information (for example, next-hop IP address<br>and egress interface) required to forward a packet,<br>similar to the output of the <b>show ip route</b> <i>ip_address</i><br>command. (The output of this command comes from<br>CEF. Therefore, routing protocol information is not<br>presented in the output.)                                          | show ip cef <i>ip_address</i>                                                |
| Displays information from a router's FIB showing the information needed to route a packet to the specified network with the specified subnet mask.                                                                                                    | <pre>show ip cef ip_address subnet_ mask</pre>                               |
| Displays the adjacency that will be used to forward<br>a packet from the specified source IP address to the<br>specified destination IP address. (This command is<br>useful if the router is load balancing across multiple<br>adjacencies and you want to see which adjacency<br>will be used for a certain combination of source and<br>destination IP addresses.) | show ip cef exact-route <i>source_</i><br><i>address destination_address</i> |
| Displays the static IPv6 routes configured on a device.                                                                                                    | show ipv6 route static                                                       |
| Displays the Layer 3 IPv6 address to Layer 2 MAC address mappings.                                                                                                    | show ipv6 neighbors                                                          |
| Displays a router's ARP cache, containing IPv4 address to MAC address mappings.                                                                                                    | show ip arp                                                                  |
| Displays Frame Relay PVC DLCIs associated with next-<br>hop IP addresses.                                                                                                    | show frame-relay map                                                         |
| Displays the Layer 2 frame header information in a router's CEF adjacency table that is used to encapsulate a frame being sent to an adjacent router.                                                                                                    | show adjacency detail                                                        |
| Displays whether Proxy ARP is enabled on an interface<br>as well as the IPv4 address and mask assigned to the<br>interface.                                                                                                    | <pre>show ip interface interface_type interface_number</pre>                 |
| Displays the configuration of a tunnel interface in the running configuration.                                                                                                    | show run interface tunnel <i>tunnel_ number</i>                              |
| Displays the status of a tunnel, the IP address of the tunnel, the tunnel source and destination, along with the tunnel mode and the tunnel transport MTU.                                                                                                    | show interfaces tunnel <i>tunnel_</i><br><i>number</i>                       |

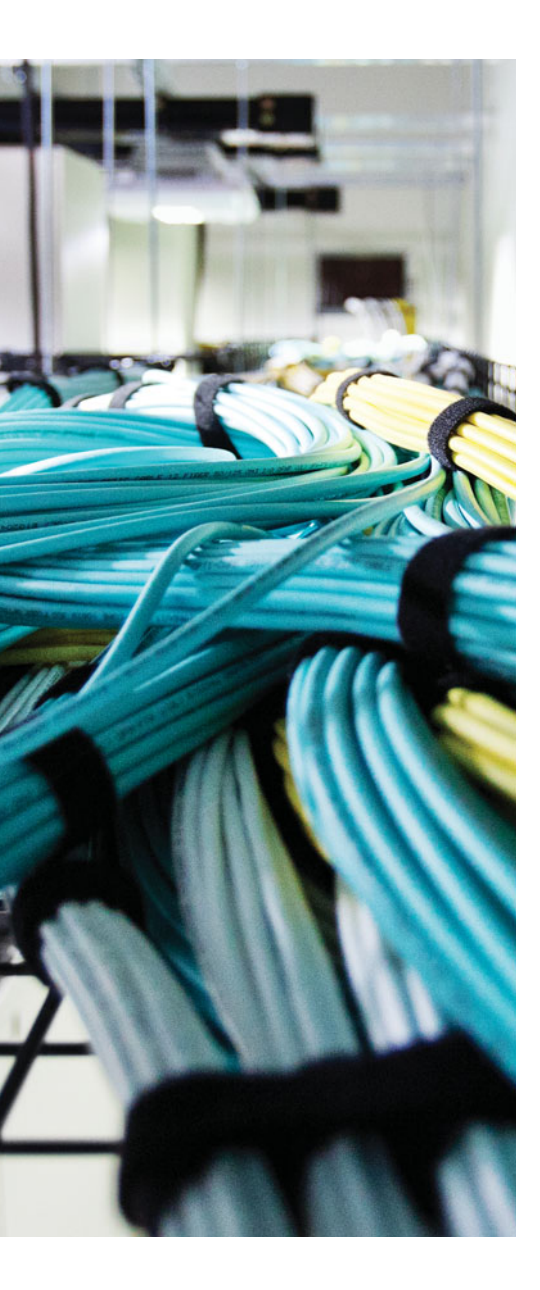

This chapter covers the following topics:

- Troubleshooting RIPv2: This section covers the different issues that could cause routes to be missing in RIPv2 domains. You will also learn the different commands that you can use to identify and trouble-shoot these issues.
- Troubleshooting RIPng: This section explains the different commands that you can use to identify and troubleshoot issues related to RIPng.
- RIPv2 and RIPng Troubleshooting: This section provides trouble tickets that demonstrate how you can use a structured troubleshooting process to solve a reported problem.

# **CHAPTER 13**

# **Troubleshooting RIPv2 and RIPng**

Routing Information Protocol (RIP) is one of the oldest dynamic routing protocols. It is a distance vector routing protocol that relies on hop count as the routing metric. It is not scalable like Enhanced Interior Gateway Routing Protocol (EIGRP) and Open Shortest Path First (OSPF), and it takes a considerable amount of time to fully converge after a topology change. Therefore, if used, it is used in small and simple routed networks. RIPv2 is designed for IPv4 routed networks, and RIP next generation (RIPng) is designed for IPv6 routed networks.

This chapter focuses on the issues you may have to troubleshoot in a RIPv2 and RIPng domain. This includes how you would recognize the issues based on the presented symptoms and the commands you would use to successfully verify the reason why the issue exists.

# "Do I Know This Already?" Quiz

The "Do I Know This Already?" quiz allows you to assess whether you should read this entire chapter thoroughly or jump to the "Exam Preparation Tasks" section. If you are in doubt about your answers to these questions or your own assessment of your knowledge of the topics, read the entire chapter. Table 13-1 lists the major headings in this chapter and their corresponding "Do I Know This Already?" quiz questions. You can find the answers in Appendix A, "Answers to the 'Do I Know This Already?" Quizzes."

| Foundation Topics Section | Questions |
|---------------------------|-----------|
| Troubleshooting RIPv2     | 1–5, 10   |
| Troubleshooting RIPng     | 6–10      |

 Table 13-1
 "Do I Know This Already?" Section-to-Question Mapping

**Caution** The goal of self-assessment is to gauge your mastery of the topics in this chapter. If you do not know the answer to a question or are only partially sure of the answer, you should mark that question as wrong for purposes of the self-assessment. Giving yourself credit for an answer that you correctly guess skews your self-assessment results and might provide you with a false sense of security.

- **1.** Which command enables you to verify all RIPv2 routes learned from directly connected devices?
  - **a.** show ip route
  - **b.** show ip route rip
  - **c.** show ip protocols
  - **d.** show ip rip database
- **2.** Which command enables you to verify the interfaces that are sending and receiving RIPv2 routing updates?
  - a. show ip route
  - **b.** show ip route rip
  - c. show ip protocols
  - d. show ip rip database
- **3.** Which command will enable the RIPv2 routing process on the interface with an IP address of 10.1.1.7/28?
  - a. network 10.0.0.0
  - **b.** network 10.1.1.7 0.0.0.0
  - c. ip rip enable
  - d. ip ripv2 enable
- **4.** What occurs when you configure a passive interface with RIPv2? (Choose two answers.)
  - **a.** The interface will send RIP updates.
  - **b.** The interface will receive RIP updates.
  - c. The interface will suppress the sending of RIP updates.
  - **d.** The interface will suppress the receiving of RIP updates.
- 5. What is the maximum hop count for RIPv2?
  - **a.** 5
  - **b.** 10
  - **c.** 15
  - **d.** 16

- **6.** Which command enables you to verify all RIPng routes learned from directly connected devices?
  - **a.** show ipv6 rip
  - **b.** show ipv6 route rip
  - c. show ipv6 protocols
  - d. show ipv6 rip database
- **7.** Which commands enable you to verify the interfaces that are participating in the RIPng routing process? (Choose two answers.)
  - **a.** show ipv6 rip
  - **b.** show ipv6 route rip
  - c. show ipv6 protocols
  - d. show ipv6 rip database
- **8.** Which command enables you to verify the number of paths that will be used by RIPng for load balancing?
  - **a.** show ipv6 rip
  - **b.** show ipv6 route rip
  - **c.** show ipv6 protocols
  - d. show ipv6 rip database
- **9.** Which command enables you to verify whether default routes are being generated by RIPng?
  - **a.** show ipv6 rip
  - **b.** show ipv6 route rip
  - **c.** show ipv6 protocols
  - d. show ipv6 rip database
- **10.** Which of the following are reasons why a RIP route may be missing from a router running RIPv2 or RIPng? (Choose three answers.)
  - a. Bad or missing network statement
  - **b.** Max hop count exceeded
  - c. ACLs
  - d. Neighbor relationship not formed

## **Foundation Topics**

## **Troubleshooting RIPv2**

Routing Information Protocol Version 2 (RIPv2) does not establish neighbor adjacencies; therefore, you will not have to troubleshoot neighbor-related issues like you do with Enhanced Interior Gateway Routing Protocol (EIGRP), Open Shortest Path First (OSPF), and Border Gateway Protocol (BGP). However, with RIPv2, you will be troubleshooting issues related to routing updates. This section covers the reasons why a RIPv2 router may not be receiving the routes that you expect it to receive.

## **Missing RIPv2 Routes**

A RIPv2 route may be missing from the RIP database or the routing table for many reasons. As a troubleshooter, it is important that you can recognize the reasons why routes are missing and resolve the issue quickly and efficiently.

Following is a listing of reasons as to why RIPv2 routes might be missing either in the RIP database or the routing table:

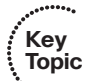

- Interface is shut down: The RIP-enabled interface must be up/up for the network associated with the interface to be advertised.
- Wrong subnet: The sender of RIP updates must be in the same subnet as the receiver of RIP updates; otherwise, updates are ignored.
- Bad or missing network statement: The network command enables the RIP process on an interface and injects the network the interface is part of into the RIP process.
- **Passive interface:** Suppresses the sending of RIP updates out an interface.
- Wrong version: The sender of RIP updates must be using the same RIP version as the receiver of RIP updates.
- Max hop count exceeded: When the maximum hop count is exceeded, the route is unreachable and not used.
- Authentication: If authentication parameters do not match, routing updates are ignored.
- Route filtering: A filter might be set up that is preventing a route from being advertised or learned.
- Split horizon: Loop-prevention feature that prevents a router from advertising routes out the same interface they were learned on.
- Autosummarization: Summarizes classless networks at classful boundaries, which is problematic in discontiguous networks.

- Better source of information: If the exact same network is learned from a more reliable source (as determined by the administrative distance), it is used instead of the RIP-learned information.
- ACLs: If an access control list (ACL) is denying RIP packets in an interface, routes will not be learned.
- Load balancing: If the maximum paths value is incorrectly set, equal metric paths for certain routes will be missing from the routing table.

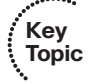

To verify all routes that have been learned from neighboring routers and the directly connected routes that have been injected into the RIP process, use the **show ip rip database** command. This command displays the RIP database, as shown in Example 13-1. In this example, you can see two directly connected networks (10.1.1.0/24 and 10.1.12.0/24) that have been injected into the RIP process and two networks (10.1.3.0/24 and 10.1.23.0/24) that have been learned from the neighbor with an IP address of 10.1.12.2, which is also the next hop to reach those networks. The 10.1.3.0/24 network has a hop count of 2, and the 10.1.23.0/24 network has a hop count of 1. Remember that autosummarization is on by default with RIP; as a result, the router will automatically create a classful summary route, as seen with the 10.0.0.0/8 network.

**Example 13-1** Viewing the RIP Database with the show ip rip database Command

```
R1#show ip rip database
10.0.0.0/8 auto-summary
10.1.1.0/24 directly connected, GigabitEthernet0/0
10.1.3.0/24
[2] via 10.1.12.2, 00:00:03, GigabitEthernet1/0
10.1.23.0/24
[1] via 10.1.12.2, 00:00:03, GigabitEthernet1/0
```

To verify the RIP routes that have been installed in the routing table, use the **show ip route rip** command, as shown in Example 13-2. In this example, there are two RIP routes with a next-hop address of 10.1.12.2. Because they are learned via RIP, they have an administrative distance (AD) of 120 by default. The metric (hop count) for 10.1.3.0/24 is 2, as shown in the brackets, and 1 for 10.1.23.0/24.

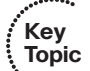

**Example 13-2** Viewing the RIP Installed Routes in the Routing Table with the show ip route rip Command

```
R1#show ip route rip
Codes: L - local, C - connected, S - static, R - RIP, M - mobile, B - BGP
D - EIGRP, EX - EIGRP external, O - OSPF, IA - OSPF inter area
N1 - OSPF NSSA external type 1, N2 - OSPF NSSA external type 2
E1 - OSPF external type 1, E2 - OSPF external type 2
i - IS-IS, su - IS-IS summary, L1 - IS-IS level-1, L2 - IS-IS level-2
ia - IS-IS inter area, * - candidate default, U - per-user static route
o - ODR, P - periodic downloaded static route, H - NHRP, 1 - LISP
```
```
+ - replicated route, % - next hop override
Gateway of last resort is not set
10.0.0.0/8 is variably subnetted, 6 subnets, 2 masks
R 10.1.3.0/24 [120/2] via 10.1.12.2, 00:00:06, GigabitEthernet1/0
R 10.1.23.0/24 [120/1] via 10.1.12.2, 00:00:06, GigabitEthernet1/0
```

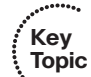

To verify various RIP parameters and settings, use the **show ip protocols** command, as shown in Example 13-3. With **show ip protocols**, you can verify route filters that have been applied, timers, redistribution, which versions of RIP are being sent and received, the status of automatic summarization, maximum paths for load balancing, the address that was used for the **network** command, any passive interfaces, who the router has learned routes from, and finally, the AD. You will examine most of these as we go through examples.

**Example 13-3** Viewing RIP Settings with the show ip protocols Command

```
R1#show ip protocols
*** IP Routing is NSF aware ***
Routing Protocol is "rip"
 Outgoing update filter list for all interfaces is not set
  Incoming update filter list for all interfaces is not set
  Sending updates every 30 seconds, next due in 21 seconds
  Invalid after 180 seconds, hold down 180, flushed after 240
  Redistributing: rip
  Default version control: send version 2, receive version 2
   Interface
                       Send Recv Triggered RIP Key-chain
   GigabitEthernet1/0 2
                               2
  Automatic network summarization is not in effect
  Maximum path: 4
 Routing for Networks:
   10.0.0.0
  Passive Interface(s):
   Ethernet0/0
   GigabitEthernet0/0
   GigabitEthernet2/0
 Routing Information Sources:
   Gateway
                 Distance
                              Last Update
                               00:00:14
                       120
   10 1 12 2
  Distance: (default is 120)
```

Let's examine each of the issues previously listed on an individual basis and identify how we can troubleshoot them.

## Interface Is Shut Down

For an interface to participate in the RIP routing process, it must be up/up. You can verify the status of an interface with the **show ip interface brief** command, as shown in Example 13-4.

**Example 13-4** Verifying the Status of an Interface

| R1#show ip interface brief |            |           |                       |          |  |  |
|----------------------------|------------|-----------|-----------------------|----------|--|--|
| Interface                  | IP-Address | OK? Metho | d Status              | Protocol |  |  |
| Ethernet0/0                | unassigned | YES NVRAM | administratively down | down     |  |  |
| GigabitEthernet0/0         | 10.1.1.1   | YES NVRAM | up                    | up       |  |  |
| GigabitEthernet1/0         | 10.1.12.1  | YES NVRAM | up                    | up       |  |  |
| GigabitEthernet2/0         | unassigned | YES NVRAM | up                    | up       |  |  |

## Wrong Subnet

RIP routers exchanging RIP updates must be in the same subnet. If they are not, they will ignore the RIP updates that they receive from each other. See Figure 13-1, which displays a sample RIP domain where the link between R1 and R2 is not addressed properly. Notice that R1's interface connected to R2 is in the 10.1.10.0/24 network and the interface on R2 connected to R1 is in the 10.1.12.0/24 network. When either R1 or R2 receive a RIP update from each other, they will ignore it, as shown in Example 13-5, which displays the output of **debug ip rip** on R1.

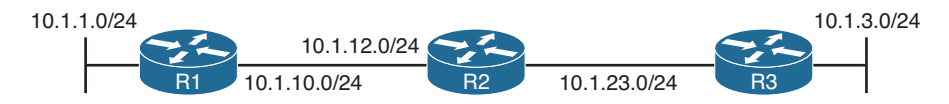

Figure 13-1 Example of Wrong Addressing Between R1 and R2

**Example 13-5** Output of debug ip rip on R1

```
Rl#debug ip rip
RIP protocol debugging is on
Rl#
RIP: ignored v2 update from bad source 10.1.12.2 on GigabitEthernet1/0
```

As a result, both the IP address and the subnet mask assigned to an interface must be correct. In this case, the link between R1 and R2 is the 10.1.12.0/24 network. Reviewing the output of **show ip interface gigabitethernet1/0** on R1 in Example 13-6 reveals that it is configured with a 10.1.10.1/24 address and mask. Therefore, it would have to be changed so that the address is 10.1.12.1/24 by using the interface command **ip address 10.1.12.1 255.255.255.0**.

#### **Example 13-6** Output of show ip interface on R1

```
R1#show ip interface gigabitethernet1/0
GigabitEthernet1/0 is up, line protocol is up
Internet address is 10.1.10.1/24
Broadcast address is 255.255.255.255
Address determined by setup command
MTU is 1500 bytes
Helper address is not set
Directed broadcast forwarding is disabled
Multicast reserved groups joined: 224.0.0.9
...output omitted...
```

#### Bad or Missing Network Statement

The RIP process is enabled on interfaces using the classful **network** command in router RIP configuration mode. Once an interface is enabled for RIP, the network the interface is part of will be injected into the RIP routing process and advertised to directly connected routers out RIP-enabled interfaces. If the network command is missing, or is incorrect, the RIP process will not be enabled on the interface, and routes will be missing in the RIP domain.

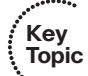

To verify the interfaces enabled for RIP, use the **show ip protocols** command, as shown in Example 13-7. In this example, interfaces Gigabit Ethernet 0/0 and Gigabit Ethernet 1/0 are participating in the RIP routing process. In addition, you will notice the *Routing for Networks:* area that indicates 10.0.0.0. This is really the **network** command that was used to enable the RIP routing process on the interfaces. It states that the RIP routing process will be enabled on any interface that has a first octet with 10 in it. Reviewing the running configuration with the command **show run l section rip**, as shown in Example 13-8, confirms the **network** command is **network 10.0.0.** Using the command **show ip interface brief**, as shown in Example 13-9, indicates that Gigabit Ethernet 0/0 and Gigabit Ethernet 1/0 both have an IP address that begin with a 10 in the first octet and therefore will participate in the RIP routing process.

#### **Example 13-7** Verifying Interfaces Participating in the RIP Process With show ip protocols

```
Rl#show ip protocols
*** IP Routing is NSF aware ***
Routing Protocol is "rip"
Outgoing update filter list for all interfaces is not set
Incoming update filter list for all interfaces is not set
Sending updates every 30 seconds, next due in 28 seconds
Invalid after 180 seconds, hold down 180, flushed after 240
Redistributing: rip
Default version control: send version 2, receive version 2
Interface Send Recv Triggered RIP Key-chain
```

```
GigabitEthernet0/0 2 2

GigabitEthernet1/0 2 2

Automatic network summarization is not in effect

Maximum path: 4

Routing for Networks:

10.0.0.0

Routing Information Sources:

Gateway Distance Last Update

Distance: (default is 120)
```

#### **Example 13-8** Verifying RIP Configurations in the Running Configuration

Rl#show run | section router rip router rip version 2 network 10.0.0.0 no auto-summary

#### **Example 13-9** Verifying Interface IP Addresses

| R1#show ip interface brief |            |           |                       |          |  |
|----------------------------|------------|-----------|-----------------------|----------|--|
| Interface                  | IP-Address | OK? Metho | d Status              | Protocol |  |
| Ethernet0/0                | unassigned | YES NVRAM | administratively down | down     |  |
| GigabitEthernet0/0         | 10.1.1.1   | YES NVRAM | up                    | up       |  |
| GigabitEthernet1/0         | 10.1.12.1  | YES NVRAM | up                    | up       |  |
| GigabitEthernet2/0         | unassigned | YES NVRAM | up                    | up       |  |

#### Passive Interface

The passive interface feature is a must have for all routing domains. It does two things: reduces the RIP related traffic on a LAN, and improves RIP security.

The passive interface feature for RIP will disable the sending of RIP updates out of the interface that is passive. Therefore, it eliminates the RIP-related traffic on the LAN leaving the router interface. This slightly improves the security of RIP because the router is not advertising RIP information out an interface that could be captured by a malicious user. However, the interface will still receive RIP updates and use them; as a result, it is possible for rogue RIP routes to be introduced into the RIP domain. Remember that when an interface is passive, the network/subnet the interface is part of will still be injected into the RIP routing process and advertised to other RIP routers.

Consider Figure 13-2, where Gigabit Ethernet 1/0 of R1 has been configured as a passive interface. In this case, R1 will not send RIP updates out Gig1/0 to R2; however, it will still receive RIP updates from R2. Therefore, R1 will know how to get to the 10.1.3.0/24 network, but R2 and R3 will not know how to reach the 10.1.1.0/24 network. Therefore, end-to-end routing is broken in this RIP domain because the passive interface feature was enabled on the wrong interface.

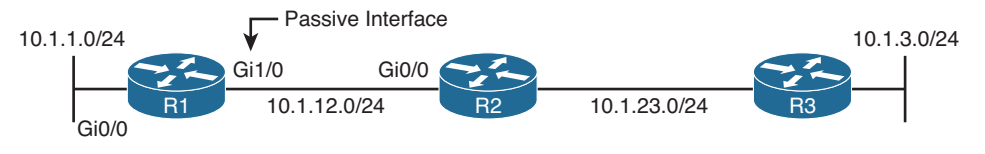

Figure 13-2 Example of Passive Interface Configured on Wrong Interface

Example 13-10 displays the output of **show ip route** on R1 and R2. Notice how R2 lacks the route 10.1.1.0/24 but R1 knows about 10.1.3.0/24 and 10.1.23.0/24.

```
Example 13-10 Verifying RIP Routes on R1 and R2
```

```
R1#show ip route
... output omitted
      10.0.0.0/8 is variably subnetted, 6 subnets, 2 masks
C
         10.1.1.0/24 is directly connected, GigabitEthernet0/0
         10.1.1.1/32 is directly connected, GigabitEthernet0/0
Τ.
R
         10.1.3.0/24 [120/2] via 10.1.12.2, 00:00:04, GigabitEthernet1/0
C
         10.1.12.0/24 is directly connected, GigabitEthernet1/0
L
         10.1.12.1/32 is directly connected, GigabitEthernet1/0
         10.1.23.0/24 [120/1] via 10.1.12.2, 00:00:04, GigabitEthernet1/0
R
R2#show ip route
... output omitted ...
      10.0.0.0/8 is variably subnetted, 5 subnets, 2 masks
         10.1.3.0/24 [120/1] via 10.1.23.3, 00:00:04, GigabitEthernet1/0
R
С
         10.1.12.0/24 is directly connected, GigabitEthernet0/0
         10.1.12.2/32 is directly connected, GigabitEthernet0/0
L
С
         10.1.23.0/24 is directly connected, GigabitEthernet1/0
Τ.
         10.1.23.2/32 is directly connected, GigabitEthernet1/0
```

To verify whether there are any passive interfaces configured, you use **show ip protocols**, as shown in Example 13-11. In this case, Gigabit Ethernet 1/0 is a passive interface when it should not be.

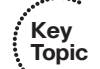

**Example 13-11** Verifying RIP Passive Interfaces with show ip protocols

```
Rl#show ip protocols
**** IP Routing is NSF aware ***
Routing Protocol is "rip"
Outgoing update filter list for all interfaces is not set
Incoming update filter list for all interfaces is not set
Sending updates every 30 seconds, next due in 6 seconds
Invalid after 180 seconds, hold down 180, flushed after 240
Redistributing: rip
Default version control: send version 2, receive version 2
Interface Send Recv Triggered RIP Key-chain
```

```
GigabitEthernet0/0
                        2
                              2
Automatic network summarization is not in effect
Maximum path: 4
Routing for Networks:
 10.0.0.0
Passive Interface(s):
 GigabitEthernet1/0
Routing Information Sources:
 Gateway
                  Distance
                                Last Update
 10.1.12.2
                       120
                                00:00:07
Distance: (default is 120)
```

## Wrong Version

By default, RIPv1 is enabled when you start the RIP routing process with the **router rip** global configuration command. To enable RIPv2, you issue the **version 2** command in router RIP configuration mode. If directly connected routers are not using the same version, they will not share routing information. See Figure 13-3, which shows that R1 is using RIPv1 and R2 is using RIPv2.

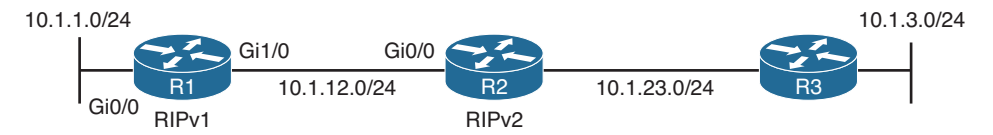

Figure 13-3 Example of Routers Using Incorrect RIP Versions

Example 13-12 displays the output of **debug ip RIP** on R1 and R2. Notice that they ignore the RIP routing updates from each other as they are "illegal version." As a result, R1 in this case will not learn any RIP routes and will only have directly connected routes in the routing table. R2 will not learn any RIP routes from R1 either.

Example 13-12 Using debug ip rip to Determine Why Routes Are Not Received

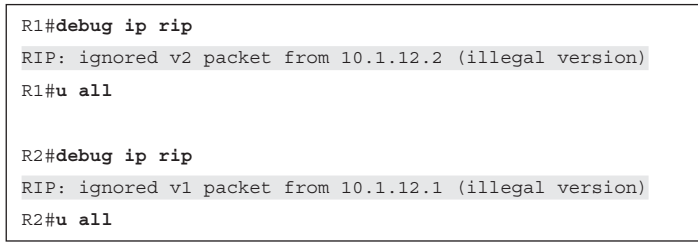

You can verify which version of RIP is being used on a router with the **show ip protocols** command. As shown in Example 13-13, RIPv1 is being used for both sent updates and received updates on R1, and RIPv2 is being used for both sent and received updates on R2.

```
Example 13-13 Verifying the Version of RIP Being Used
```

```
R1#show ip protocols
...output omitted...
 Invalid after 180 seconds, hold down 180, flushed after 240
 Redistributing: rip
 Default version control: send version 1, receive version 1
                      Send Recv Triggered RIP Key-chain
   Interface
   GigabitEthernet0/0 1 1
   GigabitEthernet1/0 1 1
 Automatic network summarization is not in effect
...output omitted...
R2#show ip protocols
...output omitted...
 Invalid after 180 seconds, hold down 180, flushed after 240
 Redistributing: rip
 Default version control: send version 2, receive version 2
   Interface
               Send Recv Triggered RIP Key-chain
   GigabitEthernet0/0 2 2
   GigabitEthernet1/0 2 2
 Automatic network summarization is not in effect
...output omitted...
```

Note that with RIP you can control on an interface-by-interface basis with the **ip rip send version** and **ip rip receive version** commands which version of RIP is used to send and receive updates, regardless of the version specified in router RIP configuration mode. Therefore, it is possible to have version 1 running but send v2 updates out an interface, or version 2 running and have v1 updates sent out an interface, as shown in Example 13-14. Notice that version 2 is running but Gigabit Ethernet 0/0 is using version 1 for sending and receiving updates, which in this case would align with R1 using version 1 and routes being exchanged successfully.

#### **Example 13-14** Controlling RIP Version on an Interface Basis

```
R2#show ip protocols

**** IP Routing is NSF aware ***

Routing Protocol is "rip"

Outgoing update filter list for all interfaces is not set

Incoming update filter list for all interfaces is not set

Sending updates every 30 seconds, next due in 13 seconds

Invalid after 180 seconds, hold down 180, flushed after 240

Redistributing: rip

Default version control: send version 2, receive version 2

Interface Send Recv Triggered RIP Key-chain

GigabitEthernet0/0 1 1
```

```
GigabitEthernet1/0
                      2
                            2
Automatic network summarization is in effect
Maximum path: 4
Routing for Networks:
 10.0.0.0
Routing Information Sources:
 Gateway
              Distance Last Update
 10.1.12.1
                   120
                             00:00:26
 10 1 23 3
                    120
                             00:00:12
Distance: (default is 120)
```

Therefore, it is important to check the version being used on the router as a whole as well as the interfaces when troubleshooting RIP related issues.

# Max Hop Count Exceeded

Kev

Topic

RIP has a maximum hop count of 15. Any routes that are 16 hops or further are considered unreachable. Therefore, they will not be installed in the routing table or shared with neighboring routers. Here is a listing of reasons as to why the max hop count may be exceeded:

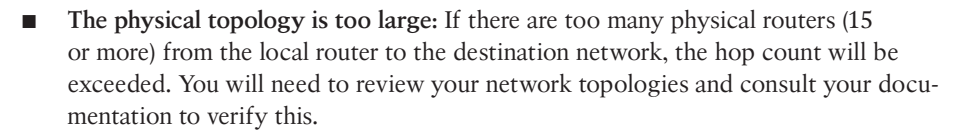

- The seed metric during redistribution was set to high: When routes are redistributed into RIP, you must manually set a seed metric. If you set it too high, it is possible that the route will not get advertised to the furthest RIP routers in the domain because the max hop count is reached before the routers can learn about the redistributed route. RIP redistribution is covered in a later chapter.
- There is an offset list applied: You can use an offset list to manipulate the metric of RIP routes by adding hops before the route is advertised or once it is received. If the offset is set to high, it is possible that the route will not get advertised to the furthest RIP routers in the domain because the max hop count is reached before the routers can learn about the route.

You can verify whether an offset list is applied using **show ip protocols**, as shown in Example 13-15. In this example, it states that routes received inbound on Gigabit Ethernet 1/0 that match ACL 1 will have 14 hops added to their metric. ACL 1 is shown in Example 13-16 with the **show ip access-list 1** command. It matches routes that have an address of 10.1.3.0.

## Example 13-15 Verifying Applied Offset Lists

```
R2#show ip protocols
**** IP Routing is NSF aware ***
Routing Protocol is "rip"
```

#### 476 CCNP Routing and Switching TSHOOT 300-135 Official Cert Guide

```
Outgoing update filter list for all interfaces is not set
Incoming update filter list for all interfaces is not set
Incoming routes in GigabitEthernet1/0 will have 14 added to metric if on list 1
Sending updates every 30 seconds, next due in 11 seconds
Invalid after 180 seconds, hold down 180, flushed after 240
Redistributing: rip
Default version control: send version 2, receive version 2
 Interface
                     Send Recv Triggered RIP Key-chain
 GigabitEthernet0/0 2
                            2
 GigabitEthernet1/0 2
                            2
Automatic network summarization is in effect
Maximum path: 4
Routing for Networks:
 10.0.0.0
Routing Information Sources:
 Gateway
              Distance
                            Last Update
 10.1.12.1
                    120
                            00:00:02
 10.1.23.3
                    120
                            00:00:07
Distance: (default is 120)
```

**Example 13-16** Verifying Access List 1 on R2

```
R2#show ip access-list 1
Standard IP access list 1
10 permit 10.1.3.0 (14 matches)
```

Reviewing the output of **show ip route** on R2 indicates that 10.1.3.0/24 is now 15 hops away, as shown in Example 13-17.

**Example 13-17** Verifying RIP Metric for the 10.1.3.0/24 Route

```
R2#show ip route
...output omitted...
10.0.0.0/8 is variably subnetted, 6 subnets, 2 masks
R 10.1.1.0/24 [120/1] via 10.1.12.1, 00:00:08, GigabitEthernet0/0
R 10.1.3.0/24 [120/15] via 10.1.23.3, 00:00:28, GigabitEthernet1/0
C 10.1.12.0/24 is directly connected, GigabitEthernet0/0
L 10.1.12.2/32 is directly connected, GigabitEthernet1/0
C 10.1.23.0/24 is directly connected, GigabitEthernet1/0
L 10.1.23.2/32 is directly connected, GigabitEthernet1/0
```

Now take a look at the **debug ip rip** output on R1 in Example 13-18. Notice that when R1 receives the RIP update from R2, 10.1.3.0/24 is 16 hops away (inaccessible). Therefore, it will not be installed in R1's routing table. Because it is not installed in R1's routing table, it will not be advertised out any other RIP-enabled interfaces. You can verify this in the same **debug** output. When the RIP update is sent out Gigabit Ethernet 0/0, the 10.1.3.0/24 network is missing.

**Example 13-18** Reviewing debug ip rip Output on R1

#### Authentication

When authentication is configured on a RIP-enabled interface, it will only accept RIP updates that pass authentication, which improves security. As shown in the **debug ip rip** output of Example 13-19, R1 is ignoring the update from 10.1.12.2 because of invalid authentication.

#### **Example 13-19** Ignored Update Due to Invalid Authentication

```
Rl#debug ip rip
RIP protocol debugging is on
RIP: ignored v2 packet from 10.1.12.2 (invalid authentication)
```

When troubleshooting authentication, you need to consider all three of the following:

- Key chain configuration
- Key chain association
- Authentication Mode

RIP uses key chains for authentication; therefore, you need to be able to troubleshoot key chain configurations when troubleshooting RIP authentication. Example 13-20 displays the output of **show key chain** on R1. The key chain in this example is called RIP, it has 1 key with an ID of 1, and the key sting (*text*) is TSHOOT. For RIP authentication to be successful, the key ID and the key string have to match between the router interface sending the updates and the router interface receiving the updates. However, the name of the key chain does not have to match. In addition, notice the accept and send lifetime. These are used to specify when the key will be used when sending updates and when the key will be used for received updates. By default, they are always valid (never expire). However, you can modify the lifetimes to control when keys will be used. This is important if you specify multiple keys for key rotation to enhance security.

## **Example 13-20** Verifying Key Chain

```
Rl#show key chain
Key-chain RIP:
key 1 -- text "TSHOOT"
accept lifetime (always valid) - (always valid) [valid now]
send lifetime (always valid) - (always valid) [valid now]
```

To assign a key chain to an interface using RIP, you use the **ip rip authentication keychain** *key\_chain* command in interface configuration mode. To specify the mode, you type **ip rip authentication mode** [**text**|**md5**]. It is imperative that neighboring RIP routers are using the same keys and the same mode. Example 13-21 displays the output of **show ip protocols**. You can see that Gigabit Ethernet 1/0 is configured to use the key chain named *RIP*. Remember that the key chain name does not have to match between the directly connected RIP routers. Therefore, once you determine the key chain applied to the interface, you would have to execute the **show key chain** command, as shown before in Example 13-20, to review the key ID, key string, and the validity of the keys to make sure that they match.

#### **Example 13-21** Verifying RIP Authentication

```
R1#show ip protocols
*** IP Routing is NSF aware ***
Routing Protocol is "rip"
  Outgoing update filter list for all interfaces is not set
  Incoming update filter list for all interfaces is not set
  Sending updates every 30 seconds, next due in 15 seconds
  Invalid after 180 seconds, hold down 180, flushed after 240
  Redistributing: rip
  Default version control: send version 2, receive version 2
                Send Recv Triggered RIP Key-chain
   Interface
   GigabitEthernet1/0 2 2
                                                   RIP
  Automatic network summarization is not in effect
  Maximum path: 4
...output omitted...
```

So far, you have verified which key chain is applied and the settings of the key chain. However, you have yet to confirm the mode of authentication that is being used. RIP supports message digest 5 (MD5) authentication and simple password authentication. You are encouraged to use MD5 authentication and avoid simple password authentication in the real world. Regardless of what you use, to verify the mode you need to review the interface configuration in the running config using the **show run interface** *interface\_type interface\_number* command. As shown in Example 13-22, R1 is using MD5 authentication.

**Example 13-22** Verifying RIP Authentication Mode

```
Rl#show run interface gigabitethernet1/0
Building configuration...
Current configuration : 193 bytes
!
interface GigabitEthernet1/0
ip address 10.1.12.1 255.255.255.0
ip rip authentication mode md5
ip rip authentication key-chain RIP
negotiation auto
ipv6 address 2001:DB8:0:12::1/64
end
```

The best approach when troubleshooting authentication is to compare the authentication configurations of the two devices in question and spot the difference.

## **Route Filtering**

A distribute list applied to the RIP process controls which routes are advertised to neighbors or which routes are received from neighbors. The distribute list is applied in RIP configuration mode either inbound or outbound, and the routes sent or received are controlled by ACLs, prefix lists, or route maps, as specified by the distribute list. So, when troubleshooting route filtering, you need to consider the following:

- Is the distribute list applied in the correct direction?
- Is the distribute list applied to the correct interface?
- If the distribute list is using an ACL, is the ACL correct?
- If the distribute list is using a prefix list, is the prefix list correct?
- If the distribute list is using a route map, is the route map correct?

The **show ip protocols** command identifies whether a distribute list is applied to all interfaces or an individual interface, as shown in Example 13-23. This example indicates that there are no outbound filters and that there is an inbound filter on Gig 1/0.

#### **Example 13-23** Verifying Route Filters with show ip protocols

```
Rl#show ip protocols
*** IP Routing is NSF aware ***
Routing Protocol is "rip"
Outgoing update filter list for all interfaces is not set
Incoming update filter list for all interfaces is not set
GigabitEthernet1/0 filtered by (prefix-list) TSHOOT_RIP (per-user), default is
not set
```

Key Topic

```
Sending updates every 30 seconds, next due in 17 seconds
Invalid after 180 seconds, hold down 180, flushed after 240
Redistributing: rip
Default version control: send version 2, receive version 2
Interface Send Recv Triggered RIP Key-chain
GigabitEthernet1/0 2 2 RIP
...output omitted...
```

The inbound filter in Example 13-23 on Gig 1/0 is filtered by prefix list TSHOOT\_RIP. To verify entries in the prefix list, you would need to issue the **show ip prefix-list TSHOOT\_RIP** command. To verify entries in an ACL, you would need to issue the **show** access-lists [access\_list\_number | access\_list\_name] command. If a route map was applied, you would issue the **show route-map** [map\_name] command.

As displayed in Example 13-24, you can verify the command that was used to apply the distribute list in the running configuration.

**Example 13-24** Verifying the RIP Distribute List Command

```
Rl#show run | section router rip
router rip
version 2
passive-interface default
no passive-interface GigabitEthernet1/0
network 10.0.0.0
distribute-list prefix TSHOOT_RIP in GigabitEthernet1/0
no auto-summary
```

# Split Horizon

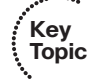

The RIP split-horizon rule states that any routes learned inbound on an interface will not be advertised out the same interface. This rule is designed to prevent routing loops. Refer to the **debug ip rip** output in Example 13-25, which shows how R1 only sends the 10.1.1.0/24 network to R2 and not 10.1.3.0/24, 10.1.23.0/24, or 10.1.12.0/24 as shown in Figure 13-4.

## **Example 13-25** Verifying Advertised Routes

```
R1#debug ip rip
RIP: sending v2 update to 224.0.0.9 via GigabitEthernet1/0 (10.1.12.1)
RIP: build update entries
    10.1.1.0/24 via 0.0.0.0, metric 1, tag 0
RI#
```

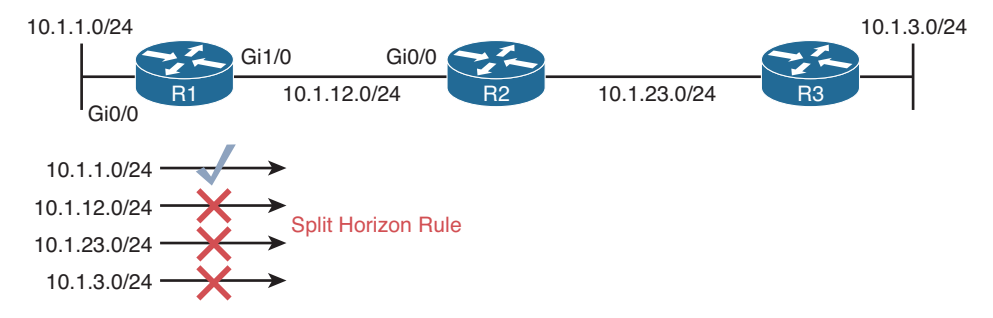

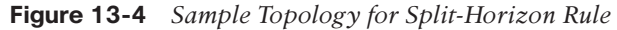

You can verify whether split horizon is enabled on an interface with the **show ip interface** *interface\_type interface\_number* command, as shown in Example 13-26.

**Example 13-26** Verifying That Split Horizon Is Enabled

```
R1#show ip interface gigabitethernet1/0
GigabitEthernet1/0 is up, line protocol is up
  Internet address is 10.1.12.1/24
  Broadcast address is 255.255.255.255
 Address determined by setup command
 MTU is 1500 bytes
  Helper address is not set
  Directed broadcast forwarding is disabled
  Multicast reserved groups joined: 224.0.0.9
  Outgoing access list is not set
  Inbound access list is not set
  Proxy ARP is enabled
  Local Proxy ARP is disabled
  Security level is default
  Split horizon is enabled
  ICMP redirects are always sent
  ICMP unreachables are always sent
  ICMP mask replies are never sent
```

The split-horizon rule becomes an issue in multiaccess hub-and-spoke topologies such as Frame Relay. Figure 13-5 depicts such a network. In this case, when R2 sends a RIP update about 10.1.2.0/24 to R1, R1 will not send the 10.1.2.0/24 network in its routing update out Serial 1/0 because of the split-horizon rule. Therefore, R3 never learns about 10.1.2.0/24. The same will be true about R3's update about 10.1.3.0/24. R1 will not send 10.1.3.0/24 in the update out Serial 1/0 because of the split-horizon rule, and as a result R2 will not learn about the 10.1.3.0/24 network. You have to be able to recognize this issue based on the topology and disable the split-horizon rule for RIP on the hub routers' multiaccess interface with the **no ip split-horizon** interface configuration command so that the routing updates can be sent back out the same physical interface they were received on. Your other option is to use point-to-point subinterfaces.

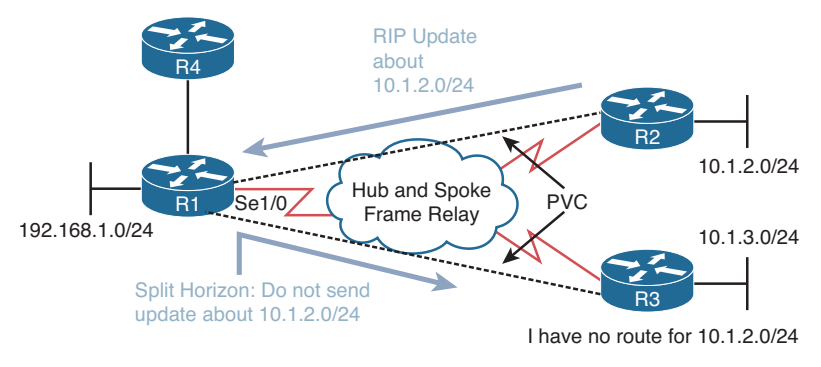

Figure 13-5 Split-Horizon in Hub-and-Spoke Multiaccess Topology

## Autosummarization

RIP performs summarization automatically when it sends updates out interfaces that are part of a different classful network than the route it is advertising. This is an issue in RIP domains that have discontiguous networks. Figure 13-6 provides an example of a discontiguous network. The 172.16.0.0/16 Class B classful network is considered discontiguous because its subnets, 172.16.1.0/24 and 172.16.2.0/24, are separated from each other by another network, which is the Class A 10.0.0.0 network in this case. With automatic summarization turned on, when R3 advertises the 172.16.2.0/24 network to R2, it is summarized to 172.16.0.0/16 because it is being sent out an interface in a different network than 172.16.0.0. So, instead of 172.16.2.0/24 being sent, 172.16.0.0/16 is sent, as shown in the **debug ip rip** output of Example 13-27. Likewise, the same thing happens when R1 advertises the 172.16.1.0/24 network to R2; it is advertised as 172.16.0.0/16. If you were to review R2's routing table, it would show an entry for 172.16.0.0 with two next hops (if everything else is equal), one via R3 using Fa0/1 and the other via R1 using Fa0/0.

Now picture a packet arriving at R2 from R4 with a destination IP of 172.16.2.5. Which way does R2 send it? You see the problem? It should send it out Fa0/1, but it could send it out Fa0/0. There is a 50/50 chance that it gets it correct. The moral of this story is this: If you have a discontiguous network, autosummarization has to be off with the **no auto-summary** command in router RIP configuration mode, and you must take care when performing manual summarization. To verify whether automatic summarization is enabled or disabled, use the **show ip protocols** command, as displayed in Example 13-27.

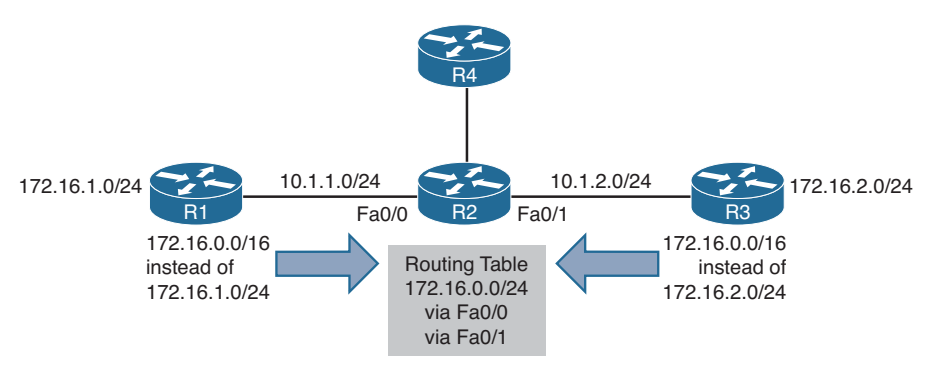

Figure 13-6 Discontiguous Network Example

**Example 13-27** Verifying Automatic Summarization

```
R3#debug ip rip
RIP protocol debugging is on
R3#
RIP: sending v2 update to 224.0.0.9 via FastEthernet0/1 (10.1.2.3)
RIP: build update entries
  172.16.0.0/16 via 0.0.0.0, metric 1, tag 0
R3#u all
All possible debugging has been turned off
R3#show ip protocols
...output omitted...
   GigabitEthernet0/0 2
                              2
   GigabitEthernet1/0 2
                              2
  Automatic network summarization is in effect
 Maximum path: 4
 Routing for Networks:
   10.0.0.0
 Routing Information Sources:
   Gateway Distance Last Update
   10.1.23.2
                      120
                               00:00:12
 Distance: (default is 120)
```

## Better Source of Information

For a RIP-learned route to be installed in the routing table, it has to be the most believable routing source. Recall that this is based on AD. RIP's default AD is 120. Therefore, if there is another source that is educating the same router about the exact same network and that source has a better AD, the source with the better AD wins, and its information will be installed in the routing table. Review Example 13-28, which is the RIP database on R2, and Example 13-29, which is the routing table of R2 displaying only the RIP installed routes on the router. Notice that there is no entry for 10.1.3.0/24, although there should be according to Figure 13-7. Also, Example 13-30 displays the **debug ip rip** output on R2 that clearly shows R2 is learning it from R3.

#### **Example 13-28** Sample show ip rip database Command Output

```
R2#show ip rip database
10.0.0.0/8 auto-summary
10.1.1.0/24
  [1] via 10.1.12.1, 00:00:15, GigabitEthernet0/0
10.1.12.0/24 directly connected, GigabitEthernet0/0
10.1.23.0/24 directly connected, GigabitEthernet1/0
```

**Example 13-29** Sample show ip route rip Command Output

```
R2#show ip route rip
...output omitted...
10.0.0.0/8 is variably subnetted, 6 subnets, 2 masks
R 10.1.1.0/24 [120/1] via 10.1.12.1, 00:00:11, GigabitEthernet0/0
```

#### **Example 13-30** Sample debug ip rip Command Output

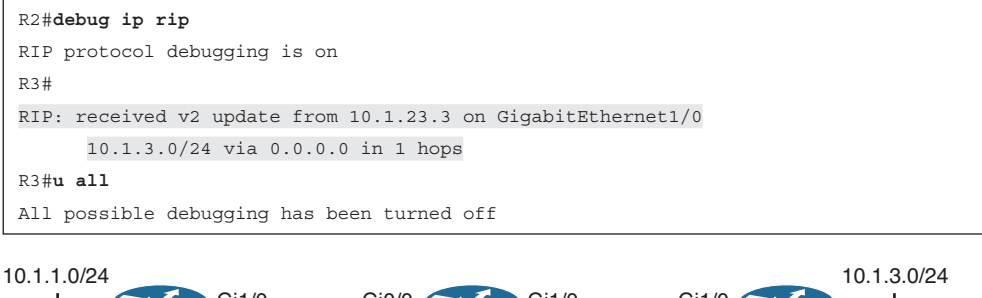

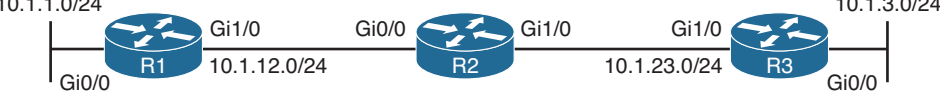

## Figure 13-7 Sample RIP topology

On R2, you issue the **show ip route 10.1.3.0** command, as shown in Example 13-31. The output displays that the route is learned via a static route with an AD of 1. Therefore, it is more believable than the RIP-learned route from R3 and the reason why it is not in the table as a RIP learned route.

**Example 13-31** Verifying the Source of 10.1.3.0 Route

```
R2#show ip route 10.1.3.0
Routing entry for 10.1.3.0/24
Known via "static", distance 1, metric 0
Routing Descriptor Blocks:
 * 10.1.23.3
Route metric is 0, traffic share count is 1
```

So, what is the issue? Because 10.1.3.0 is not being used by R2 as a RIP-learned route, it will not advertise it to R1. Therefore, R1 will not know how to reach 10.1.3.0/24. Examining R1's routing table in Example 13-32 confirms this for us.

**Example 13-32** Verifying R1's Routing Table

```
R2#show ip route
...output omitted...
10.0.0.0/8 is variably subnetted, 5 subnets, 2 masks
C 10.1.1.0/24 is directly connected, GigabitEthernet0/0
L 10.1.1.1/32 is directly connected, GigabitEthernet1/0
C 10.1.12.0/24 is directly connected, GigabitEthernet1/0
L 10.1.12.1/32 is directly connected, GigabitEthernet1/0
R 10.1.23.0/24 [120/1] via 10.1.12.2, 00:00:19, GigabitEthernet1/0
```

## ACLs

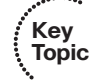

RIP uses destination UDP port 520 for communication and the destination multicast address 224.0.0.9. Therefore, if there is an ACL filtering traffic in an interface and it is not permitting User Datagram Protocol (UDP) port 520 traffic or the multicast address 224.0.0.9, RIP routing updates will be denied in the interface. Example 13-33 displays access list 100 applied to interface Gigabit Ethernet 1/0 inbound. Notice that there is no entry permitting UDP port 520 traffic from R2 or all IP traffic (**ip any any**). Therefore, RIP packets will be denied because of the *implicit deny all* rule. The output of **show ip route** confirms that no RIP routes are learned or being used.

## **Example 13-33** Verifying R1's Applied Access Lists and RIP Routes

```
R1#show access-list
Extended IP access list 100
    10 permit ip 10.1.3.0 0.0.0.255 any
    20 permit ip 10.1.23.0 0.0.0.255 any
R1#show ip interface gigabitEthernet 1/0 | include access list
  Outgoing access list is not set
  Inbound access list is 100
R1#show ip route rip
Codes: L - local, C - connected, S - static, R - RIP, M - mobile, B - BGP
       D - EIGRP, EX - EIGRP external, O - OSPF, IA - OSPF inter area
       N1 - OSPF NSSA external type 1, N2 - OSPF NSSA external type 2
       E1 - OSPF external type 1, E2 - OSPF external type 2
       i - IS-IS, su - IS-IS summary, L1 - IS-IS level-1, L2 - IS-IS level-2
       ia - IS-IS inter area, * - candidate default, U - per-user static route
       o - ODR, P - periodic downloaded static route, H - NHRP, l - LISP
       + - replicated route, % - next hop override
Gateway of last resort is not set
R1#
```

To solve this issue, you need to add either **permit ip any any** at the end of the ACL or **permit udp any any eq 520** to allow the RIP packets in. However, if you want more control and security, you can specify the source address of the router you only want to receive RIPv2 packets from, which would be R2 in this case.

## Load Sharing

By default, RIP will load balance on four equal metric paths. You can verify the maximum number of paths configured for load balancing with **show ip protocols**, as shown in Example 13-34. If you have equal metric paths but they are not being installed in the routing table for a particular destination network, check to make sure that the maximum paths is configured with an appropriate value for the number of paths you have. If it is set to 1, it means that no load balancing will occur. **Example 13-34** Verifying Maximum Paths for Load Balancing

```
R1#show ip protocols
*** IP Routing is NSF aware ***
Routing Protocol is "rip"
 Outgoing update filter list for all interfaces is not set
  Incoming update filter list for all interfaces is not set
  Sending updates every 30 seconds, next due in 0 seconds
  Invalid after 180 seconds, hold down 180, flushed after 240
  Redistributing: rip
  Default version control: send version 2, receive version 2
   Interface Send Recv Triggered RIP Key-chain
   GigabitEthernet1/0 2
                              2
  Automatic network summarization is not in effect
  Maximum path: 4
  Routing for Networks:
   10.0.0.0
  Passive Interface(s):
   Ethernet0/0
   GigabitEthernet0/0
   GigabitEthernet2/0
  Routing Information Sources:
   Gateway Distance
                              Last Update
   10.1.12.2
                              00:00:02
                      120
  Distance: (default is 120)
```

# **Other RIP Issues**

In addition to all the reasons why RIP routes might be missing, you may have to troubleshoot issues related to a missing default route or to route summarization.

## **Missing Default Route**

There is a very small chance that a router using RIP will be able to support all 480,000+ summarized Internet routes. Therefore, redistributing the entire BGP routing table into RIP is out of the question. Therefore, for packets sourced in the RIP domain destined to the Internet to be successfully routed, the RIP routers need to know what to do with packets that they do not have a specific match for. This is where the default route enters the picture.

The default route will typically be configured on the edge device with a next-hop address of the Internet service provider's (ISP) router (for example, **ip route 0.0.0 0.0.0 203.0.13.1**). However, this is a static default route on the edge router and still needs to be injected into the RIP process so that it can be advertised to the other RIP routers in the domain. To inject the default route into the RIP process, use the **default-information** 

originate command in router RIP configuration mode. (Note that with RIP you do not need the static route configured to generate a default route. If it is missing, RIP will still generate a default route and advertise it to the other routers after you enter the **defaultinformation originate** command. However, if the static route is missing on the router on which you issued the command, it will not be able to forward the packets and will drop them.)

If you expect a default route on routers in the RIP domain and they are not receiving one, verify the RIP configuration on the router that should be generating the default route (typically an edge router) with the **show run l section router rip** command, as shown in Example 13-35. In this case, you are looking for the **default-information originate** command, which is configured in this example.

**Example 13-35** Verifying default-information originate Configuration

```
Edge#show run | section router rip
show run | section router rip
router rip
version 2
passive-interface default
no passive-interface GigabitEthernet1/0
network 10.0.0.0
default-information originate
no auto-summary
```

You may also want to confirm the default route has been inserted into the rip database as shown in Example 13-36 with **show ip rip database**. Notice that it has been inserted into the RIP database and that it says redistributed.

**Example 13-36** Verifying the Default Route in the RIP Database

```
Edge#show ip rip database

0.0.0.0/0 auto-summary

0.0.0.0/0 redistributed

[1] via 0.0.0.0,

10.0.0.0/8 auto-summary

10.1.1.0/24 directly connected, GigabitEthernet0/0

10.1.3.0/24

[2] via 10.1.12.2, 00:00:19, GigabitEthernet1/0

10.1.23.0/24

[1] via 10.1.12.2, 00:00:19, GigabitEthernet1/0
```

## **Route Summarization**

With RIP, manual route summarization is enabled on an interface-by-interface basis with the **ip summary address rip** *address ip\_subnet\_mask* interface configuration mode

command. Therefore, when troubleshooting route summarization, you want to keep the following in mind:

- Did you enable route summarization on the correct interface?
- Did you associate the summary route with RIP?
- Did you create the appropriate summary route?

You can verify manual route summarization using the **show ip protocols** command, as shown in Example 13-37. In this example, autosummarization is disabled, and manual summarization is enabled for RIP on interface Gigabit Ethernet 1/0 for 10.1.0.0/20.

**Example 13-37** Verifying Route Summarization with show ip protocols

```
R1#show ip protocols
*** IP Routing is NSF aware ***
Routing Protocol is "rip"
  Outgoing update filter list for all interfaces is not set
  Incoming update filter list for all interfaces is not set
  Sending updates every 30 seconds, next due in 11 seconds
  Invalid after 180 seconds, hold down 180, flushed after 240
  Redistributing: rip
  Default version control: send version 2, receive version 2
   Interface Send Recv Triggered RIP Key-chain
   GigabitEthernet1/0 2 2
  Automatic network summarization is not in effect
  Address Summarization:
   10.1.0.0/20 for GigabitEthernet1/0
 Maximum path: 4
  Routing for Networks:
   10.0.0.0
  Passive Interface(s):
   Ethernet0/0
   GigabitEthernet0/0
   GigabitEthernet2/0
 Routing Information Sources:
   Gateway
                 Distance Last Update
   Gateway Distance Last Update
   10.1.12.2
                      120
                              00:00:17
  Distance: (default is 120)
```

It is important to remember that a route to null0 is not automatically created with RIP. Therefore, if R1, as shown in Figure 13-8, is configured with a summary route, as shown previously in Example 13-37, and it has a default route in the routing table, as shown in Example 13-38, a routing loop may occur, as shown in the following paragraphs and examples.

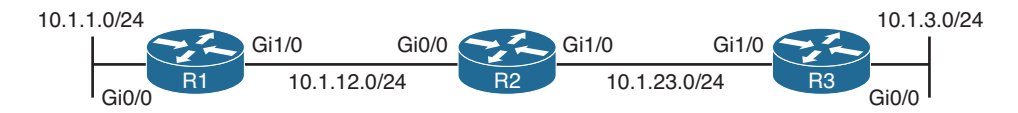

Figure 13-8 Route Summarization Topology

**Example 13-38** Verifying the Default Route on R1

```
R1#show ip route
... output omitted...
Gateway of last resort is 10.1.12.2 to network 0.0.0.0
R*
      0.0.0.0/0 [120/2] via 10.1.12.2, 00:00:14, GigabitEthernet1/0
      10.0.0.0/8 is variably subnetted, 6 subnets, 2 masks
С
         10.1.1.0/24 is directly connected, GigabitEthernet0/0
         10.1.1.1/32 is directly connected, GigabitEthernet0/0
L
         10.1.3.0/24 [120/2] via 10.1.12.2, 00:00:14, GigabitEthernet1/0
R
С
         10.1.12.0/24 is directly connected, GigabitEthernet1/0
         10.1.12.1/32 is directly connected, GigabitEthernet1/0
Τ.
R
         10.1.23.0/24 [120/1] via 10.1.12.2, 00:00:14, GigabitEthernet1/0
```

Now suppose that R1 receives a packet destined for 10.1.5.2. What will it do with it? Based on the default route, it will send it to R2. However, in Example 13-37, you witnessed in the output of **show ip protocols** that a summary route for 10.1.0.0/20 was configured on R1. Using the command **show ip rip database**, as shown in Example 13-39, indicates 10.1.0.0/20 is installed in the RIP database. Also, reviewing the output of **show ip route** in Example 13-40 on R2 reveals that it is learning the summary route from R1.

**Example 13-39** Verifying the Summary Route in the RIP Database

```
R1#show ip rip database
0.0.0.0/0
            auto-summary
0.0.0/0
    [2] via 10.1.12.2, 00:00:27, GigabitEthernet1/0
10.0.0/8
             auto-summary
10.1.0.0/20 int-summary
10.1.1.0/24
              directly connected, GigabitEthernet0/0
10.1.3.0/24
    [2] via 10.1.12.2, 00:00:27, GigabitEthernet1/0
10.1.12.0/24
              directly connected, GigabitEthernet1/0
10.1.23.0/24
    [1] via 10.1.12.2, 00:00:27, GigabitEthernet1/0
```

#### **Example 13-40** Verifying the Summary Route on R2

```
R2#show ip route
...output omitted...
Gateway of last resort is 10.1.23.3 to network 0.0.0.0
```

#### 490 CCNP Routing and Switching TSHOOT 300-135 Official Cert Guide

```
R*
      0.0.0.0/0 [120/1] via 10.1.23.3, 00:00:20, GigabitEthernet1/0
      10.0.0.0/8 is variably subnetted, 7 subnets, 3 masks
         10.1.0.0/20 [120/1] via 10.1.12.1, 00:00:21, GigabitEthernet0/0
R
R
         10.1.1.0/24 [120/1] via 10.1.12.1, 00:01:16, GigabitEthernet0/0
         10.1.3.0/24 [120/1] via 10.1.23.3, 00:00:20, GigabitEthernet1/0
R
C
         10.1.12.0/24 is directly connected, GigabitEthernet0/0
         10.1.12.2/32 is directly connected, GigabitEthernet0/0
Τ.
С
         10.1.23.0/24 is directly connected, GigabitEthernet1/0
т.
         10.1.23.2/32 is directly connected, GigabitEthernet1/0
```

Because the advertised summary route includes networks that R1 truly does not know how to reach (including 10.1.5.2), a routing loop is created as packets are sent to R1, because of the summary route, and then R1 sends the packet back to R2, because of the default route. For example, R2 sends the packet destined to 10.1.5.2 back to R1, then R1 sends it back to R2, and then R2 back to R1, and so on. This is witnessed in Example 13-41 with a trace from R3 to 10.1.5.2, which loops between R2 and R1.

**Example 13-41** Verifying a Routing Loop with a Trace on R3

```
R3#trace 10.1.5.2
Type escape sequence to abort.
Tracing the route to 10.1.5.2
VRF info: (vrf in name/id, vrf out name/id)
  1 10.1.23.2 32 msec 44 msec 44 msec
  2 10.1.12.1 72 msec 88 msec 84 msec
  3 10.1.12.2 88 msec 92 msec 88 msec
  4 10.1.12.1 152 msec 120 msec 136 msec
  5 10.1.12.2 132 msec 128 msec 116 msec
  6 10.1.12.1 136 msec 136 msec 124 msec
  7 10.1.12.2 160 msec 136 msec *
  8 10.1.12.1 156 msec 176 msec 180 msec
  9 10.1.12.2 180 msec 168 msec 200 msec
 10 10.1.12.1 212 msec 192 msec 196 msec
 11 10.1.12.2 232 msec 196 msec 208 msec
 12 10.1.12.1 244 msec 260 msec 236 msec
 13 10.1.12.2 228 msec 264 msec 228 msec
 14 10.1.12.1 276 msec 296 msec 288 msec
 15 10.1.12.2 260 msec 276 msec 292 msec
 16 10.1.12.1 292 msec 316 msec 276 msec
 17 10.1.12.2 288 msec 316 msec 268 msec
 18 10.1.12.1 332 msec 312 msec 368 msec
 19 10.1.12.2 308 msec 336 msec 324 msec
 20 10.1.12.1 364 msec 340 msec 364 msec
 21 10.1.12.2 372 msec 340 msec 372 msec
 22 10.1.12.1 372 msec 384 msec 372 msec
 23 10.1.12.2 416 msec 384 msec 404 msec
 24 10.1.12.1 428 msec 416 msec 424 msec
```

```
25 10.1.12.2 420 msec 432 msec 440 msec
26 10.1.12.1 456 msec 460 msec 452 msec
27 10.1.12.2 460 msec 484 msec 460 msec
28 10.1.12.1 468 msec 484 msec 492 msec
29 10.1.12.2 488 msec 508 msec 480 msec
30 10.1.12.1 528 msec 516 msec 548 msec
```

To solve this issue, you would need to create a static route to null0 on R1 for the summary route or create a better summary route. This will ensure that when R1 receives a packet that falls within the summary route but that it does not know how to reach, it will drop the packet instead of sending it back to R2 because of the default route. Example 13-42 displays the static route configuration to null0 for the same network as the summary route and the output of **show ip route** to verify the newly created static route.

**Example 13-42** Configuring a Static Route to NullO

```
R1#config t
Enter configuration commands, one per line. End with CNTL/Z.
R1(config) #ip route 10.1.0.0 255.255.240.0 null 0
R1(config)#end
R1#show ip route
... output omitted...
Gateway of last resort is 10.1.12.2 to network 0.0.0.0
R*
      0.0.0.0/0 [120/2] via 10.1.12.2, 00:00:01, GigabitEthernet1/0
      10.0.0.0/8 is variably subnetted, 7 subnets, 3 masks
         10.1.0.0/20 is directly connected, NullO
s
        10.1.1.0/24 is directly connected, GigabitEthernet0/0
C
т.
        10.1.1.1/32 is directly connected, GigabitEthernet0/0
R
        10.1.3.0/24 [120/2] via 10.1.12.2, 00:00:01, GigabitEthernet1/0
         10.1.12.0/24 is directly connected, GigabitEthernet1/0
С
         10.1.12.1/32 is directly connected, GigabitEthernet1/0
L
R
         10.1.23.0/24 [120/1] via 10.1.12.2, 00:00:01, GigabitEthernet1/0
```

Example 13-43 confirms that the loop no longer exists with a trace. Notice the !H that is returned. It means the host is not reachable. In this case it is because, the packet is being dropped by the Null0 route.

**Example 13-43** Confirming That the Loop No Longer Exists with a Trace

```
R3#trace 10.1.5.2
Type escape sequence to abort.
Tracing the route to 10.1.5.2
VRF info: (vrf in name/id, vrf out name/id)
1 10.1.23.2 32 msec 44 msec 40 msec
2 10.1.12.1 68 msec 92 msec 72 msec
3 10.1.12.1 !H !H !H
```

# **Troubleshooting RIPng**

RIPng is the next generation RIP routing protocol designed for routing IPv6 addresses and prefixes. It functions the same as RIPv2, but had to be modified to support IPv6. Some of the RIPng enhancements include the use of the all-RIP-devices multicast group of FF02::9, the removal of the network command, which was replaced by an interface configuration command, and the use of link-local addresses as the next-hop IPv6 address.

In this section, you will learn how to troubleshoot and verify RIPng issues.

Before you even begin troubleshooting RIPng, you need to verify that IPv6 unicast routing is enabled on the router. If it is not, it must be enabled before you proceed any further. As shown in Example 13-44, you can use the show run | include ipv6 unicastrouting command to verify if it is enabled.

**Example 13-44** Confirming That IPv6 Unicast Routing Is Enabled

```
R1#show run | include ipv6 unicast-routing
ipv6 unicast-routing
R1#
```

Figure 13-9 depicts a RIPng routing domain. To verify the RIPng database on R1, you use the **show ipv6 rip database** command, as shown in Example 13-45. In this example, you can see that 2001:DB8:0:3::/64 and 2001:DB8:0:23::/64 are installed in the routing table but that 2001:DB8:0:12::/64 is not. This is because 2001:DB8:0:3::/64 and 2001:DB8:0:23::/64 have been learned from a neighboring router, and 2001:DB8:0:12::/64 is a directly connected network. Therefore, there is a better route based on AD that can be installed in the routing table instead of this RIPng one.

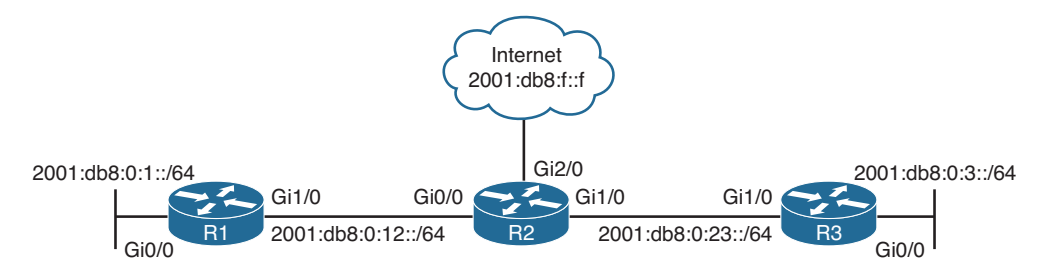

Figure 13-9 RIPng Sample Topology

Key

| Example 13-45 San | ple Output o | of the RIPng | g Database |
|-------------------|--------------|--------------|------------|
|-------------------|--------------|--------------|------------|

```
Topic
        R1#show ipv6 rip database
       RIP process "TSHOOT RIP", local RIB
         2001:DB8:0:3::/64, metric 3, installed
             GigabitEthernet1/0/FE80::C801:3FF:FE9C:8, expires in 172 secs
         2001:DB8:0:12::/64, metric 2
             GigabitEthernet1/0/FE80::C801:3FF:FE9C:8, expires in 172 secs
         2001:DB8:0:23::/64, metric 2, installed
             GigabitEthernet1/0/FE80::C801:3FF:FE9C:8, expires in 172 secs
```

To verify the RIPng routes installed in the routing table, you use the **show ipv6 route rip** command, as shown in Example 13-46. Notice that the RIPng routes are still represented by an R and that the AD is still 120. In addition, the hop count is still based on the number of routers that have to be traversed to reach the destination network. Note that the next-hop IP address is an FE80:: link-local address.

#### **Example 13-46** Viewing RIPng Routes in the Routing Table

```
R1#show ipv6 route rip
IPv6 Routing Table - default - 9 entries
Codes: C - Connected, L - Local, S - Static, U - Per-user Static route
B - BGP, R - RIP, H - NHRP, II - ISIS LI
I2 - ISIS L2, IA - ISIS interarea, IS - ISIS summary, D - EIGRP
EX - EIGRP external, ND - ND Default, NDp - ND Prefix, DCE - Destination
NDr - Redirect, O - OSPF Intra, OI - OSPF Inter, OEI - OSPF ext 1
OE2 - OSPF ext 2, ONI - OSPF NSSA ext 1, ON2 - OSPF NSSA ext 2, l - LISP
R 2001:DB8:0:3::/64 [120/3]
via FE80::C801:3FF:FE9C:8, GigabitEthernet1/0
R 2001:DB8:0:23::/64 [120/2]
via FE80::C801:3FF:FE9C:8, GigabitEthernet1/0
```

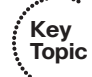

The **show ipv6 protocols** output, as shown in Example 13-47, is not as verbose as the **show ip protocols** output. Presently, it is only showing the interfaces that are enabled for the RIPng process called TSHOOT\_RIP and that no redistribution is happening. If you want to verify timers, maximum paths, port number, multicast group, as well as the interfaces that are enabled for the RIPng process, you need to use the **show ipv6 rip** *process\_name* command. In Example 13-48, the output of **show ipv6 rip TSHOOT\_RIP** is displayed. You can verify that the maximum paths is set to 16, the multicast group is FF02::9, the RIPng port number is 521, the AD is 120, split horizon is on, updates are sent every 30 seconds and will expire after 180 seconds, and interfaces Gigabit Ethernet 0/0 and 1/0 are enabled for this RIPng process.

#### **Example 13-47** Viewing the Output of show ipv6 protocols

```
Rl#show ipv6 protocols

IPv6 Routing Protocol is "connected"

IPv6 Routing Protocol is "ND"

IPv6 Routing Protocol is "rip TSHOOT_RIP"

Interfaces:

GigabitEthernet1/0

GigabitEthernet0/0

Redistribution:

None
```

#### **Example 13-48** Viewing the Output of show ipv6 rip TSHOOT RIP

```
Rl#show ipv6 rip TSHOOT_RIP
RIP process "TSHOOT_RIP", port 521, multicast-group FF02::9, pid 93
    Administrative distance is 120. Maximum paths is 16
```

```
Updates every 30 seconds, expire after 180
Holddown lasts 0 seconds, garbage collect after 120
Split horizon is on; poison reverse is off
Default routes are not generated
Periodic updates 79, trigger updates 8
Full Advertisement 0, Delayed Events 0
Interfaces:
GigabitEthernet1/0
GigabitEthernet0/0
Redistribution:
None
```

If you want to verify the number of routes that a router is learning from a RIPng directly connected router, you can use the **show ipv6 rip next-hops** command, as shown in Example 13-49. In this case, we can reach three different networks (we have learned about three different networks) from the RIPng router at the next-hop IPv6 address of FE80::C801:3FF:FE9C:8.

**Example 13-49** Viewing the Number of IPv6 Routes Reachable via a Next-Hop Router

```
Rl#show ipv6 rip next-hops
RIP process "TSHOOT_RIP", Next Hops
FE80::C801:3FF:FE9C:8/GigabitEthernet1/0 [3 paths]
```

If you need to verify RIPng packets in real time, you can use the **debug ipv6 rip** command, as shown in Example 13-50. In this example, you can see the router sending RIPng updates out Gig1/0 for RIPng process TSHOOT\_RIP with a link-local source address and a multicast destination of FF02::9. The prefixes are 2001:DB8:0:1::/64 and 2001:DB8:0:12::/64. The router is also receiving RIPng updates on the same interface from the device with a link-local address of FE80::C80F:1FF:FE9C:8. The routes in the update are 2001:DB8:0:12::/64, 2001:DB8:0:23::/64, and 2001:DB8:0:3::/64.

**Example 13-50** Sample RIPng debug Output

```
Rl#debug ipv6 rip
RIP Routing Protocol debugging is on
Rl#
RIPng: Sending multicast update on GigabitEthernet1/0 for TSHOOT_RIP
src=FE80::C80E:1FF:FE9C:1C
dst=FF02::9 (GigabitEthernet1/0)
sport=521, dport=521, length=52
command=2, version=1, mbz=0, #rte=2
tag=0, metric=1, prefix=2001:DB8:0:12::/64
tag=0, metric=1, prefix=2001:DB8:0:12::/64
RIPng: Packet waiting
RIPng: response received from FE80::C80F:1FF:FE9C:8 on GigabitEthernet1/0 for
TSHOOT_RIP
src=FE80::C80F:1FF:FE9C:8 (GigabitEthernet1/0)
```

```
dst=FF02::9
    sport=521, dport=521, length=72
    command=2, version=1, mbz=0, #rte=3
    tag=0, metric=1, prefix=2001:DB8:0:12::/64
    tag=0, metric=2, prefix=2001:DB8:0:3::/64
Rl#u all
All possible debugging has been turned off
```

By default, RIPng will load balance on 16 equal metric paths. You can verify the maximum number of paths configured for load balancing with the **show ipv6 rip** *process\_name* command, as shown in Example 13-51. In this case, the maximum paths would have been changed to 11 with the **maximum-paths** command in **ipv6 router rip** *process\_name* configuration mode. If you have equal metric paths but they are not being installed in the routing table for a particular destination network, check to make sure that the maximum paths is configured with an appropriate value for the number of paths you have. If it is set to 1, it means that no load balancing will occur.

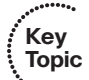

**Example 13-51** Verifying Maximum Paths for Load Balancing

```
Rl#show ipv6 rip TSHOOT_RIP
RIP process "TSHOOT_RIP", port 521, multicast-group FF02::9, pid 276
Administrative distance is 120. Maximum paths is 11
Updates every 30 seconds, expire after 180
Holddown lasts 0 seconds, garbage collect after 120
Split horizon is on; poison reverse is off
Default routes are not generated
Periodic updates 71, trigger updates 2
Full Advertisement 1, Delayed Events 0
Interfaces:
GigabitEthernet1/0
GigabitEthernet0/0
Redistribution:
None
```

Key Topic With RIPng, default routing is enabled on an interface-by-interface basis with the **ipv6 rip** *process\_name* **default-information** [**originate** | **only**] command. The **originate** keyword is used to advertise a default route out the interface along with all the other routes that the router knows. The **only** keyword is used to advertise just a default route, and all other routes that would have been advertised out the interface are suppressed. You can verify whether a default route is being generated by using the **show ipv6 rip** *process\_name* command, as shown in Example 13-52. However, this does not confirm what type of default route is being generated or by which interface. You must review the interface configuration in the running configuration to verify this. Using the command **show run** l **include interfaceldefault**, as shown in Example 13-53, displays that interface Gig1/0 is configured to generate a default route and only advertise that specific route out Gig1/0.

**Example 13-52** Verifying Whether a Default Route Is Being Generated

```
Rl#show ipv6 rip TSHOOT_RIP
RIP process "TSHOOT_RIP", port 521, multicast-group FF02::9, pid 276
Administrative distance is 120. Maximum paths is 11
Updates every 30 seconds, expire after 180
Holddown lasts 0 seconds, garbage collect after 120
Split horizon is on; poison reverse is off
Default routes are generated
Periodic updates 110, trigger updates 2
Full Advertisement 1, Delayed Events 0
Interfaces:
GigabitEthernet1/0
GigabitEthernet0/0
Redistribution:
None
```

#### **Example 13-53** Verifying Whether a Default Route Is Configured on an Interface

```
Rl#show run | include interface|default
interface Ethernet0/0
interface GigabitEthernet0/0
interface GigabitEthernet1/0
ipv6 rip TSHOOT_RIP default-information only
interface GigabitEthernet2/0
```

Key Topic ACLs can be the cause of many troubleshooting efforts. You implement an ACL on an interface to protect your network from malicious traffic only to break routing in your network because you accidentally denied the routing protocol with the implicit deny all entry in the ACL. To verify whether there are any ACLs denying packets in an interface, you can issue the **debug ipv6 packets** command. The **debug** messages will indicate that the packet is being discarded by a certain ACL. However, be very careful with this command because it debugs every single IPv6 packet and could overload the router's processor and grind it to a halt.

An alternative is to issue the command **show run l include interfaceltraffic** to find any interface that might have the **ipv6 traffic-filter** command applied, as in Example 13-54. In this example, you see the IPv6 traffic filter called NETWORK is applied inbound to Gig1/0. Now you issue the **show ipv6 access-list NETWORK** command to confirm whether this is in fact the reason why routes are not being learned. In Example 13-55, the only traffic that is permitted is traffic from 2001:DB8:0:3::/64 going to 2001:DB8:0:1::/64. Therefore, all other IPV6 traffic, except neighbor discovery traffic, is denied by the implicit deny all entry. Even the RIPng updates are denied. You will need to add an entry that permits UDP port 521 traffic for the RIPng updates (for example, **permit udp any any eq 521**).

#### **Example 13-54** Verifying ACLs Applied to Interfaces

```
Rl#show run | include interface|traffic
interface Ethernet0/0
interface GigabitEthernet0/0
interface GigabitEthernet1/0
ipv6 traffic-filter NETWORK in
interface GigabitEthernet2/0
```

## **Example 13-55** Verifying IPv6 ACLs

```
R1#show ipv6 access-list NETWORK
IPv6 access list NETWORK
permit ipv6 2001:DB8:0:3::/64 2001:DB8:0:1::/64 sequence 10
```

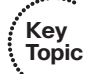

RIPng is enabled on an interface-by-interface basis with the **ipv6 rip** *process\_name* **enable** interface configuration command. If the command is missing from the interface, the RIPng process will not be running on the interface, and the network the interface is part of will not be injected into the RIPng routing process. To verify which interfaces are participating in a particular RIPng process, you can use the **show ipv6 protocols** command or the **show ipv6 rip** *process\_name* command, as shown in Example 13-56.

#### **Example 13-56** Verifying RIPng-Enabled Interfaces

```
R1#show ipv6 protocols
IPv6 Routing Protocol is "connected"
IPv6 Routing Protocol is "ND"
IPv6 Routing Protocol is "rip TSHOOT RIP"
  Interfaces:
    GigabitEthernet1/0
    GigabitEthernet0/0
 Redistribution:
    None
R1#show ipv6 rip TSHOOT RIP
RIP process "TSHOOT RIP", port 521, multicast-group FF02::9, pid 93
     Administrative distance is 120. Maximum paths is 16
     Updates every 30 seconds, expire after 180
     Holddown lasts 0 seconds, garbage collect after 120
     Split horizon is on; poison reverse is off
     Default routes are not generated
     Periodic updates 79, trigger updates 8
     Full Advertisement 0, Delayed Events 0
  Interfaces:
    GigabitEthernet1/0
    GigabitEthernet0/0
  Redistribution:
    None
```

# **RIPv2 and RIPng Trouble Tickets**

This section presents various trouble tickets relating to the topics discussed earlier in the chapter. The purpose of these trouble tickets is to give a process that you can follow when troubleshooting in the real world or in an exam environment. All trouble tickets in this section are based on the topology depicted in Figure 13-10.

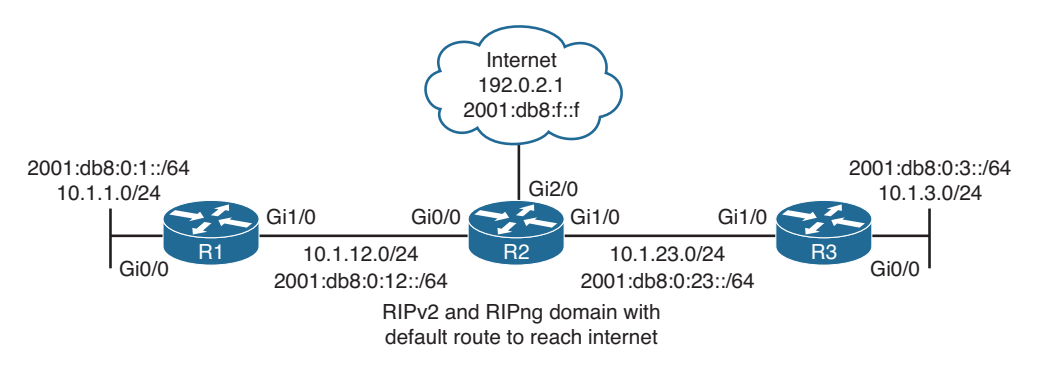

Figure 13-10 RIPv2 and RIPng Trouble Ticket Topology

# **Trouble Ticket 13-1**

Problem: Users in the 10.1.1.0/24 network indicate that they are not able to access resources in the 10.1.3.0/24 network.

You start your troubleshooting process by confirming the issue. From a PC in the 10.1.1.0/24 network, you ping to the Gig0/0 interface on R3, which has an IP address of 10.1.3.3. In Example 13-57, the ping fails, confirming the issue. A ping to the default gateway of 10.1.1.0/24, which is 10.1.1.1, is successful, indicating that the issue is beyond the LAN and that we can start our troubleshooting efforts on R1.

**Example 13-57** Confirming Issue with Ping

```
C:\>ping 10.1.3.3
Pinging 10.1.3.3 with 32 bytes of data:
Request timed out.
Request timed out.
Request timed out.
Ping statistics for 10.1.3.3:
    Packets: Sent = 4, Received = 0, Lost = 4 (100% loss),
C:\>ping 10.1.1.1
Pinging 10.1.1.1 with 32 bytes of data:
```

```
Reply from 10.1.1.1: bytes=32 time 1ms TTL=128
Reply from 10.1.1.1: bytes=32 time 1ms TTL=128
Reply from 10.1.1.1: bytes=32 time 1ms TTL=128
Ping statistics for 10.1.1.1:
    Packets: Sent = 4, Received = 4, Lost = 0 (0% loss),
Approximate round trip times in milli-seconds:
    Minimum = 0ms, Maximum = 0ms, Average = 0ms
```

On R1, you issue the **show ip route 10.1.3.3** command. As shown in Example 13-58, the subnet is not in the table. This is a great indication that we are not learning about the 10.1.3.3 network. However, your network does use a default route; therefore, you issue the **show ip route 0.0.0.0** command and notice that there is a default route, as shown in Example 13-59, that points to a next hop of 10.1.12.2, which is R2. As a result, R1 should be sending the traffic to R2.

**Example 13-58** Confirming Route to 10.1.3.3

```
R1#show ip route 10.1.3.3
% Subnet not in table
```

**Example 13-59** *Reviewing the Default Route in the Routing Table* 

```
Rl#show ip route 0.0.0.0
Routing entry for 0.0.0.0/0, supernet
Known via "rip", distance 120, metric 1, candidate default path
Redistributing via rip
Last update from 10.1.12.2 on GigabitEthernet1/0, 00:00:21 ago
Routing Descriptor Blocks:
* 10.1.12.2, from 10.1.12.2, 00:00:21 ago, via GigabitEthernet1/0
Route metric is 1, traffic share count is 1
```

You issue a **traceroute** command to 10.1.3.3 on R1, sourcing it from 10.1.1.1, as shown in Example 13-60, and notice that the packet is going to the Internet at R2. It is time to shift your attention to R2.

**Example 13-60** Using the traceroute Command to Verify the Path

```
Rl#traceroute 10.1.3.3 source 10.1.1.1
Type escape sequence to abort.
Tracing the route to 10.1.3.3
VRF info: (vrf in name/id, vrf out name/id)
    1 10.1.12.2 32 msec 44 msec 36 msec
    2 203.0.113.2 64 msec 40 msec 60 msec
    3 * * *
...output omitted...
```

On R2, you issue the command **show ip route 10.1.3.3**, and the result is the same as R1, subnet not in table, as shown in Example 13-61. It appears that R2 might not be learning about the 10.1.3.0/24 network. You issue the command **show ip rip database** on R2, as shown in Example 13-62, and confirm that R2 is not learning about 10.1.3.0/24 from R3.

**Example 13-61** Confirming Route in R2's Routing Table

```
R2#show ip route 10.1.3.3
% Subnet not in table
```

#### **Example 13-62** Viewing the RIP Database on R2

```
R2#show ip rip database
0.0.0.0/0 auto-summary
0.0.0.0/0 redistributed
[1] via 0.0.0,
10.0.0.0/8 auto-summary
10.1.1.0/24
[1] via 10.1.12.1, 00:00:14, GigabitEthernet0/0
10.1.12.0/24 directly connected, GigabitEthernet1/0
```

You hypothesize that interface Gig0/0 on R3 is not participating in the RIP process. To verify your hypothesis, you issue the **show ip protocols** command on R3, as shown in Example 13-63. According to the output, interface Gig0/0 is participating in the RIP process, and as a result the network associated with the interface should be advertised. You then notice that interface Gig1/0, which is connected to R2, is not participating in the RIP process, because it is not listed in the interface listing. However, you notice that it states lower in the output, Routing for Networks: 10.0.0.0. Interface Gig1/0 has an IP address of 10.1.23.3, as shown in the output of **show ip interface brief** of Example 13-64. Therefore, it is enabled for the RIP process and should be advertising the RIP updates to R2. You then notice that Gig1/0 is configured as a passive interface. When configured as a passive interface, the interface will still receive RIP updates but not send RIP updates. Therefore, R2 is not learning about 10.1.3.0/24, and as a result, R1 does not learn about it.

#### **Example 13-63** Viewing the Output of show ip protocols on R3

```
R3#show ip protocols
*** IP Routing is NSF aware ***
Routing Protocol is "rip"
Outgoing update filter list for all interfaces is not set
Incoming update filter list for all interfaces is not set
Sending updates every 30 seconds, next due in 27 seconds
Invalid after 180 seconds, hold down 180, flushed after 240
Redistributing: rip
Default version control: send version 2, receive version 2
Interface Send Recv Triggered RIP Key-chain
```

```
GigabitEthernet0/0 2 2
Automatic network summarization is in effect
Maximum path: 4
Routing for Networks:
10.0.0.0
Passive Interface(s):
GigabitEthernet1/0
Routing Information Sources:
Gateway Distance Last Update
10.1.23.2 120 00:00:06
Distance: (default is 120)
```

**Example 13-64** Viewing the Output of show ip interface brief on R3

| R3# <b>show ip int brief</b> |            |          |                         |          |
|------------------------------|------------|----------|-------------------------|----------|
| Interface                    | IP-Address | OK? Meth | od Status               | Protocol |
| Ethernet0/0                  | unassigned | YES NVRA | M administratively down | down     |
| GigabitEthernet0/0           | 10.1.3.3   | YES NVRA | M up                    | up       |
| GigabitEthernet1/0           | 10.1.23.3  | YES NVRA | M up                    | up       |

You issue the command **show run | section router rip** and confirm that the **passive-interface** command is configured for interface Gig1/0, as shown in Example 13-65. You remove the command with the **no passive-interface GigabitEthernet1/0** command in router RIP configuration mode.

**Example 13-65** Verifying the Passive-Interface Configuration on R3

```
R3#show run | section router rip
router rip
version 2
passive-interface GigabitEthernet1/0
network 10.0.0.0
R3#config t
Enter configuration commands, one per line. End with CNTL/Z.
R3 (config) #router rip
R3 (config-router) #no passive-interface GigabitEthernet1/0
R3 (config-router) #end
R3#
```

Now when you go back to R1 and issue the command **show ip route 10.1.3.3**, 10.1.3.0/24 is listed as the entry in the routing table, and the ping to 10.1.3.3 is successful, as shown in Example 13-66.

**Example 13-66** Verifying 10.1.3.0/24 Route in R1's Routing Table and a Successful Ping

```
R1#show ip route 10.1.3.3
Routing entry for 10.1.3.0/24
Known via "rip", distance 120, metric 2
Redistributing via rip
```

```
Last update from 10.1.12.2 on GigabitEthernet1/0, 00:00:27 ago
Routing Descriptor Blocks:
 * 10.1.12.2, from 10.1.12.2, 00:00:27 ago, via GigabitEthernet1/0
        Route metric is 2, traffic share count is 1
R1#ping 10.1.3.3
Type escape sequence to abort.
Sending 5, 100-byte ICMP Echos to 10.1.3.3, timeout is 2 seconds:
IIIII
Success rate is 100 percent (5/5), round-trip min/avg/max = 36/52/64 ms
```

# Trouble Ticket 13-2

Problem: Users in the 2001:db8:0:1::/64 network indicate that they are not able to access any resources on the Internet or the 2001:db8:0:3::/64 network.

You begin troubleshooting by verifying the problem with a ping to the Internet address of 2001:db8:f::f and the router address 2001:db8:0:3::3 with a source of 2001:db8:0:1::1. The results in Example 13-67 confirm the issues.

**Example 13-67** Confirming the Users' Issues with Pings

```
Rl#ping 2001:db8:f::f source 2001:db8:0:1::1
Type escape sequence to abort.
Sending 5, 100-byte ICMP Echos to 2001:DB8:F::F, timeout is 2 seconds:
Packet sent with a source address of 2001:DB8:0:1::1
.....
Success rate is 0 percent (0/5)
Rl#ping 2001:db8:0:3::3 source 2001:db8:0:1::1
Type escape sequence to abort.
Sending 5, 100-byte ICMP Echos to 2001:DB8:0:3::3, timeout is 2 seconds:
Packet sent with a source address of 2001:DB8:0:1::1
.....
Success rate is 0 percent (0/5)
```

You then issue the **show ipv6 route** *ip\_address* command on R1 to determine whether a route exists. In Example 13-68, the default route is used to reach the Internet address, and 2001:DB8:0:3::/64 is used to reach 2001:DB8:0:3::3. Therefore, R1 knows how to reach the networks. In both cases, the next hop is out Gig1/0 with a link-local address of FE80::C80F:1FF:FE9C:8 (R2).

**Example 13-68** Verifying Routing Table Entries for Destination Networks

```
Rl#show ipv6 route 2001:db8:f::f
Routing entry for ::/0
Known via "rip TSHOOT_RIP", distance 120, metric 2
Route count is 1/1, share count 0
Routing paths:
    FE80::C80F:1FF:FE9C:8, GigabitEthernet1/0
    Last updated 01:16:36 ago
```

```
R1#show ipv6 route 2001:db8:0:3::3
Routing entry for 2001:DB8:0:3::/64
Known via "rip TSHOOT_RIP", distance 120, metric 3
Route count is 1/1, share count 0
Routing paths:
    FE80::C80F:1FF:FE9C:8, GigabitEthernet1/0
    Last updated 12:31:48 ago
```

You issue an extended IPv6 traceroute on R1 to verify the path from the 2001:db8:0:1::/64 network, and it fails immediately, as shown in Example 13-69.

**Example 13-69** Issuing a Traceroute to Verify a Path

```
Rl#traceroute ipv6
Target IPv6 address: 2001:db8:f::f
Source address: 2001:db8:0:1::1
Insert source routing header? [no]:
Numeric display? [no]:
Timeout in seconds [3]:
Probe count [3]:
Minimum Time to Live [1]:
Maximum Time to Live [30]:
Priority [0]:
Port Number [0]:
Type escape sequence to abort.
Tracing the route to 2001:DB8:F::F

1 * * *
2 * * *
3 * * *
4 * * *
5 * * *
6 * * *
9 * * *
...output omitted...
```

You issue a standard trace from R1 to 2001:db8:f::f so that the trace is generated with a source address of 2001:db8:0:12::1 and notice that it fails at R2, as shown in Example 13-70. However, we can see the !A, which indicates that an ACL is possibly the culprit here. This gives us something to work with now as we shift our attention to R2. However, notice that based on the source address, we had different trace results, \*\*\*, or !A !A !A.
**Example 13-70** Issuing a Traceroute to Verify a Path

```
Rl#traceroute 2001:db8:f::f
Type escape sequence to abort.
Tracing the route to 2001:DB8:F::F
1 2001:DB8:0:12::2 !A !A !A
```

On R2, you issue the **show run l include interfaceltraffic-filter** command to see whether any interfaces have an IPv6 ACL applied to them. The result of this command, as shown in Example 13-71, indicates that Gig0/0 (which is the interface connected to R1) has an ACL applied named TSHOOT. Your next step is to review the IPv6 ACL named TSHOOT, as shown in Example 13-72, with the **show ipv6 access-list TSHOOT** command. The ACL is permitting all IPv6-related traffic from 2001:DB8:0:1::/64 to anywhere. This explains why the traces produced different results. The trace is allowed when sourced from 2001:DB8:0:1::/64 but not when sourced from 2001:DB8:0:12::/64. This still does not explain why R1 has the routes to reach the networks but connectivity is failing.

#### **Example 13-71** Verifying IPv6 ACLs Applied to Interfaces

```
R2#show run | include interface |traffic-filter
interface Ethernet0/0
interface GigabitEthernet0/0
ipv6 traffic-filter TSHOOT in
interface GigabitEthernet1/0
interface GigabitEthernet2/0
```

## Example 13-72 Verifying IPv6 ACLs

```
R2#show ipv6 access-list TSHOOT
IPv6 access list TSHOOT
    permit ipv6 2001:DB8:0:1::/64 any (74 matches) sequence 10
```

Let's review R2's routing table in Example 13-73. Maybe R2 has routes pointing to an incorrect next hop. They appear fine, so you decide to ping to make sure. As shown in the same example, they are successful.

**Example 13-73** R2's Routing Table and Successful Pings

```
R2#show ipv6 route
...output omitted...
S ::/0 [1/0]
via 2001:DB8:0:A::A
R 2001:DB8:0:3::/64 [120/2]
via FE80::C811:17FF:FE38:1C, GigabitEthernet1/0
C 2001:DB8:0:A::/64 [0/0]
via GigabitEthernet2/0, directly connected
...output omitted...
R2#ping 2001:db8:f::f
```

```
Type escape sequence to abort.

Sending 5, 100-byte ICMP Echos to 2001:DB8:F::F, timeout is 2 seconds:

IIIII

Success rate is 100 percent (5/5), round-trip min/avg/max = 24/28/36 ms

R2#ping 2001:db8:0:3::3

Type escape sequence to abort.

Sending 5, 100-byte ICMP Echos to 2001:DB8:0:3::3, timeout is 2 seconds:

IIIII

Success rate is 100 percent (5/5), round-trip min/avg/max = 8/40/88 ms
```

This narrows down the issue to being between R1 and R2. Recall that R1 knows about the routes. R2 knows about the routes. But, does R2 know how to reach R1 at 2001:db8:0:1::/64? You issue the command **show ipv6 route 2001:db8:0**:1::/64, as shown in Example 13-74, and notice that the default route is being used. Therefore, R2 does not know about 2001:db8:0:1::/64. Then you remember the ACL applied inbound on interface Gig0/0 of R2 from Example 13-72. It is permitting traffic from 2001:db8:0:1::/64 to anywhere, but it is denying everything else because of the implicit deny all rule, including RIPng updates.

**Example 13-74** Verifying a Route to 2001:db8:0:1::/64 on R2

```
R2#show ipv6 route 2001:db8:0:1::/64
Routing entry for ::/0
Known via "static", distance 1, metric 0
Route count is 1/1, share count 0
Routing paths:
2001:DB8:0:A::A
Last updated 01:51:27 ago
```

To fix this issue, you need to permit RIPng updates in the ACL as well. Example 13-75 displays how this can be accomplished in addition to how it can be verified. Notice that RIPng packets are being matched to the **permit** statement now.

**Example 13-75** Permitting UDP Port 521 Traffic in an IPv6 ACL

```
R2#config t
Enter configuration commands, one per line. End with CNTL/Z.
R2(config)#ipv6 access-list TSHOOT
R2(config-ipv6-acl)#permit udp any any eq 521
R2(config-ipv6-acl)#end
R2#show ipv6 access-list TSHOOT
IPv6 access list TSHOOT
permit ipv6 2001:DB8:0:1::/64 any (74 matches) sequence 10
permit udp any any eq 521 (8 matches) sequence 20
```

Now when you reissue the command **show ipv6 route 2001:db8:0:1::/64**, as shown in Example 13-76, the route is correct.

**Example 13-76** Verifying Routing Table Entries

```
R2#show ipv6 route 2001:db8:0:1::/64
Routing entry for 2001:Db8:0:1::/64
Known via "rip TSHOOT_RIP", distance 120, metric 2
Route count is 1/1, share count 0
Routing paths:
FE80::C80E:1FF:FE9C:1C, GigabitEthernet0/0
Last updated 00:01:45 ago
```

Pinging from R1 to the Internet or the 2001:db8:0:3::/64 network is successful now, as shown in Example 13-77.

#### **Example 13-77** Successful Pings

```
Rl#ping 2001:db8:f::f source 2001:db8:0:1::1
Type escape sequence to abort.
Sending 5, 100-byte ICMP Echos to 2001:DB8:F::F, timeout is 2 seconds:
Packet sent with a source address of 2001:DB8:0:1::1
IIIII
Success rate is 100 percent (5/5), round-trip min/avg/max = 20/33/48 ms
Rl#ping 2001:db8:0:3::3 source 2001:db8:0:1::1
Type escape sequence to abort.
Sending 5, 100-byte ICMP Echos to 2001:DB8:0:3::3, timeout is 2 seconds:
Packet sent with a source address of 2001:DB8:0:1::1
IIIII
Success rate is 100 percent (5/5), round-trip min/avg/max = 20/31/52 ms
```

# **Trouble Ticket 13-3**

Problem: Users in the 2001:db8:0:1::/64 network indicate that they are not able to access resources on the Internet.

You begin troubleshooting by verifying the problem with a ping to the Internet address of 2001:db8:f::f with a source of 2001:db8:0:1::1. The results in Example 13-78 confirm the issues.

**Example 13-77** Confirming the Users' Issues with Pings

```
R1#ping 2001:db8:f::f source 2001:db8:0:1::1
Type escape sequence to abort.
Sending 5, 100-byte ICMP Echos to 2001:DB8:F::F, timeout is 2 seconds:
Packet sent with a source address of 2001:DB8:0:1::1
.....
Success rate is 0 percent (0/5)
```

You then issue the **show ipv6 route** *ip\_address* command on R1 to determine whether a route exists for 2001:db8:f::f. In Example 13-78, there is no entry for that network.

Based on the network topology in Figure 13-10, a default route should exist in the RIPng domain. Example 13-78 also displays the output of **show ipv6 route ::/0**, and the default route is not found either. On R2, you issue the same command, and Example 13-79 displays that it is known via a static route.

**Example 13-78** Verifying Routing Table Entries for Destination Networks

```
R1#show ipv6 route 2001:db8:f::f
% Route not found
R1#show ipv6 route ::/0
% Route not found
```

#### **Example 13-79** Verifying Default Route on R2

```
R2#show ipv6 route ::/0
Routing entry for ::/0
Known via "static", distance 1, metric 0
Route count is 1/1, share count 0
Routing paths:
    2001:DB8:0:A::A
    Last updated 02:49:57 ago
```

Next you issue the **show ipv6 rip** command to verify whether a default route is being generated for RIP. In Example 13-80, you can clearly see that a default route is being generated.

#### **Example 13-80** Verifying a Default Route on R2

```
R2#show ipv6 rip
RIP process "TSHOOT_RIP", port 521, multicast-group FF02::9, pid 276
Administrative distance is 120. Maximum paths is 16
Updates every 30 seconds, expire after 180
Holddown lasts 0 seconds, garbage collect after 120
Split horizon is on; poison reverse is off
Default routes are generated
Periodic updates 2089, trigger updates 8
Full Advertisement 1, Delayed Events 0
Interfaces:
GigabitEthernet0/0
GigabitEthernet1/0
Redistribution:
None
```

But wait; remember that default routes for RIPng are configured on an interface-byinterface basis. This only tells you that a default route is being generated. It does not tell you where. Therefore, you need to issue the **show run | include interfaceldefault** command, as shown in Example 13-81, to determine which RIPng interfaces are generating a default route. In this case, only Gig1/0 is. You need to add the **ipv6 rip TSHOOT\_RIP default-information originate** command to Gig0/0 as well. Example 13-82 displays the commands needed to fix this issue.

**Example 13-81** Verifying Which Interfaces Are Generating a Default Route for RIPng

```
R2#show run | include interface|default
interface Ethernet0/0
interface GigabitEthernet0/0
interface GigabitEthernet1/0
ipv6 rip TSHOOT_RIP default-information originate
interface GigabitEthernet2/0
```

**Example 13-82** Configuring a RIPng Interface to Generate a Default Route

```
R2#config t
Enter configuration commands, one per line. End with CNTL/Z.
R2(config)#interface gigabitEthernet 0/0
R2(config-if)#ipv6 rip TSHOOT_RIP default-information originate
R2(config-if)#end
R2#
```

Back on R1, you issue the **show ipv6 route ::/0** command again and confirm that there is an entry in the routing table. You also issue a ping to the Internet address 2001:db8:f::f, which is successful. Example 13-83 displays the routing table and the successful ping.

**Example 13-83** Verifying the Issue is Solved

```
Rl#show ipv6 route ::/0
Routing entry for ::/0
Known via "rip TSHOOT_RIP", distance 120, metric 2
Route count is 1/1, share count 0
Routing paths:
    FE80::C80F:1FF:FE9C:8, GigabitEthernet1/0
    Last updated 00:03:51 ago
Rl#ping 2001:db8:f::f source 2001:db8:0:1::1
Type escape sequence to abort.
Sending 5, 100-byte ICMP Echos to 2001:DB8:F::F, timeout is 2 seconds:
Packet sent with a source address of 2001:DB8:0:1::1
IIIII
Success rate is 100 percent (5/5), round-trip min/avg/max = 12/28/44 ms
Rl#
```

# **Exam Preparation Tasks**

As mentioned in the section "How to Use This Book" in the Introduction, you have a couple of choices for exam preparation: the exercises here; Chapter 22, "Final Preparation;" and the exam simulation questions on the CD-ROM.

# **Review All Key Topics**

Review the most important topics in this chapter, noted with the Key Topic icon in the outer margin of the page. Table 13-2 lists a reference of these key topics and the page numbers on which each is found.

| Key Topic Element | Description                                                                                                    | Page Number |  |  |
|-------------------|----------------------------------------------------------------------------------------------------|-------------|--|--|
| List              | Outlines reasons why RIPv2 routes may be missing from the RIP database or the IPv4 routing table                                           | 466         |  |  |
| Paragraph         | Identifies how to verify the routes that are received<br>from neighboring RIPv2 enabled routers with <b>show</b><br><b>ip rip database</b> | 467         |  |  |
| Example 13-2      | Viewing the RIP installed routes in the routing table<br>with the <b>show ip route rip</b> command                                         | 467         |  |  |
| Paragraph         | Discusses how to verify various RIP parameters with <b>show ip protocols</b> command                                                       | 468         |  |  |
| Paragraph         | Describes how to verify which interfaces are participating in the RIP process                                                              | 470         |  |  |
| Example 13-11     | Verifying RIP passive interfaces with the <b>show ip protocols</b> command                                                                 | 472         |  |  |
| List              | Outlines reasons why the maximum hop count may be exceeded                                                                                 | 475         |  |  |
| List              | Identifies what to consider when troubleshooting route filters and RIPv2                                                                   | 479         |  |  |
| Section           | Describes the split-horizon rule and how it affects RIPv2                                                                                  | 480         |  |  |
| Paragraph         | Discusses how an ACL can affect RIP routing updates                                                                                        | 485         |  |  |
| Example 13-45     | Sample output of the RIPng database                                                                                                    | 492         |  |  |
| Paragraph         | Describes how to verify various RIPng parameters with the <b>show ipv6 rip</b> command.                                                    | 493         |  |  |
| Example 13-51     | Verifying maximum paths for load balancing                                                                                                 | 495         |  |  |

 Table 13-2
 Key Topics for Chapter 13

| Key Topic Element | Description                                                | Page Number |
|-------------------|------------------------------------------------------------|-------------|
| Paragraph         | Describes how to troubleshoot default routing with RIPng   | 495         |
| Paragraph         | Discusses how an IPv6 ACL can affect RIPng routing updates | 496         |
| Paragraph         | Describes how RIPng is enabled on an interface             | 497         |

# **Define Key Terms**

Define the following key terms from this chapter and check your answers in the glossary:

RIPv2, RIPng, network command, passive interface, hop count, split horizon, autosummarization, maximum paths

# **Command Reference to Check Your Memory**

This section includes the most important **show** and **debug** commands covered in this chapter. It might not be necessary to memorize the complete syntax of every command, but you should be able to remember the basic keywords that are needed.

To test your memory of the commands, cover the right side of Table 13-3 with a piece of paper, read the description on the left side, and then see how much of the command you can remember.

The 300-135 TSHOOT exam focuses on practical, hands-on skills that are used by a networking professional. Therefore, you should be able to identify the commands needed to successfully troubleshoot the topics and concepts covered in this chapter.

| Task                                                                                                    | Command Syntax       |
|----------------------------------------------------------------------------------------------------|----------------------|
| Displays all RIPv1 and v2 routes learned from neighboring RIP-enabled routers.                                                                                                    | show ip rip database |
| Displays the RIPv1 and v2 routes that have been installed in the routing table.                                                                                                    | show ip route rip    |
| Displays various parameters for the routing<br>protocols running on the router. For RIPv1<br>and v2, it will display the following: outgoing<br>and incoming update filters, timers, interfaces<br>participating in the routing process, any key<br>chains applied for authentication, the status of<br>automatic summarization, the number of paths<br>used for load balancing, passive interfaces,<br>routers routes have been learned from, and AD. | show ip protocols    |

 Table 13-3
 show and debug commands

| Task                                                                                                    | Command Syntax                                               |
|----------------------------------------------------------------------------------------------------|--------------------------------------------------------------|
| Displays the key chains configured on the router<br>along with the key IDs and key strings. It will<br>also identify when the key is valid.                                                                                                    | show key chain                                               |
| Displays various IPv4 parameters of an interface.<br>For RIP, it helps identify whether split horizon is<br>enabled, the multicast group the interface joined<br>(224.0.0.9), and whether any ACLs are applied to<br>an interface.                                                                                       | <pre>show ip interface interface_type interface_number</pre> |
| Displays all RIPng routes learned from<br>neighboring RIP enabled routers.                                                                                                    | show ipv6 rip database                                       |
| Displays the RIPng routes that have been installed in the routing table.                                                                                                    | show ipv6 route rip                                          |
| Displays various parameters for the RIPng<br>routing processes running on the router. It<br>displays the port used by RIPng, the multicast<br>group, AD, maximum paths, timers, split<br>horizon, whether a default route is being<br>generated, interfaces participating in the routing<br>process, and redistribution. | show ipv6 rip                                                |
| Displays the next-hop IPv6 addresses used to reach networks learned through RIPng.                                                                                                    | show ipv6 rip next-hops                                      |
| Used to debug all RIPv1 and RIPv2 packets that are being sent and received by a router.                                                                                                    | debug ip rip                                                 |
| Used to debug all RIPng packets that are being sent and received by a router.                                                                                                    | debug ipv6 rip                                               |

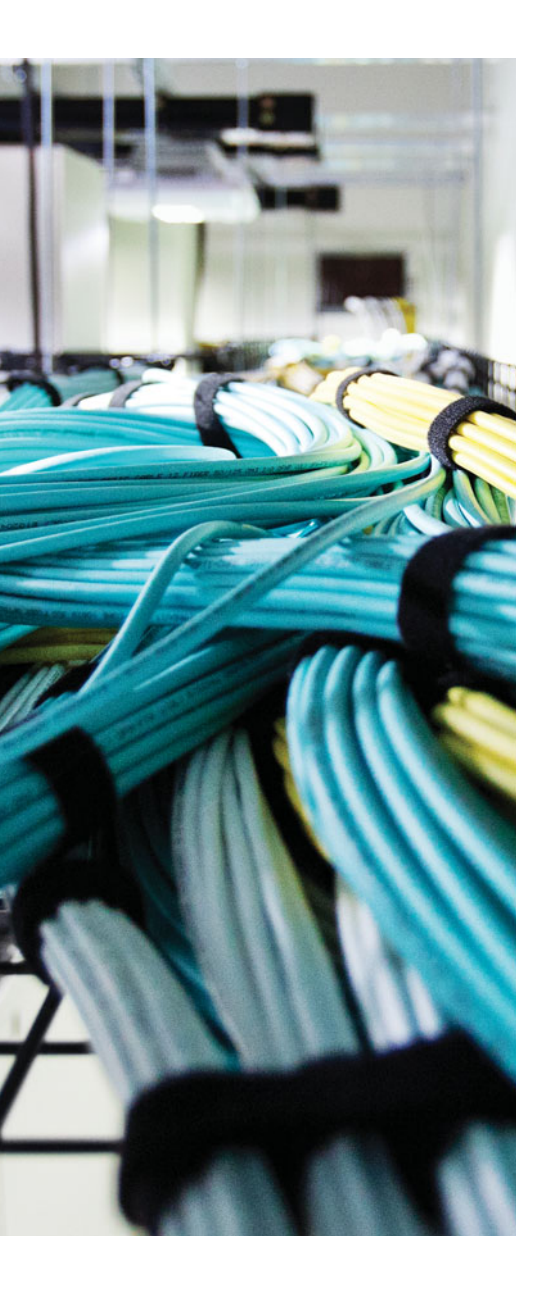

This chapter covers the following topics:

- Troubleshooting EIGRP for IPv4: This section covers the reasons why EIGRP for IPv4 neighbor relationships are not being formed and how you can identify them. In addition, you will explore the reasons why EIGRP for IPv4 routes might be missing and how to determine why they are missing.
- EIGRP for IPv4 Trouble Tickets: This section provides trouble tickets that demonstrate how you can use a structured troubleshooting process to solve a reported problem.
- Troubleshooting EIGRP for IPv6: This section covers the reasons why EIGRP for IPv6 neighbor relationships are not being formed and how you can identify them. In addition, you will explore the reasons why EIGRP for IPv6 routes might be missing and how to determine why they are missing.
- EIGRP for IPv6 Trouble Tickets: This section provides trouble tickets that demonstrate how you can use a structured troubleshooting process to solve a reported problem.
- Troubleshooting Named EIGRP Configurations: In this section you discover the new show commands that you can use to troubleshoot named EIGRP configurations.
- Named EIGRP Trouble Tickets: This section provides trouble tickets that demonstrate how you can use a structured troubleshooting process to solve a reported problem.

# **CHAPTER 14**

# **Troubleshooting EIGRP**

The Cisco Enhanced Interior Gateway Routing Protocol (EIGRP) is considered an advanced distance vector routing protocol. Specifically, EIGRP advertises routes to directly attached neighbors, like a distance vector routing protocol, while forming neighbor relationships, similar to a link-state routing protocol.

EIGRP can route for both IPv4 and IPv6 protocols. This chapter focuses on troubleshooting both of these protocols using the classic configurations and the newer named EIGRP configurations.

Before any routes can be exchanged between EIGRP routers on the same LAN or across a WAN, an EIGRP neighbor relationship has to be formed. There are many reasons why a neighbor relationship will not form, and as a troubleshooter, you need to be aware of them. This chapter dives deep into these issues and gives you the tools needed to identify them and successfully solve neighbor issues.

Once neighbor relationships are formed, neighboring routers exchange EIGRP routes. In various cases, routes may end up missing, and you need to be able to determine why the routes are missing. This chapter discusses the various ways that routes could go missing and how you can identify them and solve any route-related issue.

In this chapter, you also learn how to troubleshoot issues related to load balancing, summarization, discontiguous networks, and feasible successors.

# "Do I Know This Already?" Quiz

The "Do I Know This Already?" quiz allows you to assess whether you should read this entire chapter thoroughly or jump to the "Exam Preparation Tasks" section. If you are in doubt about your answers to these questions or your own assessment of your knowledge of the topics, read the entire chapter. Table 14-1 lists the major headings in this chapter and their corresponding "Do I Know This Already?" quiz questions. You can find the answers in Appendix A, "Answers to the 'Do I Know This Already?" Quizzes."

| Foundation Topics Section                  | Questions |
|--------------------------------------------|-----------|
| Troubleshooting EIGRP for IPv4             | 1–7       |
| Troubleshooting EIGRP for IPv6             | 8-10      |
| Troubleshooting named EIGRP Configurations | 11        |

**Table 14-1** "Do I Know This Already?" Section-to-Question Mapping

**Caution** The goal of self-assessment is to gauge your mastery of the topics in this chapter. If you do not know the answer to a question or are only partially sure of the answer, you should mark that question as wrong for purposes of the self-assessment. Giving yourself credit for an answer that you correctly guess skews your self-assessment results and might provide you with a false sense of security.

- 1. Which command enables you to verify the routers that have formed an EIGRP adjacency with the local router, how long they have been neighbors for, and the current sequence number of EIGRP packets?
  - a. show ip eigrp interfaces
  - **b.** show ip eigrp neighbors
  - **c.** show ip route eigrp
  - d. show ip protocols
- **2.** Which three of the following are reasons EIGRP neighbor relationships might not form?
  - a. Different autonomous system numbers
  - b. Different K values
  - **c.** Different timers
  - d. Different authentication parameters
- 3. Which command enables you to verify the configured EIGRP K values?
  - a. show ip protocols
  - **b.** show ip eigrp interfaces
  - c. show ip eigrp neighbor
  - **d.** show ip eigrp topology
- **4.** Which command enables you to verify EIGRP authentication, split-horizon, and configured EIGRP timers?
  - **a.** show ip interfaces
  - b. show ip protocols
  - c. show ip eigrp interfaces detail
  - **d.** show ip eigrp neighbor

- **5.** Besides a neighbor relationship not being formed, which three of the following are reasons why routes might be missing in your EIGRP autonomous system?
  - **a.** Interface not participating in the EIGRP process
  - **b.** Filters
  - **c.** Incorrect stub configuration
  - d. Passive interface feature
- **6.** Which command enables you to verify whether any route filters have been applied to an EIGRP enabled interface?
  - **a.** show ip interface brief
  - **b.** show ip interface
  - c. show ip protocols
  - d. show ip eigrp interface
- **7.** Which command enables you to verify the maximum paths configured for load balancing and whether unequal path load balancing has been enabled?
  - **a.** show ip protocols
  - **b.** show ip eigrp interfaces
  - c. show ip eigrp neighbors
  - **d.** show ip interfaces
- **8.** Which EIGRP for IPv6 command is used to verify whether any interfaces have been configured as passive interfaces?
  - **a.** show ipv6 protocols
  - **b.** show ipv6 eigrp interface detail
  - c. show ipv6 eigrp neighbor detail
  - d. show ipv6 eigrp topology
- **9.** Which EIGRP for IPv6 command enables you to verify whether the local router is a stub router?
  - a. show ipv6 protocols
  - b. show ipv6 eigrp interface detail
  - c. show ipv6 eigrp neighbor detail
  - d. show ipv6 eigrp topology

- **10.** Which EIGRP for IPv6 command enables you to verify whether a neighboring router is a stub router?
  - **a.** show ipv6 protocols
  - b. show ipv6 eigrp interface detail
  - c. show ipv6 eigrp neighbor detail
  - d. show ipv6 eigrp topology
- **11.** What are two ways that you can verify which interfaces are participating in the named EIGRP IPv4 address family?
  - **a.** show ip eigrp interfaces
  - **b.** show eigrp address-family ipv4 interfaces
  - c. show ipv6 eigrp interfaces
  - d. show eigrp address-family ipv6 interfaces

# **Foundation Topics**

# **Troubleshooting EIGRP for IPv4**

EIGRP establishes neighbor relationships by sending hello packets to the multicast address 224.0.0.10 out interfaces participating in the EIGRP process. To enable the EIGRP process on an interface, you use the **network** *ip\_address wildcard\_mask* command in router EIGRP configuration mode. For example, the following **network** command enables EIGRP on all interfaces with an IP address from 10.1.1.0 through 10.1.1.255: **network 10.1.1.0 0.0.0.255**. The following **network** command enables the EIGRP process on only the interface with the IP address 10.1.1.65: **network 10.1.1.65 0.0.0.0**. It seems rather simple, and it is; however, there are many reasons why a neighbor relationship may not form, and you need to be aware of all of them if you plan on successfully troubleshooting EIGRP-related problems.

After establishing a neighbor relationship, an EIGRP router performs a full exchange of routing information with the newly established neighbor. After the full exchange, only updates to route information are exchanged with that neighbor. Routing information learned from EIGRP neighbors is inserted into the EIGRP topology table. If the EIGRP information for a specific route happens to be the best source of information, it is installed in the routing table. There are various reasons as to why EIGRP routes might be missing from either the topology table or the routing table, and you need to be aware of all of them if you plan on successfully troubleshooting EIGRP route-related problems.

This section focuses on the reasons why an EIGRP neighbor relationship might not form and how you can identify them during the troubleshooting process. In addition, we examine the reasons why EIGRP routes might be missing, and how we can determine the reason why they are missing. To wrap up the section, we troubleshoot EIGRP issues that do not fall into the neighbor relationship or route categories.

# Troubleshooting EIGRP for IPv4 Neighbor Adjacencies

To verify EIGRP neighbors, you use the **show ip eigrp neighbors** command. In Example 14-1, you can see sample output of the **show ip eigrp neighbors** command. It lists the IPv4 address of the neighboring device's interface that sent the hello packet, the local interface on the router used to reach that neighbor, how long the local router will consider the neighboring router to be a neighbor, how long the routers have been neighbors for, the amount of time it takes for the neighbors to communicate on average, the number of EIGRP packets in a queue waiting to be sent to a neighbor (which should always be zero since we want up-to-date routing information), and a sequence number to keep track of the EIGRP packets received from the neighbor to ensure that only newer packets are accepted and processed.

| R2#show ip eigrp neighbors |      |              |                    |               |             |              |     |          |            |
|----------------------------|------|--------------|--------------------|---------------|-------------|--------------|-----|----------|------------|
|                            | EIGH | RP-IPv4 Neig | ghbors for AS(100) |               |             |              |     |          |            |
|                            | Η    | Address      | Interface          | Hold<br>(sec) | Uptime<br>) | SRTT<br>(ms) | RTO | Q<br>Cnt | Seq<br>Num |
|                            | 1    | 10.1.23.3    | Gi1/0              | 14            | 10:01:09    | 72           | 432 | 0        | 3          |
|                            | 0    | 10.1.12.1    | Gi0/0              | 11            | 10:32:14    | 75           | 450 | 0        | 8          |

**Example 14-1** Verifying EIGRP Neighbors with show ip eigrp neighbors

Here is a listing of reasons why an EIGRP neighbor relationship might not form:

- Interface is down: The interface has to be up/up.
- Mismatched autonomous system numbers: Both routers need to be in the same autonomous system.
- Incorrect network statement: The network statement must identify the IP address of the interface you want to include in the EIGRP process.
- Mismatched K values: Both routers must be using the exact same K values.
- **Passive interface:** The passive interface feature suppresses the sending and receiving of hello packets while still allowing the interfaces network to be advertised.
- **Different subnets:** The exchanging of hello packets must be done on the same subnet; if not, the hello packets are ignored.
- Authentication: If authentication is being used, the key ID and key string must match, in addition to when the key is valid (if configured).
- ACL: An access control list (ACL) that is denying packets to the EIGRP multicast address 224.0.0.10.
- **Timers:** Timers do not have to match; however, if they are not configured correctly, your neighbor adjacencies will flap.

When an EIGRP neighbor relationship does not form, the neighbor is not listed in the neighbor table. Therefore, you will need the assistance of an accurate network diagram and the **show cdp neighbors** command to verify who should be the neighbors.

When troubleshooting EIGRP, you need to be aware of how to verify the parameters associated with each reason listed. Let's look at them individually.

# Interface Is Down

Key Topic

The interface has to be up if you plan on forming an EIGRP neighbor adjacency. As you have seen already, you can verify the status of an interface with the **show ip interface brief** command.

## Mismatched Autonomous System Numbers

For an EIGRP neighbor relationship to be formed, both routers need to be in the same autonomous system. The autonomous system number is specified when you issue the

**router eigrp** *autonomous\_system\_number* command in global configuration mode. If both routers are in different autonomous systems, they will not form an EIGRP neighbor relationship. Most EIGRP **show** commands will display the autonomous system number in the output. However, the best one is **show ip protocols**, which displays an incredible amount of information for troubleshooting, as shown in Example 14-2. In this example, you can verify that R1 is participating in EIGRP autonomous system 100. Using the *spot-the-difference* method, you can compare the autonomous system value listed to the value on a neighboring router to determine whether it differs.

**Example 14-2** Verifying the Autonomous System Number with show ip protocols

Key

Topic

```
R1#show ip protocols
*** IP Routing is NSF aware ***
Routing Protocol is "eigrp 100"
  Outgoing update filter list for all interfaces is not set
  Incoming update filter list for all interfaces is not set
  Default networks flagged in outgoing updates
  Default networks accepted from incoming updates
  EIGRP-IPv4 Protocol for AS(100)
   Metric weight K1=1, K2=0, K3=1, K4=0, K5=0
   NSF-aware route hold timer is 240
   Router-ID: 10.1.12.1
   Topology : 0 (base)
     Active Timer: 3 min
     Distance: internal 90 external 170
     Maximum path: 4
     Maximum hopcount 100
     Maximum metric variance 1
  Automatic Summarization: disabled
  Maximum path: 4
  Routing for Networks:
   10.1.1.1/32
   10.1.12.1/32
  Routing Information Sources:
   Gateway Distance Last Update
                  90
   10.1.12.2
                               09:54:36
  Distance: internal 90 external 170
```

When using the **debug eigrp packet** command, as shown in Example 14-3, the **debug** output will show that the router is not receiving any hello packets from the neighbors with the mismatched autonomous system number. In this example, R1 is sending hello packets out Gig0/0 and Gig1/0. However, it is not receiving any hello packets. This could be because of an autonomous system mismatch. The local router could have the wrong autonomous system number, or the remote routers could have the wrong autonomous system number.

**Example 14-3** Sample Output of debug eigrp packet When an Autonomous System Mismatch Exists

R1#debug eigrp packets

```
(UPDATE, REQUEST, OUERY, REPLY, HELLO, UNKNOWN, PROBE, ACK, STUB, SIAQUERY,
STAREPLY)
EIGRP Packet debugging is on
R1#
EIGRP: Sending HELLO on Gi0/0 - paklen 20
   AS 100, Flags 0x0:(NULL), Seg 0/0 interface0 0/0 iidb0 un/rely 0/0
R1#
EIGRP: Sending HELLO on Gi1/0 - paklen 20
   AS 100, Flags 0x0:(NULL), Seq 0/0 interfaceQ 0/0 iidbQ un/rely 0/0
R1#
EIGRP: Sending HELLO on Gi0/0 - paklen 20
   AS 100, Flags 0x0: (NULL), Seg 0/0 interface0 0/0 iidb0 un/rely 0/0
R1#1
EIGRP: Sending HELLO on Gi1/0 - paklen 20
   AS 100, Flags 0x0:(NULL), Seq 0/0 interfaceQ 0/0 iidbQ un/rely 0/0
R1#1
EIGRP: Sending HELLO on Gi0/0 - paklen 20
   AS 100, Flags 0x0:(NULL), Seq 0/0 interfaceQ 0/0 iidbQ un/rely 0/0
R1#u all
All possible debugging has been turned off
```

#### Incorrect Network Statement

If the **network** command is misconfigured, EIGRP may not be enabled on the proper interfaces, and as a result, hello packets will not be sent and neighbor relationships will not be formed. You can verify the interfaces that are participating in the EIGRP process with the command **show ip eigrp interfaces**, as shown in Example 14-4. In this output, you can see that two interfaces are participating in the EIGRP process for autonomous system 100. Gi0/0 does not have an EIGRP peer, and Gi1/0 does have an EIGRP peer. This is expected because there are no other routers reachable out Gi0/0. However, if you expect an EIGRP peer out the interface based on your documentation, you would need to troubleshoot why the peering/neighbor relationship is not forming. Shift your attention to the Pending Routes column. Notice all interfaces are listed as 0. This is expected. Any other value in this column means that some issue on the network is preventing the interface from sending the necessary updates to the neighbor. For example, it might be congestion.

Note Remember that EIGRP passive interfaces do not show up in this output.

|    | •••    |
|----|--------|
| 1  | Kev    |
| •  | Topic  |
| ٩, | , opio |

**Example 14-4** Verifying EIGRP Interfaces with show ip eigrp interfaces

| R2#show i | p eigrp | interfaces   |             |      |             |            |         |
|-----------|---------|--------------|-------------|------|-------------|------------|---------|
| EIGRP-IPv | 4 Inter | faces for AS | (100)       |      |             |            |         |
|           |         | Xmit Queue   | PeerQ       | Mean | Pacing Time | Multicast  | Pending |
| Interface | Peers   | Un/Reliable  | Un/Reliable | SRTT | Un/Reliable | Flow Timer | Routes  |
| Gi0/0     | 0       | 0/0          | 0/0         | 0    | 0/0         | 0          | 0       |
| Gi1/0     | 1       | 0/0          | 0/0         | 78   | 0/0         | 300        | 0       |

The output of **show ip protocols** displays the interfaces that are running EIGRP as a result of the **network** commands. It is not obvious at first unless someone tells you, like I just did. The reason it is not obvious is that it is not displayed properly. Focus on the highlighted text in Example 14-5. Notice that it states *Routing for Networks*. Those are *not* the networks we are routing for. We are routing for the networks associated with the interface EIGRP will be enabled on based on the **network** commands. In this case, **10.1.1.1/32** really means **network 10.1.12.1 0.0.0.** Therefore, a better option is using the **show run l section router eigrp** command, as displayed in Example 14-6.

**Example 14-5** Verifying Network Statements with show ip protocols

```
R1#show ip protocols
*** IP Routing is NSF aware ***
Routing Protocol is "eigrp 100"
 Outgoing update filter list for all interfaces is not set
  Incoming update filter list for all interfaces is not set
 Default networks flagged in outgoing updates
  Default networks accepted from incoming updates
  EIGRP-IPv4 Protocol for AS(100)
   Metric weight K1=1, K2=0, K3=1, K4=0, K5=0
   NSF-aware route hold timer is 240
   Router-ID: 10.1.12.1
   Topology : 0 (base)
     Active Timer: 3 min
     Distance: internal 90 external 170
     Maximum path: 4
     Maximum hopcount 100
     Maximum metric variance 1
  Automatic Summarization: disabled
  Maximum path: 4
  Routing for Networks:
   10.1.1.1/32
   10.1.12.1/32
 Routing Information Sources:
   Gateway
                 Distance Last Update
   10.1.12.2
                       90
                               09:54:36
  Distance: internal 90 external 170
```

#### **Example 14-6** Verifying network Statements with show run | section router eigrp

```
Rl#show run | s router eigrp
router eigrp 100
network 10.1.1.1 0.0.0.0
network 10.1.12.1 0.0.0.0
```

As you can see, the **network** statement is extremely important. If it is misconfigured, interfaces that should be participating in the EIGRP process might not be, and interfaces that should not be participating in the EIGRP process might be. So, you should be able to recognize issues related to the **network** statement.

When using the **debug eigrp packet** command on the router with the misconfigured or missing network statement, you will notice that hello packets are not being sent out the interface that they should be. For example, if you expect hello packets to be sent out Gig1/0 but the **debug eigrp packet** command is not indicating so, it is possible that the interface is not participating in the EIGRP process because of a bad **network** statement.

## Mismatched K Values

Key Topic The K values, which are used during the metric calculation, must match between neighbors to form an adjacency. You can verify whether K values match with **show ip proto-cols**, as shown in Example 14-7. The default K values are highlighted in Example 14-7. Usually there is no need to change the K values. However, if they are changed, make them match on every router in the autonomous system. You can use the *spot-the-difference* method when determining whether K values do not match between routers. In addition, if you are logging syslog messages with a severity level of 5, you will receive a message similar to the following:

%DUAL-5-NBRCHANGE: EIGRP-IPv4 100: Neighbor 10.1.12.2 (GigabitEthernet1/0) is down: K-value mismatch

**Example 14-7** Verifying K Values with show ip protocols

```
Rl#show ip protocols
**** IP Routing is NSF aware ***
Routing Protocol is "eigrp 100"
Outgoing update filter list for all interfaces is not set
Incoming update filter list for all interfaces is not set
Default networks flagged in outgoing updates
Default networks accepted from incoming updates
EIGRP-IPv4 Protocol for AS(100)
Metric weight K1=1, K2=0, K3=1, K4=0, K5=0
NSF-aware route hold timer is 240
Router-ID: 10.1.12.1
Topology : 0 (base)
Active Timer: 3 min
Distance: internal 90 external 170
```

```
Maximum path: 4

Maximum hopcount 100

Maximum metric variance 1

Automatic Summarization: disabled

Maximum path: 4

Routing for Networks:

10.1.1.1/32

10.1.12.1/32

Routing Information Sources:

Gateway Distance Last Update

10.1.12.2 90 09:54:36

Distance: internal 90 external 170
```

# Passive Interface

The passive interface feature is a must have for all organizations. It does two things:

- Reduces the EIGRP related traffic on a network
- Improves EIGRP security

The passive interface feature turns off the sending and receiving of EIGRP packets on an interface while still allowing the interfaces network ID to be injected into the EIGRP process and advertised to other EIGRP neighbors. This ensures that rogue routers attached to the LAN will not be able to form an adjacency with your legitimate router on that interface, because it is not sending or receiving EIGRP packets on the interface. However, if you configure the wrong interface as passive, a legitimate EIGRP neighbor relationship will not be formed. As shown in the **show ip protocols** output of Example 14-8, Gigabit Ethernet 0/0 is a passive interface. If there are no passive interfaces, the passive interface section does not appear in the **show ip protocols** output.

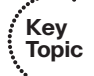

## **Example 14-8** Verifying Passive Interfaces with show ip protocols

```
R1#show ip protocols
*** IP Routing is NSF aware ***
Routing Protocol is "eigrp 100"
Outgoing update filter list for all interfaces is not set
Incoming update filter list for all interfaces is not set
Default networks flagged in outgoing updates
Default networks accepted from incoming updates
EIGRP-IPv4 Protocol for AS(100)
Metric weight K1=1, K2=0, K3=1, K4=0, K5=0
NSF-aware route hold timer is 240
Router-ID: 10.1.12.1
Topology : 0 (base)
```

## 524 CCNP Routing and Switching TSHOOT 300-135 Official Cert Guide

```
Active Timer: 3 min
   Distance: internal 90 external 170
   Maximum path: 4
   Maximum hopcount 100
   Maximum metric variance 1
Automatic Summarization: disabled
Maximum path: 4
Routing for Networks:
 10.1.1.1/32
 10.1.12.1/32
Passive Interface(s):
 GigabitEthernet0/0
Routing Information Sources:
 Gateway Distance Last Update
                    90
 10.1.12.2
                            11:00:14
Distance: internal 90 external 170
```

Remember, for EIGRP, passive interfaces will not appear in the EIGRP interface table. Therefore, before you jump to the conclusion that the wrong network command was used and the interface has not been enabled for EIGRP, check to see whether the interface is passive.

When using the **debug eigrp packet** command on the router with the passive interface, you will notice that hello packets are not being sent out that interface. For example, if you expect hello packets to be sent out Gig1/0 but the **debug eigrp packet** command is not indicating so, it is possible that interface is participating in the EIGRP process but is configured as a passive interface.

## **Different Subnets**

To form an EIGRP neighbor adjacency, the router interfaces must be on the same subnet. You can confirm this in many ways. The simplest way is to look at the interface configuration in the running configuration with the **show run interface** *interface\_type interface\_number* command. Example 14-9 displays the configuration of Gig1/0 on R1 and Gig0/0 on R2. Are they in the same subnet? Yes! Based on the IP address and the subnet mask, they would both be in the 10.1.12.0/24 subnet. However, if they are not in the same subnet and you have syslog setup for a severity level of 6, a message similar to the following will be displayed:

%DUAL-6-NBRINFO: EIGRP-IPv4 100: Neighbor 10.1.21.2 (GigabitEthernet1/0) is blocked: not on common subnet (10.1.12.1/24)

**Example 14-9** Verifying IPv4 Addresses and Masks on Router Interfaces

```
Rl#show running-config interface gigabitEthernet 1/0
Building configuration...
Current configuration : 90 bytes
```

```
interface GigabitEthernet1/0
ip address 10.1.12.1 255.255.255.0
negotiation auto
end
R2#show running-config interface gigabitEthernet 0/0
Building configuration...
Current configuration : 132 bytes
!
interface GigabitEthernet0/0
ip address 10.1.12.2 255.255.255.0
negotiation auto
end
```

#### Authentication

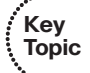

Authentication is used to ensure that your EIGRP routers only form neighbor relationships with legitimate routers and that they only accept EIGRP packets from legitimate routers. Therefore, if authentication is implemented, both routers must agree on the settings for a neighbor relationship to form. With authentication, you can use the *spot-thedifference* method. Example 14-10 is displaying the output of the commands **show run interface** *interface\_type interface\_number* and **show ip eigrp interface detail** *interface\_ type interface\_number*, which will identify whether EIGRP authentication is enabled on the interface. According to the highlighted text, it is. Note that the authentication must be on the correct interface and that it must be tied to the correct autonomous system number. If you put in the wrong autonomous system number, it will not be enabled for the correct autonomous system. In addition, make sure that you specify the correct key chain that will be used for the message digest 5 (MD5) authentication hash. You can verify the key chain with the command **show key chain**, as shown in Example 14-11. The keys in this example do not expire. However, if you have implemented rotating keys, the keys must be valid for authentication to be successful.

#### **Example 14-10** Verifying EIGRP Authentication on an Interface

```
Rl#show run interface gig 1/0
Building configuration...
Current configuration : 178 bytes
!
interface GigabitEthernet1/0
ip address 10.1.12.1 255.255.255.0
ip authentication mode eigrp 100 md5
ip authentication key-chain eigrp 100 EIGRP_AUTH
negotiation auto
end
```

#### 526 CCNP Routing and Switching TSHOOT 300-135 Official Cert Guide

```
R1#show ip eigrp interfaces detail gigabitEthernet 1/0
EIGRP-IPv4 Interfaces for AS(100)
                                     Mean Pacing Time Multicast Pending
               Xmit Queue PeerO
Interface Peers Un/Reliable Un/Reliable SRTT Un/Reliable Flow Timer Routes
Gil/0 1 0/0 0/0 87 0/0 376
                                                                       Ω
 Hello-interval is 5, Hold-time is 15
 Split-horizon is enabled
 Next xmit serial <none>
 Packetized sent/expedited: 2/0
 Hello's sent/expedited: 17/2
 Un/reliable mcasts: 0/3 Un/reliable ucasts: 2/2
 Mcast exceptions: 0 CR packets: 0 ACKs suppressed: 0
 Retransmissions sent: 1 Out-of-sequence rcvd: 1
 Topology-ids on interface - 0
 Authentication mode is md5, key-chain is "EIGRP AUTH"
```

#### **Example 14-11** Verifying the Key Chain Used for EIGRP Authentication

```
Rl#show key chain
Key-chain EIGRP_AUTH:
key 1 -- text "TSHOOT"
accept lifetime (always valid) - (always valid) [valid now]
send lifetime (always valid) - (always valid) [valid now]
```

Inside the key chain you find the key ID (1 in this case) and the key string (TSHOOT in this case). It is mandatory that the key ID in use and the key string in use between neighbors match. Therefore, if you have multiple keys and key strings in a chain, the same key and string must be used at the same time by both routers (meaning they must be valid and in use); otherwise, authentication will fail.

When using the **debug eigrp packets** command for troubleshooting authentication, you will receive different output based on the authentication issue. Example 14-12 displays what message is generated when the neighbor is not configured for authentication. It ignores that packet and states "(missing authentication)." When the key IDs or the key strings do not match between the neighbors, the **debug** output states "(invalid authentication)," as shown in Example 14-13.

#### **Example 14-12** Example debug Output When Authentication Is Missing on Neighbor

```
R1#debug eigrp packets
  (UPDATE, REQUEST, QUERY, REPLY, HELLO, UNKNOWN, PROBE, ACK, STUB, SIAQUERY,
SIAREPLY)
EIGRP Packet debugging is on
R1#
EIGRP: Sending HELLO on Gi1/0 - paklen 60
  AS 100, Flags 0x0:(NULL), Seq 0/0 interfaceQ 0/0 iidbQ un/rely 0/0
```

```
EIGRP: Gil/0: ignored packet from 10.1.12.2, opcode = 5 (missing authentication)
EIGRP: Sending HELLO on Gi0/0 - paklen 20
AS 100, Flags 0x0:(NULL), Seq 0/0 interfaceQ 0/0 iidbQ un/rely 0/0
Rl#u all
All possible debugging has been turned off
```

**Example 14-13** Example Debug Output When Key IDs or Key Strings Do Not Match

```
Rl#debug eigrp packets
  (UPDATE, REQUEST, QUERY, REPLY, HELLO, UNKNOWN, PROBE, ACK, STUB, SIAQUERY,
SIAREPLY)
EIGRP Packet debugging is on
Rl#
EIGRP: pkt authentication key id = 2, key not defined
EIGRP: Gil/0: ignored packet from 10.1.12.2, opcode = 5 (invalid authentication)
EIGRP: Sending HELLO on Gi0/0 - paklen 20
  AS 100, Flags 0x0:(NULL), Seq 0/0 interfaceQ 0/0 iidbQ un/rely 0/0
EIGRP: Sending HELLO on Gil/0 - paklen 60
  AS 100, Flags 0x0:(NULL), Seq 0/0 interfaceQ 0/0 iidbQ un/rely 0/0
Rl#u all
All possible debugging has been turned off
```

### ACLs

Access control lists are extremely powerful. How they are implemented will determine what they are controlling in your network. If there is an ACL applied to an interface and the ACL is denying EIGRP packets, a neighbor relationship will not form. To determine whether an ACL is applied to an interface, use the **show ip interface** *interface\_type interface\_number* command, as shown in Example 14-14. Notice that ACL 100 is applied inbound on interface Gig 1/0. To verify the ACL 100 entries, issue the command show **access-list 100**, as shown in Example 14-15. In this case, you can see that ACL 100 is denying EIGRP traffic, which would prevent a neighbor relationship from forming.

#### **Example 14-14** Verifying ACLs Applied to Interfaces

```
Rl#show ip interface gig 1/0
GigabitEthernet1/0 is up, line protocol is up
Internet address is 10.1.12.1/24
Broadcast address is 255.255.255.255
Address determined by setup command
MTU is 1500 bytes
Helper address is not set
Directed broadcast forwarding is disabled
Multicast reserved groups joined: 224.0.0.10
Outgoing access list is not set
Inbound access list is 100
Proxy ARP is enabled
```

Local Proxy ARP is disabled Security level is default Split horizon is enabled

```
Example 14-15 Verifying ACL Entries
```

```
R1#show access-lists 100
Extended IP access list 100
10 deny eigrp any any (62 matches)
20 permit ip any any
```

# Timers

Although EIGRP timers do not have to match, if the timers are skewed enough, the adjacency will flap. For example, suppose that R1 is using the default timers of 5 and 15, while R2 is sending hello packets every 20 seconds. R1's hold time will expire before it receives another hello packet from R2 terminating the neighbor relationship. Five seconds later, the hello packet arrives, and the neighbor relationship is formed, only to be terminated 15 seconds later.

Although timers do not have to match, it is important that each router sends hello packets at a rate that is faster than the hold timer. You can verify the configured timers with the **show ip eigrp interfaces detail** command, as shown earlier in Example 14-10.

# **Troubleshooting EIGRP for IPv4 Routes**

EIGRP only learns from directly connected neighbors, making it easy to follow the path of routes when troubleshooting. For example, if R1 does not know about the route but its neighbor does, there is more than likely something wrong between the neighbors. However, if the neighbor does not know about it either, you can focus on the neighbors' neighbor and so on.

As we have discussed already, neighbor relationships are the foundation for EIGRP information sharing. If we have no neighbors, we will not learn any routes. So, besides the lack of a neighbor, what would be reasons for missing routes in an EIGRP network? Following is a listing of some common reasons as to why EIGRP routes might be missing either in the topology table or the routing table:

- Key Topic
- Bad or missing network command: The network command enables the EIGRP process on an interface and injects the network the interface is part of into the EIGRP process.
- Better source of information: If the exact same network is learned from a more reliable source, it is used instead of the EIGRP learned information.
- **Route filtering:** A filter might be set up that is preventing a route from being advertised or learned.

- Stub configuration: If the wrong setting is chosen during the stub router configuration, or the wrong router is chosen as the stub router, you might prevent a network from being advertised.
- Interface is shut down: The EIGRP enabled interface must be up/up for the network associated with the interface to be advertised.
- Split-horizon: Loop-prevention feature that prevents a router from advertising routes out the same interface they were learned on.

Let's take a look at each of these individually and identify how to recognize them during the troubleshooting process.

# Bad or Missing Network Command

When you use the **network** command, the EIGRP process is enabled on the interfaces that fall within the range of IP addresses identified by the command. EIGRP then takes the network/subnet the interface is part of and injects it into the topology table so that it can be advertised to other routers in the autonomous system. Therefore, even interfaces that will not form neighbor relationships with other routers need a valid **network** statement that will enable EIGRP on those interfaces so the networks the interfaces belong to will be injected into the EIGRP process and advertised. If the **network** statement is missing or configured incorrectly, EIGRP will not be enabled on the interface, and the network the interface belongs to will not be advertised.

As discussed in an earlier section, the output of **show ip protocols** displays the **network** statements in a nonintuitive way. Focus on the highlighted text in Example 14-16. Notice that it states *Routing for Networks*. Those are *not* the networks we are routing for. We are routing for the networks associated with the interface EIGRP will be enabled on based on the **network** statement. In this case, **10.1.1.1/32** really means **network 10.1.1.1 0.0.0.** 

#### **Example 14-16** Verifying network Statements with show ip protocols

```
Rl#show ip protocols
**** IP Routing is NSF aware ***
Routing Protocol is "eigrp 100"
Outgoing update filter list for all interfaces is not set
Incoming update filter list for all interfaces is not set
Default networks flagged in outgoing updates
Default networks accepted from incoming updates
EIGRP-IPv4 Protocol for AS(100)
Metric weight Kl=1, K2=0, K3=1, K4=0, K5=0
NSF-aware route hold timer is 240
Router-ID: 10.1.12.1
Topology : 0 (base)
Active Timer: 3 min
Distance: internal 90 external 170
```

```
Maximum path: 4

Maximum hopcount 100

Maximum metric variance 1

Automatic Summarization: disabled

Maximum path: 4

Routing for Networks:

10.1.1.1/32

10.1.12.1/32

Routing Information Sources:

Gateway Distance Last Update

10.1.12.2 90 09:54:36

Distance: internal 90 external 170
```

So what networks are we actually routing for then? The networks associated with the interfaces that are now enabled for EIGRP. In Example 14-17, you can see the output of the **show ip interface** command on R1 for Gig0/0 and Gig1/0, which was piped to only include the **Internet** address. Notice that they are in a /24 network. As a result, the network IDs would be 10.1.1.0/24 and 10.1.12.0/24. *Those* are the networks we are routing for.

**Example 14-17** Verifying Network IDs with show ip interface

```
Rl#show ip interface gi0/0 | i Internet
Internet address is 10.1.1.1/24
Rl#show ip interface gi1/0 | i Internet
Internet address is 10.1.12.1/24
```

Therefore, if you expect to route for the network 10.1.1.0/24 or 10.1.12.0/24, as in this case, you better have a **network** statement that enables the EIGRP process on the router interfaces in those networks.

You can confirm which interfaces are participating in the EIGRP process with the **show ip eigrp interfaces** command, as shown earlier.

# Better Source of Information

For an EIGRP-learned route to be installed in the routing table, it has to be the most trusted routing source. Recall that this is based on administrative distance (AD). EIGRP's AD is 90 for internally learned routes (networks inside the autonomous system) and 170 for externally learned routes (networks outside the autonomous system). Therefore, if there is another source that is educating the same router about the exact same network and that source has a better AD, the source with the better AD wins, and its information will be installed in the routing table. Compare Example 14-18, which is an EIGRP topology table, and Example 14-19, which is the routing table displaying only the EIGRP installed routes on the router. Focus on the highlighted networks of the topology table. Do you see them listed as EIGRP routes in the routing table?

```
Example 14-18 Sample show ip eigrp topology Command Output
```

```
Router#show ip eigrp topology
EIGRP-IPv4 Topology Table for AS(100)/ID(192.4.4.4)
Codes: P - Passive, A - Active, U - Update, Q - Query, R - Reply,
       r - reply Status, s - sia Status
P 172.16.33.8/30, 2 successors, FD is 2681856
        via 172.16.33.6 (2681856/2169856), Serial1/0
        via 172.16.33.18 (2681856/2169856), Serial1/2
P 10.1.34.0/24, 1 successors, FD is 2816
        via Connected, GigabitEthernet2/0
P 192.7.7.7/32, 1 successors, FD is 2300416
        via 172.16.33.5 (2300416/156160), Serial1/0
        via 172.16.33.6 (2809856/2297856), Serial1/0
        via 172.16.33.18 (2809856/2297856), Serial1/2
P 192.4.4.4/32, 1 successors, FD is 128256
        via Connected, Loopback0
P 172.16.33.16/30, 1 successors, FD is 2169856
        via Connected, Serial1/2
P 172.16.32.0/25, 2 successors, FD is 2172416
        via 172.16.33.6 (2172416/28160), Serial1/0
        via 172.16.33.18 (2172416/28160), Serial1/2
P 10.1.23.0/24, 1 successors, FD is 3072
        via 10.1.34.3 (3072/2816), GigabitEthernet2/0
P 203.0.113.0/30, 1 successors, FD is 28160
        via Connected, FastEthernet3/0
P 192.5.5.5/32, 1 successors, FD is 2297856
        via 172.16.33.5 (2297856/128256), Serial1/0
P 192.3.3.3/32, 1 successors, FD is 130816
        via 10.1.34.3 (130816/128256), GigabitEthernet2/0
P 192.2.2.2/32, 1 successors, FD is 131072
        via 10.1.34.3 (131072/130816), GigabitEthernet2/0
P 10.1.13.0/24, 1 successors, FD is 3072
        via 10.1.34.3 (3072/2816), GigabitEthernet2/0
P 0.0.0.0/0, 1 successors, FD is 28160
        via Rstatic (28160/0)
P 192.1.1.1/32, 1 successors, FD is 131072
        via 10.1.34.3 (131072/130816), GigabitEthernet2/0
P 172.16.32.192/29, 1 successors, FD is 2174976
        via 172.16.33.5 (2174976/30720), Serial1/0
        via 172.16.33.6 (2684416/2172416), Serial1/0
        via 172.16.33.18 (2684416/2172416), Serial1/2
P 198.51.100.0/30, 1 successors, FD is 28416
        via 10.1.34.3 (28416/28160), GigabitEthernet2/0
P 172.16.33.12/30, 1 successors, FD is 2172416
```

```
via 172.16.33.5 (2172416/28160), Serial1/0
P 192.6.6.6/32, 2 successors, FD is 2297856
via 172.16.33.6 (2297856/128256), Serial1/0
via 172.16.33.18 (2297856/128256), Serial1/2
P 172.16.33.0/29, 1 successors, FD is 2169856
via Connected, Serial1/0
P 10.1.1.0/26, 1 successors, FD is 3328
via 10.1.34.3 (3328/3072), GigabitEthernet2/0
P 172.16.32.128/26, 1 successors, FD is 2172416
via 172.16.33.5 (2172416/28160), Serial1/0
```

#### **Example 14-19** Sample show ip route eigrp Command Output

```
Router#show ip route eigrp
Codes: L - local, C - connected, S - static, R - RIP, M - mobile, B - BGP
       D - EIGRP, EX - EIGRP external, O - OSPF, IA - OSPF inter area
       N1 - OSPF NSSA external type 1, N2 - OSPF NSSA external type 2
       E1 - OSPF external type 1, E2 - OSPF external type 2
       i - IS-IS, su - IS-IS summary, L1 - IS-IS level-1, L2 - IS-IS level-2
       ia - IS-IS inter area, * - candidate default, U - per-user static route
       o - ODR, P - periodic downloaded static route, H - NHRP, l - LISP
       + - replicated route, % - next hop override
Gateway of last resort is 203.0.113.1 to network 0.0.0.0
      10.0.0.0/8 is variably subnetted, 5 subnets, 3 masks
D
        10.1.1.0/26 [90/3328] via 10.1.34.3, 00:49:19, GigabitEthernet2/0
         10.1.13.0/24 [90/3072] via 10.1.34.3, 00:49:22, GigabitEthernet2/0
D
D
         10.1.23.0/24 [90/3072] via 10.1.34.3, 00:49:22, GigabitEthernet2/0
      172.16.0.0/16 is variably subnetted, 9 subnets, 5 masks
        172.16.32.0/25 [90/2172416] via 172.16.33.18, 00:49:22, Serial1/2
D
                        [90/2172416] via 172.16.33.6, 00:49:22, Serial1/0
D
        172.16.32.128/26 [90/2172416] via 172.16.33.5, 00:49:23, Serial1/0
D
        172.16.32.192/29 [90/2174976] via 172.16.33.5, 00:49:23, Serial1/0
        172.16.33.8/30 [90/2681856] via 172.16.33.18, 00:49:22, Serial1/2
D
                        [90/2681856] via 172.16.33.6, 00:49:22, Serial1/0
D
        172.16.33.12/30 [90/2172416] via 172.16.33.5, 00:49:23, Serial1/0
     192.1.1.0/32 is subnetted, 1 subnets
         192.1.1.1 [90/131072] via 10.1.34.3, 00:49:19, GigabitEthernet2/0
D
      192.2.2.0/32 is subnetted, 1 subnets
D
         192.2.2.2 [90/131072] via 10.1.34.3, 00:49:19, GigabitEthernet2/0
     192.3.3.0/32 is subnetted, 1 subnets
        192.3.3.3 [90/130816] via 10.1.34.3, 00:49:22, GigabitEthernet2/0
D
      192.5.5.0/32 is subnetted, 1 subnets
        192.5.5.5 [90/2297856] via 172.16.33.5, 00:49:23, Serial1/0
D
      192.6.6.0/32 is subnetted, 1 subnets
```

None of the highlighted routes in Example 14-18 appear in the routing table as EIGRP routes. In this case, there is a better source for the same information. Example 14-20, which displays the output of the **show ip route 172.16.33.16 255.255.255.252** command, identifies that this network is directly connected and has an AD of 0. Because a directly connected network has an AD of 0 and an internal EIGRP route has an AD of 90, the directly connected source is installed in the routing table. Refer back to Example 14-18 and focus on the 0.0.0.0/0 route. Notice that it says Rstatic, which means that the route was redistributed from a static route on this router. Therefore, there is a static default route on the local router with a better AD than the EIGRP default route, which would have an AD of 170. As a result, the EIGRP 0.0.0.0/0 route would not be installed in the routing table, the static default route would be.

# **Example 14-20** Sample show ip route 172.16.33.16 255.255.255.252 Command Output

```
Router#show ip route 172.16.33.16 255.255.255.252
Routing entry for 172.16.33.16/30
Known via "connected", distance 0, metric 0 (connected, via interface)
...output omitted...
```

Key Topic Having a better source of routing information may not cause users to complain or submit a trouble ticket because they will probably still be able to access the resources they need to. However, it may be causing suboptimal routing in your network. Review Figure 14-1, which shows a network running two different routing protocols. In this case, which path will be used to send traffic from PC1 to 10.1.1.0/24? If you said the longer EIGRP path, you are correct. Even though it is quicker to use the Open Shortest Path First (OSPF) path, EIGRP wins by default because it has the lower AD, and suboptimal routing occurs.

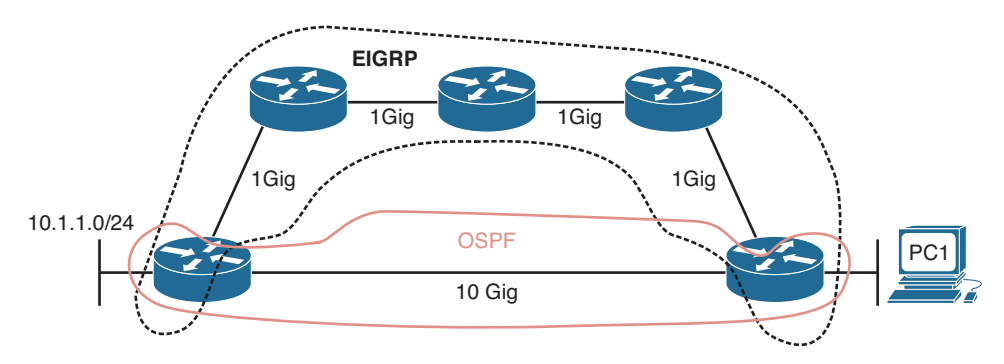

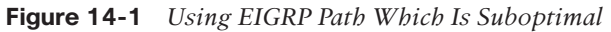

Being able to recognize when a certain routing source should be used and when it should not be used is key to optimizing your network and reducing the number of troubleshooting instances related to *"the network is slow."* In this case, we might want to consider increasing the AD of EIGRP or lowering the AD of OSPF to optimize routing.

# **Route Filtering**

A distribute list applied to an EIGRP process controls which routes are advertised to neighbors or which routes are received from neighbors. The distribute list is applied in EIGRP configuration mode either inbound or outbound, and the routes sent or received are controlled by ACLs, prefix lists, or route maps. So, when troubleshooting route filtering, you need to consider the following:

- Is the distribute list applied in the correct direction?
- Is the distribute list applied to the correct interface?
- If the distribute list is using an ACL, is the ACL correct?
- If the distribute list is using a prefix list, is the prefix list correct?
- If the distribute list is using a route map, is the route map correct?

The **show ip protocols** command will identify whether a distribute list is applied to all interfaces or an individual interface, as shown in Example 14-21. This example indicates that there are no outbound filters and that there is an inbound filter on Gig1/0.

**Example 14-21** Verifying Route Filters with show ip protocols

```
Rl#show ip protocols
**** IP Routing is NSF aware ***
Routing Protocol is "eigrp 100"
Outgoing update filter list for all interfaces is not set
Incoming update filter list for all interfaces is not set
GigabitEthernet1/0 filtered by 10 (per-user), default is not set
Default networks flagged in outgoing updates
Default networks accepted from incoming updates
EIGRP-IPv4 Protocol for AS(100)
Metric weight K1=1, K2=0, K3=1, K4=0, K5=0
NSF-aware route hold timer is 240
Router-ID: 10.1.12.1
...output omitted...
```

The inbound filter in Example 14-21 on Gig1/0 is filtering with ACL 10. To verify the entries in the ACL, you must issue the **show access-lists 10** command. If a prefix list was applied, you issue the **show ip prefix-list** command. If a route map was applied you issue the **show route-map** command.

As displayed in Example 14-22, you can verify the command that was used to apply the distribute list in the running configuration by reviewing the EIGRP configuration section.

Key Topic

#### **Example 14-22** Verifying EIGRP distribute-list Command

```
Rl#show run | section router eigrp
router eigrp 100
distribute-list 10 in GigabitEthernet1/0
network 10.1.1.1 0.0.0.0
network 10.1.12.1 0.0.0.0
passive-interface GigabitEthernet0/0
```

# Stub Configuration

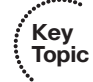

The EIGRP stub feature allows you to control the scope of EIGRP queries in the network. Figure 14-2 shows the failure of network 192.168.1.0/24 on R1 that causes a query to be sent to R2 and then a query from R2 sent to R3 and R4. However, the query to R3 is not needed because R3 will never have alternate information about the 192.168.1.0/24 network. The query wastes resources. Configuring the EIGRP stub feature on R3 with the **eigrp stub** command will ensure that R2 never sends a query to R3, as shown in Figure 14-3.

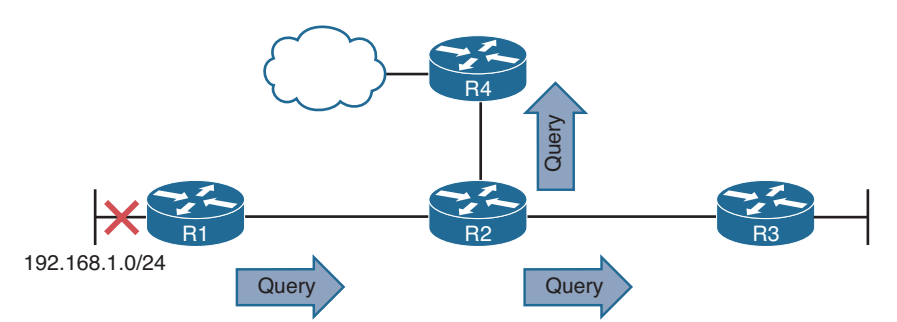

Figure 14-2 Query Scope Without EIGRP Stub Feature

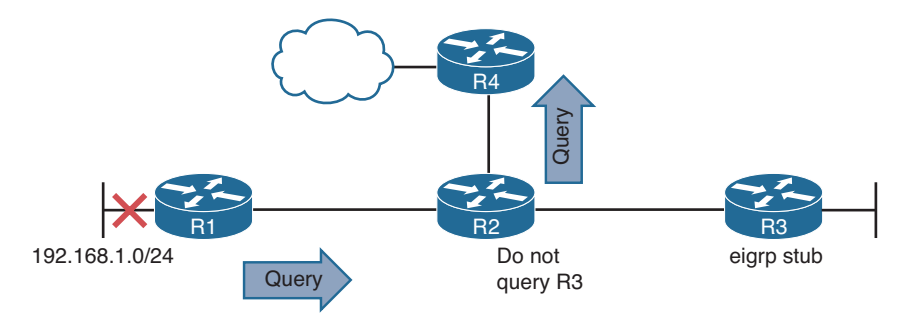

## Figure 14-3 Query Scope with EIGRP Stub Feature

This feature comes in handy over slow hub-and-spoke WAN links, as shown in Figure 14-4. It prevents the hub from querying the spokes, which reduces the amount of EIGRP traffic sent over the link. In addition, it reduces the chance of a route being stuck-in-active (SIA). SIA happens when a router does not receive a reply to a query that it sent.

Over WANs, this can happen due to congestion and result in the reestablishment of neighbor relationships, which causes convergence, which generates even more EIGRP traffic. Therefore, if we do not query the hubs, we do not have to worry about these issues.

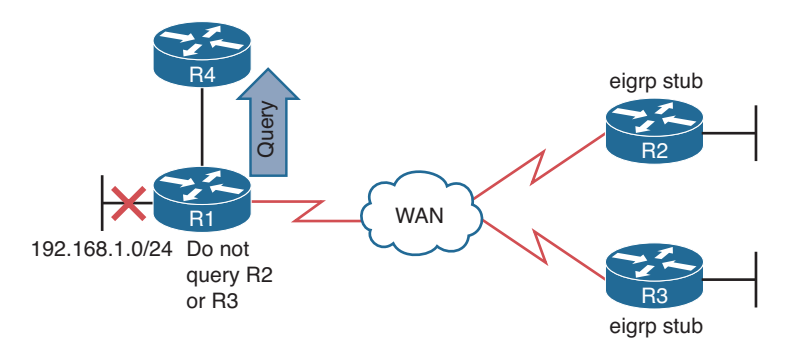

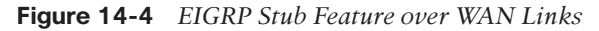

When configuring the EIGRP stub feature, you can control the routes that the stub router will advertise to its neighbor. By default, it is connected and summary routes. However, you have the option of just connected, summary, redistributed, static, or a combination of them. The other option is to send no routes (receive-only). If the wrong option is chosen, the stub routers would not be advertising the correct routes to its neighbors, resulting in missing routes on the hub and other routers in the topology. In addition, if you configure the wrong router as the stub router (for example, R1 in Figure 14-4), R1 would never fully share all routes it knows about to R4, R2, and R3, resulting in missing routes in the topology. To verify whether the router is a stub router and the routes it will advertise, issue the **show ip protocols** command, as shown in Example 14-23.

**Example 14-23** show ip protocols Command Output on R2

```
R2#show ip protocols
...output omitted...
EIGRP-IPv4 Protocol for AS(100)
Metric weight K1=1, K2=0, K3=1, K4=0, K5=0
NSF-aware route hold timer is 240
Router-ID: 192.1.1.1
Stub, connected, summary
Topology : 0 (base)
Active Timer: 3 min
Distance: internal 90 external 170
Maximum path: 4
...output omitted...
```

To determine whether a neighbor is a stub router and the types of routes it is advertising, issue the command **show ip eigrp neighbors detail**. Example 14-24 displays the output of **show ip eigrp neighbors detail** on R1 and indicates that the neighbor is a stub router advertising connected and summary routes.

**Example 14-24** Verifying Whether an EIGRP Neighbor Is a Stub Router

```
R1#show ip eigrp neighbors detail
EIGRP-IPv4 Neighbors for AS(100)
   Address
                                                 Hold Uptime
Н
                           Interface
                                                               SRTT
                                                                     RTO Q
                                                                             Seq
                                                 (sec)
                                                               (ms)
                                                                         Cnt. Num
0
  10 1 13 1
                          Se1/0
                                                   14 00:00:18 99 594 0 11
  Version 11.0/2.0, Retrans: 0, Retries: 0, Prefixes: 2
  Topology-ids from peer - 0
   Stub Peer Advertising (CONNECTED SUMMARY ) Routes
   Suppressing queries
...output omitted...
```

#### Interface Is Shut Down

As discussed earlier, the **network** command enables the routing process on an interface. Once the EIGRP process is enabled on the interface, the network the interface is part of (the directly connected entry in the routing table) is injected into the EIGRP process. If the interface is shut down, there is no directly connected entry for the network in the routing table. Therefore, the network does not exist, and there is no network that can be injected into the EIGRP process. The interface has to be up/up for routes to be advertised or for neighbor relationships to be formed.

#### Split-horizon

Key

Topic

The EIGRP split-horizon rule states that any routes learned inbound on an interface will not be advertised out the same interface. This rule is designed to prevent routing loops. However, this rule presents an issue in certain topologies. Figure 14-5 shows a nonbroad-cast multiaccess (NBMA) Frame Relay hub-and-spoke topology or a dynamic multipoint virtual private network (DMVPN), which both use multipoint interfaces on the hub. The multipoint interface (single physical interface or mGRE tunnel interface) provides connectivity to multiple routers in the same subnet out the single interface, like Ethernet. In this figure, R2 is sending an EIGRP update to R1 on the permanent virtual circuit (PVC) or generic routing encapsulation (GRE) tunnel. Because split-horizon is enabled on the Ser1/0 interface or the multipoint GRE tunnel interface on R1, R1 will not advertise the 10.1.2.0/24 network back out that interface. So, R3 will never learn about 10.1.2.0/24.

To verify whether split-horizon is enabled on an interface, issue the **show ip interface** *interface\_type interface\_number* command, as shown in Example 14-25. In this case, you can see that split-horizon is enabled.

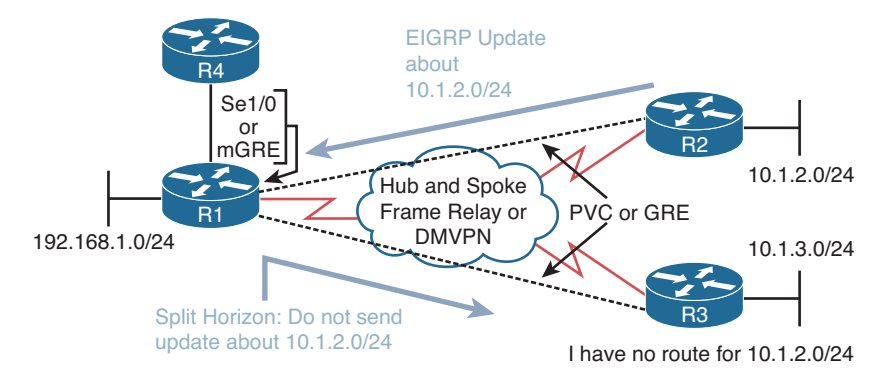

Figure 14-5 EIGRP Split-Horizon Issue

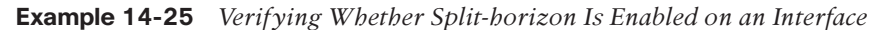

| R1#show ip interface tunnel 0             |  |  |  |  |  |
|-------------------------------------------|--|--|--|--|--|
| Tunnel0 is up, line protocol is up        |  |  |  |  |  |
| Internet address is 192.168.1.1/24        |  |  |  |  |  |
| Broadcast address is 255.255.255.255      |  |  |  |  |  |
| Address determined by setup command       |  |  |  |  |  |
| MTU is 1476 bytes                         |  |  |  |  |  |
| Helper address is not set                 |  |  |  |  |  |
| Directed broadcast forwarding is disabled |  |  |  |  |  |
| Outgoing access list is not set           |  |  |  |  |  |
| Inbound access list is not set            |  |  |  |  |  |
| Proxy ARP is enabled                      |  |  |  |  |  |
| Local Proxy ARP is disabled               |  |  |  |  |  |
| Security level is default                 |  |  |  |  |  |
| Split horizon is enabled                  |  |  |  |  |  |
| ICMP redirects are never sent             |  |  |  |  |  |
| output omitted                            |  |  |  |  |  |

To disable split-horizon on an interface completely, issue the **no ip split-horizon** command in interface configuration mode. If you only want to disable it for the EIGRP process running on the interface, issue the command **no ip split-horizon eigrp** *autonomous\_system\_number*.

If you disable split-horizon for the EIGRP process, it will still show as enabled in the output of **show ip interface**, as shown in Example 14-25 earlier. To verify whether split-horizon is enabled or disabled for the EIGRP process on an interface, issue the command **show ip eigrp interfaces detail** *interface\_type interface\_number*. Example 14-26 shows that it is disabled for EIGRP on interface tunnel 0.

**Example 14-26** Verifying Whether Split-horizon Is Enabled for EIGRP on an Interface

```
Rl#show ip eigrp interfaces detail tunnel 0
EIGRP-IPv4 Interfaces for AS(100)
Xmit Queue PeerQ Mean Pacing Time Multicast Pending
```

```
Interface Peers Un/Reliable Un/Reliable SRTT Un/Reliable
                                                              Flow Timer
                                                                           Routes
                           0/0
T110
         0
                  0/0
                                          0
                                                 6/6
                                                                0
                                                                            0
 Hello-interval is 5, Hold-time is 15
  Split-horizon is disabled
 Next xmit serial <none>
  Packetized sent/expedited: 0/0
 Hello's sent/expedited: 17/1
  Un/reliable mcasts: 0/0 Un/reliable ucasts: 0/0
 Mcast exceptions: 0 CR packets: 0 ACKs suppressed: 0
  Retransmissions sent: 0 Out-of-sequence rcvd: 0
  Topology-ids on interface - 0
  Authentication mode is not set
```

# **Troubleshooting Miscellaneous EIGRP for IPv4 Issues**

So far, your focus has been on troubleshooting EIGRP neighbor relationships and routes. Now your focus will be on troubleshooting issues related to feasible successors, discontiguous networks and autosummarization, route summarization, and equal and unequal metric load balancing.

#### Feasible Successors

The best route (lowest feasible distance [FD] metric) for a specific network in the EIGRP topology table becomes a candidate to be injected into the router's routing table. (We use the term *candidate* because even though it is the best EIGRP route, there might be a better source of the same information that will be used instead.) If that route is indeed injected into the routing table, that route becomes known as the *successor* (best) route. This is the route that is then advertised to neighboring routers. Example 14-27 displays a sample EIGRP topology table, which you can view by issuing the **show ip eigrp topology** command. Focus on the entry for 172.16.32.192/29. Notice that there are three paths to reach that network. However, based on the fact that it states *1 successors*, only one is being used as the best path. It is the one with the lowest FD of 2174976, which is the path via 172.16.33.5, reachable out interface Serial 1/0.

#### **Example 14-27** Sample show ip eigrp topology Command Output

```
R4#show ip eigrp topology
EIGRP-IPv4 Topology Table for AS(100)/ID(192.4.4.4)
Codes: P - Passive, A - Active, U - Update, Q - Query, R - Reply,
        r - reply Status, s - sia Status
...output omitted...
P 10.1.13.0/24, 1 successors, FD is 3072
        via 10.1.34.3 (3072/2816), GigabitEthernet2/0
P 0.0.0.0/0, 1 successors, FD is 28160
        via Rstatic (28160/0)
```
```
P 192.1.1.1/32, 1 successors, FD is 131072
via 10.1.34.3 (131072/130816), GigabitEthernet2/0
P 172.16.32.192/29, 1 successors, FD is 2174976
via 172.16.33.5 (2174976/30720), Serial1/0
via 172.16.33.6 (2684416/2172416), Serial1/0
via 172.16.33.18 (2684416/2172416), Serial1/2
P 198.51.100.0/30, 1 successors, FD is 28416
via 10.1.34.3 (28416/28160), GigabitEthernet2/0
P 172.16.33.12/30, 1 successors, FD is 2172416
via 172.16.33.5 (2172416/28160), Serial1/0
...output omitted...
```

In the brackets after the next-hop IP address is the FD followed by the reported distance (RD):

- Reported distance: The distance from the neighbor at the next-hop address to the destination network
- Feasible distance: The RD plus the metric to reach the neighbor at the next-hop address that is advertising the RD

The successor is the path with the lowest FD. However, EIGRP also precalculates paths that could be used if the successor disappeared. These are known as the feasible successor must be less than the FD of the successor. Review Example 14-27 again. The path via 172.16.33.5 is the successor. However, are the paths using 172.16.33.6 and 172.16.33.18 feasible successors (backups)? To determine this, take the RD of these paths (in this case, it is the same [2172416]), and compare it to the FD of the successors. (2174976). Is the RD less than the FD? Yes. Therefore, they are feasible successors.

For troubleshooting, it is important to note that the output of **show ip eigrp topology** only displays the successors and feasible successors. If you need to verify the FD or RD of other paths to the same destination that are not feasible successors, you can use the **show ip eigrp topology all-links** command. Example 14-28 displays the output of **show ip eigrp topology** and **show ip eigrp topology all-links**. Focus on the entry for 10.1.34.0/24. Notice how in the output of **show ip eigrp topology** all-links there are two. This is because the next hop of 172.16.33.13 has an RD greater than the FD of the successor and therefore cannot be a feasible successor.

#### **Example 14-28** Sample show ip eigrp topology Comparison

```
Router#show ip eigrp topology
EIGRP-IPv4 Topology Table for AS(100)/ID(172.16.33.14)
Codes: P - Passive, A - Active, U - Update, Q - Query, R - Reply,
        r - reply Status, s - sia Status
P 172.16.33.8/30, 1 successors, FD is 2169856
        via Connected, Seriall/0
```

```
P 10.1.34.0/24, 1 successors, FD is 2682112
       via 172.16.33.9 (2682112/2170112), Serial1/0
P 203.0.113.0/30, 1 successors, FD is 2684416
       via 172.16.33.9 (2684416/2172416), Serial1/0
P 172.16.32.192/29, 1 successors, FD is 28160
       via Connected, FastEthernet2/0
P 172.16.33.12/30, 1 successors, FD is 5511936
       via Connected, Serial1/1
P 172.16.33.0/29, 1 successors, FD is 2681856
        via 172.16.33.9 (2681856/2169856), Serial1/0
Router#show ip eigrp topology all-links
EIGRP-IPv4 Topology Table for AS(100)/ID(172.16.33.14)
Codes: P - Passive, A - Active, U - Update, Q - Query, R - Reply,
       r - reply Status, s - sia Status
P 172.16.33.8/30, 1 successors, FD is 2169856, serno 1
       via Connected, Serial1/0
P 10.1.34.0/24, 1 successors, FD is 2682112, serno 8
        via 172.16.33.9 (2682112/2170112), Serial1/0
        via 172.16.33.13 (6024192/3072256), Serial1/1
P 203.0.113.0/30, 1 successors, FD is 2684416, serno 9
       via 172.16.33.9 (2684416/2172416), Serial1/0
       via 172.16.33.13 (6026496/3074560), Serial1/1
P 172.16.32.192/29, 1 successors, FD is 28160, serno 3
       via Connected, FastEthernet2/0
P 172.16.33.12/30, 1 successors, FD is 5511936, serno 2
       via Connected, Serial1/1
P 172.16.33.0/29, 1 successors, FD is 2681856, serno 5
       via 172.16.33.9 (2681856/2169856), Serial1/0
       via 172.16.33.13 (6023936/3072000), Serial1/1
```

The EIGRP topology table not only contains the routes learned from other routers, but also routes that have been redistributed into the EIGRP process and the local networks whose interfaces are participating in the EIGRP process, as highlighted in Example 14-29.

**Example 14-29** Verifying Connected and Redistributed Entries in the Topology Table

```
R4#show ip eigrp topology
EIGRP-IPv4 Topology Table for AS(100)/ID(192.4.4.4)
Codes: P - Passive, A - Active, U - Update, Q - Query, R - Reply,
        r - reply Status, s - sia Status
...output omitted...
P 192.2.2.2/32, 1 successors, FD is 131072
        via 10.1.34.3 (131072/130816), GigabitEthernet2/0
P 10.1.13.0/24, 1 successors, FD is 3072
```

```
via 10.1.34.3 (3072/2816), GigabitEthernet2/0
P 0.0.0.0/0, 1 successors, FD is 28160
       via Rstatic (28160/0)
P 192.1.1.1/32, 1 successors, FD is 131072
       via 10.1.34.3 (131072/130816), GigabitEthernet2/0
P 172.16.32.192/29, 1 successors, FD is 2174976
       via 172.16.33.5 (2174976/30720), Serial1/0
       via 172.16.33.6 (2684416/2172416), Serial1/0
       via 172.16.33.18 (2684416/2172416), Serial1/2
P 198.51.100.0/30, 1 successors, FD is 28416
       via 10.1.34.3 (28416/28160), GigabitEthernet2/0
P 172.16.33.12/30, 1 successors, FD is 2172416
       via 172.16.33.5 (2172416/28160), Serial1/0
P 192.6.6.6/32, 2 successors, FD is 2297856
       via 172.16.33.6 (2297856/128256), Serial1/0
       via 172.16.33.18 (2297856/128256), Serial1/2
P 172.16.33.0/29, 1 successors, FD is 2169856
       via Connected, Serial1/0
...output omitted...
```

#### **Discontiguous Networks and Autosummarization**

EIGRP supports variable-length subnet masking (VLSM). In earlier releases of the Cisco IOS (pre 15.0), EIGRP automatically performed route summarization at classful network boundaries. This was an issue in networks containing discontiguous networks. As a result, it was necessary when configuring EIGRP to turn off automatic summarization using the **no auto-summary** command in router configuration mode for an EIGRP autonomous system. However, from Cisco IOS 15.0 and onward, automatic summarization is off by default for EIGRP. Therefore, you do not have to worry about issuing the **no auto-summary** command anymore. However, you should be able to recognize a discontiguous network when reviewing a network topology and understand that if someone manually enabled autosummarization in your EIGRP autonomous system, routing would be broken.

Figure 14-6 provides an example of a discontiguous network. The 172.16.0.0/16 Class B classful network is considered discontiguous because it is subnetted as 172.16.1.0/24 and 172.16.2.0/24 and the subnets are separated from each other by a different classful network, which is 10.0.0.0. With automatic summarization turned on, when R3 advertises the 172.16.2.0/24 network to R2, it is summarized to 172.16.0.0/16 because it is being sent out an interface in a different classful network. So, instead of 172.16.2.0/24 being sent, 172.16.0.0/16 is sent. Likewise, the same thing happens when R1 advertises the 172.16.1.0/24 network to R2; it is advertised as 172.16.0.0/16. If you reviewed R2's routing table, it would show an entry for 172.16.0.0 with two next hops (if everything else is equal), one via R3 using Fa0/1 and the other via R1 using Fa0/0.

Now picture a packet arriving at R2 from R4 with a destination IP of 172.16.2.5. Which way does R2 send it? You see the problem? It should send it out Fa0/1, but it could send it out Fa0/0. There is a 50/50 chance it gets it correct. The moral of this story is this: If

you have a discontiguous network, autosummarization has to be off, and you must take care when performing manual summarization. To verify whether automatic summarization is enabled or disabled, use the **show ip protocols** command, as shown in Example 14-30.

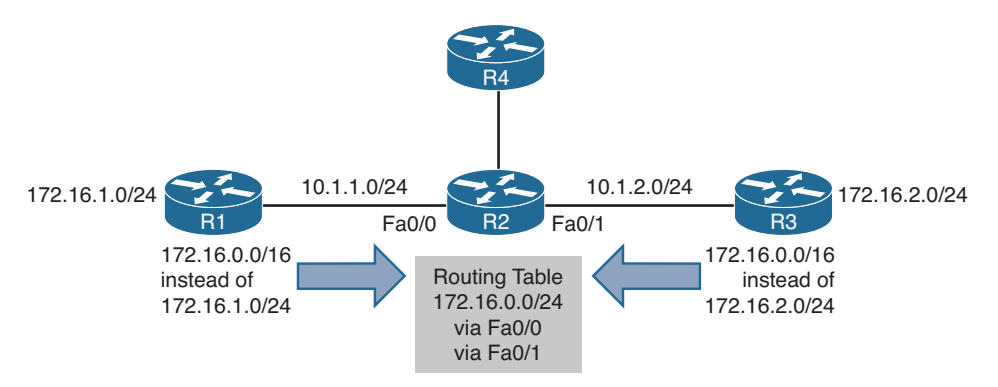

Figure 14-6 Discontiguous Network Example

| Example 14-30 | Verifying | Route Sumn | narization | with | show i | p protocols |
|---------------|-----------|------------|------------|------|--------|-------------|
|---------------|-----------|------------|------------|------|--------|-------------|

```
Router#show ip protocols
...output omitted...
 EIGRP-IPv4 Protocol for AS(100)
   Metric weight K1=1, K2=0, K3=1, K4=0, K5=0
   NSF-aware route hold timer is 240
   Router-ID: 10.1.13.1
   Topology : 0 (base)
      Active Timer: 3 min
      Distance: internal 90 external 170
     Maximum path: 4
     Maximum hopcount 100
      Maximum metric variance 1
 Automatic Summarization: disabled
 Address Summarization:
   10.1.0.0/20 for Gi2/0
      Summarizing 2 components with metric 2816
 Maximum path: 4
 Routing for Networks:
 ..output omitted...
```

#### **Route Summarization**

By default with IOS 15.0 and later, autosummary is off. Therefore, you can either turn it on (not recommended), or perform manual route summarization (recommended). With EIGRP, manual route summarization is enabled on an interface-by-interface basis. Key Topic Therefore, when troubleshooting route summarization, keep the following in mind:

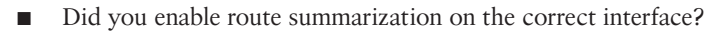

- Did you associate the summary route with the correct EIGRP autonomous system?
- Did you create the appropriate summary route?

You can verify all of these using the **show ip protocols** command, as shown in Example 14-30. In this example, autosummarization is disabled, and manual summarization is enabled for EIGRP autonomous system 100 on interface Gigabit Ethernet 2/0 for 10.1.0.0/20.

It is important that you create accurate summary routes to ensure that your router is not advertising networks in the summary route that it does not truly know how to reach. If it does, it is possible that it might receive packets to destinations that fall within the summary that it really does not know how to reach. If this is the case, it means that packets will be dropped because of the route to null 0.

When a summary route is created on a router, so is a summary route to null 0, as shown in Example 14-31. This route to null 0 is created to prevent routing loops. It is imperative that this route is in the table to ensure that if a packet is received by this router destined to a network that falls within the summary that the router does not really know how to reach, it will be dropped. If the route to null 0 did not exist, and there was a default route on the router, the router would forward the packet via the default route, and then the next-hop router would end up forwarding it back to this router, because it is using the summary route, then the local router would then forward it based on the default route, and then it would come back. This is a routing loop.

**Example 14-31** Verifying Local Summary Route to Null 0

Router#show ip route | include Null
D 10.1.0.0/20 is a summary, 00:12:03, Null0

The route to null 0 has an AD of 5, as shown in Example 14-32, to ensure that it is more trustworthy than most of the other sources of routing information. Therefore, the only way this route would not be in the routing table is if you had a source with a lower AD (for example, someone creates a static route for the same summary network and points it to a next hop IP address instead of null 0). This would cause a routing loop.

**Example 14-32** Verifying the AD of Local Summary Route to Null 0

```
Router#show ip route 10.1.0.0
Routing entry for 10.1.0.0/20
Known via "eigrp 100", distance 5, metric 2816, type internal
```

#### Load Balancing

By default, EIGRP will load balance on four equal metric paths. You can change this with the **maximum-paths** command in router configuration mode for EIGRP. However, EIGRP also supports load balancing across unequal metric paths using the *variance* feature. By default, the variance value for an EIGRP routing process is 1, meaning the load balancing will only occur over equal metric paths. You can issue the **variance** *multiplier* command

in router configuration mode to specify a range of metrics over which load balancing will occur. For example, suppose that a route had a metric of 200000, and you configured **the variance 2** command for the EIGRP routing process. This would cause load balancing to occur over any route with a metric in the range of 200000 through 400000 (2 \* 200000). As you can see, a route could have a metric as high as 400000 (that is, the variance multiplier multiplied by the best metric) and still be used.

However, even with unequal metric load balancing, you are still governed by the **maximum-paths** command. Therefore, if you have five unequal-metric paths that you want to use and you configured the correct variance multiplier, but maximum paths is set to 2, you will only use two of the five paths. To use all five, you would also need to make sure that the maximum paths were set to 5 as well.

Also, remember that the feasibility condition plays a huge role in unequal path load balancing. If the path is not a feasible successor, it cannot be used for unequal path load balancing. There is no exception to this rule. If you recall, the feasibility condition is this: *To be a feasible successor, your RD must be less than the FD of the successor.* 

To verify the configured maximum paths and variance, use the **show ip protocols** command, as shown in Example 14-33.

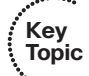

**Example 14-33** Verifying Variance and Maximum Paths

```
Router#show ip protocols
Routing Protocol is "eigrp 100"
 Outgoing update filter list for all interfaces is not set
 Incoming update filter list for all interfaces is not set
 Default networks flagged in outgoing updates
 Default networks accepted from incoming updates
 EIGRP-IPv4 Protocol for AS(100)
   Metric weight K1=1, K2=0, K3=1, K4=0, K5=0
   NSF-aware route hold timer is 240
   Router-ID: 10.1.12.1
   Topology : 0 (base)
     Active Timer: 3 min
     Distance: internal 90 external 170
     Maximum path: 4
     Maximum hopcount 100
     Maximum metric variance 1
 Automatic Summarization: disabled
 Maximum path: 4
 Routing for Networks:
   0.0.0.0
 Routing Information Sources:
                  Distance Last Update
   Gateway
   Gateway
                  Distance
                               Last Update
   10.1.12.2
                       90
                               10:26:36
 Distance: internal 90 external 170
```

# **EIGRP for IPv4 Trouble Tickets**

This section presents various trouble tickets relating to the topics discussed earlier in the chapter. The purpose of these trouble tickets is to give a process that you can follow when troubleshooting in the real world or in an exam environment. All trouble tickets in this section are based on the topology depicted in Figure 14-7.

EIGRP AS 100

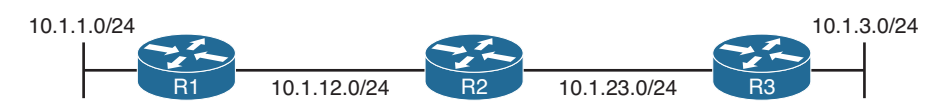

Figure 14-7 EIGRP for IPv4 Trouble Tickets Topology

# **Trouble Ticket 14-1**

Problem: Users in the 10.1.1.0/24 network indicate that they are not able to access resources in the 10.1.3.0/24 network.

As always, the first item on the list for troubleshooting is: verify the problem. You access a PC in the 10.1.1.0/24 network and ping an IP address in the 10.1.3.0/24 network and it is successful (0% loss), as shown in Example 14-34. However, notice that the reply is from the default gateway at 10.1.1.1 and it states: Destination host unreachable. Therefore, it was technically not successful.

**Example 14-34** Destination Unreachable Result from ping Command on PC

```
C:\>ping 10.1.3.10
Pinging 10.1.3.10 with 32 bytes of data;
Reply from 10.1.1.1: Destination host unreachable.
Reply from 10.1.1.1: Destination host unreachable.
Reply from 10.1.1.1: Destination host unreachable.
Ping statistics for 10.1.3.10:
    Packets: Sent = 4, Received = 4, lost = 0 (0% loss),
Approximate round trip times in milli-seconds:
    Minimum = 0ms, Maximum = 0ms, Average = 0ms
```

The result of this ping tells us two very important things: The PC can reach the default gateway, and the default gateway does not know how to get to the 10.1.3.0/24 network. Therefore, we can focus our attention on R1 and work from there.

On R1, you issue the same ping, but it fails, as shown in Example 14-35.

**Example 14-35** Failed Ping from R1 to 10.1.3.10

Rl#ping 10.1.3.10
Type escape sequence to abort.
Sending 5, 100-byte ICMP Echos to 10.1.3.10, timeout is 2 seconds:
....
Success rate is 0 percent (0/5)

Next, you check R1's routing table with the **show ip route** command and notice that there are only connected routes in the routing table, as shown in Example 14-36. You conclude that R1 is not learning any routes from R2.

**Example 14-36** show ip route *Output on R1* 

```
Rl#show ip route
...output omitted...
Gateway of last resort is not set
10.0.0.0/8 is variably subnetted, 4 subnets, 2 masks
C 10.1.1.0/24 is directly connected, GigabitEthernet0/0
L 10.1.1.1/32 is directly connected, GigabitEthernet1/0
C 10.1.12.0/24 is directly connected, GigabitEthernet1/0
L 10.1.12.1/32 is directly connected, GigabitEthernet1/0
```

According to Figure 14-7, EIGRP is the routing protocol in use. Therefore, you issue the **show ip protocols** command to verify that EIGRP is running the correct autonomous system. Example, 14-37 displays the **show ip protocols** output and confirms that EIGRP 100 is in operation on R1.

**Example 14-37** show ip protocols *Output on R1* 

```
R1#show ip protocols
*** IP Routing is NSF aware ***
Routing Protocol is "eigrp 100"
  Outgoing update filter list for all interfaces is not set
  Incoming update filter list for all interfaces is not set
 Default networks flagged in outgoing updates
  Default networks accepted from incoming updates
  EIGRP-IPv4 Protocol for AS(100)
    Metric weight K1=1, K2=0, K3=1, K4=0, K5=0
    NSF-aware route hold timer is 240
    Router-ID: 10.1.12.1
    Topology : 0 (base)
      Active Timer: 3 min
      Distance: internal 90 external 170
      Maximum path: 4
      Maximum hopcount 100
      Maximum metric variance 1
```

#### 548 CCNP Routing and Switching TSHOOT 300-135 Official Cert Guide

```
Automatic Summarization: disabled

Maximum path: 4

Routing for Networks:

10.1.1.1/32

10.1.12.1/32

Routing Information Sources:

Gateway Distance Last Update

10.1.12.2 90 00:45:53

Distance: internal 90 external 170
```

Next you check to see whether R1 has any EIGRP neighbors. According to the topology, R2 should be a neighbor. To verify EIGRP neighbors, you issue the **show ip eigrp neighbors** command on R1, as shown in Example 14-38. According to the output, R1 has no neighbors.

**Example 14-38** show ip eigrp neighbors Output on R1

```
R1#show ip eigrp neighbors
EIGRP-IPv4 Neighbors for AS(100)
```

Now you verify whether there are any interfaces participating in the EIGRP process using the **show ip eigrp interfaces** command. Example 14-39 indicates that there are two interfaces participating in the EIGRP process: Gig0/0 and Gig1/0.

**Example 14-39** show ip eigrp interfaces *Output on R1* 

| R1#show i | R1#show ip eigrp interfaces       |             |             |      |             |            |         |  |
|-----------|-----------------------------------|-------------|-------------|------|-------------|------------|---------|--|
| EIGRP-IPv | EIGRP-IPv4 Interfaces for AS(100) |             |             |      |             |            |         |  |
|           |                                   | Xmit Queue  | PeerQ       | Mean | Pacing Time | Multicast  | Pending |  |
| Interface | Peers                             | Un/Reliable | Un/Reliable | SRTT | Un/Reliable | Flow Timer | Routes  |  |
| Gi0/0     | 0                                 | 0/0         | 0/0         | 0    | 0/0         | 0          | 0       |  |
| Gi1/0     | 0                                 | 0/0         | 0/0         | 0    | 0/0         | 304        | 0       |  |

The output of **show cdp neighbors**, as shown in Example 14-40, indicates that R1 is connected to R2 using Gig1/0 and that R2 is using Gig0/0. Therefore, we expect a peering between the two using these interfaces.

#### **Example 14-40** show cdp neighbors *Output on R1*

```
Rl#show cdp neighbors
Capability Codes: R - Router, T - Trans Bridge, B - Source Route Bridge
S - Switch, H - Host, I - IGMP, r - Repeater, P - Phone,
D - Remote, C - CVTA, M - Two-port Mac Relay
Device ID Local Intrfce Holdtme Capability Platform Port ID
R2 Gig 1/0 172 R 7206VXR Gig 0/0
```

Now is a great time to verify whether Gig0/0 on R2 is participating in the EIGRP process. On R2, you issue the **show ip eigrp interfaces** command, as shown in Example 14-41.

| Example 14-41 | show ip eigrp interfaces Output on R2 |  |
|---------------|---------------------------------------|--|
|---------------|---------------------------------------|--|

| R2#show ip                        | eigrp | interfaces  |             |      |             |            |         |  |
|-----------------------------------|-------|-------------|-------------|------|-------------|------------|---------|--|
| EIGRP-IPv4 Interfaces for AS(100) |       |             |             |      |             |            |         |  |
|                                   |       | Xmit Queue  | PeerQ       | Mean | Pacing Time | Multicast  | Pending |  |
| Interface                         | Peers | Un/Reliable | Un/Reliable | SRTT | Un/Reliable | Flow Timer | Routes  |  |
| Gi1/0                             | 0     | 0/0         | 0/0         | 0    | 0/0         | 448        | 0       |  |

Example 14-41 confirms that R2's interface Gig0/0 is not participating in the EIGRP process.

You review the output of **show run | section router eigrp** and **show ip interface brief** on R2, as shown in Example 14-42, and confirm that the wrong network statement was issued on R2. The **network** statement **network 10.1.21.2 0.0.0.0** enables the EIGRP process on the interface with that IP address. According to the output of **show ip interface brief**, the **network** statement should be **network 10.1.22.2 0.0.0.0**.

**Example 14-42** show run | section router eigrp *Output on R2 and Verifying Interface IP address* 

```
R2#show run | section router eigrp
router eigrp 100
 network 10.1.21.2 0.0.0.0
network 10.1.23.2 0.0.0.0
R2#show ip interface brief
Interface
                      IP-Address
                                      OK? Method Status
                                                                      Protocol
Ethernet0/0
                      unassigned
                                      YES unset administratively down down
GigabitEthernet0/0 10.1.12.2
                                      YES manual up
                                                                      up
GigabitEthernet1/0
                      10.1.23.2
                                      YES manual up
                                                                      up
```

To fix this issue, on R2 you execute the **no network 10.1.21.2 0.0.0.0** command and enter the **network 10.1.12.2 0.0.0.0** command in router EIGRP configuration mode instead. After you have done this, the neighbor relationship forms, as shown with the following syslog messages:

#### R1#

%DUAL-5-NBRCHANGE: EIGRP-IPv4 100: Neighbor 10.1.12.2 (GigabitEthernet1/0) is up: new adjacency

R2#

%DUAL-5-NBRCHANGE: EIGRP-IPv4 100: Neighbor 10.1.12.1 (GigabitEthernet0/0) is up: new adjacency

You confirm the neighbor relationship on R1 with the **show ip eigrp neighbors** command, as shown in Example 14-43.

| R1# | R1#show ip eigrp neighbors |           |             |      |     |     |     |  |  |
|-----|----------------------------|-----------|-------------|------|-----|-----|-----|--|--|
| EIG | RP-IPv4 Neighbors for AS   | (100)     |             |      |     |     |     |  |  |
| н   | Address                    | Interface | Hold Uptime | SRTT | RTO | Q   | Seq |  |  |
|     |                            |           | (sec)       | (ms) |     | Cnt | Num |  |  |
| 0   | 10.1.12.2                  | Gil/0     | 14 00:02:10 | 75   | 450 | 0   | 12  |  |  |

**Example 14-43** Verifying Neighbors with the show ip eigrp neighbors Command

You go back to the PC and ping the same IP address to confirm the problem is solved, and you receive the same result, as shown in Example 14-44. R1 still does not know about the 10.1.3.0/24 network.

**Example 14-44** Destination Unreachable from ping Command on PC

```
C:\>ping 10.1.3.10
Pinging 10.1.3.10 with 32 bytes of data;
Reply from 10.1.1.1: Destination host unreachable.
Reply from 10.1.1.1: Destination host unreachable.
Reply from 10.1.1.1: Destination host unreachable.
Reply from 10.1.1.1: Destination host unreachable.
Ping statistics for 10.1.3.10:
    Packets: Sent = 4, Received = 4, lost = 0 (0% loss),
Approximate round trip times in milli-seconds:
    Minimum = 0ms, Maximum = 0ms, Average = 0ms
```

Back on R1, you issue the **show ip route** command, as shown in Example 14-45. R1 is receiving EIGRP routes because there is now an EIGRP route (D) in the routing table. However, R1 still does not know about the 10.1.3.0/24 network.

**Example 14-45** show ip route Output After Neighbor Relationship with R2 Established

Does R2 know about the 10.1.3.0/24 network? Example 14-46 displays R2's routing table, and it is missing 10.1.3.0/24 as well.

**Example 14-46** show ip route *Output on R2* 

```
R2#show ip route
...output omitted...
Gateway of last resort is not set
10.0.0.0/8 is variably subnetted, 5 subnets, 2 masks
D 10.1.1.0/24 [90/3072] via 10.1.12.1, 00:12:11, GigabitEthernet0/0
C 10.1.12.0/24 is directly connected, GigabitEthernet0/0
L 10.1.22.3.0/24 is directly connected, GigabitEthernet1/0
L 10.1.23.2/32 is directly connected, GigabitEthernet1/0
```

For R2 to learn about the network, it has to be neighbors with R3. Reviewing the R2 output of **show ip eigrp neighbors** in Example 14-47 indicates that R3 is not a neighbor, only R1.

**Example 14-47** show ip eigrp neighbors on R2

| R2# | show ip eig | rp neighbors       |       |          |      |     |     |     |
|-----|-------------|--------------------|-------|----------|------|-----|-----|-----|
| EIG | RP-IPv4 Nei | ghbors for AS(100) |       |          |      |     |     |     |
| Н   | Address     | Interface          | Hold  | Uptime   | SRTT | RTO | Q   | Seq |
|     |             |                    | (sec) | )        | (ms) |     | Cnt | Num |
| 0   | 10.1.12.1   | Gi0/0              | 11    | 00:17:28 | 65   | 390 | 0   | 7   |

Previously, Example 14-41 indicated that Gig1/0 on R2 was participating in the EIGRP process. Therefore, we should look at the interfaces on R3. According to the output in Example 14-48, both interfaces on R3 are participating in the EIGRP process for autonomous system 10.

#### **Example 14-48** show ip eigrp interfaces on R3

| R3#show ip | eigrp                            | interfaces  |             |      |             |            |         |  |
|------------|----------------------------------|-------------|-------------|------|-------------|------------|---------|--|
| EIGRP-IPv4 | EIGRP-IPv4 Interfaces for AS(10) |             |             |      |             |            |         |  |
|            |                                  | Xmit Queue  | PeerQ       | Mean | Pacing Time | Multicast  | Pending |  |
| Interface  | Peers                            | Un/Reliable | Un/Reliable | SRTT | Un/Reliable | Flow Timer | Routes  |  |
| Gi0/0      | 0                                | 0/0         | 0/0         | 0    | 0/0         | 0          | 0       |  |
| Gi1/0      | 0                                | 0/0         | 0/0         | 0    | 0/0         | 0          | 0       |  |

Did you spot the issue? If not, look again at Example 14-48. If you need to compare it to Example 14-47, do so.

The autonomous system numbers do not match, and to form an EIGRP neighbor relationship, the autonomous system numbers must match. To solve this issue, you must enable EIGRP autonomous system 100 on R3, and then provide the correct **network** statements to enable EIGRP on the required interfaces for autonomous system 100. You should also remove any EIGRP configs that are not needed, such as the EIGRP autonomous system 10 configurations. Example 14-49 provides the commands needed to accomplish this. **Example 14-49** *R3 Configurations Required to Solve Issue* 

```
R3#config t
Enter configuration commands, one per line. End with CNTL/Z.
R3(config)#no router eigrp 10
R3(config)#router eigrp 100
R3(config-router)#network 10.1.3.3 0.0.0.0
R3(config-router)#network 10.1.23.3 0.0.0.0
%DUAL-5-NBRCHANGE: EIGRP-IPv4 100: Neighbor 10.1.23.2 (GigabitEthernet1/0) is up:
new adjacency
R3(config-router)#
```

Notice in Example 14-49 that the neighbor relationship with R2 was successful. Now it is time to verify that all our issues are solved. On R2, you issue the **show ip route** command, as shown in Example 14-50, and notice that the 10.1.3.0/24 network is present. You also issue the same command on R1 and notice that 10.1.3.0/24 is present, as shown in Example 14-51. You then ping from the PC again, and the ping is truly successful, as shown in Example 14-52.

**Example 14-50** show ip route *Output on R2* 

```
R2#show ip route
... output omitted...
Gateway of last resort is not set
      10.0.0.0/8 is variably subnetted, 6 subnets, 2 masks
         10.1.1.0/24 [90/3072] via 10.1.12.1, 00:37:21, GigabitEthernet0/0
D
        10.1.3.0/24 [90/3072] via 10.1.23.3, 00:06:16, GigabitEthernet1/0
D
         10.1.12.0/24 is directly connected, GigabitEthernet0/0
C
т.
         10.1.12.2/32 is directly connected, GigabitEthernet0/0
         10.1.23.0/24 is directly connected, GigabitEthernet1/0
C
         10.1.23.2/32 is directly connected, GigabitEthernet1/0
Τ.
```

#### **Example 14-51** show ip route *Output on R1*

```
Rl#show ip route
Codes: L - local, C - connected, S - static, R - RIP, M - mobile, B - BGP
D - EIGRP, EX - EIGRP external, O - OSPF, IA - OSPF inter area
N1 - OSPF NSSA external type 1, N2 - OSPF NSSA external type 2
E1 - OSPF external type 1, E2 - OSPF external type 2
i - IS-IS, su - IS-IS summary, L1 - IS-IS level-1, L2 - IS-IS level-2
ia - IS-IS inter area, * - candidate default, U - per-user static route
o - ODR, P - periodic downloaded static route, H - NHRP, 1 - LISP
+ - replicated route, % - next hop override
Gateway of last resort is not set
10.0.0.0/8 is variably subnetted, 6 subnets, 2 masks
```

```
    C 10.1.1.0/24 is directly connected, GigabitEthernet0/0
    L 10.1.1.1/32 is directly connected, GigabitEthernet0/0
    D 10.1.3.0/24 [90/3328] via 10.1.12.2, 00:07:08, GigabitEthernet1/0
    C 10.1.12.0/24 is directly connected, GigabitEthernet1/0
    L 10.1.12.1/32 is directly connected, GigabitEthernet1/0
    D 10.1.23.0/24 [90/3072] via 10.1.12.2, 00:38:12, GigabitEthernet1/0
```

**Example 14-52** A Successful Ping from the 10.1.1.0/24 Network to the 10.1.3.0/24 Network

```
C:\>ping 10.1.3.10
Pinging 10.1.3.10 with 32 bytes of data:
Reply from 10.1.3.10: bytes=32 time 1ms TTL=128
Reply from 10.1.3.10: bytes=32 time 1ms TTL=128
Reply from 10.1.3.10: bytes=32 time 1ms TTL=128
Ping statistics for 10.1.3.10:
    Packets: Sent = 4, Received = 4, Lost = 0 (0% loss),
Approximate round trip times in milli-seconds:
    Minimum = 0ms, Maximum = 0ms, Average = 0ms
```

## **Trouble Ticket 14-2**

Problem: Users in the 10.1.1.0/24 network have indicated that they are not able to access resources in 10.1.3.0/24.

To begin, you verify the problem by pinging from a PC in the 10.1.1.0/24 network to a PC in the 10.1.3.0/24 network, as shown in Example 14-53, and it fails. Notice that the reply is from the default gateway at 10.1.1.1 and it states: Destination host unreachable. Therefore, it was technically not successful.

**Example 14-53** Destination Unreachable Result from ping Command on PC

```
C:\>ping 10.1.3.10
Pinging 10.1.3.10 with 32 bytes of data;
Reply from 10.1.1.1: Destination host unreachable.
Reply from 10.1.1.1: Destination host unreachable.
Reply from 10.1.1.1: Destination host unreachable.
Reply from 10.1.1.1: Destination host unreachable.
Ping statistics for 10.1.3.10:
    Packets: Sent = 4, Received = 4, lost = 0 (0% loss),
Approximate round trip times in milli-seconds:
    Minimum = 0ms, Maximum = 0ms, Average = 0ms
```

The result of this ping tells us two very important things: the PC can reach the default gateway, and the default gateway does not know how to get to the 10.1.3.0/24 network. Therefore, we can focus our attention on R1 and work from there.

On R1, you issue the same ping, but it fails, as shown in Example 14-54.

**Example 14-54** Failed Ping from R1 to 10.1.3.10

```
R1#ping 10.1.3.10
Type escape sequence to abort.
Sending 5, 100-byte ICMP Echos to 10.1.3.10, timeout is 2 seconds:
.....
Success rate is 0 percent (0/5)
```

Next you check the routing table on R1 with the **show ip route 10.1.3.0 255.255.255.0** command, as shown in Example 14-55, and it states: % Subnet not in table.

**Example 14-55** Determining Whether a Route Is in R1's Routing Table

```
Rl#show ip route 10.1.3.0 255.255.255.0 % Subnet not in table
```

Does R2 know about it? You go to R2 and issue the same command, as shown in Example 14-56. The result is the same: % Subnet not in table.

**Example 14-56** Determining Whether a Route Is in R2's Routing Table

```
R2#show ip route 10.1.3.0 255.255.255.0
% Subnet not in table
```

Next you go to R3 and issue the same command. Notice that 10.1.3.0/24 is in the routing table as a connected route, as shown in Example 14-57.

**Example 14-57** Determining Whether Route Is in R3's Routing Table

```
R3#show ip route 10.1.3.0 255.255.255.0
Routing entry for 10.1.3.0/24
  Known via "connected", distance 0, metric 0 (connected, via interface)
  Redistributing via eigrp 100
  Routing Descriptor Blocks:
  * directly connected, via GigabitEthernet0/0
        Route metric is 0, traffic share count is 1
```

What would prevent a connected route from being advertised via EIGRP to a neighbor? Answer: The interface is not participating in the EIGRP process. Now you check the EIGRP interface table on R3 with the **show ip eigrp interfaces** command. Example 14-58 indicates that only Gigabit Ethernet 1/0 is participating in the EIGRP process.

**Example 14-58** Determining Whether an Interface Is Participating in the EIGRP Process

| R3#show ip eigrp interfaces       |             |             |      |             |            |         |  |
|-----------------------------------|-------------|-------------|------|-------------|------------|---------|--|
| EIGRP-IPv4 Interfaces for AS(100) |             |             |      |             |            |         |  |
|                                   | Xmit Queue  | PeerQ       | Mean | Pacing Time | Multicast  | Pending |  |
| Interface Peers                   | Un/Reliable | Un/Reliable | SRTT | Un/Reliable | Flow Timer | Routes  |  |
| Gi1/0 1                           | 0/0         | 0/0         | 821  | 0/0         | 4080       | 0       |  |

However, do not jump to the conclusion that this interface is not participating in the EIGRP process. Remember that EIGRP passive interfaces do not appear in this output. Therefore, check the output of **show ip protocols** for passive interfaces. In Example 14-59, you can see that there are no passive interfaces.

**Example 14-59** Determining Whether an Interface Is Passive

```
R3#show ip protocols
*** IP Routing is NSF aware ***
Routing Protocol is "eigrp 100"
 Outgoing update filter list for all interfaces is not set
 Incoming update filter list for all interfaces is not set
 Default networks flagged in outgoing updates
  Default networks accepted from incoming updates
 EIGRP-IPv4 Protocol for AS(100)
   Metric weight K1=1, K2=0, K3=1, K4=0, K5=0
   NSF-aware route hold timer is 240
   Router-ID: 10.1.23.3
   Topology : 0 (base)
     Active Timer: 3 min
     Distance: internal 90 external 170
     Maximum path: 4
     Maximum hopcount 100
     Maximum metric variance 1
  Automatic Summarization: disabled
 Maximum path: 4
 Routing for Networks:
   10.1.3.0/32
   10.1.23.3/32
 Routing Information Sources:
   Gateway Distance
                               Last Update
                       90 00:19:11
   10.1.23.2
  Distance: internal 90 external 170
```

Now you need to make sure that there is a **network** statement that will enable the EIGRP process on the interface connected to the 10.1.3.0/24 network. In Example 14-59, the output of **show ip protocols** indicates that R3 is routing for networks 10.1.3.0/32. Remember from our discussion earlier that this really means **network 10.1.3.0** 0.0.0.0. As a result, EIGRP will be enabled on the interface with the IP address 10.1.3.0. Example 14-60, which displays the output of **show ip interface brief**, shows that there are no interfaces with that IP address. Interface Gig0/0 has an IP address of 10.1.3.3. Therefore, the **network** statement is incorrect, as shown in the output of **show run | section router eigrp** in Example 14-61.

#### **Example 14-60** *Reviewing the Interface IP Addresses*

| R3#show ip interface brief |            |     |        |                       |          |  |  |
|----------------------------|------------|-----|--------|-----------------------|----------|--|--|
| Interface                  | IP-Address | OK? | Method | Status                | Protocol |  |  |
| Ethernet0/0                | unassigned | YES | NVRAM  | administratively down | down     |  |  |
| GigabitEthernet0/0         | 10.1.3.3   | YES | NVRAM  | up                    | up       |  |  |
| GigabitEthernet1/0         | 10.1.23.3  | YES | NVRAM  | up                    | up       |  |  |

**Example 14-61** Reviewing the network Statements in the Running Config

```
R3#show run | section router eigrp
router eigrp 100
network 10.1.3.0 0.0.0.0
network 10.1.23.3 0.0.0.0
```

After fixing the issue with the **no network 10.1.3.0 0.0.0** command and the **network 10.1.3.3 0.0.0** command, you check R1's routing table with the command **show ip route 10.1.3.0 255.255.255.0**. As shown in Example 14-62, 10.1.3.0/24 is now in the routing table and can be reached via the next hop 10.1.12.2.

Example 14-62 Verifying 10.1.3.0/24 Is in R1's Routing Table

```
Rl#show ip route 10.1.3.0 255.255.255.0
Routing entry for 10.1.3.0/24
Known via "eigrp 100", distance 90, metric 3328, type internal
Redistributing via eigrp 100
Last update from 10.1.12.2 on GigabitEthernet1/0, 00:00:06 ago
Routing Descriptor Blocks:
* 10.1.12.2, from 10.1.12.2, 00:00:06 ago, via GigabitEthernet1/0
Route metric is 3328, traffic share count is 1
Total delay is 30 microseconds, minimum bandwidth is 1000000 Kbit
Reliability 255/255, minimum MTU 1500 bytes
Loading 1/255, Hops 2
```

Finally, you ping from the PC again, and the ping is successful, as shown in Example 14-63.

**Example 14-63** A Successful Ping from the 10.1.1.0/24 Network to the 10.1.3.0/24 Network

```
C:\>ping 10.1.3.10
Pinging 10.1.3.10 with 32 bytes of data:
Reply from 10.1.3.10: bytes=32 time 1ms TTL=128
Reply from 10.1.3.10: bytes=32 time 1ms TTL=128
Reply from 10.1.3.10: bytes=32 time 1ms TTL=128
Ping statistics for 10.1.3.10:
    Packets: Sent = 4, Received = 4, Lost = 0 (0% loss),
Approximate round trip times in milli-seconds:
    Minimum = 0ms, Maximum = 0ms, Average = 0ms
```

# **Trouble Ticket 14-3**

Problem: Users in the 10.1.1.0/24 network have indicated that they are not able to access resources in 10.1.3.0/24.

To begin, you verify the problem by pinging from a PC in the 10.1.1.0/24 network to a PC in the 10.1.3.0/24 network, as shown in Example 14-64, and it fails. Notice that the reply is from the default gateway at 10.1.1.1 and it states: Destination host unreachable.

**Example 14-64** Destination Unreachable Result from ping Command on PC

```
C:\>ping 10.1.3.10
Pinging 10.1.3.10 with 32 bytes of data;
Reply from 10.1.1.1: Destination host unreachable.
Reply from 10.1.1.1: Destination host unreachable.
Reply from 10.1.1.1: Destination host unreachable.
Reply from 10.1.1.1: Destination host unreachable.
Ping statistics for 10.1.3.10:
    Packets: Sent = 4, Received = 4, lost = 0 (0% loss),
Approximate round trip times in milli-seconds:
    Minimum = 0ms, Maximum = 0ms, Average = 0ms
```

The result of this ping tells us two very important things: The PC can reach the default gateway, and the default gateway does not know how to get to the 10.1.3.0/24 network. Therefore, we can focus our attention on R1 and work from there.

On R1, you issue the same ping, but it fails, as shown in Example 14-65.

**Example 14-65** Failed Ping from R1 to 10.1.3.10

```
Rl#ping 10.1.3.10
Type escape sequence to abort.
Sending 5, 100-byte ICMP Echos to 10.1.3.10, timeout is 2 seconds:
.....
Success rate is 0 percent (0/5)
```

Next you check the routing table on R1 with the **show ip route 10.1.3.0 255.255.255.0** command, as shown in Example 14-66, and it states: % Subnet not in table.

**Example 14-66** Determining Whether a Route Is in R1's Routing Table

```
Rl#show ip route 10.1.3.0 255.255.255.0 % Subnet not in table
```

Does R2 know about it? You go to R2 and issue the same command, as shown in Example 14-67. R2 does know about it.

**Example 14-67** Determining Whether a Route Is in R2's Routing Table

```
R2#show ip route 10.1.3.0 255.255.255.0
Routing entry for 10.1.3.0/24
Known via "eigrp 100", distance 90, metric 3072, type internal
Redistributing via eigrp 100
Last update from 10.1.23.3 on GigabitEthernet1/0, 00:44:37 ago
Routing Descriptor Blocks:
* 10.1.23.3, from 10.1.23.3, 00:44:37 ago, via GigabitEthernet1/0
Route metric is 3072, traffic share count is 1
Total delay is 20 microseconds, minimum bandwidth is 1000000 Kbit
Reliability 255/255, minimum MTU 1500 bytes
Loading 1/255, Hops 1
```

Next you go back to R1 and issue the **show ip eigrp topology** command to determine whether R1 is even learning about the 10.1.3.0/24 network. Example 14-68 indicates that it is not.

**Example 14-68** Determining Whether R1 Is Learning About 10.1.3.0/24

```
Rl#show ip eigrp topology
EIGRP-IPv4 Topology Table for AS(100)/ID(10.1.12.1)
Codes: P - Passive, A - Active, U - Update, Q - Query, R - Reply,
    r - reply Status, s - sia Status
P 10.1.12.0/24, 1 successors, FD is 2816
    via Connected, GigabitEthernet1/0
P 10.1.23.0/24, 1 successors, FD is 3072
    via 10.1.12.2 (3072/2816), GigabitEthernet1/0
P 10.1.1.0/24, 1 successors, FD is 2816
    via Connected, GigabitEthernet0/0
```

Time to hypothesize! Why would R2 know about 10.1.3.0/24 and R1 not know about it?

- R1 and R2 are not EIGRP neighbors.
- A route filter on R2 prevents it from advertising 10.1.3.0/24 to R1.
- A route filter on R1 prevents it from learning 10.1.3.0/24 in Gig1/0.

On R1, you issue the **show ip eigrp neighbors** command, as shown in Example 14-69, and it shows that R2 is a neighbor. However, if you looked closely at the topology table of R1, you would have noticed that R1 is learning about 10.1.23.0/24 from R2, meaning that they are neighbors and that routes are being learned. Therefore, you hypothesize that there must be a filter in place.

**Example 14-69** Determining Whether R2 Is a Neighbor

| R1#                              | R1#show ip eigrp neighbors |           |       |          |      |     |     |     |
|----------------------------------|----------------------------|-----------|-------|----------|------|-----|-----|-----|
| EIGRP-IPv4 Neighbors for AS(100) |                            |           |       |          |      |     |     |     |
| н                                | Address                    | Interface | Hold  | Uptime   | SRTT | RTO | Q   | Seq |
|                                  |                            |           | (sec) | )        | (ms) |     | Cnt | Num |
| 0                                | 10.1.12.2                  | Gi1/0     | 12    | 01:20:27 | 72   | 432 | 0   | 18  |

Next you issue the **show ip protocols** command, as shown in Example 14-70, to determine whether there are any route filters on R1. The output indicates that there is an inbound route filter on R1 Gigabit Ethernet 1/0. The route filter is filtering based on a prefix-list called DENY 10.1.3.0/24.

**Example 14-70** Determining Whether There Is a Route Filter on R1

```
Rl#show ip protocols
**** IP Routing is NSF aware ***
Routing Protocol is "eigrp 100"
Outgoing update filter list for all interfaces is not set
Incoming update filter list for all interfaces is not set
GigabitEthernet1/0 filtered by (prefix-list) DENY_10.1.3.0/24 (per-user),
default is not set
Default networks flagged in outgoing updates
Default networks accepted from incoming updates
EIGRP-IPv4 Protocol for AS(100)
...output omitted...
```

Now you issue the **show ip prefix-list** command on R1, as shown in Example 14-71, and it indicates that 10.1.3.0/24 is being denied.

**Example 14-71** Reviewing the Prefix List

```
R1#show ip prefix-list
ip prefix-list DENY_10.1.3.0/24: 2 entries
seq 5 deny 10.1.3.0/24
seq 10 permit 0.0.0.0/0 le 32
```

In this case, you can either modify the prefix-list to allow 10.1.3.0/24 or you can remove the distribute list from the EIGRP process. It would all depend on the requirements of the organization or scenario. In this case, we remove the distribute list from R1 with the **no distribute-list prefix DENY\_10.1.3.0/24 in GigabitEthernet1/0** command. Because of this change, the neighbor relationship resets, as the following syslog message indicates:

%DUAL-5-NBRCHANGE: EIGRP-IPv4 100: Neighbor 10.1.12.2 (GigabitEthernet1/0) is resync: intf route configuration changed

After fixing the issue, you check R1's routing table with the command **show ip route 10.1.3.0 255.255.255.0.** As shown in Example 14-72, 10.1.3.0/24 is now in the routing table and can be reached via the next hop 10.1.12.2.

**Example 14-72** Verifying That 10.1.3.0/24 Is in R1's Routing Table

```
R1#show ip route 10.1.3.0 255.255.255.0
Routing entry for 10.1.3.0/24
Known via "eigrp 100", distance 90, metric 3328, type internal
Redistributing via eigrp 100
Last update from 10.1.12.2 on GigabitEthernet1/0, 00:00:06 ago
Routing Descriptor Blocks:
* 10.1.12.2, from 10.1.12.2, 00:00:06 ago, via GigabitEthernet1/0
Route metric is 3328, traffic share count is 1
Total delay is 30 microseconds, minimum bandwidth is 1000000 Kbit
Reliability 255/255, minimum MTU 1500 bytes
Loading 1/255, Hops 2
```

Finally, you ping from the PC again, and the ping is successful, as shown in Example 14-73.

**Example 14-73** A Successful Ping from the 10.1.1.0/24 Network to the 10.1.3.0/24 Network

```
C:\>ping 10.1.3.10
Pinging 10.1.3.10 with 32 bytes of data:
Reply from 10.1.3.10: bytes=32 time lms TTL=128
Reply from 10.1.3.10: bytes=32 time lms TTL=128
Reply from 10.1.3.10: bytes=32 time lms TTL=128
Ping statistics for 10.1.3.10:
    Packets: Sent = 4, Received = 4, Lost = 0 (0% loss),
Approximate round trip times in milli-seconds:
    Minimum = 0ms, Maximum = 0ms, Average = 0ms
```

# **Troubleshooting EIGRP for IPv6**

Because EIGRP for IPv6 is based on EIGRP for IPv4, you will be dealing with very similar issues when it comes to troubleshooting, with a few minor differences based on IPv6. This should come as a relief, knowing that you do not have to learn a large amount of new information for EIGRP for IPv6. However, you do need to know the **show** commands that will display the information you need to troubleshoot any given EIGRP for IPv6-related issue.

This section explains the same issues presented in the previous section; however, the focus is on the **show** commands that are used when troubleshooting EIGRP for IPv6-related issues.

# Troubleshooting EIGRP for IPv6 Neighbor Issues

The neighbor issues are mostly the same except for a few differences based on the way EIGRP for IPv6 is enabled on an interface. To verify EIGRP for IPv6 neighbors, use the **show ipv6 eigrp neighbors** command, as shown in Example 14-74. Notice how EIGRP for IPv6 neighbors are identified by their link-local address. In this case, R2 is neighbors with two routers. One is reachable out Gig1/0, and the other is reachable out Gig0/0.

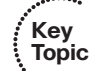

**Example 14-74** Verifying EIGRP for IPv6 Neighbors

| R2 | R2#show ipv6 eigrp neighbors |           |       |          |      |      |     |     |  |
|----|------------------------------|-----------|-------|----------|------|------|-----|-----|--|
| EI | GRP-IPv6 Neighbors for AS    | (100)     |       |          |      |      |     |     |  |
| н  | Address                      | Interface | Hold  | Uptime   | SRTT | RTO  | Q   | Seq |  |
|    |                              |           | (sec) |          | (ms) |      | Cnt | Num |  |
| 1  | Link-local address:          | Gil/0     | 10    | 00:17:59 | 320  | 2880 | 0   | 4   |  |
|    | FE80::C823:17FF:FEEC:1C      |           |       |          |      |      |     |     |  |
| 0  | Link-local address:          | Gi0/0     | 12    | 00:18:01 | 148  | 888  | 0   | 3   |  |
|    | FE80::C820:17FF:FE04:1C      |           |       |          |      |      |     |     |  |

## Interface Is Down

To verify that an interface is up, you use the **show ipv6 interface brief** command, as shown in Example 14-75. In this example, Gig0/0 and 1/0 are up/up, and Gig2/0 is administratively down/down. This indicates that Gig2/0 has been configured with the **shut-down** command.

**Example 14-75** Verifying the Status of IPv6 Interfaces

```
R1#show ipv6 interface brief

GigabitEthernet0/0 [up/up]

FE80::C80E:1FF:FE9C:8

2001:DB8:0:1::1

GigabitEthernet1/0 [up/up]

FE80::C80E:1FF:FE9C:1C

2001:DB8:0:12::1
```

#### 562 CCNP Routing and Switching TSHOOT 300-135 Official Cert Guide

```
GigabitEthernet2/0 [administratively down/down]
FE80::C80E:1FF:FE9C:38
2001:DB8:0:13::1
```

#### Mismatched Autonomous System Numbers

To verify the autonomous system number being used, you can use the **show ipv6 pro-tocols** command as shown in Example 14-76. In this example, the EIGRP autonomous system is 100.

#### Mismatched K Values

You can verify the EIGRP for IPv6 K values with **show ipv6 protocols**, as shown in Example 14-76. In this example, the K values are 1, 0, 1, 0, 0, which are the defaults.

#### **Passive Interfaces**

Key

Topic

Router interfaces participating in the EIGRP for IPv6 autonomous system that are passive can be verified with the **show ipv6 protocols** command, as shown in Example 14-76. In this example, Gigabit Ethernet 0/0 is a passive interface.

**Example 14-76** Verifying EIGRP for IPv6 Configurations with show ipv6 protocols

```
R1#show ipv6 protocols
...output omitted...
IPv6 Routing Protocol is "eigrp 100"
EIGRP-IPv6 Protocol for AS(100)
  Metric weight K1=1, K2=0, K3=1, K4=0, K5=0
 NSF-aware route hold timer is 240
  Router-ID: 10.1.12.1
 Topology : 0 (base)
   Active Timer: 3 min
   Distance: internal 90 external 170
   Maximum path: 16
   Maximum hopcount 100
    Maximum metric variance 1
  Interfaces:
    GigabitEthernet1/0
    GigabitEthernet0/0 (passive)
  Redistribution:
    None
```

### **Mismatched Authentication**

If authentication is being used, the key ID and key string must match, in addition to when the key is valid (if configured) between neighbors. Example 14-77 displays how to

verify whether an interface is enabled for EIGRP for IPv6 authentication with the **show ipv6 eigrp interfaces detail** command and how to verify the configuration of the key chain that is being used with the **show key chain** command. In this example, the authentication mode is MD5, and the key chain of TEST is being used.

**Example 14-77** Verifying EIGRP for IPv6 Authentication

```
R1#show ipv6 eigrp interfaces detail
EIGRP-IPv6 Interfaces for AS(100)
               Xmit Queue PeerO
                                        Mean Pacing Time Multicast
                                                                        Pending
Interface Peers Un/Reliable Un/Reliable SRTT Un/Reliable Flow Timer Routes
                   0/0
                           0/0
                                     72 0/0
Gi1/0
         1
                                                          316
                                                                           0
 Hello-interval is 5, Hold-time is 15
 Split-horizon is enabled
 Next xmit serial <none>
 Packetized sent/expedited: 5/0
 Hello's sent/expedited: 494/6
 Un/reliable mcasts: 0/4 Un/reliable ucasts: 4/59
 Mcast exceptions: 0 CR packets: 0 ACKs suppressed: 0
 Retransmissions sent: 54 Out-of-sequence rcvd: 3
 Topology-ids on interface - 0
  Authentication mode is md5, key-chain is "TEST"
R1#show key chain
Key-chain TEST:
   key 1 -- text "TEST"
       accept lifetime (always valid) - (always valid) [valid now]
       send lifetime (always valid) - (always valid) [valid now]
```

#### Timers

Timers do not have to match; however, if they are not configured appropriately, neighbor relationships might flap. You can verify timers with the **show ipv6 eigrp interfaces detail** command, as shown in Example 14-77. In that example, the hello interval is configured as 5, and the hold interval is 15, which are the defaults.

## Interface Not Participating in Routing Process

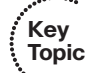

With EIGRP for IPv6, the interfaces are enabled for the routing process with the **ipv6 eigrp** *autonomous\_system\_number* interface configuration command. There are two **show** commands that you can use to verify the interfaces that are participating in the routing process, as shown in Example 14-78: **show ipv6 eigrp interfaces** and **show ipv6 protocols**. As with EIGRP for IPv4, the **show ipv6 eigrp interfaces** command does not show passive interfaces. However, **show ipv6 protocols** does.

| Example 14-78 | Verifying EIGRP for IPv6 Interfaces |  |
|---------------|-------------------------------------|--|
|               | verifying Lion for it connerfaces   |  |

```
R1#show ipv6 eigrp interfaces
EIGRP-IPv6 Interfaces for AS(100)
             Xmit Queue PeerQ
                                    Mean Pacing Time Multicast Pending
Interface Peers Un/Reliable Un/Reliable SRTT Un/Reliable Flow Timer Routes
Gil/0 1 0/0 0/0 282 0/0 1348
                                                                       0
R1#show ipv6 protocols
IPv6 Routing Protocol is "connected"
IPv6 Routing Protocol is "ND"
IPv6 Routing Protocol is "eigrp 100"
EIGRP-IPv6 Protocol for AS(100)
 Metric weight K1=1, K2=0, K3=1, K4=0, K5=0
 NSF-aware route hold timer is 240
...output omitted...
 Interfaces:
   GigabitEthernet1/0
   GigabitEthernet0/0 (passive)
 Redistribution:
   None
```

### ACLs

EIGRP for IPv6 uses the IPv6 multicast address FF02::A to form neighbor adjacencies. If an IPv6 ACL is denying packets destined to the multicast address FF02::A, neighbor adjacencies will not form. In addition, because neighbor adjacencies are formed with linklocal addresses, if the link-local address range is denied based on source or destination IPv6 address in an interface with an IPv6 ACL, neighbor relationships will not form.

## **Troubleshooting EIGRP for IPv6 Route**

The reasons why a route might be missing and the steps used to troubleshoot them with EIGRP for IPv6 is similar to our previous discussions based on EIGRP for IPv4. Therefore, we will identify some of the more common issues here and review the **show** commands that you can use to identify them.

## Interface Not Participating in Routing Process

For a network to be advertised by the EIGRP for IPv6 process, the interface associated with that network must be participating in the routing process. As displayed earlier in Example 14-78, you can use the commands **show ipv6 eigrp interfaces** and **show ipv6 protocols** to verify the interfaces participating in the process.

### Better Source of Information

If the exact same network is learned from a more reliable source, it is used instead of the EIGRP for IPv6-learned information. To verify the AD associated with the route in the routing table, you can issue the **show ipv6 route** *ipv6\_address/prefix* command. In Example 14-79, the 2001:db8:0:1::/64 network has an AD of 90, and it was learned via EIGRP autonomous system 100.

#### **Example 14-79** Verifying AD of IPv6 Routes

```
R2#show ipv6 route 2001:DB8:0:1::/64
Routing entry for 2001:DB8:0:1::/64
Known via "eigrp 100", distance 90, metric 3072, type internal
Route count is 1/1, share count 0
Routing paths:
    FE80::C820:17FF:FE04:1C, GigabitEthernet0/0
Last updated 00:25:27 ago
```

### **Route Filtering**

A filter might be set up that is preventing a route from being advertised or learned. With EIGRP for IPv6, the **distribute-list prefix-list** command is used to configure a route filter. To verify the filter applied, use the **show run | section ipv6 router eigrp** command. In Example 14-80, a distribute list is using a prefix list called TSHOOT\_EIGRP to filter routes inbound on Gigabit Ethernet 1/0. To successfully troubleshoot route filtering issues, you also need to verify the IPv6 prefix list using the **show ipv6 prefix-list** command.

**Example 14-80** Verifying EIGRP for IPv6 Distribute List

```
Rl#show run | section ipv6 router eigrp
ipv6 router eigrp 100
distribute-list prefix-list TSHOOT_EIGRP in GigabitEthernet1/0
passive-interface default
no passive-interface GigabitEthernet1/0
```

## Stub Configuration

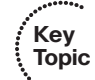

If the wrong router is configured as a stub router, or the wrong setting is chosen during the stub router configuration, you might prevent a network from being advertised that should be advertised. When troubleshooting EIGRP for IPv6 stub configurations, you can use the **show ipv6 protocols** command to verify whether the local router is a stub router and the networks that it is advertising, as shown in Example 14-81. On a remote router, you can issue the **show ipv6 eigrp neighbors detail** command, as shown in Example 14-82. In this case, R1 is a stub router advertising connected and summary routes.

```
Example 14-81 Verifying EIGRP Stub Configuration on a Stub Router
```

```
R1#show ipv6 protocols
IPv6 Routing Protocol is "connected"
IPv6 Routing Protocol is "ND"
IPv6 Routing Protocol is "eigrp 100"
EIGRP-IPv6 Protocol for AS(100)
 Metric weight K1=1, K2=0, K3=1, K4=0, K5=0
 NSF-aware route hold timer is 240
  Router-ID: 10.1.12.1
  Stub, connected, summary
 Topology : 0 (base)
   Active Timer: 3 min
   Distance: internal 90 external 170
   Maximum path: 16
   Maximum hopcount 100
   Maximum metric variance 1
  Interfaces:
   GigabitEthernet1/0
   GigabitEthernet0/0 (passive)
 Redistribution:
    None
```

**Example 14-82** Verifying EIGRP Stub Configuration of Neighbor Router

```
R2#show ipv6 eigrp neighbors detail
EIGRP-IPv6 Neighbors for AS(100)
                        Interface
Н
  Address
                                             Hold Uptime SRTT RTO O Seg
                                             (sec) (ms) Cnt Num
0 Link-local address: Gi0/0
                                               11 00:03:35 68 408 0 10
  FE80::C820:17FF:FE04:1C
  Version 11.0/2.0, Retrans: 0, Retries: 0, Prefixes: 2
  Topology-ids from peer - 0
  Stub Peer Advertising (CONNECTED SUMMARY ) Routes
  Suppressing queries
1 Link-local address:
                         Gi1/0
                                              13 00:14:16 252 1512 0 7
   FE80::C823:17FF:FEEC:1C
  Version 11.0/2.0, Retrans: 0, Retries: 0, Prefixes: 2
  Topology-ids from peer - 0
```

#### Split-horizon

Split-horizon is a loop-prevention feature that prevents a router from advertising routes out the same interface they were learned on. As shown in Example 14-83, you can verify whether split-horizon is enabled or disabled by using the **show ipv6 eigrp interfaces detail** command.

| Example 14-83 | Verifying El | GRP Stub | Configuration | of Nei | ghbor Route | r |
|---------------|--------------|----------|---------------|--------|-------------|---|
|---------------|--------------|----------|---------------|--------|-------------|---|

Kev

| Topic | R1#show ip                                           | ov6 eig | rp interfaces | detail      |         |             |            |         |  |
|-------|------------------------------------------------------|---------|---------------|-------------|---------|-------------|------------|---------|--|
|       | EIGRP-IPv6 Interfaces for AS(100)                    |         |               |             |         |             |            |         |  |
|       |                                                      |         | Xmit Queue    | PeerQ       | Mean    | Pacing Time | Multicast  | Pending |  |
|       | Interface                                            | Peers   | Un/Reliable   | Un/Reliable | SRTT    | Un/Reliable | Flow Timer | Routes  |  |
|       | Gi1/0                                                | 1       | 0/0           | 0/0         | 50      | 0/0         | 208        | 0       |  |
|       | Hello-in                                             | iterval | is 5, Hold-t  | ime is 15   |         |             |            |         |  |
|       | Split-horizon is enabled                             |         |               |             |         |             |            |         |  |
|       | Next xmit serial <none></none>                       |         |               |             |         |             |            |         |  |
|       | Packetized sent/expedited: 8/0                       |         |               |             |         |             |            |         |  |
|       | Hello's sent/expedited: 708/3                        |         |               |             |         |             |            |         |  |
|       | Un/reliable mcasts: 0/6 Un/reliable ucasts: 11/5     |         |               |             |         |             |            |         |  |
|       | Mcast exceptions: 0 CR packets: 0 ACKs suppressed: 0 |         |               |             |         |             |            |         |  |
|       | Retransmissions sent: 1 Out-of-sequence rcvd: 0      |         |               |             |         |             |            |         |  |
|       | Topology-ids on interface - 0                        |         |               |             |         |             |            |         |  |
|       | Authenti                                             | cation  | mode is md5,  | key-chain i | s "TESI | <u>-</u> "  |            |         |  |

As with EIGRP for IPv4, split-horizon is an issue in EIGRP for IPv6 network designs that need routes to be advertised out interfaces they were learned on: an NBMA Frame Relay hub-and-spoke topology or a DMVPN, which both use multipoint interfaces on the hub. Therefore, it needs to be disabled on the hub in these networks.

# **EIGRP for IPv6 Trouble Tickets**

This section presents various trouble tickets relating to the topics discussed earlier in the chapter. The purpose of these trouble tickets is to give a process that you can follow when troubleshooting in the real world or in an exam environment. All trouble tickets in this section are based on the topology depicted in Figure 14-8.

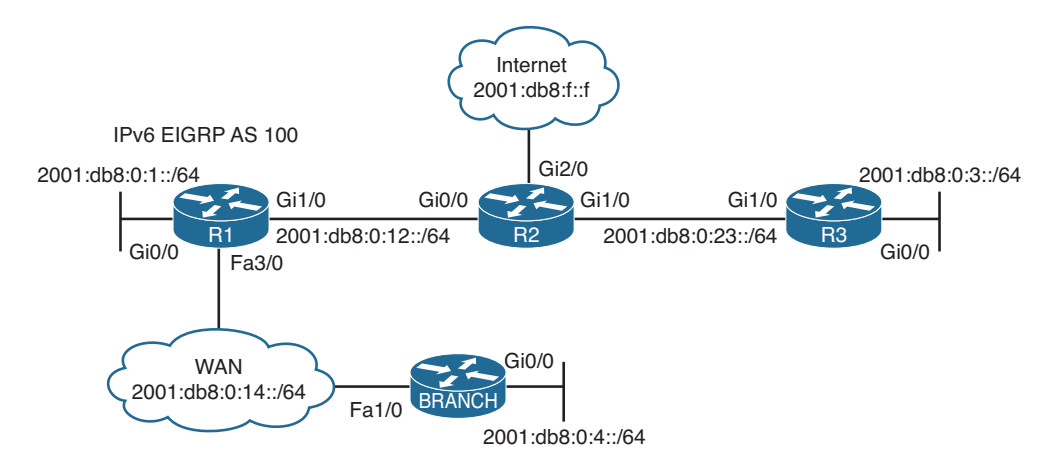

Figure 14-8 EIGRP for IPv6 Trouble Tickets Topology

## **Trouble Ticket 14-4**

Problem: Users in the Branch network of 2001:db8:0:4::/64 have indicated that they are not able to access the Internet.

To verify the problem, you ping 2001:db8:f::f with a source address of 2001:db8:0:4::4, as shown in Example 14-84. The ping fails.

**Example 14-84** Verifying the Issue Using an Extended IPv6 Ping

```
Branch#ping
Protocol [ip]: ipv6
Target IPv6 address: 2001:db8:f::f
Repeat count [5]:
Datagram size [100]:
Timeout in seconds [2]:
Extended commands? [no]: y
Source address or interface: 2001:db8:0:4::4
UDP protocol? [no]:
Verbose? [no]:
Precedence [0]:
DSCP [0]:
Include hop by hop option? [no]:
Include destination option? [no]:
Sweep range of sizes? [no]:
Type escape sequence to abort.
Sending 5, 100-byte ICMP Echos to 2001:DB8:F::F, timeout is 2 seconds:
Packet sent with a source address of 2001:DB8:0:4::4
Success rate is 0 percent (0/5)
```

Next you issue the **show ipv6 route 2001:db8:f::f** command on Branch to determine whether there is a route in the IPv6 routing table to reach the address. In Example 14-85, the route is not found.

**Example 14-85** Verifying the Route to 2001:db8:f::f in the IPv6 Routing Table on Branch

```
Branch#show ipv6 route 2001:db8:f::f
% Route not found
```

Next you visit R1 to determine whether R1 has a route to reach 2001:db8:f::f by using the command **show ipv6 route 2001:db8:f::f**. In Example 14-86, you can see that the Internet address is reachable via a default route (::/0) that was learned via EIGRP.

**Example 14-86** Verifying the Route to 2001:db8:f::f in the IPv6 Routing Table on R1

```
R1#show ipv6 route 2001:db8:f::f
Routing entry for ::/0
Known via "eigrp 100", distance 170, metric 2816, type external
```

```
Route count is 1/1, share count 0
Routing paths:
FE80::C821:17FF:FE04:8, GigabitEthernet1/0
Last updated 00:08:28 ago
```

You conclude from this that Branch is not learning the default route from R1, which would be used to reach the Internet. You believe that it might be due to a neighbor relationship issue. Back on Branch, you issue the **show ipv6 eigrp neighbors** command, as shown in Example 14-87, and the output indicates that there is a neighbor relationship with a device out Fa1/0 that has the link-local address FE80::C820:17FF:FE04:54. You are pretty sure that is R1's link-local address on Fa3/0, but just to be sure, you issue the **show ipv6 interface brief** command on R1, as shown in Example 14-88. The link-local address from Example 14-87 matches the address in Example 14-88.

**Example 14-87** Verifying EIGRP for IPv6 Neighbor Adjacencies

| Branch#show ipv6 eigrp neighbors |                         |           |             |      |     |     |     |  |
|----------------------------------|-------------------------|-----------|-------------|------|-----|-----|-----|--|
| EIGRP-IPv6 Neighbors for AS(100) |                         |           |             |      |     |     |     |  |
| Η                                | Address                 | Interface | Hold Uptime | SRTT | RTO | Q   | Seq |  |
|                                  |                         |           | (sec)       | (ms) |     | Cnt | Num |  |
| 0                                | Link-local address:     | Fa1/0     | 12 00:16:01 | 63   | 378 | 0   | 16  |  |
|                                  | FE80::C820:17FF:FE04:54 |           |             |      |     |     |     |  |

**Example 14-88** Verifying an IPv6 Link-Local Address

```
R1#show ipv6 interface brief fastEthernet 3/0
FastEthernet3/0 [up/up]
FE80::C820:17FF:FE04:54
2001:DB8:0:14::1
```

You decide to check the EIGRP for IPv6 topology table on Branch to see whether it is learning any IPv6 routes from R1. As shown in Example 14-89, Branch is learning routes from R1. It has learned 2001:DB8:0:1::/64, and 2001:DB8:0:12::/64. You are quick to realize that those are only the connected routes on R1. You visit R1 again and issue the **show ipv6 eigrp topology** command and notice that R1 knows about other IPv6 routes, as shown in Example 14-90. However, it is not advertising them to Branch, as shown in Example 14-89.

**Example 14-89** Verifying Learned IPv6 Routes on Branch

```
Branch#show ipv6 eigrp topology
EIGRP-IPv6 Topology Table for AS(100)/ID(4.4.4.4)
Codes: P - Passive, A - Active, U - Update, Q - Query, R - Reply,
    r - reply Status, s - sia Status
P 2001:DB8:0:4::/64, 1 successors, FD is 2816
    via Connected, GigabitEthernet0/0
P 2001:DB8:0:1::/64, 1 successors, FD is 28416
    via FE80::C820:17FF:FE04:54 (28416/2816), FastEthernet1/0
```

570 CCNP Routing and Switching TSHOOT 300-135 Official Cert Guide

**Example 14-90** Verifying Learned IPv6 Routes on R1

```
R1#show ipv6 eigrp topology
EIGRP-IPv6 Topology Table for AS(100)/ID(10.1.12.1)
Codes: P - Passive, A - Active, U - Update, Q - Query, R - Reply,
       r - reply Status, s - sia Status
P 2001:DB8:0:4::/64, 1 successors, FD is 28416
       via FE80::C828:DFF:FEF4:1C (28416/2816), FastEthernet3/0
P 2001:DB8:0:1::/64, 1 successors, FD is 2816
       via Connected, GigabitEthernet0/0
P 2001:DB8:0:3::/64, 1 successors, FD is 3328
        via FE80::C821:17FF:FE04:8 (3328/3072), GigabitEthernet1/0
P ::/0, 1 successors, FD is 2816
        via FE80::C821:17FF:FE04:8 (2816/256), GigabitEthernet1/0
P 2001:DB8:0:14::/64, 1 successors, FD is 28160
       via Connected, FastEthernet3/0
P 2001:DB8:0:12::/64, 1 successors, FD is 2816
       via Connected, GigabitEthernet1/0
P 2001:DB8:0:23::/64, 1 successors, FD is 3072
        via FE80::C821:17FF:FE04:8 (3072/2816), GigabitEthernet1/0
```

You believe that a route filter is applied. Back on Branch, you issue the command **show run | section ipv6 router eigrp**, and as shown in Example 14-91, there is no distribute list (route filter) applied. You jump back to R1 and issue the same **show** command, as shown in Example 14-92, and there is no distribute list (route filter) applied either.

#### **Example 14-91** Verifying Route Filters on Branch

```
Branch#show run | section ipv6 router eigrp
ipv6 router eigrp 100
eigrp router-id 4.4.4.4
```

**Example 14-92** Verifying Route Filters on R1

```
Rl#show run | section ipv6 router eigrp
ipv6 router eigrp 100
passive-interface default
no passive-interface GigabitEthernet1/0
no passive-interface FastEthernet3/0
eigrp stub connected summary
```

However, you notice in the output of Example 14-92 that R1 is configured as an EIGRP stub router that is advertising only connected and summary routes. This is the problem. The wrong router was configured as a stub router. The spoke (Branch) is supposed to be the stub router, not the hub (R1) in HQ. To solve this issue, you remove the stub configuration on R1 with the **no eigrp stub** command in IPv6 router EIGRP 100 configuration mode. You then issue the command **eigrp stub** on Branch in IPv6 router EIGRP 100 configuration mode.

To verify the problem is solved, you issue the **show ipv6 route 2001:db8:f::f** command on Branch to determine whether there is an entry in the routing table now. In Example 14-93, the output shows that the default route will be used.

**Example 14-93** Verifying the Route to 2001:db8:f::f in the IPv6 Routing Table on Branch

```
Branch#show ipv6 route 2001:db8:f::f
Routing entry for ::/0
Known via "eigrp 100", distance 170, metric 28416, type external
Route count is 1/1, share count 0
Routing paths:
FE80::C820:17FF:FE04:54, FastEthernet1/0
Last updated 00:03:09 ago
```

Next you issue the extended IPv6 ping, as shown in Example 14-94, and it is successful.

**Example 14-94** Verifying the Issue Is Solved Using an Extended IPv6 Ping

```
Branch#ping
Protocol [ip]: ipv6
Target IPv6 address: 2001:db8:f::f
Repeat count [5]:
Datagram size [100]:
Timeout in seconds [2]:
Extended commands? [no]: v
Source address or interface: 2001:db8:0:4::4
UDP protocol? [no]:
Verbose? [no]:
Precedence [0]:
DSCP [0]:
Include hop by hop option? [no]:
Include destination option? [no]:
Sweep range of sizes? [no]:
Type escape sequence to abort.
Sending 5, 100-byte ICMP Echos to 2001:DB8:F::F, timeout is 2 seconds:
Packet sent with a source address of 2001:DB8:0:4::4
11111
Success rate is 100 percent (5/5)
```

# **Troubleshooting Named EIGRP Configurations**

The purpose of EIGRP named configurations is to provide you with a central location on the local router to perform all EIGRP for IPv4 and IPv6 configurations. Example 14-95 provides a sample named EIGRP configuration called TSHOOT\_EIGRP. This named EIGRP configuration includes an IPv4 unicast address family and an IPv6 unicast address family. They are both using autonomous system 100; however, that is not mandatory.

**Example 14-95** Sample Named EIGRP Configuration

```
Branch#show run | section router eigrp
router eigrp TSHOOT EIGRP
 1
 address-family ipv4 unicast autonomous-system 100
  T
 af-interface default
  passive-interface
  exit-af-interface
  Т
 af-interface FastEthernet1/0
  no passive-interface
  exit-af-interface
  1
 topology base
  exit-af-topology
 network 10.1.4.4 0.0.0.0
 network 10.1.14.4 0.0.0.0
 eigrp router-id 4.4.4.4
 eigrp stub connected summary
 exit-address-family
 1
 address-family ipv6 unicast autonomous-system 100
  1
 af-interface default
   passive-interface
  exit-af-interface
  1
  af-interface FastEthernet1/0
  no passive-interface
  exit-af-interface
  Т
  topology base
  maximum-paths 2
  variance 3
  exit-af-topology
  eigrp router-id 44.44.44.44
  eigrp stub connected summary
 exit-address-family
```

Because the configuration is the only thing that is different, all the issues already discussed thus far for EIGRP for IPv4 and EIGRP for IPv6 will apply here. However, now you need to know which **show** commands will help you successfully troubleshoot named EIGRP deployments.

In this section, you learn the **show** commands that you can use to troubleshoot named EIGRP configurations.

# **Named EIGRP Verification Commands**

With named EIGRP, you can use all the same EIGRP **show** commands that you used for classic EIGRP for IPv4 and classic EIGRP for IPv6 that were covered in this chapter. However, there is also a new set of **show** commands for named EIGRP that you may want to learn.

The command **show eigrp protocols** will display both the EIGRP for IPv4 address family and the EIGRP for IPv6 address family along with the autonomous system number associated with each. It also displays the K values, the router ID, whether the router is a stub router, the AD, the maximum paths, and the variance.

## **Example 14-96** Output of show eigrp protocols

```
Key
Topic
```

Branch#show eigrp protocols EIGRP-IPv4 VR(TSHOOT EIGRP) Address-Family Protocol for AS(100) Metric weight K1=1, K2=0, K3=1, K4=0, K5=0 K6=0 Metric rib-scale 128 Metric version 64bit NSF-aware route hold timer is 240 Router-ID: 4.4.4.4 Stub, connected, summary Topology : 0 (base) Active Timer: 3 min Distance: internal 90 external 170 Maximum path: 4 Maximum hopcount 100 Maximum metric variance 1 Total Prefix Count: 5 Total Redist Count: 0 EIGRP-IPv6 VR(TSHOOT EIGRP) Address-Family Protocol for AS(100) Metric weight K1=1, K2=0, K3=1, K4=0, K5=0 K6=0 Metric rib-scale 128 Metric version 64bit NSF-aware route hold timer is 240 Router-ID: 44.44.44.44 Stub, connected, summary Topology : 0 (base) Active Timer: 3 min

#### 574 CCNP Routing and Switching TSHOOT 300-135 Official Cert Guide

```
Distance: internal 90 external 170
Maximum path: 2
Maximum hopcount 100
Maximum metric variance 3
Total Prefix Count: 7
Total Redist Count: 0
```

This is similar to the **show ip protocols** and **show ipv6 protocols** output. However, it is missing the interfaces that are participating in the routing process, along with the passive interfaces. Therefore, **show ip protocols** and **show ipv6 protocols** at this time are a preferred option.

To verify the interfaces that are participating in the routing process for each address family, you can issue the **show eigrp address-family ipv4 interfaces** command and the **show eigrp address-family ipv6 interfaces** command, as shown in Example 14-97. Make note that passive interfaces do not show up in this output. Based on the classic **show ip protocols** and **show ipv6 protocols** commands, we would be able to verify the passive interfaces.

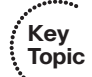

**Example 14-97** Verifying Interfaces Participating in the Named EIGRP Process

| Branch#show eigrp address-family ipv4 interfaces                  |                                                                   |             |             |      |             |            |         |  |  |
|-------------------------------------------------------------------|-------------------------------------------------------------------|-------------|-------------|------|-------------|------------|---------|--|--|
| EIGRP-IPv4 VR(TSHOOT_EIGRP) Address-Family Interfaces for AS(100) |                                                                   |             |             |      |             |            |         |  |  |
|                                                                   |                                                                   | Xmit Queue  | PeerQ       | Mean | Pacing Time | Multicast  | Pending |  |  |
| Interface                                                         | Peers                                                             | Un/Reliable | Un/Reliable | SRTT | Un/Reliable | Flow Timer | Routes  |  |  |
| Fa1/0                                                             | 1                                                                 | 0/0         | 0/0         | 88   | 0/0         | 50         | 0       |  |  |
| Branch# <b>sho</b>                                                | Branch#show eigrp address-family ipv6 interfaces                  |             |             |      |             |            |         |  |  |
| EIGRP-IPv6                                                        | EIGRP-IPv6 VR(TSHOOT_EIGRP) Address-Family Interfaces for AS(100) |             |             |      |             |            |         |  |  |
|                                                                   |                                                                   | Xmit Queue  | PeerQ       | Mean | Pacing Time | Multicast  | Pending |  |  |
| Interface                                                         | Peers                                                             | Un/Reliable | Un/Reliable | SRTT | Un/Reliable | Flow Timer | Routes  |  |  |
| Fa1/0                                                             | 1                                                                 | 0/0         | 0/0         | 73   | 0/1         | 304        | 0       |  |  |

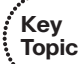

As shown in Example 14-98, when you add the **detail** keyword to the **show eigrp address-family ipv4 interfaces** command and the **show eigrp address-family ipv6 interfaces** command, you can verify additional interface parameters (for example, hello interval and hold time, whether split-horizon is enabled, whether authentication is set, and statistics about hellos and packets).

**Example 14-98** Verifying Details of Interfaces Participating in the Named EIGRP Process

| Branch#show eigrp address-family ipv4 interfaces detail           |       |             |             |      |             |            |         |  |
|-------------------------------------------------------------------|-------|-------------|-------------|------|-------------|------------|---------|--|
| EIGRP-IPv4 VR(TSHOOT_EIGRP) Address-Family Interfaces for AS(100) |       |             |             |      |             |            |         |  |
|                                                                   |       | Xmit Queue  | PeerQ       | Mean | Pacing Time | Multicast  | Pending |  |
| Interface                                                         | Peers | Un/Reliable | Un/Reliable | SRTT | Un/Reliable | Flow Timer | Routes  |  |
| Fa1/0                                                             | 1     | 0/0         | 0/0         | 88   | 0/0         | 50         | 0       |  |

```
Hello-interval is 5, Hold-time is 15
  Split-horizon is enabled
  Next xmit serial <none>
  Packetized sent/expedited: 1/0
  Hello's sent/expedited: 333/2
  Un/reliable mcasts: 0/1 Un/reliable ucasts: 2/2
  Mcast exceptions: 0 CR packets: 0 ACKs suppressed: 0
  Retransmissions sent: 1 Out-of-sequence rcvd: 1
  Topology-ids on interface - 0
  Authentication mode is not set
Branch#show eigrp address-family ipv6 interfaces detail
EIGRP-IPv6 VR(TSHOOT_EIGRP) Address-Family Interfaces for AS(100)
                 Xmit Queue PeerO
                                        Mean Pacing Time Multicast
                                                                          Pending
Interface Peers Un/Reliable Un/Reliable SRTT Un/Reliable Flow Timer Routes
                    0/0
                         0/0 73
                                                   0/1
Fa1/0
        1
                                                              304
                                                                             0
  Hello-interval is 5, Hold-time is 15
  Split-horizon is enabled
  Next xmit serial <none>
  Packetized sent/expedited: 3/0
  Hello's sent/expedited: 595/3
  Un/reliable mcasts: 0/2 Un/reliable ucasts: 5/3
 Mcast exceptions: 0 CR packets: 0 ACKs suppressed: 0
  Retransmissions sent: 1 Out-of-sequence rcvd: 2
  Topology-ids on interface - 0
  Authentication mode is not set
```

You can verify neighbors with the show eigrp address-family ipv4 neighbors and show eigrp address-family ipv6 neighbors commands, as shown in Example 14-99. Just like we saw with the classic commands, if you want to verify whether the neighbor is a stub router, you can add the detail keyword to the commands.

#### **Example 14-99** Verifying Named EIGRP Neighbors Key Topic

```
Branch#show eigrp address-family ipv4 neighbors
EIGRP-IPv4 VR(TSHOOT EIGRP) Address-Family Neighbors for AS(100)
   Address
                          Interface
Η
                                                Hold Uptime SRTT
                                                                    RTO Q Seq
                                                (sec)
                                                                        Cnt Num
                                                              (ms)
0
  10.1.14.1
                          Fa1/0
                                                  14 00:31:08 88
                                                                    528 0 8
Branch#show eigrp address-family ipv6 neighbors
EIGRP-IPv6 VR(TSHOOT EIGRP) Address-Family Neighbors for AS(100)
  Address
Н
                          Interface
                                                Hold Uptime SRTT
                                                                    RTO O Seq
                                                (sec)
                                                              (ms)
                                                                        Cnt Num
                         Fa1/0
                                                 14 00:50:33 73 438 0 40
0
   Link-local address:
   FE80::C820:17FF:FE04:54
```
To display the topology table, you can use the commands **show eigrp address-family ipv4 topology** and **show eigrp address-family ipv6 topology**, as shown in Example 14-100

**Example 14-100** Verifying Named EIGRP Topology Tables

```
Branch#show eigrp address-family ipv4 topology
EIGRP-IPv4 VR(TSHOOT EIGRP) Topology Table for AS(100)/ID(4.4.4.4)
Codes: P - Passive, A - Active, U - Update, Q - Query, R - Reply,
       r - reply Status, s - sia Status
P 10.1.12.0/24, 1 successors, FD is 13762560
       via 10.1.14.1 (13762560/1310720), FastEthernet1/0
P 10.1.14.0/24, 1 successors, FD is 13107200
       via Connected, FastEthernet1/0
P 10.1.3.0/24, 1 successors, FD is 15073280
       via 10.1.14.1 (15073280/2621440), FastEthernet1/0
P 10.1.23.0/24, 1 successors, FD is 14417920
       via 10.1.14.1 (14417920/1966080), FastEthernet1/0
P 10.1.4.0/24, 1 successors, FD is 1310720
       via Connected, GigabitEthernet0/0
P 10.1.1.0/24, 1 successors, FD is 13762560
       via 10.1.14.1 (13762560/1310720), FastEthernet1/0
Branch#show eigrp address-family ipv6 topology
EIGRP-IPv6 VR(TSHOOT EIGRP) Topology Table for AS(100)/ID(44.44.44.44)
Codes: P - Passive, A - Active, U - Update, Q - Query, R - Reply,
       r - reply Status, s - sia Status
P 2001:DB8:0:4::/64, 1 successors, FD is 1310720
       via Connected, GigabitEthernet0/0
P 2001:DB8:0:1::/64, 1 successors, FD is 13762560
       via FE80::C820:17FF:FE04:54 (13762560/1310720), FastEthernet1/0
P 2001:DB8:0:3::/64, 1 successors, FD is 15073280
       via FE80::C820:17FF:FE04:54 (15073280/2621440), FastEthernet1/0
P ::/0, 1 successors, FD is 13762560
        via FE80::C820:17FF:FE04:54 (13762560/1310720), FastEthernet1/0
P 2001:DB8:0:14::/64, 1 successors, FD is 13107200
       via Connected, FastEthernet1/0
P 2001:DB8:0:12::/64, 1 successors, FD is 13762560
        via FE80::C820:17FF:FE04:54 (13762560/1310720), FastEthernet1/0
P 2001:DB8:0:23::/64, 1 successors, FD is 14417920
       via FE80::C820:17FF:FE04:54 (14417920/1966080), FastEthernet1/0
```

## Named EIGRP Trouble Tickets

This section presents various trouble tickets relating to the topics discussed earlier in the chapter. The purpose of these trouble tickets is to give a process that you can follow when troubleshooting in the real world or in an exam environment. All trouble tickets in this section are based on the topology depicted in Figure 14-9.

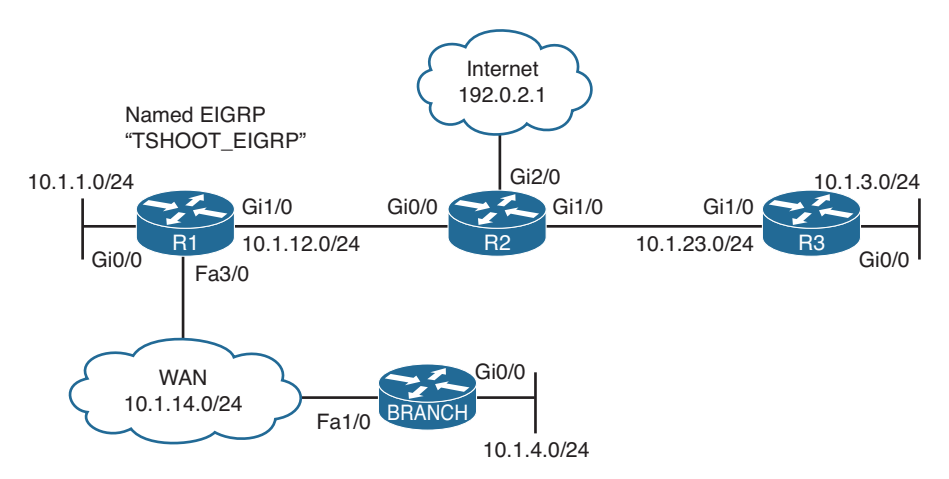

Figure 14-9 Named EIGRP Trouble Tickets Topology

#### **Trouble Ticket 14-5**

Problem: Users in the 10.1.4.0/24 network indicate that they are not able to access resources outside of their LAN.

On Branch, you verify the problem by pinging a few different IP addresses and source the packets from 10.1.4.4. As shown in Example 14-101, they all fail.

**Example 14-101** Verifying the Problem

```
Branch#ping 10.1.3.3 source 10.1.4.4
Type escape sequence to abort.
Sending 5, 100-byte ICMP Echos to 10.1.3.3, timeout is 2 seconds:
Packet sent with a source address of 10.1.4.4
.....
Success rate is 0 percent (0/5)
Branch#ping 192.0.2.1 source 10.1.4.4
Type escape sequence to abort.
Sending 5, 100-byte ICMP Echos to 192.0.2.1, timeout is 2 seconds:
Packet sent with a source address of 10.1.4.4
.....
Success rate is 0 percent (0/5)
Branch#ping 10.1.1.1 source 10.1.4.4
Type escape sequence to abort.
```

578 CCNP Routing and Switching TSHOOT 300-135 Official Cert Guide

```
Sending 5, 100-byte ICMP Echos to 10.1.1.1, timeout is 2 seconds:
Packet sent with a source address of 10.1.4.4
.....
Success rate is 0 percent (0/5)
```

Next you issue the **show ip route** command to verify whether any routes are installed in the routing table. As shown in Example 14-102, only local and directly connected routes are in the routing table.

**Example 14-102** Displaying the IPv4 Routing Table on Branch

```
Branch#show ip route
...output omitted...
Gateway of last resort is not set
10.0.0.0/8 is variably subnetted, 4 subnets, 2 masks
C 10.1.4.0/24 is directly connected, GigabitEthernet0/0
L 10.1.4.4/32 is directly connected, FastEthernet1/0
L 10.1.14.4/32 is directly connected, FastEthernet1/0
```

You hypothesize that Branch is not a neighbor with R1 across the WAN. You issue the **show eigrp address-family ipv4 neighbors** command, as shown in Example 14-103, and confirm that R1 is not a neighbor.

**Example 14-103** Displaying the Named EIGRP IPv4 Neighbor Table

```
Branch#show eigrp address-family ipv4 neighbors
EIGRP-IPv4 VR(TSHOOT_EIGRP) Address-Family Neighbors for AS(100)
```

Next you hypothesize that Fast Ethernet 1/0 (the interface that will form an adjacency with R1) is not participating in the named EIGRP process. You issue the command **show eigrp address-family ipv4 interfaces**, as shown in Example 14-104, and confirm your hypothesis.

**Example 14-104** Displaying the Named EIGRP IPv4 Interface Table

| Branch#show eigrp address-family ipv4 interfaces                  |       |             |             |      |             |            |         |
|-------------------------------------------------------------------|-------|-------------|-------------|------|-------------|------------|---------|
| EIGRP-IPv4 VR(TSHOOT_EIGRP) Address-Family Interfaces for AS(100) |       |             |             |      |             |            |         |
|                                                                   |       | Xmit Queue  | PeerQ       | Mean | Pacing Time | Multicast  | Pending |
| Interface                                                         | Peers | Un/Reliable | Un/Reliable | SRTT | Un/Reliable | Flow Timer | Routes  |
| Gi0/0                                                             | 0     | 0/0         | 0/0         | 0    | 0/0         | 0          | 0       |

As shown in Example 14-105, the output of **show ip interface brief** indicates that Fast Ethernet 1/0 has an IPv4 address of 10.1.14.4. Therefore, a **network** statement is needed that will enable the EIGRP process on that interface.

| Branch#show ip interface brief |            |                                 |          |  |  |
|--------------------------------|------------|---------------------------------|----------|--|--|
| Interface                      | IP-Address | OK? Method Status               | Protocol |  |  |
| Ethernet0/0                    | unassigned | YES unset administratively down | down     |  |  |
| GigabitEthernet0/0             | 10.1.4.4   | YES manual up                   | up       |  |  |
| FastEthernet1/0                | 10.1.14.4  | YES manual up                   | up       |  |  |

**Example 14-105** Displaying the IPv4 Addresses of Interfaces

Armed with the information you have, you issue the **show run | section router eigrp** command on Branch to confirm that the network statement is missing. In Example 14-106, you see that there is a valid **network** statement for 10.1.14.4. It is **network 10.1.14.4 0.0.0.0** and would successfully enable the EIGRP process on the interface. Therefore, your hypothesis was incorrect.

**Example 14-106** Reviewing Named EIGRP Configuration in the Running Configuration

```
Branch#show running-config | section router eigrp
router eigrp TSHOOT EIGRP
 1
 address-family ipv4 unicast autonomous-system 100
  T
 af-interface default
   passive-interface
 exit-af-interface
  1
 af-interface GigabitEthernet0/0
  no passive-interface
  exit-af-interface
  1
  topology base
  exit-af-topology
 network 10.1.4.4 0.0.0.0
  network 10.1.14.4 0.0.0.0
 eigrp router-id 4.4.4.4
  eigrp stub connected summary
 exit-address-family
 !
 address-family ipv6 unicast autonomous-system 100
  Т
 af-interface default
  passive-interface
  exit-af-interface
  1
  af-interface FastEthernet1/0
  no passive-interface
  exit-af-interface
  Т
```

#### 580 CCNP Routing and Switching TSHOOT 300-135 Official Cert Guide

```
topology base
maximum-paths 2
variance 3
exit-af-topology
eigrp router-id 44.44.44.44
eigrp stub connected summary
exit-address-family
```

What could cause a neighbor relationship not to form? You list a few: authentication, passive interface, wrong subnet.

In Example 14-106, you notice that there are no authentication configurations. However, you do spot a passive interface command on Gig0/0. It is the **no passive-interface** command. You also notice that *af-interface default* has the **passive-interface** command and recall that all interfaces inherit configs under *af-interface default*. You also recall that they can be overridden with commands at the interface level. Reviewing the topology in Figure 14-9, you come to the conclusion that the wrong interface was configured with the **no passive-interface** command. It should have been Fast Ethernet 1/0 and not Gig0/0.

Example 14-107 presents the commands that you can use to fix this issue. Notice that once the issue is fixed, the neighbor relationship is formed with R1 at 10.1.14.1.

#### **Example 14-107** Modifying the Named EIGRP Configuration

```
Branch#config t

Enter configuration commands, one per line. End with CNTL/Z.

Branch(config)#router eigrp TSHOOT_EIGRP

Branch(config-router)#address-family ipv4 unicast autonomous-system 100

Branch(config-router-af)#af-interface GigabitEthernet0/0

Branch(config-router-af-interface)#passive-interface

Branch(config-router-af-interface)#exit

Branch(config-router-af)#af-interface fastEthernet1/0

Branch(config-router-af)#af-interface fastEthernet1/0

Branch(config-router-af-interface)#no passive-interface

*DUAL-5-NBRCHANGE: EIGRP-IPv4 100: Neighbor 10.1.14.1 (FastEthernet1/0) is up: new

adjacency

Branch(config-router-af-interface)#end

Branch(config-router-af-interface)#end
```

You then review the IPv4 routing table as shown in Example 14-108 and notice all the EIGRP-learned routes.

**Example 14-108** Verifying the EIGRP-Learned Routes

| D | 10.1.1.0/24 [90/107520] via 10.1.14.1, 00:05:53, FastEthernet1/0  |
|---|-------------------------------------------------------------------|
| D | 10.1.3.0/24 [90/117760] via 10.1.14.1, 00:05:53, FastEthernet1/0  |
| С | 10.1.4.0/24 is directly connected, GigabitEthernet0/0             |
| L | 10.1.4.4/32 is directly connected, GigabitEthernet0/0             |
| D | 10.1.12.0/24 [90/107520] via 10.1.14.1, 00:05:53, FastEthernet1/0 |
| С | 10.1.14.0/24 is directly connected, FastEthernet1/0               |
| L | 10.1.14.4/32 is directly connected, FastEthernet1/0               |
| D | 10.1.23.0/24 [90/112640] via 10.1.14.1, 00:05:53, FastEthernet1/0 |

Next you reissue the same pings that were used to confirm the problem. In Example 14-109, they are successful.

**Example 14-109** Successful Pings from Branch to Various Network IPs

```
Branch#ping 10.1.1.1 source 10.1.4.4
Type escape sequence to abort.
Sending 5, 100-byte ICMP Echos to 10.1.1.1, timeout is 2 seconds:
Packet sent with a source address of 10.1.4.4
11111
Success rate is 100 percent (5/5), round-trip min/avg/max = 44/55/72 ms
Branch#ping 10.1.3.3 source 10.1.4.4
Type escape sequence to abort.
Sending 5, 100-byte ICMP Echos to 10.1.3.3, timeout is 2 seconds:
Packet sent with a source address of 10.1.4.4
11111
Success rate is 100 percent (5/5), round-trip min/avg/max = 52/79/92 ms
Branch#ping 192.0.2.1 source 10.1.4.4
Type escape sequence to abort.
Sending 5, 100-byte ICMP Echos to 192.0.2.1, timeout is 2 seconds:
Packet sent with a source address of 10.1.4.4
11111
Success rate is 100 percent (5/5), round-trip min/avg/max = 76/84/92 ms
```

## **Exam Preparation Tasks**

As mentioned in the section "How to Use This Book" in the Introduction, you have a couple of choices for exam preparation: the exercises here; Chapter 22, "Final Preparation;" and the exam simulation questions on the CD-ROM.

## **Review All Key Topics**

Review the most important topics in this chapter, noted with the Key Topic icon in the outer margin of the page. Table 14-2 lists a reference of these key topics and the page numbers on which each is found.

|   | ••••  |
|---|-------|
| 1 | Key   |
| Ę | Topic |
| • | •     |

| Table 14-2 | Key Topics | for Chapter 14 |
|------------|------------|----------------|
|------------|------------|----------------|

| Key Topic Element | Description                                                                                     | Page Number |
|-------------------|-------------------------------------------------------------------------------------------------|-------------|
| List              | Identifies the possible reasons why an EIGRP neighbor relationship might not form               | 518         |
| Example 14-2      | Verifying the Autonomous System Number with show ip protocols                                   | 519         |
| Example 14-4      | Verifying EIGRP interfaces with <b>show ip eigrp</b> interfaces                                 | 521         |
| Example 14-7      | Verifying K values with <b>show ip protocols</b>                                                | 522         |
| Example 14-8      | Verifying passive interfaces with show ip protocols                                             | 523         |
| Section           | Authentication                                                                                  | 525         |
| List              | Identifies the possible reasons why EIGRP for IPv4 routes may be missing from the routing table | 528         |
| Paragraph         | Describes how a better source of routing information could cause suboptimal routing             | 533         |
| List              | Identifies what should be considered when troubleshooting route filters                         | 534         |
| Section           | Stub configuration                                                                              | 535         |
| Section           | Split-horizon                                                                                   | 537         |
| List              | Outlines what to keep in mind while troubleshooting route summarization                         | 544         |
| Example 14-33     | Verifying variance and maximum paths                                                            | 545         |
| Example 14-74     | Verifying EIGRP for IPv6 Neighbors                                                              | 561         |
| Example 14-76     | Verifying EIGRP for IPv6 autonomous system<br>numbers with <b>show ipv6 protocols</b>           | 562         |
| Section           | Interface not participating in routing process                                                  | 563         |

| Key Topic Element | Description                                                                                                    | Page Number |
|-------------------|----------------------------------------------------------------------------------------------------|-------------|
| Section           | Stub configuration                                                                                                    | 565         |
| Example 14-83     | Verifying EIGRP stub configuration of neighbor router                                                                              | 567         |
| Example 14-96     | Output of show eigrp protocols                                                                                                    | 573         |
| Example 14-97     | Verifying interfaces participating in the named EIGRP process                                                                      | 574         |
| Paragraph         | Explains how to verify EIGRP for IPv4 and EIGRP for IPv6 timers, split-horizon, and authentication settings when using named EIGRP | 574         |
| Example 14-99     | Verifying named EIGRP neighbors                                                                                                    | 575         |

## **Define Key Terms**

Define the following key terms from this chapter and check your answers in the glossary:

hello packet, 224.0.0.10, **network** command, autonomous system number, K values, passive interface, key ID, key string, key chain, stub, split-horizon, successor, feasible successor, reported distance, feasible distance, discontiguous network, autosummarization, classful, classless, maximum paths, variance, named EIGRP, address family

## **Command Reference to Check Your Memory**

This section includes the most important **show** and **debug** commands covered in this chapter. It might not be necessary to memorize the complete syntax of every command, but you should be able to remember the basic keywords that are needed.

To test your memory of the commands, cover the right side of Table 14-3 with a piece of paper, read the description on the left side, and then see how much of the command you can remember.

The 300-135 TSHOOT exam focuses on practical, hands-on skills that are used by a networking professional. Therefore, you should be able to identify the commands needed to successfully identify and troubleshoot the issues presented in this chapter.

| Task                                                                                                    | Command Syntax          |
|----------------------------------------------------------------------------------------------------|-------------------------|
| Displays the IPv4 routing protocols enabled on the<br>router. For EIGRP, it displays autonomous system<br>number, outgoing and incoming filters, K values, router<br>ID, maximum paths, variance, local stub configuration,<br>routing for networks, routing information sources,<br>administrative distance, and passive interfaces. | show ip protocols       |
| Shows a router's EIGRP neighbors.                                                                                                    | show ip eigrp neighbors |

| Table 14-3 | EIGRP | show and | debug | Commands |
|------------|-------|----------|-------|----------|
|------------|-------|----------|-------|----------|

| Task                                                                                                    | Command Syntax                                               |
|----------------------------------------------------------------------------------------------------|--------------------------------------------------------------|
| Shows detailed information about a router's EIGRP neighbors, including whether the neighbor is a stub router, along with the types of networks it is advertising as a stub.                                                                                                    | show ip eigrp neighbors detail                               |
| Displays all of a router's interfaces configured to<br>participate in an EIGRP routing process (with the<br>exception of passive interfaces).                                                                                                    | show ip eigrp interfaces                                     |
| Displays the interfaces participating in the EIGRP for IPv4 routing process, along with EIGRP hello and hold timers, whether the split-horizon rule is enabled, and whether authentication is being used.                                                                                                    | show ip eigrp interfaces detail                              |
| Displays the EIGRP configuration in the running configuration.                                                                                                    | show run   section router eigrp                              |
| Displays the configuration of a specific interface in<br>the running configuration. Valuable when trying to<br>troubleshoot EIGRP interface commands.                                                                                                    | show run interface interface_<br>type interface_number       |
| Used to display the key chains and associated keys and key strings.                                                                                                    | show key chain                                               |
| Displays IPv4 interface parameters. For EIGRP, you can use it to verify whether the interface has joined the correct multicast group (224.0.0.10), and whether there are any ACLs applied to the interface that might be preventing an EIGRP adjacency from forming.                                                                                                | <pre>show ip interface interface_type interface_number</pre> |
| Displays routes known to a router's EIGRP routing<br>process. These routes are contained in the EIGRP<br>topology table. The <b>all-links</b> keyword displays all routes<br>learned for each network, and without the <b>all-links</b><br>keyword, only the successors and feasible successors are<br>displayed for each network.                                  | show ip eigrp topology [all-links]                           |
| Shows routes known to a router's IP routing table that were injected by the router's EIGRP routing process.                                                                                                    | show ip route eigrp                                          |
| Shows a router's EIGRP for IPv6 neighbors.                                                                                                    | show ipv6 eigrp neighbors                                    |
| Displays the IPv6 routing protocols enabled on the<br>router. For EIGRP, it displays autonomous system<br>number, outgoing and incoming filters, K values, router<br>ID, maximum paths, variance, local stub configuration,<br>interfaces participating in the routing process, routing<br>information sources, administrative distance, and passive<br>interfaces. | show ipv6 protocols                                          |
| Displays all of a router's interfaces configured to<br>participate in an EIGRP for IPv6 routing process (with<br>the exception of passive interfaces).                                                                                                    | show ipv6 eigrp interfaces                                   |

| Task                                                                                                    | Command Syntax                                      |
|----------------------------------------------------------------------------------------------------|-----------------------------------------------------|
| Displays the interfaces participating in the EIGRP for<br>IPv6 routing process, along with EIGRP hello and hold<br>timers, whether the split-horizon rule is enabled, and<br>whether authentication is being used.                                                         | show ipv6 eigrp interfaces detail                   |
| Displays the IPv6 EIGRP configuration in the running configuration.                                                                                                    | show run   section ipv6 router<br>eigrp             |
| Shows detailed information about a router's EIGRP neighbors, including whether the neighbor is a stub router, along with the types of networks it is advertising as a stub.                                                                                                | show ipv6 eigrp neighbors detail                    |
| Shows routes known to a router's IP routing table that were injected by the router's EIGRP routing process.                                                                                                    | show ipv6 route eigrp                               |
| Displays the EIGRP for IPv4 and IPv6 address families<br>that are enabled on the router. It displays autonomous<br>system number, K values, router ID, maximum paths,<br>variance, local stub configuration, and administrative<br>distance.                               | show eigrp protocols                                |
| Displays the interfaces that are participating in the named EIGRP for IPv4 address family.                                                                                                    | show eigrp address-family ipv4 interfaces           |
| Displays the interfaces that are participating in the named EIGRP for IPv6 address family.                                                                                                    | show eigrp address-family ipv6<br>interfaces        |
| Displays detailed information about the interfaces<br>participating in the named EIGRP for IPv4 address<br>family, including hello interval and hold time, whether<br>split-horizon is enabled, whether authentication is set,<br>and statistics about hellos and packets. | show eigrp address-family ipv4<br>interfaces detail |
| Displays detailed information about the interfaces<br>participating in the named EIGRP for IPv6 address<br>family, including hello interval and hold time, whether<br>split-horizon is enabled, whether authentication is set,<br>and statistics about hellos and packets. | show eigrp address-family ipv6<br>interfaces detail |
| Displays the EIGRP for IPv4 neighbor relationships that have formed.                                                                                                    | show eigrp address-family ipv4<br>neighbors         |
| Displays the EIGRP for IPV6 neighbor relationships that have formed.                                                                                                    | show eigrp address-family ipv6<br>neighbors         |
| Displays the EIGRP for IPv4 topology table for the address family.                                                                                                    | show eigrp address-family ipv4<br>topology          |
| Displays the EIGRP for IPv6 topology table for the address family.                                                                                                    | show eigrp address-family ipv6<br>topology          |
| Can be used to display all EIGRP packets exchanged<br>with a router's EIGRP neighbors. However, the focus of<br>the command can be narrowed to only display specific<br>EIGRP packet types (for example, EIGRP hello packets).                                             | debug eigrp packets                                 |

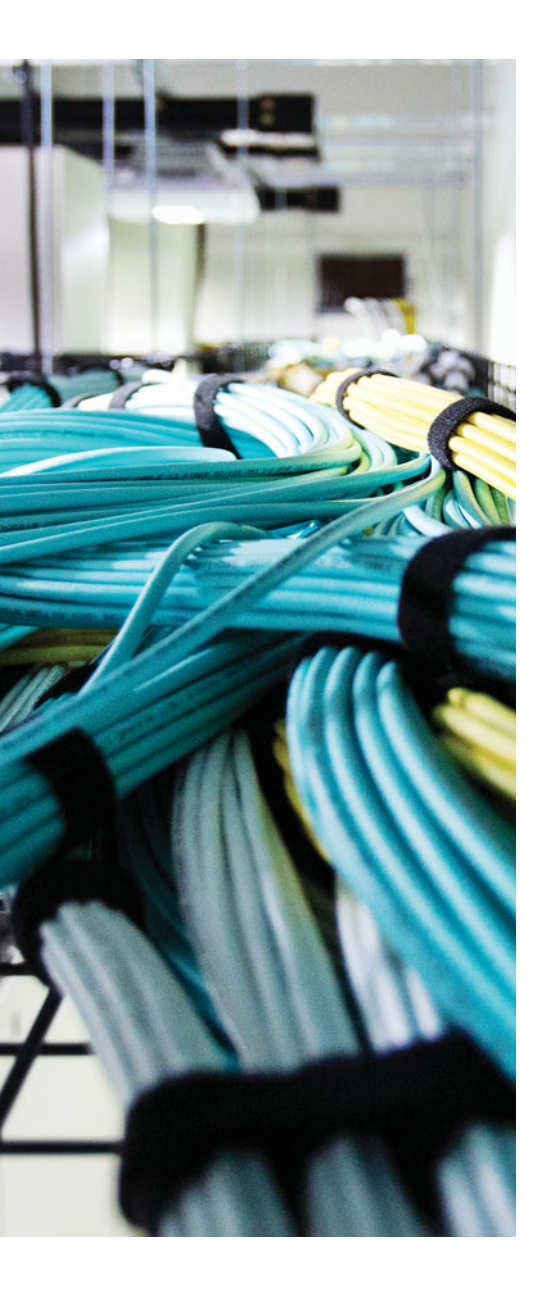

This chapter covers the following topics:

- Troubleshooting OSPFv2: This section covers the reasons why OSPFv2 neighbor relationships are not being formed and how you can identify them. In addition, you will learn the reasons why OSPFv2 routes might be missing and how to determine why they are missing.
- OSPFv2 Trouble Tickets: This section provides trouble tickets that demonstrate how you can use a structured troubleshooting process to solve a reported problem.
- Troubleshooting OSPFv3 for IPv6: In this section, you examine the different commands that you can use to troubleshoot OSPFv3 issues.
- OSPFv3 Trouble Tickets: This section provides trouble tickets that demonstrate how you can use a structured troubleshooting process to solve a reported problem.
- Troubleshooting OSPFv3 Address Families: In this section, you discover the commands that you can use to troubleshoot issues related to OSPFv3 address family configurations.
- OSPFv3 Address Family Trouble Tickets: This section provides trouble tickets that demonstrate how you can use a structured troubleshooting process to solve a reported problem.

## **CHAPTER 15**

# **Troubleshooting OSPF**

The Open Shortest Path First (OSPF) dynamic routing protocol is a link-state routing protocol that uses Dijkstra's shortest path first (SPF) algorithm. It is an extremely scalable routing protocol because of its hierarchical design implementation. OSPF can route for both IPv4 and IPv6 protocols. This chapter focuses on troubleshooting both OSPFv2 and OSPFv3 using the classic configurations and the newer OSPF address family configurations.

Before any routes can be exchanged between OSPF routers on the same LAN or across a WAN, an OSPF neighbor relationship has to be formed. There are many reasons why a neighbor relationship will not form, and as a troubleshooter, you need to be aware of them. This chapter delves deeply into these reasons and gives you the tools needed to identify them and successfully solve neighbor issues.

Once neighbor relationships are formed, neighboring routers will exchange OSPF LSAs, which contain information about routes. In various cases, routes may end up missing, and you need to be able to determine why the routes are missing. This chapter discusses the various ways that OSPF routes could go missing, how you can identify the reasons why they are missing, and how you can solve route-related issues.

In this chapter, you will also learn how to troubleshoot issues related to load balancing, summarization, and discontiguous areas.

## "Do I Know This Already?" Quiz

The "Do I Know This Already?" quiz allows you to assess whether you should read this entire chapter thoroughly or jump to the "Exam Preparation Tasks" section. If you are in doubt about your answers to these questions or your own assessment of your knowledge of the topics, read the entire chapter. Table 15-1 lists the major headings in this chapter and their corresponding "Do I Know This Already?" quiz questions. You can find the answers in Appendix A, "Answers to the 'Do I Know This Already?" Quizzes."

| Foundation Topics Section               | Questions |
|-----------------------------------------|-----------|
| Troubleshooting OSPFv2                  | 1–6       |
| Troubleshooting OSPFv3                  | 7–8       |
| Troubleshooting OSPFv3 Address Families | 9–10      |

**Table 15-1** "Do I Know This Already?" Section-to-Question Mapping

**Caution** The goal of self-assessment is to gauge your mastery of the topics in this chapter. If you do not know the answer to a question or are only partially sure of the answer, you should mark that question as wrong for purposes of the self-assessment. Giving yourself credit for an answer that you correctly guess skews your self-assessment results and might provide you with a false sense of security.

- **1.** Which three of the following are reasons why an OSPF neighbor relationship will not form?
  - a. Mismatched timers
  - b. Mismatched area numbers
  - c. Duplicate router IDs
  - d. Wrong designated router was elected
- 2. In which two OSPF states are you likely to find routers that have an MTU mismatch?
  - a. Init
  - **b.** 2Way
  - **c.** Exstart
  - d. Exchange
- **3.** Which OSPFv2 command enables you to verify the hello interval and the dead interval?
  - a. show ip protocols
  - **b.** show ip ospf interface
  - **c.** show ip ospf neighbor
  - d. show ip ospf database
- **4.** Which OSPFv2 **debug** command enables you to verify whether area numbers are mismatched?
  - a. debug ip ospf hello
  - b. debug ip ospf adj
  - c. debug ip ospf packet
  - d. debug ip ospf events
- 5. Which OSPF network type is the default on LAN interfaces?
  - a. Broadcast
  - **b.** NBMA
  - c. Point to point
  - d. Point to multipoint

- **6.** Which LSA type describes routes outside the area but still within the OSPF routing domain (interarea routes)?
  - **a.** 1
  - **b.** 2
  - **c.** 3
  - **d.** 5
- **7.** Which IPv6 OSPFv3 command enables you to verify whether an area is a stub, totally stubby, NSSA, or totally NSSA area?
  - **a.** show ipv6 protocols
  - **b.** show ipv6 ospf
  - c. show ipv6 ospf interface
  - d. show ipv6 ospf neighbor
- **8.** Which IPv6 OSPFv3 command enables you to verify which routers the local router has formed neighbor adjacencies with?
  - **a.** show ipv6 protocols
  - **b.** show ipv6 ospf
  - **c.** show ipv6 ospf interface
  - **d.** show ipv6 ospf neighbor
- **9.** Which two OSPFv3 address family commands are used to verify which OSPFv3 address family an interface is participating in?
  - **a.** show ospfv3
  - **b.** show ospfv3 interface brief
  - c. show ospfv3 neighbors
  - d. show ospfv3 database
- **10.** Which OSPFv3 address family **debug** command will identify whether there is a mismatched stub area configuration?
  - a. debug ospfv3 hello
  - **b.** debug ospfv3 packet
  - c. debug ospfv3 adj
  - d. debug ospfv3 events

### **Foundation Topics**

## **Troubleshooting OSPFv2**

OSPF establishes neighbor relationships by sending hello packets out interfaces participating in the OSPF process. To enable the OSPF process on an interface and place it in an OSPF area, you use the **network** *ip\_address wildcard\_mask* **area** *area\_id* command in router OSPF configuration mode or the **ip ospf** *process\_id* **area** *area\_id* command in interface configuration mode. For example, the following **network area** command enables OSPF on all interfaces with an IP address from 10.1.1.0 through 10.1.1.255 and places them in area 0: **network 10.1.1.0 0.0.0.255 area 0**. The following interface configuration command enables the OSPF process on the interface and places it in area 51: **ip ospf 1 area 51**. Because there are two different ways to enable OSPFv2 on an interface, you have to be very careful when troubleshooting neighbor adjacencies so that you are not led down the wrong path thinking the OSPF process was not enabled on an interface when in fact it was. This is your warning to check both places.

OSPF routers will receive LSAs from every router within the same area, meaning they learn about routes directly from the source within the same area. As a result, it is necessary that the LSAs are flooded through the area. This is mandatory because every router in an area must have the exact same LSDB for that area. This makes troubleshooting missing OSPF routes more difficult than distance vector routing protocols because it is harder to follow the path, especially in a multi-area OSPF domain.

This section focuses on the reasons why an OSPF neighbor relationship might not form and how we can identify them during the troubleshooting process. In addition, we will examine the reasons why OSPF routes might be missing, and how we can determine the reason why they are missing. To wrap up the section, we will troubleshoot OSPF issues that do not fall into the neighbor relationship or route categories.

#### **Troubleshooting OSPFv2 Neighbor Adjacencies**

To verify OSPFv2 neighbors, you use the **show ip ospf neighbor** command. In Example 15-1, you see a sample output of the **show ip ospf neighbor** command. It lists the neighbor ID, which is the router ID (RID) of the neighbor, the priority of the neighbor for the designated router / backup designated router (DR/BDR) election process, the state of the neighbor (covered shortly), and whether they are a DR, BDR, or DROther. In addition, it displays the dead time, which is how long the local router will wait until it declares the neighbor down if it does not hear another hello packet within that time (default is 40 seconds on a LAN). You can also see the neighbor's interface IP address that heighbor.

**Example 15-1** Verifying OSPF Neighbors with show ip ospf neighbor

| Горіс | R1#show ip o | spf n | leighbor |           |           |                    |
|-------|--------------|-------|----------|-----------|-----------|--------------------|
|       | Neighbor ID  | Pri   | State    | Dead Time | Address   | Interface          |
|       | 10.1.23.2    | 1     | FULL/BDR | 00:00:37  | 10.1.12.2 | GigabitEthernet1/0 |

When an OSPF neighbor adjacency is successfully formed you will receive a syslog message similar to the following:

%OSPF-5-ADJCHG: Process 1, Nbr 10.1.23.2 on GigabitEthernet1/0 from LOADING to FULL, Loading Done

Here is a listing of reasons why an OSPFv2 neighbor relationship might not form:

- Key Topic
- Interface is down: The interface has to be up/up.
- Interface not running the OSPF process: If the interface is not enabled for OSPF, it will not send hello packets or form an adjacency.
- Mismatched timers: Hello and dead timers have to match between neighbors.
- Mismatched area numbers: Both ends of a link must be in the same OSPF area.
- Mismatched area type: In addition to a normal OSPF area type, an area type could be either stub or not-so-stubby area (NSSA). The routers have to agree on the type of area they are in.
- Different subnets: Neighbors have to be in the same subnet.
- **Passive interface:** The passive interface feature suppresses the sending and receiving of hello packets while still allowing the interfaces network to be advertised.
- Mismatched authentication information: If one OSPF interface is configured for authentication, the OSPF interface at the other end of the link has to be configured with matching authentication information.
- ACLs: An ACL that is denying packets to the OSPF multicast address 224.0.0.5.
- MTU mismatch: The maximum transmission unit of neighboring interfaces must match.
- **Duplicate router IDs:** Router IDs must be unique.
- Mismatched network types: Based on the OSPF network type characteristics and default values, two neighbors configured with a different OSPF network type might not form an adjacency.

Adjacencies are not established upon the immediate receipt of hello messages. Rather, an adjacency transitions through multiple states, as described in Table 15-2.

|          | Peseription                                                                                                    |
|----------|----------------------------------------------------------------------------------------------------|
| Down     | This state indicates that no hellos have been received from a neighbor.                                                                                                    |
| Attempt  | This state occurs after a router sends a unicast hello (as opposed to a multicas hello) to a configured neighbor and has not yet received a hello from that neighbor.                                                                                                    |
| Init     | This state occurs on a router that has received a hello message from its neighb<br>however, the OSPF RID of the receiving router was not contained in the<br>hello message. If a router remains in this state for a long period, something is<br>probably preventing that router from correctly receiving hello packets from the<br>neighboring router.                                                                                                    |
| 2Way     | This state occurs when two OSPF routers have received hello messages from each other, and each router saw its own OSPF RID in the hello message it received. The 2Way state is an acceptable state to stay in between DROthers of an Ethernet LAN.                                                                                                    |
| Exstart  | This state occurs when the routers forming a full neighbor adjacency decide w<br>will send their routing information first. This is accomplished using the RID.<br>The router with the higher RID becomes the master and the other will become<br>the slave. The master will send the routing information first. In a multiaccess<br>network, the DR and BDR have to be determined first before this state starts.<br>However, the DR does not have to be the master because each master/slave<br>election is on a per-neighbor basis. If a router remains in this state for a long<br>period, a maximum transmission unit (MTU) mismatch could exist between t<br>neighboring routers, or a duplicate OSPF RID might exist. |
| Exchange | This state occurs when the two routers forming an adjacency send one anothed<br>database descriptor (DBD) packets containing information about a router's lin<br>state database. Each router compares the DBD packets received from the other<br>router to identify missing entries in its own database. If a router remains in the<br>state for a long period, an MTU mismatch could exist between the neighborin<br>routers.                                                                                                    |
| Loading  | Based on the missing link-state database entries identified in the Exchange<br>state, the Loading state occurs when each neighboring router requests the oth<br>router to send those missing entries. If a router remains in this state for a long<br>period, a packet might have been corrupted, or a router might have a memory<br>issue. Alternatively, it is possible that such a condition could result from the<br>neighboring routers having an MTU mismatch.                                                                                                    |
| Full     | This state indicates that the neighboring OSPF routers have successfully exchanged their link-state information with one another, and an adjacency has been formed.                                                                                                    |

When an OSPF neighbor relationship does not form, the neighbor is not listed in the neighbor table. Therefore, you will need the assistance of an accurate network diagram and the **show cdp neighbors** command to verify who should be the neighbors.

When troubleshooting OSPF adjacencies, you need to be aware of how to verify the parameters associated with each reason we listed earlier. Let's look at them individually.

#### Interface Is Down

The interface has to be up if you plan on forming an OSPF neighbor adjacency. As we have seen already, we can verify the status of an interface with the **show ip interface brief** command.

#### Interface Not Running the OSPF Process

If the router OSPF configuration mode **network** *ip\_address wildcard\_mask* **area** *area\_id* command or the **ip ospf** *process\_id* **area** *area\_id* interface command is misconfigured, OSPF may not be enabled on the proper interfaces. As a result, hello packets will not be sent and neighbor relationships will not be formed. You also have to specify the OSPF area the interface belongs to. Therefore, if the command is correct, except for the area ID, the interface is participating in the OSPF process but in the wrong area. This will prevent a neighbor relationship from forming as well. You can verify which interfaces are participating in the OSPF process with the command **show ip ospf interface brief**, as shown in Example 15-2. In this example, two interfaces are participating in OSPF process networks. You can also verify the IP address and masks of the interfaces along with the number of full neighbor relationships that have been formed out the interface versus the total number of neighbors out the interface.

Note Remember that OSPF passive interfaces do show up in this output.

Key Topic

**Example 15-2** *Verifying OSPF Interfaces with* show ip ospf interface brief

| R1#show ip ospf interface brief |     |      |                 |      |       |          |  |  |
|---------------------------------|-----|------|-----------------|------|-------|----------|--|--|
| Interface                       | PID | Area | IP Address/Mask | Cost | State | Nbrs F/C |  |  |
| Gi0/0                           | 1   | 1    | 10.1.1.1/24     | 1    | DR    | 0/0      |  |  |
| Gi1/0                           | 1   | 1    | 10.1.12.1/24    | 1    | DR    | 1/1      |  |  |

The output of **show ip protocols** displays the **network** *ip\_address wildcard\_mask* **area** *area\_id* statements as well as those interfaces that were enabled for OSPF with the **ip ospf** *process\_id* **area** *area\_id* interface command. Focus on the highlighted text in Example 15-3. Notice that it states *Routing for Networks*. Those are *not* the networks we are routing for. We are routing for the networks associated with the interfaces OSPF will be enabled on, based on the **network area** statement. In this case, **10.1.1.1 0.0.0.0 area 1** really means **network 10.1.1.1 0.0.0 area 1**. Therefore, the interface with this IP address will be enabled for the OSPF process and placed in area 1. In addition, you can see which interfaces were explicitly configured to participate in the OSPF process with the **ip ospf** *process\_id* **area** *area\_id* interface configuration mode command. In this

example, it is Gigabit Ethernet 1/0 that was enabled for OSPF with the **ip ospf 1 area** 1 command, and Gigabit Ethernet 0/0 was enabled for OSPF with the **network 10.1.1.1** 0.0.0.0 area 1 router OSPF configuration mode command.

**Example 15-3** Verifying OSPF-Enabled Interfaces with show ip protocols

```
R1#show ip protocols
*** IP Routing is NSF aware ***
Routing Protocol is "ospf 1"
  Outgoing update filter list for all interfaces is not set
  Incoming update filter list for all interfaces is not set
  Router ID 10.1.12.1
  Number of areas in this router is 1. 1 normal 0 stub 0 nssa
  Maximum path: 4
  Routing for Networks:
   10.1.1.1 0.0.0.0 area 1
  Routing on Interfaces Configured Explicitly (Area 1):
   GigabitEthernet1/0
  Routing Information Sources:
   Gateway Distance Last Update
                  110
   10.1.23.2
                               00:24:22
  Distance: (default is 110)
```

As you can see, the **network area** statement is extremely important, as is the **ip ospf area** command. If either are misconfigured, interfaces that should be participating in the OSPF process might not be, and interfaces that should not be participating in the OSPF process might be. In addition, it is possible that they might be participating but in the wrong area, causing neighbor relationships not to form. Therefore, you should be able to recognize issues related with both these commands.

**Note** If an interface is enabled for OSPF with both the **network area** command and the **ip ospf area** command, the **ip ospf area** command takes precedence.

#### **Mismatched Timers**

Unlike Enhanced Interior Gateway Routing Protocol (EIGRP), OSPF timers do have to match between neighbors to form a neighbor adjacency. The hello timer defaults to 10 seconds for broadcast and point-to-point network types and 30 seconds for nonbroad-cast and point-to-multipoint network types. The dead timer defaults to 40 seconds for broadcast and point-to-point network types and 120 seconds for nonbroadcast and point-to-multipoint network types. To verify the current timers associated with an OSPF interface, issue the **show ip ospf interface** *interface\_type interface\_number* command,

as shown in Example 15-4. In this example, Gigabit Ethernet 1/0 is using the default timers of 10 and 40. When determining whether timers match, use the spot-the-difference method between the outputs on both routers.

| R1# <b>show ip ospf</b> | interface   | gigabitEther | net 1/0       |                       |
|-------------------------|-------------|--------------|---------------|-----------------------|
| GigabitEthernet         | /0 is up,   | line protoco | ol is up      |                       |
| Internet Addre          | ess 10.1.12 | .1/24, Area  | 1, Attached   | via Interface Enable  |
| Process ID 1,           | Router ID   | 10.1.12.1, 1 | Network Type  | BROADCAST, Cost: 1    |
| Topology-MTID           | Cost        | Disabled     | Shutdown      | Topology Name         |
| 0                       | 1           | no           | no            | Base                  |
| Enabled by int          | erface con  | fig, includi | ing secondary | v ip addresses        |
| Transmit Delay          | / is 1 sec, | State DR, H  | Priority 1    |                       |
| Designated Rou          | ater (ID) 1 | 0.1.12.1, Ir | nterface addr | ess 10.1.12.1         |
| Backup Designa          | ated router | (ID) 10.1.2  | 23.2, Interfa | ce address 10.1.12.2  |
| Timer interval          | s configur  | ed, Hello 10 | ), Dead 40, W | Jait 40, Retransmit 5 |
| oob-resync t            | imeout 40   |              |               |                       |
| Hello due in            | n 00:00:04  |              |               |                       |
| Supports Link           | local Sign  | aling (LLS)  |               |                       |
| Cisco NSF help          | er support  | enabled      |               |                       |
| IETF NSF helpe          | er support  | enabled      |               |                       |
| Index 1/1, flo          | od queue l  | ength 0      |               |                       |
| Next 0x0(0)/02          | (0) 02      |              |               |                       |
| Last flood sca          | an length i | s 1, maximum | n is l        |                       |
| Last flood sca          | an time is  | 0 msec, maxi | imum is 4 mse | C                     |
| Neighbor Count          | is 1, Adj   | acent neighb | oor count is  | 1                     |
| Adjacent wit            | h neighbor  | 10.1.23.2    | (Backup Desi  | gnated Router)        |
| Suppress hello          | for 0 nei   | qhbor(s)     |               |                       |

Using the debug ip ospf hello command when troubleshooting adjacencies will reveal mismatched timers, as shown in Example 15-5. In this example, the packet received (R) has a dead of 44 and a hello of 11. The local device (C) has a dead of 40 and a hello of 10.

#### **Example 15-5** Using debug ip ospf hello to Identify Mismatched Timers

```
R1#debug ip ospf hello
OSPF hello debugging is on
R1#
OSPF-1 HELLO Gi1/0: Rcv hello from 2.2.2.2 area 1 10.1.12.2
OSPF-1 HELLO Gi1/0: Mismatched hello parameters from 10.1.12.2
OSPF-1 HELLO Gi1/0: Dead R 44 C 40, Hello R 11 C 10 Mask R 255.255.255.0 C
255.255.255.0
R1#
```

#### Mismatched Area Numbers

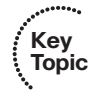

OSPF uses the concept of areas to make it an extremely scalable dynamic routing protocol. For OSPF routers to form a neighbor adjacency, their neighboring interfaces must be in the same area. You can verify the area an OSPF interface is part of using the **show ip ospf interface**\_type interface\_number command, as shown in Example 15-6, or the **show ip ospf interface brief** command, as shown in Example 15-7. When determining whether area IDs match, use the spot-the-difference method between the outputs on both routers.

**Example 15-6** Displaying OSPF Interface Area Using the show ip ospf interface interface\_type interface\_number Command

```
R1#show ip ospf interface gigabitEthernet 1/0
GigabitEthernet1/0 is up, line protocol is up
  Internet Address 10.1.12.1/24, Area 1, Attached via Interface Enable
  Process ID 1, Router ID 10.1.12.1, Network Type BROADCAST, Cost: 1
  Topology-MTID Cost Disabled Shutdown
                                                   Topology Name
        0
                  1
                             no
                                       no
                                                      Base
  Enabled by interface config, including secondary ip addresses
  Transmit Delay is 1 sec, State DR, Priority 1
  Designated Router (ID) 10.1.12.1, Interface address 10.1.12.1
  Backup Designated router (ID) 10.1.23.2, Interface address 10.1.12.2
  Timer intervals configured, Hello 10, Dead 40, Wait 40, Retransmit 5
   oob-resync timeout 40
   Hello due in 00:00:04
  Supports Link-local Signaling (LLS)
  Cisco NSF helper support enabled
  IETF NSF helper support enabled
  Index 1/1, flood queue length 0
  Next 0x0(0)/0x0(0)
  Last flood scan length is 1, maximum is 1
  Last flood scan time is 0 msec, maximum is 4 msec
  Neighbor Count is 1, Adjacent neighbor count is 1
    Adjacent with neighbor 10.1.23.2 (Backup Designated Router)
  Suppress hello for 0 neighbor(s)
```

**Example 15-7** Displaying OSPF Interface Area Using the show ip ospf interface brief Command

| R1#show ip ospf interface brief |     |      |                 |      |                |  |  |  |
|---------------------------------|-----|------|-----------------|------|----------------|--|--|--|
| Interface                       | PID | Area | IP Address/Mask | Cost | State Nbrs F/C |  |  |  |
| Gi1/0                           | 1   | 1    | 10.1.12.1/24    | 1    | DR 1/1         |  |  |  |

Using the **debug ip ospf adj** command when troubleshooting adjacencies will reveal mismatched area numbers, as shown in Example 15-8. In this example, the packet received has an area ID of 1 and the local interface is participating in area 2.

```
Example 15-8 Using debug ip ospf adj to Identify Mismatched Area Numbers
```

```
Rl#debug ip ospf adj
OSPF adjacency debugging is on
Rl#
OSPF-1 ADJ Gil/0: Rcv pkt from 10.1.12.2, area 0.0.0.2, mismatched area 0.0.0.1 in
the header
Rl#u all
All possible debugging has been turned off
```

#### Mismatched Area Type

The default OSPF area type is classified as a normal area. However, you can convert a normal area into a stub area or NSSA area to control the types of LSAs that will be sent into the area from an Area Border Router (ABR). For routers within an area to form adjacencies, they must agree on the area type. Within the hello packet, there is a stub area flag that is designed to indicate the type of area the neighbor is in. You can verify the types of areas connected to the router with the **show ip protocols** command. However, it does not tell you which area is which type. In Example 15-9, which displays the output of **show ip protocols**, there is only one area (area 1); therefore, you can deduce that it is the stub area. However, if there is a router with multiple areas connected to it, you will verify the areas and their type using the **show ip ospf** command, as shown in Example 15-9. In this example, any interface in area 1 is in a stub area.

**Example 15-9** Determining the Type of OSPF Areas

```
Kev
       R1#show ip protocols
Topic
       *** IP Routing is NSF aware ***
       Routing Protocol is "ospf 1"
         Outgoing update filter list for all interfaces is not set
         Incoming update filter list for all interfaces is not set
         Router ID 10.1.12.1
         Number of areas in this router is 1. 0 normal 1 stub 0 nssa
         Maximum path: 4
         Routing for Networks:
           10.1.1.1 0.0.0.0 area 1
         Routing on Interfaces Configured Explicitly (Area 1):
           GigabitEthernet1/0
         Routing Information Sources:
           Gateway
                         Distance
                                       Last Update
                                       00:04:42
           10.1.23.2
                               110
         Distance: (default is 110)
       R1#show ip ospf
        Routing Process "ospf 1" with ID 10.1.12.1
        Start time: 02:23:19.824, Time elapsed: 02:08:52.184
```

598 CCNP Routing and Switching TSHOOT 300-135 Official Cert Guide

```
...output omitted...
Reference bandwidth unit is 100 mbps
Area 1
Number of interfaces in this area is 2
It is a stub area
Area has no authentication
SPF algorithm last executed 00:05:46.800 ago
...output omitted...
```

Using the **debug ip ospf hello** command when troubleshooting adjacencies will reveal mismatched area types, as shown in Example 15-10. In this example, it states that the packet received has a mismatched Stub/Transit area option bit.

**Example 15-10** Using debug ip ospf hello to Identify Mismatched Area Types

```
R1#debug ip ospf hello
OSPF hello debugging is on
R1#
OSPF-1 HELLO Gi1/0: Rcv hello from 2.2.2.2 area 1 10.1.12.2
OSPF-1 HELLO Gi1/0: Hello from 10.1.12.2 with mismatched Stub/Transit area option
bit
R1#
```

#### **Different Subnets**

To form an OSPF neighbor adjacency, the router interfaces must be on the same subnet. You can verify this in many ways. The simplest is to look at the interface configuration in the running configuration with the **show run interface** *interface\_type interface\_number* command. Example 15-11 displays the configuration of Gig1/0 on R1 and Gig0/0 on R2. Are they in the same subnet? Yes! Based on the IP address and the subnet mask, they would both be in the 10.1.12.0/24 subnet.

**Example 15-11** Verifying Neighboring Interfaces Are on the Same Subnet

```
Rl#show running-config interface gigabitEthernet 1/0
Building configuration...
Current configuration : 108 bytes
!
interface GigabitEthernet1/0
ip address 10.1.12.1 255.255.255.0
ip ospf 1 area 1
negotiation auto
end
R2#show running-config interface gigabitEthernet 0/0
```

```
Building configuration...
Current configuration : 132 bytes
!
interface GigabitEthernet0/0
ip address 10.1.12.2 255.255.255.0
negotiation auto
end
```

#### Passive Interface

Kev

Topic

The passive interface feature is a must have for all organizations. It does two things: 1) reduces the OSPF related traffic on a network; 2) improves OSPF security.

The passive interface feature turns off the sending and receiving of OSPF packets on an interface while still allowing the interfaces network ID to be injected into the OSPF process and advertised to other OSPF neighbors. This ensures that rogue routers that attach to the network will not be able to form an adjacency with your legitimate router on that interface since it is not sending or receiving OSPF packets on the interface. However, if you configure the wrong interface as passive, a legitimate OSPF neighbor relationship will not be formed. As shown in the **show ip protocols** output of Example 15-12, Gigabit Ethernet 0/0 is a passive interface. If there are no passive interfaces, this section will not appear in the output of **show ip protocols**.

#### **Example 15-12** Verifying Passive Interfaces with show ip protocols

```
R1#show ip protocols
*** IP Routing is NSF aware ***
Routing Protocol is "ospf 1"
  Outgoing update filter list for all interfaces is not set
  Incoming update filter list for all interfaces is not set
  Router ID 10.1.12.1
  Number of areas in this router is 1. 0 normal 1 stub 0 nssa
 Maximum path: 4
 Routing for Networks:
   10.1.1.1 0.0.0.0 area 1
 Routing on Interfaces Configured Explicitly (Area 1):
    GigabitEthernet1/0
  Passive Interface(s):
    GigabitEthernet0/0
 Routing Information Sources:
    Gateway
                   Distance
                                Last Update
                                  00:00:03
    10.1.23.2
                        110
 Distance: (default is 110)
```

#### Mismatched Authentication Information

Authentication is used to ensure that your OSPF routers only form neighbor relationships with legitimate routers and they only accept OSPF packets from legitimate routers. Therefore, if authentication is implemented, both routers must agree on the settings for a neighbor relationship to form. With authentication, you can use the spot-the-difference method when troubleshooting. OSPF supports three types of authentication:

- Null: Known as type 0 and means no authentication
- Plain text: Known as type 1 and sends credentials in clear text
- MD5: Known as type 2 and sends a hash

OSPF authentication can be enabled on an interface-by-interface basis or for all interfaces in the area at the same time. Knowing which commands to use to verify these different authentication configuration options is important. To verify whether authentication has been enabled for the entire area on the router, you use the **show ip ospf** command, as shown in Example 15-13. However, with message digest 5 (MD5) authentication, you still have to verify the key ID that is being used on an interface-by-interface basis by using the **show ip ospf interface** *interface\_type interface\_number* command, as shown in Example 15-14. In addition, you must verify the case sensitive key string that is being used by using the **show run interface** *interface\_type interface\_number* command.

#### **Example 15-13** Verifying OSPF Area Authentication

```
Rl#show ip ospf
Routing Process "ospf 1" with ID 10.1.12.1
Start time: 02:23:19.824, Time elapsed: 02:46:34.488
...output omitted...
Reference bandwidth unit is 100 mbps
Area 1
Number of interfaces in this area is 2
It is a stub area
Area has message digest authentication
SPF algorithm last executed 00:25:12.220 ago
...output omitted...
```

#### **Example 15-14** Verifying OSPF Authentication Key

```
Key
Topic
```

Key Topic

```
Rl#show ip ospf interface gigabitEthernet 1/0
GigabitEthernet1/0 is up, line protocol is up
Internet Address 10.1.12.1/24, Area 1, Attached via Interface Enable
...output omitted...
Neighbor Count is 0, Adjacent neighbor count is 0
Suppress hello for 0 neighbor(s)
Message digest authentication enabled
Youngest key id is 1
```

**Note** If you configure authentication on an interface-by-interface basis, the output of **show ip ospf** will state *Area has no authentication*. Therefore, you need to make sure you check the output of **show ip ospf interface** as well.

Using the **debug ip ospf adj** command when troubleshooting adjacencies will reveal mismatched authentication information, as shown in Example 15-15. In this example, the packet received is using null authentication (type 0), and the local router is using plain text authentication (type 1).

**Example 15-15** Using debug ip ospf adj to Identify Mismatched Authentication Information

```
Rl#debug ip ospf adj
OSPF adjacency debugging is on
Rl#
OSPF-1 ADJ Gil/0: Rcv pkt from 10.1.12.2 : Mismatched Authentication type. Input
packet specified type 0, we use type 1
Rl#
```

#### ACLs

Access control lists (ACLs) are extremely powerful. Depending on how they are implemented will determine what they are controlling in your network. If an ACL is applied to an interface and the ACL is not permitting OSPF packets, a neighbor relationship will not form. To determine whether an ACL is applied to an interface, use the **show ip interface** *interface\_type interface\_number* command, as shown in Example 15-16. Notice that ACL 100 is applied inbound on interface Gig1/0. To verify the ACL 100 entries, issue the command **show access-list 100**, as shown in Example 15-17. In this case, you can see that ACL 100 is denying OSPF traffic, which would prevent a neighbor relationship from forming.

**Example 15-16** Verifying ACLs Applied to Interfaces

```
Rl#show ip interface gig 1/0

GigabitEthernet1/0 is up, line protocol is up

Internet address is 10.1.12.1/24

Broadcast address is 255.255.255

Address determined by setup command

MTU is 1500 bytes

Helper address is not set

Directed broadcast forwarding is disabled

Multicast reserved groups joined: 224.0.0.10

Outgoing access list is not set

Inbound access list is 100

Proxy ARP is enabled

Local Proxy ARP is disabled

Security level is default

Split horizon is enabled
```

#### **Example 15-17** Verifying ACLs Entries

```
Rl#show access-lists 100
Extended IP access list 100
10 deny ospf any any (62 matches)
20 permit ip any any
```

#### MTU Mismatch

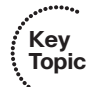

For OSPF routers to become neighbors and achieve the full adjacency state, each router's interface forming the adjacency must have the exact same MTU. If not, the routers will see each other but get stuck in the exstart/exchange states. In Example 15-18 the output of **show ip ospf neighbor** indicates that R1 is stuck in the exchange state and that R2 is stuck in the exstart state.

**Example 15-18** Symptoms of an MTU Mismatch (Stuck in Exstart/Exchange)

| R1# <b>show ip ospf</b> | neighbor    |           |           |                    |
|-------------------------|-------------|-----------|-----------|--------------------|
| Neighbor ID Pri         | State       | Dead Time | Address   | Interface          |
| 10.1.23.2 1             | EXCHANGE/DR | 00:00:38  | 10.1.12.2 | GigabitEthernet1/0 |
| R2# <b>show ip ospf</b> | neighbor    |           |           |                    |
| Neighbor ID Pri         | State       | Dead Time | Address   | Interface          |
| 10.1.12.1 1             | EXSTART/BDR | 00:00:37  | 10.1.12.1 | GigabitEthernet0/0 |

In the output of **show ip ospf interface brief**, you will see the Nbrs F/C column without expected values. In Example 15-19, you see 0/1 in the Nbrs F/C column, which indicates that there is one neighbor out the interface but that there are zero full adjacencies.

**Example 15-19** Symptoms of an MTU Mismatch (Nbrs Column Values Do Not Match)

| Rl#show ip ospf interface brief |     |      |                 |      |       |          |  |  |
|---------------------------------|-----|------|-----------------|------|-------|----------|--|--|
| Interface                       | PID | Area | IP Address/Mask | Cost | State | Nbrs F/C |  |  |
| Gi1/0                           | 1   | 1    | 10.1.12.1/24    | 1    | BDR   | 0/1      |  |  |
| Gi0/0                           | 1   | 1    | 10.1.1.1/24     | 1    | DR    | 0/0      |  |  |
|                                 |     |      |                 |      |       |          |  |  |

To verify the MTU configured on an interface, issue the **show run interface** *interface\_type interface\_number* command. As shown in Example 15-20, the MTU of Gigabit Ethernet 1/0 on R1 is 1476, and because nothing is listed in the Gigabit Ethernet 0/0 configuration of R2, it is using the default value of 1500.

**Example 15-20** Verifying the MTU of an Interface

```
R1#show run interface gigabitEthernet 1/0
Building configuration...
Current configuration : 195 bytes
1
interface GigabitEthernet1/0
 ip address 10.1.12.1 255.255.255.0
 ip mtu 1476
 ip ospf authentication-key CISCO
 ip ospf message-digest-key 1 md5 CISCO
 ip ospf 1 area 1
negotiation auto
end
R2#show run interface gigabitEthernet 0/0
Building configuration ...
Current configuration : 211 bytes
interface GigabitEthernet0/0
 ip address 10.1.12.2 255.255.255.0
 ip ospf authentication message-digest
 ip ospf message-digest-key 1 md5 CISCO
negotiation auto
end
```

To solve this issue, you can either manually modify the MTU values of the interfaces so that they match, or you can use the **ip ospf mtu-ignore** interface configuration command, which will stop OSPF from comparing the MTU when trying to form an adjacency.

#### **Duplicate Router IDs**

RIDs must be unique for many reasons. One of the reasons is that a neighbor relationship will not form between two routers if they have the same RID. When a duplicate RID exists, you will receive a syslog message similar to the following:

%OSPF-4-DUP\_RTRID\_NBR: OSPF detected duplicate router-id 10.1.23.2 from 10.1.12.2 on interface GigabitEthernet1/0

To verify the RID of an OSPF router use the **show ip protocols** command as shown in Example 15-21. However, almost all OSPF **show** commands display the RID in their output so you can verify it anyway you like. In this case, the RID of R1 is 10.1.23.2, as shown in the output of **show ip protocols**. If you manually change the RID with the **router-id** command in router OSPF configuration mode you must reset the OSPF process with the **clear ip ospf process** command before it takes affect.

**Example 15-21** Verifying OSPF RID

```
R1#show ip protocols
*** IP Routing is NSF aware ***
Routing Protocol is "ospf 1"
 Outgoing update filter list for all interfaces is not set
  Incoming update filter list for all interfaces is not set
 Router ID 10.1.23.2
 Number of areas in this router is 1. 0 normal 1 stub 0 nssa
 Maximum path: 4
 Routing for Networks:
   10.1.1.1 0.0.0.0 area 1
 Routing on Interfaces Configured Explicitly (Area 1):
   GigabitEthernet1/0
  Passive Interface(s):
   Ethernet0/0
   GigabitEthernet0/0
 Routing Information Sources:
   Gateway Distance Last Update
   10.1.23.2
                      110
                               00:05:31
 Distance: (default is 110)
```

#### Mismatched Network Types

OSPF supports multiple network types. Different network types have different default values. Therefore, if two OSPF routers that are trying to form a neighbor adjacency are configured with noncompatible network types, a neighbor relationship will not form. Table 15-3 shows a listing of the OSPF network types and their characteristics.

| Kov   |                |                                                                  |               |                                 |          |  |  |  |  |
|-------|----------------|------------------------------------------------------------------|---------------|---------------------------------|----------|--|--|--|--|
| Topic | Туре           | Default                                                          | Neighbors     | DR/BDR                          | Timers   |  |  |  |  |
| •     | Broadcast      | Default on LAN                                                   | Discovered    | DR and BDR elected              | Hello 10 |  |  |  |  |
|       |                | interfaces                                                       | automatically | automatically                   | Dead 40  |  |  |  |  |
|       | NBMA           | Default on Frame Relay                                           | Statically    | DR must be manually             | Hello 30 |  |  |  |  |
|       | (Nonbroadcast) | main and point-to-<br>multipoint interfaces                      | configured    | configured on the hub<br>router | Dead 120 |  |  |  |  |
|       | Point-to-Point | Default on point to                                              | Discovered    | No DR or BDR                    | Hello 10 |  |  |  |  |
|       |                | point serial and point-<br>to-point Frame Relay<br>subinterfaces | automatically |                                 | Dead 40  |  |  |  |  |

" Table 15-3 OSPF Network Types and Characteristics

| Туре                       | Default                                                                                                   | Neighbors     | DR/BDR       | Timers   |
|----------------------------|----------------------------------------------------------------------------------------------------|---------------|--------------|----------|
| Point-to-                  | (Not a default) Optimal                                                                                   | Discovered    | No DR or BDR | Hello 30 |
| Multipoint                 | for hub-and-spoke<br>topologies (Frame-Relay)                                                             | automatically |              | Dead 120 |
| Point-to-                  | (Not a default) Optimal                                                                                   | Statically    | No DR or BDR | Hello 30 |
| Multipoint<br>Nonbroadcast | for hub-and-spoke<br>topologies (Frame Relay)<br>that do not support<br>broadcast or multicast<br>traffic | Configured    |              | Dead 120 |

To determine the network type associated with an OSPF-enabled interface, issue the command **show ip ospf interface** *interface\_type interface\_number*. In Example 15-22, R1's interface Gig1/0 is using the OSPF network type Broadcast. Use the spot-the-difference troubleshooting method when determining whether the network types do not match.

#### **Example 15-22** Verifying OSPF Network Type

```
R1#show ip ospf interface gigabitEthernet 1/0
GigabitEthernet1/0 is up, line protocol is up
  Internet Address 10.1.12.1/24, Area 1, Attached via Interface Enable
  Process ID 1, Router ID 10.1.12.1, Network Type BROADCAST, Cost: 1
  Topology-MTID
                   Cost Disabled Shutdown
                                                    Topology Name
        0
                    1
                                                        Base
                             no
                                         no
  Enabled by interface config, including secondary ip addresses
 Transmit Delay is 1 sec, State BDR, Priority 1
  Designated Router (ID) 10.1.23.2, Interface address 10.1.12.2
  Backup Designated router (ID) 10.1.12.1, Interface address 10.1.12.1
 Timer intervals configured, Hello 10, Dead 40, Wait 40, Retransmit 5
   oob-resync timeout 40
   Hello due in 00:00:07
  Supports Link-local Signaling (LLS)
  Cisco NSF helper support enabled
  IETF NSF helper support enabled
  Index 1/1, flood queue length 0
  Next 0x0(0)/0x0(0)
  Last flood scan length is 1, maximum is 1
  Last flood scan time is 4 msec, maximum is 4 msec
 Neighbor Count is 1, Adjacent neighbor count is 1
    Adjacent with neighbor 10.1.23.2 (Designated Router)
  Suppress hello for 0 neighbor(s)
 Message digest authentication enabled
    Youngest key id is 1
```

#### **Troubleshooting OSPFv2 Routes**

As discussed already, neighbor relationships are the foundation for OSPF information sharing. If we have no neighbors, we will not learn any routes. So, besides the lack of a neighbor, what would be reasons for missing routes in an OSPF network?

Following is a listing of some common reasons as to why OSPF routes might be missing either in the LSDB or the routing table:

- Interface not running the OSPF process: If the interface is not participating in the OSPF process, the network the interface is part of will not be injected into the OSPF process and therefore will not be advertised to neighbors.
- Better source of information: If the exact same network is learned from a more reliable source, it is used instead of the OSPF-learned information.
- **Route filtering:** A filter might be set up that is preventing a route from being installed in the routing table.
- Stub area configuration: If the wrong type of stub area is chosen, you might be receiving a default route instead of the actual route.
- Interface is shut down: The OSPF-enabled interface must be up/up for the network associated with the interface to be advertised.
- Wrong designated router was elected: In a hub-and-spoke environment, if the wrong router is the DR, routes will not be exchanged properly.
- Duplicate RIDs: If there are two or more routers with the same RID, routes will be missing in the topology.

Let's take a look at each of these individually and identify how we can recognize them during the troubleshooting process.

#### Interface Not Running the OSPF Process

As discussed earlier, when you use the **network area** command or the **ip ospf area** interface command, the OSPF process is enabled on interfaces. OSPF then takes the network/ subnet the interface is part of and injects it into the link-state database (LSDB) so that it can be advertised to other routers in the autonomous system. Therefore, even interfaces that will not form neighbor relationships with other routers need to be participating in the OSPF process for the interfaces network ID to be advertised.

As discussed in an earlier section, the output of **show ip protocols** displays the **network area** statements in addition to the interfaces that were explicitly configured with the **ip ospf area** interface command. Focus on the highlighted text in Example 15-23. Notice that it states *Routing for Networks*. Those are *not* the networks we are routing for. We are routing for the networks associated with the interface OSPF will be enabled on, based on the network statement. So, **10.1.1.1 0.0.0.0 area 1** means to enable OSPF on the interface with the IP address 10.1.1.1 and place it in area 1. We will then route for the network associated with that interface. Also, you can see that Gig1/0 was explicitly configured to

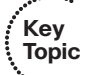

participate in the OSPF process; therefore, OSPF will route for the network associated with that interface as well.

**Example 15-23** Verifying OSPF-Enabled Interfaces with show ip protocols

```
R1#show ip protocols
*** IP Routing is NSF aware ***
Routing Protocol is "ospf 1"
 Outgoing update filter list for all interfaces is not set
  Incoming update filter list for all interfaces is not set
  Router ID 10.1.12.1
  Number of areas in this router is 1. 1 normal 0 stub 0 nssa
  Maximum path: 4
  Routing for Networks:
   10.1.1.1 0.0.0.0 area 1
  Routing on Interfaces Configured Explicitly (Area 1):
   GigabitEthernet1/0
  Passive Interface(s):
   Ethernet0/0
   GigabitEthernet0/0
 Routing Information Sources:
   Gateway
                 Distance Last Update
   10.1.23.2
                       110
                               01:00:43
   10.1.23.3
                                 01:00:43
                        110
  Distance: (default is 110)
```

So, what networks are we actually routing for then? The networks associated with the interfaces that are now enabled for OSPF. In Example 15-24, you can see the output of the **show ip interface** command on R1 for Gig0/0 and Gig1/0, which was piped to only include the **Internet** address. Notice that they are in a /24 network. As a result, the network IDs would be 10.1.1.0/24 and 10.1.12.0/24. *Those are the networks we are routing for.* 

```
Example 15-24 Verifying Network IDs with show ip interface
```

```
Rl#show ip interface gi0/0 | i Internet
Internet address is 10.1.1.1/24
Rl#show ip interface gi1/0 | i Internet
Internet address is 10.1.12.1/24
```

#### Better Source of Information

For an OSPF-learned route to be installed in the routing table, it has to be the most believable routing source. Recall that this is based on administrative distance (AD). OSPF's AD is 110 for all learned routes: intra, inter, and external. Therefore, if there is another source that is educating the same router about the exact same network and that source has a better AD, the source with the better AD wins, and its information will be installed in the routing table. Example 15-25 is displaying only the OSPF-installed routes in the router. Notice that there is no OSPF entry for the network 10.1.1.0/24 and 10.1.12.0/24.

**Example 15-25** Sample show ip route ospf Command Output

```
R1#show ip route ospf
Codes: L - local, C - connected, S - static, R - RIP, M - mobile, B - BGP
       D - EIGRP, EX - EIGRP external, O - OSPF, IA - OSPF inter area
      N1 - OSPF NSSA external type 1, N2 - OSPF NSSA external type 2
       E1 - OSPF external type 1, E2 - OSPF external type 2
       i - IS-IS, su - IS-IS summary, L1 - IS-IS level-1, L2 - IS-IS level-2
       ia - IS-IS inter area, * - candidate default, U - per-user static route
       o - ODR, P - periodic downloaded static route, H - NHRP, 1 - LISP
       + - replicated route, % - next hop override
Gateway of last resort is 10.1.12.2 to network 0.0.0.0
0*E2 0.0.0.0/0 [110/1] via 10.1.12.2, 01:15:29, GigabitEthernet1/0
     10.0.0.0/8 is variably subnetted, 6 subnets, 2 masks
O IA
        10.1.3.0/24 [110/3] via 10.1.12.2, 01:15:29, GigabitEthernet1/0
O IA
       10.1.23.0/24 [110/2] via 10.1.12.2, 01:15:29, GigabitEthernet1/0
O IA 203.0.113.0/24 [110/3] via 10.1.12.2, 01:15:29, GigabitEthernet1/0
```

In this case, there is a better source for the 10.1.10/24 and 10.1.12.0/24 networks. Example 15-26 displays the output of the **show ip route 10.1.10 255.255.255.0** command. It identifies that this network is directly connected and has an AD of 0. Because a directly connected network has an AD of 0 and an OSPF route has an AD of 110, the directly connected source is installed in the routing table.

Example 15-26 Sample show ip route 10.1.1.0 255.255.255.0 Command Output

```
Rl#show ip route 10.1.1.0 255.255.255.0
Routing entry for 10.1.1.0/24
Known via "connected", distance 0, metric 0 (connected, via interface)
Routing Descriptor Blocks:
 * directly connected, via GigabitEthernet0/0
Route metric is 0, traffic share count is 1
```

But wait, you might be questioning whether 10.1.1.0/24 is in the LSDB, because it is directly connected. Remember, when an interface is participating in the routing process, its network will be injected into the LSDB as a Type 1 (Router) LSA. You can verify this with the **show ip ospf database** command, as shown in Example 15-27. However, there is no listing for 10.1.1.0/24. This is because we are only looking at a summary of the LSAs in the LSDB. If you want to see the specifics of the LSA, you have to open them up. Example 15-28 displays the output of **show ip ospf database router 10.1.12.1**. This command opens the Type 1 Router LSA advertised by the router with the RID 10.1.12.1,

which is R1. It displays that 10.1.1.0/24 is in the LSDB and therefore can be advertised in the OSPF process.

**Example 15-27** Output of show ip ospf database on R1

| R1#show ip ospf database                       |                                  |               |            |          |            |  |  |
|------------------------------------------------|----------------------------------|---------------|------------|----------|------------|--|--|
| OSPF Router with ID (10.1.12.1) (Process ID 1) |                                  |               |            |          |            |  |  |
|                                                | Router Link Sta                  | ites (Area 1) |            |          |            |  |  |
| Link ID                                        | ADV Router                       | Age           | Seq#       | Checksum | Link count |  |  |
| 10.1.12.1                                      | 10.1.12.1                        | 1025          | 0x80000009 | 0x006B41 | 2          |  |  |
| 10.1.23.2                                      | 10.1.23.2                        | 1210          | 0x8000002D | 0x00E7A3 | 1          |  |  |
|                                                | Net Link States                  | (Area 1)      |            |          |            |  |  |
| Link ID                                        | ADV Router                       | Age           | Seq#       | Checksum |            |  |  |
| 10.1.12.2                                      | 10.1.23.2                        | 1210          | 0x8000007  | 0x00B307 |            |  |  |
|                                                | Summary Net Lin                  | nk States (Ar | ea 1)      |          |            |  |  |
| Link ID                                        | ADV Router                       | Age           | Seq#       | Checksum |            |  |  |
| 10.1.3.0                                       | 10.1.23.2                        | 1210          | 0x8000004  | 0x00D72E |            |  |  |
| 10.1.23.0                                      | 10.1.23.2                        | 1210          | 0x8000001A | 0x00C418 |            |  |  |
| 203.0.113.0                                    | 10.1.23.2                        | 1210          | 0x8000004  | 0x004E88 |            |  |  |
|                                                | Summary ASB Link States (Area 1) |               |            |          |            |  |  |
| Link ID                                        | ADV Router                       | Age           | Seq#       | Checksum |            |  |  |
| 10.1.23.3                                      | 10.1.23.2                        | 1210          | 0x8000003  | 0x00C629 |            |  |  |
|                                                | Type-5 AS Exter                  | mal Link Sta  | tes        |          |            |  |  |
| Link ID                                        | ADV Router                       | Age           | Seq#       | Checksum | Tag        |  |  |
| 0.0.0.0                                        | 10.1.23.3                        | 1268          | 0x8000003  | 0x00B399 | 1          |  |  |

```
Example 15-28 Output of show ip ospf database router 10.1.12.1 on R1
```

```
Rl#show ip ospf database router 10.1.12.1

OSPF Router with ID (10.1.12.1) (Process ID 1)

Router Link States (Area 1)

LS age: 1368

Options: (No TOS-capability, DC)
```

610 CCNP Routing and Switching TSHOOT 300-135 Official Cert Guide

```
LS Type: Router Links
Link State ID: 10.1.12.1
Advertising Router: 10.1.12.1
LS Seg Number: 80000009
Checksum: 0x6B41
Length: 48
Number of Links: 2
 Link connected to: a Transit Network
   (Link ID) Designated Router address: 10.1.12.2
   (Link Data) Router Interface address: 10.1.12.1
   Number of MTID metrics: 0
     TOS 0 Metrics: 1
  Link connected to: a Stub Network
   (Link ID) Network/subnet number: 10.1.1.0
   (Link Data) Network Mask: 255.255.255.0
    Number of MTID metrics: 0
     TOS 0 Metrics: 1
```

Having a better source of routing information may not cause users to complain or submit a trouble ticket, because they will probably still be able to access the resources they need to. However, it might be causing suboptimal routing in your network. Review Figure 15-1, which shows a network running two different routing protocols. In this case, which path will be used to send traffic from PC1 to 10.1.1.0/24? If you said the longer EIGRP path, you are correct. Even though it is quicker to use the OSPF path, EIGRP wins by default because it has the lower AD and suboptimal routing occurs.

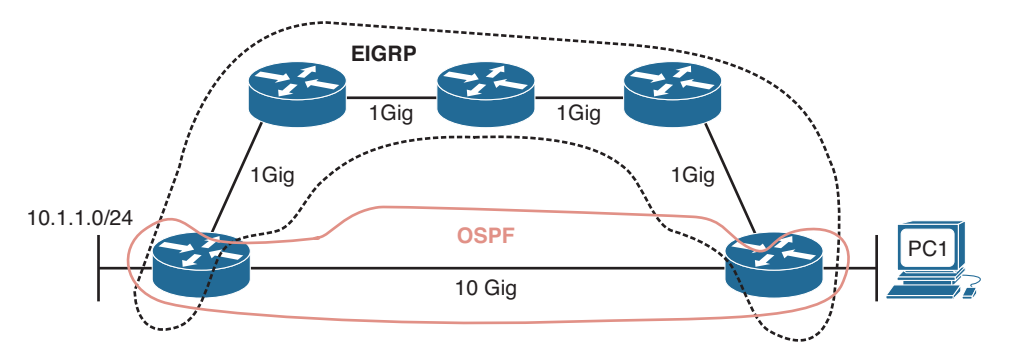

#### Figure 15-1 Using an EIGRP Path, Which Is Suboptimal

Being able to recognize when a certain routing source should be used and when it should not be used is key to optimizing your network and reducing the number of troubleshooting instances related to "the network is slow." In this case, we might want to consider increasing the AD of EIGRP or lowering the AD of OSPF to optimize routing.

#### **Route Filtering**

A distribute list applied to an Open Shortest Path First (OSPF) process controls which routes are installed into the routing table from the LSDB. Realize that this differs from EIGRP, where it controls routes sent and received between neighbors. The reason this difference exists is that all OSPF routers in an area must have the same LSDB. If you were able to control the routes sent to and received from neighbors, the LSDB would not be the same amongst the routers in the area, which is not permitted.

To apply a route filter to OSPF, the distribute list is applied in OSPF configuration mode inbound (meaning into the routing table), and the routes installed are controlled by ACLs, prefix lists, or route maps. Therefore, when troubleshooting route filtering for OSPF, you need to consider the following:

- Is the distribute list applied in the correct direction?
- If the distribute list is using an ACL, is the ACL correct?
- If the distribute list is using a prefix list, is the prefix list correct?
- If the distribute list is using a route map, is the route map correct?

The **show ip protocols** command will identify whether a distribute list is applied to the OSPF process, as shown in Example 15-29. This example indicates that there are no outbound filters and that there is an inbound filter that is referencing the prefix list called TEST.

#### **Example 15-29** Verifying Route Filters with show ip protocols

```
R1#show ip protocols
*** IP Routing is NSF aware ***
Routing Protocol is "ospf 1"
  Outgoing update filter list for all interfaces is not set
  Incoming update filter list for all interfaces is (prefix-list) TEST
  Router ID 10.1.12.1
  Number of areas in this router is 1. 1 normal 0 stub 0 nssa
 Maximum path: 4
  Routing for Networks:
    10.1.1.1 0.0.0.0 area 1
  Routing on Interfaces Configured Explicitly (Area 1):
    GigabitEthernet1/0
  Passive Interface(s):
    Ethernet0/0
    GigabitEthernet0/0
 Routing Information Sources:
    Gateway
                  Distance
                                 Last Update
    10.1.23.2
                       110
                                00:00:20
                                 00:00:20
    10.1.23.3
                        110
  Distance: (default is 110)
```

Key Topic
The inbound filter in Example 15-29 is filtered by prefix list TEST. To verify the entries in this prefix list, you issue the **show ip prefix-list TEST** command, as shown in Example 15-30. If an ACL were applied, you would issue the **show access-list** command. If a route map were applied, you would issue the **show route-map** command.

As displayed in Example 15-30, you can verify the command that was used to apply the distribute list in the running configuration.

**Example 15-30** Verifying the OSPF Distribute List and Prefix List

```
Rl#show ip prefix-list TEST
ip prefix-list TEST: 2 entries
seq 5 deny 10.1.23.0/24
seq 10 permit 0.0.0.0/0 le 32
Rl#show run | section router ospf 1
router ospf 1
area 1 authentication message-digest
passive-interface default
no passive-interface GigabitEthernet1/0
network 10.1.1.1 0.0.0.0 area 1
distribute-list prefix TEST in
```

Notice in Example 15-31 that the LSDB still has the 10.1.23.0/24 network listed but that it is not installed in the routing table because of the distribute list that is denying 10.1.23.0/24 from being installed.

| Example 15-31 | Verifying OSPF Routes and LSDB After a Distribute List Is Applied |
|---------------|-------------------------------------------------------------------|
|---------------|-------------------------------------------------------------------|

```
R1#show ip ospf database
          OSPF Router with ID (10.1.12.1) (Process ID 1)
              Router Link States (Area 1)
Link ID
             ADV Router
                            Aqe
                                       Seq#
                                                 Checksum Link count
10.1.12.1
             10.1.12.1
                            16
                                       0x80000011 0x005B49 2
10.1.23.2
             10.1.23.2
                                       0x80000033 0x00DBA9 1
                            13
             Net Link States (Area 1)
Link ID
             ADV Router
                           Age
                                                 Checksum
                                       Seq#
10.1.12.2
             10.1.23.2
                           12
                                       0x800000D 0x00A70D
              Summary Net Link States (Area 1)
Link ID
             ADV Router
                                      Seq# Checksum
                           Aqe
                           16
10.1.3.0
              10.1.23.2
                                       0x80000002 0x00DB2C
```

```
10.1.23.0
              10.1.23.2
                                16
                                            0x80000002 0x00F4FF
203.0.113.0
                10.1.23.2
                                16
                                            0x80000002 0x005286
                Summary ASB Link States (Area 1)
Link ID
                ADV Router
                                Aqe
                                            Seq#
                                                       Checksum
10.1.23.3
                                18
                10 1 23 2
                                            0x80000001 0x00CA27
                Type-5 AS External Link States
Link ID
                ADV Router
                                Aqe
                                            Seq#
                                                       Checksum Tag
                                779
0.0.0.0
                10.1.23.3
                                            0x80000005 0x00AF9B 1
R1#show ip route
... output omitted ...
Gateway of last resort is 10.1.12.2 to network 0.0.0.0
0*E2 0.0.0.0/0 [110/1] via 10.1.12.2, 00:00:02, GigabitEthernet1/0
      10.0.0.0/8 is variably subnetted, 5 subnets, 2 masks
        10.1.1.0/24 is directly connected, GigabitEthernet0/0
C
        10.1.1.1/32 is directly connected, GigabitEthernet0/0
L
O IA
        10.1.3.0/24 [110/3] via 10.1.12.2, 00:00:02, GigabitEthernet1/0
С
         10.1.12.0/24 is directly connected, GigabitEthernet1/0
         10.1.12.1/32 is directly connected, GigabitEthernet1/0
Τ.
O IA 203.0.113.0/24 [110/3] via 10.1.12.2, 00:00:02, GigabitEthernet1/0
```

### Stub Area Configuration

Key

Topic

Because all routers in an area need to have the same LSDB, you cannot manipulate the LSAs within an area; however, you can manipulate LSAs that are flowing between areas by using the stub and NSSA OSPF features.

When you create stub or NSSA areas, you suppress Type 5 LSAs from entering into an area at the ABR. With totally stubby and totally NSSA areas, you suppress Type 5 and Type 3 LSAs from entering into an area at the ABR. The routes that would have been learned via the Type 5 and Type 3 LSAs in the area are now replaced by a default route. Because there is a default route, the router has lost visibility of the overall network, and this could produce suboptimal routing if not implemented correctly in highly redundant environments.

As a result, if you are expecting a Type 5 or Type 3 LSA for a specific route but it is not showing up in the area, verify whether the area is a stub or NSSA area and determine the types of routes that are being suppressed. You can verify whether the area connected to the router is a stub or NSSA area by using the **show ip ospf** command, as shown in Example 15-32.

**Example 15-32** Determining the Type of OSPF Areas

However, remember that when implementing totally stub or totally NSSA areas you are only configuring the **no-summary** keyword on the ABR. Therefore, it is best to review the output of **show ip ospf** on the ABR, as shown in Example 15-33. In this example, R2 is configured to suppress Type 3 and Type 5 LSAs from entering into area 1. It will replace them with a default route with a cost of 1.

**Example 15-33** Determining the Type of OSPF Area on the ABR

```
R2#show ip ospf
Routing Process "ospf 1" with ID 10.1.23.2
Start time: 02:39:09.376, Time elapsed: 15:19:40.352
...output omitted...
Flood list length 0
Area 1
Int is a stub area, no summary LSA in this area
Generates stub default route with cost 1
Area has no authentication
...output omitted...
```

#### Interface Is Shut Down

As discussed earlier, once the OSPF process is enabled on the interface, the network the interface is part of (the directly connected entry in the routing table) is injected into the OSPF process. If the interface is shut down, there is no directly connected entry for the network in the routing table. Therefore, the network does not exist, and no network can be injected into the OSPF process. The interface has to be up/up for routes to be advertised or for neighbor relationships to be formed.

## Wrong Designated Router Was Elected

A multiaccess network can have multiple routers residing on a common network segment. Rather than having all routers form a full mesh of adjacencies with one another, a designated router (DR) will be elected, and all other routers on the segment form a full adjacency with the DR, as illustrated in Figure 15-2. The rest of the routers will form a 2Way adjacency with each other, and if a BDR exists, they will form a full adjacency with the BDR as well.

A DR is elected based on router priority, with larger priority values being more preferable. If routers have equal priorities, the DR is elected based on the highest OSPF RID. A BDR is also elected based on the same criteria. Routers on the multiaccess network form full adjacencies with the BDR in case the DR becomes unavailable.

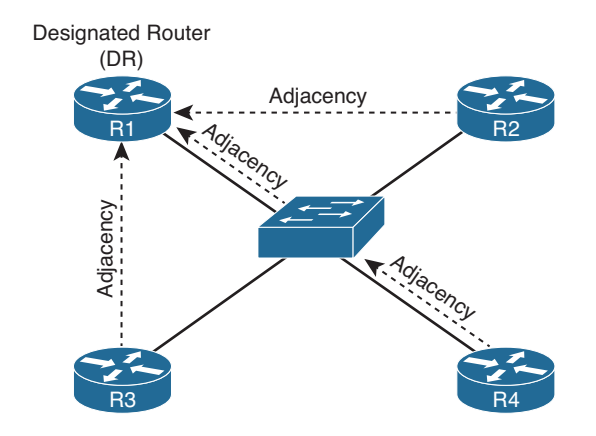

Figure 15-2 DR Election in an Ethernet Network

It does not matter which router is elected as the DR in a multiaccess Ethernet topology or a full-mesh Frame Relay topology, because every router is able to reach the DR since the Layer 2 topology lines up with the Layer 3 addressing. However, over a hub-and-spoke nonbroadcast multiaccess (NBMA) network such as Frame Relay or with a Dynamic Multipoint VPN (DMVPN), it does matter who the DR is because the underlying Layer 2 topology does not line up with the Layer 3 addressing.

Key Topic Refer to Figure 15-3 which displays a hub-and-spoke Frame Relay or DMVPN network. The multipoint interface (single physical interface or mGRE [multipoint generic routing encapsulation] tunnel interface) provides connectivity to multiple routers in the same subnet out the single interface, like Ethernet. However, in this case, the Layer 2 topology is not the same as the Layer 3 topology. The Layer 3 topology is indicating that all routers are directly reachable out the interfaces (same subnet). But the Layer 2 topology says otherwise. You cannot directly reach R2 from R3 and vice versa. You have to go through R1.

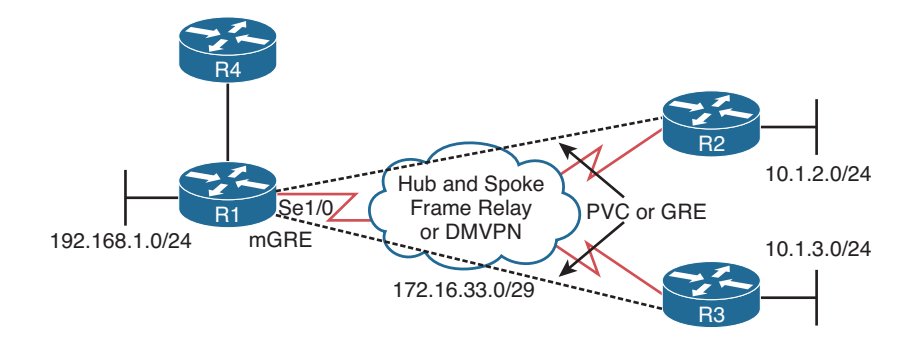

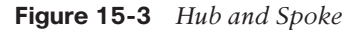

Figure 15-4 shows the wrong DR placement. The DR router needs to be reachable via a single hop because of how OSPF neighbor relationships are formed and how routers communicate with the DR. Hellos are established with the multicast address 224.0.0.5, and the DR is reachable at the multicast address 224.0.0.6. Packets destined to these two multicast addresses will not be relayed by other routers. Because the DR is responsible for relaying learned routes in a multiaccess network, it needs to be centrally located. Therefore, if R2 were the DR, R3 would not be able to form an adjacency with it because R1 will not relay the hello packet. Therefore, R3 cannot communicate with the DR, meaning that it cannot tell the DR about the 10.1.3.0 network, and as a result, no other router will learn about the 10.1.3.0/24 network.

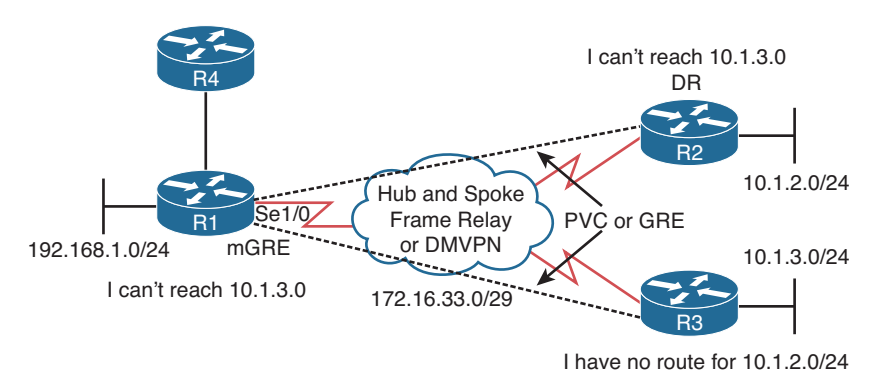

#### Figure 15-4 Wrong DR Placement

In this case, you need to control who the DR is. It has to be R1 to ensure that all routers are able to send LSAs to it and receive LSAs from it, as shown in Figure 15-5.

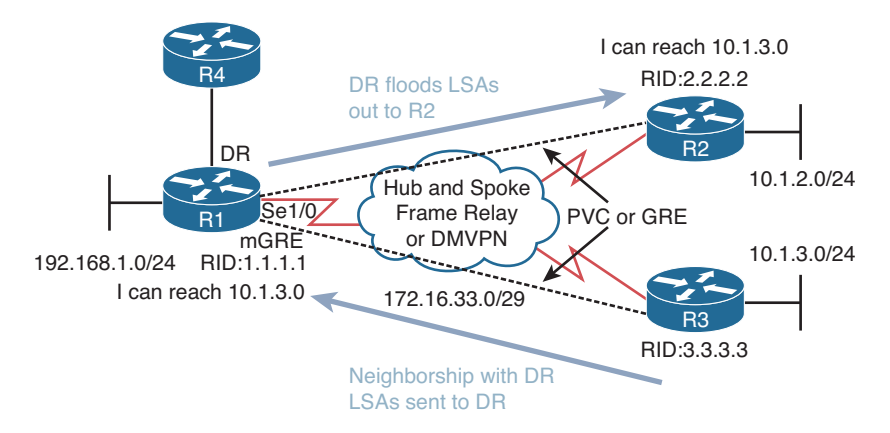

#### Figure 15-5 Correct DR Placement

To verify the DR placement, issue the command **show ip ospf interface** *interface\_type interface\_number* on each of the routers. Example 15-34 indicates that R1 considers the router with the RID 3.3.3.3 as the DR at interface 172.16.33.6. R2 considers itself as the DR and R1 as the BDR. R3 considers itself a DR and R1 as a BDR. Therefore, we have two DRs in this hub-and-spoke environment. As a result, routes will not be successfully learned by all routers in the topology.

#### **Example 15-34** Verifying the DR

```
R1#show ip ospf interface ser 1/0
Serial1/0 is up, line protocol is up
  Internet Address 172.16.33.4/29, Area 0, Attached via Network Statement
  Process ID 1, Router ID 1.1.1.1, Network Type NON BROADCAST, Cost: 64
  Topology-MTID
                   Cost
                           Disabled
                                       Shutdown
                                                      Topology Name
        0
                    64
                              no
                                                         Base
                                          no
  Transmit Delay is 1 sec, State BDR, Priority 1
  Designated Router (ID) 3.3.3.3, Interface address 172.16.33.6
  Backup Designated router (ID) 1.1.1.1, Interface address 172.16.33.4
  Timer intervals configured, Hello 30, Dead 120, Wait 120, Retransmit 5
...output omitted...
R2#show ip ospf interface ser 1/0
Serial1/0 is up, line protocol is up
  Internet Address 172.16.33.5/29, Area 0, Attached via Network Statement
  Process ID 1, Router ID 2.2.2.2, Network Type NON BROADCAST, Cost: 64
  Topology-MTID
                   Cost
                           Disabled
                                       Shutdown
                                                      Topology Name
        0
                    64
                              no
                                                         Base
                                          no
  Transmit Delay is 1 sec, State DR, Priority 1
  Designated Router (ID) 2.2.2.2, Interface address 172.16.33.5
  Backup Designated router (ID) 1.1.1.1, Interface address 172.16.33.4
  Timer intervals configured, Hello 30, Dead 120, Wait 120, Retransmit 5
... output omitted...
```

```
R3#show ip ospf interface ser 1/0
Serial1/0 is up, line protocol is up
  Internet Address 172.16.33.6/29, Area 0, Attached via Network Statement
  Process ID 1, Router ID 3.3.3.3, Network Type NON BROADCAST, Cost: 64
  Topology-MTID Cost Disabled Shutdown
                                                  Topology Name
       0
                   64
                             no
                                        no
                                                      Base
 Transmit Delay is 1 sec, State DR, Priority 1
  Designated Router (ID) 3.3.3.3, Interface address 172.16.33.6
  Backup Designated router (ID) 1.1.1.1, Interface address 172.16.33.4
  Timer intervals configured, Hello 30, Dead 120, Wait 120, Retransmit 5
...output omitted...
```

To fix this issue, you need to force R1 to be the DR by preventing R2 and R3 from ever wanting to be a DR. On R2 and R3, you go to interface configuration mode and set the OSPF priority to 0, as shown in Example 15-35.

**Example 15-35** Changing OSPF Priority on Spokes

```
R2#config t
R2(config)#int ser 1/0
R2(config-if)#ip ospf priority 0
R3#config t
R3(config)#int ser 1/0
R3(config-if)#ip ospf priority 0
```

Now the output of **show ip ospf interface ser 1/0** on R1, as shown in Example 15-36, indicates that it is the DR and that there are no BDRs, because we never want a spoke to back up the DR because it would cause the same problem we discussed earlier.

**Example 15-36** Verifying the Hub Router Is the DR

```
R1#show ip ospf interface ser 1/0
Serial1/0 is up, line protocol is up
  Internet Address 172.16.33.4/29, Area 0, Attached via Network Statement
  Process ID 1, Router ID 1.1.1.1, Network Type NON BROADCAST, Cost: 64
                         Disabled Shutdown Topology Name
  Topology-MTID
                  Cost
                                       no
       0
                   64
                           no
                                                      Base
  Transmit Delay is 1 sec, State DR, Priority 1
  Designated Router (ID) 1.1.1.1, Interface address 172.16.33.4
  No backup designated router on this network
  Old designated Router (ID) 3.3.3.3, Interface address 172.16.33.6
  ...output omitted...
```

## **Duplicate Router IDs**

The RID uniquely identifies the routers in the OSPF domain. Because the RID is used during the formation of neighbor relationships and to determine which router is advertising a specific LSA, it is imperative that the RIDs are unique in the domain. If there are duplicate RIDs, the network issues can vary. For example, in the same area, the routers are going to see a Type 1 Router LSA about networks they do not know about from a RID the same as theirs. Therefore, they think they generated the LSA. A router will not use information contained in an LSA they receive that was generated by them because it means there is a loop. However, the LSA is not from itself, it just has the same RID, and as a result we have missing routes on various routers in the domain.

In Figure 15-6, the Type 1 Router LSA from R1 is ignored by R3 because the LSA has the same RID as R3 and so R3 thinks it is its own LSA. Therefore, R3 does not learn about 10.1.1.0/24. The same is true for R1; it does not learn about 10.1.3.0/24 because it is ignoring the LSA that R3 sent because it has the same RID.

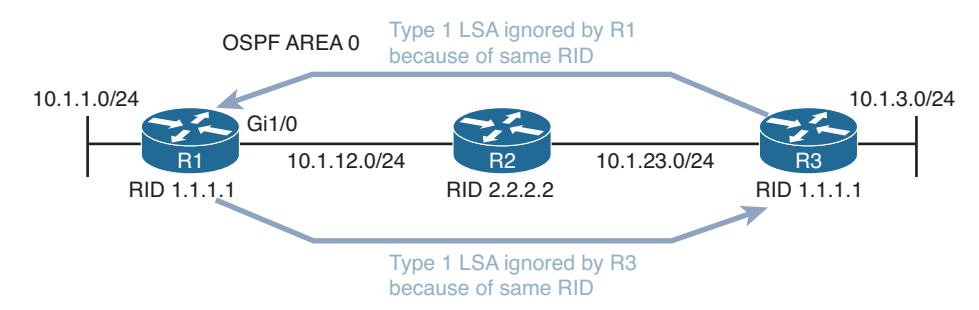

Figure 15-6 Duplicate RIDs in the Same Area

What about duplicate RIDs in different areas? This would cause the physical OSPF topology to be different from what the SPF algorithm sees it as. Refer to Figure 15-7, which displays an OSPF domain with duplicate RIDs in different areas. R1 and R4 both have a RID of 1.1.1.1. As you can see, R2 is going to see the router with the RID in both area 0 and area 1 (which to R2 is technically the same router, but in this case, physically it is not). This can cause routing issues because some routes may not be passed between areas, causing the LSDB and the routing tables to be incomplete.

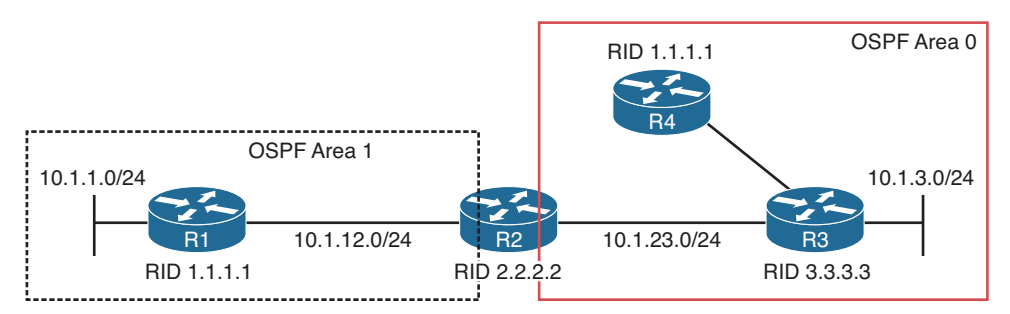

Figure 15-7 Duplicate RIDs in Different Areas

If you have exhausted all possible reasons as to why routes are not appearing in the LSDB or the routing table, take a look at the RIDs of the routers using the **show ip protocols** command, as shown in Example 15-37.

**Example 15-37** Verifying OSPF RID

```
Rl#show ip protocols
**** IP Routing is NSF aware ***
Routing Protocol is "ospf 1"
   Outgoing update filter list for all interfaces is not set
   Incoming update filter list for all interfaces is not set
   Router ID 1.1.1.1
   Number of areas in this router is 1. 0 normal 1 stub 0 nssa
   Maximum path: 4
...output omitted...
```

## **Troubleshooting Miscellaneous OSPFv2 Issues**

So far, your focus has been on troubleshooting issues related to OSPFv2 neighbor relationships and routes. Now your focus will be on tracking LSAs through the network, route summarization, discontiguous areas, load balancing, and default routes.

## Tracking OSPF Advertisements Through a Network

When troubleshooting an OSPF issue, tracking the path of OSPF advertisements can be valuable in determining why certain entries are in a router's LSDB.

As an example, notice network 192.168.1.0/24 in the topology provided in Figure 15-8, and consider how this network is entered into the LSDB of the other OSPF routers.

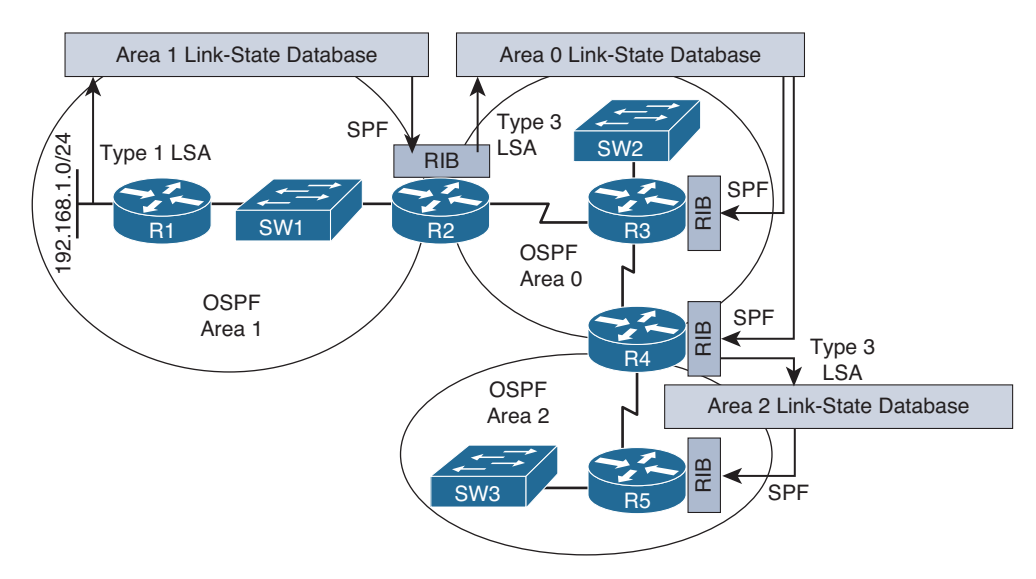

Figure 15-8 Tracking an OSPF Advertisement

The following steps describe how network 192.168.1.0/24, which is directly connected to router R1, is learned by the LSDB of routers R2, R3, R4, and R5:

- Step 1. Router R1 creates a Type 1 Router LSA for the 192.168.1.0/24 network in the area 1 link-state database and floods it into area 1.
- Step 2. Router R2 receives the Router LSA for 192.168.1.0/24 and places it in the area 1 link-state database. R2 runs the shortest path first (SPF) algorithm to determine the best path through area 1 to reach the 192.168.1.0/24 network. The best result is placed in R2's routing table (RIB).
- Step 3. Router R2 informs area 0 routers about the network 192.168.1.0/24 by injecting a Type 3 LSA about the network into the link-state database of area 0 and flooding it into area 0. This LSA includes the cost to reach the 192.168.1.0/24 network, from the perspective of router R2.
- Step 4. Each of the other area 0 routers (that is, routers R3 and R4) receive the Type 3 LSA and add it to their area 0 LSDB. They run the SPF algorithm to determine the cost to reach router R2. This cost is then added to the cost router R2 advertised in its Type 3 LSA, and the result is stored in the RIB for routers R3 and R4.
- Step 5. Router R4 informs area 2 routers about the network 192.168.1.0/24 by injecting a Type 3 LSA about the network into the link-state database of area 2 and flooding it into area 2. This LSA includes the cost to reach the 192.168.1.0/24 network, from the perspective of router R4.
- Step 6. Each of the routers in area 2 receive the Type 3 LSA and add it to their area 2 LSDB. They run the SPF algorithm to determine the cost to reach router R4. This cost is then added to the cost router R4 advertised in its Type 3 LSA, and the result is stored in the RIB of the routers.

To successfully troubleshoot OSPF-related issues, you should have a solid understanding of this process and the different types of OSPF LSAs. Table 15-4 lists the common LSA types you will encounter when troubleshooting a Cisco-based OSPF network.

| ey<br>opic | Table 15-4 | OSPF LSAs                                                                                                    |
|------------|------------|----------------------------------------------------------------------------------------------------|
|            | LSA Type   | Description                                                                                                    |
|            | 1          | All OSPF routers source Type 1 LSAs. These advertisements list information<br>about directly connected subnets, the OSPF connection types of a router, and<br>the known OSPF adjacencies of a router. A Type 1 LSA is not sent out of its<br>local area.                            |
|            | 2          | The designated router on a multiaccess network sends a Type 2 LSA for that<br>network if the network contains at least two routers. A Type 2 LSA contains a<br>listing of routers connected to the multiaccess network and, like a Type 1 LSA,<br>is constrained to its local area. |

| LSA Type | Description                                                                                                    |
|----------|----------------------------------------------------------------------------------------------------|
| 3        | A Type 3 LSA is sourced by an ABR. Each Type 3 LSA sent into an area<br>contains information about a network reachable in a different area. Note that<br>network information is exchanged only between the backbone area and a<br>nonbackbone area, as opposed to being exchanged between two nonbackbone<br>areas.                                                                                                    |
| 4        | Similar to a Type 3 LSA, a Type 4 LSA is sourced by an ABR. However, instead of containing information about OSPF networks, a Type 4 LSA contains information stating how to reach an ASBR.                                                                                                    |
| 5        | A Type 5 LSA is sourced by an ASBR and contains information about networks reachable outside the OSPF domain. A Type 5 LSA is sent to all OSPF areas, except for stub areas. Note that the ABR for a stub area sends default route information into the stub area, rather than the network-specific Type 5 LSAs.                                                                                                    |
| 7        | A Type 7 LSA is sourced from an ASBR within a not-so-stubby area (NSSA). Whereas a stub area cannot connect to an external autonomous system, an NSSA can. The Type 7 LSA only exists in the NSSA; therefore, the external routes are announced by the ABR(s) of the NSSA into Area 0 using Type 5 LSAs. In addition, like a stub area, external routes known to another OSPF area are not forwarded into an NSSA since Type 5 LSAs are not permitted in an NSSA. |

### **Route Summarization**

OSPF is strict about where route summarization can occur. With OSPF, manual route summarization is enabled on an area by area basis on an ABR to summarize routes as they enter or leave an area or on an ASBR to summarize external routes being injected into an area. Therefore, when troubleshooting route summarization you want to keep the following in mind:

- Key Topic
- Did you enable route summarization on the correct router?
- Did you enable route summarization for the correct area?
- Did you create the appropriate summary route?

You can verify all of these using the **show ip ospf** command, as shown in Example 15-38. In this example, R2 is an area border router, and there is a summary address of 10.1.0.0/16 for area 1 that is currently active and being advertised into area 0.

### **Example 15-38** Verifying Interarea Route Summarization with show ip ospf

```
R2#show ip ospf
Routing Process "ospf 1" with ID 2.2.2.2
...output omitted...
Event-log enabled, Maximum number of events: 1000, Mode: cyclic
It is an area border router
```

```
Router is not originating router-LSAs with maximum metric
...output omitted...
Reference bandwidth unit is 100 mbps
   Area BACKBONE(0)
       Number of interfaces in this area is 1
       Area has no authentication
       SPF algorithm last executed 00:03:27.000 ago
       SPF algorithm executed 14 times
       Area ranges are
       Number of LSA 6. Checksum Sum 0x033162
       Number of opaque link LSA 0. Checksum Sum 0x000000
       Number of DCbitless LSA 0
       Number of indication LSA 0
       Number of DoNotAge LSA 0
       Flood list length 0
   Area 1
       Number of interfaces in this area is 1
       Area has no authentication
       SPF algorithm last executed 00:03:27.024 ago
       SPF algorithm executed 13 times
       Area ranges are
          10.1.0.0/16 Active(1) Advertise
       Number of LSA 9. Checksum Sum 0x0555F1
...output omitted...
```

Remember that interarea summaries are created on ABRs with the **area range** command and that external summaries are created on ASBRs with the **summary-address** command.

When a summary route is created on a router, so is a summary route to Null0, as shown in Example 15-39. This route to Null0 is created to prevent routing loops. It is imperative that this route is in the table to ensure that if a packet is received by this router destined to a network that falls within the summary that the router does not really know how to reach (longer match), it will be dropped. If the route to Null0 did not exist, and there were a default route on the router, the router would forward the packet via the default route, and then the next-hop router would end up forwarding it back to this router, because it is using the summary route, then the local router would then forward it based on the default route, and then it would come back. This is a routing loop.

It is important that you create accurate summary routes to ensure that your router is not advertising networks in the summary route that it does not truly know how to reach. If it does, it is possible that it might receive packets to destinations that fall within the summary that it really does not know how to reach. If this is the case, it means that packets will be dropped because of the route to Nullo. **Example 15-39** Verifying Local Summary Route to NullO

```
      R2#show ip route | include Null

      0
      10.1.0.0/16 is a summary, 00:16:07, Null0
```

Unlike EIGRP, which gives the route to Null0 an AD of 5, the route to Null0 gets an AD of 110 with OSPF, as shown in Example 15-40. This does not ensure that it is more believable than most of the other sources of routing information. Therefore, it is possible that another better routing source could end up forwarding the traffic for networks that are included in the summary route to Null0.

**Example 15-40** Verifying the AD of a Local Summary Route to Null 0

```
R2#show ip route 10.1.0.0 255.255.0.0
Routing entry for 10.1.0.0/16
Known via "ospf 1", distance 110, metric 1, type intra area
Routing Descriptor Blocks:
 * directly connected, via Null0
Route metric is 1, traffic share count is 1
```

## **Discontiguous Areas**

In a multiarea OSPF network, a backbone area (numbered *area 0*) must exist, and all other areas must connect to area 0. If an area is not physically adjacent to area 0, routes will not be successfully learned by all routers in the OSPF domain. To solve this issue, *a virtual link* can be configured to logically connect the nonadjacent area with area 0. Figure 15-9 shows area 51 not physically connected to area 0. This results in the 10.1.4.0 network not being learned by any other router in the OSPF domain, because an ABR is needed to send Type 3 LSAs into area 0. R4 is not an ABR in this case because the requirement for an ABR is that one interface must be in area 0 and one or more interfaces in any other area(s). In this case, R4 has no interfaces in area 0.

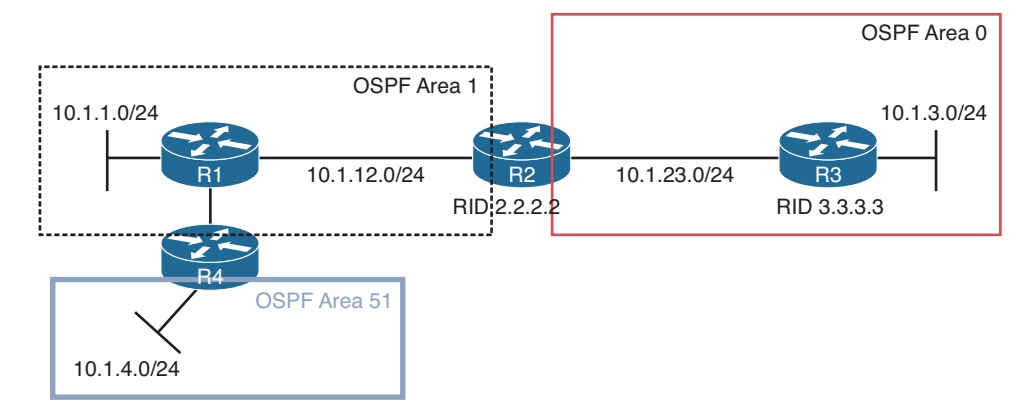

Figure 15-9 Area 51 Not Directly Connected to Area 0

Now refer to Figure 15-10, which is showing a similar topology; however, area 0 is discontiguous. This will result in LSAs not being successfully flooded though the OSPF domain and, as a result, incomplete routing tables.

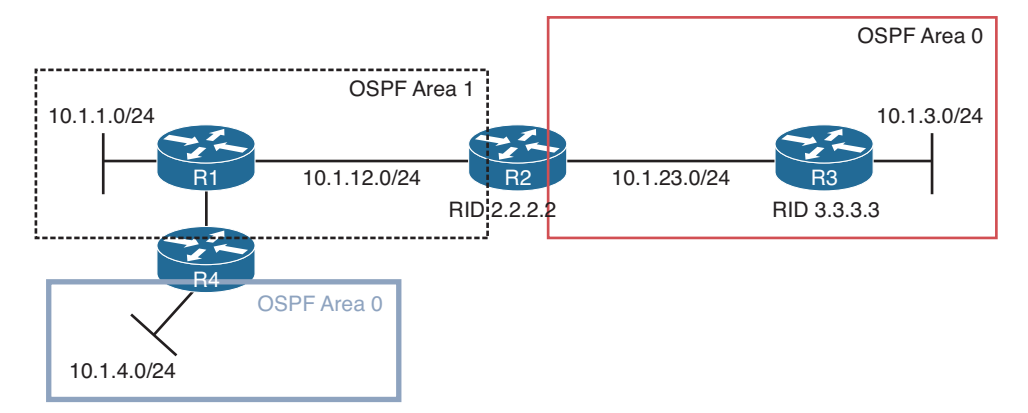

Figure 15-10 Discontiguous Area 0

You need to be able to recognize these OSPF design issues, understand how to troubleshoot them and implement a solution. The solution is virtual links. A virtual link in both these examples is created through area 1, which will be known as the transit area because it will transit LSAs from area 51 to area 0 or from area 0 to area 0. Note that virtual links are a temporary solution for these issues. A permanent redesign/fix should be performed as soon as possible.

The virtual link is created between the routers connected to the transit area using their RIDs and the transit area number as shown in Figure 15-11. The router OSPF configuration mode command on R2 is **area 1 virtual-link 4.4.4.4**, and the command on R4 is **area 1 virtual-link 2.2.2.2**. Once the virtual link is established, R4 becomes an ABR since it has an interface (virtual interface in this case) in area 0. Common issues related to failed virtual links include a misconfigured area number or RID. If you type in the area number you are trying to connect to area 0 instead of the transit area number, the virtual link will fail to form. If you use the interface IP address rather than the RID, the virtual link will fail to form.

Example 15-41 displays the output of **show ip ospf neighbor** on R2. Notice how there is a new neighbor relationship with 4.4.4 but that the local interface is OSPF\_VL0, which is referring to the virtual link interface.

| -            |     | 10 0     | 0         |           |                    |
|--------------|-----|----------|-----------|-----------|--------------------|
| R2#show ip c | spf | neighbor |           |           |                    |
| Neighbor ID  | Pri | State    | Dead Time | Address   | Interface          |
| 4.4.4.4      | 0   | FULL/ -  | -         | 10.1.14.4 | OSPF_VL0           |
| 3.3.3.3      | 1   | FULL/BDR | 00:00:34  | 10.1.23.3 | GigabitEthernet1/0 |
| 1.1.1.1      | 1   | FULL/BDR | 00:00:35  | 10.1.12.1 | GigabitEthernet0/0 |

**Example 15-41** Verifying a Neighbor Relationship over a Virtual Link

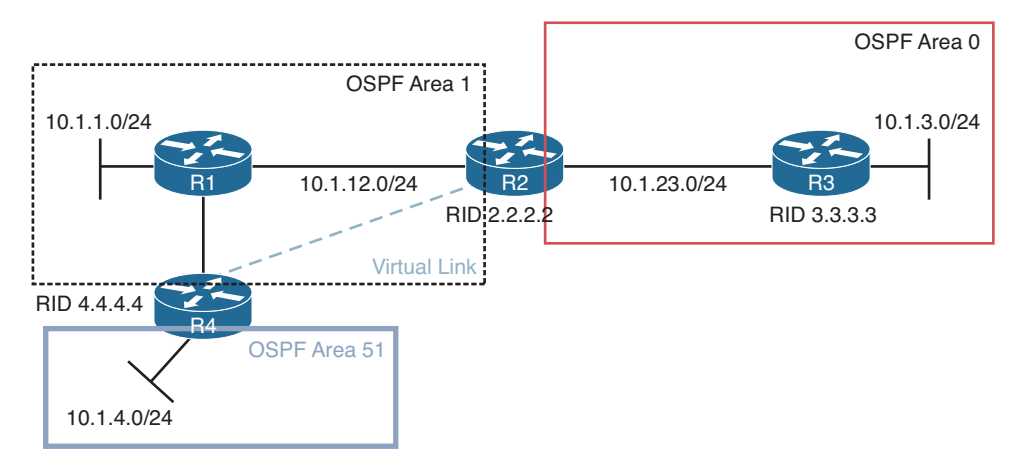

Figure 15-11 LSA Flooding with Virtual Links

Example 15-42 displays the output of **show ip ospf virtual-links**, which provides more details about the virtual link. It is not only important to verify that the virtual link is up but that the state is full, which verifies that LSAs have been successfully exchanged.

**Example 15-42** Verifying the Virtual Link Key Topic R2#show ip ospf virtual-links Virtual Link OSPF VL0 to router 4.4.4.4 is up Run as demand circuit DoNotAge LSA allowed. Transit area 1, via interface GigabitEthernet0/0 Topology-MTID Cost Disabled Shutdown Topology Name 0 2 no Base no Transmit Delay is 1 sec, State POINT TO POINT, Timer intervals configured, Hello 10, Dead 40, Wait 40, Retransmit 5 Hello due in 00:00:09 Adjacency State FULL (Hello suppressed) Index 2/3, retransmission queue length 0, number of retransmission 0 First 0x0(0)/0x0(0) Next 0x0(0)/0x0(0) Last retransmission scan length is 0, maximum is 0 Last retransmission scan time is 0 msec, maximum is 0 msec

## Load Balancing

OSPF only supports equal-cost load balancing. Therefore, when troubleshooting load balancing for OSPF, your two primary points of concern are the overall end-to-end cost and the maximum number of paths permitted for load balancing. To verify the maximum

number of equal-cost paths an OSPF router is currently configured to support, use the **show ip protocols** command, as shown in Example 15-43. In this example, R1 is currently using the default value of 4.

If your topology is showing multiple paths to reach certain networks in your organization but they are not all showing up in the routing table, it is more than likely because 1) they are not equal-cost paths or 2) the maximum paths value is configured too low.

Example 15-43 Verifying the Maximum Number of Paths for Load Balancing

```
Rl#show ip protocols
**** IP Routing is NSF aware ***
Routing Protocol is "ospf 1"
   Outgoing update filter list for all interfaces is not set
   Incoming update filter list for all interfaces is (prefix-list) TEST
   Router ID 1.1.1.1
   Number of areas in this router is 2. 2 normal 0 stub 0 nssa
   Maximum path: 4
   Routing for Networks:
    10.1.1.1 0.0.0.0 area 1
   Routing on Interfaces Configured Explicitly (Area 1):
      GigabitEthernet1/0
...output omitted...
```

## **Default Route**

With OSPF, a static default route is injected into the routing process using the **default-information originate** command, not the **redistribute static** command. Therefore, if you are troubleshooting why a static default route is not being advertised in the OSPF process, use the **show run l section router ospf** command to verify that the **default-informa-tion originate** command is being used.

# **OSPFv2** Trouble Tickets

This section presents various trouble tickets relating to the topics discussed earlier in the chapter. The purpose of these trouble tickets is to give a process that you can follow when troubleshooting in the real world or in an exam environment. All trouble tickets in this section are based on the topology depicted in Figure 15-12.

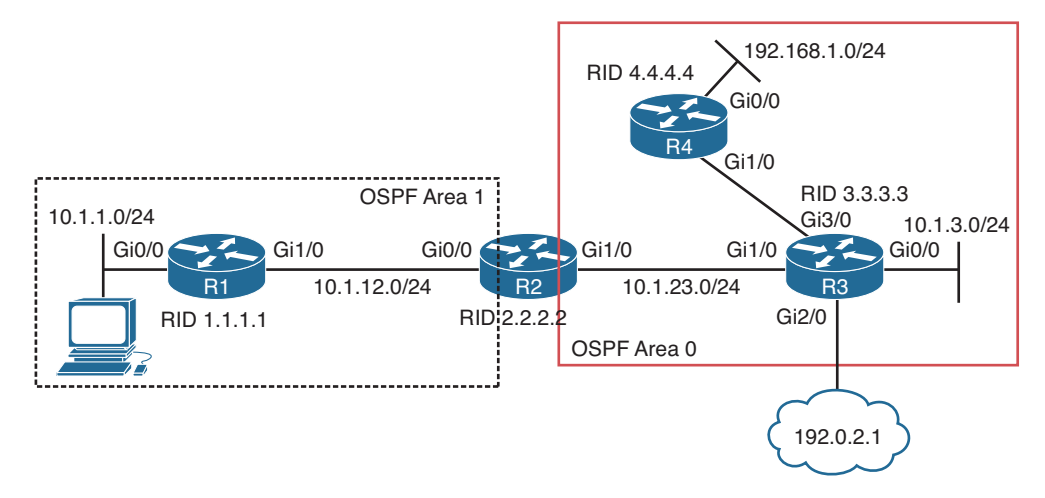

Figure 15-12 OSPFv2 Trouble Tickets Topology

## **Trouble Ticket 15-1**

Problem: Users in the 10.1.1.0/24 network indicate that they are not able to access resources in the 192.168.1.0/24 network.

As always, the first item on the list for troubleshooting is to verify the problem. You access a PC in the 10.1.1.0/24 network and ping an IP address in the 192.168.1.0/24 network and it is successful (0% loss), as shown in Example 15-44. However, notice that the reply is from the default gateway at 10.1.1.1, and it states *Destination host unreachable*. Therefore, it was technically not successful.

**Example 15-44** Destination Unreachable Result from a ping Command on a PC

```
C:\>ping 192.168.1.10
Pinging 192.168.1.10 with 32 bytes of data;
Reply from 10.1.1.1: Destination host unreachable.
Reply from 10.1.1.1: Destination host unreachable.
Reply from 10.1.1.1: Destination host unreachable.
Reply from 10.1.1.1: Destination host unreachable.
Ping statistics for 192.168.1.10:
    Packets: Sent = 4, Received = 4, lost = 0 (0% loss),
Approximate round trip times in milli-seconds:
    Minimum = 0ms, Maximum = 0ms, Average = 0ms
```

The result of this ping tells us two very important things: 1) The PC can reach the default gateway; 2) The default gateway does not know how to get to the 192.168.1.0/24 network. Therefore, we can focus our attention on R1 and work from there.

On R1, you issue the same ping, but it fails, as shown in Example 15-45.

**Example 15-45** Failed Ping from R1 to 192.168.1.10

```
R1#ping 192.168.1.10
Type escape sequence to abort.
Sending 5, 100-byte ICMP Echos to 192.168.1.10, timeout is 2 seconds:
....
Success rate is 0 percent (0/5)
```

Next, you check R1's routing table with the **show ip route** command and notice that there are only connected routes in the routing table, as shown in Example 15-46. R1 is not learning any routes from R2.

**Example 15-46** show ip route *Output on R1* 

```
Rl#show ip route
...output omitted...
Gateway of last resort is not set
10.0.0.0/8 is variably subnetted, 4 subnets, 2 masks
C 10.1.1.0/24 is directly connected, GigabitEthernet0/0
L 10.1.1.1/32 is directly connected, GigabitEthernet1/0
C 10.1.12.0/24 is directly connected, GigabitEthernet1/0
L 10.1.12.1/32 is directly connected, GigabitEthernet1/0
```

According to Figure 15-12, OSPF is the routing protocol in use. Therefore, you issue the **show ip protocols** command to verify that OSPF is running on R1. Example 15-47 displays the **show ip protocols** output and confirms that OSPF process 1 is in operation on R1.

**Example 15-47** show ip protocols *Output on R1* 

```
R1#show ip protocols
*** IP Routing is NSF aware ***
Routing Protocol is "ospf 1"
  Outgoing update filter list for all interfaces is not set
  Incoming update filter list for all interfaces is not set
  Router ID 1.1.1.1
  Number of areas in this router is 2. 2 normal 0 stub 0 nssa
 Maximum path: 4
 Routing for Networks:
    10.1.1.1 0.0.0.0 area 1
 Routing on Interfaces Configured Explicitly (Area 1):
   GigabitEthernet1/0
  Passive Interface(s):
    Ethernet0/0
   GigabitEthernet0/0
 Routing Information Sources:
```

#### 630 CCNP Routing and Switching TSHOOT 300-135 Official Cert Guide

| Distance  | Last Update                                              |
|-----------|----------------------------------------------------------|
| 110       | 01:20:29                                                 |
| 110       | 00:48:38                                                 |
| 110       | 01:20:29                                                 |
| 110       | 16:56:39                                                 |
| 110       | 17:10:26                                                 |
| t is 110) |                                                          |
|           | Distance<br>110<br>110<br>110<br>110<br>110<br>t is 110) |

Next you check to see whether R1 has any OSPF neighbors. According to the topology R2 should be a neighbor. To verify OSPF neighbors, you issue the **show ip ospf neighbor** command on R1, as shown in Example 15-48. According to the output, R1 is a neighbor with R2.

**Example 15-48** show ip ospf neighbor Output on R1

| R1#show ip ospf neighbor |         |           |           |                    |  |  |  |  |
|--------------------------|---------|-----------|-----------|--------------------|--|--|--|--|
| Neighbor ID Pri          | State   | Dead Time | Address   | Interface          |  |  |  |  |
| 2.2.2.2 1                | FULL/DR | 00:00:36  | 10.1.12.2 | GigabitEthernet1/0 |  |  |  |  |

Now is the time to be wise. What is the next best step? Some would consider troubleshooting why the routes are missing on R1 by looking at various features and parameters associated with R1. However, the 192.168.1.0/24 network is in a different area. Who is responsible for telling R1 about 192.168.1.0/24? Is it R4? No. Is it R2? Yes. R2 sends a Type 3 Summary LSA into area 1 which tells area 1 about the 192.168.1.0/24 network. Therefore, if R2 does not know about 192.168.1.0/24 then we can stop troubleshooting on R1. This is a great example of how understanding the flow of different LSAs can save you time while troubleshooting.

On R2, you issue the **show ip route** command, as shown in Example 15-49, and confirm that R2 does not know about the 192.168.1.0/24 network either. In fact, it has not learned about any networks in area 0.

#### **Example 15-49** show ip route Output on R2

```
R2#show ip route
... output omitted...
Gateway of last resort is not set
      10.0.0.0/8 is variably subnetted, 6 subnets, 3 masks
        10.1.0.0/16 is a summary, 15:15:33, Nullo
0
0
         10.1.1.0/24 [110/2] via 10.1.12.1, 01:33:14, GigabitEthernet0/0
С
        10.1.12.0/24 is directly connected, GigabitEthernet0/0
L
         10.1.12.2/32 is directly connected, GigabitEthernet0/0
С
         10.1.23.0/24 is directly connected, GigabitEthernet1/0
L
         10.1.23.2/32 is directly connected, GigabitEthernet1/0
```

*Wait!* Be careful with the previous statement. Remember, with OSPF, distribute lists are used to permit or deny routes from being installed in the routing table from the LSDB. Therefore, you may be learning about them just not installing them.

Example 15-50 shows the output of the LSDB on R2, and as you can see, there are no area 0 Type 1 Router LSAs from R3 (3.3.3.3) or R4 (4.4.4.4). Therefore, we can now officially say that R2 has not been educated about the networks that are missing.

| Example 15-50 | show ip ospf database Output on R2 Confirming that Routes are |
|---------------|---------------------------------------------------------------|
| Missing       |                                                               |

| R2#show ip ospf database                     |                                  |              |            |          |            |  |  |  |
|----------------------------------------------|----------------------------------|--------------|------------|----------|------------|--|--|--|
| OSPF Router with ID (2.2.2.2) (Process ID 1) |                                  |              |            |          |            |  |  |  |
| Router Link States (Area 0)                  |                                  |              |            |          |            |  |  |  |
| Link ID                                      | ADV Router                       | Age          | Seq#       | Checksum | Link count |  |  |  |
| 2.2.2.2                                      | 2.2.2.2                          | 316          | 0x80000025 | 0x003B9F | 1          |  |  |  |
|                                              | Summary Net Lin                  | k States (Ar | ea 0)      |          |            |  |  |  |
| Link ID                                      | ADV Router                       | Age          | Seq#       | Checksum |            |  |  |  |
| 10.1.0.0                                     | 2.2.2.2                          | 1339         | 0x8000001C | 0x00927B |            |  |  |  |
|                                              | Router Link Sta                  | tes (Area 1) |            |          |            |  |  |  |
| Link ID                                      | ADV Router                       | Age          | Seq#       | Checksum | Link count |  |  |  |
| 1.1.1.1                                      | 1.1.1.1                          | 1988         | 0x80000022 | 0x007843 | 2          |  |  |  |
| 2.2.2.2                                      | 2.2.2.2                          | 316          | 0x80000024 | 0x0012BA | 1          |  |  |  |
| Net Link States (Area 1)                     |                                  |              |            |          |            |  |  |  |
| Link ID                                      | ADV Router                       | Age          | Seq#       | Checksum |            |  |  |  |
| 10.1.12.2                                    | 2.2.2.2                          | 1589         | 0x8000001C | 0x007C75 |            |  |  |  |
|                                              | Summary Net Link States (Area 1) |              |            |          |            |  |  |  |
| Link ID                                      | ADV Router                       | Age          | Seq#       | Checksum |            |  |  |  |
| 10.1.23.0                                    | 2.2.2.2                          | 61           | 0x80000020 | 0x008C66 |            |  |  |  |

To receive LSAs, we must have interfaces participating in the OSPF process, and we must have neighbor relationships. The output of **show cdp neighbors** indicates that R3 is a neighbor and that it is reachable out R2's local Gig1/0 interface, as shown in Example 15-51.

| R2#show cdp neighbors                                    |                   |                    |                 |         |  |  |  |
|----------------------------------------------------------|-------------------|--------------------|-----------------|---------|--|--|--|
| Capability Codes                                         | : R - Router, T - | Trans Bridge, B -  | Source Route Br | ridge   |  |  |  |
| S - Switch, H - Host, I - IGMP, r - Repeater, P - Phone, |                   |                    |                 |         |  |  |  |
|                                                          | D - Remote, C -   | CVTA, M - Two-port | Mac Relay       |         |  |  |  |
|                                                          |                   |                    |                 |         |  |  |  |
| Device ID                                                | Local Intrfce     | Holdtme Capabi     | lity Platform   | Port ID |  |  |  |
| R3                                                       | Gig 1/0           | 178                | R 7206VXR       | Gig 1/0 |  |  |  |
| R1                                                       | Gig 0/0           | 179                | R 7206VXR       | Gig 1/0 |  |  |  |

**Example 15-51** Using show cdp neighbors to Verify Router Interfaces

Issuing the commands **show ip ospf interface brief** and **show ip ospf neighbor**, as shown in Example 15-52, shows that R2's local Gig1/0 interface is participating in the OSPF process but does not have a neighbor on the interface.

**Example 15-52** Verifying OSPF-Enabled Interfaces and Neighbors

| R2#show ip ospf interface brief |     |          |           |            |      |         |             |
|---------------------------------|-----|----------|-----------|------------|------|---------|-------------|
| Interface                       | PID | Area     | IP Add    | lress/Mask | Cost | State   | Nbrs F/C    |
| Gi1/0                           | 1   | 0        | 10.1.2    | 23.2/24    | 1    | DR      | 0/0         |
| Gi0/0                           | 1   | 1        | 10.1.1    | 2.2/24     | 1    | DR      | 1/1         |
| R2#show ip ospf neighbor        |     |          |           |            |      |         |             |
|                                 |     |          |           |            |      |         |             |
| Neighbor ID                     | Pri | State    | Dead Time | Address    | 1    | Interfa | ce          |
| 1.1.1.1                         | 1   | FULL/BDR | 00:00:37  | 10.1.12.1  | G    | Bigabit | Ethernet0/0 |

So, you can now hypothesize that the issue is related to R2 and R3 not having a neighbor adjacency. What would cause this? As our earlier discussion in this chapter indicated, many different issues could cause this. However, if you recall, the majority of them were interface related, and we stated that using the spot-the-difference troubleshooting method would come in handy. Let's do that by examining the output of **show ip ospf interface gigabitethernet 1/0** on R2 and R3, as shown in Example 15-53.

**Example 15-53** Comparing the OSPF Interface Parameters of R2 and R3

| R2#show ip ospf interface gigabitEthernet 1/0                         |  |  |  |  |  |  |
|-----------------------------------------------------------------------|--|--|--|--|--|--|
| GigabitEthernet1/0 is up, line protocol is up                         |  |  |  |  |  |  |
| Internet Address 10.1.23.2/24, Area 0, Attached via Network Statement |  |  |  |  |  |  |
| Process ID 1, Router ID 2.2.2.2, Network Type BROADCAST, Cost: 1      |  |  |  |  |  |  |
| Topology-MTID Cost Disabled Shutdown Topology Name                    |  |  |  |  |  |  |
| 0 1 no no Base                                                        |  |  |  |  |  |  |
| Transmit Delay is 1 sec, State DR, Priority 1                         |  |  |  |  |  |  |
| Designated Router (ID) 2.2.2.2, Interface address 10.1.23.2           |  |  |  |  |  |  |
| No backup designated router on this network                           |  |  |  |  |  |  |
| Timer intervals configured, Hello 11, Dead 44, Wait 44, Retransmit 5  |  |  |  |  |  |  |
| oob-resync timeout 44                                                 |  |  |  |  |  |  |
| Hello due in 00:00:08                                                 |  |  |  |  |  |  |
| Supports Link-local Signaling (LLS)                                   |  |  |  |  |  |  |

```
Cisco NSF helper support enabled
  IETF NSF helper support enabled
  Index 1/2, flood gueue length 0
  Next 0x0(0)/0x0(0)
  Last flood scan length is 0, maximum is 3
  Last flood scan time is 0 msec, maximum is 4 msec
  Neighbor Count is 0, Adjacent neighbor count is 0
  Suppress hello for 0 neighbor(s)
  Message digest authentication enabled
    Youngest key id is 1
R3#show ip ospf interface gigabitEthernet 1/0
GigabitEthernet1/0 is up, line protocol is up
  Internet Address 10.1.23.3/24, Area 0, Attached via Network Statement
  Process ID 1, Router ID 3.3.3.3, Network Type BROADCAST, Cost: 1
  Topology-MTID Cost Disabled Shutdown
                                                   Topology Name
        0
                   1
                                    no
                            no
                                                       Base
  Transmit Delay is 1 sec, State DR, Priority 1
  Designated Router (ID) 3.3.3.3, Interface address 10.1.23.3
  No backup designated router on this network
  Timer intervals configured, Hello 10, Dead 40, Wait 40, Retransmit 5
   oob-resync timeout 40
   Hello due in 00:00:04
  Supports Link-local Signaling (LLS)
  Cisco NSF helper support enabled
  IETF NSF helper support enabled
  Index 2/2, flood queue length 0
 Next 0x0(0)/0x0(0)
  Last flood scan length is 1, maximum is 2
  Last flood scan time is 0 msec, maximum is 4 msec
  Neighbor Count is 0, Adjacent neighbor count is 0
  Suppress hello for 0 neighbor(s)
  Message digest authentication enabled
    Youngest key id is 1
```

- Are the interfaces up? Yes
- Are they in the same subnet? Yes
- Are they in the same area? Yes
- Do the routers have unique RIDs? Yes
- Are they using compatible Network Types? Yes
- Do hello and dead timers match? No (possible reason)
- Do authentication parameters match? Enabled and key matches, but not sure about key string unless we check the running configuration (possible reason)

As you can see in Example 15-53, the hello and dead timers do not match, but they must. Reviewing the output of **show run interface gig 1/0** on R2, as shown in Example 15-54, shows that the command **ip ospf hello-interval 11** was configured.

**Example 15-54** Verifying Interface Configuration on R2

```
R2#show run interface gigabitEthernet 1/0
Building configuration...
Current configuration : 196 bytes
!
interface GigabitEthernet1/0
ip address 10.1.23.2 255.255.255.0
ip ospf authentication message-digest
ip ospf message-digest-key 1 md5 CISCO
ip ospf hello-interval 11
negotiation auto
end
```

Once you remove this command with the **no ip ospf hello-interval 11** command, you receive the following syslog message on R2:

%OSPF-5-ADJCHG: Process 1, Nbr 3.3.3.3 on GigabitEthernet1/0 from LOADING to FULL, Loading Done

This confirms the adjacency was formed, and reviewing the output of the routing table on R2 using the **show ip route** command confirms that the routes are learned, as shown in Example 15-55.

**Example 15-55** Verifying Routes in the Routing Table on R2

```
R2#show ip route
...output omitted...
Gateway of last resort is 10.1.23.3 to network 0.0.0.0
O*E2 0.0.0.0/0 [110/1] via 10.1.23.3, 00:01:00, GigabitEthernet1/0
      10.0.0.0/8 is variably subnetted, 8 subnets, 3 masks
        10.1.0.0/16 is a summary, 00:01:49, Nullo
0
0
        10.1.1.0/24 [110/2] via 10.1.12.1, 00:01:00, GigabitEthernet0/0
        10.1.3.0/24 [110/2] via 10.1.23.3, 00:01:00, GigabitEthernet1/0
\cap
С
         10.1.12.0/24 is directly connected, GigabitEthernet0/0
        10.1.12.2/32 is directly connected, GigabitEthernet0/0
Τ.
С
        10.1.23.0/24 is directly connected, GigabitEthernet1/0
         10.1.23.2/32 is directly connected, GigabitEthernet1/0
Τ.
0
         10.1.34.0/24 [110/2] via 10.1.23.3, 00:01:00, GigabitEthernet1/0
0
     192.168.1.0/24 [110/3] via 10.1.23.3, 00:01:00, GigabitEthernet1/0
0
      203.0.113.0/24 [110/2] via 10.1.23.3, 00:01:00, GigabitEthernet1/0
```

R1 also knows about the routes now, as shown in Example 15-56, which displays the output of **show ip route** on R1.

**Example 15-56** Verifying Routes in the Routing Table on R1

```
R1#show ip route
... output omitted...
Gateway of last resort is 10.1.12.2 to network 0.0.0.0
0*E2 0.0.0.0/0 [110/1] via 10.1.12.2, 00:00:13, GigabitEthernet1/0
     10.0.0.0/8 is variably subnetted, 7 subnets, 2 masks
        10.1.1.0/24 is directly connected, GigabitEthernet0/0
C
L
        10.1.1.1/32 is directly connected, GigabitEthernet0/0
        10.1.3.0/24 [110/3] via 10.1.12.2, 00:00:19, GigabitEthernet1/0
Ο ΤΔ
C
        10.1.12.0/24 is directly connected, GigabitEthernet1/0
        10.1.12.1/32 is directly connected, GigabitEthernet1/0
Τ.
O IA
        10.1.23.0/24 [110/2] via 10.1.12.2, 00:00:19, GigabitEthernet1/0
        10.1.34.0/24 [110/3] via 10.1.12.2, 00:00:19, GigabitEthernet1/0
O IA
O IA 192.168.1.0/24 [110/4] via 10.1.12.2, 00:00:19, GigabitEthernet1/0
O IA 203.0.113.0/24 [110/3] via 10.1.12.2, 00:00:19, GigabitEthernet1/0
```

Finally, you ping from the PC again, and the ping is successful, as shown in Example 15-57.

**Example 15-57** A Successful Ping from the 10.1.1.0/24 network to the 192.168.1.0/24 network

```
C:\>ping 192.168.1.10
Pinging 192.168.1.10 with 32 bytes of data:
Reply from 192.168.1.10: bytes=32 time 1ms TTL=128
Reply from 192.168.1.10: bytes=32 time 1ms TTL=128
Reply from 192.168.1.10: bytes=32 time 1ms TTL=128
Reply from 192.168.1.10: bytes=32 time 1ms TTL=128
Ping statistics for 192.168.1.10:
    Packets: Sent = 4, Received = 4, Lost = 0 (0% loss),
Approximate round trip times in milli-seconds:
    Minimum = 0ms, Maximum = 0ms, Average = 0ms
```

## **Trouble Ticket 15-2**

Problem: Users in the 10.1.1.0/24 network indicate that they are not able to access resources in the 192.168.1.0/24 network.

#### 636 CCNP Routing and Switching TSHOOT 300-135 Official Cert Guide

As always, the first item on the list for troubleshooting is to verify the problem. You access a PC in the 10.1.1.0/24 network and ping an IP address in the 192.168.1.0/24 network, and it is successful (0% loss), as shown in Example 15-58. However, notice that the reply is from 10.1.23.2 and it states *TTL expired in transit*. Therefore, it was technically not successful.

**Example 15-58** TTL Expired in Transit Result from ping Command on PC

```
C:\>ping 192.168.1.10
Pinging 192.168.1.10 with 32 bytes of data:
Reply from 10.1.23.2: TTL expired in transit.
Reply from 10.1.23.2: TTL expired in transit.
Reply from 10.1.23.2: TTL expired in transit.
Reply from 10.1.23.2: TTL expired in transit.
Ping statistics for 192.168.1.10:
    Packets: sent = 4, Received = 4, Lost = 0 (0% loss),
Approximate round trip times in milli-seconds:
    Minimum = 0ms, Maximum = 0ms, Average = 0ms
```

The result of this ping tells us two very important things: 1) The PC can reach the default gateway at 10.1.1.1; 2); the device at 10.1.23.2 expired the packet because the TTL reached 0 and the device sent an ICMP time exceeded message back to the PC.

Pause for a moment and think about this! If the TTL expired in transit, it means that the packet did not reach the destination before the TTL decremented to 0. Each time a router touches the packet, it decrements the TTL by 1. Normally the TTL is set to 255 by default. Unless it was modified, which we did not do, the packet bounced around the network and went through approximately 255 routers before the device at IP 10.1.23.2 decremented the TTL to 0 and sent the ICMP TTL expired message. Because Figure 15-12 clearly shows that there are only four routers from 10.1.1.0/24 to 192.168.1.0/24, the packet is bouncing around the network somewhere. Running a traceroute from the PC will help us identify this as shown in Example 15-59. This example shows that R3 (10.1.23.3) and R2 (10.1.23.2) are bouncing the packet back and forth.

**Example 15-59** *Traceroute Showing that R2 and R3 Are Bouncing Packet Back and Fortb* 

```
C:\>tracert 192.168.1.10

Tracing route to 192.168.1.10 over a maximum of 30 hops

1 23 ms 15 ms 10 ms 10.1.1.1

2 36 ms 30 ms 29 ms 10.1.12.2

3 53 ms 50 ms 39 ms 10.1.23.3

4 61 ms 39 ms 40 ms 10.1.23.2
```

| 5      | 61  | ms    | 69  | ms | 59  | ms | 10.1.23.3 |
|--------|-----|-------|-----|----|-----|----|-----------|
| 6      | 68  | ms    | 50  | ms | 69  | ms | 10.1.23.2 |
| 7      | *   | ms    | 78  | ms | 89  | ms | 10.1.23.3 |
| 8      | 87  | ms    | 69  | ms | *   | ms | 10.1.23.2 |
| output |     | omitt | ed. |    |     |    |           |
| 29     | 175 | ms    | 169 | ms | 179 | ms | 10.1.23.3 |
| 30     | 204 | ms    | 189 | ms | 189 | ms | 10.1.23.2 |
|        |     |       |     |    |     |    |           |
| Trace  | com | plete |     |    |     |    |           |

We can deduce from this that R3 is not routing the packet correctly. It is sending the packet to R2 instead of R4. Accessing R3 and issuing the **show ip ospf database router 4.4.4.4** command, as shown in Example 15-60, clearly indicates that R3 is learning about the network 192.168.1.0/24 from R4. However, instead of using R4 as a next hop, it is using R2 because it is sending the packets to R2, as shown in the earlier trace.

**Example 15-60** Verifying Whether a Route Is in an OSPF Database

```
R3#show ip ospf database router 4.4.4.4
            OSPF Router with ID (3.3.3.3) (Process ID 1)
                Router Link States (Area 0)
  LS age: 894
  Options: (No TOS-capability, DC)
  LS Type: Router Links
 Link State ID: 4.4.4.4
 Advertising Router: 4.4.4.4
  LS Seq Number: 80000004
  Checksum: 0xEA47
  Length: 48
  Number of Links: 2
    Link connected to: a Transit Network
     (Link ID) Designated Router address: 10.1.34.4
     (Link Data) Router Interface address: 10.1.34.4
      Number of MTID metrics: 0
       TOS 0 Metrics: 1
    Link connected to: a Stub Network
     (Link ID) Network/subnet number: 192.168.1.0
     (Link Data) Network Mask: 255.255.255.0
      Number of MTID metrics: 0
       TOS 0 Metrics: 1
```

Let's look at the routing table to see whether we are installing this network in the routing table. Issuing the command **show ip route ospf** on R3, as shown in Example 15-61, indicates that this OSPF-learned route is not being installed in the routing table.

#### **Example 15-61** Output of show ip route ospf on R3

```
R3#show ip route ospf
...output omitted...
Gateway of last resort is 203.0.113.1 to network 0.0.0.0
10.0.0.0/8 is variably subnetted, 7 subnets, 3 masks
0 IA 10.1.0.0/16 [110/2] via 10.1.23.2, 01:25:02, GigabitEthernet1/0
```

Time to hypothesize! What would cause R3 to learn about the route but not install it in the routing table: route filtering, better source, to name a few. However, harness your knowledge and really focus on what is happening.

R3 is routing packets destined to 192.168.1.0/24, which means that there must be some entry in the routing table or policy based routing is enforced.

Issuing the command **show ip route 192.168.1.0 255.255.255.0** on R3 confirms that there is an entry in the routing table on R3, as shown in Example 15-62. However, it is a static entry with an AD of 1 pointing to 10.1.23.2. It looks like we found the problem. There is a better source of routing information according to AD.

#### **Example 15-62** Output of show ip route 192.168.1.0 255.255.255.0 on R3

```
R3#show ip route 192.168.1.0 255.255.255.0
Routing entry for 192.168.1.0/24
Known via "static", distance 1, metric 0
Routing Descriptor Blocks:
 * 10.1.23.2
Route metric is 0, traffic share count is 1
```

The command **show run | include ip route**, as shown in Example 15-63, confirms that a static route exists.

#### **Example 15-63** Output of show run | include ip route

```
R3#show run | include ip route
ip route 0.0.0.0 0.0.0.0 203.0.113.1
ip route 192.168.1.0 255.255.255.0 10.1.23.2
```

After you remove this command from R3 with the **no ip route 192.168.1.0 255.255.255.0 10.1.23.2** command, pinging from the PC is successful, as shown in Example 15-64.

**Example 15-64** A Successful Ping to the 192.168.1.0/24 Network

```
C:\>ping 192.168.1.10
Pinging 192.168.1.10 with 32 bytes of data:
Reply from 192.168.1.10: bytes=32 time 1ms TTL=128
Reply from 192.168.1.10: bytes=32 time 1ms TTL=128
Reply from 192.168.1.10: bytes=32 time 1ms TTL=128
Ping statistics for 192.168.1.10:
    Packets: Sent = 4, Received = 4, Lost = 0 (0% loss),
Approximate round trip times in milli-seconds:
    Minimum = 0ms, Maximum = 0ms, Average = 0ms
```

## **Trouble Ticket 15-3**

Problem: Routers R1 and R2 are not forming a neighbor adjacency.

The first item on the list for troubleshooting is to verify the problem. You access R1 and issue the **show ip ospf neighbor** command, as shown in Example 15-65, and it confirms that there is no neighbor relationship with R2.

**Example 15-65** Verifying R1's OSPF Neighbors

```
R1#show ip ospf neighbor
R1#
```

We know that to have a neighbor relationship we need interfaces participating in the OSPF process. Using **show cdp neighbors** confirms that R2 is connected to R1's local Gig1/0 interface, as shown in Example 15-66. Therefore, we need to enable OSPF on that interface.

**Example 15-66** Verifying R1's CDP Neighbors

```
Rl#show cdp neighbors
Capability Codes: R - Router, T - Trans Bridge, B - Source Route Bridge
S - Switch, H - Host, I - IGMP, r - Repeater, P - Phone,
D - Remote, C - CVTA, M - Two-port Mac Relay
Device ID Local Intrfce Holdtme Capability Platform Port ID
R2 Gig 1/0 142 R 7206VXR Gig 0/0
```

The output of **show ip ospf interface brief** confirms that Gig1/0 is participating in the OSPF process as shown in Example 15-67. However, based on Figure 15-12, it is not in the correct area. It should be in area 1.

|           |        | 12 8            | 1               |      |       |          |
|-----------|--------|-----------------|-----------------|------|-------|----------|
| R1#show i | p ospf | interface brief |                 |      |       |          |
| Interface | PID    | Area            | IP Address/Mask | Cost | State | Nbrs F/C |
| Gi0/0     | 1      | 1               | 10.1.1.1/24     | 1    | DR    | 0/0      |
| Gi1/0     | 1      | 51              | 10.1.12.1/24    | 1    | DR    | 0/0      |

**Example 15-67** Verifying R1's OSPF-Enabled Interfaces

Based on Example 15-67, Gig1/0 has an IP address of 10.1.12.1/24. Therefore, we need a network command that includes that IP address and places the interface in area 1. The output of **show run l section router ospf** indicates that there is a **network** command that will enable the routing process on Gig1/0 and put it in area 1, as shown in Example 15-68.

**Example 15-68** Verifying R1's OSPF Configuration

```
Rl#show run | section router ospf
router ospf 1
router-id 1.1.1.1
area 1 authentication message-digest
passive-interface default
no passive-interface GigabitEthernet1/0
network 10.1.1.1 0.0.0.0 area 1
network 10.1.12.1 0.0.0.0 area 1
```

If you are scratching your head, you're not the only one at this point. The running configuration clearly shows a command that puts Gig1/0 in area 1 yet the output of **show ip interface brief** clearly shows that it is in area 51. If you have not figured out why this happened, keep reading.

Recall that there are two ways to enable OSPF on an interface: 1) with the **network area** command in router OSPF configuration mode; and 2) with the **ip ospf area** interface configuration mode command.

The **ip ospf area** command overrides the **network area** command if both are configured. Let's look at the Gig1/0 interface configuration on R1 using the **show run interface gig 1/0** command, as shown in Example 15-69.

**Example 15-69** Verifying R1's Gig1/0 Configuration

```
Rl#show run interface gigabitEthernet 1/0
Building configuration...
Current configuration : 183 bytes
!
interface GigabitEthernet1/0
ip address 10.1.12.1 255.255.255.0
ip ospf authentication-key CISCO
ip ospf message-digest-key 1 md5 CISCO
ip ospf 1 area 51
negotiation auto
end
```

There is the issue. The **ip ospf 1 area 51** command overrides the **network 10.1.12.1 0.0.0.0 area 1** command. You will either need to change the **ip ospf 1 area 51** command so that it states area 1 or remove it completely so that the **network** command can be used.

# **Troubleshooting OSPFv3 for IPv6**

Because OSPFv3 is based on OSPFv2, you will be dealing with similar issues when it comes to troubleshooting, with a few minor differences based on IPv6. This should come as a relief, knowing that you do not have to learn a large amount of new information for OSPFv3. However, you do need to know the **show** commands that will display the information you need to troubleshoot any given OSPFv3-related issue.

This section describes **show** commands that you can use to troubleshoot OSPFv3 neighbor adjacency issues and route issues.

## **OSPFv3 Troubleshooting Commands**

The **show ipv6 protocols** command as shown in Example 15-70 is used to verify which IPv6 routing protocols are running on you device. Specific to OSPFv3, you can verify the process ID (PID), the RID, the type of router: Area Border Router (ABR), Autonomous System Border Router (ASBR), the number of areas the router is a member of, whether any of the areas are stub or NSSA, the interfaces participating in the routing process and the area they belong to, and whether redistribution is occurring.

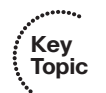

Example 15-70 Identifying What Can Be Verified for OSPFv3 with show ipv6 protocols

```
R2#show ipv6 protocols
...output omitted...
IPv6 Routing Protocol is "ospf 1"
Router ID 2.2.2.2
Area border and autonomous system boundary router
Number of areas: 2 normal, 0 stub, 0 nssa
Interfaces (Area 0):
GigabitEthernet0/0
Interfaces (Area 23):
GigabitEthernet1/0
Redistribution:
None
```

The **show ipv6 ospf** command, as shown in Example 15-71, is used to display global OSPFv3 settings. For example, you can verify the OSPFv3 PID, the RID, the type of router: ABR, ASBR, various timers and statistics, the number of areas on the router and the type of area including normal, stub and NSSA, the reference bandwidth, and the parameters related to the different areas configured on the router (for example, if area authentication is enabled, if the area is a stub, totally stubby, NSSA, or totally NSSA).

```
Key
Topic
```

## **Example 15-71** Identifying What Can Be Verified with show ipv6 ospf

```
R1#show ipv6 ospf
 Routing Process "ospfv3 1" with ID 1.1.1.1
 Supports NSSA (compatible with RFC 3101)
 Event-log enabled, Maximum number of events: 1000, Mode: cyclic
 It is an area border router
Router is not originating router-LSAs with maximum metric
Initial SPF schedule delay 5000 msecs
Minimum hold time between two consecutive SPFs 10000 msecs
Maximum wait time between two consecutive SPFs 10000 msecs
Minimum LSA interval 5 secs
Minimum LSA arrival 1000 msecs
LSA group pacing timer 240 secs
Interface flood pacing timer 33 msecs
Retransmission pacing timer 66 msecs
Retransmission limit dc 24 non-dc 24
Number of external LSA 1. Checksum Sum 0x009871
 Number of areas in this router is 2. 1 normal 1 stub 0 nssa
 Graceful restart helper support enabled
Reference bandwidth unit is 100 mbps
RFC1583 compatibility enabled
   Area BACKBONE(0)
       Number of interfaces in this area is 2
        MD5 Authentication, SPI 257
       SPF algorithm executed 3 times
        Number of LSA 11. Checksum Sum 0x06DB20
       Number of DCbitless LSA 0
       Number of indication LSA 0
       Number of DoNotAge LSA 0
       Flood list length 0
   Area 1
       Number of interfaces in this area is 1
       It is a stub area, no summary LSA in this area
        Generates stub default route with cost 1
       SPF algorithm executed 4 times
       Number of LSA 7. Checksum Sum 0x03A033
       Number of DCbitless LSA 0
       Number of indication LSA 0
       Number of DoNotAge LSA 0
        Flood list length 0
```

Key Topic The command **show ipv6 ospf interface brief**, as shown in Example 15-72, enables you to verify which interfaces are participating in the OSPFv3 process. You can also identify the PID they are attached to, the area they are participating in, the IPv6 interface ID used to represent the interface, the cost of the interface (which by default is based on the reference bandwidth divided by the interface bandwidth), the DR/BDR state, and whether

there are any neighbor adjacencies established out the interface. Notice that R1 has interfaces in area 0 and area 1. Therefore, it is an ABR.

**Example 15-72** Identifying What Can Be Verified with show ipv6 ospf interface brief

| R1# <b>show ipv6</b> | ospf | interface brief |         |      |       |          |
|----------------------|------|-----------------|---------|------|-------|----------|
| Interface            | PID  | Area            | Intf ID | Cost | State | Nbrs F/C |
| Gi1/0                | 1    | 0               | 4       | 1    | BDR   | 1/1      |
| Gi0/0                | 1    | 0               | 3       | 1    | DR    | 0/0      |
| Fa3/0                | 1    | 1               | 6       | 1    | BDR   | 1/1      |

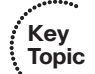

With the **show ipv6 ospf interface** *interface\_type interface\_number* command, you can obtain detailed information about the interfaces participating in the OSPF process, as shown in Example 15-73. The unique information that will draw you to this command for troubleshooting includes the network type, the cost, whether authentication is enabled on the interface, the current DR/BDR state, the interface priority, the DR and BDR IDs, and the timers (hello and dead).

**Example 15-73** *Identifying What Can Be Verified with* show ipv6 ospf interface *interface\_type interface\_number* 

```
R1#show ipv6 ospf interface fastEthernet 3/0
FastEthernet3/0 is up, line protocol is up
  Link Local Address FE80::C809:13FF:FEB8:54, Interface ID 6
  Area 1, Process ID 1, Instance ID 0, Router ID 1.1.1.1
  Network Type BROADCAST, Cost: 1
  MD5 authentication SPI 256, secure socket UP (errors: 0)
  Transmit Delay is 1 sec, State BDR, Priority 1
  Designated Router (ID) 4.4.4.4, local address FE80::C808:9FF:FE30:1C
  Backup Designated router (ID) 1.1.1.1, local address FE80::C809:13FF:FEB8:54
 Timer intervals configured, Hello 10, Dead 40, Wait 40, Retransmit 5
    Hello due in 00:00:04
  Graceful restart helper support enabled
  Index 1/1/1, flood queue length 0
  Next 0x0(0)/0x0(0)/0x0(0)
  Last flood scan length is 1, maximum is 2
  Last flood scan time is 0 msec, maximum is 0 msec
  Neighbor Count is 1, Adjacent neighbor count is 1
    Adjacent with neighbor 4.4.4.4 (Designated Router)
  Suppress hello for 0 neighbor(s)
```

The **show ipv6 ospf neighbor** command enables you to verify the routers that have successfully formed a neighbor adjacency with the local router, as shown in Example 15-74. You can verify the neighbor by its RID, which is displayed in the Neighbor ID column, the priority of the neighbor's interface used to form the neighbor adjacency, the state of the neighbor's interface, the dead timer, the IPv6 interface ID of the neighboring device, and the local interface used to form the adjacency.

| •                          |         | 15 0              | ,             | •            | 1 0                |
|----------------------------|---------|-------------------|---------------|--------------|--------------------|
| Rl#show ipv6 ospf neighbor |         |                   |               |              |                    |
| OS                         | PFv3 Ro | outer with ID (1. | .1.1.1) (Prod | cess ID 1)   |                    |
| Neighbor ID                | Pri     | State             | Dead Time     | Interface ID | Interface          |
| 2.2.2.2                    | 1       | FULL/DR           | 00:00:36      | 3            | GigabitEthernet1/0 |
| 4.4.4.4                    | 1       | FULL/DR           | 00:00:39      | 4            | FastEthernet3/0    |

Example 15-74 Identifying What Can Be Verified with show ipv6 ospf neighbor

To verify the LSAs that have been collected and placed in the LSDB, you use the **show ipv6 ospf database** command, as shown in Example 15-75. In this example, R1 has information for area 0 and area 1 because it is an ABR.

**Example 15-75** *Displaying the OSPFv3 LSDB* 

| R1#show ipv6 ospf database |                  |              |              |              |      |
|----------------------------|------------------|--------------|--------------|--------------|------|
|                            | OSPFv3 Router wi | th ID (1.1.1 | .1) (Process | s ID 1)      |      |
|                            | Router Link      | States (Area | 0)           |              |      |
| ADV Router                 | Age              | Seq#         | Fragment II  | D Link count | Bits |
| 1.1.1.1                    | 847              | 0x80000005   | 0            | 1            | В    |
| 2.2.2.2                    | 748              | 0x80000007   | 0            | 1            | ΒE   |
|                            | Net Link Sta     | tes (Area 0) |              |              |      |
| ADV Router                 | Age              | Seq#         | Link ID      | Rtr count    |      |
| 2.2.2.2                    | 878              | 0x80000003   | 3            | 2            |      |
|                            | Inter Area P     | refix Link S | tates (Area  | 0)           |      |
| ADV Router                 | Age              | Seq#         | Prefix       |              |      |
| 1.1.1.1                    | 1136             | 0x80000001   | 2001:DB8:0   | :14::/64     |      |
| 2.2.2.2                    | 1006             | 0x80000002   | 2001:DB8:0   | :23::/64     |      |
| 2.2.2.2                    | 1006             | 0x80000002   | 2001:DB8:0   | :3::/64      |      |
|                            | Link (Type-8     | ) Link State | s (Area 0)   |              |      |
| ADV Router                 | Age              | Seq#         | Link ID      | Interface    |      |
| 1.1.1.1                    | 847              | 0x80000002   | 4            | Gi1/0        |      |
| 2.2.2.2                    | 1006             | 0x80000002   | 3            | Gi1/0        |      |
| 1.1.1.1                    | 847              | 0x80000002   | 3            | Gi0/0        |      |
|                            | Intra Area P     | refix Link S | tates (Area  | 0)           |      |

```
Link ID Ref-lstype Ref-LSID
ADV Router
                            Seq#
                Age
 1.1.1.1
                847
                            0x80000006 0
                                                   0x2001
                                                               0
 2.2.2.2
                            0x80000003 3072
                                                   0x2002
                                                              3
                878
               Router Link States (Area 1)
                                        Fragment ID Link count Bits
ADV Router
                Age
                            Seq#
 1.1.1.1
                1151
                            0x80000004 0
                                                    1
                                                                в
 4.4.4.4
                1152
                            0x80000006 0
                                                    1
                                                                None
               Net Link States (Area 1)
ADV Router
                            Seq#
                                       Link ID Rtr count
                Age
 4.4.4.4
                            0x80000003 4
                                                   2
                1147
               Inter Area Prefix Link States (Area 1)
ADV Router
                            Seq#
                                        Prefix
                Age
                            0x80000002 ::/0
1.1.1.1
                847
               Link (Type-8) Link States (Area 1)
ADV Router
                Aqe
                            Seq#
                                        Link ID
                                                   Interface
 1.1.1.1
                1105
                            0x80000002 6
                                                   Fa3/0
 4.4.4.4
                1158
                            0x8000003 4
                                                   Fa3/0
               Intra Area Prefix Link States (Area 1)
ADV Router
                Aqe
                            Seq#
                                       Link ID
                                                   Ref-lstype Ref-LSID
 4.4.4.4
                1147
                            0x80000003 4096
                                                   0x2002
                                                              4
               Type-5 AS External Link States
ADV Router
                Aqe
                            Seq#
                                        Prefix
 2.2.2.2
                748
                            0x80000002 ::/0
```

Notice in Example 15-75 that there are two new LSA types when compared to Table 15-4, the Link (Type 8) LSA and the Intra Area Prefix LSA (which is also known as Type 9). Table 15-5 defines both of these LSAs for OSPFv3. Also notice in Example 15-75 that the Type 3 LSA (Summary LSA) is now called the Inter Area Prefix LSA.

| LSA Type | Description                                                                                                    |
|----------|----------------------------------------------------------------------------------------------------|
| 8        | This LSA type (Link) provides information to neighbors about link-local addresses and the IPv6 addresses associated with the link. Therefore, it is only flooded on the local link and will not be reflooded by other OSPF routers.                                                                                                    |
| 9        | This LSA type (Intra Area Prefix) provides information for two different scenarios. 1) It will provide information about IPv6 address prefixes associated with a transit network by referencing a Network LSA. 2) It will provide information about IPv6 address prefixes associated with a router by referencing a Router LSA. Type 9 LSAs are only flooded within an area. |

 Table 15-5
 Additional OSPF LSAs for OSPFv3

To verify the OSPFv3 routes that have been installed in the routing table, you use the **show ipv6 route ospf** command, as shown in Example 15-76. In this case, R1 only knows about an external OSPFv3 route, which is the default route, and two interarea routes (routes outside the area but still within the OSPFv3 domain).

**Example 15-76** Displaying the OSPFv3 Routes in the Routing Table

```
Rl#show ipv6 route ospf
IPv6 Routing Table - default - 10 entries
Codes: C - Connected, L - Local, S - Static, U - Per-user Static route
    B - BGP, R - RIP, H - NHRP, I1 - ISIS L1
    I2 - ISIS L2, IA - ISIS interarea, IS - ISIS summary, D - EIGRP
    EX - EIGRP external, ND - ND Default, NDp - ND Prefix, DCE - Destination
    NDr - Redirect, O - OSPF Intra, OI - OSPF Inter, OE1 - OSPF ext 1
    OE2 - OSPF ext 2, ON1 - OSPF NSSA ext 1, ON2 - OSPF NSSA ext 2, l - LISP
OE2 ::/0 [110/1], tag 1
    via FE80::C80A:13FF:FEB8:8, GigabitEthernet1/0
OI 2001:DB8:0:3::/64 [110/2]
    via FE80::C80A:13FF:FEB8:8, GigabitEthernet1/0
```

Use the **show ipv6 interface** *interface\_type interface\_id* command, as shown in Example 15-77, when troubleshooting OSPFv3 issues to verify whether the interface is listening to the multicast group addresses of FF02::5 (all OSPFv3 routers) and FF02::6 (OSPFv3 DR/ BDR). You can also verify the MTU and whether there are any IPv6 ACLs applied to the interface that might be blocking OSPFv3 packets, or packets sourced from/destined to link-local addresses.

**Example 15-77** Displaying the IPv6 Interface Parameters

```
Rl#show ipv6 interface fastEthernet 3/0
FastEthernet3/0 is up, line protocol is up
IPv6 is enabled, link-local address is FE80::C809:13FF:FEB8:54
...output omitted...
```

```
Joined group address(es):
  FF02::1
 FF02::2
  FF02::5
 FF02::6
 FF02::1:FF00:1
 FF02::1:FFB8:54
MTU is 1500 bytes
ICMP error messages limited to one every 100 milliseconds
ICMP redirects are enabled
ICMP unreachables are sent
Input features: Access List IPsec
Output features: IPsec
Inbound access list TSHOOT ACL
ND DAD is enabled, number of DAD attempts: 1
...output omitted...
```

# **OSPFv3 Trouble Tickets**

This section presents various trouble tickets relating to the topics discussed earlier in the chapter. The purpose of these trouble tickets is to give a process that you can follow when troubleshooting in the real world or in an exam environment. All trouble tickets in this section are based on the topology depicted in Figure 15-13.

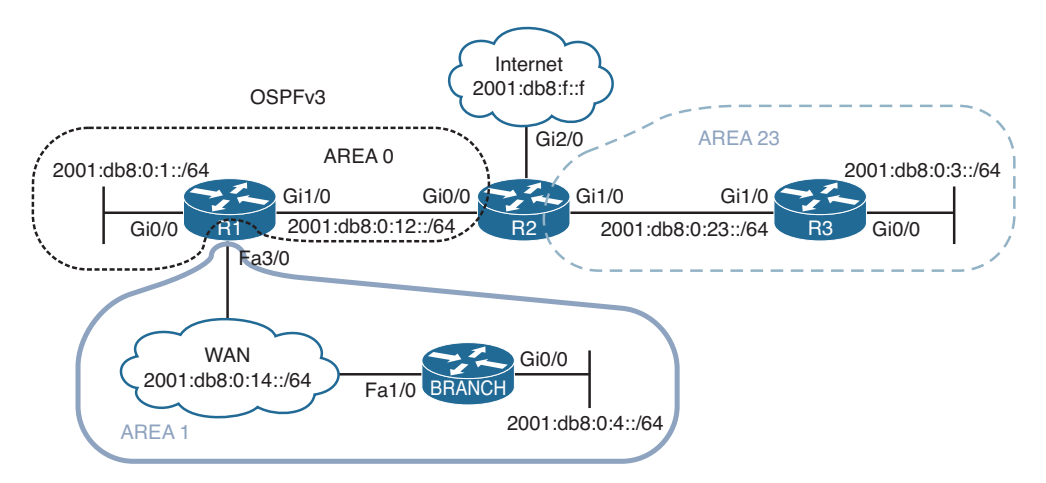

Figure 15-13 OSPFv3 Trouble Tickets Topology

## **Trouble Ticket 15-4**

Problem: Recently, the network was updated to reduce the number of LSAs that would cross the WAN link from R1 to the Branch site. The only LSA that would be permitted is a Type 3 LSA about a default route. However, reports indicate that there are more Type 3 LSAs that are being sent from R1 to Branch.
You begin by reviewing the configuration change documents that were created when the change was implemented. You notice that the information is very vague. It only states that Area 1 was created as a totally stubby area. It does not indicate what changes were made to which devices and the commands that were used.

Your troubleshooting begins by verifying the problem with the **show ipv6 route ospf** command on Branch, as shown in Example 15-78. You confirm that there are more interarea routes than just the default interarea route.

**Example 15-78** Displaying the IPv6 Routing Table on Branch

```
Branch#show ipv6 route ospf
IPv6 Routing Table - default - 10 entries
Codes: C - Connected, L - Local, S - Static, U - Per-user Static route
       B - BGP, R - RIP, H - NHRP, I1 - ISIS L1
       12 - ISIS L2, IA - ISIS interarea, IS - ISIS summary, D - EIGRP
       EX - EIGRP external, ND - ND Default, NDp - ND Prefix, DCE - Destination
       NDr - Redirect, O - OSPF Intra, OI - OSPF Inter, OE1 - OSPF ext 1
       OE2 - OSPF ext 2, ON1 - OSPF NSSA ext 1, ON2 - OSPF NSSA ext 2, 1 - LISP
OI ::/0 [110/2]
    via FE80::C801:10FF:FE20:54, FastEthernet1/0
OI 2001:DB8:0:1::/64 [110/2]
    via FE80::C801:10FF:FE20:54, FastEthernet1/0
OI 2001:DB8:0:3::/64 [110/4]
    via FE80::C801:10FF:FE20:54, FastEthernet1/0
OI 2001:DB8:0:12::/64 [110/2]
    via FE80::C801:10FF:FE20:54, FastEthernet1/0
OI 2001:DB8:0:23::/64 [110/3]
     via FE80::C801:10FF:FE20:54, FastEthernet1/0
```

Next you want to confirm if Branch is configured as a stub for area 1. You issue the command **show ipv6 ospf | include Arealstub** as shown in Example 15-79 and confirm that it is.

Example 15-79 Verifying Whether Area 1 Is a Stub Area on Branch

```
Branch#show ipv6 ospf | include Area|stub
Number of areas in this router is 1. 0 normal 1 stub 0 nssa
Area 1
It is a stub area
```

You then issue the same command on R1, as shown in Example 15-80. The output indicates that area 1 is a stub area and that a default route is being injected into the area with a cost of 1.

**Example 15-80** Verifying Whether Area 1 Is a Stub Area on R1

```
Rl#show ipv6 ospf | include Area|stub
Number of areas in this router is 2. 1 normal 1 stub 0 nssa
Area BACKBONE(0)
Area 1
It is a stub area
Generates stub default route with cost 1
```

However, you realize that this output indicates that a stub area exists, not a totally stubby area. If it were a totally stubby area, it would also state *no summary LSA in this area*. To confirm this, you issue the command **show run | section ipv6 router ospf** on both R1 and Branch, as shown in Example 15-81. Reviewing the output, you notice that R1 is configured with **area 1 stub** and Branch is configured with **area 1 stub no-summary**. It appears that the commands were executed on the wrong routers.

**Example 15-81** Verifying IPv6 Router OSPF Configuration on R1 and Branch

```
Rl#show run | section ipv6 router ospf
ipv6 router ospf 1
router-id 1.1.1.1
area 1 stub
passive-interface GigabitEthernet0/0
Branch#show run | section ipv6 router ospf
ipv6 router ospf 1
router-id 4.4.4.4
area 1 stub no-summary
passive-interface default
no passive-interface FastEthernet1/0
```

To fix this issue, you issue the command **area 1 stub no-summary** on R1 and the commands **no area 1 stub no-summary** and **area 1 stub** on Branch. Once the change has been made, you issue the command **show run | section ipv6 router ospf** on both R1 and Branch to confirm the changes were made, as shown in Example 15-82.

**Example 15-82** Verifying IPv6 Router OSPF Configuration on R1 and Branch After Change

```
Rl#show run | section ipv6 router ospf
ipv6 router ospf 1
router-id 1.1.1.1
area 1 stub no-summary
passive-interface GigabitEthernet0/0
Branch#show run | section ipv6 router ospf
ipv6 router ospf 1
router-id 4.4.4.4
```

```
area 1 stub
passive-interface default
no passive-interface FastEthernet1/0
```

Next you issue the command **show ipv6 ospf | include Arealstub** on R1, as shown in Example 15-83, to verify that it states *no summary LSA in this area*, which means no Type 3. It does!

**Example 15-83** Verifying Area 1 Is a Stub Area With No Summary LSAs On R1

```
Rl#show ipv6 ospf | include Area|stub
Number of areas in this router is 2. 1 normal 1 stub 0 nssa
Area BACKBONE(0)
Area 1
It is a stub area, no summary LSA in this area
Generates stub default route with cost 1
```

The output of **show ipv6 route ospf** on Branch only contains the default route now. The issue is solved, as shown in Example 15-84.

**Example 15-84** Verifying Branch Is Only Receiving a Default Route

```
Branch#show ipv6 route ospf
IPv6 Routing Table - default - 6 entries
Codes: C - Connected, L - Local, S - Static, U - Per-user Static route
        B - BGP, R - RIP, H - NHRP, II - ISIS L1
        I2 - ISIS L2, IA - ISIS interarea, IS - ISIS summary, D - EIGRP
        EX - EIGRP external, ND - ND Default, NDp - ND Prefix, DCE - Destination
        NDr - Redirect, O - OSPF Intra, OI - OSPF Inter, OE1 - OSPF ext 1
        OE2 - OSPF ext 2, ON1 - OSPF NSSA ext 1, ON2 - OSPF NSSA ext 2, l - LISP
OI ::/0 [110/2]
        via FE80::C801:10FF:FE20:54, FastEthernet1/0
```

#### **Trouble Ticket 15-5**

Problem: Branch users are complaining that they are unable to access any resources outside the Branch office.

You access Branch and issue the extended **ping** command as shown in Example 15-85 to test connectivity and connectivity fails.

**Example 15-85** Testing Connectivity from Branch to a Remote Network

```
Branch#ping
Protocol [ip]: ipv6
Target IPv6 address: 2001:db8:0:1::1
Repeat count [5]:
Datagram size [100]:
Timeout in seconds [2]:
```

```
Extended commands? [no]: yes
Source address or interface: 2001:db8:0:4::4
UDP protocol? [no]:
Verbose? [no]:
Precedence [0]:
DSCP [0]:
Include hop by hop option? [no]:
Include destination option? [no]:
Sweep range of sizes? [no]:
Type escape sequence to abort.
Sending 5, 100-byte ICMP Echos to 2001:DB8:0:1::1, timeout is 2 seconds:
Packet sent with a source address of 2001:DB8:0:4::4
.....
Success rate is 0 percent (0/5)
```

You issue the **show ipv6 route** command on Branch and notice that there are only local and connected routes, as shown in Example 15-86.

```
Example 15-86 Verifying IPv6 Routes in a Routing Table
```

```
Branch#show ipv6 route
...output omitted...
C
   2001:DB8:0:4::/64 [0/0]
    via GigabitEthernet0/0, directly connected
  2001:DB8:0:4::4/128 [0/0]
T.
    via GigabitEthernet0/0, receive
   2001:DB8:0:14::/64 [0/0]
С
    via FastEthernet1/0, directly connected
  2001:DB8:0:14::4/128 [0/0]
L
    via FastEthernet1/0, receive
  FF00::/8 [0/0]
Τ.
    via Null0, receive
```

You conclude that no routes are being learned from R1. Therefore, there must be a neighbor issue. To confirm, you issue the command **show ipv6 ospf neighbor** on Branch, and as you suspected, Example 15-87 confirms that Branch is not a neighbor with R1.

**Example 15-87** Verifying IPv6 OSPF Neighbors

```
Branch#show ipv6 ospf neighbor
Branch#
```

You suspect that the Branch interface connected to R1 is not enabled for the OSPFv3 process. You issue the **show ipv6 ospf interface brief** command to verify whether the interface is participating in the process. In Example 15-88, the output indicates that Fast Ethernet 1/0 is participating in the OSPFv3 process.

| Branch# <b>show</b> | ipv6 | ospf interface | brief   |      |       |          |
|---------------------|------|----------------|---------|------|-------|----------|
| Interface           | PID  | Area           | Intf ID | Cost | State | Nbrs F/C |
| Gi0/0               | 1    | 1              | 3       | 1    | DR    | 0/0      |
| Fa1/0               | 1    | 1              | 4       | 1    | BDR   | 1/1      |

**Example 15-88** Verifying OSPFv3-Enabled Interfaces on Branch

You decide to shift your attention to R1 and check whether the interface connected to Branch is participating in the OSPFv3 process. R1 is using Fast Ethernet 3/0 to connect to Branch. Issuing the command **show ipv6 ospf interface brief** on R1, as shown in Example 15-89, reveals that Fa3/0 is participating in the OSPF process as well.

**Example 15-89** Verifying OSPFv3-Enabled Interfaces on R1

| R1#show ipv6 | ospf | interface brief |         |      |       |          |
|--------------|------|-----------------|---------|------|-------|----------|
| Interface    | PID  | Area            | Intf ID | Cost | State | Nbrs F/C |
| Gi1/0        | 1    | 0               | 4       | 1    | BDR   | 1/1      |
| Gi0/0        | 1    | 0               | 3       | 1    | DR    | 0/0      |
| Fa3/0        | 1    | 1               | 6       | 1    | DR    | 0/0      |

You revisit Branch and decide to issue the **debug ipv6 ospf hello** command to gather further information. The output displayed in Example 15-90 reveals that timers are mismatched from FE80::C801:10FF:FE20:54. You issue the **show cdp neighbors detail** command on Branch, as shown in Example 15-91, to confirm that R1 is using that link-local address. It is! Therefore, you conclude that the neighbor relationship is not formed because of mismatched timers.

#### **Example 15-90** Using debug ipv6 ospf hello to Gather Further Information

```
Branch#debug ipv6 ospf hello

OSPFv3 hello events debugging is on for process 1, IPv6, Default vrf

Branch#

OSPFv3-1-IPv6 HELLO Fal/0: Rcv hello from 1.1.1.1 area 1 from FE80::C801:10FF:FE20:54

interface ID 6

OSPFv3-1-IPv6 HELLO Fal/0: Mismatched hello parameters from FE80::C801:10FF:FE20:54

OSPFv3-1-IPv6 HELLO Fal/0: Dead R 40 C 120, Hello R 10 C 30

Branch#u all

All possible debugging has been turned off
```

#### **Example 15-91** Using show cdp neighbors details to Verify Neighbor IPv6 Address

```
Branch#show cdp neighbors detail
-----
Device ID: R1
Entry address(es):
    IP address: 10.1.14.1
    IPv6 address: 2001:DB8:0:14::1 (global unicast)
    IPv6 address: FE80::C801:10FF:FE20:54 (link-local)
Platform: Cisco 7206VXR, Capabilities: Router
```

```
Interface: FastEthernet1/0, Port ID (outgoing port): FastEthernet3/0
...output omitted...
```

On R1, you issue the **show ipv6 ospf interface fastethernet3/0** command, and on Branch you issue the **show ipv6 ospf interface fastethernet1/0** command and use the spot-thedifference method, as shown in Example 15-92.

**Example 15-92** Spotting the Difference Between R1 and Branch

```
R1#show ipv6 ospf interface fastEthernet 3/0
FastEthernet3/0 is up, line protocol is up
  Link Local Address FE80::C801:10FF:FE20:54, Interface ID 6
 Area 1, Process ID 1, Instance ID 0, Router ID 1.1.1.1
  Network Type BROADCAST, Cost: 1
  Transmit Delay is 1 sec, State DR, Priority 1
  Designated Router (ID) 1.1.1.1, local address FE80::C801:10FF:FE20:54
 No backup designated router on this network
 Timer intervals configured, Hello 10, Dead 40, Wait 40, Retransmit 5
    Hello due in 00:00:09
...output omitted...
Branch#show ipv6 ospf interface fastEthernet 1/0
FastEthernet1/0 is up, line protocol is up
  Link Local Address FE80::C800:FFF:FE7C:1C, Interface ID 4
  Area 1, Process ID 1, Instance ID 0, Router ID 4.4.4.4
  Network Type NON BROADCAST, Cost: 1
  Transmit Delay is 1 sec, State DR, Priority 1
  Designated Router (ID) 4.4.4.4, local address FE80::C800:FFF:FE7C:1C
  No backup designated router on this network
 Timer intervals configured, Hello 30, Dead 120, Wait 120, Retransmit 5
    Hello due in 00:00:25
...output omitted...
```

You immediately notice that the hello and dead timers do not match. However, you remember that they can be configured manually or manipulated by changing the OSPF interface network type. Therefore, you check the network type and R1 is using BROADCAST (default for Ethernet interfaces), and Branch is using NON\_BRAODCAST (not the default for Ethernet interfaces). Therefore, someone must have manually changed the network type on Branch.

You issue the command **show run interface fastethernet 1/0** on Branch, as shown in Example 15-93, and confirm that the network type was manually changed with the **ipv6 ospf network non-broadcast** command.

**Example 15-93** Verifying the Interface Configuration on Branch

```
Branch#show run interface fastEthernet 1/0
Building configuration...
Current configuration : 169 bytes
!
interface FastEthernet1/0
ip address 10.1.14.4 255.255.255.0
duplex full
ipv6 address 2001:DB8:0:14::4/64
ipv6 ospf 1 area 1
ipv6 ospf network non-broadcast
end
```

You remove this command with the **no ipv6 ospf network non-broadcast** command, which will change the network type back to the default of BROADCAST. Once that happens, a syslog message is generated indicating that a neighbor relationship is successfully formed between R1 and Branch:

%OSPFv3-5-ADJCHG: Process 1, Nbr 1.1.1.1 on FastEthernet1/0 from LOADING to FULL, Loading Done

You reissue the extended **ping** command on Branch, and it is successful, as shown in Example 15-94.

**Example 15-94** Testing Connectivity from Branch to a Remote Network

```
Branch#ping
Protocol [ip]: ipv6
Target IPv6 address: 2001:db8:0:1::1
Repeat count [5]:
Datagram size [100]:
Timeout in seconds [2]:
Extended commands? [no]: yes
Source address or interface: 2001:db8:0:4::4
UDP protocol? [no]:
Verbose? [no]:
Precedence [0]:
DSCP [0]:
Include hop by hop option? [no]:
Include destination option? [no]:
Sweep range of sizes? [no]:
Type escape sequence to abort.
Sending 5, 100-byte ICMP Echos to 2001:DB8:0:1::1, timeout is 2 seconds:
Packet sent with a source address of 2001:DB8:0:4::4
11111
Success rate is 100 percent (5/5), round-trip min/avg/max = 16/29/52 ms
```

# **Troubleshoot OSPFv3 Address Families**

OSPFv3 address families (AFs) enable you to configure a single process that will support both IPv4 and IPv6. In addition, a single database is maintained for IPv4 and IPv6. However, adjacencies are established individually for each AF, and settings can be configured on an AF-by-AF basis.

In this section, you learn the commands that you can use to troubleshoot an OSPFv3 implementation that uses address families.

## **OSPFv3 Address Family Troubleshooting**

Example 15-95 shows a sample OSPFv3 configuration with AFs. The OSPFv3 PID is 10 and is locally significant. Therefore, it does not have to match between neighbors. Any parameter configured under the main router OSPFv3 configuration mode will apply to all address families. In this example, the area 23 stub command was configured under the main router OSPFv3 configuration mode; therefore, area 23 will be a stub area for both IPv4 and IPv6 address families. Note that if there are conflicts between configurations in router OSPFv3 configuration mode and AF configuration mode, AF configuration mode wins. You still enable the OSPFv3 process on an interface-by-interface basis in interface configuration mode with the ospfv3 process\_id {ipv4lipv6} area area\_id command. In addition, OSPFv3 interface parameters are still configured in interface configuration mode. However, remember that if you do not specify the AF (IPv4 or IPv6), the configured parameter applies to all address families. If you apply the configuration to the AF, it applies only to that AF. If a conflict exists, the AF configuration wins. Refer to the Gigabit Ethernet 0/0 configuration in Example 15-95. Notice that the hello interval is configured without an AF specified. Therefore, it applies to both IPv4 and IPv6. However, the hello interval is also configured for the IPv6 AF. Therefore, this configuration prevails for IPv6, and a hello interval of 10 is used; IPv4 uses the hello interval of 11.

```
Key
Topic
```

**Example 15-95** Sample OSPFv3 Configuration with Address Families

```
R2#show run | section router ospfv3
router ospfv3 10
area 23 stub
!
address-family ipv4 unicast
passive-interface default
no passive-interface GigabitEthernet0/0
no passive-interface GigabitEthernet1/0
default-information originate
router-id 2.2.2.2
exit-address-family
!
address-family ipv6 unicast
passive-interface default
no passive-interface GigabitEthernet0/0
```

#### 656 CCNP Routing and Switching TSHOOT 300-135 Official Cert Guide

```
no passive-interface GigabitEthernet1/0
 default-information originate
 router-id 22.22.22.22
exit-address-family
R2#show run int gig 1/0
interface GigabitEthernet1/0
 ip address 10.1.23.2 255.255.255.0
ipv6 address 2001:DB8:0:23::2/64
ospfv3 10 ipv6 area 23
ospfv3 10 ipv4 area 23
end
R2#show run int gig 0/0
interface GigabitEthernet0/0
 ip address 10.1.12.2 255.255.255.0
 ipv6 address 2001:DB8:0:12::2/64
 ospfv3 10 hello-interval 11
ospfv3 10 ipv6 area 0
ospfv3 10 ipv6 hello-interval 10
ospfv3 10 ipv4 area 0
end
```

With OSPFv3 AFs, you can still use the **show ip protocols** and **show ipv6 protocols** commands, as shown in Example 15-96, to verify the same information previously discussed in the chapter.

#### **Example 15-96** Using show ip protocols and show ipv6 protocols

```
R2#show ip protocols
*** IP Routing is NSF aware ***
Routing Protocol is "ospfv3 10"
 Outgoing update filter list for all interfaces is not set
  Incoming update filter list for all interfaces is not set
 Router ID 2.2.2.2
 Area border and autonomous system boundary router
 Number of areas: 1 normal, 1 stub, 0 nssa
  Interfaces (Area 0):
   GigabitEthernet0/0
 Interfaces (Area 23):
   GigabitEthernet1/0
 Maximum path: 4
 Routing Information Sources:
                Distance Last Update
110 00:12:39
   Gateway
    2.2.2.2
                               00:12:39
    3.3.3.3
                       110
```

```
10.1.14.1
                      110
                               00:00:57
 Distance: (default is 110)
R2#show ipv6 protocols
IPv6 Routing Protocol is "connected"
IPv6 Routing Protocol is "ND"
IPv6 Routing Protocol is "static"
IPv6 Routing Protocol is "ospf 10"
 Router ID 22.22.22.22
 Area border and autonomous system boundary router
 Number of areas: 1 normal, 1 stub, 0 nssa
 Interfaces (Area 0):
   GigabitEthernet0/0
 Interfaces (Area 23):
   GigabitEthernet1/0
 Redistribution:
   None
```

The output of **show ospfv3**, as shown in Example 15-97, displays the same information you would find with the **show ip ospf** and **show ipv6 ospf** commands. Notice that the IPv4 AF is listed first followed by the IPv6 AF.

| Example 15-97 | Using show | ospfv3 to | Verify ( | General | OSPFv3 | Parameters | for 1 | AFs |
|---------------|------------|-----------|----------|---------|--------|------------|-------|-----|
|---------------|------------|-----------|----------|---------|--------|------------|-------|-----|

Key Topic

| R2#show ospfv3                                                  |
|-----------------------------------------------------------------|
| OSPFv3 10 address-family ipv4                                   |
| Router ID 2.2.2.2                                               |
| Supports NSSA (compatible with RFC 3101)                        |
| Event-log enabled, Maximum number of events: 1000, Mode: cyclic |
| It is an area border and autonomous system boundary router      |
| Redistributing External Routes from,                            |
| Originate Default Route                                         |
| Router is not originating router-LSAs with maximum metric       |
| Initial SPF schedule delay 5000 msecs                           |
| Minimum hold time between two consecutive SPFs 10000 msecs      |
| Maximum wait time between two consecutive SPFs 10000 msecs      |
| Minimum LSA interval 5 secs                                     |
| Minimum LSA arrival 1000 msecs                                  |
| LSA group pacing timer 240 secs                                 |
| Interface flood pacing timer 33 msecs                           |
| Retransmission pacing timer 66 msecs                            |
| Retransmission limit dc 24 non-dc 24                            |
| Number of external LSA 1. Checksum Sum 0x0013EB                 |
| Number of areas in this router is 2. 1 normal 1 stub 0 nssa     |
| Graceful restart helper support enabled                         |
| Reference bandwidth unit is 100 mbps                            |
| RFC1583 compatibility enabled                                   |

```
Area BACKBONE(0)
       Number of interfaces in this area is 1
       SPF algorithm executed 13 times
       Number of LSA 11. Checksum Sum 0x05A71D
       Number of DCbitless LSA 0
       Number of indication LSA 0
       Number of DoNotAge LSA 0
       Flood list length 0
   Area 23
       Number of interfaces in this area is 1
       It is a stub area
       Generates stub default route with cost 1
       SPF algorithm executed 8 times
       Number of LSA 12. Checksum Sum 0x064322
       Number of DCbitless LSA 0
       Number of indication LSA 0
       Number of DoNotAge LSA 0
       Flood list length 0
OSPFv3 10 address-family ipv6
Router ID 22.22.22.22
Supports NSSA (compatible with RFC 3101)
Event-log enabled, Maximum number of events: 1000, Mode: cyclic
It is an area border and autonomous system boundary router
Originate Default Route
Router is not originating router-LSAs with maximum metric
Initial SPF schedule delay 5000 msecs
Minimum hold time between two consecutive SPFs 10000 msecs
Maximum wait time between two consecutive SPFs 10000 msecs
Minimum LSA interval 5 secs
Minimum LSA arrival 1000 msecs
LSA group pacing timer 240 secs
Interface flood pacing timer 33 msecs
Retransmission pacing timer 66 msecs
Retransmission limit dc 24 non-dc 24
Number of external LSA 1. Checksum Sum 0x00B8F5
Number of areas in this router is 2. 1 normal 1 stub 0 nssa
Graceful restart helper support enabled
Reference bandwidth unit is 100 mbps
RFC1583 compatibility enabled
   Area BACKBONE(0)
       Number of interfaces in this area is 1
       SPF algorithm executed 13 times
       Number of LSA 11. Checksum Sum 0x0422C7
       Number of DCbitless LSA 0
       Number of indication LSA 0
```

```
Number of DoNotAge LSA 0

Flood list length 0

Area 23

Number of interfaces in this area is 1

It is a stub area

Generates stub default route with cost 1

SPF algorithm executed 11 times

Number of LSA 12. Checksum Sum 0x0591F5

Number of DCbitless LSA 0

Number of DoNotAge LSA 0

Flood list length 0
```

Using the command **show ospfv3 interface brief** command will display the interfaces participating in the OSPFv3 process for each AF, as shown in Example 15-98. Notice the added column that indicates which AF the interface is participating in.

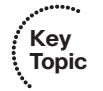

**Example 15-98** Using show ospfv3 interface brief to Verify OSPFv3 Interfaces

| R2#show ospi | Ev3 int | terface brief |      |      |                |
|--------------|---------|---------------|------|------|----------------|
| Interface    | PID     | Area          | AF   | Cost | State Nbrs F/C |
| Gi0/0        | 10      | 0             | ipv4 | 1    | BDR 1/1        |
| Gi1/0        | 10      | 23            | ipv4 | 1    | BDR 1/1        |
| Gi0/0        | 10      | 0             | ipv6 | 1    | BDR 1/1        |
| Gi1/0        | 10      | 23            | ipv6 | 1    | BDR 1/1        |

The **show ospfv3 interface** command enables you to review detailed information about the interface configurations, as shown earlier in the chapter. Example 15-99 displays the IPv4 AF information at the top and the IPv6 AF information at the bottom.

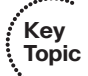

**Example 15-99** Using show ospfv3 interface to Verify Details of OSPFv3 Interfaces

```
R2#show ospfv3 interface gigabitEthernet 1/0
GigabitEthernet1/0 is up, line protocol is up
  Link Local Address FE80::C802:10FF:FE20:1C, Interface ID 4
  Internet Address 10.1.23.2/24
  Area 23, Process ID 10, Instance ID 64, Router ID 2.2.2.2
  Network Type BROADCAST, Cost: 1
  Transmit Delay is 1 sec, State BDR, Priority 1
  Designated Router (ID) 3.3.3.3, local address FE80::C804:10FF:FE74:1C
  Backup Designated router (ID) 2.2.2.2, local address FE80::C802:10FF:FE20:1C
 Timer intervals configured, Hello 10, Dead 40, Wait 40, Retransmit 5
   Hello due in 00:00:02
 Graceful restart helper support enabled
  Index 1/1/2, flood queue length 0
  Next 0x0(0)/0x0(0)/0x0(0)
  Last flood scan length is 4, maximum is 5
  Last flood scan time is 4 msec, maximum is 4 msec
```

```
Neighbor Count is 1, Adjacent neighbor count is 1
   Adjacent with neighbor 3.3.3.3 (Designated Router)
  Suppress hello for 0 neighbor(s)
GigabitEthernet1/0 is up, line protocol is up
  Link Local Address FE80::C802:10FF:FE20:1C, Interface ID 4
  Area 23, Process ID 10, Instance ID 0, Router ID 22.22.22.22
  Network Type BROADCAST, Cost: 1
  Transmit Delay is 1 sec, State BDR, Priority 1
  Designated Router (ID) 33.33.33, local address FE80::C804:10FF:FE74:1C
  Backup Designated router (ID) 22.22.22.22, local address FE80::C802:10FF:FE20:1C
 Timer intervals configured, Hello 10, Dead 40, Wait 40, Retransmit 5
   Hello due in 00:00:03
 Graceful restart helper support enabled
  Index 1/1/2, flood queue length 0
 Next 0x0(0)/0x0(0)/0x0(0)
  Last flood scan length is 1, maximum is 4
  Last flood scan time is 0 msec, maximum is 4 msec
 Neighbor Count is 1, Adjacent neighbor count is 1
   Adjacent with neighbor 33.33.33.33 (Designated Router)
  Suppress hello for 0 neighbor(s)
```

To verify the neighbor relationships that have been formed for each AF, issue the command **show ospfv3 neighbor**, as shown in Example 15-100. Again, the output is presenting the same information as discussed earlier in the chapter, except this time there are different sections for each AF.

**Example 15-100** Using show ospfv3 neighbor to Verify OSPFv3 Neighbors

| R2#show ospfv3 neighbor |        |               |                  |                |                    |  |
|-------------------------|--------|---------------|------------------|----------------|--------------------|--|
| OSPE                    | rv3 10 | address-famil | y ipv4 (router-i | d 2.2.2.2)     |                    |  |
| Neighbor ID             | Pri    | State         | Dead Time        | Interface ID   | Interface          |  |
| 10.1.14.1               | 1      | FULL/DR       | 00:00:34         | 4              | GigabitEthernet0/0 |  |
| 3.3.3.3                 | 1      | FULL/DR       | 00:00:36         | 4              | GigabitEthernet1/0 |  |
|                         |        |               |                  |                |                    |  |
| OSPF                    | v3 10  | address-famil | y ipv6 (router-i | d 22.22.22.22) |                    |  |
|                         |        |               |                  |                |                    |  |
| Neighbor ID             | Pri    | State         | Dead Time        | Interface ID   | Interface          |  |
| 10.1.14.1               | 1      | FULL/DR       | 00:00:31         | 4              | GigabitEthernet0/0 |  |
| 33.33.33.33             | 1      | FULL/DR       | 00:00:34         | 4              | GigabitEthernet1/0 |  |

To verify the information in the LSDB, you issue the command **show ospfv3 database**. When using AFs, the OSPFv3 database contains LSAs for both IPv4 and IPv6 as shown in Example 15-101.

```
R2#show ospfv3 database
        OSPFv3 10 address-family ipv4 (router-id 2.2.2.2)
              Router Link States (Area 0)
                         Seq# Fragment ID Link count Bits
ADV Router
             Aqe
2.2.2.2
             1456
                        0x80000008 0
                                              1
                                                        ΒE
10.1.14.1
             1457
                         0x80000007 0
                                              1
                                                         В
             Net Link States (Area 0)
ADV Router
                                  Link ID Rtr count
             Age
                         Seq#
10.1.14.1
             1453
                         0x80000003 4
                                             2
             Inter Area Prefix Link States (Area 0)
ADV Router
             Aqe
                        Seq# Prefix
2.2.2.2
             1618
                        0x80000003 10.1.23.0/24
2.2.2.2
             94
                        0x80000002 10.1.3.0/24
10.1.14.1
             1599
                       0x80000002 10.1.14.0/24
                        0x80000002 10.1.4.0/24
10.1.14.1
             1599
             Link (Type-8) Link States (Area 0)
ADV Router
             Age
                         Seq#
                                Link ID Interface
2.2.2.2
             1618
                        0x80000003 3
                                            Gi0/0
             1599
                                             Gi0/0
10.1.14.1
                        0x80000002 4
             Intra Area Prefix Link States (Area 0)
ADV Router
             Age
                         Seq#
                                  Link ID Ref-lstype Ref-LSID
10.1.14.1
             1457
                         0x80000007 0
                                             0x2001
                                                        0
10.1.14.1
             1453
                         0x80000003 4096
                                            0x2002
                                                     4
             Router Link States (Area 23)
ADV Router
                                   Fragment ID Link count Bits
             Age
                         Seq#
2.2.2.2
             94
                         0x80000007 0
                                              1
                                                         В
3.3.3.3
             248
                         0x80000009 0
                                               1
                                                         None
              Net Link States (Area 23)
                        Seq# Link ID Rtr count
ADV Router
              Age
```

**Example 15-101** *Verifying the LSDB with* show ospfv3 database

662 CCNP Routing and Switching TSHOOT 300-135 Official Cert Guide

3.3.3.3 248 0x8000007 4 2 Inter Area Prefix Link States (Area 23) Seg# Prefix ADV Router Aqe 2.2.2.2 1869 0x80000002 0.0.0.0/0 0x80000001 10.1.1.0/24 2.2.2.2 1442 2.2.2.2 1442 0x80000001 10.1.12.0/24 2.2.2.2 1442 0x80000001 10.1.4.0/24 2.2.2.2 1442 0x80000001 10.1.14.0/24 Link (Type-8) Link States (Area 23) ADV Router Seg# Link ID Interface Age 0x80000004 4 2.2.2.2 1618 Gi1/0 3.3.3.3 1758 0x80000004 4 Gi1/0 Intra Area Prefix Link States (Area 23) ADV Router Age Seg# Link ID Ref-lstype Ref-LSID 3.3.3.3 248 0x80000008 0 0x2001 0 3.3.3.3 0x80000007 4096 0x2002 248 4 Type-5 AS External Link States ADV Router Seq# Prefix Age 2.2.2.2 1618 0x80000003 0.0.0.0/0 OSPFv3 10 address-family ipv6 (router-id 22.22.22.) Router Link States (Area 0) ADV Router Fragment ID Link count Bits Aqe Seq# 10.1.14.1 330 0x80000007 0 1 В 22.22.22.22 ΒЕ 198 0 A0000008x0 1 Net Link States (Area 0) ADV Router Seg# Link ID Rtr count Age 10.1.14.1 330 0x8000004 4 2 Inter Area Prefix Link States (Area 0) ADV Router Age Seq# Prefix 1598 0x80000002 2001:DB8:0:14::/64 10.1.14.1 10.1.14.1 1598 0x80000002 2001:DB8:0:4::/64

```
22.22.22.22 198
                     0x80000002 2001:DB8:0:3::/64
22.22.22.22 198
                     0x80000002 2001:DB8:0:23::/64
            Link (Type-8) Link States (Area 0)
ADV Router
            Aqe
                      Seq#
                              Link ID Interface
10.1.14.1
            1598
                      0x80000002 4
                                       Gi0/0
22.22.22.22
            1446
                     0x80000003 3
                                       Gi0/0
           Intra Area Prefix Link States (Area 0)
ADV Router
            Aqe
                     Seq# Link ID Ref-lstype Ref-LSID
10.1.14.1
            330
                     0x80000006 0
                                       0x2001
                                                 0
            330
                      0x80000004 4096
                                       0x2002
10.1.14.1
                                                 4
           Router Link States (Area 23)
ADV Router Age
                     Seq# Fragment ID Link count Bits
22.22.22.22
            198
                     0 A000008x0
                                         1
                                                   В
33.33.33.33
            237
                     0x80000008 0
                                                   None
                                         1
           Net Link States (Area 23)
                     Seg# Link ID Rtr count
ADV Router Age
33.33.33.33
            237
                     0x80000007 4
                                         2
           Inter Area Prefix Link States (Area 23)
ADV Router Age
                  Seq# Prefix
22.22.22.22
            198
                     0x80000005 2001:DB8:0:12::/64
                    0x80000002 ::/0
0x80000002 2001:DB8:0:1::/64
22.22.22.22 1961
22.22.22.22 198
                     0x80000002 2001:DB8:0:4::/64
22.22.22.22
            198
22.22.22.22 198 0x80000002 2001:DB8:0:14::/64
           Link (Type-8) Link States (Area 23)
                           Link ID Interface
ADV Router
            Age
                     Seq#
                     0x80000004 4
22.22.22.22
            1446
                                       Gi1/0
33.33.33.33 1713
                     0x80000004 4
                                     Gi1/0
           Intra Area Prefix Link States (Area 23)
ADV Router
            Age
                     Seq# Link ID Ref-lstype Ref-LSID
33.33.33.33 237
                     0 A000008x0
                                       0x2001
                                                 0
33.33.33.33 237
                     0x80000007 4096
                                       0x2002
                                                 4
```

|             | Type-5 | AS External | Link States |
|-------------|--------|-------------|-------------|
|             |        |             |             |
| ADV Router  | Age    | Seq#        | Prefix      |
| 22.22.22.22 | 1446   | 0x8000      | 00003 ::/0  |

Keep in mind when troubleshooting OSPFv3 AFs that both OSPF for IPv4 and OSPF for IPv6 use IPv6 to exchange routing information. Therefore, IPv6 unicast routing must be enabled on the router. Also, classic OSPFv2 and the OSPFv3 AFs are not compatible. Therefore, a router using OSPFv3 AFs for IPv4 will not peer with a router using the classic OSPFv2 configuration for IPv4 because they are not compatible.

To verify the IPv4 OSPFv3 entries in the routing table, you can use the **show ip route ospfv3** command. To verify the IPv6 OSPFv3 entries in the routing table, you can use the **show ipv6 route ospf** command.

If you need to perform any debugging for OSPFv3, you can issue the **debug ospfv3** command followed by what you want to debug, such as **events**, **packets**, **hellos**, or **adj**. This will turn on the debug for all AFs. If you want to only turn it on for a specific AF, you need to include the AF in the command (for example **debug ospfv3 ipv6 hello**). In the command, **ipv6** is referring to the AF.

# **OSPFv3 AF Trouble Tickets**

This section presents various trouble tickets relating to the topics discussed earlier in the chapter. The purpose of these trouble tickets is to give a process that you can follow when troubleshooting in the real world or in an exam environment. All trouble tickets in this section are based on the topology depicted in Figure 15-14.

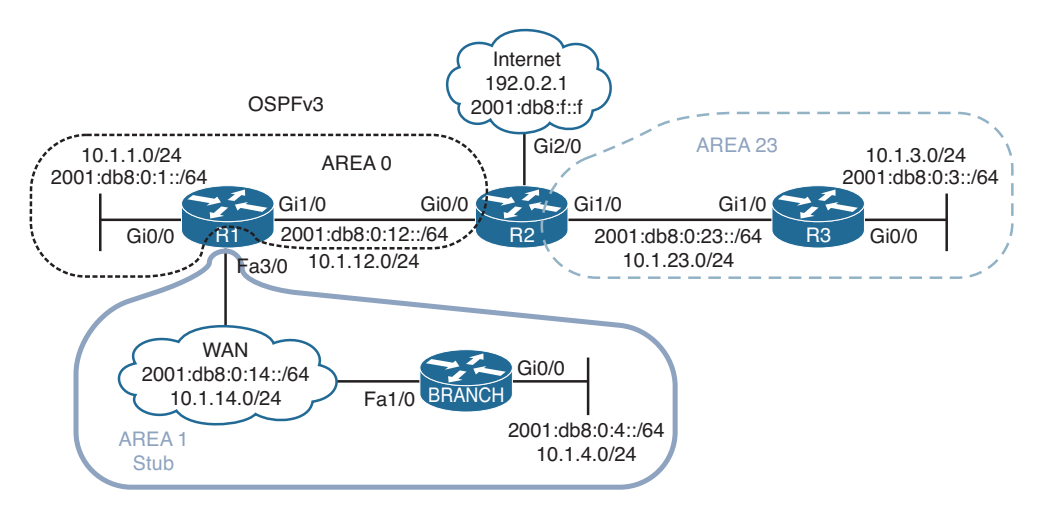

Figure 15-14 OSPFv3 AF Trouble Tickets Topology

### **Trouble Ticket 15-6**

Problem: Users in Branch have indicated that they are not able to access any IPv6-enabled resources on the Internet but they can access IPv4-enabled resources.

An extended ping issued on Branch to the destination 2001:db8:f::f confirms the issue as shown in Example 15-102. In addition, you ping 192.0.2.1 and it is successful confirming connectivity to IPv4-enabled resources.

#### **Example 15-102** Verifying Connectivity

```
Branch#ping
Protocol [ip]: ipv6
Target IPv6 address: 2001:db8:f::f
Repeat count [5]:
Datagram size [100]:
Timeout in seconds [2]:
Extended commands? [no]: yes
Source address or interface: 2001:db8:0:4::4
UDP protocol? [no]:
Verbose? [no]:
Precedence [0]:
DSCP [0]:
Include hop by hop option? [no]:
Include destination option? [no]:
Sweep range of sizes? [no]:
Type escape sequence to abort.
Sending 5, 100-byte ICMP Echos to 2001:DB8:f::f, timeout is 2 seconds:
Packet sent with a source address of 2001:DB8:0:4::4
טטטטט
Success rate is 0 percent (0/5)
Branch#ping 192.0.2.1 source 10.1.4.4
Type escape sequence to abort.
Sending 5, 100-byte ICMP Echos to 192.0.2.1, timeout is 2 seconds:
Packet sent with a source address of 10.1.4.4
11111
Success rate is 100 percent (5/5), round-trip min/avg/max = 80/112/152 ms
```

On the Branch router, you issue the command **show ipv6 route 2001:db8:f::f**, and Example 15-103 indicates that the Branch router has a default route that can be used to reach the IPv6 address. This explains why the ping returned UUUUU. It indicates that the destination is not reachable by some other router. But which router is returning this message?

**Example 15-103** Verifying Routes in the IPv6 Routing Table

```
Branch#show ipv6 route 2001:db8:f::f
Routing entry for ::/0
Known via "ospf 1", distance 110, metric 2, type inter area
Route count is 1/1, share count 0
Routing paths:
    FE80::C801:10FF:FE20:54, FastEthernet1/0
    Last updated 00:07:28 ago
```

To verify this, you issue a trace to see where it fails. Example 15-104 displays the results of the command **traceroute 2001:db8:f::f**. The trace indicates that R1 is returning the destination unreachable message.

**Example 15-104** *Tracing the Path* 

```
Branch#traceroute 2001:db8:f::f
Type escape sequence to abort.
Tracing the route to 2001:DB8:F::F
1 2001:DB8:0:14::1 !U !U !U
```

You visit R1 and issue the **show ipv6 route 2001:db8:f::f** command, as shown in Example 15-105, and confirm that there is no route to reach that IPv6 address. Why would Branch have a default route but not R1? Reviewing the network diagram shows that area 1 is a stub area. Therefore, R1 is generating a default route and injecting it into the stub area. This is why the default route on Branch, as shown in Example 15-103, is of type interarea and not external.

**Example 15-105** Verifying Routes on R1

Rl#**show ipv6 route 2001:db8:f::f** % Route not found

It seems that R2 might not be generating a default route when it should be. You access R2 and issue the **show ospfv3 ipv6** command, as shown in Example 15-106, and confirm that it is not an ASBR, when it should be if it is generating a default route.

**Example 15-106** Verifying OSPFv3 Parameters on R2

```
R2#show ospfv3 ipv6
OSPFv3 10 address-family ipv6
Router ID 22.22.22.2
Supports NSSA (compatible with RFC 3101)
Event-log enabled, Maximum number of events: 1000, Mode: cyclic
It is an area border router
Router is not originating router-LSAs with maximum metric
Initial SPF schedule delay 5000 msecs
Minimum hold time between two consecutive SPFs 10000 msecs
```

```
Maximum wait time between two consecutive SPFs 10000 msecs
Minimum LSA interval 5 secs
Minimum LSA arrival 1000 msecs
LSA group pacing timer 240 secs
Interface flood pacing timer 33 msecs
Retransmission pacing timer 66 msecs
Retransmission limit dc 24 non-dc 24
Number of external LSA 0. Checksum Sum 0x000000
Number of areas in this router is 2. 1 normal 1 stub 0 nssa
Graceful restart helper support enabled
Reference bandwidth unit is 100 mbps
RFC1583 compatibility enabled
   Area BACKBONE(0)
      Number of interfaces in this area is 1
      SPF algorithm executed 14 times
      Number of LSA 11. Checksum Sum 0x04EDE6
      Number of DCbitless LSA 0
      Number of indication LSA 0
      Number of DoNotAge LSA 0
      Flood list length 0
  Area 23
      Number of interfaces in this area is 1
       It is a stub area
      Generates stub default route with cost 1
      SPF algorithm executed 11 times
      Number of LSA 12. Checksum Sum 0x06610D
       Number of DCbitless LSA 0
      Number of indication LSA 0
      Number of DoNotAge LSA 0
       Flood list length 0
```

Next you issue the command **show run | section router ospfv3**. The output in Example 15-107 confirms that the **default-information originate** command is missing from IPv6 AF configuration mode. It is only configured under IPv4 AF configuration mode.

**Example 15-107** Verifying OSPFv3 Configuration on R2

```
R2#show run | section router ospfv3
router ospfv3 10
area 23 stub
!
address-family ipv4 unicast
passive-interface default
no passive-interface GigabitEthernet0/0
no passive-interface GigabitEthernet1/0
default-information originate
router-id 2.2.2.2
```

668 CCNP Routing and Switching TSHOOT 300-135 Official Cert Guide

```
exit-address-family
!
address-family ipv6 unicast
passive-interface default
no passive-interface GigabitEthernet0/0
no passive-interface GigabitEthernet1/0
router-id 22.22.22.22
exit-address-family
```

You add the **default-information originate** command to IPv6 AF configuration mode and reissue the extended IPv6 ping on Branch, as shown in Example 15-108. The ping is successful.

**Example 15-108** Successful Ping to IPv6 Internet Resources

```
Branch#ping
Protocol [ip]: ipv6
Target IPv6 address: 2001:db8:f::f
Repeat count [5]:
Datagram size [100]:
Timeout in seconds [2]:
Extended commands? [no]: yes
Source address or interface: 2001:db8:0:4::4
UDP protocol? [no]:
Verbose? [no]:
Precedence [0]:
DSCP [0]:
Include hop by hop option? [no]:
Include destination option? [no]:
Sweep range of sizes? [no]:
Type escape sequence to abort.
Sending 5, 100-byte ICMP Echos to 2001:DB8:F::F, timeout is 2 seconds:
Packet sent with a source address of 2001:DB8:0:4::4
11111
Success rate is 100 percent (5/5), round-trip min/avg/max = 88/113/148 ms
```

# **Exam Preparation Tasks**

As mentioned in the section "How to Use This Book" in the Introduction, you have a couple of choices for exam preparation: the exercises here; Chapter 22, "Final Preparation;" and the exam simulation questions on the CD-ROM.

# **Review All Key Topics**

Review the most important topics in this chapter, noted with the Key Topic icon in the outer margin of the page. Table 15-6 lists a reference of these key topics and the page numbers on which each is found.

| Key Topic Element | Description                                                                                            | Page Number |
|-------------------|----------------------------------------------------------------------------------------------------|-------------|
| Example 15-1      | Verifying OSPF Neighbors with <b>show ip ospf</b><br>neighbor                                          | 591         |
| List              | Identifies the reasons why an OSPF neighbor relationship might not form                                | 591         |
| Table 15-2        | Describes adjacency states                                                                             | 592         |
| Example 15-2      | Verifying OSPF interfaces with <b>show ip ospf</b> interface                                           | 593         |
| Example 15-4      | Displaying OSPF interface timers on R1 Gigabit<br>Ethernet 1/0                                         | 595         |
| Section           | Discusses how to identify mismatched OSPFv2 area numbers                                               | 596         |
| Example 15-9      | Determining the type of OSPF Areas                                                                     | 597         |
| Paragraph         | Discusses the passive interface feature and how to troubleshoot passive interface issues               | 599         |
| Example 15-13     | Verifying OSPF area authentication                                                                     | 600         |
| Example 15-14     | Verifying OSPF authentication key                                                                      | 600         |
| Section           | MTU mismatch                                                                                           | 602         |
| Table 15-3        | OSPF network types and characteristics                                                                 | 604         |
| List              | Identifies the reasons why an OSPF route might be<br>missing from either the LSDB or the routing table | 606         |
| List              | Outlines what needs to be considered when troubleshooting route filtering                              | 611         |
| Section           | Stub area configurations                                                                               | 613         |
|                   |                                                                                                    |             |

 Table 15-6
 Key Topics for Chapter 15

| Key Topic Element | Description                                                                                                    | Page Number |
|-------------------|----------------------------------------------------------------------------------------------------|-------------|
| Paragraph         | Describes the importance of the DR election in a hub-and-spoke multiaccess network                                                    | 615         |
| Table 15-4        | OSPFv2 LSAs                                                                                                    | 621         |
| List              | Outlines what needs to be considered when<br>troubleshooting route summarization issues                                               | 622         |
| Example 15-42     | Verifying the Virtual Link                                                                                                    | 626         |
| Example 15-70     | Identifying what can be verified for OSPFv3 with show ipv6 protocols                                                                  | 641         |
| Example 15-71     | Identifying what can be verified with <b>show ipv6 ospf</b>                                                                           | 642         |
| Paragraph         | Discusses what can be verified during the<br>troubleshooting process with the <b>show ipv6 ospf</b><br><b>interface brief</b> command | 642         |
| Paragraph         | Describes what can be verified during the<br>troubleshooting process with the <b>show ipv6 ospf</b><br><b>interface</b> command       | 643         |
| Example 15-95     | Sample OSPFv3 configuration with AFs                                                                                                  | 655         |
| Example 15-97     | Using <b>show ospfv3</b> to verify general OSPFv3 parameters for AFs                                                                  | 657         |
| Example 15-98     | Using <b>show ospfv3 interface brief</b> to verify OSPFv3 interfaces                                                                  | 659         |
| Example 15-99     | Using <b>show ospfv3 interface</b> to verify details of OSPFv3 interfaces                                                             | 659         |

# **Define Key Terms**

Define the following key terms from this chapter and check your answers in the glossary:

OSPF interface table, OSPF neighbor table, OSPF link-state database, link-state advertisement (LSA), Dijkstra shortest path first (SPF) algorithm, OSPF area, virtual link, OSPF Area Border Router (ABR), OSPF Autonomous System Boundary Router (ASBR), OSPFv3, address families, designated router, backup designated router, stub area, totally stubby area, NSSA, totally NSSA

# **Complete Tables and Lists from Memory**

Print a copy of Appendix C, "Memory Tables," (found on the disc), or at least the section for this chapter, and complete the tables and lists from memory. Appendix D, "Memory Tables Answer Key," also on the disc, includes completed tables and lists to check your work.

## **Command Reference to Check Your Memory**

This section includes the most important **show** and **debug** commands covered in this chapter. It might not be necessary to memorize the complete syntax of every command, but you should be able to remember the basic keywords that are needed.

To test your memory of the commands, cover the right side of Table 15-7 with a piece of paper, read the description on the left side, and then see how much of the command you can remember.

The 300-135 TSHOOT exam focuses on practical, hands-on skills that are used by a networking professional. Therefore, you should be able to identify the commands needed to successfully troubleshoot the different issues outlined in this chapter.

| Task                                                                                                    | Command Syntax                            |
|----------------------------------------------------------------------------------------------------|-------------------------------------------|
| Displays the IPv4 routing protocols enabled on the device. For OSPFv2, it displays whether any route filters are applied, the RID, the number of areas the router is participating in, the types of areas, the maximum paths for load balancing, the <b>network area</b> command, the interfaces explicitly participating in the routing process, passive interfaces, routing information sources, and the AD. | show ip protocols                         |
| Displays the IPv6 dynamic routing protocols enabled<br>on the device. For OSPFv3, it displays the PID, the RID,<br>the number of areas, the type of areas, the interfaces<br>participating in the routing process, and redistribution<br>information.                                                                                                    | show ipv6 protocols                       |
| Displays general OSPF parameters, including the PID,<br>the RID, the reference bandwidth, the areas configured<br>on the router, the types of areas (stub, totally stubby,<br>NSSA, and totally NSSA), and area authentication.                                                                                                    | show {ip   ipv6} ospf                     |
| Displays the interfaces that are participating in the OSPF process.                                                                                                    | show {ip   ipv6} ospf interface<br>brief  |
| Displays detailed information about the interfaces<br>participating in the OSPF process including interface<br>IPv4 address and mask, area ID, PID, RID, network<br>type, cost, DR/BDR, priority, and timers.                                                                                                    | show {ip   ipv6} ospf interface           |
| Displays the OSPF devices that have formed a neighbor adjacency with the local router.                                                                                                    | show {ip   ipv6} ospf neighbor            |
| Displays the OSPF routes that have been installed in the IPv4/IPv6 routing table.                                                                                                    | show {ip   ipv6} route {ospf  <br>ospfv3} |

#### **Table 15-7** show and debug commands

| Task                                                                                                    | Command Syntax                                                   |
|----------------------------------------------------------------------------------------------------|------------------------------------------------------------------|
| Displays general OSPFv3 parameters for IPv4 and<br>IPv6 address families, including the PID, the RID, the<br>reference bandwidth, the areas configured on the router,<br>the types of areas (stub, totally stubby, NSSA, and<br>totally NSSA), and area authentication. | show ospfv3                                                      |
| Displays the interfaces that are participating in the OSPFv3 process and the AF they are participating in.                                                                                                    | show ospfv3 interface brief                                      |
| Displays detailed information about the interfaces<br>participating in the OSPFv3 address families including<br>interface IPv4 and IPv6 addresses, area ID, PID, RID,<br>network type, cost, DR/BDR, priority, and timers.                                              | show ospfv3 interface                                            |
| Displays the OSPFv3 neighbor adjacencies that have been formed for each AF.                                                                                                    | show ospfv3 neighbor                                             |
| Displays the OSPF link-state database.                                                                                                    | show {ip   ipv6} ospf database                                   |
| Displays the OSPFv3 link-state database.                                                                                                    | show ospfv3 database                                             |
| Provides information about the status of OSPF virtual<br>links that are required for areas not physically adjacent<br>to the backbone area (that is, area 0).                                                                                                    | show {ip   ipv6} ospf virtual-links                              |
| Displays real-time information related to the exchange<br>of OSPF hello packets. Useful for identifying<br>mismatched OSPF timers and mismatched OSPF area<br>types.                                                                                                    | debug {ip   ipv6} ospf hello<br>debug ospfv3 {ip   ipv6} hello   |
| Displays the transmission and reception of OSPF packets in real time.                                                                                                    | debug {ip   ipv6} ospf packet<br>debug ospfv3 {ip   ipv6} packet |
| Displays real-time updates about the formation of an                                                                                                    | debug {ip   ipv6} ospf adj                                       |
| OSPF adjacency. Useful for identifying mismatched area<br>IDs and authentication information.                                                                                                    | debug ospfv3 {ip   ipv6} adj                                     |
| This command shows real-time information about OSPF                                                                                                    | debug {ip   ipv6} ospf events                                    |
| events, including the transmission and reception of hello<br>messages and LSAs. This command might be useful<br>on a router that appears to be ignoring hello messages<br>received from a neighboring router.                                                           | debug ospfv3 {ip   ipv6} events                                  |

This page intentionally left blank

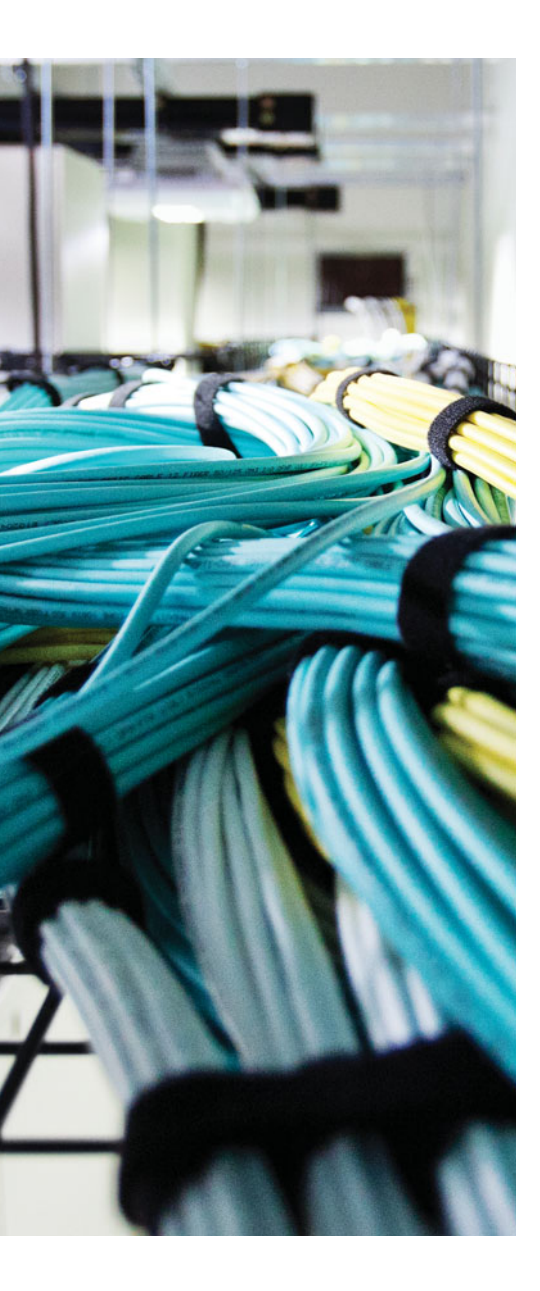

This chapter covers the following topics:

- Troubleshooting Route Maps: This section explains how to read route maps and how they operate so that you can determine whether they are or are not the issue while troubleshooting other features that have them applied.
- Troubleshooting Policy-Based Routing: In this section, you learn the different reasons that could cause PBR not to operate as expected. You will also learn the commands that are needed to successfully troubleshoot issues related to PBR.
- Policy-Based Routing Trouble Tickets: This section provides trouble tickets that demonstrate how you can use a structured troubleshooting process to solve a reported problem.

# **CHAPTER 16**

# **Troubleshooting Route Maps and Policy-Based Routing**

There are many different uses for route maps. So much so that when I hear the word route map, I think of duct tape. That's right; I said it, duct tape! Just like duct tape, route maps can fix anything. Therefore, when you need to fix routing problems by using policy-based routing (PBR), or manipulate the attributes of individual routes as they are being redistributed or learned via Border Gateway Protocol (BGP), you will use route maps.

This chapter begins by examining route maps. It gives you the opportunity to review how route maps are read and the commands that you can use to verify a route map's configuration. The rest of the chapter is dedicated to PBR, which allows you to override the router's default routing behavior. Because PBR relies on route maps, it makes sense to cover PBR at this point. Therefore, you will discover what could cause PBR not to behave as expected and how you can troubleshoot it.

# "Do I Know This Already?" Quiz

The "Do I Know This Already?" quiz allows you to assess whether you should read this entire chapter thoroughly or jump to the "Exam Preparation Tasks" section. If you are in doubt about your answers to these questions or your own assessment of your knowledge of the topics, read the entire chapter. Table 16-1 lists the major headings in this chapter and their corresponding "Do I Know This Already?" quiz questions. You can find the answers in Appendix A, "Answers to the 'Do I Know This Already?" Quizzes."

| Foundation Topics Section            | Questions |
|--------------------------------------|-----------|
| Troubleshooting Route Maps           | 1–2       |
| Troubleshooting Policy-Based Routing | 3-7       |

 Table 16-1
 "Do I Know This Already?" Section-to-Question Mapping

**Caution** The goal of self-assessment is to gauge your mastery of the topics in this chapter. If you do not know the answer to a question or are only partially sure of the answer, you should mark that question as wrong for purposes of the self-assessment. Giving yourself credit for an answer that you correctly guess skews your self-assessment results and might provide you with a false sense of security.

- 1. What is the correct order of processing for a route map?
  - **a.** Top-down processing, implicit deny all at the end, immediate execution upon a match
  - **b.** Top-down processing, immediate execution upon a match, implicit deny all at the end
  - **c.** Immediate execution upon a match, implicit deny all at the end, top-down processing
  - **d.** Immediate execution upon a match, top-down processing, implicit deny all at the end
- **2.** What will happen if none of the sequences match in a route map that is applied to redistribution?
  - **a.** The route will not be redistributed.
  - **b.** The route will be redistributed with default values.
  - **c.** The route will be redistributed based on the last permit sequence.
  - **d.** The route will be redistributed based on the values in the **redistribute** command.
- **3.** What command enables you to verify the interfaces that have a PBR route map applied to them?
  - a. show ip route
  - **b.** show ip policy
  - **c.** show route-map
  - d. show ip local policy
- **4.** What command enables you to verify the number of packets that have been policy-based routed?
  - a. show ip route
  - **b.** show ip policy
  - **c.** show route-map
  - d. show ip local policy
- **5.** What command enables you to verify which PBR route map has been applied to locally generated packets?
  - a. show ip route
  - **b.** show ip policy
  - **c.** show route-map
  - **d.** show ip local policy

- **6.** What will happen to packets that match a deny sequence in a route map that is used for PBR?
  - **a.** The packets will be routed normally.
  - **b.** The packets will be policy-based routed.
  - **c.** The packets will be dropped.
  - **d.** The packets will be routed upon approval by the admin.
- **7.** Which Cisco IOS command enables you to verify that PBR is sending packets on the desired path?
  - **a.** traceroute
  - **b.** show ip route
  - **c.** show route-map
  - d. show ip policy

## **Foundation Topics**

## **Troubleshooting Route Maps**

Route maps are used with other services and features to provide a more granular level of control that was not available with the services or features by default. For example, when you redistribute routes from one routing protocol to another, all routes are redistributed and treated the same way. However, by attaching a route map to the redistribution process, you can treat each route or a group of routes differently when they are redistributed. In addition, route maps are heavily utilized with BGP for path manipulation, and they are the driving force behind PBR.

Therefore, when troubleshooting a service or feature that has a route map attached to it, you need to be able to troubleshoot the route map so that you can determine whether it is the cause of the issue. In this section, you learn how to read route maps.

#### How to Read a Route Map

A route map is identified by a name. Within the route map, there can be one or more sequences, which are defined by a number. Within each sequence, you can find *match* clauses and *set* clauses. Example 16-1 displays the output of **show run | section route-map**. It is a sample route map called TSHOOT\_ROUTE\_MAP. This route map is for illustrative purposes so that you can see the various options that a route map has to offer. You would not want to copy this route map for the real world because we have combined multiple features into one route map to give you various examples we will walk through. Example 16-2 displays the same route map but using the **show route-map** [*map\_name*] command.

```
Example 16-1 Sample Route Map
```

```
Rl#show run | section route-map
route-map TSHOOT_ROUTE_MAP permit 10
match ip address 10 11
set metric 500
route-map TSHOOT_ROUTE_MAP permit 20
match ip address prefix-list OSPF_ROUTE
set metric-type type-1
route-map TSHOOT_ROUTE_MAP permit 25
match interface FastEthernet3/0
set ip next-hop 10.1.12.2
route-map TSHOOT_ROUTE_MAP deny 30
match tag 88
route-map TSHOOT_ROUTE_MAP permit 100
set local-preference 150
```

```
Example 16-2 Output of show route-map TSHOOT ROUTE MAP
```

```
R1#show route-map TSHOOT_ROUTE MAP
route-map TSHOOT ROUTE MAP, permit, sequence 10
  Match clauses:
    ip address (access-lists): 10 11
 Set clauses:
   metric 500
 Policy routing matches: 0 packets, 0 bytes
route-map TSHOOT ROUTE MAP, permit, sequence 20
 Match clauses:
    ip address prefix-lists: OSPF ROUTE
 Set clauses:
   metric-type type-1
  Policy routing matches: 0 packets, 0 bytes
route-map TSHOOT ROUTE MAP, permit, sequence 25
 Match clauses:
   interface FastEthernet3/0
 Set clauses:
   ip next-hop 10.1.12.2
  Policy routing matches: 0 packets, 0 bytes
route-map TSHOOT ROUTE MAP, deny, sequence 30
 Match clauses:
     tag 88
 Set clauses:
  Policy routing matches: 0 packets, 0 bytes
route-map TSHOOT ROUTE MAP, permit, sequence 100
  Match clauses:
  Set clauses:
   local-preference 150
  Policy routing matches: 0 packets, 0 bytes
```

Key Topic Notice how a sequence can be permit or deny. In this case, sequence 10, 20, 25, and 100 are all permit sequences, and 30 is a deny sequence. This is usually the culprit of many troubleshooting issues that involve route maps. Admins sometimes forget to type deny and as a result the sequence defaults to permit. In addition, depending on what the route map is being used for will determine what *permit* or *deny* truly means. For redistribution, permit means *redistribute* the route, and deny means *do not redistribute* the route. For PBR, permit means *policy-base route* the packet, and deny means *route the packet normally* using the routing table.

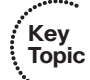

Review sequence 10. It is a permit statement that has a single match clause that matches IP address 10 and 11. What this truly means is match the IP addresses within access control list (ACL) 10 or ACL 11. When you see multiple match criteria within a single match clause, it means OR; therefore, ACL 10 OR 11. The traffic in question does not have to match both ACL 10 and 11, just 10 or 11. If the traffic in question matches sequence 10, the metric of the traffic in question will have its metric set to 500. Metrics are usually

manipulated during the redistribution process; therefore, sequence 10 is an example of a route map entry that you might use during redistribution.

Review sequence 20. It is a permit statement that has a single match clause, which matches a prefix list called OSPF\_ROUTE. If the traffic in question matches the prefix list used in sequence 20, the metric type of the traffic in question will be changed to E1. Changing the metric type is something you can do when redistributing routes into Open Shortest Path First (OSPF). Therefore, sequence 20 is an example of a route map entry that you might use when redistributing routes into OSPF so that you can manipulate the metric type.

Review sequence 25. It is a permit statement that has a single match clause, which is matching all packets that arrive inbound on interface Fast Ethernet 3/0. Those packets that arrive in Fa3/0 will be forwarded out the interface that reaches the next-hop IP address of 10.1.12.2. This is an example of a route map entry that you would use with PBR to manually control how packets will be forwarded.

Review sequence 30. It is a deny statement with a single match clause. The match clause is matching routes with a tag of 88. When this type of route map is applied to redistribution, all routes that have a route tag of 88 will not be redistributed because a deny sequence means do not redistribute.

Review sequence 100. This is an example of a route map that can be applied to BGP for attribute manipulation. Notice that there is no match clause. When the match clause is missing in a sequence, it means match all. Therefore, all routes in question would match sequence 100 because the match clause is missing. The set clause states that the local preference, which is a BGP attribute, will be changed to 150.

The logic of a route map is very similar to an ACL. The following steps outline the logic of a route map:

- Key Topic
- **1.** Top-down processing: A route map is processed in order of sequence, starting with the lowest sequence in the route map to the highest sequence. In Examples 16-1 and 16-2, sequence 10 is processed first followed by 20, 25, 30, and then 100.
- 2. Immediate execution upon a match: During processing, a match clause in a sequence is evaluated. If the match clause matches the traffic in question, the processing stops and the actions defined in the set clauses in the sequence are executed in the order they are configured. If no match is found, the next sequence is checked. Note: If multiple match criteria are specified in the same match clause in a sequence, a logical OR algorithm is applied, which means that any of the match criteria can match for it to be considered a match. If multiple match criteria are specified in different match clauses in the same sequence, a logical AND algorithm is applied, which means that all of the match criteria must match for it to be considered a match.
- **3. Implicit deny all:** If no sequence matches the traffic in question, the traffic is treated as though it matched a deny sequence, and is processed accordingly because there is an *implicit deny all* sequence at the end of every route map, just like ACLs and pre-fix lists.

## **Troubleshooting Policy-Based Routing**

With PBR, you can create user-defined policies that manipulate how traffic will be routed through the network. By default, traffic is routed based on the destination IP address of a packet. However, with PBR you can override this behavior and have traffic routed based on different parameters matched in an ACL, or an inbound interface, for example. As a result, you can route based on source IP address or a destination port number, to name a few.

In this section, you learn the commands needed to troubleshoot issues related to PBR.

### PBR

The driving force of PBR is route maps. Therefore, if you are not able to read route maps and understand what they are doing, you cannot troubleshoot PBR. Review Example 16-3, which shows a sample PBR configuration based on Figure 16-1. Although it is a small example, notice that multiple configurations are involved with PBR that you will have to review when troubleshooting (in this case, an ACL, a route map with match and set clauses, and the interface PBR is applied to).

#### **Example 16-3** Sample PBR configuration

```
Branch#
access-list 100 permit ip 10.1.4.0 0.0.0.255 10.1.1.0 0.0.0.255
!
route-map PBR_EXAMPLE permit 10
match ip address 100
set ip next-hop 10.1.14.1
!
interface GigabitEthernet0/0
ip policy route-map PBR_EXAMPLE
```

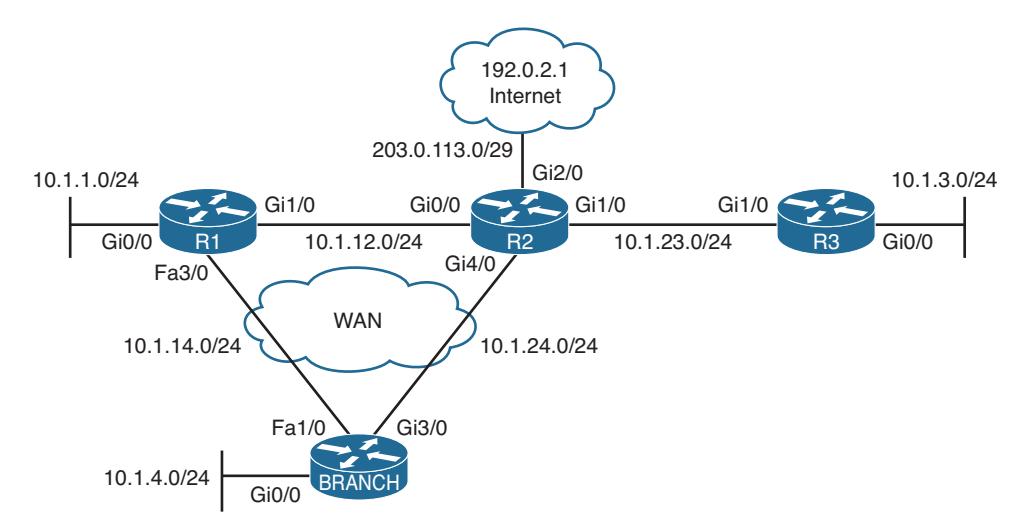

Figure 16-1 PBR Example Topology

When troubleshooting PBR, consider the following:

Key Topic

- How the policy has been applied: PBR is only applied to inbound packets on an interface or locally generated packets by the router. Therefore, you must ensure that you applied the correct PBR route map to the correct interface or the local router. You can use the show ip policy command to verify which interfaces are enabled for PBR and which route map has been applied, as shown in Example 16-4. You can use the show ip local policy command to display the route map that has been applied for local policy routing (traffic generated by the router).
- How the route map is ordered: Remember that route maps are processed from lowest sequence number to highest sequence number, and once a match is found within a sequence, the processing stops and the actions within that sequence are executed. Therefore, the order of the route map is important for proper execution. Use the **show route-map** command to verify the order of sequences within the route map, as shown in Example 16-5.
- What permit and deny means: When a PBR route map sequence is permit, it means to policy-base route the packet according to the action defined in the set clause. When a PBR route map sequence is deny, it means do not policy-base route the packet; therefore, route the packet normally. If you fail to specify permit or deny when creating the sequence, it defaults to permit. If by accident you specify permit or deny when you needed the opposite, you will have an issue because the desired results will not be achieved. Also, always remember that there is an implicit deny sequence at the end of a route map. Therefore, if the traffic in question does not match any of the explicit sequences within the route map, it ends up matching the implicit deny sequence. The implicit deny sequence within a route map for PBR means to route the traffic normally. Use the show route-map command to verify the permit and deny sequences within the route map, as shown in Example 16-5.
- What traffic is being matched: There are different methods of matching traffic for PBR within a route map. You can match ACLs, prefix lists, and inbound interfaces, to name a few. Based on the match clause, which you can verify with the show routemap command, as shown in Example 16-5, you need to verify whether the match criteria is correct using other show commands. For example, if the match clause is matching an IP ACL, you need to use the show ip access-list command to verify that the ACL is correct. If the match clause is matching an IP prefix-list command to verify the prefix list is correct. Remember, if there is no match clause in the sequence, it means match all.
- What action will be performed: Once traffic matches a certain sequence, the action defined in the set clause is executed. When troubleshooting PBR, use the show route-map command, as shown in Example 16-5, to verify that the correct set clause has been configured.

| Example 16-4 | Example of | f the show ip policy Command |
|--------------|------------|------------------------------|
|--------------|------------|------------------------------|

| Branch# <b>show</b> | ip | policy      |
|---------------------|----|-------------|
| Interface           |    | Route map   |
| Gi0/0               |    | PBR_EXAMPLE |

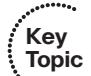

Key Topic

#### **Example 16-5** *Example of the* show route-map *Command*

```
Branch#show route-map
route-map PBR_EXAMPLE, permit, sequence 10
Match clauses:
    ip address (access-lists): 100
Set clauses:
    ip next-hop 10.1.14.1
Policy routing matches: 30 packets, 3420 bytes
```

When troubleshooting PBR, you will want to test the path that traffic is taking. You can accomplish this using a *traceroute*, as shown in Example 16-6. (On a PC, use **tracert**, and on a Cisco IOS device, use the **traceroute** command.) In this example, the packets destined to 10.1.1.1 are being policy-based routed to the next hop 10.1.14.1 even though the routing table entry states to use 10.1.24.2. All other packets are using 10.1.24.2 as the next hop because they are not being policy-based routed, as shown by the traceroute to 192.0.2.1. To verify that packets are being policy-based routed, use the **show route-map** command, as shown in Example 16-7. The output shows that 36 packets have been policy-based routed.

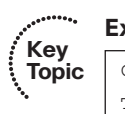

#### **Example 16-6** Example Traceroute to Verify the PBR Path

```
C:\>tracert 10.1.1.1
Tracing route to 10.1.1.1 over a maximum of 30 hops
  1
        6 ms
                 1 ms
                          2 ms 10.1.4.4
  2
        6 ms
                 1 ms 2 ms 10.1.14.1
Trace complete.
Branch#show ip route 10.1.1.1
Routing entry for 10.1.1.0/24
... output omitted...
 Routing Descriptor Blocks:
  * 10.1.24.2, from 10.1.24.2, 00:14:36 ago, via GigabitEthernet3/0
      Route metric is 20480, traffic share count is 1
... output omitted ...
C:\>tracert 192.0.2.1
Tracing route to 192.0.2.1 over a maximum of 30 hops
                          2 ms 10.1.4.4
        6 ms
                 1 ms
  1
```
#### 684 CCNP Routing and Switching TSHOOT 300-135 Official Cert Guide

```
2 6 ms 1 ms 2 ms 10.1.24.2
...output omitted...
Trace complete.
```

### Key Topic

#### **Example 16-7** Using show route-map to Verify PBR Statistics

```
opic Branch#show route-map
route-map PBR_EXAMPLE, permit, sequence 10
Match clauses:
    ip address (access-lists): 100
Set clauses:
    ip next-hop 10.1.14.1
Policy routing matches: 36 packets, 3780 bytes
```

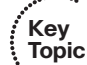

To see policy routing in real time, use the **debug ip policy** command, as shown in Example 16-8. In this example, the traffic sourced from 10.1.4.1 arriving inbound on Gig0/0 and destined to 10.1.1.1 has been policy matched to route map PBR\_EXAMPLE sequence 10. Because it is a permit sequence, the packet is being policy-based routed from Gig0/0 to Fa1/0 with a next-hop address of 10.1.14.1.

#### **Example 16-8** Using debug ip policy to view PBR in Real Time

```
Branch#debug ip policy
Policy routing debugging is on
Branch#
IP: s=10.1.4.1 (GigabitEthernet0/0), d=10.1.1.1, len 28, policy match
IP: route map PBR_EXAMPLE, item 10, permit
IP: s=10.1.4.1 (GigabitEthernet0/0), d=10.1.1.1 (FastEthernet1/0), len 28, policy
routed
IP: GigabitEthernet0/0 to FastEthernet1/0 10.1.14.1
```

### **Policy-Based Routing Trouble Tickets**

This section presents various trouble tickets relating to the topics discussed earlier in the chapter. The purpose of these trouble tickets is to give a process that you can follow when troubleshooting in the real world or in an exam environment. All trouble tickets in this section are based on the topology depicted in Figure 16-2.

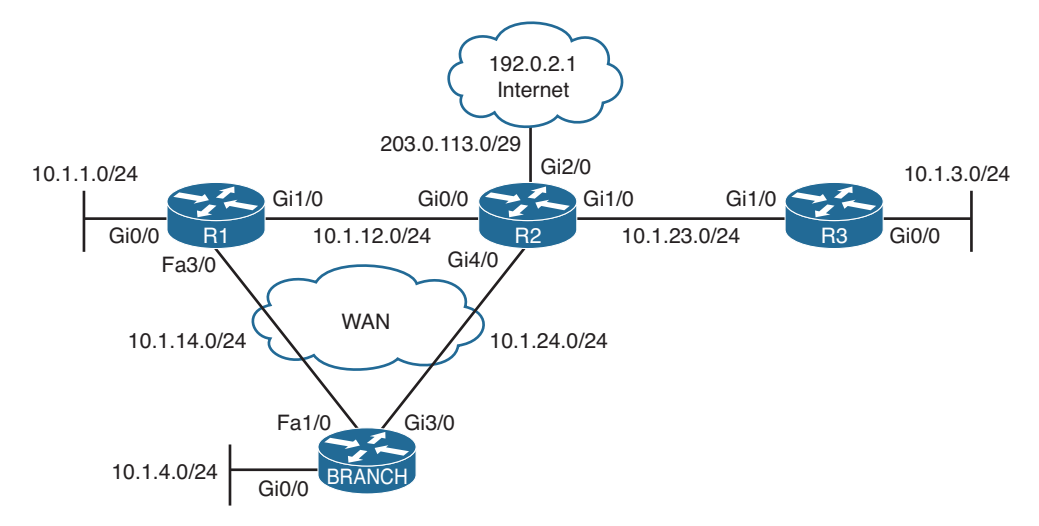

Figure 16-2 PBR Trouble Tickets Topology

### **Trouble Ticket 16-1**

Problem: Traffic from 10.1.4.0/24 to 10.1.1.0/24 is routed though R2 using Gi3/0 when it should be routed directly to R1 using Fa1/0.

You begin troubleshooting by verifying the problem with a trace from a PC in 10.1.4.0/24 with a destination of 10.1.1.1. As shown in Example 16-9, the path to R2 is taken based on the hop 10.1.24.2.

**Example 16-9** Verifying the Problem with a Trace to 10.1.1.1

```
C:\>tracert 10.1.1.1
Tracing route to 10.1.1.1 over a maximum of 30 hops
        6 ms
                  1 ms
                                10 1 4 4
  1
                           2 ms
  2
        8 ms
                  3 ms
                                 10.1.24.2
                           4 ms
  З
       12 ms
                  5 ms
                           8 ms
                                  10.1.12.1
Trace complete.
```

You access Branch and issue the **show ip route** command. As shown in Example 16-10, the 10.1.1.0/24 network is reachable via a next hop of 10.1.24.2. However, as shown in Example 16-11, the Enhanced Interior Gateway Protocol (EIGRP) topology table indicates that there is another path that can be used via 10.1.14.1. It is not being used by EIGRP because it does not have the best feasible distance (metric). Therefore, you have confirmed that both paths exist and EIGRP is making the best decision. To force the traffic from 10.1.4.0 to 10.1.1.0 to use the Fast Ethernet link, PBR is being used. Therefore, you shift your attention to the PBR configuration.

**Example 16-10** Verifying Routing Table Entries

```
Branch#show ip route
Codes: L - local, C - connected, S - static, R - RIP, M - mobile, B - BGP
       D - EIGRP, EX - EIGRP external, O - OSPF, IA - OSPF inter area
       N1 - OSPF NSSA external type 1, N2 - OSPF NSSA external type 2
       E1 - OSPF external type 1, E2 - OSPF external type 2
       i - IS-IS, su - IS-IS summary, L1 - IS-IS level-1, L2 - IS-IS level-2
       ia - IS-IS inter area, * - candidate default, U - per-user static route
       o - ODR, P - periodic downloaded static route, H - NHRP, l - LISP
       + - replicated route, % - next hop override
Gateway of last resort is 10.1.24.2 to network 0.0.0.0
D*EX 0.0.0.0/0 [170/15360] via 10.1.24.2, 01:10:05, GigabitEthernet3/0
      10.0.0.0/8 is variably subnetted, 10 subnets, 2 masks
        10.1.1.0/24 [90/20480] via 10.1.24.2, 01:10:05, GigabitEthernet3/0
D
        10.1.3.0/24 [90/20480] via 10.1.24.2, 01:10:05, GigabitEthernet3/0
D
С
        10.1.4.0/24 is directly connected, GigabitEthernet0/0
т.
        10.1.4.4/32 is directly connected, GigabitEthernet0/0
D
        10.1.12.0/24 [90/15360] via 10.1.24.2, 01:10:05, GigabitEthernet3/0
С
        10.1.14.0/24 is directly connected, FastEthernet1/0
        10.1.14.4/32 is directly connected, FastEthernet1/0
L
р
        10.1.23.0/24 [90/15360] via 10.1.24.2, 01:10:05, GigabitEthernet3/0
        10.1.24.0/24 is directly connected, GigabitEthernet3/0
C
         10.1.24.4/32 is directly connected, GigabitEthernet3/0
Τ.
      192.0.2.0/32 is subnetted, 1 subnets
        192.0.2.1 [170/573440] via 10.1.24.2, 00:00:06, GigabitEthernet3/0
D EX
     203.0.113.0/29 is subnetted, 1 subnets
         203.0.113.0 [90/15360] via 10.1.24.2, 01:10:05, GigabitEthernet3/0
D
```

#### **Example 16-11** Verifying All EIGRP Routes

```
P 203.0.113.0/29, 1 successors, FD is 1966080
via 10.1.24.2 (1966080/1310720), GigabitEthernet3/0
P 10.1.4.0/24, 1 successors, FD is 1310720
via Connected, GigabitEthernet0/0
P 10.1.24.0/24, 1 successors, FD is 1310720
via Connected, GigabitEthernet3/0
P 0.0.0.0/0, 1 successors, FD is 1966080
via 10.1.24.2 (1966080/1310720), GigabitEthernet3/0
P 192.0.2.1/32, 1 successors, FD is 73400320, U
via 10.1.24.2 (73400320/72744960), GigabitEthernet3/0
via 10.1.14.1 (78643200/72089600), FastEthernet1/0
P 10.1.1.0/24, 1 successors, FD is 2621440
via 10.1.24.2 (2621440/1966080), GigabitEthernet3/0
via 10.1.24.1 (13762560/1310720), FastEthernet1/0
```

Because PBR is applied to ingress traffic, you start verifying that Gig0/0 on Branch has a PBR route map attached by using the **show ip policy** command. As shown in Example 16-12, the route map named PBR EXAMPLE has been applied.

**Example 16-12** Verifying a PBR Route Map Is Applied to the Correct Interface

| Branch# <b>show</b> | ip | poli | C  | 7      |
|---------------------|----|------|----|--------|
| Interface           |    | Rout | e  | map    |
| Gi0/0               |    | PBR  | Εž | KAMPLE |

Next you issue the **show route-map** command to verify the route map, as shown in Example 16-13. There is only a single sequence, and it is a permit sequence that states any traffic matching the addresses in ACL 100 will be policy routed to a next-hop address of 10.1.14.1 *if and only if there is no specific route in the routing table*. Read that sentence again. Why is it *if and only if there is no specific route in the routing table*? This is because the **ip default next-hop** command was used. When this command is used, PBR examines the routing table, and if there is a specific route in the routing table, it is used. If there is no specific route in the routing table, it is used.

### **Example 16-13** Verifying Route Map Configuration

```
Branch#show route-map
```

```
route-map PBR_EXAMPLE, permit, sequence 10
Match clauses:
    ip address (access-lists): 100
Set clauses:
    ip default next-hop 10.1.14.1
Policy routing matches: 0 packets, 0 bytes
```

Based on Example 16-10, there is a specific route in the routing table to reach 10.1.1.0/24. Therefore, the packets will not be policy-based routed. To solve this problem, you need

to change the **ip default next-hop** command to **ip next-hop**. Example 16-14 provides the configuration needed to solve this issue.

**Example 16-14** Modifying Route Map Configuration

```
Branch#config t
Enter configuration commands, one per line. End with CNTL/Z.
Branch(config)#route-map PBR_EXAMPLE permit 10
Branch(config-route-map)#no set ip default next-hop 10.1.14.1
Branch(config-route-map)#set ip next-hop 10.1.14.1
Branch(config-route-map)#end
```

After the configuration has been modified, you verify the changes with the **show routemap** command, as shown in Example 16-15. Now it states *ip next-hop 10.1.14.1*.

**Example 16-15** Verifying the New Route Map Configuration

```
Branch#show route-map
route-map PBR_EXAMPLE, permit, sequence 10
Match clauses:
    ip address (access-lists): 100
Set clauses:
    ip next-hop 10.1.14.1
Policy routing matches: 0 packets, 0 bytes
```

You issue the same trace from the client PC that you did at the start, and the trace confirms that packets are going across the Fast Ethernet link because of the hop with the IP 10.1.14.1, as shown in Example 16-16. To further confirm, you issue the command **show route-map** again on Branch, as shown in Example 16-17, and notice that packets have been successfully policy-based routed. Issue solved!

**Example 16-16** Confirming Packets Are Taking the Correct Path

```
C:\>tracert 10.1.1.1

Tracing route to 10.1.1.1 over a maximum of 30 hops

1 6 ms 1 ms 2 ms 10.1.4.4

2 8 ms 3 ms 4 ms 10.1.14.1

Trace complete.
```

**Example 16-17** Verifying Policy Matches

```
Branch#show route-map
route-map PBR_EXAMPLE, permit, sequence 10
Match clauses:
    ip address (access-lists): 100
Set clauses:
    ip next-hop 10.1.14.1
Policy routing matches: 6 packets, 360 bytes
```

### **Trouble Ticket 16-2**

Problem: Traffic from 10.1.4.0/24 to 10.1.1.0/24 is routed though R2 using Gi3/0 when it should be routed directly to R1 using Fa1/0.

You begin troubleshooting by verifying the problem with a trace from a PC in 10.1.4.0/24 (Branch) with a destination of 10.1.1.1. As shown in Example 16-18, the path to R2 is used based on the hop 10.1.24.2.

**Example 16-18** Verifying the Problem with a Trace to 10.1.1.1

```
C:\>tracert 10.1.1.1

Tracing route to 10.1.1.1 over a maximum of 30 hops

1 6 ms 1 ms 2 ms 10.1.4.4

2 8 ms 3 ms 4 ms 10.1.24.2

3 12 ms 5 ms 8 ms 10.1.12.1

Trace complete.
```

Because the traffic is supposed to be policy-based routed, you access Branch and issue the **debug ip policy** command. You then perform the traceroute on the client again and observe the output of the **debug** commands on Branch. As shown in Example 16-19, there is a policy match for the deny sequence of 10 in the PBR\_EXAMPLE route map. The **debug** then states that the policy is rejected, and the packet is routed based on the routing table.

So, even though there is a match, the packet is being routed normally. This is because it is a deny sequence that is matched. A deny sequence means *do not policy-base route*, *route normally* instead.

### **Example 16-19** Observing debug ip policy output

```
Branch#debug ip policy
Policy routing debugging is on
Branch#
IP: s=10.1.4.1 (GigabitEthernet0/0), d=10.1.1.1, len 28, policy match
IP: route map PBR_EXAMPLE, item 10, deny
IP: s=10.1.4.1 (GigabitEthernet0/0), d=10.1.1.1, len 28, policy rejected -- normal
forwarding
Branch#
```

Next you issue the **show route-map** command to verify the route map, as shown in Example 16-20. There is only a single sequence, and it is a deny sequence that states any traffic matching the addresses in ACL 100 will be routed normally regardless of any set clauses because it is a deny sequence.

**Example 16-20** Verifying Route Map Configuration

```
Branch#show route-map
route-map PBR_EXAMPLE, deny, sequence 10
Match clauses:
    ip address (access-lists): 100
Set clauses:
    ip next-hop 10.1.14.1
Nexthop tracking current: 0.0.0.0
10.1.14.1, fib_nh:0,oce:0,status:0
Policy routing matches: 0 packets, 0 bytes
```

To solve this problem, you need to change sequence 10 so that it is *permit* instead of deny. Example 16-21 displays the configuration needed to solve this issue.

**Example 16-21** Modifying Route Map Configuration

```
Branch#config t
Enter configuration commands, one per line. End with CNTL/Z.
Branch(config)#route-map PBR_EXAMPLE permit 10
Branch(config-route-map)#end
```

After modifying the configuration, you verify the changes with the **show route-map** command, as shown in Example 16-22. Now sequence 10 is a permit sequence.

**Example 16-22** Verifying the New Route Map Configuration

```
Branch#show route-map
route-map PBR_EXAMPLE, permit, sequence 10
Match clauses:
    ip address (access-lists): 100
Set clauses:
    ip next-hop 10.1.14.1
Policy routing matches: 0 packets, 0 bytes
```

You issue the same trace from the client PC that you did at the start, and the trace confirms that packets are going across the Fast Ethernet link because of the hop with the IP 10.1.14.1, as shown in Example 16-23. To further confirm, you observe the **debug** commands on Branch, as shown in Example 16-24, and it states that the traffic is being policy-based routed. Issue solved!

**Example 16-23** Confirming Packets Are Taking the Correct Path

```
C:\>tracing route to 10.1.1.1 over a maximum of 30 hops

1 6 ms 1 ms 2 ms 10.1.4.4

2 8 ms 3 ms 4 ms 10.1.14.1

Trace complete.
```

**Example 16-24** Verifying PBR with debug Commands

```
Branch#debug ip policy
IP: s=10.1.4.1 (GigabitEthernet0/0), d=10.1.1.1, len 28, policy match
IP: route map PBR_EXAMPLE, item 10, permit
IP: s=10.1.4.1 (GigabitEthernet0/0), d=10.1.1.1 (FastEthernet1/0), len 28, policy
routed
IP: GigabitEthernet0/0 to FastEthernet1/0 10.1.14.1
```

### **Trouble Ticket 16-3**

Problem: Traffic from 10.1.4.0/24 to 10.1.1.0/24 is routed though R2 using Gi3/0 when it should be routed directly to R1 using Fa1/0.

You begin troubleshooting by verifying the problem with a trace from a PC in 10.1.4.0/24 with a destination of 10.1.1.1. As shown in Example 16-25, the path to R2 is taken based on the hop 10.1.24.2. This traffic should have been policy-based routed to the next hop IP of 10.1.14.1.

**Example 16-25** Verifying the Problem with a Trace to 10.1.1.1

```
C:\>tracert 10.1.1.1

Tracing route to 10.1.1.1 over a maximum of 30 hops

1 6 ms 1 ms 2 ms 10.1.4.4

2 8 ms 3 ms 4 ms 10.1.24.2

3 12 ms 5 ms 8 ms 10.1.12.1

Trace complete.
```

Because PBR is applied to ingress traffic, you start verifying that Gig0/0 on Branch has a PBR route map attached by using the **show ip policy** command. As shown in Example 16-26, the route map named PBR\_EXAMPLE has been applied to interface Fa0/1. There is no route map applied to Gig0/0 for PBR. However, before you conclude that the route map PBR\_EXAMPLE was applied to the wrong interface, make sure that it is the route map that is needed to accomplish the goal. It would be bad if you removed this route map from Fa1/0 and applied it to Gig0/0 when that is not the true solution to the problem.

**Example 16-26** Verifying That the PBR Route Map Is Applied to the Correct Interface

| Branch # show | ip | policy      |
|---------------|----|-------------|
| Interface     |    | Route map   |
| Fa1/0         |    | PBR_EXAMPLE |

Next you issue the **show route-map PBR\_EXAMPLE** command to verify the route map, as shown in Example 16-27. There is only a single sequence, and it is a permit sequence that states any traffic matching the addresses in ACL 100 will be policy-base routed to a next-hop address of 10.1.14.1. Now it is time to verify ACL 100 with the **show access-list 100** command, as shown in Example 16-28. ACL 100 is matching traffic sourced with any address from 10.1.4.0 to 10.1.4.255 and destined to any address from 10.1.1.0 to

10.1.1.255. You have verified that this is the correct ACL, and the route map is correct as well. Therefore, the route map has been applied to the wrong interface.

**Example 16-27** Verifying Route Map Configuration

```
Branch#show route-map PBR_EXAMPLE
route-map PBR_EXAMPLE, permit, sequence 10
Match clauses:
    ip address (access-lists): 100
Set clauses:
    ip next-hop 10.1.14.1
Policy routing matches: 0 packets, 0 bytes
```

**Example 16-28** Verifying ACL 100 Configuration

```
Branch#show access-lists 100
Extended IP access list 100
10 permit ip 10.1.4.0 0.0.0.255 10.1.1.0 0.0.0.255
```

To solve this problem, you need to remove the **ip policy route-map** command from Fa1/0 and apply it to interface Gig0/0 instead. Example 16-29 provides the configuration needed to solve this issue.

**Example 16-29** Modifying the ip policy route-map Configuration

```
Branch#config t
Enter configuration commands, one per line. End with CNTL/Z.
Branch(config)#int fal/0
Branch(config-if)#no ip policy route-map PBR_EXAMPLE
Branch(config-if)#int gig 0/0
Branch(config-if)#ip policy route-map PBR_EXAMPLE
```

After modifying the configuration, you verify the changes with the **show ip policy** command, as shown in Example 16-30. Now the route map PBR EXAMPLE is applied to Gig0/0.

**Example 16-30** Verifying That the Route Map Is Applied to the Correct Interface

Branch**#show ip policy** Interface Route map Gi0/0 PBR\_EXAMPLE

> You issue the same trace from the client PC that you did at the start, and the trace confirms that packets are going across the Fast Ethernet link because of the hop with the IP 10.1.14.1, as shown in Example 16-31. Issued solved!

**Example 16-31** Confirming Packets Are Taking the Correct Path

```
C:\>tracert 10.1.1.1

Tracing route to 10.1.1.1 over a maximum of 30 hops

1 6 ms 1 ms 2 ms 10.1.4.4

2 8 ms 3 ms 4 ms 10.1.14.1

Trace complete.
```

### **Exam Preparation Tasks**

As mentioned in the section "How to Use This Book" in the Introduction, you have a couple of choices for exam preparation: the exercises here; Chapter 22, "Final Preparation;" and the exam simulation questions on the CD-ROM.

### **Review All Key Topics**

Review the most important topics in this chapter, noted with the Key Topic icon in the outer margin of the page. Table 16-2 lists a reference of these key topics and the page numbers on which each is found.

| Kev   |                   |                                                                                 |             |
|-------|-------------------|---------------------------------------------------------------------------------|-------------|
| Topic | Key Topic Element | Description                                                                     | Page Number |
|       | Paragraph         | Describes the difference between a permit and deny sequence                     | 679         |
|       | Paragraphs        | Examples of how to read route maps                                              | 679         |
|       | Steps             | Identifies the order that route maps are processed<br>and how they are executed | 680         |
|       | List              | Outlines what you should consider when troubleshooting issues related to PBR    | 682         |
|       | Example 16-4      | Example of show ip policy command                                               | 683         |
|       | Example 16-5      | Example of show route map command                                               | 683         |
|       | Example 16-6      | Example traceroute to verify PBR path                                           | 683         |
|       | Example 16-7      | Using show route map to verify PBR statistics                                   | 684         |
|       | Paragraph         | Describes how to verify PBR in real time                                        | 684         |

**Table 16-2**Key Topics for Chapter 16

### **Define Key Terms**

Define the following key terms from this chapter and check your answers in the glossary:

route map, match, set, implicit deny all, policy-based routing (PBR)

### **Command Reference to Check Your Memory**

This section includes the most important **show** and **debug** commands covered in this chapter. It might not be necessary to memorize the complete syntax of every command, but you should be able to remember the basic keywords that are needed.

To test your memory of the commands, cover the right side of Table 16-3 with a piece of paper, read the description on the left side, and then see how much of the command you can remember.

The 300-135 TSHOOT exam focuses on practical, hands-on skills that are used by a networking professional. Therefore, you should be able to identify the commands needed to successfully troubleshoot the topics and concepts covered in this chapter.

| Task                                                                                                    | Command Syntax               |
|----------------------------------------------------------------------------------------------------|------------------------------|
| Displays the commands that were used to configure all route maps on the router.                                                                                                    | show run   section route-map |
| Displays the route maps configured on the router. If you<br>provide the name of the route map, it will only display that<br>specific route map. The output provides all permit and deny<br>sequences, the match clauses, the set clauses, and if used<br>with PBR, it will also display the number of packets that<br>have matched and been policy routed. | show route-map [map_name]    |
| Displays the access lists configured on the device.                                                                                                    | show access-list             |
| Displays the PBR route maps that have been applied to the interfaces.                                                                                                    | show ip policy               |
| Displays the PBR route map that has been applied to the locally generated traffic of the device.                                                                                                    | show ip local policy         |
| Displays in real time the packets that have been policy-based routed.                                                                                                    | debug ip policy              |

| Table 16-3 | show and | debug commands |
|------------|----------|----------------|
|------------|----------|----------------|

This page intentionally left blank

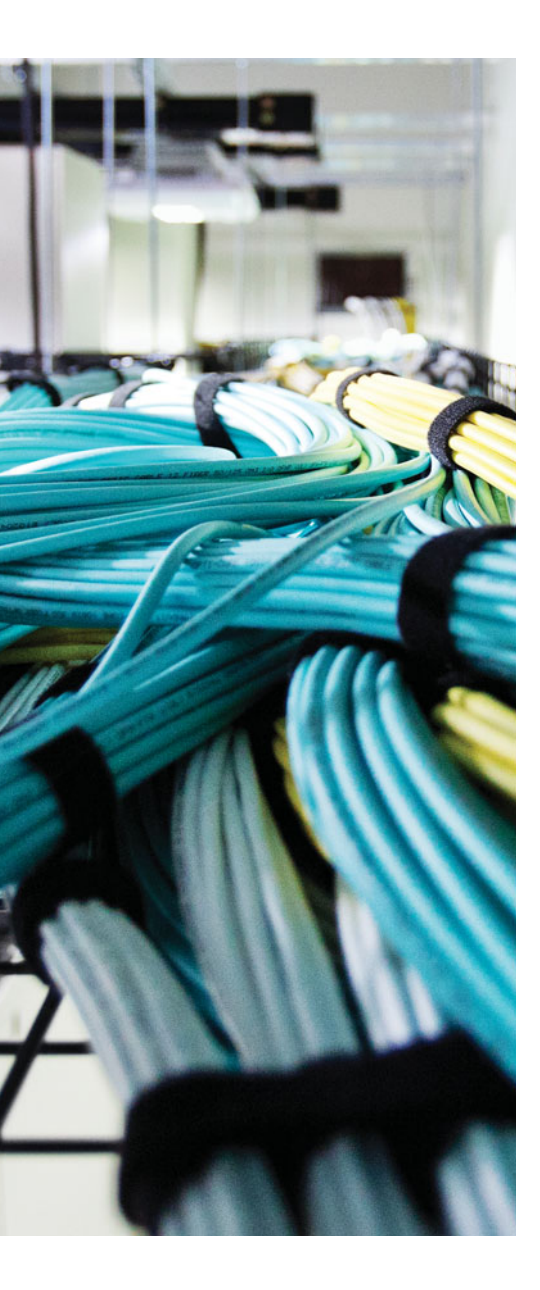

This chapter covers the following topics:

- Troubleshooting IPv4 and IPv6 Redistribution: This section examines the issues that you should look out for when troubleshooting redistribution for IPv4 and IPv6 routing protocols such as RIP, EIGRP, OSPF, and BGP.
- Redistribution Trouble Tickets: This section provides trouble tickets that demonstrate how you can use a structured troubleshooting process to solve a reported problem.
- Troubleshooting Advanced Redistribution Issues: This section explains the issues that could arise when you redistribute at multiple points in the network. In addition, you will discover how to recognize them and solve them.

## **CHAPTER 17**

# **Troubleshooting Redistribution**

There are many reasons why you might need redistribution. It could be because you are performing a migration from one protocol to another, it might be because there are services or applications that need a specific routing protocol, it could be because you are in a mixed-vendor environment and only certain protocols are supported on the various devices, and it might even be because of political issues or country specific requirements. However, regardless of the reason, when you are using multiple routing protocols, you will more than likely be redistributing between the two so that all networks can be reached by all users in the network. As a result of this, you will more than likely experience some issues that will require you to troubleshoot.

This chapter explains the differences of redistributing into Enhanced Interior Gateway Routing Protocol (EIGRP), Open Shortest Path First (OSPF), Routing Information Protocol (RIP), and Border Gateway Protocol (BGP) for both IPv4 and IPv6. You will learn what to look out for so that you can quickly solve any issues related to redistribution. In addition, you will examine what could occur in environments that have multiple points of redistribution and how you can identify the issues and solve them.

### "Do I Know This Already?" Quiz

The "Do I Know This Already?" quiz allows you to assess whether you should read this entire chapter thoroughly or jump to the "Exam Preparation Tasks" section. If you are in doubt about your answers to these questions or your own assessment of your knowledge of the topics, read the entire chapter. Table 17-1 lists the major headings in this chapter and their corresponding "Do I Know This Already?" quiz questions. You can find the answers in Appendix A, "Answers to the 'Do I Know This Already?" Quizzes."

| Foundation Topics Section                      | Questions |
|------------------------------------------------|-----------|
| Troubleshooting IPv4 and IPv6 Redistribution   | 1–9       |
| Troubleshooting Advanced Redistribution Issues | 10        |

| Table 17-1 DOT KNOW THIS Alleau y? Section-10-Question Mapping | Table 17-1 | "Do I Know | This Already?" | Section-to-Q | Question | Mapping |
|----------------------------------------------------------------|------------|------------|----------------|--------------|----------|---------|
|----------------------------------------------------------------|------------|------------|----------------|--------------|----------|---------|

**Caution** The goal of self-assessment is to gauge your mastery of the topics in this chapter. If you do not know the answer to a question or are only partially sure of the answer, you should mark that question as wrong for purposes of the self-assessment. Giving yourself credit for an answer that you correctly guess skews your self-assessment results and might provide you with a false sense of security.

- **1.** What must be true for a route from one routing source to be redistributed into a different routing source?
  - **a.** The routing sources must have a similar metric.
  - **b.** The routing sources must have a similar administrative distance.
  - **c.** The route must be in the routing table on the router performing redistribution.
  - **d.** The route must be a directly connected route on the router performing redistribution.
- **2.** Which of the following routing protocols have a default seed metric of unreachable? (Choose two answers.)
  - a. RIP
  - **b.** EIGRP
  - c. OSPF
  - d. BGP
- 3. Which of the following routing protocols have a default seed metric of 20?
  - a. RIPng
  - **b.** EIGRP for IPv6
  - c. OSPFv3
  - d. BGP
- **4.** When redistributing, you have four options for the seed metric: the default value, specifying it with the **default-metric** command, using the metric option with the **redistribute** command, and using a route map. If all four of these are configured with different values, which will be preferred?
  - a. Default values
  - b. default-metric command
  - c. Metric option with the redistribute command
  - d. Route map attached to redistribute command

- 5. Which option is mandatory when redistributing EIGRP or OSPF routes into RIP?
  - a. metric
  - **b.** metric type
  - **c.** subnets
  - d. match
- 6. Which option is mandatory when redistributing RIP or OSPF routes into EIGRP?
  - a. metric
  - **b.** metric type
  - c. subnets
  - d. match
- 7. Which option is mandatory when redistributing classless networks into OSPF?
  - a. metric
  - **b.** metric type
  - **c.** subnets
  - d. match
- **8.** Which of the following are not included when redistributing from one IPv6 routing protocol into another IPv6 routing protocol?
  - a. A prefix
  - **b.** A seed metric
  - c. Directly connected routes participating in the routing process
  - d. An administrative distance
- **9.** During redistribution that uses route maps, what will occur to a route that matches a deny entry in the route map?
  - **a.** It will be redistributed with default values.
  - **b.** It will be redistributed with the values in the set clause.
  - **c.** It will be redistributed only if there is a routing table entry for it.
  - **d.** It will not be redistributed.
- **10.** Which of the following are methods that can be used to solve routing issues caused by multi-point redistribution?
  - **a.** Modify the seed metrics of the redistributed routes
  - **b.** Modify the administrative distance of redistributed routes
  - **c.** Tag routes as they are redistributed and then deny them from being redistributed back into the originating routing source
  - **d.** Modify the metric used to reach the boundary routers

### **Foundation Topics**

### **Troubleshooting IPv4 and IPv6 Redistribution**

Route redistribution allows routes learned via one source (for example, statically configured, locally connected, or learned via a routing protocol) to be injected into a routing protocol. If two routing protocols are mutually redistributed, the routes learned via each routing protocol are injected into the other routing protocol.

This section explains how to troubleshoot redistribution issues.

### **Route Redistribution Overview**

A router that connects two or more routing domains and will be the point of redistribution is known as a boundary router, as illustrated in Figure 17-1. A boundary router can redistribute static routes, connected routes, and routes learned via one routing protocol into another routing protocol.

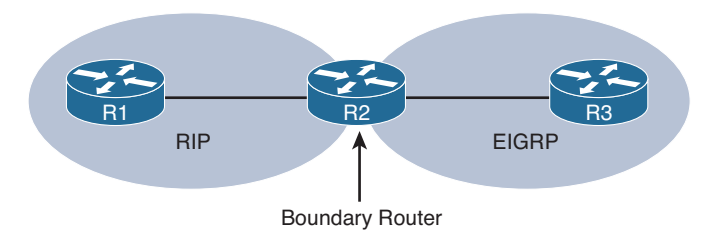

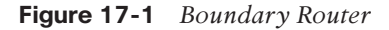

Key Topic Redistribution occurs from the routing table into a routing protocols data structure (such as the EIGRP topology table, or the OSPF link-state database [LSDB]), as shown in Figure 17-2. This is a key concept for troubleshooting purposes because if the route is not in the routing table, it cannot be redistributed. Keep in mind that if it is not in the routing table, some other underlying issue needs to be troubleshot to get redistribution to work. For example, if you are redistributing EIGRP into OSPF and the EIGRP route is not in the routing table, that is not a redistribution problem; it is an EIGRP problem that has to be solved first.

Different routing protocols use different types of metrics, as illustrated in Figure 17-3. Therefore, when a route is redistributed into a routing protocol, a metric used by the destination routing protocol needs to be associated with the route being redistributed.

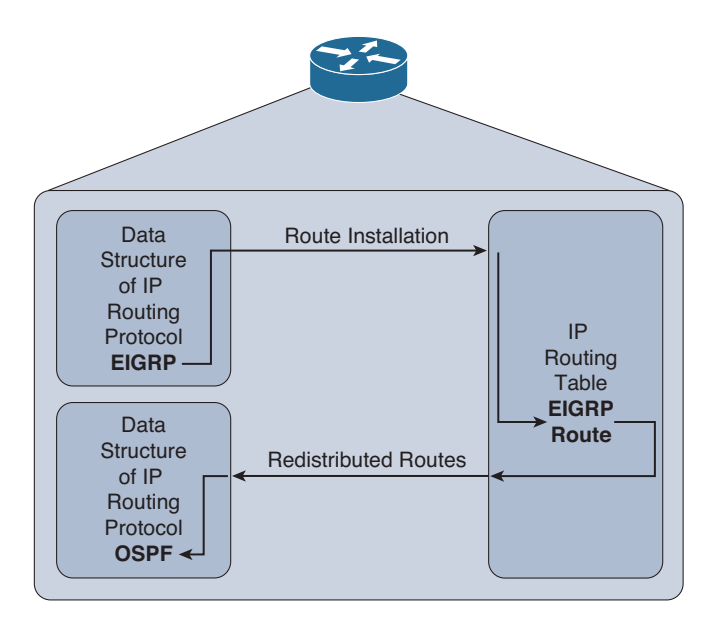

**Figure 17-2** *Redistribution Occurs from the Routing Table into a Routing Protocols Data Structure* 

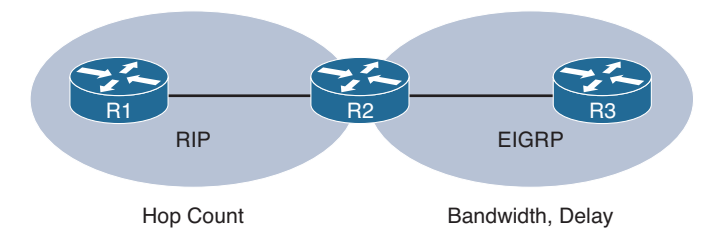

Figure 17-3 Differing Metrics Between Routing Protocols

The metric assigned to a route being redistributed into another routing process is called a seed metric. The seed metric is needed to communicate relative levels of reachability between dissimilar routing protocols. A seed metric can be defined in one of three ways:

- Key Topic
- The **default-metric** command
- The metric parameter in the redistribute command
- A route map configuration applied to the **redistribute** command

The order of preference if multiple seed metrics are defined with the commands listed previously is 1) metric defined in route map that was applied to **redistribute** command; 2) metric parameter defined in **redistribute** command; 3) metric defined in **default-metric** command.

If a seed metric is not specified, a default seed metric is used. Keep in mind that RIP and EIGRP have a default seed metric that is considered unreachable. Therefore, if you do not manually configure a seed metric when redistributing routes into RIP or EIGRP, the

### 702 CCNP Routing and Switching TSHOOT 300-135 Official Cert Guide

redistributed route will not be reachable and therefore not advertised to other routers in the routing domain. OSPF has a default seed metric of 20, unless it is a BGP route being redistributed, which would have a seed metric of 1. When redistributing into BGP, BGP will use the exact metric of the Interior Gateway Protocol (IGP).

**Note** For EIGRP and RIP you do not need to specify a metric when redistributing static or connected routes. In addition, for EIGRP you do not have to specify a metric when redistributing from another EIGRP autonomous system because the original metric is preserved.

Some routing protocols (for example, EIGRP and OSPF) can tag routes as either internal (that is, routes locally configured or connected) or external (that is, routes learned from another routing process) and give priority to internal routes versus external routes. The capability to distinguish between internal and external routes can help prevent a potential routing loop, where two routing protocols continually redistribute the same routes into one another at multiple redistribution points.

Before you move on to specific redistribution examples, keep the following in mind. Two prerequisites must be met for the routes of one IP routing protocol to be redistributed into another IP routing protocol:

- The route needs to be installed in the border routers (router performing redistribution) IP routing table by the protocol being redistributed.
- The destination IP routing protocol needs a reachable metric to assign to the redistributed routes.

Based on the previous two prerequisites, Table 17-2 lists various redistribution troubleshooting targets and recommendations for dealing with them.

| 1 | Key   |
|---|-------|
| • | Topic |

Kev

Topic

| Table 17-2 | Troubleshooting | Targets for | Route | Redistribution |
|------------|-----------------|-------------|-------|----------------|
|            |                 |             |       |                |

| Troubleshooting Target  | Troubleshooting Recommendation                                                                                                    |
|-------------------------|----------------------------------------------------------------------------------------------------|
| Source routing protocol | Verify that a route to be redistributed from a routing protocol<br>has been learned by that routing protocol. Issue appropriate<br>show commands for the data structures of the source routing<br>protocol to ensure that the source routing protocol has learned<br>the route in question. |
| Route selection         | Because a route must be in a router's IP routing table to be<br>redistributed, ensure that the routes of the source routing<br>protocol are indeed being injected into the router's IP routing<br>table.                                                                                    |

| Troubleshooting Target          | Troubleshooting Recommendation                                                                                                    |
|---------------------------------|----------------------------------------------------------------------------------------------------|
| Redistribution<br>configuration | If a route has been injected into a router's IP routing table from a<br>source routing protocol but not redistributed into the destination<br>routing protocol, check the redistribution configuration. This<br>involves checking the metric applied to routes as they are<br>redistributed into the destination routing protocol, checking for<br>any route filtering that might be preventing redistribution, and<br>checking the redistribution syntax to confirm that the correct<br>routing process ID or autonomous system number is specified.                             |
| Destination routing<br>protocol | If a route has been successfully redistributed into a destination<br>routing protocol but the route has not been successfully learned<br>by neighboring routers, you should investigate the destination<br>routing protocol. You could use traditional methods of<br>troubleshooting a destination routing protocol; however, keep in<br>mind that the redistributed route might be marked as an external<br>route. Therefore, check the characteristics of the destination<br>routing protocol to determine whether it treats external routes<br>differently from internal ones. |

### **Troubleshooting Redistribution into RIP**

Key Topic Your options are limited when redistributing routes into RIPv2 and RIPng. Review Example 17-1, it displays the options when redistributing OSPFv2 routes into RIPv2. This example is shown because it has the most options. When redistributing EIGRP, BGP, static or connected, you only have metric and route map as options. The most common issue you will run into when redistributing into RIPv2 is related to the metric. Remember that the seed metric by default is set to infinity (unreachable). Therefore, if you fail to manually set the metric using any of the options listed earlier in the chapter, routes will not be advertised to the other routers in the RIPv2 domain. In addition, if you configure the metric too high at the redistribution point, you could cause the route to become unreachable further in your RIPv2 domain, because RIP's metric is based on hop count. For example, if you specify a metric of 10 during redistribution, a router that is 6 hops away from the redistribution router will not receive the redistributed routes because the routes will be further than 15 hops away (10 + 6 = 16).

Also, if the wrong route map is applied, or there is an error within the route map, routes will not be redistributed properly.

### **Example 17-1** *RIPv2 Redistribution Options*

| R1(config) #router rip |                                 |  |
|------------------------|---------------------------------|--|
| R1(config-ro           | uter)#redistribute ospf 1 ?     |  |
| match                  | Redistribution of OSPF routes   |  |
| metric                 | Metric for redistributed routes |  |
| route-map              | Route map reference             |  |
| vrf                    | VPN Routing/Forwarding Instance |  |
| <cr></cr>              |                                 |  |

With RIP next generation (RIPng) redistribution, you can experience all the same issues that you do with RIPv2 in addition to another. By default, with RIPv2, the networks of the local interfaces participating in the routing process that is being redistributed on the border router into RIPv2 will be redistributed as well. However, with RIPng, they will not. Therefore, if you want to include the networks associated with the interfaces participating in the routing rocess that is being router, you need to use the **include-connected** keyword, as shown in Example 17-2.

### Example 17-2 RIPng Redistribution Options

| R1(config)#ipv6 rout         | er rip                          |
|------------------------------|---------------------------------|
| R1(config-rtr)# <b>redis</b> | tribute ospf 1 ?                |
| include-connected            | Include connected               |
| match                        | Redistribution of OSPF routes   |
| metric                       | Metric for redistributed routes |
| route-map                    | Route map reference             |
| <cr></cr>                    |                                 |

When redistributing OSPF into RIP, you also have the match option, which allows you to match just **internal**, just **external**, just **nssa-external** routes, or a combination of them. If the wrong options are chosen, the wrong routes will be redistributed resulting in missing routes.

On the boundary router, you can verify which routing protocols are being redistributed with the **show ip protocols** command and the routes that were redistributed with the **show ip rip database** command. In Example 17-3, the output of **show ip protocols** indicates that the EIGRP process with an autonomous system number of 100 is being redistributed into RIPv2. In Example 17-4, the output indicates that the 10.1.3.0/24 network is redistributed.

### **Example 17-3** Verifying Redistribution with show ip protocols

```
R2#show ip protocols
**** IP Routing is NSF aware ***
...output omitted...
Routing Protocol is "rip"
Outgoing update filter list for all interfaces is not set
Incoming update filter list for all interfaces is not set
Sending updates every 30 seconds, next due in 21 seconds
Invalid after 180 seconds, hold down 180, flushed after 240
Redistributing: eigrp 100, rip
Default version control: send version 2, receive version 2
Interface Send Recv Triggered RIP Key-chain
...output omitted...
```

```
Example 17-4 Verifying Redistribution with show ip rip database
```

R2#**show ip rip database** 10.0.0.0/8 auto-summary 10.1.1.0/24

```
[1] via 10.1.12.1, 00:00:19, GigabitEthernet0/0
10.1.3.0/24 redistributed
[5] via 10.1.23.3,
10.1.12.0/24 directly connected, GigabitEthernet0/0
10.1.14.0/24
[1] via 10.1.12.1, 00:00:19, GigabitEthernet0/0
10.1.23.0/24 directly connected, GigabitEthernet1/0
```

To verify that other RIP routers in the RIP domain are learning about the redistributed route, use the **show ip route** and **show ip rip database** commands on those routers, as shown in Example 17-5.

**Example 17-5** Verifying Redistributed Routes in the RIP Domain

```
R1#show ip rip database
10.0.0.0/8
           auto-summary
10.1.1.0/24
              directly connected, GigabitEthernet0/0
10.1.3.0/24
    [5] via 10.1.12.2, 00:00:00, GigabitEthernet1/0
10.1.12.0/24 directly connected, GigabitEthernet1/0
10.1.14.0/24 directly connected, FastEthernet3/0
10.1.23.0/24
    [1] via 10.1.12.2, 00:00:00, GigabitEthernet1/0
R1#show ip route
...output omitted...
      10.0.0.0/8 is variably subnetted, 8 subnets, 2 masks
         10.1.1.0/24 is directly connected, GigabitEthernet0/0
C
L
        10.1.1.1/32 is directly connected, GigabitEthernet0/0
R
        10.1.3.0/24 [120/5] via 10.1.12.2, 00:00:03, GigabitEthernet1/0
С
        10.1.12.0/24 is directly connected, GigabitEthernet1/0
        10.1.12.1/32 is directly connected, GigabitEthernet1/0
Τ.
C
        10.1.14.0/24 is directly connected, FastEthernet3/0
L
        10.1.14.1/32 is directly connected, FastEthernet3/0
R
         10.1.23.0/24 [120/1] via 10.1.12.2, 00:00:03, GigabitEthernet1/0
```

For RIPng, the **show ipv6 protocols** output is more detailed for redistribution, as shown in Example 17-6. Notice how it states the protocol, the seed metric, and whether connected networks are included.

**Example 17-6** Verifying RIPng Redistribution with show ipv6 protocols

```
R2#show ipv6 protocols
...output omitted...
IPv6 Routing Protocol is "rip TSHOOT_RIP"
Interfaces:
GigabitEthernet0/0
Redistribution:
Redistributing protocol eigrp 100 with metric 7 include-connected
...output omitted...
```

### **Troubleshooting Redistribution into EIGRP**

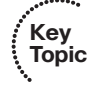

When redistributing into EIGRP for IPv4 you can apply a metric with the **metric** keyword or a route map with the **route-map** keyword. If you are redistributing OSPF into EIGRP, as shown in Example 17-7, you will also have the option to specify the match option which allows you to match just **internal**, just **external**, just **nssa-external** routes, or a combination of them.

The most common issue you will run into when redistributing into EIGRP for IPv4 is related to the metric. Remember that the seed metric by default is set to infinity (unreachable). Therefore, if you fail to manually set the metric using any of the options listed earlier in the chapter, routes will not be advertised to the other routers in the EIGRP autonomous system. Unlike RIP, you will not have to worry about configuring a metric that is too high and causing networks to be unreachable. However, you have to consider if the metrics you specify will cause suboptimal routing if you have multiple redistribution points in the routing domain.

Also, if the wrong route map is applied, or there is an error within the route map, routes will not be redistributed properly.

#### **Example 17-7** EIGRP for IPv4 Redistribution Options

With EIGRP for IPv6 you have the same **match**, **metric**, and **route-map** keywords, in addition to the **include-connected** keyword. By default, with EIGRP for IPv4, the networks associated with the local interfaces participating in the redistributed routing process will be redistributed as well. However, with EIGRP for IPv6 they will not. Therefore, if you want to include the networks associated with the local interfaces participating in the routing process that is being redistributed, you need to use the **include-connected** keyword, as shown in Example 17-8.

#### **Example 17-8** EIGRP for IPv6 Redistribution Options

| R1(config)#ipv6 router eigrp 1       |                                 |  |  |
|--------------------------------------|---------------------------------|--|--|
| R1(config-rtr)#redistribute ospf 1 ? |                                 |  |  |
| include-connected                    | Include connected               |  |  |
| match                                | Redistribution of OSPF routes   |  |  |
| metric                               | Metric for redistributed routes |  |  |
| route-map                            | Route map reference             |  |  |
| <cr></cr>                            |                                 |  |  |

On the boundary router, you can verify which protocols are being redistributed into EIGRP for IPv4 with the **show ip protocols** command. As shown in Example 17-9, RIP routes are being redistributed into EIGRP for IPv4.

**Example 17-9** Verifying Protocols That Are Being Redistributed into EIGRP for IPv4

```
R2#show ip protocols
**** IP Routing is NSF aware ***
Routing Protocol is "eigrp 100"
Outgoing update filter list for all interfaces is not set
Incoming update filter list for all interfaces is not set
Default networks flagged in outgoing updates
Default networks accepted from incoming updates
Redistributing: rip
EIGRP-IPv4 Protocol for AS(100)
Metric weight K1=1, K2=0, K3=1, K4=0, K5=0
...output omitted...
```

When reviewing the EIGRP for IPv4 topology table with the **show ip eigrp topology** command, you can identify the routes that have been injected into the EIGRP process via redistribution because it states *via Redistributed*, as shown in Example 17-10.

**Example 17-10** Verifying Routes Redistributed into EIGRP for IPv4 (Topology Table)

```
R2#show ip eigrp topology
EIGRP-IPv4 Topology Table for AS(100)/ID(203.0.113.1)
Codes: P - Passive, A - Active, U - Update, Q - Query, R - Reply,
r - reply Status, s - sia Status
P 10.1.12.0/24, 1 successors, FD is 2560000256
via Redistributed (2560000256/0)
P 10.1.14.0/24, 1 successors, FD is 2560000256
via Redistributed (2560000256/0)
P 10.1.3.0/24, 1 successors, FD is 3072
via 10.1.23.3 (3072/2816), GigabitEthernet1/0
P 10.1.23.0/24, 1 successors, FD is 2816
via Connected, GigabitEthernet1/0
P 10.1.1.0/24, 1 successors, FD is 2560000256
via Redistributed (2560000256/0)
```

When examining a redistributed route in the routing table on the boundary router, as shown in Example 17-11, with the **show ip route** *ip-address* command, it indicates how the route is known, how it is being redistributed, and the EIGRP metric values that are being used at the redistribution point.

**Example 17-11** Verifying Routes Redistributed into EIGRP for IPv4 (Routing Table)

```
R2#show ip route 10.1.1.0
Routing entry for 10.1.1.0/24
Known via "rip", distance 120, metric 1
Redistributing via eigrp 100, rip
```

```
Advertised by eigrp 100 metric 1 1 1 1 1
Last update from 10.1.12.1 on GigabitEthernet0/0, 00:00:19 ago
Routing Descriptor Blocks:
* 10.1.12.1, from 10.1.12.1, 00:00:19 ago, via GigabitEthernet0/0
Route metric is 1, traffic share count is 1
```

When examining the routing table on other routers (not the boundary router) in the EIGRP for IPv4 autonomous system, the redistributed routes will have an administrative distance (AD) of 170 by default and a code of D EX, as shown in Example 17-12.

**Example 17-12** Examining EIGRP for IPv4 Redistributed Routes in a Routing Table

```
R3#show ip route
Codes: L - local, C - connected, S - static, R - RIP, M - mobile, B - BGP
       D - EIGRP, EX - EIGRP external, O - OSPF, IA - OSPF inter area
      N1 - OSPF NSSA external type 1, N2 - OSPF NSSA external type 2
       E1 - OSPF external type 1, E2 - OSPF external type 2
       i - IS-IS, su - IS-IS summary, L1 - IS-IS level-1, L2 - IS-IS level-2
       ia - IS-IS inter area, * - candidate default, U - per-user static route
       o - ODR, P - periodic downloaded static route, H - NHRP, l - LISP
       + - replicated route, % - next hop override
Gateway of last resort is not set
      10.0.0.0/8 is variably subnetted, 7 subnets, 2 masks
D EX 10.1.1.0/24
          [170/2560000512] via 10.1.23.2, 00:04:38, GigabitEthernet1/0
         10.1.3.0/24 is directly connected, GigabitEthernet0/0
C
L
         10.1.3.3/32 is directly connected, GigabitEthernet0/0
D EX
        10.1.12.0/24
          [170/2560000512] via 10.1.23.2, 00:04:38, GigabitEthernet1/0
        10.1.14.0/24
DEX
           [170/2560000512] via 10.1.23.2, 00:04:38, GigabitEthernet1/0
         10.1.23.0/24 is directly connected, GigabitEthernet1/0
C
L
         10.1.23.3/32 is directly connected, GigabitEthernet1/0
```

For EIGRP for IPv6, the **show ipv6 protocols** output is more detailed for redistribution, as shown in Example 17-13. Notice how it states the protocol, the seed metric, and whether connected networks are included.

**Example 17-13** Verifying EIGRP for IPv6 Redistribution with show ipv6 protocols

```
R2#show ipv6 protocols
...output omitted...
IPv6 Routing Protocol is "eigrp 100"
EIGRP-IPv6 Protocol for AS(100)
Metric weight K1=1, K2=0, K3=1, K4=0, K5=0
NSF-aware route hold timer is 240
```

```
Router-ID: 203.0.113.1
Topology : 0 (base)
Active Timer: 3 min
Distance: internal 90 external 170
Maximum path: 16
Maximum hopcount 100
Maximum metric variance 1
Interfaces:
GigabitEthernet1/0
Redistribution:
Redistributing protocol rip TSHOOT_RIP with metric 1 1 1 1 include-connected
```

The output of **show ipv6 eigrp topology** on the boundary router also indicates which routes are redistributed, as shown in Example 17-14.

**Example 17-14** Verifying EIGRP for IPv6 Redistribution with show ipv6 eigrp topology

```
R2#show ipv6 eigrp topology
EIGRP-IPv6 Topology Table for AS(100)/ID(203.0.113.1)
Codes: P - Passive, A - Active, U - Update, Q - Query, R - Reply,
    r - reply Status, s - sia Status
P 2001:DB8:0:1::/64, 1 successors, FD is 2560000256
    via Redistributed (2560000256/0)
P 2001:DB8:0:3::/64, 1 successors, FD is 3072
    via FE80::C804:10FF:FE2C:1C (3072/2816), GigabitEthernet1/0
P 2001:DB8:0:12::/64, 1 successors, FD is 2560000256
    via Redistributed (2560000256/0)
P 2001:DB8:0:23::/64, 1 successors, FD is 2816
    via Connected, GigabitEthernet1/0
```

When examining the routing table on other routers (not the boundary router) in the EIGRP for IPv6 autonomous system, the redistributed routes will have an administrative distance of 170 by default and a code of EX, as shown in Example 17-15.

**Example 17-15** Verifying EIGRP for IPv6 Redistributed Routes

```
R3#show ipv6 route

IPv6 Routing Table - default - 7 entries

Codes: C - Connected, L - Local, S - Static, U - Per-user Static route

B - BGP, R - RIP, H - NHRP, I1 - ISIS L1

I2 - ISIS L2, IA - ISIS interarea, IS - ISIS summary, D - EIGRP

EX - EIGRP external, ND - ND Default, NDp - ND Prefix, DCE - Destination

NDr - Redirect, O - OSPF Intra, OI - OSPF Inter, OE1 - OSPF ext 1

OE2 - OSPF ext 2, ON1 - OSPF NSSA ext 1, ON2 - OSPF NSSA ext 2, 1 - LISP

EX 2001:DB8:0:1::/64 [170/256000512]

via FE80::C802:AFF:FE88:1C, GigabitEthernet1/0
```

710 CCNP Routing and Switching TSHOOT 300-135 Official Cert Guide

```
С
    2001:DB8:0:3::/64 [0/0]
     via GigabitEthernet0/0, directly connected
   2001:DB8:0:3::3/128 [0/0]
т.
     via GigabitEthernet0/0, receive
EX 2001:DB8:0:12::/64 [170/2560000512]
     via FE80::C802:AFF:FE88:1C, GigabitEthernet1/0
    2001:DB8:0:23::/64 [0/0]
C
     via GigabitEthernet1/0, directly connected
    2001:DB8:0:23::3/128 [0/0]
т.
     via GigabitEthernet1/0, receive
   FF00::/8 [0/0]
Τ.
     via NullO, receive
```

### **Troubleshooting Redistribution into OSPF**

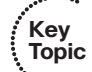

When redistributing into OSPF, you have more options than other routing protocols, as shown in Example 17-16. The metric option allows you to provide a seed metric at the redistribution point. The default seed metric is 20 with OSPF; therefore, providing a metric is not mandatory. If you forget to provide a metric, redistributed routes will still be advertised to other routers in the OSPF domain. The metric-type option is used to define the type of OSPF external route the redistributed route will be. By default, it will be Type 2, which is represented as E2 in the routing table. With E2, each router will preserve the seed metric for the external routes. Type 1, which is represented as E1 in the routing table, allows each router to take the seed metric and add to it all the other link costs to reach the redistribution point in the domain. Therefore, each router will have a metric that is a combination of the seed metric and the total cost to reach the redistribution router. With the nssa-only option, you can limit redistributed routes to the NSSA area only, and with the **route-map** option, you can reference a route map that provides more granular control over the routes that are being redistributed. The **subnets** keyword is an extremely important option. Without the subnets keyword, only classful networks will be redistributed (for example, a Class A address with a /8 mask, a Class B address with a /16 mask, and a Class C address with a /24 mask). With the subnets keyword, all classless and classful networks will be redistributed. Therefore, if you have any subnets that you want to redistribute, the subnets keyword is mandatory. The tag keyword can be used to add a numeric ID (tag) to the route so the route can be referenced by the tag at a later point for filtering or manipulation purposes.

#### **Example 17-16** OSPFv2 Redistribution Options

| R1(config)#rou | ter ospf 1                                               |
|----------------|----------------------------------------------------------|
| R1(config-rout | er)#redistribute eigrp 100 ?                             |
| metric         | Metric for redistributed routes                          |
| metric-type    | OSPF/IS-IS exterior metric type for redistributed routes |
| nssa-only      | Limit redistributed routes to NSSA areas                 |
| route-map      | Route map reference                                      |
| subnets        | Consider subnets for redistribution into OSPF            |
| tag            | Set tag for routes redistributed into OSPF               |
| <cr></cr>      |                                                          |

Look closely at Example 17-17, which displays the options available when redistributing into OSPFv3. What has been added and what is missing when compared to OSPFv2? The **include-connected** keyword has been added. By default, with OSPFv2, the networks associated with the local interfaces that are participating in the routing process that is being redistributed will be redistributed as well. However, with OSPFv3, they will not. Therefore, if you want to include the networks associated with the interfaces participating in the routing protocol that is being redistributed on the ASBR, you need to use the **include-connected** keyword.

The **subnets** keyword is not an option with OSPFv3 because the concept of classful and classless does not exist with IPv6.

**Example 17-17** OSPFv3 Redistribution Options

| R1(config)#ipv6 router ospf 1           |                                                          |  |  |
|-----------------------------------------|----------------------------------------------------------|--|--|
| R1(config-rtr)#redistribute eigrp 100 ? |                                                          |  |  |
| include-connected                       | Include connected                                        |  |  |
| metric                                  | Metric for redistributed routes                          |  |  |
| metric-type                             | OSPF/IS-IS exterior metric type for redistributed routes |  |  |
| nssa-only                               | Limit redistributed routes to NSSA areas                 |  |  |
| route-map                               | Route map reference                                      |  |  |
| tag                                     | Set tag for routes redistributed into OSPF               |  |  |
| <cr></cr>                               |                                                          |  |  |

The **show ip protocols** command enables you to verify which routing protocols are being redistributed into the OSPFv2 process. In Example 17-18, you can see that EIGRP 100 routes, including subnets, are being redistributed into the OSPFv2 process.

**Example 17-18** Verifying Protocols Being Redistributed into OSPFv2

```
R2#show ip protocols
...output omitted...
Routing Protocol is "ospf 1"
  Outgoing update filter list for all interfaces is not set
 Incoming update filter list for all interfaces is not set
  Router ID 203.0.113.1
  It is an autonomous system boundary router
 Redistributing External Routes from,
   eigrp 100, includes subnets in redistribution
 Number of areas in this router is 1. 1 normal 0 stub 0 nssa
  Maximum path: 4
 Routing for Networks:
   10.1.12.2 0.0.0.0 area 0
 Routing Information Sources:
   Gateway Distance Last Update
   10.1.14.1
                       110
                               00:19:48
  Distance: (default is 110)
```

### 712 CCNP Routing and Switching TSHOOT 300-135 Official Cert Guide

Routes redistributed into an OSPFv2 normal area will be advertised within a Type 5 linkstate advertisement (LSA). Routes redistributed into an OSPFv2 NSSA or totally NSSA area will be advertised within a Type 7 LSA and then converted to a Type 5 LSA at an Area Border Router (ABR). You can view the redistributed routes that are injected into the OSPFv2 LSDB with the **show ip ospf database** command, as shown in Example 17-19. In this example, the 10.1.3.0 and 10.1.23.0 networks have been redistributed into the OSPFv2 routing process.

| Example 17-19 | Verifying | Redistributed | Routes in the | OSPFv2 LSDB |
|---------------|-----------|---------------|---------------|-------------|
|---------------|-----------|---------------|---------------|-------------|

```
R2#show ip ospf database
            OSPF Router with ID (203.0.113.1) (Process ID 1)
                Router Link States (Area 0)
Link ID
                ADV Router
                                             Seq#
                                                        Checksum Link count
                                Aqe
10.1.14.1
               10.1.14.1
                                738
                                             0x80000003 0x009AEA 3
203.0.113.1
                203.0.113.1
                                596
                                             0x80000003 0x005829 1
                Net Link States (Area 0)
Link ID
                ADV Router
                                Aqe
                                                        Checksum
                                             Sea#
10.1.12.1
                                             0x80000002 0x001F8F
                10.1.14.1
                                738
                Type-5 AS External Link States
Link ID
                ADV Router
                                Aqe
                                             Seq#
                                                        Checksum Tag
10.1.3.0
                203.0.113.1
                                596
                                             0x80000002 0x00EB67 0
10.1.23.0
                203.0.113.1
                                596
                                             0x80000002 0x000F30 0
```

When examining a redistributed route in the routing table on the boundary router (Autonomous System Boundary Router [ASBR]), as shown in Example 17-20, with the **show ip route** *ip\_address* command, it indicates how the route is known, how it is being redistributed, and how it is being advertised. In this case, the route is known via EIGRP 100 and is being redistributed into the OSPF 1 process with the **subnets** keyword.

**Example 17-20** Verifying Redistributed Routes in the ASBR's Routing Table

```
R2#show ip route 10.1.3.0
Routing entry for 10.1.3.0/24
Known via "eigrp 100", distance 90, metric 3072, type internal
Redistributing via eigrp 100, ospf 1
Advertised by ospf 1 subnets
Last update from 10.1.23.3 on GigabitEthernet1/0, 00:50:19 ago
Routing Descriptor Blocks:
* 10.1.23.3, from 10.1.23.3, 00:50:19 ago, via GigabitEthernet1/0
Route metric is 3072, traffic share count is 1
```

```
Total delay is 20 microseconds, minimum bandwidth is 1000000 Kbit
Reliability 255/255, minimum MTU 1500 bytes
Loading 1/255, Hops 1
```

When examining the routing table on other routers (not the ASBR) in the OSPFv2 domain, by default the redistributed routes will have an AD of 110 and a code of O E2, as shown in Example 17-21. If you change the metric type to E1, they will appear with a code of E1, and if it is an NSSA or totally NSSA area they will appear as O N1 or O N2.

**Example 17-21** Examining OSPFv2 Redistributed Routes in a Routing Table

```
R1#show ip route
Codes: L - local, C - connected, S - static, R - RIP, M - mobile, B - BGP
       D - EIGRP, EX - EIGRP external, O - OSPF, IA - OSPF inter area
       N1 - OSPF NSSA external type 1, N2 - OSPF NSSA external type 2
       E1 - OSPF external type 1, E2 - OSPF external type 2
       i - IS-IS, su - IS-IS summary, L1 - IS-IS level-1, L2 - IS-IS level-2
       ia - IS-IS inter area, * - candidate default, U - per-user static route
       o - ODR, P - periodic downloaded static route, H - NHRP, 1 - LISP
       + - replicated route, % - next hop override
Gateway of last resort is not set
      10.0.0.0/8 is variably subnetted, 8 subnets, 2 masks
C
        10.1.1.0/24 is directly connected, GigabitEthernet0/0
         10.1.1.1/32 is directly connected, GigabitEthernet0/0
L
O E2
        10.1.3.0/24 [110/20] via 10.1.12.2, 00:49:11, GigabitEthernet1/0
C
        10.1.12.0/24 is directly connected, GigabitEthernet1/0
L
        10.1.12.1/32 is directly connected, GigabitEthernet1/0
C
         10.1.14.0/24 is directly connected, FastEthernet3/0
         10.1.14.1/32 is directly connected, FastEthernet3/0
L
         10.1.23.0/24 [110/20] via 10.1.12.2, 00:49:11, GigabitEthernet1/0
0 E2
```

For OSPFv3, the **show ipv6 protocols** output is seen in Example 17-22. Notice how it states the protocol, the seed metric, and if connected networks are included.

**Example 17-22** Verifying OSPFv3 Redistribution with show ipv6 protocols

```
R2#show ipv6 protocols
...output omitted...
IPv6 Routing Protocol is "ospf 1"
Router ID 2.2.2.2
Autonomous system boundary router
Number of areas: 1 normal, 0 stub, 0 nssa
Interfaces (Area 0):
GigabitEthernet0/0
Redistribution:
Redistributing protocol eigrp 100 with metric 10 include-connected
```

The output of **show ipv6 ospf database** on the ASBR will identify the external Type 5 routes just like OSPFv2, as shown in Example 17-23.

**Example 17-23** Verifying OSPFv3 Redistribution with show ipv6 ospf database

| R2#show ipv6 ospf database                           |              |               |                    |             |          |  |
|------------------------------------------------------|--------------|---------------|--------------------|-------------|----------|--|
| OSPERS Pointer with ID $(2, 2, 2, 3)$ (Process ID 1) |              |               |                    |             |          |  |
|                                                      |              | · · · ·       | . ,                |             |          |  |
| Router Link States (Area 0)                          |              |               |                    |             |          |  |
| ADV Router                                           | Age          | Seq#          | Fragment II        | ) Link coun | t Bits   |  |
| 1.1.1.1                                              | 1429         | 0x8000004     | 0                  | 1           | В        |  |
| 2.2.2.2                                              | 1446         | 0x80000003    | 0                  | 1           | E        |  |
|                                                      | Net Link Sta | ates (Area 0) |                    |             |          |  |
|                                                      |              |               |                    |             |          |  |
| ADV Router                                           | Age          | Seq#          | Link ID            | Rtr count   |          |  |
| 1.1.1.1                                              | 1429         | 0x80000002    | 4                  | 2           |          |  |
|                                                      |              |               |                    |             |          |  |
|                                                      | Inter Area B | Prefix Link S | States (Area       | 0)          |          |  |
|                                                      | _            | - "           |                    |             |          |  |
| ADV Router                                           | Age          | Seq#          | Prefix             |             |          |  |
| 1.1.1.1                                              | 1693         | 0x80000002    | 2001:DB8:0:14::/64 |             |          |  |
| Link (Type-8) Link States (Area 0)                   |              |               |                    |             |          |  |
|                                                      |              |               |                    |             |          |  |
| ADV Router                                           | Age          | Seq#          | Link ID            | Interface   |          |  |
| 1.1.1.1                                              | 1693         | 0x8000002     | 4                  | 4 Gi0/0     |          |  |
| 2.2.2.2                                              | 1446         | 0x80000002    | 3 Gi0/0            |             |          |  |
|                                                      |              |               |                    | - )         |          |  |
|                                                      | Intra Area E | refix Link S  | states (Area       | 0)          |          |  |
| ADV Router                                           | Aqe          | Sea#          | Link ID            | Ref-lstype  | Ref-LSID |  |
| 1.1.1.1                                              | 1429         | 0x80000006    | 0                  | 0x2001      | 0        |  |
| 1.1.1.1                                              | 1429         | 0x80000002    | 4096               | 0x2002      | 4        |  |
|                                                      |              |               |                    |             |          |  |
|                                                      | Type-5 AS Ex | ternal Link   | States             |             |          |  |
|                                                      |              |               |                    |             |          |  |
| ADV Router                                           | Age          | Seq#          | Prefix             |             |          |  |
| 2.2.2.2                                              | 46           | 0x8000003     | 2001:DB8:0:3::/64  |             |          |  |
| 2.2.2.2                                              | 46           | 0x8000003     | 2001:DB8:0:23::/64 |             |          |  |

When examining the routing table on other routers (not the ASBR) in the OSPFv3 domain, by default the redistributed routes will have an administrative distance of 110 and a code of OE2, as shown in Example 17-24. If the metric type is changed to Type 1, the code would be OE1. In an NSSA or totally NSSA area, the redistributed routes would be listed as ON1 or ON2.

```
Example 17-24 Verifying OSPFv3 Redistributed Routes
```

```
R1#show ipv6 route
IPv6 Routing Table - default - 9 entries
Codes: C - Connected, L - Local, S - Static, U - Per-user Static route
       B - BGP, R - RIP, H - NHRP, I1 - ISIS L1
       I2 - ISIS L2, IA - ISIS interarea, IS - ISIS summary, D - EIGRP
       EX - EIGRP external, ND - ND Default, NDp - ND Prefix, DCE - Destination
      NDr - Redirect, O - OSPF Intra, OI - OSPF Inter, OE1 - OSPF ext 1
       OE2 - OSPF ext 2, ON1 - OSPF NSSA ext 1, ON2 - OSPF NSSA ext 2, 1 - LISP
   2001:DB8:0:1::/64 [0/0]
C
    via GigabitEthernet0/0, directly connected
т.
   2001:DB8:0:1::1/128 [0/0]
    via GigabitEthernet0/0, receive
OE2 2001:DB8:0:3::/64 [110/10]
     via FE80::C802:AFF:FE88:8, GigabitEthernet1/0
   2001:DB8:0:12::/64 [0/0]
C
    via GigabitEthernet1/0, directly connected
   2001:DB8:0:12::1/128 [0/0]
L
    via GigabitEthernet1/0, receive
C
   2001:DB8:0:14::/64 [0/0]
    via FastEthernet3/0, directly connected
   2001:DB8:0:14::1/128 [0/0]
L
    via FastEthernet3/0, receive
OE2 2001:DB8:0:23::/64 [110/10]
     via FE80::C802:AFF:FE88:8, GigabitEthernet1/0
   FF00::/8 [0/0]
Τ.
    via Null0, receive
```

Note that if you are redistributing from BGP into OSPF, EIGRP, or RIP, only External BGP (eBGP) routes will be redistributed by default. If you want Internal BGP (iBGP) routes to be redistributed, in router BGP configuration mode, you must issue the **bgp** redistribute-internal command.

### **Troubleshooting Redistribution into BGP**

```
Key
Topic
```

When redistributing into BGP for IPv4, you have the same options found with RIP and EIGRP. You can apply a metric with the **metric** keyword or a route map with the **route-map** keyword. If you are redistributing OSPF into BGP, as shown in Example 17-25, you will also have the option to specify the **match** option, which allows you to match just **internal**, just **external**, just **external** routes, or a combination of them. With BGP, only internal OSPF routes will be redistributed by default. If you want external OSPF routes to be redistributed, you have to indicate so during redistribution.

The **metric** keyword is not required because BGP will use the IGP metric by default. If the wrong route map is applied, or there is an error within the route map, routes will not be redistributed properly.

**Example 17-25** BGP for IPv4 Redistribution Options

```
R1(config)#router bgp 65001

R1(config-router)#address-family ipv4 unicast

R1(config-router-af)#redistribute ospf 1 ?

match Redistribution of OSPF routes

metric Metric for redistributed routes

route-map Route map reference

vrf VPN Routing/Forwarding Instance

<Cr>
```

With BGP for IPv6, you have the same **match**, **metric**, and **route-map** keywords, in addition to the **include-connected** keyword. By default, with BGP for IPv4, the networks of the local interfaces participating in the routing protocol that is being redistributed on the border router will be redistributed as well. However, with BGP for IPv6, they will not. Therefore, if you want to redistribute the networks associated with the local interfaces participating in the routing process being redistributed into BGP for IPv6, you need to use the **include-connected** keyword, as shown in Example 17-26.

**Example 17-26** BGP for IPv6 Redistribution Options

```
Rl(config)#router bgp 65001
Rl(config-router)#address-family ipv6 unicast
Rl(config-router-af)#redistribute ospf 1 ?
    include-connected Include connected
    match Redistribution of OSPF routes
    metric Metric for redistributed routes
    route-map Route map reference
    <<r>
```

Using the commands **show ip protocols** and **show ipv6 protocols**, you can verify which protocols are being redistributed into the BGP routing process, as shown in Example 17-27.

**Example 17-27** Verifying Protocols Being Redistributed into BGP

```
R2#show ip protocols
...output omitted...
Routing Protocol is "bgp 65500"
Outgoing update filter list for all interfaces is not set
Incoming update filter list for all interfaces is not set
IGP synchronization is disabled
Automatic route summarization is disabled
Redistributing: ospf 1 (internal)
Neighbor(s):
Address FiltIn FiltOut DistIn DistOut Weight RouteMap
10.1.23.3
```

```
Maximum path: 1
  Routing Information Sources:
                  Distance
   Gateway
                                Last Update
 Distance: external 20 internal 200 local 200
R2#show ipv6 protocols
...output omitted...
IPv6 Routing Protocol is "bqp 65500"
 IGP synchronization is disabled
  Redistribution:
    Redistributing protocol ospf 1 (internal) include-connected
 Neighbor(s):
   Address
                               FiltIn FiltOut Weight RoutemapIn RoutemapOut
    2001:DB8:0:23::3
```

In the BGP table, redistributed routes appear with a question mark (?) under the Path column, as shown in Example 17-28.

**Example 17-28** Verifying Redistributed Routes in the BGP Table

```
R2#show bgp all
For address family: IPv4 Unicast
BGP table version is 4, local router ID is 203.0.113.1
Status codes: s suppressed, d damped, h history, * valid, > best, i - internal,
             r RIB-failure, S Stale, m multipath, b backup-path, f RT-Filter,
             x best-external, a additional-path, c RIB-compressed,
Origin codes: i - IGP, e - EGP, ? - incomplete
RPKI validation codes: V valid, I invalid, N Not found
                   Next Hop
                                      Metric LocPrf Weight Path
    Network
 *> 10.1.1.0/24
                                                    32768 ?
                   10.1.12.1
                                           2
 *> 10.1.12.0/24
                   0.0.0.0
                                           0
                                                    32768 ?
                                                    32768 ?
 *> 10.1.14.0/24
                   10.1.12.1
                                           2
For address family: IPv6 Unicast
BGP table version is 4, local router ID is 203.0.113.1
Status codes: s suppressed, d damped, h history, * valid, > best, i - internal,
             r RIB-failure, S Stale, m multipath, b backup-path, f RT-Filter,
             x best-external, a additional-path, c RIB-compressed,
Origin codes: i - IGP, e - EGP, ? - incomplete
RPKI validation codes: V valid, I invalid, N Not found
    Network
                   Next Hop
                                     Metric LocPrf Weight Path
 *> 2001:DB8:0:1::/64
                                             2
                                                     32768 ?
                     ::
```

718 CCNP Routing and Switching TSHOOT 300-135 Official Cert Guide

### **Troubleshooting Redistribution with Route Maps**

When applying a route map to the **redistribution** command, you have a few extra items to verify during the troubleshooting process:

- Key Topic
- Is the correct route map applied?
- Is permit or deny specified for the sequence, and is it correct? A permit sequence indicates that what is matched will be redistributed. A deny sequence indicates that what is matched will not be redistributed.
- If there is an access list or prefix list being used in the match statement, you need to verify that they are correct using the show {iplipv6} access-list command or the show {iplipv6} prefix-list command.
- If there are set statements, you need to verify that the correct values have been specified to accomplish the desired goal.
- If a route does not match any of the match statements in any of the sequences, it will fall into the implicit deny sequence at the end of the route map and not be redistributed.
- If a route map is attached to the **redistribution** command but that route map does not exist, none of the routes will be redistributed.

### **Redistribution Trouble Tickets**

This section presents various trouble tickets relating to the topics discussed earlier in the chapter. The purpose of these trouble tickets is to give a process that you can follow when troubleshooting in the real world or in an exam environment. All trouble tickets in this section are based on the topology depicted in Figure 17-4.

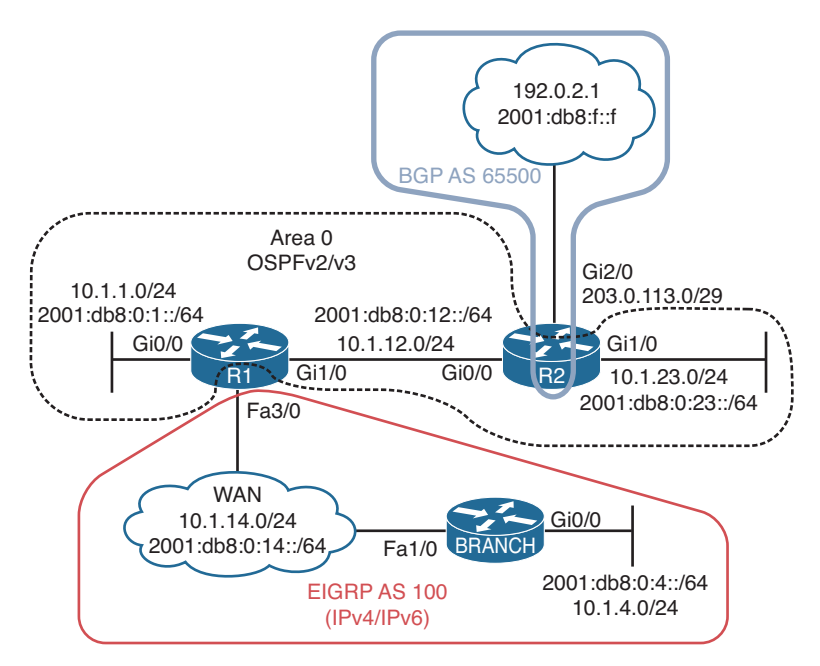

Figure 17-4 Redistribution Trouble Tickets Topology

### Trouble Ticket 17-1

Problem: Users in the IPv4 Branch site indicate that they are not able to access any resources outside of the Branch office.

On Branch the first thing you check (using the **show ip route** command) is the routing table to see which routes Branch knows, as shown in Example 17-29. The output indicates that Branch only knows about connected and local routes.

**Example 17-29** Verifying the Routing Table on Branch

```
Branch#show ip route
...output omitted...
10.0.0.0/8 is variably subnetted, 4 subnets, 2 masks
C 10.1.4.0/24 is directly connected, GigabitEthernet0/0
L 10.1.4.4/32 is directly connected, FastEthernet1/0
L 10.1.14.4/32 is directly connected, FastEthernet1/0
```

You decide that an EIGRP neighbor relationship might not have been formed with R1. Therefore, you issue the **show ip eigrp neighbors** command on Branch to confirm. As shown in Example 17-30, the device with an IP address of 10.1.14.1 has formed an adjacency with branch. Using the **show cdp neighbors detail** command reveals that the IP address belongs to R1 as shown in the same example.
**Example 17-30** Verifying EIGRP Neighbors on Branch

```
Branch#show ip eigrp neighbors
EIGRP-IPv4 VR(TSHOOT) Address-Family Neighbors for AS(100)
                         Interface
H Address
                                              Hold Uptime SRTT RTO Q Seq
                                               (sec) (ms) Cnt Num
0 10.1.14.1
                        Fa1/0
                                                12 01:40:12 62 372 0 6
Branch#show cdp neighbors detail
Device ID: R1
Entry address(es):
 IP address: 10.1.14.1
 IPv6 address: 2001:DB8:0:14::1 (global unicast)
 IPv6 address: FE80::C801:AFF:FE88:54 (link-local)
...output omitted...
```

Because R1 and Branch are neighbors, but Branch is not learning any routes from R1, you decide to check whether there are any incoming route filters configured on Branch with the **show ip protocols** command. The output of Example 17-31 shows that there are no route filters.

**Example 17-31** Verifying Route Filters on Branch

```
Branch#show ip protocols
**** IP Routing is NSF aware ***
Routing Protocol is "eigrp 100"
Outgoing update filter list for all interfaces is not set
Incoming update filter list for all interfaces is not set
Default networks flagged in outgoing updates
...output omitted...
```

Next, you decide to check for outbound route filters on R1 using **show ip protocols**. As shown in Example 17-32, there are no route filters.

**Example 17-32** Verifying Route Filters on R1

```
Rl#show ip protocols
**** IP Routing is NSF aware ***
Routing Protocol is "eigrp 100"
Outgoing update filter list for all interfaces is not set
Incoming update filter list for all interfaces is not set
Default networks flagged in outgoing updates
Default networks accepted from incoming updates
Redistributing: ospf 1
EIGRP-IPv4 Protocol for AS(100)
```

```
Metric weight K1=1, K2=0, K3=1, K4=0, K5=0
NSF-aware route hold timer is 240
..output omitted...
```

Because Figure 17-4 shows that R1 is a boundary router performing redistribution, you shift your attention over to R1's redistribution configuration to make sure that the OSPF routes are being redistributed into EIGRP. In Example 17-33, the output of **show ip pro-tocols** indicates that OSPF process 1 is being redistributed into EIGRP autonomous system 100. However, so far all your troubleshooting efforts are indicating that Branch is not learning any redistributed routes.

**Example 17-33** Verifying OSPF Is Being Redistributed into EIGRP

```
Rl#show ip protocols
**** IP Routing is NSF aware ***
Routing Protocol is "eigrp 100"
Outgoing update filter list for all interfaces is not set
Incoming update filter list for all interfaces is not set
Default networks flagged in outgoing updates
Default networks accepted from incoming updates
Redistributing: ospf 1
EIGRP-IPv4 Protocol for AS(100)
Metric weight K1=1, K2=0, K3=1, K4=0, K5=0
NSF-aware route hold timer is 240
...output omitted...
```

You now issue the **show ip eigrp topology** command on R1. This will confirm if routes are truly being redistributed from OSPF into EIGRP. As shown in Example 17-34, none of the OSPF routes are being redistributed into the EIGRP autonomous system.

**Example 17-34** Verifying Redistributed Routes are in the EIGRP Topology Table

```
R1#show ip eigrp topology
EIGRP-IPv4 Topology Table for AS(100)/ID(10.1.14.1)
Codes: P - Passive, A - Active, U - Update, Q - Query, R - Reply,
r - reply Status, s - sia Status
P 10.1.14.0/24, 1 successors, FD is 28160
via Connected, FastEthernet3/0
P 10.1.4.0/24, 1 successors, FD is 28416
via 10.1.14.4 (28416/2816), FastEthernet3/0
```

You recall that for routes to be redistributed they have to be in the routing table. Therefore, on R1 you issue the **show ip route** command, as shown in Example 17-35, and confirm that there are routes in the routing table that should be redistributed.

```
Example 17-35 Verifying Routes to be Redistributed Are in the Routing Table
```

```
R1#show ip route
...output omitted...
      10.0.0.0/8 is variably subnetted, 8 subnets, 2 masks
         10.1.1.0/24 is directly connected, GigabitEthernet0/0
C
т.
        10.1.1.1/32 is directly connected, GigabitEthernet0/0
        10.1.4.0/24 [90/28416] via 10.1.14.4, 02:05:59, FastEthernet3/0
D
C
        10.1.12.0/24 is directly connected, GigabitEthernet1/0
        10.1.12.1/32 is directly connected, GigabitEthernet1/0
Τ.
C
        10.1.14.0/24 is directly connected, FastEthernet3/0
         10.1.14.1/32 is directly connected, FastEthernet3/0
L
         10.1.23.0/24 [110/2] via 10.1.12.2, 02:02:11, GigabitEthernet1/0
\cap
      192.0.2.0/32 is subnetted, 1 subnets
         192.0.2.1 [110/1] via 10.1.12.2, 01:03:22, GigabitEthernet1/0
O E2
```

Next you review the **redistribute** command configured on R1 for the EIGRP process with the **show run | section router eigrp** command, as shown in Example 17-36. You notice that there is the command **redistribute ospf 1**; however, you quickly realize that the metric is missing. The metric is mandatory with EIGRP. If you fail to specify one, either with the **default-metric** command, the **metric** command, or in a route map, the routes to be redistributed will be unreachable and not redistributed. You have located the issue.

**Example 17-36** Verifying the redistribute Command on R1

```
Rl#show run | section router eigrp
router eigrp 100
network 10.1.14.1 0.0.0.0
redistribute ospf 1
ipv6 router eigrp 100
redistribute ospf 1 metric 100000 100 255 1 1500 include-connected
```

To solve the issue, you reissue the **redistribute ospf 1** command with the metric values of **100000 100 255 1 1500**. You then issue the **show ip eigrp topology** command, as shown in Example 17-37, and confirm that routes are now redistributed.

**Example 17-37** Verifying Routes to Be Redistributed Are in the R1 Topology Table

```
P 10.1.4.0/24, 1 successors, FD is 28416
            via 10.1.14.4 (28416/2816), FastEthernet3/0
P 192.0.2.1/32, 1 successors, FD is 51200
            via Redistributed (51200/0)
P 10.1.1.0/24, 1 successors, FD is 51200
            via Redistributed (51200/0)
```

The **show ip route** command on Branch, as shown in Example 17-38, allows you to conclude that the problem is solved, because there are now external EIGRP routes learned by Branch and users can successfully connect to resources outside of the Branch office.

**Example 17-38** Verifying Routes to Be Redistributed Are in the Branch Routing Table

```
Branch#show ip route
Codes: L - local, C - connected, S - static, R - RIP, M - mobile, B - BGP
       D - EIGRP, EX - EIGRP external, O - OSPF, IA - OSPF inter area
       N1 - OSPF NSSA external type 1, N2 - OSPF NSSA external type 2
       E1 - OSPF external type 1, E2 - OSPF external type 2
       i - IS-IS, su - IS-IS summary, L1 - IS-IS level-1, L2 - IS-IS level-2
       ia - IS-IS inter area, * - candidate default, U - per-user static route
       o - ODR, P - periodic downloaded static route, H - NHRP, 1 - LISP
       + - replicated route, % - next hop override
Gateway of last resort is not set
      10.0.0.0/8 is variably subnetted, 7 subnets, 2 masks
        10.1.1.0/24 [170/614400] via 10.1.14.1, 00:02:58, FastEthernet1/0
DEX
С
         10.1.4.0/24 is directly connected, GigabitEthernet0/0
L
        10.1.4.4/32 is directly connected, GigabitEthernet0/0
        10.1.12.0/24 [170/614400] via 10.1.14.1, 00:02:58, FastEthernet1/0
D EX
С
         10.1.14.0/24 is directly connected, FastEthernet1/0
         10.1.14.4/32 is directly connected, FastEthernet1/0
Τ.
D EX
       10.1.23.0/24 [170/614400] via 10.1.14.1, 00:02:58, FastEthernet1/0
      192.0.2.0/32 is subnetted, 1 subnets
D EX
         192.0.2.1 [170/614400] via 10.1.14.1, 00:02:58, FastEthernet1/0
```

#### **Trouble Ticket 17-2**

Problem: Users in the 10.1.23.0/24 network indicate that they are not able to access resources in the 10.1.4.0/24 network.

You begin troubleshooting by verifying the problem on R2. You issue a ping to 10.1.4.4 from 10.1.23.2, but it fails, as shown in Example 17-39. Because R2 is not able to ping the destination network, you confirm that the clients in 10.1.23.0/24 are not able to connect with resources in 10.1.4.0/24.

**Example 17-39** Verifying the Problem from R2

```
R2#ping 10.1.4.4 source 10.1.23.2
Type escape sequence to abort.
Sending 5, 100-byte ICMP Echos to 10.1.4.4, timeout is 2 seconds:
Packet sent with a source address of 10.1.23.2
....
Success rate is 0 percent (0/5)
```

On R2, you decide to issue a **traceroute** to help identify where the issue might be. The trace to 10.1.4.4 from 10.1.23.2, as shown in Example 17-40, is headed toward 203.0.113.2, which is out interface Gig2/0, as confirmed in the output of **show ip interface brief** in Example 17-41.

**Example 17-40** Issuing a Trace to Identify Where the Issue Might Be

```
R2#traceroute 10.1.4.4 source 10.1.23.2
Type escape sequence to abort.
Tracing the route to 10.1.4.4
VRF info: (vrf in name/id, vrf out name/id)
    1 203.0.113.2 28 msec 44 msec 32 msec
    2 * * *
...output omitted...
```

**Example 17-41** Verifying Interface IP Addresses

| R2#show ip interface brief |             |           |                         |          |  |
|----------------------------|-------------|-----------|-------------------------|----------|--|
| Interface                  | IP-Address  | OK? Metho | od Status               | Protocol |  |
| Ethernet0/0                | unassigned  | YES NVRAM | 1 administratively dowr | n down   |  |
| GigabitEthernet0/0         | 10.1.12.2   | YES NVRAM | 1 up                    | up       |  |
| GigabitEthernet1/0         | 10.1.23.2   | YES NVRAM | 1 up                    | up       |  |
| GigabitEthernet2/0         | 203.0.113.1 | YES NVRAM | 1 up                    | up       |  |

Next you decide to issue the **show ip route 10.1.4.4** command on R2, and the result, as shown in Example 17-42, is that the subnet is not in the table.

| Example 17-42 | Verifying | the Route | on R2 |
|---------------|-----------|-----------|-------|
|---------------|-----------|-----------|-------|

```
R2#show ip route 10.1.4.4
% Subnet not in table
```

You shift your attention over to R1 and issue the **show ip route 10.1.4.4** command, as shown in Example 17-43, and the result indicates that 10.1.4.4 is reachable using EIGRP out interface Fast Ethernet 3/0. In addition, based on the topology, it should be redistributed into the OSPF process for the OSPF domain to have routes to it. Based on Example 17-43, it is being redistributed into OSPF process 1.

**Example 17-43** Verifying the Route on R1

```
R1#show ip route 10.1.4.4
Routing entry for 10.1.4.0/24
Known via "eigrp 100", distance 90, metric 28416, type internal
Redistributing via eigrp 100, ospf 1
Last update from 10.1.14.4 on FastEthernet3/0, 2d14h ago
Routing Descriptor Blocks:
* 10.1.14.4, from 10.1.14.4, 2d14h ago, via FastEthernet3/0
Route metric is 28416, traffic share count is 1
Total delay is 110 microseconds, minimum bandwidth is 100000 Kbit
Reliability 255/255, minimum MTU 1500 bytes
Loading 1/255, Hops 1
```

You double-check the OSPF database on R1, as shown in Example 17-44, and notice that 10.1.4.0 is not listed as an External Type 5 LSA. This means that it is not being successfully redistributed into the OSPF process.

#### **Example 17-44** Verifying the Route on R1

```
R1#show ip ospf database
           OSPF Router with ID (10.1.14.1) (Process ID 1)
               Router Link States (Area 0)
Link ID
              ADV Router
                              Age
                                          Sea#
                                                     Checksum Link count
10.1.14.1
              10.1.14.1
                              1698
                                          0x8000007D 0x0064CD 2
203.0.113.1
               203.0.113.1
                              1274
                                          0x80000084 0x005972 2
               Net Link States (Area 0)
Link ID
               ADV Router
                              Aqe
                                          Seq#
                                                     Checksum
10.1.12.2
               203.0.113.1
                              1274
                                          0x8000007C 0x0010FE
               Type-5 AS External Link States
Link ID
               ADV Router
                               Age
                                          Seq#
                                                     Checksum Tag
192.0.2.1
               203.0.113.1
                              1274
                                          0x8000007C 0x00FD38 0
```

You issue the **show run | section router ospf** command on R1 to verify the OSPF configuration on R1. As shown in Example 17-45, the **redistribute eigrp 100** command is listed in the configuration. However, as you discovered earlier, the EIGRP routes are not being redistributed. You double-check to make sure that the correct EIGRP autonomous system is being redistributed by issuing the **show run | section router eigrp** command, as shown in Example 17-46. This output confirms that the correct EIGRP autonomous system is being redistributed.

#### **Example 17-45** Verifying OSPF Configuration on R1

```
Rl#show run | section router ospf
router ospf 1
redistribute eigrp 100
network 10.1.1.1 0.0.0.0 area 0
network 10.1.12.1 0.0.0.0 area 0
ipv6 router ospf 1
redistribute eigrp 100 include-connected
```

#### **Example 17-46** Verifying EIGRP Configuration on R1

```
Rl#show run | section router eigrp
router eigrp 100
network 10.1.14.1 0.0.0.0
redistribute ospf 1 metric 100000 100 255 1 1500
ipv6 router eigrp 100
redistribute ospf 1 metric 100000 100 255 1 1500 include-connected
```

After some thought, you realize that the 10.1.4.0/24 network is a classless network and that the current **redistribute eigrp 100** command will only redistribute classful networks. You need to add the **subnets** keyword to the **redistribute** command, as shown in Example 17-47, to redistribute classless networks. Issuing the **show ip ospf database** command in Example 17-48 confirms that the OSPF database is now learning the EIGRP route 10.1.4.0/24.

**Example 17-47** Adding subnets Keyword to Redistribute Command

```
Rl#config t
Enter configuration commands, one per line. End with CNTL/Z.
Rl(config)#router ospf 1
Rl(config-router)#redistribute eigrp 100 subnets
```

**Example 17-48** Verifying That the 10.1.4.0 Route Is in the OSPF Database on R1

| R1#show ip ospf database |             |                  |              |             |          |            |  |
|--------------------------|-------------|------------------|--------------|-------------|----------|------------|--|
|                          | OSP         | F Router with ID | (10.1.14.1)  | (Process II | 0 1)     |            |  |
|                          |             | Router Link Sta  | tes (Area 0) |             |          |            |  |
|                          | Link ID     | ADV Router       | Age          | Seq#        | Checksum | Link count |  |
|                          | 10.1.14.1   | 10.1.14.1        | 339          | 0x8000007E  | 0x0062CE | 2          |  |
|                          | 203.0.113.1 | 203.0.113.1      | 1923         | 0x80000084  | 0x005972 | 2          |  |
|                          |             | Net Link States  | (Area 0)     |             |          |            |  |
|                          | Link ID     | ADV Router       | Aqe          | Sea#        | Checksum |            |  |

| 10.1.12.2 | 203.0.113.1     | 1923         | 0x8000007C | 0x0010FE |     |
|-----------|-----------------|--------------|------------|----------|-----|
|           | Type-5 AS Exter | mal Link Sta | tes        |          |     |
| Link ID   | ADV Router      | Age          | Seq#       | Checksum | Tag |
| 10.1.4.0  | 10.1.14.1       | 17           | 0x8000001  | 0x006215 | 0   |
| 10.1.14.0 | 10.1.14.1       | 17           | 0x80000001 | 0x00F379 | 0   |
| 192.0.2.1 | 203.0.113.1     | 1923         | 0x8000007C | 0x00FD38 | 0   |

Next you visit R2 and issue the **show ip route 10.1.4.4** command and confirm that it has been added, as shown in Example 17-49.

**Example 17-49** Verifying That R2 Now Knows About the 10.1.4.0 Network

```
R2#show ip route 10.1.4.4
Routing entry for 10.1.4.0/24
Known via "ospf 1", distance 110, metric 20, type extern 2, forward metric 1
Redistributing via bgp 65500
Advertised by bgp 65500 match internal external 1 & 2
Last update from 10.1.12.1 on GigabitEthernet0/0, 00:04:52 ago
Routing Descriptor Blocks:
* 10.1.12.1, from 10.1.14.1, 00:04:52 ago, via GigabitEthernet0/0
Route metric is 20, traffic share count is 1
```

Finally, you confirm that the problem is solved with a ping from 10.1.23.2 to 10.1.4.4, and it is successful, as shown in Example 17-50.

#### **Example 17-50** Successful Ping

```
R2#ping 10.1.4.4 source 10.1.23.2
Type escape sequence to abort.
Sending 5, 100-byte ICMP Echos to 10.1.4.4, timeout is 2 seconds:
Packet sent with a source address of 10.1.23.2
IIIII
Success rate is 100 percent (5/5), round-trip min/avg/max = 36/55/72 ms
```

#### **Trouble Ticket 17-3**

Problem: IPv6 users in the 2001:db8:0:4::/64 network report that they are not able to access resources in the 2001:db8:0:1::/64 network.

You begin troubleshooting by confirming the problem on Branch. As shown in Example 17-51, the ping from 2001:db8:0:4::4 to 2001:db8:0:1::1 fails.

**Example 17-51** Confirming the Problem with a Ping

```
Branch#ping 2001:db8:0:1::1 source 2001:db8:0:4::4
Type escape sequence to abort.
Sending 5, 100-byte ICMP Echos to 2001:DB8:0:1::1, timeout is 2 seconds:
```

728 CCNP Routing and Switching TSHOOT 300-135 Official Cert Guide

```
Packet sent with a source address of 2001:DB8:0:4::4
.....
Success rate is 0 percent (0/5)
```

While gathering further information, you decide to ping an IPv6 address in the 2001:db8:0:23::/64 network. As shown in Example 17-52, the ping is successful. Therefore, you conclude that only some of the routes in the IPv6 OSPF domain are being redistributed into the EIGRP for IPv6 domain. You issue the **show ipv6 route** command on Branch, as shown in Example 17-53, and the output confirms that only two external routes are being learned by Branch: 2001:db8:0:23::/64 and 2001:db8:f::/64.

#### **Example 17-52** Gathering More Information with a Ping

```
Branch#ping 2001:db8:0:23::2 source 2001:db8:0:4::4
Type escape sequence to abort.
Sending 5, 100-byte ICMP Echos to 2001:DB8:0:23::2, timeout is 2 seconds:
Packet sent with a source address of 2001:DB8:0:4::4
!!!!!
Success rate is 100 percent (5/5), round-trip min/avg/max = 8/47/120 ms
```

#### **Example 17-53** Verifying Routes on Branch

```
Branch#show ipv6 route
...output omitted...
  2001:DB8:0:4::/64 [0/0]
С
    via GigabitEthernet0/0, directly connected
  2001:DB8:0:4::4/128 [0/0]
T.
    via GigabitEthernet0/0, receive
C 2001:DB8:0:14::/64 [0/0]
    via FastEthernet1/0, directly connected
  2001:DB8:0:14::4/128 [0/0]
L
    via FastEthernet1/0, receive
EX 2001:DB8:0:23::/64 [170/614400]
     via FE80::C801:AFF:FE88:54, FastEthernet1/0
EX 2001:DB8:F::/64 [170/614400]
    via FE80::C801:AFF:FE88:54, FastEthernet1/0
  FF00::/8 [0/0]
L
     via NullO, receive
```

Based on the information you have gathered, you decide to check whether redistribution is being performed on R1. You issue the **show ipv6 protocols** command on R1, as shown in Example 17-54. In the output, you focus on the EIGRP section and review the redistribution information. It clearly indicates that redistribution from OSPF process 1 into EIGRP autonomous system 100 is occurring. In addition, the metric values have been applied, which are mandatory for EIGRP, and internal and external routes are being redistributed. You think that a route map might be applied that is controlling the routes that are being redistributed. However, you notice that a route map is not listed under the *Redistribution* section of the **show ipv6 protocols** command. Therefore, that is not the issue.

```
Example 17-54 Verifying IPv6 Redistribution on R1
```

```
R1#show ipv6 protocols
IPv6 Routing Protocol is "connected"
IPv6 Routing Protocol is "ND"
IPv6 Routing Protocol is "eigrp 100"
EIGRP-IPv6 Protocol for AS(100)
 Metric weight K1=1, K2=0, K3=1, K4=0, K5=0
 NSF-aware route hold timer is 240
  Router-ID: 10.1.14.1
 Topology : 0 (base)
   Active Timer: 3 min
   Distance: internal 90 external 170
   Maximum path: 16
   Maximum hopcount 100
   Maximum metric variance 1
  Interfaces:
    FastEthernet3/0
  Redistribution:
    Redistributing protocol ospf 1 with metric 100000 100 255 1 1500 (internal,
external 1 & 2, nssa-external 1 & 2)
IPv6 Routing Protocol is "ospf 1"
  Router ID 10.1.14.1
  Autonomous system boundary router
 Number of areas: 1 normal, 0 stub, 0 nssa
 Interfaces (Area 0):
   GigabitEthernet1/0
   GigabitEthernet0/0
 Redistribution:
    Redistributing protocol eigrp 100 include-connected
```

On R1, you issue the **show ipv6 eigrp topology** command to confirm whether the routes are being redistributed into EIGRP from OSPF. As shown in Example 17-55, only the routes 2001:db8:0:1::/64 and 2001:db8:f::/64 are being redistributed.

**Example 17-55** Reviewing R1's EIGRP Topology

```
Rl#show ipv6 eigrp topology
EIGRP-IPv6 Topology Table for AS(100)/ID(10.1.14.1)
Codes: P - Passive, A - Active, U - Update, Q - Query, R - Reply,
r - reply Status, s - sia Status
P 2001:DB8:0:4::/64, 1 successors, FD is 28416
via FE80::C800:CFF:FEE4:1C (28416/2816), FastEthernet3/0
P 2001:DB8:F::/64, 1 successors, FD is 51200
via Redistributed (51200/0)
P 2001:DB8:0:14::/64, 1 successors, FD is 28160
via Connected, FastEthernet3/0
```

```
P 2001:DB8:0:23::/64, 1 successors, FD is 51200
via Redistributed (51200/0)
```

You check the output of **show ipv6 route** on R1 and note that 2001:db8:0:1::/64 and 2001:db8:0:12::/64 are both in R1's routing table as connected routes, as shown in Example 17-56. Therefore, for them to be redistributed, they either have to be redistributed as connected routes or participating in the OSPF process, because R1 is configured to redistribute OSPF into EIGRP. Therefore, on R1, you issue the **show ipv6 ospf inter**face command, as shown in Example 17-57, and confirm that both Gig0/0 and Gig1/0 are participating in the OSPF process. However, based on your information gathering so far, you have determined that the routes are still not being redistributed.

**Example 17-56** Reviewing R1's IPv6 Routing Table

```
R1#show ipv6 route
...output omitted...
C 2001:DB8:0:1::/64 [0/0]
     via GigabitEthernet0/0, directly connected
  2001:DB8:0:1::1/128 [0/0]
T.
    via GigabitEthernet0/0, receive
   2001:DB8:0:4::/64 [90/28416]
D
    via FE80::C800:CFF:FEE4:1C, FastEthernet3/0
C 2001:DB8:0:12::/64 [0/0]
    via GigabitEthernet1/0, directly connected
  2001:DB8:0:12::1/128 [0/0]
T.
    via GigabitEthernet1/0, receive
C
  2001:DB8:0:14::/64 [0/0]
    via FastEthernet3/0, directly connected
   2001:DB8:0:14::1/128 [0/0]
L
    via FastEthernet3/0, receive
   2001:DB8:0:23::/64 [110/2]
0
    via FE80::C802:AFF:FE88:8, GigabitEthernet1/0
OE2 2001:DB8:F::/64 [110/1]
    via FE80::C802:AFF:FE88:8, GigabitEthernet1/0
   FF00::/8 [0/0]
Τ.
     via NullO, receive
```

#### **Example 17-57** Reviewing R1's IPv6 OSPF Interfaces

| R1#show ipv6 | ospf | interface brief |         |      |         |          |
|--------------|------|-----------------|---------|------|---------|----------|
| Interface    | PID  | Area            | Intf ID | Cost | State 1 | Nbrs F/C |
| Gi1/0        | 1    | 0               | 4       | 1    | BDR :   | 1/1      |
| Gi0/0        | 1    | 0               | 3       | 1    | DR      | 0/0      |

At this point, you recall that IPv6 redistribution behaves differently than IPv4 redistribution with directly connected networks. IPv6 directly connected networks are not redistributed by default. You need to use the **include-connected** keyword to force the directly connected networks to be redistributed. Reviewing the *Redistribution* section in the **show ipv6 protocols** output of Example 17-54 again confirms that the **include-connect-ed** keyword was not included in the command.

On R1, you issue the command **redistribute ospf 1 metric 100000 100 255 1 1500 include-connected** in IPv6 EIGRP configuration mode, as shown in Example 17-58, to fix the issue.

**Example 17-58** Modifying the redistribute Command

```
R1#config t
Enter configuration commands, one per line. End with CNTL/Z.
R1(config)#ipv6 router eigrp 100
R1(config-rtr)#redistribute ospf 1 metric 100000 100 255 1 1500 include-connected
```

You reissue the **show ipv6 protocols** command and the **show ipv6 eigrp topology** command and confirm that the directly connected routes are now being redistributed, as shown in Example 17-59.

**Example 17-59** Verifying That Routes Are Redistributed After Changes

```
R1#show ipv6 protocols
IPv6 Routing Protocol is "connected"
IPv6 Routing Protocol is "ND"
IPv6 Routing Protocol is "eigrp 100"
EIGRP-IPv6 Protocol for AS(100)
 Metric weight K1=1, K2=0, K3=1, K4=0, K5=0
...output omitted...
  Redistribution:
    Redistributing protocol ospf 1 with metric 100000 100 255 1 1500 (internal,
external 1 & 2, nssa-external 1 & 2) include-connected
...output omitted...
R1#show ipv6 eigrp topology
EIGRP-IPv6 Topology Table for AS(100)/ID(10.1.14.1)
Codes: P - Passive, A - Active, U - Update, Q - Query, R - Reply,
       r - reply Status, s - sia Status
P 2001:DB8:0:4::/64, 1 successors, FD is 28416
        via FE80::C800:CFF:FEE4:1C (28416/2816), FastEthernet3/0
P 2001:DB8:0:1::/64, 1 successors, FD is 51200
        via Redistributed (51200/0)
P 2001:DB8:F::/64, 1 successors, FD is 51200
        via Redistributed (51200/0)
P 2001:DB8:0:14::/64, 1 successors, FD is 28160
        via Connected, FastEthernet3/0
P 2001:DB8:0:12::/64, 1 successors, FD is 51200
        via Redistributed (51200/0)
P 2001:DB8:0:23::/64, 1 successors, FD is 51200
        via Redistributed (51200/0)
```

Going back to Branch, you issue the **show ipv6 route** command and notice that there is an entry in the routing table for 2001:db8:0:1::/64 and 2001:db8:0:12::/64 now, as shown in Example 17-60.

**Example 17-60** Verifying That Routes Are Learned By Branch

| Branch# <b>show ipv6 route</b>                                           |  |
|--------------------------------------------------------------------------|--|
| IPv6 Routing Table - default - 9 entries                                 |  |
| Codes: C - Connected, L - Local, S - Static, U - Per-user Static route   |  |
| B - BGP, R - RIP, H - NHRP, I1 - ISIS L1                                 |  |
| I2 - ISIS L2, IA - ISIS interarea, IS - ISIS summary, D - EIGRP          |  |
| EX - EIGRP external, ND - ND Default, NDp - ND Prefix, DCE - Destination |  |
| NDr - Redirect, O - OSPF Intra, OI - OSPF Inter, OE1 - OSPF ext 1        |  |
| OE2 - OSPF ext 2, ON1 - OSPF NSSA ext 1, ON2 - OSPF NSSA ext 2, 1 - LISP |  |
| EX 2001:DB8:0:1::/64 [170/614400]                                        |  |
| via FE80::C801:AFF:FE88:54, FastEthernet1/0                              |  |
| C 2001:DB8:0:4::/64 [0/0]                                                |  |
| via GigabitEthernet0/0, directly connected                               |  |
| L 2001:DB8:0:4::4/128 [0/0]                                              |  |
| via GigabitEthernet0/0, receive                                          |  |
| EX 2001:DB8:0:12::/64 [170/614400]                                       |  |
| via FE80::C801:AFF:FE88:54, FastEthernet1/0                              |  |
| C 2001:DB8:0:14::/64 [0/0]                                               |  |
| via FastEthernet1/0, directly connected                                  |  |
| L 2001:DB8:0:14::4/128 [0/0]                                             |  |
| via FastEthernet1/0, receive                                             |  |
| EX 2001:DB8:0:23::/64 [170/614400]                                       |  |
| via FE80::C801:AFF:FE88:54, FastEthernet1/0                              |  |
| EX 2001:DB8:F::/64 [170/614400]                                          |  |
| via FE80::C801:AFF:FE88:54, FastEthernet1/0                              |  |
| L FF00::/8 [0/0]                                                         |  |
| via Nullo, receive                                                       |  |

You verify that the problem is solved with a ping from Branch at 2001:db8:0:4::4 to 2001:db8:0:1::1, as shown in Example 17-61. The ping is successful, and the problem is solved.

**Example 17-61** Verifying That the Problem Is Solved with a Successful Ping

```
Branch#ping 2001:db8:0:1::1 source 2001:db8:0:4::4
Type escape sequence to abort.
Sending 5, 100-byte ICMP Echos to 2001:DB8:0:1::1, timeout is 2 seconds:
Packet sent with a source address of 2001:DB8:0:4::4
IIIII
Success rate is 100 percent (5/5), round-trip min/avg/max = 24/32/44 ms
```

## **Trouble Ticket 17-4**

Problem: A junior administrator has approached you asking for help. He claims that users in BGP autonomous system 65500 are unable to access IPv4 resources in the EIGRP for IPv4 autonomous system 100. However, they can access resources in the OSPFv2 domain. Because you do not have access to any routers in BGP autonomous system 65500 (except for R2), he has asked you for help because he does not know what to do.

You start by reviewing Figure 17-4 to confirm which local router is running BGP. It is R2. You issue the **show bgp ipv4 unicast summary** command on R2 to confirm whether R2 has any BGP neighbors. As shown in Example 17-62, 203.0.113.2 is listed as a neighbor, and because the State/PfxRcd column has a number, it is an established neighborship. To further confirm, you issue the **show bgp ipv4 unicast neighbors l include BGP** command, as shown in Example 17-63, and the output indicates that 203.0.113.2 is an established neighbor.

#### **Example 17-62** Verifying BGP Neighbors

| R2#show bgp ipv4 unicast summary                                   |  |  |  |  |  |
|--------------------------------------------------------------------|--|--|--|--|--|
| BGP router identifier 203.0.113.1, local AS number 65500           |  |  |  |  |  |
| BGP table version is 33, main routing table version 33             |  |  |  |  |  |
| 4 network entries using 576 bytes of memory                        |  |  |  |  |  |
| 4 path entries using 320 bytes of memory                           |  |  |  |  |  |
| 3/3 BGP path/bestpath attribute entries using 408 bytes of memory  |  |  |  |  |  |
| 0 BGP route-map cache entries using 0 bytes of memory              |  |  |  |  |  |
| 0 BGP filter-list cache entries using 0 bytes of memory            |  |  |  |  |  |
| BGP using 1304 total bytes of memory                               |  |  |  |  |  |
| BGP activity 28/18 prefixes, 30/20 paths, scan interval 60 secs    |  |  |  |  |  |
|                                                                    |  |  |  |  |  |
| Neighbor V AS MsgRcvd MsgSent TblVer InQ OutQ Up/Down State/PfxRcd |  |  |  |  |  |
| 203.0.113.2 4 65500 496 500 33 0 007:26:42 1                       |  |  |  |  |  |

#### **Example 17-63** Verifying Established BGP Neighbor

R2#show bgp ipv4 unicast neighbors | include BGP
BGP neighbor is 203.0.113.2, remote AS 65500, internal link
BGP version 4, remote router ID 192.0.2.1
BGP state = Established, up for 07:31:19
BGP table version 33, neighbor version 33/0
Last reset 07:31:29, due to BGP Notification received of session 1, header synchronization problems

Next you verify whether any routes are being advertised to the neighbor at 203.0.113.2 by issuing the **show bgp ipv4 unicast neighbors 203.0.113.2 advertised-routes** command. In Example 17-64, you can see that three routes are being advertised to 203.0.113.2 from R2. The routes are 10.1.1.0/24, 10.1.12.0/24, and 10.1.23.0/24. Figure 17-4 indicates that the EIGRP networks are 10.1.14.0/24 and 10.1.4.0/24 and that they are not listed as routes being advertised.

**Example 17-64** Verifying Advertised BGP Routes

```
R2#show bgp ipv4 unicast neighbors 203.0.113.2 advertised-routes
BGP table version is 33, local router ID is 203.0.113.1
Status codes: s suppressed, d damped, h history, * valid, > best, i - internal,
             r RIB-failure, S Stale, m multipath, b backup-path, f RT-Filter,
             x best-external, a additional-path, c RIB-compressed,
Origin codes: i - IGP, e - EGP, ? - incomplete
RPKI validation codes: V valid, I invalid, N Not found
    Network
                   Next Hop
                                      Metric LocPrf Weight Path
 *> 10.1.1.0/24
                  10.1.12.1
                                            2
                                                     32768 ?
 *> 10.1.12.0/24
                                           0
                   0.0.0.0
                                                    32768 ?
 *> 10.1.23.0/24 0.0.0.0
                                          0
                                                    32768 ?
Total number of prefixes 3
```

You issue the **show ip protocols** command on R2, as shown in Example 17-65, to verify the BGP configuration. You notice that there are no filters, no distribute lists, or no route maps applied to neighbor 203.0.113.2 that could be preventing routes from being advertised. However, you notice that only OSPF internal routes are being redistributed in the output. You issue the **show ip route** command on R2, as shown in Example 17-66, and confirm that 10.1.4.0/24 and 10.1.14.0/24 are both external OSPF routes. You conclude that the problem is related to BGP not redistributing OSPF external routes.

#### **Example 17-65** Verifying BGP Configuration with show ip protocols

```
R2#show ip protocols
*** IP Routing is NSF aware ***
...output omitted...
Routing Protocol is "bgp 65500"
 Outgoing update filter list for all interfaces is not set
  Incoming update filter list for all interfaces is not set
 IGP synchronization is disabled
  Automatic route summarization is disabled
  Redistributing: ospf 1 (internal)
 Neighbor(s):
                    FiltIn FiltOut DistIn DistOut Weight RouteMap
   Address
   203.0.113.2
 Maximum path: 1
  Routing Information Sources:
   Gateway Distance Last Update
   203.0.113.2
                               07:54:48
                        200
  Distance: external 20 internal 200 local 200
```

**Example 17-66** Verifying IPv4 Routes on R2

```
R2#show ip route
Codes: L - local, C - connected, S - static, R - RIP, M - mobile, B - BGP
       D - EIGRP, EX - EIGRP external, O - OSPF, IA - OSPF inter area
       N1 - OSPF NSSA external type 1, N2 - OSPF NSSA external type 2
       E1 - OSPF external type 1, E2 - OSPF external type 2
       i - IS-IS, su - IS-IS summary, L1 - IS-IS level-1, L2 - IS-IS level-2
       ia - IS-IS inter area, * - candidate default, U - per-user static route
       o - ODR, P - periodic downloaded static route, H - NHRP, l - LISP
       + - replicated route, % - next hop override
Gateway of last resort is 203.0.113.2 to network 0.0.0.0
      0.0.0.0/0 [1/0] via 203.0.113.2
S*
      10.0.0.0/8 is variably subnetted, 7 subnets, 2 masks
         10.1.1.0/24 [110/2] via 10.1.12.1, 4d20h, GigabitEthernet0/0
\cap
       10.1.4.0/24 [110/20] via 10.1.12.1, 1d23h, GigabitEthernet0/0
O E2
С
         10.1.12.0/24 is directly connected, GigabitEthernet0/0
т.
         10.1.12.2/32 is directly connected, GigabitEthernet0/0
0 E2 10.1.14.0/24 [110/20] via 10.1.12.1, 1d23h, GigabitEthernet0/0
        10.1.23.0/24 is directly connected, GigabitEthernet1/0
С
         10.1.23.2/32 is directly connected, GigabitEthernet1/0
L
      192.0.2.0/32 is subnetted, 1 subnets
         192.0.2.1 [200/0] via 203.0.113.2, 08:00:48
В
      203.0.113.0/24 is variably subnetted, 2 subnets, 2 masks
         203.0.113.0/29 is directly connected, GigabitEthernet2/0
C
         203.0.113.1/32 is directly connected, GigabitEthernet2/0
Τ.
```

On R2, you issue the **show run | section router bgp** command, as shown in Example 17-67, to verify the BGP configuration. Under the IPv4 address family, you notice that the **redistribute ospf 1** command has been issued. However, that only redistributes internal OSPF routes. It does not redistribute OSPF external routes by default.

#### **Example 17-67** Verifying IPv4 Routes on R2

```
R2#show run | section router bgp
router bgp 65500
bgp log-neighbor-changes
neighbor 2001:DB8:0:A::A remote-as 65500
neighbor 203.0.113.2 remote-as 65500
!
address-family ipv4
bgp redistribute-internal
redistribute ospf 1
no neighbor 2001:DB8:0:A::A activate
neighbor 203.0.113.2 activate
```

```
exit-address-family
!
address-family ipv6
redistribute ospf 1 match internal external 1 external 2 include-connected
bgp redistribute-internal
neighbor 2001:DB8:0:A::A activate
exit-address-family
```

Because the routes are external Type 2 OSPF routes, you issue the command **redistribute ospf 1 match internal external 2** in IPv4 BGP address family configuration mode, as shown in Example 17-68. You then issue the command **show ip protocols** to verify that external Type 2 routes are now being redistributed as well. As shown in Example 17-69, they are.

**Example 17-68** Modifying the redistribute Command in IPv4 Address Family Config Mode

```
R2#config t
Enter configuration commands, one per line. End with CNTL/Z.
R2(config)#router bgp 65500
R2(config-router)#address-family ipv4 unicast
R2(config-router-af)#redistribute ospf 1 match internal external 2
```

#### **Example 17-69** Verifying Types of OSPF Routes Being Advertised into BGP

```
R2#show ip protocols
...output omitted...
Routing Protocol is "bgp 65500"
 Outgoing update filter list for all interfaces is not set
  Incoming update filter list for all interfaces is not set
 IGP synchronization is disabled
  Automatic route summarization is disabled
  Redistributing: ospf 1 (internal, external 2)
 Neighbor(s):
   Address
                  FiltIn FiltOut DistIn DistOut Weight RouteMap
   203.0.113.2
 Maximum path: 1
  Routing Information Sources:
   Gateway Distance Last Update
   203.0.113.2
                       200
                               1d07h
  Distance: external 20 internal 200 local 200
```

You then reissue the **show bgp ipv4 unicast neighbors 203.0.113.2 advertised-routes** command to verify that 10.1.14.0/24 and 10.1.4.0/24 are being advertised in BGP autonomous system 65500. As shown in Example 17-70, they are.

**Example 17-70** Verifying OSPF Routes Are Advertised to BGP Neighbor

```
R2#show bgp ipv4 unicast neighbors 203.0.113.2 advertised-routes
BGP table version is 35, local router ID is 203.0.113.1
Status codes: s suppressed, d damped, h history, * valid, > best, i - internal,
             r RIB-failure, S Stale, m multipath, b backup-path, f RT-Filter,
             x best-external, a additional-path, c RIB-compressed,
Origin codes: i - IGP, e - EGP, ? - incomplete
RPKI validation codes: V valid, I invalid, N Not found
                    Next Hop
                                         Metric LocPrf Weight Path
    Network
 *> 10.1.1.0/24 10.1.12.1
                                              2
                                                       32768 ?
 *> 10.1.4.0/24 10.1.12.1
                                             2.0
                                                       32768 ?
 *> 10.1.12.0/24
                 0.0.0.0
                                                        32768 ?
                                              0
 *> 10.1.14.0/24 10.1.12.1
                                             20
                                                       32768 ?
 *> 10.1.23.0/24
                     0.0.0.0
                                              0
                                                       32768 ?
Total number of prefixes 5
```

Next you pick up the phone and call the administrator of the other routers in BGP autonomous system 65500 and confirm that they can access the resources in EIGRP autonomous system 100. They state that they can; therefore, you have solved the issue.

## **Troubleshooting Advanced Redistribution Issues**

When route redistribution is misconfigured, it can lead to issues such as routing loops and suboptimal routing. Suboptimal routing can lead to users experiencing slow connectivity, and routing loops can lead to no connectivity. This section explains how you can recognize these issues and the options you have to fix them.

#### **Troubleshooting Suboptimal Routing Caused by Redistribution**

When redistributing routes from one routing source into another routing source, the original routing source's information is lost when the seed metric is injected at the redistribution point. Therefore, overall network visibility is lost or hidden from the destination routing source. This is not an issue when there is only one point of redistribution between two sources. However, if there are multiple points of redistribution between two sources, as shown in Figure 17-5, the suboptimal path may be chosen to reach routes.

From R1 and R2, the optimal path to reach 192.168.2.0/24 is from R2 because the 1-Gbps link is much faster than the 10-Mbps link. When you perform redistribution on R1 and R2 into EIGRP, EIGRP does not know that the 10-Mbps or the 1-Gbps link exists in the OSPF domain. Therefore, if an inappropriate seed metric is used during redistribution on R1 and R2, the traffic from 10.1.1.0/24 destined for 192.168.2.0/24 may take the suboptimal path through R1. However, realize, according to the EIGRP AS, it is the best path because all it sees is the seed metric and the 1-Gbps and 100-Mbps link in the EIGRP autonomous system. Therefore, if the seed metrics you define are the same on R1 and R2 when you redistribute into EIGRP, the 1-Gbps link in the EIGRP autonomous

system is preferred, and traffic goes to R1. Then R1 sends it across the 10-Mbps link to 192.168.2.0/24, which is suboptimal. It works, but it is suboptimal.

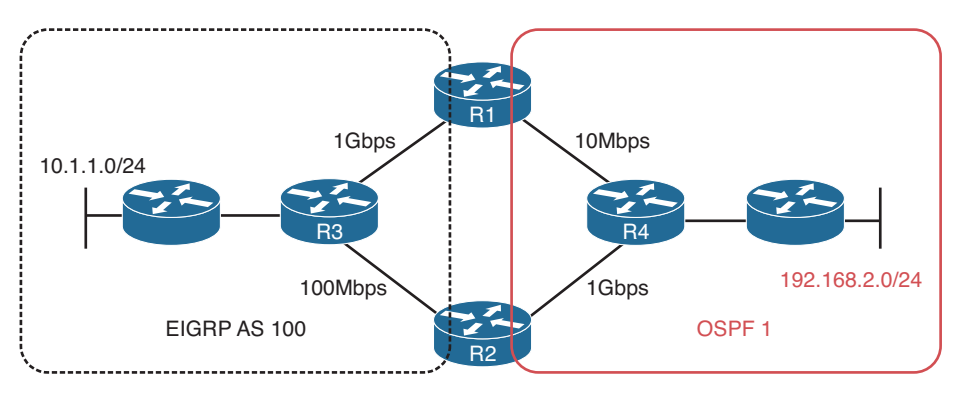

#### Figure 17-5 Suboptimal Routing Topology

You can recognize this issue from a topological diagram in addition to using the **traceroute** command. In Figure 17-5, if the result of the traceroute from 10.1.1.0/24 to 192.168.2.0/24 goes through R1, suboptimal routing is occurring because of redistribution.

You can solve this issue by providing different seed metrics on the boundary routers (R1 and R2 in this case) that will ensure a certain path is preferred because it has a lower overall metric. So, R2's EIGRP seed metric would have to be significantly lower than R1's EIGRP seed metric to ensure that R3 chooses the path through R2 even though it is a slower link between R3 and R2 than R3 and R1. The key is to make sure that the traffic avoids the 10-Mbps link.

Going in reverse, when redistributing from EIGRP into OSPF, the redistributed routes will have a default seed metric of 20 and be classified as E2 routes; therefore, the metric will remain as 20 throughout the OSPF domain. At first, you might think that load balancing will occur from R4 to R1 and R2 when sending traffic from 192.168.2.0/24 to 10.1.1.0/24. You would be correct only if the metrics (forward metric) to reach the ASBRs are equal as well as the E2 seed metric. In this case, the forward metrics are not equal. The 10-Mbps link has a much higher cost than the 1-Gbps link. Therefore, all the traffic from 192.168.2.0/24 to 10.1.1.0/24 will go through R2 across the 1-Gbps link (lower metric to reach ASBR) in the OSPF domain. However, if the seed metric was set higher than 20 on R2 and left at 20 on R1, R1 will be used as the path because it now has the lower seed metric, but in this case it would be the suboptimal path. Therefore, if the metric type is E2, you can simply make the preferred ASBR advertise the lowest seed metric to ensure that optimal routing is achieved. If you are using a metric type of E1, the cost of the links within the network are added to the seed metric to come up with the overall cost to reach the destination network. Therefore, if suboptimal routing is occurring, you need to determine which seed metrics are most appropriate with E2 to ensure the optimal path is chosen, or use a metric type of E1 so that internal costs are used with the seed metric to determine the overall cost.

Key Topic When troubleshooting suboptimal routing caused by redistribution, keep the following in mind:

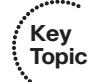

- Based on the topology, be able to recognize that mutual redistribution is occurring at multiple points in the network.
- Based on the connections, be able to recognize the different speeds of the links.
- Based on the routing protocols in use, be able to identify how the seed metric is determined and how it behaves for the different protocols.
- Based on the business requirements, know how to fix the suboptimal routing by manipulating the metrics on the boundary routers with the default-metric command, the metric parameter in the redistribute command, or within a route map.

## **Troubleshooting Routing Loops Caused by Redistribution**

Key Topic Examine Figure 17-6. The 10.1.1.0/24 network is redistributed into the EIGRP autonomous system, and then it is redistributed into the OSPF domain on R1 and R2. This does not appear to be an issue; however, it is because of AD. Let's explore what happens.

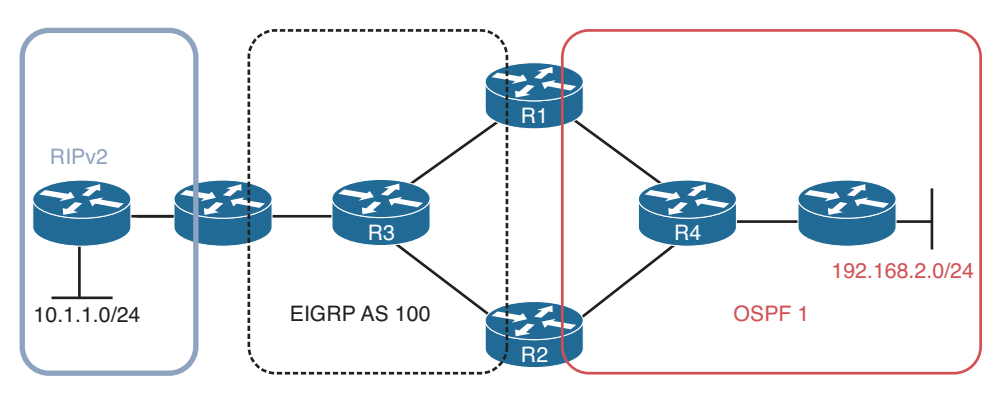

Figure 17-6 Routing Loop Routing Topology

When the 10.1.1.0/24 network is redistributed from RIPv2 into EIGRP autonomous system 100, it is classified as an external route in the EIGRP autonomous system. R1 and R2 place the route in the routing table with the code D EX and an AD of 170, as shown in Figure 17-7.

When R1 and R2 redistribute the 10.1.1.0/24 network in the OSPF domain, by default, the Type 5 LSA is advertising 10.1.1.0/24 as an O E2 route, with an AD of 110, as shown in Figure 17-8. Do not forget that it is flooded through the area. Therefore, R1 will receive R2's LSA and R2 will receive R1's LSA, which creates the problem. Look closely at R1's two entries for 10.1.1.0/24. Which one will be preferred? The OSPF route because it has a lower AD. Therefore, R1 points to R2 to reach 10.1.1.0/24. Look closely at R2's two entries for 10.1.1.0/24. Which one will be preferred? The OSPF route because it has a lower AD. Therefore, R2 points to R1 to reach 10.1.1.0/24.

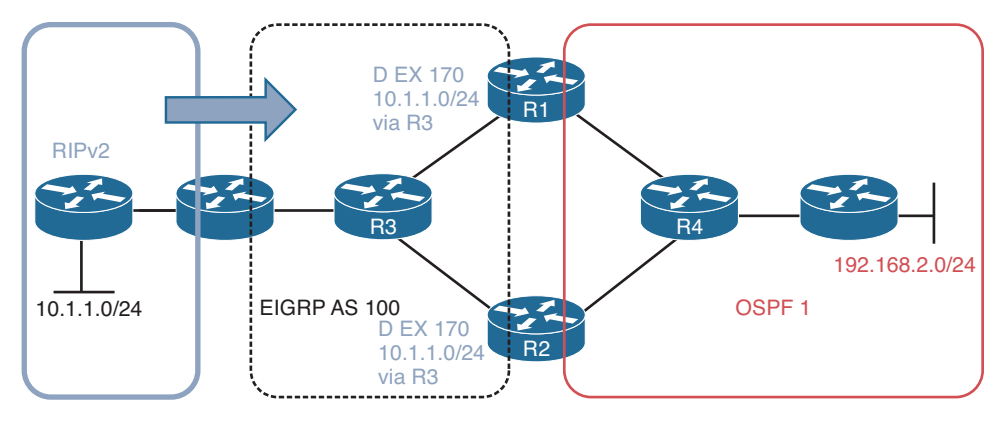

Figure 17-7 Redistributing the RIPv2 Route into the EIGRP Autonomous System

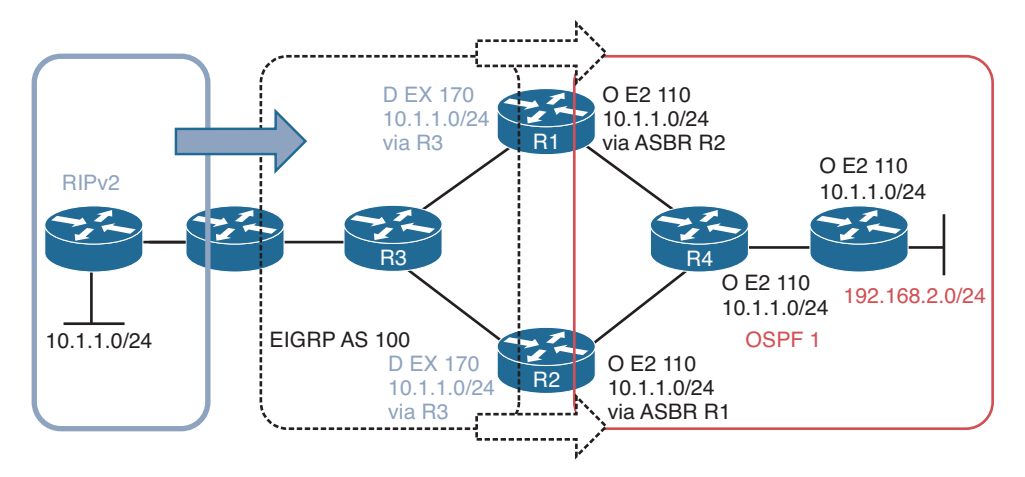

Figure 17-8 Redistributing the RIPv2 Route into the OSPF Domain on R1 and R2

Now when traffic is sent from 192.168.2.0/24 to 10.1.1.0/24, it will bounce back and forth between R1 and R2, which is classified as a routing loop.

However, this scenario gets worse because of how redistribution works. Remember that to redistribute a route from one routing source to another (EIGRP into OSPF), that route must be in the routing table as an entry for the routing source that you are redistributing the route from.

With that in mind, consider Figure 17-8 again. When R1 and R2 originally learned about the network 10.1.1.0/24 from R3, it was an EIGRP external route. There was no other source of information in the routing table at the time for 10.1.1.0/24; therefore, it was considered the best source and installed in the routing table as an EIGRP route. Because redistribution is occurring from EIGRP into OSPF, the 10.1.1.0/24 network is redistributed from the routing table into the OSPF process and advertised. Now, when R1 and R2 learn about the OSPF 10.1.1.0/24 route from each other, they notice that it is a better source of information because the AD is lower (110) than the one for EIGRP (170) currently in the routing table. Therefore, the OSPF route replaces the EIGRP route. What

happens now? Well, the EIGRP route is no longer in the routing table on R1 and R2. It is still in the EIGRP topology table, but not in the routing table. Therefore, the 10.1.1.0/24 network is no longer available for redistribution into OSPF, and therefore, there are no more Type 5 LSAs to advertise. As a result of this, R1 and R2 have to notify the routers in the OSPF domain that 10.1.1.0/24 no longer exists. When this happens, R1 and R2 no longer have the 10.1.1.0/24 network that they learned via OSPF from each other in the routing table. What does this cause? The EIGRP external route 10.1.1.0/24 is reinstalled in the routing table, and because redistribution from EIGRP into OSPF is occurring, the issue repeats all over again. As you can see, the routing table is not stable, because routes are inserted then removed and inserted and removed over and over again. You can see this happening with the **debug ip routing** command, which displays changes as they occur to the routing table.

Let's take this even further, examine Figure 17-9, which shows the 10.1.1.0/24 network being redistributed back into the EIGRP autonomous system when the OSPF route is in the routing table on R1 and R2. Now R3 thinks that 10.1.1.0/24 is reachable via the boundary router between the RIPv2 domain and the EIGRP autonomous system, as well as R1 and R2. So now, additional CPU cycles are being used in addition to memory.

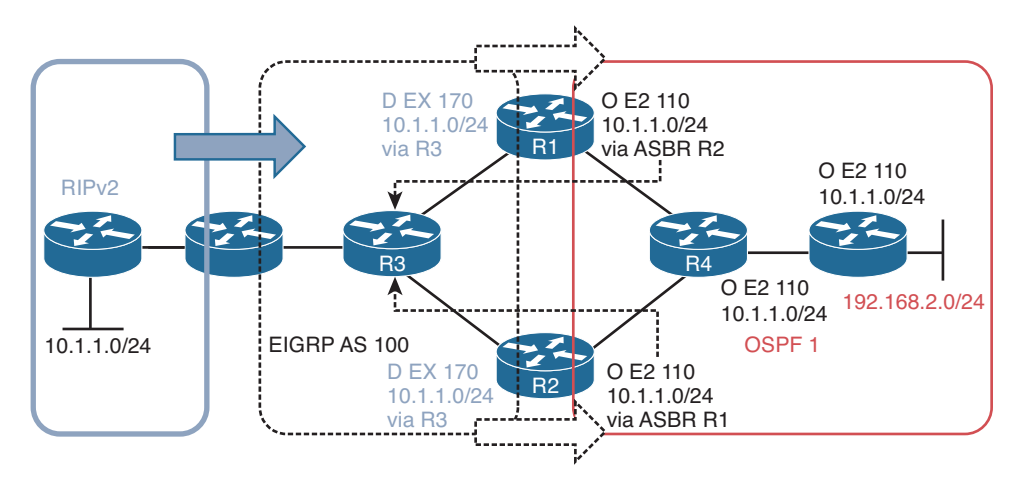

**Figure 17-9** *Redistributing the RIPv2 Route Back into the EIGRP Autonomous System from OSPF* 

This is definitely a bad situation to be in. It is recognized through the analysis of a diagram. Notice how we could identify this problem without using any **show** commands. In addition, the symptoms are wide ranging. For example, a user might have a connection from 192.168.2.0/24 to 10.1.1.0/24 for one moment and then the connection is lost, then it is back, then lost, all because the routes are being added and removed over and over again, causing a loop, and then no loop, and so on. Therefore, you need to be able to look at the topology and identify where this type of issue might occur and implement the necessary measures to stop it from happening. Or, if it is happening, identify why it is happening and propose how to fix it.

Remember that this issue was caused by AD; 110 is better than 170. Therefore, you need to either lower the AD of the EIGRP routes on R1 and R2 for 10.1.1.0/24 or increase the

#### 742 CCNP Routing and Switching TSHOOT 300-135 Official Cert Guide

AD of the OSPF learned routes on R1 and R2 for 10.1.1.0/24. Your goal is to make sure that the EIGRP learned route is the preferred route. Regardless of what you choose to do, you need to use the **distance** command on R1 and R2 and specify what the AD will be for the 10.1.1.0/24 network. Because you only want to affect the 10.1.1.0/24 network in this example, you could use an ACL and attach it to the **distance** command to single out the 10.1.1.0/24 network. If you lower the EIGRP AD, it will need to be 109 or lower, and if you decide to increase the OSPF AD, it will need to be 171 or higher.

There is another way to solve this issue. You could attach a distribute list to the OSPF process on R1 and R2. When a distribute list is used with OSPF, it can control what routes are installed in the routing table from the OSPF database. Therefore, if you deny the 10.1.1.0/24 route in the OSPF database from being installed in the routing table with a distribute list, the EIGRP route will be installed in the routing table instead.

And finally, you do not want the routes that are redistributed from EIGRP into OSPF to be redistributed back into the EIGRP autonomous system. This can cause routing issues such as loops, which prevent packets from being correctly delivered to their destination (in addition to wasting CPU and memory resources on various devices in the network). The most robust way to deal with this is route tags. Figure 17-10 shows how R1 and R2 can add a tag (which is just an arbitrary value that can be used to identify the route) when the route is redistributed. This is accomplished with route maps. In this example, when R1 redistributes the 10.1.1.0/24 route into the OSPF domain, it adds a tag of 10. When R2 redistributes the 10.1.1.0/24 route into the OSPF domain, it adds a tag of 20.

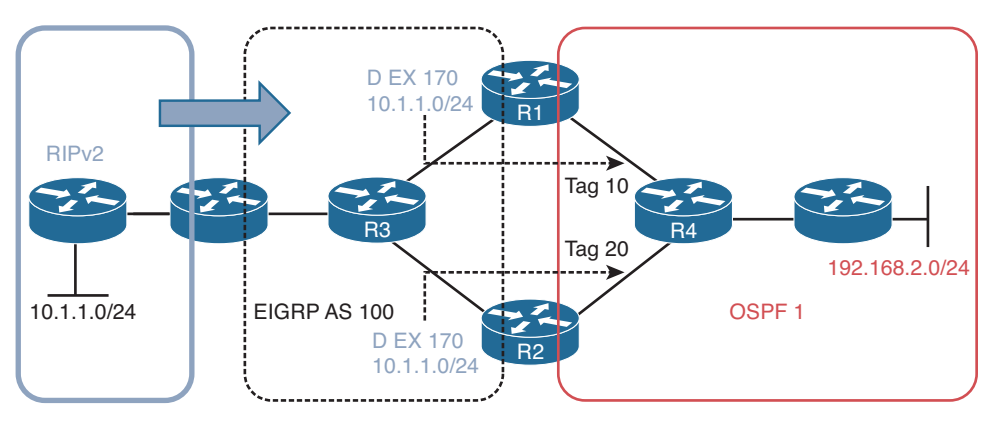

Figure 17-10 Adding Tags to Routes During Redistribution

Example 17-71 displays the commands that you could use to tag the 10.1.1.0/24 routes as they are redistributed on R1 and R2. First you have to define the routes you want to tag with an ACL or prefix list. Then you create a route map that will have a sequence that matches the ACL or prefix list created, which will then set the desired tag upon a match. In this case, R1 sets a tag of 10, and R2 sets a tag of 20. Do not forget about all the other routes you want to redistribute without a tag. That is what sequence 20 is for in the route map. If you forget it, all other routes are denied and not redistributed. You then attach the route map to the redistribution command.

**Example 17-71** Tagging Routes as They Are Being Redistributed

```
R1#
ip prefix-list TAG_10.1.1.0/24 seq 5 permit 10.1.1.0/24
route-map REDIS EIGRP TO OSPF permit 10
match ip address prefix-list TAG 10.1.1.0/24
 set tag 10
route-map REDIS_EIGRP_TO_OSPF permit 20
router ospf 1
redistribute eigrp 100 subnets route-map REDIS EIGRP TO OSPF
R2#
ip prefix-list TAG_10.1.1.0/24 seq 5 permit 10.1.1.0/24
route-map REDIS EIGRP TO OSPF permit 10
match ip address prefix-list TAG 10.1.1.0/24
 set tag 20
route-map REDIS EIGRP TO OSPF permit 20
router ospf 1
 redistribute eigrp 100 subnets route-map REDIS EIGRP TO OSPF
```

You are not done yet. To prevent R1 and R2 from redistributing the OSPF-learned 10.1.1.0/24 routes with their tags back into EIGRP, you deny the routes based on their tags. As shown in Figure 17-11, on R1 you deny the routes with a tag of 20 from being redistributed into the EIGRP autonomous system, and on R2 you deny the routes with a tag of 10 from being redistributed into the EIGRP autonomous system.

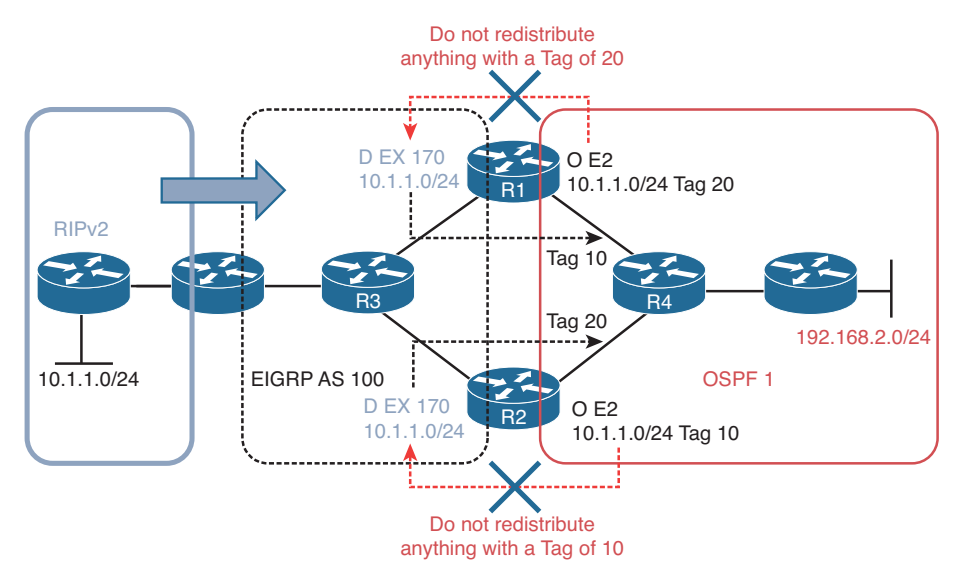

Figure 17-11 Deny Routes with Certain Tags During Redistribution

Example 17-72 displays the commands that would be used to ensure that R1 and R2 do not redistribute the 10.1.1.0/24 networks back into the EIGRP autonomous system. Notice the very first sequence in this route map. In this case, it is deny, and when deny is used with redistribution, it indicates that whatever matches will not be redistributed. Therefore, R1 will not redistribute from OSPF into EIGRP any routes that have a tag of 20, as shown in sequence 10, and sequence 20 allows all other routes to be redistributed. For R2, it will not redistribute any routes with a tag of 10 from OSPF into EIGRP based on sequence 10, and all other routes will be redistributed based on sequence 20.

**Example 17-72** Using Route Tags to Prevent Routes from Being Reinjected

```
R1#
route-map REDIS_OSPF_INTO_EIGRP deny 10
match tag 20
route-map REDIS_OSPF_INTO_EIGRP permit 20
!
router eigrp 100
redistribute ospf 1 metric 100000 100 255 1 1500 route-map REDIS_OSPF_INTO_EIGRP
R2#
route-map REDIS_OSPF_INTO_EIGRP deny 10
match tag 10
route-map REDIS_OSPF_INTO_EIGRP permit 20
!
router eigrp 100
redistribute ospf 1 metric 100000 100 255 1 1500 route-map REDIS_OSPF_INTO_EIGRP
```

So, to wrap up our coverage on advanced redistribution scenarios, keep these points in mind:

- Internal prefix information should always be preferred over external prefix information.
- Prefixes should never be redistributed back into a routing domain that they were originally redistributed from.
- A topological diagram is mandatory if you expect to solve the issues quickly and efficiently.

# **Exam Preparation Tasks**

As mentioned in the section "How to Use This Book" in the Introduction, you have a couple of choices for exam preparation: the exercises here; Chapter 22, "Final Preparation;" and the exam simulation questions on the CD-ROM.

# **Review All Key Topics**

Review the most important topics in this chapter, noted with the Key Topic icon in the outer margin of the page. Table 17-3 lists a reference of these key topics and the page numbers on which each is found.

| C | Key Topic Element | Description                                                                                                    | Page Number |
|---|-------------------|----------------------------------------------------------------------------------------------------|-------------|
|   | Paragraph         | Describes the redistribution process                                                                                    | 700         |
|   | List              | Displays the three methods that can be used to configure a seed metric                                                  | 701         |
|   | List              | Displays the prerequisites for redistributing a route                                                                   | 702         |
|   | Table 17-2        | Troubleshooting targets for route redistribution                                                                        | 702         |
|   | Section           | Troubleshooting redistribution into RIP                                                                                 | 703         |
|   | Section           | Troubleshooting redistribution into EIGRP                                                                               | 706         |
|   | Section           | Troubleshooting redistribution into OSPF                                                                                | 710         |
|   | Section           | Troubleshooting redistribution into BGP                                                                                 | 715         |
|   | List              | Identifies what to look out for when troubleshooting redistribution that uses route maps                                | 718         |
|   | Paragraph         | Describes how to prevent suboptimal routing caused by redistribution                                                    | 738         |
| - | List              | Outlines what you should review when<br>troubleshooting suboptimal routing issues that were<br>caused by redistribution | 739         |
|   | Section           | Troubleshooting routing loops caused by redistribution                                                                  | 739         |
|   |                   |                                                                                                    |             |

 Table 17-3
 Key Topics for Chapter 17

Key

# **Define Key Terms**

Define the following key terms from this chapter and check your answers in the glossary:

redistribution, boundary router, metric, seed metric, **subnets** keyword, Type 5 LSA, ASBR, routing loop, single-point redistribution, multipoint redistribution, route tag, administrative distance

# **Command Reference to Check Your Memory**

This section includes the most important **show** commands covered in this chapter. It might not be necessary to memorize the complete syntax of every command, but you should be able to remember the basic keywords that are needed.

To test your memory of the commands, cover the right side of Table 17-4 with a piece of paper, read the description on the left side, and then see how much of the command you can remember.

The 300-135 TSHOOT exam focuses on practical, hands-on skills that are used by a networking professional. Therefore, you should be able to identify the commands needed to successfully troubleshoot the topics and concepts covered in this chapter.

| Task                                                                                                    | Command Syntax                  |
|----------------------------------------------------------------------------------------------------|---------------------------------|
| Displays the IPv4 sources of routing information that<br>are being redistributed into the various IPv4 routing<br>protocols enabled on the device.                     | show ip protocols               |
| Displays the IPv6 sources of routing information that<br>are being redistributed into the various IPv6 routing<br>protocols enabled on the device.                     | show ipv6 protocols             |
| For redistribution, it shows which routes have been redistributed into the RIPv2 process on the boundary router.                                                       | show ip rip database            |
| For redistribution, it shows which IPv4 routes have been redistributed into the EIGRP for IPv4 process on the boundary router.                                         | show ip eigrp topology          |
| For redistribution, it shows which IPv6 routes have been redistributed into the EIGRP for IPv6 process on the boundary router.                                         | show ipv6 eigrp topology        |
| Shows which IPv4 routes have been redistributed into the OSPFv2 process. They are represented as Type 5 or Type 7 LSAs.                                                | show ip ospf database           |
| Shows which IPv6 routes have been redistributed into the OSPFv3 process. They are represented as Type 5 or Type 7 LSAs.                                                | show ipv6 ospf database         |
| Displays the IPv4 and IPv6 BGP learned routes. Routes originally learned via redistribution have a question mark (?) in the Path column.                               | show bgp all                    |
| Displays a router's BGP router ID, autonomous system<br>number, information about the BGP's memory usage, and<br>summary information about IPv4 unicast BGP neighbors. | show bgp ipv4 unicast summary   |
| Displays detailed information about all the IPv4 BGP neighbors of a router.                                                                                            | show bgp ipv4 unicast neighbors |

#### Table 17-4show commands

This page intentionally left blank

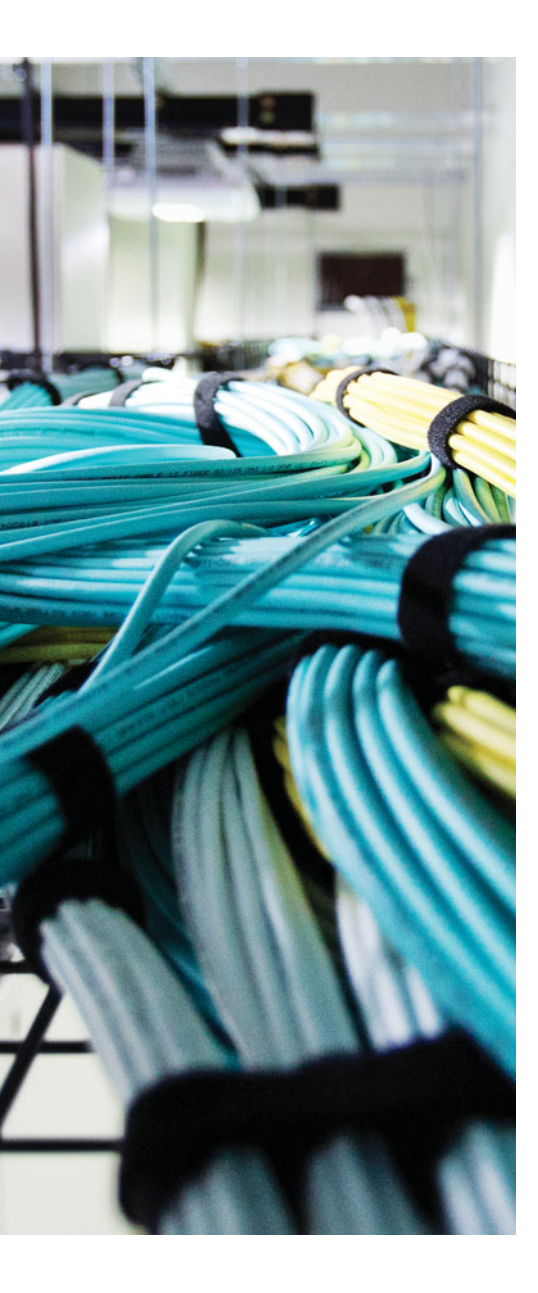

This chapter covers the following topics:

- Troubleshooting BGP Neighbor Adjacencies: This section examines issues that may prevent a BGP neighbor relationship from forming, how you can recognize them, and how you can troubleshoot them. Although it centers primarily on IPv4 unicast BGP, the same issues will arise with IPv6 unicast BGP neighbor relationships.
- Troubleshooting BGP Routes: This section focuses on issues that may prevent BGP routes from being learned or advertised, how you can recognize them, and how you can troubleshoot them. Although it focuses mostly on IPv4 unicast BGP, the same issues will arise with IPv6 unicast BGP routes as well.
- Troubleshooting BGP Path Selection: This section explains how BGP determines the best path to reach a destination network and the importance of understanding how this process works for troubleshooting purposes.
- Troubleshooting BGP for IPv6: This section discusses the methods needed to successfully troubleshoot additional issues related to BGP for IPv6 that are not seen with BGP for IPv4.
- BGP Trouble Tickets: This section provides trouble tickets that demonstrate how you can use a structured troubleshooting process to solve a reported problem.
- MP-BGP Trouble Tickets: This section provides trouble tickets that demonstrate how you can use a structured troubleshooting process to solve a reported problem.

# **CHAPTER 18**

# **Troubleshooting BGP**

Border Gateway Protocol (BGP) is the protocol of the Internet. It has been designed to exchange routing information between different autonomous systems (networks under different administrative control). That is why it is classified as an Exterior Gateway Protocol (EGP). It makes best path decisions based on attributes such as local preference, length of autonomous system path, and even BGP router ID (RID), instead of bandwidth like Open Shortest Path First (OSPF), bandwidth and delay like Enhanced Interior Gateway Routing Protocol (EIGRP), or router hops like Routing Information Protocol (RIP). BGP is the most scalable, robust, controllable protocol. However, with that comes a price. That price is mistakes that lead to issues that you have to troubleshoot.

BGP will primarily be used by organizations to connect to their Internet service provider (ISP). If not, static routes are used. However, ISPs use BGP extensively to share Internet routes with each other. The 300-135 TSHOOT exam is not based on ISP-to-ISP BGP connectivity. It is based on enterprise-to-ISP connectivity. Therefore, you need to focus your efforts on troubleshooting the basics of BGP for IPv4 and IPv6 connectivity and route advertising.

In this chapter, you learn the various issues that you may face when trying to establish an IPv4 and IPv6 External Border Gateway Protocol (eBGP) and Internal Border Gateway Protocol (iBGP) neighbor adjacency and how you can identify them and troubleshoot them. The chapter also covers issues that may arise when exchanging IPv4 and IPv6 eBGP and iBGP routes and how you can recognize them and troubleshoot them successfully. Because BGP is classified as a path vector protocol and its decisions are based on attributes, you need to be very familiar with the decision-making process that BGP uses to be an efficient troubleshooter. Therefore, you will spend time exploring this process in the chapter as well.

## "Do I Know This Already?" Quiz

The "Do I Know This Already?" quiz allows you to assess whether you should read this entire chapter thoroughly or jump to the "Exam Preparation Tasks" section. If you are in doubt about your answers to these questions or your own assessment of your knowledge of the topics, read the entire chapter. Table 18-1 lists the major headings in this chapter and their corresponding "Do I Know This Already?" quiz questions. You can find the answers in Appendix A, "Answers to the 'Do I Know This Already?" Quizzes."

| Foundation Topics Section                | Questions |
|------------------------------------------|-----------|
| Troubleshooting BGP Neighbor Adjacencies | 1–5       |
| Troubleshooting BGP Routes               | 6–10      |
| Troubleshooting BGP Path Selection       | 11        |
| Troubleshooting BGP for IPv6             | 12–13     |

 Table 18-1
 "Do I Know This Already?" Section-to-Question Mapping

**Caution** The goal of self-assessment is to gauge your mastery of the topics in this chapter. If you do not know the answer to a question or are only partially sure of the answer, you should mark that question as wrong for purposes of the self-assessment. Giving yourself credit for an answer that you correctly guess skews your self-assessment results and might provide you with a false sense of security.

- **1.** Which commands enable you to identify the IPv4 unicast BGP neighbor adjacencies that have been formed? (Choose two answers.)
  - **a.** show ip route bgp
  - **b.** show bgp ipv4 unicast
  - c. show bgp ipv4 unicast summary
  - d. show bgp ipv4 unicast neighbors
- **2.** In the output of **show bgp ipv4 unicast summary**, how can you determine whether a neighbor relationship is successfully established?
  - **a.** The neighbor is listed in the output.
  - **b.** The version column has a 4 in it.
  - c. The State/PfxRcd column has a number in it.
  - d. The State/PfxRcd column has the word Active in it.
- **3.** Which of the following are reasons as to why a BGP neighbor relationship might not form? (Choose two answers.)
  - **a.** The BGP timers are mismatched.
  - **b.** The BGP packets are sourced from wrong IP.
  - **c.** The neighbor is reachable via a default route.
  - d. The network command is misconfigured.
- 4. Which TCP port number is used to form BGP sessions?
  - **a.** 110
  - **b.** 123
  - **c.** 179
  - **d.** 443

- 5. What is the BGP state of a neighbor if a TCP session cannot be formed?
  - a. Open
  - **b.** Idle
  - **c.** Active
  - d. Established
- **6.** What could prevent a route from being advertised to another BGP router? (Choose three answers.)
  - a. Mismatched timers
  - **b.** Split-Horizon rule
  - c. Missing network mask command
  - d. Route Filtering
- **7.** Which command enables you to verify the IPv4 BGP routes that have been learned from all BGP neighbors?
  - **a.** show ip route bgp
  - **b.** show bgp ipv4 unicast
  - c. show bgp ipv4 unicast summary
  - d. show bgp ipv4 unicast neighbors
- 8. What occurs when the next hop of a BGP-learned route is not reachable?
  - **a.** The route is discarded.
  - **b.** The route is placed in the BGP table and advertised to other neighbors.
  - **c.** The route is placed in the BGP table and not marked as valid.
  - **d.** The route is placed in the BGP table and the routing table.
- **9.** Which successfully describes the BGP split-horizon rule?
  - **a.** A BGP router that receives a BGP route via an iBGP peering shall not advertise that route to another router that is an iBGP peer.
  - **b.** A BGP router that receives a BGP route via an eBGP peering shall not advertise that route to another router that is an iBGP peer.
  - **c.** A BGP router that receives a BGP route via an eBGP peering shall not advertise that route to another router that is an eBGP peer.
  - **d.** A BGP router that receives a BGP route via an iBGP peering shall discard the route.

- 10. Which administrative distances are correct? (Choose two answers.)
  - **a.** 20 for eBGP
  - **b.** 20 for iBGP
  - **c.** 200 for eBGP
  - d. 200 for iBGP
- **11.** Which of the following correctly identify the order of BGP attributes for the best path decision process?
  - **a.** Weight, local preference, route origin, autonomous system Path, Origin Code, MED
  - **b.** Autonomous system path, origin code, MED, weight, local preference, route origin
  - **c.** Local preference, weight, route origin, autonomous system path, origin code, MED
  - **d.** Weight, local preference, route origin, autonomous system path, MED, origin code
- 12. What must be done when using MP-BGP? (Choose two answers.)
  - **a.** The IPv6 neighbors need to be activated in address family configuration mode.
  - **b.** The IPv6 neighbors need to be activated in router configuration mode.
  - c. The IPv6 neighbors need to be defined in router configuration mode.
  - d. The IPv6 neighbors need to be defined in address family configuration mode.
- **13.** Which command enables you to verify the IPv6 unicast BGP routes that have been learned?
  - a. show bgp ipv6 unicast
  - **b.** show bgp ipv6 unicast summary
  - c. show bgp ipv6 unicast neighbor
  - **d.** show ipv6 route bgp

## **Foundation Topics**

# **Troubleshooting BGP Neighbor Adjacencies**

BGP establishes neighbor adjacencies manually. This is unlike EIGRP and OSPF, where you enable the process on an interface and neighbor adjacencies are formed dynamically. As a result, BGP configuration is more prone to human error, which leads to greater efforts during the troubleshooting process. In addition, there are two flavors of BGP, Internal BGP (iBGP) and External BGP (eBGP). Being able to understand the differences between the two and recognize issues related to each is important for troubleshooting.

This section covers how BGP neighbor relationships are formed and how to recognize issues that would prevent the neighbor relationships from forming.

To verify IPv4 unicast BGP neighbors, you can use two show commands: show bgp ipv4 unicast summary (which is the same as using the old show ip bgp summary command), and show bgp ipv4 unicast neighbors (which is the same as using the old show ip bgp neighbors command). For initial verification of neighbors, it is best to use show bgp ipv4 unicast summary because it provides a condensed output. The output of show bgp ipv4 unicast neighbors is very verbose and is not needed for initial neighbor verification. Example 18-1, which is a sample output of the show bgp ipv4 unicast summary command, indicates that R1 has two BGP neighbors. One is at IP address 10.1.12.2 and the other is at 10.1.13.3. They are both eBGP neighbors because their autonomous system number does not match the local autonomous system number. Focus your attention on the State/PfxRcd column. If there is a number in this column (as in this case), it means that we have successfully established a BGP neighbor relationship. If you see Idle or Active, there is a problem forming the neighbor relationship.

## Key Topic

#### **Example 18-1** Verifying BGP Neighbors with show bgp ipv4 unicast summary

```
R1#show bgp ipv4 unicast summary
BGP router identifier 10.1.13.1, local AS number 65501
BGP table version is 1, main routing table version 1
Neighbor
          V
                 AS MsgRcvd MsgSent
                                      TblVer InQ OutQ Up/Down State/PfxRcd
10.1.12.2 4
              65502
                         16
                                 16
                                           1
                                                0
                                                     0 00:11:25
                                                                       0
10.1.13.3 4
              65502
                         15
                                 12
                                           1
                                                0
                                                     0 00:09:51
                                                                       0
```

In addition, when a neighbor relationship is formed, a syslog message is generated similar to the following:

%BGP-5-ADJCHANGE: neighbor 10.1.12.2 Up

Here is a listing of reasons why a BGP neighbor relationship might not form:

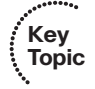

- **Interface is down:** The interface has to be up/up.
- Layer 3 connectivity is broken: You need to be able to reach the IP address you are trying to form the adjacency with.

- Path to neighbor is via default route: You must be able to reach the neighbor using a route other than the default route.
- Neighbor does not have a route to the local router: Both routers forming a BGP peering must have routes to each other.
- Incorrect neighbor statement: The IP address and autonomous system number in the neighbor *ip\_address* remote-as *as\_number* statement must be accurate.
- ACLs: An access control list (ACL) or a firewall is blocking TCP port 179.
- BGP packets sourced from wrong IP address: The source IP of an inbound BGP packet must match the local neighbor statement.
- **TTL of BGP packet expires:** Peer is further away than permitted
- Mismatched Authentication: Both routers must agree on authentication parameters
- Misconfigured Peer Group: Peer groups simplify repetitive BGP configurations; however, if not carefully implemented can prevent neighbor relationships from forming or routes from being learned.
- **Timers:** Timers do not have to match; however, if the *minimum holddown from neighbor* option is set, this could prevent a neighbor adjacency.

When troubleshooting BGP neighbor adjacencies, you need to be able to identify these different issues and understand the reasons why they occur. Let's look at them individually.

### **Interface Is Down**

The interface with the IP address that is being used to form BGP neighbor relationships must be up/up. Let's be clear: This could be a physical or logical interface. Remember that you can use a loopback interface to source BGP packets. This practice is popular when you have redundant paths between neighbors. In such a case, if one path fails, for example a local physical interface goes down, the neighbor relationship will still be available using another local physical interface since a loopback interface is the source and destination of the packets. Therefore, if you are sourcing BGP packets with the IP address of Loopback 0, the loopback interface has to be up/up as well as any physical interface that can get you to the IP address you are trying to form the neighbor relationship with. As you have seen numerous times, you can verify the status of an interface with the **show ip interface brief** command.

## Layer 3 Connectivity Is Broken

You do not have to be directly connected to form a BGP neighbor relationship or in the same subnet; however, you do have to have Layer 3 connectivity. To verify Layer 3 connectivity, you use the **ping** command. If the ping is successful, you have Layer 3 connectivity. Note that for a router to have Layer 3 connectivity, it needs to have a route in the routing table that will point it in the right direction. If no route to the neighbor exists, a neighbor relationship cannot form.

When reviewing the output of **show bgp ipv4 unicast summary** in Example 18-2, you can see in the State/PfxRcd field it states Idle. This state occurs when the local router is not able to make a TCP connection with the neighbor. In this example, it is the router at 2.2.2.2 R5 is trying to form an adjacency with. Reviewing the routing table on R5 with the **show ip route 2.2.2.2 255.255.255.255** command and pinging 2.2.2.2 from R5, as shown in Example 18-3, proves that Layer 3 connectivity does not exist. It is a good idea to specify the source when pinging. The source will be the IP address of the local device you plan on making the BGP peering with.

#### **Example 18-2** Verifying BGP State with show bgp ipv4 unicast summary

```
R5#show bgp ipv4 unicast summary
BGP router identifier 10.1.45.5, local AS number 65502
BGP table version is 1, main routing table version 1
Neighbor
                  AS MsqRcvd MsqSent
                                      TblVer InQ OutQ Up/Down State/PfxRcd
            V
2.2.2.2
               65502
                            0
                                                                  Idle
            4
                                    0
                                             1
                                                  0
                                                       0 never
```

**Example 18-3** Verifying Whether a Route Exists to the Neighbor and Whether a Ping Is Successful

```
R5#show ip route 2.2.2.2 255.255.255

% Network not in table

R5#ping 2.2.2.2 source 5.5.5.5

Type escape sequence to abort.

Sending 5, 100-byte ICMP Echos to 2.2.2.2, timeout is 2 seconds:

.....

Success rate is 0 percent (0/5)
```

### Path to Neighbor Is via Default Route

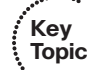

Continuing with the previous discussion on Layer 3 connectivity being broken, Example 18-4 shows that no route to 2.2.2.2 exists; however, the ping to 2.2.2.2 is successful. This is because there is a default route in the routing table on R5, as shown in Example 18-5.

**Example 18-4** No Route to Neighbor, but Ping Is Successful

```
R5#show ip route 2.2.2.2 255.255.255

Network not in table

R5#ping 2.2.2.2 source 5.5.5.5

Type escape sequence to abort.

Sending 5, 100-byte ICMP Echos to 2.2.2.2, timeout is 2 seconds:

Packet sent with a source address of 5.5.5.5

IIIII

Success rate is 100 percent (5/5), round-trip min/avg/max = 84/91/104 ms
```
**Example 18-5** Verifying Default Route Exists in Routing Table

Even though we can reach the neighbor via the default route, BGP does not consider it a valid route to form an adjacency. When looking at the output of **show bgp ipv4 unicast summary** on R5, in Example 18-6, you can see that the state is Idle, which indicates that we cannot form a TCP session.

**Example 18-6** Verifying BGP State on R5 with show bgp ipv4 unicast summary

```
R5#show bgp ipv4 unicast summary
BGP router identifier 10.1.45.5, local AS number 65502
BGP table version is 1, main routing table version 1
Neighbor V AS MsgRcvd MsgSent TblVer InQ OutQ Up/Down State/PfxRcd
2.2.2.2 4 65502 0 0 1 0 0 never Idle
```

## Neighbor Does Not Have a Route to the Local Router

So far, we have seen that the local router will display a state of idle when it does not have a route to the IP address they are trying to peer with. However, idle will also appear on a router when the neighbor does not have a route back to the local router. In Example 18-7, you can see that the router trying to form a BGP peering with R5 (it is R2) also displays a state of idle even though it has a route to 5.5.5.5, as shown in Example 18-7 also. The idle state is because the routers cannot form the TCP session.

**Example 18-7** Verifying BGP State on R2 and Route to 5.5.5.5

```
R2#show bgp ipv4 unicast summary
BGP router identifier 2.2.2.2, local AS number 65502
BGP table version is 1, main routing table version 1
Neighbor
               AS MsgRcvd MsgSent
                                   TblVer InQ OutQ Up/Down State/PfxRcd
           V
                              0
5.5.5.5
          4 65502
                        0
                                        1
                                             0
                                                  0 00:00:13 Idle
10.1.12.1 4 65501
                       2
                              2
                                       1
                                           0
                                                0 00:00:12
                                                                   0
R2#show ip route 5.5.5.5 255.255.255.255
```

Routing entry for 5.5.5/32
Known via "eigrp 100", distance 90, metric 131072, type internal
Redistributing via eigrp 100
Last update from 10.1.24.4 on GigabitEthernet2/0, 00:23:58 ago
Routing Descriptor Blocks:
\* 10.1.24.4, from 10.1.24.4, 00:23:58 ago, via GigabitEthernet2/0
Route metric is 131072, traffic share count is 1
Total delay is 5020 microseconds, minimum bandwidth is 1000000 Kbit
Reliability 255/255, minimum MTU 1500 bytes
Loading 1/255, Hops 2

## Incorrect neighbor Statement

Key Topic To form a BGP peering, you use the **neighbor** *ip\_address* **remote-as** *as\_number* command in BGP configuration mode. Example 18-8 displays two **neighbor remote-as** commands on R2. The **neighbor 5.5.5.7 remote-as 65502** command forms an iBGP peering, and neighbor **10.1.12.1 remote-as 65501** forms an eBGP peering. The iBGP peering is established because the *remote-as* **65502** matches the local autonomous system number used to create the BGP process (*router bgp* **65502**). The eBGP peering is established because the *remote-as* **65501** is different from the local autonomous system number used to create the BGP process (*router bgp* **65502**).

### **Example 18-8** Verifying neighbor remote-as Commands on R2

```
R2#show run | s router bgp
router bgp 65502
bgp log-neighbor-changes
neighbor 5.5.5.5 remote-as 65502
neighbor 5.5.5.5 update-source Loopback0
neighbor 10.1.12.1 remote-as 65501
```

There are two very important parts to this command: 1) the address of the peer you will form the peering with; 2) the autonomous system that the peer is in. If you make a mistake with either of these, you will see either the active or idle state.

As we have discussed, if there is no route for the IP address you specify, the state will be idle. However, if a route is found and a three-way TCP handshake is complete, an open message is sent. If there is no response to the open message, the state will be active.

If the autonomous system number specified does not match the peer's autonomous system number, the state will toggle between idle and active.

You can verify the state of the TCP session on the routers using the **show tcp brief all** command. In Example 18-9, you can see that R2 has an established TCP session with a device at 5.5.5.5 and another device at 10.1.12.1.

| R2#show tcp brief all  |                 |         |  |  |  |  |
|------------------------|-----------------|---------|--|--|--|--|
| TCB Local Address      | Foreign Address | (state) |  |  |  |  |
| 68DD357C 10.1.12.2.179 | 10.1.12.1.35780 | ESTAB   |  |  |  |  |
| 68DD24DC 2.2.2.179     | 5.5.5.45723     | ESTAB   |  |  |  |  |

**Example 18-9** Verifying State of TCP Sessions

# **BGP Packets Sourced from Wrong IP Address**

In a redundant topology, a BGP router will have multiple active IP addresses configured across its various interfaces. Figure 18-1 displays two BGP autonomous systems. Notice that R2, R3, and R4 could form a BGP peering with each other using any physical interface because of the multiple paths. For example, R2 could form a peering with R4 over the direct connection or through the connection via R3.

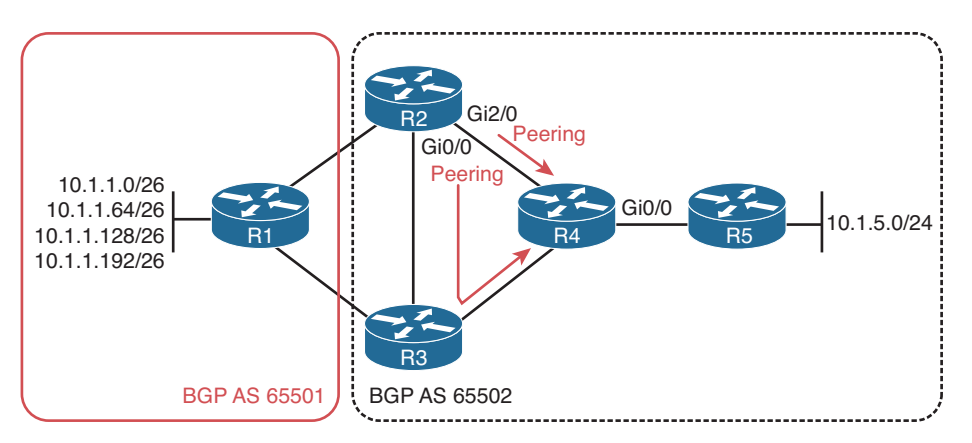

Figure 18-1 Sample BGP autonomous system with redundancy

When you issue the **neighbor** *ip\_address* **remote-as** *as\_number* command on a router, the *address* specified is used by the router to determine whether the BGP open message came from a router it should establish a BGP peering with. The BGP open message will have a source IP address, and the source IP address is compared with the address in the local **neighbor remote-as** command. If they match, a BGP peering is formed, if not, no BGP peering is formed. The source address is based on the exit interface of the router sending the BGP open message. Therefore, if R2 sends the BGP open message from Gi2/0 to R4, R4 needs to have a **neighbor** statement with R2's Gi2/0 IP address. Now, if the link between R2 and R4 fails, R2 and R4 can still peer using the links through R3. However, now R2 sends the BGP open message with the source IP of Gi0/0, but R4's **neighbor remote-as** statement is using the Gi2/0 IP address of R2 still, and as a result, no BGP peering is formed because the BGP packets are sourced from the wrong IP address.

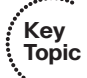

To control the IP address that is used when sending BGP messages, you use the **neighbor** *ip\_address* **update-source** *interface\_type interface\_number* command. Example 18-10 displays the output of **show run l section router bgp** on R2. Notice how the peering with R4 is using the address 4.4.4.4 (which is a loopback interface on R4) and all BGP messages sent to 4.4.4.4 will use the IP address of loopback 0 which is 2.2.2.2, as shown in Example 18-10 as well.

**Example 18-10** Verifying State of TCP Sessions

```
      R2#show run | section router bgp

      router bgp 65502

      bgp log-neighbor-changes

      neighbor 4.4.4.4 remote-as 65502

      neighbor 4.4.4.4 update-source Loopback0

      neighbor 10.1.12.1 remote-as 65501

      R2#show ip interface brief | include Loopback

      Loopback0
      2.2.2.2

      YES manual up
      up
```

It is imperative that R4 is configured appropriately as well. In this case, R4 would need to have a **neighbor remote-as** statement using R2's address of 2.2.2.2 in addition to a **neighbor** statement with the **update-source** option that allows it to control the source address of BGP messages sent to R2. Example 18-11 displays the appropriate configuration on R4 to ensure that a BGP peering is successful.

**Example 18-11** Verifying that R4's BGP Configuration Mirrors R2

```
      R4#show run | section router bgp

      router bgp 65502

      bgp log-neighbor-changes

      neighbor 2.2.2.2 remote-as 65502

      neighbor 2.2.2.2 update-source Loopback0

      R4#show ip interface brief | include Loopback

      Loopback0
      4.4.4.4
      YES manual up
      up
```

# ACLs

BGP uses TCP port 179 to establish TCP sessions. The TCP session is then used to form the BGP peering. If there is an access control list (ACL) configured that blocks TCP port 179 anywhere in the path between the routers attempting to form a BGP peering, the peering will not happen. In Example 18-12, R4 (refer to Figure 18-1) has ACL 100 attached to interface Gig0/0, which denies packets sourced or destined to port 179 (BGP). As a result, a BGP peering between R2 and R5 is not possible as the packets relating to BGP port 179 are being denied. At the bottom of Example 18-12, the state is idle on R5 because the TCP session cannot be established with the neighbor at 2.2.2.2 because R4 is denying TCP traffic related to port 179.

**Example 18-12** Verifying ACLs Blocking BGP Packets and the State of R5's Neighbor Relationship

```
R4#show access-lists
Extended IP access list 100
10 deny tcp any any eq bgp
20 deny tcp any eq bgp any
30 permit ip any any
```

## 760 CCNP Routing and Switching TSHOOT 300-135 Official Cert Guide

```
R4#show ip interface gigabitEthernet 0/0 | include access list

Outgoing access list is 100

Inbound access list is not set

R5#show bgp ipv4 unicast summary

BGP router identifier 10.1.45.5, local AS number 65502

BGP table version is 1, main routing table version 1

Neighbor V AS MsgRcvd MsgSent TblVer InQ OutQ Up/Down State/PfxRcd

2.2.2.2 4 65502 0 0 1 0 000:02:24 Idle
```

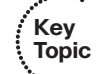

In Example 18-12, the access list is denying BGP packets sourced or destined to port 179. However, what if the ACL were only blocking BGP port 179 packets in one direction? For example, the entry was only **deny tcp any any eq bgp** while still being applied to Gig0/0 outbound. This means that only packets destined to port 179 outbound on Gig0/0 will be blocked. What if they were sourced from 179 going outbound instead? They would no longer be blocked. So, in this case, if you could control who the server and clients are for the BGP TCP sessions, you could still form the BGP TCP session.

That's right, BGP sessions are a server/client relationship. One router is using port 179 (server), and the other router is using an ephemeral port (client). By default, both routers will try to establish a TCP session using the three-way handshake because both routers will send a TCP syn packet sourced from an ephemeral port and destined to port 179. They both respond with a syn/ack sourced from 179 destined to the ephemeral port, and then both send an ack sourced from the ephemeral port destined to port 179. This causes two BGP sessions between the devices when there can only be one. This situation is called a BGP connection collision, and BGP will sort it out automatically. In a nutshell, the router with the higher BGP RID becomes the server.

If you want to avoid this issue, you can control who the server and client are right from the start by using the **neighbor** *ip\_address* **transport connection-mode** {active | **passive**} command. By specifying active, you are indicating that you want the router to actively initiate the TCP session; therefore, active means client. By specifying **passive**, you are indicating that you want the router to passively wait for another router to initiate the TCP session; therefore, never the total server.

Using the command **show bgp ipv4 unicast neighbor** will show the local and remote port numbers that are being used. If the local port is port 179 and the remote port is an ephemeral port, the local router is the server. If the remote port is 179 and the local port is an ephemeral port, the local router is the client. In Example 18-13, the command **show bgp ipv4 unicast neighbors l i ^BGP neighborlLocal portlForeign port** was used to just display R2's neighbors along with the local port number and the foreign port number. Notice how R2 is the client for the TCP sessions with R1 (1.1.1.1), R4 (4.4.4.4), and R5 (5.5.5.5) because the local port is a random port number. R2 is the server for the TCP session with R3 because the local port is the BGP port number of 179.

```
Example 18-13 Verifying Local and Foreign BGP Port Numbers
```

```
R2#show bgp ipv4 unicast neighbors | i ^BGP neighbor | Local port | Foreign port

BGP neighbor is 1.1.1.1, remote AS 65501, external link

Local host: 2.2.2.2, Local port: 23938

Foreign host: 1.1.1.1, Foreign port: 179

BGP neighbor is 3.3.3.3, remote AS 65502, internal link

Local host: 2.2.2.2, Local port: 179

Foreign host: 3.3.3.3, Foreign port: 45936

BGP neighbor is 4.4.4.4, remote AS 65502, internal link

Local host: 2.2.2.2, Local port: 34532

Foreign host: 4.4.4.4, Foreign port: 179

BGP neighbor is 5.5.5, remote AS 65502, internal link

Local host: 2.2.2.2, Local port: 34532

Foreign host: 4.4.4.4, Foreign port: 179

BGP neighbor is 5.5.5, remote AS 65502, internal link

Local host: 2.2.2.2, Local port: 49564

Foreign host: 5.5.5, Foreign port: 179
```

## TTL of BGP Packet Expires

By default, an eBGP peering occurs between directly connected routers. This means the routers forming the eBGP peering are expected to be within one router hop of each other. With an iBGP peering, the routers can be up to 255 router hops from each other and still form a peering. Example 18-14 shows the output of **show bgp ipv4 unicast neighbors l include BGP neighbor**/ITTL, which displays that the eBGP neighbor at 10.1.12.1 must be reachable in 1 router hop, and the iBGP neighbor at 5.5.5.5 can be up to 255 hops away. If the neighbor is not reachable in the number of hops listed, the BGP packet expires, and no neighbor relationship is formed.

**Example 18-14** Verifying the TTLs of eBGP and iBGP Packets

```
R2#show bgp ipv4 unicast neighbors | include BGP neighbor|TTL
BGP neighbor is 5.5.5.5, remote AS 65502, internal link
Minimum incoming TTL 0, Outgoing TTL 255
BGP neighbor is 10.1.12.1, remote AS 65501, external link
Minimum incoming TTL 0, Outgoing TTL 1
```

If the TTL is not large enough to support the distance required to form a BGP peering, the packet will be discarded. For example, let's form an eBGP peering between R1 and R2 in Figure 18-2 using their loopback interfaces. R1 has a loopback interface of 1.1.1.1, and R2 has a loopback interface of 2.2.2.2. Layer 3 connectivity has been tested with a ping, and it is successful. It is also not via a default route.

Example 18-15 displays the configuration of R1 and R2. Notice that R1 is peering with R2 using the neighbor address 2.2.2.2 (R2 loopback) and that source address of loopback 0 (1.1.1.1). R2 is peering with R1 using the neighbor address 1.1.1.1 (R1 loopback) and source address of loopback 0 (2.2.2.2). Note that these loopback interfaces are not directly connected (one hop away), and because it is an eBGP neighbor relationship, we expect the peering to fail.

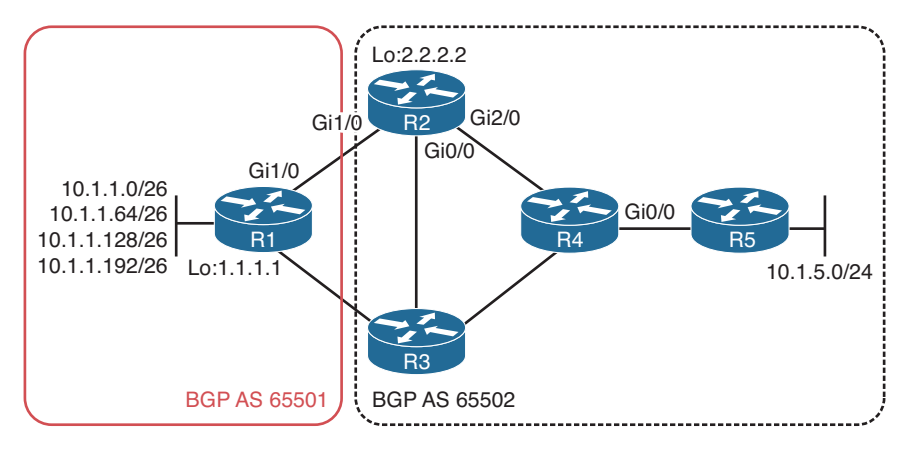

Figure 18-2 Forming BGP Peering Between R1 and R2 Using Loopback Interfaces

| <b>Example 18-15</b> Verifying BGP Configuration on RI and I | 1d R2 |
|--------------------------------------------------------------|-------|
|--------------------------------------------------------------|-------|

```
Rl#show run | s router bgp
router bgp 65501
bgp log-neighbor-changes
neighbor 2.2.2.2 remote-as 65502
neighbor 2.2.2.2 update-source Loopback0
neighbor 10.1.13.3 remote-as 65502
R2#show run | s router bgp
router bgp 65502
bgp log-neighbor-changes
neighbor 1.1.1.1 remote-as 65501
neighbor 1.1.1.1 update-source Loopback0
neighbor 5.5.5.5 remote-as 65502
neighbor 5.5.5.5 update-source Loopback0
```

Reviewing the output of **show bgp ipv4 unicast summary**, as shown in Example 18-16, clearly indicates that the peering is not forming as both routers are in the idle state. This is a result of the eBGP peers addresses not being directly connected (one router hop).

**Example 18-16** Verifying BGP States on R1 and R2

```
R1#show bgp ipv4 unicast summary
BGP router identifier 10.1.13.1, local AS number 65501
BGP table version is 1, main routing table version 1
Neighbor
                   AS MsgRcvd MsgSent
                                       TblVer InQ OutQ Up/Down State/PfxRcd
            V
2.2.2.2
                 65502
                                                        0 never Idle
            4
                             0
                                     0
                                              1
                                                   0
10.1.13.3
             4
                 65502
                            36
                                   35
                                             1
                                                   0
                                                        0 00:29:49
                                                                          0
```

R2#show bgp ipv4 unicast summary

| BGP router identifier 2.2.2.2, local AS number 65502 |   |       |            |       |        |     |      |          |              |
|------------------------------------------------------|---|-------|------------|-------|--------|-----|------|----------|--------------|
| BGP table version is 1, main routing table version 1 |   |       |            |       |        |     |      |          |              |
|                                                      |   |       |            |       |        |     |      |          |              |
| Neighbor                                             | V | AS M  | sgRcvd Mso | gSent | TblVer | InQ | OutQ | Up/Down  | State/PfxRcd |
| 1.1.1.1                                              | 4 | 65501 | 0          | 0     | 1      | 0   | 0    | never    | Idle         |
| 5.5.5.5                                              | 4 | 65502 | 27         | 26    | 1      | 0   | 0    | 00:20:52 | 0            |

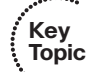

To solve this issue with eBGP neighbors, you can modify the TTL of eBGP packets using the **neighbor** *ip\_address* **ebgp-multihop** [*TTL*] command. In this case, two would be enough to solve the issue. Therefore, on R1, you can type **neighbor 2.2.2.2 ebgp-multihop 2**, and on R2, you can type **neighbor 1.1.11 ebgp-multihop 2**. As you can see in Example 18-17, it now states on R2 that neighbor 1.1.1.1 can be up to two hops away and that the peering is established, as shown in the output of **show bgp ipv4 unicast summary**.

**Example 18-17** Verifying Modified TTLs of eBGP Packets

| R2#show bgp ipv4 unicast neighbors   include BGP neighbor   TTL    |
|--------------------------------------------------------------------|
| BGP neighbor is 1.1.1.1, remote AS 65501, external link            |
| External BGP neighbor may be up to 2 hops away.                    |
| BGP neighbor is 5.5.5.5, remote AS 65502, internal link            |
| Minimum incoming TTL 0, Outgoing TTL 255                           |
|                                                                    |
| R2#show bgp ipv4 unicast summary                                   |
| BGP router identifier 2.2.2.2, local AS number 65502               |
| BGP table version is 1, main routing table version 1               |
|                                                                    |
| Neighbor V AS MsgRcvd MsgSent TblVer InQ OutQ Up/Down State/PfxRcd |
| 1.1.1.1 4 65501 2 4 1 0 0 00:00:04 0                               |
| 5.5.5.5 4 65502 38 37 1 0 0 00:30:57 0                             |

## **Mismatched Authentication**

BGP supports message digest 5 (MD5) authentication between peers. Like all discussions on authentication, if any of the parameters do not match, a peering will not form. If you have syslog messaging turned on, a BGP authentication mismatch will generate a syslog message from the TCP facility, as follows:

%TCP-6-BADAUTH: No MD5 digest from 2.2.2.2(179) to 1.1.1.1(45577) tableid – 0 In addition, the BGP state will be idle, as shown in Example 18-18.

**Example 18-18** Verifying Neighbor State With Mismatched Authentication

| R1#show bgp ipv4 unicast summary                     |      |         |            |         |          |      |      |          |              |
|------------------------------------------------------|------|---------|------------|---------|----------|------|------|----------|--------------|
| BGP router identifier 1.1.1.1, local AS number 65501 |      |         |            |         |          |      |      |          |              |
| BGP table ver                                        | rsio | n is 1, | main rout  | ing tab | le versi | on 1 |      |          |              |
| Neighbor                                             | V    | AS      | MsgRcvd Ms | sgSent  | TblVer   | InQ  | OutQ | Up/Down  | State/PfxRcd |
| 2.2.2.2                                              | 4    | 65502   | 0          | 0       | 1        | 0    | 0    | 00:02:49 | Idle         |
| 10.1.13.3                                            | 4    | 65502   | 7          | 5       | 1        | 0    | 0    | 00:02:48 | 0            |

# **Misconfigured Peer Groups**

When a BGP-enabled router needs to send updates, it will build a separate update for each of the neighbors it has. When a router has a large number of BGP neighbors, this can have a significant impact on the routers CPU. To conserve processing power, you can implement BGP peer groups. With BGP peer groups, the router only has to run the BGP update for the entire group instead of on a neighbor-by-neighbor basis. However, even though the update is run only once, the TCP transmission has to occur on a per-neighbor basis. In addition to saving CPU cycles, peer groups allow you to type or copy and paste less. Example 18-19 displays a sample peer group configuration. When troubleshooting peer group issues, you need to look out for a few general things:

- You forgot to associate the neighbor ip address with the peer group: Once the peer group is created, you need to use the neighbor *ip\_address* peer-group *peer\_group\_name* command to associate the neighbor with the configurations in the peer group. If you forget to do this, the neighbor IP address is not using the configs in the peer group. It will be using the BGP configs outside the peer group, which could prevent a neighbor relationship from forming.
- The peer group is not configured correctly: It is possible that you overlooked the fact that what works for one neighbor might not work for the other. For example, using an update source of Loopback 0 may work well for the iBGP peer but not for the eBGP peer.
- The route filter applied to the group is not appropriate for all the peers: The filter applied via a route map or any other means may not provide the result you expect on all the routers. Be careful with filters and make sure that they produce the desired result for all neighbors in the peer group.
- Order of operations produces undesired result: If there are conflicting entries between the peer group and a specific neighbor statement, the neighbor statement wins. In Example 18-19, the peer group states the update source is Loopback 0. However, for neighbor 3.3.3.3, it states specifically that Loopback 1 will be used with the command neighbor 3.3.3.3 update-source Loopback1. This specific neighbor statement overrides the peer group.

## **Example 18-19** *Peer Group Configuration Example*

```
R2#show run | section router bgp
router bgp 65502
bgp log-neighbor-changes
network 10.1.5.0 mask 255.255.0
neighbor TSHOOT_IBGP_NEIGHBORS peer-group
neighbor TSHOOT_IBGP_NEIGHBORS transport connection-mode passive
neighbor TSHOOT_IBGP_NEIGHBORS next-hop-self
neighbor TSHOOT_IBGP_NEIGHBORS route-map TSHOOT_BGP_FILTER out
neighbor 1.1.1.1 remote-as 65501
neighbor 1.1.1.1 password CISCO
```

```
neighbor 1.1.1.1 ebgp-multihop 2
neighbor 1.1.1.1 update-source Loopback0
neighbor 3.3.3.3 remote-as 65502
neighbor 3.3.3.3 update-source Loopback1
neighbor 4.4.4.4 remote-as 65502
neighbor 4.4.4.4 peer-group TSHOOT_IBGP_NEIGHBORS
neighbor 5.5.5.5 remote-as 65502
neighbor 5.5.5.5 peer-group TSHOOT IBGP NEIGHBORS
```

# Timers

Let's be clear, BGP timers do not have to match. This is because BGP will use the lowest timers set between the two neighbors. If R1 is configured with a default hello of 60 and hold time of 180 and R3 is configured with a hello of 30 and hold time of 90, a hello of 30 and hold time of 90 will be used between the two neighbors, as shown in Example 18-20.

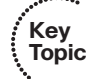

Notice how R3 was configured with a *minimum hold-time* of 90 seconds; this is done to ensure that if a neighbor is using aggressive timers, they will not be used. However, it is far worse than the timers simply not being used. The neighbor relationship will not form at all. Refer to Example 18-21. In this case, R1 has a hello interval set to 10 and hold time set to 30. R3 has the minimum hold time set to 90 seconds. Therefore, it will not agree with the 30-second hold time set by R1, and the neighbor relationship fails. You can see in the output a BGP notification is received stating that the hold time is not acceptable.

## **Example 18-20** Verifying BGP Timers

```
Rl#show bgp ipv4 unicast neighbors 10.1.13.3 | include hold time|holdtime
Last read 00:00:02, last write 00:00:29, hold time is 90, keepalive interval is 30
seconds
R3#show bgp ipv4 unicast neighbors 10.1.13.1 | include hold time|holdtime
Last read 00:00:10, last write 00:00:23, hold time is 90, keepalive interval is 30
seconds
Configured hold time is 90, keepalive interval is 30 seconds
Minimum holdtime from neighbor is 90 seconds
```

## **Example 18-21** Modifying BGP Timers to Values That Are Not Acceptable on R1

```
Rl#config t
Enter configuration commands, one per line. End with CNTL/Z.
Rl(config)#router bgp 65501
Rl(config-router)#neighbor 10.1.13.3 timers 10 30
Rl(config-router)#do clear ip bgp 10.1.13.3
Rl(config-router)#
%BGP-5-ADJCHANGE: neighbor 10.1.13.3 Down User reset
%BGP_SESSION-5-ADJCHANGE: neighbor 10.1.13.3 IPv4 Unicast topology base removed from
session User reset
```

```
%BGP-3-NOTIFICATION: received from neighbor 10.1.13.3 active 2/6 (unacceptable hold
time) 0 bytes
R1(config-router)#
%BGP-5-NBR_RESET: Neighbor 10.1.13.3 active reset (BGP Notification received)
%BGP_5-ADJCHANGE: neighbor 10.1.13.3 active Down BGP Notification received
%BGP_SESSION-5-ADJCHANGE: neighbor 10.1.13.3 IPv4 Unicast topology base removed from
session BGP Notification received
R1(config-router)#
%BGP-3-NOTIFICATION: received from neighbor 10.1.13.3 active 2/6 (unacceptable hold
time) 0 bytes
R1#
```

To summarize timers, they do not have to match, but if the minimum hold time is set, the lowest timers must not be less than the minimum; otherwise, a neighbor relationship will not form.

# **Troubleshooting BGP Routes**

Key

Topic

Once a BGP adjacency is formed, BGP routers exchange their BGP routes with each other. However, there are various reasons as to why BGP routes might be missing from either the BGP table or the routing table. This section explains those reasons and how we can identify them using our troubleshooting methods.

As discussed already, peers are the foundation for BGP information sharing. If we have no peers, we will not learn BGP routes. So, besides the lack of peers, what would be reasons for missing routes in a BGP network? Following is a listing of some common reasons as to why BGP routes might be missing either in the BGP table or the routing table:

- Missing or bad network mask command: An accurate network command is needed to advertise routes.
- Next-hop router not reachable: To use a BGP route, the next hop must be reachable.
- **BGP split-horizon rule:** A router that learns BGP routes through an iBGP peering will not share those routes with another iBGP peer.
- Better source of information: If the exact same network is learned from a more reliable source, it is used instead of the BGP-learned information.
- **Route filtering:** A filter might be set up that prevents a route from being shared with neighbors or learned from neighbors.

To verify the IPv4 unicast BGP-learned routes or routes locally injected into the BGP table, you use the **show bgp ipv4 unicast** command (which is the same as the old **show ip bgp** command), as shown in Example 18-22. Routes will appear in this table for the following reasons:

- Another BGP router advertises them to the local router.
- The **network mask** command matches a route in the local routing table.

- A redistribute command is used to import the route from another local source.
- The summary-address command is used to create a summary route.

It is not easy to determine the exact sources for all of the networks by looking only at the BGP table. Reviewing the commands in the running configuration along with the output of the BGP table will give you the most accurate information. However, in the BGP table, a network with a next hop other than 0.0.0.0 indicates the router learned it from a peer. If the next hop is 0.0.0, it means that the local router originated the route. If the Path column ends in ?, you can conclude that it was redistributed into the BGP process at some point. If the Path column ends in i, it means that the route was injected with the summary-address command or the network mask command.

#### **Example 18-22** Examining the BGP Table

Kev

| Topic | R1# <b>s</b>                                                                    | show bgp ipv4 unio | ast         |                  |                 |         |            |  |  |  |
|-------|---------------------------------------------------------------------------------|--------------------|-------------|------------------|-----------------|---------|------------|--|--|--|
|       | BGP table version is 10, local router ID is 1.1.1.1                             |                    |             |                  |                 |         |            |  |  |  |
|       | Status codes: s suppressed, d damped, h history, * valid, > best, i - internal, |                    |             |                  |                 |         |            |  |  |  |
|       |                                                                                 | r RIB-f            | ailure, S S | tale, m multipat | h, b backup-pat | th, f 1 | RT-Filter, |  |  |  |
|       |                                                                                 | x best-            | external, a | additional-path  | , c RIB-compres | ssed,   |            |  |  |  |
|       | Orig                                                                            | gin codes: i - IGH | P, e - EGP, | ? - incomplete   |                 |         |            |  |  |  |
|       | RPKI                                                                            | validation codes   | s: V valid, | I invalid, N Not | found           |         |            |  |  |  |
|       |                                                                                 |                    |             |                  |                 |         |            |  |  |  |
|       |                                                                                 | Network            | Next Hop    | Metric           | LocPrf Weight   | Path    |            |  |  |  |
|       | *>                                                                              | 1.1.1/32           | 0.0.0.0     | 0                | 32768           | ?       |            |  |  |  |
|       | *>                                                                              | 10.1.1.0/26        | 0.0.0.0     | 0                | 32768           | i       |            |  |  |  |
|       | *>                                                                              | 10.1.1.0/24        | 0.0.0.0     |                  | 32768           | i       |            |  |  |  |
|       | *>                                                                              | 10.1.1.64/26       | 0.0.0.0     | 0                | 32768           | i       |            |  |  |  |
|       | *>                                                                              | 10.1.1.128/26      | 0.0.0.0     | 0                | 32768           | i       |            |  |  |  |
|       | *>                                                                              | 10.1.1.192/26      | 0.0.0.0     | 0                | 32768           | i       |            |  |  |  |
|       | *                                                                               | 10.1.5.0/24        | 10.1.13.3   | 3328             | 0               | 65502   | i          |  |  |  |
|       | *>                                                                              |                    | 2.2.2.2     | 3328             | 0               | 65502   | i          |  |  |  |
|       | *>                                                                              | 10.1.12.0/24       | 0.0.0.0     | 0                | 32768           | ?       |            |  |  |  |
|       | *>                                                                              | 10.1.13.0/24       | 0.0.0.0     | 0                | 32768           | ?       |            |  |  |  |

To display the routing table, use the **show ip route** command. To view only the BGP routes, issue the command **show ip route bgp**, as shown in Example 18-23. All BGP routes appear with the code B at the beginning of the entry.

**Example 18-23** Examining the BGP Routes in the Routing Table

```
R2#show ip route bgp
...output omitted...
Gateway of last resort is 10.1.12.1 to network 0.0.0.0
10.0.0.0/8 is variably subnetted, 15 subnets, 3 masks
B 10.1.1.0/24 [20/0] via 1.1.1.1, 00:19:11
```

```
      B
      10.1.1.0/26 [20/0] via 1.1.1.1, 00:41:04

      B
      10.1.1.64/26 [20/0] via 1.1.1.1, 00:36:45

      B
      10.1.1.128/26 [20/0] via 1.1.1.1, 00:36:15

      B
      10.1.1.192/26 [20/0] via 1.1.1.1, 00:36:15

      B
      10.1.1.3.0/24 [20/0] via 1.1.1.1, 00:20:23
```

Let's take a look at each of the reasons individually and identify how we can recognize them during the troubleshooting process.

# Missing or Bad network mask Command

The **network mask** command is used to advertise routes into BGP. If you only remember one thing about this command, remember that it is extremely picky. The following list describes why the command is picky:

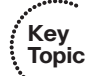

- The network/prefix you want to advertise with BGP has to be in the routing table from some other source (connected, static, or some other routing protocol).
- The **network mask** command must be a perfect match to the network/prefix listed in the routing table.

If these two requirements are not met, the prefix/network will not be advertised. Review Example 18-24 and determine whether the 10.1.1.0/26 network will be advertised.

## Example 18-24 Determining Whether the 10.1.1.0/26 Network Will Be Advertised

```
R1#config t
Enter configuration commands, one per line. End with CNTL/Z.
R1(config) #router bgp 65501
R1(config-router) #network 10.1.1.0 mask 255.255.255.192
R1 (config-router) #end
R1#show ip route
...output omitted...
Gateway of last resort is not set
      1.0.0.0/32 is subnetted, 1 subnets
C
         1.1.1.1 is directly connected, Loopback0
      2.0.0.0/32 is subnetted, 1 subnets
         2.2.2.2 [1/0] via 10.1.12.2
S
      10.0.0.0/8 is variably subnetted, 12 subnets, 3 masks
         10.1.1.0/26 is directly connected, GigabitEthernet0/0.1
C
L
        10.1.1.1/32 is directly connected, GigabitEthernet0/0.1
С
        10.1.1.64/26 is directly connected, GigabitEthernet0/0.2
        10.1.1.65/32 is directly connected, GigabitEthernet0/0.2
L
С
        10.1.1.128/26 is directly connected, GigabitEthernet0/0.3
L
         10.1.1.129/32 is directly connected, GigabitEthernet0/0.3
С
         10.1.1.192/26 is directly connected, GigabitEthernet0/0.4
```

```
L 10.1.1.193/32 is directly connected, GigabitEthernet0/0.4
C 10.1.12.0/24 is directly connected, GigabitEthernet1/0
L 10.1.12.1/32 is directly connected, GigabitEthernet1/0
C 10.1.13.0/24 is directly connected, GigabitEthernet2/0
L 10.1.13.1/32 is directly connected, GigabitEthernet2/0
```

In Example 18-24, the 10.1.1.0/26 network will be advertised because there is an exact match of the network command in the routing table.

Now review Example 18-25. Will the **network mask** command successfully advertise the route indicated?

**Example 18-25** Determining Whether the Network Will Be Advertised

```
R1#config t
Enter configuration commands, one per line. End with CNTL/Z.
R1(config) #router bgp 65501
R1(config-router) #network 10.1.1.0 mask 255.255.255.0
R1(config-router)#end
R1#show ip route
...output omitted...
Gateway of last resort is not set
      1.0.0.0/32 is subnetted, 1 subnets
C
        1.1.1.1 is directly connected, Loopback0
      2.0.0.0/32 is subnetted, 1 subnets
        2.2.2.2 [1/0] via 10.1.12.2
S
      10.0.0.0/8 is variably subnetted, 12 subnets, 3 masks
C
         10.1.1.0/26 is directly connected, GigabitEthernet0/0.1
L
        10.1.1.1/32 is directly connected, GigabitEthernet0/0.1
C
        10.1.1.64/26 is directly connected, GigabitEthernet0/0.2
т.
         10.1.1.65/32 is directly connected, GigabitEthernet0/0.2
С
         10.1.1.128/26 is directly connected, GigabitEthernet0/0.3
        10.1.1.129/32 is directly connected, GigabitEthernet0/0.3
Τ.
С
         10.1.1.192/26 is directly connected, GigabitEthernet0/0.4
L
         10.1.1.193/32 is directly connected, GigabitEthernet0/0.4
С
         10.1.12.0/24 is directly connected, GigabitEthernet1/0
         10.1.12.1/32 is directly connected, GigabitEthernet1/0
L
         10.1.13.0/24 is directly connected, GigabitEthernet2/0
C
L
         10.1.13.1/32 is directly connected, GigabitEthernet2/0
```

The **network mask** command in this case is 10.1.1.0/24. Although 10.1.1.0/24 as a summary would include 10.1.1.0/26, 10.1.1.64/26, 10.1.1.128/26, and 10.1.1.192/26, the **network mask** command states advertise this network (10.1.1.0/24). Because 10.1.1.0/24 is not in the routing table, nothing is advertised.

It is important that you are able to recognize a bad or missing **network mask** command as being the reason for missing routes. If a router is not learning a BGP route that it should and you trace it all the way back to the source, review the running configuration to see whether there is a **network mask** command advertising the network and whether there is a matching route in the routing table.

# **Next-Hop Router Not Reachable**

If you are seeing BGP routes in the BGP table, but they are not appearing in the routing table, the router might not be able to reach the next hop. For a BGP router to install a BGP route in the routing table, it must be able to reach the next-hop address listed for the network. Example 18-26 shows the output of **show bgp ipv4 unicast** on R5. Let's focus on network 10.1.1.0/26. Notice how there is no > symbol after the \*. The \* > symbols indicate that it is a valid best path to reach that network and has been installed in the routing table. In this case, the path is valid but not the best, and as a result, not placed in the routing table.

## Example 18-26 Identifying BGP Next-Hop Issues

```
R5#show bgp ipv4 unicast
BGP table version is 2, local router ID is 5.5.5.5
Status codes: s suppressed, d damped, h history, * valid, > best, i - internal,
              r RIB-failure, S Stale, m multipath, b backup-path, f RT-Filter,
              x best-external, a additional-path, c RIB-compressed,
Origin codes: i - IGP, e - EGP, ? - incomplete
RPKI validation codes: V valid, I invalid, N Not found
    Network
                      Next Hop
                                          Metric LocPrf Weight Path
 * i 1.1.1.1/32
                                                             0 65501 ?
                      1.1.1.1
                                               0
                                                    100
 * i 10.1.1.0/26
                                                             0 65501 i
                    1.1.1.1
                                                    100
                                               0
 * i 10.1.1.0/24
                      1.1.1.1
                                               0
                                                    100
                                                             0 65501 i
 * i 10.1.1.64/26
                    1.1.1.1
                                               0
                                                    100
                                                             0 65501 i
 * i 10.1.1.128/26
                                                             0 65501 i
                     1.1.1.1
                                               0
                                                    100
 * i 10.1.1.192/26
                      1.1.1.1
                                                             0 65501 i
                                               0
                                                    100
 r>i 10.1.5.0/24
                      10.1.24.4
                                            3328
                                                    100
                                                             0 i
 * i 10.1.12.0/24
                      1.1.1.1
                                               0
                                                    100
                                                             0 65501 ?
 * i 10.1.13.0/24
                     1.1.1.1
                                               0
                                                    100
                                                             0 65501 ?
```

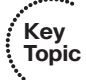

The reason why it is not being used is because the next-hop address is not reachable. In Example 18-27, the **ping 1.1.1.1** command fails proving that the next hop is not reachable.

## **Example 18-27** Verifying Next-Hop Reachability

```
R5#ping 1.1.1.1
Type escape sequence to abort.
Sending 5, 100-byte ICMP Echos to 1.1.1.1, timeout is 2 seconds:
.....
Success rate is 0 percent (0/5)
```

Refer to Figure 18-3. Notice where the next-hop address 1.1.1.1 is compared to R5. The next hop for BGP routes outside an autonomous system is the IP address of the router advertising the route to the local autonomous system. The router receiving the advertisement (R2 in this case) does not change the next hop by default because BGP is based on autonomous system-by-autonomous system hops, not on router-by-router hops. Therefore, the next hop is the IP address of the router advertising the network from the next-hop autonomous system.

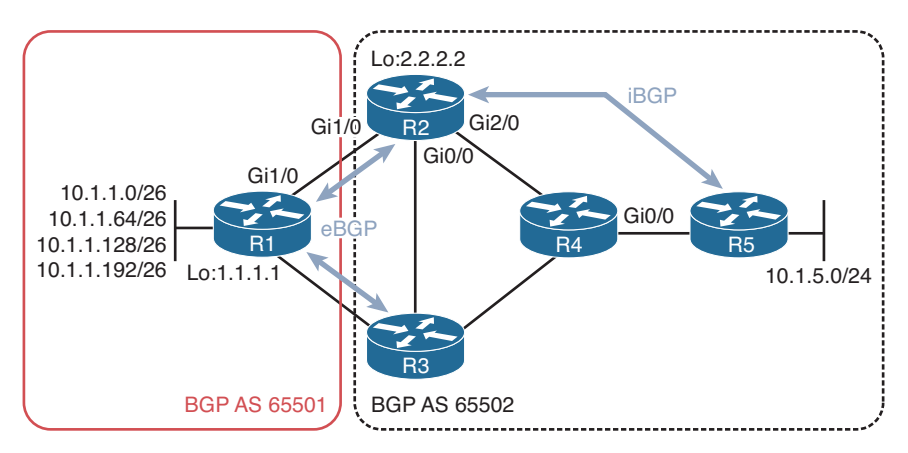

Figure 18-3 Troubleshooting Next-Hop Address Behavior

There are many different ways to solve this problem. The key is to train R5 about how to get to the next hop. The following list contains a few examples:

- Create a static default route on R2 and R3; advertise it into the IGP routing protocol
- Create a static default route on R5
- Create a static route on R5
- Advertise the next-hop address into the Interior Gateway Protocol (IGP) routing protocol

In addition, BGP has a built-in option you can take advantage of. It is the **neighbor**  $ip_{-}$  address **next-hop-self** command. This command allows, for example, R2 to change the next-hop address to its own address before advertising the route to the peer. In Example 18-28, R2 has been configured with the **neighbor 5.5.5 next-hop-self** command that changes the next hop to 2.2.2.2 when R2 advertises routes to R5. Example 18-29 displays the BGP table on R5, which now has 2.2.2.2 as the next hop for 10.1.1.0/26, and it now has a > symbol, so it is the best and installed in the routing table.

**Example 18-28** Modifying Next-Hop Address

```
R2#config t
Enter configuration commands, one per line. End with CNTL/Z.
R2(config)#router bgp 65502
R2(config-router)#neighbor 5.5.5.5 next-hop-self
```

**Example 18-29** Verifying Next-Hop Address in BGP Table

| R5#show bgp ipv4 unic                               | R5#show bgp ipv4 unicast |          |           |         |         |             |  |
|-----------------------------------------------------|--------------------------|----------|-----------|---------|---------|-------------|--|
| BGP table version is 13, local router ID is 5.5.5.5 |                          |          |           |         |         |             |  |
| Status codes: s suppr                               | essed, d damped, h h     | istory,  | * valid   | , > bes | st, i · | - internal, |  |
| r RIB-f                                             | ailure, S Stale, m m     | ultipath | 1, b bacl | kup-pat | ch, f H | RT-Filter,  |  |
| x best-                                             | external, a addition     | al-path, | c RIB-    | compres | ssed,   |             |  |
| Origin codes: i - IGP                               | , e - EGP, ? - incom     | plete    |           |         |         |             |  |
| RPKI validation codes                               | : V valid, I invalid     | , N Not  | found     |         |         |             |  |
|                                                     |                          |          |           |         |         |             |  |
| Network                                             | Next Hop                 | Metric   | LocPrf N  | Weight  | Path    |             |  |
| *>i 1.1.1.1/32                                      | 2.2.2.2                  | 0        | 100       | 0       | 65501   | ?           |  |
| *>i 10.1.1.0/26                                     | 2.2.2.2                  | 0        | 100       | 0       | 65501   | i           |  |
| *>i 10.1.1.0/24                                     | 2.2.2.2                  | 0        | 100       | 0       | 65501   | i           |  |
| *>i 10.1.1.64/26                                    | 2.2.2.2                  | 0        | 100       | 0       | 65501   | i           |  |
| *>i 10.1.1.128/26                                   | 2.2.2.2                  | 0        | 100       | 0       | 65501   | i           |  |
| *>i 10.1.1.192/26                                   | 2.2.2.2                  | 0        | 100       | 0       | 65501   | i           |  |
| r>i 10.1.5.0/24                                     | 2.2.2.2                  | 3328     | 100       | 0       | i       |             |  |
| r>i 10.1.12.0/24                                    | 2.2.2.2                  | 0        | 100       | 0       | 65501   | ?           |  |
| r>i 10.1.13.0/24                                    | 2.2.2.2                  | 0        | 100       | 0       | 65501   | ?           |  |

# **BGP Split-Horizon Rule**

The BGP split-horizon rule states that a BGP router that receives a BGP route via an iBGP peering shall not advertise that route to another router that is an iBGP peer. It is important that you commit this rule to memory. By doing so, you will be able to recognize when this is the reason for missing routes. Figure 18-4 shows the current BGP peerings. Notice that R2 has an iBGP peering with R4 and that R4 has an iBGP peering with R5. When R2 advertises the 10.1.1.0/26 network (as an example) to R4, it is via an iBGP peering. Because R4 and R5 are iBGP peers, R4 will not advertise the 10.1.1.0/26 network to R5 because of the BGP split-horizon rule.

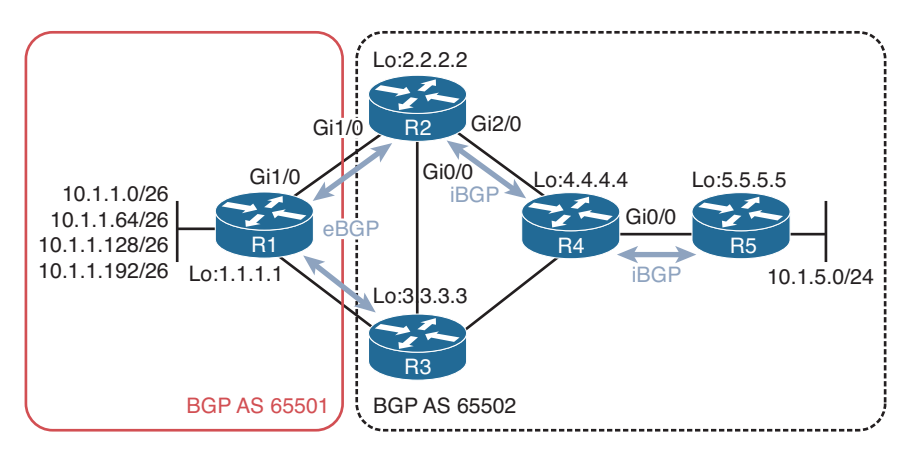

Figure 18-4 BGP Peerings Enforcing the BGP Split-Horizon Rule

For R5 to learn about the 10.1.1.0/26 network, it has to be an iBGP peer with the router that learned about the route from an eBGP peer or it has to be a peer with a route reflector, which is beyond the scope of this book. Figure 18-5 indicates how the iBGP peerings should be to ensure both R4 and R5 learn about 10.1.1.0/26 (as well as the other networks). It also ensures redundancy is optimized in the BGP AS.

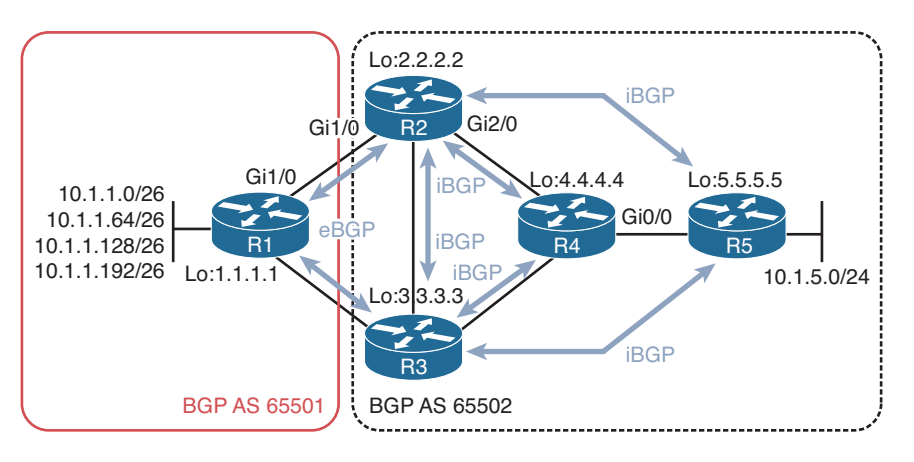

Figure 18-5 Proper BGP Peerings to Avoid the BGP Split-Horizon Rule

Key Topic Using **show bgp ipv4 unicast summary** on all the routers to identify peerings and then drawing your peerings on paper will give you an idea if the BGP split-horizon rule is causing the missing routes, as long as you remember this: *A BGP router that receives a BGP route via an iBGP peering shall not advertise that route to another router that is an iBGP peer.* 

# **Better Source of Information**

Routes learned from eBGP peers have an administrative distance of 20, and routes learned from iBGP peers have an administrative distance of 200. Why the huge difference? BGP is designed to share routes between different autonomous systems. Therefore, if you learn a route from another autonomous system via eBGP, iBGP, or EIGRP sources, you want the eBGP-learned route to be the best source of information over all the other dynamic routing protocols. For example, refer to Figure 18-5 again. R1 advertises 10.1.1.0/26 to R2 using eBGP and R3 using eBGP. R3, because it has an iBGP peering with R2, advertises it to R2 using iBGP. In addition, let's say on R3 we redistribute the 10.1.1.0/26 eBGP-learned route into EIGRP and that R2 learns it via an EIGRP update. Now, R2 knows about the same network from three different sources: eBGP(20), iBGP(200), and EIGRP(170). As a result, the eBGP path is chosen because it has the lower AD. If it was not for eBGP having the lower AD, we would end up with suboptimal routing as a different source is used, and traffic would have to go to R3 first before it leaves the network, instead of directly from R2 to R1.

Example 18-30 displays the output of the IPv4 unicast BGP table on R5 using the **show bgp ipv4 unicast** command. In the table, you will notice that the 10.1.5.0/24, 10.1.12.0/24, and 10.1.13.0/24 networks are *best* (installed in routing table), as indicated by the > symbol; however, they are not *valid*. They are listed as having a RIB failure, as indicated by

the *r*. A RIB failure means that the BGP route was not able to be installed in the routing table; however, you can clearly see that the route is in the routing table because of the > symbol. Be careful here. In this case, the route in the routing table is from a better source.

**Example 18-30** Verifying BGP Routes

```
R5#show bgp ipv4 unicast
BGP table version is 10, local router ID is 5.5.5.5
Status codes: s suppressed, d damped, h history, * valid, > best, i - internal,
             r RIB-failure, S Stale, m multipath, b backup-path, f RT-Filter,
             x best-external, a additional-path, c RIB-compressed,
Origin codes: i - IGP, e - EGP, ? - incomplete
RPKI validation codes: V valid, I invalid, N Not found
     Network
                     Next Hop
                                         Metric LocPrf Weight Path
                                                   100 0 65501 ?
 * i 1.1.1.1/32
                    3.3.3.3
                                              0
 *>i
                     2.2.2.2
                                              0
                                                   100
                                                            0 65501 ?
                                                            0 65501 i
 * i 10.1.1.0/26
                    3.3.3.3
                                              0
                                                   100
 *>i
                     2.2.2.2
                                              0
                                                   100
                                                            0 65501 i
                                                            0 65501 i
 * i 10.1.1.0/24
                    3.3.3.3
                                              0
                                                   100
 * - i
                     2222
                                              0
                                                   100
                                                            0 65501 i
 * i 10.1.1.64/26
                                              0
                                                   100
                                                            0 65501 i
                    3.3.3.3
 *>i
                     2.2.2.2
                                              0
                                                   100
                                                            0 65501 i
 * i 10.1.1.128/26
                   3.3.3.3
                                              0
                                                   100
                                                            0 65501 i
 *~i
                     2.2.2.2
                                              0
                                                   100
                                                            0 65501 i
 * i 10.1.1.192/26
                   3.3.3.3
                                              0
                                                   100
                                                            0 65501 i
 *>i
                     2222
                                              0
                                                   100
                                                            0 65501 i
 r i 10.1.5.0/24
                   3.3.3.3
                                           3328
                                                   100
                                                         0 i
                     2.2.2.2
                                                            0 i
 r>i
                                            3328
                                                   100
 r i 10.1.12.0/24
                     3.3.3.3
                                              0
                                                   100
                                                            0 65501 ?
 r>i
                     2.2.2.2
                                                   100
                                                            0 65501 ?
                                              0
 r i 10.1.13.0/24
                     3.3.3.3
                                              0
                                                   100
                                                            0 65501 ?
```

Using the command **show ip route 10.1.5.0 255.255.255.0**, as shown in Example 18-31, indicates that 10.1.5.0/24 is learned via connected. In the same example, you can also see the output of **show ip route 10.1.12.0 255.255.255.0**, which indicates that it was learned via EIGRP. Connected is always the most trustworthy; therefore, it is always used over other routing information. With regard to the 10.1.12.0/24 network, the output of **show bgp ipv4 unicast 10.1.12.0** in Example 18-32 indicates that it was learned from R2 and R3 using iBGP (*internal*), which has an AD of 200, much higher than EIGRP.

0

100

0 65501 ?

**Example 18-31** Verifying AD of Routes in Routing Table

2.2.2.2

r>i

```
R5#show ip route 10.1.5.0 255.255.25.0
Routing entry for 10.1.5.0/24
Known via "connected", distance 0, metric 0 (connected, via interface)
...output omitted...
```

```
R5#show ip route 10.1.12.0 255.255.255.0
Routing entry for 10.1.12.0/24
Known via "eigrp 100", distance 90, metric 3328, type internal
...output omitted...
```

**Example 18-32** Verifying Details of BGP Routes

```
R5#show bgp ipv4 unicast 10.1.12.0
BGP routing table entry for 10.1.12.0/24, version 50
Paths: (2 available, best #2, table default, RIB-failure(17))
Not advertised to any peer
Refresh Epoch 2
65501
3.3.3.3 (metric 131072) from 3.3.3.3 (3.3.3.3)
Origin incomplete, metric 0, localpref 100, valid, internal
rx pathid: 0, tx pathid: 0
Refresh Epoch 2
65501
2.2.2.2 (metric 131072) from 2.2.2.2 (2.2.2.2)
Origin incomplete, metric 0, localpref 100, valid, internal, best
rx pathid: 0, tx pathid: 0x0
```

You can verify why a route is experiencing a RIB failure with the **show bgp ipv4 unicast rib-failure** command, as shown in Example 18-33. In this example, all three RIB failures are due to the BGP route having a higher AD.

#### **Example 18-33** Verifying RIB Failures

| R5# <b>show bgp ip</b> | v4 unicast rib-failure |                       |                |
|------------------------|------------------------|-----------------------|----------------|
| Network                | Next Hop               | RIB-failure           | RIB-NH Matches |
| 10.1.5.0/24            | 2.2.2.2                | Higher admin distance | n/a            |
| 10.1.12.0/24           | 2.2.2.2                | Higher admin distance | n/a            |
| 10.1.13.0/24           | 2.2.2.2                | Higher admin distance | n/a            |

# **Route Filtering**

The amount of control you have over routes in BGP is incredible—so much so, that we could dedicate an entire chapter to controlling BGP routes. However, that would be beyond the scope of the book and the TSHOOT exam. What we want to be able to do while troubleshooting missing routes is determine whether there is a route filter applied and if it is the cause of the missing routes. Example 18-34 displays the BGP table on R5 using the **show bgp ipv4 unicast** command. Notice that there is no entry for 10.1.13.0/24.

#### **Example 18-34** Verifying Missing Routes on R5

```
R5#show bgp ipv4 unicast
BGP table version is 10, local router ID is 5.5.5.5
Status codes: s suppressed, d damped, h history, * valid, > best, i - internal,
```

```
r RIB-failure, S Stale, m multipath, b backup-path, f RT-Filter,
           x best-external, a additional-path, c RIB-compressed,
Origin codes: i - IGP, e - EGP, ? - incomplete
RPKI validation codes: V valid, I invalid, N Not found
    Network
                Next Hop
                                 Metric LocPrf Weight Path
* i 1.1.1.1/32
                                     0 100
                                                0 65501 ?
                3.3.3.3
 *>i
                2.2.2.2
                                     0 100
                                                 0 65501 ?
* i 10.1.1.0/26
                3.3.3.3
                                      0
                                          100
                                                 0 65501 i
 *>i
                2.2.2.2
                                      0
                                          100
                                                0 65501 i
                3.3.3.3
 * i 10.1.1.0/24
                                          100
                                                 0 65501 i
                                      0
 *>i
                2.2.2.2
                                      0
                                          100
                                                 0 65501 i
 * i 10.1.1.64/26 3.3.3.3
                                          100
                                                0 65501 i
                                      0
                2.2.2.2
 * \ i
                                      0
                                          100
                                                 0 65501 i
 * i 10.1.1.128/26 3.3.3.3
                                          100
                                                 0 65501 i
                                      0
 *>i
                2.2.2.2
                                     0
                                          100
                                                0 65501 i
 * i 10.1.1.192/26 3.3.3.3
                                      0
                                          100
                                                 0 65501 i
*>i
                2.2.2.2
                                          100
                                                 0 65501 i
                                      0
r i 10.1.5.0/24
                3.3.3.3
                                   3328
                                          100
                                                 0 i
r>i
                2.2.2.2
                                   3328 100
                                                 0 i
r i 10.1.12.0/24 3.3.3.3
                                    0
                                          100
                                                0 65501 ?
                 2.2.2.2
                                                  0 65501 ?
 rsi
                                      0
                                          100
```

However, let's see whether we are receiving the route from R2 or R3 using the **show bgp ipv4 unicast neighbors** *ip\_address* **routes** command, as shown in Example 18-35. The output clearly shows that we are not learning 10.1.13.0/24. But wait, this command displays routes learned after local filters have been applied. Therefore, let's check to see whether R2 or R3 are advertising the 10.1.13.0/24 route before we check for filters. As shown in Example 18-36, which displays the output of the **show bgp ipv4 unicast neighbors** *ip\_address* **advertised-routes** command, R2 and R3 are advertising the 10.1.13.0/24 network to R5.

```
Example 18-35 Verifying Whether Routes Are Being Received on R5
```

```
R5#show bgp ipv4 unicast neighbors 2.2.2.2 routes
BGP table version is 9, local router ID is 5.5.5.5
Status codes: s suppressed, d damped, h history, * valid, > best, i - internal,
            r RIB-failure, S Stale, m multipath, b backup-path, f RT-Filter,
            x best-external, a additional-path, c RIB-compressed,
Origin codes: i - IGP, e - EGP, ? - incomplete
RPKI validation codes: V valid, I invalid, N Not found
    Network
                  Next Hop
                                    Metric LocPrf Weight Path
                                         0 100 0 65501 ?
*>i 1.1.1.1/32
                  2.2.2.2
 *>i 10.1.1.0/26
                  2.2.2.2
                                                      0 65501 i
                                         0 100
*>i 10.1.1.0/24
                  2.2.2.2
                                         0 100
                                                      0 65501 i
 *>i 10.1.1.64/26
                  2.2.2.2
                                         0 100
                                                      0 65501 i
```

```
0 100
                                                 0 65501 i
*>i 10.1.1.128/26 2.2.2.2
                                   0 100
 *>i 10.1.1.192/26 2.2.2.2
                                                 0 65501 i
r>i 10.1.5.0/24 2.2.2.2
                                   3328 100
                                                 0 i
                                  0 100 0 65501 ?
r>i 10.1.12.0/24 2.2.2.2
Total number of prefixes 8
R5#show bgp ipv4 unicast neighbors 3.3.3.3 routes
BGP table version is 9, local router ID is 5.5.5.5
Status codes: s suppressed, d damped, h history, * valid, > best, i - internal,
           r RIB-failure, S Stale, m multipath, b backup-path, f RT-Filter,
           x best-external, a additional-path, c RIB-compressed,
Origin codes: i - IGP, e - EGP, ? - incomplete
RPKI validation codes: V valid, I invalid, N Not found
   Network
                Next Hop
                                Metric LocPrf Weight Path
                                     0 100 0 65501 ?
* i 1.1.1.1/32
                3.3.3.3
 * i 10.1.1.0/26
                3.3.3.3
                                     0 100
                                                 0 65501 i
 * i 10.1.1.0/24
                3.3.3.3
                                     0 100 0 65501 i
* i 10.1.1.64/26
                3.3.3.3
                                     0 100
                                                0 65501 i
* i 10.1.1.128/26 3.3.3.3
                                     0 100
                                                0 65501 i
                                   0 100 0 65501 i
 * i 10.1.1.192/26 3.3.3.3
r i 10.1.5.0/24
                3.3.3.3
                                   3328 100
                                                 0 i
                                  0 100 0 65501 ?
r i 10.1.12.0/24 3.3.3.3
Total number of prefixes 8
```

### **Example 18-36** Verifying Whether Routes Are Being Sent to R5

| R2#show bgp ip | v4 unicast neighbors 5                              | .5.5.5 advertised-ro | outes    |         |           |  |  |
|----------------|-----------------------------------------------------|----------------------|----------|---------|-----------|--|--|
| BGP table vers | BGP table version is 10, local router ID is 2.2.2.2 |                      |          |         |           |  |  |
| Status codes:  | s suppressed, d damped                              | , h history, * valio | l, > bes | st, i - | internal, |  |  |
|                | r RIB-failure, S Stale                              | , m multipath, b bac | ckup-pat | th, f R | T-Filter, |  |  |
|                | x best-external, a add                              | itional-path, c RIB- | compres  | ssed,   |           |  |  |
| Origin codes:  | i - IGP, e - EGP, ? -                               | incomplete           |          |         |           |  |  |
| RPKI validatio | n codes: V valid, I in                              | valid, N Not found   |          |         |           |  |  |
|                |                                                     |                      |          |         |           |  |  |
| Network        | Next Hop                                            | Metric LocPrf        | Weight   | Path    |           |  |  |
| r> 1.1.1.1/3   | 2 1.1.1.1                                           | 0                    | 0        | 65501   | ?         |  |  |
| *> 10.1.1.0/   | 26 1.1.1.1                                          | 0                    | 0        | 65501   | i         |  |  |
| *> 10.1.1.0/   | 24 1.1.1.1                                          | 0                    | 0        | 65501   | i         |  |  |
| *> 10.1.1.64   | /26 1.1.1.1                                         | 0                    | 0        | 65501   | i         |  |  |
| *> 10.1.1.12   | 8/26 1.1.1.1                                        | 0                    | 0        | 65501   | i         |  |  |
| *> 10.1.1.19   | 2/26 1.1.1.1                                        | 0                    | 0        | 65501   | i         |  |  |
| *> 10.1.5.0/   | 24 10.1.24.4                                        | 3328                 | 32768    | i       |           |  |  |
| r> 10.1.12.0   | /24 1.1.1.1                                         | 0                    | 0        | 65501   | ?         |  |  |
| *> 10.1.13.0   | /24 1.1.1.1                                         | 0                    | 0        | 65501   | ?         |  |  |

## 778 CCNP Routing and Switching TSHOOT 300-135 Official Cert Guide

```
Total number of prefixes 9
R3#show bop ipv4 unicast neighbors 5.5.5.5 advertised-routes
BGP table version is 10, local router ID is 3.3.3.3
Status codes: s suppressed, d damped, h history, * valid, > best, i - internal,
             r RIB-failure, S Stale, m multipath, b backup-path, f RT-Filter,
             x best-external, a additional-path, c RIB-compressed,
Origin codes: i - IGP, e - EGP, ? - incomplete
RPKI validation codes: V valid, I invalid, N Not found
                                     Metric LocPrf Weight Path
    Network
                   Next Hop
 *> 1.1.1.1/32
                   10.1.13.1
                                           0
                                                        0 65501 ?
 *> 10.1.1.0/26
                  10.1.13.1
                                           0
                                                       0 65501 i
                  10.1.13.1
 *> 10.1.1.0/24
                                           0
                                                        0 65501 i
 *> 10.1.1.64/26 10.1.13.1
                                          0
                                                       0 65501 i
 *> 10.1.1.128/26 10.1.13.1
                                          0
                                                       0 65501 i
 *> 10.1.1.192/26 10.1.13.1
                                                        0 65501 i
                                           0
 *> 10.1.5.0/24 10.1.34.4
                                                     32768 i
                                        3328
 *> 10.1.12.0/24
                  10.1.13.1
                                                         0 65501 ?
                                            0
 r> 10.1.13.0/24 10.1.13.1
                                            0
                                                         0 65501 ?
Total number of prefixes 9
```

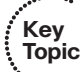

Issuing the **show ip protocols** command as shown in Example 18-37 displays the incoming filter applied to the BGP autonomous system. It is a distribute list using the prefix list called FILTER\_10.1.13.0/24, as shown in Example 18-37. The prefix list, as also shown in Example 18-37, is denying 10.1.13.0/24 and permitting all other routes.

## **Example 18-37** Verifying Whether Filters Are Applied to R5

```
R5#show ip protocols
...output omitted...
Routing Protocol is "bgp 65502"
  Outgoing update filter list for all interfaces is not set
 Incoming update filter list for all interfaces is (prefix-list) FILTER_10.1.13.0/24
  IGP synchronization is disabled
  Automatic route summarization is disabled
 Neighbor(s):
   Address
                   FiltIn FiltOut DistIn DistOut Weight RouteMap
   2.2.2.2
   3.3.3.3
 Maximum path: 1
  Routing Information Sources:...output omitted ...
R5#show ip prefix-list
ip prefix-list FILTER_10.1.13.0/24: 2 entries
```

```
seq 5 deny 10.1.13.0/24
seq 10 permit 0.0.0.0/0 le 32
R5#show run | include bgp 65502|distribute-list
router bgp 65502
distribute-list prefix FILTER_10.1.13.0/24 in
```

The example we just reviewed focused on a filter that applied to the entire BGP process. Therefore, no matter which router we receive the route 10.1.13.0/24 from, it would be denied. However, you could apply a filter directly to a neighbor using any one of the following commands:

- neighbor *ip\_address* distribute-list *access\_list\_number* {in | out}
- neighbor *ip\_address* prefix-list *prefix\_list\_name* {in | out}
- neighbor *ip\_address* route-map *map\_name* {in | out}
- neighbor *ip\_address* filter-list *access\_list\_number* {in | out}

How do you verify whether a route filter is applied specifically to a neighbor? You would verify the route filters with the same **show** commands as before. You just have to look in a different spot in the output. Refer to Example 18-38. In this example, an inbound distribute list is applied directly to the neighbor 2.2.2.2, as shown in the **show ip proto-cols** output. Notice that only the first six characters of the ACL are identified. We then review the running configuration and see that the distribute list is using the ACL named FILTER\_10.1.13.0/24. Using the **show ip access-list** command confirms that the router is denying the 10.1.13.0/24 network from 2.2.2.2 but allowing all other networks.

**Example 18-38** Verifying a Distribute List Applied to a Neighbor

```
R5#show ip protocols
...output omitted...
Routing Protocol is "bqp 65502"
  Outgoing update filter list for all interfaces is not set
  Incoming update filter list for all interfaces is not set
  IGP synchronization is disabled
  Automatic route summarization is disabled
  Neighbor(s):
    Address
                     FiltIn FiltOut DistIn DistOut Weight RouteMap
    2.2.2.2
                                    FILTER
   3.3.3.3
 Maximum path: 1
  Routing Information Sources:
...output omitted...
R5#show run | include bgp 65502|distribute-list
router bgp 65502
```

```
neighbor 2.2.2.2 distribute-list FILTER_10.1.13.0/24 in
R5#show ip access-lists
Standard IP access list FILTER_10.1.13.0/24
10 deny 10.1.13.0, wildcard bits 0.0.0.255
20 permit any
```

As noted earlier, you can also apply a route map, a prefix list, and a filter list directly to the **neighbor** command. The filter list will appear under the FiltIn and FiltOut column in **show ip protocols**, and the route map will appear under the RouteMap column in **show ip protocols** output. If the prefix list is applied directly to a **neighbor** statement, it does not appear in the output of **show ip protocols**. You will need to review the output of **show bgp ipv4 unicast neighbors**. However, as you recall, it is an extremely verbose output. Therefore, here is a shortcut that you might want to remember for troubleshooting route filters:

show bgp ipv4 unicast neighbors *ip\_address* | include prefixlfilterlRoute map Example 18-39 shows a sample of what would appear in the output of show bgp ipv4 unicast neighbors on R5 based on different filters applied to and from neighbors R2 and R3. In the output, you can see that there is an inbound prefix list applied directly to neighbor 3.3.3.3 called FILTER\_10.1.13.0/24; there is also an outbound route map called FILTER\_10.1.5.0/24 for routes sent to neighbor 3.3.3.3. With regard to neighbor 2.2.2.2, there is an inbound "network filter" (distribute list) applied to the neighbor statement that is using the ACL called FILTER\_10.1.13.0/24, and also an inbound autonomous system path ACL called 25.

**Example 18-39** Verifying Filters Applied to the neighbor Statements

```
R5#show bgp ipv4 unicast neighbors 3.3.3.3 | include prefix |filter |Route map
Incoming update prefix filter list is FILTER_10.1.13.0/24
Route map for outgoing advertisements is FILTER_10.1.5.0/24
R5#show bgp ipv4 unicast neighbors 2.2.2.2 | include prefix |filter |Route map
Incoming update network filter list is FILTER_10.1.13.0/24
Incoming update AS path filter list is 25
```

# **Troubleshooting BGP Path Selection**

Unlike OSPF and EIGRP, BGP does not consider a link's bandwidth when making a route decision. Instead, BGP uses various attributes when deciding which path is the best. When troubleshooting BGP paths, you need to have a solid understanding of all the attributes to fully comprehend why BGP made the decision it made. This section discusses the BGP best path decision-making process. In addition, we examine private autonomous system numbers.

# **Understanding the Best Path Decision-Making Process**

The following list presents the order that BGP reviews the attributes when deciding which path is the best:

1. Prefer highest *weight* 

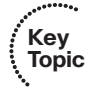

- 2. Prefer highest *local preference*
- **3.** Prefer route *originated* by the local router
- 4. Prefer shortest *autonomous system path*
- 5. Prefer lowest *origin* code
- 6. Prefer lowest MED (metric)
- 7. Prefer *external* over *internal* path
- 8. Prefer path through *closest IGP neighbor*
- 9. Prefer *oldest route* for eBGP paths
- 10. Prefer path with the lowest neighbor BGP RID
- **11.** Prefer path with the lowest *neighbor IP address*

As you go through the BGP best path decision-making process, refer to Figure 18-6 and the output of **show bgp ipv4 unicast 10.1.1.0** on R5 in Example 18-40.

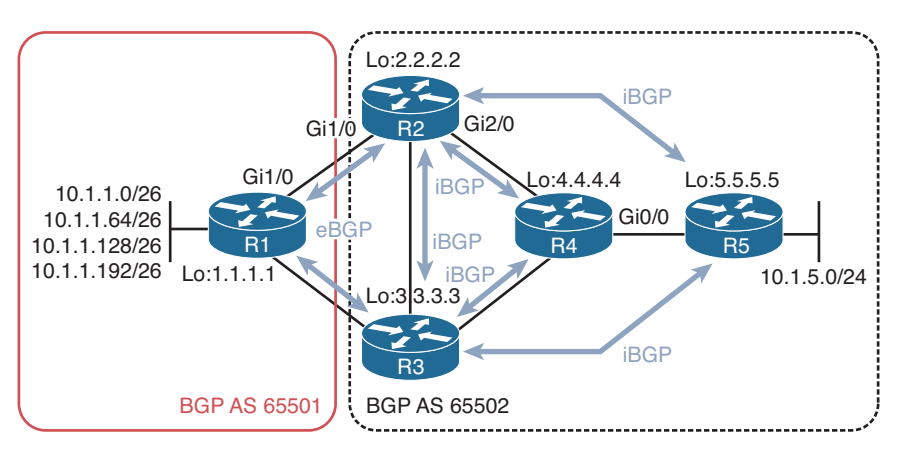

Figure 18-6 Understanding the BGP Best Path Decision Process Topology

**Example 18-40** Verifying the BGP Table on Router R5 for Network 10.1.1.0

```
R5#show bgp ipv4 unicast 10.1.1.0

BGP routing table entry for 10.1.1.0/26, version 46

Paths: (2 available, best #1, table default)

Not advertised to any peer

Refresh Epoch 4

65501

2.2.2.2 (metric 131072) from 2.2.2.2 (2.2.2.2)
```

```
Origin IGP, metric 0, localpref 100, valid, internal, best
rx pathid: 0, tx pathid: 0x0
Refresh Epoch 1
65501
3.3.3.3 (metric 131072) from 3.3.3.3 (3.3.3.3)
Origin IGP, metric 0, localpref 100, valid, internal
rx pathid: 0, tx pathid: 0
```

Once BGP finds a match, it stops and uses that attribute as the reason for choosing the path as the best. It looks no further. In addition, if the next-hop IP address is not reachable, the router does not even go through this process because it considers the next-hop inaccessible:

- **1.** BGP first looks at weight. Higher is better. In Example 18-40, no weight is listed because both paths are using the default value of 0. Therefore, weight is tied and the next attribute is checked.
- **2.** Local preference is checked next. Higher is better. In Example 18-40, localpref is 100 (default) for both paths; therefore, local preference is tied and the next attribute is checked.
- **3.** The router checks whether it generated the BGP route (has a next hop of 0.0.0.). If it did, it is preferred. In Example 18-40, the next hops are 2.2.2.2 and 3.3.3.3 on the far left of the output. Therefore, R5 did not generate any of the routes, and the next attribute is checked.
- **4.** The autonomous system path is checked next. The shortest path is preferred. In Example 18-40, the autonomous system path is 65501 for both. Therefore, the autonomous system path is tied, and the next attribute is checked.
- **5.** The origin code is checked next. IGP is better than EGP, which is better than incomplete. Note that this is not related to iBGP versus eBGP, which is covered later. IGP means the route was generated with the **network mask** or **summary-address** command, and incomplete means the route was redistributed into BGP. EGP means it was generated from EGP, the predecessor to BGP. In Example 18-40, the origin is IGP for both which means that the next attribute will be checked.
- **6.** MED (metric) is next. Lower is better. In Example 18-40, the MED (metric) is the same for both (0). Therefore, the next attribute has to be checked.
- **7.** Now eBGP is preferred over iBGP. In Example 18-40, they are both learned via iBGP (internal). Therefore, this attribute is tied as well and the next will have to be checked.
- **8.** The IGP path to the neighbor is compared now. In Example 18-40, the IGP path to 2.2.2.2 has a metric of 131072, and the IGP path to 3.3.3.3 has a metric of 131072. They are tied. Therefore, the next attribute has to be checked.
- **9.** If they are eBGP paths, the age of the routes are checked. In Example 18-40, both paths are iBGP paths. Therefore, we skip this attribute and move on to the next attribute.

**10.** The BGP RIDs are now compared. Lower is better. In Example 18-40, neighbor 2.2.2.2 has a RID of 2.2.2.2 (as displayed in the brackets), and neighbor 3.3.3.3 has a RID of 3.3.3.3 (as displayed in the brackets). Which RID is lower? 2.2.2.2 Therefore, the route provided by the neighbor with the RID of 2.2.2.2 is considered the best path. If the RID happens to be tied, the neighbor IP address is used to break the tie.

Now it is your turn! Try the following on your own, and then we will walk you through it. Refer to Figure 18-7 and Example 18-41 and determine which attribute R2 is using to choose the best path to reach 10.1.1.128.

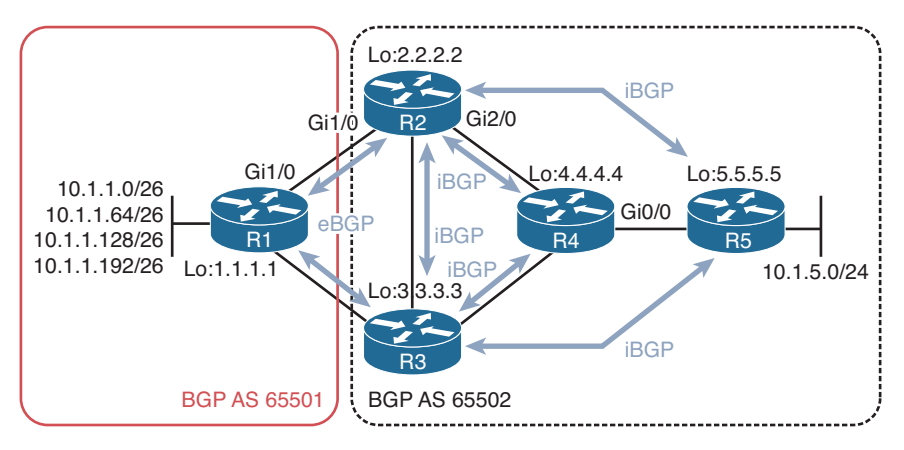

Figure 18-7 Practicing the BGP Best Path Decision Process Topology

**Example 18-41** Practicing the BGP Best Path Decision Process

```
R2#show bgp ipv4 unicast 10.1.1.128
BGP routing table entry for 10.1.1.128/26, version 6
Paths: (2 available, best #2, table default)
Advertised to update-groups:
    2
    Refresh Epoch 2
    65501
    3.3.3.3 (metric 131072) from 3.3.3.3 (3.3.3.3)
    Origin IGP, metric 0, localpref 100, valid, internal
    rx pathid: 0, tx pathid: 0
Refresh Epoch 3
    65501
    1.1.1.1 from 1.1.1.1 (1.1.1.1)
    Origin IGP, metric 0, localpref 100, valid, external, best
    rx pathid: 0, tx pathid: 0x0
```

Alright, let's walk through it together:

- 1. Prefer highest weight Tied
- 2. Prefer highest local preference Tied

- **3.** Prefer route *originated* by the local router **None**
- 4. Prefer shortest autonomous system path Same at 65501
- 5. Prefer lowest origin code Same
- 6. Prefer lowest MED (Metric) Tied at 0
- 7. Prefer external (eBGP) over internal (iBGP) path Not Tied Stop

The path learned from neighbor 1.1.1.1 is external (eBGP) and the path learned from neighbor 3.3.3.3 is internal (iBGP). Therefore, the path learned from neighbor 1.1.1.1 is preferred because external is preferred over internal.

If you are not getting desired paths, or the paths you expect to be used as *best*, you need to be able to walk through this process while troubleshooting to figure out why the current best path was chosen as such. There may have been an attribute that was modified locally or remotely at some point that is influencing the decision that is being made. You need to be able to recognize this and then manipulate the paths in your favor by modifying the necessary attributes.

# **Private Autonomous System Numbers**

Like IPv4 addresses, BGP autonomous system numbers also have a private range. In the 2-byte autonomous system range it is 64,512 to 65,534, and for the 4-byte autonomous system range, it is 4,200,000,000 to 4,294,967,294. These autonomous system numbers can be used for networks that are single-homed or dual-homed to the same ISP, thereby preserving the public autonomous system numbers for those networks that are multi-homed to multiple ISPs.

Although the private autonomous system numbers can be used in the customer's network, it is imperative that the autonomous system number is not in the AS\_PATH attribute when the routes are advertised to the Internet (global BGP table) because multiple autonomous systems could be using the same private autonomous system number which would then cause issues on the Internet.

If private autonomous system numbers are being sent into the global BGP table, they need to be stopped. You can accomplish this with the **neighbor** *ip\_address* **remove-private-as** command.

# **Using debug Commands**

The majority of changes that occur with BGP will generate syslog messages in real time. Therefore, you will be notified via syslog if any neighbor issues occur. So, unless you really need to, avoid using the large number of debugs that are available because they place a large amount of pressure on the routers' resources. Only use as a last resort! Following you will find a few **debug** commands that might be useful. However, up to this point, all the **show** commands we have covered and your knowledge can determine the same thing. Example 18-42 provides sample output from the **debug ip routing** command. The output from this command shows updates to a router's IP routing table. In this example, the Loopback 0 interface (with an IP address of 10.3.3.3) of a neighboring router was administratively shut down and then administratively brought back up. As the 10.3.3.3/32 network became unavailable and then once again became available, you can see that the 10.3.3.3/32 route was deleted and then added to this router's IP routing table. Notice that this output is not specific to BGP. Therefore, you can use the **debug ip routing** command with routing processes other than BGP.

## **Example 18-42** debug ip routing Command Output

#### R2#debug ip routing

```
IP routing debugging is on
RT: 10.3.3.3/32 gateway changed from 172.16.1.1 to 172.16.2.2
RT: NET-RED 10.3.3.3/32
RT: del 10.3.3.3/32 via 172.16.2.2, bgp metric [20/0]
RT: delete subnet route to 10.3.3.3/32
RT: NET-RED 10.3.3.3/32
RT: SET_LAST_RDB for 10.3.3.3/32
NEW rdb: via 172.16.1.1
RT: add 10.3.3.3/32 via 172.16.1.1, bgp metric [20/0]
RT: NET-RED 10.3.3.3/32
```

Example 18-43 provides sample output from the **debug ip bgp** command. The output of this command does not show the contents of BGP updates; however, this command can be useful in watching real-time state changes for IPv4 BGP peering relationships. In this example, you can see a peering session being closed for the neighbor with an IP address of 172.16.1.1.

### **Example 18-43** debug ip bgp Command Output

```
R2#debug ip bgp
BGP debugging is on for address family: IPv4 Unicast
*Mar 1 00:23:26.535: BGP: 172.16.1.1 remote close, state CLOSEWAIT
*Mar 1 00:23:26.535: BGP: 172.16.1.1 -reset the session
*Mar 1 00:23:26.543: BGPNSF state: 172.16.1.1 went from nsf_not_active to
    nsf_not_active
*Mar 1 00:23:26.547: BGP: 172.16.1.1 went from Established to Idle
*Mar 1 00:23:26.547: %BGP-5-ADJCHANGE: neighbor 172.16.1.1 Down Peer closed the
    session
*Mar 1 00:23:26.547: BGP: 172.16.1.1 closing
*Mar 1 00:23:26.651: BGP: 172.16.1.1 went from Idle to Active
*Mar 1 00:23:26.663: BGP: 172.16.1.1 open active delayed 30162ms (35000ms max,
    28% jitter)
```

Example 18-44 provides sample output from the **debug ip bgp updates** command. This command produces more detailed output than the **debug ip bgp** command. Specifically, you can see the content of IPv4 BGP updates. In this example, you see a route of 10.3.3.3/32 being added to a router's IP routing table.

```
Example 18-44 debug ip bgp updates Command Output
```

```
R2#debug ip bgp updates
BGP updates debugging is on for address family: IPv4 Unicast
*Mar 1 00:24:27.455: BGP(0): 172.16.1.1 NEXT HOP part 1 net 10.3.3.3/32, next
  172 16 1 1
*Mar 1 00:24:27.455: BGP(0): 172.16.1.1 send UPDATE (format) 10.3.3.3/32, next
  172.16.1.1, metric 0, path 65002
*Mar 1 00:24:27.507: BGP(0): 172.16.1.1 rcv UPDATE about 10.3.3.3/32 - withdrawn
*Mar 1 00:24:27.515: BGP(0): Revise route installing 1 of 1 routes for
 10.3.3.3/32 -> 172.16.2.2(main) to main IP table
*Mar 1 00:24:27.519: BGP(0): updgrp 1 - 172.16.1.1 updates replicated for
 neighbors: 172.16.2.2
*Mar 1 00:24:27.523: BGP(0): 172.16.1.1 send UPDATE (format) 10.3.3.3/32, next
 172.16.1.2, metric 0, path 65003 65002
*Mar 1 00:24:27.547: BGP(0): 172.16.2.2 rcvd UPDATE w/ attr: nexthop 172.16.2.2,
 origin i, path 65003 65002
*Mar 1 00:24:27.551: BGP(0): 172.16.2.2 rcvd 10.3.3.3/32...duplicate ignored
*Mar 1 00:24:27.555: BGP(0): updgrp 1 - 172.16.1.1 updates replicated for
  neighbors: 172.16.2.2
*Mar 1 00:24:27.675: BGP(0): 172.16.2.2 rcv UPDATE w/ attr: nexthop 172.16.2.2,
 origin i, originator 0.0.0.0, path 65003 65001 65002, community, extended
 community
*Mar 1 00:24:27.683: BGP(0): 172.16.2.2 rcv UPDATE about 10.3.3.3/32 - DENIED
  due to: AS-PATH contains our own AS;
... OUTPUT OMITTED...
```

# **Troubleshooting BGP for IPv6**

BGP for IPv4 and BGP for IPv6 are configured in the same BGP autonomous system configuration mode. This is known as Multiprotocol BGP, or MP-BGP for short. Implementing BGP for IPv4 and IPv6 on the same router requires the use of address families and the activation of neighbors for those address families. This section examines the additional issues (on top of what was already covered thus far in the chapter) that you may encounter when using MP-BGP with IPv4 and IPv6 unicast routes. Refer to Figure 18-8 while reviewing this section.

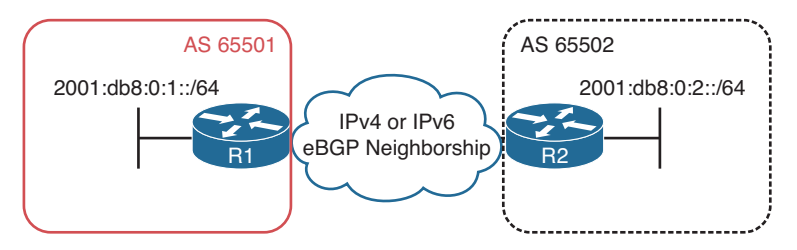

Figure 18-8 MP-BGP Topology

There are two different ways to exchange IPv6 routes with BGP. You can exchange them over IPv4 TCP sessions or IPv6 TCP sessions. Example 18-45 displays a sample BGP configuration where IPv6 routes are exchanged over an IPv4 TCP session.

Notice how there are two address families: one for IPv4 unicast, and one for IPv6 unicast. The neighbors and remote autonomous system numbers are identified outside of the address family (AF) configuration. You then activate the neighbor within the AF with the **neighbor** *ip\_address* **activate** command. In this example, the IPv6 AF is using an IPv4 neighbor address to establish the TCP session. Therefore, the TCP session will be IPv4 based. Reviewing the output of **show bgp ipv6 unicast summary**, as shown in Example 18-46, shows the IPv6 unicast AF neighbor adjacency that has been formed with router 2.2.2. Notice that the adjacency has been formed with an IPv4 unicast address. It also states that one IPv6 prefix has been learned from the neighbor.

#### **Example 18-45** MP-BGP Configuration for IPv6 Routes Over IPv4 TCP Session

```
R1#show run | s router bgp
router bgp 65501
bqp log-neighbor-changes
 neighbor 2.2.2.2 remote-as 65502
 neighbor 2.2.2.2 ebgp-multihop 2
 neighbor 2.2.2.2 password CISCO
 neighbor 2.2.2.2 update-source Loopback0
 ı
 address-family ipv4
 network 10.1.1.0 mask 255.255.255.192
  network 10.1.1.64 mask 255.255.255.192
  network 10.1.1.128 mask 255.255.255.192
  network 10.1.1.192 mask 255.255.255.192
  aggregate-address 10.1.1.0 255.255.255.0
  redistribute connected
  neighbor 2.2.2.2 activate
  exit-address-family
 1
 address-family ipv6
 network 2001:DB8:1::/64
  neighbor 2.2.2.2 activate
 exit-address-family
```

### **Example 18-46** Verifying MP-BGP IPv6 Unicast Neighbor Adjacencies

```
Rl#show bgp ipv6 unicast summary
BGP router identifier 1.1.1.1, local AS number 65501
BGP table version is 2, main routing table version 2
2 network entries using 336 bytes of memory
2 path entries using 208 bytes of memory
2/1 BGP path/bestpath attribute entries using 272 bytes of memory
1 BGP AS-PATH entries using 24 bytes of memory
0 BGP route-map cache entries using 0 bytes of memory
```

## 788 CCNP Routing and Switching TSHOOT 300-135 Official Cert Guide

```
0 BGP filter-list cache entries using 0 bytes of memory
BGP using 840 total bytes of memory
BGP activity 11/0 prefixes, 18/6 paths, scan interval 60 secs
Neighbor
             V
                         AS MsqRcvd MsqSent
                                              TblVer InQ OutQ Up/Down State/PfxRcd
2.2.2.2
             4
                      65502
                                 25
                                         25
                                                   2
                                                        0
                                                             0 00:12:02
                                                                               1
```

Key Topic To verify the IPv6 unicast routes that have been learned from all neighbors, you can issue the **show bgp ipv6 unicast** command, as shown in Example 18-47. This displays the IPv6 BGP table. The route 2001:db8:1::/64 is locally originated because of the next hop ::, and it is in the routing table as indicated by the \*> at the beginning of the entry. Examine the 2001:db8:2::/64 route. This is the route that was learned from R2 (the 2.2.2.2 neighbor). It is not installed in the routing table as indicated by the absence of the \*>. The reason is because the next hop is not reachable. The address ::FFFF:2.2.2.2 is a dynamically generated next hop that was created to replace the original next hop of 2.2.2.2. This occurs because an IPv6 route cannot have an IPv4 next-hop address. Why was the next hop an IPv4 address? This is because the adjacency is an IPv4 adjacency for the IPv6 AF.

**Example 18-47** Verifying MP-BGP IPv6 Unicast Routes in the IPv6 BGP Table

```
R1#show bop ipv6 unicast
BGP table version is 2, local router ID is 1.1.1.1
Status codes: s suppressed, d damped, h history, * valid, > best, i - internal,
              r RIB-failure, S Stale, m multipath, b backup-path, f RT-Filter,
              x best-external, a additional-path, c RIB-compressed,
Origin codes: i - IGP, e - EGP, ? - incomplete
RPKI validation codes: V valid, I invalid, N Not found
     Network
                     Next Hop
                                         Metric LocPrf Weight Path
    2001:DB8:1::/64 ::
                                               0
                                                         32768 i
     2001:DB8:2::/64 ::FFFF:2.2.2.2
                                               0
                                                             0 65502 i
```

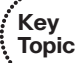

To solve this issue, you need to create a route map that will change the next hop to a valid IPv6 address and attach it to the **neighbor** statement. Now, be very careful with this. It has to be *done on the router advertising the route*, not receiving the route. In Example 18-48, a route map is configured on R2 that changes the next-hop address to 2001:db8:12::2. The route map is then attached to the neighbor 1.1.1.1 outbound.

### **Example 18-48** Modifying the BGP Next Hop

```
R2#config t
Enter configuration commands, one per line. End with CNTL/Z.
R2(config)#route-map CHANGE_NH permit 10
R2(config-route-map)#set ipv6 next-hop 2001:db8:12::2
R2(config-route-map)#exit
R2(config)#router bgp 65502
R2(config-router)#address-family ipv6 unicast
R2(config-router-af)#neighbor 1.1.1.1 route-map CHANGE_NH out
```

When you examine the output of **show bgp ipv6 unicast** again in Example 18-49, the next hop is now a valid hop, and the route is installed in the table.

**Example 18-49** Verifying the BGP Next Hop

```
R1#show bop ipv6 unicast
BGP table version is 3, local router ID is 1.1.1.1
Status codes: s suppressed, d damped, h history, * valid, > best, i - internal,
             r RIB-failure, S Stale, m multipath, b backup-path, f RT-Filter,
             x best-external, a additional-path, c RIB-compressed,
Origin codes: i - IGP, e - EGP, ? - incomplete
RPKI validation codes: V valid, I invalid, N Not found
    Network
                   Next Hop
                                      Metric LocPrf Weight Path
                                           0
                                                    32768 i
 *> 2001:DB8:1::/64 ::
 *> 2001:DB8:2::/64 2001:DB8:12::2
                                                        0 65502 i
                                            0
```

When forming IPv6 TCP sessions and neighbor relationships, you do not have to worry about the issue just described. However, you have to make sure that you define the IPv6 neighbor and activate it. Take a look at Example 18-50. To form the IPv6 TCP session, you define the neighbor with the **neighbor** *ipv6\_address* **remote-as** *autonomous\_sys-tem\_number* command outside of the AF configuration, and then you activate the neighbor in the IPv6 AF configuration with the **neighbor** *ipv6\_address* **activate** command.

#### **Example 18-50** MP-BGP Configuration for IPv6 Routes over IPv6 TCP Session

```
R1#show run | section router bgp
router bgp 65501
bqp log-neighbor-changes
neighbor 2.2.2.2 remote-as 65502
neighbor 2.2.2.2 ebgp-multihop 2
neighbor 2.2.2.2 password CISCO
 neighbor 2.2.2.2 update-source Loopback0
 neighbor 10.1.13.3 remote-as 65502
 neighbor 2001:DB8:12::2 remote-as 65502
 ı
 address-family ipv4
 network 10.1.1.0 mask 255.255.255.192
  network 10.1.1.64 mask 255.255.255.192
 network 10.1.1.128 mask 255.255.255.192
  network 10.1.1.192 mask 255.255.255.192
  aggregate-address 10.1.1.0 255.255.255.0
  redistribute connected
 neighbor 2.2.2.2 activate
 neighbor 10.1.13.3 activate
 no neighbor 2001:DB8:12::2 activate
 exit-address-family
 1
```

790 CCNP Routing and Switching TSHOOT 300-135 Official Cert Guide

```
address-family ipv6
network 2001:DB8:1::/64
neighbor 2001:DB8:12::2 activate
exit-address-family
```

The output of **show bgp ipv6 unicast summary** as shown in Example 18-51 shows that R1 has formed an IPv6 BGP neighbor adjacency with the device at 2001:db8:12::2 using an IPv6 TCP session, and one prefix has been received. The IPv6 BGP table, as displayed in the output of **show bgp ipv6 unicast** command in Example 18-52, indicates that 2001:DB8:2::/64 can be reached with a next hop of 2001:DB8:12::2 and that it is installed in the routing table, as indicated by the \*>.

**Example 18-51** MP-BGP Adjacencies with IPv6 TCP Sessions

```
R1#show bgp ipv6 unicast summary
BGP router identifier 1.1.1.1, local AS number 65501
BGP table version is 5, main routing table version 5
2 network entries using 336 bytes of memory
2 path entries using 208 bytes of memory
2/2 BGP path/bestpath attribute entries using 272 bytes of memory
1 BGP AS-PATH entries using 24 bytes of memory
0 BGP route-map cache entries using 0 bytes of memory
0 BGP filter-list cache entries using 0 bytes of memory
BGP using 840 total bytes of memory
BGP activity 12/1 prefixes, 22/10 paths, scan interval 60 secs
Neighbor
                        AS MsgRcvd MsgSent
                                            TblVer InQ OutQ Up/Down State/PfxRcd
               V
2001:DB8:12::2 4
                   65502
                                5
                                       5
                                                 4 0
                                                           0 00:00:05
                                                                         1
```

## **Example 18-52** Verifying IPv6 BGP Table

| <pre>Al#show bgp ipv6 unicast</pre>                                             |
|---------------------------------------------------------------------------------|
| 3GP table version is 5, local router ID is 1.1.1.1                              |
| Status codes: s suppressed, d damped, h history, * valid, > best, i - internal, |
| r RIB-failure, S Stale, m multipath, b backup-path, f RT-Filter,                |
| x best-external, a additional-path, c RIB-compressed,                           |
| Drigin codes: i - IGP, e - EGP, ? - incomplete                                  |
| RPKI validation codes: V valid, I invalid, N Not found                          |
|                                                                                 |
| Network Next Hop Metric LocPrf Weight Path                                      |
| *> 2001:DB8:1::/64 :: 0 32768 i                                                 |
| *> 2001:DB8:2::/64 2001:DB8:12::2 0 0 65502 i                                   |

# **BGP Trouble Tickets**

This section presents various trouble tickets relating to the topics discussed earlier in the chapter. The purpose of these trouble tickets is to give a process that you can follow

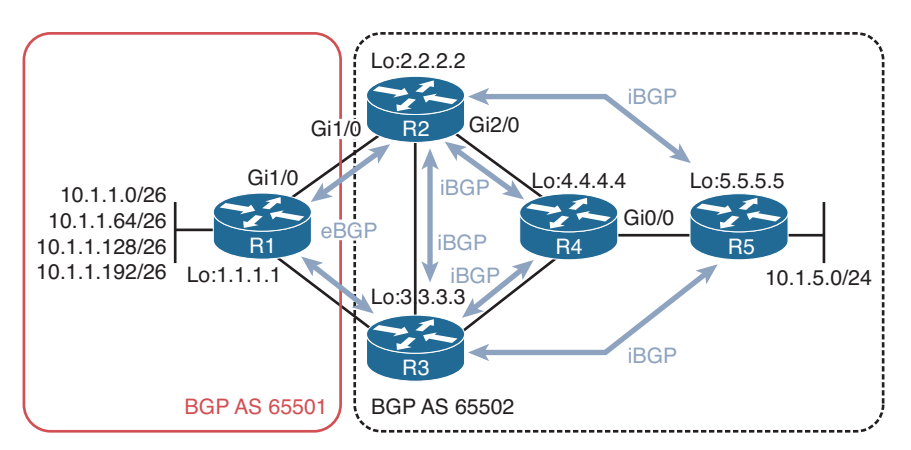

when troubleshooting in the real world or in an exam environment. All trouble tickets in this section are based on the topology depicted in Figure 18-9.

Figure 18-9 BGP Trouble Tickets Topology

# **Trouble Ticket 18-1**

Problem: You are the administrator for BGP autonomous system 65502. While you were away on vacation, the link between R1 and R2 failed. When the link between R1 and R2 fails, the link between R1 and R3 is supposed to forward traffic to BGP autonomous system 65501. However, that did not occur while you were away. Your co-worker had to restore connectivity between R1 and R2 while complaints kept flowing in from the users in 10.1.5.0/24 about connectivity to the 10.1.1.0/24 networks being down.

At this point, connectivity is fine. You confirm this by pinging from a PC in 10.1.5.0/24 to 10.1.1.10. In Example 18-53, the ping is successful. Because it is the middle of the day, you cannot bring down the link between R1 and R2 to re-create the issue because it will disrupt the network users. Therefore, you need to be creative with your troubleshooting efforts.

**Example 18-53** Verifying Connectivity

```
C:\>ping 10.1.1.10
Pinging 10.1.1.10 with 32 bytes of data:
Reply from 10.1.1.10: bytes=32 time 1ms TTL=128
Reply from 10.1.1.10: bytes=32 time 1ms TTL=128
Reply from 10.1.1.10: bytes=32 time 1ms TTL=128
Ping statistics for 10.1.1.10:
Packets: Sent = 4, Received = 4, Lost = 0 (0% loss),
Approximate round trip times in milli-seconds:
Minimum = 0ms, Maximum = 0ms, Average = 0ms
```
### 792 CCNP Routing and Switching TSHOOT 300-135 Official Cert Guide

For router R5 to know about the networks in autonomous system 65501, they have to be advertised to it. The best place to see whether R5 is learning about the routes is R5's BGP table. Based on the network topology, R5 should be learning about the networks from R2 and R3. In Example 18-54, the output of **show bgp ipv4 unicast** is displayed. As you can see from the next-hop column, all valid routes to the 10.1.1.x/26 networks are via the next hop of 2.2.2.2, which is R2. There are no entries for R3 at 3.3.3 that are valid for those networks.

### **Example 18-54** Examining R5's BGP Table

| R5#show bgp ipv4 unicast                            |                    |               |            |                     |  |  |  |
|-----------------------------------------------------|--------------------|---------------|------------|---------------------|--|--|--|
| BGP table version is 56, local router ID is 5.5.5.5 |                    |               |            |                     |  |  |  |
| Status codes: s suppr                               | essed, d damped, h | history, *    | valid, > b | best, i - internal, |  |  |  |
| r RIB-f                                             | ailure, S Stale, m | multipath, 1  | b backup-p | path, f RT-Filter,  |  |  |  |
| x best-                                             | external, a additi | onal-path, c  | RIB-comp   | ressed,             |  |  |  |
| Origin codes: i - IGP                               | , e - EGP, ? - inc | omplete       |            |                     |  |  |  |
| RPKI validation codes                               | : V valid, I inval | id, N Not for | und        |                     |  |  |  |
|                                                     |                    |               |            |                     |  |  |  |
| Network                                             | Next Hop           | Metric Lo     | cPrf Weigł | ht Path             |  |  |  |
| *>i 1.1.1.1/32                                      | 2.2.2.2            | 0             | 100        | 0 65501 ?           |  |  |  |
| *>i 10.1.1.0/26                                     | 2.2.2.2            | 0             | 100        | 0 65501 i           |  |  |  |
| *>i 10.1.1.64/26                                    | 2.2.2.2            | 0             | 100        | 0 65501 i           |  |  |  |
| *>i 10.1.1.128/26                                   | 2.2.2.2            | 0             | 100        | 0 65501 i           |  |  |  |
| *>i 10.1.1.192/26                                   | 2.2.2.2            | 0             | 100        | 0 65501 i           |  |  |  |
| r>i 10.1.5.0/24                                     | 2.2.2.2            | 3328          | 100        | 0 i                 |  |  |  |
| r i                                                 | 3.3.3.3            | 3328          | 100        | 0 i                 |  |  |  |
| r>i 10.1.12.0/24                                    | 2.2.2.2            | 0             | 100        | 0 65501 ?           |  |  |  |
| r>i 10.1.13.0/24                                    | 2.2.2.2            | 0             | 100        | 0 65501 ?           |  |  |  |

Next you want to confirm whether R5 is even receiving the routes from R3. Therefore, you issue the command **show bgp ipv4 unicast neighbors 2.2.2.2 routes** and **show bgp ipv4 unicast neighbors 3.3.3.3 routes** to determine which routes are being received and to compare what is being advertised from R2 versus R3. The output in Example 18-55 clearly shows that R5 is not receiving any routes about the 10.1.1.x/26 networks from R3. This is the reason why network connectivity was lost when the link between R1 and R2 went down. R5 does not have any route information from R3.

#### **Example 18-55** Examining Routes Received from R2 and R3

```
0 65501 ?
 *>i 1.1.1.1/32 2.2.2.2
                                               100
                                           0
 *>i 10.1.1.0/26 2.2.2.2
                                           0
                                               100
                                                       0 65501 i
 *>i 10.1.1.64/26 2.2.2.2
                                                     0 65501 i
                                           0
                                               100
                                                    0 65501 i
 *>i 10.1.1.128/26 2.2.2.2
                                           0
                                               100
 *>i 10.1.1.192/26 2.2.2.2
                                                    0 65501 i
                                               100
                                           0
 r>i 10.1.5.0/24
                 2.2.2.2
                                        3328
                                               100
                                                       0 i
r>i 10.1.12.0/24
                  2.2.2.2
                                                      0 65501 ?
                                           0
                                               100
r>i 10.1.13.0/24
                   2.2.2.2
                                           0
                                               100
                                                        0 65501 ?
Total number of prefixes 8
R5#show bgp ipv4 unicast neighbors 3.3.3.3 routes
BGP table version is 56, local router ID is 5.5.5.5
Status codes: s suppressed, d damped, h history, * valid, > best, i - internal,
            r RIB-failure, S Stale, m multipath, b backup-path, f RT-Filter,
            x best-external, a additional-path, c RIB-compressed,
Origin codes: i - IGP, e - EGP, ? - incomplete
RPKI validation codes: V valid, I invalid, N Not found
                  Next Hop
                                     Metric LocPrf Weight Path
    Network
                                      3328 100 0 i
r i 10.1.5.0/24
                  3.3.3.3
Total number of prefixes 1
```

You access R3 and issue the **show bgp ipv4 unicast neighbors 5.5.5.5 advertised-routes** command to determine which routes, if any, R3 is sending to R5. In Example 18-56 you can see that there are no routes related to the 10.1.1.x/26 networks being advertised to R5. So, that raises the question, does R3 even know about the networks?

### **Example 18-56** Examining Routes Sent from R3 to R5

```
R3#show bgp ipv4 unicast neighbors 5.5.5.5 advertised-routes

BGP table version is 108, local router ID is 3.3.3.3

Status codes: s suppressed, d damped, h history, * valid, > best, i - internal,

r RIB-failure, S Stale, m multipath, b backup-path, f RT-Filter,

x best-external, a additional-path, c RIB-compressed,

Origin codes: i - IGP, e - EGP, ? - incomplete

RPKI validation codes: V valid, I invalid, N Not found

Network Next Hop Metric LocPrf Weight Path

*> 10.1.5.0/24 10.1.34.4 3328 32768 i

Total number of prefixes 1
```

On R3, you issue the command **show ip route 10.1.10 255.255.255.0 longer-prefixes**, as shown in Example 18-57, and confirm that the networks are learned via BGP. However, you also notice something else that is strange. The AD is 200, which is the value associated with iBGP-learned routes and the next hop is via 2.2.2.2, which is R2. The AD should be 20 for eBGP, and the next hop should be R1's IP in this case.

**Example 18-57** Examining BGP Routes in R3's Routing Table

```
R3#show ip route 10.1.1.0 255.255.255.0 longer-prefixes
Codes: L - local, C - connected, S - static, R - RIP, M - mobile, B - BGP
       D - EIGRP, EX - EIGRP external, O - OSPF, IA - OSPF inter area
       N1 - OSPF NSSA external type 1, N2 - OSPF NSSA external type 2
       E1 - OSPF external type 1, E2 - OSPF external type 2
       i - IS-IS, su - IS-IS summary, L1 - IS-IS level-1, L2 - IS-IS level-2
       ia - IS-IS inter area, * - candidate default, U - per-user static route
       o - ODR, P - periodic downloaded static route, H - NHRP, l - LISP
       + - replicated route, % - next hop override
Gateway of last resort is not set
      10.0.0.0/8 is variably subnetted, 14 subnets, 3 masks
В
        10.1.1.0/26 [200/0] via 2.2.2.2, 00:09:07
        10.1.1.64/26 [200/0] via 2.2.2.2, 00:09:07
R
        10.1.1.128/26 [200/0] via 2.2.2.2, 00:09:07
В
В
        10.1.1.192/26 [200/0] via 2.2.2.2, 00:09:07
```

You issue the command **show bgp ipv4 unicast** on R3 to check the BGP table, as shown in Example 18-58. Based on the output, only R2 and R4 are next hops for routes. R1 is not a next hop for any of them.

**Example 18-58** Examining BGP Routes in R3's BGP Table

```
R3#show bgp ipv4 unicast
BGP table version is 108, local router ID is 3.3.3.3
Status codes: s suppressed, d damped, h history, * valid, > best, i - internal,
            r RIB-failure, S Stale, m multipath, b backup-path, f RT-Filter,
            x best-external, a additional-path, c RIB-compressed,
Origin codes: i - IGP, e - EGP, ? - incomplete
RPKI validation codes: V valid, I invalid, N Not found
    Network
                  Next Hop
                                   Metric LocPrf Weight Path
                                        0 100 0 65501 ?
 *>i 1.1.1.1/32
                 2.2.2.2
 *>i 10.1.1.0/26
                 2.2.2.2
                                         0
                                             100
                                                    0 65501 i
 *>i 10.1.1.0/24
                 2.2.2.2
                                             100
                                                    0 65501 i
                                        0
 *>i 10.1.1.64/26 2.2.2.2
                                        0 100
                                                    0 65501 i
*>i 10.1.1.128/26 2.2.2.2
                                         0
                                             100
                                                    0 65501 i
 *>i 10.1.1.192/26 2.2.2.2
                                                    0 65501 i
                                         0
                                             100
 * i 10.1.5.0/24
                 2.2.2.2
                                     3328
                                             100
                                                    0 i
                                             32768 i
 * >
                 10.1.34.4
                                     3328
r>i 10.1.12.0/24 2.2.2.2
                                        0
                                             100
                                                    0 65501 ?
 r>i 10.1.13.0/24
                 2.2.2.2
                                         0
                                             100
                                                     0 65501 ?
```

Issuing the **show bgp ipv4 unicast neighbors 10.1.13.1 routes** command on R3 confirms that no routes are being received from R1, as shown in Example 18-59.

**Example 18-59** *Verifying Routes Learned from R1* 

```
\texttt{R3}\#\texttt{show} bgp <code>ipv4</code> unicast neighbors 10.1.13.1 routes
```

Total number of prefixes 0

Because R1 is not in your autonomous system, you cannot access it for troubleshooting purposes. Therefore, you will need to call the admin in autonomous system 65501. However, do not do that just yet. We can check many more items on R3. For example, to learn BGP routes, you need a BGP adjacency. To confirm that R3 is a neighbor with R1, you issue the **show bgp ipv4 unicast summary** command, as shown in Example 18-60. Based on the output, R1 and R3 are not neighbors because the state is listed as idle. You think you have found the issue.

#### **Example 18-60** Verifying Neighbor Adjacency Between R1 and R3

| R3#show bgp ipv4 unicast summary                     |                                                          |                  |         |           |           |       |      |          |        |   |
|------------------------------------------------------|----------------------------------------------------------|------------------|---------|-----------|-----------|-------|------|----------|--------|---|
| BGP router identifier 3.3.3.3, local AS number 65502 |                                                          |                  |         |           |           |       |      |          |        |   |
| BGP table versi                                      | BGP table version is 108, main routing table version 108 |                  |         |           |           |       |      |          |        |   |
| 9 network entri                                      | .es u                                                    | sing 1296 bytes  | of me   | mory      |           |       |      |          |        |   |
| 10 path entries                                      | usi                                                      | ng 800 bytes of  | memor   | У         |           |       |      |          |        |   |
| 5/4 BGP path/be                                      | estpa                                                    | th attribute ent | ries    | using 680 | ) bytes d | of me | mory |          |        |   |
| 1 BGP AS-PATH e                                      | entri                                                    | es using 24 byte | es of 1 | memory    |           |       |      |          |        |   |
| 0 BGP route-map                                      | cac                                                      | he entries using | g 0 by  | tes of me | emory     |       |      |          |        |   |
| 0 BGP filter-li                                      | st c                                                     | ache entries usi | ing 0 i | bytes of  | memory    |       |      |          |        |   |
| BGP using 2800                                       | tota                                                     | l bytes of memor | сy      |           |           |       |      |          |        |   |
| BGP activity 17                                      | /8 p                                                     | refixes, 71/61 p | baths,  | scan int  | cerval 60 | ) sec | s    |          |        |   |
|                                                      |                                                          |                  |         |           |           |       |      |          |        |   |
| Neighbor                                             | V                                                        | AS MsgF          | Rcvd M  | sgSent    | TblVer    | InQ   | OutQ | Up/Down  | State/ |   |
| PfxRcd                                               |                                                          |                  |         |           |           |       |      |          |        |   |
| 2.2.2.2                                              | 4                                                        | 65502            | 34      | 34        | 108       | 0     | 0    | 00:24:29 |        | 9 |
| 4.4.4.4                                              | 4                                                        | 65502            | 47      | 48        | 108       | 0     | 0    | 00:39:00 |        | 0 |
| 5.5.5.5                                              | 4                                                        | 65502            | 5       | 6         | 108       | 0     | 0    | 00:00:18 |        | 0 |
| 10.1.13.1                                            | 4                                                        | 65510            | 0       | 0         | 1         | 0     | 0    | never    | Idle   |   |

Comparing the output in Example 18-60 to your network documentation (Figure 18-9), you notice that the autonomous system number is incorrect for 10.1.13.1. It is listed as 65510 when it should be 65501. To fix the issue, you remove the current **neighbor remote-as** statement and add the correct one, as shown in Example 18-61. Once the changes are made, the neighbor relationship is up.

**Example 18-61** Modifying the neighbor remote-as Statement

```
R3#config t
Enter configuration commands, one per line. End with CNTL/Z.
R3(config)#router bgp 65502
R3(config-router)#no neighbor 10.1.13.1 remote-as 65510
R3(config-router)#neighbor 10.1.13.1 remote-as 65501
%BGP-5-ADJCHANGE: neighbor 10.1.13.1 Up
R3(config-router)#
```

To confirm that everything is fine, you access R5 and issue the **show bgp ipv4 unicast** command and confirm that routes from R2 and R3 are now listed in the BGP table, as shown in Example 18-62. Issue solved. After hours, you will bring down the link between R1 and R2 and confirm that traffic successfully flows between R3 and R1.

| R5#show bgp ipv4 unic                               | R5#show bgp ipv4 unicast |                 |          |          |         |             |  |  |
|-----------------------------------------------------|--------------------------|-----------------|----------|----------|---------|-------------|--|--|
| BGP table version is 56, local router ID is 5.5.5.5 |                          |                 |          |          |         |             |  |  |
| Status codes: s suppr                               | essed, d dam             | ped, h history, | * valio  | d, > bes | st, i · | - internal, |  |  |
| r RIB-f                                             | ailure, S St             | ale, m multipat | n, b bao | ckup-pat | ch, f H | RT-Filter,  |  |  |
| x best-                                             | external, a              | additional-path | , c RIB  | -compres | ssed,   |             |  |  |
| Origin codes: i - IGP                               | , e - EGP, ?             | - incomplete    |          |          |         |             |  |  |
| RPKI validation codes                               | : V valid, I             | invalid, N Not  | found    |          |         |             |  |  |
|                                                     |                          |                 |          |          |         |             |  |  |
| Network                                             | Next Hop                 | Metric          | LocPrf   | Weight   | Path    |             |  |  |
| * i 1.1.1.1/32                                      | 3.3.3.3                  | 0               | 100      | 0        | 65501   | ?           |  |  |
| *>i                                                 | 2.2.2.2                  | 0               | 100      | 0        | 65501   | ?           |  |  |
| * i 10.1.1.0/26                                     | 3.3.3.3                  | 0               | 100      | 0        | 65501   | i           |  |  |
| *>i                                                 | 2.2.2.2                  | 0               | 100      | 0        | 65501   | i           |  |  |
| * i 10.1.1.64/26                                    | 3.3.3.3                  | 0               | 100      | 0        | 65501   | i           |  |  |
| *>i                                                 | 2.2.2.2                  | 0               | 100      | 0        | 65501   | i           |  |  |
| * i 10.1.1.128/26                                   | 3.3.3.3                  | 0               | 100      | 0        | 65501   | i           |  |  |
| *>i                                                 | 2.2.2.2                  | 0               | 100      | 0        | 65501   | i           |  |  |
| * i 10.1.1.192/26                                   | 3.3.3.3                  | 0               | 100      | 0        | 65501   | i           |  |  |
| *>i                                                 | 2.2.2.2                  | 0               | 100      | 0        | 65501   | i           |  |  |
| r i 10.1.5.0/24                                     | 3.3.3.3                  | 3328            | 100      | 0        | i       |             |  |  |
| r>i                                                 | 2.2.2.2                  | 3328            | 100      | 0        | i       |             |  |  |
| Network                                             | Next Hop                 | Metric          | LocPrf   | Weight   | Path    |             |  |  |
| r i 10.1.12.0/24                                    | 3.3.3.3                  | 0               | 100      | 0        | 65501   | ?           |  |  |
| r>i                                                 | 2.2.2.2                  | 0               | 100      | 0        | 65501   | ?           |  |  |
| r i 10.1.13.0/24                                    | 3.3.3.3                  | 0               | 100      | 0        | 65501   | ?           |  |  |
| r>i                                                 | 2.2.2.2                  | 0               | 100      | 0        | 65501   | ?           |  |  |

**Example 18-62** Confirming R5 Knows Routes from R2 and R3

With a little bit of spare time on your hands, you decide to check the log files from R3. You notice the following BGP message listed many times:

%BGP-3-NOTIFICATION: sent to neighbor 10.1.13.1 passive 2/2 (peer in wrong AS) 2 bytes FFDD

The syslog message clearly states that the peer is in the wrong autonomous system. Never forget to check your log files before you troubleshoot. It can save you valuable time.

### **Trouble Ticket 18-2**

Problem: You are the administrator for BGP autonomous system 65501. Users in the 10.1.1.0/26 and 10.1.1.64/26 networks have indicated that they are not able to access resources located at 10.1.5.5. However, they can access resources locally.

You begin troubleshooting by issuing two pings on R1 to 10.1.5.5 and sourcing them from 10.1.1.1 and 10.1.1.65. As shown in Example 18-63, the pings fail.

**Example 18-63** Verifying Issue with a Ping

```
Rl#ping 10.1.5.5 source 10.1.1.1
Type escape sequence to abort.
Sending 5, 100-byte ICMP Echos to 10.1.5.5, timeout is 2 seconds:
Packet sent with a source address of 10.1.1.1
.....
Success rate is 0 percent (0/5)
Rl#ping 10.1.5.5 source 10.1.1.65
Type escape sequence to abort.
Sending 5, 100-byte ICMP Echos to 10.1.5.5, timeout is 2 seconds:
Packet sent with a source address of 10.1.1.65
.....
Success rate is 0 percent (0/5)
```

You confirm with the command **show ip route 10.1.5.5** on R1, as shown in Example 18-64, that there is a route to 10.1.5.5 via R2 learned via BGP.

**Example 18-64** Confirming R1 Has a Route to 10.1.5.5

```
R1#show ip route 10.1.5.5
Routing entry for 10.1.5.0/24
Known via "bgp 65501", distance 20, metric 3328
Tag 65502, type external
Last update from 2.2.2.2 00:12:35 ago
Routing Descriptor Blocks:
* 2.2.2.2, from 2.2.2.2, 00:12:35 ago
Route metric is 3328, traffic share count is 1
AS Hops 1
Route tag 65502
MPLS label: none
```

You would like to see how far the packets are traveling to get a rough idea of where they might be failing. Therefore, you decide to issue an extended traceroute to hopefully gather some additional information. In Example 18-65, you can see that the trace is failing at the next hop router (R2).

**Example 18-65** Identifying How Far Packets Are Traveling Before They Fail

```
Rl#traceroute 10.1.5.5 source 10.1.1.1

Type escape sequence to abort.

Tracing the route to 10.1.5.5

VRF info: (vrf in name/id, vrf out name/id)

1 10.1.12.2 40 msec 44 msec 28 msec

2 * * *

3 * * *
```

```
4 * * *
...output omitted...
Rl#traceroute 10.1.5.5 source 10.1.1.65
Type escape sequence to abort.
Tracing the route to 10.1.5.5
VRF info: (vrf in name/id, vrf out name/id)
        1 10.1.12.2 44 msec 48 msec 36 msec
        2 * * *
        3 * * *
        4 * * *
...output omitted...
```

You are a bit confused, so you sit back and review what you know. You have confirmed that R1 knows about 10.1.5.5 via R2. Therefore, R1 can route packets toward that address. However, the trace that was executed is failing at R2. Is it possible that R2 does not know how to reach 10.1.1.0/26 or 10.1.1.64/26 to respond to the trace? Is it possible that 10.1.5.5 does not know about the networks either and cannot respond to the ping? You decide to focus on your thoughts about R2. R2 needs to know about the routes 10.1.1.0/26 and 10.1.1.64/26 to successfully respond to the trace. Therefore, R1 needs to be advertising the networks with the BGP **network mask** command. On R1, you issue the command **show bgp ipv4 unicast** to verify whether 10.1.1.0/26 and 10.1.1.64/26 are in the BGP table. As shown in Example 18-66, they are. Because they are in the BGP table and they are listed as valid and best, they can be advertised to the neighbors.

### **Example 18-66** Verifying R1's BGP Table

```
R1#show bgp ipv4 unicast
BGP table version is 10, local router ID is 1.1.1.1
Status codes: s suppressed, d damped, h history, * valid, > best, i - internal,
             r RIB-failure, S Stale, m multipath, b backup-path, f RT-Filter,
             x best-external, a additional-path, c RIB-compressed,
Origin codes: i - IGP, e - EGP, ? - incomplete
RPKI validation codes: V valid, I invalid, N Not found
    Network
                    Next Hop
                                         Metric LocPrf Weight Path
 *> 1.1.1.1/32
                     0.0.0.0
                                              0
                                                       32768 2
 *> 10.1.1.0/26 0.0.0.0
                                                       32768 i
                                              0
 *> 10.1.1.64/26 0.0.0.0
                                                       32768 i
 *> 10.1.1.128/26
                   0.0.0.0
                                              0
                                                        32768 i
 *> 10.1.1.192/26
                   0.0.0.0
                                              0
                                                        32768 i
    10.1.5.0/24
                    10.1.13.3
                                           3328
                                                           0 65502 i
 * >
                     2.2.2.2
                                           3328
                                                           0 65502 i
 *> 10.1.12.0/24
                     0.0.0.0
                                              0
                                                       32768 ?
 *> 10.1.13.0/24
                     0.0.0.0
                                              0
                                                       32768 ?
```

You issue the command **show bgp ipv4 unicast summary** to verify the BGP neighbors. Based on the output in Example 18-67, you confirm that both R2 and R3 are BGP neighbors because there is a number in the PfxRcd column. **Example 18-67** Verifying R1's BGP Neighbors

```
R1#show bgp ipv4 unicast summary
BGP router identifier 1.1.1.1, local AS number 65501
BGP table version is 10, main routing table version 10
9 network entries using 1296 bytes of memory
10 path entries using 800 bytes of memory
4/4 BGP path/bestpath attribute entries using 544 bytes of memory
1 BGP AS-PATH entries using 24 bytes of memory
0 BGP route-map cache entries using 0 bytes of memory
0 BGP filter-list cache entries using 0 bytes of memory
BGP using 2664 total bytes of memory
BGP activity 19/10 prefixes, 54/44 paths, scan interval 60 secs
Neighbor
              V
                      AS MsqRcvd MsqSent
                                           TblVer InQ OutQ Up/Down State/PfxRcd
2.2.2.2
              4
                   65502
                              38
                                      39
                                                10
                                                      0
                                                           0 00:30:05
                                                                             1
10.1.13.3
              4
                   65502
                                       6
                                                10
                                                      0
                                                           0 00:02:06
                                                                             1
```

Next you issue the **show bgp ipv4 unicast neighbors 2.2.2.2 advertised-routes** command and the **show bgp ipv4 unicast neighbors 10.1.13.3 advertised-routes** command to verify which routes are being advertised to R2 and R3. As verified in Example 18-68, no routes are being advertised to the neighbors.

**Example 18-68** Verifying R1's Advertised Routes

```
R1#show bgp ipv4 unicast neighbors 2.2.2.2 advertised-routes
Total number of prefixes 0
R1#show bgp ipv4 unicast neighbors 10.1.13.3 advertised-routes
Total number of prefixes 0
```

What could prevent a route that is valid and best in the BGP table from being advertised to an eBGP neighbor? A filter? You decide to check the output of **show ip protocols** to determine whether a filter is applied to the BGP autonomous system. As shown in Example 18-69, no filter is applied.

**Example 18-69** Verifying Whether R1 Has Any BGP Filters.

```
Rl#show ip protocols
*** IP Routing is NSF aware ***
Routing Protocol is "bgp 65501"
Outgoing update filter list for all interfaces is not set
Incoming update filter list for all interfaces is not set
IGP synchronization is disabled
Automatic route summarization is disabled
Redistributing: connected
Unicast Aggregate Generation:
```

800 CCNP Routing and Switching TSHOOT 300-135 Official Cert Guide

```
10.1.1.0/24

Neighbor(s):

Address FiltIn FiltOut DistIn DistOut Weight RouteMap

2.2.2.2

10.1.13.3

Maximum path: 1

Routing Information Sources:

Gateway Distance Last Update

2.2.2.2 20 00:37:02

10.1.13.3 20 21:12:13

Distance: external 20 internal 200 local 200
```

But wait, you remember from your TSHOOT studies that a prefix list filter does not show up in the output of **show ip protocols**. It shows up only in the BGP neighbor output. Therefore, you issue the command **show bgp ipv4 unicast neighbors | i prefix** to see whether there is any prefix list applied at all. In the output of Example 18-70, you can see the same prefix list called BGP\_FILTER applied twice in the outbound direction.

**Example 18-70** Verifying Whether R1 Has Any BGP Prefix List Filters

```
Rl#show bgp ipv4 unicast neighbors | i prefix
Outgoing update prefix filter list is BGP_FILTER
prefix-list 27 0
Outgoing update prefix filter list is BGP_FILTER
prefix-list 27 0
```

Now you feel like you are on the right track. Therefore, you issue the **show run | section router bgp** command, as shown in Example 18-71, to examine the BGP configuration on R1 and look for the culprit. You immediately notice that the prefix list BGP\_FILTER is applied to neighbor 2.2.2.2 and 10.1.13.3 in the outbound direction.

**Example 18-71** Verifying BGP Configuration on R1

```
R1#show run | section router bgp
router bgp 65501
bgp log-neighbor-changes
network 10.1.1.0 mask 255.255.255.192
network 10.1.1.64 mask 255.255.255.192
 network 10.1.1.128 mask 255.255.255.192
 network 10.1.1.192 mask 255.255.255.192
 aggregate-address 10.1.1.0 255.255.255.0
 redistribute connected
 neighbor 2.2.2.2 remote-as 65502
 neighbor 2.2.2.2 password CISCO
neighbor 2.2.2.2 ebgp-multihop 2
neighbor 2.2.2.2 update-source Loopback0
 neighbor 2.2.2.2 prefix-list BGP FILTER out
 neighbor 10.1.13.3 remote-as 65502
 neighbor 10.1.13.3 prefix-list BGP FILTER out
```

Now you want to examine the prefix list, so you issue the command **show ip prefix-list BGP\_FILTER**, as shown in Example 18-72. You immediately notice that 10.1.1.128/26 and 10.1.1.192/26 are being denied. Therefore, they are not being advertised to R2 or R3. You check your documentation, and it states that 10.1.1.128/26 and 10.1.1.192/26 should not be advertised to BGP autonomous system 65502, which this prefix list accomplishes.

**Example 18-72** Verifying a Prefix List on R1

```
Rl#show ip prefix-list BGP_FILTER
ip prefix-list BGP_FILTER: 2 entries
seq 5 deny 10.1.1.128/26
seq 10 deny 10.1.1.192/26
```

You think about this issue a bit more, and then it hits you. The implicit deny all at the end of the prefix list is denying all other routes. You propose that by adding the entry **ip prefix-list BGP\_FILTER permit 0.0.0/0 le 32**, as shown in Example 18-73, to R1 will permit all other routes, which in this case are 10.1.1.0/26 and 10.1.1.64/26. The command **show ip prefix-list BGP FILTER** confirms that it has been added.

### **Example 18-73** Modifying a Prefix List on R1

```
Rl#config t
Enter configuration commands, one per line. End with CNTL/Z.
Rl(config)#ip prefix-list BGP_FILTER permit 0.0.0.0/0 le 32
Rl(config)#end
%SYS-5-CONFIG_I: Configured from console by console
Rl#show ip prefix-list BGP_FILTER
ip prefix-list BGP_FILTER: 3 entries
   seq 5 deny 10.1.1.128/26
   seq 10 deny 10.1.1.192/26
   seq 15 permit 0.0.0.0/0 le 32
```

To force a refresh of the BGP information being sent to R1's neighbors, you issue the clear bgp ipv4 unicast \* soft out command. You then issue the commands show bgp ipv4 unicast neighbors 2.2.2.2 advertised-routes and show bgp ipv4 unicast neighbors 10.1.13.3 advertised-routes to confirm that routes are now being advertised to R1's neighbors. The output of Example 18-74 confirms that 10.1.1.0/26 and 10.1.1.64/26 are now being advertised.

**Example 18-74** Verifying Routes Advertised to R1's Neighbors

```
Metric LocPrf Weight Path
    Network
                    Next Hop
 *> 1.1.1.1/32
                   0.0.0.0
                                              0
                                                       32768 ?
 *> 10.1.1.0/26
                  0.0.0.0
                                              0
                                                       32768 i
 *> 10.1.1.64/26 0.0.0.0
                                                       32768 i
 ...output omitted...
R1#show bgp ipv4 unicast neighbors 10.1.13.3 advertised-routes
BGP table version is 10, local router ID is 1.1.1.1
Status codes: s suppressed, d damped, h history, * valid, > best, i - internal,
             r RIB-failure, S Stale, m multipath, b backup-path, f RT-Filter,
             x best-external, a additional-path, c RIB-compressed,
Origin codes: i - IGP, e - EGP, ? - incomplete
RPKI validation codes: V valid, I invalid, N Not found
    Network
                    Next Hop
                                        Metric LocPrf Weight Path
 *> 1.1.1.1/32
                   0.0.0.0
                                                       32768 ?
                                              0
 *> 10.1.1.0/26 0.0.0.0
                                              0
                                                      32768 i
 *> 10.1.1.64/26
                    0.0.0.0
                                                       32768 i
...output omitted...
```

However, you still want to confirm the problem is solved. Can users in 10.1.1.0/26 and 10.1.1.64/26 reach 10.1.5.5? To confirm the problem is solved, you ping 10.1.5.5 from 10.1.1.1 and 10.1.1.65 again. As shown in Example 18-75, it is solved.

**Example 18-75** Verifying That the Problem Is Solved

```
R1#ping 10.1.5.5 source 10.1.1.1
Type escape sequence to abort.
Sending 5, 100-byte ICMP Echos to 10.1.5.5, timeout is 2 seconds:
Packet sent with a source address of 10.1.1.1
IIIII
Success rate is 100 percent (5/5), round-trip min/avg/max = 44/58/68 ms
R1#ping 10.1.5.5 source 10.1.1.65
Type escape sequence to abort.
Sending 5, 100-byte ICMP Echos to 10.1.5.5, timeout is 2 seconds:
Packet sent with a source address of 10.1.1.65
IIIII
Success rate is 100 percent (5/5), round-trip min/avg/max = 20/48/80 ms
```

### **Trouble Ticket 18-3**

Problem: You are the administrator for BGP autonomous system 65502. Traffic reports indicate that all traffic out of the autonomous system is flowing through R3 and across the backup link. This is undesirable unless the link between R2 and R1 fails.

To verify the issue, you use traceroute from R5. As shown in Example 18-76, the trace to 10.1.1.1 and 10.1.1.65 goes through R3 to get to autonomous system 65501.

**Example 18-76** Verifying the Issue

```
R5#traceroute 10.1.1.1 source 10.1.5.5

Type escape sequence to abort.

Tracing the route to 10.1.1.1

VRF info: (vrf in name/id, vrf out name/id)

1 10.1.45.4 48 msec 40 msec 28 msec

2 10.1.34.3 64 msec 32 msec 60 msec

3 10.1.13.1 [AS 65501] 72 msec 52 msec 48 msec

R5#traceroute 10.1.1.65 source 10.1.5.5

Type escape sequence to abort.

Tracing the route to 10.1.1.65

VRF info: (vrf in name/id, vrf out name/id)

1 10.1.45.4 48 msec 40 msec 28 msec

2 10.1.34.3 64 msec 32 msec 60 msec

3 10.1.13.1 [AS 65501] 72 msec 52 msec 48 msec
```

On R5, you issue the **show ip route 10.1.1.1** command and **show ip route 10.1.1.65** command to verify the routes. As shown in Example 18-77, the routes were learned via iBGP and are reachable via 3.3.3.3, which is R3.

**Example 18-77** Verifying the Routes on R5

```
R5#show ip route 10.1.1.1
Routing entry for 10.1.1.0/26
  Known via "bgp 65502", distance 200, metric 0
 Tag 65501, type internal
  Last update from 3.3.3.3 00:01:09 ago
  Routing Descriptor Blocks:
  * 3.3.3.3, from 3.3.3.3, 00:01:09 ago
      Route metric is 0, traffic share count is 1
     AS Hops 1
      Route tag 65501
     MPLS label: none
R5#show ip route 10.1.1.65
Routing entry for 10.1.1.64/26
  Known via "bgp 65502", distance 200, metric 0
 Tag 65501, type internal
 Last update from 3.3.3.3 00:02:10 ago
 Routing Descriptor Blocks:
  * 3.3.3.3, from 3.3.3.3, 00:02:10 ago
      Route metric is 0, traffic share count is 1
     AS Hops 1
      Route tag 65501
      MPLS label: none
```

Are the routes being learned from R2? You issue the **show bgp ipv4 unicast** command to examine the BGP table. According to the BGP table in Example 18-78 10.1.1.0/26 and

10.1.1.64/26 are both learned via R2 as well. So, why is R5 preferring R3 as the best path? You must now examine the BGP path selection process between the next hops 2.2.2.2 and 3.3.3.3.

First of all, can R5 reach 2.2.2.2 and 3.3.3.3? Obviously, 3.3.3.3 is reachable because R5 is using it at the moment. However, using the command **show ip route 2.2.2.2**, as shown in Example 18-79, confirms that 2.2.2.2 is reachable as well. This is important because a path will never be used if the next hop is not reachable.

Next you examine weight as shown in Example 18-78. It is 0 for both the path via 2.2.2.2 and 3.3.3.3. Therefore, a tie means check the next attribute, which is local preference. In this case, the path via 2.2.2.2 is 50, and the path via 3.3.3.3 is 100. Local preference has a default value of 100, and higher is better. That is why 3.3.3.3 is preferred. It has the higher local preference. It appears the path via 2.2.2.2 had its local preference modified either when it was advertised by R2 or when it was received by R5.

### **Example 18-78** Examining R5's BGP Table

```
R5#show bgp ipv4 unicast
BGP table version is 613, local router ID is 5.5.5.5
Status codes: s suppressed, d damped, h history, * valid, > best, i - internal,
            r RIB-failure, S Stale, m multipath, b backup-path, f RT-Filter,
            x best-external, a additional-path, c RIB-compressed,
Origin codes: i - IGP, e - EGP, ? - incomplete
RPKI validation codes: V valid, I invalid, N Not found
    Network
                  Next Hop
                                      Metric LocPrf Weight Path
 *>i 1.1.1.1/32
                  3.3.3.3
                                           0 100
                                                      0 65501 ?
 * i
                   2.2.2.2
                                           0
                                                50
                                                       0 65501 ?
 *>i 10.1.1.0/26 3.3.3.3
                                           0
                                               100
                                                       0 65501 i
 * i
             2.2.2.2
                                         0 50 0 65501 i
 *>i 10.1.1.64/26 3.3.3.3
                                           0
                                               100
                                                    0 65501 i
                                                    0 65501 i
 * i
                  2.2.2.2
                                           0
                                                50
r>i 10.1.5.0/24 3.3.3.3
                                                       0 i
                                       3328
                                               100
 r i
                  2.2.2.2
                                        3328
                                               50
                                                       0 i
                                                      0 65501 ?
r>i 10.1.12.0/24 3.3.3.3
                                           0
                                               100
 r i
                   2.2.2.2
                                           0
                                                50
                                                       0 65501 ?
r>i 10.1.13.0/24
                  3.3.3.3
                                           0
                                                       0 65501 ?
                                               100
 r i
                    2.2.2.2
                                           0
                                               50
                                                       0 65501 ?
```

### **Example 18-79** Confirming That 2.2.2.2 Is Reachable

```
R5#show ip route 2.2.2.2
Routing entry for 2.2.2.2/32
Known via "eigrp 100", distance 90, metric 131072, type internal
Redistributing via eigrp 100
Last update from 10.1.45.4 on GigabitEthernet1/0, 22:33:44 ago
Routing Descriptor Blocks:
* 10.1.45.4, from 10.1.45.4, 22:33:44 ago, via GigabitEthernet1/0
```

```
Route metric is 131072, traffic share count is 1
Total delay is 5020 microseconds, minimum bandwidth is 1000000 Kbit
Reliability 255/255, minimum MTU 1500 bytes
Loading 1/255, Hops 2
```

You examine R5's BGP configuration with the **show run | section router bgp** command. As shown in Example 18-80, there is no indication that the local preference is being modified. If there were, we would see a route map applied to the **neighbor** statement of 2.2.2.2.

**Example 18-80** Examining R5's BGP Configuration

```
R5#show run | section router bgp
router bgp 65502
bgp log-neighbor-changes
neighbor 2.2.2.2 remote-as 65502
neighbor 3.3.3.3 remote-as 65502
neighbor 3.3.3.3 update-source Loopback0
```

Next you move to R2 and issue the **show run | section router bgp** command. Immediately you notice a route map called TSHOOT\_BGP\_FILTER applied in the outbound direction for the peer group called TSHOOT\_IBGP\_NEIGHBORS, as shown in Example 18-81. You also notice that R5 is part of the peer group. Therefore, the route map applies to R5. You need to dig into the route map now, so you issue the command **show route-map TSHOOT\_BGP\_FILTER**. As shown in Example 18-82, the route map is setting the local preference to 50. You examine the network documentation, and it states that the local preference should be 150.

**Example 18-81** Examining R2's BGP Configuration

```
R2#show run | section router bgp
router bgp 65502
bgp log-neighbor-changes
 network 10.1.5.0 mask 255.255.255.0
neighbor TSHOOT IBGP NEIGHBORS peer-group
 neighbor TSHOOT IBGP NEIGHBORS transport connection-mode passive
 neighbor TSHOOT IBGP NEIGHBORS update-source Loopback0
 neighbor TSHOOT IBGP NEIGHBORS next-hop-self
 neighbor TSHOOT IBGP NEIGHBORS route-map TSHOOT BGP FILTER out
 neighbor 1.1.1.1 remote-as 65501
 neighbor 1.1.1.1 password CISCO
 neighbor 1.1.1.1 ebgp-multihop 2
neighbor 1.1.1.1 update-source Loopback0
 neighbor 3.3.3.3 remote-as 65502
 neighbor 3.3.3.3 peer-group TSHOOT IBGP NEIGHBORS
 neighbor 4.4.4.4 remote-as 65502
 neighbor 4.4.4.4 peer-group TSHOOT IBGP NEIGHBORS
 neighbor 5.5.5.5 remote-as 65502
 neighbor 5.5.5.5 peer-group TSHOOT IBGP NEIGHBORS
```

**Example 18-82** Examining R2's Route Map

```
R2#show route-map TSHOOT_BGP_FILTER
route-map TSHOOT_BGP_FILTER, permit, sequence 10
Match clauses:
   Set clauses:
    local-preference 50
Policy routing matches: 0 packets, 0 bytes
```

You modify the route map on R2, as shown in Example 18-83, to solve the issue. You confirm the changes were applied by using the command **show route-map TSHOOT\_BGP\_FILTER**. The local preference has been successfully modified to 150. To speed up the BGP changes, you issue the **clear bgp ipv4 unicast \* soft out** command.

**Example 18-83** Modifying the Local Preference Value in the Route Map

```
R2#config t
Enter configuration commands, one per line. End with CNTL/Z.
R2(config)#route-map TSHOOT_BGP_FILTER 10
R2(config-route-map)#set local-preference 150
R2(config-route-map)#end
%SYS-5-CONFIG_I: Configured from console by console
R2#show route-map TSHOOT_BGP_FILTER
route-map TSHOOT_BGP_FILTER, permit, sequence 10
Match clauses:
Set clauses:
local-preference 150
Policy routing matches: 0 packets, 0 bytes
```

You go back to R5 and issue a trace and confirm that the path through R2 is now being used, as shown in Example 18-84.

**Example 18-84** Confirming That the Issue Is Solved

```
      R5#traceroute 10.1.1.1 source 10.1.5.5

      Type escape sequence to abort.

      Tracing the route to 10.1.1.1

      VRF info: (vrf in name/id, vrf out name/id)

      1 10.1.45.4 28 msec 44 msec 8 msec

      2 10.1.24.2 40 msec 40 msec 40 msec

      3 10.1.12.1 [AS 65501] 64 msec 56 msec 100 msec

      R5#traceroute 10.1.1.65 source 10.1.5.5

      Type escape sequence to abort.

      Tracing the route to 10.1.1.65

      VRF info: (vrf in name/id, vrf out name/id)

      1 10.1.45.4 28 msec 44 msec 24 msec

      2 10.1.24.2 32 msec 56 msec 48 msec

      3 10.1.12.1 [AS 65501] 68 msec 36 msec 56 msec
```

# **MP-BGP Trouble Tickets**

This section presents various trouble tickets relating to the topics discussed earlier in the chapter. The purpose of these trouble tickets is to give a process that you can follow when troubleshooting in the real world or in an exam environment. All trouble tickets in this section are based on the topology depicted in Figure 18-10.

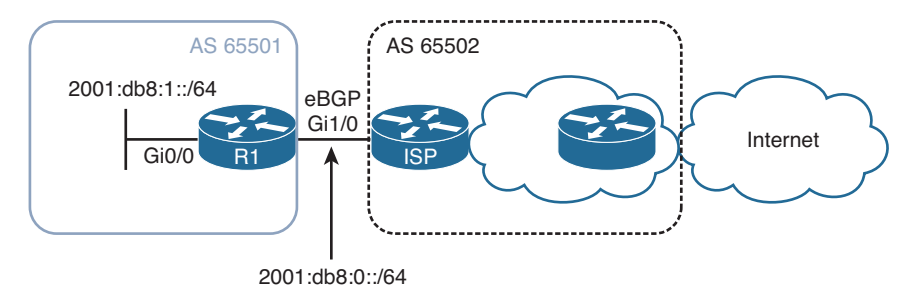

Figure 18-10 MP-BGP Trouble Tickets Topology

### Trouble Ticket 18-4

Problem: You are an administrator of BGP autonomous system 65501. You have been asked by another administrator in your autonomous system for help. The default route from your ISP is not being learned by your router (R1) via BGP. As a result of this, no one in your autonomous system is able to reach the Internet.

You start by confirming the issue by using the **show ipv6 route** command on R1. In Example 18-85, no default route is present. The default route is supposed to be learned from the ISP router via MP-eBGP.

### **Example 18-85** Verifying the Problem

```
R1#show ipv6 route
IPv6 Routing Table - default - 5 entries
Codes: C - Connected, L - Local, S - Static, U - Per-user Static route
       B - BGP, R - RIP, H - NHRP, I1 - ISIS L1
       I2 - ISIS L2, IA - ISIS interarea, IS - ISIS summary, D - EIGRP
       EX - EIGRP external, ND - ND Default, NDp - ND Prefix, DCE - Destination
       NDr - Redirect, O - OSPF Intra, OI - OSPF Inter, OE1 - OSPF ext 1
       OE2 - OSPF ext 2, ON1 - OSPF NSSA ext 1, ON2 - OSPF NSSA ext 2, 1 - LISP
C
   2001:DB8::/64 [0/0]
     via GigabitEthernet1/0, directly connected
    2001:DB8::1/128 [0/0]
Τ.
    via GigabitEthernet1/0, receive
   2001:DB8:1::/64 [0/0]
С
     via GigabitEthernet0/0, directly connected
   2001:DB8:1::1/128 [0/0]
L
    via GigabitEthernet0/0, receive
    FF00::/8 [0/0]
Τ.
     via NullO, receive
```

You issue the command **show bgp ipv6 unicast** to verify the contents of the IPv6 BGP table, as shown in Example 18-86. There is nothing in the IPv6 BGP table.

**Example 18-86** Viewing the IPv6 BGP Table

```
R1#show bgp ipv6 unicast
R1#
```

Next you verify whether there are any IPv6 unicast BGP neighbors on R1. The output of **show bgp ipv6 unicast summary** indicates that there are no neighbors, as shown in Example 18-87.

**Example 18-87** Viewing the IPv6 Unicast BGP Neighbors

R1#**show bgp ipv6 unicast summary** R1#

You have a feeling that there is an error in the BGP configuration on R1. Therefore, you issue the **show run l section router bgp** command to verify R1's BGP configuration. As shown in Example 18-88, the **neighbor 2001:DB8::2 remote-as 65502** command is specified. The address is correct, and the remote autonomous system is correct. However, you notice the command **no neighbor 2001:DB8::2 activate**, which means that the neighbor is not activated in the AF. However, be careful here. This is the IPv4 AF, and we are dealing with IPv6. Therefore, we need to activate the neighbor in the IPv6 AF. Upon closer look, there is no IPv6 AF specified, and as a result, the neighbor 2001:DB8::2 is not activated.

**Example 18-88** Viewing the BGP Configuration on R1

```
Rl#show run | section router bgp
router bgp 65501
bgp router-id 1.1.1.1
bgp log-neighbor-changes
neighbor 2001:DB8::2 remote-as 65502
!
address-family ipv4
no neighbor 2001:DB8::2 activate
exit-address-family
```

To solve this issue, you need to activate the neighbor with the **neighbor 2001:DB8::2** activate command in IPv6 AF configuration mode, as shown in Example 18-89. After you activate the neighbor, the adjacency comes up.

**Example 18-89** Activating the Neighbor in Address Family Configuration Mode

```
Rl#config t
Enter configuration commands, one per line. End with CNTL/Z.
Rl(config)#router bgp 65501
Rl(config-router)#address-family ipv6 unicast
```

```
Rl(config-router-af)#neighbor 2001:db8::2 activate
Rl(config-router-af)#
%BGP-5-ADJCHANGE: neighbor 2001:DB8::2 Up
```

You examine the IPv6 BGP table on R1 again with the **show bgp ipv6 unicast** command and notice that the default route is now listed in Example 18-90. The routing table, as shown in Example 18-91, also shows the default route. Problem solved!

**Example 18-90** Verifying That the Default Route Is in the IPv6 BGP Table on R1

```
Rl#show bgp ipv6 unicast

BGP table version is 4, local router ID is 1.1.1.1

Status codes: s suppressed, d damped, h history, * valid, > best, i - internal,

r RIB-failure, S Stale, m multipath, b backup-path, f RT-Filter,

x best-external, a additional-path, c RIB-compressed,

Origin codes: i - IGP, e - EGP, ? - incomplete

RPKI validation codes: V valid, I invalid, N Not found

Network Next Hop Metric LocPrf Weight Path

*> ::/0 2001:DB8::2 0 0 65502 i
```

**Example 18-91** Verifying That the Default Route Is in the IPv6 Routing Table on R1

```
R1#show ipv6 route
IPv6 Routing Table - default - 6 entries
Codes: C - Connected, L - Local, S - Static, U - Per-user Static route
       B - BGP, R - RIP, H - NHRP, I1 - ISIS L1
       I2 - ISIS L2, IA - ISIS interarea, IS - ISIS summary, D - EIGRP
       EX - EIGRP external, ND - ND Default, NDp - ND Prefix, DCE - Destination
       NDr - Redirect, O - OSPF Intra, OI - OSPF Inter, OE1 - OSPF ext 1
       OE2 - OSPF ext 2, ON1 - OSPF NSSA ext 1, ON2 - OSPF NSSA ext 2, 1 - LISP
B ::/0 [20/0]
    via FE80::C836:17FF:FEE8:1C, GigabitEthernet1/0
  2001:DB8::/64 [0/0]
C
    via GigabitEthernet1/0, directly connected
  2001:DB8::1/128 [0/0]
T.
    via GigabitEthernet1/0, receive
  2001:DB8:1::/64 [0/0]
C
    via GigabitEthernet0/0, directly connected
L
  2001:DB8:1::1/128 [0/0]
    via GigabitEthernet0/0, receive
Τ.
  FF00::/8 [0/0]
    via NullO, receive
```

# **Exam Preparation Tasks**

As mentioned in the section "How to Use This Book" in the Introduction, you have a couple of choices for exam preparation: the exercises here; Chapter 22, "Final Preparation;" and the exam simulation questions on the CD-ROM.

## **Review All Key Topics**

Review the most important topics in this chapter, noted with the Key Topic icon in the outer margin of the page. Table 18-2 lists a reference of these key topics and the page numbers on which each is found.

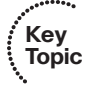

| Table 18-2 | Key Topics | for Chapter 18 |
|------------|------------|----------------|
|------------|------------|----------------|

| Key Topic Element | Description                                                                                                    | Page Number |
|-------------------|----------------------------------------------------------------------------------------------------|-------------|
| Example 18-1      | Verifying BGP neighbors with <b>show bgp ipv4</b><br><b>unicast summary</b>                                       | 753         |
| List              | Outlines the issues you should consider when troubleshooting BGP neighbor relationships                           | 753         |
| Section           | Path to neighbor is via default route                                                                             | 755         |
| Section           | Incorrect neighbor remote-as statement                                                                            | 757         |
| Paragraph         | Discusses how to control the source address of BGP packets                                                        | 758         |
| Paragraph         | Describes how BGP TCP sessions are formed and<br>how you can control the server and client for the<br>TCP session | 760         |
| Paragraph         | Explains how to manipulate the TTL of an eBGP packet                                                              | 763         |
| Paragraph         | Describes how the minimum hold-time parameter can prevent BGP neighbor relationships                              | 765         |
| List              | Outlines the reasons why a BGP route might be missing from the BGP table or the routing table                     | 766         |
| Example 18-22     | Examining the BGP table                                                                                           | 767         |
| List              | Identifies the requirements of the BGP <b>network mask</b> command                                                | 768         |
| Paragraph         | Discusses the BGP next-hop issue                                                                                  | 770         |
| Paragraph         | Describes how to identify BGP split-horizon issues                                                                | 773         |
| Paragraph         | Outlines how to troubleshoot filters that may be<br>preventing BGP routes from being advertised or<br>learned     | 778         |

| Key Topic Element | Description                                                                                                    | Page Number |
|-------------------|----------------------------------------------------------------------------------------------------|-------------|
| List              | Provides the steps that BGP uses to successfully determine the best path to reach a given network                      | 781         |
| Paragraph         | Describes the next-hop issue that occurs when<br>exchanging IPv6 BGP routes over IPv4 BGP TCP<br>sessions              | 788         |
| Paragraph         | Describes how to solve the next-hop issue that<br>occurs when exchanging IPv6 BGP routes over IPv4<br>BGP TCP sessions | 788         |

# **Define Key Terms**

Define the following key terms from this chapter and check your answers in the glossary:

BGP, EGP, eBGP, iBGP, MP-BGP, ISP, address family, TTL, peer group, split-horizon rule (iBGP), weight, local preference, autonomous system path, MED

# **Command Reference to Check Your Memory**

This section includes the most important **show** and **debug** commands covered in this chapter. It might not be necessary to memorize the complete syntax of every command, but you should be able to remember the basic keywords that are needed.

To test your memory of the commands, cover the right side of Table 18-3 with a piece of paper, read the description on the left side, and then see how much of the command you can remember.

The 300-135 TSHOOT exam focuses on practical, hands-on skills that are used by a networking professional. Therefore, you should be able to identify the commands needed to successfully identify and troubleshoot the issues presented in this chapter.

| Task                                                                                                    | Command Syntax                          |
|----------------------------------------------------------------------------------------------------|-----------------------------------------|
| Displays a router's BGP RID, autonomous<br>system number, information about the BGP's<br>memory usage, and summary information<br>about IPv4/IPv6 unicast BGP neighbors. | show bgp {ipv4   ipv6} unicast summary  |
| Displays detailed information about all the IPv4/IPv6 BGP neighbors of a router.                                                                                         | show bgp {ipv4   ipv6}unicast neighbors |
| Displays the IPv4/IPv6 network prefixes present in the IPv4/IPv6 BGP table.                                                                                              | show bgp {ipv4   ipv6}unicast           |

| Table 18-3         show and debug Comman | nds |
|------------------------------------------|-----|
|------------------------------------------|-----|

| Task                                                                                                    | Command Syntax              |
|----------------------------------------------------------------------------------------------------|-----------------------------|
| Shows routes known to a router's IPv4/IPv6 routing table that were learned via BGP.                         | show {ipv4   ipv6}route bgp |
| Provides real-time information about BGP events, such as the establishment of a peering relationship.       | debug ip bgp                |
| Shows real-time information about BGP updates sent and received by a BGP router.                            | debug ip bgp updates        |
| Displays updates that occur in a router's IP routing table. Therefore, this command is not specific to BGP. | debug ip routing            |

**Note** The command **show ip bgp** will display the same output as **show bgp ipv4 unicast**. The command **show ip bgp summary** will display the same output as **show bgp ipv4 unicast summary**. The command **show ip bgp neighbors** will display the same output as **show bgp ipv4 unicast neighbors**. This page intentionally left blank

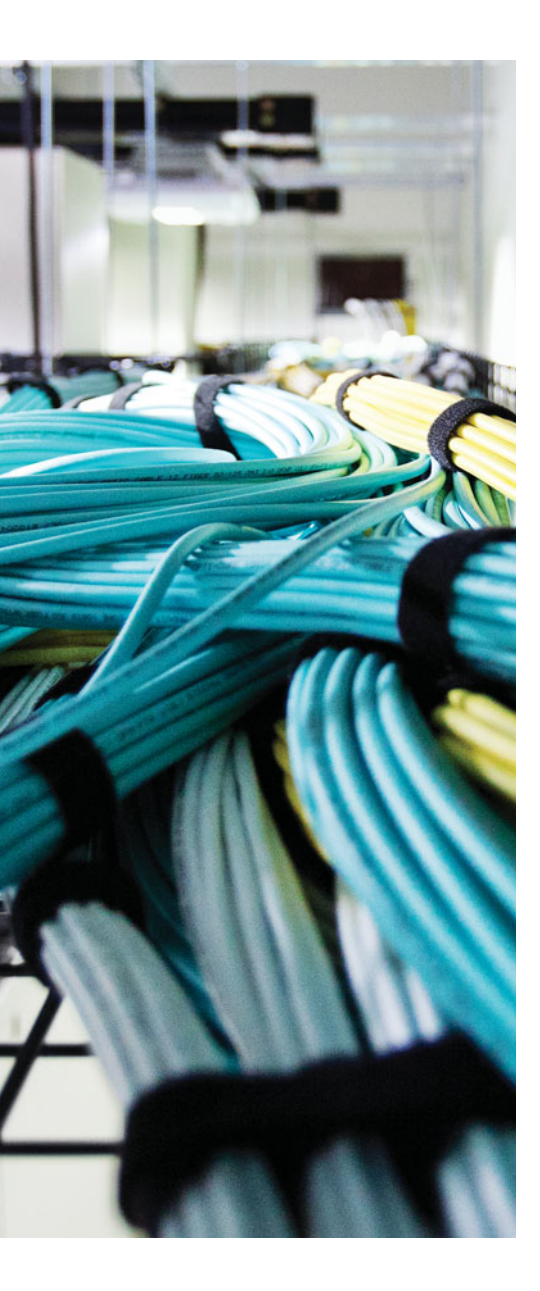

This chapter covers the following topics:

- Management Protocols Troubleshooting: This section examines how to recognize and troubleshoot issues related to management protocols such as NTP, syslog, and SNMP.
- Management Tools Troubleshooting: This section examines how to recognize and troubleshoot issues related to management tools such as Cisco IP SLA, object tracking, SPAN, and RSPAN.
- Management Protocols and Tools Trouble Tickets: This section provides trouble tickets that demonstrate how you can use a structured troubleshooting process to solve a reported problem.

# **CHAPTER 19**

# **Troubleshooting Management Protocols and Tools**

During your troubleshooting endeavors, you will rely on various protocols and tools to help you solve the problems that are being presented. Some tools will be used to notify you of issues, some will be used to gather additional information, and some will even be used to help you monitor and maintain the health of the network.

This chapter covers how to identify and troubleshoot issues related to management protocols such as Network Time Protocol (NTP), which is used to keep accurate time in the network; syslog, which will notify you of changes on a device; and Simple Network Management Protocol (SNMP), which is used to monitor the health of a device.

In addition, this chapter explains how to identify and troubleshoot issues related to management tools such as Cisco IP SLA (service level agreement), which can measure the health of your network; object tracking, which can keep track of the status of an object; and Switched Port Analyzer / Remote Switched Port Analyzer (SPAN/RSPAN), which enables you to copy frames from one switchport on a switch to a port on the same switch or a different switch.

Usually, you will be spending your time troubleshooting issues using these management protocols and tools. However, you might sometimes troubleshoot issues related to the protocols and tools that help you. When that time comes, you need to be ready.

# "Do I Know This Already?" Quiz

The "Do I Know This Already?" quiz allows you to assess whether you should read this entire chapter thoroughly or jump to the "Exam Preparation Tasks" section. If you are in doubt about your answers to these questions or your own assessment of your knowledge of the topics, read the entire chapter. Table 19-1 lists the major headings in this chapter and their corresponding "Do I Know This Already?" quiz questions. You can find the answers in Appendix A, "Answers to the 'Do I Know This Already?" Quizzes."

| Foundation Topics Section            | Questions |
|--------------------------------------|-----------|
| Management Protocols Troubleshooting | 1–6       |
| Management Tools Troubleshooting     | 7–10      |

**Table 19-1** "Do I Know This Already?" Section-to-Question Mapping

**Caution** The goal of self-assessment is to gauge your mastery of the topics in this chapter. If you do not know the answer to a question or are only partially sure of the answer, you should mark that question as wrong for purposes of the self-assessment. Giving yourself credit for an answer that you correctly guess skews your self-assessment results and might provide you with a false sense of security.

- 1. Which port does NTP use?
  - **a.** 22
  - **b.** 23
  - **c.** 123
  - **d.** 514
- 2. Which stratum level indicates that an NTP server is not reachable?
  - **a.** 1
  - **b.** 5
  - **c.** 10
  - **d.** 16
- 3. Which port is used by syslog?
  - **a.** 22
  - **b.** 23
  - **c.** 110
  - **d.** 514
- **4.** You have accessed a router via telnet and issued the **debug ntp packets** command. No debugs are being displayed in the terminal window even though the logging level to the vty lines is set to debugging. Why?
  - **a.** Debugs are not sent to the vty lines.
  - **b.** You need to issue the **terminal no monitor** command.
  - c. You need to issue the terminal monitor command.
  - **d.** Debugs need to be enabled.
- 5. Which command enables you to verify which SNMP group a user belongs to?
  - a. show snmp user
  - **b.** show snmp group
  - **c.** show snmp host
  - d. show snmp view

- **6.** Which two commands are used to verify the OIDs that a particular group is able to access on the local device?
  - a. show snmp user
  - **b.** show snmp group
  - c. show snmp host
  - d. show snmp view
- **7.** Which command enables you to verify the number of successes and failures for an IP SLA instance?
  - **a.** show ip sla configuration
  - **b.** show ip sla statistics
  - c. show ip sla responder
  - d. show ip sla summary
- 8. Which of the following statements are true? (Choose two answers.)
  - **a.** A SPAN session copies packets from a switchport on one device to a switchport on the same device.
  - **b.** A SPAN session copies packets from a switchport on one device to a switchport on a different device.
  - **c.** An RSPAN session copies packets from a switchport on one device to a switchport on the same device.
  - **d.** An RSPAN session copies packets from a switchport on one device to a switchport on a different device.
- **9.** Which two commands can be used to verify that a switchport is a destination SPAN or RSPAN monitoring port?
  - **a.** show ip interface brief
  - **b.** show ip interfaces
  - c. show interfaces status
  - d. show monitor
- 10. Which three commands enable you to verify that a VLAN is an RSPAN VLAN?
  - **a.** show vlan
  - **b.** show vlan brief
  - **c.** show monitor
  - d. show vlan remote-span

## **Foundation Topics**

### **Management Protocols Troubleshooting**

Tools such as syslog and SNMP help you monitor the health of your network devices. They are very valuable tools if they are working properly. If they have been misconfigured, you will not be able to gather the information you need while troubleshooting specific events, or be notified that an event has occurred. In addition, it is important that you know what time the events occurred. Therefore, you need accurate time using a protocol such as NTP. However, if there is an issue with NTP, you need to be able to solve it quickly so that log messages have the appropriate time.

This section explains how to identify and troubleshoot issues related to NTP, syslog, and SNMP.

### **NTP Troubleshooting**

Network Time Protocol is used to synchronize clocks among the various network devices. It is a client/server protocol where NTP servers provide time to NTP clients. There are many reasons as to why a device configured as an NTP client might not be able to synchronize with an NTP server. The following list details many of these reasons:

- The time server is not reachable: To synchronize with the NTP server, you have to be able to reach it. Use the ping command to verify connectivity from the client to the server. However, be careful to test using the correct destination IP addresses and source IP addresses. For example, if your client is configured to source NTP packets from Loopback 0, you should ping with a source of Loopback 0.
- ACL blocking NTP packets: NTP uses UDP port 123. Therefore, it is important that no access control list (ACL) exists between the NTP client and server that is configured to deny NTP packets either on purpose or by accident. You will need to verify whether any ACLs exist on interfaces with the show ip interface interface\_type interface\_number command and, if you find one, verify the ACL entries with the show access-list command.
- NTP authentication mismatch: Authentication is not required, but if implemented both the server and the client need to be configured with the correct authentication key and key string. To verify the NTP authentication configuration, use the show run l section ntp command.
- The wrong server is being used: You can configure a client with multiple NTP servers; by default, the protocol will choose the best server. However, this many not be the one you want it to use. Therefore, you can force a preferred NTP server with the ntp server *ip\_address* prefer command. To verify which server is being used, use the show ntp status command.

- High CPU utilization: The CPU is responsible for processing NTP packets. If the CPU is under high load it will fail to process packets and synchronization will fail. You can verify CPU load with the show processes cpu command.
- Time offset is too high: If the offset between the clock on the server and the client is extreme, it can take a significant amount of time for the clock to synchronize, or it may not synchronize at all. Therefore, you should manually set the clock with the clock set [*hb:mm:ss*] [*day*] [*month*] [*year*] command and then allow NTP to fine-tune the clocks. To verify the clock that is set on a device, issue the show clock command.
- Stratum level is too high: The NTP hierarchy is based on stratum levels from 1 to 15.
   1 is considered the best (most reliable), and 15 is considered the worst (least reliable).
   A stratum level of 16 is unreachable. Therefore, if a device is synchronizing with another device that has a stratum of 15, the synchronization will fail.
- Server is configured to accept NTP packets from specific IP addresses: You can configure an NTP access group on the NTP server to control which NTP packets will be responded to. If the NTP clients are sourcing NTP packets from the wrong IP address, the server will not respond to the packets as the source address of the packet does not match the ACL.

Example 19-1 displays the output of **show ntp status**. With this command, you can verify whether the clock is synchronized, the stratum level, and the IP address of the time server the local device is synchronized with. You can also verify clock statistics if necessary.

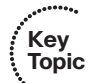

### **Example 19-1** Verifying the Status of NTP on a Client

```
SW1#show ntp status
Clock is synchronized, stratum 2, reference is 192.168.1.3
nominal freq is 119.2092 Hz, actual freq is 119.2116 Hz, precision is 2**17
reference time is D77BFCDB.2A77CE72 (21:44:59.165 UTC Thu Jul 24 2014)
clock offset is -85.7435 msec, root delay is 43.18 msec
root dispersion is 105.32 msec, peer dispersion is 3.73 msec
loopfilter state is 'CTRL' (Normal Controlled Loop), drift is -0.000020157 s/s
system poll interval is 64, last update was 215 sec ago.
```

Example 19-2 displays the output of **show ntp associations**, which you can use to check the status of the configured NTP servers. You can also verify which server is currently being used for time synchronization and which servers are candidate time servers. Therefore, if there are multiple time servers configured on the device, all of them will be listed here. The \* beside 192.168.1.3 indicates that the local device is synchronized with that server. A + beside it means that it is a candidate server for synchronization.

| Example 19-2 | Verifying NTI | P Time Server | Associations on | the Client |
|--------------|---------------|---------------|-----------------|------------|
|--------------|---------------|---------------|-----------------|------------|

| SW1#show ntp associations                                                   |           |    |      |      |       |        |         |       |
|-----------------------------------------------------------------------------|-----------|----|------|------|-------|--------|---------|-------|
| address                                                                     | ref clock | st | when | poll | reach | delay  | offset  | disp  |
| *~192.168.1.3                                                               | .LOCL.    | 1  | 55   | 64   | 377   | 44.591 | -97.671 | 4.366 |
| * sys.peer, # selected, + candidate, - outlyer, x falseticker, ~ configured |           |    |      |      |       |        |         |       |

To obtain detailed output of the NTP server associations (including if the server is authenticated), you can issue the **show ntp associations detail** command, as shown in Example 19-3.

Key Topic

**Example 19-3** Verifying Details of the NTP Time Servers Associated with the Client

```
SW1#show ntp associations detail
192.168.1.3 configured, authenticated, our master, sane, valid, stratum 1
ref ID .LOCL., time D77C0219.89D511B9 (22:07:21.538 UTC Thu Jul 24 2014)
our mode client, peer mode server, our poll intvl 64, peer poll intvl 64
root delay 0.00 msec, root disp 0.27, reach 377, sync dist 30.35
delay 30.37 msec, offset -101.7186 msec, dispersion 3.11
precision 2**18, version 4
org time D77C021C.E4F5FC74 (22:07:24.894 UTC Thu Jul 24 2014)
rec time D77C021D.0A706F23 (22:07:25.040 UTC Thu Jul 24 2014)
xmt time D77C021C.FC13B398 (22:07:24.984 UTC Thu Jul 24 2014)
              56.03 34.00 37.55 39.02 30.37 36.97 48.39
filtdelav =
                                                                     63 59
filtoffset = -118.38 -102.96 -98.68 -99.64 -101.71 -125.02 -105.19 -102.24
filterror = 0.01 0.95 1.94
                                      2.89 3.88
                                                      4.84
                                                              5.80
                                                                     6.74
minpoll = 6, maxpoll = 10
```

If your client is not synchronizing with the server, you can use the **debug ntp all** command, as shown in Example 19-4, which will debug NTP, events, core messages, clock adjustments, reference clocks, and packets. As seen on SW1, the **debug** output shows that an NTP message is sent to the NTP server at 192.168.1.3. If this message does not get a response, synchronization cannot occur. In this case, an NTP message has been received from the server at 192.168.1.3 and is being processed.

**Example 19-4** Using Debugs to Troubleshoot NTP Issues

```
SW1#debug ntp all
NTP events debugging is on
NTP core messages debugging is on
NTP clock adjustments debugging is on
NTP reference clocks debugging is on
NTP packets debugging is on
SW1#
NTP message sent to 192.168.1.3, from interface 'Loopback0' (192.168.1.10).
NTP message received from 192.168.1.3 on interface 'Loopback0' (192.168.1.10).
NTP Core(DEBUG): ntp_receive: message received
```

```
NTP Core(DEBUG): ntp_receive: peer is 0x041657A8, next action is 1.
NTP Core(DEBUG): receive: packet given to process packet
```

In Example 19-5 the **debug ntp all** command is displaying that an NTP message is sent to the server at 192.168.1.3 and that the server has sent a response back. However, the NTP message is being dropped because of a crypto-NAK. This means that the authentication parameters do not match between the client and the server. You will need to compare the configurations between the server and the client and make sure the authentication commands match.

**Example 19-5** Using debug to Verify NTP Authentication Issues

```
SW1#debug ntp all
NTP message sent to 192.168.1.3, from interface 'Loopback0' (192.168.1.10).
NTP message received from 192.168.1.3 on interface 'Loopback0' (192.168.1.10).
NTP Core(DEBUG): ntp_receive: message received
NTP Core(DEBUG): ntp_receive: peer is 0x041657A8, next action is 1.
NTP Core(NOTICE): ntp_receive: dropping message: crypto-NAK.
```

### Syslog Troubleshooting

To verify your syslog configuration, confirm logging is enabled, and view the syslog messages stored in the buffer, you use the command **show logging**, as shown in Example 19-6. When troubleshooting, you need syslog to generate the right type of messages at the right time. By default, console, monitor, and buffer logging display messages with a severity level of debugging (7) and lower. Logging to a server is disabled by default, but once enabled, all severity levels will be sent to the server. Therefore, in all cases if you are not receiving the syslog messages you expect, verify that the correct level is configured. In this example, console and monitor are configured with a level of informational, buffer is configured with a level of debugging, and the trap logging (server) is configured with a level of warnings.

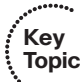

When logging to a server the correct server IP address needs to be specified and the server needs to be reachable. In addition, because syslog uses UDP port 514, it is important to make sure that no ACLs are blocking traffic destined to UDP port 514.

The buffer will have a default size of 8192 bytes. Once the buffer fills up, the older entries are overwritten. Therefore, if you are using the buffer and experiencing a loss of syslog messages, consider increasing the size of the buffer with the **logging buffered** *size* command or sending the messages to a syslog server instead.

Finally, if you have remotely connected to a device via Telnet or SSH, and no syslog messages are appearing, it is because the **terminal monitor** command has not been issued.

```
Example 19-6 Verifying Syslog Configuration
```

```
R4#show logging
Syslog logging: enabled (0 messages dropped, 0 messages rate-limited, 0 flushes, 0
overruns, xml disabled, filtering disabled)
No Active Message Discriminator.
Inactive Message Discriminator:
OSPF
         severity group drops
                               4
    Console logging: level informational, 116 messages logged, xml disabled,
                     filtering disabled
    Monitor logging: level informational, 0 messages logged, xml disabled,
                     filtering disabled
    Buffer logging: level debugging, 175 messages logged, xml disabled,
                    filtering disabled
    Exception Logging: size (8192 bytes)
    Count and timestamp logging messages: disabled
    Persistent logging: disabled
No active filter modules.
    Trap logging: level warnings, 108 message lines logged
        Logging to 10.1.100.100 (udp port 514, audit disabled,
             link up),
              2 message lines logged,
              0 message lines rate-limited,
              0 message lines dropped-by-MD,
              xml disabled, sequence number disabled
              filtering disabled
       Logging Source-Interface: VRF Name:
Log Buffer (8192 bytes):
Jul 24 21:54:50.422: %SYS-5-CONFIG I: Configured from console by console
Jul 24 21:57:16.070: %OSPFv3-4-ERRRCV: OSPFv3-10-IPv6 Received invalid packet: Bad
Checksum from FE80::C829:FFF:FE50:54, GigabitEthernet2/0
Jul 24 21:58:20.014: NTP message received from 192.168.1.10 on interface
'GigabitEthernet2/0' (10.1.34.4).
Jul 24 21:58:20.018: NTP Core(DEBUG): ntp receive: message received
Jul 24 21:58:20.022: NTP Core(DEBUG): ntp receive: peer is 0x00000000, next action
is 3.
Jul 24 21:58:20.030: NTP message sent to 192.168.1.10, from interface
'GigabitEthernet2/0' (10.1.34.4).
Jul 24 21:59:25.014: NTP message received from 192.168.1.10 on interface
'GigabitEthernet2/0' (10.1.34.4).
Jul 24 21:59:25.018: NTP Core(DEBUG): ntp receive: message received
Jul 24 21:59:25.022: NTP Core(DEBUG): ntp receive: peer is 0x00000000, next action
```

```
is 3.
Jul 24 21:59:25.026: NTP message sent to 192.168.1.10, from interface 'GigabitEther-
net2/0' (10.1.34.4).
```

Having log messages and debug messages stamped with a time is critical for troubleshooting. If no time stamps are included with either, it is because the **no service timestamps** command has been executed. To configure time stamps, use the **service timestamps** [debug | log] [datetime | uptime] command. The datetime option will include the date and time the log or debug message occurred. Therefore, it is important to have an accurate calendar and time set. Use NTP for this. The uptime option provides a time stamp based on the amount of time that has passed since the last reboot.

### **SNMP** Troubleshooting

Regardless of whether you are using SNMPv2c or SNMPv3, you need to be able to ping the server from the agent. If Layer 3 connectivity does not exist, the SNMP Network Management Server cannot access the information in the Management Information Base (MIB) on the agent. In addition, SNMP uses UDP port 161 for general messages and UDP port 162 for traps and informs. Therefore, if an ACL is denying these ports, SNMP communication will not occur between the NMS and the agent.

Keep the following few things in mind as you troubleshoot SNMPv2c. Refer to Example 19-7 when reviewing the following list:

# • Community strings must match: For the NMS to read from or write to the agent, the read community string or the read/write community string must match between the NMS and the agent. In Example 19-7, the read-only community string specified is CISCO.

- ACLs classifying servers must be correct: If you are using ACLs to define which NMS (based on IP address) is allowed to retrieve objects from the MIB, the ACL has to accurately define the server addresses. In Example 19-7, ACL 10 is only permitting the NMS server with the IP address 10.1.100.100 to read from the MIB using the read-only community string CISCO.
- Correct configuration for notifications: If your agent is configured to send traps or informs, you should verify the following:
  - **1.** That traps are enabled.
  - 2. The correct host (NMS) IP address is specified.
  - 3. The correct SNMP version is specified.
  - **4.** The correct community string is specified.
  - 5. You specified traps or informs (default is traps).
  - **6.** If you did not want all traps to be sent, it is imperative you specified the correct ones you want to send. In Example 19-7, the **snmp-server host** command indicates that SNMPv2c informs will be sent to the NMS at 10.1.100.100 with a community string of CISCO.

Key Topic

- 824 CCNP Routing and Switching TSHOOT 300-135 Official Cert Guide
  - Indexes keep shuffling: To prevent index shuffling and guarantee index persistence during reboots or minor software upgrades, use the snmp-server ifindex persist command, which shows up as snmp ifmib ifindex persist in the running configuration.

**Example 19-7** SNMPv2c Configuration Sample

Kev

Topic

```
R4#show run | section snmp
snmp-server community CISCO RO 10
snmp-server enable traps cpu threshold
snmp-server host 10.1.100.100 informs version 2c CISCO
snmp ifmib ifindex persist
R4#show ip access-lists
Standard IP access list 10
10 permit 10.1.100.100
```

SNMPv3 offers major improvements over SNMPv2c when it comes to security. It offers improved authentication and encryption. Keep the following few things in mind as you troubleshoot SNMPv3. Refer to Example 19-8 when reviewing the following list:

- Nesting of users, views, and groups: With SNMPv3, you create users with authentication and encryption parameters that are nested into groups that define the servers that are allowed to read from or write to the objects within the MIB on the agent. If you fail to nest the users, views, and groups, SNMPv3 will not function as expected. In Example 19-8, the user NMSERVER is nested into the group NMSREADONLY, which allows read-only access to the object identifiers (OIDs) listed in the view MIBACCESS to the NMS with the IP address 10.1.100.100.
- Wrong security level specified: SNMPv3 supports three security levels: noAuthNoPriv, authNoPriv, and authPriv. The security level specified for the group, the users, and for the sending of traps has to match what is used on the server. In Example 19-8, authPriv is being used extensively (with the **priv** parameter in the commands), which means that authentication and encryption will be used.
- Wrong hashing algorithm, encryption algorithm, or passwords defined: When authenticating, the hashing algorithm has to match along with the password; otherwise, authentication will fail. When performing encryption, the encryption algorithm and password have to match; otherwise, the NMS will not be able to decrypt the data it receives. In Example 19-8, SHA is being used as the hashing algorithm, AES256 as the encryption algorithm, and MYPASSWORD is the password.
- Wrong OIDs specified in the view: The views identify the objects within the MIB that the NMS will be able to access. If the wrong objects are defined, SNMPv3 will not produce the desired results. In Example 19-8, the objects sysUpTime, ifAdmin-Status, and ifOperStatus are defined in the MIBACCESS view.
- Correct configuration for notifications: If your agent is configured to send traps or informs you should verify that traps are enabled, the correct host (NMS) IP address is specified, the correct SNMP version is specified, the correct security level is

From the Library of Outcast Outcast

specified, and you specified **traps** or **informs** (default is **traps**). If you do not want all traps to be sent, it is imperative that you specify the correct ones. You also need to specify the correct SNMPv3 username for the authentication/encryption process. In Example 19-8, the **snmp-server host** command indicates that SNMPv3 will send traps related to the CPU to the NMS at 10.1.100.100, with the authentication and encryption provided by the username NMSERVER.

Indexes keep shuffling: To prevent index shuffling and guarantee index persistence during reboots or minor software upgrades, use the snmp-server ifindex persist command, which shows up as snmp ifmib ifindex persist in the running configuration.

### **Example 19-8** *SNMPv3 Configuration Sample*

```
SW2#show run | section snmp
snmp-server group NMSREADONLY v3 priv read MIBACCESS access 99
snmp-server view MIBACCESS sysUpTime included
snmp-server view MIBACCESS ifAdminStatus included
snmp-server view MIBACCESS ifOperStatus included
snmp-server user NMSERVER NMSREADONLY v3 auth sha MYPASSWORD priv aes 256 MYPASSWORD
snmp-server host 10.1.100.100 version 3 priv NMSERVER cpu
snmp ifmib ifindex persist
SW2#show ip access-lists
Standard IP access list 99
10 permit 10.1.100.100
```

You can verify the configured snmp groups with the **show snmp group** command. In Example 19-9 the group is NMSREADONLY, the security model is v3 priv (authPriv), the associated read-only view is MIBACCESS, and only servers in access list 99 will be permitted to read the OIDs in the view.

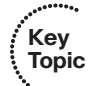

### Example 19-9 Verifying SNMP Groups

| SW2#show snmp group                            |                                                |
|------------------------------------------------|------------------------------------------------|
| groupname: NMSREADONLY                         | security model:v3 priv                         |
| contextname: <no context="" specified=""></no> | storage-type: nonvolatile                      |
| readview : MIBACCESS                           | writeview: <no specified="" writeview=""></no> |
| notifyview: *tv.00000000.0000000.10000000.0    |                                                |
| row status: active access-list: 99             |                                                |

You can verify the configured SNMP users with the **show snmp user** command. Example 19-10 shows a user named NMSERVER that is using the SHA authentication protocol and the AES256 privacy (encryption) protocol. The user is also associated with the group NMSREADONLY.

### **Example 19-10** Verifying SNMP Users

### Key Topic SW2#show snmp user User name: NMSERVER Engine ID: 80000009

Engine ID: 80000090300001C57FEF601 storage-type: nonvolatile active Authentication Protocol: SHA Privacy Protocol: AES256 Group-name: NMSREADONLY

To verify where traps or informs (notifications) are being sent, use the **show snmp host** command. In Example 19-11, the notifications are being sent to the NMS at 10.1.100.100 using UDP port 162. The specific notifications are traps, and the username that will be used for authentication and encryption is NMSERVER using the security model v3 priv.

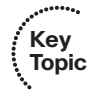

### **Example 19-11** Verifying SNMP Hosts

```
SW2#show snmp host
Notification host: 10.1.100.100 udp-port: 162 type: trap
user: NMSERVER security model: v3 priv
```

You can use the **show snmp view** command to view the OIDs that are included in each of the views. In Example 19-12, the MIBACCESS view has the OIDs sysUpTime, ifAdmin-Status, and ifOperStatus included.

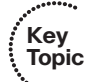

### **Example 19-12** Verifying SNMP Views

```
SW2#show snmp view
...output omitted...
cac_view lifEntry.20 - included read-only active
cac_view cciDescriptionEntry.1 - included read-only active
MIBACCESS sysUpTime - included nonvolatile active
MIBACCESS ifAdminStatus - included nonvolatile active
MIBACCESS ifOperStatus - included nonvolatile active
vldefault iso - included permanent active
vldefault internet - included permanent active
...output omitted...
```

# **Management Tools Troubleshooting**

The performance of your network is critical. Being able to accurately measure the performance and have statistics that can be used to identify potential issues is the key to having a healthy network. One of the options that Cisco IOS IP SLA offers is the ability to monitor network performance. You can also use it to test reachability, and when it is attached to a tracking object, it can help maintain network availability. Being able to troubleshoot issues related to IP SLA and object tracking is essential. Another set of tools at your disposal is SPAN and RSPAN. These tools enable you to capture frames as they traverse a switch and send copies to packet-capturing devices for analysis. These tools are valuable, and being able to troubleshoot issues related to them is important because you will likely be using them to troubleshoot other issues.

This section explains how to troubleshoot issues related to IP SLA, object tracking, SPAN, and RSPAN.

### **Cisco IOS IPSLA Troubleshooting**

Cisco IOS IP SLA enables you to measure network performance and test network availability by generating a continuous, reliable probe (simulated traffic) in a predictable manner. The data you can collect varies greatly depending on how you set up the probe. You can collect information about packet loss, one-way latency, response times, jitter, network resource availability, application performance, server response times, and even voice quality.

IP SLA consists of an IP SLA source (sends the probes) and IP SLA responder (replies to the probes). However, both are not needed in all cases. Only the IP SLA source is required all the time. The IP SLA responder is needed only when gathering highly accurate statistics for services that are not offered by any specific destination device. The responder has the ability to respond back to the source with accurate measurements taking into account its own processing time of the probe. Figure 19-1 shows a scenario with just the IP SLA source and IP SLA responder that is measuring jitter (interpacket delay variance).

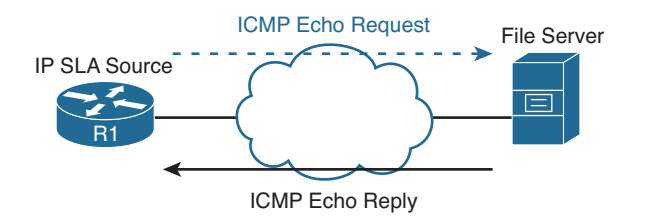

Figure 19-1 IP SLA Source Topology

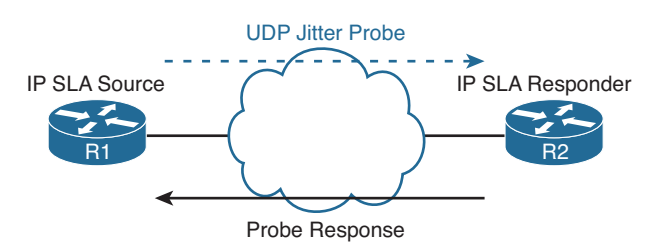

Figure 19-2 IP SLA Source and Responder Topology

Example 19-13 shows a sample configuration based on Figure 19-1. In this example, R1 is configured as an IP SLA source. The probe it is sending is an Internet Control
Message Protocol (ICMP) echo (ping) to 10.1.100.100 using the local source address of 192.168.1.11. This probe is being sent every 15 seconds and it will never expire.

**Example 19-13** IP SLA ICMP-ECHO Probe Configuration Sample

```
Rl#show run | section sla
ip sla 2
icmp-echo 10.1.100.100 source-ip 192.168.1.11
frequency 15
ip sla schedule 2 life forever start-time now
```

Example 19-14 shows a sample configuration based on Figure 19-2. In this example, R1 is configured as an IP SLA source. The probe it is sending is testing UDP jitter from the source address 192.168.1.11 to 10.1.34.4 using port 65051. It will send 20 probe packets for each test with a size of 160 bytes each and repeat this every 30 seconds. The probe is started and will never expire. To get measurements related to jitter, you need to have a device that can process the probes and respond accordingly. Therefore, the destination device needs to be able to support Cisco IOS IP SLA and be configured as a responder. R2 is configured as the IP SLA responder.

**Example 19-14** IP SLA UDP-JITTER Probe Configuration Sample

```
Rl#show run | section sla
ip sla 1
udp-jitter 10.1.34.4 65051 source-ip 192.168.1.11 num-packets 20
request-data-size 160
frequency 30
ip sla schedule 1 life forever start-time now
R2#show run | section sla
ip sla responder
```

When troubleshooting Cisco IOS IP SLA, consider the following:

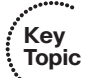

- The correct operation needs to be chosen based on the metrics you intend to measure.
- The destination IP address needs to be reachable and correctly defined.
- The source IP address needs to be reachable from the destination and correctly defined.
- Any necessary port numbers need to be correctly identified.
- The SLA instance needs to be started for it to work.
- If the operation needs an IP SLA responder, one has to be configured and reachable.

To verify which operations are supported on the platform in addition to how many operations are configured and how many are currently active, use the **show ip sla application** command, as shown in Example 19-15. **Example 19-15** Output of show ip sla application

```
R1#show ip sla application
        IP Service Level Agreements
Version: Round Trip Time MIB 2.2.0, Infrastructure Engine-III
Supported Operation Types:
        icmpEcho, path-echo, path-jitter, udpEcho, tcpConnect, http
        dns, udpJitter, dhcp, ftp, lsp Group, lspPing, lspTrace
        802.1agEcho VLAN, EVC, Port, 802.1agJitter VLAN, EVC, Port
        pseudowirePing, udpApp, wspApp
Supported Features:
       IPSLAs Event Publisher
IP SLAs low memory water mark: 30919230
Estimated system max number of entries: 22645
Estimated number of configurable operations: 22643
Number of Entries configured : 2
Number of active Entries : 2
Number of pending Entries
                             : 0
Number of inactive Entries
                             : 0
Time of last change in whole IP SLAs: 09:29:04.789 UTC Sat Jul 26 2014
```

To verify the configuration values for each IP SLA instance as well as the default values that you did not modify, use the **show ip sla configuration** command, as shown in Example 19-16. In this example, there are two entries (instances): number 1 and number 2. You can verify for each entry the type of operation that is being performed, the operation timeout, the source and destination address, the source and destination port, type of service values, packet size, packet interval (if operation supports it), and the schedule that has been configured for the operation. In this case, both entry 1 and 2 are started, and they will never expire.

### **Example 19-16** Output of show ip sla configuration

```
Rl#show ip sla configuration

IP SLAs Infrastructure Engine-III

Entry number: 1

Owner:

Tag:

Operation timeout (milliseconds): 5000

Type of operation to perform: udp-jitter

Target address/Source address: 10.1.34.4/192.168.1.11

Target port/Source port: 65051/0

Type Of Service parameter: 0x0

Request size (ARR data portion): 160
```

830 CCNP Routing and Switching TSHOOT 300-135 Official Cert Guide

```
Packet Interval (milliseconds)/Number of packets: 20/20
Verify data: No
Wrf Name.
Control Packets: enabled
Schedule:
  Operation frequency (seconds): 30 (not considered if randomly scheduled)
   Next Scheduled Start Time: Start Time already passed
  Group Scheduled : FALSE
  Randomly Scheduled : FALSE
  Life (seconds): Forever
  Entry Ageout (seconds): never
  Recurring (Starting Everyday): FALSE
   Status of entry (SNMP RowStatus): Active
Threshold (milliseconds): 5000
Distribution Statistics:
   Number of statistic hours kept: 2
  Number of statistic distribution buckets kept: 1
   Statistic distribution interval (milliseconds): 20
Enhanced History:
Entry number: 2
Owner:
Tag:
Operation timeout (milliseconds): 5000
Type of operation to perform: icmp-echo
Target address/Source address: 10.1.100.100/192.168.1.11
Type Of Service parameter: 0x0
Request size (ARR data portion): 28
Verify data: No
Vrf Name:
Schedule:
   Operation frequency (seconds): 15 (not considered if randomly scheduled)
   Next Scheduled Start Time: Start Time already passed
  Group Scheduled : FALSE
  Randomly Scheduled : FALSE
  Life (seconds): Forever
  Entry Ageout (seconds): never
  Recurring (Starting Everyday): FALSE
   Status of entry (SNMP RowStatus): Active
Threshold (milliseconds): 5000
Distribution Statistics:
   Number of statistic hours kept: 2
  Number of statistic distribution buckets kept: 1
   Statistic distribution interval (milliseconds): 20
Enhanced History:
History Statistics:
```

```
Number of history Lives kept: 0
Number of history Buckets kept: 15
History Filter Type: None
```

To display the results of the IP SLA operations and the statistics collected, use the **show ip sla statistics** command, as shown in Example 19-17. In the output, you can verify the type of operation, when it last started, the latest return code, the values returned (depending on the operation), and the number of successes and failures.

```
Example 19-17 Output of show ip sla statistics
Key
Topic
        R1#show ip sla statistics
        IPSLAs Latest Operation Statistics
        IPSLA operation id: 1
        Type of operation: udp-jitter
                Latest RTT: 53 milliseconds
        Latest operation start time: 09:52:23 UTC Sat Jul 26 2014
        Latest operation return code: OK
        RTT Values:
                Number Of RTT: 17
                                                RTT Min/Avg/Max: 46/53/66 milliseconds
        Latency one-way time:
                Number of Latency one-way Samples: 0
                Source to Destination Latency one way Min/Avg/Max: 0/0/0 milliseconds
                Destination to Source Latency one way Min/Avg/Max: 0/0/0 milliseconds
        Jitter Time.
                Number of SD Jitter Samples: 14
                Number of DS Jitter Samples: 14
                Source to Destination Jitter Min/Avg/Max: 1/7/13 milliseconds
                Destination to Source Jitter Min/Avg/Max: 1/6/13 milliseconds
        Packet Loss Values:
                Loss Source to Destination: 0
                Source to Destination Loss Periods Number: 0
                Source to Destination Loss Period Length Min/Max: 0/0
                Source to Destination Inter Loss Period Length Min/Max: 0/0
                Loss Destination to Source: 3
                Destination to Source Loss Periods Number: 2
                Destination to Source Loss Period Length Min/Max: 1/2
                Destination to Source Inter Loss Period Length Min/Max: 1/9
                                       Tail Drop: 0
                Out Of Sequence: 0
                Packet Late Arrival: 0 Packet Skipped: 0
        Voice Score Values:
                Calculated Planning Impairment Factor (ICPIF): 0
                Mean Opinion Score (MOS): 0
        Number of successes: 61
        Number of failures: 0
```

### 832 CCNP Routing and Switching TSHOOT 300-135 Official Cert Guide

```
Operation time to live: Forever

IPSLA operation id: 2

Latest RTT: 1 milliseconds

Latest operation start time: 09:52:49 UTC Sat Jul 26 2014

Latest operation return code: OK

Number of successes: 95

Number of failures: 1

Operation time to live: Forever
```

To verify the operation of the IP SLA responder, use the command **show ip sla responder**, as shown in Example 19-18, on the Cisco IOS device acting as the responder. You can verify the general control port number, the total number of probes received, the number of errors, and the recent sources of IP SLA probes.

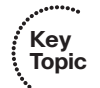

**Example 19-18** Output of show ip sla responder

```
R2#show ip sla responder
        General IP SLA Responder on Control port 1967
General IP SLA Responder is: Enabled
Number of control message received: 2333 Number of errors: 0
Recent sources:
        192.168.1.11 [09:53:52.001 UTC Sat Jul 26 2014]
        192.168.1.11 [09:53:22.033 UTC Sat Jul 26 2014]
        192.168.1.11 [09:52:52.029 UTC Sat Jul 26 2014]
        192.168.1.11 [09:52:22.049 UTC Sat Jul 26 2014]
        192.168.1.11 [09:51:52.029 UTC Sat Jul 26 2014]
Recent error sources:
        Permanent Port IP SLA Responder
Permanent Port IP SLA Responder is: Disabled
udpEcho Responder:
  IP Address
                         Port
```

Example 19-19 shows real-time output of an SLA operation with the **debug ip sla trace 2** command. The debug is displaying a successful trace of the IP SLA instance 2. The operation is waking up, starting, sending the probe, receiving a response, and then the statistics are updated accordingly.

**Example 19-19** Debug Displaying a Successful IP SLA Operation

```
R1#debug ip sla trace 2

IPSLA-INFRA_TRACE:OPER:2 slaSchedulerEventWakeup

IPSLA-INFRA_TRACE:OPER:2 Starting an operation

IPSLA-OPER_TRACE:OPER:2 source IP:192.168.1.11

IPSLA-OPER_TRACE:OPER:2 Starting icmpecho operation - destAddr=10.1.100.100,

sAddr=192.168.1.11

IPSLA-OPER_TRACE:OPER:2 Sending ID: 113

IPSLA-OPER_TRACE:OPER:2 ID:113, RTT=1

IPSLA-INFRA TRACE:OPER:2 Updating result
```

Example 19-20 shows real-time output of an SLA operation with the **debug ip sla trace 2** command. The debug is displaying an unsuccessful trace of the IP SLA instance 2. You can see that the operation timed out between the source IP 192.168.1.11 and the destination IP 10.1.100.100. The results are then updated accordingly in the SLA statistics. This confirms that the IP SLA operation was not successful.

**Example 19-20** Debug Displaying an Unsuccessful IP SLA Operation

```
R1#debug ip sla trace 2

IPSLA-INFRA_TRACE:OPER:2 slaSchedulerEventWakeup

IPSLA-INFRA_TRACE:OPER:2 Starting an operation

IPSLA-OPER_TRACE:OPER:2 source IP:192.168.1.11

IPSLA-OPER_TRACE:OPER:2 Starting icmpecho operation - destAddr=10.1.100.100,

sAddr=192.168.1.11

IPSLA-OPER_TRACE:OPER:2 Sending ID: 205

IPSLA-OPER_TRACE:OPER:2 Timeout - destAddr=10.1.100.100, sAddr=192.168.1.11

IPSLA-INFRA_TRACE:OPER:2 Updating result
```

### **Object Tracking Troubleshooting**

Object tracking enables you to dynamically control what will occur if the result of the tracking object is up or down. For example, you can attach an object to a static route; if the object is up, the route is installed in the routing table. If the object is down, the route

will not be installed in the routing table. With first-hop redundancy protocols (FHRPs), you can decrement or increment the priority based on the status of the object. For example, if the status of the tracking object is down, the FHRP priority is decremented.

With object tracking, you can track IP routes, IP SLA instances, interfaces, and groups of objects. For example, you can track an IP SLA instance that is using ICMP echoes. If the echo fails, the IP SLA instances fails, which brings the tracking object down. If the tracking object is tied to an FHRP, the priority is decremented, if the tracking object is tied to a static route, the static route is removed from the routing table.

To verify the configuration of a tracking object and the status of the tracking object, use the **show track** command. In Example 19-21 tracking object 1 exists on SW1. It is tracking the reachability of an IP route, 10.1.43.0/24. If the route is in the routing table, the object is up. If the route is not in the routing table, the object is down. The object is attached to (Tracked by:) HSRP Group 10.

**Example 19-21** Verifying the Configuration and Status of a Tracking Object (Up)

```
SW1#show track
Track 1
IP route 10.1.43.0 255.255.255.0 reachability
Reachability is Up (EIGRP)
1 change, last change 00:01:55
First-hop interface is GigabitEthernet1/0/10
Tracked by:
HSRP Vlan10 10
```

In Example 19-22, the tracking object is down because the route to 10.1.43.0/24 is no longer in the routing table. Because it is attached to HSRP Group 10, an action based on the configuration of HSRP Group 10 would occur, such as decrementing the local HSRP priority.

**Example 19-22** Verifying the Configuration and Status of a Tracking Object (Down)

```
SW1#
%TRACKING-5-STATE: 1 ip route 10.1.43.0/24 reachability Up->Down
SW1#show track
Track 1
   IP route 10.1.43.0 255.255.255.0 reachability
   Reachability is Down (no route)
    2 changes, last change 00:00:04
First-hop interface is unknown
Tracked by:
   HSRP Vlan10 10
```

## SPAN and RSPAN Troubleshooting

SPAN and RSPAN enable you to take ingress/egress frames on a switchport, copy them, and send them to another port that has a management station running packet-capturing software attached.

With SPAN, you copy traffic from a source port on one switch to a destination port on the same switch, as shown in Figure 19-3. With RSPAN, you copy traffic from a source port on one switch to the destination port on a different switch, as shown in Figure 19-4.

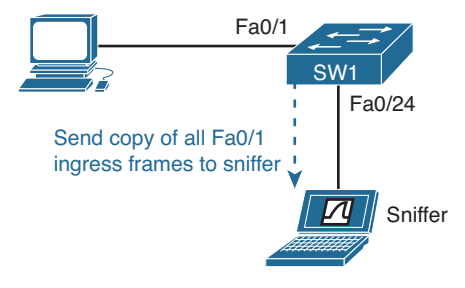

Figure 19-3 SPAN Topology

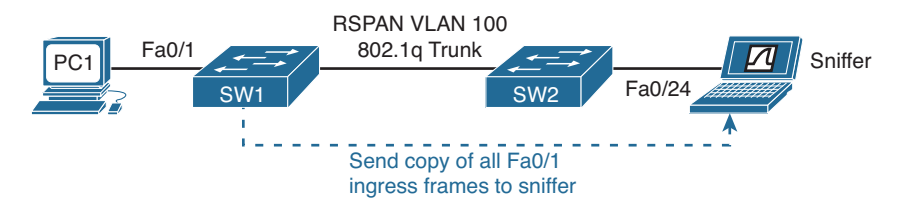

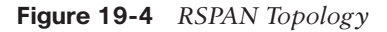

Example 19-23 displays the configuration needed to successfully configure SPAN on SW1 in Figure 19-3. Troubleshooting issues will be minor for SPAN. Consider the following while troubleshooting SPAN issues:

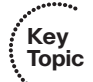

- The source and destination session numbers must match to be part of the same SPAN session.
- The source interface/VLAN and destination interfaces have to be correctly identified.
- The direction of captured packets has to be correctly defined. (Default is both ingress and egress.)
- The interfaces have to be up/up.

### **Example 19-23** Sample SPAN Configuration

```
SW1#show run | section monitor
monitor session 1 source interface Fa0/1 rx
monitor session 1 destination interface Fa0/24
```

Example 19-24 displays the configuration needed to successfully configure RSPAN on SW1 and SW2 in Figure 19-4. Troubleshooting issues are more difficult for RSPAN. Consider the following while troubleshooting RSPAN issues:

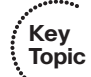

- The source and destination session numbers must match locally to be part of the same RSPAN session. However, they do not have to match with the session numbers used on the remote switch.
- The source interface/VLAN and destination interface/vlan have to be correctly identified.
- The direction of captured packets has to be correctly defined. (Default is both ingress and egress.)
- The interfaces have to be up/up.
- The RSPAN VLAN must be configured and identified as an RSPAN VLAN.
- The RSPAN VLAN must be allowed across the trunk link (not pruned).
- STP cannot be blocking the RSPAN VLAN.

### Example 19-24 Sample RSPAN Configuration

```
SW1#show run | section monitor
vlan 100
name REMOTESPAN
remote-span
monitor session 1 source interface fa0/1 rx
monitor session 1 destination remote vlan 100
SW2#show run | section monitor
vlan 100
name REMOTESPAN
remote-span
monitor session 1 source remote vlan 100
monitor session 1 destination interface fa0/24
```

To verify the SPAN or RSPAN sessions, use the command **show monitor**, as shown in Example 19-25. In this example, SW1 has an RSPAN session with an ID of 1 capturing frames ingress only on Fa0/1 and copying them to the RSPAN VLAN 100. SW2 has an RSPAN session with an ID of 1 capturing frames on the RSPAN VLAN 100 and sending them out Fa0/24. Using the **show monitor detail** command will display all the configured and nonconfigured parameters.

| SW1#show monitor  |                              |
|-------------------|------------------------------|
| Session 1         |                              |
|                   |                              |
| Туре              | : Remote Source Session      |
| Source Ports      | :                            |
| RX Only           | : Fa0/1                      |
| Dest RSPAN VLAN   | : 100                        |
|                   |                              |
| SW2#show monitor  |                              |
| Session 1         |                              |
|                   |                              |
| Туре              | : Remote Destination Session |
| Source RSPAN VLAN | : 100                        |
| Destination Ports | : Fa0/24                     |
| Encapsulation     | : Native                     |
| Ingress           | : Disabled                   |

**Example 19-25** Verifying SPAN and RSPAN Sessions with show monitor Command

To verify RSPAN VLANs, use the command **show vlan remote-span**, as shown in Example 19-26. In this case, the remote span VLAN is 100.

**Example 19-26** Verifying RSPAN VLANs

To verify whether an interface is configured as a destination SPAN port, use the command **show interfaces status**, as shown in Example 19-27. In this output, you can see that interface Fa0/24 on SW2 is in the monitoring status; therefore, it is no longer a normal switchport, and only monitored traffic will pass through it.

**Example 19-27** Verifying Destination SPAN/RSPAN Ports

| SW2# <b>show</b> | interfaces status | i Port Fa0/2 | 4    |        |                    |
|------------------|-------------------|--------------|------|--------|--------------------|
| Port             | Name              | Status       | Vlan | Duplex | Speed Type         |
| Fa0/24           |                   | monitoring   | 1    | a-full | a-100 10/100BaseTX |

# **Management Protocols and Tools Trouble Tickets**

This section presents various trouble tickets relating to the topics discussed earlier in the chapter. The purpose of these trouble tickets is to give a process that you can follow when troubleshooting in the real world or in an exam environment. All trouble tickets in this section are based on the topology depicted in Figure 19-5.

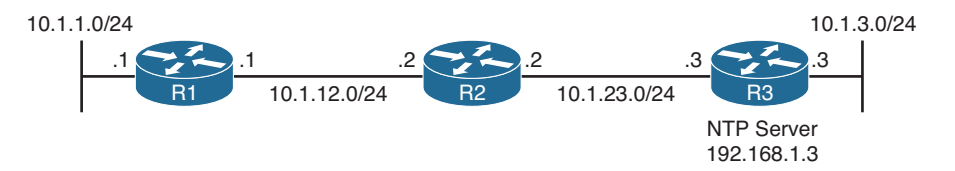

Figure 19-5 Management Protocols and Services Trouble Tickets Topology

## **Trouble Ticket 19-1**

Problem: Router R1 is not synchronizing its local time with the NTP server (R3) at 192.168.1.3.

You begin troubleshooting by verifying the problem with the **show ntp status** command. Example 19-28 confirms that the clock is not synchronized. The stratum is also 16, which means unreachable.

### **Example 19-28** Verifying NTP Status on R1

```
R1#show ntp status
```

```
Clock is unsynchronized, stratum 16, reference is 65.85.84.72
nominal freq is 250.0000 Hz, actual freq is 250.0000 Hz, precision is 2**18
ntp uptime is 82600 (1/100 of seconds), resolution is 4000
reference time is D7811765.F28B7F98 (18:39:33.947 UTC Mon Jul 28 2014)
clock offset is 0.0000 msec, root delay is 0.00 msec
root dispersion is 2.44 msec, peer dispersion is 15937.50 msec
loopfilter state is 'CTRL' (Normal Controlled Loop), drift is -0.000000007 s/s
system poll interval is 64, last update was 678 sec ago.
```

Next you check whether the NTP server is reachable. You use the command **ping 192.168.1.3**, as shown in Example 19-29. In this example, the ping is successful.

**Example 19-29** Testing Connectivity to NTP Server with Ping

```
R1#ping 192.168.1.3
Type escape sequence to abort.
Sending 5, 100-byte ICMP Echos to 192.168.1.3, timeout is 2 seconds:
IIIII
Success rate is 100 percent (5/5), round-trip min/avg/max = 36/52/64 ms
```

You access R3 and issue the **show ntp status** command to determine whether NTP is running. It is running, as shown in the output of Example 19-30. R3 is synchronized and has a stratum level of 1. It is referencing itself.

**Example 19-30** Verifying That NTP Is Operational on R3

| R3#show ntp status                                                          |
|-----------------------------------------------------------------------------|
| Clock is synchronized, stratum 1, reference is .LOCL.                       |
| nominal freq is 250.0000 Hz, actual freq is 250.0000 Hz, precision is 2**16 |

```
ntp uptime is 1209300 (1/100 of seconds), resolution is 4000
reference time is D7811D8F.7696A1E4 (19:05:51.463 UTC Mon Jul 28 2014)
clock offset is 0.0000 msec, root delay is 0.00 msec
root dispersion is 0.42 msec, peer dispersion is 0.24 msec
loopfilter state is 'CTRL' (Normal Controlled Loop), drift is 0.000000000 s/s
system poll interval is 16, last update was 12 sec ago.
```

You decide to check whether an ACL is blocking NTP port 123. Back on R1, you use an extended traceroute, as shown in Example 19-31. You source the trace from 10.1.12.1 and specify a destination of 192.168.1.3. You also include the port number 123 for NTP. The result of the trace shows that at the hop 10.1.23.3 the trace is being administratively prohibited. In other words, it is being blocked by an ACL.

**Example 19-31** Using a Trace to Determine Where Packets Fail

```
R1#traceroute
```

```
Protocol [ip]: ip
Target IP address: 192.168.1.3
Source address: 10.1.12.1
Numeric display [n]:
Timeout in seconds [3]:
Probe count [3]:
Minimum Time to Live [1]:
Maximum Time to Live [30]:
Port Number [33434]: 123
Loose, Strict, Record, Timestamp, Verbose[none]:
Type escape sequence to abort.
Tracing the route to 192.168.1.3
VRF info: (vrf in name/id, vrf out name/id)
1 10.1.12.2 48 msec * 40 msec
2 10.1.23.3 !A !A !A
```

The IP address 10.1.23.3 belongs to R3 according to Figure 19-5. Therefore, you access R3 and issue the **show ip interface brief** command and note that interface Gig1/0 is using that IP address, as shown in Example 19-32.

**Example 19-32** Verifying IP Address Assignment

| R3#show ip interface brief |             |     |        |        |          |  |  |
|----------------------------|-------------|-----|--------|--------|----------|--|--|
| Interface                  | IP-Address  | OK? | Method | Status | Protocol |  |  |
| GigabitEthernet0/0         | 10.1.3.3    | YES | NVRAM  | up     | up       |  |  |
| GigabitEthernet1/0         | 10.1.23.3   | YES | NVRAM  | up     | up       |  |  |
| Loopback0                  | 192.168.1.3 | YES | NVRAM  | up     | up       |  |  |

You issue the command **show ip interface gigabitethernet1/0** and notice that ACL 100 is applied inbound on Gig1/0, as shown in Example 19-33.

### **Example 19-33** Verifying ACLs on Gig1/0

```
R3#show ip interface gigabitEthernet 1/0
GigabitEthernet1/0 is up, line protocol is up
Internet address is 10.1.23.3/24
...output omitted...
Multicast reserved groups joined: 224.0.0.10
Outgoing access list is not set
Inbound access list is 100
Proxy ARP is enabled
Local Proxy ARP is disabled
...output omitted...
```

Examining the output of **show access-list 100** in Example 19-34 shows that ACL 100 is blocking NTP packets and permitting all other packets.

### Example 19-34 Verifying ACL 100 Configuration

```
R3#show access-lists 100
Extended IP access list 100
10 deny udp any any eq ntp (23 matches)
20 permit ip any any (819 matches)
```

Because ACL 100 is only blocking NTP packets while permitting all other packets, and you need NTP packets to be permitted, you decide to remove the ACL from the interface with the **no ip access-group 100 in** command in interface configuration mode on R3, as shown in 19-35.

**Example 19-35** Removing ACL from Interface and Verifying That It Is Removed

```
R3#config t
Enter configuration commands, one per line. End with CNTL/Z.
R3(config)#int gig 1/0
R3(config-if)#no ip access-group 100 in
R3(config-if)#end
R3#show ip interface gig1/0
GigabitEthernet1/0 is up, line protocol is up
Internet address is 10.1.23.3/24
...output omitted...
Multicast reserved groups joined: 224.0.0.10
Outgoing access list is not set
Inbound access list is not set
Proxy ARP is enabled
Local Proxy ARP is disabled
...output omitted...
```

Now you go back to R1 and issue the **traceroute** command again, as shown in Example 19-36. In this case, it is successful.

**Example 19-36** Using a Trace to Determine Whether Packets Still Fail

```
R1#traceroute
Protocol [ip]: ip
Target IP address: 192.168.1.3
Source address: 10.1.12.1
Numeric display [n]:
Timeout in seconds [3]:
Probe count [3]:
Minimum Time to Live [1]:
Maximum Time to Live [30]:
Port Number [33434]: 123
Loose, Strict, Record, Timestamp, Verbose[none]:
Type escape sequence to abort.
Tracing the route to 192.168.1.3
VRF info: (vrf in name/id, vrf out name/id)
  1 10.1.12.2 48 msec * 40 msec
  2 10.1.23.3 48 msec * 40 msec
```

You issue the **show ntp status** command again, as shown in Example 19-37, and notice that the problem is not solved. R1 is still not synchronized.

**Example 19-37** Verifying NTP Status on R1 After an ACL Is Removed

```
Rl#show ntp status
Clock is unsynchronized, stratum 16, reference is 65.85.84.72
nominal freq is 250.0000 Hz, actual freq is 250.0000 Hz, precision is 2**18
ntp uptime is 379600 (1/100 of seconds), resolution is 4000
reference time is D7811765.F28B7F98 (18:39:33.947 UTC Mon Jul 28 2014)
clock offset is 0.0000 msec, root delay is 0.00 msec
root dispersion is 46.99 msec, peer dispersion is 15937.50 msec
loopfilter state is 'CTRL' (Normal Controlled Loop), drift is -0.00000007 s/s
system poll interval is 64, last update was 3648 sec ago.
```

You now decide to check the NTP configuration on R1 and R3, as shown in Example 19-38. The first thing you notice is that R1 is configured with the **ntp server** command and that it is pointing to the correct address but the authentication key is incorrect when compared to the **ntp trusted key** command or the authentication key that is being used by R3. Therefore, the key should be 13 in this case, not 12. To fix this issue, you use the command **no ntp server 192.168.1.3 key 12** and issue the command **ntp server 192.168.1.3 key 13**, as shown in Example 19-39.

**Example 19-38** Verifying NTP Configuration

```
R1#show run | section ntp
ntp authentication-key 13 md5 030752180500 7
ntp authenticate
ntp trusted-key 13
```

842 CCNP Routing and Switching TSHOOT 300-135 Official Cert Guide

```
ntp server 192.168.1.3 key 12
R3#show run | section ntp
ntp authentication-key 13 md5 00071A150754 7
ntp authenticate
ntp trusted-key 13
ntp source Loopback0
ntp access-group serve-only 10
ntp master 1
```

### **Example 19-39** Adjusting NTP Configuration

```
Rl#config t
Enter configuration commands, one per line. End with CNTL/Z.
Rl(config)#no ntp server 192.168.1.3 key 12
Rl(config)#ntp server 192.168.1.3 key 13
Rl(config)#end
```

To verify that the problem is solved you issue the command **show ntp status**. As shown in Example 19-40, the problem is still not solved. R1 is still not synchronized.

```
Example 19-40 Verifying That the Problem Is Solved
```

```
R1#show ntp status
Clock is unsynchronized, stratum 16, reference is 73.78.73.84
nominal freq is 250.0000 Hz, actual freq is 250.0000 Hz, precision is 2**18
ntp uptime is 447000 (1/100 of seconds), resolution is 4000
reference time is D7811765.F28B7F98 (18:39:33.947 UTC Mon Jul 28 2014)
clock offset is 0.0000 msec, root delay is 0.00 msec
root dispersion is 2.62 msec, peer dispersion is 15937.50 msec
loopfilter state is 'CTRL' (Normal Controlled Loop), drift is -0.000000007 s/s
system poll interval is 64, last update was 4322 sec ago.
```

You decide to enable debugging with the **debug ntp all** command on R1. The **debug** output shows that NTP packets are being sent but not received in Example 19-41. You issue the same command on R3, as shown in Example 19-42. In this case, R3 is receiving them but not responding. It states, *dropping message: RES\_DONTSERVE restriction*. This indicates that there is an NTP access group on R3.

**Example 19-41** Debugging NTP Packets on R1

```
Rl#debug ntp all
NTP events debugging is on
NTP clock adjustments debugging is on
NTP reference clocks debugging is on
NTP packets debugging is on
Rl#
```

```
.Jul 28 20:12:34.960: NTP message sent to 192.168.1.3, from interface 'GigabitEthernet1/0' (10.1.12.1).
```

### **Example 19-42** Debugging NTP Packets on R3

#### R3#debug ntp all

```
NTP message received from 10.1.12.1 on interface 'Loopback0' (192.168.1.3).
NTP Core(DEBUG): ntp_receive: message received
NTP Core(NOTICE): ntp_receive: dropping message: RES_DONTSERVE restriction.
```

Reviewing the NTP configuration on R1 and R3 again, as shown in Example 19-43, you notice that there is an NTP access group configured that will only respond to NTP packets sourced from IP addresses listed in ACL 10. You issue the command **show access-list 10** and note that only NTP packets sourced with an IP from 192.168.1.0 to 192.168.1.255 are permitted. Reviewing the configuration on R1 indicates that packets will be sourced with the IP address of the interface the packets will be sent from. Therefore, you need to include the **ntp source** command on R1 to control the source IP address of the packets.

### **Example 19-43** Reviewing NTP Configuration

```
R1#show run | section ntp
ntp authentication-key 13 md5 030752180500 7
ntp authenticate
ntp trusted-key 13
ntp server 192.168.1.3 key 13
R3#show run | section ntp
ntp authentication-key 13 md5 00071A150754 7
ntp authenticate
ntp trusted-key 13
ntp source Loopback0
ntp access-group serve-only 10
ntp master 1
R3#show access-lists 10
Standard IP access list 10
10 permit 192.168.1.0, wildcard bits 0.0.0.255 (289 matches)
```

On R1, you issue the **show ip interface brief** command, as shown in Example 19-44, and notice that interface Loopback 0 is using the IP address 192.168.1.1. Therefore, on R1, you issue the command **ntp source loopback0**, as also seen in Example 19-44.

**Example 19-44** Adding the NTP Source Command to R1

| Rl#show ip interface brief |            |        |        |                  |      |          |  |  |
|----------------------------|------------|--------|--------|------------------|------|----------|--|--|
| Interface                  | IP-Address | OK? Me | lethod | Status           |      | Protocol |  |  |
| FastEthernet0/0            | unassigned | YES N  | VRAM   | administratively | down | down     |  |  |
| GigabitEthernet0/0         | 10.1.1.0   | YES N  | VRAM   | up               |      | up       |  |  |

844 CCNP Routing and Switching TSHOOT 300-135 Official Cert Guide

```
GigabitEthernet1/0 10.1.12.1 YES NVRAM up up
Loopback0 192.168.1.1 YES manual up up
Rl#config t
Enter configuration commands, one per line. End with CNTL/Z.
Rl(config)#ntp source loopback 0
```

Now you issue the command **show ntp status**, as shown in Example 19-45, on R1, and the clock is synchronized with the NTP server at 192.168.1.3. Using the command **show ntp association detail**, you confirm that authentication was successful as well. (Note that the clocks can take some time to synchronize; it is not immediate.)

### **Example 19-45** Verifying the Issue Is Solved

## R1#**show ntp status**

Clock is synchronized, stratum 2, reference is 192.168.1.3 nominal freq is 250.0000 Hz, actual freq is 249.9966 Hz, precision is 2\*\*18 ntp uptime is 549900 (1/100 of seconds), resolution is 4016 reference time is D7812C43.F6589518 (20:08:35.962 UTC Mon Jul 28 2014) clock offset is 74.6174 msec, root delay is 19.98 msec root dispersion is 111.38 msec, peer dispersion is 1.49 msec loopfilter state is 'CTRL' (Normal Controlled Loop), drift is 0.000013584 s/s system poll interval is 64, last update was 9 sec ago.

#### R1#show ntp associations detail

192.168.1.3 configured, ipv4, authenticated, our\_master, sane, valid, stratum 1 ref ID .LOCL., time D7812C3F.7685D321 (20:08:31.462 UTC Mon Jul 28 2014) our mode client, peer mode server, our poll intvl 64, peer poll intvl 64 ...output omitted...

# **Exam Preparation Tasks**

As mentioned in the section "How to Use This Book" in the Introduction, you have a couple of choices for exam preparation: the exercises here; Chapter 22, "Final Preparation;" and the exam simulation questions on the CD-ROM.

# **Review All Key Topics**

Review the most important topics in this chapter, noted with the Key Topic icon in the outer margin of the page. Table 19-2 lists a reference of these key topics and the page numbers on which each is found.

| Key Topic Element | Description                                                                          | Page Number |
|-------------------|--------------------------------------------------------------------------------------|-------------|
| List              | Outlines the reasons why an NTP client does not synchronize with an NTP server       | 818         |
| Example 19-1      | Verifying the status of NTP on a client                                              | 819         |
| Example 19-3      | Verifying details of the NTP time servers associated with the client                 | 820         |
| Paragraph         | Discusses what to keep in mind when<br>troubleshooting issues related to syslog      | 821         |
| List              | Outlines the reasons why SNMPv2c may not be operating as expected                    | 823         |
| List              | Outlines the reasons why SNMPv3 may not be operating as expected                     | 824         |
| Example 19-9      | Verifying SNMP groups                                                                | 825         |
| Example 19-10     | Verifying SNMP users                                                                 | 826         |
| Example 19-11     | Verifying SNMP hosts                                                                 | 826         |
| Example 19-12     | Verifying SNMP views                                                                 | 826         |
| List              | Outlines the issues that should be considered while troubleshooting Cisco IOS IP SLA | 828         |
| Example 19-17     | Output of show ip sla statistics                                                     | 831         |
| Paragraph         | Describes how to verify the statistics on a Cisco IOS<br>IP SLA responder            | 832         |
| List              | Examines the issues that you might experience with SPAN                              | 835         |
| List              | Examines the issues that you might experience with RSPAN                             | 836         |

**Table 19-2** Key Topics for Chapter 19

# **Define Key Terms**

Define the following key terms from this chapter and check your answers in the glossary:

NTP, NTP server, NTP client, stratum, syslog, SNMPv2c, SNMPv3, community string, traps, informs, NMS, noAuthNoPriv, authNoPriv, authPriv, OID, SNMP view, IP SLA, IP SLA source, IP SLA responder, object tracking, SPAN, RSPAN, sniffer

# **Command Reference to Check Your Memory**

This section includes the most important **show** and **debug** commands covered in this chapter. It might not be necessary to memorize the complete syntax of every command, but you should be able to remember the basic keywords that are needed.

To test your memory of the commands, cover the right side of Table 19-3 with a piece of paper, read the description on the left side, and then see how much of the command you can remember.

The 300-135 TSHOOT exam focuses on practical, hands-on skills that are used by a networking professional. Therefore, you should be able to identify the commands needed to successfully troubleshoot the topics and concepts covered in this chapter.

| Task                                                                                                    | Command Syntax               |
|----------------------------------------------------------------------------------------------------|------------------------------|
| Displays the NTP configuration within the running configuration.                                                                                                    | show run   section ntp       |
| Displays the status of NTP on a<br>device (including whether the device is<br>synchronized), the stratum level, and<br>the IP address of the NTP server (device<br>synchronized with).                                  | show ntp status              |
| Displays a summary of all the NTP devices<br>the local device is associated with, including<br>which one the local device is currently<br>synchronized with.                                                            | show ntp associations        |
| Displays detailed information of all the NTP devices the local device is associated with, including who the local device is currently synchronized with, the stratum levels, and whether authentication was successful. | show ntp associations detail |
| Displays real-time information about NTP packets sent and received as well as event changes.                                                                                                    | debug ntp all                |

### Table 19-3 show and debug Commands

| Task                                                                                                    | Command Syntax            |
|----------------------------------------------------------------------------------------------------|---------------------------|
| Displays the status of syslog on a device,<br>such as whether it is enabled or disabled, the<br>severity level for each logging option, and the<br>server syslog messages will be sent to.                                                                | show logging              |
| Displays the SNMP configuration in the running configuration.                                                                                                    | show run   section snmp   |
| Displays the SNMP groups configured on<br>the local device, including the security model<br>associated with the group, the read-only and<br>read-write views associated with the groups,<br>in addition to any access lists associated with<br>the group. | show snmp group           |
| Displays the local views and OIDs associated with each view.                                                                                                    | show snmp view            |
| Displays the SNMP users configured locally,<br>including their authentication protocol,<br>privacy protocol, and the group they are a<br>member of.                                                                                                    | show snmp user            |
| Displays the parameters necessary to send<br>SNMP traps and informs to an SNMP<br>NMS. It includes the server IP, port number,<br>whether traps or informs are sent, in addition<br>to the user information for authentication<br>and security purposes.  | show snmp host            |
| Displays the IP SLA configuration in the running configuration.                                                                                                    | show run   section sla    |
| Displays the IP SLA supported operation<br>types, number of configured entries, active<br>entries, pending entries, and inactive entries.                                                                                                    | show ip sla application   |
| Displays the configuration of the IP SLA<br>entries, including the target and source<br>address, target and source port, ToS<br>parameter, interval, schedule, and threshold.                                                                             | show ip sla configuration |
| Displays the results of the IP SLA operation.<br>The type of operation will determine the<br>statistics that are displayed.                                                                                                    | show ip sla statistics    |
| Displays the information about the IP SLA<br>responder such as the control port, the<br>number of control messages received, the<br>number of errors, and the recent sources of<br>IP SLA probes.                                                         | show ip sla responder     |

| Task                                                                                                    | Command Syntax             |
|----------------------------------------------------------------------------------------------------|----------------------------|
| Displays the sending and reception of IP SLA messages in real time.                                                                                                    | debug ip sla trace         |
| Displays the status of tracking objects,<br>including the object being tracked, the status<br>of the object, and the protocols or service it<br>is attached to.                                                 | show track                 |
| Displays the configuration of SPAN and RSPAN in the running configuration.                                                                                                    | show run   section monitor |
| Displays the SPAN and RSPAN sessions<br>configured on the device, including the<br>source and destination ports and VLANs and<br>the direction the packets will be captured.                                    | show monitor               |
| Displays the RSPAN configuration VLANs.                                                                                                    | show vlan remote-span      |
| Displays the status of an interface, the VLAN<br>it is associated with, in addition to the<br>duplex, speed, and type. For SPAN/RSPAN,<br>the destination port is listed as Monitoring in<br>the status column. | show interfaces status     |

This page intentionally left blank

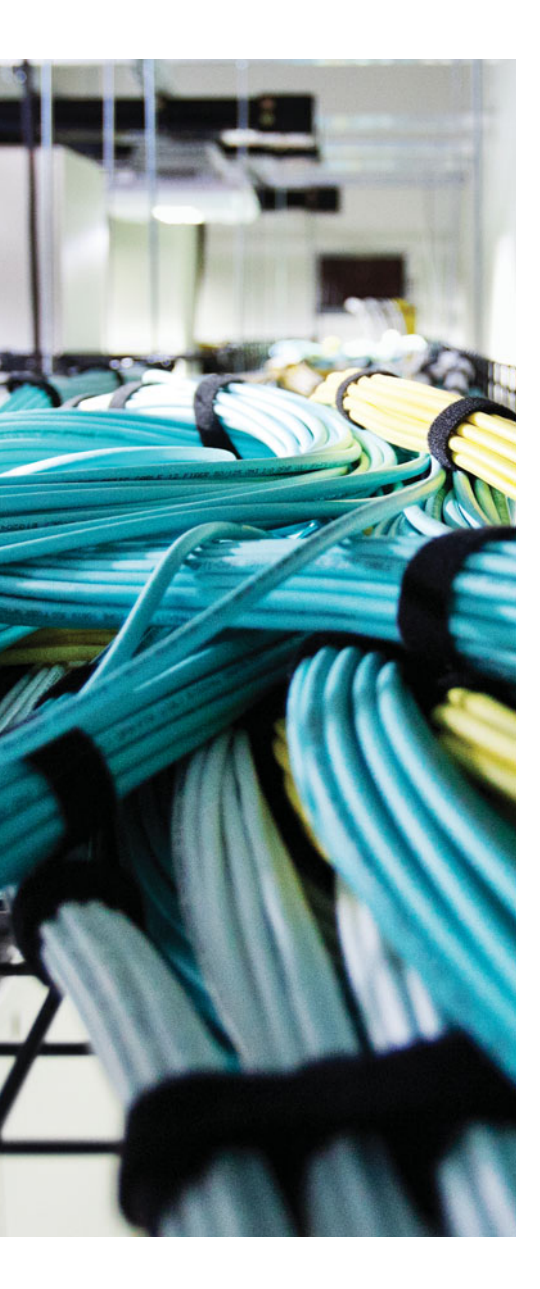

This chapter covers the following topics:

- Console and vty Access Troubleshooting: This section explains how to identify and troubleshoot issues relating to console and vty access, including Telnet and SSH.
- Cisco IOS AAA Troubleshooting: This section examines the AAA authentication process and the issues that you might face when using local AAA to authenticate remote access.
- Management Access Trouble Tickets: This section provides trouble tickets that demonstrate how you can use a structured troubleshooting process to solve a reported problem.

# **CHAPTER 20**

# **Troubleshooting Management Access**

To troubleshoot issues with Cisco routers and switches, you need access to them. You can access them physically using the console port or remotely with the vty lines. If you attempt to access a device for management purposes, and access fails, you will need to troubleshoot why this failure is occurring before you can troubleshoot the other issues.

This chapter covers the different reasons why access to the console and vty lines might fail and how you can identify those reasons. In addition, you will learn the issues that may arise when using Cisco IOS AAA (authentication, authorization, and accounting) authentication.

# "Do I Know This Already?" Quiz

The "Do I Know This Already?" quiz allows you to assess whether you should read this entire chapter thoroughly or jump to the "Exam Preparation Tasks" section. If you are in doubt about your answers to these questions or your own assessment of your knowledge of the topics, read the entire chapter. Table 20-1 lists the major headings in this chapter and their corresponding "Do I Know This Already?" quiz questions. You can find the answers in Appendix A, "Answers to the 'Do I Know This Already?" Quizzes."

| Foundation Topics Section              | Questions |
|----------------------------------------|-----------|
| Console and vty Access Troubleshooting | 1–8       |
| Cisco IOS AAA Troubleshooting          | 9–10      |

**Table 20-1** "Do I Know This Already?" Section-to-Question Mapping

**Caution** The goal of self-assessment is to gauge your mastery of the topics in this chapter. If you do not know the answer to a question or are only partially sure of the answer, you should mark that question as wrong for purposes of the self-assessment. Giving yourself credit for an answer that you correctly guess skews your self-assessment results and might provide you with a false sense of security.

- **1.** Which of the following are the default serial terminal settings for a Cisco router or switch? (Choose two answers.)
  - **a.** 9600 baud
  - **b.** 16 data bits
  - **c.** 1 stop bit
  - d. Parity
- 2. What type of cable is used to connect to the console port?
  - a. Straight-through
  - **b.** Crossover
  - c. Rollover
  - **d.** Coaxial
- **3.** Which command enables you to define which protocols will be used for remote access to the Cisco device via the vty lines?
  - a. transport input
  - **b.** login
  - **c.** login local
  - d. exec
- **4.** Which command enables you to specify that SSH access will be authenticated using the local database?
  - a. login
  - **b.** login local
  - **c.** login authentication default
  - d. transport input ssh
- **5.** Which command enables you to filter the users that are allowed to remotely access the device via the vty lines?
  - **a.** access-class {*acl\_name* | *acl\_number*} in
  - **b.** access-class {*acl\_name* | *acl\_number*} out
  - **c.** ip access-group {*acl\_name* | *acl\_number*} in
  - **d.** ip access-group {*acl\_name* | *acl\_number*} out

- 6. Which port is used by SSH?
  - **a.** 21
  - **b.** 22
  - **c.** 23
  - **d.** 25
- 7. What does an SSH version of 1.99 represent?
  - a. SSHv1 is only enabled.
  - **b.** SSHv1.99 is only enabled.
  - **c.** SSHv2 is only enabled.
  - **d.** SSHv1 and v2 are enabled.
- 8. Which encryption level uses SHA-256?
  - **a.** 0
  - **b.** 4
  - **c.** 5
  - **d.** 7
- **9.** Which command successfully configures a user-defined method list on a Cisco IOS device that uses the database on the device if the external server is not available for authentication?
  - a. aaa authentication login default local group radius
  - b. aaa authentication login default group radius local
  - c. aaa authentication login REMOTE\_ACCESS local group radius
  - d. aaa authentication login MANAGEMENT ACCESS group radius local
- **10.** Your Cisco router is configured with the following command: **aaa authentication login default group radius local**

What will occur during login if the local database does not contain any username and password when it is checked?

- **a.** The RADIUS server will be used for authentication.
- **b.** Authentication will fail.
- **c.** The user will be granted access.
- d. The line password will be used.

# **Foundation Topics**

## **Console and vty Access Troubleshooting**

You can access a Cisco IOS router or switch for management purposes in various ways. There is the console line, which is used when you have physical access to the device, or when you are using an access server. There are the vty lines, which provide remote connectivity using Telnet or Secure Shell (SSH), so device management can be done from a remote location. Regardless of the method you use for management purposes, at some point you will likely end up having to troubleshoot why you are not able to connect to a device so that you can troubleshoot another issue that has been presented to you. Therefore, you potentially have to solve one issue to get to the next issue.

This section explains the reasons why management access to a Cisco IOS router or switch may fail, how you can troubleshoot why it is occurring and how you can fix it. You will also learn how to troubleshoot issues related to Cisco IOS AAA authentication which can be used during the authentication process for validating management access.

## **Console Access Troubleshooting**

Key

Topic

The default out-of-the-box method of accessing Cisco routers and switches is via the console port. Here are some things you should look out for when troubleshooting console access:

- Has the correct COM port been selected in the terminal program? Most times, multiple COM ports are displayed in the terminal program; however, the last one listed is usually the correct one to use. If it is not, try a different one. This is really a trial-and-error process.
- Are the terminal programs settings configured correctly? Cisco devices use the following default values: 9600 baud, 8 data bits, 1 stop bit, no parity.
- Is a line password used to authenticate to the console? If a line password is being used, the login command needs to be configured as well. The login command and a line password are not configured by default.
- Is a local username and password used to authenticate to the console? If local authentication is being used, a username and password need to exist in the local database, and the login local command is required.
- Is an AAA server used to authenticate to the console? If AAA authentication is being used, a method list needs to be defined with the login authentication {default | *list\_name*} command in line console configuration mode.
- Are the correct cable and drivers being used to connect to the console port? Check your device's documentation to see what is needed. Newer devices are using a

mini USB port as the console port (drivers required on PC), whereas older devices are using the serial to RJ-45 console (rollover) cable.

## vty Access Troubleshooting

Most devices will be administered remotely via the vty lines, which support protocols such as Telnet and SSH for remote access. Telnet is not recommended because all traffic between the management station and the router/switch is sent in plain text. If a malicious user is able to capture the packets, that user will be able to see all the data that was transmitted back and forth. If you use SSH, the packets will be encrypted, ensuring that if they are captured, they will not be readable.

### Telnet

Consider the following while troubleshooting Telnet access to a device:

- Is the IP address of the remote router/switch reachable? You can test this with the ping command.
- Are the correct transport protocols defined for the line? By default with IOS 15.0 and later, Telnet and SSH are allowed, and if other protocols are supported, they are typically allowed as well; however, with the transport input command, you can change which transport protocols are allowed. You can verify the allowed protocols with the command show line vty line\_number | include Allowed, as shown in Example 20-1. In this example, Telnet and SSH are allowed for inbound and outbound connections.
- Is the line configured to ask the user for credentials? By default, it is. The login command tells the line to prompt the user for a password, as shown in Example 20-2. However, if you need to authenticate the user via the local database, the login local command is required, and if you need to authenticate the user via AAA, the login authentication {default | *list\_name*} command is required.
- Is a password specified? Because the login command is enabled by default, a password is required. If it is not set, the error message *Password required*, *but none set* will appear. If you are using the login local command or AAA, you will be prompted for a username and password instead. However, if there is none stored in the database of either, your login will be invalid and fail.
- Is there an ACL defining which management stations based on IP address can access the router/switch? Example 20-3 shows ACL 1 applied to the vty lines. It only allows access from the IP address 192.168.1.11. Notice the explicit deny that was added so that we could keep track of the number of denied remote access attempts that have occurred (7 in this case). To receive a log message indicating which IP address was denied, you need to add the log keyword to the end of the explicit deny entry in the ACL. A log message appears as follows if the log keyword is added: *%SEC-6-IPACCESSLOGS: list 1 denied 10.1.12.2 1 packet*.

Key Topic

### 856 CCNP Routing and Switching TSHOOT 300-135 Official Cert Guide

- Are all vty lines busy? By default, there are five vty lines on Cisco routers and switches, numbered 0 to 4. Some devices have more. However, regardless of the number, if all the lines have established connections, a new connection will not be made, as shown in Example 20-4. In this case, the show users command on SW1 indicates there is one console connection and five vty connections on lines 0 to 4. The next device that tries to telnet will be refused and receive the message *Password required, but none set*, even though that is not technically the issue. If you need to manually clear the lines, use the clear line command followed by the *line number* specified before vty, as shown in Example 20-4, not the actual vty number listed after vty.
- Is there an ACL in the path between the client and the device blocking port 23? Telnet uses TCP port 23. If there is an ACL configured on a router or firewall blocking port 23, you will be unable to make a successful Telnet connection.

**Example 20-1** Verifying Transport Protocols for a Line

```
SW1#show line vty 0 | include Allowed
Allowed input transports are telnet ssh.
Allowed output transports are telnet ssh.
```

### **Example 20-2** Verifying the vty login Command

```
SW1#show run | section line vty
line vty 0 4
login
```

### **Example 20-3** Verifying ACLs Used to Secure Management Access

```
SW1#show run | section line vty
line vty 0 4
access-class 1 in
password cisco
login
DSW1#show ip access-lists 1
Standard IP access list 1
    10 permit 192.168.1.11 (4 matches)
    20 deny any (7 matches)
```

### **Example 20-4** Verifying Which Lines Are Being Used

| SW1# | show users | s    |         |            |           |
|------|------------|------|---------|------------|-----------|
|      | Line       | User | Host(s) | Idle       | Location  |
| * 0  | con 0      |      | idle    | 00:00:00   |           |
| 1    | vty O      |      | idle    | 00:00:42 1 | 10.1.1.2  |
| 2    | vty 1      |      | idle    | 00:00:48 1 | 10.1.10.1 |
| 3    | vty 2      |      | idle    | 00:00:55 1 | 10.1.20.1 |
| 4    | vty 3      |      | idle    | 00:00:47 1 | 10.1.23.3 |
| 5    | vty 4      |      | idle    | 00:00:41 1 | 10.1.43.4 |

## SSH

With Secure Shell (SSH), you will experience the same issues as described with Telnet, in addition to the following:

Key Topic

- Is the correct version of SSH specified? By default both version 1 and 2 are enabled. However, with the ip ssh version {1 | 2} command it can be changed to just 1 or 2. If clients are connecting with v2 and the device is configured for v1, the SSH connection will fail, and the same is true if clients are using v1 and the devices are configured for v2. To check the version of SSH running use the show ip ssh command, as shown in Example 20-5. If it states version 1.99 it means version 1 and 2 are running. If it states version 1 then SSHv1 is running, and if it states version 2 then SSHv2 is running.
- Has the correct login command been specified? SSH uses a username and password for authentication. Therefore, the login command will not work in this case because it only requests a password. You need to use the login local command to authenticate with the local database or the login authentication {default | *list\_name*} command to authenticate with an AAA server. As shown in Example 20-6, the login local command has been specified.
- Has the correct size key been specified? SSHv2 uses an RSA key size of 768 or greater. If you were using a smaller key size with SSHv1 and then switched to SSHv2, you would need to create a new key with the correct size; otherwise, SSHv2 would not work. If you are using SSHv2 but accidentally specify a key size less than 768, SSHv2 connections will not be allowed.
- Is there an ACL in the path between the client and the device blocking port 22? SSH uses TCP port 22. If an ACL blocking port 22 is configured on a router or firewall, you will be unable to make a successful SSH connection.

## **Example 20-5** Verifying the SSH Version

```
SW1#show ip ssh

SSH Enabled - version 1.99

Authentication timeout: 120 secs; Authentication retries: 3

Minimum expected Diffie Hellman key size : 1024 bits

IOS Keys in SECSH format(ssh-rsa, base64 encoded):

ssh-rsa AAAAB3NzaC1yc2EAAAADAQABAAAAgQDtRqwdcEI+aGEXYmklh4G6pSJW1th6/Ivg4BCp19t0

BmdoW6NZahL2SxdzjKW8VIBj011VeaMfdmvKlpLjUlx7JDAkPs4Q39kzdPHY74MzD1/u+Fwvir805AQ0

rUMkc5vuVEHFVc4WxQsxH4Q4Df10a6Q3UAOtnL4E0a7ez/imHw==
```

Example 20-6 Verifying the vty Line Configuration

```
SW1#show run | s line vty
line vty 0 4
password cisco
login local
```

To verify the current SSH connections, use the **show ssh** command. In Example 20-7, there is an SSHv2 inbound and outbound connection with the username cisco. The session is using aes128-cbc encryption and the hashed message authentication code (HMAC) hmac-sha1.

**Example 20-7** Verifying SSH Connections

| SW1#show ssh                          |         |      |            |           |                 |          |  |
|---------------------------------------|---------|------|------------|-----------|-----------------|----------|--|
| Connection                            | Version | Mode | Encryption | Hmac      | State           | Username |  |
| 0                                     | 2.0     | IN   | aes128-cbc | hmac-sha1 | Session started | cisco    |  |
| 0                                     | 2.0     | OUT  | aes128-cbc | hmac-sha1 | Session started | cisco    |  |
| %No SSHv1 server connections running. |         |      |            |           |                 |          |  |

### Password Encryption Levels

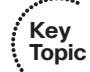

By default, all passwords are stored in clear text within the IOS configuration. It is recommended that passwords either be encrypted or hashed in the configuration for security reasons. Example 20-8 displays a sample output of the passwords stored in the running configuration. A level of 0 indicates no encryption. A level of 4 indicates that SHA256 was used. A level of 5 indicates that message digest 5 (MD5) was used. A level of 7 indicates that Type-7 encryption was used. The levels from strongest to weakest are 4, 5, 7, and then 0. To implement Type-7 encryption, you issue the **service password-encryption** command. To implement level 4 encryption, you use the **secret** keyword when specifying a password. In IOS 15.0 and later, level 4 is the default for the **secret** keyword. If you need to use level 5 (default on 12.4 and earlier), you will have to use the **secret 5** keyword and specify the actual MD5 hash and not the clear-text password.

### **Example 20-8** Verifying Password Security Levels

```
SW1#show run | section username
username admin password 0 letmein
username administrator password 7 082D495A041C0C19
username cisco secret 4 tnhtc92DXBhelxjYk8LWJrPV36S2i4ntXrpb4RFmfqY
username Raymond secret 5 $1$sHu.$sIjLazYcN0kRrgAjhyhxn0
```

# **Cisco IOS AAA Troubleshooting**

AAA is a framework that provides authentication, authorization, and accounting to secure the management plane. The 300-135 TSHOOT exam objectives focus on AAA authentication using the local database; therefore, in this section, the troubleshooting focus centers on this. However, because most organizations use AAA servers, we include a RADIUS server in our example so that you can see what occurs when the RADIUS server is not accessible and the router or switch falls back to local authentication.

Example 20-9 provides a sample Cisco IOS AAA configuration for management access to the console and vty lines. As you review the output, consider the following items you should keep in mind while troubleshooting Cisco IOS AAA authentication:

- AAA needs to be enabled: AAA is disabled by default on Cisco routers and switches. To enable AAA, use the aaa new-model command. Once you do this, local authentication is immediately applied to all lines except the console line. Therefore, you will not be able to access the device remotely if no username and password exists in the local database. Console access is still capable with no username or password.
- AAA relies on the local username and password database or an AAA server such as RADIUS or TACACS+: By default, AAA uses the local username and password database for authentication. If no username and password exists that can be used for remote access, authentication will fail. Therefore, if you are using local authentication, a username and password needs to exist on the local device. However, if you are using an AAA server, you should still configure at least one username and password in the local database that can be used for fallback purposes in case the AAA server is not available. In Example 20-9, the username *admin* with a password of *letmein* exists.
- A method list defines the authentication methods: When no method list exists, the vty lines use the local username and password database by default. However, with the method list, you can define what methods of authentication will be used and in what order. In Example 20-9, a user-defined method list for login authentication called MANAGEMENT\_ACCESS will use RADIUS servers first, and if they are not accessible, local authentication will be used. If there is no username or password in the database, authentication fails.
- AAA method lists are applied to the lines: The method list that will be used to define how authentication will occur for the vty lines or console line needs to be applied with the login authentication {default | *list\_name*} command. In Example 20-9, the MANAGEMENT ACCESS method list is attached to the vty lines.

### Example 20-9 Verifying Cisco IOS AAA Configuration

Kev

Topic

```
Rl#show run | section username|aaa|line vty
username admin password 0 letmein
aaa new-model
aaa authentication login MANAGEMENT_ACCESS group radius local
line vty 0 4
password cisco
login authentication MANAGEMENT ACCESS
```

You can use the **debug aaa authentication** command to verify the authentication process in real time. You can use the **debug radius authentication** command to view the RADIUS authentication processes in real time. You can use the **debug aaa protocol local** command to view local authentication processes in real time. In Example 20-10, all three **debug** commands have been enabled on R1. When a user attempts to telnet from SW1 to R1, R1 invokes the method list MANAGEMENT\_ACCESS, which, based on the configuration in Example 20-9, will use RADIUS first and then local authentication if the RADIUS server is not accessible. R1 asks the user for his credentials, and then sends a RADIUS packet to the address 10.1.100.100 on port 1645. Notice how the request to the RADIUS server fails because there is no response from the RADIUS server in this example. Therefore, R1 resorts to local authentication and checks the username and password against the local database. However, the user provided the wrong username/password combination, and the process starts over again by choosing the method list MANAGEMENT\_ACCESS and asking the user for his credentials again.

### **Example 20-10** Debugging Cisco IOS AAA Configuration

```
R1#debug aaa authentication
AAA Authentication debugging is on
R1#debug radius authentication
Radius protocol debugging is on
Radius protocol brief debugging is off
Radius protocol verbose debugging is off
Radius packet hex dump debugging is off
Radius packet protocol (authentication) debugging is on
Radius packet protocol (accounting) debugging is off
Radius elog debugging debugging is off
Radius packet retransmission debugging is off
Radius server fail-over debugging is off
Radius elog debugging debugging is off
R1#debug aaa protocol local
AAA Local debugs debugging is on
R1#
AAA/LOCAL: exec
AAA/BIND(0000004D): Bind i/f
AAA/LOCAL: new ascii login: tty 76EA4F4 idb 0
AAA/AUTHEN/LOGIN (0000004D): Pick method list 'MANAGEMENT ACCESS'
RADIUS/ENCODE(000004D): ask "Username: "
RADIUS/ENCODE(000004D): send packet; GET_USER
R1#
RADIUS/ENCODE(000004D): ask "Password: "
RADIUS/ENCODE(0000004D): send packet; GET PASSWORD
...output omitted...
RADIUS(000004D): Sending a IPv4 Radius Packet
RADIUS(0000004D): Send Access-Request to 10.1.100.100:1645 id 1645/11, len 69
RADIUS: authenticator 09 9E 3E A4 D9 F9 03 87 - 85 02 41 47 BD 72 8F ED
RADIUS: User-Name
                          [1] 7 "admin"
RADIUS: User-Password
                          [2] 18 *
RADIUS: NAS-Port
                          [5] 6 1
                         [87] 6 "ttyl"
RADIUS: NAS-Port-Id
RADIUS: NAS-Port-Type [61] 6 Virtual
                                                               [5]
```

```
[4] 6 10.1.100.1
RADIUS: NAS-IP-Address
R1#
RADIUS(000004D): Started 5 sec timeout
R1#
RADIUS(000004D): Request timed out
RADIUS: Retransmit to (10.1.100.100:1645,1646) for id 1645/11
RADIUS(000004D): Started 5 sec timeout
R1#
RADIUS(000004D): Request timed out
RADIUS: Retransmit to (10.1.100.100:1645,1646) for id 1645/11
RADIUS(000004D): Started 5 sec timeout
R1#
RADIUS(000004D): Request timed out
RADIUS: Retransmit to (10.1.100.100:1645,1646) for id 1645/11
RADIUS(000004D): Started 5 sec timeout
R1#
RADIUS(000004D): Request timed out
RADIUS: No response from (10.1.100.100:1645,1646) for id 1645/11
RADIUS/DECODE: No response from radius-server; parse response; FAIL
RADIUS/DECODE: Case error(no response/ bad packet/ op decode);parse response; FAIL
AAA/LOCAL/LOGIN(000004D): check username/password
AAA/LOCAL/LOGIN(000004D): invalid username/password
R1#
AAA/AUTHEN/LOGIN (0000004D): Pick method list 'MANAGEMENT ACCESS'
RADIUS/ENCODE(0000004D): ask "Username: "
RADIUS/ENCODE(000004D): send packet; GET USER
R1#
```

By default, many Cisco IOS devices use ports 1645 and 1646 for RADIUS and port 49 for TACACS. In Example 20-10, you can see that R1 is attempting to communicate to the RADIUS server at 10.1.100.100 using ports 1645 and 1646. However, RADIUS ports were changed, and the current standard is to use ports 1812 and 1813. Therefore, you need to be aware of which ports are being used on the server and configure your IOS device appropriately. Also, if RADIUS or TACACS+ communication between the authenticator (Cisco IOS device) and the authentication server (RADIUS or TACACS+ server) is not successful, you should verify that any ACLs between these devices are permitting traffic for the RADIUS or TACACS+ ports being used.

# **Management Access Trouble Tickets**

This section presents various trouble tickets relating to the topics discussed earlier in the chapter. The purpose of these trouble tickets is to give a process that you can follow when troubleshooting in the real world or in an exam environment. All trouble tickets in this section are based on the topology depicted in Figure 20-1.

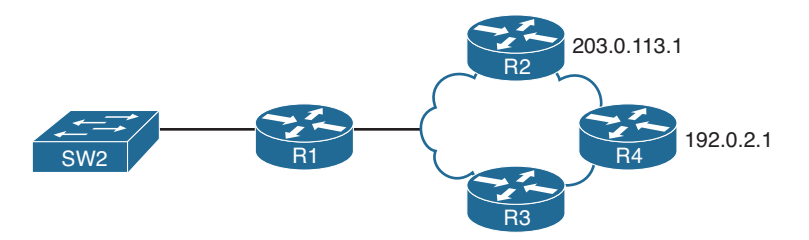

Figure 20-1 Management Access Trouble Tickets Topology

## **Trouble Ticket 20-1**

Problem: A security audit has been done, and the report shows that R4 is accessible via Telnet and SSH when it should only be accessible via SSH.

You commence troubleshooting by verifying the problem. In Example 20-11, you telnet to R4's IP address 192.0.2.1, and it is successful. You then use SSHv2, and it is successful as well.

```
Example 20-11 Verifying the Problem
```

```
SW2#telnet 192.0.2.1
Trying 192.0.2.1 ... Open
User Access Verification
Username: TSHOOT
Password:
R4>exit
[Connection to 192.0.2.1 closed by foreign host]
SW2#ssh -v 2 -1 TSHOOT 192.0.2.1
Password:
R4>exit
[Connection to 192.0.2.1 closed by foreign host]
SW2#
```

You access R4 and issue the command **show line vty 0 | i Allowed input transports** to verify which protocols can be used to establish a remote connection with R4. According to the output in Example 20-12, LAT, PAD, Telnet, rlogin, mop, v120, SSH, and NASI are all allowed.

Example 20-12 Identifying Allowed Protocols

```
R4#show line vty 0 | i Allowed input transports
Allowed input transports are lat pad telnet rlogin mop v120 ssh nasi.
```

Next you issue the command **show run | section line vty**, as shown in Example 20-13, and notice that there is no **transport input** command controlling which protocols are permitted.

**Example 20-13** Verifying the vty Configuration

```
R4#show run | section line vty
line vty 0 4
password cisco
login local
```

Because you only need to allow SSHv2, you issue the command **transport input ssh** in line vty configuration mode, as shown in Example 20-14, to prevent Telnet access.

**Example 20-14** Modifying the vty Configuration

```
R4#config t
Enter configuration commands, one per line. End with CNTL/Z.
R4(config)#line vty 0 4
R4(config-line)#transport input ssh
```

To verify that the problem is solved, you attempt to telnet from SW2 to R4 again, but this time the connection is refused by R4. However, SSHv2 still works as expected. The problem is solved, as shown in Example 20-15.

**Example 20-15** Verifying That the Problem Is Solved

```
SW2#telnet 192.0.2.1
Trying 192.0.2.1 ...
% Connection refused by remote host
DSW2#ssh -v 2 -1 TSHOOT 192.0.2.1
Password:
R4>exit
[Connection to 192.0.2.1 closed by foreign host]
SW2#
```

## **Trouble Ticket 20-2**

Problem: For security reasons, when accessing R2 via Telnet, the user should be prompted for a username and password. However, users are only being prompted for a password.

You commence the troubleshooting process by verifying the problem. You attempt to Telnet from SW2 to R2 at the IP address 203.0.113.1. As you can see in the output of Example 20-16, you are only being asked for a password. You have a feeling that the login local command is missing.
#### **Example 20-16** Verifying the Problem

```
SW2#telnet 203.0.113.1
Trying 203.0.113.1 ... Open
User Access Verification
Password:
R2>
```

On R2, you issue the command **show run | section line vty**, as shown in Example 20-17, to verify that the **login local** command is missing. According to the output, it is.

**Example 20-17** Verifying the vty Configuration on R2

```
R2#show run | section line vty
line vty 0 4
password cisco
```

You enter live vty mode, as shown in Example 20-18, and issue the **login local** command, but it fails to execute. The error message indicates that **local** is not a valid option. You then use syntax help, and it indicates that **authentication** is the only valid option. This means that AAA is in use.

**Example 20-18** Configuring Local Authentication on R2

On R4, you issue the command **show run l section aaa** to verify the AAA configuration, as shown in Example 20-19. It appears that the AAA authentication method list was configured incorrectly. It is only using the line for authentication. If you want to use a username and password, you need to use the local database or an AAA server. In this case, you are using the local database; therefore, you need to specify local as a method instead of line.

```
Example 20-19 Verifying AAA Configuration
```

```
R2#show run | section aaa
aaa new-model
aaa authentication login default line
```

In Example 20-20, you enter the command **no aaa authentication login default line** and issue the command **aaa authentication login default local**.

Example 20-20 Modifying AAA Configuration

```
R2#config t
Enter configuration commands, one per line. End with CNTL/Z.
R2(config)#no aaa authentication login default line
R2(config)#aaa authentication login default local
R2(config)#end
```

You then attempt to telnet again, and this time, as shown in Example 20-21, you are prompted for a username and password.

**Example 20-21** Verifying Issue Is Solved

```
SW2#telnet 203.0.113.1
Trying 203.0.113.1 ... Open
User Access Verification
Username: TSHOOT
Password:
R2>
```

#### **Trouble Ticket 20-3**

Problem: A user is trying to manage R4 via an SSHv2 connection, but the connection fails.

You begin by verifying the problem with an attempt to establish an SSHv2 connection to R4 from SW2. It fails, as shown in Example 20-22, confirming the problem. However, you are happy that you verified the problem because the error message is giving you more information. This error usually means that the remote device does not support SSHv2. However, you know without a doubt that R4 does support SSHv2. Therefore, you hypothesize that something is misconfigured on R4.

```
Example 20-22 Verifying the Problem
```

```
SW2#ssh -v 2 -1 TSHOOT 192.0.2.1
[Connection to 192.0.2.1 aborted: error status 0]
```

You access R4 and issue the command **show ip ssh** and confirm that version 1.5 is being used, as shown in Example 20-23. You have a feeling that the SSH RSA key is not large enough for SSHv2. However, it does not list the key size. Therefore, you decide to spot the difference with R2. On R2, as shown in Example 20-24, you issue the **show ip ssh** command and notice that v2 is enabled and that the SSH RSA key is significantly larger.

#### **Example 20-23** Verifying SSH Configuration on R4

| R4#show ip ssh                                                                   |
|----------------------------------------------------------------------------------|
| SSH Enabled - version 1.5                                                        |
| Authentication timeout: 120 secs; Authentication retries: 3                      |
| Minimum expected Diffie Hellman key size : 1024 bits                             |
| IOS Keys in SECSH format(ssh-rsa, base64 encoded):                               |
| ssh-rsa AAAAB3NzaC1yc2EAAAADAQABAAAATADIEIKgD03hu48qw9Wy/K5JRB/Gf4YQ8mi0iEo/EKzT |
| VyR33bQSYBhIsgxo8AAOuU0m3wPlBSwPIdtVV1WHvN9EUDx6xlU6tL/+qEs=                     |

#### **Example 20-24** Verifying SSH Configuration on R5

| R2#show ip ssh                                                                   |
|----------------------------------------------------------------------------------|
| SSH Enabled - version 2.0                                                        |
| Authentication timeout: 120 secs; Authentication retries: 3                      |
| Minimum expected Diffie Hellman key size : 1024 bits                             |
| IOS Keys in SECSH format(ssh-rsa, base64 encoded):                               |
| ssh-rsa AAAAB3NzaC1yc2EAAAADAQABAAAAgQCtMAHQGeZaB/uWXiqF17KOWL+LvjsGOsJOCLFEkg7X |
| carueOLHbfsxhADkThmwFOKsN9Sq9jFbd5YVpiRoP4nM8He/yRJszNDmCQAbV47IjhTYVISoznsRFh0P |
| /rxN/bf5ZsEdk4LVdA1nGnBjLsWTPTMO64PGOf/eVllrCMVYcw==                             |

You access your documentation, and it states that all SSHv2 sessions should use a key of 1024. Therefore, on R4 you issue the **crypto key generate rsa modulus 1024** command to generate new cryptographic keys. As you can see in Example 20-25, the old keys are replaced with the new ones, and SSH 1.99 is enabled, which supports v1 and v2. As a result, you issue the **ip ssh version 2** command to enable just SSHv2.

#### **Example 20-25** Creating a Local Cryptographic Key

```
R4#config t
Enter configuration commands, one per line. End with CNTL/Z.
R4(config)#crypto key generate rsa modulus 1024
% You already have RSA keys defined named R4.TSHOOT.local.
% They will be replaced.
% The key modulus size is 1024 bits
% Generating 1024 bit RSA keys, keys will be non-exportable...
[OK] (elapsed time was 2 seconds)
R4(config)#
%SSH-5-DISABLED: SSH 1.5 has been disabled
R4(config)#
%SSH-5-ENABLED: SSH 1.99 has been enabled
R4(config)#ip ssh version 2
```

You examine the output of **show ip ssh** on R4 again, as shown in Example 20-26. It shows that SSHv2 is now enabled; and if you compare the new SSH RSA key with the old one, it is much larger.

**Example 20-26** Verifying That SSHv2 Is Enabled

```
R4#show ip ssh

SSH Enabled - version 2.0

Authentication timeout: 120 secs; Authentication retries: 3

Minimum expected Diffie Hellman key size : 1024 bits

IOS Keys in SECSH format(ssh-rsa, base64 encoded):

ssh-rsa AAAAB3NzaC1yc2EAAAADAQABAAAAgQCT60Q07Ge64ky61+BP0JH0QwnaiUeJCPSbuDSjt610

DB61Ra0nhCjEMRG2W10znJNtV5kHBdL7E/880Z00QcSe3DEyh9TD88/CZI/Tr800rLJYaN+5Y/7ZaZkp

5AUZCBVibtbkuC/z8FokE417607dI1KgP7Vsj0gKIur8FkciNQ==
```

Back on SW2, you try to establish an SSHv2 session to R4, and it is successful, as shown in Example 20-27.

**Example 20-27** Verify That the Issue Is Solved

```
SW2#ssh -v 2 -l TSHOOT 192.0.2.1
Password:
R4>
```

### **Exam Preparation Tasks**

As mentioned in the section "How to Use This Book" in the Introduction, you have a couple of choices for exam preparation: the exercises here; Chapter 22, "Final Preparation;" and the exam simulation questions on the CD-ROM.

### **Review All Key Topics**

Review the most important topics in this chapter, noted with the Key Topic icon in the outer margin of the page. Table 20-2 lists a reference of these key topics and the page numbers on which each is found.

|   | •••••••• |
|---|----------|
|   | Key      |
| N | Topic    |

| Table 20-2 | Key Topics | for Chapter 20 |
|------------|------------|----------------|
|------------|------------|----------------|

| Key Topic Element | Description                                                                                                    | Page Number |
|-------------------|----------------------------------------------------------------------------------------------------|-------------|
| List              | Describes the items you should consider when<br>troubleshooting issues related to console port access            | 854         |
| List              | Outlines the items you should consider when<br>troubleshooting issues related to Telnet                          | 855         |
| List              | Outlines the items you should consider when<br>troubleshooting issues related to SSH                             | 857         |
| Paragraph         | Reviews the different types of password encryption levels                                                        | 858         |
| List              | Outlines the items you should consider when<br>troubleshooting issues related to Cisco IOS AAA<br>authentication | 859         |

### **Define Key Terms**

Define the following key terms from this chapter and check your answers in the glossary:

login, login local, AAA, method list, rollover cable, Telnet, SSH, line, console, port 23, port 22, level 4 encryption, level 5 encryption, level 7 encryption, RADIUS, TACACS+

### **Command Reference to Check Your Memory**

This section includes the most important **show** and **debug** commands covered in this chapter. It might not be necessary to memorize the complete syntax of every command, but you should be able to remember the basic keywords that are needed.

To test your memory of the commands, cover the right side of Table 20-3 with a piece of paper, read the description on the left side, and then see how much of the command you can remember.

The 300-135 TSHOOT exam focuses on practical, hands-on skills that are used by a networking professional. Therefore, you should be able to identify the commands needed to successfully troubleshoot the topics and concepts covered in this chapter.

| Task                                                                                                    | Command Syntax                                                         |
|----------------------------------------------------------------------------------------------------|------------------------------------------------------------------------|
| Displays the ingress and egress allowed transport protocols on vty line                                                                                                    | show line vty <i>line_number</i>   include Allowed                     |
| Displays only the ingress allowed transport protocols on a vty line                                                                                                    | show line vty <i>line_number</i>   include<br>Allowed input transports |
| Displays the vty line configuration in the running configuration                                                                                                    | show run   section line vty                                            |
| Displays the lines that are currently being used for management connectivity                                                                                                    | show users                                                             |
| Displays whether SSH is enabled or disabled, the version of SSH enabled, and the SSH RSA key                                                                                                    | show ip ssh                                                            |
| Displays the SSHv1 and SSHv2 connections to the local device                                                                                                    | show ssh                                                               |
| Displays the configuration of the local<br>usernames and passwords on the device, the<br>AAA commands that have been configured, and<br>the vty line configuration (great command for<br>verifying AAA configuration issues) | show run   section usernamelaaalline vty                               |
| Displays the authentication process in real time                                                                                                    | debug aaa authentication                                               |
| Displays the RADIUS authentication process in real time                                                                                                    | debug radius authentication                                            |
| Displays the local authentication process in real time                                                                                                    | debug aaa protocol local                                               |

#### Table 20-3 show and debug Commands

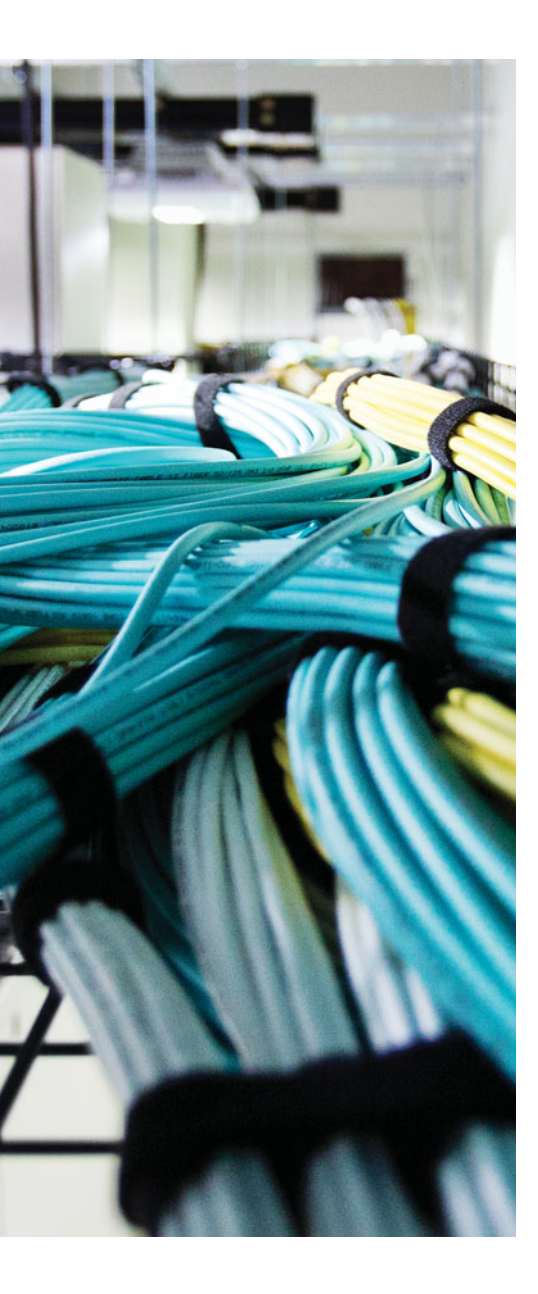

This chapter covers the following topics:

In each Trouble Ticket you are presented with a collection of show and debug commands output and challenged to resolve a series of misconfigurations. Suggested solutions are also provided.

- Trouble Ticket 1: This section presents you with a trouble ticket addressing a network experiencing STP issues.
- Trouble Ticket 2: This section presents you with a trouble ticket addressing a network experiencing HSRP issues.
- Trouble Ticket 3: This section presents you with a trouble ticket addressing a network experiencing EIGRP issues.
- Trouble Ticket 4: This section presents you with a trouble ticket addressing a network experiencing OSPF issues.
- Trouble Ticket 5: This section presents you with a trouble ticket addressing a network experiencing redistribution issues.
- Trouble Ticket 6: This section presents you with a trouble ticket addressing a network experiencing BGP issues.
- Trouble Ticket 7: This section presents you with a trouble ticket addressing a network experiencing management access issues.
- Trouble Ticket 8: This section presents you with a trouble ticket addressing a network experiencing NAT issues.
- Trouble Ticket 9: This section presents you with a trouble ticket addressing a network experiencing OSPFv3 issues.
- Trouble Ticket 10: This section presents you with a trouble ticket addressing a network experiencing RIPng issues.

## **CHAPTER 21**

# **Additional Trouble Tickets**

Troubleshooting routed and switched networks is an art. The more time you spend troubleshooting, the better you will become. However, many of us do not have the opportunity to troubleshoot on a regular basis or experience many of the issues that may arise in routed and switched networks. Therefore, the more issues you can see samples of, the better.

This chapter is dedicated to showing you additional trouble tickets and the various approaches that you can take to solve the problems that are presented. Always remember that the right way to troubleshoot is the way that solves the problem for you. You and I and the person next to you will all have different methods and approaches to trouble-shooting. What works for one might not work for the other. Someone with years of experience will have a vast knowledge base in their head that they can call upon for help while the novice will have to do more research or ask for assistance at times. However, no matter what, we all have the same goal. Solve the problem! Let's see how the following issues presented in this chapter could be solved.

### Introduction

All trouble tickets begin with a problem report and a network topology diagram. Some of the trouble tickets provide you with baseline data, and all the trouble tickets offer output from appropriate verification commands (for example, **show** or **debug** commands) that you can examine.

After you hypothesize the underlying cause of the network issue and formulate a solution, you can check the *suggested solution* comments to confirm your hypothesis. Realize, however, that some trouble tickets might be resolvable by more than one method. Therefore, your solution might be different from the suggested solution.

### **Trouble Ticket 1**

You receive the following trouble ticket:

Users on network 192.168.1.0/24 are experiencing latency or no connectivity when attempting to reach network 10.1.2.0/24. It appears to be STP related.

This trouble ticket references the topology shown in Figure 21-1.

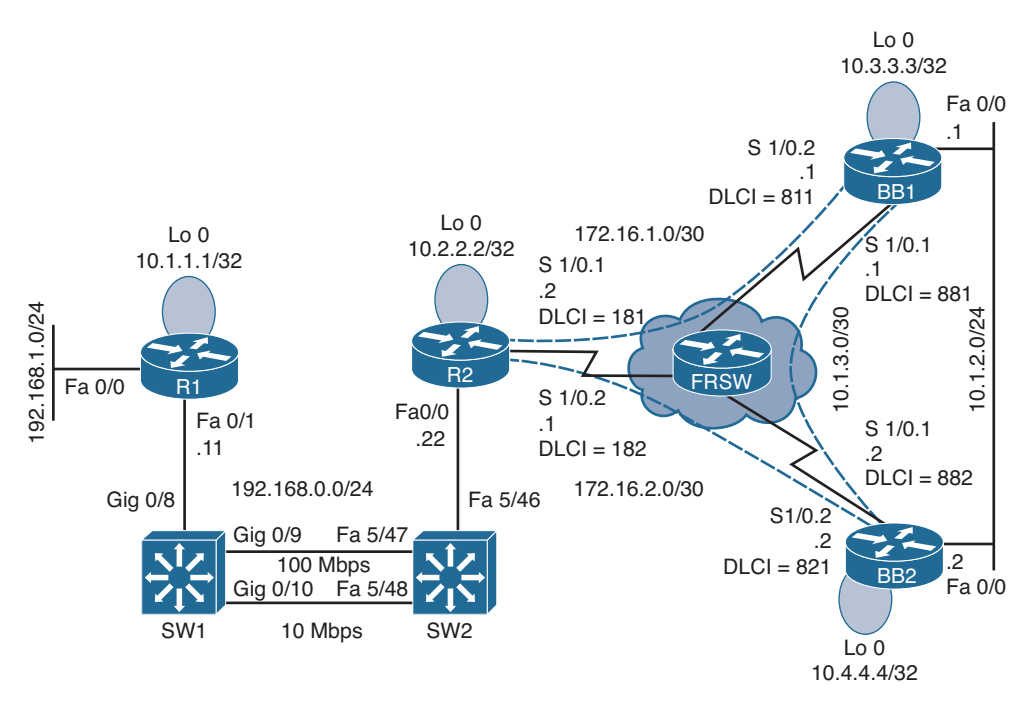

#### Figure 21-1 Topology for Trouble Ticket 1

As you follow the path of the traffic from network 192.168.1.0/24 to 10.1.2.0/24, you notice high port utilization levels on switches SW1 and SW2. Therefore, you decide to investigate these switches further.

You have previously issued **show** commands on these switches as part of your baseline collection process. A selection of the **show** command output is presented in Examples 21-1 and 21-2.

**Example 21-1** Baseline show Output from Switch SW1

```
SW1#show spanning-tree vlan 1
VLAN0001
Spanning tree enabled protocol ieee
Root ID Priority 32768
Address 0009.122e.4181
Cost 19
```

```
Port 9 (GigabitEthernet0/9)
          Hello Time 2 sec Max Age 20 sec Forward Delay 15 sec
 Bridge ID Priority 32769 (priority 32768 sys-id-ext 1)
          Address
                  000d.28e4.7c80
          Hello Time 2 sec Max Age 20 sec Forward Delay 15 sec
          Aging Time 300
              Role Sts Cost
Interface
                             Prio.Nbr Type
_____
              Desg FWD 19
Gi0/8
                              128.8 P2p
              Root FWD 19
Gi0/9
                              128.9 P2p
              Altn BLK 100 128.10 Shr
Gi0/10
SW1#show spanning-tree summary
Switch is in pvst mode
Root bridge for: none
Extended system ID is enabled
Portfast Default is disabled
PortFast BPDU Guard Default is disabled
Portfast BPDU Filter Default is disabled
Loopguard Default is disabled
EtherChannel misconfig guard is enabled
UplinkFast is disabled
BackboneFast is disabled
Configured Pathcost method used is short
                 Blocking Listening Learning Forwarding STP Active
Name
_____
VLAN0001
                             0
                                  0
                                            2
                       1
                                                       3
_____
                      1
                             0 0
                                            2 3
1 vlan
SW1#show spanning-tree interface gig 0/10 detail
Port 10 (GigabitEthernet0/10) of VLAN0001 is alternate blocking
  Port path cost 100, Port priority 128, Port Identifier 128.10.
  Designated root has priority 32768, address 0009.122e.4181
  Designated bridge has priority 32768, address 0009.122e.4181
  Designated port id is 128.304, designated path cost 0
  Timers: message age 1, forward delay 0, hold 0
  Number of transitions to forwarding state: 0
  Link type is shared by default
  BPDU: sent 1, received 276
```

**Example 21-2** Baseline show Output from Switch SW2

```
SW2#show spanning-tree vlan 1
VLAN0001
 Spanning tree enabled protocol ieee
 Root ID Priority 32768
          Address 0009.122e.4181
          This bridge is the root
          Hello Time 2 sec Max Age 20 sec Forward Delay 15 sec
 Bridge ID Priority 32768
          Address
                   0009.122e.4181
          Hello Time 2 sec Max Age 20 sec Forward Delay 15 sec
          Aging Time 300
Interface Role Sts Cost Prio.Nbr Type
_____
                              -----
Fa5/46 Desg FWD 19 128.302 Shr
Fa5/47 Desg FWD 19 128.303 P2p
Fa5/48 Desg FWD 100 128.304 Shr
```

When you connect to the console of switch SW1, you receive the console messages displayed in Example 21-3.

#### **Example 21-3** Console Messages on Switch SW1

```
SW1#
00:15:45: %SW_MATM-4-MACFLAP_NOTIF: Host 0009.b7fa.dlel in vlan 1 is flapping between port Gi0/8 and port Gi0/9
SW1#
00:16:35: %SW_MATM-4-MACFLAP_NOTIF: Host 0009.b7fa.dlel in vlan 1 is flapping between port Gi0/8 and port Gi0/9
SW1#
00:16:37: %SW_MATM-4-MACFLAP_NOTIF: Host c001.0e8c.0000 in vlan 1 is flapping between port Gi0/9 and port Gi0/10
SW1#
00:16:41: %SW_MATM-4-MACFLAP_NOTIF: Host 0009.b7fa.dlel in vlan 1 is flapping between port Gi0/8 and port Gi0/9
```

You also issue the **show spanning-tree vlan 1** command on switches SW1 and SW2, as shown in Examples 21-4 and 21-5.

**Example 21-4** show spanning-tree vlan 1 Command Output on Switch SW1

SW1#show spanning-tree vlan 1

Spanning tree instance(s) for vlan 1 does not exist.

**Example 21-5** show spanning-tree vlan 1 Command Output on Switch SW2

```
SW2#show spanning-tree vlan 1
Spanning tree instance(s) for vlan 1 does not exist.
```

Take a moment to look through the baseline information, the topology, and the **show** command output. Then hypothesize the underlying cause for the connectivity issue reported in the trouble ticket. Finally, on a separate sheet of paper, write out a proposed action plan for resolving the reported issue.

#### **Suggested Solution**

The *%SW\_MATM-4-MACFLAP\_NOTIF* console message appearing on switch SW1 indicates that the MAC address in the MAC address table of switch SW1 is flapping between a couple of ports. This is a MAC address table corruption issue that is usually caused by STP not functioning correctly.

This suspicion is confirmed from the output in the **show spanning-tree vlan 1** command, issued on switches SW1 and SW2, which indicates that there is no STP instance for VLAN 1 on either switch. Therefore, as a solution, STP should be enabled for VLAN 1 on both switches, which is depicted in Examples 21-6 and 21-7.

**Example 21-6** Enabling STP for VLAN 1 on Switch SW1

```
SW1#conf term
Enter configuration commands, one per line. End with CNTL/Z.
SW1(config)#spanning-tree vlan 1
SW1(config)#end
```

**Example 21-7** Enabling STP for VLAN 1 on Switch SW2

```
SW2#conf term
Enter configuration commands, one per line. End with CNTL/Z.
SW2(config)#spanning-tree vlan 1
SW2(config)#end
```

After giving STP sufficient time to converge, after enabling STP for VLAN 1, the **show spanning-tree vlan 1** command is once again issued on switches SW1 and SW2, as illustrated in Examples 21-8 and 21-9. The output in these examples confirms that STP is now functioning correctly. **Example 21-8** Checking the STP Status for VLAN 1 on Switch SW1

| SW1# <b>show</b> | spanning-tree | vlan 1  |        |
|------------------|---------------|---------|--------|
| OUTPUT           | OMITTED       |         |        |
| Interface        | Role Sts Cost | Prio.Nb | г Туре |
|                  |               |         |        |
| Gi0/8            | Desg FWD 19   | 128.8   | P2p    |
| Gi0/9            | Root FWD 19   | 128.9   | P2p    |
| Gi0/10           | Altn BLK 100  | 128.10  | Shr    |

**Example 21-9** Checking the STP Status for VLAN 1 on Switch SW2

### **Trouble Ticket 2**

You receive the following trouble ticket:

A new network technician configured HSRP on routers BB1 and BB2, where BB1 is the active router. The configuration was initially working; however, now BB2 is the active router even though BB1 is operational.

This trouble ticket references the topology shown in Figure 21-2.

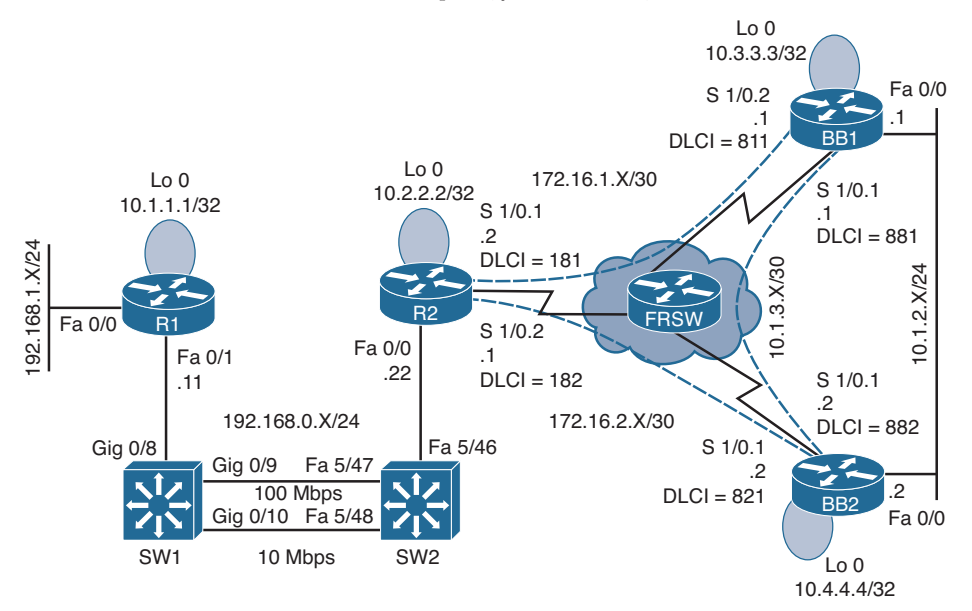

Figure 21-2 Trouble Ticket 2 Topology

As you investigate this issue, you examine baseline data collected after Hot Standby Router Protocol (HSRP) was initially configured. Examples 21-10 and 21-11 provide **show** and **debug** commands output collected when HSRP was working properly. Notice that router BB1 was acting as the active HSRP router, whereas router BB2 was acting as the standby HSRP router.

| Example 21-10 | Baseline Or | utput for | Router I | 3B1 |
|---------------|-------------|-----------|----------|-----|
|---------------|-------------|-----------|----------|-----|

```
BB1#show standby brief
                     P indicates configured to preempt.
Interface Grp Prio P State Active
                                               Standby
                                                               Virtual IP
                                                10.1.2.2
Fa0/0
           1 150 Active local
                                                                10.1.2.3
BB1#debug standby
HSRP debugging is on
*Mar 1 01:14:21.487: HSRP: Fa0/0 Grp 1 Hello in 10.1.2.2 Standby pri 100 vIP
  10.1.2.3
*Mar 1 01:14:23.371: HSRP: Fa0/0 Grp 1 Hello out 10.1.2.1 Active pri 150 vIP
  10.1.2.3
BB1#u all
All possible debugging has been turned off
BB1#show standby fa 0/0 1
FastEthernet0/0 - Group 1
  State is Active
   10 state changes, last state change 00:12:40
 Virtual IP address is 10.1.2.3
  Active virtual MAC address is 0000.0c07.ac01
   Local virtual MAC address is 0000.0c07.ac01 (v1 default)
 Hello time 3 sec, hold time 10 sec
   Next hello sent in 1.536 secs
  Preemption disabled
 Active router is local
  Standby router is 10.1.2.2, priority 100 (expires in 9.684 sec)
 Priority 150 (configured 150)
  IP redundancy name is "hsrp-Fa0/0-1" (default)
BB1#show run
...OUTPUT OMITTED...
hostname BB1
Т
interface Loopback0
ip address 10.3.3.3 255.255.255.255
1
interface FastEthernet0/0
ip address 10.1.2.1 255.255.255.0
```

878 CCNP Routing and Switching TSHOOT 300-135 Official Cert Guide

```
standby 1 ip 10.1.2.3
standby 1 priority 150
!
interface FastEthernet0/1
no ip address
!
router ospf 1
network 0.0.0.0 255.255.255 area 0
```

#### **Example 21-11** Baseline Output for Router BB2

```
BB2#show standby brief
                    P indicates configured to preempt.
                    Interface Grp Prio P State Active
                                               Standby
                                                               Virtual IP
        1 100 Standby 10.1.2.1
Fa0/0
                                               local
                                                               10.1.2.3
BB2#show run
...OUTPUT OMITTED...
hostname BB2
interface Loopback0
ip address 10.4.4.4 255.255.255.255
interface FastEthernet0/0
ip address 10.1.2.2 255.255.255.0
 standby 1 ip 10.1.2.3
1
interface FastEthernet0/1
no ip address
1
router ospf 1
network 0.0.0.0 255.255.255.255 area 0
```

As part of testing the initial configuration, a ping was sent to the virtual IP address of 10.1.2.3 from router R2 to confirm that HSRP was servicing requests for that IP address. Example 21-12 shows the output from the **ping** command.

**Example 21-12** *Pinging the Virtual IP Address from Router R2* 

```
R2#ping 10.1.2.3
Type escape sequence to abort.
Sending 5, 100-byte ICMP Echos to 10.1.2.3, timeout is 2 seconds:
```

As you begin to gather information about the reported problem, you reissue the **show standby brief** command on routers BB1 and BB2. As shown in Examples 21-13 and 21-14, router BB1 is administratively up with an HSRP priority of 150, whereas router BB2 is administratively up with a priority of 100.

| Example 21-13 | Examining the | be HSRP State of | Router BB1's F | East Ethernet | 0/0 Interface |
|---------------|---------------|------------------|----------------|---------------|---------------|
|---------------|---------------|------------------|----------------|---------------|---------------|

| BB1#show st | andby | y bri | əf |          |                 |          |            |
|-------------|-------|-------|----|----------|-----------------|----------|------------|
|             |       |       | Ρ  | indicate | s configured to | preempt. |            |
|             |       |       |    |          |                 |          |            |
| Interface   | Grp   | Prio  | Ρ  | State    | Active          | Standby  | Virtual IP |
| Fa0/0       | 1     | 150   |    | Standby  | 10.1.2.2        | local    | 10.1.2.3   |

**Example 21-14** Examining the HSRP State of Router BB2's Fast Ethernet 0/0 Interface

| BB2#show st | andby | y brie | f          |              |                |            |
|-------------|-------|--------|------------|--------------|----------------|------------|
|             |       |        | P indicate | es configure | ed to preempt. |            |
|             |       |        |            |              |                |            |
| Interface   | Grp   | Prio   | P State    | Active       | Standby        | Virtual IP |
| Fa0/0       | 1     | 100    | Active     | local        | 10.1.2.1       | 10.1.2.3   |
|             |       |        |            |              |                |            |

Take a moment to look through the baseline information, the topology, and the **show** command output. Then, hypothesize the underlying cause, explaining why router BB2 is currently the active HSRP router, even though router BB1 has a higher priority. Finally, on a separate sheet of paper, write out a proposed action plan for resolving the reported issue.

#### **Suggested Solution**

Upon examination of BB1's output, it becomes clear that the preempt feature is not enabled for the Fast Ethernet 0/0 interface on BB1. The absence of the preempt feature explains the reported symptom. Specifically, if BB1 had at one point been the active HSRP router for HSRP group 1, and either router BB1 or its Fast Ethernet 0/0 interface became unavailable, BB2 would have become the active router. Then, if BB1 or its Fast Ethernet 0/0 interface once again became available, BB1 would assume a standby HSRP role, because BB1's Fast Ethernet 0/0 interface was not configured for the preempt feature.

To resolve this configuration issue, the preempt feature is added to BBI's Fast Ethernet 0/0 interface, as shown in Example 21-15. After enabling the preempt feature, notice that router BB1 regains its active HSRP role.

**Example 21-15** Enabling the Preempt Feature on Router BB1's Fast Ethernet 0/0 Interface

```
BBl#conf term
Enter configuration commands, one per line. End with CNTL/Z.
BBl(config)#int fa 0/0
BBl(config-if)#standby 1 preempt
BBl(config-if)#end
BBl#
*Mar 1 01:17:39.607: %HSRP-5-STATECHANGE: FastEthernet0/0 Grp 1 state Standby ->
Active
```

| BB1#show st | andb | y bri | əf |          |              |               |            |  |
|-------------|------|-------|----|----------|--------------|---------------|------------|--|
|             |      |       | Ρ  | indicate | s configured | l to preempt. |            |  |
|             |      |       |    |          |              |               |            |  |
| Interface   | Grp  | Prio  | Ρ  | State    | Active       | Standby       | Virtual IP |  |
| Fa0/0       | 1    | 150   | Ρ  | Active   | local        | 10.1.2.2      | 10.1.2.3   |  |

### **Trouble Ticket 3**

You receive the following trouble ticket:

Enhanced Interior Gateway Routing Protocol (EIGRP) has just been configured as the routing protocol for the network. After configuring EIGRP on all routers and instructing all router interfaces to participate in EIGRP, router R2 does not appear to be load balancing across its subinterfaces to BB1 and BB2 when sending traffic to network 10.1.2.0/24.

This trouble ticket references the topology shown in Figure 21-3.

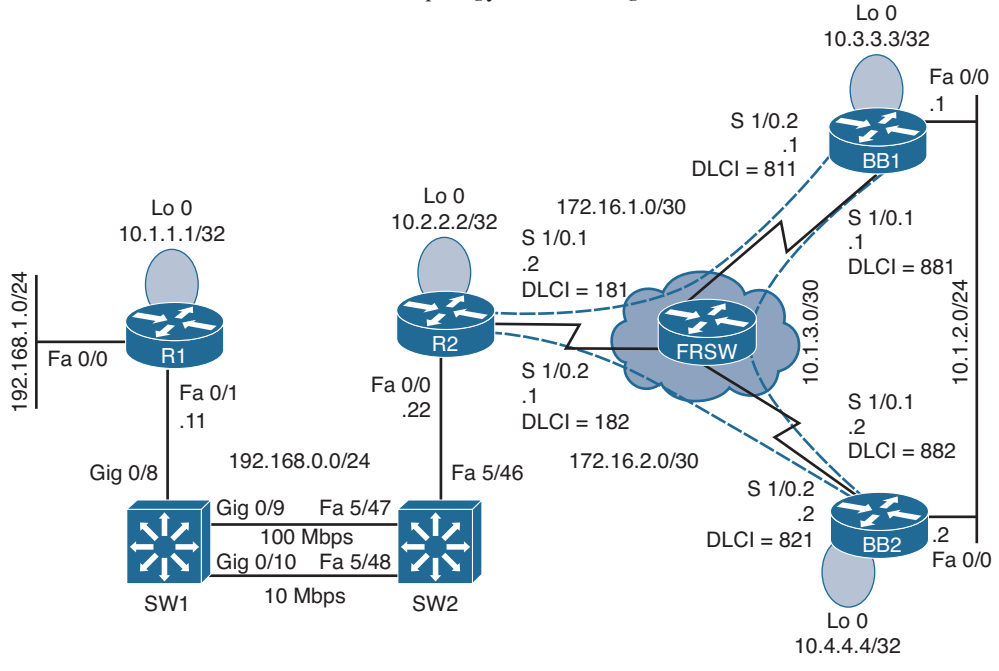

#### Figure 21-3 Trouble Ticket 3 Topology

As you investigate this issue, you examine baseline data collected after EIGRP was initially configured. Example 21-16 confirms that router R2's IP routing table contains only a single path to get to the backbone network of 10.1.2.0/24.

#### **Example 21-16** Baseline IP Routing Table on Router R2

```
R2#show ip route
Codes: C - connected, S - static, R - RIP, M - mobile, B - BGP
D - EIGRP, EX - EIGRP external, O - OSPF, IA - OSPF inter area
N1 - OSPF NSSA external type 1, N2 - OSPF NSSA external type 2
```

```
E1 - OSPF external type 1, E2 - OSPF external type 2
      i - IS-IS, su - IS-IS summary, L1 - IS-IS level-1, L2 - IS-IS level-2
      ia - IS-IS inter area, * - candidate default, U - per-user static route
      o - ODR, P - periodic downloaded static route
Gateway of last resort is not set
    172.16.0.0/30 is subnetted, 2 subnets
       172.16.1.0 is directly connected, Serial1/0.1
C
C
       172.16.2.0 is directly connected, Serial1/0.2
    10.0.0.0/8 is variably subnetted, 6 subnets, 3 masks
С
       10.2.2.2/32 is directly connected, Loopback0
       10.1.3.0/30 [90/3072000] via 172.16.2.2, 00:00:34, Serial1/0.2
р
       10.3.3.3/32 [90/2713600] via 172.16.2.2, 00:00:34, Serial1/0.2
D
     10.1.2.0/24 [90/2585600] via 172.16.2.2, 00:00:34, Serial1/0.2
D
D
       10.1.1.1/32 [90/409600] via 192.168.0.11, 00:00:46, FastEthernet0/0
       10.4.4.4/32 [90/2688000] via 172.16.2.2, 00:00:34, Serial1/0.2
D
    192.168.0.0/24 is directly connected, FastEthernet0/0
С
D
    192.168.1.0/24 [90/284160] via 192.168.0.11, 00:18:33, FastEthernet0/0
```

You then view the EIGRP topology table on router R2 to see whether EIGRP has learned more than one route to reach the 10.1.2.0/24 network. The output, shown in Example 21-17, indicates that the EIGRP topology table knows two routes that could be used to reach the 10.1.2.0/24 network.

**Example 21-17** EIGRP Topology Table on Router R2

```
R2#show ip eigrp topology
IP-EIGRP Topology Table for AS(1)/ID(10.2.2.2)
Codes: P - Passive, A - Active, U - Update, Q - Query, R - Reply,
       r - reply Status, s - sia Status
P 10.1.3.0/30, 1 successors, FD is 3072000
       via 172.16.2.2 (3072000/2169856), Serial1/0.2
       via 172.16.1.1 (4437248/2169856), Serial1/0.1
P 10.2.2.2/32, 1 successors, FD is 128256
       via Connected, Loopback0
P 10.1.2.0/24, 1 successors, FD is 2585600
       via 172.16.2.2 (2585600/281600), Serial1/0.2
       via 172.16.1.1 (3950848/281600), Serial1/0.1
P 10.3.3.3/32, 1 successors, FD is 2713600
       via 172.16.2.2 (2713600/409600), Serial1/0.2
       via 172.16.1.1 (4053248/128256), Serial1/0.1
P 10.1.1.1/32, 1 successors, FD is 409600
        via 192.168.0.11 (409600/128256), FastEthernet0/0
P 10.4.4.4/32, 1 successors, FD is 2688000
```

```
via 172.16.2.2 (2688000/128256), Serial1/0.2
via 172.16.1.1 (4078848/409600), Serial1/0.1
P 192.168.0.0/24, 1 successors, FD is 281600
via Connected, FastEthernet0/0
P 192.168.1.0/24, 1 successors, FD is 284160
via 192.168.0.11 (284160/28160), FastEthernet0/0
P 172.16.1.0/30, 1 successors, FD is 3925248
via Connected, Serial1/0.1
P 172.16.2.0/30, 1 successors, FD is 2560000
via Connected, Serial1/0.2
```

Finally, you examine the EIGRP configuration on router R1, as presented in Example 21-18.

**Example 21-18** EIGRP Configuration on Router R2

```
R2#show run | begin router
router eigrp 1
network 10.2.2.2 0.0.0.0
network 172.16.1.0 0.0.0.3
network 172.16.2.0 0.0.0.3
network 192.168.0.0
auto-summary
```

Take a moment to look through the **show** command output and the topology. Then, hypothesize the underlying cause, explaining why router R2's IP routing table only shows one route to network 10.1.2.0/24, even though the EIGRP topology table knows of two routes to that network. Finally, on a separate sheet of paper, write out a proposed action plan for resolving the reported issue.

### **Suggested Solution**

Upon examination of router R2's EIGRP topology table (as previously shown in Example 21-17), it becomes clear that the reason router R2 is only injecting one of the 10.1.2.0/24 routes into the IP routing table is that the feasible distances of the two routes are different. By default, EIGRP load balances over routes with equal metrics (that is, equal feasible distances); however, the two routes present in the EIGRP topology table have different metrics.

Examine the two metrics (that is, 2585600 and 3950848), and notice that the metrics differ by less than a factor of 2. Specifically, if you took the smallest metric of 2585600 and multiplied it by 2, the result would be 5171200, which is greater than the largest metric of 3950848.

Because the metrics for the two routes vary by less than a factor of 2, EIGRP's variance feature could be configured to specify a variance of 2, as shown in Example 21-19. Specifically, this configuration tells EIGRP on router R2 to not only inject the best EIGRP route into the IP routing table, but rather inject the route with the best metric in addition to any route whose metric is within a factor of two of the best metric (that is, in the range 2585600 to 5171200). This allows the route with a metric of 3950848 to also be injected into the IP routing table.

**Example 21-19** Enabling the Variance Feature on Router R2

```
R2#conf term
Enter configuration commands, one per line. End with CNTL/Z.
R2(config)#router eigrp 1
R2(config-router)#variance 2
```

To confirm that router R2 can now load balance across routers BB1 and BB2 to reach the 10.1.2.0/24 network, examine the output of the **show ip route** command shown in Example 21-20. This output confirms that router R2 can now load balance over two unequal-cost paths to reach the 10.1.2.0/24 network.

**Example 21-20** *Examining Router R2's IP Routing Table After Enabling the Variance Feature* 

```
R2#show ip route
Codes: C - connected, S - static, R - RIP, M - mobile, B - BGP
      D - EIGRP, EX - EIGRP external, O - OSPF, IA - OSPF inter area
      N1 - OSPF NSSA external type 1, N2 - OSPF NSSA external type 2
      E1 - OSPF external type 1, E2 - OSPF external type 2
      i - IS-IS, su - IS-IS summary, L1 - IS-IS level-1, L2 - IS-IS level-2
      ia - IS-IS inter area, * - candidate default, U - per-user static route
      o - ODR, P - periodic downloaded static route
Gateway of last resort is not set
     172.16.0.0/30 is subnetted, 2 subnets
С
       172.16.1.0 is directly connected, Serial1/0.1
       172.16.2.0 is directly connected, Serial1/0.2
С
     10.0.0.0/8 is variably subnetted, 6 subnets, 3 masks
C
        10.2.2.2/32 is directly connected, Loopback0
        10.1.3.0/30 [90/3072000] via 172.16.2.2, 00:00:03, Serial1/0.2
D
                   [90/4437248] via 172.16.1.1, 00:00:03, Serial1/0.1
        10.3.3.3/32 [90/2713600] via 172.16.2.2, 00:00:03, Serial1/0.2
D
                   [90/4053248] via 172.16.1.1, 00:00:03, Serial1/0.1
        10.1.2.0/24 [90/2585600] via 172.16.2.2, 00:00:03, Serial1/0.2
D
                   [90/3950848] via 172.16.1.1, 00:00:03, Serial1/0.1
D
        10.1.1.1/32 [90/409600] via 192.168.0.11, 00:00:03, FastEthernet0/0
        10.4.4.4/32 [90/2688000] via 172.16.2.2, 00:00:03, Serial1/0.2
р
                   [90/4078848] via 172.16.1.1, 00:00:03, Serial1/0.1
     192.168.0.0/24 is directly connected, FastEthernet0/0
C
     192.168.1.0/24 [90/284160] via 192.168.0.11, 00:00:04, FastEthernet0/0
D
```

### **Trouble Ticket 4**

You receive the following trouble ticket:

For vendor interoperability reasons, a company changed its routing protocol from EIGRP to OSPF. The network was divided into areas, and all interfaces were instructed to participate in OSPF. The configuration was initially working. However, now none of the routers have full reachability to all the subnets.

This trouble ticket references the topology shown in Figure 21-4.

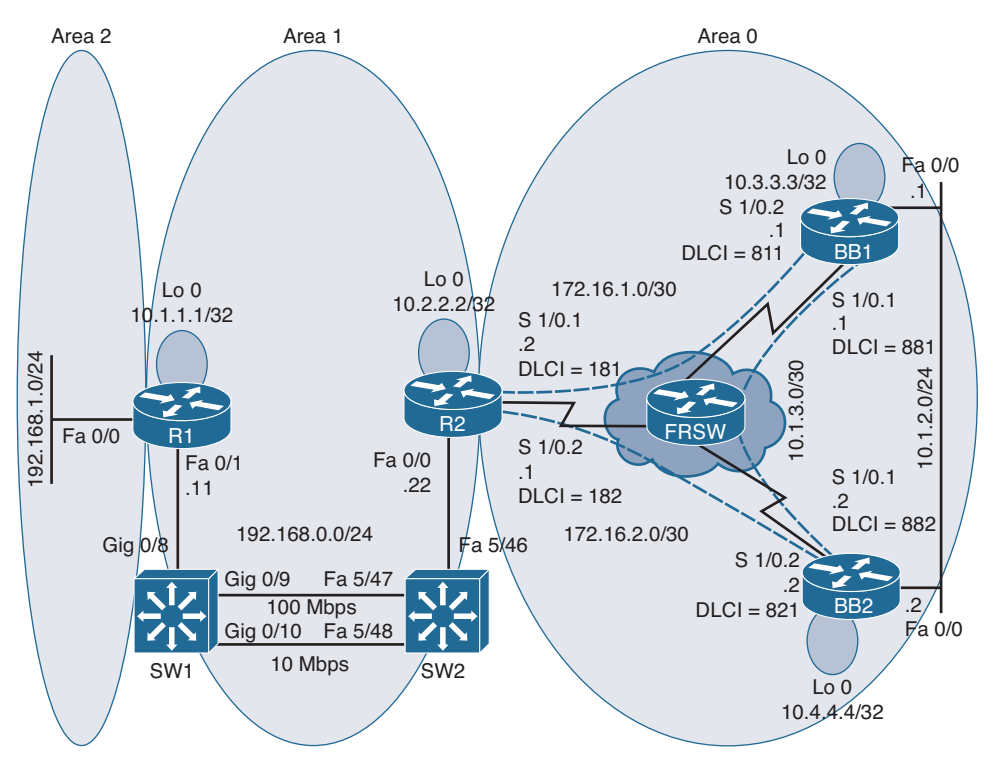

Figure 21-4 Trouble Ticket 4 Topology

As you investigate this issue, you examine baseline data collected after Open Shortest Path First (OSPF) was initially configured. Example 21-21 shows baseline data collected from router R1, when the network was fully operational. Notice that router R1 is configured with a virtual link because it does not physically touch area 0.

**Example 21-21** Baseline Configuration Data from Router R1

```
R1#show run | begin router
router ospf 1
area 1 virtual-link 10.2.2.2
network 10.1.1.1 0.0.0.0 area 1
network 192.168.0.0 0.0.0.255 area 1
network 192.168.1.0 0.0.0.255 area 2
```

```
R1#show ip ospf neighbor
Neighbor ID Pri State Dead Time Address
                                               Interface
10.2.2.2 0 FULL/-
                          - 192.168.0.22 OSPF VL2
10.2.2.2 1 FULL/DR 00:00:38 192.168.0.22 FastEthernet0/1
R1#show ip route
Codes: C - connected, S - static, R - RIP, M - mobile, B - BGP
       D - EIGRP, EX - EIGRP external, O - OSPF, IA - OSPF inter area
       N1 - OSPF NSSA external type 1, N2 - OSPF NSSA external type 2
       E1 - OSPF external type 1, E2 - OSPF external type 2
        i - IS-IS, su - IS-IS summary, L1 - IS-IS level-1, L2 - IS-IS level-2
       ia - IS-IS inter area, * - candidate default, U - per-user static route
       o - ODR, P - periodic downloaded static route
Gateway of last resort is not set
    172.16.0.0/30 is subnetted, 2 subnets
       172.16.1.0 [110/134] via 192.168.0.22, 01:34:44, FastEthernet0/1
0
       172.16.2.0 [110/81] via 192.168.0.22, 01:34:44, FastEthernet0/1
\cap
    10.0.0.0/8 is variably subnetted, 6 subnets, 3 masks
\cap
       10.2.2.2/32 [110/2] via 192.168.0.22, 02:24:31, FastEthernet0/1
       10.1.3.0/30 [110/145] via 192.168.0.22, 01:34:44, FastEthernet0/1
0
0
       10.3.3.3/32 [110/92] via 192.168.0.22, 01:34:44, FastEthernet0/1
       10.1.2.0/24 [110/91] via 192.168.0.22, 01:34:45, FastEthernet0/1
0
С
       10.1.1.1/32 is directly connected, Loopback0
       10.4.4.4/32 [110/82] via 192.168.0.22, 01:34:45, FastEthernet0/1
\cap
С
  192.168.0.0/24 is directly connected, FastEthernet0/1
    192.168.1.0/24 is directly connected, FastEthernet0/0
C
R1#show ip ospf
 Routing Process "ospf 1" with ID 10.1.1.1
 Supports only single TOS(TOS0) routes
 Supports opaque LSA
 Supports Link-local Signaling (LLS)
 Supports area transit capability It is an area border router
 Initial SPF schedule delay 5000 msecs
 Minimum hold time between two consecutive SPFs 10000 msecs
 Maximum wait time between two consecutive SPFs 10000 msecs
 Incremental-SPF disabled
 Minimum LSA interval 5 secs
Minimum LSA arrival 1000 msecs
LSA group pacing timer 240 secs
Interface flood pacing timer 33 msecs
 Retransmission pacing timer 66 msecs
Number of external LSA 0. Checksum Sum 0x000000
 Number of opaque AS LSA 0. Checksum Sum 0x000000
```

#### 886 CCNP Routing and Switching TSHOOT 300-135 Official Cert Guide

```
Number of DCbitless external and opaque AS LSA 0
 Number of DoNotAge external and opaque AS LSA 0
 Number of areas in this router is 3. 3 normal 0 stub 0 nssa
Number of areas transit capable is 1
External flood list length 0
 Area BACKBONE(0)
    Number of interfaces in this area is 1
   Area has no authentication
   SPF algorithm last executed 01:35:17.308 ago
    SPF algorithm executed 9 times
    Area ranges are
    Number of LSA 12. Checksum Sum 0x063B08
    Number of opaque link LSA 0. Checksum Sum 0x000000
    Number of DCbitless LSA 0
    Number of indication LSA 0
   Number of DoNotAge LSA 7
    Flood list length 0
  Area 1
    Number of interfaces in this area is 2 (1 loopback)
    This area has transit capability: Virtual Link Endpoint
    Area has no authentication
    SPF algorithm last executed 02:25:04.377 ago
    SPF algorithm executed 22 times
    Area ranges are
    Number of LSA 10. Checksum Sum 0x059726
    Number of opaque link LSA 0. Checksum Sum 0x000000
    Number of DCbitless LSA 0
    Number of indication LSA 0
   Number of DoNotAge LSA 0
    Flood list length 0
  Area 2
    Number of interfaces in this area is 1
    Number of indication LSA 0
   Number of DoNotAge LSA 0
    Flood list length 0
    Area has no authentication
    SPF algorithm last executed 02:25:15.880 ago
    SPF algorithm executed 9 times
    Area ranges are
    Number of LSA 10. Checksum Sum 0x05F97B
    Number of opaque link LSA 0. Checksum Sum 0x000000
    Number of DCbitless LSA 0
R1#show ip ospf interface fa0/1
FastEthernet0/1 is up, line protocol is up
  Internet Address 192.168.0.11/24, Area 1
  Process ID 1, Router ID 10.1.1.1, Network Type BROADCAST, Cost: 1
```

```
Transmit Delay is 1 sec, State BDR, Priority 1
Designated Router (ID) 10.2.2.2, Interface address 192.168.0.22
Backup Designated router (ID) 10.1.1.1, Interface address 192.168.0.11
Timer intervals configured, Hello 10, Dead 40, Wait 40, Retransmit 5
oob-resync timeout 40
   Hello due in 00:00:00
Supports Link-local Signaling (LLS)
Index 2/2, flood queue length 0
Next 0x0(0)/0x0(0)
Last flood scan length is 1, maximum is 1
Last flood scan time is 0 msec, maximum is 4 msec
Neighbor Count is 1, Adjacent neighbor count is 1
   Adjacent with neighbor 10.2.2.2 (Designated Router)
Suppress hello for 0 neighbor(s)
```

Example 21-22 shows baseline configuration data collected from router R2.

```
Example 21-22 Baseline Configuration Data from Router R2
```

```
R2#show run | begin router
router ospf 1
area 1 virtual-link 10.1.1.1
network 10.2.2.2 0.0.0.0 area 1
network 172.16.1.0 0.0.0.3 area 0
network 172.16.2.0 0.0.0.3 area 0
network 192.168.0.0 0.0.0.255 area 1
R2#show ip ospf neighbor
Neighbor ID Pri State Dead Time Address Interface
10.4.4.4 0 FULL/- 00:00:34 172.16.2.2 Serial1/0.2
10.3.3.3 0 FULL/- 00:00:37 172.16.1.1 Serial1/0.1
10.1.1.1 0 FULL/-
                        - 192.168.0.11 OSPF VL0
10.1.1.1 1 FULL/BDR 00:00:39 192.168.0.11 FastEthernet0/0
R2#show ip route
Codes: C - connected, S - static, R - RIP, M - mobile, B - BGP
       D - EIGRP, EX - EIGRP external, O - OSPF, IA - OSPF inter area
       N1 - OSPF NSSA external type 1, N2 - OSPF NSSA external type 2
       E1 - OSPF external type 1, E2 - OSPF external type 2
       i - IS-IS, su - IS-IS summary, L1 - IS-IS level-1, L2 - IS-IS level-2
       ia - IS-IS inter area, * - candidate default, U - per-user static route
       o - ODR, P - periodic downloaded static route
Gateway of last resort is not set
    172.16.0.0/30 is subnetted, 2 subnets
С
       172.16.1.0 is directly connected, Serial1/0.1
```

```
С
       172.16.2.0 is directly connected, Serial1/0.2
     10.0.0.0/8 is variably subnetted, 6 subnets, 3 masks
       10.2.2.2/32 is directly connected, Loopback0
C
0
       10.1.3.0/30 [110/144] via 172.16.2.2, 01:34:50, Serial1/0.2
       10.3.3.3/32 [110/91] via 172.16.2.2, 01:34:50, Serial1/0.2
0
0
       10.1.2.0/24 [110/90] via 172.16.2.2, 01:34:50, Serial1/0.2
       10.1.1.1/32 [110/11] via 192.168.0.11, 02:24:36, FastEthernet0/0
0
0
       10.4.4.4/32 [110/81] via 172.16.2.2, 01:34:50, Serial1/0.2
   192.168.0.0/24 is directly connected, FastEthernet0/0
С
O IA 192.168.1.0/24 [110/11] via 192.168.0.11, 01:34:50, FastEthernet0/0
```

Example 21-23 shows baseline configuration data collected from router BB1.

```
Example 21-23 Baseline Configuration Data from Router BB1
```

```
BB1#show run | begin router
router ospf 1
network 0.0.0.0 255.255.255.255 area 0
BB1#show ip ospf neighbor
Neighbor ID Pri State Dead Time Address Interface
10.4.4.4
           1 FULL/DR 00:00:38 10.1.2.2 FastEthernet0/0
            0 FULL/- 00:00:39 172.16.1.2 Serial1/0.2
10.2.2.2
10.4.4.4
            0 FULL/- 00:00:38 10.1.3.2 Serial1/0.1
BB1#show ip route
Codes: C - connected, S - static, R - RIP, M - mobile, B - BGP
       D - EIGRP, EX - EIGRP external, O - OSPF, IA - OSPF inter area
       N1 - OSPF NSSA external type 1, N2 - OSPF NSSA external type 2
       E1 - OSPF external type 1, E2 - OSPF external type 2
       i - IS-IS, su - IS-IS summary, L1 - IS-IS level-1, L2 - IS-IS level-2
       ia - IS-IS inter area, * - candidate default, U - per-user static route
       o - ODR, P - periodic downloaded static route
Gateway of last resort is not set
    172.16.0.0/30 is subnetted, 2 subnets
C
       172.16.1.0 is directly connected, Serial1/0.2
\cap
       172.16.2.0 [110/90] via 10.1.2.2, 01:35:01, FastEthernet0/0
    10.0.0.0/8 is variably subnetted, 6 subnets, 3 masks
ο τα
     10.2.2.2/32 [110/91] via 10.1.2.2, 01:35:01, FastEthernet0/0
С
       10.1.3.0/30 is directly connected, Serial1/0.1
       10.3.3.3/32 is directly connected, Loopback0
C
       10.1.2.0/24 is directly connected, FastEthernet0/0
C
ο τα
      10.1.1.1/32 [110/101] via 10.1.2.2, 01:35:01, FastEthernet0/0
0
       10.4.4.4/32 [110/11] via 10.1.2.2, 01:35:01, FastEthernet0/0
O IA 192.168.0.0/24 [110/100] via 10.1.2.2, 01:35:01, FastEthernet0/0
O IA 192.168.1.0/24 [110/101] via 10.1.2.2, 01:35:01, FastEthernet0/0
```

Example 21-24 shows baseline configuration data collected from router BB2.

**Example 21-24** Baseline Configuration Data from Router BB2

```
BB2#show run | begin router
router ospf 1
network 0.0.0.0 255.255.255.255 area 0
BB2#show ip ospf neighbor
Neighbor ID
              Pri State
                                   Dead Time Address
                                                              Interface
               0 FULL/ -
                                   00:00:32 172.16.2.1
10.2.2.2
                                                              Serial1/0.2
10.3.3.3
                0 FULL/ -
                                   00:00:39 10.1.3.1
                                                              Serial1/0.1
10.3.3.3
                 1 FULL/BDR
                                    00:00:35 10.1.2.1
                                                              FastEthernet0/0
BB2#show ip route
Codes: C - connected, S - static, R - RIP, M - mobile, B - BGP
       D - EIGRP, EX - EIGRP external, O - OSPF, IA - OSPF inter area
       N1 - OSPF NSSA external type 1, N2 - OSPF NSSA external type 2
       E1 - OSPF external type 1, E2 - OSPF external type 2
       i - IS-IS, su - IS-IS summary, L1 - IS-IS level-1, L2 - IS-IS level-2
       ia - IS-IS inter area, * - candidate default, U - per-user static route
       o - ODR, P - periodic downloaded static route
Gateway of last resort is not set
    172.16.0.0/30 is subnetted, 2 subnets
O IA 192.168.1.0/24 [110/101] via 10.1.2.2, 01:35:01, FastEthernet0/0
0
       172.16.1.0 [110/143] via 10.1.2.1, 01:35:06, FastEthernet0/0
       172.16.2.0 is directly connected, Serial1/0.2
С
    10.0.0.0/8 is variably subnetted, 6 subnets, 3 masks
O IA
       10.2.2.2/32 [110/81] via 172.16.2.1, 01:35:06, Serial1/0.2
С
       10.1.3.0/30 is directly connected, Serial1/0.1
       10.3.3.3/32 [110/11] via 10.1.2.1, 01:35:06, FastEthernet0/0
0
       10.1.2.0/24 is directly connected, FastEthernet0/0
С
O IA
     10.1.1.1/32 [110/91] via 172.16.2.1, 01:35:06, Serial1/0.2
C
       10.4.4.4/32 is directly connected, Loopback0
O IA 192.168.0.0/24 [110/90] via 172.16.2.1, 01:35:06, Serial1/0.2
O IA 192.168.1.0/24 [110/91] via 172.16.2.1, 01:35:06, Serial1/0.2
```

Now that you have seen the baseline data, the following examples present you with data collected after the trouble ticket was issued. Example 21-25 shows information collected from router R1. Notice that router R1's routing table can no longer see the Loopback 0 IP address of router BB2 (that is, 10.4.4.4/32). Also, notice that the virtual link between area 2 and area 0 is down.

**Example 21-25** Information Gathered from Router R1 After the Trouble Ticket Was Issued

```
R1#show ip route
Codes: C - connected, S - static, R - RIP, M - mobile, B - BGP
       D - EIGRP, EX - EIGRP external, O - OSPF, IA - OSPF inter area
       N1 - OSPF NSSA external type 1, N2 - OSPF NSSA external type 2
       E1 - OSPF external type 1, E2 - OSPF external type 2
        i - IS-IS, su - IS-IS summary, L1 - IS-IS level-1, L2 - IS-IS level-2
       ia - IS-IS inter area, * - candidate default, U - per-user static route
       o - ODR, P - periodic downloaded static route
Gateway of last resort is not set
     172.16.0.0/30 is subnetted, 2 subnets
0 IA 172.16.1.0 [110/134] via 192.168.0.22, 00:00:31, FastEthernet0/1
       172.16.2.0 [110/81] via 192.168.0.22, 00:00:31, FastEthernet0/1
O IA
    10.0.0.0/8 is variably subnetted, 5 subnets, 3 masks
       10.2.2.2/32 [110/2] via 192.168.0.22, 00:00:51, FastEthernet0/1
0
     10.1.3.0/30 [110/198] via 192.168.0.22, 00:00:31, FastEthernet0/1
ο τα
O IA 10.3.3.3/32 [110/135] via 192.168.0.22, 00:00:31, FastEthernet0/1
       10.1.2.0/24 [110/144] via 192.168.0.22, 00:00:32, FastEthernet0/1
O IA
       10.1.1.1/32 is directly connected, Loopback0
C
C
   192.168.0.0/24 is directly connected, FastEthernet0/1
С
    192.168.1.0/24 is directly connected, FastEthernet0/0
R1#show run | begin router
router ospf 1
log-adjacency-changes
 area 2 virtual-link 10.2.2.2
network 10.1.1.1 0.0.0.0 area 1
network 192.168.0.0 0.0.0.255 area 1
network 192.168.1.0 0.0.0.255 area 2
R1#show ip ospf virtual-links
Virtual Link OSPF VL4 to router 10.2.2.2 is down
Run as demand circuit
 DoNotAge LSA allowed.
 Transit area 2, Cost of using 65535
 Transmit Delay is 1 sec, State DOWN,
  Timer intervals configured, Hello 10, Dead 40, Wait 40, Retransmit 5
```

Example 21-26 shows the IP routing table on router R2 after the trouble ticket was issued. Notice that the routing table of router R2 can no longer see the Loopback 0 IP address of router BB2 (that is, 10.4.4.4/32). Also, notice that network 192.168.1.0/24, connected to router R1's Fast Ethernet 0/0 interface, is not present in router R2's IP routing table.

**Example 21-26** Router R2's IP Routing Table After the Trouble Ticket Was Issued

```
R2#show ip route
Codes: C - connected, S - static, R - RIP, M - mobile, B - BGP
       D - EIGRP, EX - EIGRP external, O - OSPF, IA - OSPF inter area
       N1 - OSPF NSSA external type 1, N2 - OSPF NSSA external type 2
       E1 - OSPF external type 1, E2 - OSPF external type 2
        i - IS-IS, su - IS-IS summary, L1 - IS-IS level-1, L2 - IS-IS level-2
        ia - IS-IS inter area, * - candidate default, U - per-user static route
        o - ODR, P - periodic downloaded static route
Gateway of last resort is not set
    172.16.0.0/30 is subnetted, 2 subnets
       172.16.1.0 is directly connected, Serial1/0.1
C
С
       172.16.2.0 is directly connected, Serial1/0.2
    10.0.0.0/8 is variably subnetted, 5 subnets, 3 masks
       10.2.2.2/32 is directly connected, Loopback0
С
0
       10.1.3.0/30 [110/197] via 172.16.1.1, 00:00:53, Serial1/0.1
0
       10.3.3.3/32 [110/134] via 172.16.1.1, 00:00:53, Serial1/0.1
0
       10.1.2.0/24 [110/143] via 172.16.1.1, 00:00:53, Serial1/0.1
       10.1.1.1/32 [110/11] via 192.168.0.11, 00:00:53, FastEthernet0/0
0
С
     192.168.0.0/24 is directly connected, FastEthernet0/0
```

Before moving forward to investigate the remainder of the network, do you already see an issue that needs to be resolved? The fact that router R2 cannot see network 192.168.1.0/24 off of router R1 is independent of any configuration on routers BB1 or BB2. So, take a few moments to review the information collected thus far, and hypothesize the issue that is preventing router R2 from seeing network 192.168.1.0/24. On a separate sheet of paper, write your solution to the issue you identified.

#### **Issue 1: Suggested Solution**

The virtual link configuration on router R1 was incorrect. Specifically, the transit area in the **area** *number* **virtual-link** *router\_id* command was configured as area 2. However, the transit area should have been area 1. Example 21-27 shows the commands used to correct this misconfiguration.

**Example 21-27** Correcting the Virtual Link Configuration of R1

```
Rl#conf term
Enter configuration commands, one per line. End with CNTL/Z.
Rl(config)#router ospf 1
Rl(config-router)#no area 2 virtual-link 10.2.2.2
Rl(config-router)#area 1 virtual-link 10.2.2.2
```

After you correct the virtual link configuration on router R1, network 192.168.1.0/24 is present in router R2's IP routing table, as illustrated in Example 21-28. Notice, however,

that the Loopback 0 IP address of router BB2 (that is, 10.4.4.4/32) is still not visible in router R2's IP routing table.

**Example 21-28** *Router R2's IP Routing Table After Correcting the Virtual Link Configuration* 

| R2#show ip route                                                         |
|--------------------------------------------------------------------------|
| Codes: C - connected, S - static, R - RIP, M - mobile, B - BGP           |
| D - EIGRP, EX - EIGRP external, O - OSPF, IA - OSPF inter area           |
| N1 - OSPF NSSA external type 1, N2 - OSPF NSSA external type 2           |
| E1 - OSPF external type 1, E2 - OSPF external type 2                     |
| i - IS-IS, su - IS-IS summary, L1 - IS-IS level-1, L2 - IS-IS level-2    |
| ia - IS-IS inter area, * - candidate default, U - per-user static route  |
| o - ODR, P - periodic downloaded static route                            |
| Gateway of last resort is not set                                        |
| 172.16.0.0/30 is subnetted, 2 subnets                                    |
| C 172.16.1.0 is directly connected, Serial1/0.1                          |
| C 172.16.2.0 is directly connected, Serial1/0.2                          |
| 10.0.0/8 is variably subnetted, 5 subnets, 3 masks                       |
| C 10.2.2.2/32 is directly connected, Loopback0                           |
| 0 10.1.3.0/30 [110/197] via 172.16.1.1, 00:00:18, Serial1/0.1            |
| 0 10.3.3.3/32 [110/134] via 172.16.1.1, 00:00:18, Serial1/0.1            |
| 0 10.1.2.0/24 [110/143] via 172.16.1.1, 00:00:18, Serial1/0.1            |
| 0 10.1.1.1/32 [110/11] via 192.168.0.11, 00:00:18, FastEthernet0/0       |
| C 192.168.0.0/24 is directly connected, FastEthernet0/0                  |
| O IA 192.168.1.0/24 [110/11] via 192.168.0.11, 00:00:18, FastEthernet0/0 |

With one issue now resolved, continue to collect information on router R2. Example 21-29 indicates that router R2 has not formed an adjacency with router BB2, which has an OSPF router ID of 10.4.4.4.

**Example 21-29** OSPF Neighbors of Router R2

| R2#show ip ospf neighbor             |     |         |           |              |                 |
|--------------------------------------|-----|---------|-----------|--------------|-----------------|
| Neighbor ID                          | Pri | State   | Dead Time | Address      | Interface       |
| 10.3.3.3                             | 0   | FULL/-  | 00:00:37  | 172.16.1.1   | Serial1/0.1     |
| 10.1.1.1                             | 0   | FULL/-  | -         | 192.168.0.11 | OSPF_VL1        |
| 10.1.1.1                             | 1   | FULL/DR | 00:00:39  | 192.168.0.11 | FastEthernet0/0 |
| R2#show run   begin router           |     |         |           |              |                 |
| router ospf :                        | 2   |         |           |              |                 |
| log-adjacency-changes                |     |         |           |              |                 |
| area 1 virtual-link 10.1.1.1         |     |         |           |              |                 |
| network 10.2.2.2 0.0.0.0 area 1      |     |         |           |              |                 |
| network 172.16.1.0 0.0.0.3 area 0    |     |         |           |              |                 |
| network 172.16.2.0 0.0.0.3 area 0    |     |         |           |              |                 |
| network 192.168.0.0 0.0.0.255 area 1 |     |         |           |              |                 |

Even though router R2 has not formed an adjacency with router BB2, Example 21-30 shows the output of a **ping** command, verifying that router R2 can reach router BB2.

**Example 21-30** *Pinging Router BB2 from Router R2* 

```
R2#ping 172.16.2.2
Type escape sequence to abort.
Sending 5, 100-byte ICMP Echos to 172.16.2.2, timeout is 2 seconds:
!!!!!
Success rate is 100 percent (5/5), round-trip min/avg/max = 52/92/144 ms
```

The topology diagram indicates that router R2 connects with router BB2 via subinterface Serial 1/0.2. Therefore, the **show interface s1/0.2** command is issued on router R2. The output provided in Example 21-31 states that the subinterface is up and functional.

**Example 21-31** Serial 1/0.2 Subinterface of Router R2

```
R2#show interface s1/0.2
Serial1/0.2 is up, line protocol is up
Hardware is M4T
Internet address is 172.16.2.1/30
MTU 1500 bytes, BW 1250 Kbit, DLY 20000 usec,
reliability 255/255, txload 1/255, rxload 1/255
Encapsulation FRAME-RELAY
Last clearing of "show interface" counters never
```

Example 21-32 confirms that router BB2 is adjacent at Layer 2 with router R2.

| Example 21-32 | CDP Neighbors of | f Router R2 |
|---------------|------------------|-------------|
|               | (1)              |             |

| R2#show cdp neighbor                                                    |                 |           |               |          |           |
|-------------------------------------------------------------------------|-----------------|-----------|---------------|----------|-----------|
| Capability Codes: R - Router, T - Trans Bridge, B - Source Route Bridge |                 |           |               |          |           |
| S -                                                                     | Switch, H - Hos | t, I - IG | MP, r - Repea | ter      |           |
| Device ID                                                               | Local Intrfce   | Holdtime  | Capability    | Platform | Port ID   |
| BB1                                                                     | Ser 1/0.1       | 152       | RSI           | 2691     | Ser 1/0.2 |
| BB2                                                                     | Ser 1/0.2       | 143       | RSI           | 2691     | Ser 1/0.2 |
| R1                                                                      | Fas 0/0         | 144       | RSI           | 2611XM   | Fas 0/1   |

The output of Example 21-33 shows the OSPF status of router R2's Serial 1/0.2 subinterface.

| Example 21-33 | OSPF Status o | f Router R2 on | Subinter | face Serial 1/0.2 |
|---------------|---------------|----------------|----------|-------------------|
|---------------|---------------|----------------|----------|-------------------|

```
R2#show ip ospf interface s1/0.2
Serial1/0.2 is up, line protocol is up
Internet Address 172.16.2.1/30, Area 0
Process ID 1, Router ID 10.2.2.2, Network Type POINT_TO_POINT, Cost: 64
Transmit Delay is 1 sec, State POINT_TO_POINT,
Timer intervals configured, Hello 10, Dead 40, Wait 40, Retransmit 5
oob-resync timeout 40
Hello due in 00:00:09
Supports Link-local Signaling (LLS)
```

```
Index 3/4, flood queue length 0
Next 0x0(0)/0x0(0)
Last flood scan length is 1, maximum is 4
Last flood scan time is 0 msec, maximum is 4 msec
Neighbor Count is 0, Adjacent neighbor count is 0
Suppress hello for 0 neighbor(s)
```

Now that data has been collected for router R2, the troubleshooting focus moves to router BB1 in Example 21-34. Notice that BB1 also lacks a route to router BB2's Loopback 0 IP address of 10.4.4.4/32. Also, even though router BB1 has two direct connections to router BB2, router BB1 has not formed an OSPF adjacency with router BB2. Notice that router BB2 is router BB1's Cisco Discovery Protocol (CDP) neighbor, both on interface Fast Ethernet 0/0 and on subinterface Serial 1/0.1.

**Example 21-34** Data Collected from Router BB1 After the Trouble Ticket

```
BB1#show ip route
Codes: C - connected, S - static, R - RIP, M - mobile, B - BGP
       D - EIGRP, EX - EIGRP external, O - OSPF, IA - OSPF inter area
       N1 - OSPF NSSA external type 1, N2 - OSPF NSSA external type 2
       E1 - OSPF external type 1, E2 - OSPF external type 2
       i - IS-IS, su - IS-IS summary, L1 - IS-IS level-1, L2 - IS-IS level-2
       ia - IS-IS inter area, * - candidate default, U - per-user static route
       o - ODR, P - periodic downloaded static route
Gateway of last resort is not set
    172.16.0.0/30 is subnetted, 2 subnets
       172.16.1.0 is directly connected, Serial1/0.2
C
       172.16.2.0 [110/213] via 172.16.1.2, 00:01:02, Serial1/0.2
0
    10.0.0.0/8 is variably subnetted, 5 subnets, 3 masks
       10.2.2.2/32 [110/134] via 172.16.1.2, 00:01:02, Serial1/0.2
ο τα
       10.1.3.0/30 is directly connected, Serial1/0.1
С
       10.3.3.3/32 is directly connected, Loopback0
C
C
       10.1.2.0/24 is directly connected, FastEthernet0/0
O IA
       10.1.1.1/32 [110/144] via 172.16.1.2, 00:01:02, Serial1/0.2
O IA 192.168.0.0/24 [110/143] via 172.16.1.2, 00:01:02, Serial1/0.2
BB1#show ip ospf neighbor
Neighbor ID Pri State
                         Dead Time Address Interface
10.2.2.2
            0 FULL/- 00:00:30 172.16.1.2 Serial1/0.2
BB1#show run | begin router
router ospf 1
log-adjacency-changes
network 0.0.0.0 255.255.255.255 area 0
BB1#show cdp neigh
Capability Codes: R - Router, T - Trans Bridge, B - Source Route Bridge
       S - Switch, H - Host, I - IGMP, r - Repeater
```

```
Device ID Local Intrfce Holdtime
                                 Capability
                                              Platform
                                                          Port ID
BB2
          Ser 1/0.1
                      148
                                  RSI
                                               2691
                                                          Ser 1/0.1
          Fas 0/0
                                                        Fas 0/0
BB2
                       148
                                  RSI
                                               2691
R2
          Ser 1/0.2
                      130
                                  RSI
                                              2691
                                                        Ser 1/0.1
BB1#show run
...OUTPUT OMITTED...
interface FastEthernet0/0
ip address 10.1.2.1 255.255.255.0
 ip ospf network non-broadcast
duplex auto
speed auto
interface Serial1/0
no ip address
encapsulation frame-relay
interface Serial1/0.1 point-to-point
ip address 10.1.3.1 255.255.255.252
 ip ospf hello-interval 60
 ip ospf dead-interval 200
 frame-relay interface-dlci 881
interface Serial1/0.2 point-to-point
bandwidth 750
 ip address 172.16.1.1 255.255.255.252
 frame-relay interface-dlci 811
...OUTPUT OMITTED...
```

The data collection continues on router BB2. Example 21-35 provides output from several **show** commands. Notice that router BB2 has not learned networks via OSPF.

**Example 21-35** Data Collected from Router BB2 After the Trouble Ticket

```
BB2#show ip route
Codes: C - connected, S - static, R - RIP, M - mobile, B - BGP
D - EIGRP, EX - EIGRP external, O - OSPF, IA - OSPF inter area
N1 - OSPF NSSA external type 1, N2 - OSPF NSSA external type 2
E1 - OSPF external type 1, E2 - OSPF external type 2
i - IS-IS, su - IS-IS summary, L1 - IS-IS level-1, L2 - IS-IS level-2
ia - IS-IS inter area, * - candidate default, U - per-user static route
o - ODR, P - periodic downloaded static route
Gateway of last resort is not set
172.16.0.0/30 is subnetted, 1 subnets
C 172.16.2.0 is directly connected, Seriall/0.2
10.0.0.0/8 is variably subnetted, 3 subnets, 3 masks
C 10.1.3.0/30 is directly connected, Seriall/0.1
```

#### 896 CCNP Routing and Switching TSHOOT 300-135 Official Cert Guide

```
С
       10.1.2.0/24 is directly connected, FastEthernet0/0
C
       10.4.4.4/32 is directly connected, Loopback0
BB2#show run | begin router
router ospf 1
log-adjacency-changes
network 0.0.0.0 255.255.255.255 area 0
BB2#show ip ospf interface s1/0.1
Serial1/0.1 is up, line protocol is up
 Internet Address 10.1.3.2/30, Area 0
 Process ID 1, Router ID 10.4.4.4, Network Type POINT TO POINT, Cost: 64
 Transmit Delay is 1 sec, State POINT TO POINT,
 Timer intervals configured, Hello 10, Dead 40, Wait 40, Retransmit 5
   oob-resync timeout 40
   Hello due in 00:00:09
 Supports Link-local Signaling (LLS)
  Index 2/2, flood queue length 0
 Next 0x0(0)/0x0(0)
 Last flood scan length is 1, maximum is 3
  Last flood scan time is 0 msec, maximum is 4 msec
 Neighbor Count is 0, Adjacent neighbor count is 0
  Suppress hello for 0 neighbor(s)
BB2#show ip ospf interface s1/0.2
Serial1/0.2 is up, line protocol is up
  Internet Address 172.16.2.2/30, Area 0
 Process ID 1, Router ID 10.4.4.4, Network Type NON_BROADCAST, Cost: 80
  Transmit Delay is 1 sec, State DR, Priority 1
 Designated Router (ID) 10.4.4.4, Interface address 172.16.2.2
 No backup designated router on this network
 Timer intervals configured, Hello 30, Dead 120, Wait 120, Retransmit 5
   oob-resync timeout 120
   Hello due in 00:00:09
 Supports Link-local Signaling (LLS)
 Index 3/3, flood queue length 0
 Next 0x0(0)/0x0(0)
 Last flood scan length is 1, maximum is 1
 Last flood scan time is 0 msec, maximum is 4 msec
 Neighbor Count is 0, Adjacent neighbor count is 0
 Suppress hello for 0 neighbor(s)
BB2#show run | begin interface
interface FastEthernet0/0
 ip address 10.1.2.2 255.255.255.0
```

```
interface Serial1/0
no ip address
encapsulation frame-relay
!
interface Serial1/0.1 point-to-point
ip address 10.1.3.2 255.255.255.252
frame-relay interface-dlci 882
!
interface Serial1/0.2 point-to-point
bandwidth 1250
ip address 172.16.2.2 255.255.255.252
ip ospf network non-broadcast
frame-relay interface-dlci 821
!
...OUTPUT OMITTED...
```

Based on the preceding **show** command output from routers R2, BB1, and BB2, hypothesize what you consider to be the issue or issues still impacting the network. Then, on a separate sheet of paper, write how you would solve the identified issue or issues.

### **Issue 2: Suggested Solution**

Subinterface Serial 1/0.1 on router BB1 had non-default hello and dead timers, which did not match the timers at the far end of the Frame Relay link. Example 21-36 illustrates how these nondefault values were reset.

**Example 21-36** Correcting the Nondefault Timer Configuration of Router BB1

```
BBl#conf term
Enter configuration commands, one per line. End with CNTL/Z.
BBl(config)#int sl/0.1
BBl(config-subif)#no ip ospf hello-interval 60
BBl(config-subif)#no ip ospf dead-interval 200
```

### **Issue 3: Suggested Solution**

Interface Fast Ethernet 0/0 on router BB1 was configured with an incorrect OSPF network type of nonbroadcast. Example 21-37 demonstrates how this OSPF interface was reset to its default OSPF network type (that is, the broadcast OSPF network type).

**Example 21-37** Correcting the Incorrect OSPF Network Type Configuration of Router BB1

```
BB1#conf term
Enter configuration commands, one per line. End with CNTL/Z.
BB1(config)#int fa 0/0
BB1(config-if)#no ip ospf network non-broadcast
```

### **Issue 4: Suggested Solution**

Similar to the incorrect OSPF network type on router BB1's Fast Ethernet 0/0 interface, the Serial 1/0.2 subinterface on router BB2 was configured incorrectly. A point-to-point Frame Relay subinterface defaults to an OSPF network type of point-to-point; however, Serial 1/0.2 had been configured as an OSPF network type of nonbroadcast. Example 21-38 reviews how this nondefault OSPF network type configuration was removed.

**Example 21-38** Correcting Router BB2's Incorrect OSPF Network Type Configuration

```
BB2#conf term
Enter configuration commands, one per line. End with CNTL/Z.
BB2(config)#int s1/0.2
BB2(config-subif)#no ip ospf network non-broadcast
```

After all the previous misconfigurations are corrected, all routers in the topology once again have full reachability throughout the network. Examples 21-39, 21-40, 21-41, and 21-42 show output from the **show ip route** and **show ip ospf neighbor** commands issued on all routers, confirming the full reachability of each router.

**Example 21-39** Confirming the Full Reachability of Router R1

```
R1#show ip route
Codes: C - connected, S - static, R - RIP, M - mobile, B - BGP
       D - EIGRP, EX - EIGRP external, O - OSPF, IA - OSPF inter area
       N1 - OSPF NSSA external type 1, N2 - OSPF NSSA external type 2
       E1 - OSPF external type 1, E2 - OSPF external type 2
        i - IS-IS, su - IS-IS summary, L1 - IS-IS level-1, L2 - IS-IS level-2
        ia - IS-IS inter area, * - candidate default, U - per-user static route
        o - ODR, P - periodic downloaded static route
Gateway of last resort is not set
    172.16.0.0/30 is subnetted, 2 subnets
       172.16.1.0 [110/134] via 192.168.0.22, 00:00:03, FastEthernet0/1
0
       172.16.2.0 [110/81] via 192.168.0.22, 00:00:03, FastEthernet0/1
0
    10.0.0.0/8 is variably subnetted, 6 subnets, 3 masks
       10.2.2.2/32 [110/2] via 192.168.0.22, 00:08:18, FastEthernet0/1
0
       10.1.3.0/30 [110/145] via 192.168.0.22, 00:00:03, FastEthernet0/1
0
0
       10.3.3.3/32 [110/92] via 192.168.0.22, 00:00:03, FastEthernet0/1
0
       10.1.2.0/24 [110/91] via 192.168.0.22, 00:00:04, FastEthernet0/1
       10.1.1.1/32 is directly connected, Loopback0
С
0
      10.4.4.4/32 [110/82] via 192.168.0.22, 00:00:04, FastEthernet0/1
     192.168.0.0/24 is directly connected, FastEthernet0/1
C
C
     192.168.1.0/24 is directly connected, FastEthernet0/0
```

R1#show ip ospf neighbor

| Neighbor ID | Pri | State    | Dead Time | Address      | Interface       |
|-------------|-----|----------|-----------|--------------|-----------------|
| 10.2.2.2    | 0   | FULL/-   | -         | 192.168.0.22 | OSPF_VL5        |
| 10.2.2.2    | 1   | FULL/BDR | 00:00:34  | 192.168.0.22 | FastEthernet0/1 |

**Example 21-40** Confirming the Full Reachability of Router R2

| R2#show ip route                                                         |  |  |  |  |
|--------------------------------------------------------------------------|--|--|--|--|
| Codes: C - connected, S - static, R - RIP, M - mobile, B - BGP           |  |  |  |  |
| D - EIGRP, EX - EIGRP external, O - OSPF, IA - OSPF inter area           |  |  |  |  |
| N1 - OSPF NSSA external type 1, N2 - OSPF NSSA external type 2           |  |  |  |  |
| E1 - OSPF external type 1, E2 - OSPF external type 2                     |  |  |  |  |
| i - IS-IS, su - IS-IS summary, L1 - IS-IS level-1, L2 - IS-IS level-2    |  |  |  |  |
| ia - IS-IS inter area, * - candidate default, U - per-user static route  |  |  |  |  |
| o - ODR, P - periodic downloaded static route                            |  |  |  |  |
|                                                                          |  |  |  |  |
| Gateway of last resort is not set                                        |  |  |  |  |
|                                                                          |  |  |  |  |
| 172.16.0.0/30 is subnetted, 2 subnets                                    |  |  |  |  |
| C 172.16.1.0 is directly connected, Serial1/0.1                          |  |  |  |  |
| C 172.16.2.0 is directly connected, Serial1/0.2                          |  |  |  |  |
| 10.0.0.0/8 is variably subnetted, 6 subnets, 3 masks                     |  |  |  |  |
| C 10.2.2.2/32 is directly connected, Loopback0                           |  |  |  |  |
| 0 10.1.3.0/30 [110/144] via 172.16.2.2, 00:00:15, Serial1/0.2            |  |  |  |  |
| 0 10.3.3.3/32 [110/91] via 172.16.2.2, 00:00:15, Serial1/0.2             |  |  |  |  |
| O 10.1.2.0/24 [110/90] via 172.16.2.2, 00:00:15, Serial1/0.2             |  |  |  |  |
| 0 10.1.1.1/32 [110/11] via 192.168.0.11, 00:08:29, FastEthernet0/0       |  |  |  |  |
| 0 10.4.4.4/32 [110/81] via 172.16.2.2, 00:00:15, Serial1/0.2             |  |  |  |  |
| C 192.168.0.0/24 is directly connected, FastEthernet0/0                  |  |  |  |  |
| O IA 192.168.1.0/24 [110/11] via 192.168.0.11, 00:00:15, FastEthernet0/0 |  |  |  |  |
|                                                                          |  |  |  |  |
| R2#show ip ospf neighbor                                                 |  |  |  |  |
|                                                                          |  |  |  |  |
| Neighbor ID Pri State Dead Time Address Interface                        |  |  |  |  |
| 10.4.4.4 0 FULL/ - 00:00:33 172.16.2.2 Serial1/0.2                       |  |  |  |  |
| 10.3.3.3 0 FULL/ - 00:00:38 172.16.1.1 Serial1/0.1                       |  |  |  |  |
| 10.1.1.1 0 FULL/ 192.168.0.11 OSPF_VL1                                   |  |  |  |  |
| 10.1.1.1 1 FULL/DR 00:00:30 192.168.0.11 FastEthernet0/0                 |  |  |  |  |

#### **Example 21-41** Confirming the Full Reachability of Router BB1

```
BBl#show ip route
Codes: C - connected, S - static, R - RIP, M - mobile, B - BGP
D - EIGRP, EX - EIGRP external, O - OSPF, IA - OSPF inter area
N1 - OSPF NSSA external type 1, N2 - OSPF NSSA external type 2
E1 - OSPF external type 1, E2 - OSPF external type 2
i - IS-IS, su - IS-IS summary, L1 - IS-IS level-1, L2 - IS-IS level-2
ia - IS-IS inter area, * - candidate default, U - per-user static route
o - ODR, P - periodic downloaded static route
```
```
Gateway of last resort is not set
    172.16.0.0/30 is subnetted, 2 subnets
С
      172.16.1.0 is directly connected, Serial1/0.2
       172.16.2.0 [110/90] via 10.1.2.2, 00:00:29, FastEthernet0/0
0
   10.0.0.0/8 is variably subnetted, 6 subnets, 3 masks
     10.2.2.2/32 [110/91] via 10.1.2.2, 00:00:29, FastEthernet0/0
ο τα
С
      10.1.3.0/30 is directly connected, Serial1/0.1
       10.3.3.3/32 is directly connected, Loopback0
C
C
       10.1.2.0/24 is directly connected, FastEthernet0/0
O IA 10.1.1.1/32 [110/101] via 10.1.2.2, 00:00:29, FastEthernet0/0
0 10.4.4.4/32 [110/11] via 10.1.2.2, 00:00:29, FastEthernet0/0
O IA 192.168.0.0/24 [110/100] via 10.1.2.2, 00:00:29, FastEthernet0/0
O IA 192.168.1.0/24 [110/101] via 10.1.2.2, 00:00:29, FastEthernet0/0
BB1#show ip ospf neighbor
Neighbor ID
             Pri State
                                Dead Time Address
                                                         Interface
             1 FULL/DR
                                00:00:34 10.1.2.2
                                                        FastEthernet0/
10.4.4.4
10.2.2.2
                  FULL/ -
                                00:00:39 172.16.1.2 Serial1/0.2
             0
10.4.4.4 0 FULL/ - 00:00:33 10.1.3.2 Serial1/0.1
```

```
Example 21-42 Confirming the Full Reachability of Router BB2
```

```
BB2#show ip route
Codes: C - connected, S - static, R - RIP, M - mobile, B - BGP
       D - EIGRP, EX - EIGRP external, O - OSPF, IA - OSPF inter area
       N1 - OSPF NSSA external type 1, N2 - OSPF NSSA external type 2
       E1 - OSPF external type 1, E2 - OSPF external type 2
       i - IS-IS, su - IS-IS summary, L1 - IS-IS level-1, L2 - IS-IS level-2
       ia - IS-IS inter area, * - candidate default, U - per-user static route
       o - ODR, P - periodic downloaded static route
Gateway of last resort is not set
    172.16.0.0/30 is subnetted, 2 subnets
0 172.16.1.0 [110/143] via 10.1.2.1, 00:00:42, FastEthernet0/0
C
       172.16.2.0 is directly connected, Serial1/0.2
    10.0.0.0/8 is variably subnetted, 6 subnets, 3 masks
O IA 10.2.2.2/32 [110/81] via 172.16.2.1, 00:00:42, Serial1/0.2
С
       10.1.3.0/30 is directly connected, Serial1/0.1
0 10.3.3.3/32 [110/11] via 10.1.2.1, 00:00:42, FastEthernet0/0
       10.1.2.0/24 is directly connected, FastEthernet0/0
C
O IA 10.1.1.1/32 [110/91] via 172.16.2.1, 00:00:42, Serial1/0.2
С
       10.4.4.4/32 is directly connected, Loopback0
O IA 192.168.0.0/24 [110/90] via 172.16.2.1, 00:00:42, Serial1/0.2
O IA 192.168.1.0/24 [110/91] via 172.16.2.1, 00:00:42, Serial1/0.2
```

| BB2#show ip os | pf neig | Jhbor    |           |            |                 |
|----------------|---------|----------|-----------|------------|-----------------|
| Neighbor ID    | Pri     | State    | Dead Time | Address    | Interface       |
| 10.2.2.2       | 0       | FULL/ -  | 00:00:38  | 172.16.2.1 | Serial1/0.2     |
| 10.3.3.3       | 0       | FULL/ -  | 00:00:29  | 10.1.3.1   | Serial1/0.1     |
| 10.3.3.3       | 1       | FULL/BDR | 00:00:34  | 10.1.2.1   | FastEthernet0/0 |

# **Trouble Ticket 5**

You receive the following trouble ticket:

Company A has acquired company B. Company A's network (that is, routers R1 and R2) uses EIGRP, whereas Company B's network (that is, routers BB1 and BB2) uses OSPF. Router R2 was configured as a boundary router, and router R2's configuration specifies that EIGRP and OSPF are mutually redistributed. The configuration was originally functional. However, routers R1, BB1, and BB2 do not currently see all the subnets present in the network.

This trouble ticket references the topology shown in Figure 21-5.

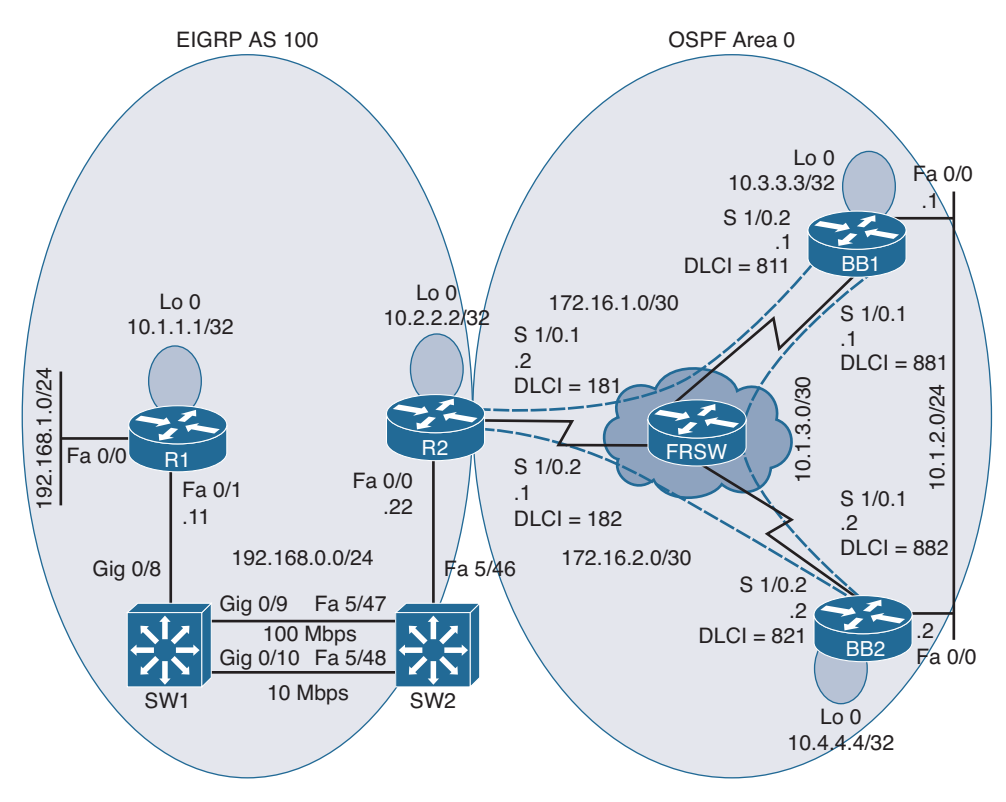

Figure 21-5 Trouble Ticket 5: Topology

You begin your troubleshooting efforts by analyzing baseline information collected when the configuration was working properly. Examples 21-43, 21-44, 21-45, and 21-46 provide output from the **show ip route** command on each router.

**Example 21-43** Baseline Output for Router R1

```
R1#show ip route
Codes: C - connected, S - static, R - RIP, M - mobile, B - BGP
       D - EIGRP, EX - EIGRP external, O - OSPF, IA - OSPF inter area
       N1 - OSPF NSSA external type 1, N2 - OSPF NSSA external type 2
       E1 - OSPF external type 1, E2 - OSPF external type 2
        i - IS-IS, su - IS-IS summary, L1 - IS-IS level-1, L2 - IS-IS level-2
       ia - IS-IS inter area, * - candidate default, U - per-user static route
       o - ODR, P - periodic downloaded static route
Gateway of last resort is not set
     172.16.0.0/30 is subnetted, 2 subnets
D EX
       172.16.1.0 [170/1734656] via 192.168.0.22, 00:04:39, FastEthernet0/1
       172.16.2.0 [170/1734656] via 192.168.0.22, 00:04:39, FastEthernet0/1
D EX
    10.0.0.0/8 is variably subnetted, 6 subnets, 3 masks
        10.2.2.2/32 [90/156160] via 192.168.0.22, 00:04:39, FastEthernet0/1
D
D EX
       10.1.3.0/30 [170/1734656] via 192.168.0.22, 00:04:39, FastEthernet0/1
       10.3.3.3/32 [170/1734656] via 192.168.0.22, 00:04:39, FastEthernet0/1
D EX
       10.1.2.0/24 [170/1734656] via 192.168.0.22, 00:04:40, FastEthernet0/1
D EX
С
       10.1.1.1/32 is directly connected, Loopback0
D EX
       10.4.4.4/32 [170/1734656] via 192.168.0.22, 00:04:40, FastEthernet0/1
    192.168.0.0/24 is directly connected, FastEthernet0/1
С
С
     192.168.1.0/24 is directly connected, FastEthernet0/0
```

#### **Example 21-44** Baseline Output for Router R2

```
R2#show ip route
Codes: C - connected, S - static, R - RIP, M - mobile, B - BGP
D - EIGRP, EX - EIGRP external, O - OSPF, IA - OSPF inter area
N1 - OSPF NSSA external type 1, N2 - OSPF NSSA external type 2
E1 - OSPF external type 1, E2 - OSPF external type 2
i - IS-IS, su - IS-IS summary, L1 - IS-IS level-1, L2 - IS-IS level-2
ia - IS-IS inter area, * - candidate default, U - per-user static route
o - ODR, P - periodic downloaded static route
Gateway of last resort is not set
172.16.0.0/30 is subnetted, 2 subnets
C 172.16.1.0 is directly connected, Seriall/0.1
C 172.16.2.0 is directly connected, Seriall/0.2
10.0.0/8 is variably subnetted, 6 subnets, 3 masks
```

С 10.2.2.2/32 is directly connected, Loopback0  $\cap$ 10.1.3.0/30 [110/144] via 172.16.2.2, 00:07:12, Serial1/0.2 10.3.3.3/32 [110/91] via 172.16.2.2, 00:07:12, Serial1/0.2  $\cap$ 0 10.1.2.0/24 [110/90] via 172.16.2.2, 00:07:12, Serial1/0.2 10.1.1.1/32 [90/409600] via 192.168.0.11, 00:04:46, FastEthernet0/0 D 0 10.4.4.4/32 [110/81] via 172.16.2.2, 00:07:12, Serial1/0.2 192.168.0.0/24 is directly connected, FastEthernet0/0 C D 192.168.1.0/24 [90/284160] via 192.168.0.11, 00:04:46, FastEthernet0/0

#### **Example 21-45** Baseline Output for Router BB1

```
BB1#show ip route
Codes: C - connected, S - static, R - RIP, M - mobile, B - BGP
       D - EIGRP, EX - EIGRP external, O - OSPF, IA - OSPF inter area
       N1 - OSPF NSSA external type 1, N2 - OSPF NSSA external type 2
       E1 - OSPF external type 1, E2 - OSPF external type 2
       i - IS-IS, su - IS-IS summary, L1 - IS-IS level-1, L2 - IS-IS level-2
        ia - IS-IS inter area, * - candidate default, U - per-user static route
       o - ODR, P - periodic downloaded static route
Gateway of last resort is not set
    172.16.0.0/30 is subnetted, 2 subnets
С
       172.16.1.0 is directly connected, Serial1/0.2
       172.16.2.0 [110/90] via 10.1.2.2, 00:07:08, FastEthernet0/0
0
    10.0.0.0/8 is variably subnetted, 6 subnets, 3 masks
O E2
       10.2.2.2/32 [110/64] via 10.1.2.2, 00:07:08, FastEthernet0/0
       10.1.3.0/30 is directly connected, Serial1/0.1
C
       10.3.3.3/32 is directly connected, Loopback0
С
С
       10.1.2.0/24 is directly connected, FastEthernet0/0
O E2
       10.1.1.1/32 [110/64] via 10.1.2.2, 00:04:49, FastEthernet0/0
       10.4.4.4/32 [110/11] via 10.1.2.2, 00:07:08, FastEthernet0/0
0
0 E2 192.168.0.0/24 [110/64] via 10.1.2.2, 00:07:08, FastEthernet0/0
0 E2 192.168.1.0/24 [110/64] via 10.1.2.2, 00:04:49, FastEthernet0/0
```

#### **Example 21-46** Baseline Output for Router BB2

```
BB2#show ip route
Codes: C - connected, S - static, R - RIP, M - mobile, B - BGP
D - EIGRP, EX - EIGRP external, O - OSPF, IA - OSPF inter area
N1 - OSPF NSSA external type 1, N2 - OSPF NSSA external type 2
E1 - OSPF external type 1, E2 - OSPF external type 2
i - IS-IS, su - IS-IS summary, L1 - IS-IS level-1, L2 - IS-IS level-2
ia - IS-IS inter area, * - candidate default, U - per-user static route
o - ODR, P - periodic downloaded static route
Gateway of last resort is not set
```

```
172.16.0.0/30 is subnetted, 2 subnets
        172.16.1.0 [110/143] via 10.1.2.1, 00:08:48, FastEthernet0/0
\cap
        172.16.2.0 is directly connected, Serial1/0.2
C
    10.0.0.0/8 is variably subnetted, 6 subnets, 3 masks
       10.2.2.2/32 [110/64] via 172.16.2.1, 00:08:48, Serial1/0.2
O E2
C
        10.1.3.0/30 is directly connected, Serial1/0.1
        10.3.3.3/32 [110/11] via 10.1.2.1, 00:08:48, FastEthernet0/0
0
С
       10.1.2.0/24 is directly connected, FastEthernet0/0
O E2
       10.1.1.1/32 [110/64] via 172.16.2.1, 00:06:30, Serial1/0.2
C
        10.4.4.4/32 is directly connected, Loopback0
O E2 192.168.0.0/24 [110/64] via 172.16.2.1, 00:08:48, Serial1/0.2
O E2 192.168.1.0/24 [110/64] via 172.16.2.1, 00:06:30, Serial1/0.2
```

Router R2, acting as a boundary router, had previously been configured for mutual route redistribution. Example 21-47 illustrates this route redistribution configuration.

**Example 21-47** Mutual Route Redistribution on Router R2

```
R2#show run begin router
router eigrp 100
redistribute ospf 1 metric 1500 100 255 1 1500
network 10.2.2.2 0.0.0.0
network 192.168.0.0
no auto-summary
!
router ospf 1
redistribute eigrp 100 metric 64 subnets
network 172.16.1.0 0.0.0.3 area 0
network 172.16.2.0 0.0.0.3 area 0
```

To begin the troubleshooting process, you issue the **show ip route** command on all routers to determine exactly what routes are missing from the IP routing table of each router.

Router R1's IP routing table lacks all OSPF-learned routes, as shown in Example 21-48.

```
Example 21-48 Router R1's IP Routing Table
```

```
Rl#show ip route
Codes: C - connected, S - static, R - RIP, M - mobile, B - BGP
D - EIGRP, EX - EIGRP external, O - OSPF, IA - OSPF inter area
N1 - OSPF NSSA external type 1, N2 - OSPF NSSA external type 2
E1 - OSPF external type 1, E2 - OSPF external type 2
i - IS-IS, su - IS-IS summary, L1 - IS-IS level-1, L2 - IS-IS level-2
ia - IS-IS inter area, * - candidate default, U - per-user static route
o - ODR, P - periodic downloaded static route
Gateway of last resort is not set
10.0.0.0/32 is subnetted, 2 subnets
```

```
D 10.2.2.2 [90/156160] via 192.168.0.22, 00:09:44, FastEthernet0/1
C 10.1.1.1 is directly connected, Loopback0
C 192.168.0.0/24 is directly connected, FastEthernet0/1
192.168.1.0/24 is directly connected, FastEthernet0/0
```

Router R2, which is acting as the boundary router, is actively participating in both the EIGRP and OSPF routing processes. Therefore, all routes are visible in the IP routing table of router R2, as shown in Example 21-49.

#### **Example 21-49** IP Routing Table of Router R2

```
R2#show ip route
Codes: C - connected, S - static, R - RIP, M - mobile, B - BGP
        D - EIGRP, EX - EIGRP external, O - OSPF, IA - OSPF inter area
        N1 - OSPF NSSA external type 1, N2 - OSPF NSSA external type 2
        E1 - OSPF external type 1, E2 - OSPF external type 2
        i - IS-IS, su - IS-IS summary, L1 - IS-IS level-1, L2 - IS-IS level-2
        ia - IS-IS inter area, * - candidate default, U - per-user static route
        o - ODR, P - periodic downloaded static route
Gateway of last resort is not set
    172.16.0.0/30 is subnetted, 2 subnets
C
        172.16.1.0 is directly connected, Serial1/0.1
С
        172.16.2.0 is directly connected, Serial1/0.2
    10.0.0.0/8 is variably subnetted, 6 subnets, 3 masks
        10.2.2.2/32 is directly connected, Loopback0
C
        10.1.3.0/30 [110/144] via 172.16.2.2, 00:07:12, Serial1/0.2
0
0
        10.3.3.3/32 [110/91] via 172.16.2.2, 00:07:12, Serial1/0.2
        10.1.2.0/24 [110/90] via 172.16.2.2, 00:07:12, Serial1/0.2
\cap
        10.1.1.1/32 [90/409600] via 192.168.0.11, 00:04:46, FastEthernet0/0
D
        10.4.4.4/32 [110/81] via 172.16.2.2, 00:07:12, Serial1/0.2
0
C
    192.168.0.0/24 is directly connected, FastEthernet0/0
    192.168.1.0/24 [90/284160] via 192.168.0.11, 00:04:46, FastEthernet0/0
D
```

Router BB1, which is running OSPF, has some routes that originated in EIGRP. However, the 10.1.1.1/32 and the 10.2.2.2/32 networks, which are the IP addresses of the Loopback 0 interfaces on routers R1 and R2, are missing from the IP routing table of router BB1, as illustrated in Example 21-50.

**Example 21-50** IP Routing Table of Router BB1

```
BBl#show ip route
Codes: C - connected, S - static, R - RIP, M - mobile, B - BGP
D - EIGRP, EX - EIGRP external, O - OSPF, IA - OSPF inter area
N1 - OSPF NSSA external type 1, N2 - OSPF NSSA external type 2
E1 - OSPF external type 1, E2 - OSPF external type 2
i - IS-IS, su - IS-IS summary, L1 - IS-IS level-1, L2 - IS-IS level-2
```

```
ia - IS-IS inter area, * - candidate default, U - per-user static route
        o - ODR, P - periodic downloaded static route
Gateway of last resort is not set
    172.16.0.0/30 is subnetted, 2 subnets
       172.16.1.0 is directly connected, Serial1/0.2
C
0
        172.16.2.0 [110/90] via 10.1.2.2, 00:13:00, FastEthernet0/0
    10.0.0.0/8 is variably subnetted, 4 subnets, 3 masks
C
        10.1.3.0/30 is directly connected, Serial1/0.1
       10.3.3.3/32 is directly connected, Loopback0
C
С
        10.1.2.0/24 is directly connected, FastEthernet0/0
        10.4.4.4/32 [110/11] via 10.1.2.2, 00:13:00, FastEthernet0/0
\cap
O E2 192.168.0.0/24 [110/64] via 10.1.2.2, 00:01:14, FastEthernet0/0
O E2 192.168.1.0/24 [110/64] via 10.1.2.2, 00:01:14, FastEthernet0/0
```

The IP routing table of router BB2, as depicted in Example 21-51, is similar to the IP routing table of router BB1.

**Example 21-51** IP Routing Table of Router BB2

```
BB2#show ip route
Codes: C - connected, S - static, R - RIP, M - mobile, B - BGP
       D - EIGRP, EX - EIGRP external, O - OSPF, IA - OSPF inter area
       N1 - OSPF NSSA external type 1, N2 - OSPF NSSA external type 2
       E1 - OSPF external type 1, E2 - OSPF external type 2
        i - IS-IS, su - IS-IS summary, L1 - IS-IS level-1, L2 - IS-IS level-2
        ia - IS-IS inter area, * - candidate default, U - per-user static route
       o - ODR, P - periodic downloaded static route
Gateway of last resort is not set
    172.16.0.0/30 is subnetted, 2 subnets
       172.16.1.0 [110/143] via 10.1.2.1, 00:13:39, FastEthernet0/0
0
       172.16.2.0 is directly connected, Serial1/0.2
C
    10.0.0.0/8 is variably subnetted, 4 subnets, 3 masks
С
       10.1.3.0/30 is directly connected, Serial1/0.1
\cap
       10.3.3.3/32 [110/11] via 10.1.2.1, 00:13:39, FastEthernet0/0
       10.1.2.0/24 is directly connected, FastEthernet0/0
C
       10.4.4.4/32 is directly connected, Loopback0
C
O E2 192.168.0.0/24 [110/64] via 172.16.2.1, 00:01:53, Serial1/0.2
O E2 192.168.1.0/24 [110/64] via 172.16.2.1, 00:01:53, Serial1/0.2
```

Because router R2 is acting as the boundary router, you examine its redistribution configuration, as shown in Example 21-52.

```
Example 21-52 Redistribution Configuration on Router R2
```

```
R2#show run | begin router
router eigrp 100
redistribute ospf 1
network 10.2.2.2 0.0.0.0
network 192.168.0.0
no auto-summary
!
router ospf 1
log-adjacency-changes
redistribute eigrp 100 metric 64
network 172.16.1.0 0.0.0.3 area 0
network 172.16.2.0 0.0.0.3 area 0
```

Take a moment to look through the baseline configuration information, the topology, and the **show** command output collected after the issue was reported. Then hypothesize the underlying cause or causes of the reported issue, explaining why routers R1, BB1, and BB2 do not see all the networks in the topology, even though mutual redistribution does appear to be configured on router R2.

### **Suggested Solution**

After examining the redistribution configuration on router R2, you might have noticed the following issues.

The EIGRP routing process on router R2 lacked a default metric, which would be assigned to routes being redistributed into the EIGRP routing process. Example 21-53 shows the commands used to correct this misconfiguration.

**Example 21-53** Adding a Default Metric for Router R2's EIGRP Routing Process

```
R2#conf term
Enter configuration commands, one per line. End with CNTL/Z.
R2(config)#router eigrp 100
R2(config-router)#default-metric 1500 100 255 1 1500
R2(config-router)#end
```

The OSPF routing process lacked the subnets parameter at the end of the **redistribute** command. The subnets parameter is required to allow classless networks (subnets) to be redistributed into OSPF. Example 21-54 illustrates how this configuration can be corrected.

**Example 21-54** Redistributing Subnets into Router R2's OSPF Routing Process

```
R2#conf term
Enter configuration commands, one per line. End with CNTL/Z.
R2(config)#router ospf 1
R2(config-router)#no redistribute eigrp 100 metric 64
R2(config-router)#redistribute eigrp 100 metric 64 subnets
R2(config-router)#end
```

After making the suggested corrections, all routers in the topology have IP routing tables that contain all advertised networks. Examples 21-55, 21-56, 21-57, and 21-58 illustrate the IP routing tables of these routers.

**Example 21-55** IP Routing Table of Router R1

```
R1#show ip route
Codes: C - connected, S - static, R - RIP, M - mobile, B - BGP
       D - EIGRP, EX - EIGRP external, O - OSPF, IA - OSPF inter area
       N1 - OSPF NSSA external type 1, N2 - OSPF NSSA external type 2
       E1 - OSPF external type 1, E2 - OSPF external type 2
        i - IS-IS, su - IS-IS summary, L1 - IS-IS level-1, L2 - IS-IS level-2
       ia - IS-IS inter area, * - candidate default, U - per-user static route
       o - ODR, P - periodic downloaded static route
Gateway of last resort is not set
     172.16.0.0/30 is subnetted, 2 subnets
       172.16.1.0 [170/1734656] via 192.168.0.22, 00:04:39, FastEthernet0/1
D EX
       172.16.2.0 [170/1734656] via 192.168.0.22, 00:04:39, FastEthernet0/1
D EX
     10.0.0.0/8 is variably subnetted, 6 subnets, 3 masks
       10.2.2.2/32 [90/156160] via 192.168.0.22, 00:18:05, FastEthernet0/1
D
       10.1.3.0/30 [170/1734656] via 192.168.0.22, 00:04:39, FastEthernet0/1
D EX
       10.3.3.3/32 [170/1734656] via 192.168.0.22, 00:04:39, FastEthernet0/1
D EX
       10.1.2.0/24 [170/1734656] via 192.168.0.22, 00:04:40, FastEthernet0/1
DEX
С
       10.1.1.1/32 is directly connected, Loopback0
D EX
       10.4.4.4/32 [170/1734656] via 192.168.0.22, 00:04:40, FastEthernet0/1
С
   192.168.0.0/24 is directly connected, FastEthernet0/1
С
     192.168.1.0/24 is directly connected, FastEthernet0/0
```

#### **Example 21-56** IP Routing Table of Router R2

```
R2#show ip route
Codes: C - connected, S - static, R - RIP, M - mobile, B - BGP
D - EIGRP, EX - EIGRP external, O - OSPF, IA - OSPF inter area
N1 - OSPF NSSA external type 1, N2 - OSPF NSSA external type 2
E1 - OSPF external type 1, E2 - OSPF external type 2
i - IS-IS, su - IS-IS summary, L1 - IS-IS level-1, L2 - IS-IS level-2
ia - IS-IS inter area, * - candidate default, U - per-user static route
o - ODR, P - periodic downloaded static route
Gateway of last resort is not set
172.16.0.0/30 is subnetted, 2 subnets
C 172.16.1.0 is directly connected, Seriall/0.1
C 172.16.2.0 is directly connected, Seriall/0.2
10.0.0/8 is variably subnetted, 6 subnets, 3 masks
```

С 10.2.2.2/32 is directly connected, Loopback0  $\cap$ 10.1.3.0/30 [110/144] via 172.16.2.2, 00:21:04, Serial1/0.2 10.3.3.3/32 [110/91] via 172.16.2.2, 00:21:04, Serial1/0.2  $\cap$ 0 10.1.2.0/24 [110/90] via 172.16.2.2, 00:21:04, Serial1/0.2 10.1.1.1/32 [90/409600] via 192.168.0.11, 00:18:38, FastEthernet0/0 D 0 10.4.4.4/32 [110/81] via 172.16.2.2, 00:21:04, Serial1/0.2 192.168.0.0/24 is directly connected, FastEthernet0/0 C D 192.168.1.0/24 [90/284160] via 192.168.0.11, 00:18:38, FastEthernet0/0

#### **Example 21-57** IP Routing Table of Router BB1

```
BB1#show ip route
Codes: C - connected, S - static, R - RIP, M - mobile, B - BGP
       D - EIGRP, EX - EIGRP external, O - OSPF, IA - OSPF inter area
       N1 - OSPF NSSA external type 1, N2 - OSPF NSSA external type 2
       E1 - OSPF external type 1, E2 - OSPF external type 2
       i - IS-IS, su - IS-IS summary, L1 - IS-IS level-1, L2 - IS-IS level-2
        ia - IS-IS inter area, * - candidate default, U - per-user static route
       o - ODR, P - periodic downloaded static route
Gateway of last resort is not set
    172.16.0.0/30 is subnetted, 2 subnets
С
       172.16.1.0 is directly connected, Serial1/0.2
       172.16.2.0 [110/90] via 10.1.2.2, 00:21:08, FastEthernet0/0
0
    10.0.0.0/8 is variably subnetted, 6 subnets, 3 masks
0 E2
       10.2.2.2/32 [110/64] via 10.1.2.2, 00:04:44, FastEthernet0/0
       10.1.3.0/30 is directly connected, Serial1/0.1
C
       10.3.3.3/32 is directly connected, Loopback0
С
C
       10.1.2.0/24 is directly connected, FastEthernet0/0
       10.1.1.1/32 [110/64] via 10.1.2.2, 00:04:44, FastEthernet0/0
O E2
       10.4.4.4/32 [110/11] via 10.1.2.2, 00:21:08, FastEthernet0/0
0
O E2 192.168.0.0/24 [110/64] via 10.1.2.2, 00:04:44, FastEthernet0/0
O E2 192.168.1.0/24 [110/64] via 10.1.2.2, 00:04:44, FastEthernet0/0
```

#### **Example 21-58** IP Routing Table of Router BB2

```
BB2#show ip route
Codes: C - connected, S - static, R - RIP, M - mobile, B - BGP
D - EIGRP, EX - EIGRP external, O - OSPF, IA - OSPF inter area
N1 - OSPF NSSA external type 1, N2 - OSPF NSSA external type 2
E1 - OSPF external type 1, E2 - OSPF external type 2
i - IS-IS, su - IS-IS summary, L1 - IS-IS level-1, L2 - IS-IS level-2
ia - IS-IS inter area, * - candidate default, U - per-user static route
o - ODR, P - periodic downloaded static route
Gateway of last resort is not set
```

```
172.16.0.0/30 is subnetted, 2 subnets
        172.16.1.0 [110/143] via 10.1.2.1, 00:21:13, FastEthernet0/0
0
        172.16.2.0 is directly connected, Serial1/0.2
С
     10.0.0.0/8 is variably subnetted, 6 subnets, 3 masks
        10.2.2.2/32 [110/64] via 172.16.2.1, 00:04:50, Serial1/0.2
O E2
С
        10.1.3.0/30 is directly connected, Serial1/0.1
        10.3.3.3/32 [110/11] via 10.1.2.1, 00:21:13, FastEthernet0/0
0
С
        10.1.2.0/24 is directly connected, FastEthernet0/0
0 E2
        10.1.1.1/32 [110/64] via 172.16.2.1, 00:04:50, Serial1/0.2
C
        10.4.4.4/32 is directly connected, Loopback0
O E2 192.168.0.0/24 [110/64] via 172.16.2.1, 00:04:50, Serial1/0.2
0 E2 192.168.1.0/24 [110/64] via 172.16.2.1, 00:04:50, Serial1/0.2
```

# **Trouble Ticket 6**

You receive the following trouble ticket:

Company A (that is, routers R1 and R2) has connections to two service providers (that is, BB1 and BB2). Router R2 is running Border Gateway Protocol (BGP) and is peering with routers BB1 and BB2. The bandwidth between routers R2 and BB2 is greater than the bandwidth between routers R2 and BB1. Therefore, company A wants to use the R2-to-BB2 link as the primary link to the backbone network (that is, a default route). However, company A noticed that the R2-to-BB1 link is being used.

This trouble ticket references the topology shown in Figure 21-6.

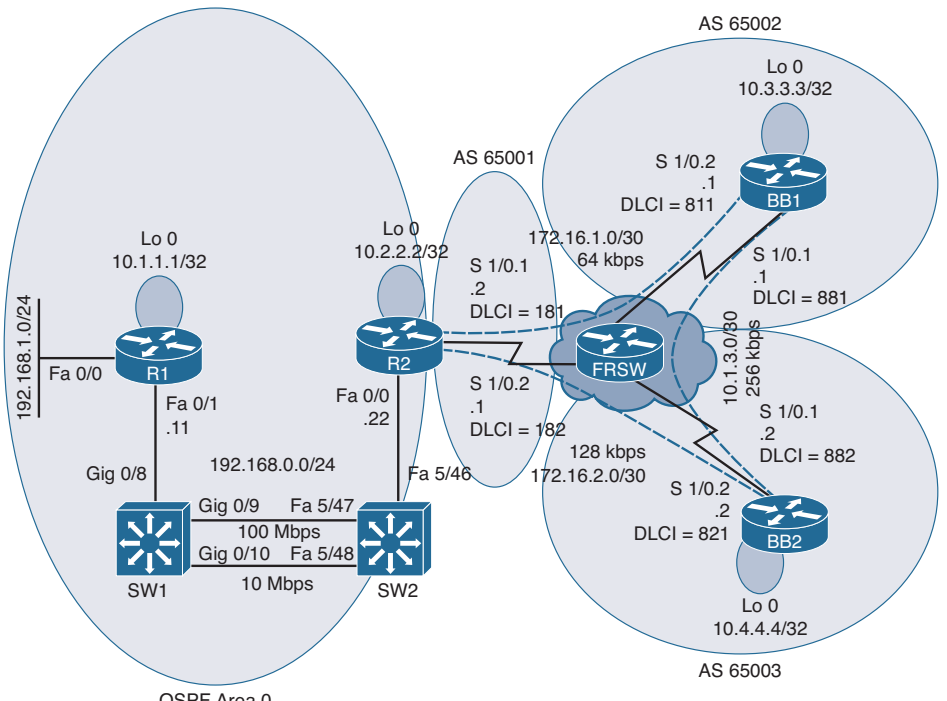

OSPF Area 0

Figure 21-6 Trouble Ticket 6 Topology

You begin by examining the baseline data collected after company A was dual-homed to its two Internet service providers (ISPs). Example 21-59 shows the output from the **show ip route** command on router R1. Notice that router R1 has a default route in its IP routing table. This default route was learned via OSPF from router R2.

#### **Example 21-59** Baseline Output for Router R1

```
R1#show ip route
Codes: C - connected, S - static, R - RIP, M - mobile, B - BGP
       D - EIGRP, EX - EIGRP external, O - OSPF, IA - OSPF inter area
       N1 - OSPF NSSA external type 1, N2 - OSPF NSSA external type 2
       E1 - OSPF external type 1, E2 - OSPF external type 2
       i - IS-IS, su - IS-IS summary, L1 - IS-IS level-1, L2 - IS-IS level-2
       ia - IS-IS inter area, * - candidate default, U - per-user static route
       o - ODR, P - periodic downloaded static route
Gateway of last resort is 192.168.0.22 to network 0.0.0.0
    10.0.0/32 is subnetted, 2 subnets
       10.2.2.2 [110/2] via 192.168.0.22, 00:05:33, FastEthernet0/1
0
       10.1.1.1 is directly connected, Loopback0
C
С
    192.168.0.0/24 is directly connected, FastEthernet0/1
С
    192.168.1.0/24 is directly connected, FastEthernet0/0
O*E2 0.0.0.0/0 [110/1] via 192.168.0.22, 00:05:33, FastEthernet0/1
```

Router R2 was configured for both OSPF and BGP, with the BGP-learned default route being injected into OSPF, and with OSPF-learned routes being redistributed into BGP. Example 21-60 shows the initial IP routing table for router R2. Notice that the next-hop router for the default route is 172.16.1.1 (that is, router BB1).

**Example 21-60** Baseline IP Routing Table on Router R2

```
R2#show ip route
Codes: C - connected, S - static, R - RIP, M - mobile, B - BGP
       D - EIGRP, EX - EIGRP external, O - OSPF, IA - OSPF inter area
       N1 - OSPF NSSA external type 1, N2 - OSPF NSSA external type 2
       E1 - OSPF external type 1, E2 - OSPF external type 2
       i - IS-IS, su - IS-IS summary, L1 - IS-IS level-1, L2 - IS-IS level-2
       ia - IS-IS inter area, * - candidate default, U - per-user static route
       o - ODR, P - periodic downloaded static route
Gateway of last resort is 172.16.1.1 to network 0.0.0.0
    172.16.0.0/30 is subnetted, 2 subnets
       172.16.1.0 is directly connected, Serial1/0.1
С
С
       172.16.2.0 is directly connected, Serial1/0.2
     10.0.0.0/8 is variably subnetted, 6 subnets, 3 masks
C
       10.2.2.2/32 is directly connected, Loopback0
```

```
B 10.1.3.0/30 [20/0] via 172.16.1.1, 00:01:40
B 10.3.3.3/32 [20/0] via 172.16.1.1, 00:01:40
B 10.1.2.0/24 [20/0] via 172.16.1.1, 00:01:40
O 10.1.1.1/32 [110/11] via 192.168.0.11, 00:08:17, FastEthernet0/0
B 10.4.4.4/32 [20/0] via 172.16.2.2, 00:01:40
C 192.168.0.0/24 is directly connected, FastEthernet0/0
O 192.168.1.0/24 [110/11] via 192.168.0.11, 00:08:17, FastEthernet0/0
B* 0.0.0.0/0 [20/0] via 172.16.1.1, 00:01:40
```

Example 21-61 illustrates the initial OSPF and BGP configuration on router R2.

**Example 21-61** Initial Router Configuration on Router R2

```
R2#show run | begin router
router ospf 1
log-adjacency-changes
network 10.2.2.2 0.0.0.0 area 0
network 192.168.0.0 0.0.0.255 area 0
default-information originate
!
router bgp 65001
no synchronization
bgp log-neighbor-changes
network 172.16.1.0 mask 255.255.255.252
network 172.16.2.0 mask 255.255.255.252
redistribute ospf 1
neighbor 172.16.1.1 remote-as 65002
neighbor 172.16.2.2 remote-as 65003
no auto-summary
```

Example 21-62 shows the output of the **show ip bgp summary** command on router R2, which confirms that router R2 resides in BGP autonomous system 65001. The output also confirms BGP adjacencies have been formed with routers BB1 and BB2.

**Example 21-62** BGP Configuration Summary on Router R2

| R2#show bgp ipv4 unicast summary                                  |
|-------------------------------------------------------------------|
| BGP router identifier 10.2.2.2, local AS number 65001             |
| BGP table version is 18, main routing table version 18            |
| 11 network entries using 1287 bytes of memory                     |
| 20 path entries using 1040 bytes of memory                        |
| 8/5 BGP path/bestpath attribute entries using 992 bytes of memory |
| 4 BGP AS-PATH entries using 96 bytes of memory                    |
| 0 BGP route-map cache entries using 0 bytes of memory             |
| 0 BGP filter-list cache entries using 0 bytes of memory           |
| BGP using 3415 total bytes of memory                              |
| BGP activity 38/27 prefixes, 75/55 paths, scan interval 60 secs   |

| Neighbor   | V | AS    | MsgRcvd | MsgSent | TblVer | InQ | OutQ | Up/Down  | State/PfxRcd |
|------------|---|-------|---------|---------|--------|-----|------|----------|--------------|
| 172.16.1.1 | 4 | 65002 | 102     | 97      | 18     | 0   | 0    | 00:02:47 | 7            |
| 172.16.2.2 | 4 | 65003 | 100     | 97      | 18     | 0   | 0    | 00:02:47 | 7            |

Router BB1 is configured for BGP and is sourcing a default route advertisement. Example 21-63 shows the IP routing table of router BB1.

**Example 21-63** Initial IP Routing Table on Router BB1

```
BB1#show ip route
Codes: C - connected, S - static, R - RIP, M - mobile, B - BGP
       D - EIGRP, EX - EIGRP external, O - OSPF, IA - OSPF inter area
       N1 - OSPF NSSA external type 1, N2 - OSPF NSSA external type 2
       E1 - OSPF external type 1, E2 - OSPF external type 2
       i - IS-IS, su - IS-IS summary, L1 - IS-IS level-1, L2 - IS-IS level-2
       ia - IS-IS inter area, * - candidate default, U - per-user static route
       o - ODR, P - periodic downloaded static route
Gateway of last resort is 0.0.0.0 to network 0.0.0.0
     172.16.0.0/30 is subnetted, 2 subnets
С
       172.16.1.0 is directly connected, Serial1/0.2
R
       172.16.2.0 [20/0] via 10.1.3.2, 00:03:01
     10.0.0.0/8 is variably subnetted, 6 subnets, 3 masks
В
       10.2.2.2/32 [20/0] via 172.16.1.2, 00:01:59
С
       10.1.3.0/30 is directly connected, Serial1/0.1
С
       10.3.3.3/32 is directly connected, Loopback0
С
       10.1.2.0/24 is directly connected, FastEthernet0/0
В
       10.1.1.1/32 [20/11] via 172.16.1.2, 00:01:59
в
       10.4.4.4/32 [20/0] via 10.1.3.2, 00:40:10
    192.168.0.0/24 [20/0] via 172.16.1.2, 00:01:59
B
     192.168.1.0/24 [20/11] via 172.16.1.2, 00:01:59
В
S* 0.0.0.0/0 is directly connected, Null0
```

Router BB2's IP routing table, as shown in Example 21-64, is similar to router BB1's IP routing table. Notice that router BB2 is also sourcing a default route and is advertising it via BGP to router R2. Therefore, router R2 has two paths to reach a default route in its BGP table.

**Example 21-64** Initial IP Routing Table on Router BB2

```
BB2#show ip route
Codes: C - connected, S - static, R - RIP, M - mobile, B - BGP
D - EIGRP, EX - EIGRP external, O - OSPF, IA - OSPF inter area
N1 - OSPF NSSA external type 1, N2 - OSPF NSSA external type 2
E1 - OSPF external type 1, E2 - OSPF external type 2
i - IS-IS, su - IS-IS summary, L1 - IS-IS level-1, L2 - IS-IS level-2
ia - IS-IS inter area, * - candidate default, U - per-user static route
o - ODR, P - periodic downloaded static route
```

#### 914 CCNP Routing and Switching TSHOOT 300-135 Official Cert Guide

```
Gateway of last resort is 0.0.0.0 to network 0.0.0.0
    172.16.0.0/30 is subnetted, 2 subnets
В
       172.16.1.0 [20/0] via 10.1.3.1, 00:03:11
       172.16.2.0 is directly connected, Serial1/0.2
С
    10.0.0.0/8 is variably subnetted, 6 subnets, 3 masks
       10.2.2.2/32 [20/0] via 172.16.2.1, 00:02:09
B
С
       10.1.3.0/30 is directly connected, Serial1/0.1
R
       10.3.3.3/32 [20/0] via 10.1.3.1, 00:40:10
С
       10.1.2.0/24 is directly connected, FastEthernet0/0
       10.1.1.1/32 [20/11] via 172.16.2.1, 00:02:09
B
       10.4.4.4/32 is directly connected, Loopback0
С
В
    192.168.0.0/24 [20/0] via 172.16.2.1, 00:02:09
     192.168.1.0/24 [20/11] via 172.16.2.1, 00:02:09
В
s*
   0.0.0.0/0 is directly connected, Null0
```

As shown earlier, in Example 21-60, router R2 preferred the 64-Kbps link to router BB1 to reach a default route, as opposed to the 128-Kbps link to router BB2. Therefore, the outbound routing from router R2 is suboptimal.

Also, the inbound routing, coming into the enterprise via router R2, is suboptimal. To illustrate this point, consider Example 21-65, which shows the BGP table on router BB1. Notice that router BB1 prefers a next-hop router of router R2 to reach the 10.1.1.1/32 network, which resides inside the enterprise network (that is, the network consisting of routers R1 and R2). Using a next-hop router of R2 would force traffic over the 64-Kbps link rather than sending traffic from router BB1 over the 256-Kbps link to router BB2, and then over the 128-Kbps link to router R2, and finally across the Fast Ethernet connection to router R1.

### Example 21-65 BGP Forwarding Table on Router BB1

| BB | BB1#show bgp ipv4 unicast |                       |                 |          |        |        |        |
|----|---------------------------|-----------------------|-----------------|----------|--------|--------|--------|
| BG | P table version           | is 130, local router  | ID is 10.3.3.3  |          |        |        |        |
| St | atus codes: s su          | ppressed, d damped, 1 | h history, * va | lid, > b | est, i | - inte | ernal, |
|    | r RI                      | B-failure, S Stale    |                 |          |        |        |        |
| Or | igin codes: i -           | IGP, e - EGP, ? - in  | complete        |          |        |        |        |
|    |                           |                       |                 |          |        |        |        |
|    | Network                   | Next Hop              | Metric LocPrf   | Weight   | Path   |        |        |
| *  | 0.0.0.0                   | 10.1.3.2              | 0               | 0        | 65003  | i      |        |
| *> |                           | 0.0.0                 | 0               | 32768    | i      |        |        |
| *  | 10.1.1.1/32               | 10.1.3.2              |                 | 0        | 65003  | 65001  | ?      |
| *> |                           | 172.16.1.2            | 11              | 0        | 65001  | ?      |        |
| *  | 10.1.2.0/24               | 10.1.3.2              | 0               | 0        | 65003  | i      |        |
| *> |                           | 0.0.0                 | 0               | 32768    | i      |        |        |
| *  | 10.1.3.0/30               | 10.1.3.2              | 0               | 0        | 65003  | i      |        |
| *> |                           | 0.0.0.0               | 0               | 32768    | i      |        |        |
| *  | 10.2.2.2/32               | 10.1.3.2              |                 | 0        | 65003  | 65001  | ?      |
| *> |                           | 172.16.1.2            | 0               | 0        | 65001  | ?      |        |

| *> 10.3.3.3/32  | 0.0.0      | 0  | 32768 | i             |
|-----------------|------------|----|-------|---------------|
| * 10.4.4.4/32   | 172.16.1.2 |    | 0     | 65001 65003 i |
| *>              | 10.1.3.2   | 0  | 0     | 65003 i       |
| * 172.16.1.0/30 | 172.16.1.2 | 0  | 0     | 65001 i       |
| *>              | 0.0.0      | 0  | 32768 | i             |
| * 172.16.2.0/30 | 172.16.1.2 | 0  | 0     | 65001 i       |
| *>              | 10.1.3.2   | 0  | 0     | 65003 i       |
| * 192.168.0.0   | 10.1.3.2   |    | 0     | 65003 65001 ? |
| *>              | 172.16.1.2 | 0  | 0     | 65001 ?       |
| * 192.168.1.0   | 10.1.3.2   |    | 0     | 65003 65001 ? |
| *>              | 172.16.1.2 | 11 | 0     | 65001         |

As you formulate your solution to correct the inbound and outbound path selection issues, you should limit your configuration to router R2. The reason for this limitation is that routers BB1 and BB2 are acting as ISP routers. In a real-world environment, the administrator of an enterprise network would not have privileges to configure the ISP routers.

BGP has multiple attributes that can be manipulated to influence path selection. The suggested solution, however, focuses on how the BGP local preference attribute can influence the outbound path selection and how the BGP AS\_PATH attribute can influence the inbound path selection. You can configure route maps to set these BGP attributes. If you choose to base your solution on local preference and AS\_PATH attributes, Table 21-1 provides a syntax reference that might be helpful.

| Command                                                                                                    | Description                                                                                                    |
|----------------------------------------------------------------------------------------------------|----------------------------------------------------------------------------------------------------|
| Router(config)#route-map tag [permit   deny]<br>[seq-num]                                                                  | Creates a route map                                                                                               |
| Router(config-route-map) <b>#set local-</b><br><b>preference</b> <i>local-preference</i>                                   | Sets the local preference BGP attribute for routes matched by a route map                                         |
| Router(config-route-map) <b>#set as-path</b><br>prepend autonomous-system-number-1 [<br>autonomous-system-number-n]        | Defines an autonomous system path to<br>prepend to an autonomous system path<br>known by the BGP forwarding table |
| Router(config) <b>#router bgp</b> as-number                                                                                | Enables a BGP process for a specific autonomous system                                                            |
| Router(config-router) <b>#neighbor</b> <i>ip-address</i> <b>route-map</b> <i>route-map-name</i> [ <b>in</b>   <b>out</b> ] | Applies a specified route map to routes<br>received from or advertised to a specified<br>BGP neighbor             |

 Table 21-1
 Configuring AS\_PATH and Local Preference BGP Attributes

Take a moment to look through the provided show command output. Then, on a separate sheet of paper, create a plan for correcting the suboptimal path selection.

# **Suggested Solution**

Local preference values can be applied to routes coming into a router. This can cause that router to make its outbound routing decisions based on those local preference values. Higher local preference values are preferred over lower local preference values.

An autonomous system path (that is, a listing of the autonomous systems that must be transited to reach a specific destination network) advertised to a neighbor can influence the BGP path selection of that neighbor. Specifically, BGP can make routing decisions based on the smallest number of autonomous systems that must be crossed to reach a destination network. Using a route map, you can prepend one or more additional instances of your local autonomous system to the AS\_PATH advertised to a router's neighbor, thereby making that path appear less attractive to your neighbor.

Therefore, the suggested solution configures local preference values for routes advertised into router R2 from routers BB1 and BB2 to prefer routes being advertised via router BB2. Example 21-66 shows this configuration, which influences outbound path selection.

**Example 21-66** Local Preference Configuration on Router R2

```
R2 (config) #route-map LOCALPREF-BB1
R2 (config-route-map) #set local-preference 100
R2 (config-route-map) #exit
R2 (config) #route-map LOCALPREF-BB2
R2 (config-route-map) #set local-preference 200
R2 (config-route-map) #exit
R2 (config) #router bgp 65001
R2 (config) #router bgp 65001
R2 (config-router) #neighbor 172.16.1.1 route-map LOCALPREF-BB1 in
R2 (config-router) #neighbor 172.16.2.2 route-map LOCALPREF-BB2 in
R2 (config-router) #exit
```

To influence inbound path selection, this suggested solution configures a route map to prepend two additional instances of autonomous system 65001 to routes being advertised via BGP from router R2 to router BB1. Example 21-67 shows this configuration, which causes router BB1 to use router BB2 as a next-hop router when sending traffic into the enterprise network. It does this because the path via router BB2 appears to be fewer autonomous system hops away from the enterprise networks.

**Example 21-67** AS\_PATH Configuration on Router R2

```
R2 (config) #route-map ASPATH 10
R2 (config-route-map) #set as-path prepend 65001 65001
R2 (config-route-map) #exit
R2 (config) #router bgp 65001
R2 (config-router) #neighbor 172.16.1.1 route-map ASPATH out
R2 (config-router) #end
```

Example 21-68 confirms that router R2 now prefers router BB2 (that is, a next-hop IP address of 172.16.2.2) to reach the default network.

| Example 21-68 | Preferred Pat | b of Router | R2 to | Backbone | Networks |
|---------------|---------------|-------------|-------|----------|----------|
|---------------|---------------|-------------|-------|----------|----------|

| R2#show b | gp ipv4 un  | licast              |           |          |         |        |        |        |
|-----------|-------------|---------------------|-----------|----------|---------|--------|--------|--------|
| BGP table | version i   | s 16, local router  | ID is 10. | .2.2.2   |         |        |        |        |
| Status co | des: s sup  | pressed, d damped,  | h history | /, * val | id, > b | est, i | - inte | ernal, |
|           | r RIE       | s-failure, S Stale  |           |          |         |        |        |        |
| Origin co | odes: i - I | GP, e - EGP, ? - in | ncomplete |          |         |        |        |        |
|           |             |                     |           |          |         |        |        |        |
| Networ    | rk          | Next Hop            | Metric    | LocPrf   | Weight  | Path   |        |        |
| * 0.0.0.  | 0           | 172.16.1.1          | 0         | 100      | 0       | 65002  | i      |        |
| *>        |             | 172.16.2.2          | 0         | 200      | 0       | 65003  | i      |        |
| *> 10.1.1 | .1/32       | 192.168.0.11        | 11        |          | 32768   | ?      |        |        |
| * 10.1.2  | .0/24       | 172.16.1.1          | 0         | 100      | 0       | 65002  | i      |        |
| *>        |             | 172.16.2.2          | 0         | 200      | 0       | 65003  | i      |        |
| * 10.1.3  | .0/30       | 172.16.1.1          | 0         | 100      | 0       | 65002  | i      |        |
| *>        |             | 172.16.2.2          | 0         | 200      | 0       | 65003  | i      |        |
| *> 10.2.2 | .2/32       | 0.0.0.0             | 0         |          | 32768   | ?      |        |        |
| * 10.3.3  | .3/32       | 172.16.1.1          | 0         | 100      | 0       | 65002  | i      |        |
| *>        |             | 172.16.2.2          |           | 200      | 0       | 65003  | 65002  | i      |
| * 10.4.4  | .4/32       | 172.16.1.1          |           | 100      | 0       | 65002  | 65003  | i      |
| *>        |             | 172.16.2.2          | 0         | 200      | 0       | 65003  | i      |        |
| *> 172.16 | .1.0/30     | 0.0.0.0             | 0         |          | 32768   | i      |        |        |
| *         |             | 172.16.1.1          | 0         | 100      | 0       | 65002  | i      |        |
| *         |             | 172.16.2.2          |           | 200      | 0       | 65003  | 65002  | i      |
| *> 172.16 | .2.0/30     | 0.0.0.0             | 0         |          | 32768   | i      |        |        |
| *         |             | 172.16.1.1          |           | 100      | 0       | 65002  | 65003  | i      |
| *         |             | 172.16.2.2          | 0         | 200      | 0       | 65003  | i      |        |
| *> 192.16 | 8.0.0       | 0.0.0.0             | 0         |          | 32768   | ?      |        |        |
| *> 192.16 | 8.1.0       | 192.168.0.11        | 11        |          | 32768   |        |        |        |

Example 21-69 confirms that router BB1 will not prefer to send traffic to the enterprise network (that is, to routers R1 and R2) via router R2, but rather via router BB2. Notice from the output that more autonomous system hops appear to be required to reach enterprise networks via router R2 (that is, 172.16.1.2) compared to router BB2 (that is, 10.1.3.2). Therefore, router BB1 prefers to send traffic into the enterprise network via router BB2, as opposed to router R2.

**Example 21-69** Preferred Path of Router BB1 to Enterprise Networks

### 918 CCNP Routing and Switching TSHOOT 300-135 Official Cert Guide

| 3 i |
|-----|
|     |
|     |
| 3 i |
|     |
|     |
|     |
|     |
|     |
| 3 i |
|     |
|     |
|     |
|     |
|     |
|     |
|     |
|     |
|     |
| C   |

# **Trouble Ticket 7**

You receive the following trouble ticket:

A new administrator for company A has forgotten the enable secret password assigned to router R1 and can no longer log in. Also, when this administrator connects to router R2 via Telnet, the connection is timed out after only 1 second. The administrator reports this short timeout does not give him sufficient time to correct the configuration. Also, the administrator configured an access list on router R2 to prevent anyone on the backbone (that is, connections coming in to router R2 via the Frame Relay network) from connecting to the Loopback 0 interfaces on routers R1 or R2 via Telnet. However, the access list does not seem to be working.

This trouble ticket references the topology shown in Figure 21-7.

The trouble ticket identified the following three issues:

- A forgotten enable secret password
- An exec-timeout parameter set too low
- An ACL misconfiguration

The sections that follow address each issue individually.

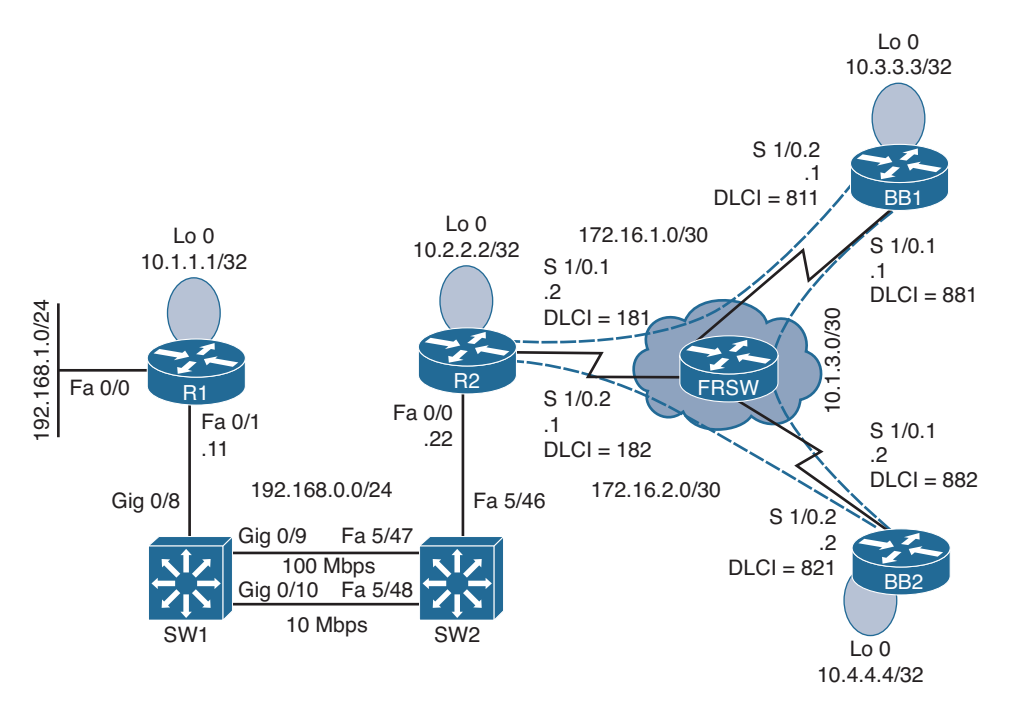

Figure 21-7 Trouble Ticket 7 Topology

### **Issue 1: Forgotten Enable Secret Password**

The first issue to be addressed by this trouble ticket is password recovery. The administrator reportedly forgot the enable secret password for router R1, which is a Cisco 2900 series router.

On a separate sheet of paper, write out the steps you would go through to perform password recovery on this router. If you are not familiar with password recovery steps, you might need to research password recovery at Cisco.com.

### **Issue 1: Suggested Solution**

To begin the password recovery process on router R1, the router was rebooted, and during the first few seconds of the router booting, a **Break** was sent from the terminal emulator to the router. The **Break** caused the ROM Monitor prompt (that is, rommon) to appear on router R1's console.

The configuration register was set to 0x2142 with the command **confreg 0x2142**. Setting the configuration register to this value causes the router to ignore its startup configuration when the router boots. The router was then rebooted by issuing the **reset** command at the rommon prompt.

Because the router ignored the startup configuration, after the router booted, a prompt was presented, asking the administrator whether he wanted to go through the setup dialog. A no was entered at this prompt. The **enable** command was entered to go into privileged configuration mode. From privileged mode, the startup configuration, stored

in the router's NVRAM, was merged with the existing running configuration using the command **copy star run**. This command does not *replace* the running configuration with the startup configuration. Rather, these two configurations are *merged*. After this merger, all the physical interfaces were administratively shut down. Therefore, the **no shutdown** command was entered for interfaces Fast Ethernet 0/0 and Fast Ethernet 0/1.

The enable secret password was reset to cisco using the command enable secret cisco. Next, the configuration register was set back to its normal value of 0x2102 with the command config-register 0x2102. The running configuration was copied to the startup configuration with the command copy run star. The router was then rebooted with the reload command. After the router rebooted, the administrator could access the router's privileged mode using an enable secret password of cisco. Example 21-70 demonstrates this password-recovery procedure.

#### **Example 21-70** *Performing Password Recovery on Router R1*

```
System Bootstrap, Version 15.0(1r)M1, RELEASE SOFTWARE (fc1)
Copyright (c) 2009 by cisco Systems, Inc.
C2900 platform with 524288 Kbytes of main memory
... BREAK SEQUENCE SENT...
monitor: command "boot" aborted due to user interrupt
rommon 1 > confreg 0x2142
You must reset or power cycle for new config to take effect
rommon 2 > reset
...OUTPUT OMITTED...
         ---- System Configuration Dialog ----
Would you like to enter the initial configuration dialog? [yes/no]: no
Press RETURN to get started!
...OUTPUT OMITTED...
Router>enable
Router#copy star run
Destination filename [running-config]?
...OUTPUT OMITTED....
R1(config)#enable secret cisco
R1(config) #config-register 0x2102
R1(config)#interface fa 0/1
R1(config-if)#no shut
R1(config-if) #interface fa 0/0
R1(config-if) #no shut
R1(config-if)#end
*Mar 3 12:43:26.016: %SYS-5-CONFIG I: Configured from console by console
R1#copy run star
Destination filename [startup-config]?
Building configuration ...
[OK]
R1#reload
Proceed with reload? [confirm]
```

```
...OUTPUT OMITTED...
Press RETURN to get started!
R1>
R1>enable
Password:cisco
R1#
```

### Issue 2: An exec-timeout Parameter Set Too Low

The second issue addressed in this trouble ticket is recovering from a misconfiguration on router R2, which causes a Telnet session to time out after only 1 second of inactivity. The challenge with such a misconfiguration is that when an administrator telnets to the router to correct the configuration, he might be logged out if he pauses for as little as a single second.

Example 21-71 shows router R2's misconfiguration. Note the **exec-timeout 0 1** command. This command causes a user that connected via a vty line to be timed out after only one second of inactivity.

**Example 21-71** Incorrect exec-timeout Configuration on Router R2

```
R2#show run | begin line vty 0 4
line vty 0 4
exec-timeout 0 1
password cisco
login
```

On a separate sheet of paper, write out how you would approach this seemingly paradoxical situation, where you have to log in to the router to correct the configuration, while you will be logged out of the router with only a single second's pause.

### **Issue 2: Suggested Solution**

One fix to this issue is to continuously tap on the keyboard's down arrow with one hand, while using the other hand to enter the commands required to correct the **exec-timeout** misconfiguration. Example 21-72 shows the commands entered to set the **exec-timeout** parameter such that a Telnet session times out after 5 minutes of inactivity. You could also attach to the console or aux port on the device and change these parameters for the telnet session.

```
Example 21-72 Correcting an exec-timeout Misconfiguration
```

```
R2#conf term
R2(config)#line vty 0 4
R2(config-line)#exec-timeout 5 0
```

### **Issue 3: ACL Misconfiguration**

This trouble ticket's final troubleshooting issue was an ACL misconfiguration. The goal of the ACL on router R2 was to prevent Telnet traffic coming in from the backbone (that is, coming in over subinterfaces Serial 1/0.1 or Serial 1/0.2) destined for the loopback interface on router R1 or R2 (that is, IP addresses 10.1.1.1 or 10.2.2.2). Example 21-73 shows the ACL configuration on router R2.

**Example 21-73** Baseline ACL Configuration on Router R2

```
R2#show run
...OUTPUT OMITTED...
interface s1/0.1
ip access-group 100 out
!
interface s1/0.2
ip access-group 100 out
!
access-list 100 deny tcp any host 10.1.1.1 eq telnet
access-list 100 deny tcp any host 10.2.2.2 eq telnet
access-list 100 permit ip any any
```

Based on the trouble ticket and the proceeding **show** command output, on a separate sheet of paper, formulate your strategy for resolving the reported issue.

### **Issue 3: Suggested Solution**

Upon examination, the ACL (an extended IP ACL numbered 100) on router R2 appears to be configured correctly. However, ACL 100 was applied in the outbound direction on router R2's Frame Relay subinterfaces. ACL 100 should have been applied in the incoming direction on these subinterfaces. This suggested solution replaces the incorrect **ip access-group** commands, as shown in Example 21-74.

**Example 21-74** Correcting the Application of ACL 100 on Router R2

```
R2#conf term
R2(config)#interface s1/0.1
R2(config-if)#no ip access-group 100 out
R2(config-if)#ip access-group 100 in
R2(config-if)#interface s1/0.2
R2(config-if)#no ip access-group 100 out
R2(config-if)#ip access-group 100 in
```

After making the previous update, Telnet connections destined for the Loopback interfaces on routers R1 and R2, coming into router R2 over its Frame Relay subinterfaces are now denied.

# **Trouble Ticket 8**

You receive the following trouble ticket:

Company A is dual-homed out to the Internet (that is, routers BB1 and BB2, where each router represents a different ISP). Inside IP addresses in the 192.168.0.0/24 subnet should be translated into the IP address of interface Serial 1/0.1 on router R2, whereas inside IP addresses in the 192.168.1.0/24 subnet should be translated into the IP address of interface Serial 1/0.2 on router R2. Router R2's Network Address Translation (NAT) table shows two active translations. The configuration, therefore, seems to be partially working. However, no additional NAT translations can be set up.

This trouble ticket references the topology shown in Figure 21-8.

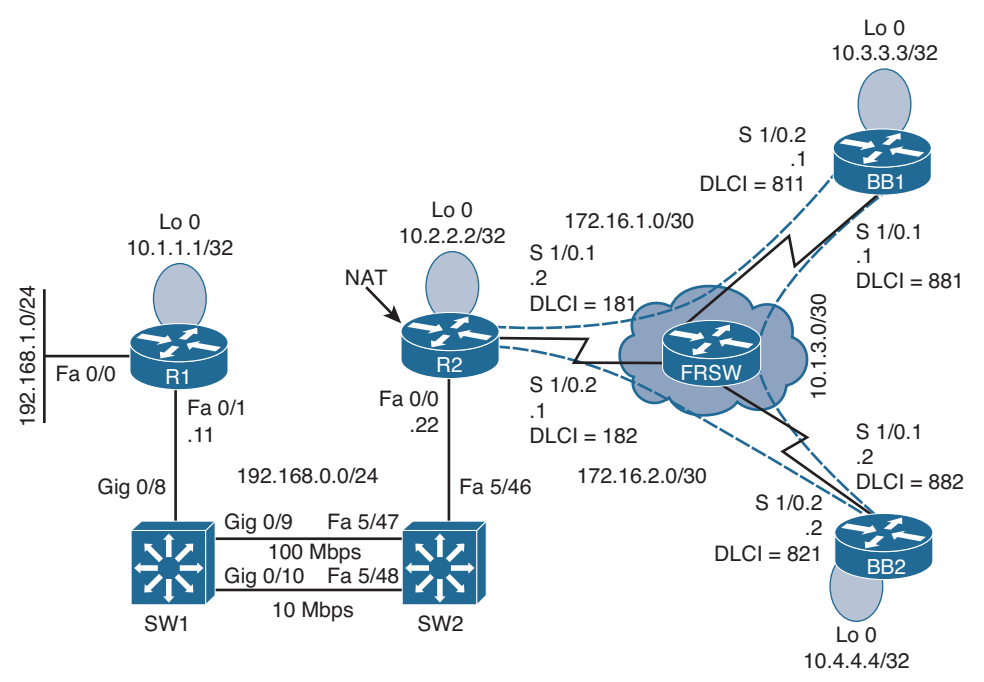

Figure 21-8 Trouble Ticket 8 Topology

Because router R2 is the one configured to perform NAT, the following **show** and **debug** command output collects information about the NAT configuration of router R2. Initially, notice the output of the **show ip nat translations** command issued on router R2, as shown in Example 21-75.

**Example 21-75** show ip nat translations Command Output on Router R2

| R2#show ip nat translations |                  |               |                |  |  |  |  |
|-----------------------------|------------------|---------------|----------------|--|--|--|--|
| Pro Inside global           | Inside local     | Outside local | Outside global |  |  |  |  |
| icmp 172.16.1.2:7           | 192.168.0.11:7   | 10.4.4.4:7    | 10.4.4.7       |  |  |  |  |
| icmp 172.16.2.1:512         | 192.168.1.50:512 | 10.1.3.2:512  | 10.1.3.2:512   |  |  |  |  |

The **debug ip nat** command is issued next. The output provided in Example 21-76 shows NAT translations as they occur.

**Example 21-76** debug ip nat Command Output on Router R2

```
R2#debug ip nat
IP NAT debugging is on
*Mar 1 00:34:16.651: NAT*: s=10.4.4.4, d=172.16.1.2->192.168.0.11 [4092]
*Mar 1 00:34:16.843: NAT*: s=192.168.0.11->172.16.1.2, d=10.4.4.4 [4093]
*Mar 1 00:34:16.939: NAT*: s=10.4.4.4, d=172.16.1.2->192.168.0.11 [4094]
*Mar 1 00:34:16.963: NAT*: s=192.168.1.50->172.16.2.1, d=10.1.3.2 [13977]
*Mar 1 00:34:17.115: NAT*: s=10.4.4.4, d=172.16.1.2->192.168.0.11 [4094]
*Mar 1 00:34:17.163: NAT*: s=192.168.0.11->172.16.1.2, d=10.4.4.4 [4095]
*Mar 1 00:34:17.187: NAT*: s=10.1.3.2, d=172.16.2.1->192.168.1.50 [13977]
*Mar 1 00:34:17.315: NAT*: s=10.4.4.4, d=172.16.1.2->192.168.0.11 [4095]
```

The trouble ticket indicated that no more than two active translations can be supported at any time. To verify that symptom, Example 21-77 shows an attempt to send a ping from router R1. Notice that the ping response indicates that 10.4.4.4 is unreachable.

**Example 21-77** Attempting to Ping 10.4.4.4 from Router R1

```
Rl#ping 10.4.4.4
Type escape sequence to abort.
Sending 5, 100-byte ICMP Echos to 10.4.4.4, timeout is 2 seconds:
U.U.U
Success rate is 0 percent (0/5)
```

To determine whether the inability to ping 10.4.4.4 is a result of NAT or some other issue, the NAT translation table on router R2 is cleared with the **clear ip nat translation** \* command. Then, with the NAT translation table of router R2 cleared, Example 21-78 shows the result of another ping from router R1 to 10.4.4.4. This time, the ping is successful.

**Example 21-78** Reattempting to Ping 10.4.4.4 from Router R1

```
R1#ping 10.4.4.4

Type escape sequence to abort.

Sending 5, 100-byte ICMP Echos to 10.4.4.4, timeout is 2 seconds:

IIIII

Success rate is 100 percent (5/5), round-trip min/avg/max = 72/137/240 ms
```

Example 21-79 shows the NAT translation table of router R2 after R1 performs a ping to 10.4.4.4.

| Example 21-79 | NAT | Transl | lation | Tabl | 'e of | Router | R2 |
|---------------|-----|--------|--------|------|-------|--------|----|
|---------------|-----|--------|--------|------|-------|--------|----|

| R2#show ip nat translations |                 |               |                |  |  |  |  |
|-----------------------------|-----------------|---------------|----------------|--|--|--|--|
| Pro Inside global           | Inside local    | Outside local | Outside global |  |  |  |  |
| icmp 172.16.1.2:10          | 192.168.0.11:10 | 10.4.4.4:10   | 10.4.4.4:10    |  |  |  |  |

The output from the previous commands confirms that router R2 is capable of supporting only two simultaneous NAT translations. This symptom often indicates that a router's NAT pool (or pools in this case) is depleted, perhaps because the NAT configuration did not use the **overload** option in the **ip nat inside source** command. Recall that the overload option enables PAT, which allows multiple inside local IP addresses to share a common inside global IP address.

Example 21-80 shows the running configuration of router R2. Interestingly, both the **ip nat inside source** commands have the **overload** option, thus eliminating that as a potential cause for the reported issue.

**Example 21-80** Running Configuration of Router R2

```
R2#show run
... OUTPUT OMITTED...
hostname R2
T.
interface Loopback0
ip address 10.2.2.2 255.255.255.255
Т
interface FastEthernet0/0
ip address 192.168.0.22 255.255.255.0
ip nat inside
I.
interface Serial1/0
no ip address
encapsulation frame-relay
interface Serial1/0.1 point-to-point
ip address 172.16.1.2 255.255.255.252
ip nat outside
 frame-relay interface-dlci 181
1
interface Serial1/0.2 point-to-point
ip address 172.16.2.1 255.255.255.252
ip nat outside
 ip virtual-reassembly
 frame-relay interface-dlci 182
1
router ospf 1
network 0.0.0.0 255.255.255.255 area 0
1
```

```
ip nat translation max-entries 2
ip nat inside source list 1 interface Serial1/0.2 overload
ip nat inside source list 2 interface Serial1/0.1 overload
!
access-list 1 permit 192.168.1.0 0.0.0.255
access-list 2 permit 192.168.0.0 0.0.0.255
!
...OUTPUT OMITTED...
```

Based on the output of the previous **show** and **debug** commands, on a separate sheet of paper, write out what you believe to be the underlying issue and how you would resolve it.

# **Suggested Solution**

In the running configuration of router R2, you might have noticed the **ip nat translation max-entries 2** command. This command limits the maximum number of NAT translations on router R2 to only two.

To resolve this issue, this configuration command is removed, as shown in Example 21-81.

**Example 21-81** Removing the ip nat translation max-entries 2 Command of Router R2

```
R2#conf term
Enter configuration commands, one per line. End with CNTL/Z.
R2(config)#no ip nat translation max-entries 2
R2(config)#end
```

To demonstrate that the removal of the **ip nat translation max-entries 2** command did indeed resolve the reported issue, three NAT translations were established across router R2, as confirmed in Example 21-82.

**Example 21-82** Confirming That Router R2 Supports Multiple NAT Translations

| R2# <b>show ip nat transla</b> | tions            |               |                |
|--------------------------------|------------------|---------------|----------------|
| Pro Inside global              | Inside local     | Outside local | Outside global |
| icmp 172.16.1.2:12             | 192.168.0.11:12  | 10.4.4.1:12   | 10.4.4.1:12    |
| icmp 172.16.2.1:13             | 192.168.1.11:13  | 10.3.3.3:13   | 10.3.3.3:13    |
| icmp 172.16.2.1:512            | 192.168.1.50:512 | 10.1.3.2:512  | 10.1.3.2:512   |

# **Trouble Ticket 9**

You receive the following trouble ticket:

Company A recently added IPv6 addressing to its existing IPv4 addressing. OSPFv3 is the protocol being used to route the IPv6 traffic. Although the configuration was originally functional, now several OSPFv3 adjacencies are not forming. Full IPv6 reachability throughout the topology needs to be established.

This trouble ticket references the topology shown in Figure 21-9.

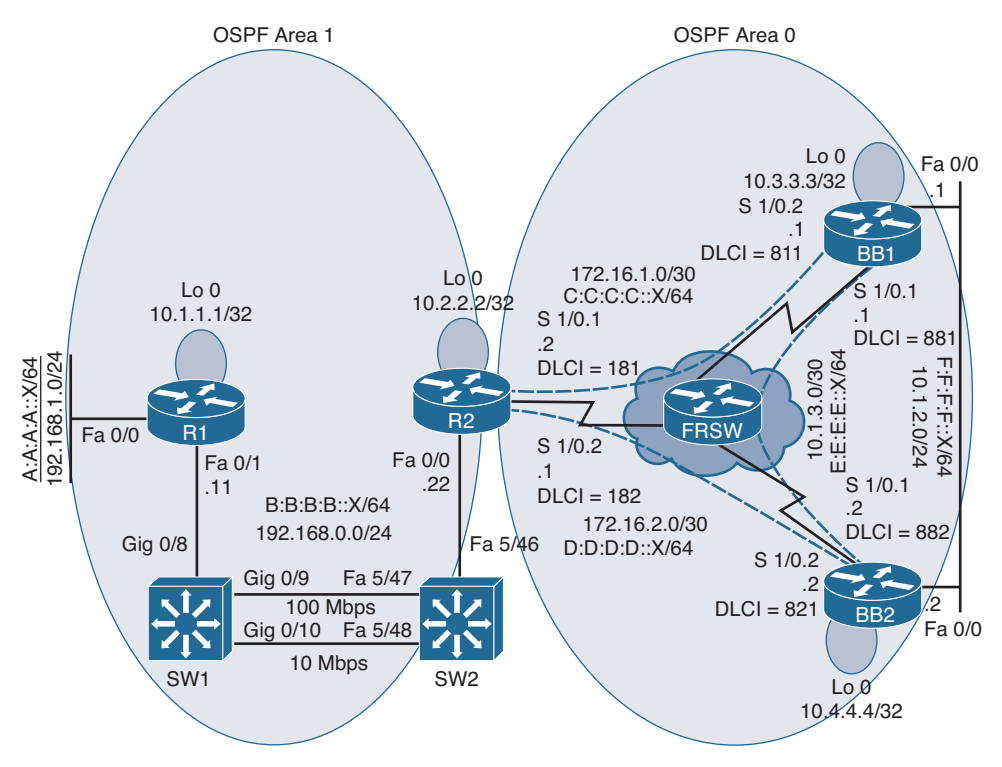

Figure 21-9 Trouble Ticket 9 Topology

The trouble ticket indicates that several adjacencies are not being formed. So, you decide to start your troubleshooting efforts on router R1 and check its adjacency with router R2, and then check the adjacencies between R2 and BB1 and BB2. Finally, you will check the adjacencies between BB1 and BB2.

# Issue 1: Adjacency Between Routers R1 and R2

Example 21-83 shows the data collected from router R1.

```
Example 21-83 Troubleshooting Data Collection on Router R1
```

```
R1#show ipv6 ospf neighbor
R1#debug ipv6 ospf adj
OSPFv3 adjacency events debugging is on
R1#debug ipv6 ospf hello
OSPFv3 hello events debugging is on
R1#u all
All possible debugging has been turned off
R1#show run
...OUTPUT OMITTED...
hostname R1
```

```
1
ipv6 unicast-routing
ipv6 cef
interface Loopback0
ip address 10.1.1.1 255.255.255.255
interface FastEthernet0/0
ip address 192.168.1.11 255.255.255.0
ipv6 address A:A:A:A::11/64
ipv6 ospf 100 area 1
interface FastEthernet0/1
 ip address 192.168.0.11 255.255.255.0
ipv6 address B:B:B:B::11/64
ipv6 ospf 100 area 1
ipv6 router ospf 100
...OUTPUT OMITTED...
R1#show ipv6 ospf interface fa 0/1
FastEthernet0/1 is up, line protocol is up
 Link Local Address FE80::209:B7FF:FEFA:D1E1, Interface ID 4
 Area 1, Process ID 100, Instance ID 0, Router ID 192.168.1.11
 Network Type BROADCAST, Cost: 1
 Transmit Delay is 1 sec, State DR, Priority 1
 Designated Router (ID) 192.168.1.11, local address FE80::209:B7FF:FEFA:D1E1
 No backup designated router on this network
 Timer intervals configured, Hello 10, Dead 40, Wait 40, Retransmit 5
   Hello due in 00:00:03
  Index 1/2/2, flood queue length 0
 Next 0x0(0)/0x0(0)/0x0(0)
  Last flood scan length is 1, maximum is 2
 Last flood scan time is 0 msec, maximum is 0 msec
  Neighbor Count is 0, Adjacent neighbor count is 0
  Suppress hello for 0 neighbor(s)
```

Notice that router R1 has not formed an adjacency with router R2 and there are no Hello packets being exchanged between the two routers. Example 21-84 shows the data collected from router R2.

**Example 21-84** Troubleshooting Data Collection on Router R2

```
R2#debug ipv6 ospf adj
OSPFv3 adjacency events debugging is on
```

R2#show ipv6 ospf neighbor

```
R2#u all
All possible debugging has been turned off
R2#show run
...OUTPUT OMITTED...
hostname R2
ipv6 unicast-routing
ipv6 cef
T.
interface Loopback0
ip address 10.2.2.2 255.255.255.255
Т
interface FastEthernet0/0
ip address 192.168.0.22 255.255.255.0
ipv6 address B:B:B:B::22/64
ipv6 ospf hello-interval 60
ipv6 ospf 1 area 1
Т
interface Serial1/0
no ip address
encapsulation frame-relay
interface Serial1/0.1 point-to-point
 ip address 172.16.1.2 255.255.255.252
 ipv6 address C:C:C:C::2/64
 ipv6 ospf 1 area 0
 frame-relay interface-dlci 181
interface Serial1/0.2 point-to-point
ip address 172.16.2.1 255.255.255.252
 ipv6 address D:D:D:D::1/64
 ipv6 ospf network point-to-multipoint
 ipv6 ospf 1 area 0
 frame-relay interface-dlci 182
Т
ipv6 router ospf 1
passive-interface default
1
...OUTPUT OMITTED...
```

Based on the output provided in Examples 21-83 and 21-84, hypothesize why routers R1 and R2 are not forming an adjacency. On a separate sheet of paper, write out your suggested solution to correct the issue.

### **Issue 1: Suggested Solution**

Notice in Example 21-84 that router R2's hello timer on the Fast Ethernet 0/0 interface was set to a nondefault value, whereas the other end of the link was still set to the default. Also, router R2 had its OSPFv3 process configured with the **passive-interface default** command, which prevented any of router R2's interfaces from forming OSPFv3 adjacencies. Example 21-85 shows the correction of these configuration issues on router R2.

**Example 21-85** *Correcting Router R2's Hello Timer and Passive-Interface Configuration* 

```
R2#conf term
Enter configuration commands, one per line. End with CNTL/Z.
R2(config)#int fa 0/0
R2(config-if)#no ipv6 ospf hello-interval 60
R2(config-if)#exit
R2(config)#ipv6 router ospf 1
R2(config-rtr)#no passive-interface default
```

# Issue 2: Adjacency Between Routers R2 and BB2

After implementing the fix shown in Example 21-85, router R2 successfully forms OSPF adjacencies with routers R1 and BB1. However, an adjacency is not successfully formed with router BB2. Example 21-86 shows the output of the **show ipv6 ospf interface s1/0.2** command issued on router BB2. This command was issued to view the OSPFv3 configuration of router BB2's Serial 1/0.2 subinterface, which is the subinterface used to connect to router R2. You compare this to R2s OSPF configuration on Serial 1/0.2 in Example 21-84.

**Example 21-86** *Viewing Router BB2's OSPFv3 Configuration on Subinterface Serial 1/0.2* 

```
BB2#show ipv6 ospf interface s1/0.2
Serial1/0.2 is up, line protocol is up
Link Local Address FE80::C200:8FF:FE2C:0, Interface ID 14
Area 0, Process ID 1, Instance ID 0, Router ID 10.4.4.4
Network Type POINT_TO_POINT, Cost: 64
Transmit Delay is 1 sec, State POINT_TO_POINT,
...OUTPUT OMITTED...
```

BB2#show ipv6 ospf neighbor

Based on router R2's configuration (shown in Example 21-84) and the output shown in Example 21-86, determine why an OSPF adjacency is not being formed between routers R2 and BB2. Again, on a separate sheet of paper, write out your suggested solution.

### **Issue 2: Suggested Solution**

Router R2's OSPF network type on subinterface Serial 1/0.2 was set to point-to-multipoint; the other end of the link was the default network type of point-to-point. Example 21-87 shows the correction of router R2's misconfiguration.

**Example 21-87** Correcting Router R2's OSPF Network Type

```
R2#conf term
Enter configuration commands, one per line. End with CNTL/Z.
R2(config)#int s1/0.2
R2(config-subif)#no ipv6 ospf network point-to-multipoint
R2(config-subif)#exit
```

At this point in the troubleshooting process, routers R1 and R2 have formed adjacencies. In addition, router R2 has formed adjacencies with routers BB1 and BB2. The output in Example 21-88 confirms the establishment of these adjacencies.

**Example 21-88** Confirming Router R2's OSPF Adjacencies

| R2#show ipv6 ospf neighbor |     |         |           |              |                 |  |  |
|----------------------------|-----|---------|-----------|--------------|-----------------|--|--|
| Neighbor ID                | Pri | State   | Dead Time | Interface ID | Interface       |  |  |
| 10.4.4.4                   | 1   | FULL/ - | 00:00:36  | 14           | Serial1/0.2     |  |  |
| 10.3.3.3                   | 1   | FULL/ - | 00:00:36  | 14           | Serial1/0.1     |  |  |
| 192.168.1.11               | 1   | FULL/DR | 00:00:39  | 4            | FastEthernet0/0 |  |  |

### Issue 3: Adjacency Between Routers BB1 and BB2

As shown in the output provided in Example 21-89, router BB1 has formed an adjacency with router BB2 over router BB1's Fast Ethernet 0/0 interface. However, an adjacency has not been successfully formed with router BB2 over router BB1's Serial 1/0.1 subinterface.

**Example 21-89** Determining Router BB1's Adjacencies

| BB1#show ipv6 ospf neigh |     |         |           |              |                 |  |  |
|--------------------------|-----|---------|-----------|--------------|-----------------|--|--|
| Neighbor ID              | Pri | State   | Dead Time | Interface ID | Interface       |  |  |
| 10.2.2.2                 | 1   | FULL/ - | 00:00:37  | 13           | Serial1/0.2     |  |  |
| 10.4.4.4                 | 1   | DOWN/ - | -         | 13           | Serial1/0.1     |  |  |
| 10.4.4.4                 | 1   | FULL/DR | 00:00:34  | 4            | FastEthernet0/0 |  |  |

To investigate why an OSPF adjacency is not forming with router BB2 via router BB1's Serial 1/0.1 subinterface, the **debug ipv6 ospf adj** and **debug ipv6 ospf hello** commands were issued on router BB1, as shown in Example 21-90.

```
Example 21-90 Debugging OSPFv3 Adjacency and Hello Events on Router BB1
```

```
BB1#debug ipv6 ospf adj
 OSPFv3 adjacency events debugging is on
BB1#debug ipv6 ospf hello
 OSPFv3 hello events debugging is on
BB1#
*Mar 1 00:19:24.707: OSPFv3: Rcv DBD from 10.4.4.4 on Serial1/0.1 seq 0x1AEF opt
  0x0013 flag 0x7 len 28 mtu 1500 state EXSTART
*Mar 1 00:19:24.707: OSPFv3: Nbr 10.4.4.4 has larger interface MTU
*Mar 1 00:19:25.015: OSPFv3: Rcv hello from 10.2.2.2 area 0 from Serial1/0.2
  FE80::C201:8FF:FE2C:0 interface ID 13
*Mar 1 00:19:25.019: OSPFv3: End of hello processing
*Mar 1 00:19:28.583: OSPFv3: Send hello to FF02::5 area 0 on Serial1/0.2 from
  FE80::C202:8FF:FE98:0 interface ID 14
*Mar 1 00:19:28.647: OSPFv3: Rcv hello from 10.4.4.4 area 0 from Serial1/0.1
  FE80::C200:8FF:FE2C:0 interface ID 13
*Mar 1 00:19:28.651: OSPFv3: End of hello processing
*Mar 1 00:19:28.983: OSPFv3: Send hello to FF02::5 area 0 on FastEthernet0/0
  from FE80::C202:8FF:FE98:0 interface ID 4
*Mar 1 00:19:29.215: OSPFv3: Rcv hello from 10.4.4.4 area 0 from FastEthernet0/0
 FE80::C200:8FF:FE2C:0 interface ID 4
*Mar 1 00:19:29.219: OSPFv3: End of hello processing
BB1# u all
All possible debugging has been turned off
```

Because your troubleshooting on router BB1 is focused on BB1's Serial 1/0.1 subinterface, the **show ipv6 interface s1/0.1** command was issued, the output for which appears in Example 21-91.

**Example 21-91** Viewing the IPv6 Configuration on Router BB1's Serial 1/0.1 Subinterface

```
BB1#show ipv6 interface s1/0.1
Serial1/0.1 is up, line protocol is up
IPv6 is enabled, link-local address is FE80::C202:8FF:FE98:0
Global unicast address(es):
    E:E:E:E:1, subnet is E:E:E:E::/64
Joined group address(es):
    FF02::1
    FF02::2
    FF02::5
    FF02::1:FF00:1
    FF02::1:FF98:0
MTU is 1400 bytes
ICMP error messages limited to one every 100 milliseconds
ICMP redirects are enabled
```

```
ND DAD is enabled, number of DAD attempts: 1
ND reachable time is 30000 milliseconds
Hosts use stateless autoconfig for addresses.
```

Based on the output provided in Examples 21-90 and 21-91, determine why router BB1 is failing to form an OSPF adjacency with router BB2, via router BB1's Serial 1/0.1 subinterface. On a separate sheet of paper, write out your proposed solution to this issue.

### **Issue 3: Suggested Solution**

The **debug** output shown in Example 21-90 indicates that router BB1's neighbor (that is, 10.4.4.4) reachable over subinterface Serial 1/0.1 has a larger maximum transmission unit (MTU) than router BB1's Serial 1/0.1 subinterface. The output in Example 21-91 indicates that router BB1's Serial 1/0.1 subinterface has an MTU of 1400 bytes. This is less than the default value of 1500 bytes for this router. Example 21-92 shows how this MTU value was reset to its default value.

**Example 21-92** Correcting the MTU on Router BB1's Serial 1/0.1 Subinterface

```
BBl#conf term
Enter configuration commands, one per line. End with CNTL/Z.
BBl(config)#int s1/0.1
BBl(config-subif)#ipv6 mtu 1500
*Mar 1 00:20:00.019: %OSPFv3-5-ADJCHG: Process 1, Nbr 10.4.4.4 on Serial1/0.1 from
LOADING to FULL, Loading Done
BBl(config-subif)#end
```

Notice, in Example 21-92, that an adjacency with router BB2 (that is, 10.4.4.4) was formed over router BB1's Serial 1/0.1 subinterface after setting the subinterface's MTU size to the default of 1500 bytes. Examples 21-93 and 21-94 further confirm that routers BB1 and BB2 have formed all appropriate adjacencies with their OSPF neighbors.

**Example 21-93** Router BB1's OSPF Adjacencies

| BB1#show ipv | 6 os | pf neighbo | r         |              |                 |
|--------------|------|------------|-----------|--------------|-----------------|
| Neighbor ID  | Pri  | State      | Dead Time | Interface ID | Interface       |
| 10.2.2.2     | 1    | FULL/ -    | 00:00:37  | 13           | Serial1/0.2     |
| 10.4.4.4     | 1    | FULL/ -    | 00:00:30  | 13           | Serial1/0.1     |
| 10.4.4.4     | 1    | FULL/DR    | 00:00:31  | 4            | FastEthernet0/0 |

#### **Example 21-94** Router BB2's OSPF Adjacencies

| BB2#show ipv | 6 os | pf neighbo | r         |              |                 |
|--------------|------|------------|-----------|--------------|-----------------|
| Neighbor ID  | Pri  | State      | Dead Time | Interface ID | Interface       |
| 10.2.2.2     | 1    | FULL/ -    | 00:00:37  | 14           | Serial1/0.2     |
| 10.3.3.3     | 1    | FULL/ -    | 00:00:37  | 13           | Serial1/0.1     |
| 10.3.3.3     | 1    | FULL/BDR   | 00:00:31  | 4            | FastEthernet0/0 |

To confirm that full reachability has been restored in the network, a series of **ping** commands were issued from router BB2, with one ping to each router in the topology. As shown in Example 21-95, all the pings were successful.

**Example 21-95** Confirming Reachability to All Routers

```
BB2#ping a:a:a::11
Type escape sequence to abort.
Sending 5, 100-byte ICMP Echos to A:A:A::11, timeout is 2 seconds:
11111
Success rate is 100 percent (5/5), round-trip min/avg/max = 88/124/164 ms
BB2#ping b:b:b::22
Type escape sequence to abort.
Sending 5, 100-byte ICMP Echos to B:B:B:B::22, timeout is 2 seconds:
11111
Success rate is 100 percent (5/5), round-trip min/avg/max = 44/83/164 ms
BB2#ping f:f:f:f::1
Type escape sequence to abort.
Sending 5, 100-byte ICMP Echos to F:F:F:F::1, timeout is 2 seconds:
11111
Success rate is 100 percent (5/5), round-trip min/avg/max = 40/79/128 ms
BB2#ping e:e:e::2
Type escape sequence to abort.
Sending 5, 100-byte ICMP Echos to E:E:E::2, timeout is 2 seconds:
11111
Success rate is 100 percent (5/5), round-trip min/avg/max = 0/0/0 ms
```

# **Trouble Ticket 10**

You receive the following trouble ticket for your RIPng domain:

Branch site A (that is, routers R1 and R2) has two connections to HQ. The HQ routers are BB1 and BB2. However, router R2 only sees a single path for a default route (rather than one path from each HQ router) in its IPv6 routing table. Also, router R2 is seeing other HQ advertised routes (specifically, E:E:E:::/64 and F:F:F:F::/64) rather than just a default route in its IPv6 routing table. All routes that router R2 receives from the HQ routers, except a default route, should be suppressed.

This trouble ticket references the topology shown in Figure 21-10.

The **show ipv6 route** command was issued on router R2 to confirm that the IPv6 routing table included only a single path to reach the default network of ::/0. Example 21-95 provides the output from this command, which also confirms the presence of the routes E:E:E:E::/64 and F:F:F:F::/64 in the IPv6 routing table.

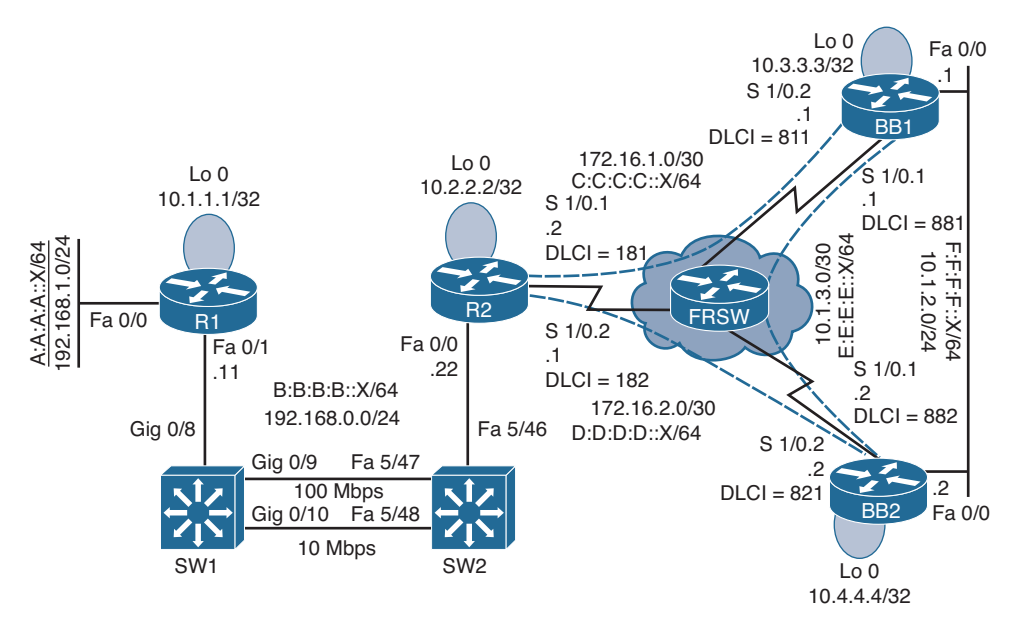

Figure 21-10 Trouble Ticket 10 Topology

```
Example 21-95 Confirmation of Troubleshooting Issues on Router R2
```

```
R2#show ipv6 route
IPv6 Routing Table - 12 entries
Codes: C - Connected, L - Local, S - Static, R - RIP, B - BGP
       U - Per-user Static route
       I1 - ISIS L1, I2 - ISIS L2, IA - ISIS interarea, IS - ISIS summary
       O - OSPF intra, OI - OSPF inter, OE1 - OSPF ext 1, OE2 - OSPF ext 2
       ON1 - OSPF NSSA ext 1, ON2 - OSPF NSSA ext 2
R ::/0 [120/2]
     via FE80::C200:EFF:FE64:0, Serial1/0.2
    A:A:A:A::/64 [120/2]
R
     via FE80::209:B7FF:FEFA:D1E1, FastEthernet0/0
C
    B:B:B:B::/64 [0/0]
     via ::, FastEthernet0/0
Τ.
   B:B:B:B::22/128 [0/0]
     via ::, FastEthernet0/0
   C:C:C:C::/64 [0/0]
C
     via ::, Serial1/0.1
    C:C:C:C::2/128 [0/0]
L
     via ::, Serial1/0.1
C
   D:D:D:D::/64 [0/0]
     via ::, Serial1/0.2
   D:D:D:D::1/128 [0/0]
L
     via ::, Serial1/0.2
   E:E:E:::/64 [120/2]
R
     via FE80::C200:EFF:FE64:0, Serial1/0.2
```
```
R F:F:F:F/64 [120/2]
via FE80::C200:EFF:FE64:0, Serial1/0.2
L FE80::/10 [0/0]
via ::, Null0
L FF00::/8 [0/0]
via ::, Null0
```

The **show ipv6 rip database** command, as shown in Example 21-96, proves that router R2 received two default route advertisements; however, only one of those route advertisements was injected into the IPv6 routing table.

Example 21-96 RIP Database on Router R2

```
R2#show ipv6 rip database
RIP process "PROCESS1", local RIB
A:A:A:A::/64, metric 2, installed
FastEthernet0/0/FE80::209:B7FF:FEFA:D1E1, expires in 174 secs
B:B:B:B::/64, metric 2
FastEthernet0/0/FE80::209:B7FF:FEFA:D1E1, expires in 174 secs
D:D:D:D::/64, metric 2
Serial1/0.2/FE80::C200:EFF:FE64:0, expires in 160 secs
E:E:E:E:::/64, metric 2, installed
Serial1/0.2/FE80::C200:EFF:FE64:0, expires in 160 secs
F:F:F:F:F:/64, metric 2, installed
Serial1/0.2/FE80::C200:EFF:FE64:0, expires in 160 secs
::/0, metric 2, installed
Serial1/0.2/FE80::C200:EFF:FE64:0, expires in 160 secs
::/0, metric 2, installed
```

Example 21-97 shows the running configuration on router R2.

**Example 21-97** Running Configuration on Router R2

```
R2#show run
...OUTPUT OMITTED...
hostname R2
!
ipv6 unicast-routing
ipv6 cef
!
interface Loopback0
ip address 10.2.2.2 255.255.255
!
interface FastEthernet0/0
ip address 192.168.0.22 255.255.255.0
ipv6 address B:B:B:B::22/64
ipv6 rip PROCESS1 enable
!
```

```
interface Serial1/0
no ip address
 encapsulation frame-relay
serial restart-delay 0
interface Serial1/0.1 point-to-point
 ip address 172.16.1.2 255.255.255.252
 ipv6 address C:C:C:C::2/64
 ipv6 rip PROCESS1 enable
 frame-relay interface-dlci 181
interface Serial1/0.2 point-to-point
 ip address 172.16.2.1 255.255.255.252
 ipv6 address D:D:D:D::1/64
ipv6 rip PROCESS1 enable
 frame-relay interface-dlci 182
ipv6 router rip PROCESS1
maximum-paths 1
...OUTPUT OMITTED...
```

## Issue 1: Router R2 Not Load Balancing Between Routers BB1 and BB2

The first issue you investigate is router R2 not load balancing between the HQ routers (that is, routers BB1 and BB2). Based on the **show** command output presented in Examples 21-95, 21-96, and 21-97, hypothesize why router R2's IPv6 routing table contains only a single entry for a default network (rather than having two entries, one for BB1 and one for BB2). On a separate sheet of paper, write out your proposed configuration change to resolve this issue.

#### **Issue 1: Suggested Solution**

A review of router R2's running configuration reveals the **maximum-paths 1** command in router configuration mode for the RIPng routing process. This command prevents two default route paths from appearing in router R2's IPv6 routing table. Example 21-98 shows how this command is removed from router R2's configuration to restore load balancing.

**Example 21-98** Restoring Load Balancing on Router R2

```
R2#conf term
Enter configuration commands, one per line. End with CNTL/Z.
R2(config)#ipv6 router rip PROCESS1
R2(config-rtr)#no maximum-paths 1
```

#### Issue 2: Backbone Routes Not Being Suppressed

The second issue you investigate is about the specific routes (that is, E:E:E::/64 and F:F:F:F::/64) being advertized to Branch site A (R1 and R2). The goal is to only advertise default route information into Branch site A.

The **debug ipv6 rip** command was issued on router R2 to see if router BB2 was sending both default route information and specific route information. The output from this command, as presented in Example 21-99, confirms that router BB2 is not suppressing specific route information.

**Example 21-99** Debugging RIPng Traffic on Router R2

```
R2#debug ipv6 rip
... OUTPUT OMITTED...
*Mar 1 00:33:30.747: RIPng: response received from FE80::C200:EFF:FE64:0 on
Serial1/0.2 for PROCESS1
*Mar 1 00:33:30.751:
                           src=FE80::C200:EFF:FE64:0 (Serial1/0.2)
*Mar 1 00:33:30.751:
                           dst=FF02::9
*Mar 1 00:33:30.755:
                          sport=521, dport=521, length=92
                          command=2, version=1, mbz=0, #rte=4
*Mar 1 00:33:30.755:
*Mar 1 00:33:30.755:
                          taq=0, metric=1, prefix=F:F:F:F::/64
                          tag=0, metric=1, prefix=E:E:E::/64
*Mar 1 00:33:30.755:
                          tag=0, metric=1, prefix=D:D:D::/64
*Mar 1 00:33:30.755:
*Mar 1 00:33:30.755:
                           tag=0, metric=1, prefix=::/0
...OUTPUT OMITTED...
```

Examples 21-100 and 21-101 show the RIP next generation (RIPng) configuration of the Serial 1/0.2 subinterface on routers BB1 and BB2. The Serial 1/0.2 subinterface on each router is the subinterface connecting to router R2.

**Example 21-100** Viewing the RIPng Configuration on Router BB1's Serial 1/0.2 Subinterface

```
BBl#show run | begin Serial1/0.2
interface Serial1/0.2 point-to-point
ip address 172.16.1.1 255.255.255.252
ipv6 address C:C:C::1/64
ipv6 rip PROCESS1 enable
ipv6 rip PROCESS1 default-information only
frame-relay interface-dlci 811
```

**Example 21-101** Viewing the RIPng Configuration on Router BB2's Serial 1/0.2 Subinterface

```
BB2#show run | begin Serial1/0.2
interface Serial1/0.2 point-to-point
ip address 172.16.2.2 255.255.255.252
ipv6 address D:D:D:D:::2/64
```

```
ipv6 rip PROCESS1 enable
ipv6 rip PROCESS1 default-information originate
frame-relay interface-dlci 821
```

Based on the **debug** and **show** commands output presented in Examples 21-99, 21-100, and 21-101, hypothesize why router R2 is receiving specific route information for net-works E:E:E:E::/64 and F:F:F:F::/64. On a separate sheet of paper, write out your proposed configuration change to resolve this issue.

#### **Issue 2: Suggested Solution**

An inspection of router BB2's running configuration reveals the **ipv6 rip PROCESS1 default-information originate** command under subinterface configuration mode for Serial 1/0.2. The **originate** keyword in this command sources a default router advertisement, but it does not suppress the sending of more specific routes. Example 21-102 shows how this configuration was changed to use the **only** parameter. The **only** parameter causes the interface to only originate default route information, while suppressing more specific routes.

**Example 21-102** Suppressing Specific Route Information on Router BB2's Serial Interface

```
BB2#conf term
Enter configuration commands, one per line. End with CNTL/Z.
BB2(config)#int s1/0.2
BB2(config-subif)#ipv6 rip PROCESS1 default-information only
```

After giving the E:E:E:::/64 and F:F:F::/64 routes sufficient time to time out of router R2's IPv6 routing table, the **show ipv6 route** was once again issued. The output, as shown in Example 21-103, confirms that the issues reported in the trouble ticket are resolved. Specifically, router R2 sees two paths across which it can load balance to reach a default route. Also, specific routes (that is, E:E:E:::/64 and F:F:F::/64) do not appear in router R2's IPv6 routing table.

**Example 21-103** Router R2's IPv6 Routing Table After Troubleshooting

```
R2#show ipv6 route
IPv6 Routing Table - 10 entries
Codes: C - Connected, L - Local, S - Static, R - RIP, B - BGP
U - Per-user Static route
II - ISIS L1, I2 - ISIS L2, IA - ISIS interarea, IS - ISIS summary
O - OSPF intra, OI - OSPF inter, OE1 - OSPF ext 1, OE2 - OSPF ext 2
ON1 - OSPF NSSA ext 1, ON2 - OSPF NSSA ext 2
R ::/0 [120/2]
via FE80::C200:EFF:FE64:0, Serial1/0.2
via FE80::C202:EFF:FEBC:0, Serial1/0.1
R A:A:A:A::/64 [120/2]
via FE80::209:B7FF:FEFA:D1E1, FastEthernet0/0
```

```
C B:B:B:B::/64 [0/0]
   via ::, FastEthernet0/0
L B:B:B:B::22/128 [0/0]
   via ::, FastEthernet0/0
C C:C:C:C::/64 [0/0]
   via ::, Serial1/0.1
L C:C:C:C::2/128 [0/0]
   via ::, Serial1/0.1
C D:D:D:D::/64 [0/0]
   via ::, Serial1/0.2
L D:D:D:D::1/128 [0/0]
   via ::, Serial1/0.2
L FE80::/10 [0/0]
   via ::, NullO
L FF00::/8 [0/0]
   via ::, NullO
```

This page intentionally left blank

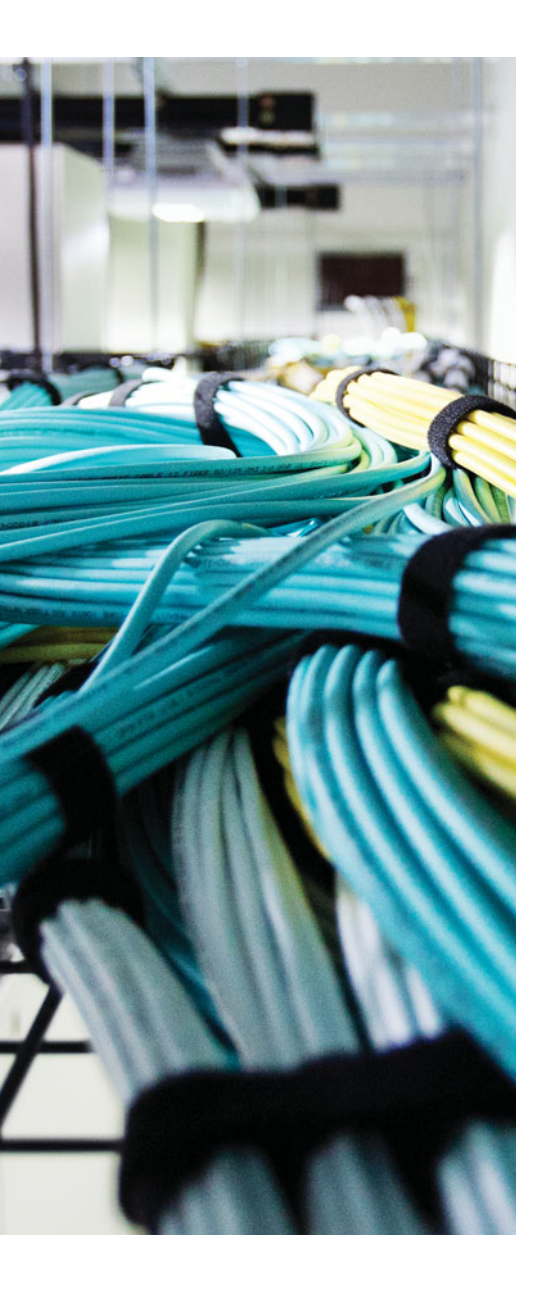

# **CHAPTER 22**

# **Final Preparation**

The first two chapters of this book introduced you to a structured troubleshooting process and the different tools that can assist you during the different steps of the process. Chapters 3 through 20 covered the issues that may arise with the different technologies, protocols, and features deployed within a network. They also provide troubleshooting approach examples using various **show** and **debug** commands, and focus on how you can identify the cause of the issues and fix them. Chapter 21 provides an additional set of sample trouble tickets to give you more exposure to troubleshooting.

Although these chapters supply the detailed information needed to prepare you for the 300-135 TSHOOT exam, most people need more preparation than simply reading the chapters of this book. This chapter details a set of tools and a study plan to help you complete your preparation for the exam. It has two sections. The first section lists the exam preparation tools useful at this point in the study process. The second section details a suggested study plan now that you have completed all the preceding chapters in this book.

**Note** The Glossary and Appendixes C, D, and E exist as soft-copy appendixes on the CD included in the back of this book.

#### **Tools for Final Preparation**

This section lists additional information about exam preparation tools and how to access the tools.

#### Exam Engine and Questions on the CD

The CD in the back of the book includes the Pearson Cert Practice Test (PCPT) engine. This software presents you with a set of multiple-choice questions, covering the topics you will be challenged with on the real exam. The PCPT engine lets you study the exam content (using study mode) or take a simulated exam (in practice exam mode).

The CD in the back of the book contains the exam engine. Once installed, you can then activate and download the current TSHOOT exam from Pearson's website. Installation of the exam engine takes place in two steps:

- **Step 1.** Install the exam engine from the CD.
- **Step 2.** Activate and download the TSHOOT practice exam.

#### **Install the Exam Engine**

The software installation process is routine as compared with other software installation processes. To be complete, the following steps outline the installation process:

- **Step 1.** Insert the CD into your PC.
- **Step 2.** The software that automatically runs is the Cisco Press software to access and use all CD-based features, including the exam engine and the CD-only appendices. From the main menu, click the **Install the Exam Engine** option.
- Step 3. Respond to prompts as with any typical software installation process.

The installation process gives you the option to activate your exam with the activation code supplied on the paper in the CD sleeve. This process requires that you establish a Pearson website login. You need this login to activate the exam. Therefore, please do register when prompted. If you already have a Pearson website login, you do not need to register again. Just use your existing login.

#### Activate and Download the Practice Exam

Once the exam engine is installed, you should then activate the exam associated with this book (if you did not do so during the installation process), as follows:

- Step 1. Start the Pearson Cert Practice Test (PCPT) software.
- **Step 2.** To activate and download the exam associated with this book, from the My Products or Tools tab, click the **Activate** button.
- **Step 3.** At the next screen, enter the activation key from the paper inside the cardboard CD holder in the back of the book. Once entered, click the Activate button.
- **Step 4.** The activation process will download the practice exam. Click **Next**, and then click **Finish**.

Once the activation process is completed, the **My Products** tab should list your new exam. If you do not see the exam, make sure that you selected the **My Products** tab on the menu. At this point, the software and practice exam are ready to use. Simply select the exam, and click the **Use** button.

To update a particular exam you have already activated and downloaded, simply select the **Tools** tab, and select the **Update Products** button. Updating your exams will ensure you have the latest changes and updates to the exam data.

If you want to check for updates to the Pearson Cert Practice Test exam engine software, simply select the **Tools** tab, and click the **Update Application** button. This will ensure you are running the latest version of the software engine.

#### **Activating Other Exams**

The exam software installation process, and the registration process, only has to happen once. Then, for each new exam, only a few steps are required. For instance, if you buy another new Cisco Press Official Cert Guide or Pearson IT Certification Cert Guide, remove the activation code from the CD sleeve in the back of that book; you do not even need the CD at this point. From there, all you have to do is start the exam engine (if not still up and running), and perform Steps 2 through 4 from the previous list.

## **Premium Edition**

In addition to the free practice exam provided on the CD-ROM, you can purchase additional exams with expanded functionality directly from Pearson IT Certification. The Premium Edition of this title contains an additional two full practice exams as well as an eBook (in both PDF and ePub format). In addition, the premium edition title also has remediation for each question to the specific part of the eBook that relates to that question.

Because you have purchased the print version of this title, you can purchase the Premium Edition at a deep discount. There is a coupon code in the CD sleeve that contains a one-time use code, as well as instructions for where you can purchase the Premium Edition.

To view the premium edition product page, go to www.ciscopress.com/ title/9780133414363.

#### **The Cisco Learning Network**

Cisco provides a wide variety of CCNP Routing and Switching preparation tools at a Cisco website called the Cisco Learning Network. Resources found here include sample questions, forums on each Cisco exam, learning video games, and information about each exam.

To reach the Cisco Learning Network, go to learningnetwork.cisco.com, or just search for "Cisco Learning Network." To access some of the features/resources, you need to use the login you created at Cisco.com. If you don't have such a login, you can register for free. To register, simply go to Cisco.com; click **Register** at the top of the page; and supply some information.

#### **Memory Tables**

Like most certification guides from Cisco Press, this book purposefully organizes information into tables and lists for easier study and review. Rereading these tables can be very useful before the exam. However, it is easy to skim over the tables without paying attention to every detail, especially when you remember having seen the table's contents when reading the chapter.

Instead of simply reading the tables in the various chapters, this book's Appendixes B and C give you another review tool. Appendix C, "Memory Tables," lists partially completed

versions of many of the tables from the book. You can open Appendix C (a PDF on the CD that comes with this book) and print the appendix. For review, you can attempt to complete the tables. This exercise can help you focus during your review. It also exercises the memory connectors in your brain; plus it makes you think about the information without as much information, which forces a little more contemplation about the facts.

Appendix D, "Memory Tables Answer Key," also a PDF located on the CD, lists the completed tables to check yourself. You can also just refer to the tables as printed in the book.

#### **Chapter-Ending Review Tools**

Chapters 1 through 20 each have several features in the "Exam Preparation Tasks" section at the end of the chapter. You may have used some of or all these tools at the end of each chapter. It can also be useful to use these tools again as you make your final preparations for the exam.

## Suggested Plan for Final Review/Study

This section lists a suggested study plan from the point at which you finish reading through Chapter 21 until you take the TSHOOT exam. Certainly, you can ignore this plan; use it as is, or just take suggestions from it.

The plan uses six steps. If following the plan verbatim, you should proceed by part through the steps. That is, starting with Part I (Fundamental Troubleshooting and Maintenance Concepts), do the following six steps. Then, for Part II (Troubleshooting Cisco Catalyst Switch Features), do the following six steps, and so on. The steps are as follows:

- **Step 1.** Review key topics and DIKTA questions: You can use the table that lists the key topics in each chapter, or just flip the pages looking for the Key Topic icons. Also, reviewing the DIKTA questions from the beginning of the chapter can be helpful for review.
- **Step 2.** Complete memory tables: Open Appendix C on the CD and print the entire appendix, or print the tables by major part. Then complete the tables, and check your answers in Appendix D, which also appears on the CD.
- **Step 3.** Hands-on practice: Most people practice CCNP configuration and verification before the exam. Whether you use real gear, a simulator, or an emulator, practice the configuration and verification commands.
- **Step 4.** Build troubleshooting checklists: This is one of the most important things you can do. Start by glancing through the Table of Contents, or even the sections covered in a chapter. For each of the topics you see presented in a section, (for example, VLANs, or EIGRP adjacencies) create a listing (from memory) of all the issues that may arise and then write the solutions to the issues down. Then compare your issues and solutions to those presented in the chapters.

- **Step 5.** Subnetting practice: If you can no longer do subnetting well and quickly without a subnetting calculator, take some time to get better and faster before going to take the TSHOOT exam.
- **Step 6.** Use the exam engine to practice: The exam engine on the CD can be used to study using a bank of unique exam-realistic multiple-choice questions available only with this book.

The rest of this section describes Steps 1, 3, 5, and 6 for which a little more explanation might be helpful.

## **Step 1: Review Key Topics and DIKTA Questions**

This review step focuses on the core facts related to the TSHOOT exam. The exam certainly covers other topics as well, but the DIKTA questions and the Key Topic items attempt to focus attention on the more important topics in each chapter.

As a reminder, if you follow this plan after reading the first 20 chapters, working a major part at a time helps you pull each major topic together.

## **Step 3: Hands-On Practice**

Although this book gives you many troubleshooting checklists, specific configuration examples, examples of output, and explanations for the meaning of that output, there is no substitute for hands-on practice. This short section provides a few suggestions regarding your efforts to practice from the command-line interface (CLI).

First, most people use one or more of the following options for hands-on skills:

- Real gear: Either purchased (often used), borrowed, or rented
- Simulators: Software that acts like real gear
- Emulators: Software that emulates Cisco hardware and runs Cisco IOS

For real gear, the minimum recommended home lab configuration would have three ISR (or ISR2) routers running Cisco IOS 15.2 (or later) and 3 Catalyst switches running IOS 15.0 (or later). One switch should be a 3750 or 3560, the others can be 2960s. This would allow you to experiment with most of the routing and switching technologies discussed in this book.

Pearson IT Certification offers an excellent simulator with nearly 400 structured labs to help you get hands-on experience. Even though the simulator targets the CCNA exam, many of its labs are appropriate for your TSHOOT studies as they will solidify the topics and concepts of routing and switching. You can learn more about the "CCNA Routing and Switching 200-120 Network Simulator" at http://bit.ly/ccnasimulator.

As for emulators, you can purchase access to emulated routers from the Cisco Learning Network. What you are purchasing is a block of hours to access the emulated gear, along with structured labs to follow. The product is called *Cisco Learning Labs*, and you can find more information at http://bit.ly/route-emulator.

### **Step 5: Subnetting Practice**

This book assumes that you have mastered subnetting and the related math. However, many people who progress through CCNA, and move on to CCNP, follow a path like this:

- **Step 1.** Learn subnetting conceptually.
- **Step 2.** Get really good at doing the math quickly.
- Step 3. Pass CCNA.
- **Step 4.** Do not practice regularly and therefore become a lot slower at doing the subnetting math.
- **Step 5.** Study for CCNP ROUTE, then SWITCH, then TSHOOT.

Although subnetting should not be assessed as an end to itself on CCNP TSHOOT, it may be required that you understand subnetting math and do that math just as quickly as you did when you passed CCNA. If you are a little slow on doing subnetting math, before you go to the TSHOOT exam, try some of the following exercises:

- Practice finding the subnet number, broadcast address, and range of addresses in a subnet. To do so, pick a network address and mask; calculate the values; and use your favorite subnet calculator to check your work.
- Use the Cisco Subnetting Game, also at the Cisco Learning Network. You can find it at http://bit.ly/subnet-game.
- Practice choosing the best summary route for a range of subnets. Pick three or four addresses/masks. Calculate the subnet number and range. Then, try to choose the summary (subnet number/mask) that includes those three or four subnets, without including any more subnets than what is required. You can check your math with a subnet calculator.

If you like performing binary/decimal conversions when you work through these problems, but just need to go faster, check out the Cisco Binary game, also at the Cisco Learning Network. You can find it at http://bit.ly/binary-game.

## Step 6: Use the Exam Engine

The PCPT engine on the CD lets you access a database of questions created specifically for this book. The PCPT engine can be used either in *study mode* or *practice exam mode*, as follows:

Study mode: Study mode is most useful when you want to use the questions for learning and practicing. In study mode, you can select options like randomizing the order of the questions and answers, automatically viewing answers to the questions as you go, testing on specific topics, and many other options. Practice Exam mode: This mode presents questions in a timed environment, providing you with a more exam realistic experience. It also restricts your ability to see your score as you progress through the exam and view answers to questions as you are taking the exam. These timed exams not only allow you to study for the actual 300-135 TSHOOT exam, they also help you simulate the time pressure that can occur on the actual exam.

When doing your final preparation, you can use study mode, practice exam mode, or both. However, after you have seen each question a couple of times, you will likely start to remember the questions, and the usefulness of the exam database may go down. So, consider the following options when using the exam engine:

- Use the question database for review. Use study mode to study the questions by chapter, just as with the other final review steps listed in this chapter. Consider upgrading to the Premium Edition of this book if you want to take additional simulated exams.
- Save the question database, not using it for review during your review of each book part. Save it until the end; so you will not have seen the questions before. Then, use practice exam mode to simulate the exam.

Picking the correct mode from the exam engine's user interface is pretty obvious. The following steps show how to move to the screen from which you can select the study or practice exam mode:

The steps are as follows:

- Step 1. Click the My Products tab if you are not already in that screen.
- **Step 2.** Select the exam you wish to use from the list of available exams.
- Step 3. Click the Use button.

By taking these actions, the engine should display a window from which you can choose **Study Mode** or **Practice Exam Mode**. When in study mode, you can further choose the book chapters, limiting the questions to those explained in the specified chapters of the book.

#### Summary

The tools and suggestions listed in this chapter have been designed with one goal in mind: to help you develop the skills required to pass the TSHOOT exam. This book has been developed from the beginning to not just tell you how to troubleshoot, but also help you learn how to successfully apply your troubleshooting efforts. No matter what your experience level is leading up to when you take the exam, it is my hope that the broad range of preparation tools, and even the structure of the book, can help you pass the exam with ease. I wish you all the best in your studies and on your exam.

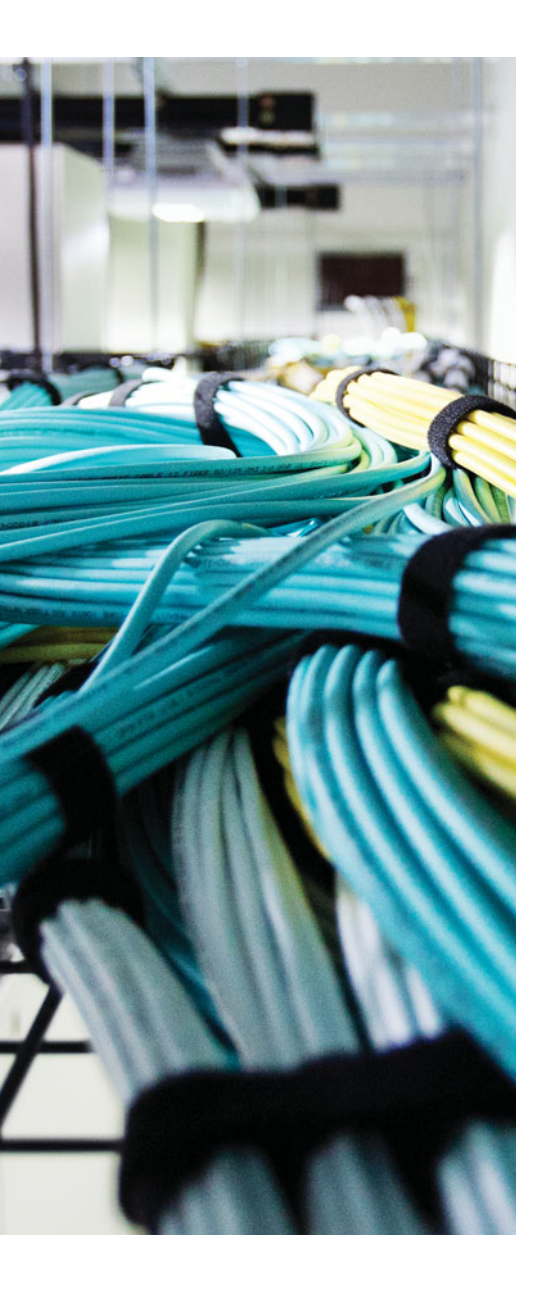

# **APPENDIX A**

# Answers to the "Do I Know This Already" Quizzes

| Chapt | er 1        | Ch  | apter 2     |
|-------|-------------|-----|-------------|
| 1.    | B, C, and D | 1.  | A, C, and D |
| 2.    | D           | 2.  | A, B, and D |
| 3.    | В           | 3.  | С           |
| 4.    | B and D     | 4.  | В           |
| 5.    | А           | 5.  | В           |
| 6.    | В           | 6.  | A and D     |
| 7.    | В           | 7.  | С           |
| 8.    | D           | 8.  | А           |
| 9.    | C           | 9.  | С           |
| 10.   | A, C, and D | 10. | В           |
| 11.   | B and C     | 11. | С           |
| 12.   | C           | 12. | С           |
| 13.   | D           |     |             |
| 14.   | A Cha       | apt | er 3        |
| 15.   | C and D     | 1.  | B and C     |
| 16.   | A, B, and D | 2.  | B and C     |
| 17.   | В           | 3.  | A, B, and D |
| 18.   | A, C, and D | 4.  | В           |
| 19.   | A, B, and D | 5.  | В           |
| 20.   | A and C     | 6.  | D           |
|       |             | 7.  | D           |
|       |             | 8.  | A and B     |

| Chapter 4 |      | 6.          | А          |              |
|-----------|------|-------------|------------|--------------|
|           | 1.   | С           | 7.         | С            |
|           | 2.   | D           | 8.         | С            |
|           | 3.   | D           | 9.         | D            |
|           | 4.   | A and B     | 10         | С            |
|           | 5.   | C and D     | <u>.</u>   | _            |
|           | 6.   | С           | Chapt      | er /         |
|           | 7.   | С           | 1.         | B            |
|           | 8.   | A and B     | 2.         | B and C      |
|           | 9.   | D           | 3.         | B and C      |
|           | 10.  | A and B     | 4.         | A and B      |
|           | _    | _           | 5.         | В            |
| Chapter 5 |      | er 5        | 6.         | A and B      |
|           | 1.   | С           | 7.         | C            |
|           | 2.   | А           | 8.         | В            |
|           | 3.   | В           | 9.         | C and D      |
|           | 4.   | C           | 10.        | D            |
|           | 5.   | A and C     | Chant      | or 8         |
|           | 6.   | B and D     | onapt<br>1 | D            |
|           | 7.   | С           | ı.<br>2    |              |
|           | 8.   | В           | 2.         | л<br>С       |
|           | 9.   | A, B, and C | з.<br>4    | C<br>P and D |
|           | 10.  | С           | 4.<br>5    | D allu D     |
| <b>Ch</b> |      |             | э.<br>с    | A and C      |
| Cha       | apto | er o        | 0.<br>7    | A and C      |
|           | 1.   | A           | 7.         | C and D      |
|           | 2.   |             | ð.         | D            |
|           | 3.   | A and C     | 9.         | D            |
|           | 4.   | В           | 10.        | A and C      |
|           | 5.   | C           |            |              |

| Chapter 9  |             | 7.    | D           |
|------------|-------------|-------|-------------|
| 1.         | B and D     | 8.    | D           |
| 2.         | A and C     | 9.    | А           |
| 3.         | А           | 10    | . A         |
| 4.         | В           | •     |             |
| 5.         | D           | Chapt | er 12       |
| 6.         | В           | 1.    | A and B     |
| 7.         | С           | 2.    | C and D     |
| 8.         | С           | 3.    | С           |
| 9.         | В           | 4.    | A, B, and C |
| 10         | . В         | 5.    | D           |
|            |             | 6.    | В           |
| Chapt      | er 10       | 7.    | В           |
| 1.         | С           | 8.    | С           |
| 2.         | С           | 9.    | D           |
| 3.         | B and C     | 10    | . С         |
| 4.         | А           | 11.   | В           |
| 5.         | A, B, and C | 12    | . A         |
| 6.         | С           | 13    | . B and D   |
| 7.         | D           |       |             |
| 8.         | С           | Chapt | er 13       |
| 9.         | С           | 1.    | D           |
| 10         | . C         | 2.    | С           |
|            |             | 3.    | А           |
| Chapter 11 |             | 4.    | B and C     |
| 1.         | D           | 5.    | С           |
| 2.         | С           | 6.    | D           |
| 3.         | В           | 7.    | A and C     |
| 4.         | С           | 8.    | А           |
| 5.         | В           | 9.    | А           |
| 6.         | B and D     | 10    | A, B, and C |

| Chapter 14                                                              |                                                                   | 5.                                                                                                    | D                                                                               |
|-------------------------------------------------------------------------|-------------------------------------------------------------------|----------------------------------------------------------------------------------------------------|---------------------------------------------------------------------------------|
| 1.                                                                      | В                                                                 | 6.                                                                                                    | А                                                                               |
| 2.                                                                      | A, B, and D                                                       | 7.                                                                                                    | А                                                                               |
| 3.                                                                      | A                                                                 |                                                                                                    | <b>4</b> 7                                                                      |
| 4.                                                                      | СССС                                                              | ιαρτ                                                                                                    | er 17                                                                           |
| 5.                                                                      | A, B, and C                                                       | 1.                                                                                                    | C                                                                               |
| 6.                                                                      | С                                                                 | 2.                                                                                                    | A and B                                                                         |
| 7.                                                                      | А                                                                 | 3.                                                                                                    | C                                                                               |
| 8.                                                                      | А                                                                 | 4.                                                                                                    | D                                                                               |
| 9.                                                                      | А                                                                 | 5.                                                                                                    | A                                                                               |
| 10                                                                      | <b>.</b> C                                                        | 6.                                                                                                    | A                                                                               |
| 1                                                                       | . A and B                                                         | 7.                                                                                                    | С                                                                               |
| _                                                                       |                                                                   | 8.                                                                                                    | С                                                                               |
| Chap                                                                    | ter 15                                                            | 9.                                                                                                    | D                                                                               |
| 1.                                                                      | A, B, and C                                                       | 10.                                                                                                    | A, B, and C                                                                     |
| 2.                                                                      | C and D                                                           | apt                                                                                                    | er 18                                                                           |
| 3.                                                                      | В                                                                 |                                                                                                    | C and D                                                                         |
|                                                                         |                                                                   | 1.                                                                                                    |                                                                                 |
| 4.                                                                      | В                                                                 | 1.<br>2                                                                                                    | C and D                                                                         |
| 4.<br>5.                                                                | B<br>A                                                            | 1.<br>2.<br>3                                                                                                    | C<br>B and C                                                                    |
| 4.<br>5.<br>6.                                                          | B<br>A<br>C                                                       | 1.<br>2.<br>3.<br>4                                                                                                    | C<br>B and C                                                                    |
| 4.<br>5.<br>6.<br>7.                                                    | B<br>A<br>C<br>B                                                  | 1.<br>2.<br>3.<br>4.                                                                                                    | C<br>B and C<br>C<br>B                                                          |
| 4.<br>5.<br>6.<br>7.<br>8.                                              | B<br>A<br>C<br>B<br>D                                             | 1.<br>2.<br>3.<br>4.<br>5.                                                                                                    | C<br>B and C<br>C<br>B<br>B<br>C and D                                          |
| 4.<br>5.<br>6.<br>7.<br>8.<br>9.                                        | B<br>A<br>C<br>B<br>D<br>B and C                                  | 1.<br>2.<br>3.<br>4.<br>5.<br>6.<br>7                                                                                                    | C<br>B and C<br>C<br>B<br>B, C, and D<br>B                                      |
| 4.<br>5.<br>6.<br>7.<br>8.<br>9.                                        | B<br>A<br>C<br>B<br>D<br>B and C<br>A                             | 1.<br>2.<br>3.<br>4.<br>5.<br>6.<br>7.<br>8                                                                                                    | C<br>B and C<br>C<br>B<br>B, C, and D<br>B<br>C                                 |
| 4.<br>5.<br>6.<br>7.<br>8.<br>9.<br>10                                  | B<br>A<br>C<br>B<br>D<br>B and C<br>O. A                          | 1.<br>2.<br>3.<br>4.<br>5.<br>6.<br>7.<br>8.<br>9                                                                                                    | C<br>B and C<br>C<br>B<br>B, C, and D<br>B<br>C<br>A                            |
| 4.<br>5.<br>7.<br>8.<br>9.<br>10<br><b>Chap</b>                         | B<br>A<br>C<br>B<br>D<br>B and C<br>A<br>ter 16                   | <ol> <li>1.</li> <li>2.</li> <li>3.</li> <li>4.</li> <li>5.</li> <li>6.</li> <li>7.</li> <li>8.</li> <li>9.</li> <li>10</li> </ol>                                         | C<br>B and C<br>C<br>B<br>B, C, and D<br>B<br>C<br>A<br>A and D                 |
| 4.<br>5.<br>7.<br>8.<br>9.<br>10<br><b>Chap</b><br>1.                   | B<br>A<br>C<br>B<br>D<br>B and C<br>O. A<br>ter 16<br>B           | <ol> <li>1.</li> <li>2.</li> <li>3.</li> <li>4.</li> <li>5.</li> <li>6.</li> <li>7.</li> <li>8.</li> <li>9.</li> <li>10.</li> <li>11</li> </ol>                            | C<br>B and C<br>C<br>B<br>B, C, and D<br>B<br>C<br>A<br>A and D                 |
| 4.<br>5.<br>6.<br>7.<br>8.<br>9.<br>10<br><b>Chap</b><br>1.<br>2.       | B<br>A<br>C<br>B<br>D<br>B and C<br>D<br>A<br>ter 16<br>B<br>A    | <ol> <li>1.</li> <li>2.</li> <li>3.</li> <li>4.</li> <li>5.</li> <li>6.</li> <li>7.</li> <li>8.</li> <li>9.</li> <li>10.</li> <li>11.</li> <li>12</li> </ol>               | C<br>B and C<br>C<br>B<br>B, C, and D<br>B<br>C<br>A<br>A and D<br>A<br>A and C |
| 4.<br>5.<br>6.<br>7.<br>8.<br>9.<br>10<br><b>Chap</b><br>1.<br>2.<br>3. | B<br>A<br>C<br>B<br>D<br>B and C<br>D. A<br>ter 16<br>B<br>A<br>B | <ol> <li>1.</li> <li>2.</li> <li>3.</li> <li>4.</li> <li>5.</li> <li>6.</li> <li>7.</li> <li>8.</li> <li>9.</li> <li>10.</li> <li>11.</li> <li>12.</li> <li>12.</li> </ol> | C<br>B and C<br>C<br>B<br>B, C, and D<br>B<br>C<br>A<br>A and D<br>A<br>A and C |

| Chapter 19 |             | Chapter 20 |         |  |
|------------|-------------|------------|---------|--|
| 1.         | С           | 1.         | A and C |  |
| 2.         | D           | 2.         | С       |  |
| 3.         | D           | 3.         | А       |  |
| 4.         | С           | 4.         | В       |  |
| 5.         | А           | 5.         | А       |  |
| 6.         | B and D     | 6.         | В       |  |
| 7.         | В           | 7.         | D       |  |
| 8.         | A and D     | 8.         | В       |  |
| 9.         | C and D     | 9.         | D       |  |
| 10         | A, C, and D | 10.        | В       |  |

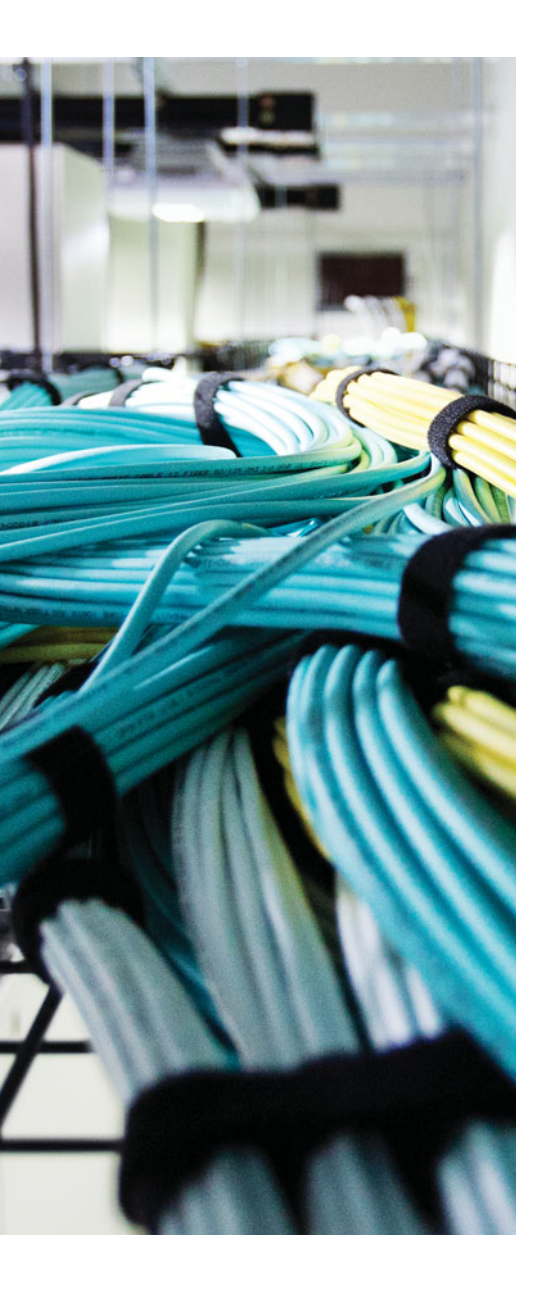

# **APPENDIX B**

# **TSHOOT Exam Updates**

Over time, reader feedback allows Cisco Press to gauge which topics give our readers the most problems when taking the exams. To assist readers with those topics, the authors create new materials clarifying and expanding on those troublesome exam topics. As mentioned in the Introduction, the additional content about the exam is contained in a PDF document on this book's companion website, at http://www.ciscopress.com/title/9781587205613.

This appendix is intended to provide you with updated information if Cisco makes minor modifications to the exam upon which this book is based. When Cisco releases an entirely new exam, the changes are usually too extensive to provide in a simple update appendix. In those cases, you might need to consult the new edition of the book for the updated content.

This appendix attempts to fill the void that occurs with any print book. In particular, this appendix does the following:

- Mentions technical items that might not have been mentioned elsewhere in the book
- Covers new topics if Cisco adds new content to the exam over time
- Provides a way to get up-to-the-minute current information about content for the exam

#### Always Get the Latest at the Companion Website

You are reading the version of this appendix that was available when your book was printed. However, given that the main purpose of this appendix is to be a living, changing document, it is important that you look for the latest version online at the book's companion website. To do so, complete these steps:

- Step 1. Browse to http://www.ciscopress.com/title/9781587205613.
- Step 2. Select the Appendix option under the More Information box.
- Step 3. Download the latest Appendix B document.

**Note** Note that the downloaded document has a version number. Comparing the version of the print Appendix B (Version 1.0) with the latest online version of this appendix, you should do the following:

- Same version: Ignore the PDF that you downloaded from the companion website.
- Website has a later version: Ignore this Appendix B in your book and read only the latest version that you downloaded from the companion website.

#### **Technical Content**

The current version of this appendix does not contain any additional technical coverage.

This page intentionally left blank

# Index

# **Numbers**

!H, 4912Way, adjacency states, 591802.1Q trunking, 33, 141

# A

AAA (Cisco IOS), 858-861 access control. 273 protected ports, 273-275 PVLANs (private VLANs), 275-279 VACLs (VLAN access control lists), 279 access trunking mode, 143 verifying, 143 accounting management, FCAPS, 28 ACLs, 279 BGP (Border Gateway Protocol), neighbor adjacencies, 759-761 EIGRP (Enhanced Interior Gateway Routing Protocol) IPv4, 527-528 IPv6. 564 IPv6 ACLs. See IPv6 ACLs OSPFv2, 601-602 RIPng (RIP next generation), 496-497 RIPv2, 485 verifying, IPv4 ACLs, 406 activating PCPT (Pearson Cert Practice Test), 944

active virtual forwarder. See AVF (active virtual forwarder) active virtual gateway. See AVG (active virtual gateway) AD (administrative distance), 437-438 adapting network maintenance models. 28-29 adding HTTP server login credentials to router configurations, 49 login credentials, FTP servers, 49 address families. See AFs (address families) addressing IPv4 addressing. See IPv4 addressing NAT (Network Address Translation). See NAT (Network Address Translation) adjacency states, 591 adjacency tables, 431 administrative distance of route sources, 437 advanced redistribution, 737 routing loops, 739-744 suboptimal routing, 737-739 advanced tools, 57 NetFlow. 57-61 SNMP (Simple Network Management Protocol), 57-59 **ADVERTISE, 384** AFs (address families), OSPFv3, 655-664 trouble tickets, 664-668

Align-Err, 98 allowed VLANs, trunks, 147-148 answers to guizzes. See Appendix A archive configuration, confirming, 51 archived configurations, restoring, 53 area numbers, mismatched area numbers, OSPFv2, 596-597 area types, mismatched area types, OSPFv2, 597-598 ARP (Address Resolution Protocol), 371 ARP cache MAC address lookup, 440 proxy ARP enabled, 442 ARP Input process, 107-108 ARP reply, 135-137 ARP requests, 133-135 ASBR (Autonomous System Boundary Router), redistribution, 712 assignments, IPv6 addressing, 375 stateless address autoconfiguration/ SLAAC. 375-380 attempt, adjacency states, 591 authentication EIGRP (Enhanced Interior Gateway Routing Protocol) IPv4. 525-527 IPv6, 562-563 mismatched authentication BGP (Border Gateway Protocol), 763-764 OSPFv2, 600-601 RIPv2, 477-479

automated backups, confirming, 51 automatic archive configuration, 50 automating documentation, 35 autonomous system numbers EIGRP (Enhanced Interior Gateway Routing Protocol) *IPv4*, 518-520 *IPv6*, 562 private autonomous system numbers, BGP path selection, 784 autosummarization, RIPv2, 482-483 AVF (active virtual forwarder), 318-323 AVG (active virtual gateway), 318

## B

backing up router start up configuration
to FTP servers, 48-53
on FTP servers without specifying login credentials, 49
backplane, Cisco Catalyst switches, 96
bad or missing network statements, RIPv2, 470-471
baseline data, 15
baselines
creating
with NetFlow, 58
with SNMP, 58
establishing, 36

basic tools, 47 best path decision-making process, BGP (Border Gateway Protocol), 780-784 BGP (Border Gateway Protocol), 123-124.748 Do I Know This Already? quizzes, 748-752 neighbor adjacencies, 753-754 ACLs, 759-761 BGP packets sourced from wrong IP address, 758-759 incorrect neighbor statement, 757-758 interface is down, 754 Layer 3 connectivity, 754-755 misconfigured peer groups, 764-765 mismatched authentication, 763-764 neighbor does not have a route to local router, 756-757 path to neighbor is via default route, 755-756 timers, 765-766 TTL of BGP packet expires, 761-763 redistribution, 715-718 trouble tickets, 791, 910-918 trouble ticket 18-1, 791-796 trouble ticket 18-2, 796-802 trouble ticket 18-3, 802-806 BGP for IPv6, 786-790 BGP packets sourced from wrong IP address, 758-759 BGP path selection, 780 best path decision-making process, 781-784 debug, 784-786 private autonomous system numbers, 784

**BGP routes**, 766-768 missing or bad network mask command, 768-770 next-hop router not reachable, 770-772 route filtering, 775-780 source information, 773-775 split horizon, 772-773 blocking nondesignated port (X), 177 Border Gateway Protocol (BGP). See **BGP** (Border Gateway Protocol) bottom-up method, 21-22 **BPDU Filter**, 187-188 BPDU Guard, 184-187 branch, GRE tunnel configuration, 451 broadcast storms, STP (Spanning-Tree Protocol), 181-182 buffer leaks, 122-123

## С

Carri-Sen. 98 CEF (Cisco Express Forwarding), 115-116, 431 change management, troubleshooting, 37-38 Cisco Catalyst switches mismatched duplex settings, 99-101 port errors, 97-98 STP (Spanning-Tree Protocol) topology, 177 troubleshooting, 96-97 Cisco Express Forwarding (CEF), 115-116, 431 Cisco IOS, 64 AAA, 858-861 collect information, 68-69 filtering output of show commands, 69-73

ping, 64-66 telnet, 67 traceroute, 67-68 troubleshooting hardware, 74 high processor utilization, 108-113 Cisco IOS IP SLA, 827-833 **Cisco Learning Network**, 945 **Cisco Lifecycle Services**, 28 Cisco Support tools, 64 clear ip nat translation, 354 CLI (command-line interface), 47 CLI tools, 47-48 collect information Cisco IOS, 68-69 filtering output of show commands, 69-73 STP (Spanning-Tree Protocol), 177 gathering STP information, 177-179 MSTP (Multiple Spanning Tree Protocol), 179-180 structured troubleshooting, 14 in transit, 75 packet captures, 75-76 RSPAN (Remote SPAN), 78-79 SPAN (Switched Port Analyzer), 76-78 commands network mask command, BGP (Border Gateway Protocol), 768-770 OSPFv3, IPv6, 641-647 communication, troubleshooting,

36-37

comparing HSRP, VRRP, and GLBP, 330 running configuration and startup configuration before issuing the copy command. 52 trunking administrative modes, 145 comparing configurations method, 23-24 component swapping method, 24-25 configuration archives, viewing, 50 configuration changes, routine maintenance tasks, 29 configuration information, documentation. 33 configuration management, FCAPS, 28 configuration merge, witnessing, 53 configuring, routed ports, SW1, 237 CONFIRM, 384 confirming archive configuration, 51 automated backups, 51 console access, 854-855 console line, 854 control plane, Cisco Catalyst switches, 96 converging after a failure, HSRP (Hot Standby Router Protocol), 291 copy command, comparing running configuration and startup configuration, 52 corrupt switches, troubleshooting, MAC address tables, 180-181 **COUNTER RESET command**, 63 CPU utilization, excessive CPU utilization. See excessive CPU utilization

# D

DAI (dynamic ARP inspection), 267-268 data structures, routing information sources, 436 debug BGP path selection, 784-786 HSRP (Hot Standby Router Protocol), 296-297 RIPng (RIP next generation), 494 verifying, PBR (policy-based routing), 691 debug ip bgp, 785 debug ip bgp updates, 786 debug ip dhcp server events, 349 debug ip dhcp server packet, 349-350 debug ip nat, 355 debug ip ospf adj, 601 debug ip ospf hello, 598 debug ip policy, 684 debug ip policy output, 689 debug ip rip, 469, 477 debug ip routing, 785 debug standby terse, 296 DECLINE, 384 default gateways, verifying, 380 default port costs STP (Spanning-Tree Protocol), 175 default routes **OSPFv2**, 627 RIPng (RIP next generation), 495-496 default trunking mode on SW2, verifying, 145 deny sequence, 679 designated ports STP (Spanning-Tree Protocol), 176

destination routing protocol, 702 device logs, 54 device performance, guizzes, 92-95 **DHCP** (Dynamic Host Configuration Protocol), 334 IPv4 addressing, 342 reviewing DHCP operations, 342-347 troubleshooting issues, 347-348 message types, 384 stateful DHCPv6, 381-382 stateless DHCPv6, 382-384 **DHCP** (Dynamic Host Configuration Protocol) IPv4 addressing troubleshooting commands, 348-350 DHCP snooping, 265-267 verifying, 266 DHCP snooping bindings, verifying, 267 DHCPv6, 384 DHCPv6 relay agent, 385-386 diagnosing problems, 10 different subnets EIGRP (Enhanced Interior Gateway Routing Protocol), IPv4, 524-526 OSPFv2, 598-599 discontiguous areas, OSPFv2, 624-626 discontiguous networks and autosummarization, EIGRP (Enhanced Interior Gateway Routing Protocol), IPv4 issues, 542-543 displaying, OSPFv3 routes, 646 distribute-list, EIGRP (Enhanced Interior Gateway Routing Protocol), 535 divide-and-conquer method, 22 Do I Know This Already? quizzes, 2-8, 128-131 addressing, 334-337 answers. See Appendix A

BGP (Border Gateway Protocol), 748-752 device performance, 92-95 EIGRP (Enhanced Interior Gateway Routing Protocol), 512-516 first-hop redundancy protocols, 286-289 Inter-VLAN routing, 208-211 IPv4 ACLs, IPv6 ACLs, prefix lists, 396-400 IPv4/IPv6 routing and GRE tunnels, 422-426 IPv6 addressing, 366-369 maintenance tools, 40-44 management access, 850-853 management protocols, 814-817 OSPF (Open Shortest Path First), 586-589 redistribution, 696-699 RIPng (RIP next generation), 462-465 RIPv2, 462-465 route maps and policy-based routing, 674-677 STP (Spanning-Tree Protocol), 168-171 switch security, 246-249 do not fragment bit set, pinging, 65 documentation, 16 automating, 35 maintaining current network documentation. 35 network maintenance, 32-33 domain name mismatch, VTP domain name mismatch, 148-149 down, adjacency states, 591 downloading, PCPT (Pearson Cert Practice Test), 944 DP (designated port), 174 DR (designated router), verifying, 617-618

duplicate router IDs OSPFv2, 603-604 OSPFv2 routes, 619-620 dynamic ARP inspection (DAI), 267-268 dynamic auto, 143 dynamic desirable, 143 verifying, 144

## E

eBGP, TTLs, 761-763 **EIGRP** (Enhanced Interior Gateway Routing Protocol), 462, 512 Do I Know This Already? quizzes, 512-516 IPv4, 517 ACLs. 527-528 authentication, 525-527 different subnets, 524-526 incorrect network statements. 520-522 interface is down, 518 mismatched autonomous system numbers, 518-520 mismatched K values, 522-523 neighbor adjacencies, 517-518 passive interface feature, 523-524 redistribution, 707 timers, 528 trouble ticket 14-1, 546-553 trouble ticket 14-2, 553-557 trouble ticket 14-3, 557-560 trouble tickets. 546 IPv4 issues, 539 discontiguous networks and autosummarization, 542-543 load balancing, 544-545

route summarization, 543-544 successors, 539-542 IPv4 routes, 528-530 bad or missing network commands, 529-530 interface is down, 537 route filtering, 534-535 source information, 533-534 split borizon, 537-539 stub configuration, 535-537 IPv6, 561 ACLs. 564 interface is down, 561-562 interface not participating in routing process, 563-564 mismatched authentication. 562-563 mismatched autonomous system numbers, 562 mismatched K values, 562 neighbor issues, 561 passive interface feature, 562 redistribution, 706 timers. 563 trouble ticket 14-4, 568-571 trouble tickets, 567 IPv6 route, 564 interface not participating in routing process, 564 route filtering, 565 source information, 565 split horizon, 566-567 stub configuration, 565-566 named EIGRP configurations, 572-573 trouble ticket 14-5, 577-581 trouble tickets, 577 verification commands, 573-576

redistribution, 706-710 trouble tickets, 880-883 EIGRP routes, verifying, 686-687 eliminate potential causes, structured troubleshooting, 16-17 EMM applets, 63 EMM configuration, testing, 63-64 encapsulation mismatch, trunks, 141-142 end-user IP addresses, verifying, 153 **Enhanced Interior Gateway Routing** Protocol. See EIGRP (Enhanced Interior Gateway Routing Protocol) entries, verifying, 448 err-disable reason, 259-260 err-disable recovery feature, 258-259 err-disabled state, 255-257 error message, SW1, 236 EtherChannel Layer 3 EtherChannel, 237-239 options for forming, 238 trouble tickets, 200 trouble ticket 5-4. 201-204 trouble ticket 5-5, 204-205 EtherChannel modes, 199 Ethernet switches, 132 EUI-64, 373-375 Exam Engine, installing, 944 examine collected information, structured troubleshooting, 15-16 exams, study plans, 946-949 Excess-Col, 98 excessive BGP memory use, 123-124 excessive CPU utilization, 107 processes that cause excessive CPU utilization, 107-113 excessive memory utilization, router performance issues, 121

exchange, adjacency states, 591 exit interface specified, static routes, 441 exstart, adjacency states, 591 extended numbered ACL, IPv4 ACLs, 402

# F

failed pings, 214-215 fast switching, 114-115 fault management, FCAPS, 28 FCAPS, 28 FCS-Err. 98 FHRPs (first-hop routing protocols), 834 FIB (Forwarding Information Base), 431 files, redirecting show command output to, 73-74 filtering IPv4 ACLs, 403 IPv6 ACLs, 409-410 filtering output of show commands, show processes cpu, 70 first hop, verifying GLBP (Gateway Load Balancing Protocol), 325-326 HSRP (Hot Standby Router Protocol), 294-296 VRRP (Virtual Router Redundancy Protocol), 310-312 first-hop redundancy protocols, Do I Know This Already? guizzes, 286-289 first-hop routing protocols (FHRPs), 834 following the traffic path method, 23 forwarding, nondesignated port (X), 177 Forwarding Information Base (FIB), 431

forwarding logic, Cisco Catalyst switches, 96 frame-forwarding process, 132-140 FTP servers adding login credentials, 49 backing up router start up configuration, 49 full, adjacency states, 591

# G

Gateway Load Balancing Protocol. See **GLBP** (Gateway Load Balancing Protocol) generic routing encapsulation. See GRE (generic routing encapsulation) Giants, 98 GLBP (Gateway Load Balancing Protocol), 318 comparing to HSRP and VRRP, 330 object tracking, 323-325 reviewing, 319-321 trouble tickets, 326 trouble ticket 8-6. 327-329 trouble ticket 8-7, 329-330 verifying, 321-323 first hop, 325-326 virtual router MAC address, 323 GRE (generic routing encapsulation) IPsec modes, 457 troubleshooting considerations, 453-454 tunnels, 450-458 IPv6 traffic, 455 GRE tunnels, 450-458 GUI (graphical user interface), 47 GUI tools, 48

# Η

hardware troubleshooting, Cisco IOS, 74 high CPU utilization switch performance issues, 105-106 high processor utilization, troubleshooting, 108-113 higher revision number, VTP (VLAN Trunking Protocol), 151-152 Hot Standby Router Protocol. See HSRP (Hot Standby Router Protocol) HQ, GRE tunnel configuration, 451 HSRP (Hot Standby Router Protocol), 290 comparing to VRRP and GLBP, 330 converging after a failure, 291 debug, 296-297 interface tracking, 293-294 reviewing, 290-291 trouble tickets, 297, 876-880 trouble ticket 8-1, 297-300 trouble ticket 8-2, 300-302 trouble ticket 8-3, 302-306 verifying, 292-293 first bop, 294-296 virtual router MAC address, 293 HTTP server login credentials to router configurations, adding, 49 hypothesis proposing, structured troubleshooting, 17-18 verifying, structured troubleshooting, 18

#### identifying

security violations, 255 wedged interfaces, 122 inappropriate EtherChannel distribution algorithm, Layer 3 EtherChannel, 238 incompatible trunking modes, 143-146 incorrect IP addressing, VLANs, 152-153 incorrect neighbor statement, BGP (Border Gateway Protocol), neighbor adjacencies, 757-758 incorrect network statements, EIGRP (Enhanced Interior Gateway Routing Protocol), IPv4, 520-522 incorrect port assignments, VLANs, 154-155 information collection, 45-46 **INFORMATION-REQUEST, 384** init, adjacency states, 591 inside global NAT (Network Address Translation), 352 inside local NAT IPs. 352 installing Exam Engine, 944 inter-VLAN routing Do I Know This Already? quizzes, 208-211 issues that prevent, 213 router-on-a-trunk/stick, 212-213 SVIs (switched virtual interfaces). See SVIs (switched virtual interfaces) interface IP addresses, verifying, 471 interface is down BGP (Border Gateway Protocol), neighbor adjacencies, 754

EIGRP (Enhanced Interior Gateway Routing Protocol) IPv4. 518 IPv4 routes, 537 IPv6. 561-562 **OSPFv2**, 593 OSPFv2 routes, 614 interface tracking, HSRP (Hot Standby Router Protocol), 293-294 interfaces RIPv2, shut down interfaces, 469 SVIs. See SVIs (switched virtual interfaces) interrupt-driven tasks, 27 inventory of network equipment, documentation. 32 IP address assignments, documentation, 32 **IP** addresses determining IP addresses within subnets, 341-342 verifying, end-user IP addresses, 153 IP addressing, verifying, 340-341 IP Background process, 108 IP helper address, verifying, 360 ip policy route-map, 692 IP routing tables, 430 IP Source Guard, 268-269 verifying, 269 ipconfig, 360 PC1, 215 verifying IP addresses, 342 ipconfig/all, 216 IPsec modes, GRE (generic routing encapsulation), 457

#### IPv4

EIGRP (Enhanced Interior Gateway Routing Protocol), 517 ACLs. 527-528 authentication, 525-527 different subnets, 524-526 discontiguous networks and autosummarization 542-543 incorrect network statements. 520-522 interface is down, 518 load balancing, 544-545 mismatched autonomous system numbers, 518-520 mismatched K values, 522-523 neighbor adjacencies, 517-518 passive interface feature, 523-524 route summarization, 543-544 successors, 539-542 timers, 528 trouble ticket 14-1. 546-553 trouble ticket 14-2, 553-557 trouble ticket 14-3, 557-560 trouble tickets, 546 prefix lists, 414 redistribution. See redistribution IPv4 ACLs, 401 filtering, 403 reading, 401-402 time-based, 403-404 trouble tickets, 405-407 IPv4 addressing, 338 determining IP addresses within subnets, 341-342 DHCP (Dynamic Host Configuration Protocol), 342 reviewing DHCP operations, 342-347

troubleshooting commands. 348-350 troubleshooting issues, 347-348 issues, 338-341 trouble tickets, 356 trouble ticket 9-1, 356-358 trouble ticket 9-2, 358-361 trouble ticket 9-3, 361-363 IPv4 routes, EIGRP (Enhanced Interior Gateway Routing Protocol), 528-530 bad or missing network commands, 529-530 interface is down, 537 route filtering, 534-535 source information, 533-534 split horizon, 537-539 stub configuration, 535-537 IPv4 static routes, 439-443 IPv6. 334 BGP for IPv6, 786-790 EIGRP (Enhanced Interior Gateway Routing Protocol), 561 ACLs. 564 interface is down, 561-562 interface not participating in routing process, 563-564 mismatched authentication. 562-563 mismatched autonomous system numbers. 562 mismatched K values, 562 neighbor issues, 561 timers, 563 trouble ticket 14-4, 568-571 trouble tickets, 567 OSPFv3. 641 troubleshooting commands, 641-647 redistribution. See redistribution

IPv6 ACLs, 407 filtering, 409-410 reading, 408-409 trouble tickets, 410-414 IPv6 addressing, 370 assignments, 375 stateless address autoconfiguration/SLAAC, 375-380 DHCPv6, 384 DHCPv6 relay agent, 385-386 Do I Know This Already? guizzes, 366-369 EIGRP (Enhanced Interior Gateway Routing Protocol), passive interface feature, 562 EUI-64, 373-375 NS (Neighbor Solicitation), 370-373 reviewing, 370 stateful DHCPv6, 381-382 stateless DHCPv6, 382-384 trouble tickets, 386 trouble ticket 10-1. 386-389 trouble ticket 10-2, 389-393 tunnel interface, 457 IPv6 route, EIGRP (Enhanced Interior Gateway Routing Protocol), 564 interface not participating in routing process, 564 route filtering, 565 source information, 565 split horizon, 566-567 stub configuration, 565-566 IPv6 static routes, 443-445 IPv6 unicast, RIPng (RIP next generation), 492 ISL (Inter-Switch Link), 141 issuing pings, from PC1, 158 ITIL (IT Infrastructure Library), 28

# J-K

K values, EIGRP (Enhanced Interior Gateway Routing Protocol) IPv4, 522-523 IPv6, 562

# L

LACP (Link Aggregation Control Protocol), 239 Late-Col. 98 Layer 2 EtherChannel, 199 reviewing, 199 Layer 2 loops, 172 Layer 2 switch communication, troubleshooting, 140 Laver 2 trouble tickets, 157 trouble ticket 4-1, 158-160 trouble ticket 4-2, 160-164 Layer 3 connectivity, BGP (Border Gateway Protocol), neighbor adjacencies, 754-755 Laver 3 EtherChannel, 237-239 trouble tickets, 239-243 Layer 3 packet-forwarding process, 427-431 Layer 3 switch, routed ports, 233-234 Layer 3 to Layer 2 mapping table, 430 learning, nondesignated port (X), 177 Link Aggregation Control Protocol (LACP), 239 listening, nondesignated port (X), 177 listing of interconnections, 32 load balancing EIGRP (Enhanced Interior Gateway Routing Protocol), IPv4 issues, 544-545

OSPFv2, 626-627 RIPng (RIP next generation), 495 load sharing, RIPv2, 485-486 loading, adjacency states, 591 logging configurations, 55 logging tools, 53-55 severity levels, 54 logic of route maps, 680 logical topology diagrams, 32 login credentials adding to router configurations, 49 HTTP servers, adding to router configurations, 49 Loop Guard, 190 LSAs (link-state advertisements), 712 OSPF (Open Shortest Path First), LSDB, OSPFv3, 644

# Μ

MAC address lookup, ARP cache, 440 MAC address tables, 155-157 troubleshooting corrupt switches, 180-181 MAC addresses Ethernet switches, 132 IP MAC filtering without port security, 269 maximum number reached, 253-254 static MAC addresses, 251-253 maintenance procedures, 29 network changes, managing, 30-31 network documentation, 32-33 network performance, measuring, 34 restoring operations after a failure, 33-34 routine maintenance tasks, 29-30
scheduled maintenance, 30 troubleshooting change management, 37-38 communication, 36-37 establishing baselines, 36 maintenance tools advanced tools, 57 basic tools, 47 Cisco Support tools, 64 CLI tools, 47-48 GUI tools, 48 logging tools, 53-55 network documentation tools, 46-47 NTP (Network Time Protocol), 56-57 recovery tools, 48-53 management access Cisco IOS AAA, 858-861 Do I Know This Already? guizzes, 850-853 password encryption levels, 858 SSH (Secure Shell), 857-858 Telnet, 855-857 trouble tickets, 861, 918-922 trouble ticket 20-1, 862-863 trouble ticket 20-2, 864-865 trouble ticket 20-3, 865-867 vty access, 855 management access console access, 854-855 management protocols, 818 Cisco IOS IP SLA, 827-833 Do I Know This Already? quizzes, 814-817 NTP (Network Time Protocol), 818-821 SNMP (Simple Network Management Protocol), 823-826 syslog, 821-823 trouble tickets, 837-844

management tools, 826-827 object tracking, 833-834 RSPAN (Remote SPAN), 835-837 SPAN (Switched Port Analyzer), 835-837 managing network changes, 30-31 max hop count exceeded, RIPv2, 475-477 measuring, network performance, 34 memory-allocation failure, 122 memory leaks, router performance issues, 121-122 memory tables, 945 message types, DHCP (Dynamic Host Configuration Protocol), 384 metrics, routing protocols, 701 misconfigured peer groups, BGP (Border Gateway Protocol), neighbor adjacencies, 764-765 mismatched area numbers, OSPFv2, 596-597 mismatched area types, OSPFv2, 597-598 mismatched authentication BGP (Border Gateway Protocol), neighbor adjacencies, 763-764 EIGRP (Enhanced Interior Gateway Routing Protocol), IPv6, 562-563 OSPFv2, 600-601 mismatched autonomous system numbers, EIGRP (Enhanced Interior **Gateway Routing Protocol**) IPv4, 518-520 IPv6, 562 mismatched duplex settings, Cisco Catalyst switches, 99-101 mismatched EtherChannel configuration, Layer 3 EtherChannel, 238

mismatched K values, EIGRP (Enhanced Interior Gateway Routing Protocol) IPv4, 522-523 IPv6, 562 mismatched network types, OSPFv2, 604-605 mismatched port configurations, Layer 3 EtherChannel, 237 mismatched timers. OSPFv2, 594-595 missing default route, RIPv2, 486-487 missing routes, RIPv2, 466-468 missing VLANs, 153-154 mode mismatch, VTP (VLAN Trunking Protocol), 149-150 modifying route map configuration, 688 monitoring network performance, 30 MP-BGP, trouble tickets, 807-809 MSTP (Multiple Spanning Tree Protocol), 179-180 MTU (maximum transmission unit), 65 MTU mismatch, OSPFv2, 602-603 Multi-Col, 98 Multiple Spanning Tree Protocol (MSTP), 179-180

# Ν

named ACL configuration mode, IPv4 ACLs, 406-407 named EIGRP configurations, 572-573 trouble tickets, 577-581 verification commands, 573-576 NAT (Network Address Translation), 350 names of IP addresses, 352 reviewing, 350-352 trouble tickets, 923-926

troubleshooting commands, 354-355 troubleshooting issues, 353-354 native VLAN mismatch, trunks, 146-147 NDP (Neighbor Discovery Protocol), 371 neighbor adjacencies BGP (Border Gateway Protocol), 753-754 ACLs, 759-761 BGP packets sourced from wrong IP address, 758-759 incorrect neighbor statement, 757-758 interface is down, 754 Layer 3 connectivity, 754-755 misconfigured peer groups, 764-765 mismatched authentication, 763-764 neighbor does not have a route to local router, 756-757 path to neighbor is via default route, 755-756 timers, 765-766 TTL of BGP packet expires, 761-763 EIGRP (Enhanced Interior Gateway Routing Protocol), IPv4, 517-518 OSPFv2, 590-593 neighbor advertisement, IPv6 addressing, 370-373 Neighbor Discovery Protocol. See NDP (Neighbor Discovery Protocol) neighbor issues, EIGRP (Enhanced Interior Gateway Routing Protocol), IPv6, 561 neighbor remote-as, 758 Net Background, 108

NetFlow, 57-61 baselines, creating, 58 Network Address Translation. See NAT (Network Address Translation) network changes, managing, 30-31 network commands, EIGRP (Enhanced Interior Gateway Routing Protocol, IPv4 routes, 529-530 network documentation, 32-33 network documentation tools, 46-47, 80-84 network events, notifications, 61-64 network maintenance, 26 defining, 26-27 proactive versus reactive, 27-28 troubleshooting, 34-35 maintaining current network documentation. 35 network maintenance models, 28 adapting, 28-29 network mask command, BGP routes, 768-770 network performance measuring, 34 monitoring, 30 network statements EIGRP (Enhanced Interior Gateway Routing Protocol), IPv4, 520-522 RIPv2, 470-471 Network Time Protocol. See NTP (Network Time Protocol) network types, mismatched network types, OSPFv2, 604-605 Next-Hop option, static routes, IPv4, 439-443 Next Hop Resolution Protocol (NHRP), 434 next-hop router not reachable, BGP routes, 770-772

NHRP (Next Hop Resolution Protocol), 434 nondesignated port (X), 174 STP (Spanning-Tree Protocol), 176-177 nonroot bridges, STP (Spanning-Tree Protocol), 173 notifications, for network events, 61-64 NS (Neighbor Solicitation), IPv6 addressing, 370-373 NTP (Network Time Protocol), 56-57, 818-821 adding source command, 844

## 0

object tracking, 833-834 GLBP (Gateway Load Balancing Protocol), 323-325 VRRP (Virtual Router Redundancy Protocol), 309-310 Open Shortest Path First. See OSPF (Open Shortest Path First) operations, STP (Spanning-Tree Protocol), 173-175 original design documents, documentation, 33 OSPF authentication keys, verifying, 600 OSPF distribute list command, verifying, 612 **OSPF LSAs, 621** OSPF (Open Shortest Path First), 462, 586 Do I Know This Already? quizzes, 586-589 LSAs for OSPF v3 redistribution, 710 trouble tickets, 884-901

#### **OSPFv2, 590** ACLs (access control lists), 601-602 default routes, 627 different subnets, 598-599 discontiguous areas, 624-626 duplicate router IDs, 603-604 interface is down, 593 interface not running the OSPF process, 593-594 load balancing, 626-627 mismatched area numbers, 596-597 mismatched area types, 597-598 mismatched authentication, 600-601 mismatched network types, 604-605 mismatched timers, 594-595 MTU mismatch, 602-603 neighbor adjacencies, 590-593 passive interface feature, 599 redistributed routes in RIP domain, 713 route summarization, 622-624 trouble tickets, 627 trouble ticket 15-1, 628-635 trouble ticket 15-2, 635-639 troubled ticket 15-3, 639-641 OSPFv2 redistributed routes, 712 OSPFv2 routes, 606 duplicate router IDs, 619-620 interface is down, 614 interface not running the OSPF process, 606-607 route filtering, 611-613 source information, 607-610 stub area configuration, 613-614 wrong designated router was elected, 615-618 **OSPFv2** tracking OSPF advertisements through a network, 620-621

#### OSPFv3 AFs (address families), 655-664 trouble tickets, 664-668 displaying routes, 646 IPv6, 641 troubleshooting commands, 641-647 LSDB. 644 trouble tickets, 647, 926-934 trouble ticket 15-4, 647-650 trouble ticket 15-5, 650-654 outside global NAT (Network Address Translation), 352 outside local NAT (Network Address Translation), 352

## Ρ

packet captures, collect information, 75-76 packet-forwarding process, 427 Layer 3 packet-forwarding process, 427-431 troubleshooting, 431-435 packet matches, verifying, IPv4 ACLs, 407 packet-switching modes, 113, 116-121 commands for troubleshooting fast switching, 114-115 process switching, 113-114 passive interface feature EIGRP (Enhanced Interior Gateway Routing Protocol) IPv4, 523-524 IPv6, 562

OSPFv2, 599 RIPv2, 471-473 password encryption levels, 858 password mismatch, VTP (VLAN Trunking Protocol), 151 PBR (policy-based routing), 681-684 PBR path, verifying, 683 PC1 ipconfig, 215 issuing pings, 158 PCPT (Pearson Cert Practice Test), 943 activating and downloading, 944 Pearson Cert Practice Test (PCPT) engine, 943 peer groups, misconfigured peer groups, BGP (Border Gateway Protocol), 764-765 performance management, FCAPS, 28 permit sequence, 679 permit statement, 679 physical topology diagrams, 32 ping, 64-66 ping sweeps, 66 pings failed pings, 214-215 issuing from PC1, 158 successful pings, 218 policy-based routing. See PBR (policybased routing) Do I Know This Already? quizzes, 674-677 trouble tickets, 684 trouble ticket 16-1, 685-688 trouble ticket 16-2, 689-691 trouble ticket 16-3, 691-692 policy matches, verifying, 688 populating, TCAM (ternary contentaddressable memory), 102

port errors, Cisco Catalyst switches, 97-98 port roles, STP (Spanning-Tree Protocol), 174 port security, 250 common issues, 250 configured but not enabled. 250-251 legitimate users being blocked because of violation, 254-260 maximum number of MAC addresses reached. 253-254 running configuration not saved to startup configuration, 260-261 trouble tickets, 261-265 port security common issues static MAC address not configured correctly, 251-253 port type during configuration, Layer 3 EtherChannel, 238 PortFast, 183-184 ports Cisco Catalyst switches, 96 incorrect port assignments, VLANs, 154-155 protected ports, 273-275 routed ports, 233-234 practice exercises, selecting a troubleshooting approach, 25-26 prefix lists, 414 processing, 415-416 reading, 414-415 trouble tickets, 416-418 Premium Edition, 945 private autonomous system numbers, BGP path selection, 784 private VLANs. See PVLANs (private VLANs)

proactive network maintenance, 27-28 problem reports, structured troubleshooting, 13-14 problem resolution, structured troubleshooting, 19 problems, diagnosing, 10 process-switching modes, 116 process switching, packet-switching modes. 113-114 processes that cause excessive CPU utilization, 107-113 ARP Input process, 107-108 IP Background process, 108 Net Background, 108 TCP Timer process, 108 processing, prefix lists, 415-416 processor utilization, 106 propose an hypothesis, structured troubleshooting, 17-18 protected ports, 273-275 protocols, management protocols. See management protocols proxy ARP enabled, 442 punting, TCAM (ternary contentaddressable memory), 102 PVLANs (private VLANs), 275-279

# Q

quizzes
addressing, 334-337
BGP (Border Gateway Protocol), 748-752
device performance, 92-95
EIGRP (Enhanced Interior Gateway Routing Protocol), 512-516
first-hop redundancy protocols, 286-289
Inter-VLAN routing, 208-211 IPv4 ACLs, IPv6 ACLs, prefix lists, 396-400 IPv4/IPv6 routing and GRE tunnels, 422-426 IPv6 addressing, 366-369 maintenance tools, 40-44 management access, 850-853 management protocols, 814-817 OSPF (Open Shortest Path First), 586-589 redistribution, 696-699 RIPng (RIP next generation), 462-465 RIPv2, 462-465 route maps and policy-based routing, 674-677 STP (Spanning-Tree Protocol), 168-171 switch security, 246-249

# R

#### **R1** show cdp neighbors, 81-82 show version, 83 show vlans, 219-220 updating routers, 83 RAs, verifying, 379 Rcv-Err, 98 reactive network maintenance, 27-28 reading IPv4 ACLs, 401-402 IPv6 ACLs, 408-409 prefix lists, 414-415 route maps, 678-680 REBIND, 384 **RECONFIGURE, 384** recovery tools, 48-53 recursive lookup, IPv4 static routes, 440

redirecting, show command output to files, 73-74 redistribution, 700 advanced redistribution, 737 routing loops, 739-744 BGP (Border Gateway Protocol), 715-718 Do I Know This Already? quizzes, 696-699 EIGRP (Enhanced Interior Gateway Routing Protocol), 706-710 OSPF, 710-715 RIP, 703-705 route maps, 718 route redistribution overview, 700-702 suboptimal routing, suboptimal routing, 737-739 trouble tickets, 718, 901-910 trouble ticket 17-1, 439-442 trouble ticket 17-2, 723-727 trouble ticket 17-3, 727-732 trouble ticket 17-4, 733-737 redistribution configuration, 702 **RELAY-FORW, 384 RELAY-REPL**, 384 RELEASE, 384 **RENEW**, 384 replacement of hardware, routine maintenance tasks, 30 **REPLY, 384** REQUEST, 384 restoring, archived configurations, 53 restoring operations after a failure, maintenance procedures, 33-34 reviewing DHCP operations, IPv4 addressing, 342-347 GLBP (Gateway Load Balancing Protocol), 319-321

HSRP (Hot Standby Router Protocol), 290-291 IPv6 addressing, 370 NAT (Network Address Translation), 350-352 SVIs (switched virtual interfaces), 221-223 VRRP (Virtual Router Redundancy Protocol), 306-308 RFC 1918, 334 **RIP** (Routing Information Protocol), 462 redistribution, 703-705 RIPng (RIP next generation), 462, 492-497 ACLs, 496-497 debug, 494 default routes, 495-496 Do I Know This Already? guizzes, 462-465 load balancing, 495 trouble tickets, 498, 934-940 trouble ticket 13-1, 498-502 trouble ticket 13-2, 502-506 trouble ticket 13-3, 506-508 verifying interfaces, 497 viewing routes, 493 RIPv2, 466 ACLs, 485 authentication, 477-479 autosummarization, 482-483 bad or missing network statements, 470-471 better source of information, 483-484 Do I Know This Already? quizzes, 462-465 interface is shut down, 469 load sharing, 485-486 max hop count exceeded, 475-477 missing default route, 486-487

missing routes, 466-468 passive interface feature, 471-473 route filtering, 479-480 route summarization, 487-491 split horizon, 480-481 trouble tickets, 498 trouble ticket 13-1. 498-502 trouble ticket 13-2, 502-506 trouble ticket 13-3, 506-508 wrong subnets, 469-470 wrong version, 473-475 root bridges, STP (Spanning-Tree Protocol), 173 Root Guard, 189-190 root ports STP (Spanning-Tree Protocol), 175-176 route caching, 114-115 route filtering **BGP** routes, 775-780 EIGRP (Enhanced Interior Gateway Routing Protocol) IPv4 routes, 534-535 IPv6 route, 565 OSPFv2 routes, 611-613 RIPv2, 479-480 route filters, verifying with show ip protocols, 479 route information, sources of, 436-438 route map configuration modifying, 688 verifying, 688 route maps, 678 Do I Know This Already? quizzes, 674-677 logic of, 680 reading, 678-680 redistribution, 718 route selection, 702

route summarization EIGRP (Enhanced Interior Gateway Routing Protocol), IPv4 issues, 543-544 OSPFv2, 622-624 RIPv2, 487-491 routed ports, 233-234 configuring, on SW1, 237 trouble tickets, 234-237 router-on-a-trunk/stick, 212-213 trouble tickets, 213 trouble ticket 6-1. 214-218 trouble ticket 6-2, 218-220 router performance issues, 106-107 buffer leaks, 122-123 CEF (Cisco Express Forwarding), 115-116 excessive BGP memory use, 123-124 excessive CPU utilization, 107 processes that cause excessive CPU utilization, 107-113 excessive memory utilization, 121 memory-allocation failure, 122 memory leaks, 121-122 packet-switching modes, 113, 116-121 fast switching, 114-115 process switching, 113-114 process-switching modes, 116 router start up configuration, backing up without specifying login credentials, 49 routers. 92 updating, R1, 83 routes BGP (Border Gateway Protocol). See **BGP** routes missing default route, RIPv2, 486-487 Routing Information Protocol. See RIP (Routing Information Protocol)

routing information sources sources of route information, 436-438 troubleshooting, 435 routing information sources data structures and routing tables, 436 routing loops redistribution, 739-744 verifying, with trace, 490-491 routing protocols, metrics, 701 routing table entries, verifying, 446, 686 routing tables, routing information sources, 436 RP (root port), 174 RSPAN (Remote SPAN), 78-79, 835-837 running configuration, comparing to startup configuration before issuing copy command, 52

Runts, 98

# S

scheduled backups, routine maintenance tasks, 30 scheduled maintenance, 30 SDM template Cisco Catalyst switches, 104 verifying, 105 Secure Shell (SSH), 857-858 security. See also switch security access control. See access control spoof-prevention features. See spoofprevention features security management, FCAPS, 28 security violations, identifying, 255 seed metrics, redistribution, 702 selecting, troubleshooting methods, 25-26

severity levels logging tools, 54 shoot from the hip method, 6-12 show adjacency detail, 116, 120, 435 show buffers, 123 show cdp neighbors, 81, 548 R1. 81-82 show commands filtering output of, 69-73 redirecting output to files, 73-74 show controllers, 74 show etherchannel summary, 203-204, 239 show frame-relay map, 434 show glbp, 322, 328 show glbp brief, 321, 329-330 show interface interface t, 110 show interface interface type interface number, 108 show interface switchport, 141-142 show interface trunk, 142 show interface tunnel, 456-457 show interfaces, 74, 98 show interfaces gig1/0/10 switchport, SW1, 236 show interfaces switchport, 141 show interfaces trunk, 142, 147, 217 show ip arp, 108-109, 433 show ip cache, 116-117 show ip cef, 116, 120 show ip cef adjacency egress interface id next hop ip address detail, 116-119 show ip cef exact-route source address destination address, 433 show ip cef ip address, 120, 433 show ip cef [ip address] [subnet mask], 433

show ip dhcp binding, 349 show ip dhcp conflict, 349 show ip eigrp, 539 show ip eigrp interfaces, 548-551, 721 show ip eigrp neighbors, 548-551 show ip eigrp topology, 540-541 show ip interface, RIPv2, 470 show ip interface brief, 71, 80, 204, 304 SW1. 236 show ip interface interface type interface number, 116-117 show ip nat statistics, 355 show ip nat translations, 354 show ip nhrp, 434 show ip ospf database, 609 show ip ospf database router, 609 show ip policy, 683 show ip protocols, 547 RIP settings, 468 verifying route filters, 479 show ip rip database, 467, 704 show ip route, 72-73, 303, 547, 550-551 SWI, 232 show ip route [ip address], 432 show ip route ip address, 120 show ip route [ip address] [subnet maskl, 432 show ip route [ip address] [subnet mask] [longer-prefixes], 432 show ip route ospf, 608 show ip route rip, 467-468 show ip sla application, 829 show ip sla configuration, 829 show ip sla responder, 832 show ip sla statistics, 831 show ipv6 ospf, 642

show ipv6 ospf database, redistribution, 714 show ipv6 ospf interface brief, 643 show ipv6 protocols, 493, 641 RIPng (RIP next generation) redistribution, 705 show ipv6 rip TSHOOT RIP, 493 show ipvt ospf interface interface type interface number, 643 show ipvt ospf neighbor, 644 show ipvt protocols, 641 show mac address-table, 133 show mac address-table dynamic, 216 show memory, 74 show memory allocating-process totals, 121 show ospfv3 database, 661 show ospfv3 interface, 659 show ospfv3 neighbor, 660 show platform, 74 show platform tcam utilization, 103 show processes cpu, 69, 74, 108, 111-112, 116-118 filtering output of show commands, 70 show processes cpu history, 108, 112-113 show processes memoryl include, 123 show route-map, 683-684 show route-map TSHOOT ROUTE MAP, 679 show run, 212-213 show run interface gigabitethernet, 202 show run interface vlan 10, 305 show run | section router eigrp, 549 show running-config, 71-72 show sdm prefer, 103 show spanning-tree, 184

show spanning-tree inconsistent ports, 198 show spanning-tree interface interface type interface number detail, 178-179 show spanning-tree mst configuration, 180 show spanning-tree vlan, 178 show spanning-tree [vlan {vlan id}], 178 show standby, 294, 304 show standby brief, 292, 303 show standby fastethernet 0/0, 293 show tcp statistics, 108-111 show track, 310, 325 show version, R1, 83 show vlan brief, 159 show ylans, 217 R1, 219-220 show vrrp, 310 show vrrp brief, 308 show vrrp interface vlan 20, 309 shut down interfaces, RIPv2, 469 simplified troubleshooting flow, 10 Single-Col, 98 SLAAC (stateless address autoconfiguration), 388 IPv6 addressing, 375-380 **SNMP** (Simple Network Management Protocol), 57-59 baselines, creating, 58 notifications for network events, 61-64 SNMP traps, enabling, 62 SNMPv3. 824-825 software, updating, 30 SOLICIT, 384

source information BGP routes, 773-775 EIGRP (Enhanced Interior Gateway Routing Protocol) IPv4 routes, 533-534 IPv6 route, 565 OSPFv2 routes, 607-610 RIPv2, 483-484 source routing protocol, 702 SPAN (Switched Port Analyzer), 835-837 collect information, 76-78 Spanning-Tree Protocol. See STP (Spanning-Tree Protocol) specific routes, verifying, 447 split horizon BGP routes, 772-773 EIGRP (Enhanced Interior Gateway **Routing Protocol** IPv4 routes, 537-539 IPv6 route, 566-567 RIPv2, 480-481 spoof-prevention features, 265 DAI (dynamic ARP inspection), 267-268 DHCP snooping, 265-267 IP Source Guard, 268-269 trouble tickets, 270-272 SSH (Secure Shell), 857-858 startup configuration, comparing to running configuration before issuing copy command, 52 stateful DHCPv6, IPv6 addressing, 381-382 stateless address autoconfiguration/ SLAAC, IPv6 addressing, 375-380 stateless DHCPv6, IPv6 addressing, 382-384

static routes, 439 exit interface specified, 441 IPv4, 439-443 IPv6, 443-445 trouble tickets, 445 trouble ticket 12-1, 445-448 trouble ticket 12-2, 448-450 sticky features, port security, 260-261 STP (Spanning-Tree Protocol) collect information, 177 gathering STP information, 177-179 MSTP (Multiple Spanning Tree Protocol), 179-180 default port costs, 175 designated ports, 176 Do I Know This Already? guizzes, 168-171 nondesignated port (X), 176-177 overview, 172 port roles, 174 reviewing operation, 173-175 root ports, determining, 175-176 trouble tickets, 872-876 trouble ticket 5-1, 191-193 trouble ticket 5-2, 194-196 trouble ticket 5-3, 196-199 troubleshooting broadcast storms, 181-182 corruption of a switch's MAC address table, 180-181 STP features, 182 **BPDU Filter**, 187-188 BPDU Guard, 184-187 Loop Guard, 190 PortFast, 183-184 Root Guard, 189-190 structured tasks, 27

structured troubleshooting, 11-13 collect information, 14 eliminate potential causes, 16-17 examine collected information, 15-16 problem reports, 13-14 problem resolution, 19 propose an hypothesis, 17-18 value of. 11-13 verify hypothesis, 18 stub area configuration, OSPFv2 routes, 613-614 stub configuration, EIGRP (Enhanced Interior Gateway Routing Protocol) IPv4 routes, 535-537 IPv6 route, 565-566 study plans, 946-949 subnets different subnets, OSPFv2, 598-599 EIGRP (Enhanced Interior Gateway Routing Protocol), IPv4, 524-526 RIPv2, 469-470 subnets determining IP addresses, 341-342 suboptimal routing, advanced redistribution. 737-739 successful pings, 218 successors, EIGRP (Enhanced Interior Gateway Routing Protocol, IPv4 issues, 539-542 SVIs (switched virtual interfaces) reviewing, 221-223 trouble tickets, 224 trouble ticket 6-3, 225-230 trouble ticket 6-4, 230-233 troubleshooting, 223-224 switch performance issues, 96

Cisco Catalyst switches, 96-97 mismatched duplex settings, 99-101 port errors, 97-98 high CPU utilization, 105-106 TCAM (ternary content-addressable memory), 101-105 switch security Do I Know This Already? guizzes, 246-249 port security. See port security Switched Port Analyzer. See SPAN (Switched Port Analyzer) switched virtual interfaces. See SVIs (switched virtual interfaces) switches, 92 syslog, 821-823

# Т

tables, adjacency tables, 431 tasks, network maintenance, 27 TCAM (ternary content-addressable memory), 101-105 populating, 102 punting, 102 **TCP Timer process**, 108 team utilization, verifying, 105 telnet, 67, 855 testing, EMM configuration, 63-64 TFTP server, redirecting output to, 73-74 time-based IPv4 ACLs, 403-404 timers BGP (Border Gateway Protocol), neighbor adjacencies, 765-766

EIGRP (Enhanced Interior Gateway Routing Protocol) IPv4. 528 IPv6.563mismatched timers, OSPFv2, 594-595 tools maintenance tools advanced tools, 57 basic tools, 47 Cisco Support tools, 64 CLI tools, 47-48 GUI tools, 48 logging tools, 53-55 network documentation tools, 46-47 NTP (Network Time Protocol), 56-57 recovery tools, 48 management tools. See management tools network documentation tools. See network documentation tools top-down method. 21 trace, verifying, routing loops, 490-491 traceroute, 67-68, 120 tracking OSPF advertisements through a network OSPFv2, 620-621 transit, collect information, 75 packet captures, 75-76 RSPAN (Remote SPAN), 78-79 SPAN (Switched Port Analyzer), 76-78 trouble ticket reporting system, 46 trouble tickets BGP (Border Gateway Protocol), 790, 910-918 trouble ticket 18-1, 791-796 trouble ticket 18-2, 796-802 trouble ticket 18-3, 802-806

EIGRP (Enhanced Interior Gateway Routing Protocol), 880-883 IPv4. 546 EtherChannel, 200 trouble ticket 5-4. 201-204 trouble ticket 5-5. 204-205 GLBP (Gateway Load Balancing Protocol), 326 trouble ticket 8-6. 327-329 trouble ticket 8-7. 329-330 HSRP (Hot Standby Router Protocol), 297.876-880 trouble ticket 8-1. 297-300 trouble ticket 8-2, 300-302 trouble ticket 8-3, 302-306 IPv4 ACLs, 405-407 IPv4 addressing, 356 trouble ticket 9-1, 356-358 trouble ticket 9-2, 358-361 trouble ticket 9-3, 361-363 IPv6 ACLs, 410-414 IPv6 addressing, 386 trouble ticket 10-1, 386-389 trouble ticket 10-2, 389-393 Layer 2 trouble tickets, 157 trouble ticket 4-1, 158-160 trouble ticket 4-2, 160-164 Layer 3 EtherChannel, 239-243 management access, 861, 918-922 trouble ticket 20-1. 862-863 trouble ticket 20-2, 864-865 trouble ticket 20-3, 865-867 management protocols, 837-844 MP-BGP, 807-809 named EIGRP configurations, 577 NAT (Network Address Translation), 923-926 OSPF (Open Shortest Path First), 884-901

**OSPFv2**, 627 trouble ticket 15-1, 628-635 trouble ticket 15-2, 635-639 troubled ticket 15-3, 639-641 OSPFv3, 647, 926-934 trouble ticket 15-4. 647-650 trouble ticket 15-5, 650-654 policy-based routing, 684 trouble ticket 16-1. 685-688 trouble ticket 16-2, 689-691 trouble ticket 16-3, 691-692 port security, 261-265 prefix lists, 416-418 redistribution, 718, 901-910 trouble ticket 17-1, 439-442 trouble ticket 17-2, 723-727 trouble ticket 17-3, 727-732 trouble ticket 17-4, 733-737 RIPng (RIP next generation), 498, 934-940 trouble ticket 13-1, 498-502 trouble ticket 13-2, 502-506 trouble ticket 13-3, 506-508 RIPv2. 498 trouble ticket 13-1, 498-502 trouble ticket 13-2, 502-506 trouble ticket 13-3, 506-508 routed ports, 234-237 router-on-a-trunk/stick, 213 trouble ticket 6-1, 214-218 trouble ticket 6-2, 218-220 spoof-prevention features, 270-272 static routes, 445 trouble ticket 12-1, 445-448 trouble ticket 12-2, 448-450 STP (Spanning-Tree Protocol), 872-876 trouble ticket 5-1, 191-193 trouble ticket 5-2, 194-196 trouble ticket 5-3, 196-199

SVIs (switched virtual interfaces), 224 trouble ticket 6-3, 225-230 trouble ticket 6-4. 230-233 VRRP (Virtual Router Redundancy Protocol), 312 trouble ticket 8-4, 312-315 trouble ticket 8-5, 315-318 troubleshooting, 9 defining, 9-11 diagnosing problems, 10 GRE tunnels, 450-458 hardware, Cisco IOS, 74 maintenance procedures change management, 37-38 communication. 36-37 establishing baselines, 36 network maintenance, 34-35 maintaining current network documentation, 35 packet-forwarding process, 431-435 router performance issues. See router performance issues routing information sources, 435 shoot from the hip method, 6-12 simplified troubleshooting flow, 10 steps of, 45 STP features, 182 BPDU Filter, 187-188 BPDU Guard, 184-187 Loop Guard, 190 PortFast, 183-184 Root Guard, 189-190 STP (Spanning-Tree Protocol) broadcast storms, 181-182 corruption of a switch's MAC address table, 180-181

structured troubleshooting, 11 value of, 11-13 SVIs (switched virtual interfaces), 223-224 switch performance issues. See switch performance issues trunks. See trunks troubleshooting methods, 20 bottom-up method, 21-22 comparing configurations method, 23 - 24component swapping method, 24-25 divide-and-conquer method, 22 following the traffic path method, 23 selecting, 25-26 top-down method, 21 trunking administrative (Dynamic Auto), verifying, 144 trunking administrative mode (Access), verifying, 143 trunking administrative mode (Dynamic Desirable), verifying, 144 trunking administrative mode (Trunk), verifying, 143 trunking administrative modes, comparing, 145 trunks, 140, 143 allowed VLANs, 147-148 encapsulation mismatch, 141-142 incompatible trunking modes, 143-146 native VLAN mismatch, 146-147 verifying, 143 VTP domain name mismatch, 146 TTLs, BGP (Border Gateway Protocol), 761-763

# U

UnderSize, 98

unicast routing, IPv6 addressing, 378 updated static routes, verifying, 447 updating routers, R1, 83 software, 30

## V

VACLs (VLAN access control lists), 279 variable-length subnet masking (VLSM), 542 verification commands, named EIGRP configurations, 573-576 verify hypothesis, structured troubleshooting, 18 verifying ACLs, IPv4 ACLs, 406 default gateways, 380 default trunking mode on SW2, 145 DHCP snooping, 266 DHCP snooping bindings, 267 DR (designated router), 617-618 EIGRP routes, 686-687 end-user IP addresses, 153 entry exists, 448 first hop, VRRP (Virtual Router Redundancy Protocol (VRRP), 310-312 GLBP (Gateway Load Balancing Protocol), 321-323 first bop, 325-326 HSRP (Hot Standby Router Protocol), 292-293 first bop, 294-296 interface IP addresses, 471 IP addresses with ipconfig, 342

IP addressing, 340-341 IP Source Guard, 269 network IDs with show ip interface, 607 OSPF authentication keys, 600 OSPF RID, 604 packet matches, IPv4 ACLs, 407 PBR path, 683 policy matches, 688 protected ports, 274 PVLANs (private VLANs), 278 RAs. 379 redistributed routes in RIP domain, 705 RIP authentication, 478-479 RIP distribute list command, 480 RIPng (RIP next generation), 497 route filters, with show ip protocols, 479 route map configuration, 688 routes, via tunnel interface on HO and Branch, 452-453 routing loops, with trace, 490-491 routing table entries, 446, 686 SDM template, 105 specific routes, 447 team utilization, 105 trunking administrative mode (Access), 143 trunking administrative mode (Dynamic Auto), 144 trunking administrative mode (Dynamic Desirable), 144 trunking administrative mode (Trunk), 143 updated static routes, 447 virtual links, 626 VLANs, on a switch, 153 VRRP (Virtual Router Redundancy Protocol), 308-309

VTP domain name, 148 VTP version, 149 version mismatch, VTP (VLAN Trunking Protocol), 149 versions, wrong version, RIPv2, 473-475 viewing configuration archives, 50 NAT statistics, 353 NAT translations, 362 number of IPv6 routes reachable at next-hop router, RIPng, 494 RIPng (RIP next generation) routes, 493 violations identifying, 255 legitimate users being blocked because of violations, 254-260 virtual links, verifying, 626 virtual router MAC address GLBP (Gateway Load Balancing Protocol), 323 HSRP (Hot Standby Router Protocol), 293 VRRP (Virtual Router Redundancy Protocol), 309 Virtual Router Redundancy Protocol. See VRRP (Virtual Router **Redundancy Protocol**) VLAN access control lists (VACLs), 279 VLAN access map, 279 VLAN filter list, 279 VLAN Trunking Protocol. See VTP domain name mismatch **VLANs**, 152 incorrect IP addressing, 152-153 incorrect port assignments, 154-155 missing VLANs, 153-154 verifying on a switch, 153

VLSM (variable-length subnet masking), 542 **VRRP** (Virtual Router Redundancy Protocol), 306 comparing to HSRP and GLBP, 330 object tracking, 309-310 reviewing, 306-308 trouble tickets, 312 trouble ticket 8-4, 312-315 trouble ticket 8-5, 315-318 verifying, 308-309 first hop, 310-312 virtual router MAC address, 309 VTP (VLAN Trunking Protocol), 148 domain name mismatch, 148-149 higher revision number, 151-152 mode mismatch, 149-150 password mismatch, 151 version mismatch, 149 VTP domain name mismatch, trunks, 146 VTP version, verifying, 149 vtv access, 855 vty lines, 854 vty login, 856

### W

wedged interfaces, identifying, 122 wiki, 46 witnessing, configuration merge, 53 wrong subnets, RIPv2, 469-470 wrong version, RIPv2, 473-475

# X-Y-Z

Xmit-Err, 98

# Where are the Companion Content Files?

Thank you for purchasing this Premium Edition version of: CCNP Routing and Switching TSHOOT 300-135 Official Cert Guide

The print version of this title comes with a disc of companion content. As an eBook reader, you have access to these files by following the steps below:

- Go to ciscopress.com/account and log in.
- Click on the "Access Bonus Content" link in the Registered Products section of your account page for this product, to be taken to the page where your downloadable content is available.

Please note that many of our companion content files can be very large, especially image and video files.

If you are unable to locate the files for this title by following the steps at left, please visit **ciscopress.com/ contact** and select the "Site Problems/ Comments" option. Our customer service representatives will assist you.

The Professional and Personal Technology Brands of Pearson

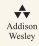

Cisco Press IBM Press

**informIT** PEARSON IT Certification

ion PRENTICE

oue

**SAMS** VMWare PRESS

From the Library of Outcast Outcast

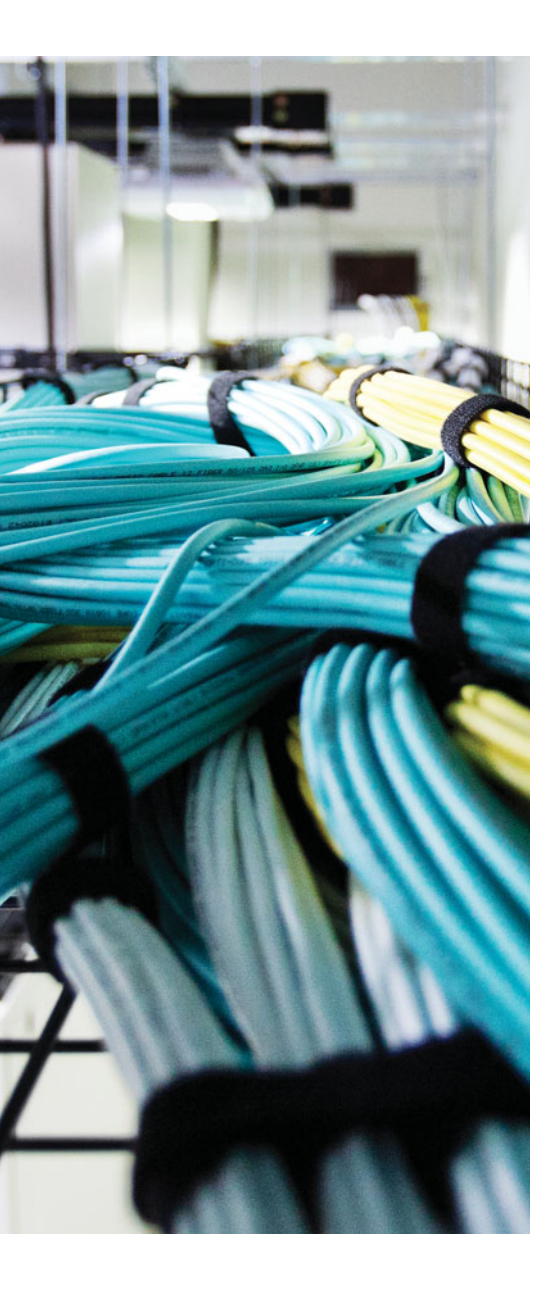

## **APPENDIX C**

# **Memory Tables**

| Step | Description                                                                                                    |
|------|----------------------------------------------------------------------------------------------------|
|      | Because a typical problem report<br>lacks sufficient information to give a<br>troubleshooter insight into a problem's<br>underlying cause, the troubleshooter should<br>collect additional information, perhaps<br>using network maintenance tools or by<br>interviewing impacted users. |
|      | After collecting sufficient information about<br>a problem, the troubleshooter then examines<br>that information, perhaps comparing the<br>information against previously collected<br>baseline information.                                                                             |
|      | Based on the troubleshooter's knowledge<br>of the network and his interrogation of<br>collected information, he can begin to<br>eliminate potential causes for the problem.                                                                                                    |
|      | After the troubleshooter eliminates multiple<br>potential causes for the problem, he is left<br>with one or more causes that are more<br>likely to have resulted in the problem.<br>The troubleshooter hypothesizes what he<br>considers to be the most likely cause of the<br>problem.  |
|      | The troubleshooter then tests his hypothesis<br>to confirm or refute his theory about the<br>problem's underlying cause.                                                                                                    |

**Table 1-2**Steps to Diagnose a Problem

| Type of Management | Examples of Management Tasks                                                                                                    |
|--------------------|----------------------------------------------------------------------------------------------------|
|                    | Use network management software to collect<br>information from routers and switches. Send<br>an e-mail alert when processor utilization or<br>bandwidth utilization exceeds a threshold<br>of 80 percent. Respond to incoming trouble<br>tickets from the help desk.                                                                                                    |
|                    | Require logging of any changes made<br>to network hardware or software<br>configurations. Implement a change<br>management system to alert relevant<br>personnel of planned network changes.                                                                                                    |
|                    | Invoice IP telephony users for their long-<br>distance and international calls. Keeping<br>track of what is being done on the network<br>and when it is being done.                                                                                                    |
|                    | Monitor network performance metrics<br>for both LAN and WAN links. Deploy<br>appropriate quality of service (QoS) solutions<br>to make the most efficient use of relatively<br>limited WAN bandwidth, while prioritizing<br>mission-critical traffic.                                                                                                    |
|                    | Deploy firewall, virtual private network<br>(VPN), and intrusion prevention system (IPS)<br>technologies to defend against malicious traf-<br>fic. Create a security policy dictating rules of<br>acceptable network use. Use an authorization,<br>authentication, and accounting (AAA) server<br>to validate user credentials, assign appropriate<br>user privileges, and log user activity. |

**Table 1-3** FCAPS Management Tasks

| Severity Level | Name |
|----------------|------|
| 0              |      |
| 1              |      |
| 2              |      |
| 3              |      |
| 4              |      |

| Severity Level | Name |
|----------------|------|
| 5              |      |
| 6              |      |
| 7              |      |

#### **Table 2-3** Comparing SNMP and NetFlow

| Technology | Characteristics |
|------------|-----------------|
| SNMP       |                 |

NetFlow

| Table 2-4         Cisco IOS Commands for Hardware Troubleshooting |
|-------------------------------------------------------------------|
|-------------------------------------------------------------------|

| Command | Description                                                                                                    |
|---------|----------------------------------------------------------------------------------------------------|
|         | Provides 5-second, 1-minute, and 5-minute<br>CPU utilization statistics, in addition to a list-<br>ing of processes running on a platform along<br>with each process's utilization statistics |
|         | Displays summary information about<br>processor and I/O memory, followed by<br>a more comprehensive report of memory<br>utilization                                                           |

| Command                                                             | Description                                                                                                    |
|---------------------------------------------------------------------|----------------------------------------------------------------------------------------------------|
|                                                                     | Shows Layer 1 and Layer 2 interface status,<br>interface load information, and error statistics<br>including the following:                                                                            |
|                                                                     | <b>input queue drops:</b> Indicates a router received information faster than the information could be processed by the router                                                                         |
|                                                                     | <b>output queue drops:</b> Indicates a router is not<br>able to send information out the outgoing<br>interface because of congestion (perhaps<br>because of an input/output speed mismatch)            |
|                                                                     | <b>input errors:</b> Indicates frames were not<br>received correctly (for example, a cyclic<br>redundancy check (CRC) error occurred),<br>perhaps indicating a cabling problem or a<br>duplex mismatch |
|                                                                     | <b>output errors:</b> Indicates frames were not transmitted correctly, perhaps due to a duplex mismatch                                                                                                |
| <b>Note</b> Prior to collecting statistics, interface ters command. | e counters can be reset using the <b>clear coun</b> -                                                                                                    |
|                                                                     | Displays statistical information about an interface (for example, error statistics), where the information varies for different interface                                                              |

| interface (for example, error statistics), where |
|--------------------------------------------------|
| the information varies for different interface   |
| types (for example, the type of connected        |
| cable might be displayed for a serial interface  |
| and whether it is the DCE side or DTE side       |
| of the cable)                                    |
|                                                  |

Provides detailed information about a router or switch hardware platform

| Command | Description                                                                                                    |
|---------|----------------------------------------------------------------------------------------------------|
|         | Displays the ARP cache for a router. If<br>several entries are in the Incomplete state,<br>you might suspect a malicious scan (for<br>example, a ping sweep) of a subnet, or<br>you have a route pointing out an Ethernet<br>interface as described in our ARP Input<br>process discussion.                                                                                                    |
|         | Displays a collection of interface statistics.<br>If the throttles, overruns, or ignored<br>counters continually increment, you might<br>suspect that the Net Background process is<br>attempting to allocate buffer space for an<br>interface from the main buffer pool of the<br>router.                                                                                                    |
|         | Provides information about the number of<br>TCP segments a router sends and receives,<br>including the number of connections<br>initiated, accepted, established, and closed. A<br>high number of connections can explain why<br>the TCP Timer process might be consuming<br>excessive CPU resources. If you see an<br>excessive number of embryonic connections,<br>you might be under a denial-of-service (DoS)<br>attack. |
|         | Displays average CPU utilization over<br>5-second, 1-minute, and 5-minute intervals, in<br>addition to listing all the router processes and<br>the percentage of CPU resources consumed<br>by each of those processes.                                                                                                    |
|         | Displays a graphical view of CPU utilization<br>over the past 60 seconds, 1 hour, and 3 days.<br>This graphical view can indicate whether an<br>observed high CPU utilization is a temporary<br>spike in utilization or whether the high CPU<br>utilization is an ongoing condition.                                                                                                    |

**Table 3-3** Commands for Troubleshooting High CPU Utilization

| Command | Description                                                                                                    |
|---------|----------------------------------------------------------------------------------------------------|
|         | Displays multiple interface statistics,<br>including information about the packet-<br>switching mode of an interface.                                                                                                    |
|         | Displays the contents of the route cache from a router if fast switching is enabled.                                                                                                    |
|         | Displays information about the IP input<br>process on a router. The CPU utilization<br>for this process might show a high value if<br>the CPU of a router is actively engaged in<br>process-switching traffic because you turned<br>off fast switching and CEF. |
|         | Displays the contents of a router's FIB.                                                                                                    |
|         | Displays destinations reachable through the combination of the specified egress interface and next-hop IP address.                                                                                                    |
|         | Provides information contained in the<br>adjacency table of a router, including<br>protocol and timer information.                                                                                                    |

 Table 3-4
 Commands for Troubleshooting a Router's Packet-Switching Modes

 Table 4-2
 Comparing Trunking Administrative Modes

|    | SW1                  |                 |                      |       |                      |        |
|----|----------------------|-----------------|----------------------|-------|----------------------|--------|
|    |                      | Dynamic<br>Auto | Dynamic<br>Desirable | Trunk | Trunk<br>Nonegotiate | Access |
|    | Dynamic<br>Auto      |                 |                      |       |                      |        |
|    | Dynamic<br>Desirable |                 |                      |       |                      |        |
| VZ | Trunk                |                 |                      |       |                      |        |
|    | Trunk<br>Nonegotiate |                 |                      |       |                      |        |
|    | Access               |                 |                      |       |                      |        |

#### Table 5-2STP Port Types

| Port Type              | Description |  |
|------------------------|-------------|--|
| Root port (RP)         |             |  |
|                        |             |  |
|                        |             |  |
|                        |             |  |
| Designated port (DP)   |             |  |
|                        |             |  |
|                        |             |  |
| Nondesignated port (X) |             |  |
|                        |             |  |
|                        |             |  |

 Table 5-3
 Default Port Costs

| Link Speed                 | 802.1D STP Port Cost | 802.1D-2004 STP Port Cost |
|----------------------------|----------------------|---------------------------|
| 10 Mbps (Ethernet)         |                      |                           |
| 100 Mbps (Fast Ethernet)   |                      |                           |
| 1 Gbps (Gigabit Ethernet)  |                      |                           |
| 10 Gbps (Ten Gig Ethernet) |                      |                           |
| 100 Gbps                   |                      |                           |
| 1 Tbps                     |                      |                           |
| 10 Tbps                    |                      |                           |

|     |                   | SW1               |           |                |                 |    |
|-----|-------------------|-------------------|-----------|----------------|-----------------|----|
|     | MODE              | PAgP<br>Desirable | PAgP Auto | LACP<br>Active | LACP<br>Passive | ON |
|     | PAgP<br>Desirable |                   |           |                |                 |    |
| SW2 | PAgP Auto         |                   |           |                |                 |    |
|     | LACP<br>Active    |                   |           |                |                 |    |
|     | LACP<br>Passive   |                   |           |                |                 |    |
|     | ON                |                   |           |                |                 |    |

**Table 5-4** EtherChannel Modes That Will Successfully Form a Bundle

| Table 6-2 | Options f | or Successf | ully Formin | g an EtherChannel |
|-----------|-----------|-------------|-------------|-------------------|
|-----------|-----------|-------------|-------------|-------------------|

|     |                   | SW1               |           |                |                 |    |
|-----|-------------------|-------------------|-----------|----------------|-----------------|----|
|     | MODE              | PAgP<br>Desirable | PAgP Auto | LACP<br>Active | LACP<br>Passive | On |
|     | PAgP<br>Desirable |                   |           |                |                 |    |
| SW2 | PAgP Auto         |                   |           |                |                 |    |
|     | LACP<br>Active    |                   |           |                |                 |    |
|     | LACP<br>Passive   |                   |           |                |                 |    |
|     | On                |                   |           |                |                 |    |

| Characteristic                                                                              | HSRP | VRRP | GLBP |  |
|---------------------------------------------------------------------------------------------|------|------|------|--|
| Cisco proprietary.                                                                          |      |      |      |  |
| Interface IP address<br>can act as virtual IP<br>address.                                   |      |      |      |  |
| More than one<br>router in a group can<br>simultaneously forward<br>traffic for that group. |      |      |      |  |
| Hello timer default value.                                                                  |      |      |      |  |
| Hold timer default value.                                                                   |      |      |      |  |
| Preemption enabled by default.                                                              |      |      |      |  |
| Default priority.                                                                           |      |      |      |  |
| Default weight.                                                                             |      |      |      |  |
| Authentication supported.                                                                   |      |      |      |  |
| Multicast address.                                                                          |      |      |      |  |
| Virtual MAC address.                                                                        |      |      |      |  |
| (xx = group number)<br>(yy = AVF)                                                           |      |      |      |  |

**Table 8-2**Comparing HSRP, VRRP, and GLBP

| DHCP Message | Description                                                                                                    |
|--------------|----------------------------------------------------------------------------------------------------|
|              | A client sends this message in an attempt to<br>locate a DHCP server. This message is sent<br>to a broadcast IP address of 255.255.255.255<br>using UDP port 67.                                                                                            |
|              | A DHCP server sends this message in response to a DHCPDISCOVER message using UDP port 68.                                                                                                    |
|              | This broadcast message is a request from<br>the client to the DHCP server for the IP<br>addressing information and options that were<br>received in the DHCP Offer message.                                                                                 |
|              | This message is sent from a client to a DHCP server to inform the server that an IP address is already in use on the network.                                                                                                    |
|              | A DHCP server sends this message to a client and includes IP configuration parameters.                                                                                                    |
|              | A DHCP server sends this message to a client and informs the client that the DHCP server declines to provide the client with the requested IP configuration information.                                                                                    |
|              | A client sends this message to a DHCP server<br>and informs the DHCP server that the client<br>has released its DHCP lease, thus allowing<br>the DHCP server to reassign the client IP<br>address to another client.                                        |
|              | This message is sent from a client to a<br>DHCP server and requests IP configuration<br>parameters. Such a message might be<br>sent from an access server requesting IP<br>configuration information for a remote client<br>attaching to the access server. |

**Table 9-2**DHCP Message Types

#### Table 9-3Types of NAT

#### Type of NAT

#### Description (Based on Private to Public IPv4 Address Translations)

Static NAT

Dynamic NAT

NAT overloading or PAT

| NAT IPs | Definition                                                                                                    |
|---------|----------------------------------------------------------------------------------------------------|
|         | The IP address of a device inside the<br>network; this address will be translated to the<br>inside global address. (Example: PC inside<br>the network)                                                                                                    |
|         | The IP address that the Inside local address<br>is translated to. (Example: public IP address<br>used on Internet)                                                                                                    |
|         | The IP address of a remote device as it<br>appears to the devices inside the network.<br>This may or may not be the actual address of<br>the remote device if NAT translated it. Note<br>that usually the outside global and outside<br>local addresses are the same. |
|         | The IP address of the device that the inside<br>local address is trying to communicate<br>with. This may be translated to the outside<br>local address (but usually is not translated).<br>(Example: web server)                                                      |

| Table 9-4 | Names     | of NAT      | IP Addresses  |
|-----------|-----------|-------------|---------------|
|           | 1 10///03 | 0 1 1 1 1 1 | 11 1100103003 |

| Source of Route Information | AD |
|-----------------------------|----|
| Connected interface         |    |
| Static route                |    |
| EIGRP summary route         |    |
| eBGP                        |    |
| EIGRP (internal)            |    |
| OSPF                        |    |
| IS-IS                       |    |
| RIP                         |    |
| EGP                         |    |
| ODR                         |    |
| EIGRP (external)            |    |
| iBGP                        |    |
| Unknown (not believable)    |    |

**Table 12-2** Default Administrative Distance of Route Sources

 Table 15-2
 Adjacency States

| State | Description                                                                                                    |
|-------|----------------------------------------------------------------------------------------------------|
|       | This state indicates that no hellos have been received from a neighbor.                                                                                                    |
|       | This state occurs after a router sends a<br>unicast hello (as opposed to a multicast hello)<br>to a configured neighbor and has not yet<br>received a hello from that neighbor.                                                                                                    |
|       | This state occurs on a router that has received<br>a hello message from its neighbor; however,<br>the OSPF RID of the receiving router was<br>not contained in the hello message. If a<br>router remains in this state for a long period,<br>something is probably preventing that router<br>from correctly receiving hello packets from<br>the neighboring router. |

## State Description

2Way

This state occurs when the routers forming a full neighbor adjacency decide who will send their routing information first. This is accomplished using the RID. The router with the higher RID becomes the master and the other will become the slave. The master will send the routing information first. In a multiaccess network, the DR and BDR have to be determined first before this state starts. However, the DR does not have to be the master because each master/slave election is on a per-neighbor basis. If a router remains in this state for a long period, a maximum transmission unit (MTU) mismatch could exist between the neighboring routers, or a duplicate OSPF RID might exist.

Exchange

Based on the missing link-state database entries identified in the Exchange state, the Loading state occurs when each neighboring router requests the other router to send those missing entries. If a router remains in this state for a long period, a packet might have been corrupted, or a router might have a memory corruption issue. Alternatively, it is possible that such a condition could result from the neighboring routers having an MTU mismatch.

Full

| Туре                                    | Default                                                                                                    | Neighbors | DR/BDR | Timers |
|-----------------------------------------|----------------------------------------------------------------------------------------------------|-----------|--------|--------|
| Broadcast                               |                                                                                                    |           |        |        |
| NBMA<br>(Nonbroadcast)                  |                                                                                                    |           |        |        |
| Point-to-Point                          |                                                                                                    |           |        |        |
| Point-to-<br>Multipoint                 | (Not a default) Optimal for<br>hub-and-spoke topologies<br>(Frame-Relay)                                                          |           |        |        |
| Point-to-<br>Multipoint<br>Nonbroadcast | (Not a default) Optimal for<br>hub-and-spoke topologies<br>(Frame Relay) that do<br>not support broadcast or<br>multicast traffic |           |        |        |

 Table 15-3
 OSPF Network Types and Characteristics

Table 15-4OSPF LSAs

| LSA Type | Description |
|----------|-------------|
| 1        |             |
| 2        |             |
| 3        |             |
| 4        |             |
| 5        |             |
| 7        |             |

 Table 15-5
 Additional OSPF LSAs for OSPFv3

| LSA Type | Description |
|----------|-------------|
| 8        |             |
|          |             |
| 9        |             |
|          |             |

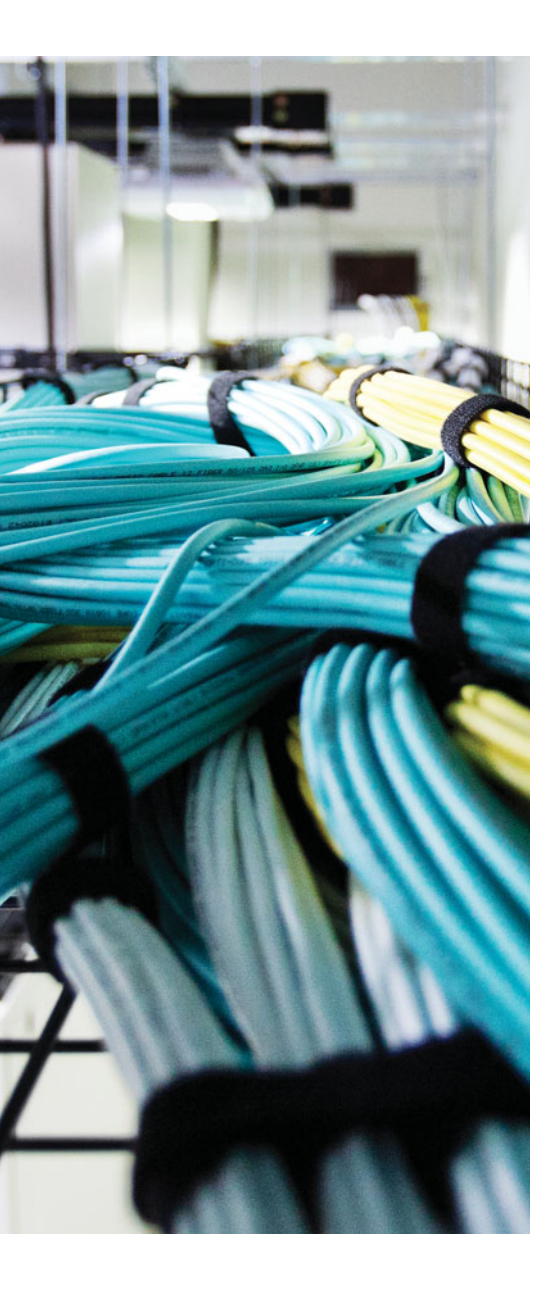

## **APPENDIX D**

# **Memory Tables Answer Key**

| Step                          | Description                                                                                                    |
|-------------------------------|----------------------------------------------------------------------------------------------------|
| Collect information           | Because a typical problem report lacks sufficient<br>information to give a troubleshooter insight into a<br>problem's underlying cause, the troubleshooter should<br>collect additional information, perhaps using network<br>maintenance tools or by interviewing impacted users. |
| Examine collected information | After collecting sufficient information about a problem,<br>the troubleshooter then examines that information,<br>perhaps comparing the information against previously<br>collected baseline information.                                                                          |
| Eliminate potential causes    | Based on the troubleshooter's knowledge of the<br>network and his interrogation of collected information,<br>he can begin to eliminate potential causes for the<br>problem.                                                                                                    |
| Propose an hypothesis         | After the troubleshooter eliminates multiple potential<br>causes for the problem, he is left with one or more<br>causes that are more likely to have resulted in the<br>problem. The troubleshooter hypothesizes what he<br>considers to be the most likely cause of the problem.  |
| Verify hypothesis             | The troubleshooter then tests his hypothesis to confirm<br>or refute his theory about the problem's underlying<br>cause.                                                                                                    |

**Table 1-2**Steps to Diagnose a Problem
| Type of Management       | Examples of Management Tasks                                                                                                    |
|--------------------------|----------------------------------------------------------------------------------------------------|
| Fault management         | Use network management software to collect information<br>from routers and switches. Send an e-mail alert when<br>processor utilization or bandwidth utilization exceeds<br>a threshold of 80 percent. Respond to incoming trouble<br>tickets from the help desk.                                                                                                    |
| Configuration management | Require logging of any changes made to network<br>hardware or software configurations. Implement a change<br>management system to alert relevant personnel of planned<br>network changes.                                                                                                    |
| Accounting management    | Invoice IP telephony users for their long-distance and<br>international calls. Keeping track of what is being done on<br>the network and when it is being done.                                                                                                    |
| Performance management   | Monitor network performance metrics for both LAN and<br>WAN links. Deploy appropriate quality of service (QoS)<br>solutions to make the most efficient use of relatively limited<br>WAN bandwidth, while prioritizing mission-critical traffic.                                                                                                    |
| Security management      | Deploy firewall, virtual private network (VPN), and<br>intrusion prevention system (IPS) technologies to defend<br>against malicious traffic. Create a security policy dictating<br>rules of acceptable network use. Use an authorization,<br>authentication, and accounting (AAA) server to validate user<br>credentials, assign appropriate user privileges, and log user<br>activity. |

 Table 1-3
 FCAPS Management Tasks

| Severity Level | Name          |
|----------------|---------------|
| 0              | Emergencies   |
| 1              | Alerts        |
| 2              | Critical      |
| 3              | Errors        |
| 4              | Warnings      |
| 5              | Notifications |
| 6              | Informational |
| 7              | Debugging     |

**Table 2-2**Severity Levels

| Technology | Characteristics                                                                                            |  |
|------------|----------------------------------------------------------------------------------------------------|--|
| SNMP       | Collects device statistics (for example, platform resource utilization, traffic counts, and error counts)  |  |
|            | Uses a pull model (that is, statistics pulled from monitored device by a network management station [NMS]) |  |
|            | Available on nearly all enterprise network devices                                                         |  |
| NetFlow    | Collects detailed information about traffic flows                                                          |  |
|            | Uses a push model (that is, statistics pushed from the monitored device to a NetFlow collector)            |  |
|            | Available on routers and high-end switches                                                                 |  |

 Table 2-3
 Comparing SNMP and NetFlow

| Command                         | Description                                                                                                    |
|---------------------------------|----------------------------------------------------------------------------------------------------|
| show processes cpu              | Provides 5-second, 1-minute, and 5-minute CPU utilization<br>statistics, in addition to a listing of processes running on a<br>platform along with each process's utilization statistics    |
| show memory                     | Displays summary information about processor and I/O<br>memory, followed by a more comprehensive report of<br>memory utilization                                                            |
| show interfaces                 | Shows Layer 1 and Layer 2 interface status, interface load information, and error statistics including the following:                                                                       |
|                                 | <b>input queue drops:</b> Indicates a router received information faster than the information could be processed by the router                                                              |
|                                 | <b>output queue drops:</b> Indicates a router is not able to<br>send information out the outgoing interface because of<br>congestion (perhaps because of an input/output speed<br>mismatch) |
|                                 | <b>input errors:</b> Indicates frames were not received correctly (for example, a cyclic redundancy check (CRC) error occurred), perhaps indicating a cabling problem or a duplex mismatch  |
|                                 | <b>output errors:</b> Indicates frames were not transmitted correctly, perhaps due to a duplex mismatch                                                                                     |
| <b>Note</b> Prior to collecting | g statistics interface counters can be reset using the clear coun-                                                                                                    |

**Table 2-4** Cisco IOS Commands for Hardware Troubleshooting

**Note** Prior to collecting statistics, interface counters can be reset using the clear counters command.

| Command          | Description                                                                                                    |
|------------------|----------------------------------------------------------------------------------------------------|
| show controllers | Displays statistical information about an interface (for<br>example, error statistics), where the information varies<br>for different interface types (for example, the type of<br>connected cable might be displayed for a serial interface<br>and whether it is the DCE side or DTE side of the cable) |
| show platform    | Provides detailed information about a router or switch hardware platform                                                                                                    |

| Command                                                    | Description                                                                                                    |
|------------------------------------------------------------|----------------------------------------------------------------------------------------------------|
| show ip arp                                                | Displays the ARP cache for a router. If several<br>entries are in the Incomplete state, you might<br>suspect a malicious scan (for example, a ping<br>sweep) of a subnet, or you have a route pointing<br>out an Ethernet interface as described in our<br>ARP Input process discussion.                                                                                                    |
| <pre>show interface interface_type interface_ number</pre> | Displays a collection of interface statistics. If<br>the throttles, overruns, or ignored counters<br>continually increment, you might suspect that<br>the Net Background process is attempting to<br>allocate buffer space for an interface from the<br>main buffer pool of the router.                                                                                                    |
| show tcp statistics                                        | Provides information about the number of TCP segments a router sends and receives, including the number of connections initiated, accepted, established, and closed. A high number of connections can explain why the TCP Timer process might be consuming excessive CPU resources. If you see an excessive number of embryonic connections, you might be under a denial-of-service (DoS) attack. |
| show processes cpu                                         | Displays average CPU utilization over 5-second,<br>1-minute, and 5-minute intervals, in addition<br>to listing all the router processes and the<br>percentage of CPU resources consumed by each<br>of those processes.                                                                                                    |

**Table 3-3** Commands for Troubleshooting High CPU Utilization

| Command                    | Description                                                                                                    |
|----------------------------|----------------------------------------------------------------------------------------------------|
| show processes cpu history | Displays a graphical view of CPU utilization<br>over the past 60 seconds, 1 hour, and 3 days.<br>This graphical view can indicate whether an<br>observed high CPU utilization is a temporary<br>spike in utilization or whether the high CPU<br>utilization is an ongoing condition. |

| Table 3-4 ( | Commands f | or Troubleshooting | a Router's | Packet-Switching Modes |
|-------------|------------|--------------------|------------|------------------------|
|-------------|------------|--------------------|------------|------------------------|

| Command                                                                         | Description                                                                                                    |
|---------------------------------------------------------------------------------|----------------------------------------------------------------------------------------------------|
| show ip interface interface_type interface_<br>number                           | Displays multiple interface statistics,<br>including information about the packet-<br>switching mode of an interface.                                                                                                    |
| show ip cache                                                                   | Displays the contents of the route cache from a router if fast switching is enabled.                                                                                                    |
| show processes cpu l include IP Input                                           | Displays information about the IP input<br>process on a router. The CPU utilization<br>for this process might show a high value if<br>the CPU of a router is actively engaged in<br>process-switching traffic because you turned<br>off fast switching and CEF. |
| show ip cef                                                                     | Displays the contents of a router's FIB.                                                                                                    |
| <pre>show ip cef adjacency egress_interface_id next_hop_ip_address detail</pre> | Displays destinations reachable through the combination of the specified egress interface and next-hop IP address.                                                                                                    |
| show adjacency detail                                                           | Provides information contained in the<br>adjacency table of a router, including<br>protocol and timer information.                                                                                                    |

|       |                      |                      | SV                   | V1                   |                      |                      |
|-------|----------------------|----------------------|----------------------|----------------------|----------------------|----------------------|
|       |                      | Dynamic<br>Auto      | Dynamic<br>Desirable | Trunk                | Trunk<br>Nonegotiate | Access               |
|       | Dynamic<br>Auto      | Access               | Trunk                | Trunk                | Limited connectivity | Access               |
| 014/0 | Dynamic<br>Desirable | Trunk                | Trunk                | Trunk                | Limited connectivity | Access               |
| 5W2   | Trunk                | Trunk                | Trunk                | Trunk                | Trunk                | Limited connectivity |
|       | Trunk<br>Nonegotiate | Limited connectivity | Limited connectivity | Trunk                | Trunk                | Limited connectivity |
|       | Access               | Access               | Access               | Limited connectivity | Limited connectivity | Access               |

**Table 4-2** Comparing Trunking Administrative Modes

| Port Type            | Description                                                                                                    |  |
|----------------------|----------------------------------------------------------------------------------------------------|--|
| Root port (RP)       | Every nonroot bridge has a single root port (this<br>is mandatory). It is the port on the switch that is<br>closest to the root bridge, in terms of cost, which<br>is inversely proportional to bandwidth by default.<br>If cost is tied the upstream BID is used to break the<br>tie. If the upstream BID is tied, the upstream port<br>ID (PID) is used to break the tie. |  |
| Designated port (DP) | Every network segment has a single designated port<br>(this is mandatory). It is the port on the segment that<br>is closest to the root bridge, in terms of cost. If cost<br>is tied, the upstream BID is used to break the tie. If<br>the upstream BID is tied, the upstream port ID (PID)<br>is used to break the tie.                                                    |  |
|                      | <b>Note</b> Because all ports on the root bridge are as close as you could get to the root bridge, all ports on a root bridge are DPs.                                                                                                    |  |

Table 5-2STP Port Types

| Port Type              | Description                                                              |
|------------------------|--------------------------------------------------------------------------|
| Nondesignated port (X) | These are the ports blocking traffic to create a loop-<br>free topology. |

| Table 5-3 | Default Port Costs |
|-----------|--------------------|
|-----------|--------------------|

| Link Speed                 | 802.1D STP Port Cost | 802.1D-2004 STP Port<br>Cost |
|----------------------------|----------------------|------------------------------|
| 10 Mbps (Ethernet)         | 100                  | 2000000                      |
| 100 Mbps (Fast Ethernet)   | 19                   | 200000                       |
| 1 Gbps (Gigabit Ethernet)  | 4                    | 20000                        |
| 10 Gbps (Ten Gig Ethernet) | 2                    | 2000                         |
| 100 Gbps                   | N/A                  | 200                          |
| 1 Tbps                     | N/A                  | 20                           |
| 10 Tbps                    | N/A                  | 2                            |

|     |                   |                   |           | SW1            |                 |     |
|-----|-------------------|-------------------|-----------|----------------|-----------------|-----|
|     | MODE              | PAgP<br>Desirable | PAgP Auto | LACP<br>Active | LACP<br>Passive | ON  |
|     | PAgP<br>Desirable | Yes               | Yes       | No             | No              | No  |
| SW2 | PAgP Auto         | Yes               | No        | No             | No              | No  |
|     | LACP<br>Active    | No                | No        | Yes            | Yes             | No  |
|     | LACP<br>Passive   | No                | No        | Yes            | No              | No  |
|     | ON                | No                | No        | No             | No              | Yes |

**Table 5-4** EtherChannel Modes That Will Successfully Form a Bundle

|     | SW1               |                   |           |                |                 |     |
|-----|-------------------|-------------------|-----------|----------------|-----------------|-----|
|     | MODE              | PAgP<br>Desirable | PAgP Auto | LACP<br>Active | LACP<br>Passive | On  |
|     | PAgP<br>Desirable | Yes               | Yes       | No             | No              | No  |
| SW2 | PAgP Auto         | Yes               | No        | No             | No              | No  |
|     | LACP<br>Active    | No                | No        | Yes            | Yes             | No  |
|     | LACP<br>Passive   | No                | No        | Yes            | No              | No  |
|     | On                | No                | No        | No             | No              | Yes |

**Table 6-2** Options for Successfully Forming an EtherChannel

 Table 8-2
 Comparing HSRP, VRRP, and GLBP

| Characteristic                                                                           | HSRP               | VRRP           | GLBP                        |
|------------------------------------------------------------------------------------------|--------------------|----------------|-----------------------------|
| Cisco proprietary.                                                                       | Yes                | No             | Yes                         |
| Interface IP address can act as virtual IP address.                                      | No                 | Yes            | No                          |
| More than one router in a group<br>can simultaneously forward traffic<br>for that group. | No                 | No             | Yes                         |
| Hello timer default value.                                                               | 3 seconds          | 1 second       | 3 seconds                   |
| Hold timer default value.                                                                | 10 seconds         | 3 seconds      | 10 seconds                  |
| Preemption enabled by default.                                                           | No                 | Yes            | No for AVG,<br>Yes for AVFs |
| Default priority.                                                                        | 100                | 100            | 100                         |
| Default weight.                                                                          | _                  | _              | 100                         |
| Authentication supported.                                                                | Yes                | Yes            | Yes                         |
| Multicast address.                                                                       | 224.0.0.2          | 224.0.0.18     | 224.0.0.102                 |
| Virtual MAC address.                                                                     | V1: 0000.0c07.acxx | 0000.5e00.01xx | 0007.b400.xxyy              |
| (xx = group number)(yy = AVF)                                                            | V2: 0000.0c9f.fxxx |                |                             |

| DHCP Message | Description                                                                                                    |
|--------------|----------------------------------------------------------------------------------------------------|
| DHCPDISCOVER | A client sends this message in an attempt to locate a DHCP server.<br>This message is sent to a broadcast IP address of 255.255.255.255<br>using UDP port 67.                                                                                         |
| DHCPOFFER    | A DHCP server sends this message in response to a DHCPDISCOVER message using UDP port 68.                                                                                                    |
| DHCPREQUEST  | This broadcast message is a request from the client to the DHCP<br>server for the IP addressing information and options that were<br>received in the DHCP Offer message.                                                                              |
| DHCPDECLINE  | This message is sent from a client to a DHCP server to inform the server that an IP address is already in use on the network.                                                                                                    |
| DHCPACK      | A DHCP server sends this message to a client and includes IP configuration parameters.                                                                                                    |
| DHCPNAK      | A DHCP server sends this message to a client and informs the client that the DHCP server declines to provide the client with the requested IP configuration information.                                                                              |
| DHCPRELEASE  | A client sends this message to a DHCP server and informs the<br>DHCP server that the client has released its DHCP lease, thus<br>allowing the DHCP server to reassign the client IP address to<br>another client.                                     |
| DHCPINFORM   | This message is sent from a client to a DHCP server and requests<br>IP configuration parameters. Such a message might be sent from an<br>access server requesting IP configuration information for a remote<br>client attaching to the access server. |

**Table 9-2**DHCP Message Types

|       | ~ ~ | -     | c  |     |
|-------|-----|-------|----|-----|
| lable | 9-3 | Types | of | NAT |

| Type of NAT            | Description (Based on Private to Public IPv4 Address<br>Translations)                                                                                                    |  |
|------------------------|----------------------------------------------------------------------------------------------------|--|
| Static NAT             | A one-to-one mapping of private internal IP addresses to public external IP addresses                                                                                                    |  |
| Dynamic NAT            | A dynamic mapping of private internal IP addresses to a pool of public external IP addresses                                                                                                    |  |
| NAT overloading or PAT | Allows multiple private internal IP addresses to use a single<br>public external IP address by keeping track of Layer 4 port<br>numbers, which make each session unique (that is, Port Address<br>Translation [PAT]) |  |

| NAT IPs        | Definition                                                                                                    |
|----------------|----------------------------------------------------------------------------------------------------|
| Inside local   | The IP address of a device inside the network; this address will be translated to the inside global address. (Example: PC inside the network)                                                                                                    |
| Inside global  | The IP address that the Inside local address is translated to. (Example: public IP address used on Internet)                                                                                                    |
| Outside local  | The IP address of a remote device as it appears to the devices inside the<br>network. This may or may not be the actual address of the remote device<br>if NAT translated it. Note that usually the outside global and outside local<br>addresses are the same. |
| Outside global | The IP address of the device that the inside local address is trying to communicate with. This may be translated to the outside local address (but usually is not translated). (Example: web server)                                                            |

 Table 9-4
 Names of NAT IP Addresses

| Source of Route Information | AD  |
|-----------------------------|-----|
| Connected interface         | 0   |
| Static route                | 1   |
| EIGRP summary route         | 5   |
| eBGP                        | 20  |
| EIGRP (internal)            | 90  |
| OSPF                        | 110 |
| IS-IS                       | 115 |
| RIP                         | 120 |
| EGP                         | 140 |
| ODR                         | 160 |
| EIGRP (external)            | 170 |
| iBGP                        | 200 |
| Unknown (not believable)    | 255 |

**Table 12-2** *Default Administrative Distance of Route Sources*

| State    | Description                                                                                                    |
|----------|----------------------------------------------------------------------------------------------------|
| Down     | This state indicates that no hellos have been received from a neighbor.                                                                                                    |
| Attempt  | This state occurs after a router sends a unicast hello (as opposed to a multicast hello) to a configured neighbor and has not yet received a hello from that neighbor.                                                                                                    |
| Init     | This state occurs on a router that has received a hello message from its<br>neighbor; however, the OSPF RID of the receiving router was not contained in<br>the hello message. If a router remains in this state for a long period, something<br>is probably preventing that router from correctly receiving hello packets from<br>the neighboring router.                                                                                                    |
| 2Way     | This state occurs when two OSPF routers receive hello messages from each other, and each router sees its own OSPF RID in the hello message it receives. The 2Way state is an acceptable state to stay in between DROthers on an Ethernet LAN.                                                                                                    |
| Exstart  | This state occurs when the routers forming a full neighbor adjacency decide<br>who will send their routing information first. This is accomplished using the<br>RID. The router with the higher RID becomes the master and the other will<br>become the slave. The master will send the routing information first. In a<br>multiaccess network, the DR and BDR have to be determined first before this<br>state starts. However, the DR does not have to be the master because each<br>master/slave election is on a per-neighbor basis. If a router remains in this state<br>for a long period, a maximum transmission unit (MTU) mismatch could exist<br>between the neighboring routers, or a duplicate OSPF RID might exist. |
| Exchange | This state occurs when the two routers forming an adjacency send one another database descriptor (DBD) packets containing information about a router's link-state database. Each router compares the DBD packets received from the other router to identify missing entries in its own link. If a router remains in this state for a long period, an MTU mismatch could exist between the neighboring routers.                                                                                                    |
| Loading  | Based on the missing link-state database entries identified in the Exchange<br>state, the Loading state occurs when each neighboring router requests the other<br>router to send those missing entries. If a router remains in this state for a long<br>period, a packet might have been corrupted, or a router might have a memory<br>corruption issue. Alternatively, it is possible that such a condition could result<br>from the neighboring routers having an MTU mismatch.                                                                                                    |
| Full     | This state indicates that the neighboring OSPF routers have successfully exchanged their link-state information with one another, and an adjacency has been formed.                                                                                                    |

 Table 15-2
 Adjacency States

| Туре                       | Default                                                                                                   | Neighbors     | DR/BDR                                       | Timers   |
|----------------------------|----------------------------------------------------------------------------------------------------|---------------|----------------------------------------------|----------|
| Broadcast                  | Default on LAN                                                                                            | Discovered    | DR and                                       | Hello 10 |
|                            | interfaces                                                                                                | automatically | BDR elected automatically                    | Dead 40  |
| NBMA                       | Default on Frame Relay                                                                                    | Statically    | DR must be                                   | Hello 30 |
| (Nonbroadcast)             | main and point-to-<br>multipoint interfaces                                                               | configured    | manually<br>configured on<br>the hub router. | Dead 120 |
| Point-to-Point             | Default on point to                                                                                       | Discovered    | No DR or BDR                                 | Hello 10 |
|                            | point serial and point-<br>to-point Frame Relay<br>subinterfaces                                          | automatically |                                              | Dead 40  |
| Point-to-                  | (Not a default) Optimal                                                                                   | Discovered    | No DR or BDR                                 | Hello 30 |
| Multipoint                 | for hub-and-spoke<br>topologies (Frame-<br>Relay)                                                         | automatically |                                              | Dead 120 |
| Point-to-                  | (Not a default) Optimal                                                                                   | Statically    | No DR or BDR                                 | Hello 30 |
| Multipoint<br>Nonbroadcast | for hub-and-spoke<br>topologies (Frame<br>Relay) that do not<br>support broadcast or<br>multicast traffic | Configured    |                                              | Dead 120 |

 Table 15-3
 OSPF Network Types and Characteristics

#### Table 15-4OSPF LSAs

| LSA Type | Description                                                                                                    |
|----------|----------------------------------------------------------------------------------------------------|
| 1        | All OSPF routers source Type 1 LSAs. These advertisements list information<br>about directly connected subnets, the OSPF connection types of a router, and<br>the known OSPF adjacencies of a router. A Type 1 LSA is not sent out of its<br>local area.                                                            |
| 2        | The designated router on a multiaccess network sends a Type 2 LSA for that<br>network if the network contains at least two routers. A Type 2 LSA contains<br>a listing of routers connected to the multiaccess network and, like a Type 1<br>LSA, is constrained to its local area.                                 |
| 3        | A Type 3 LSA is sourced by an ABR. Each Type 3 LSA sent into an area<br>contains information about a network reachable in a different area. Note<br>that network information is exchanged only between the backbone area<br>and a nonbackbone area, as opposed to being exchanged between two<br>nonbackbone areas. |

| LSA Type | Description                                                                                                    |
|----------|----------------------------------------------------------------------------------------------------|
| 4        | Similar to a Type 3 LSA, a Type 4 LSA is sourced by an ABR. However, instead of containing information about OSPF networks, a Type 4 LSA contains information stating how to reach an ASBR.                                                                                                    |
| 5        | A Type 5 LSA is sourced by an ASBR and contains information about<br>networks reachable outside the OSPF domain. A Type 5 LSA is sent to all<br>OSPF areas, except for stub areas. Note that the ABR for a stub area sends<br>default route information into the stub area, rather than the network-specific<br>Type 5 LSAs.                                                                                                    |
| 7        | A Type 7 LSA is sourced from an ASBR within a not-so-stubby area (NSSA). Whereas a stub area cannot connect to an external autonomous system, an NSSA can. The Type 7 LSA only exists in the NSSA; therefore, the external routes are announced by the ABR(s) of the NSSA into Area 0 using Type 5 LSAs. In addition, like a stub area external routes known to another OSPF area are not forwarded into an NSSA since Type 5 LSAs are not permitted in an NSSA. |

**Table 15-5**Additional OSPF LSAs for OSPFv3

| LSA Type | Description                                                                                                    |
|----------|----------------------------------------------------------------------------------------------------|
| 8        | This LSA type (Link) provides information to neighbors about link-local addresses and the IPv6 addresses associated with the link. Therefore, it is only flooded on the local link and will not be reflooded by other OSPF routers.                                                                                                    |
| 9        | This LSA type (Intra Area Prefix) provides information for two different<br>scenarios. 1) It will provide information about IPv6 address prefixes<br>associated with a transit network by referencing a Network LSA. 2) It will<br>provide information about IPv6 address prefixes associated with a router by<br>referencing a Router LSA. Type 9 LSAs are only flooded within an area. |

# Appendix E

# Study Planner

| -                                                             | Practice Test                                                                                                    | Reading   | Task                    |                                        |
|---------------------------------------------------------------|----------------------------------------------------------------------------------------------------|-----------|-------------------------|----------------------------------------|
|                                                               |                                                                                                    |           |                         |                                        |
| Element                                                       | Task                                                                                                    | Goal Date | First Date<br>Completed | Second Date<br>Completed<br>(Optional) |
| Introduction                                                  | Read Introduction                                                                                                 |           |                         |                                        |
| 1. Introduction to Troubleshooting and Network<br>Maintenance | Read Foundation Topics                                                                                            |           |                         |                                        |
| 1. Introduction to Troubleshooting and Network<br>Maintenance | Review Key Topics                                                                                                 |           |                         |                                        |
| 1. Introduction to Troubleshooting and Network<br>Maintenance | Define Key Terms                                                                                                  |           |                         |                                        |
| 1. Introduction to Troubleshooting and Network<br>Maintenance | Review Command<br>Reference                                                                                       |           |                         |                                        |
| 2. Troubleshooting and Maintenance Tools                      | Read Foundation Topics                                                                                            |           |                         |                                        |
| 2. Troubleshooting and Maintenance Tools                      | Review Key Topics                                                                                                 |           |                         |                                        |
| 2. Troubleshooting and Maintenance Tools                      | Define Key Terms                                                                                                  |           |                         |                                        |
| 2. Troubleshooting and Maintenance Tools                      | Review Memory Tables                                                                                              |           |                         |                                        |
| 2. Troubleshooting and Maintenance Tools                      | Review Command<br>Reference                                                                                       |           |                         |                                        |
| 3. Troubleshooting Device Performance                         | Read Foundation Topics                                                                                            |           |                         |                                        |
| 3. Troubleshooting Device Performance                         | Review Key Topics                                                                                                 |           |                         |                                        |
| 3. Troubleshooting Device Performance                         | Define Key Terms                                                                                                  |           |                         |                                        |
| 3. Troubleshooting Device Performance                         | Review Memory Tables                                                                                              |           |                         |                                        |
| 3. Troubleshooting Device Performance                         | Review Command<br>Reference                                                                                       |           |                         |                                        |
| Part I Review                                                 | Take practice test in study<br>mode using Exam Bank #1<br>questions for chapters 1-3<br>in practice test software |           |                         |                                        |
| 4. Troubleshooting Layer 2 Trunks, VTP, and VLANs             | Read Foundation Topics                                                                                            |           |                         |                                        |
| 4. Troubleshooting Layer 2 Trunks, VTP, and VLANs             | Review Key Topics                                                                                                 |           |                         |                                        |
| 4. Troubleshooting Layer 2 Trunks, VTP, and VLANs             | Define Key Terms                                                                                                  |           |                         |                                        |
| 4. Troubleshooting Layer 2 Trunks, VTP, and VLANs             | Review Memory Tables                                                                                              |           |                         |                                        |
| 4. Troubleshooting Layer 2 Trunks, VTP, and VLANs             | Review Command<br>Reference                                                                                       |           |                         |                                        |
| 5. Troubleshooting STP and Layer 2<br>EtherChannel            |                                                                                                    |           |                         |                                        |

| 5. Troubleshooting STP and Layer 2<br>EtherChannel                 | Review Key Topics                                                                                                 |      |  |
|--------------------------------------------------------------------|----------------------------------------------------------------------------------------------------|------|--|
| 5. Troubleshooting STP and Layer 2<br>EtherChannel                 | Define Key Terms                                                                                                  |      |  |
| 5. Troubleshooting STP and Layer 2<br>EtherChannel                 | Review Memory Tables                                                                                              |      |  |
| 5. Troubleshooting STP and Layer 2<br>EtherChannel                 | Review Command                                                                                                    |      |  |
| 6 Troubleshooting InterVI AN Pouting and                           | Kelefenee                                                                                                    |      |  |
| Layer 3 EtherChannels                                              | Read Foundation Topics                                                                                            |      |  |
| 6. Troubleshooting InterVLAN Routing and<br>Layer 3 EtherChannels  | Review Key Topics                                                                                                 |      |  |
| 6. Troubleshooting InterVLAN Routing and<br>Layer 3 EtherChannels  | Define Key Terms                                                                                                  |      |  |
| 6. Troubleshooting InterVLAN Routing and<br>Layer 3 EtherChannels  | Review Memory Tables                                                                                              |      |  |
| 6. Troubleshooting InterVLAN Routing and                           | Review Command                                                                                                    |      |  |
| Layer 3 EtherChannels                                              | Reference                                                                                                    |      |  |
| 7. Troubleshooting Switch Security Features                        | р.: <i>и</i> т.:                                                                                                  |      |  |
| 7. Troubleshooting Switch Security Features                        | Review Key Topics                                                                                                 |      |  |
| 7. Troubleshooting Switch Security Features                        | Define Key Terms                                                                                                  | <br> |  |
| 7. Troubleshooting Switch Security Features                        | Reference                                                                                                    |      |  |
| 8. Troubleshooting FHRP                                            | Read Foundation Topics                                                                                            |      |  |
| 8. Troubleshooting FHRP                                            | Review Key Topics                                                                                                 |      |  |
| 8. Troubleshooting FHRP                                            | Define Key Terms                                                                                                  |      |  |
| 8. Troubleshooting FHRP                                            | Review Memory Tables                                                                                              |      |  |
| 8. Troubleshooting FHRP                                            | Review Command<br>Reference                                                                                       |      |  |
| Part II Review                                                     | Take practice test in study<br>mode using Exam Bank #1<br>questions for chapters 4-8<br>in practice test software |      |  |
| 9. Troubleshooting IPv4 Addressing and<br>Addressing Technologies  | Read Foundation Topics                                                                                            |      |  |
| 9. Troubleshooting IPv4 Addressing and<br>Addressing Technologies  | Review Key Topics                                                                                                 |      |  |
| 9. Troubleshooting IPv4 Addressing and<br>Addressing Technologies  | Define Key Terms                                                                                                  |      |  |
| 9. Troubleshooting IPv4 Addressing and<br>Addressing Technologies  | Review Memory Tables                                                                                              |      |  |
| 9. Troubleshooting IPv4 Addressing and<br>Addressing Technologies  | Review Command<br>Reference                                                                                       |      |  |
| 10. Troubleshooting IPv6 Addressing and<br>Addressing Technologies | Read Foundation Topics                                                                                            |      |  |
| 10. Troubleshooting IPv6 Addressing and<br>Addressing Technologies | Review Key Topics                                                                                                 |      |  |
| 10. Troubleshooting IPv6 Addressing and<br>Addressing Technologies | Define Key Terms                                                                                                  |      |  |
| 10. Troubleshooting IPv6 Addressing and<br>Addressing Technologies | Review Command<br>Reference                                                                                       |      |  |
| 11. Troubleshooting IPv4 and IPv6 ACLs and<br>Prefix-Lists         | Read Foundation Topics                                                                                            |      |  |

| 11. Troubleshooting IPv4 and IPv6 ACLs and Prefix-Lists        | Review Key Topics           |  |  |
|----------------------------------------------------------------|-----------------------------|--|--|
| 11. Troubleshooting IPv4 and IPv6 ACLs and Prefix-Lists        | Define Key Terms            |  |  |
| 11. Troubleshooting IPv4 and IPv6 ACLs and                     | Review Command              |  |  |
| Prefix-Lists                                                   | Reference                   |  |  |
| 12. Troubleshooting Basic IPv4/IPv6 Routing                    | Read Foundation Topics      |  |  |
| and GRE Tunnels                                                | rioud roundation ropios     |  |  |
| and GRE Tunnels                                                | Review Key Topics           |  |  |
| 12. Troubleshooting Basic IPv4/IPv6 Routing<br>and GRE Tunnels | Define Key Terms            |  |  |
| 12. Troubleshooting Basic IPv4/IPv6 Routing<br>and GRE Tunnels | Review Memory Tables        |  |  |
| 12. Troubleshooting Basic IPv4/IPv6 Routing                    | Review Command              |  |  |
| and GRE Tunnels                                                | Reference                   |  |  |
| 13. Troubleshooting RIP                                        | Read Foundation Topics      |  |  |
| 13. Troubleshooting RIP                                        | Review Key Topics           |  |  |
| 13. Troubleshooting RIP                                        | Define Key Terms            |  |  |
|                                                                | Review Command              |  |  |
| 13. Troubleshooting RIP                                        | Reference                   |  |  |
| 14. Troubleshooting EIGRP                                      | Read Foundation Topics      |  |  |
| 14. Troubleshooting EIGRP                                      | Review Key Topics           |  |  |
| 14. Troubleshooting EIGRP                                      | Define Key Terms            |  |  |
| 14. Troubleshooting EIGRP                                      | Review Command<br>Reference |  |  |
| 15. Troubleshooting OSPF                                       | Read Foundation Topics      |  |  |
| 15. Troubleshooting OSPF                                       | Review Key Topics           |  |  |
| 15. Troubleshooting OSPF                                       | Define Key Terms            |  |  |
| 15. Troubleshooting OSPF                                       | Review Memory Tables        |  |  |
| 15. Troubleshooting OSPF                                       | Review Command<br>Reference |  |  |
|                                                                | Read Foundation Topics      |  |  |
| 16. Troubleshooting Route Maps and PBR                         | read roundation ropies      |  |  |
| 16. Troubleshooting Route Maps and PBR                         | Review Key Topics           |  |  |
| 16. Troubleshooting Route Maps and PBR                         | Define Key Terms            |  |  |
| 16 Traublashasting Pouts Mans and PPP                          | Review Command              |  |  |
| 10. Houseshooting Route Maps and FBR                           | Reference                   |  |  |
| 17. Troubleshooting Redistribution                             | Read Foundation Topics      |  |  |
| 17. Troubleshooting Redistribution                             | Review Key Topics           |  |  |
| 17. Troubleshooting Redistribution                             | Define Key Terms            |  |  |
| 17. Troubleshooting Redistribution                             | Review Command<br>Reference |  |  |
| 18. Troubleshooting BGP                                        | Read Foundation Topics      |  |  |
| 18. Troubleshooting BGP                                        | Review Key Topics           |  |  |
| 18. Troubleshooting BGP                                        | Define Key Terms            |  |  |
| 18. Troubleshooting BGP                                        | Review Command<br>Reference |  |  |
|                                                                |                             |  |  |

| Part III Review                         | Take practice test in study<br>mode using Exam Bank #1<br>questions for chapters 9-<br>18 in practice test software  |  |  |
|-----------------------------------------|----------------------------------------------------------------------------------------------------|--|--|
| 19. Troubleshooting Remote Connectivity | Read Foundation Topics                                                                                               |  |  |
| 19. Troubleshooting Remote Connectivity | Review Key Topics                                                                                                    |  |  |
| 19. Troubleshooting Remote Connectivity | Define Key Terms                                                                                                    |  |  |
| 19. Troubleshooting Remote Connectivity | Review Command<br>Reference                                                                                          |  |  |
| 20. Troubleshooting Management Access   | Read Foundation Topics                                                                                               |  |  |
| 20. Troubleshooting Management Access   | Review Key Topics                                                                                                    |  |  |
| 20. Troubleshooting Management Access   | Define Key Terms                                                                                                    |  |  |
| 20. Troubleshooting Management Access   | Review Command<br>Reference                                                                                          |  |  |
| Part IV Review                          | Take practice test in study<br>mode using Exam Bank #1<br>questions for chapters 19-<br>20 in practice test software |  |  |
| 21. Additional Trouble Tickets          | Review and resolve<br>trouble ticket #1                                                                              |  |  |
| 21. Additional Trouble Tickets          | Review and resolve<br>trouble ticket #2                                                                              |  |  |
| 21. Additional Trouble Tickets          | Review and resolve<br>trouble ticket #3                                                                              |  |  |
| 21. Additional Trouble Tickets          | Review and resolve<br>trouble ticket #4                                                                              |  |  |
| 21. Additional Trouble Tickets          | Review and resolve<br>trouble ticket #5                                                                              |  |  |
| 21. Additional Trouble Tickets          | Review and resolve<br>trouble ticket #6                                                                              |  |  |
| 21. Additional Trouble Tickets          | Review and resolve<br>trouble ticket #7                                                                              |  |  |
| 21. Additional Trouble Tickets          | Review and resolve<br>trouble ticket #8                                                                              |  |  |
| 21. Additional Trouble Tickets          | Review and resolve<br>trouble ticket #9                                                                              |  |  |
| 21. Additional Trouble Tickets          | Review and resolve<br>trouble ticket #10                                                                             |  |  |
| 22. Final Preparation                   | Read Chapter                                                                                                    |  |  |
| 22) Final Review                        | Take practice test in study<br>mode for all Book<br>Questions in practice test<br>software                           |  |  |
| 22. Final Preparation                   | Review all Key Topics in all chapters                                                                                |  |  |
| 22. Final Preparation                   | Complete all memory<br>tables from appendix C                                                                        |  |  |
| 22. Final Preparation                   | Review all Command<br>Reference Tables in all<br>chapters                                                            |  |  |

| 22. Final Preparation | Take pracitce test in<br>practice exam mode using<br>Exam Bank #2 quesitons<br>for all chapters |  |  |  |  |
|-----------------------|-------------------------------------------------------------------------------------------------|--|--|--|--|
|-----------------------|-------------------------------------------------------------------------------------------------|--|--|--|--|

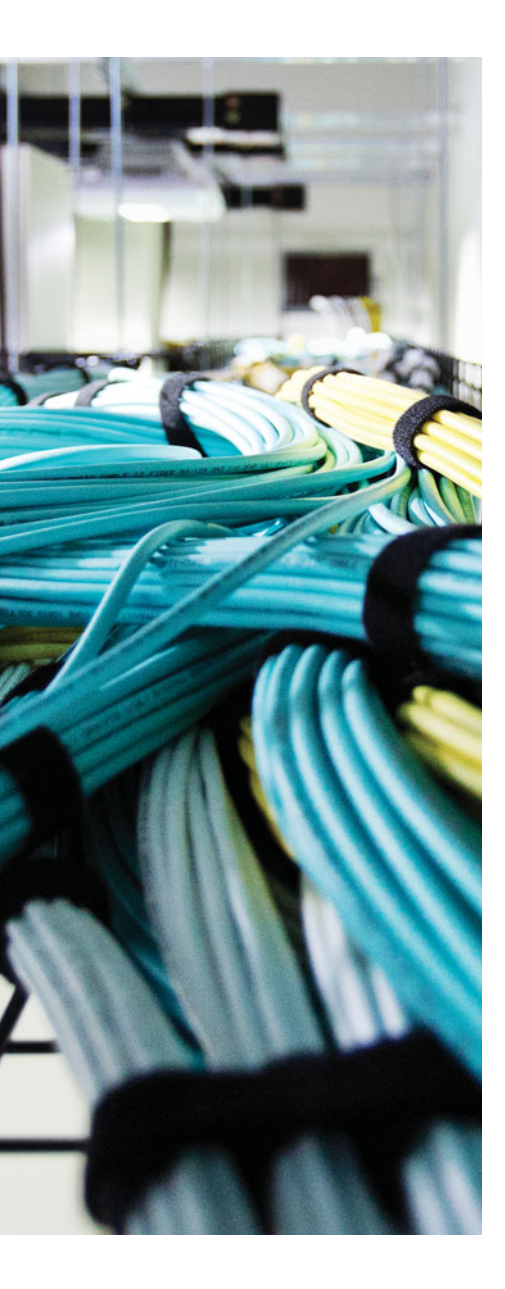

# GLOSSARY

**224.0.0.10** The multicast IPv4 used by EIGRP routers to form a neighbor adjacency.

**224.0.0.5** The All OSPF Routers multicast IPv4 address, listened for by all OSPF routers.

**224.0.0.6** The All OSPF DR Routers multicast IPv4 address, listened to by DR and BDR routers.

**2Way (OSPF)** A neighbor state that signifies the other router has reached neighbor status, having passed the parameter check.

**802.1D** An IEEE standard for Spanning Tree Protocol.

**802.1Q** A method of passing frames and their VLAN associations over a trunk link, based on the IEEE 802.1Q standard.

**802.1s** An IEEE standard for Multiple Spanning Tree Protocol.

**802.1w** An IEEE standard for Rapid Spanning Tree Protocol.

**ABR** See Area Border Router.

**access port** Ports on a switch that typically connect to end stations that will never form a trunk.

**ACK (EIGRP)** An EIGRP message that is used to acknowledge reliable EIGRP messages (namely update, query, and reply messages). ACK messages do not require acknowledgment with an ACK message.

**ACL (access control list)** A list containing entries configured on a router or switch that can be used to identify traffic that will have a particular action applied to it based on the service or feature that is using the list.

**active (BGP state)** A BGP neighbor state in which the TCP connection has successfully completed, but the BGP neighbors have not yet agreed to exchange path information.

**active (EIGRP)** A state for a route in an EIGRP topology table that indicates that the router is actively sending query messages for this route, attempting to validate and learn the current best route to that subnet.

active forwarder See HSRP active forwarder.

**active virtual forwarder (AVF)** A GLBP router that takes on a virtual MAC address and forwards traffic received on that address.

**active virtual gateway (AVG)** The GLBP router that answers all ARP requests for the virtual router address and assigns virtual MAC addresses to each router in the GLBP group.

**address family (named EIGRP/OSPFv3/MP-BGP)** A method of configuring IPv4 and IPv6 routing services under the same routing process. IPv4 address families are used for IPv4 routing, and IPv6 address families are used for IPv6 routing.

address families See address family.

**adjacency table** A table used by CEF that stores the Layer 2 addressing for all FIB entries of next-hop devices.

**administrative distance** In Cisco routers, a means for one router to choose between multiple routes to reach the same subnet when those routes are learned by different routing protocols. The lower the administrative distance, the more preferred the source of the routing information.

**ADVERTISE message** DHCPv6 servers respond to SOLICIT messages with a unicast ADVERTISE message offering addressing information to the DHCPv6 client.

advertised distance See reported distance.

aggregate route Another term for summary route.

**alternate port (RSTP)** A port on a switch other than the root port that has an alternative path to the root bridge.

**anycast** An IPv6 address type that is used by a number of hosts in a network that are providing the same service. Hosts accessing the service are routed to the nearest host in an any-cast environment based routing protocol metrics.

**APIPA** See Automatic Private IP Addressing.

**archive** A Cisco IOS feature that is used to create automatic archives of device configurations.

**Area Border Router (ABR)** A router that has interfaces connected to at least two different OSPF areas, one of which must be the backbone area. ABRs hold topology data for each area, and calculate routes for each area, and advertise about those routes between areas.

**area** A grouping of routers and router interfaces, typically contiguous. Routers in an area strive to learn all topology information about the area, and do not learn topology information about areas to which they do not connect.

**ARP (Address Resolution Protocol)** Defined in RFC 826, a protocol used on an Ethernet LAN by devices to determine the Layer 2 MAC address of a known Layer 3 IP address.

**ARP cache** A table that Ethernet-enabled devices use to maintain the IPv4 to MAC address mappings.

**ARP input process** A process in charge of sending ARP requests on a router.

**ARP poisoning** Also known as ARP spoofing. An attack whereby an attacker sends specially crafted ARP replies so that its own MAC address appears as the gateway or some other targeted host. From that time on, unsuspecting clients unknowingly send traffic to the attacker.

**AS\_PATH access list** A Cisco IOS configuration tool, using the **ip as-path access-list** command that defines a list of statements that match the AS\_PATH BGP path attribute using regular expressions.

**AS\_PATH prepending** This term has two BGP-related definitions. First, it is the normal process in which a router, before sending an update to an eBGP peer, adds its local ASN to the beginning of the AS\_PATH path attribute. Second, it is the routing policy of purposefully adding one or more ASNs to the beginning of a route's AS\_PATH path attribute, typically to lengthen the AS\_PATH and make the route less desirable in the BGP decision process.

**AS\_PATH** A BGP path attribute that lists ASNs through which the route has been advertised. The AS\_PATH includes four types of segments: AS\_SEQ, AS\_SET, AS\_CONFED\_SEQ, and AS\_CONFED\_SET. Often, this term is used synonymously with AS\_SEQ.

**ASBR (Autonomous System Border Router)** A router using OSPF in which the router learns routes via another source, typically another routing protocol, exchanging routes that are external to OSPF with the OSPF domain.

ASBR-Summary Link-state advertisement (LSA). See Type 4 LSA.

**asymmetric routing** A routing condition where packets take one path when traveling from a source device to a destination device, but return traffic takes a different path.

**authentication, authorization, and accounting (AAA)** A security feature that allows a router to authenticate user credentials, determine what a user is allowed to do, and keep an audit trail of what the user did.

**authentication** With routing protocols, the process by which the router receiving a routing update determines whether the routing update came from a trusted router.

**authNoPriv** An SNMP security model used with SNMPv3 to provide improved authentication using MD5 or SHA hashing algorithms.

**authPriv** An SNMP security model used with SNMPv3 to provide improved authentication using MD5 or SHA hashing algorithms and privacy using encryption algorithms such as DES, 3DES, and AES.

**Automatic Private IP Addressing** An IPv4 addressing method used by DHCPv4 clients when the DHCPv4 server is not available. The clients automatically assign themselves an IPv4 address in the 169.254.0.0/16 network.

**autonegotiation** A mechanism used by a device and a switchport to automatically negotiate the link speed and duplex mode.

**autonomous system** In BGP, a set of routers inside a single administrative authority, grouped together for the purpose of controlling routing policies for the routes advertised by that group to the Internet.

Autonomous System Border Router See ASBR.

**autonomous system number (ASN)** A number between 1 and 64,511 (public) and 64,512 and 65,535 (private) assigned to an autonomous system for the purpose of proper BGP operation.

**autosummarization** A routing protocol feature in which a router that connects to more than one classful network advertises summarized routes for each entire classful network when sending updates out interfaces connected to other classful networks.

**backbone area (OSPF)** Area 0; the area to which all other OSPF areas must connect for OSPF to function properly.

**backbone router** Any OSPF router that has at least one interface connected to the backbone area.

**BackboneFast** An STP feature that can detect an indirect link failure and shorten the STP convergence time to 30 seconds by bypassing the max age timeout period.

**backplane** Physically interconnects a switch's ports. Therefore, depending on the specific switch architecture, frames flowing through a switch enter via a port (that is, an ingress port), flow across the switch's backplane, and are forwarded out of another port (that is, an egress port).

**backup designated router (BDR)** In OSPF, a router that is prepared to take over the designated router.

**backup port (RSTP)** A port that provides a redundant (but less desirable) connection to a segment where another switchport already connects.

**bandwidth** 1) The rate at which bits are sent on an interface. 2) The Cisco IOS Software setting, per the **bandwidth** command, that tells the Cisco IOS the speed of the interface.

**baseline** A collection of network measurements taken when the network is functioning properly. Measurements taken during a troubleshooting scenario could be contrasted with baseline information.

**BDR** See backup designated router.

**best path algorithm** A set of rules by which BGP examines the details of multiple BGP routes for the same NLRI and chooses the single best BGP route to install in the local BGP table.

**BGP decision process** See *best path algorithm*.

**BGP hard reset** The process of restarting a BGP neighbor relationship by closing the TCP connection, causing both neighboring routers to remove all paths formerly learned from that neighbor from their respective BGP tables.

**BGP neighbor table** Contains a listing of all BGP neighbors configured for a router, including each neighbor's IP address, the ASN, the state of the neighbor relationship, and several other statistics.

**BGP peer group** In BGP, a configuration construct in which multiple neighbors' parameters can be configured as a group, thereby reducing the length of the configuration. In addition, BGP performs routing policy logic against only one set of Updates for the entire peer group, improving convergence time.

**BGP peer** Another name for a BGP neighbor. A BGP neighbor is another router running BGP with which the local router has formed a BGP neighbor relationship for the purpose of exchanging BGP Updates.

**BGP soft reset** The process of restarting a BGP neighbor relationship without closing the underlying TCP connection, instead resending full updates to the neighbor, and asking for the neighbor to send a full update again.

**BGP synchronization** In BGP, a feature in which BGP routes cannot be considered to be a best route to reach an NLRI unless that same prefix exists in the router's IP routing table as learned via some IGP.

**BGP table** A table inside a router that holds the path attributes and NLRI known by the BGP implementation on that router.

BGP update A BGP message that includes withdrawn routes, path attributes, and NLRI.

**BGP** See Border Gateway Protocol.

**blocking** One of four Spanning Tree Protocol (STP) states for a port. A port remains in the blocking state for 20 seconds by default. During this time, a nondesignated port evaluates bridge protocol data units (BPDUs) in an attempt to determine its role in a spanning tree. If it is determined that it must stay in the blocking state to prevent a loop, it will.

**Border Gateway Protocol (BGP)** An exterior routing protocol designed to exchange prefix information between different autonomous systems. The information includes a rich set of characteristics called path attributes, which in turn allows for great flexibility regarding routing choices.

**bottom-up method** A troubleshooting method where troubleshooting starts at the bottom (that is, Layer 1) of the OSI model and works its way up.

**boundary router** A router that sits at the boundary of the routing domains and performs redistribution.

**BPDU Filter** An STP feature that prevents BPDUs from being sent or processed on a switchport.

BPDU Guard An STP feature that disables a switchport if any BPDU is received.

**BPDU** Bridge protocol data unit; the data message exchanged by switches participating in the Spanning Tree Protocol.

**bridging loop** A condition where Ethernet frames are forwarded endlessly around a Layer 2 loop formed between switches in a redundant topology.

**broadcast domain** The extent of a network where a single broadcast frame or packet will be seen.

**buffer leak** A buffer leak occurs when a process does not return a buffer to the router when the process has finished using the buffer.

**CAM** Content-addressable memory; the high-performance table used by a switch to correlate MAC addresses with the switch interfaces where they can be found.

**Carrier sense multiple access collision detect (CSMA/CD)** A mechanism used on Ethernet networks to detect collisions and cause transmitting devices to back off for a random time.

**Challenge Handshake Authentication Protocol (CHAP)** A security feature defined by PPP that allows either or both endpoints on a link to authenticate the other device as a particular authorized device.

**change management** The process of controlling how alterations are managed to minimize downtime within the organization.

**CHAP** See Challenge Handshake Authentication Protocol.

**CIDR notation** See *prefix notation*.

**CIDR** See *classless interdomain routing*.

**Cisco Discovery Protocol (CDP)** A Cisco proprietary protocol used to advertise and discover directly connected devices automatically.

**Cisco Express Forwarding (CEF)** An optimized Layer 3 forwarding path through a router or switch. CEF optimizes routing table lookup by creating a special, easily searched tree structure based on the contents of the IP routing table. The forwarding information is called the Forwarding Information Base (FIB), and the cached adjacency information is called the adjacency table.

**Cisco Lifecycle Services** An approach to the implementation of Cisco technologies, as defined by Cisco.

**Cisco TAC** A technical assistance center (resource that requires a contract) provided by Cisco to assist you with troubleshooting issues related to their products.

**classful IP addressing** A convention for discussing and thinking about IP addresses by which Class A, B, and C default network prefixes (of 8, 16, and 24 bits, respectively) are considered.

**classful network** An IPv4 Class A, B, or C network. It is called a classful network because these networks are defined by the class rules for IPv4 addressing.

**classful routing protocol** An inherent characteristic of a routing protocol. Specifically, the routing protocol does not send subnet masks in its routing updates. This requires the protocol to make assumptions about classful networks and makes it unable to support VLSM and manual route summarization.

**classful routing** A type of logic for how a router uses a default route. When a default route exists, and the Class A, B, or C network for the destination IP address does not exist in the routing table, the default route is used. If any part of that classful network exists in the routing table, but the packet does not match any existing subnet of that classful network, the packet does not match the default route and thus is discarded.

**classless addressing** A concept in IPv4 addressing that defines a subnetted IP address as having two parts: a prefix (or subnet) and a host.

**classless interdomain routing (CIDR)** Defined in RFCs 1517–1520, a scheme to help reduce Internet routing table sizes by administratively allocating large blocks of consecutive classful IP network numbers to ISPs for use in different global geographies. CIDR results in large blocks of networks that can be summarized, or aggregated, into single routes.

**classless IP addressing** A convention for IP addresses in which Class A, B, and C default network prefixes (of 8, 16, and 24 bits, respectively) are ignored.

**classless routing protocol** An inherent characteristic of a routing protocol. Specifically, the routing protocol sends subnet masks in its routing updates, thereby removing any need to make assumptions about the addresses in a particular subnet or network. This allows the protocol to support VLSM and manual route summarization.

**CLI (command-line interface)** The primary method of interacting with the Cisco IOS on routers and switches using commands.

**collision domain** The extent within a network that an Ethernet collision will be noticed or experienced.

**Common Spanning Tree (CST)** A single instance of STP defined in the IEEE 802.1D standard.

**community string** A plain-text password that is used to authenticate an SNMP NMS and an SMNP agent.

**community VLAN** A type of secondary private VLAN; switchports associated with the same community VLAN can communicate with each other.

**comparing configurations method** The comparing configurations method of troubleshooting compares a known good configuration with a current configuration. The difference in those configurations might give the troubleshooter insight into the underlying cause of a problem.

**component swapping method** The component swapping method of troubleshooting replaces individual network components (for example, a cable, switch, or router) in an attempt to isolate the cause of a problem.

**configure replace** A Cisco IOS feature that allows for the running configuration to be completely replaced with an archived configuration so a merge does not occur.

**console** The physical port on Cisco IOS devices that can be used for management purposes that requires a console or rollover cable.

**contiguous network** In IPv4, an internetwork design in which packets forwarded between any two subnets of a single classful network only pass through the subnets of that classful network.

**control plane** The control plane of operation encompasses protocols used between routers and switches. These protocols include, for example, routing protocols and Spanning Tree Protocol (STP). Also, a router or switch's processor and memory reside in the control plane.

**convergence** The time required for routing protocols to react to changes in the network, removing bad routes and adding new, better routes so that the current best routes are in all the routers' routing tables.

**CSU/DSU (channel service unit/data service unit)** A device that connects a physical circuit installed by the telco to some CPE device, adapting between the voltages, current, framing, and connectors used on the circuit to the physical interface supported by the DTE.

**data communications equipment (DCE)** From a physical layer perspective, the device providing the clocking on a WAN link, typically a CSU/DSU, is the DCE. From a packet-switching perspective, the service provider's switch, to which a router might connect, is considered the DCE.

**data plane** In IP routing, a term referring to a set of processes that forward packets through a router or a multilayer switch.

**Database Description (DBD)** A type of OSPF packet used to exchange and acknowledge LSA headers.

**data-link connection identifier (DLCI)** A Frame Relay address used in Frame Relay headers to identify the virtual circuit.

**DBD** See Database Description.

**DCE** See data communications equipment.

**dead interval** With OSPF, the timer used to determine when a neighboring router has failed, based on a router not receiving any OSPF messages, including Hellos, in this timer period. Also called the dead timer.

**default route** A route that is used for forwarding packets when the packet does not match any more specific routes in the IP routing table.

**delay** A Cisco IOS Software setting, per the **delay** command, that defines to the router an estimate of the time that a packet is expected to spend trying to exit a router interface. The **delay** command uses a unit of tens of microseconds.

**designated port (STP)** The port on a segment that receives and forwards frames to the root bridge. This port is the port on the segment that is closest to the root bridge based on cost.

**designated router (DR)** On multiaccess data links such as LANs, an OSPF router elected by the routers on that data link to perform special functions. These functions include the generation of LSAs representing the subnet and playing a key role in the database exchange process.

destination MAC address The MAC address of the recipient of a frame.

**DHCP relay agent** A multilayer switch or router that intercepts and relays DHCP negotiation messages between a client and a DHCP server on different VLANs/subnets.

**DHCP snooping (trusted port)** A port that is able to receive all types of DHCP messages and typically connects to where the DHCP server is located.

**DHCP snooping (untrusted port)** A port that is not able to receive DHCP Discover or DHCP Request messages. The default for all ports when DHCP snooping is enabled.

**DHCP snooping** A security feature that enables a switch to intercept all DHCP requests coming from untrusted switchports before they are flooded to unsuspecting users.

**DHCP** See Dynamic Host Configuration Protocol.

**DHCPACK** A DHCPv4 unicast message used by the DHCPv4 server to acknowledge that the addressing information is reserved for the client.

**DHCPDISCOVER** A DHCPv4 broadcast message used by a client to locate a DHCPv4 server.

**DHCPOFFER** A DHCPv4 unicast message used by a DHCPv4 server to provide a client with addressing information.

**DHCPREQUEST** A DHCPv4 broadcast message used by a client to request the addressing information that was provided in the offer.

**DHCPv4 relay agent** A device such as a router or multilayer switch that is able to relay DHCPv4 DISCOVER messages to a DHCPv4 server in a different IPv4 network.

**DHCPv6 relay agent** A device such as a router or multilayer switch that is able to relay DHCPv6 SOLICIT messages to a DHCPv6 server in a different IPv6 network.

**DHCPv6** A DHCP service that is compatible with IPv6 clients; a switch can assign IPv6 addresses and advertise DHCP-related options.

**Diffusing Update Algorithm (DUAL)** A convergence algorithm used in EIGRP that provides loop-free operation at every instance throughout a route computation. Allows routers involved in a topology change to synchronize at the same time, while not involving routers that are unaffected by the change.

**Dijkstra Shortest Path First (SPF) algorithm** The name of the algorithm used by link-state.

**Dijkstra** Alternative name for the SPF algorithm, named for its inventor, Edsger W. Dijkstra.

**discarding state (RSTP)** In this state, incoming frames on a port are dropped and no MAC addresses are learned.

**discontiguous network** In IPv4, an internetwork design in which packets forwarded between two subnets of a single classful network must pass through the subnets of another classful network.

**distance vector** The logic behind the behavior of some interior routing protocols, such as RIP and IGRP, characterized by routers sending brief information about a subnet, and a metric (vector) describing how far away that subnet is. Distance vector routing algorithms call for each router to send its entire routing table in each periodic update, but only to its neighbors. Distance vector routing algorithms can be prone to routing loops but are computationally simpler than link-state routing algorithms. Also called Bellman-Ford routing algorithm.

**distribute list** A Cisco IOS configuration tool for routing protocols by which routing updates may be filtered.

**divide-and-conquer method** A method of troubleshooting where the troubleshooting begins in the middle (for example, Layer 3) of the OSI model and radiates out from that layer.

**DLCI** See data-link connection identifier.

**documentation** The process of recording the physical and logical components of your network as well as all the adds, moves, and changes that occur in the network.

**DORA** The DHCP process a client and server use to determine the appropriate IPv4 addressing information the client needs. (Discover, Offer, Request, Ack).

**DR election (OSPF)** The process by which neighboring OSPF routers examine their Hello messages and elect the DR. The decision is based on priority (highest), or RID (highest) if priority is a tie.

**DR** See designated router.

**DROther** The term to describe a router that is neither the DR nor the BDR on a subnet that elects a DR and BDR.

**dual stack** In IPv6, a mode of operation in which a host or router runs both IPv4 and IPv6.

DUAL See Diffused Update Algorithm.

**duplex mismatch** A condition where the devices on each end of a link use conflicting duplex modes.

**duplex mode** The Ethernet mode that governs how devices can transmit over a connection. See *half-duplex* and *full-duplex*.

**duplicate address detection (DAD)** An IPv6 mechanism through which a host can determine whether another active host on the same local link is trying to use the same IPv6 address.

**dynamic ARP inspection (DAI)** A security feature that can mitigate ARP-based attacks. ARP replies received on untrusted switchports are checked against known, good values contained in the DHCP snooping database.

**dynamic auto** An automatic trunking method that uses DTP to negotiate the formation of a trunk. This method will wait for DTP messages to arrive requesting to form a trunk.

**dynamic desirable** An automatic trunking method that uses DTP to negotiate the formation of a trunk. This method will attempt to form a trunk by sending DTP messages and will respond to DTP messages sent from other devices.

**Dynamic Host Configuration Protocol (DHCP)** A standard (RFC 2131) protocol by which a host can dynamically broadcast a request for a server to assign to it an IP address, along with other configuration settings, including a subnet mask and default gateway IP address.

**Dynamic Multipoint VPN (DMVPN)** A virtual private network (VPN) technology that allows a tunnel to be set up or torn down between two sites on an as-needed basis.

**Dynamic NAT (DNAT)** A version of Network Address Translation (NAT), where inside local addresses are dynamically assigned an inside global address from a pool of available addresses.

**Dynamic Trunking Protocol (DTP)** A Cisco proprietary method of negotiating a trunk link between two switches.

**E1 route (OSPF)** An OSPF external route for which internal OSPF cost is added to the cost of the route as it was redistributed into OSPF.

**E2 route (OSPF)** An OSPF external route for which internal OSPF cost is not added to the cost of the route as it was redistributed into OSPF.

**eBGP multihop** A BGP feature that defines the IP TTL field value in packets sent between two eBGP peers. This feature is required when using IP addresses other than the interface IP address on the link between peers.

**eBGP** See External BGP.

**edge port** A switchport STP mode that immediately transitions the port to the forwarding state bypassing the listening and learning states. If the link flaps, no TCNs will be generated.

EGP See Exterior Gateway Protocol.

egress port The port a frame will be sent out.

**EIGRP (Enhanced Interior Gateway Routing Protocol)** An advanced version of IGRP developed by Cisco. Provides superior convergence properties and operating efficiency and combines the advantages of link-state protocols with those of distance-vector protocols. Uses the DUAL algorithm.

**EIGRP for IPv6** An interior routing protocol for IPv6 based on the original EIGRP protocol for IPv4.

**EIGRP stub router** A router running EIGRP that limits itself in several different ways for the purpose of limiting EIGRP DUAL algorithm computations and reducing EIGRP Query scope.

**Embedded Event Manager (EEM)** The EEM feature can create custom event definitions on a router and specify actions the router can take in response to these events.

**encapsulation** The process of adding header information and possibly trailer information at different layers of the OSI model depending on the protocol.

**end-to-end VLAN** A single VLAN that spans the entire switched network, from one end to the other.

**err-disabled** The status of a port when an issue has occurred that places the port in the err-disabled state. Examples of features that use this include port security, BPDU Guard, UDLD.

**established** A BGP neighbor state in which the BGP neighbors have stabilized and can exchange routing information using BGP Update messages.

**EtherChannel** A logical link made up of bundled or aggregated Layer 2 or Layer 3 physical links.

**EUI-64** A specification for the 64-bit interface ID in an IPv6 address, composed of the first half of a MAC address (with the seventh bit flipped), added hex values of FFFE, followed by the last half of the MAC address.

**extended ACL** An ACL that is able to match packets based on multiple criteria such as source and destination IP address, source and destination port numbers, protocols, and QoS parameters.

**Exterior Gateway Protocol (EGP)** A routing protocol that was designed to exchange routing information between different autonomous systems. EGP has been replaced by BGP and is no longer supported in Cisco IOS.

**External BGP** A term referring to how a router views a BGP peer relationship, in which the peer is in another AS.

**External LSA** In OSPF, an LSA that represents a subnet that OSPF learned from another (external) routing source, typically through route redistribution by an ASBR.

**external route** A characteristic of a route, as defined by a particular routing protocol, that means that the route was learned by that routing protocol through the route redistribution process.

**External Type 1** See *E1 route*.

**External Type 2** See *E2 route*.

**fast switching** A router and multilayer switch packet switching mode that makes use of a route cache maintained in a router's data plane. The route cache contains information about how traffic from different data flows should be forwarded. The first packet in a data flow is process switched by a router's CPU. Once the router determines how to forward the first frame of a data flow, that forwarding information is then stored in the route cache. Subsequent packets in that same data flow are then forwarded based on information in the route cache, as opposed to being process switched. As a result, fast switching reduces a router's CPU utilization, as compared to process switching.

**FCAPS** FCAPS is a network management model defined by the ISO, where the acronym FCAPS stands for fault management, configuration management, accounting management, performance management, and security management.

### **FD** See *feasible distance*.

**feasibility condition** With EIGRP, to be a feasible successor, the reported distance must be lower than the feasible distance of the successor.

**feasible distance** The name of the EIGRP metric, which defines how far a destination network is away from the local device. Lower is better. It is a combination of the reported distance from a neighbor and the distance to reach that neighbor.

**feasible successor** With EIGRP, a route that is not a successor route but that meets the feasibility condition and can be used when the successor route fails, without causing loops.

FIB See Forwarding Information Base.

### flash updates See triggered updates.

**floating static route** A static route configured with an administrative distance greater than a routing protocol on that same router, resulting in the static route floating into the routing table when the routing protocol's learned route fails.

**flooding (frame)** An Ethernet frame is replicated and sent out every available switchport in the same VLAN.

**flooding (OSPF)** The process of exchanging LSA information throughout an area, by having a router send the LSAs to their neighbors who in turn send the LSAs to their neighbors, and so on.

**following the traffic path method** A troubleshooting method whereby the troubleshooting process will check components (for example, links and devices) over which traffic flows on its way from source to destination.

**forward delay** The time interval that a switch spends in the Listening and Learning states; default 15 seconds.

**forwarding (STP)** One of four STP states for a port. A port moves from the learning state to the forwarding state and begins to forward frames.

**Forwarding Information Base** A CEF database that contains Layer 3 information, similar to the information found in an IP routing table. In addition, an FIB contains information about multicast routes and directly connected hosts.

**forwarding logic** The process of determining how the Cisco IOS device will handle the traffic received.

**Frame Relay Inverse ARP** Defined in RFC 1293, this protocol enables a Frame Relayattached device to react to a received LMI "PVC up" message by announcing its Layer 3 addresses to the device on the other end of the PVC.

**Frame Relay mapping** The information that correlates, or maps, a Frame Relay DLCI to the Layer 3 address of the DTE on the other end of the VC identified by the local DLCI.

**Frame Relay** An international standard data-link protocol that defines the capabilities to create a frame-switched (packet-switched) service, allowing DTE devices (typically routers) to send data to many other devices using a single physical connection to the Frame Relay service.

**frame** The result of encapsulating a Layer 3 packet with Layer 2 header and trailer information.

**FTP** A File Transfer Protocol that can be used to copy files (such as configuration files or the IOS) from a router or switch to an FTP server.

**full mesh** A network design term often used with multiaccess network such as Frame Relay, referring to the case in which a direct communications path exists between every pair of devices in the design.

**full state** In OSPF, a neighbor state that implies that the two routers have exchanged the complete (full) contents of their respective LSDBs.

**full-duplex** This duplex mode is used when only two devices share the collision domain, as a result, both devices can transmit simultaneously.

**Gateway Load Balancing Protocol (GLBP)** An FHRP that can load-balance traffic destined for a next-hop gateway across a collection of routers, known as a GLBP group. Specifically, when a client sends an Address Resolution Protocol (ARP) request, in an attempt to determine the MAC address corresponding to a known IP address, GLBP can respond with the MAC address of one member of the GLBP group. The next such request would receive a response containing the MAC address of a different member of the GLBP group.

**gateway of last resort** The notation in a Cisco IOS IP routing table that identifies the route used by that router as the default route.

**ge (prefix list)** Used to define that the mask of a network must be greater than or equal to the specified value for it to be a match to the prefix list.

**generic routing encapsulation (GRE)** A tunneling protocol that can be used to encapsulate many different protocol types, including IPv4, IPv6, IPsec, and others, to transport them across a network.

**global unicast address** A type of unicast IPv6 address that has been allocated from a range of public globally unique IP addresses as registered through ICANN, its member agencies, and other registries or ISPs.

going active EIGRP jargon meaning that EIGRP has placed a route into active status.

**GRE tunnel** A tunnel created using GRE. See generic route encapsulation.

**GRE** See generic routing encapsulation.

**GUI (graphical user interface)** A method of interacting with the Cisco IOS using a graphical interface such as a web page.

**half-duplex** This duplex mode only allows one device to transmit at a time, as multiple devices exist in the same collision domain.

**Hello interval** With OSPF and EIGRP, an interface timer that dictates how often the router should send Hello messages.

**hello packet (EIGRP)** An EIGRP message that identifies neighbors, exchanges parameters, and is sent periodically as a keepalive function. Hellos do not require an acknowledgment.

**Hello packet (OSPF)** A type of OSPF packet used to discover neighbors, check for parameter agreement, and monitor the health of another router.

**hello time (BPDU)** The time interval between configuration BPDUs sent by the root bridge; defaults to 2 seconds.

**Hold timer** With EIGRP, the timer used to determine when a neighboring router has failed, based on a router not receiving any EIGRP messages, including Hellos, in this timer period.

**holddown** A state into which a route is placed so that routers neither advertise the route nor accept advertisements about it for a specific length of time (the holddown period). The holddown state is used to flush bad information about a route from all routers in the network. A route typically is placed in holddown when a link in that route fails.

**hop count** The metric used by RIP, RIPv2, and RIPng to identify how far a destination network is. It is based on the number of routers that a packet must pass through from the local router to reach the destination.

**host port** A switchport mapped to a private VLAN such that a connected device can communicate with only a promiscuous port or ports within the same community VLAN.

**Hot Standby Routing Protocol (HSRP)** HSRP uses virtual IP and MAC addresses. One router, known as the active forwarder, services requests destined for the virtual IP and MAC addresses. Another router, known as the standby router, can service such requests in the event the active router becomes unavailable.

**HSRP active forwarder** The router in an HSRP group that forwards traffic sent to the virtual gateway IP and MAC address.

**HSRP standby router** A router in an HSRP group that waits until the active router fails before taking over that role.

**HTTP (Hypertext Transfer Protocol)** A protocol that can be used to transfer files (such as configuration files or the IOS) from a router or switch to an HTTP server using hypertext.

**IEEE 802.1X** An IEEE standard that, when used with EAP, provides user authentication before their connected switchport allows the device to fully use the LAN.

**IEEE 802.3** The standard upon which all generations of Ethernet (Ethernet, Fast Ethernet, Gigabit Ethernet, 10 Gigabit Ethernet) are based.

**implicit deny all** An invisible entry at the end of ACLs, prefix-lists, route-maps, and VACLs, that will automatically prevent all traffic or routes that do not match any entry before.

**implicit permit** Special invisible permanent statements in an IPv6 ACL that come before the implicit deny to allow ND traffic. They are **permit icmp any any nd-na** and **permit icmp any any nd-na**.

**InARP** See *Inverse ARP*.

**infinity** In the context of IP routing protocols, a finite metric value defined by the routing protocol that is used to represent an unusable route in a routing protocol update.

informs See SNMP inform.

**infrastructure ACL** An ACL typically configured on routers at the edge of an enterprise network, which help prevent malicious traffic from entering the network.

**ingress port** The port a frame is received on.

**inside global address** A NAT term referring to the IP address used for a host inside the trusted part of the network, but in packets as they traverse the global (untrusted) part of the network.

**inside local address** A NAT term referring to the IP address used for a host inside the trusted part of the network, but in packets as they traverse the local (trusted) part of the network.

**interface ID** Sixty-four bits at the end of an IPv6 global address, used to uniquely identify each host in a subnet.

**interface table** All the router interfaces that have been configured to participate in a routing process are listed in this table.

**interface tracking (HSRP)** A feature that allows an HSRP router to monitor the status of a local interface and decrement its priority if the interface is down.

**Internal BGP (iBGP)** Refers to how a router views a BGP peer relationship, in which the peer is in the same autonomous system.

**Interior Gateway Protocol (IGP)** A routing protocol designed to be used to exchange routing information inside a single autonomous system.

**Internal BGP (iBGP)** A characteristic of a BGP neighbor relationship, specifically when the two routers are internal to the same BGP ASN.

**internal routers** An OSPF router that has interfaces connected to only one area, making the router completely internal to that one area.

**Internet Assigned Numbers Authority (IANA)** An organization that directs the assignment of IPv4 and IPv6 addresses worldwide.

Internet service provider (ISP) A company that provides Internet connectivity.

**Interrupt-driven task** A network maintenance task that arises in response to a reported network issue.

**Inter-Switch Link (ISL)** The Cisco proprietary VLAN trunking protocol that predated 802.1Q by many years. ISL encapsulates the original Ethernet frame with 30-bytes of additional information and defines which VLAN the frame belongs to.

**Inter-VLAN routing** The function performed by a Layer 3 device that connects and forwards packets between multiple VLANs.

**Inverse ARP** Defined in RFC 1293, this protocol enables a Frame Relay-attached device to react to a received LMI "PVC up" message by announcing its Layer 3 addresses to the device on the other end of the PVC.

**inverse neighbor discovery** An IPv6 feature on non-broadcast multiaccess (NBMA) data links such as Frame Relay, providing the ability to learn a neighbor's Layer 3 address when the underlying Layer 2 address is known. The IPv6 equivalent of Frame Relay Inverse ARP.

**IP Background process** When an interface changes its state, the IP Background process handles that state change.

**IP prefix list** See *prefix list*.

**IP service level agreement (IP SLA)** A feature within Cisco IOS that can be used to test how specific types of traffic are being handled end-to-end across a network.

**IP SLA responder** A network device that responds to probes and participates in IP SLA tests.

**IP SLA source** A network device using IP SLA which sends out a probe (synthetic traffic) to test the health of traffic.

**IP Source Guard** A switch security feature that prevents IP address spoofing by using the DHCP snooping database to verify that packets are sourced from the correct IP address.

**IPsec tunnel** A tunnel created using IPsec protocols.

**IPsec** Refers to the IP Security protocols, which is an architecture for providing encryption and authentication services, typically when creating VPN services through an IP network.

**IPv4** Version 4 of the IP protocol, which is the generally deployed version worldwide (at publication) and uses 32-bit IP addresses.

**IPv6 ACL** An ACL that is used to identify IPv6 traffic based on multiple criteria such as source and destination IP address, source and destination port numbers, protocols, and QoS parameters and either allow or prevent it.

IPv6 Version 6 of the IP protocol, which uses 128-bit IP addresses.

**isolated VLAN** A type of secondary private VLAN; switchports associated with an isolated VLAN are effectively isolated from all other ports in the primary VLAN except the promiscuous port.

**IST instance** Internal spanning-tree instance; used by MST to represent an entire region as a single virtual bridge to a common spanning tree.

**IT Infrastructure Library (ITIL)** An ITIL defines a collection of best practice recommendations that work together to meet business goals.

jitter The variation in packet delivery delay times.

**keepalive (BGP)** A BGP message sent to maintain an active neighbor relationship and maintain the underlying TCP connection when a router has no other BGP messages to send.

**key chain** A collection of one or more keys (that is, passwords) used for authentication, where each key has an associated key ID and key string.

key ID (key chain) The numeric value that identifies the key used for authentication.

**key string (key chain)** The alphanumeric string of characters that is being used for authentication. This is not to be confused with the name of the key chain.

**K value** EIGRP allows for the use of bandwidth, load, delay, MTU, and link reliability; the K values refer to an integer constant that includes these five possible metric components. Only bandwidth and delay are used by default, to minimize recomputation of metrics for small changes in minor metric components.

**LACP** Link Aggregation Control Protocol; a standards-based method for negotiating EtherChannels automatically.

Layer 2 EtherChannel See EtherChannel.

Layer 3 EtherChannel See EtherChannel.

**Layer 3 switch** A Layer 3 switch can act as a Layer 2 switch (that is, making forwarding decisions based on MAC addresses), or it can make forwarding decisions based on Layer 3 information (for example, IP address information).

**le (prefix list)** Used to define that the mask of a network must be less than or equal to the specified value for it to be a match to the prefix-list.

**learning** One of four Spanning Tree Protocol (STP) states for a port. A port moves from the listening state to the learning state and remains in this state for 15 seconds by default. During this time, the port begins to add entries to its MAC address table.

level 4 encryption On Cisco IOS devices, passwords are hashed using SHA 256.

level 5 encryption On Cisco IOS devices, passwords are hashed using MD5.

**level 7 encryption** On Cisco IOS devices, passwords are encrypted using a weak Type 7 encryption.

**line** A configuration mode that can be used to manage a Cisco IOS device (for example, the console line or the vty lines).

**link-local address** A type of unicast IPv6 address that represents an interface on a single data link. Packets sent to a link local address cross only that particular link and are never forwarded to other subnets by a router. Used for communications that do not need to leave the local link, such as neighbor discovery.

**link-state acknowledgment** A type of OSPF packet used to acknowledge LSU and DBD packets.

**link-state advertisement (LSA)** The name of a class of OSPF data structures that hold topology information. LSAs are held in memory in the LSDB and communicated over the network in LSU messages.

**link-state database (LSDB)** In OSPF, the data structure in RAM of a router that holds the various LSAs, with the collective LSAs representing the entire topology of the network.

link-state identifier (LSID) A 32-bit number used to uniquely identify an OSPF LSA.

**link-state request (LSR)** An OSPF packet used to ask a neighboring router to send a particular LSA.

**link-state update (LSU)** The name of the OSPF packet that holds the detailed topology information, specifically LSAs.

link state A classification of the underlying algorithm used in some routing protocols.

**listening** One of the four STP states for a port. A port moves from the blocking state to the listening state and remains in this state for 15 seconds by default. During this time, the port sources bridge protocol data units (BPDU), which inform adjacent switches of the port intent to forward data.

**LLDP** Link Layer Discovery Protocol; a standards-based protocol used to advertise and discover directly connected devices.

LMI See Local Management Interface.
**load** A Cisco router interface statistic that measures the percentage link utilization, with the value represented as an integer between 0 to 255, and the percentage calculated as the listed number / 255. EIGRP can use load as input to the EIGRP metric calculation.

**Loading** An OSPF neighbor state that occurs after the completion of database description messages, but while the database exchange using link-state request and link-state update packets continues.

**local computation** An EIGRP router's reaction to an input event, leading to the use of a feasible successor or going active on a route.

**Local Management Interface (LMI)** A Frame Relay protocol used between a DTE (router) and DCE (Frame Relay switch). LMI acts as a keepalive mechanism. The absence of LMI messages means that the other device has failed. It also tells the DTE about the existence of each VC and DLCI, along with its status.

local preference See LOCAL\_PREF.

**Iocal VLAN** A single VLAN that is bounded by a small area of the network, situated locally with a group of member devices.

**LOCAL\_PREF** A BGP path attribute that is communicated throughout a single AS to signify which route of multiple possible routes is the best route to be taken when leaving that AS. A larger value is considered to be better.

**login local** A Cisco IOS command used on lines to define that authentication is required, using the local username and password database, to access the line for management purposes.

**login** A Cisco IOS command used on lines to define that authentication is required, using a line password, to access the line for management purposes.

**Loop Guard** An STP feature that disables a switchport if expected BPDUs suddenly go missing to prevent a loop.

**LSA flooding** The process of successive neighboring routers exchanging LSAs such that all routers have an identical LSDB for each area to which they are attached.

**LSA** See *link-state advertisement*.

LSAck See Link-state acknowledgment.

**LSDB** See link-state database.

**LSU** See link-state update.

**MAC address table** A table used by switches to efficiently forward frames out the ports needed to reach devices based on their MAC address.

**Management Information Base (MIB)** A collection of information and data that a network device maintains about itself and its operation. MIB variables can be read or written through SNMP.

**management plane** The management plane of operation is used to manage a router or a switch. This management involves, for example, accessing and configuring a device.

**manually configured tunnel** A type of IPV6-over-IPv4 point-to-point tunnel in which the tunnel source and destination is preconfigured.

**match (route-map)** A clause that is used to define the traffic or routes that will match the route map sequence.

**max age time** The time interval that a switch stores a BPDU before discarding it or aging it out; the default is 20 seconds.

**maximum transmission unit (MTU)** An IP variable that defines the largest size allowed in an IP packet, including the IP header.

**maximum paths** The number of paths that can be used by a router to load balance traffic.

**Media Access Control (MAC) address** A MAC address is a 48-bit address assigned to various types of network hardware (for example, network interface cards in PCs). A Layer 2 switch can learn which MAC addresses reside on specific switchports and make forwarding decisions based on that information.

## MED See Multi Exit Discriminator.

**memory allocation failure** A memory allocation failure (which produces a MALLOCFAIL error message) occurs when a process attempts to allocate a block of memory and fails to do so.

**memory leak** When a router starts a process, that process can allocate a block of memory. When the process completes, the process should return its allocated memory to the router's pool of memory. If not all the allocated memory is returned to the router's main memory pool, a memory leak occurs.

**merge** A situation that occurs when copying any configurations to the running configuration. The merge causes the configurations to be combined together, which could result in undesired configurations.

**message digest 5 (MD5)** Authentication With IP routing protocols, a method of applying a mathematical formula, with input including a private key, the message contents, and sometimes a shared text string, with the resulting digest being included with the message. The sender and the receiver perform the same math to allow authentication and to prove that no intermediate device changed the message contents.

**method list (AAA authentication)** A listing of methods, such as a RADIUS server, types of authentication, the local database, and the line passwords, that can be used to successfully authenticate. Typically listed in the sequence in which they will be performed.

**metric** With routing protocols, the measurement of favorability that determines which entry will be installed in a routing table if more than one router is advertising that exact network and mask with one routing protocol.

**MIB** See Management Information Base.

**MLS** See *multilayer switching*.

**MST instance (MSTI)** A single instance of STP running within an MST region; multiple VLANs can be mapped to the MST instance.

MST region A group of switches running compatible MST configurations.

**MST** Multiple Spanning Tree Protocol, used to map one or more VLANs to a single STP instance, reducing the total number of STP instances.

**MTU** Maximum transmission unit. The maximum packet size, in bytes, that a particular interface can handle.

Multi Exit Discriminator (MED) See MULTI EXIT DISC.

**MULTI\_EXIT\_DISC (MED)** A BGP path attribute that allows routers in one autonomous system to set a value and advertise it into a neighboring AS, impacting the decision process in that neighboring autonomous system. A smaller value is considered better. Also called the BGP metric.

**multicast IP address range** For IPv4, the multicast address range is from 224.0.0.0 through 239.255.255.255. For IPv6, multicast addresses have a prefix of ff00::/8.

**multicast IP address structure** For IPv4, the first 4 bits of the first octet must be 1110. The last 28 bits are unstructured. For IPv6, multicast addresses have a prefix of ff00::/8.

**multicast MAC address** A type of Ethernet MAC address meant to be used to send frames to a subset of the devices on a single broadcast domain. More specifically, as used with IPv4 multicast packets, a 48-bit address that is calculated from a Layer 3 multicast address by using 0x0100.5E as the multicast vendor code (OUI) for the first 24 bits, always binary 0 for the 25th bit, and copying the last 23 bits of the Layer 3 multicast address.

**multilayer switch (Layer 3 switch)** A process whereby a switch, when making a forwarding decision, uses not only Layer 2 logic but other OSI layer equivalents as well (such as Layer 3).

**multipoint GRE** A virtual private network (VPN) technology that allows multiple GRE tunnels to terminate on a single GRE tunnel interface.

**multipoint redistribution** When redistribution occurs at multiple points between two different routing protocols.

**multipoint subinterface** A configuration construct in Cisco routers, typically with Frame Relay, in which one logical subinterface can be used to forward traffic to more than one remote router.

**multipoint tunnel** A type of tunnel in which more than one destination may be reached over a single tunnel.

**Multiprotocol BGP (MP-BGP)** An updated version of BGPv4 that includes components supporting the routing of both IPv4 and IPv6 networks.

**NA** See Neighbor Advertisement.

**named ACL** An access list that identifies the various statements/entries in the ACL based on a name, rather than a number.

**Named EIGRP** An EIGRP configuration approach that allows you to configure all EIGRP commands under a single hierarchical configuration.

NAT overload See Port Address Translation (PAT).

**NAT Virtual Interface (NVI)** A feature that allows a router interface to act as either a NAT inside or a NAT outside interface.

**NAT** See Network Address Translation.

**native VLAN** The one VLAN on an 802.1Q trunk for which the endpoints do not add the 4-Byte 802.1Q tag when transmitting frames in that VLAN.

**NBMA** See non-broadcast multi-access (NBMA).

NCP See Network Control Protocol.

**ND** See Neighbor Discovery.

**neighbor (EIGRP)** With EIGRP, a router sharing the same primary subnet, with which Hellos are exchanged, parameters match, and with which routes can be exchanged.

**neighbor (OSPF)** Any other router, sharing a common data link, with which a router exchanges Hellos, and for which the parameters in the Hello pass the parameter-check process.

**Neighbor Advertisement (NA)** In IPv6, the Neighbor Discovery message used by an IPv6 node to send information about itself to its neighbors.

**Neighbor Discovery (ND)** The protocol used in IPv6 for many functions, including address autoconfiguration; duplicate address detection; router, neighbor, and prefix discovery; neighbor address resolution; and parameter discovery.

**Neighbor Discovery Protocol (NDP)** A longer name for IPv6 Neighbor Discovery. See *Neighbor Discovery*.

**Neighbor Solicitation (NS)** In IPv6, the Neighbor Discovery message used by an IPv6 node to request information about a neighbor or neighbors.

**neighbor state** A state variable kept by a router for each known neighbor or potential neighbor.

**neighbor table** For OSPF and EIGRP, a listing of routers that have reached neighbor status with the local router.

**neighbor** In routing protocols, another router with which a router decides to exchange routing information.

neighborship A shortened version of the phrase neighbor relationship.

**net background process** An interface has a certain number of buffers available to store packets. These buffers are sometimes referred to as an interface's queue. If an interface needs to store a packet in a buffer but all the interface's buffers are in use, the interface can pull from a main pool of buffers that its router maintains. The process that allows an interface to allocate one of these globally available buffers is the net background process.

**NetFlow** The NetFlow feature collects detailed information about traffic flows on routers and high-end switches. Collected information can optionally be sent to a NetFlow collector, which can produce reports about the traffic flows.

**Network Address Translation (NAT)** A mechanism for reducing the need for globally unique IPv4 addresses. NAT allows an organization with addresses that are not globally unique to connect to the Internet by translating those addresses into globally routable address space.

**network command** Used to enable the RIPv2, EIGRP for IPv4, and OSPFv2 routing process on an interface.

**network layer reachability information** A BGP term referring to an IP prefix and prefix length.

**Network LSA** An OSPFv2 Type 2 LSA. See *Type 2 LSA*.

**Network Time Protocol (NTP)** A protocol used to synchronize time among network devices.

**network type (OSPF)** A characteristic of OSPF interfaces that determines whether a DR election is attempted, whether neighbors must be statically configured, and the default hello and dead timer settings.

**Next Hop field** With a routing update, or routing table entry, the portion of a route that defines the next router to which a packet should be sent to reach the destination subnet. With routing protocols, the Next Hop field may define a router other than the router sending the routing update.

**Next Hop Resolution Protocol (NHRP)** A virtual private network (VPN) technology that allows a spoke, in a hub-and-spoke topology, to query the hub for the IP address of a physical interface on a different spoke that corresponds to the IP address of the far end of a tunnel.

**NEXT\_HOP** A BGP path attribute that lists the next-hop IP address used to reach an NLRI.

**Next-hop self** A BGP configuration setting that tells the local router to change the NEXT\_HOP path attribute to refer to its own BGP update source when advertising routes to BGP neighbors.

**NLRI** See network layer reachability information.

NMS See SNMP manager.

**noAuthNoPriv** An SNMP security model used with all versions of SNMP that only provides authentication for SNMPv1 and SNMPv2c using community strings and for SNMPv3 using a username.

nonbackbone area Any OSPF area that is not the backbone area.

**nonbroadcast multiaccess (NBMA)** A characterization of a type of Layer 2 network in which more than two devices connect to the network, but the network does not allow broadcast frames to be sent to all devices on the network.

**nondesignated port** Nondesignated ports in a spanning tree block traffic to create a loop-free topology.

**Non-Stop Forwarding (NSF)** A redundancy method that quickly rebuilds routing information after a redundant Catalyst switch supervisor takes over.

notification (BGP) A BGP message used to inform BGP neighbors of a protocol error.

**not-so-stubby area** A type of OSPF stub area, which acts like other stub areas in that ABRs inject default routes into the area, but unlike non-NSSA stub areas in that external routes can be injected into the area.

**NS** See Neighbor Solicitation.

**NSSA** See not-so-stubby area.

NTP See Network Time Protocol.

**NTP client** A device requesting NTP (Network Time Protocol) services from an NTP server so that its clock information can be synchronized.

NTP server A device providing NTP services.

**object identifier (OID)** A unique string of digits that identifies a variable or a tree of variables in a MIB.

**object tracking** An IOS feature in which IOS repeatedly checks the current state of some item so that other items can then act to a change in that state. For example, object tracking can track the state of IP SLA operations, with static routes and policy routes reacting to a change in the object-tracking feature.

**offset list** A Cisco IOS configuration tool for RIP and EIGRP for which the list matches routes in routing updates and adds a defined value to the sent or received metric for the routes. The value added to the metric is the offset.

**one-way redistribution** The process of route redistribution in which one routing protocol redistributes routes into a second routing protocol, but the reverse redistribution is not configured.

**Open Shortest Path First (OSPF)** A popular link-state IGP that uses a link-state database and the shortest path first (SPF) algorithm to calculate the best routes to reach each known subnet.

**Open** A BGP message type used when the underlying TCP connection completes, for the purpose of exchanging parameter information to determine whether the two routers are willing to become BGP neighbors.

**ORIGIN** A BGP path attribute that implies how the route was originally injected into some router's BGP table.

**OSPF area** A group of routers and links, identified by a 32-bit area number, whose detailed topology information OSPF shares among all routers in the group. Routers inside an area learn full detailed topology information about the area; this detailed information is not advertised outside the area.

**OSPF network type** A characteristic of OSPF interfaces that determines whether a DR election is attempted, whether neighbors must be statically configured, and the default hello and dead timer settings.

**OSPF Version 3** An interior routing protocol created for IPv6 but based on OSPF Version 2, which was designed for IPv4.

**OSPF** See Open Shortest Path First.

**OSPF area border router (ABR)** See Area Border Router.

**OSPF Autonomous System Boundary Router (ASBR)** See *ASBR (Autonomous System Border Router)*.

**OSPF interface table** See *interface table*.

**OSPF neighbor table** See *neighbor table*.

**OSPF link-state database** See *link-state database*.

**OSPFv3** An enhancement to OSPFv2 that supports the routing of IPv6 networks.

**OSPFv3 address family** A newer configuration approach for OSPFv3 that supports the routing of both IPv4 and IPv6 networks with a single OSPFv3 process (as opposed to having one OSPFv2 process for the routing of IPv4 networks and one OSPFv3 process for the routing of IPv6 networks).

**outside global address** A NAT term describing an IP address representing a host that resides outside the enterprise network, with the address being used in packets outside the enterprise network.

**outside local address** A NAT term describing an IP address representing a host that resides outside the enterprise network, with the address being used in packets inside the enterprise network.

**overlapping subnets** An (incorrect) IP subnet design condition in which one subnet's range of addresses includes addresses in the range of another subnet.

overloading Another term for Port Address Translation. See PAT.

**packet forwarding** The process a router uses to take a packet that arrives on an interface (ingress) and forward it out the appropriate interface.

**packet forwarding** The process of forwarding packets through a router. Also called IP routing.

**PAgP** Port Aggregation Protocol; a Cisco-developed method for negotiating EtherChannels automatically.

**partial mesh** A network topology in which more than two devices could physically communicate, but by choice, only a subset of the pairs of devices connected to the network are allowed to communicate directly.

**passive (EIGRP)** A state for a route in an EIGRP topology table that indicates that the router believes that the route is stable and that it is not currently looking for any new routes to that subnet.

**passive interface** A routing protocol setting on an interface for which the router does not send Updates on the interface (RIP) or the router does not attempt to dynamically discover neighbors (EIGRP and OSPF), which indirectly prevents the EIGRP or OSPF router from sending updates on the interface.

## **PAT** See Port Address Translation.

**path attribute** Generally describes characteristics about BGP paths advertised in BGP updates.

**path control** A general term, with several shades of meanings, that refers to any function that impacts how routers forward packets. These functions include routing protocols and any other feature that impacts the IP routing table, plus any feature that impacts the packet-forwarding process.

**path vector** A category of routing protocol that includes information about the exact path packets take to reach a specific destination network. BGP is a common example of a path-vector routing protocol.

**PBR** See policy-based routing.

peer group See BGP peer group.

**periodic update** With routing protocols, the concept that the routing protocol advertises routes in a routing update on a regular periodic basis. This is typical of distance-vector routing protocols.

**permanent virtual circuit (PVC)** A preconfigured communications path between two Frame Relay DTEs, identified by a local DLCI on each Frame Relay access link, that provides the functional equivalent of a leased circuit but without a physical leased line for each VC.

permit An action taken with an ACL that implies that the matching packets will be allowed.

ping A tool that can be used to test IPv4/IPv6 connectivity between two devices.

**point-to-point tunnel** A logical path between two devices created by encapsulating packets of one protocol (the passenger protocol) inside packets of another protocol (the transport protocol) specifically in cases where only two routers exist in the tunnel.

**poison reverse** With RIP, the advertisement of a poisoned route out an interface when that route was formerly not advertised out that interface due to split horizon rules.

**poisoned route** A route in a routing protocol's advertisement that lists a subnet with a special metric value, called an infinite metric, that designates the route as a failed route.

**policy-based routing** Cisco IOS router feature by which a route map determines how to forward a packet, typically based on information in the packet other than the destination IP address.

**port (multiple definitions)** 1) In TCP and UDP, a number used to uniquely identify the application process that either sent (source port) or should receive (destination port) data. 2) In LAN switching, another term for switch interface.

port 22 Well-known port number used by SSH.

port 23 Well-known port number used by Telnet.

**Port Address Translation (PAT)** A NAT term describing the process of multiplexing TCP and UDP flows, based on port numbers, to a small number of public IP addresses. Also called NAT overloading.

**port security** A feature that is used to control the specific MAC addresses learned on an interface or the number of MAC addresses learned on an interface.

**PortFast** An STP feature used primarily on an access port that bypasses the Listening and Learning states so that the host can gain quick access to the network.

**PPDIOO** Prepare, plan, design, implement, operate, optimize. The six phases of the Cisco Lifecycle Services approach.

**preempt (HSRP/VRRP/GLBP)** A feature that allows a router participating in a first-hop redundancy protocol group to take over as the active forwarder or the AVG if it has a higher priority.

**prefix list** A Cisco IOS configuration tool that you can use to match routing updates based on a base network address, a prefix, and a range of possible masks used inside the values defined by the base network address and prefix.

**primary VLAN** The main VLAN associated with a PVLAN (private VLAN) that will be divided up into secondary VLANs to control the follow of traffic between the ports in the VLAN.

**priority (GLBP)** A numeric value from 1 to 255 that is used to control who the AVG will be. Higher is better.

**priority (HSRP/VRRP)** A numeric value from 1 to 255 that is used to control who the active forwarder will be. Higher is better.

**priority (OSPF)** An administrative setting included in hellos that is the first criteria for electing a DR. The highest priority wins, with values from 1 to 255, with priority 0 meaning a router cannot become DR or BDR.

**private addresses** RFC 1918-defined IPv4 network numbers that are not assigned as public IP address ranges and are not routable on the Internet. Intended for use inside enterprise networks.

**private autonomous system** A BGP ASN whose value is between 64,512 and 65,535. These values are not assigned for use on the Internet and can be used for private purposes, typically either within confederations or by ISPs to hide the ASN used by some customers.

**private ASN** An autonomous system number (ASN) that falls inside the private autonomous system range.

private IP address See private addresses.

**private VLAN** A special-purpose VLAN, designated as either primary or secondary, that can restrict or isolate traffic flows between devices in the same VLAN.

**process switching** A method of switching packets from an ingress interface to an egress interface on a router or multilayer switch that requires the CPU to evaluate every packet. This is the least-efficient switching method.

**promiscuous port** A switchport mapped to a private VLAN that is used by ports in community or isolated VLANs to access resources outside the private VLAN.

**protect violation mode** A port security violation mode that will prevent access to the devices that caused the violation based on the number of MAC addresses being exceeded.

**protected ports** A global switch security feature that will prevent edge ports that are configured as protected ports from communicating with each other unless they are forwarded through a Layer 3 device.

**protocol type** A field in the IP header that identifies the type of header that follows the IP header, typically a Layer 4 header, such as TCP or UDP. ACLs can examine the protocol type to match packets with a particular value in this header field.

**proxy ARP** A router feature used when a router sees an ARP request searching for an IP host's MAC, when the router believes the IP host could not be on that LAN because the host is in another subnet. If the router has a route to reach the subnet where the ARP-determined host resides, the router replies to the ARP request with the router's MAC address.

public address space (IPv4) The nonreserved portions of the IPv4 unicast address space.

**public ASN** An ASN that fits below the private ASN range, specifically from 1 through 54,511.

public IP address See public address space.

**PVC** See *permanent virtual circuit*.

**PVST+** Per-VLAN Spanning Tree; a Cisco proprietary version of STP where one instance of STP runs for each VLAN present in a Layer 2 switch.

**query (EIGRP)** An EIGRP message that asks neighboring routers to verify their route to a particular subnet. Query messages require an acknowledgment.

**query scope (EIGRP)** The characterization of how far EIGRP query messages flow away from the router that first notices a failed route and goes active for a particular subnet.

**RA** See router advertisement.

**RADIUS** A standards-based protocol used to communicate with AAA servers.

**RD** See *reported distance*.

**redistribution** The process on a router of taking the routes from the IP routing table, as learned by one routing protocol, and injecting routes for those same subnets into another routing protocol.

**reference bandwidth** In OSPF, the numerator in the calculation of interface cost. The formula is reference bandwidth / interface bandwidth.

**Regional Internet Registry (RIR)** The generic term for one of five current organizations responsible for assigning the public, globally unique IPv4 and IPv6 address space.

**registry prefix** In IPv6, the prefix that describes a block of public, globally unique IPv6 addresses assigned to a Regional Internet Registry by IANA.

**regular expression** A list of interspersed alphanumeric literals and metacharacters used to apply complex matching logic to alphanumeric strings. Often used for matching AS\_PATHs in Cisco routers.

**reliability** A Cisco router interface statistic that measures the percentage of packet loss, with the value represented as an integer between 0 to 255, and the percentage calculated as the listed number / 255. EIGRP can use reliability as input to the EIGRP metric calculation.

**Reliable Transport Protocol** A protocol used for reliable multicast and unicast transmissions. Used by EIGRP.

**Reply (EIGRP)** An EIGRP message that is used by neighbors to reply to a query. Reply messages require an acknowledgment.

**REPLY message** The DHCPv6 server finalizes the DHCPv6 addressing process with this message.

**reported distance** From one EIGRP router's perspective, the metric for a destination network as calculated on a neighboring router and reported in a routing update to the first router.

**REQUEST message** A DHCPv6 client sends this message to the DHCPv6 server confirming the addresses provided and any other parameters.

**restrict violation mode** A port security violation mode that will prevent access to the devices that caused the violation based on exceeding the number of MAC addresses allowed and send log messages about the violation.

**RIB failure** An event that occurs when the Routing Table Manager (RTM) attempts to add a route to the IP routing table, but a problem exists with the route that prevents RTM from adding the route.

**RID** See router ID.

**RIP (Routing Information Protocol)** An Interior Gateway Protocol (IGP) that uses distance vector logic and router hop count as the metric. RIP Version 1 (RIPv1) has become unpopular.

RIP next generation (RIPng) An IPv6 Interior Routing Protocol based on RIP (for IPv4).

RIP Version 2 (RIPv2) Provides more features than RIP, including support for VLSM.

**rollover cable (console cable)** The cable needed to successfully manage a Cisco IOS device from the console port.

**root bridge** The single STP device within a broadcast domain/VLAN that is elected as a common frame of reference for working out a loop-free Layer 2 topology.

**Root Guard** An STP feature that controls where candidate root bridges can be found on a switch.

**root path cost** The cumulative cost of all the links leading to the root bridge.

**root port** Each switch selects one port that has the lowest root path cost leading toward the root bridge.

**route map** A configuration tool in Cisco IOS that enables basic programming logic to be applied to a set of items. Often used for decisions about what routes to redistribute and for setting particular characteristics of those routes (for instance, metric values).

**route poisoning** The process of sending an infinite-metric route in routing updates when that route fails.

**route redistribution** The process of taking routes known through one routing protocol and advertising those routes with another routing protocol.

**route summarization** A consolidation of advertised addresses that causes a single summary.

**route tag** A field within a route entry in a routing update used to associate a generic number with the route. It is used when passing routes between routing protocols, allowing an intermediate routing protocol to pass information about a route that is not natively defined to that intermediate routing protocol. Often used for identifying certain routes for filtering by a downstream routing process.

**route to be advertised** Route was formerly not advertised out that interface due to splithorizon rules.

**routed port** A Layer 3 port on a multilayer switch that behaves similar to an interface on a router and is not associated with a particular VLAN.

**routed protocol** A Layer 3 protocol that defines a packet that can be routed, such as IPv4 and IPv6.

**router advertisement (RA)** In IPv6, a router advertisement message used by an IPv6 router to send information about itself to nodes and other routers connected to that router.

**router ID (RID)** In OSPF, a 32-bit number, written in dotted decimal, that uniquely identifies each router.

**Router LSA** Another name for an OSPF Type 1 LSA. See *Type 1 LSA*.

**router solicitation (RS)** An IPv6 message, part of the Neighbor Discovery Protocol (NDP), used by a host to request that the routers on the same data link announce their presence, IPv6 addresses, and all prefix/length combinations using a router advertisement (RA) message.

**router-on-a-trunk/router-on-a-stick** A router with subinterfaces that is used to route traffic between multiple VLANs.

Routing Information Base (RIB) A term referring to the IP routing table.

**routing loop** When traffic is routed back in the direction that it came from or in a circular pattern through the network never reaching the intended destination.

**routing protocol** A set of messages and processes with which routers can exchange information about routes to reach subnets in a particular network. Examples of routing protocols include Enhanced Interior Gateway Routing Protocol (EIGRP), Open Shortest Path First (OSPF), and Routing Information Protocol (RIP), routing protocols to analyze the LSDB and find the least-cost routes from that router to each subnet.

**routing table** The table a router uses to determine the most appropriate way to forward a packet.

**RPVST+** Also known as Rapid PVST+, where RSTP is used on a per-VLAN basis; in effect, RSTP replaces traditional 802.1D STP in the PVST+ operation.

**RSPAN** Also known as Remote Switched Port Analyzer, where a SPAN session is split across two independent switches and mirrored data is transported over a special purpose VLAN between them.

**RSTP** The Rapid Spanning Tree Protocol, based on the IEEE 802.1w standard.

**running configuration** Contains the current configuration that is running in RAM on the router or switch.

running config See running configuration.

**SDM** Switching Database Manager; a Cisco IOS Software function that configures or tunes memory table space on a LAN switch platform.

**secondary VLAN** A VLAN used with PVLANs that can pass traffic to and from its associated primary VLAN, but not with any other secondary VLAN associated with the same primary VLAN.

**Secure Hash Algorithm (SHA)** An authentication algorithm, considered to be more secure than MD5, which can provide neighbor authentication for Named EIGRP and OSPFv3.

**Secure Sockets Layer (SSL)** A security protocol integrated into commonly used web browsers that provides encryption and authentication services between the browser and a website.

**seed metric** When redistributing routes, the metric set for routes injected into another routing protocol.

**segment (multiple definitions)** 1) In TCP, a term used to describe a TCP header and its encapsulated data (also called an L4PDU). 2) Also in TCP, the set of bytes formed when TCP breaks a large chunk of data given to it by the application layer into smaller pieces that fit into TCP segments. 3) In Ethernet, either a single Ethernet cable or a single collision domain (no matter how many cables are used).

**sequence number (OSPF)** In OSPF, a number assigned to each LSA, ranging from 0x80000001 and wrapping back around to 0x7FFFFFFF, which determines which LSA is most recent.

**set (route-map)** A clause that defines the action that will be taken to the traffic or routes that match the match clause in the route map.

**shoot from the hip** The shoot from the hip troubleshooting method occurs when a troubleshooter bypasses examined information and eliminates potential causes, based on the troubleshooter's experience and insight.

**shortest path first (SPF)** The name of the algorithm OSPF uses to analyze the LSDB. The analysis determines the best (lowest cost) route for each prefix/length. Also known as Dijkstra's SPF algorithm.

**shutdown violation mode** A port security violation mode that will prevent access to all devices connected to the port by placing the port in the err-disabled state.

**SIA query** An EIGRP hello specially used halfway through a router's active timer for a route in which a router queries the downstream neighbor to discover if that neighbor is still working.

**Simple Network Management Protocol (SNMP)** A network management protocol that can allow a network management system (NMS) to query a managed device (that is, an SNMP client) for information found in the device's Management Information Base (MIB), and can also allow a managed device to proactively send notifications (called traps) to an NMS in response to specific events.

**single-point redistribution** When redistribution occurs at a single point between two different routing protocols.

**site prefix** In IPv6, the prefix that describes a public globally unique IPv6 address block that has been assigned to an end-user organization (for example, an enterprise or government agency). An ISP or Internet registry typically makes the assignment.

**site-to-site VPN** A site-to-site VPN typically terminates in a router at a headquarters and a router at the remote site. Such an arrangement does not require clients at the remote site to have VPN client software installed.

**SLA (service level agreement) operation** A configuration construct used by the IP SLA feature inside router Cisco IOS that defines a type of packet to be sent, plus a set of measurements to be made about the packet. (Did a reply occur? What delay occurred, jitter, and so on?)

**smoothed round-trip time** With EIGRP, a purposefully slowly changing measurement of round-trip time between neighbors from which the EIGRP RTO is calculated.

**sniffer** A device on the network that is designed to capture packets that are sent to it or passed through it so that they can be analyzed. Wireshark is an example of a packet sniffer.

**SNMP** See Simple Network Management Protocol (SNMP).

**SNMP agent** A process that runs on the network device being monitored and uses SNMP to provide data to an SNMP manager.

**SNMP inform** A message that a network device sends to alert an SNMP manager about an event or a failure. The SNMP manager must acknowledge receipt of the inform by echoing the message back to the SNMP agent in the device.

**SNMP manager** A network management system that uses SNMP to poll network devices for operational and configuration data.

**SNMP trap** A message that a network device sends to alert an SNMP manager about an event or a failure. The SNMP manager does not need to acknowledge a trap that it receives.

**SNMP view** A grouping of objects within the MIB that defines which objects a user will be able to access.

SNMPv2c A version of SNMP that uses community strings.

**SNMPv3** A version of SNMP that can use hashing algorithms and encryption algorithms to enhance SNMP security.

**socket** A three-tuple consisting of an IP address, port number, and transport layer protocol. TCP connections exist between a pair of sockets.

**soft reconfiguration** A BGP process by which a router reapplies routing policy configuration (route maps, filters, and the like) based on stored copies of sent and received BGP updates.

**SOLICIT message** A DHCPv6 client sends this message to locate DHCPv6 servers using the multicast address FF02::1:2 which is the all DHCPv6 servers multicast address.

**solicited node multicast address** In IPv6, an address used in the Neighbor Discovery (ND) process. The format for these addresses is FF02::1:FF00:0000/104, and each IPv6 host must join the corresponding group for each of its unicast and anycast addresses.

source MAC address (source MAC) The MAC address of the sender of a frame.

**SPAN** Also known as Switched Port Analyzer, where a switch mirrors traffic from a source interface or VLAN onto a different interface for monitoring or analysis purposes.

**Spanning Tree Protocol (STP)** A protocol communicated between Layer 2 switches that attempts to detect a loop in the topology before it forms, thus preventing a bridging loop from occurring.

**SPF calculation** The process of running the SPF algorithm against the OSPF LSDB, with the result being the determination of the current best route(s) to each subnet.

**split-horizon (iBGP)** A loop prevention mechanism that prevents iBGP routers from advertising BGP learned routes to other iBGP neighbors.

**split horizon (RIP and EIGRP)** A loop prevention mechanism that prevents routers from advertising routes out the interfaces they were originally learned on.

**SSH (Secure Shell)** A secure protocol that can be used to remotely manage a Cisco IOS device.

**SSL** See Secure Sockets Layer.

**standard ACL** A list of IOS global configuration commands that can match only a packet's source IP address for the purpose of deciding which packets to discard and which to allow.

**standby router** See *HSRP standby router*.

**stateful DHCPv6** A term used in IPv6 to contrast with stateless DHCP. Stateful DHCP keeps track of which clients have been assigned which IPv6 addresses (state information).

**stateless address autoconfiguration (SLAAC)** A method used by an IPv6 host to determine its own IP address, without DHCPv6, by using Neighbor Discovery Protocol (NDP) and the modified EUI-64 address format. See also stateful autoconfiguration.

**stateless DHCPv6** A term used in IPv6 to contrast with stateful DHCP. Stateless DHCP servers don't lease IPv6 addresses to clients. Instead, they supply other useful information, such as DNS server IP addresses, but with no need to track information about the clients (state information).

**static default route** A default route configured in IOS using the **ip route** command.

**Static NAT (SNAT)** A version of Network Address Translation (NAT) where there is a static assignment of an inside global address to an inside local address.

**static route** A route manually configured by an administrator using the **ip route** or **ipv6 route** command.

**sticky secure MAC address** MAC addresses dynamically learned by the port security feature and entered into the running configuration like a static entry would be.

**stratum** A number that indicates in which layer in the NTP hierarchy a time source is located; stratum 1 represents the most authoritative and accurate time source.

**structured maintenance task** A structured maintenance task is a network maintenance task that is performed as part of a predefined plan.

**stub** See *EIGRP stub router*.

**stub area** An OSPF area into which external (Type 5) LSAs are not introduced by its ABRs; instead, the ABRs originate and inject default routes into the area.

stub network (OSPF) A network/subnet to which only one OSPF router is connected.

**stub router (EIGRP)** A router that should not be used to forward packets between other routers. Other routers will not send Query messages to a stub router.

**stub router (OSPF)** A router that should either permanently or temporarily not be used as a transit router. Can wait a certain time after OSPF process starts, or after BGP notifies OSPF that BGP has converged, before ceasing to be a stub router.

stubby area The same as stub area. See *stub area*.

**stuck in active** The condition in which a route has been in an EIGRP active state for longer than the router's active timer.

subinterface One of the virtual interfaces on a single physical interface.

**subnet broadcast address** A single address in each subnet for which packets sent to this address will be broadcast to all hosts in the subnet. It is the highest numeric value in the range of IP addresses implied by a subnet number and prefix/mask.

**subnet prefix** In IPv6, a term for the prefix that is assigned to each data link, acting like a subnet in IPv4.

**subnet** A subdivision of a Class A, B, or C network, as configured by a network administrator. Subnets allow a single Class A, B, or C network to be used and still allow for a large number of groups of IP addresses, as is required for efficient IP routing.

**subnets keyword (OSPF)** Used when redistributing into OSPF so that classful and classless networks are redistributed.

**successor route** With EIGRP, the route to each destination for which the metric is the lowest of all known routes to that network.

**successor** In EIGRP, the route to reach a subnet that has the best metric and should be placed in the IP routing table.

**Summary LSA** In OSPF, a Type 3 LSA. See *Type 3 LSA*.

**summary route** A route that is created to represent one or more smaller component routes, typically to reduce the size of routing and topology tables.

**superior BPDU** A received BPDU that contains a better bridge ID than the current root bridge.

**SVI** Switched virtual interface; a logical interface used to assign a Layer 3 address to an entire VLAN.

syslog severity level An indicator of how important or severe a logged event is.

**syslog** System message logs that are generated by a switch and can be collected locally or sent to and collected on a remote server.

TACACS+ A Cisco proprietary protocol used to communicate with AAA servers.

**TCAM** Ternary content-addressable memory; a switching table found in Catalyst switches that is used to evaluate packet forwarding decisions based on policies or access lists. TCAM evaluation is performed simultaneously with the Layer 2 or Layer 3 forwarding decisions.

**TCN** Topology Change Notification; a message sent out the root port of a switch when it detects a port moving into the forwarding state or back into the blocking state. The TCN is sent toward the root bridge to inform it of the topology change, where it is reflected and propagated to every other switch in the Layer 2 network.

**TCP Timer process** The TCP Timer process runs for each of the TCP connections for a router. Therefore, a router with many simultaneous TCP connections could have a high CPU utilization due to the resources being consumed by the TCP Timer.

**Telnet** An unsecure protocol that sends data in clear-text which can be used to remotely manage a Cisco IOS device.

**TFTP (Trivial File Transfer Protocol)** A protocol that can be used to copy files (such as configuration files or the IOS) from a router or switch to a TFTP server.

**time-based ACL** An access control list that can permit or deny defined traffic based on time of day and day of week.

**time-to-live (TTL) (BGP)** Identifies the lifetime of a BGP message in router hops. For eBGP peers, it is set to 1 by default, and for iBGP peers it is set to 255 by default.

**time-to-live (TTL)** A field in the IP header that is decremented at each pass through a Layer 3 forwarding device.

**top-down method** A method of troubleshooting where troubleshooting starts at the top (that is, Layer 7) of the OSI model and works its way down.

**topology database** The structured data that describes the network topology to a routing protocol. Link-state and advanced distance-vector protocols use topology tables, from which they build the entries in the routing table.

**totally NSSA area** A type of OSPF NSSA area for which neither External (Type 5) LSAs are introduced, nor Type 3 Summary LSAs; instead, the ABRs originate and inject default routes into the area. External routes can be injected into a totally NSSA area.

**totally stubby area** A type of OSPF stub area for which neither External (Type 5) LSAs are introduced, nor Type 3 Summary LSAs; instead, the ABRs originate and inject default routes into the area. External routes cannot be injected into a totally stubby area.

**traceroute** A tool that can be used on Cisco IOS devices to identify the path a packet is taking through the network.

**tracking object** A concept in IOS that analyzes different conditions on a router that results in the object's state either being up or down. IOS can then use different features, or not use different features, based on the current state of the tracking object. (In this book, tracking objects watch IP SLA operations and influence static routes and policy-based routing.)

transit area The area over which an OSPF virtual link's messages flow.

**transit autonomous system** With BGP, an autonomous system that receives packets from one neighboring autonomous system and forwards the packet to yet another autonomous system. An enterprise typically does not want to be a transit AS.

traps See SNMP trap.

**triggered updates** A routing protocol feature for which the routing protocol sends routing updates immediately upon hearing about a changed route, even though it may normally only send updates on a regular update interval.

trunk (VLAN) A physical link that can carry traffic for multiple VLANs.

**TTL** See *time-to-live*.

**tunnel interface** In Cisco IOS, a software (virtual) interface used as a configuration construct to configure a tunnel.

**tunnel** A method of taking one packet and encapsulating another packet so that the original encapsulated packet can be delivered across another network–in some cases across networks through which the original packet could not have been forwarded. The tunnel might simply provide for packet delivery, and it might add other services such as encryption and authentication.

**tunneling** The process of using a tunnel. See *tunnel*.

**two-way redistribution** With route redistribution, the process of redistributing routes from one routing protocol into a second routing protocol and vice versa.

**two-way state** In OSPF, a neighbor state that implies that the router has exchanged hellos with the neighbor, and all required parameters match.

**Type 1 LSA** An OSPF LSA type that describes a router. It lists the router's OSPF ID, its interfaces, their states, and the link-state IDs of neighboring LSAs. Also called a router LSA.

**Type 2 LSA** An OSPF LSA type that describes a multiaccess network on which a DR has been elected and for which at least one other router connects. The LSA represents the subnet. Also called a network LSA.

**Type 3 LSA** An OSPF LSA type that describes a subnet in another area. Also called a Summary LSA.

**Type 3 LSA Filtering** The process of causing an ABR to not create and flood a Type 3 LSA into another area.

**Type 4 Summary ASBR LSA** An LSA type used to describe an ASBR and the cost to reach that ASBR for the purpose of allowing routers to determine the OSPF cost to reach an external subnet advertised as a Type 5 or Type 7 LSA. Also called an ASBR Summary LSA.

**Type 5 LSA** An LSA that represents a subnet that OSPF learned from another (external) routing source, typically through route redistribution by an ASBR. Also known as an External LSA.

**Type 7 AS External LSA** An LSA type that describes an external subnet as injected into an NSSA area.

**UDLD** Unidirectional Link Detection; a feature that enables a switch to confirm that a link is operating bidirectionally. If not, the port can be disabled automatically.

**unequal-cost load balancing** A feature of EIGRP in which EIGRP includes multiple routes for the same prefix in the IP routing table but with IOS forwarding packets proportionally based on the calculated integer metric for each route.

unicast MAC address Ethernet MAC address that represents a single NIC or interface.

**Unicast Reverse Path Forwarding (uRPF)** A Cisco IOS feature that allows an interface to check the source IP address of an arriving packet and permit or deny that packet based on whether or not that IP address is reachable, based on the router's FIB (and optionally based on whether the egress interface to get back to that source IP address is the same interface on which it is arriving).

**unique local address** A type of IPv6 unicast address meant as a replacement for IPv4 private addresses.

**unknown unicast flooding** The action taken by a switch when the destination MAC address cannot be found in the MAC address table; the frame is flooded or replicated out all switchports except the receiving port.

**update (EIGRP)** An EIGRP message that informs neighbors about routing information. Update messages require an acknowledgment.

**update source (BGP)** In BGP, a reference to the IP address used as the source address of packets that hold BGP messages. The Update source can differ from neighbor to neighbor and is important in that a BGP router may set a route's NEXT\_HOP to its update source IP address.

**UplinkFast** An STP feature that enables access layer switches to unblock a redundant uplink when the primary root port fails.

**VACL** VLAN access control list; a filter that can control traffic passing within a VLAN.

**variance** An integer setting for EIGRP. Any FS route whose metric is less than this variance multiplier times the successor's metric is added to the routing table, within the restrictions of the **maximum-paths** command.

**virtual circuit** A logical concept that represents the path over which frames travel between DTEs. VCs are particularly useful when comparing Frame Relay to leased physical circuits.

**virtual link** With OSPF, the encapsulation of OSPF messages inside IP to a router with which no common subnet is shared for the purpose of either mending partitioned areas or providing a connection from some remote area to the backbone area.

**virtual MAC address** The MAC address associated with the virtual router in an HSRP/ VRRP group.

**virtual private network (VPN)** A set of security protocols that, when implemented by two devices on either side of an unsecure network such as the Internet, can enable the devices to send data securely. VPNs provide privacy, device authentication, antireplay services, and data integrity services.

**Virtual Router Redundancy Protocol (VRRP)** VRRP, similar to Hot Standby Routing Protocol (HSRP), allows a collection of routers to service traffic destined for a single IP address. Unlike HSRP, the IP address serviced by a VRRP group does not have to be a virtual IP address. The IP address can be the address of a physical interface on the virtual router master, which is the router responsible for forwarding traffic destined for the IP address of the VRRP group.

**virtual router** The IP address of a virtual router acting as the default gateway in an HSRP/ VRRP group.

**Virtual Routing and Forwarding (VRF)** A technology that allows a single physical router to run multiple virtual router instances.

**VLAN** Virtual LAN; a logical network existing on one or more Layer 2 switches, forming a single broadcast domain.

**VLAN hopping** A malicious host sends specially crafted frames that contain extra, spoofed 802.1Q trunking tags into an access port, while the packet payloads appear on a totally different VLAN.

**VLAN number** A unique index number given to a VLAN on a switch, differentiating it from other VLANs on the switch.

**VLSM** Variable-length subnet mask(ing). The ability to specify a different subnet mask for the same Class A, B, or C network number on different subnets. VLSM can help optimize available address space.

**voice VLAN** The VLAN used between a Cisco IP phone and a Catalyst switch to carry voice traffic.

**VPN client** Software that resides on a PC, often a laptop, so that the host can implement the protocols required to be an endpoint of a VPN.

**VPN** See virtual private network.

**VRF-Lite** A traditional approach to configuring Virtual Routing and Forwarding (VRF) on Cisco routers.

**VRRP virtual master router** The router in a VRRP group that forwards traffic sent to the virtual gateway IP and MAC address.

**VRRP virtual router backup** A router in a VRRP group that waits until the master router fails before taking over that role.

**VTP configuration revision number** An index that indicates the current version of VLAN information used in the VTP domain; a higher number is more preferable.

**VTP domain name** The name used to identify each unique VTP domain.

**VTP domain** A logical grouping of switches that share a common set of VLAN requirements.

**VTP pruning** A VTP feature that reduces unnecessary flooded traffic by pruning or removing VLANs from a trunk link, only when there are no active hosts associated with the VLANs.

**VTP** VLAN Trunking Protocol; used to communicate VLAN configuration information among a group of switches.

**weight** A local Cisco proprietary BGP attribute that is not advertised to any peers. A larger value is considered to be better.

**weighting** 1) A numeric value from 0 to 255 that is used by GLBP AVFs with object tracking to determine whether they are healthy enough to forward traffic for the GLBP virtual MAC address it has been assigned. If not healthy enough, another AVF can take over the forwarding of traffic for that virtual MAC address. 2) A numeric value from 0 to 255 assigned to AVFs that is used by the AVG to determine how the virtual MAC address will be distributed to the clients when they request the MAC address via an ARP request.

**wiki** A wiki (which is the Hawaiian word for fast) can act as a web-based collaborative documentation platform.